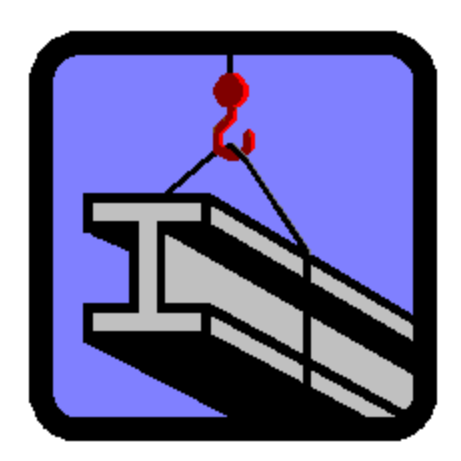

# SISTEMA PARA ANALISIS Y DISEÑO DE ESTRUCTURAS

# MANUAL DE REFERENCIA AMBIENTE WINDOWS®

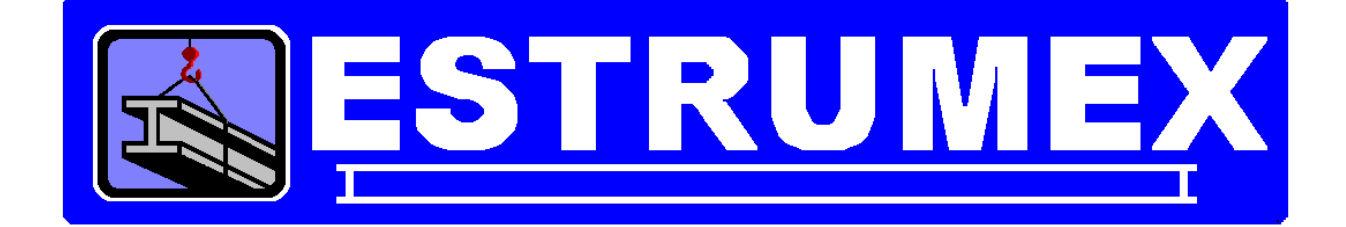

# **VERSION 5.3Ws**

# DESARROLLADO POR DR. ADALBERTO GONZALEZ BURMESTER EN COLABORACION CON ESTRUMEX Y CON BURMESTER Y ASOCIADOS, S.C.

## E-mail: estrumex@estrumex.com.mx

DERECHOS RES. (D.R.) 2005, ING. JORGE A. BRAVO MONDRAGON

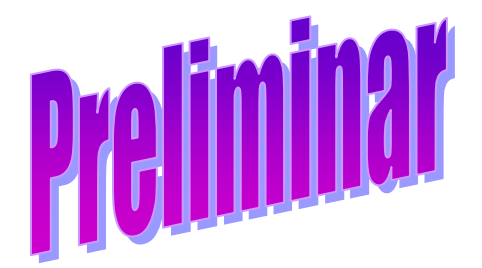

Acrobat es una marca registrada de Adobe Systems, USA. Calculator for Windows es una aplicación registrada de Microsoft Corporation, USA. ESTRUMEX es una marca registrada del Ing. Jorge A. Bravo Mondragón Excel for Windows Office es una aplicación registrada de Microsoft Corporation, USA. WINDOWS es una marca registrada de Microsoft Corporation, USA. Word for Windows Office es una aplicación registrada de Microsoft Corporation, USA.

EstruMex Teléfonos/Fax: 0133-3915-2420 E-mail: estrumex@estrumex.com.mx Web: www.estrumex.com.mx

# TABLA DE CONTENIDO

| M         | anual de        | Referencia                                        | <u>xiv</u> |
|-----------|-----------------|---------------------------------------------------|------------|
| <u>C</u>  | onvencior       | <u>nes</u>                                        | <u>xiv</u> |
| <u>C</u>  | onceptos.       |                                                   | <u>xiv</u> |
| <u>1.</u> | PROCES          | OS PRINCIPALES DEL PROGRAMA                       | <u>1</u>   |
| <u>1.</u> | <u>1 Arrai</u>  | nque de la Aplicación                             | <u>1</u>   |
| <u>1.</u> | <u>2 Men</u>    | <u>ú Principal del Sistema</u>                    | <u>2</u>   |
|           | <u>1.2.0</u>    | Elementos o Zonas de la Pantalla Principal        | <u>2</u>   |
|           | <u>1.2.1</u>    | Icono de la Aplicación                            | <u>3</u>   |
|           | <u>1.2.2</u>    | Barra de Título                                   | <u>3</u>   |
|           | <u>1.2.3</u>    | Control de la Ventana                             | <u>3</u>   |
|           | <u>1.2.4</u>    | Menú Principal Horizontal                         | <u>3</u>   |
|           | <u>1.2.5</u>    | Barra de Herramientas de Navegación               | <u>4</u>   |
|           | <u>1.2.6</u>    | Barra de Estados ("Status Bar"), Area de Mensajes | <u>4</u>   |
|           | <u>1.2.7</u>    | Barra de Estados, Area de Indicadores             | <u>4</u>   |
|           | <u>1.2.8</u>    | Barra de Estados, Area de Fecha                   | <u>4</u>   |
|           | <u>1.2.9</u>    | Barra de Estados, Area de Tiempo                  | <u>4</u>   |
| <u>1.</u> | <u>3 Los l</u>  | <u>Menús Requisitos de Windows®</u>               | <u>5</u>   |
|           | <u>1.3.1</u>    | Menú Archivo                                      | <u>6</u>   |
|           | <u>1.3.1.1</u>  | <u>Ejemplos</u>                                   | <u>6</u>   |
|           | <u>1.3.1.2</u>  | Preparar Impresora                                | <u>7</u>   |
|           | <u>1.3.1.3</u>  | Sonidos                                           | <u>8</u>   |
|           | <u>1.3.1.4</u>  | <u>Cerrar</u>                                     | <u>8</u>   |
|           | <u>1.3.2</u>    | Menú Edición                                      | <u>9</u>   |
|           | <u>1.3.2.1</u>  | <u>Cortar</u>                                     | <u>9</u>   |
|           | <u>1.3.2.2</u>  | <u>Copiar</u>                                     | <u>9</u>   |
|           | <u>1.3.2.3</u>  | Pegar                                             | <u>9</u>   |
|           | <u>1.3.3</u>    | Menú Ventana                                      | <u>10</u>  |
|           | <u>1.3.3.1</u>  | Mosaico                                           | <u>10</u>  |
|           | <u>1.3.3.2</u>  | Cascada                                           | <u>10</u>  |
|           | <u>1.3.3.3</u>  | Organiza Iconos                                   | <u>10</u>  |
|           | <u>1.3.4</u>    | Menú Ayuda                                        | <u>11</u>  |
|           | <u>1.3.4.1</u>  | <u>Contenido</u>                                  | <u>11</u>  |
|           | <u>1.3.4.2</u>  | Temas de Ayuda                                    | <u>11</u>  |
|           | <u>1.3.4.3</u>  | <u>Como Usar Ayuda</u>                            | <u>11</u>  |
|           | <u>1.3.4.4</u>  | <u>Acerca de</u>                                  | <u>12</u>  |
| <u>1.</u> | <u>4 Men</u>    | ús de Subsistemas de la Aplicación                | <u>13</u>  |
| <u>1.</u> | <u>5. Barra</u> | <u>a de Herramientas</u>                          | <u>14</u>  |
|           | <u>1.5.0</u>    | Iconos de Navegación / Mantenimiento              | <u>14</u>  |
|           | <u>1.5.1</u>    | Principio de Archivo                              | <u>15</u>  |
|           | <u>1.5.2</u>    | Hacia el Principio por Páginas                    | <u>15</u>  |
|           | <u>1.5.3</u>    | Hacia el Principio de Uno en Uno                  | <u>15</u>  |
|           | <u>1.5.4</u>    | Localiza                                          | <u>15</u>  |
|           | <u>1.5.5</u>    | Hacia el Final de Uno en Uno                      | <u>15</u>  |
|           | <u>1.5.6</u>    | Hacia el Final por Páginas                        | <u>16</u>  |
|           | <u>1.5.7</u>    | Final de Archivo                                  | <u>16</u>  |
|           | <u>1.5.8</u>    | <u>Selecciona</u>                                 | <u>16</u>  |
|           | <u>1.5.9</u>    | Inserta                                           | <u>16</u>  |
|           | <u>1.5.10</u>   | Cambia                                            | <u>16</u>  |
|           | <u>1.5.11</u>   | Borra                                             | <u>16</u>  |
|           | <u>1.5.12</u>   | Historia                                          | <u>16</u>  |
| _         | <u>1.5.13</u>   | <u>Ayuda</u>                                      | <u>16</u>  |
| <u>2.</u> | Armadura        | <u>as</u>                                         | <u>1</u>   |
|           | 2.0.1           | Armaduras a Dos Aguas                             | 3          |

| 2017                     |                                                                          | 2               |
|--------------------------|--------------------------------------------------------------------------|-----------------|
| <u>2.0.1.</u>            | <u> </u>                                                                 | <u>⊃</u>        |
| 2.0.1.2                  | <u>Armaduraa da Cuardaa Daralalaa</u>                                    | 4               |
| 2.0.2                    |                                                                          | <u>5</u>        |
| <u>2.0.2.</u>            | <u>n nowe</u>                                                            |                 |
| 2.0.2.2                  |                                                                          | <u>5</u>        |
| 2.0.2.3                  | <u>Armaduras Pomboidalos</u>                                             | <u>0</u><br>7   |
| 2.0.5                    | Annaulas Kombolidales                                                    | <u>/</u>        |
| 2.0.3                    | <u>Pratt</u> Howo                                                        | <u>/</u>        |
| 2.0.3.2                  | ración de la Pantalla de Parámetros para Armaduras                       | <u>0</u>        |
| <u>2.1</u> <u>Ope</u>    | Acoro Estructural                                                        | <u>9</u><br>11  |
| 22 Aná                   | Acero Estructural                                                        | 12              |
| <u>2.2 Alla</u><br>2.2.1 | Diagrama de Maxwell (Observa)                                            | 15              |
| 2.2.1                    | Diagrama de Maxwell (Observa)                                            | 16              |
| 2.2.1.                   | <u>Diagrama de Maxwell (Imprime).</u><br>Análisis de Armaduras (Imprime) | 17              |
| 2.2.2<br>2.3 Disc        | <u>Analisis de Annadulas (Implinie)</u>                                  | 10              |
| 2.3 0130                 | Armaduras de Acera, Paso 1                                               | 20              |
| 2.3.1                    | Armaduras de Acero, Paso 1                                               | 20              |
| <u>2.3.2</u>             | Armaduras de Acero, Paso 2                                               | 20              |
| 2.3.3                    | Annaulas de Acelo, Faso 3                                                | 20              |
| <u>2.3.3.</u>            | Armeduree de Asere Dese 4                                                | $\frac{21}{22}$ |
| <u>2.3.4</u><br>2.2.5    | Armaduras de Acero, Paso 4                                               | 22              |
| 2.3.3                    | Armaduras de Acero, Paso 5                                               | 22              |
| <u>2.3.0</u>             |                                                                          | 23              |
| <u>2.3.0.</u>            | <u>n Tipos de Vigas</u>                                                  | 24              |
| 2.3.0.2                  | <u>Armeduree de Agere Dece 7</u>                                         | 20              |
| <u>2.3.7</u>             | Armaduras de Acero, Paso 7                                               | 20              |
| <u>2.3.8</u>             | Armaduras de Acero, Paso 8                                               | 20              |
| <u>2.3.8.</u>            | <u>Selección de Peniles a Imprimir</u>                                   | 29              |
| 2.3.0.2                  | <u>Permes de vigas a rensión (imprime)</u>                               | <u>30</u>       |
| <u>2.3.9</u>             | <u>Diseno a Tension (imprime)</u>                                        | 31              |
| $\frac{2.4}{2.4}$ DISE   | Armeduree de Asere, Dess 1                                               | 34              |
| <u>2.4.1</u>             | Armaduras de Acero, Paso 1                                               | 30              |
| <u>2.4.2</u>             | Armaduras de Acero, Paso 2                                               | 30              |
| <u>2.4.3</u>             | Annaouras de Acero, Paso 3                                               | 30              |
| 2.4.3.                   | Armeduree de Asere Dese 4                                                | 31              |
| $\frac{2.4.4}{2.4.5}$    | Armaduras de Acero, Paso 4                                               | 20              |
| 2.4.5                    | Armaduras de Acero, Paso 5                                               | 20              |
| 2.4.0                    | Annaulas de Acelo, Faso o                                                | <u>39</u><br>40 |
| <u>2.4.0.</u><br>2.4.6.1 | <u>Porfiles de Vigas</u>                                                 | <u>40</u><br>11 |
| 2.4.0.2                  | Armaduras de Asero, Paso 7                                               | 41              |
| $\frac{2.4.7}{2.4.9}$    | Armaduras de Acero, Paso ?                                               | 43              |
| 2.4.0                    | Annaulas de Acelo, Paso o                                                | 44              |
| 2.4.0.                   | Perfiles de Vigas a Compresión (Imprime)                                 | 45              |
| 2.4.0.2                  | Diseño a Compresión (Imprime)                                            | 40              |
| $\frac{2.4.3}{2}$        |                                                                          | <u>+/</u>       |
|                          | o de Cimentaciones                                                       | <u>יי</u>       |
| <u>3.0 1</u>             | Zanatas Aisladas                                                         | <u>כ</u><br>ר   |
| <u>3.0.1</u><br>3.0.2    | Zapalas Alsiauas                                                         | <u>5</u>        |
| <u>3.0.2</u><br>3.0.2    | Zapatas Outinuliauas                                                     | <u>כ</u>        |
| <u>3.0.3</u>             | <u>Laparas Cumuas</u><br>Trabas de Cimantación                           | <u>0</u>        |
| <u>3.0.4</u><br>3.0.5    | Losas de Cimentación                                                     | <u>0</u>        |
| <u>3.0.3</u>             | <u>Desas de Olimentacional</u>                                           | <u>0</u><br>7   |
| <u>3.0.0</u><br>3.0.7    | Operación Acoro Varillas                                                 | <u>/</u>        |
| <u>3.0.7</u>             | Selección Concreto                                                       | <u>0</u>        |
| 5.0.0                    |                                                                          | <u>ə</u>        |

| <u>3.0.9</u>          | Selección Suelo                                                            | . <u>10</u> |
|-----------------------|----------------------------------------------------------------------------|-------------|
| <u>3.0.10</u>         | Selección Tierra                                                           | . <u>11</u> |
| <u>3.0.11</u>         | Selección Mampostería                                                      | . <u>12</u> |
| <u>3.0.12</u>         | Acero Estructural                                                          | . <u>13</u> |
| <u>3.1</u> Zap        | <u>atas Aisladas</u>                                                       | . <u>15</u> |
| <u>3.1.1</u>          | Zapata Aislada, Concreto, Cuadrada, Sección Constante, Interna             | . <u>16</u> |
| <u>3.1.2</u>          | Zapata Aislada, Concreto, Cuadrada, Sección Constante, Colindante          | . <u>18</u> |
| <u>3.1.3</u>          | Zapata Aislada, Concreto, Cuadrada, Sección Variable, Interna              | . <u>20</u> |
| <u>3.1.4</u>          | Zapata Aislada, Concreto, Cuadrada, Sección Variable, Colindante           | . <u>22</u> |
| <u>3.1.5</u>          | Zapata Aislada, Concreto, Rectangular, Sección Constante, Interna          | . <u>24</u> |
| <u>3.1.6</u>          | Zapata Aislada, Mampostería, Cuadrada, Sección Variable, Interna           | . <u>26</u> |
| <u>3.1.7</u>          | Zapata Aislada, Mampostería, Cuadrada, Sección Variable, Sí Colindante     | . <u>28</u> |
| <u>3.1.8</u>          | Zapatas Aisladas Sección Constante (Calcula)                               | . <u>29</u> |
| <u>3.1.8.</u>         | 1 Zapatas Aisladas, Paso 1                                                 | . <u>30</u> |
| <u>3.1.8.</u>         | 2 Zapatas Aisladas, Paso 2 y 3                                             | . <u>31</u> |
| <u>3.1.8.</u>         | <u>4</u> Zapatas Aisladas, Paso 4 y 5                                      | . <u>33</u> |
| <u>3.1.8.</u>         | <u>6</u> <u>Zapatas Aisladas (Imprime)</u>                                 | . <u>36</u> |
| <u>3.1.9</u>          | Zapata Aislada, Mampostería, Cuadrada, Sección Variable, Interna (Calcula) | . <u>37</u> |
| <u>3.1.9.</u>         | 1 Zapatas Aislada, Mampostería, Paso 1                                     | . <u>38</u> |
| <u>3.1.9.</u>         | 2 Zapatas Aislada, Mampostería, Paso 2                                     | . <u>38</u> |
| <u>3.1.9.</u>         | 3 Zapatas Aislada, Mampostería (Imprime)                                   | . <u>39</u> |
| <u>3.2</u> Zap        | atas Combinadas                                                            | . <u>40</u> |
| <u>3.2.1</u>          | Zapata Combinada, Concreto, Rectangular, Interna                           | . <u>41</u> |
| <u>3.2.2</u>          | Zapata Combinada, Concreto, Rectangular, Colindante                        | . <u>44</u> |
| <u>3.2.3</u>          | Zapata Combinada, Concreto, Trapezoidal, Colindante                        | . <u>46</u> |
| <u>3.2.4</u>          | Zapata Combinada, Concreto, En Forma de "T", Colindante                    | . <u>46</u> |
| <u>3.2.5</u>          | Zapata Combinada, Concreto, En Forma de "H", Colindante                    | . <u>46</u> |
| <u>3.2.6</u>          | Zapatas Combinadas, Concreto, Rectangular, Interna (Calcula)               | . <u>47</u> |
| <u>3.2.6.</u>         | <ol> <li><u>Zapatas Combinadas (Imprime)</u></li> </ol>                    | . <u>49</u> |
| <u>3.3</u> Zap        | atas Corridas                                                              | . <u>51</u> |
| <u>3.3.1</u>          | Zapata Corrida, Concreto, Interna o No Colindante                          | . <u>52</u> |
| <u>3.3.2</u>          | Zapata Corrida, Mampostería, Interna o No Colindante                       | . <u>54</u> |
| <u>3.3.3</u>          | Zapata Corrida, Mampostería, Externa o Sí Colindante                       | . <u>55</u> |
| <u>3.4 Tra</u>        | bes de Cimentación                                                         | . <u>56</u> |
| <u>3.4.1</u>          | Trabes de Cimentación (Calcula)                                            | . <u>60</u> |
| <u>3.4.1.</u>         | <u>1</u> <u>Trabes de Cimentación (Imprime)</u>                            | . <u>62</u> |
| <u>3.5</u> <u>Los</u> | as de Cimentación                                                          | . <u>64</u> |
| <u>3.5.1</u>          | Losa de Cimentación (Calcula)                                              | . <u>70</u> |
| <u>3.5.2</u>          | Losa de Cimentación (Imprime)                                              | . <u>76</u> |
| <u>3.6 Anu</u>        | incios Espectaculares                                                      | . <u>78</u> |
| <u>3.6.1 An</u>       | uncio Soportado, una placa                                                 | . <u>80</u> |
| <u>3.6.1.</u>         | 1 Parámetros Anuncio                                                       | . <u>81</u> |
| <u>3.6.1.</u>         | 2 Parámetros Columna                                                       | . <u>82</u> |
| <u>3.6.1.</u>         | <u>3 Parámetros Placa</u>                                                  | . <u>83</u> |
| <u>3.6.1.</u>         | 4 Parámetros Dado                                                          | . <u>84</u> |
| <u>3.6.1.</u>         | <u>5 Parámetros Zapata</u>                                                 | . <u>85</u> |
| <u>3.6.1.</u>         | <u>6 Parámetros Viento</u>                                                 | . <u>87</u> |
| 3.6.1.0               | 6.1 <u>Selección CAER</u>                                                  | . <u>88</u> |
| <u>3.6.2 An</u>       | uncio Soportado, dos placas                                                | . <u>89</u> |
| <u>3.6.3 An</u>       | uncio Empotrado, una placa                                                 | . <u>89</u> |
| <u>3.6.4</u>          | Anuncio Espectacular (Calcula)                                             | . <u>90</u> |
| <u>3.6.5</u>          | Anuncio Espectacular, Columna (Calcula)                                    | . <u>91</u> |
| <u>3.6.5.</u>         | 1 Anuncio Espectacular, Columna (Imprime)                                  | . <u>94</u> |
| <u>3.6.6</u>          | Anuncio Espectacular, Placa (Calcula)                                      | . <u>95</u> |
| <u>3.6.6.</u>         | 1 Anuncio Espectacular, Placa (Imprime)                                    | . <u>96</u> |

|           | ~ ~ 7                                        |                                                                    | ~ 7          |
|-----------|----------------------------------------------|--------------------------------------------------------------------|--------------|
|           | <u>3.6.7</u>                                 | Anuncio Espectacular, Dado (Calcula)                               | <u>97</u>    |
|           | <u>3.6.7.1</u>                               | Anuncio Espectacular, Dado (Imprime).                              | . <u>99</u>  |
|           | <u>3.6.8</u>                                 | Anuncio Espectacular, Zapata (Calcula)                             | <u>100</u>   |
|           | 3.6.8.1                                      | Anuncio Espectacular, Zapata (Imprime)                             | 102          |
|           | 3.6.9 An                                     | uncio Espectacular. Parámetros (Imprime)                           | 103          |
| 4.        | Columna                                      |                                                                    | 1            |
| 4         | 0 Ope                                        | ración de las Pantallas de Parámetros para Columnas                | 2            |
| 4         | 1 Coli                                       | impas de Acero (Parámetros)                                        | 3            |
| <u> </u>  | <u>410</u>                                   | Columnas de Acero (Calcula)                                        | 5            |
|           | <u>4.1.0</u><br>4.1.1                        | Columnas de Acero, Paso 1                                          | 7            |
|           | <u>4 1 2</u>                                 | Columnas de Acero, Paso 2                                          | <u>7</u>     |
|           | 4.1.2                                        | Columnas de Acero, Paso 2                                          | <u>0</u>     |
|           | 4.1.3                                        | Columnas de Acero, Paso 3                                          | <u>9</u>     |
|           | 4.1.4                                        | Columnas de Acero, Paso 4                                          | . 10         |
|           | 4.1.5                                        | Columnas de Acero, Paso 5                                          | . 13         |
|           | <u>4.1.6</u>                                 | Columnas de Acero, Paso 6                                          | . <u>15</u>  |
|           | <u>4.1./</u>                                 | Columnas de Acero, Pasos 7 al 9.                                   | . <u>16</u>  |
|           | <u>4.1.10</u>                                | Columnas de Acero (Imprime)                                        | . <u>17</u>  |
| <u>4</u>  | <u>.2 Colu</u>                               | <u>imnas de Concreto Circulares (Parámetros)</u>                   | . <u>18</u>  |
|           | <u>4.2.0</u>                                 | Columnas de Concreto Circulares (Calcula)                          | . <u>20</u>  |
|           | <u>4.2.1</u>                                 | Columnas de Concreto Circulares, Paso 1                            | <u>23</u>    |
|           | 4.2.2                                        | Columnas de Concreto Circulares, Paso 2                            | <u>24</u>    |
|           | 4.2.3                                        | Columnas de Concreto Circulares, Paso 3                            | .25          |
|           | 4.2.5                                        | Columnas de Concreto Circulares, Paso 5                            | . 26         |
|           | 4.2.6                                        | Columnas de Concreto Circulares. Paso 6                            | .27          |
|           | 4.2.7                                        | Columnas de Concreto Circulares. Paso 7                            | .28          |
|           | 4.2.8                                        | Columnas de Concreto Circulares (Notas)                            | 29           |
|           | 429                                          | Columnas de Concreto Circulares (Imprime)                          | 30           |
| 4         | 3 Coli                                       | umas de Concreto Rectangulares (Parámetros)                        | 31           |
|           | <u> </u>                                     | Columnas de Concreto Rectangulares (Calcula)                       | . <u>01</u>  |
|           | <u>4.3.0</u>                                 | Columnas de Concreto Rectangulares (Dalcula)                       | 36           |
|           | <u>4.3.1</u><br>4.2.2                        | Columnas de Concreto Rectangulares, Paso 2                         | . <u>30</u>  |
|           | 4.3.2                                        | Columnas de Concreto Rectangulares, Paso 2                         |              |
|           | 4.3.3                                        | Columnas de Concreto Rectangulares, Paso 3                         | . 30         |
|           | 4.3.4                                        | Columnas de Concreto Rectangulares, Pasos 4 y 5                    | . <u>39</u>  |
|           | 4.3.6                                        | Columnas de Concreto Rectangulares, Paso 6                         | . 40         |
|           | 4.3.7                                        | Columnas de Concreto Rectangulares, Paso 7                         | .41          |
|           | 4.3.8                                        | Columnas de Concreto Rectangulares (Notas)                         | . 42         |
| _         | <u>4.3.9</u>                                 | Columnas de Concreto Rectangulares (Imprime)                       | . <u>43</u>  |
| <u>5.</u> | Losas                                        |                                                                    | <u>1</u>     |
|           | <u>5.0.1</u>                                 | Losas Macizas con Refuerzo en 1 Dirección                          | <u>3</u>     |
|           | <u>5.0.2</u>                                 | Losas Macizas con Refuerzo en 2 Direcciones                        | <u>3</u>     |
|           | <u>5.0.3</u>                                 | Losas Aligeradas con Refuerzo en 1 Dirección                       | <u>3</u>     |
|           | <u>5.0.4</u>                                 | Losas Aligeradas con Refuerzo en 2 Direcciones                     | <u>3</u>     |
|           | <u>5.0.5</u>                                 | Operación de las Pantallas de Parámetros para Losas                | <u>4</u>     |
|           | <u>5.0.6</u>                                 | Operación de las Pantallas de Parámetros para Losas, Nuevos Campos | <u>5</u>     |
| 5         | .1 Los                                       | as Macizas con Refuerzo en 1 Dirección (Parámetros)                | 7            |
|           | 5.1.0                                        | Losas Macizas con Refuerzo en 1 Dirección (Calcula)                | 9            |
|           | 5.1.1                                        | Losas Macizas con Refuerzo en 1 Dirección, Paso 1                  | . 11         |
|           | 5.1.2                                        | Losas Macizas con Refuerzo en 1 Dirección. Paso 2                  | . 12         |
|           | 5.1.3                                        | Losas Macizas con Refuerzo en 1 Dirección (Notas)                  | .13          |
|           | 514                                          | Losas Macizas con Refuerzo en 1 Dirección (Imprime)                | 14           |
| 5         | $\frac{3.1.7}{2}$                            | as Macizas con Refuerzo en 2 Direcciones (Parámetros)              | 15           |
| <u> </u>  | <u>.                                    </u> | Losas Macizas con Refuerzo en 2 Direcciones (Calcula)              | 17           |
|           | 521                                          | Losas Macizas con Refuerzo en 2 Direcciones, Daso 1                | 20           |
|           | 522                                          | Losas Macizas con Refuerzo en 2 Direcciones, Pases 2 el 5          | <u>20</u>    |
|           | <u>0.2.2</u><br>5.2.6                        | Lusas Ividuizas curi Refuerzo en 2 Direcciones, Masos 2 al 5.      | . <u>21</u>  |
|           | 0.2.0                                        |                                                                    | . <u>∠</u> . |

| 527                    | Losas Macizas con Pofuerzo en 2 Direcciones (Imprime)         | 25              |
|------------------------|---------------------------------------------------------------|-----------------|
| <u>5.2.1</u>           | <u>Losas Macizas con Refuerzo en 1 Direcciones (Imprinte)</u> | <u>25</u>       |
| <u>5.3</u> <u>L056</u> | As Aligeradas con Refuerzo en 1 Dirección (Calaula)           | <u>21</u>       |
| <u>5.3.0</u><br>5.2.1  | Losas Aligeradas con Refuerzo en 1 Dirección (Calcula)        | <u>29</u>       |
| <u>5.3.1</u>           | Losas Aligeradas con Refuerzo en 1 Dirección, Pasos 1 y 2     | <u>32</u>       |
| $\frac{0.0.0}{5.0.4}$  | Losas Aligeradas con Refuerzo en 1 Dirección, Paso 5          | <u>33</u>       |
| <u>525</u>             | Losas Aligeradas con Refuerzo en 1 Dirección, Paso 4          | <u>34</u><br>25 |
| <u>5.5.5</u>           | Losas Aligeradas con Refuerzo en 1 Dirección, Paso 5          | <u>30</u>       |
| <u>5.5.0</u><br>5.2.7  | Losas Aligeradas con Refuerzo en 1 Dirección, Paso o          | <u>30</u><br>27 |
| <u>0.3.7</u><br>5.2.0  | Losas Aligeradas con Refuerzo en 1 Dirección, (Notas)         | <u>31</u><br>20 |
| <u>5.3.0</u>           | Losas Aligeradas con Refuerzo en 2 Dirección (Imprime)        | <u>30</u>       |
| <u>5.4</u> <u>LUSa</u> | as Aligeradas con Refuerzo en 2 Direcciones (Parametros)      | <u>39</u>       |
| <u>5.4.0</u>           | Losas Aligeradas con Refuerzo en 2 Direcciones (Calcula)      | <u>41</u>       |
| <u>5.4.1</u>           | Losas Aligeradas con Refuerzo en 2 Direcciones, Pasos 1 y 2   | 44              |
| <u>5.4.3</u>           | Losas Aligeradas con Refuerzo en 2 Direcciones, Pasos 3 al 6  | <u>45</u>       |
| <u>5.4.7</u>           | Losas Aligeradas con Refuerzo en 2 Direcciones, Paso 7        | <u>40</u>       |
| <u>5.4.8</u>           | Losas Aligeradas con Refuerzo en 2 Direcciones, (Notas)       | <u>41</u>       |
| 5.4.9                  | Losas Aligeradas con Refuerzo en 2 Direcciones (Imprime)      | <u>49</u>       |
| <u>5.5</u> <u>LOSa</u> | as Macizas con Refuerzo en 1 Dirección, Electromalia          | <u>50</u>       |
| <u>5.6</u> <u>Losa</u> | as Macizas con Refuerzo en 2 Direcciones, Electromalia        | <u>51</u>       |
| <u>5.7</u> <u>Losa</u> | as Aligeradas con Refuerzo en 1 Direccion, Electromalia       | <u>52</u>       |
| <u>5.8</u> <u>Losa</u> | as Aligeradas con Refuerzo en 2 Direcciones, Electromalla     | <u>53</u>       |
| <u>5.9</u> Losa        | aceros Carga Unitorme (Parametros)                            | <u>54</u>       |
| <u>5.9.a</u>           | Carga Concentrada                                             | <u>57</u>       |
| <u>5.9.b</u>           | Carga Muro                                                    | <u>58</u>       |
| <u>5.9.c</u>           | Refuerzo para Momento Negativo                                | <u>59</u>       |
| <u>5.9.d</u>           | Puntales                                                      | <u>60</u>       |
| <u>5.9.e</u>           | Pernos.                                                       | <u>60</u>       |
| <u>5.9.1</u>           | Losaceros (Selecciona Tipo Acero Losacero)                    | <u>61</u>       |
| <u>5.9.2</u>           | Losaceros (Selecciona Tipo Acero Varillas)                    | <u>62</u>       |
| <u>5.9.3</u>           | Losaceros (Selecciona Tipo Acero Mallas)                      | <u>63</u>       |
| <u>5.9.4</u>           | Losaceros (Selecciona Tipo de Concreto)                       | <u>64</u>       |
| <u>5.9.5</u>           | Losaceros (Selecciona Tipo de Pernos)                         | <u>65</u>       |
| <u>5.9.6</u>           | Losaceros (Calcula)                                           | <u>66</u>       |
| <u>5.9.7</u>           | Losaceros (Paso 1)                                            | <u>68</u>       |
| <u>5.9.8</u>           | Losaceros (Paso 2)                                            | <u>69</u>       |
| <u>5.9.9</u>           | Losaceros (Paso 3)                                            | <u>70</u>       |
| <u>5.9.9a</u>          | Cimbrado                                                      | <u>71</u>       |
| <u>5.9.9b</u>          | Losa Mixta                                                    | <u>71</u>       |
| <u>5.9.9c</u>          | Mallas                                                        | <u>71</u>       |
| <u>5.9.10</u>          | Losaceros (Paso 4)                                            | <u>72</u>       |
| <u>5.9.11</u>          | Losaceros (Paso 5)                                            | <u>73</u>       |
| <u>5.9.11a</u>         | Volumetría                                                    | <u>73</u>       |
| <u>5.9.12</u>          | Losaceros (Paso 6)                                            | <u>74</u>       |
| <u>5.9.13</u>          | Losaceros (Paso 7)                                            | <u>75</u>       |
| <u>5.9.14</u>          | Losaceros (Imprime)                                           | <u>76</u>       |
| <u>5.10</u>            | Losa Panel W (Parámetros)                                     | <u>77</u>       |
| <u>5.10.1</u>          | Losa Panel W (Selecciona Tipo Panel W)                        | <u>79</u>       |
| <u>5.10.2</u>          | Losa Panel W (Selecciona Tipo Acero Varillas)                 | <u>80</u>       |
| <u>5.10.3</u>          | Losa Panel W (Selecciona Tipo de Concreto)                    | <u>81</u>       |
| 5.10.4                 | Losa Panel W (Calcula)                                        | 82              |
| 5.10.5                 | Losa Panel W (Selección de Varillas)                          | 84              |
| 5.10.6                 | Losa Panel W (Imprime)                                        | 85              |
| 5.11                   | Losa de Cimentación                                           | 86              |
| <u>5.</u> 12           | Tridilosas                                                    | 87              |
| 6. Marcos              |                                                               | 1               |

| 6.0 Tipos de Marcos                                            | <u>1</u>    |
|----------------------------------------------------------------|-------------|
| 6.0.1 Marcos Rígidos de Un Nivel                               | <u>1</u>    |
| 6.0.1.1 Marcos Rectangulares                                   | <u>3</u>    |
| 6.0.1.2 Marcos Trapezoidales                                   | <u>4</u>    |
| 6.0.1.3 Marcos A Dos Aguas                                     | <u>5</u>    |
| 6.0.1.4 Marcos De Arco Parabólico                              | <u>6</u>    |
| 6.0.1.5 Marcos De Viga Parabólica                              | <u>7</u>    |
| 6.0.2 Marcos Rígidos de Varios Niveles                         | <u>8</u>    |
| 6.1 Marcos Rígidos de Un Nivel (Parámetros)                    | <u>9</u>    |
| 6.1.1 Marcos Rígidos de Un Nivel (Análisis)                    | . <u>14</u> |
| 6.1.1.1 Marcos Rígidos de Un Nivel (Análisis, Imprime)         | . <u>18</u> |
| 6.1.2 Marcos Rígidos de Un Nivel (Calcula)                     | . <u>19</u> |
| 6.1.3 Marcos Rígidos de Un Nivel, Viga Acero (Calcula)         | . <u>22</u> |
| 6.1.3.1 Marcos Rígidos de Un Nivel, Viga Acero (Filtro)        | . <u>23</u> |
| 6.1.3.2 Marcos Rígidos de Un Nivel, Viga Acero (Imprime)       | . <u>24</u> |
| 6.1.4 Marcos Rígidos de Un Nivel, Columna Acero (Calcula)      | . <u>25</u> |
| 6.1.4.1 Marcos Rígidos de Un Nivel, Columna Acero (Imprime)    | . <u>27</u> |
| 6.1.5 Marcos Rígidos de Un Nivel, Viga Concreto (Calcula)      | . <u>28</u> |
| 6.1.5.1 Marcos Rígidos de Un Nivel, Viga Concreto (Imprime)    | . <u>30</u> |
| 6.1.6 Marcos Rígidos de Un Nivel, Columna Concreto(Calcula)    | . <u>31</u> |
| 6.1.6.1 Marcos Rígidos de Un Nivel, Columna Concreto (Imprime) | . <u>33</u> |
| 6.2 Marcos Rígidos de Varios Niveles (Parámetros)              | . <u>35</u> |
| 6.2.0. Parámetros Adicionales                                  | . <u>39</u> |
| 6.2.0.0 Selección del Coeficiente de Sismo.                    | . <u>39</u> |
| 6.2.0.1 Captura de Claros                                      | . <u>40</u> |
| 6.2.0.2 Captura de Alturas y Carga de Viento                   | . 41        |
| 6.2.0.3 Captura de Carga Uniforme                              | . <u>42</u> |
| 6.2.0.4 Captura de Carga Concentrada                           | . 43        |
| 6.2.0.5 Captura de Distancia a la Carga                        | . 44        |
| 6.2.0.6 Captura de Carga Adicional Perpendicular               | . <u>45</u> |
| 6.2.0.7 Captura de Momento de Inercia para Viga                | . <u>46</u> |
| 6.2.0.8 Captura de Momento de Inercia para Columna             | . <u>47</u> |
| 6.2.1. Impresión de Parámetros                                 | . <u>48</u> |
| 6.2.1.1 Parámetros Generales (Imprime)                         | . <u>49</u> |
| 6.2.1.2 Carga Uniforme (Imprime)                               | . <u>50</u> |
| 6.2.1.3 Carga Concentrada (Imprime)                            | . <u>50</u> |
| 6.2.1.4 Distancia Izquierda a la Carga Concentrada (Imprime)   | . <u>50</u> |
| 6.2.1.5 Carga Adicional Perpendicular (Imprime)                | . <u>51</u> |
| 6.2.1.6 Momento de Inercia Vigas (Imprime)                     | . <u>51</u> |
| 6.2.1.7 Momento de Inercia Columnas (Imprime)                  | . <u>51</u> |
| 6.2.2. Marcos Rígidos Varios Niveles (Análisis)                | . <u>52</u> |
| 6.2.2.1 Marcos Rígidos Varios Niveles (Paso 1)                 | . <u>54</u> |
| 6.2.2.2 Marcos Rígidos Varios Niveles (Paso 2)                 | . <u>61</u> |
| 6.2.2.3 Marcos Rígidos Varios Niveles (Paso 3)                 | . <u>63</u> |
| 6.2.2.4 Marcos Rígidos Varios Niveles (Paso 4)                 | . <u>64</u> |
| 6.2.2.5 Marcos Rígidos Varios Niveles (Paso 5)                 | . <u>66</u> |
| 6.2.2.5.1 Carga Axial Columnas (Imprime)                       | . <u>67</u> |
| 6.2.2.5.2 Pesos, Cargas, Momentos (Imprime)                    | . <u>67</u> |
| 6.2.2.5.3 Factor Rigidez Vigas (Imprime)                       | . <u>67</u> |
| 6.2.2.5.4 Factor Rigidez Columnas(Imprime)                     | . <u>68</u> |
| 6.2.2.5.5 Factor Giro Extremo Izquierdo Viga (Imprime)         | . <u>68</u> |
| 6.2.2.5.6 Factor Giro Extremo Derecho Viga (Imprime)           | . <u>68</u> |
| 6.2.2.5.7 Factor Giro Extremo Superior Columna (Imprime)       | . <u>69</u> |
| 6.2.2.5.8 Factor Giro Extremo Inferior Columna (Imprime)       | . <u>69</u> |
| 6.2.2.5.9 Factor Corrimiento Columnas (Imprime)                | . 69        |

| 6.2.2.5.10 Influencia Desplazamiento Inicial Columnas (Imprime)                                                     | 70              |
|----------------------------------------------------------------------------------------------------|-----------------|
| 6.2.2.5.11 Momento de Sujeción (Imprime)                                                                            | 70              |
| 6.2.2.5.12 Momento de Empotramiento Extremo Izquierdo Viga (Imprime)                                                | 71              |
| 6.2.2.5.13 Momento de Empotramiento Extremo Derecho Viga (Imprime)                                                  | 71              |
| 6.2.2.5.14 Momento de Empotramiento Extremo Superior Columna (Imprime)                                              | 72              |
| 6.2.2.5.15 Momento de Empotramiento Extremo Inferior Columna (Imprime)                                              | 72              |
| 6.2.2.5.16 Momento de Flexionante Final Extremo Izquierdo Viga (Imprime)                                            | 73              |
| 6.2.2.5.17 Momento de Flexionante Final Extremo Derecho Viga (Imprime)                                              | 73              |
| 6.2.2.5.18 Momento de Flexionante Final Extremo Superior Columna (Imprime)                                          | 74              |
| 6.2.2.5.19 Momento de Flexionante Final Extremo Inferior Columna (Imprime)                                          | 74              |
| 6.2.3. Marcos Rígidos Varios Niveles (Calcula)                                                                      | <u>75</u>       |
| 6.2.3.1 Diseño en Acero                                                                                             | <u>75</u>       |
| 6.2.3.2 Diseño en Concreto                                                                                          | <u>76</u>       |
| 6.2.4 Marcos Rígidos de Varios Niveles, Viga Acero (Calcula)                                                        | <u>77</u>       |
| 6.2.4.1 Diseño de Vigas en Acero (Filtro)                                                                           | <u>78</u>       |
| 6.2.4.2 Marcos Rígidos de Varios Niveles, Viga Acero (Imprime)                                                      | <u>79</u>       |
| 6.2.5 Marcos Rígidos de Varios Niveles, Columna Acero (Calcula)                                                     | <u>80</u>       |
| 6.2.5.1 Marcos Rígidos de Un Nivel, Columna Acero (Imprime)                                                         | <u>82</u>       |
| 6.2.6 Marcos Rígidos de Varios Niveles, Viga Concreto (Calcula)                                                     | <u>83</u>       |
| 6.2.6.1 Marcos Rígidos de Varios Niveles, Viga Concreto (Imprime)                                                   | <u>85</u>       |
| 6.2.7 Marcos Rígidos de Varios Niveles, Columna Concreto (Calcula)                                                  | <u>86</u>       |
| 6.2.7.1 Marcos Rígidos de Un Nivel, Columna Concreto (Imprime)                                                      | <u>88</u>       |
| 6.2.8 Marcos Rígidos de Varios Niveles, Acero (Resultados)                                                          | <u>89</u>       |
| 6.2.8.1 Creación del Archivo de Resultados                                                                          | <u>90</u>       |
| 6.2.8.2 Consulta del Archivo de Resultados.                                                                         | <u>91</u>       |
| 6.2.8.3 Impresión del Archivo de Resultados                                                                         | <u>92</u>       |
| 6.2.9 Marcos Rígidos de Varios Niveles, Concreto (Resultados)                                                       | <u>93</u>       |
| 6.2.9.1 Creación del Archivo de Resultados                                                                          | <u>93</u>       |
| 6.2.9.2 Consulta del Archivo de Resultados                                                                          | <u>94</u>       |
| 6.2.9.3 Impresión del Archivo de Resultados                                                                         | <u>96</u>       |
| <u>7.</u> <u>Muros</u>                                                                                              | <u>1</u>        |
| 7.0 Operación de las Pantallas de Parámetros Muros y Contenciones                                                   | <u>2</u>        |
| 7.1 Muros de Carga (Cargas Concentradas)                                                                            | <u>3</u>        |
| <u>7.1.1</u> <u>Muros de Carga (Calcula)</u>                                                                        | <u>4</u>        |
| <u>7.1.2</u> <u>Muros de Carga (Imprime)</u>                                                                        | <u>6</u>        |
| <u>7.2</u> <u>Muros de Sotano</u>                                                                                   | <u>/</u>        |
| <u>7.2.1</u> <u>Muros de Sotano (Calcula)</u>                                                                       | <u>8</u>        |
| <u>7.2.2</u> <u>Muros de Sotano (Imprime)</u>                                                                       | <u>10</u>       |
| 7.3 Muros de Contencion                                                                                             | <u>11</u>       |
| 7.3.0 Definiciones                                                                                                  | <u>11</u>       |
| 7.3.1 Guamiciones                                                                                                   | 12              |
| $\frac{7.3.1.1}{7.2.1.1} = \frac{\text{En I. Sin Sobletalya}}{\text{En I. Sin Sobreage}} (Coloulo)$                 | <u>13</u><br>15 |
| $\frac{7.3.1.1.1}{7.2.1.1.2} = \frac{\text{En I, Sin Sobrecarga (Imprime)}}{\text{En I, Sin Sobrecarga (Imprime)}}$ | <u>10</u><br>16 |
| $\frac{7.3.1.1.2}{7.2.1.2} = \text{En I, Sin Sobrecarga}$                                                           | <u>10</u>       |
| $\frac{7.3.1.2}{7.2.1.2} = \frac{111,0011300160a1ga}{2.001000160a1ga}$                                              | <u>17</u>       |
| $\frac{7.3.1.2.1}{7.3.1.2.2} = \text{En I, Con Sobrecarga (Imprime)}$                                               | <u>19</u><br>   |
| 7.3.1.3 En L. Sin Sobrecarga                                                                                        | <u>20</u><br>21 |
| $\frac{7.3.1.3}{2.3.1.3} = \frac{1112}{2000} 1000000000000000000000000000000000000$                                 | <u>21</u>       |
| 7.3.1.3.2 En L. Sin Sobrecarga (Unprime)                                                                            | <u>23</u><br>24 |
| 7.3.1.4 En L Con Sobrecarga                                                                                         | <u>24</u><br>25 |
| 7.3.1.4 En L Con Sobrecarga (Calcula)                                                                               | <u>25</u><br>27 |
| 7.3.1.4.2 En L Con Sobrecarge (Imprime)                                                                             | <u>21</u><br>28 |
| 7.3.2 Baios                                                                                                    | <u>20</u><br>20 |
| 7321 En T. Sin Sobrecarda                                                                                           | <u>∠</u><br>∖.2 |
|                                                                                                    | <u></u>         |

| 7.3.2.1.1 En T, Sin Sobrecarga (Calcula)                       | <u>32</u>  |
|----------------------------------------------------------------|------------|
| 7.3.2.1.2 En T, Sin Sobrecarga (acero)                         | <u>33</u>  |
| 7.3.2.1.3 En T, Sin Sobrecarga (Imprime)                       | <u>36</u>  |
| 7.3.2.2 En T, Con Sobrecarga                                   | <u>38</u>  |
| 7.3.2.2.1 En T, Con Sobrecarga (Calcula)                       | <u>40</u>  |
| 7.3.2.2.2 En T, Con Sobrecarga (acero)                         | <u>41</u>  |
| 7.3.2.2.3 En T, Con Sobrecarga (Imprime)                       | <u>44</u>  |
| 7.3.2.3 En Trapecio, Sin Muro Como Carga                       | <u>46</u>  |
| 7.3.2.3.1 En Trapecio, Sin Muro Como Carga (revisiones)        | <u>48</u>  |
| 7.3.2.3.2 En Trapecio, Sin Muro Como Carga (Calcula)           | <u>49</u>  |
| 7.3.2.3.3 En Trapecio, Sin Muro Como Carga (Imprime)           | <u>51</u>  |
| 7.3.2.4 En Trapecio Con Muro Como Carga                        | <u>52</u>  |
| 7.3.2.4.1 En Trapecio Con Muro Como Carga (Calcula)            | <u>54</u>  |
| 7.3.2.4.2 En Trapecio Con Muro Como Carga (Imprime)            | <u>56</u>  |
| <u>7.3.3</u> <u>Altos</u>                                      | <u>57</u>  |
| <u>7.3.3.0</u> <u>Usos</u>                                     | <u>57</u>  |
| 7.3.3.1 En T, Zapata y Espolón, Sin Sobrecarga                 | <u>58</u>  |
| 7.3.3.2 En T, Zapata y Espolón, Con Sobrecarga                 | <u>60</u>  |
| 7.3.3.3 En T, Zapata y Espolón, Carga Uniforme                 | <u>62</u>  |
| 7.3.3.4 En T, Zapata y Pilotes, Sin Sobrecarga                 | <u>64</u>  |
| 7.3.3.5 En T, Zapata y Pilotes, Con Sobrecarga                 | <u>66</u>  |
| 7.3.3.6 En T, Zapata y Pilotes, Carga Uniforme                 | <u>68</u>  |
| 7.3.3.7 Muros Altos En T, (Revisiones)                         | <u>70</u>  |
| 7.3.3.7 Muros Altos En T, (Calcula)                            | <u>72</u>  |
| 7.3.3.8 Muros Altos En T, (Refuerzo Muro)                      | <u>74</u>  |
| <u>7.3.3.8.0 Varillas</u>                                      | <u>75</u>  |
| 7.3.3.8.1 Pared Vertical Exterior                              | <u>76</u>  |
| 7.3.3.8.2 Corte Lateral                                        | <u>77</u>  |
| 7.3.3.8.3 Pared Vertical Interior 1                            | <u>78</u>  |
| 7.3.3.8.4 Pared Vertical Interior 2                            | <u>79</u>  |
| 7.3.3.8.5 Volumetría                                           | <u>81</u>  |
| 7.3.3.9 Muros Altos En T, (Refuerzo Zapata)                    | <u>82</u>  |
| 7.3.3.9.1 Zapata                                               | <u>83</u>  |
| 7.3.3.9.2 Volumetría 0-Sin Espolón                             | <u>85</u>  |
| 7.3.3.9.3 Espolón 1                                            | <u>86</u>  |
| 7.3.3.9.4 Volumetría 1- Espolón Rectangular                    | 87         |
| 7.3.3.9.5 Espolón 2                                            | <u>88</u>  |
| 7.3.3.9.6 Volumetría 2- Espolón Trapezoidal                    | <u>89</u>  |
| 7.3.3.9.7 Pilotes                                              |            |
| 7.3.3.9.8 Volumetría 3-Pilotes                                 | 92         |
| 7.3.3.10 Muros Altos En T, (Imprime)                           | <u>93</u>  |
| 7.3.3.11 Muros Altos En T, (Imprime 2)                         | 94         |
| 8. Vigas                                                       | <u>1</u>   |
| 8.1 Vigas Simples                                              | <u>3</u>   |
| 8.1.1 Apoyos Simples                                           | 4          |
| 8.1.2 Apoyos Empotrado y Simple                                |            |
| 8.1.3 Apoyos Doble Empotrado                                   |            |
| 8.1.4 Empotrado y Volado                                       |            |
| 8.1.5 Parámetros Carga Uniforme                                | <u>5</u>   |
| 8.1.6 Parámetros Cargas Concentradas Simétricas                | 6          |
| 8.1.7 Parámetros 1 Carga Concentrada Asimétrica                | 7          |
| 8.1.8 Parámetros 2 Cargas Concentradas Asimétricas             | 8          |
| 8.1.8.1 Operación de las Pantallas de Parámetros Vigas Simples | 9          |
| 8.1.9 Análisis de Viga Simple                                  | 1 <u>0</u> |
| 8 1 10 Paparte del Apólicis de Viga Simple                     | 12         |

| 8.2 Viga  | as Continuas Simétricas                                            | 13 |
|-----------|--------------------------------------------------------------------|----|
| 8.2.1     | 3 apovos                                                           | 13 |
| 8.2.2     | <u>4 apovos</u>                                                    | 13 |
| 8.2.3     | 5 apoyos                                                           | 13 |
| 8.2.4     | Pantalla de Parámetros Vigas Continuas Simétricas                  | 14 |
| 8.2.4.1   | Operación de la Pantalla de Parámetros Vigas Continuas Simétricas  | 15 |
| 8.2.5     | Análisis de Viga Continua Simétrica                                | 16 |
| 826       | Reporte del Análisis de Viga Continua Simétrica                    | 18 |
| 8.3 Viga  | as Continuas Asimétricas                                           | 20 |
| 8.3.1     | Pantalla de Parámetros Vigas Continuas Asimétricas                 | 21 |
| 8.3.1.1   | Operación de la Pantalla de Parámetros Vigas Continuas Asimétricas | 23 |
| 832       | Análisis de Viga Continua Asimétrica                               | 24 |
| 8.3.3     | Reporte del Análisis de Viga Continua Asimétrica                   | 27 |
| 8.4 Dise  | eño con Vigas de Acero.                                            | 29 |
| 8.4.1     | Diseño con Vigas de Acero. Paso 1                                  | 31 |
| 8.4.2.    | Diseño con Vigas de Acero. Paso 2                                  | 32 |
| 8.4.3     | Diseño con Vigas de Acero, Paso 3                                  | 36 |
| 8.4.4     | Diseño con Vigas de Acero, Reporte                                 | 42 |
| 8.5 Dise  | eño con Vigas de Concreto                                          | 44 |
| 8.5.1     | Diseño con Concreto Reforzado. Paso 1                              | 47 |
| 8.5.2     | Diseño con Concreto Reforzado, Paso 2                              | 48 |
| 8.5.3     | Diseño con Concreto Reforzado. Paso 3                              | 49 |
| 8.5.4     | Diseño con Concreto Reforzado, Paso 4                              | 50 |
| 8.5.5     | Diseño con Concreto Reforzado, Paso 5                              | 51 |
| 8.5.6     | Diseño con Concreto Reforzado. Paso 6                              | 52 |
| 8.5.7     | Diseño con Concreto Reforzado. Paso 7                              | 53 |
| 8.5.8     | Diseño con Concreto Reforzado, Paso 8                              | 54 |
| 8.5.9     | Diseño con Concreto Reforzado, Paso 9                              | 59 |
| 8.5.10    | Diseño con Concreto Reforzado, Paso 10                             | 60 |
| 8511      | Diseño con Concreto Reforzado, Paso 11                             | 62 |
| 8.5.12    | Diseño con Concreto Reforzado, Paso 12                             | 65 |
| 8.5.13    | Diseño con Concreto Reforzado, Reporte                             | 66 |
| 9. Obras  | <u></u>                                                            | .1 |
| 9.1 Man   | itenimiento de obras                                               | 3  |
| 9.1.1     | Actualización de Obras                                             | 4  |
| 9.1.2     | Listado de Obras                                                   | 5  |
| 9.2 Abri  | r Obra (antes de guardar)                                          | 7  |
| 9.2.1     | Seleccionar Obra                                                   | 8  |
| 9.3 Gua   | rdar Información                                                   | 9  |
| 10. Recup | era                                                                | 1  |
| 10.1      | Abrir Obra (antes de recuperar)                                    | 3  |
| 10.1.1    | Seleccionar Obra                                                   | 4  |
| 10.2      | Mantenimiento Archivos Recupera                                    | 5  |
| 10.2.1    | Mantenimiento Vigas                                                | 5  |
| 10.2.1    | .1 Vigas Simples                                                   | 6  |
| 10.2.1    | .2 Vigas Continuas Simétricas                                      | 8  |
| 10.2.1    | .3 Vigas Continuas Asimétricas                                     | 8  |
| 10.2.1    | .4 Vigas de Acero                                                  | 8  |
| 10.2.1    | .5 Vigas de Concreto                                               | 8  |
| 10.2.2    | Mantenimiento Muros                                                | 8  |
| 10.2.3    | Mantenimiento Columnas                                             | 8  |
| 10.2.3    | Mantenimiento Losas                                                | 8  |
| 10.3      | Recupera Vigas                                                     | 9  |
| 10.3.1    | Vigas Simples                                                      | 9  |
| 10.3.1    | .0 Estado Recupera                                                 | 10 |
|           |                                                                    | _  |

| 10.3.1         | .1 Seleccionar Viga Simple a Recuperar                 | .11         |
|----------------|--------------------------------------------------------|-------------|
| 10.3.2         | Vigas Continuas Simétricas                             | . 12        |
| 10.3.3         | Vigas Continuas Asimétricas                            | . 12        |
| 10.3.4         | Vigas de Acero                                         | . 12        |
| 10.3.5         | Vigas de Concreto                                      | . 12        |
| 10.4           | Recupera Muros                                         | . 12        |
| 10.5           | Recupera Columnas                                      | . 12        |
| 10.6           | Recupera Losas                                         | . 12        |
| 11. Catálo     | <br>gos                                                | 1           |
| 11.1           | Consulta Datos Fijos                                   | 3           |
| 11.1.1         | Actualización de Datos Fijos                           | 4           |
| 11.1.1         | 1 Datos de la Empresa                                  | 4           |
| <u>11.1.1</u>  | .2 Datos de la Obra                                    | <u>5</u>    |
| 11.1.1         | 3 Datos de Constantes                                  | 6           |
| 11.1.2         | Listado de Datos Fijos                                 | 7           |
| 11.2           | Consulta Coeficientes EAR                              | 9           |
| <u>11.2.1</u>  | Actualización de Coeficientes EAR                      | . 10        |
| 11.3           | Consulta Coeficientes Sismo                            | . 11        |
| 11.3.1         | Actualización de Coeficientes de Sismo                 | .12         |
| 11.4           | Consulta Perfiles para Armaduras                       | .13         |
| 11.4.1         | Actualización de Perfiles para Armaduras               | .14         |
| 11.4.2         | Listado de Perfiles para Armaduras                     | . 15        |
| 11.5           | Consulta Perfiles para Columnas                        | . 17        |
| 11.5.1         | Actualización de Perfiles para Columnas                | . 18        |
| <u>11.5.2</u>  | Listado de Perfiles para Columnas                      | . <u>19</u> |
| <u>11.6</u>    | Consulta Perfiles para Vigas                           | . <u>21</u> |
| 11.6.1         | Actualización de Perfiles para Vigas                   | .22         |
| 11.6.2         | Listado de Perfiles para Vigas                         | . 23        |
| <u>11.7</u>    | Consulta Tipos de Acero                                | . <u>25</u> |
| <u>11.7.1</u>  | Actualización de Tipos de Acero                        | . <u>26</u> |
| <u>11.7.2</u>  | Listado de Tipos de Acero                              | . <u>27</u> |
| <u>11.8</u>    | Consulta Tipos de Concreto                             | . <u>29</u> |
| <u>11.8.1</u>  | Actualización de Tipos de Concreto                     | . <u>30</u> |
| <u>11.8.2</u>  | Listado de Tipos de Concreto                           | . <u>31</u> |
| <u>11.9</u>    | Consulta Tipos de Losacero (Sección Acero)             | . <u>33</u> |
| <u>11.9.1</u>  | Actualización de Tipos de Losacero (Sección Acero)     | . <u>34</u> |
| <u>11.9.2</u>  | Consulta Tipos de Losacero (Sección Compuesta)         | . <u>36</u> |
| <u>11.9.3</u>  | Actualización de Tipos de Losacero (Sección Compuesta) | . <u>37</u> |
| <u>11.9.4</u>  | Listado de Tipos de Losacero (Sección Acero)           | . <u>39</u> |
| <u>11.9.5</u>  | Listado de Tipos de Losacero (Sección Compuesta)       | . <u>40</u> |
| <u>11.10</u>   | Consulta Tipos de Malla Electrosoldada                 | . <u>41</u> |
| <u>11.10.1</u> | Actualización de Tipos de Malla                        | . <u>42</u> |
| <u>11.10.2</u> | Listado de Tipos de Malla                              | . <u>43</u> |
| <u>11.11</u>   | Consulta Tipos de Mampostería                          | . <u>45</u> |
| <u>11.11.1</u> | Actualización de Tipos de Mampostería                  | . <u>46</u> |
| <u>11.11.2</u> | Listado de Tipos de Mampostería                        | . <u>47</u> |
| <u>11.12</u>   | Consulta Tipos de Panel W                              | . <u>49</u> |
| <u>11.12.1</u> | Actualización de Tipos de Panel W                      | . <u>50</u> |
| <u>11.12.2</u> | Listado de Tipos de Panel W                            | . <u>52</u> |
| <u>11.13</u>   | Consulta Tipos de Pernos                               | . <u>53</u> |
| <u>11.13.1</u> | Actualización de Tipos de Pernos                       | . <u>54</u> |
| <u>11.13.2</u> | Listado de Tipos de Pernos                             | . <u>55</u> |
| <u>11.14</u>   | Consulta Tipos de Suelos                               | . <u>57</u> |
| <u>11.14.1</u> | Actualización de Tipos de Suelo                        | . <u>58</u> |
| <u>11.14.2</u> | Listado de Tipos de Suelo                              | . <u>59</u> |

#### DERECHOS RESERVADOS (D.R.) 2005, ING. JORGE A. BRAVO MONDRAGON. SISTEMA PARA ANALISIS Y DISEÑO DE ESTRUCTURAS MANUAL DE REFERENCIA AMBIENTE WINDOWS®

| 11.15          | Consulta Tipos de Tierras          | .61         |
|----------------|------------------------------------|-------------|
| 11.15.1        | Actualización de Tipos de Tierra   | 62          |
| 11.15.2        | Listado de Tipos de Tierra         | <u>63</u>   |
| <u>11.16</u>   | Consulta Varillas de Acero         | <u>65</u>   |
| <u>11.16.1</u> | Actualización de Varillas de Acero | <u>66</u>   |
| <u>11.16.2</u> | Listado de Varillas de Acero       | <u>67</u>   |
| <u>11.17</u>   | Consulta Vigas de Acero            | <u>69</u>   |
| <u>11.17.1</u> | Actualización de Vigas de Acero    | . <u>70</u> |
| <u>11.18</u>   | Reporte Datos Fijos                | . <u>73</u> |
| <u>11.19</u>   | Reporte Vigas de Acero             | 75          |

# Manual de Referencia

Este documento es un manual de referencia del sistema EstruMex®, solamente para el ambiente Windows®.

Consulte el "Manual de Operación en Ambiente Windows" de **EstruMex**®, para aclarar cualquier referencia acerca de los siguientes conceptos:

Menús Barra de Herramientas Tablas de Consulta Tablas de Selección Formas de captura de Datos Formas de captura de Parámetros Cejas o Tabs Reportes Previsualización de Reportes

# Convenciones

En este documento se utilizará la siguiente nomenclatura:

- Para distinguir el uso de teclas del teclado mismo del equipo de cómputo se usará la siguiente presentación: [Ctrl] es la tecla de Control, [Alt] es la tecla Alt, [A] ... [Z] son las letras "A" a la "Z", etc. Nótese el uso del fondo amarillo.
- En este programa no deberá usarse la tecla [Enter]. Deberá usarse la tecla [Tab] para terminar de capturar texto y para avanzar al siguiente campo.
- Para distinguir el uso de botones de **Windows**® se usará la siguiente presentación: **[Inserta]** es el botón "Inserta" en la pantalla, **[Cambia]** es el botón de "Cambia" en la pantalla, etc. Nótese el uso del fondo gris.

Notas importantes. En este manual, las notas importantes se indicarán de la siguiente forma:

NOTA: Este es un texto al que se le debe prestar particular atención.

NOTA: Este es un texto de advertencia sobre algo que puede destruir información.

# Conceptos

En el presente documento se utilizan ciertos términos y operaciones muy usados en el lenguaje de **Windows**®, pero que se encuentran poco fuera de este contexto.

Apuntar a un objeto. Significa colocar el apuntador o cursor del "Mouse" sobre un objeto.

- Activar a un objeto. Significa apuntar a un objeto y luego presionar el botón izquierdo del "Mouse". Esto tiene como resultado que el objeto inactivado cambie de estado, de forma o de color, para indicar que ahora está activo.
- **Desactivar a un objeto**. Significa apuntar a un objeto y luego presionar el botón izquierdo del "Mouse". Esto tiene como resultado que el objeto activado cambie de estado, de forma o de color, para indicar que ahora está inactivo.
- Presionar u Oprimir un botón. Significa apuntar a un botón (un cuadro realzado en la pantalla de Windows® y luego presionar el botón izquierdo del "Mouse". Esto tiene como resultado que se realiza la acción o se ejecuta el proceso indicado por el texto dentro del botón.

- Seleccionar o dar enfoque a un objeto. Significa apuntar a un objeto y luego presionar el botón izquierdo del "Mouse". Esto tiene como resultado que el objeto seleccionado adquiera una coloración resaltada (usualmente de color azul oscuro). Para darle enfoque a una ventana, se activa su barra de título (usualmente gris antes de activar y luego cambia a azul después de activada). En Windows® sólo las ventanas con enfoque (o activadas) responden a las acciones del usuario.
- **Ingresar o capturar un texto**. Significa colocar el apuntador o cursor del "Mouse" dentro de un campo de captura de datos y teclear un texto en su interior. Generalmente se termina el proceso de captura oprimiendo la tecla **[Tab]**. El campo de captura se ve como un cuadro resacado con un fondo blanco, en algún lugar de una pantalla de fondo gris.
- Marcar un texto. Significa colocar el apuntador o cursor del "Mouse" al principio de un texto y luego arrastrar el cursor del "Mouse" hasta el otro extremo del texto, mientras se sostiene presionado el botón izquierdo del "Mouse" al mismo tiempo que se arrastra el cursor. Esto tiene como resultado que el texto seleccionado adquiera una coloración resaltada (usualmente de color azul oscuro).
   En Windows® no todo el texto que se ve en una pantalla se puede marcar, sólo ciertos textos colocados en áreas activas se pueden marcar. Un ejemplo aplicable a este programa es el texto que se puede teclear en un campo de captura.
- Avanzar al siguiente campo. Significa presionar la tecla [Tab], para concluir la captura del valor que se estaba ingresando, y luego avanzar automáticamente al siguiente campo a capturar en el orden predispuesto para la forma de captura. Cada vez que se presione [Tab] el cursor del "Mouse" avanzará al siguiente campo en la secuencia, aunque no se capture nada en alguno de ellos. Esto puede incluir botones de Windows® que deban o no de presionarse.
- **Navegar por una lista**. Significa presionar botones que desplazan a una lista hacia arriba, hacia abajo, hacia la derecha o hacia la izquierda; con el objetivo de localizar a un renglón o columna de la lista que contenga la información deseada. Esto aplica en las ventanas que tengan listas de datos, como las pantallas de mantenimiento y de selección de datos.
- **Barras de desplazamiento**. El espacio ocupado por la lista suele tener una barra vertical y una barra horizontal, ambas con flechas en los extremos. Al presionar las flechas en la barra vertical, la lista se mueve hacia arriba o hacia abajo, mostrando diferentes renglones previamente no visibles. Al presionar las flechas en la barra horizontal, la lista se mueve hacia la derecha o hacia la izquierda, mostrando diferentes columnas previamente no visibles.
- **Botones VCR.** En el menú principal existe una barra de herramientas con ocho botones de desplazamiento, útiles para la navegación de listas. Estos botones son similares a los de una video cassettera, donde existen botones de avance rápido hacia delante y hacia atrás. En este caso los botones facilitan el avance rápido hacia el principio o hacia el final de la lista en diferentes "velocidades". <u>Ver barra de herramientas.</u>
- **Memoria Transitoria**. También conocida como "portapapeles" o "clipboard". Es un área de memoria destinada a intercambiar texto o imágenes entre las aplicaciones de **Windows**®.

# 1. PROCESOS PRINCIPALES DEL PROGRAMA

Los procesos principales del programa se pueden clasificar en cuatro puntos importantes:

<u>Arranque de la aplicación</u> <u>El menú principal del sistema</u> <u>Los menús requisitos de **Windows**®</u> Los menús de los subsistemas propios de la aplicación

# 1.1 Arranque de la Aplicación

Para iniciar la aplicación, generalmente se logra haciendo un doble "click" con el botón izquierdo del "Mouse" sobre el ícono del programa que se localiza en el escritorio visual ("Desktop") de **Windows**®. Dicho ícono fue puesto allí por el proceso de instalación del sistema, usualmente desde un disco CD.

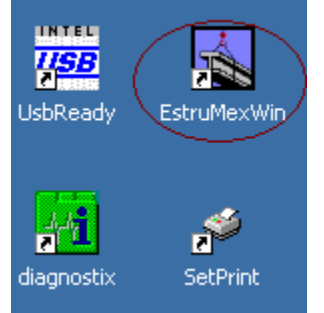

Figura 1.01: Icono de la aplicación.

Como resultado de iniciar la aplicación, aparece la pantalla del menú principal del sistema.

Durante 10 segundos aparece el logotipo de la aplicación en el centro de la pantalla. Transcurrido dicho lapso, desaparece. Opcionalmente se puede seleccionar al logotipo; al hacerlo, desaparece.

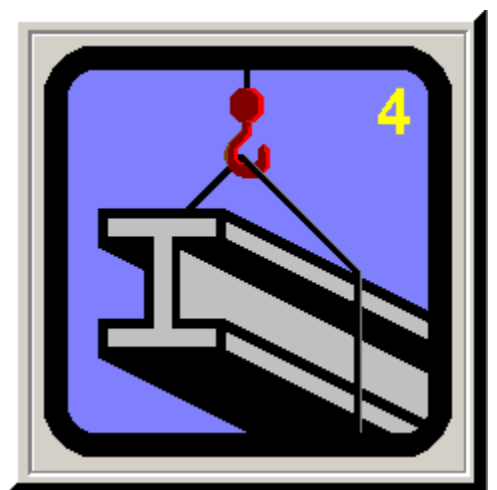

Figura 1.01a: Logotipo de la Aplicación, actualizada hasta el Módulo 4.

En algunas ocasiones, aparece un "5" para señalar el Módulo 5.

# 1.2 Menú Principal del Sistema

A continuación se presenta una figura con la pantalla del menú principal del sistema.

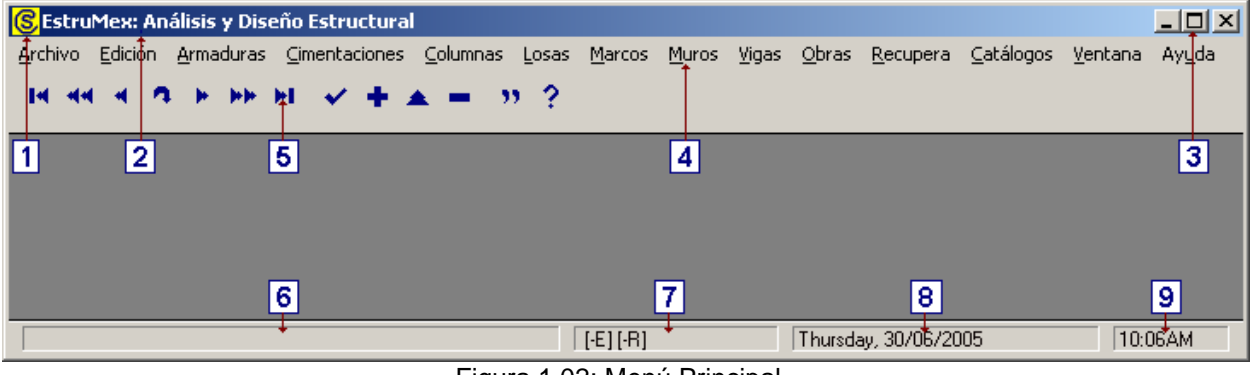

Figura 1.02: Menú Principal.

Las dimensiones de la pantalla están configuradas para una resolución de 800x600 pixeles, aunque se recomienda que se use como mínimo 1024x768 pixeles, para evitar excesivos movimientos dentro del área de trabajo.

# 1.2.0 Elementos o Zonas de la Pantalla Principal

En la figura anterior se pueden apreciar nueve elementos que destacan por su importancia. A continuación se dará una breve explicación de cada uno de ellos:

# 1.2.1 Icono de la Aplicación

Representa a la imagen que aparece junto al nombre de la aplicación cuando se usa el botón para minimizar la pantalla. Vea la sección 1.2.3. En la Figura 1.03 se muestra la esquina inferior izquierda de la pantalla de Windows®, donde usualmente se muestran todas las aplicaciones minimizadas.

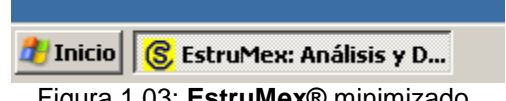

Figura 1.03: EstruMex® minimizado.

# 1.2.2 Barra de Título

Contiene el nombre de la aplicación. Al igual que el ícono, esta información aparece cuando se usa el botón para minimizar la pantalla. Vea Figura 1.03 y sección 1.2.3.

# 1.2.3 Control de la Ventana

Estos tres botones se utilizan para controlar la apariencia de la ventana.

- El primer botón se utiliza para minimizar o iconizar la ventana de la aplicación. Esto quiere decir que, al seleccionar este botón, la pantalla del menú principal desaparece de vista, se reduce a un ícono sobre la barra de tareas y despeja el área de trabajo del escritorio visual ("desktop") de Windows®. Este proceso se utiliza para suspender temporalmente la operación de la aplicación mientras se realizan otras actividades. Durante la suspensión se conserva el estado interno de la aplicación, sin cambios. Para poder reutilizar la aplicación, hay que expandir el ícono del programa seleccionándolo. Cuando se iconiza una ventana propia de la aplicación el ícono de la ventana aparece en el fondo del área de trabajo arriba de la barra de estados. Ver sección 1.2.6.
- El segundo botón se usa para maximizar o ventanizar la pantalla. La figura dentro del botón cambia según el estado de la ventana. Esto quiere decir que aumenta el tamaño de la pantalla para ocupar todo el espacio disponible ( I maximizar), o que reduce el tamaño de la pantalla para dar la apariencia de una ventana flotante sobre el área de trabajo (🖻 ventanizar). Después de maximizar la pantalla, el segundo botón cambia de aspecto y aparece como el botón de ventanizar. Después de ventanizar, el segundo botón regresa a la forma del botón de maximizar.
- El tercer botón se usa para salir de la aplicación. Al seleccionar este botón, se cierran todas las ventanas abiertas de la aplicación y se cierran todos los archivos que estuvieran abiertos en ese momento. La pantalla del menú principal desaparece de vista y despeja el área de trabajo del escritorio visual ("desktop") de Windows®.

# 1.2.4 Menú Principal Horizontal

Contiene los nombres de los principales subsistemas de la aplicación. Los primeros dos y los últimos dos menús son requisitos de las aplicaciones compatibles con Windows®, ver sección 1.3. El resto de los menús son particulares de esta aplicación, ver sección 1.4. Para usar un menú, hay que seleccionar el texto del menú. Al hacer lo anterior, normalmente aparece una lista o menú bajante de más opciones. Similarmente, se selecciona la opción necesaria hasta llegar al proceso deseado.

# 1.2.5 Barra de Herramientas de Navegación

Los primeros siete botones se utilizan para navegar por las pantallas de consulta; a estos botones se les conoce como los controles de video cassettera o "VCR". Los últimos seis botones se utilizan para facilitar el mantenimiento de la información. Consulte la <u>Sección 1.5</u> de este manual para mayor información.

# 1.2.6 Barra de Estados ("Status Bar"), Area de Mensajes

En esta parte de la pantalla aparecen mensajes alusivos a la función que se está realizando. Esto quiere decir que, si el cursor del "Mouse" está sobre un menú, se indica su función. Si el cursor está sobre un campo de captura de datos, se indica su descripción, etc.

## **1.2.7** Barra de Estados, Area de Indicadores

En esta parte de la pantalla aparecen indicadores sobre los diversos estados del programa. Aquí aparece el nombre de la obra activa, el indicador del estado "ejemplos", el indicador del estado "recupera", el indicador del "método de diseño", etc.

#### **1.2.8 Barra de Estados, Area de Fecha**

En esta parte de la pantalla aparece la fecha actual del sistema operativo. El lenguaje depende de los parámetros de configuración de **Windows**® y no es responsabilidad de la aplicación.

## 1.2.9 Barra de Estados, Area de Tiempo

En esta parte de la pantalla aparece la hora actual del sistema operativo. El lenguaje depende de los parámetros de configuración de **Windows**® y no es responsabilidad de la aplicación.

En varias partes del manual se hará referencia a estas nueve zonas de la pantalla principal. Es importante estar familiarizado con ellas para entender correctamente los conceptos relacionados.

# 1.3 Los Menús Requisitos de Windows®

Los menús que son requisitos para todas las aplicaciones de Windows® son cuatro:

- <u>Archivo</u>
- Edición
- <u>Ventana</u>
- <u>Ayuda</u>

La funcionalidad de estos menús se describe a continuación.

# 1.3.1 Menú Archivo

Al seleccionar esta opción del menú principal, aparece el siguiente menú bajante:

| <mark>©</mark> EstruMex: Análisis y Diseño Estructural |                 |   |  |          |  |
|--------------------------------------------------------|-----------------|---|--|----------|--|
| Archivo Edición Armaduras                              | s Cimentaciones |   |  |          |  |
| Ejemplos                                               | »I              | ~ |  | <u>/</u> |  |
| Preparar Impresora                                     |                 | - |  |          |  |
| Sonidos                                                |                 |   |  |          |  |
| Cerrar                                                 |                 |   |  |          |  |
|                                                        |                 |   |  |          |  |

Figura 1.04: Menú de Archivo.

Este menú contiene cuatro opciones:

| Ejemplos           |  |
|--------------------|--|
| Preparar Impresora |  |
| Sonidos            |  |
| Cerrar             |  |

#### 1.3.1.1 Ejemplos

Esta opción se utiliza para activar o desactivar el estado "Ejemplos". Si aparece una "palomita" a la izquierda del texto "Ejemplos" del menú, entonces el estado está activado (ver Figura 1.05) y no lo está en caso contrario (ver Figura 1.04).

|   | SEstruMex: Análisis y Dis |           |           | eño l | Estru | ctur  | al |
|---|---------------------------|-----------|-----------|-------|-------|-------|----|
|   | Archivo                   | Edición   | Armaduras | Cim   | entad | tione | s  |
| ς | 🗸 Ejemple                 | os        |           | »I    | ~     |       | 2  |
|   | Prepar                    | ar Impre: | sora      |       | -     | -     |    |
|   | Sonido                    | s         |           |       |       |       |    |
|   | Cerrar                    |           |           |       |       |       |    |
|   |                           |           |           |       |       |       |    |

Figura 1.05: Ejemplos Activado.

Cuando "Ejemplos" está activado, cada vez que se selecciona una forma para captura de parámetros, los campos de captura ya aparecen con valores preconfigurados; que sirven para mostrar la funcionalidad del proceso que se requiere utilizar. Esto permite calcular y diseñar elementos estructurales que sirven como demostración del proceso. De forma similar, se pueden imprimir los resultados para tener una idea de cómo serían los reportes proporcionados por el sistema.

En la <u>Barra de Estados, área de indicadores</u>, aparecerá una indicación visual del estado "Ejemplos". Si en esa zona aparece el texto "[-E]", entonces está desactivado; si aparece "[+E]", entonces está activado.

| [+E][-R][+M] | Thursday, 28/07/2005 |
|--------------|----------------------|
|              |                      |

Figura 1.06: Barra de Estado con indicador Ejemplos.

#### 1.3.1.2 Preparar Impresora

Esta opción del menú se utiliza para configurar la impresora antes de imprimir reportes. Esta funcionalidad es idéntica a la pantalla proporcionada por el sistema operativo **Windows**® en el Panel de Control o en Impresoras y Faxes.

En algunos casos es necesario configurar la impresora para:

usar otra impresora local o en red usar tinta de color, o blanco/negro usar papel de cierto tipo o tamaño usar papel tomado de cierta bandeja imprimir en orientación vertical u horizontal imprimir en doble cara imprimir a un archivo PDF (requiere tener **Adobe Acrobat**® instalado)

A continuación se muestra una pantalla típica para configurar la impresión.

| Co | onfigurar in    | npresión              |             | ? ×                  |
|----|-----------------|-----------------------|-------------|----------------------|
|    | -Impresora-     |                       |             |                      |
|    | <u>N</u> ombre: | hp psc 2200 series    | •           | Propiedades          |
|    | Estado:         | Listo                 |             |                      |
|    | Tipo:           | hp psc 2200 series    |             |                      |
|    | Ubicación:      | USB001                |             |                      |
|    | Comentario      | :                     |             |                      |
|    | Papel           |                       | _ Orientaci | ón                   |
|    | <u>T</u> amaño: | Letter (216 x 279 mm) |             |                      |
|    | <u>O</u> rigen: | Auto                  | A           | ⊂ <u>H</u> orizontal |
|    | <u>R</u> ed     |                       | Acepta      | r Cancelar           |

Figura 1.07: Configuración de la impresión.

Esta pantalla puede cambiar, dependiendo de la versión del sistema operativo **Windows**® y de los posibles manejadores o "drivers" para impresora que tenga instalados.

La funcionalidad de esta pantalla esta más allá del alcance de este documento. Consulte a la ayuda de **Windows**® para mayor información.

#### 1.3.1.3 Sonidos

Se utiliza para comprobar los sonidos asociados a los cuatro tipos de mensajes generados por el programa.

Al seleccionar esta opción, aparece la siguiente pantalla:

| <mark>©</mark> Prueba de Sonidos |                         |
|----------------------------------|-------------------------|
|                                  |                         |
| Presione los botones pa          | ra escuchar los sonidos |
| X Alto                           | 1 Exclamación           |
| 🚺 Notifica                       | ? Pregunta              |
| J Ac                             | epta                    |

Figura 1.08: Forma para hacer Prueba de Sonidos.

Los cuatro sonidos considerados son:

Alto, Parada o Error. Se usa en situaciones donde hay errores en la captura de datos y se solicita que le valor sea recapturado. No se puede continuar si no se corrige

Exclamación. Se usa para indicar fallas de operación del sistema o base de datos.

Notifica. Se usa para señalar que la operación anterior tuvo éxito; o para sugerir que acción subsecuente se puede tomar.

Pregunta. Se usa para aclarar una situación dudosa o para pedir que se seleccionen opciones.

Al oprimir cada uno de los botones, se escuchará el sonido asociado a cada evento.

Para regresar al menú principal, seleccionar el botón [Acepta].

# **NOTA:** Los sonidos anteriores corresponden a cuatro sonidos del sistema operativo. Estos se pueden asignar por medio del Panel de Control, en el módulo de sonidos. La explicación de cómo se logra lo anterior está más allá del alcance de este manual.

#### 1.3.1.4 Cerrar

Se usa para salir de la aplicación. Al seleccionar esta opción, se cierran todas las ventanas abiertas de la aplicación y se cierran todos los archivos que estuvieran abiertos en ese momento. La pantalla del menú principal desaparece de la vista y despeja el área de trabajo del escritorio visual ("desktop") de **Windows**®.

# 1.3.2 Menú Edición

Al seleccionar esta opción del menú principal, aparece el siguiente menú bajante:

| <mark>©</mark> EstruMex: Análisis y Dise |        |                   |  |
|------------------------------------------|--------|-------------------|--|
| Archivo (Edición) Armaduras              |        |                   |  |
| 14 44                                    | Cortar | <b>&gt;&gt;</b> ) |  |
|                                          | Copiar |                   |  |
|                                          | Pegar  |                   |  |
|                                          |        |                   |  |

Figura 1.09: Menú de Edición.

El menú de edición está ligado con el uso de la memoria transitoria de **Windows**®. Esto permite transferir texto entre aplicaciones, copiándolos de una aplicación a la memoria transitoria y luego pegándolos de dicha memoria a la otra aplicación.

Este menú contiene tres opciones:

Cortar Copiar Pegar

#### 1.3.2.1 Cortar

Permite copiar un texto "marcado" a la memoria transitoria. El texto <u>desaparece</u> del documento o pantalla original una vez copiado. Esta funcionalidad también se obtiene al oprimir la combinación de teclas **[Ctrl][X]** simultáneamente.

#### 1.3.2.2 Copiar

Permite copiar un texto "marcado" a la memoria transitoria. El texto <u>permanece</u> en el documento o pantalla original una vez copiado. Esta funcionalidad también se obtiene al oprimir la combinación de teclas **[Ctrl][C]** simultáneamente.

#### 1.3.2.3 Pegar

Permite recuperar un texto cortado o copiado a la memoria transitoria. El texto aparecerá en el nuevo documento o pantalla en el lugar donde se localiza el cursor del "Mouse" en ese momento. Esta funcionalidad también se obtiene al oprimir la combinación de teclas **[Ctrl][V]** simultáneamente.

Esta funcionalidad permite copiar cantidades entre esta aplicación y otras aplicaciones de **Windows**®, tales como la **Calculadora**®, **Excel**®, **Word**®, etc.

# 1.3.3 Menú Ventana

Al seleccionar esta opción del menú principal, aparece el siguiente menú bajante:

| Catálogos 🤇 | Ventana Ayuda                                                                     |
|-------------|-----------------------------------------------------------------------------------|
|             | Mosaico                                                                           |
|             | Cascada                                                                           |
|             | Organiza Iconos                                                                   |
|             | ✓ 1 Viga Simple, Apoyos Simples, Carga Uniforme<br>2 Mantenimiento de Datos Fijos |

Figura 1.10: Menú de Ventana.

Este menú contiene tres opciones:

Mosaico Cascada Organiza Iconos

Además, bajo la raya separadora del menú, aparece una lista de ventanas activas; permitiendo al usuario a cambiar el enfoque entre ellas. En este caso la ventana 1 es la que está activa.

#### 1.3.3.1 Mosaico

Esta opción del menú reorganiza las ventanas tal como un tablero de ajedrez.

#### 1.3.3.2 Cascada

Esta opción del menú reorganiza las ventanas apiladas una sobre la otra, con sólo la barra de título visible.

#### 1.3.3.3 Organiza Iconos

Si hay muchas ventanas minimizadas o iconizadas en el fondo de la pantalla de la aplicación, reorganiza los íconos.

# 1.3.4 Menú Ayuda

Al seleccionar esta opción del menú principal, aparece el siguiente menú bajante:

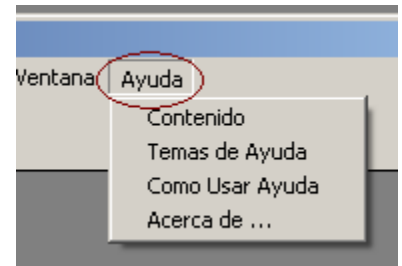

Figura 1.11: Menú de Ayuda.

Este menú contiene cuatro opciones:

Contenido Temas de Ayuda Como Usar Ayuda Acerca de ...

#### 1.3.4.1 Contenido

Esta opción del menú activa el sistema de Ayuda o "Help" de **Windows**® en el modo "tabla de contenido".

#### 1.3.4.2 Temas de Ayuda

Esta opción del menú activa el sistema de Ayuda o "Help" de **Windows**® en el modo "búsqueda de palabras clave" o "temas de ayuda".

#### 1.3.4.3 Como Usar Ayuda

Esta opción del menú activa el sistema de Ayuda o "Help" de **Windows**® en el modo "cómo usar el sistema de ayuda".

| Temas de Ayuda: Acerca del uso de la ayuda                               | <u>?</u> × |
|--------------------------------------------------------------------------|------------|
| Contenido Buscar                                                         |            |
| Haga clic en un libro y después en Abrir, o en otra ficha, p.ej. Índice. |            |
| Ayuda del cuadro de diálogo                                              |            |
| <u>A</u> brir <u>I</u> mprimir Cance                                     | lar        |

Figura 1.12: Pantalla de cómo usar ayuda.

# 1.3.4.4 Acerca de

Esta opción del menú presenta la siguiente pantalla.

| 🕼 Ayuda Información Producto              |
|-------------------------------------------|
| ESTRUMEX: Cálculo y Diseño de Estructuras |
| Versión 1.5g Fecha 07/2005                |
| Ing. Jorge A. Bravo Mondragón             |
| E-Mail: estrumex@estrumex.com.mx          |
| J Acepta                                  |

Figura 1.13: Pantalla Acerca del Producto.

Esta pantalla muestra información importante acerca del programa, versión, poseedor del derecho de autor y referencia para pedir soporte o mayor información.

Para regresar al menú principal, seleccionar el botón [Acepta].

# 1.4 Menús de Subsistemas de la Aplicación

Además de los cuatro menús que son requisitos de **Windows**®, la aplicación tiene los siguientes menús, donde cada uno corresponde a un subsistema completo del programa.

Armaduras Cimentaciones Columnas Losas Marcos Muros Vigas Obras Recupera Catálogos

# **1.5. Barra de Herramientas**

La barra de herramientas es la porción del menú principal que está inmediatamente debajo de las opciones horizontales. <u>Ver Figura 1.02, objeto 5</u>. Generalmente contiene un conjunto de botones que realizan acciones específicas, que aquí se documentan.

## 1.5.0 Iconos de Navegación / Mantenimiento

A continuación se presenta una imagen de la barra de herramientas:

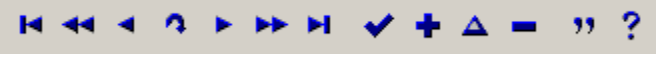

Figura 1.14: Barra de Herramientas.

Este grupo de botones añade funcionalidad a las pantallas de consulta y de captura de datos. Funcionan en paralelo con los botones ya existentes en dichas pantallas. Además hay botones que no tienen equivalente, pero que son altamente deseables.

Botones de Navegación

Principio de Archivo Hacia el principio por páginas Hacia el principio de uno en uno Localiza Hacia el final de uno en uno Hacia el final por páginas Final de Archivo

Botones de Mantenimiento

Selecciona Inserta Cambia Borra Historia Ayuda

## 1.5.1 Principio de Archivo

En una pantalla de consulta, este botón retrocede la lista hasta el principio del archivo. No hay un botón equivalente. La misma funcionalidad se logra presionando repetidas veces abajo del botón "hacia arriba" de la barra de desplazamiento o "scroll bar" vertical. Ver zona en rojo, Figura 1.15.

| Oper Resp |  |
|-----------|--|
|           |  |
| Usuario   |  |

Figura 1.15: Vista de la zona de retroceso por páginas.

## 1.5.2 Hacia el Principio por Páginas

En una pantalla de consulta, este botón retrocede la lista hacia el principio del archivo, pero de página en página. No hay un botón equivalente. La misma funcionalidad se logra presionando una sola vez abajo del botón "hacia arriba" de la barra de desplazamiento vertical. Ver zona en rojo, Figura 1.15.

# 1.5.3 Hacia el Principio de Uno en Uno

En una pantalla de consulta, este botón avanza la barra selectora hacia el principio del archivo, pero de uno en uno. El botón equivalente es el botón "hacia arriba" de la barra de desplazamiento del "scroll bar" vertical.

| Oper Resp ( | 9 |
|-------------|---|
| Usuario     |   |

Figura 1.16: Botón hacia arriba barra de desplazamiento vertical.

# 1.5.4 Localiza

• Este botón no tiene funcionalidad actualmente. Se supone que simula la funcionalidad de un campo localizador.

#### 1.5.5 Hacia el Final de Uno en Uno

En una pantalla de consulta, este botón avanza la barra selectora hacia el final del archivo, pero de uno en uno. El botón equivalente es el botón "hacia abajo" de la barra de desplazamiento vertical.

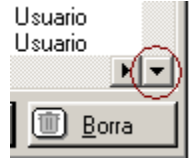

Figura 1.17: Botón hacia abajo barra de desplazamiento vertical.

## 1.5.6 Hacia el Final por Páginas

En una pantalla de consulta, este botón avanza la lista hacia el final del archivo, pero de página en página. No hay un botón equivalente. La misma funcionalidad se logra presionando una sola vez arriba del botón "hacia abajo" de la barra de desplazamiento vertical. Ver zona en rojo, Figura 1.18.

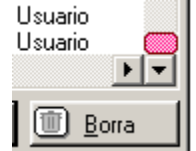

Figura 1.18: Vista de la zona de avance por páginas.

## 1.5.7 Final de Archivo

En una pantalla de consulta, este botón avanza la lista hasta el final del archivo. No hay un botón equivalente. La misma funcionalidad se logra presionando repetidas veces arriba del botón "hacia abajo" de la barra de desplazamiento vertical. Ver zona en rojo, Figura 1.18.

#### 1.5.8 Selecciona

En una pantalla de consulta, este botón funciona igual que el botón [Selecc] que se usa para seleccionar el registro al que apunta la barra selectora

#### 1.5.9 Inserta

En una pantalla de consulta, este botón funciona igual que el botón [Inserta] que se usa para insertar un nuevo registro en el archivo.

#### 1.5.10 Cambia

En una pantalla de consulta, este botón funciona igual que el botón [Cambia] que se usa para modificar un registro ya existente en el archivo.

#### 1.5.11 Borra

En una pantalla de consulta, este botón funciona igual que el botón **[Borra]** que se usa para borrar un registro ya existente en el archivo.

#### 1.5.12 Historia

Provide a servición da captura de datos, al seleccionar un campo, este botón duplica el contenido del mismo campo, pero que fue capturado en el registro inmediato anterior. Esto agiliza la captura de valores en campos donde se repite el mismo valor entre registros subsecuentes.

#### 1.5.13 Ayuda

Este botón abre el sistema de ayuda en línea, con toda la funcionalidad del sistema "Help" de Windows®, el usuario puede buscar un tema en la tabla de contenido, buscar por palabras clave o por índice de todas las palabras.

# 2. Armaduras

Las armaduras son estructuras formadas por vigas de poca longitud, usualmente en forma de triángulos. A las vigas usadas para construir las armaduras se les llama también elementos o cuerdas. A las uniones de dos o más elementos se les llama nodos. En las uniones, físicamente se pueden utilizar pasadores o tornillos; aunque también pueden estar soldadas.

Este tipo de estructuras compuestas se utilizan para abarcar grandes claros. Generalmente se utilizan para soportar techos y puentes. Compiten en costo con las vigas simples y las continuas.

Las armaduras; a su vez, se clasifican por su entramado con los nombres de sus diseñadores: Fink, Howe, Pratt, Warren, etc. También se les clasifica por el número de paneles similares que poseen; por ejemplo 4, 6, 8, 10, 12 paneles.

En este programa, sólo se calculan armaduras para techo. El cálculo se realiza en dos partes: análisis y diseño. Las armaduras para techo se dividen en dos tipos:

A Dos Aguas. Con armaduras triangulares tipo Fink y Pratt, desde 4 hasta 12 paneles.

De Cuerdas Paralelas. Con armaduras rectangulares tipo Howe, Pratt y Warren, desde 4 hasta 10 paneles.

Romboidales. Con armaduras romboidales tipo Pratt y Pratt-Howe, desde 4 hasta 10 paneles.

Al seleccionar la opción Armaduras del menú principal, aparece el siguiente menú bajante:

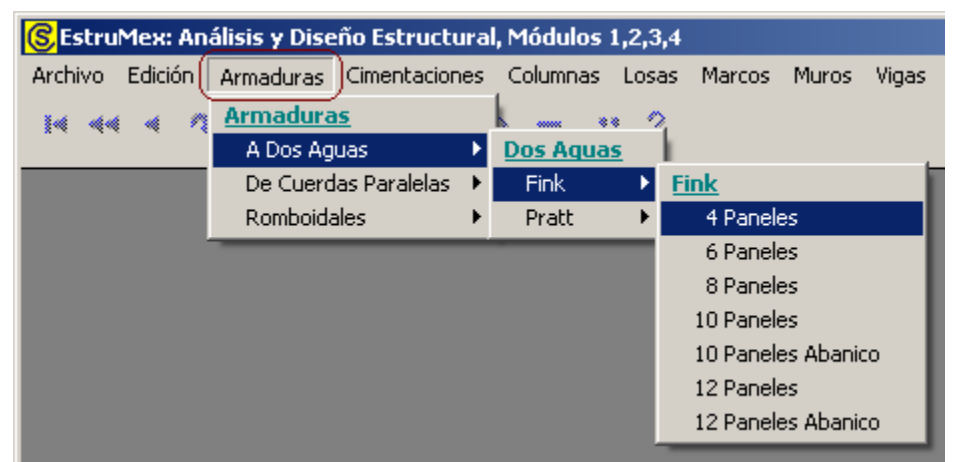

Figura 2.00: Menú de Armaduras.

El menú bajante permite seleccionar los tipos de <u>Armaduras</u>: "A Dos Aguas", "De Cuerdas Paralelas" o "Romboidales". Al seleccionar el tipo de armaduras, aparecerá un menú lateral con más opciones. En el caso de la Figura 2.00 arriba, se observa la selección del tipo de armadura "De Cuerdas Paralelas", "Fink", "4 Paneles".

El análisis de armaduras, en este programa, consiste en que el usuario selecciona un tipo de armadura y propone una serie de parámetros. El programa determina la longitud y el esfuerzo en cada elemento. El esfuerzo en los elementos puede ser a tensión o a compresión.

El diseño de la armadura se divide en dos partes. Diseño de elementos a tensión y diseño de elementos a compresión. Esto se debe a que el cálculo para tensión difiere sustancialmente del cálculo para compresión.

Durante la fase de diseño, el usuario deberá proporcionar más parámetros, siguiendo el orden dado por los números de secuencia, que aparecen entre paréntesis y de color rojo. Por ejemplo: (3). En caso de que exista alguna situación que no sea aceptable, aparecerán mensajes al respecto. El usuario entonces deberá regresar y hacer correcciones.

La ventana de cálculo tiene otra ventana más pequeña, que tiene al menos dos cejas, como las carpetas de un archivero. Cada ceja indica el contenido de la ventana. Al seleccionar una ceja, el contenido de la ventana cambia. Este mecanismo es un artificio para poder presentar mayor cantidad de información en un menor espacio.

Durante los proceso de análisis y diseño, el usuario tiene la opción de guardar resultados, tanto como memoria de cálculo como para imprimir los resultados posteriormente. <u>Ver la sección 10</u>, para mayor información.

Adicionalmente, el usuario podrá imprimir los resultados del análisis y diseño. En este caso se podrán generar desde una hasta veinte hojas de información, según las opciones seleccionadas y la cantidad de detalle deseado.
## 2.0.1 Armaduras a Dos Aguas

A continuación, se presentan en forma gráfica los distintos tipos de armaduras a dos aguas.

### 2.0.1.1 Fink

Figura 2.011a: Armadura Fink, 4 Paneles.

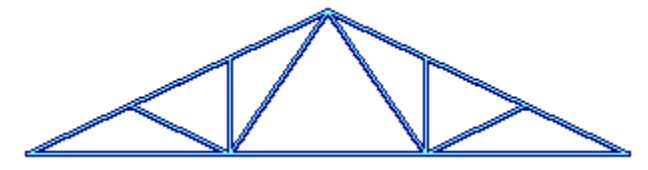

Figura 2.011b: Armadura Fink, 6 Paneles.

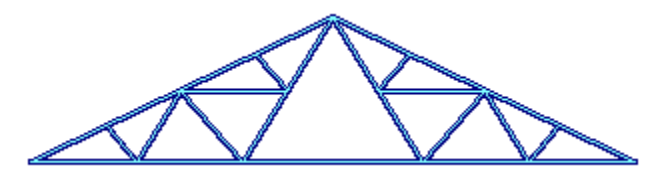

Figura 2.011c: Armadura Fink, 8 Paneles.

Figura 2.011d: Armadura Fink, 10 Paneles.

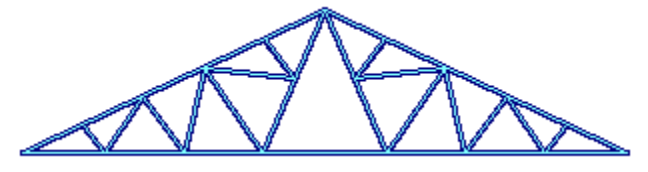

Figura 2.011e: Armadura Fink, 10 Paneles, Abanico.

Figura 2.011f: Armadura Fink, 12 Paneles.

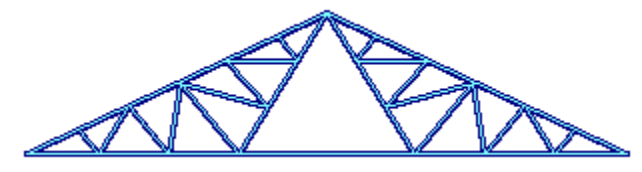

Figura 2.011g: Armadura Fink, 12 Paneles, Abanico.

2.0.1.2 Pratt

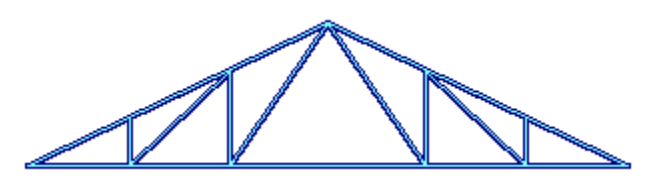

Figura 2.012a: Armadura Pratt, 6 Paneles.

Figura 2.012b: Armadura Pratt, 8 Paneles.

Figura 2.012c: Armadura Pratt, 10 Paneles.

## 2.0.2 Armaduras de Cuerdas Paralelas

A continuación, se presentan en forma gráfica los distintos tipos de armaduras de cuerdas paralelas.

#### 2.0.2.1 Howe

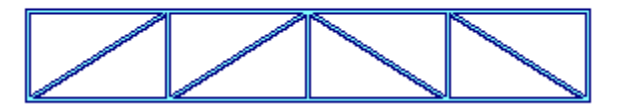

Figura 2.021a: Armadura Howe, 4 Paneles.

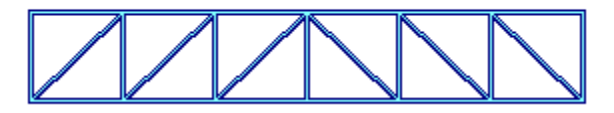

Figura 2.021b: Armadura Howe, 6 Paneles.

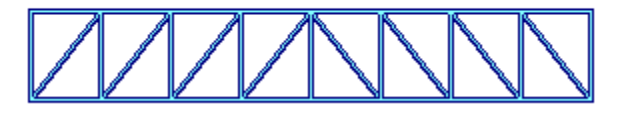

Figura 2.021c: Armadura Howe, 8 Paneles.

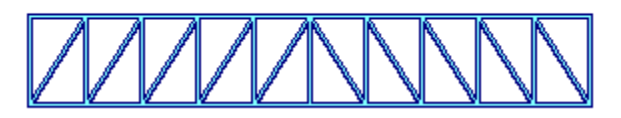

Figura 2.021d: Armadura Howe, 10 Paneles.

2.0.2.2 Pratt

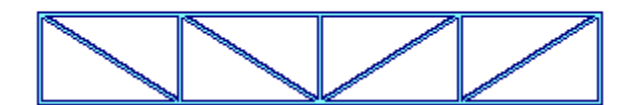

Figura 2.022a: Armadura Pratt, 4 Paneles.

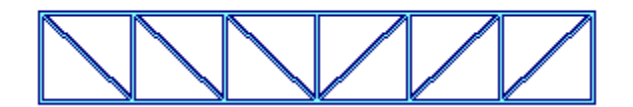

Figura 2.022b: Armadura Pratt, 6 Paneles.

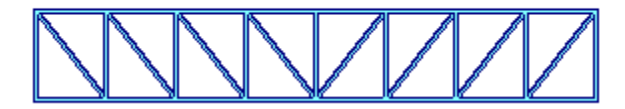

Figura 2.022c: Armadura Pratt, 8 Paneles.

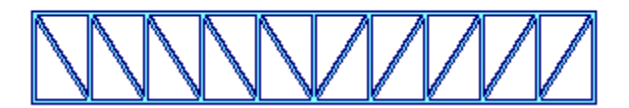

Figura 2.022d: Armadura Pratt, 10 Paneles.

2.0.2.3 Warren

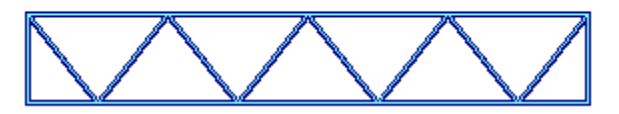

Figura 2.023a: Armadura Warren, 4 Paneles.

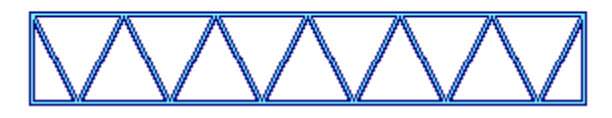

Figura 2.023b: Armadura Warren, 6 Paneles.

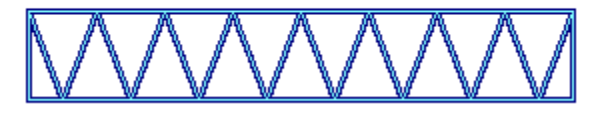

Figura 2.023c: Armadura Warren, 8 Paneles.

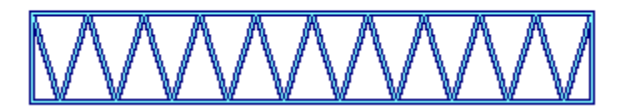

Figura 2.023d: Armadura Warren, 10 Paneles.

## 2.0.3 Armaduras Romboidales

A continuación, se presentan en forma gráfica los distintos tipos de armaduras Romboidales.

### 2.0.3.1 Pratt

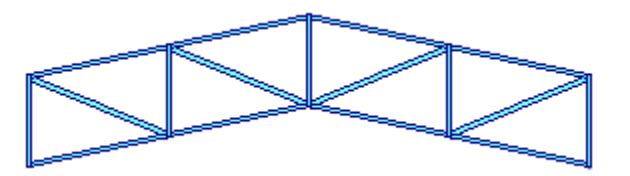

Figura 2.031a: Armadura Pratt, 4 Paneles.

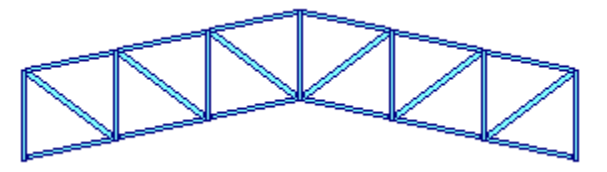

Figura 2.031b: Armadura Pratt, 6 Paneles.

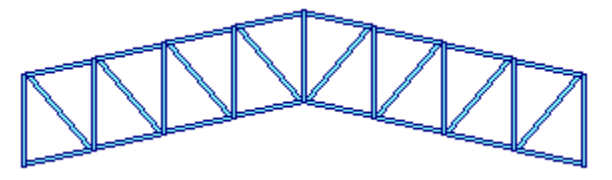

Figura 2.031c: Armadura Pratt, 8 Paneles.

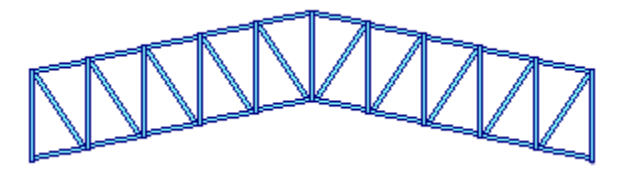

Figura 2.031d: Armadura Pratt, 10 Paneles.

## 2.0.3.2 Pratt-Howe

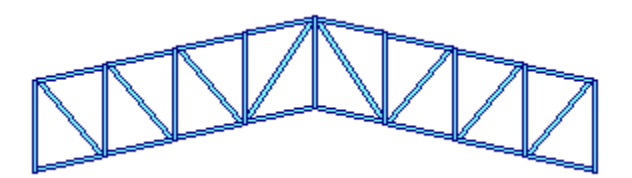

Figura 2.032a: Armadura Pratt-Howe, 8 Paneles.

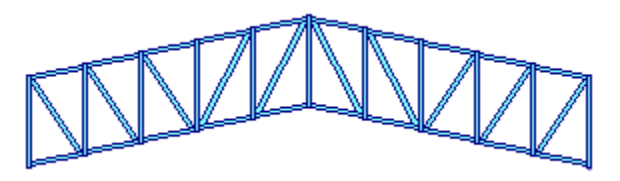

Figura 2.032b: Armadura Pratt-Howe, 10 Paneles.

## 2.1 Operación de la Pantalla de Parámetros para Armaduras

En el título de la pantalla aparece una descripción del tipo de armadura.

En la pantalla aparece una imagen alusiva al tipo de armadura seleccionada.

En medio y a la extrema derecha aparece el botón **[Acero]** que se usa para cambiar el grado de acero estructural usado para los elementos de la armadura. <u>Ver la sección 2.1.1</u>.

Abajo y a la derecha aparecen varios campos donde se capturan valores. Aparecerán en ceros cuando el estado "**Ejemplos**" no está activado. Aparecerán con valores preconfigurados cuando el estado "**Ejemplos**" sí está activado. <u>Ver la sección 1.3.1.1</u>.

Abajo y a la izquierda aparecen cinco campos de captura para identificación de la armadura. Estos valores aparecerán en todos los reportes. También se utilizan estos valores en el caso que se desea guardar la información del diseño de esta armadura. <u>Ver la sección 9.3</u>.

El botón **[Cancela]** se utiliza para abandonar la pantalla y regresar al menú principal. También desactiva el estado **"Recupera"** si es que estaba activo. <u>Ver la sección 10.3.1.0</u>.

El botón **[Nuevo]** se utiliza para borrar los valores recién capturados, o los valores preconfigurados del estado **"Ejemplos"**. Todos los campos de captura aparecerán en cero o en blanco después de usar este botón.

El botón [Calcula] se utiliza para pasar al proceso de análisis de las armaduras. Al usar este botón aparece la pantalla del análisis.

A continuación se presenta la pantalla para captura de parámetros para las armaduras.

| <mark>©,</mark> Dos Aguas, Fink, 4 paneles |                           |                |
|--------------------------------------------|---------------------------|----------------|
|                                            |                           |                |
| ld Armadura : 0102Aa                       | Grado Acero Estructural : | A36            |
| Id Eje Der: 2                              | Carga Repetitiva (P) :    | 100 Kg.        |
| Id Eje Sobre : 🛛 🗛                         | Claro Libre (L) :         | 10.00 m.       |
| Id Variante : 🛛 a                          | Peralte Total (H) :       | <b>2.50</b> m. |
| 🗶 Cancela                                  | 🗃 <u>N</u> uevo           | Calcula        |

Figura 2.02: Parámetros para Diseño de Armaduras de Acero.

| Acero               | El botón de <b>[Acero]</b> se utiliza para seleccionar el tipo o grado de acero estructural. <u>Ver la sección 2.1.1</u> .                                                                                                    |
|---------------------|----------------------------------------------------------------------------------------------------|
| Carga Repetitiva    | Es la carga que se aplica sobre cada nodo superior de la armadura. En los extremos se presupone que se aplica sólo la mitad.                                                                                                    |
| Claro Libre         | Es la longitud de extreme inferior a extremo inferior de la armadura. Se<br>supone que en estos puntos está apoyada la armadura y son los que<br>proporcionan las reacciones.                                                                                                    |
| Peralte Total       | Es la altura máxima de la armadura. Usualmente medida desde el punto<br>más alto hasta su correspondiente punto más bajo, en dirección vertical,<br>al fondo de la armadura.                                                                                                    |
| Altura Vértice Inf. | Es la altura del vértice inferior. Medida desde el punto más bajo del elemento medio, en dirección vertical, al fondo de la armadura (línea que une la parte más baja de los elementos extremos). Sólo se usa en armaduras romboidales.                                                                        |
| ld Armadura.        | Es el identificador de la armadura. Puede tener hasta ocho caracteres alfanuméricos. Aparece en todos los reportes. Se usa como clave de identificación de la armadura, cuando se guardan los datos del diseño.                                                                                                |
| ld Eje Izq.         | Es el identificador del eje izquierdo en el plano de nivel. Puede tener<br>hasta cuatro caracteres alfanuméricos. Es costumbre colocar las<br>armaduras sobre un eje (horizontal) entre otros dos ejes (verticales). En<br>este caso se refiere al eje (vertical) que va a la izquierda en el plano.           |
| ld Eje Der.         | Es el identificador del eje derecho en el plano de nivel. Puede tener<br>hasta cuatro caracteres alfanuméricos. Es costumbre colocar las<br>armaduras sobre un eje (horizontal) entre otros dos ejes (verticales). En<br>este caso se refiere al eje (vertical) que va a la derecha en el plano.               |
| ld Eje Sobre.       | Es el identificador del eje sobre el que se coloca la armadura. Puede<br>tener hasta cuatro caracteres alfanuméricos. Es costumbre colocar las<br>armaduras sobre un eje (horizontal) entre otros dos ejes (verticales). En<br>este caso se refiere al eje (horizontal) sobre el que se coloca la<br>armadura. |
| Id Variante.        | Es el identificador de la variante de diseño. Cuando se realiza más de un cálculo para la misma columna, este valor sirve para identificar de cual variante se trata.                                                                                                    |

NOTA: Ponga atención a las unidades especificadas a la derecha de cada campo de captura.

## 2.1.1 Acero Estructural

En los **datos fijos**, sección de "**constantes**", se inicializó el tipo o grado de acero estructural que se considera como el grado más usual para diseño. <u>Vea la Sección 11.1.1.3</u> para determinar como se designa el tipo o grado de acero estructural por omisión. Dicho valor fue utilizado por el proceso de cálculo para preconfigurar el tipo o grado de acero que se utilizaría en esta instancia.

En el remoto caso de que se desea cambiar el tipo o grado de acero, se deberá presionar el botón [Acero], que está a la derecha del campo "Grado Acero Estructural" en la pantalla de parámetros.

| (                                              | Seleccione Acero Estructural                                                                       |           |                                                                                                 |                                                    |                                                                                        |                                                                                        |                                                                                        |                                                                                                    |                                                                                                    |  |  |
|------------------------------------------------|----------------------------------------------------------------------------------------------------|-----------|-------------------------------------------------------------------------------------------------|----------------------------------------------------|----------------------------------------------------------------------------------------|----------------------------------------------------------------------------------------|----------------------------------------------------------------------------------------|----------------------------------------------------------------------------------------------------|----------------------------------------------------------------------------------------------------|--|--|
|                                                | PorTipo o Gra                                                                                      | do        |                                                                                                 |                                                    |                                                                                        |                                                                                        |                                                                                        |                                                                                                    |                                                                                                    |  |  |
|                                                | NOM/ASTM                                                                                           | Uso Acero | Lim Fluencia A<br>Kg/cm2                                                                        | Lim Fluencia G<br>KLb/Pulg2                        | <u>EsfTensión</u><br>Kg/cm2                                                            | <u>Esf Cortante</u><br>Kg/cm2                                                          | <u>Esf Flexión</u><br>Kg/cm2                                                           | Fech Mod                                                                                                    | Oper Resp                                                                                                  |  |  |
|                                                | A36<br>A720<br>B282-B<br>B282-C<br>B282-C<br>B284-A<br>B284-A<br>B284-C<br>B284-C<br>B284-D<br>G50 |           | 2,530<br>2,530<br>2,950<br>3,235<br>3,515<br>2,810<br>2,950<br>3,515<br>2,950<br>3,515<br>2,950 | 36<br>42<br>46<br>50<br>40<br>42<br>46<br>50<br>42 | 1.518<br>1,518<br>1,770<br>1,941<br>2,109<br>1,686<br>1,770<br>1,941<br>2,109<br>1,770 | 1,012<br>1,012<br>1,180<br>1,294<br>1,406<br>1,124<br>1,180<br>1,294<br>1,406<br>1,180 | 1,669<br>1,669<br>1,947<br>2,135<br>2,319<br>1,854<br>1,947<br>2,135<br>2,319<br>1,947 | 24/02/2005<br>27/02/2005<br>27/02/2005<br>27/02/2005<br>27/02/2005<br>27/02/2005<br>27/02/2005<br>27/02/2005<br>27/02/2005<br>27/02/2005 | Usuario<br>Usuario<br>Usuario<br>Usuario<br>Usuario<br>Usuario<br>Usuario<br>Usuario<br>Usuario<br>Usuario |  |  |
| Selecc       Image: Selecc       Image: Selecc |                                                                                                    |           |                                                                                                 |                                                    |                                                                                        |                                                                                        |                                                                                        |                                                                                                    |                                                                                                    |  |  |
|                                                |                                                                                                    |           |                                                                                                 |                                                    |                                                                                        |                                                                                        |                                                                                        | 🕒 <u>C</u> ierra                                                                                                    | Ayuda 🕺                                                                                                    |  |  |

Al presionar dicho botón, aparece la pantalla siguiente:

Figura 2.03: Selección del Acero Estructural.

Esta pantalla representa el catálogo de aceros estructurales. Nótese el valor "E" en la segunda columna. <u>Ver la sección 11.7</u>.

El usuario podrá seleccionar el registro del tipo o grado de acero que estime conveniente, después deberá presionar el botón **[Selecc]**, para completar el proceso. Por ejemplo podrá seleccionar el registro **"G50"**.

Al hacer lo anterior, el valor tomado de la primera columna aparecerá al lado del texto "Grado Acero Estructural" en la pantalla de parámetros.

En el caso de que no se desea seleccionar otro tipo o grado de acero, deberá presionar el botón [Cierra].

Debido a que el acero "A36" es el más usado generalmente, la selección de otro tipo o grado de acero es opcional.

Página en blanco intencionalmente.

# 2.2 Análisis de Armaduras (Calcula)

Al presionar el botón [Calcula], en la pantalla de captura de parámetros, aparece la siguiente pantalla:

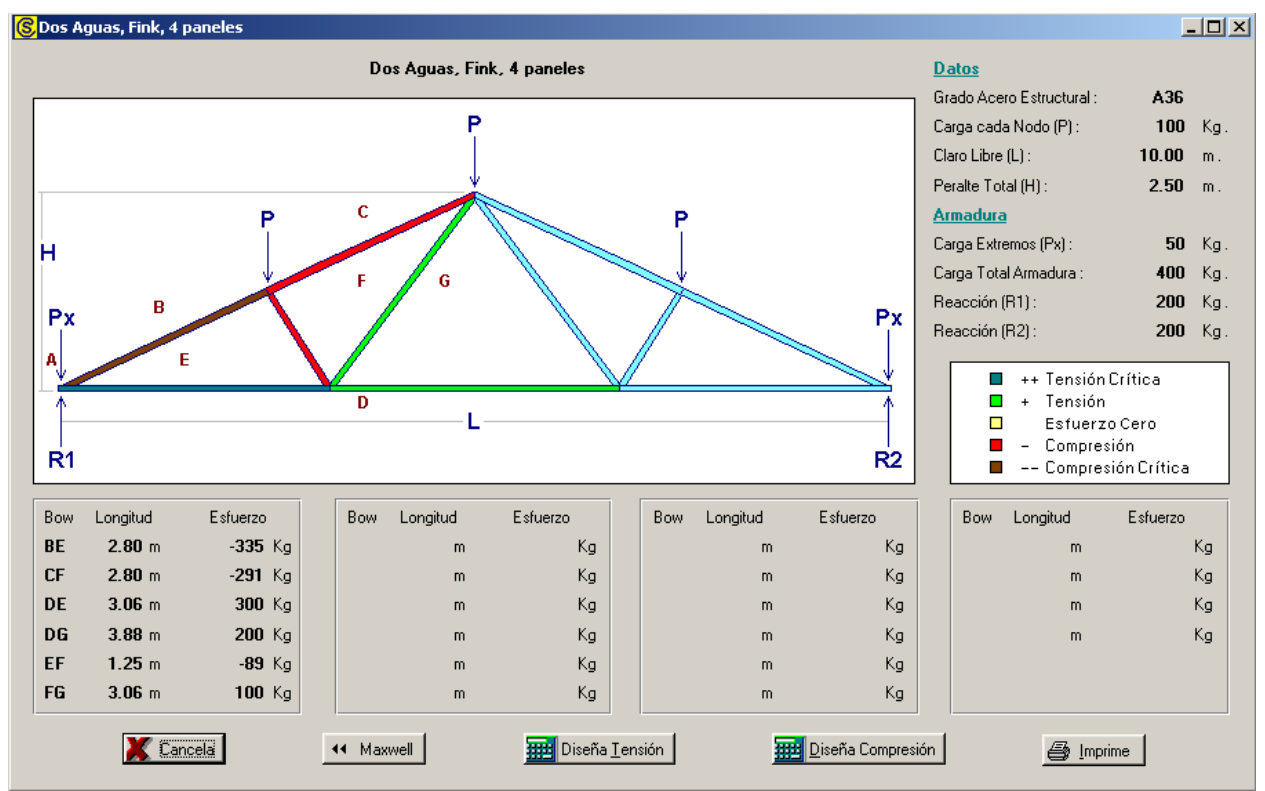

Figura 2.04: Pantalla del Análisis de la Armadura.

En esta pantalla se muestra una imagen de la armadura, donde se identifican los elementos, las cargas, el claro libre, el peralte máximo y las reacciones. Además se muestran para cada elemento o cuerda, su designación (usando la notación de Bow), su longitud y su esfuerzo.

En la parte superior derecha, en la sección de <u>Datos</u>, se muestran los cuatro parámetros o datos capturados en la pantalla anterior.

En la parte superior derecha, en la sección de <u>Armadura</u>, se muestran los cuatro valores calculados a partir de los datos. Nótese que la "Carga Extremos" se refiere a la carga en los dos extremos (nodo izquierdo y nodo derecho) de la armadura, con la designación "Px" en la figura. La "Carga Total Armadura" es la suma de las cargas en cada nodo; en este caso son tres cargas de 100 Kg., más dos cargas de 50 Kg. Ambas reacciones ("R1" y "R2") son la mitad de la "Carga Total Armadura".

En la figura, usando letras de color rojo, se designan los elementos por la pareja de letras que están a ambos lados de la cuerda. Por ejemplo, la cuerda de color café está entre las letras "B" y "E"; por lo tanto, se entiende que se trata de la cuerda "BE". Similarmente, la cuerda de color azul-verde está entre las letras "D" y "E"; por lo tanto, se entiende que se trata de la cuerda "DE".

En la parte centro derecha, en la imagen de fondo blanco, se muestra la clave de colores utilizada en la imagen de la armadura. Las cuerdas de color azul-verde son las de máxima tensión o tensión más crítica. Las cuerdas de color verde claro son las cuerdas a tensión. Las cuerdas de color amarillo (en este caso no las hay) serían las cuerdas que no tienen esfuerzo (esfuerzo cero). Las cuerdas de color rojo claro son las cuerdas a compresión. Las cuerdas de color rojo oscuro (o café) son las de máxima compresión o compresión más crítica.

En la parte inferior, repartidos en cuatro cuadros de seis elementos cada uno, se presentan los elementos con su notación de dos letras, su longitud y su esfuerzo calculado. Los de signo negativo, por convención, significan elementos a compresión.

En la parte inferior aparecen cinco botones:

El botón **[Cancela]** se utiliza para regresar a la pantalla anterior. También desactiva el estado "Recupera" si es que estaba activo. <u>Ver la sección 10.3.1.0</u>.

El botón **[Maxwell]** se utiliza para observar el diagrama de Maxwell correspondiente a esta armadura. Recuérdese que el diagrama de Maxwell representa una solución gráfica al análisis de armaduras. En este caso la escala mostrada en la imagen corresponde al caso de los valores usados en el ejemplo. <u>Ver</u> <u>la sección 2.2.1</u>.

El botón [**Diseña Tensión**] se utiliza para acceder a la pantalla de diseño de los elementos a tensión de la armadura. <u>Ver la sección 2.3</u>.

El botón [**Diseña Compresión**] se utiliza para acceder a la pantalla de diseño de los elementos a compresión de la armadura. <u>Ver la sección 2.4</u>.

El botón **[Imprime]** se utiliza para obtener un reporte impreso de la información contenida en esta pantalla correspondientes al análisis de la armadura. <u>Ver la sección 2.2.2</u>.

## 2.2.1 Diagrama de Maxwell (Observa)

Al presionar el botón [Maxwell], en la pantalla de análisis, aparece la siguiente pantalla:

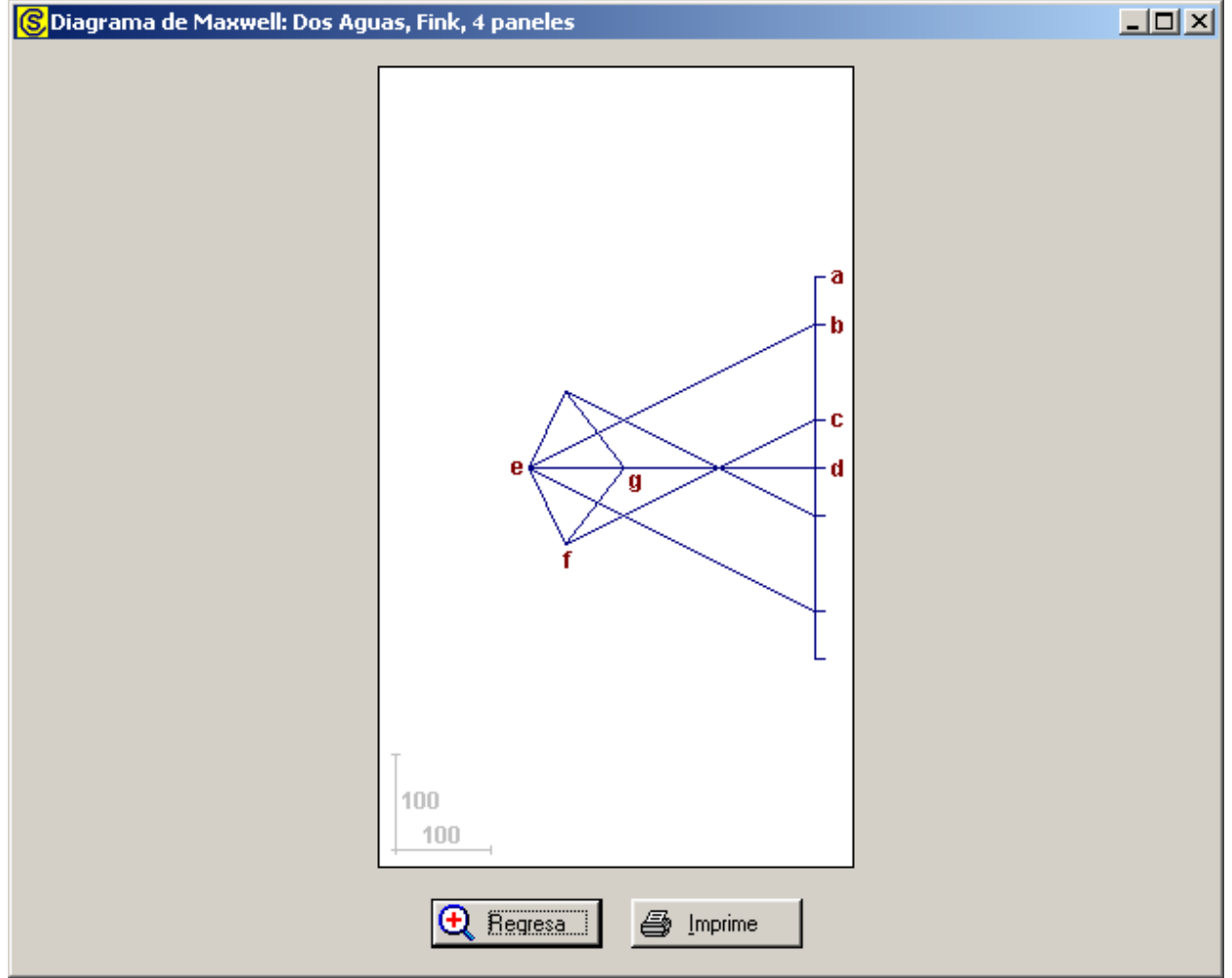

Figura 2.05: Diagrama de Maxwell

Este diagrama de Maxwell corresponde a la Armadura que se indica en la barra de título de la ventana.

Recuérdese que el diagrama de Maxwell representa una solución gráfica al análisis de armaduras. En este caso la escala mostrada en la imagen corresponde al caso de los valores usados en el ejemplo.

En este caso, las letras en rojo y en minúsculas representan los extremos de las cuerdas o elementos. Por ejemplo la longitud de la línea que une al punto "d" con el punto "e", representa el esfuerzo en el elemento "DE" de la armadura. En este caso, según la escala mide 300 unidades, que corresponden a los 300 Kg. De esfuerzo en "DE".

En esta pantalla se encuentran dos botones:

El botón [Regresa] se utiliza para volver a la pantalla anterior, después de observar el diagrama.

El botón **[Imprime]** se utiliza para obtener un reporte impreso del Diagrama de Maxwell de esta armadura. <u>Ver la sección 2.2.1.1</u>.

## 2.2.1.1 Diagrama de Maxwell (Imprime).

Al usar el botón **[Imprime]**, aparece una ventana de previsualización del reporte. Esta imagen es un duplicado exacto de lo que se va a imprimir. Si el resultado es aceptable, el usuario puede mandar imprimir el reporte a la impresora, preseleccionada. <u>Ver la sección 1.3.1.2</u>. Si el resultado tiene errores, o no es aceptable, el usuario puede cancelar la impresión sin necesidad de malgastar papel.

#### Mi Constructora, S.A. De C.V.

Ciruelos 137-104

Fraccionamiento Jurica

Casa Habitación

### Diagrama de Maxwell : Dos Aguas, Fink, 4 paneles

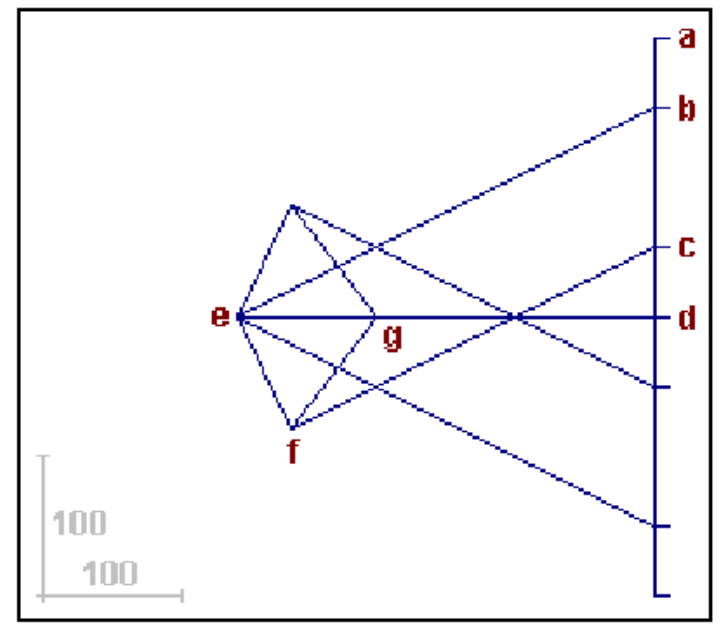

Fecha: 29/04/2006

Figura 2.06: Vista del Reporte del Diagrama de Maxwell

Nótese que abajo a la izquierda se encuentra un sistema de coordenadas **"XY"** con la escala de la figura. Esta escala solo aplica para el caso en que el estado **"Ejemplos" sí** está activado. <u>Ver la sección</u> <u>1.3.1.1</u>. Para este caso indica una escala de 100 Kg., en ambas direcciones.

Para convertir la escala a la situación real, multiplique la escala vertical por la carga repetitiva y divida entre 100; multiplique la escala horizontal por la carga repetitiva y por el claro libre, y divida entre el peralte y entre100.

## 2.2.2 Análisis de Armaduras (Imprime)

Al usar el botón **[Imprime]**, aparece una ventana de previsualización del reporte. Esta imagen es un duplicado exacto de lo que se va a imprimir. Si el resultado es aceptable, el usuario puede mandar imprimir el reporte a la impresora, preseleccionada. <u>Ver la sección 1.3.1.2</u>. Si el resultado tiene errores, o no es aceptable, el usuario puede cancelar la impresión sin necesidad de malgastar papel.

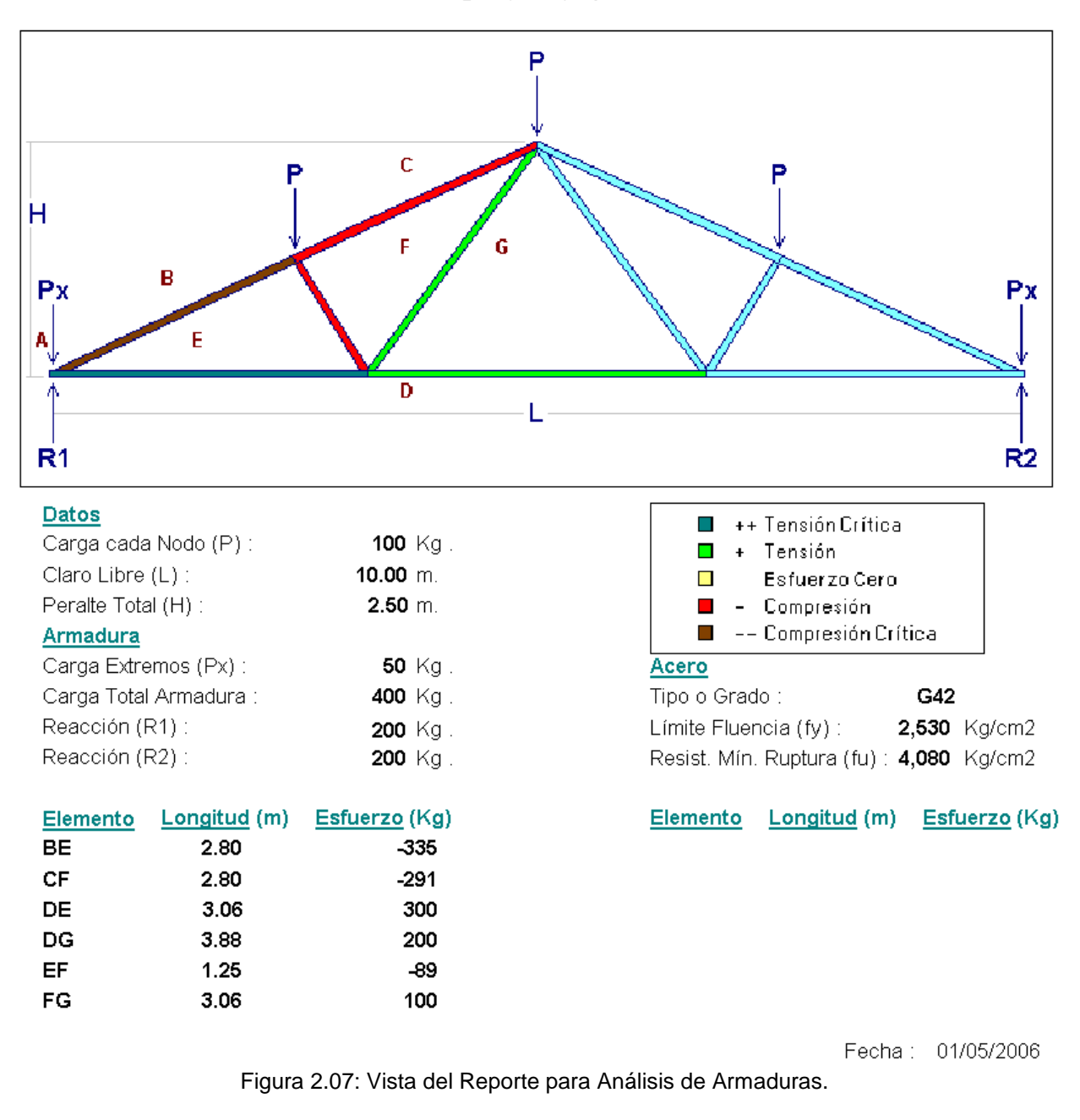

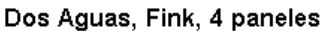

# 2.3 Diseño a Tensión (Calcula)

Al presionar el botón [Diseña Tensión], en la pantalla de análisis de armadura, aparece la siguiente pantalla:

| <mark>()</mark> Calcu      | ula Armadura                                        | Tensión  |     |                           |               |                             |         |            | × |
|----------------------------|-----------------------------------------------------|----------|-----|---------------------------|---------------|-----------------------------|---------|------------|---|
| Dos Aguas, Fink, 4 paneles |                                                     |          |     |                           |               |                             |         |            |   |
| Bow                        | Longitud                                            | Esfuerzo | Dsñ | Vigas Pouisiones          |               |                             |         |            |   |
| DE                         | 3.06                                                | 300.00   |     | TIGGS INCASSIONES         |               |                             |         | 1          |   |
| DG                         | 3.88                                                | 200.00   |     |                           |               | <u>Viqa</u>                 |         |            |   |
| FG                         | 3.06                                                | 100.00   |     |                           |               | Peso :                      | 0.000   | Kg/m       |   |
|                            |                                                     |          |     |                           |               | Area :                      | 0.000   | cm2        |   |
|                            |                                                     |          |     |                           |               | Espesor Alma (a) :          | 0.00    | mm         |   |
|                            |                                                     |          |     |                           |               | Ancho Patín (b) :           | 0.00    | mm         |   |
|                            |                                                     |          |     | No hay Imago              | n Dienoniblo  | Espesor Patín (c) :         | 0.00    | mm         |   |
|                            |                                                     |          |     | nu nay imaye              | an nishouimis | Peralte (d) :               | 0.00    | mm         |   |
|                            |                                                     |          |     |                           |               | Momento Inercia 🔀 :         | 0.000   | cm4        |   |
|                            |                                                     |          |     |                           |               | Módulo Sección XX :         | 0.000   | cm3        |   |
|                            |                                                     |          |     |                           |               | Radio de Giro XX :          | 0.000   | cm         |   |
|                            |                                                     |          |     |                           |               | Momento Inercia YY :        | 0.000   | cm4        |   |
|                            | Tipo Diseño                                         |          |     |                           |               | Módulo Sección YY :         | 0.000   | cm3        |   |
|                            | <ul> <li>En Conjunto</li> </ul>                     |          |     |                           |               | Radio de Giro YY :          | 0.000   | cm         |   |
| ш                          | <ul> <li>En conjunct</li> <li>Individual</li> </ul> | , I      |     | [6] Clupos Perfiles       | Tipo Viga :   | Elemento DE                 |         |            |   |
|                            |                                                     |          |     | 71 Minne                  |               | Area Requerida :            | 0.20    | cm2        |   |
|                            | Tipo Conectores                                     |          |     |                           |               | Peso Elemento :             | 0.00    | Kg         |   |
| [2]                        | Sin Pasado                                          | ires     |     |                           |               | Capacidad Carga :           | 0.00    | Kg         |   |
|                            | O Con Pasad                                         | ores     |     |                           |               | 🖉 Asamta 📔 💓                | Concela | / Innerina |   |
|                            |                                                     |          |     |                           |               |                             | Cancela |            |   |
| [3]                        | Eactor Area Ne                                      | eta      |     | -                         |               |                             |         |            |   |
|                            | Elemento                                            |          |     | Factor de Area Neta : 1.0 | 00 Peso Armad | dura Elementos en Tensión : | 0.00    | Kg         |   |
| [4]                        | 1 <b>⊉</b> [                                        | DE       |     |                           |               |                             |         |            |   |
| [5]                        | C <u>o</u> nsulta                                   |          |     | Y Cancela                 | Nuevo 1       | Ch Guarda                   | Æ       |            |   |
|                            |                                                     |          |     |                           |               |                             |         | A Turbune  |   |

Figura 2.08: Diseño de Elementos a Tensión.

En la parte superior izquierda se muestra una lista de hasta 14 elementos de la armadura sujetos a tensión. Para cada elemento se presenta su designación (en notación de Bow), su longitud, su esfuerzo (se presupone que sólo es positivo o a tensión), y una caja de control (checkbox) que indica si el elemento ha sido diseñado todavía o no.

En la parte inferior izquierda se muestran cuatro parámetros adicionales que se necesitan para el diseño de los elementos. El botón **[Consulta]** permite observar los datos de los elementos ya calculados.

- (1) Tipo Diseño. Los botones de radio permiten seleccionar si el diseño se basará en las características del elemento de mayor tensión o de tensión crítica. En este caso sólo se diseña un elemento y se copian las características a los demás elementos. Si el diseño se hará Individualmente, entonces se podrá diseñar cada elemento con características diferentes.
- (2) Tipo Conectores. Los botones de radio permiten seleccionar si el diseño se hará con pasadores o no. es diferente del diseño con pasadores. El diseño con pasadores es diferente al diseño sin pasadores. Las alternativas a los pasadores son tornillos o soldadura.

- (3) Factor de Area Neta. El factor de área neta se utiliza para compensar la existencia de orificios en la superficie de sujeción de las vigas usadas para los elementos. A mayor número de orificios menor es el factor de área neta. El botón [Factor Area Neta] abre una ventana donde se presenta mayor información.
- (4) Elemento. El campo de captura escalonado ("spin box") permite la captura del elemento a diseñar. Numerados del 1 al 14 en orden descendiente de la lista en la parte superior izquierda. La designación del elemento aparece a la derecha de este campo de captura. Al entrar a esta pantalla el elemento preseleccionado apunta al elemento a tensión crítica, listo para diseñarse con el tipo de diseño "En Conjunto", o basado en el elemento más crítico.
- (5) Elemento. El botón [Consulta] permite observar los valores calculados para cualquier elemento ya diseñado, o muestra ceros y vacíos para elementos no diseñados.

Dentro de la ventana de diseño, debajo de la imagen, hay dos parámetros adicionales:

- (6) Los botones de **[Tipos]** y/o de **[Perfiles]** se utilizan para seleccionar el perfil de la viga de acero que se usará para los elementos de la armadura.
- (7) El botón de [Viga] se utiliza para seleccionar una viga de acero.

En la parte superior derecha aparece la pantalla de diseño, con dos cejas. La primera ceja <u>Vigas</u> se utiliza para el diseño de los elementos. La segunda ceja <u>Revisiones</u> se utiliza para observar que el diseño está dentro de las especificaciones del **AISCS / IMCYC**.

En la parte inferior aparecen cuatro botones:

El botón **[Cancela]** se utiliza para regresar a la pantalla anterior. También desactiva el estado "Recupera" si es que estaba activo. <u>Ver la sección 10.3.1.0</u>.

El botón **[Nuevo]** se utiliza para borrar los valores recién capturados o diseñados. Todos los campos de captura aparecerán en cero o en blanco después de usar este botón.

El botón [Guarda] se utiliza para guardar la información del diseño de esta armadura. Ver la sección 9.3.

El botón **[Imprime]** se utiliza para obtener un reporte impreso de la información contenida en esta pantalla correspondientes al diseño a tensión de los elementos de la armadura.

| Vigas Revisiones              |        |        |                                |          |        |
|-------------------------------|--------|--------|--------------------------------|----------|--------|
|                               |        |        |                                |          |        |
| Carga Calculada :             | 300.00 | Kg.    | Carga Permisible :             | 4,705.80 | Kg.    |
| Esfuerzo Calculado :          | 96.77  | Kg.    | Esfuerzo Permisible :          | 1,518.00 | Kg.    |
| Esfuerzo Efec, Calculado :    | 96.77  | Kg/cm2 | Esfuerzo Efec, Permisible :    | 2,040.00 | Kg/cm2 |
| Esfuerzo Neto Calculado :     | 0.00   | Kg/cm2 | Esfuerzo Neto Permisible :     | 0.00     | Kg/cm2 |
| Relación Esbeltez Calculada : | 191    |        | Relación Esbeltez Permisible : | 240      |        |

Figura 2.08a: Vista de la Ceja Revisiones.

En la ventana arriba se pueden apreciar las cinco revisiones que se realiza durante el diseño de las armaduras a tensión.

## 2.3.1 Armaduras de Acero, Paso 1

El tipo de diseño podrá ser "En Conjunto" o "Individual".

El tipo de diseño en conjunto o basado en el elemento a tensión más crítico parte de la premisa que si todos los elementos tienen la misma resistencia al esfuerzo que el elemento de mayor tensión, entonces la armadura resistirá en todos sus elementos. En este tipo de diseño, sólo se diseña el elemento crítico y se copian las características a los demás elementos.

El tipo de diseño individual permite diseñar a cada elemento por separado, pudiendo existir un perfil de viga diferente para cada elemento. En este tipo de diseño, se diseña cada uno de los elementos. Si hay 14 elementos serán 14 diseños.

Por medio de los botones de radio sólo se puede escoger una y sólo una de las dos opciones para el tipo de diseño. El valor por omisión es "**En Conjunto**".

Se recomienda que una vez seleccionado el tipo de diseño, que este valor no se cambie durante el resto del proceso, ya que se podrá desvirtuar el diseño completo de los elementos.

### 2.3.2 Armaduras de Acero, Paso 2

El tipo de conectores podrá ser "Con Pasadores" o "Sin Pasadores".

Los pasadores son un tipo de conexión holgado y sin fricción, permiten rotación libre de los elementos en los nodos. Las alternativas a los pasadores son tornillos o soldadura, que son más rígidos y no permiten rotaciones libres en los nodos.

El tipo de diseño con pasadores es diferente al diseño sin pasadores.

Por medio de los botones de radio sólo se puede escoger una y sólo una de las dos opciones para el tipo de conectores. El valor por omisión es "**Sin Pasadores**".

Se recomienda que una vez seleccionado el tipo de conectores, que este valor no se cambie durante el resto del proceso, ya que se podrá desvirtuar el diseño completo de los elementos.

### 2.3.3 Armaduras de Acero, Paso 3

El factor de área neta se utiliza para compensar la existencia de orificios en la superficie de sujeción de las vigas usadas para los elementos. A mayor número de orificios menor es el factor de área neta.

El botón [Factor Area Neta] abre una ventana donde se presenta mayor información y donde realmente se ingresa el valor del factor de área neta. El valor por omisión es la unidad (1.00); es decir, no hay reducción por área neta y se usa el área bruta como neta.

## 2.3.3.1 Factor de Area Neta

Al presionar el botón [Factor Area Neta], en la pantalla de diseño, aparece la siguiente pantalla:

| S Factor de Area Neta                                                                                           |
|----------------------------------------------------------------------------------------------------|
| El Factor de Area Neta considera la reducción del Area por los agujeros de conexión.                            |
| Opciones:                                                                                                    |
| 1 Ninguna Reducción : 1.00                                                                                      |
| 2 Para perfiles IR o IE, con anchos de patín no menores de 2/3 del peralte, y Tes cortadas de estos perfiles,   |
| siempre que la conexión sea a los patines y que no tengan menos de 3 sujetadores por línea en la dirección      |
| del esfuerzo : 0.90                                                                                             |
| 3 Para perfiles IR o IE que no cumplen las condiciones del párrafo anterior, Tes cortadas de los mismos, y      |
| cualquier otro perfil, incluyendo las secciones armadas, siempre qu la conexión no tenga menos de 3 sujetadores |
| por línea en la dirección del esfuerzo : 0.85                                                                   |
| 4 Para todos los miembros cuyas conexiones tengan solamente 2 sujetadores por línea en la dirección             |
| del esfuerzo : 0.75                                                                                             |
| 5 Cualquier valor que pueda justificarse mediante ensayos u otros criterios reconocidos.                        |
|                                                                                                    |
| Factor de Area Neta : 1.00                                                                                      |
| J Acepta X Cancela                                                                                              |

Figura 2.09: Ventana para Factor de Area Neta.

Como se puede apreciar de la figura anterior, el usuario tiene cinco opciones para seleccionar el valor para el factor de área neta. Los criterios para calcular el área neta están dados en **AISCS / IMCYC**, sección 1.14.2.

Nótese que si los elementos de la armadura están sujetos en los nodos por medios de varios conectores (o sea, que hay varios orificios) y se utiliza un factor de área neta con valor **1.00**, se le está confiriendo a la resistencia del elemento un valor más alto que en la realidad.

El usuario podrá ingresar en el campo de captura un valor entre 1.00 y 0.50, lo que juzgue conveniente.

El botón [Acepta] se utiliza para regresar y conservar el valor ingresado para el "Factor de Area Neta".

El botón **[Cancela]** se utiliza para regresar, pero sin conservar cualquier valor ingresado para el "Factor de Area Neta".

## 2.3.4 Armaduras de Acero, Paso 4

Si el tipo de diseño se seleccionó como "En Conjunto", <u>Ver la sección 2.3.1</u>, entonces el usuario deberá seleccionar el elemento que tenga el esfuerzo más grande de la lista en la parte superior izquierda de la pantalla.

| [4] | Elemento<br>1 € → DE |
|-----|----------------------|
| [5] | <u>Co</u> nsulta     |

Figura 2.08b: Designador de Elemento a Consultar o Diseñar.

Normalmente al entrar por primera vez a esta pantalla el elemento más crítico ya está preseleccionado y su designador de dos letras se muestra a la derecha del campo de captura. Si este valor no es el adecuado, el usuario podrá oprimir las flechas del campo de captura escalonado ("Spinbox") hasta localizar el designador del elemento adecuado. Nótese que el alcance de este valor esta restringido a un valor entre 1 y el máximo número de elementos en la lista.

Si el tipo de diseño se seleccionó como "Individual", <u>Ver la sección 2.3.1</u>, entonces el usuario deberá seleccionar cada uno de los elementos de la lista en la parte superior izquierda de la pantalla.

Un vez seleccionado el elemento a diseñar, presione le botón **[Consulta]** para predisponer al proceso de diseño a tratar con este elemento recién seleccionado.

Puede verificar qué elemento se está diseñando en cualquier momento, localizando el designador al lado del texto <u>Elemento</u> en la pantalla de diseño, en la ceja de <u>Vigas</u>.

| Radio de Giro YY : | 0.000     | cm  |
|--------------------|-----------|-----|
| Elemento DE +      |           |     |
| Area Requerida :   | 0.20      | cm2 |
| Peso Elemento :    | 0.00      | Kg  |
| Capacidad Carga :  | 0.00      | Kg  |
| 🗸 Acepta           | 💢 Cancela |     |

Figura 2.08c: Designador de Elemento en Proceso de Diseño.

### 2.3.5 Armaduras de Acero, Paso 5

Un vez seleccionado el elemento a diseñar, presione le botón **[Consulta]** para predisponer al proceso de diseño para tratar con este elemento recién seleccionado.

El botón **[Consulta]** también se utiliza para observar los valores diseñados de cualquier elemento de la lista izquierda superior, que muestre su caja de control con una palomita (ya está diseñado). Para lograr esto, seleccione el designador del elemento a consultar, según el paso 4 arriba, y luego presione **[Consulta]**. Al hacer esto, el contenido de la ventana de diseño cambiará para mostrar los valores aceptados en diseño para dicho elemento.

Puede verificar qué elemento se está consultando en cualquier momento, localizando el designador al lado del texto <u>Elemento</u> en la pantalla de diseño, en la ceja de <u>Vigas</u>. Ver Figura 2.08c.

## 2.3.6 Armaduras de Acero, Paso 6

Una vez seleccionado el elemento a diseñar, se procede a seleccionar el tipo o el perfil de viga que se desea para el elemento de la armadura.

Hay dos opciones:

Se puede usar el botón **[Tipos]** para abrir una tabla de selección para escoger el tipo de viga. La tabla de selección coincide con el contenido de la tabla de "Perfiles para Armaduras". <u>Ver la sección 2.3.6.1</u>.

Se puede usar el botón **[Perfiles]** para abrir una tabla con imágenes de los perfiles más comunes usados para varillas en tensión. <u>Ver la sección 2.3.6.2</u>.

En ambos casos, el usuario puede escoger de entre las dos opciones el tipo o perfil de la viga deseada.

Nótese que en este paso, sólo se selecciona el perfil de la viga, mas no la viga misma; cosa que se logra en el siguiente paso.

Este paso es requerido para activar el filtro de "tipo de viga" en el catálogo de vigas usado por el paso (7).

## 2.3.6.1 Tipos de Vigas

Al presionar el botón [Tipos], en la pantalla de diseño, aparece la siguiente pantalla:

| 🔗 Mantenimiento de Perfiles para Armaduras |                            |               |               |                |            |             |  |  |
|--------------------------------------------|----------------------------|---------------|---------------|----------------|------------|-------------|--|--|
| Por Tipo                                   |                            |               |               |                |            |             |  |  |
| Tipo Viga                                  | Descripción                | Tipo Esfuerzo | Fac Espe Alma | Rev Ancho Espe | Fech Mod   | Oper Resp 🔺 |  |  |
| CE                                         | 1 Canal Ce - Cps           | A             | 1             | 2              | 13/03/2006 | Usuario     |  |  |
| CE2c                                       | 2 Canal Ce - Cps, en cajo  | С             | 2             | 2              | 13/03/2006 | Usuario 🚽   |  |  |
| CE2cpc                                     | 2 CE en cajón, Soldada,    | С             | 2             | 8              | 13/03/2006 | Usuario     |  |  |
| CE2e                                       | 2 Canal Ce - Cps, a espa   | T             | 2             | 2              | 15/03/2006 | Usuario     |  |  |
| CE2epc                                     | 2 CE espaldas, Soldada,    | С             | 2             | 8              | 13/03/2006 | Usuario     |  |  |
| CF                                         | 1 Polín Cf - Cpl - MonTér  | T             | 1             | 2              | 13/03/2006 | Usuario     |  |  |
| CF2c                                       | 2 Polín Cf - Cpl - MonTér  | С             | 2             | 2              | 13/03/2006 | Usuario     |  |  |
| CS                                         | 1 Barra Cs, cuadrada sól   | T             | 1             | 0              | 13/03/2006 | Usuario     |  |  |
| IR                                         | Viga Ir - Ipr, rectangular | A             | 1             | 6              | 13/03/2006 | Usuario     |  |  |
| LD                                         | 1 Angulo Ld - Aps          | T             | 1             | 3              | 13/03/2006 | Usuario     |  |  |
| LD2e                                       | 2 Angulos Ld - Aps, a es(  | A             | 2             | 3              | 13/03/2006 | Usuario     |  |  |
| LI                                         | 1 Angulo Ll                | A             | 1             | 3              | 13/03/2006 | Usuario     |  |  |
| LI2c                                       | 2 Angulos LI, en cajón     | С             | 2             | 4              | 13/03/2006 | Usuario     |  |  |
|                                            |                            |               |               |                |            |             |  |  |
| Selecc                                     |                            |               |               |                |            |             |  |  |
|                                            |                            |               |               |                | 🕒 Cierra   | , Ayuda     |  |  |

Figura 2.10: Tabla para seleccionar Tipo o Perfil de Viga.

Esta pantalla representa el catálogo de perfiles para Armaduras. Ver la sección 11.7.

Nótese que en la columna **"Tipo Esfuerzo"** existen valores **"A"**, **"C"** y **"T"**. La **"A"** indica que este tipo de perfil se puede emplear para ambos tipos de esfuerzo (Compresión y Tensión). La **"C"** indica que este tipo de perfil se puede emplear sólo para esfuerzo a compresión. La **"T"** indica que este tipo de perfil se puede emplear sólo para esfuerzo a tensión.

El usuario podrá seleccionar el registro del perfil para columna que estime conveniente, siempre y cuando el **"Tipo de Esfuerzo"** sea **"A"** o **"T"**; después deberá presionar el botón **[Selecc]**, para completar el proceso. Por ejemplo podrá seleccionar el registro **"LI"**.

Al hacer lo anterior, el valor tomado de la primera columna aparecerá al lado del texto "**Tipo Viga**" en la pantalla de diseño; en este caso es el texto "**LI**". La imagen del perfil se copiará a la imagen en blanco en la pantalla de diseño.

## 2.3.6.2 Perfiles de Vigas

Al presionar el botón [Perfiles], en la pantalla de diseño, aparece la siguiente pantalla:

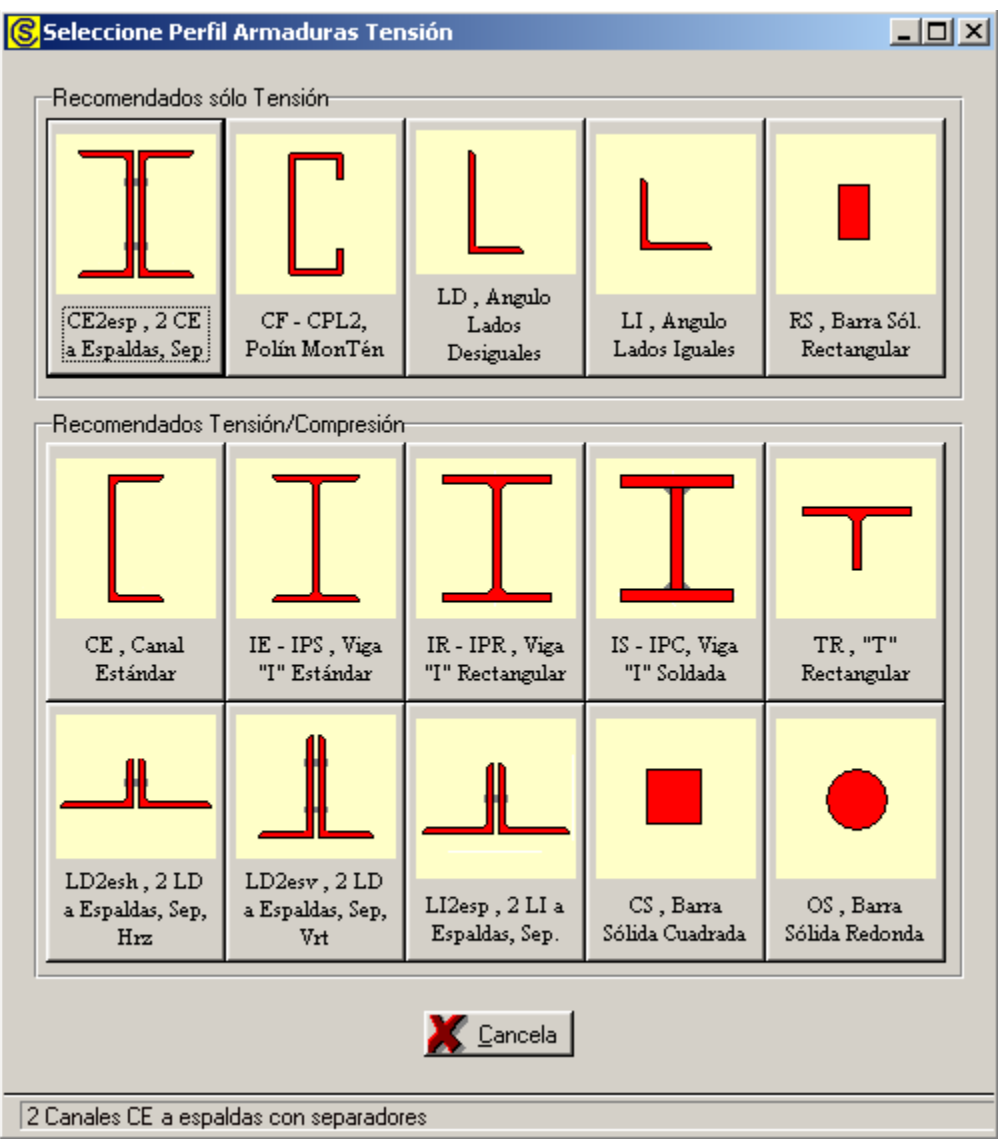

Figura 2.11: Tabla para seleccionar Tipo o Perfil de Viga.

Esta pantalla representa el catálogo de perfiles para Armaduras. Ver la sección 11.7.

El usuario podrá seleccionar el perfil de columna que estime conveniente, después deberá presionar el botón con la imagen de dicho perfil, para completar el proceso. Por ejemplo podrá seleccionar el botón que tiene el texto "LI – Angulo Lados Iguales".

Al hacer lo anterior, el valor del perfil aparecerá al lado del texto "**Tipo Viga**" en la pantalla de diseño; en este caso es el texto "**LI**". La imagen del perfil se copiará a la imagen en blanco en la pantalla de diseño.

## 2.3.7 Armaduras de Acero, Paso 7

Una vez seleccionados el tipo de viga o perfil, se procede a seleccionar una viga de acero, tomándola desde el catálogo de vigas. <u>Ver la sección 11.17</u>.

El proceso de selección de la viga de acero deberá cumplir con las cuatro revisiones especificadas en la ceja **<u>Revisiones</u>** de la ventana de diseño.

Si al seleccionar una viga, no satisface una revisión, aparecerá un mensaje indicando el caso y posiblemente ofreciendo alguna recomendación acerca de cómo mejorar la selección de otra en el catálogo de vigas.

El proceso de selección de vigas deberá repetirse hasta que las cuatro revisiones sean satisfactorias. En el caso de que no se cumpla con una revisión, el usuario podrá decidir si acepta el diseño como está, o continuar buscando otra viga más grande, o cambiar de perfil, o cambiar de acero.

Para seleccionar una viga de acero, el usuario deberá presionar el botón **[Viga]** que está a la derecha del número **(5)** en color rojo en la pantalla de diseño. Aparece la siguiente pantalla:

| Seleccione Viga por Area |                                  |         |                     |             |               |                   |                        |                       |                   |                   |               |
|--------------------------|----------------------------------|---------|---------------------|-------------|---------------|-------------------|------------------------|-----------------------|-------------------|-------------------|---------------|
| Por Area                 | Por Area Por Peralte Por Mod.Sec |         |                     |             |               |                   |                        |                       |                   |                   |               |
| Tipo Viga                | Desc Perf                        | Calibre | <u>Peso</u><br>Kg/m | Area<br>cm2 | Peralte<br>mm | <u>Base</u><br>mm | <u>Esp.Patín</u><br>mm | <u>Esp.Alma</u><br>mm | Mom.Ine.XX<br>cm4 | Mod.Sec.XX<br>cm3 | Rad.Giro XX 🔺 |
| LI                       | 1" x 1/8"                        | 0       | 1.2                 | 1.52        | 25            | 25                | 3.2                    | 3.2                   | 1                 | 1                 | 0.79          |
| LI                       | 1 1/4'' x 1/8''                  | 0       | 1.5                 | 1.93        | 32            | 32                | 3.2                    | 3.2                   | 2                 | 1                 | 0.97          |
| LI                       | 1" x 3/16"                       | 0       | 1.7                 | 2.21        | 25            | 25                | 4.8                    | 4.8                   | 1                 | 1                 | 0.76          |
| LI                       | 1 1/2" x 1/8"                    | 0       | 1.8                 | 2.34        | 38            | 38                | 3.2                    | 3.2                   | 3                 | 1                 | 1.17          |
| LI                       | 1 1/4" x 3/16"                   | 0       | 2.2                 | 2.79        | 32            | 32                | 4.8                    | 4.8                   | 3                 | 1                 | 0.97          |
| LI                       | 1" x 1/4"                        | 0       | 2.2                 | 2.80        | 25            | 25                | 6.4                    | 6.4                   | 2                 | 1                 | 0.74          |
| LI                       | 2" x 1/8"                        | 0       | 2.5                 | 3.10        | 51            | 51                | 3.2                    | 3.2                   | 8                 | 2                 | 1.60          |
| LI                       | 1 1/2" x 3/16"                   | 0       | 2.7                 | 3.43        | 38            | 38                | 4.8                    | 4.8                   | 5                 | 2                 | 1.17          |
| L                        | 1 1/4" x 1/4"                    | 0       | 2.9                 | 3.72        | 32            | 32                | 6.4                    | 6.4                   | 3                 | 1                 | 0.94          |
| LI                       | 1 1/2" x 1/4"                    | 0       | 3.5                 | 4.40        | 38            | 38                | 6.4                    | 6.4                   | 6                 | 2                 | 1.14          |
| LI                       | 2'' x 3/16''                     | 0       | 3.6                 | 4.61        | 51            | 51                | 4.8                    | 4.8                   | 11                | 3                 | 1.57          |
| L                        | 2 1/2" x 5/32"                   | 0       | 3.8                 | 4.88        | 64            | 64                | 4.0                    | 4.0                   | 19                | 4                 | 1.98          |
|                          |                                  |         |                     |             |               |                   |                        |                       |                   |                   |               |
| Selecc Selecc Selecc     |                                  |         |                     |             |               |                   |                        |                       |                   |                   |               |
| Si la tab                | la está vacía, n                 | o hay p | erfiles             | dispon      | ibles; a      | umen              | ite la base            | e de dato:            | s [               | 🕒 Cierra          | ,?)Ayuda      |

Figura 2.12: Tabla para selección de Vigas para Elementos de la Armadura

La pantalla que aparece mostrará las vigas que reúnen las siguientes condiciones:

- Sólo aparecen las vigas que tienen el perfil seleccionado. En este caso el perfil "Ll". Vea la primer columna "Tipo Viga".
- Las vigas aparecen ordenadas por su columna de Area (la columna de color amarillo). Nótese que aparece seleccionada la ceja [**Por Area**] en la parte superior izquierda.
- Sólo aparecen las vigas cuya área sea igual o mayor al "Area Requerida" mínima calculada, en este caso es el valor 0.20 (Figura 2.08c, debajo de <u>Elemento</u>, el campo de fondo blanco y texto en color azul). Vea la columna amarilla, en la Figura 2.12, todos los valores son mayores.
- Esto obliga a que sólo se puedan seleccionar vigas que cumplen con la revisión de área mínima, ya que todas las vigas de la pantalla tendrán dicho valor igual o mayor a los requeridos.

En este caso ya aparece seleccionada la primera viga, la que tiene un área de **1.52** cm2. Usaremos esta viga como primer intento.

El usuario deberá presionar el botón [Selecc] para completar la selección del primer intento de viga.

Al hacer lo anterior, aparece el siguiente mensaje:

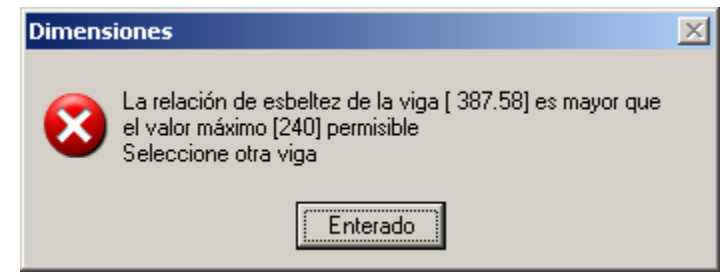

Figura 2.13: Pantalla de Revisión por Relación de Esbeltez.

Esto quiere decir que la viga seleccionada no pasa la revisión por Relación de Esbeltez. El valor de la Relación de Esbeltez calculado con las características de la primera viga seleccionada es mayor que el valor permitido.

El usuario deberá presionar el botón [Enterado] para cerrar el mensaje.

Si se selecciona la ceja **Revisiones** en este momento se vería lo siguiente:

| Vigas Revisiones              |        |        |                                |          |        |
|-------------------------------|--------|--------|--------------------------------|----------|--------|
|                               |        |        |                                |          |        |
| Carga Calculada :             | 300.00 | Kg.    | Carga Permisible :             | 2,307.36 | Kg.    |
| Esfuerzo Calculado :          | 197.37 | Kg.    | Esfuerzo Permisible :          | 1,518.00 | Kg.    |
| Esfuerzo Efec. Calculado :    | 197.37 | Kg/cm2 | Esfuerzo Efec. Permisible :    | 2,040.00 | Kg/cm2 |
| Esfuerzo Neto Calculado :     | 0.00   | Kg/cm2 | Esfuerzo Neto Permisible :     | 0.00     | Kg/cm2 |
| Relación Esbeltez Calculada : | 388    |        | Relación Esbeltez Permisible : | 240      |        |

Figura 2.08d: Ceja de Revisiones con valores inaceptables.

El valor **388** en color rojo indica que el valor es inaceptable. El valor **240** en color verde representa el máximo permisible en este caso. Si los valores fueran aceptables, ambos estarían de color negro como los cuatro otros pares mostrados.

De forma similar existen otros cuatro mensajes de revisión no satisfactoria que pueden aparecer en esta fase del diseño.

El usuario deberá seleccionar la viga LI – 2" x 1/8" de la tabla para lograr obtener la viga adecuada.

Una vez hecho lo anterior, los valores que aparecen en la ventana de diseño que corresponden a la viga seleccionada deberán aceptarse para terminar de hacer el diseño del elemento seleccionado.

## 2.3.8 Armaduras de Acero, Paso 8

Para concluir el diseño de todos los elementos (diseño "En Conjunto") o de un solo elemento (diseño "Individual", será necesario presionar el botón [Acepta]. Al hacer esto, se marcarán en su caja de control cuales elementos ya han sido diseñados. Esto deberá repetirse hasta que todos los elementos se hayan diseñado.

Cada vez que se presiona el botón [Acepta], también se actualiza la suma de pesos de todos los elementos de la armadura sujetos a tensión. Debajo de la ventana de diseño, aparece el siguiente texto:

| J Acepta                                             | X Cancela | 🚑 I <u>m</u> prime |  |  |  |  |
|------------------------------------------------------|-----------|--------------------|--|--|--|--|
| Peso Armadura Elementos en Tensión : <b>39.66</b> Kg |           |                    |  |  |  |  |
|                                                      |           |                    |  |  |  |  |

Figura 2.08e: Cálculo del peso de elementos a Tensión

Si el diseño, no es aceptable, el usuario podrá presionar el botón **[Cancela]** (el que está en la ventana de diseño), lo cuál nulificará el diseño recién efectuado y borrará los valores característicos de la viga.

El botón **[Imprime]** que existe en la ventana de diseño se utiliza para obtener un reporte de los perfiles de viga que se han diseñado hasta el momento de oprimir este botón. <u>Ver la sección 2.3.8.1</u>.

## 2.3.8.1 Selección de Perfiles a Imprimir

Al usar el botón [Imprime], aparece la siguiente ventana:

| Seleccio       | ne Perfiles Armadura para Imprimir                                                                                                    |  |
|----------------|----------------------------------------------------------------------------------------------------|--|
| Selec<br>la ca | ccione los Perfiles de Armadura para Imprimir, activando o desactivando<br>ja de control al lado izquierdo de la descripción del Perfil. |  |
| $\checkmark$   | LI: 1 Angulo LI - Lados Iguales 1'' x 1/8''                                                                                              |  |
|                | LI: 1 Angulo LI - Lados Iguales, 1'' x 1/8''                                                                                             |  |
|                | LI: 1 Angulo LI - Lados Iguales 1" x 1/8"                                                                                                |  |
|                |                                                                                                    |  |
|                |                                                                                                    |  |
|                |                                                                                                    |  |
|                |                                                                                                    |  |
|                |                                                                                                    |  |
|                |                                                                                                    |  |
|                |                                                                                                    |  |
|                | 👍 Imprime 🛛 🎽 Cancela                                                                                                    |  |

Figura 2.14: Ventana para Seleccionar Perfiles a Imprimir.

Esta ventana se utiliza para seleccionar qué perfiles se van a imprimir.

Arriba aparece una lista de todos los perfiles utilizados hasta el momento de presionar el botón **[Imprime]** en la ventana anterior. A la izquierda de cada perfil aparece una caja de control ("**checkbox**") con una "palomita" si el perfil está seleccionado para imprimir; y aparece en blanco, en caso contrario. El usuario puede activar o desactivar manualmente los perfiles deseados.

El programa hace el intento de suprimir los perfiles repetidos, desactivando las cajas de control pertinentes. Nótese arriba que los tres perfiles de la lista son iguales, y que sólo el primero de ellos tiene su caja de control activada.

En esta ventana se pueden apreciar dos botones:

El botón **[Imprime]**, de esta ventana, se encarga de imprimir el reporte del perfil de viga solamente si su caja de control está activada. Esto se hace de conjunto para todos los perfiles seleccionados.

El botón [Cancela] se utiliza para regresar a la pantalla anterior, sin imprimir.

## 2.3.8.2 Perfiles de Vigas a Tensión (Imprime)

Al usar el botón [Imprime], aparece una ventana de previsualización del reporte. Esta imagen es un duplicado exacto de lo que se va a imprimir. Si el resultado es aceptable, el usuario puede mandar imprimir el reporte a la impresora, preseleccionada. Ver la sección 1.3.1.2. Si el resultado tiene errores, o no es aceptable, el usuario puede cancelar la impresión sin necesidad de malgastar papel.

### Mi Constructora, S.A. De C.V.

Ciruelos 137-104 Fraccionamiento Jurica Casa Habitación

### Dos Aguas, Fink, 4 paneles

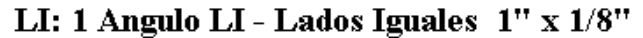

Peso Unitario

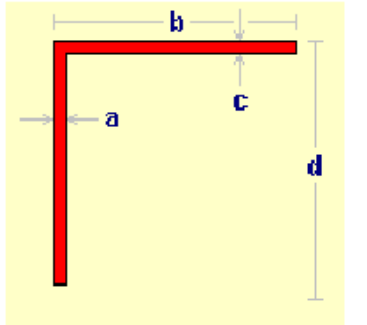

| Espesor Alma (a) :  | 3.2 | mm . |
|---------------------|-----|------|
| Ancho Base (b) :    | 25  | mm.  |
| Espesor Patín (c) : | 3.2 | mm . |
| Peralte (d) :       | 25  | mm . |

|                                       | Area de la Sección :     | 1.52    | cm2        |
|---------------------------------------|--------------------------|---------|------------|
|                                       | Momento Inercia X-X :    | 1       | cm4        |
|                                       | Módulo de Sección X-X :  | 1       | cm3        |
| Espesor Alma (a) : 3.2 mm .           | Radio de Giro X-X :      | 0.79    | cm         |
| Ancho Base (b) : 25 mm .              | Momento Inercia Y-Y :    | 1       | cm4        |
| Espesor Patín (c) : 3.2 mm .          | Módulo de Sección Y-Y :  | 1       | cm3        |
| Peralte (d) : 25 mm .                 | Radio de Giro Y-Y :      | 0.79    | cm         |
| Acero A36                             | Lím. Fluencia (fy) :     | 2 530   | Kg./cm2    |
| Mód.Elast : 2040000 Kg . / cm2        | Esf. Unit. Tensión (ft): | 1 518   | Kg . / cm2 |
| Identificador de la Columna :         | 0                        | 102Aa   |            |
| Identificador del Eje Izq / Eje Der : | 1 -                      | 2       |            |
| Identificador del Eje Sobre :         |                          | А       |            |
| Identificador de Variante :           |                          | a       |            |
| Calculó:                              | Ing. Alberto             | Lara Ru | valcaba    |
| Cédula Profesional :                  |                          |         | 741294     |
| Revisó:                               | Ing. Jorge A. Br         | avo Mon | dragón     |
| Cédula Profesional :                  |                          |         | 654932     |
| Método de Diseño :                    |                          |         | Elástico   |
|                                       |                          |         |            |

1.2

Ka./m

Fecha: 30/04/2006

Figura 2.15: Vista del Reporte de Perfiles para Vigas a Tensión usadas en Armaduras.

## 2.3.9 Diseño a Tensión (Imprime)

Al usar el botón **[Imprime]**, aparece una ventana de previsualización del reporte. Esta imagen es un duplicado exacto de lo que se va a imprimir. Si el resultado es aceptable, el usuario puede mandar imprimir el reporte a la impresora, preseleccionada. <u>Ver la sección 1.3.1.2</u>. Si el resultado tiene errores, o no es aceptable, el usuario puede cancelar la impresión sin necesidad de malgastar papel.

#### Mi Constructora, S.A. De C.V.

Ciruelos 137-104 Fraccionamiento Jurica Casa Habitación

#### Dos Aguas, Fink, 4 paneles

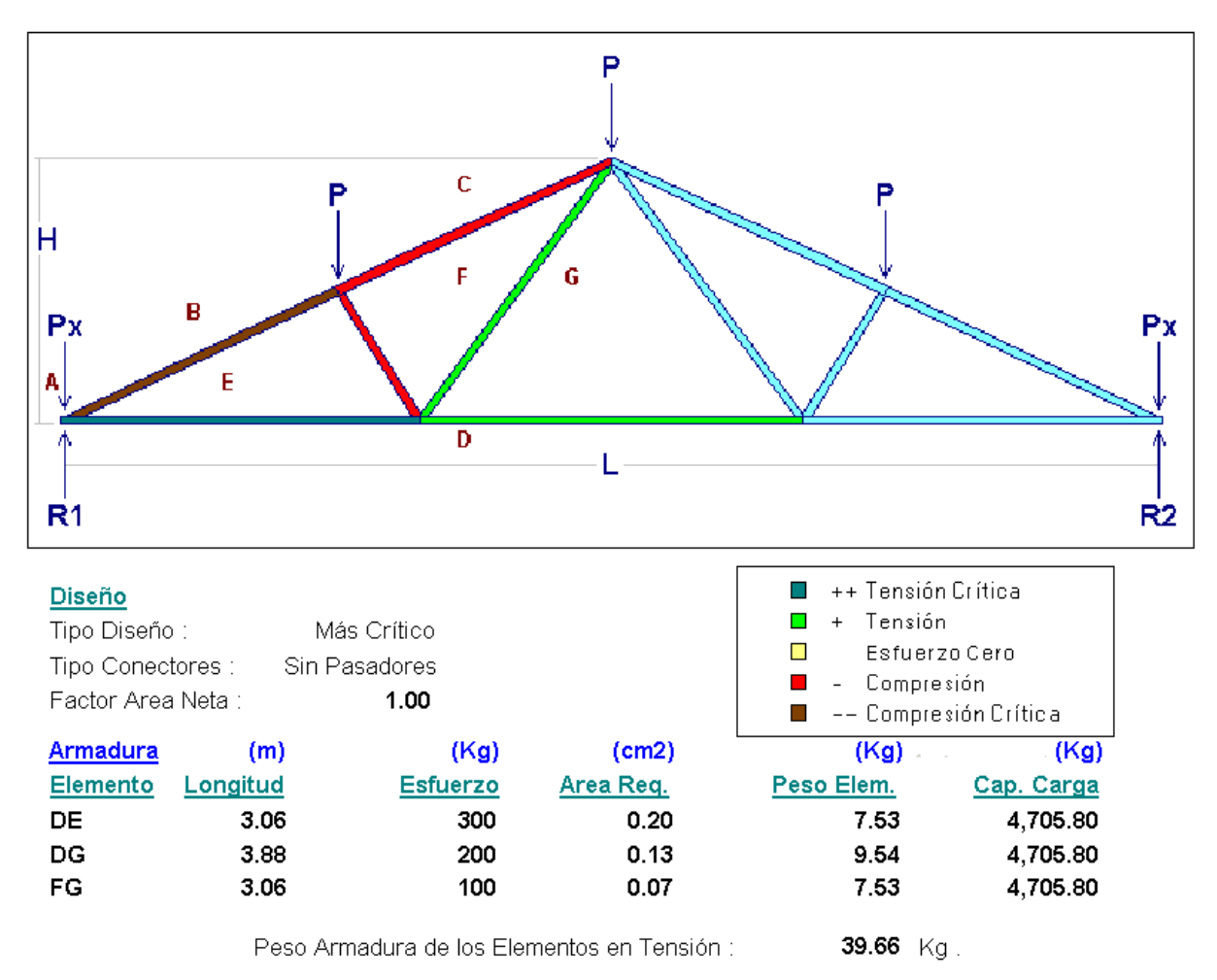

Fecha: 01/05/2006

#### Figura 2.16: Vista del Reporte de Diseño de Elementos a Tensión (Página 1)

#### A continuación se presenta la segunda página del reporte:

#### Mi Constructora, S.A. De C.V.

Ciruelos 137-104 Fraccionamiento Jurica Casa Habitación

#### Dos Aguas, Fink, 4 paneles

| Revisi     | iones (ł | ≺g)         | ()   | ≺g)         | (Kg/     | (cm2)       | (Kg    | /cm2)   |          |          |
|------------|----------|-------------|------|-------------|----------|-------------|--------|---------|----------|----------|
|            | Ca       | arga        | Esf  | uerzo       | Esfuerzo | Efectivo    | Esfuer | zo Neto | Relación | Esbeltez |
| <u>Elm</u> | Calc     | <u>Perm</u> | Calc | <u>Perm</u> | Calc     | <u>Perm</u> | Calc   | Perm    | Calc     | Perm     |
| DE         | 300      | 4,706       | 97   | 1,518       | 97       | 2,040       |        |         | 191      | 240      |
| DG         | 200      | 4,706       | 97   | 1,518       | 97       | 2,040       |        |         | 191      | 240      |
| FG         | 100      | 4,706       | 97   | 1,518       | 97       | 2,040       |        |         | 191      | 240      |

| Perfiles | (m)             | (Kg)              |                                                   |
|----------|-----------------|-------------------|---------------------------------------------------|
| Elm      | <u>Longitud</u> | <u>Peso Elem.</u> | Descripción                                       |
| DE       | 3.06            | 7.53              | LI: 1 Angulo LI - Lados Iguales $\ 2"\times 1/8"$ |
| DG       | 3.88            | 9.54              | LI: 1 Angulo LI - Lados Iguales $\ 2"\times 1/8"$ |
| FG       | 3.06            | 7.53              | LI: 1 Angulo LI - Lados Iguales $2" \times 1/8"$  |

| Identificador de la Armadura :        | 0102Aa                        |
|---------------------------------------|-------------------------------|
| Identificador del Eje Izq / Eje Der : | 1-2                           |
| Identificador del Eje Sobre :         | A                             |
| Identificador de Variante :           | a                             |
| Calculó:                              | Ing. Alberto Lara Ruvalcaba   |
| Cédula Profesional :                  | 741294                        |
| Revisó:                               | Ing. Jorge A. Bravo Mondragón |
| Cédula Profesional :                  | 654932                        |
| Método de Diseño :                    | Elástico                      |
|                                       |                               |

Fecha: 01/05/2006

Figura 2.16a: Vista del Reporte de Diseño de Elementos a Tensión (Página 2)

Página en blanco intencionalmente.

# 2.4 Diseño a Compresión (Calcula)

Al presionar el botón [Diseña Compresión], en la pantalla de análisis de armadura, aparece la siguiente pantalla:

| <mark>()</mark> Calc | ula Armadura (                                      | Compresi | ón  |                            |                 |                           |           |           | <u>_   ×</u> |
|----------------------|-----------------------------------------------------|----------|-----|----------------------------|-----------------|---------------------------|-----------|-----------|--------------|
|                      | Dos Aguas, Fink, 4 paneles                          |          |     |                            |                 |                           |           |           |              |
| Bow                  | Longitud                                            | Esfuerzo | Dsñ | Vigas Revisiones           |                 |                           |           |           |              |
| BE                   | 2.80                                                | 335.41   |     |                            |                 |                           |           |           | 1            |
| CF                   | 2.80                                                | 290.69   |     |                            |                 | <u>Viqa</u>               |           |           |              |
| EF                   | 1.25                                                | 89.44    |     |                            |                 | Peso :                    | 0.000     | Kg/m      |              |
|                      |                                                     |          |     |                            |                 | Area :                    | 0.000     | cm2       |              |
|                      |                                                     |          |     |                            |                 | Espesor Alma (a) :        | 0.00      | mm        |              |
|                      |                                                     |          |     |                            |                 | Ancho Patín (b) :         | 0.00      | mm        |              |
|                      |                                                     |          |     | N - 1 1                    |                 | Espesor Patín (c) :       | 0.00      | mm        |              |
|                      |                                                     |          |     | No nay imagen L            | Isponible       | Peralte (d) :             | 0.00      | mm        |              |
|                      |                                                     |          |     |                            |                 | Momento Inercia 🔀 :       | 0.000     | cm4       |              |
|                      |                                                     |          |     |                            |                 | Módulo Sección XX :       | 0.000     | cm3       |              |
|                      |                                                     |          |     |                            |                 | Radio de Giro 🔀 :         | 0.000     | cm        |              |
|                      |                                                     |          |     |                            |                 | Momento Inercia YY :      | 0.000     | cm4       |              |
|                      | T: D: X                                             |          |     |                            |                 | Módulo Sección YY :       | 0.000     | cm3       |              |
| Γ                    | l ipo Diseño                                        |          |     |                            |                 | Radio de Giro YY :        | 0.000     | cm        |              |
| [1]                  | En Conjunto                                         |          |     | [6] [1005] Perfiles Tip    | o Viga :        | Elemento BE               |           |           |              |
|                      | O Individual                                        |          |     |                            |                 | Area Reguerida :          | 0.22      | cm2       |              |
| _                    | Tipo Conectores                                     |          |     | [7] Vigas                  |                 | Peso Elemento :           | 0.00      | Ka        |              |
|                      | Cin Deceder                                         |          |     |                            |                 | Capacidad Carga :         | 0.00      | Kg        |              |
| [2]                  | <ul> <li>Sin Fasadon</li> <li>Can Davada</li> </ul> | es       |     |                            |                 |                           |           | -         |              |
|                      | U Lon Pasado                                        | res      |     |                            |                 | 🗹 Acepta 🛛 🖌              | K Cancela |           |              |
| [3]                  | Eactor Area Net                                     | ta I     |     |                            |                 |                           |           |           |              |
| <b>I01</b>           | Elemente                                            |          |     | Factor de Area Neta : 1.00 | Peso Armadura   | Elementos en Compresión : | 0.00      | Ka        |              |
| [4]                  | Ineniento<br>I♣ B                                   | E        |     |                            |                 |                           |           |           |              |
| 151                  | Convolu                                             | 1        |     |                            |                 |                           |           | ,         |              |
| [0]                  | Lonsulta                                            |          |     | 👗 Cancela                  | 🔁 <u>N</u> uevo | <u> </u> Guarda           | 6         | 🗿 Imprime |              |
|                      |                                                     |          |     |                            |                 |                           |           |           |              |

Figura 2.17: Diseño de Elementos a Compresión.

En la parte superior izquierda se muestra una lista de hasta 14 elementos de la armadura sujetos a compresión. Para cada elemento se presenta su designación (en notación de Bow), su longitud, su esfuerzo (se presupone que sólo es negativo o a compresión), y una caja de control (checkbox) que indica si el elemento ha sido diseñado todavía o no.

En la parte inferior izquierda se muestran cuatro parámetros adicionales que se necesitan para el diseño de los elementos. El botón **[Consulta]** permite observar los datos de los elementos ya calculados.

- (1) **Tipo Diseño.** Los botones de radio permiten seleccionar si el diseño se basará en las características del elemento de mayor compresión o de compresión crítica. En este caso sólo se diseña un elemento y se copian las características a los demás elementos. Si el diseño se hará Individualmente, entonces se podrá diseñar cada elemento con características diferentes.
- (2) Tipo Conectores. Los botones de radio permiten seleccionar si el diseño se hará con pasadores o no. es diferente del diseño con pasadores. El diseño con pasadores es diferente al diseño sin pasadores. Las alternativas a los pasadores son tornillos o soldadura.

- (3) Factor de Area Neta. El factor de área neta se utiliza para compensar la existencia de orificios en la superficie de sujeción de las vigas usadas para los elementos. A mayor número de orificios menor es el factor de área neta. El botón [Factor Area Neta] abre una ventana donde se presenta mayor información.
- (4) Elemento. El campo de captura escalonado ("spin box") permite la captura del elemento a diseñar. Numerados del 1 al 14 en orden descendiente de la lista en la parte superior izquierda. La designación del elemento aparece a la derecha de este campo de captura. Al entrar a esta pantalla el elemento preseleccionado apunta al elemento a compresión crítica, listo para diseñarse con el tipo de diseño "En Conjunto", o basado en el elemento más crítico.
- (5) Elemento. El botón [Consulta] permite observar los valores calculados para cualquier elemento ya diseñado, o muestra ceros y vacíos para elementos no diseñados.

Dentro de la ventana de diseño, debajo de la imagen, hay dos parámetros adicionales:

- (6) Los botones de **[Tipos]** y/o de **[Perfiles]** se utilizan para seleccionar el perfil de la viga de acero que se usará para los elementos de la armadura.
- (7) El botón de [Viga] se utiliza para seleccionar una viga de acero.

En la parte superior derecha aparece la pantalla de diseño, con dos cejas. La primera ceja <u>Vigas</u> se utiliza para el diseño de los elementos. La segunda ceja <u>Revisiones</u> se utiliza para observar que el diseño está dentro de las especificaciones del **AISCS / IMCYC**.

En la parte inferior aparecen cuatro botones:

El botón **[Cancela]** se utiliza para regresar a la pantalla anterior. También desactiva el estado "Recupera" si es que estaba activo. <u>Ver la sección 10.3.1.0</u>.

El botón [**Nuevo**] se utiliza para borrar los valores recién capturados o diseñados. Todos los campos de captura aparecerán en cero o en blanco después de usar este botón.

El botón [Guarda] se utiliza para guardar la información del diseño de esta armadura. Ver la sección 9.3.

El botón **[Imprime]** se utiliza para obtener un reporte impreso de la información contenida en esta pantalla correspondientes al diseño a compresión de los elementos de la armadura.

| Vigas Revisiones              |                       |                                |          |        |
|-------------------------------|-----------------------|--------------------------------|----------|--------|
|                               |                       |                                |          |        |
| Momento Calculado :           | <b>93,750</b> Kgirom. | Momento Permisible :           | 138,138  | Kg-cm. |
| Carga Calculada :             | <b>335.41</b> Kg.     | Carga Permisible : 12          | 2,237.50 | Kg.    |
| Esfuerzo Calculado :          | <b>19.40</b> Kg/cm2   | Esfuerzo Permisible :          | 707.78   | Kg/cm2 |
| Relación Esbeltez Calculada : | 122                   | Relación Esbeltez Permisible : | 200      |        |

Figura 2.17a: Vista de la Ceja Revisiones.

En la ventana arriba se pueden apreciar las cuatro revisiones que se realiza durante el diseño de las armaduras a compresión.

## 2.4.1 Armaduras de Acero, Paso 1

El tipo de diseño podrá ser "En Conjunto" o "Individual".

El tipo de diseño en conjunto o basado en el elemento a compresión más crítico parte de la premisa que si todos los elementos tienen la misma resistencia al esfuerzo que el elemento de mayor compresión, entonces la armadura resistirá en todos sus elementos. En este tipo de diseño, sólo se diseña el elemento crítico y se copian las características a los demás elementos.

El tipo de diseño individual permite diseñar a cada elemento por separado, pudiendo existir un perfil de viga diferente para cada elemento. En este tipo de diseño, se diseña cada uno de los elementos. Si hay 14 elementos serán 14 diseños.

Por medio de los botones de radio sólo se puede escoger una y sólo una de las dos opciones para el tipo de diseño. El valor por omisión es "**En Conjunto**".

Se recomienda que una vez seleccionado el tipo de diseño, que este valor no se cambie durante el resto del proceso, ya que se podrá desvirtuar el diseño completo de los elementos.

### 2.4.2 Armaduras de Acero, Paso 2

El tipo de conectores podrá ser "Con Pasadores" o "Sin Pasadores".

Los pasadores son un tipo de conexión holgado y sin fricción, permiten rotación libre de los elementos en los nodos. Las alternativas a los pasadores son tornillos o soldadura, que son más rígidos y no permiten rotaciones libres en los nodos.

El tipo de diseño con pasadores es diferente al diseño sin pasadores.

Por medio de los botones de radio sólo se puede escoger una y sólo una de las dos opciones para el tipo de conectores. El valor por omisión es "**Sin Pasadores**".

Se recomienda que una vez seleccionado el tipo de conectores, que este valor no se cambie durante el resto del proceso, ya que se podrá desvirtuar el diseño completo de los elementos.

### 2.4.3 Armaduras de Acero, Paso 3

El factor de área neta se utiliza para compensar la existencia de orificios en la superficie de sujeción de las vigas usadas para los elementos. A mayor número de orificios menor es el factor de área neta.

El botón [Factor Area Neta] abre una ventana donde se presenta mayor información y donde realmente se ingresa el valor del factor de área neta. El valor por omisión es la unidad (1.00); es decir, no hay reducción por área neta y se usa el área bruta como neta.

## 2.4.3.1 Factor de Area Neta

Al presionar el botón [Factor Area Neta], en la pantalla de diseño, aparece la siguiente pantalla:

| 🕼 Factor de Area Neta                                                                                           |
|----------------------------------------------------------------------------------------------------|
| El Factor de Area Neta considera la reducción del Area por los agujeros de conexión.                            |
| Opciones:                                                                                                    |
| 1 Ninguna Reducción : 1.00                                                                                      |
| 2 Para perfiles IR o IE, con anchos de patín no menores de 2/3 del peralte, y Tes cortadas de estos perfiles,   |
| siempre que la conexión sea a los patines y que no tengan menos de 3 sujetadores por línea en la dirección      |
| del esfuerzo : 0.90                                                                                             |
| 3 Para perfiles IR o IE que no cumplen las condiciones del párrafo anterior, Tes cortadas de los mismos, y      |
| cualquier otro perfil, incluyendo las secciones armadas, siempre qu la conexión no tenga menos de 3 sujetadores |
| por línea en la dirección del esfuerzo : 0.85                                                                   |
| 4 Para todos los miembros cuyas conexiones tengan solamente 2 sujetadores por línea en la dirección             |
| del esfuerzo : 0.75                                                                                             |
| 5 Cualquier valor que pueda justificarse mediante ensayos u otros criterios reconocidos.                        |
|                                                                                                    |
| Factor de Area Neta : 1.00                                                                                      |
| 🗸 Acepta 🛛 🔀 Cancela                                                                                            |

Figura 2.09: Ventana para Factor de Area Neta.

Como se puede apreciar de la figura anterior, el usuario tiene cinco opciones para seleccionar el valor para el factor de área neta. Los criterios para calcular el área neta están dados en **AISCS / IMCYC**, sección 1.14.2.

Nótese que si los elementos de la armadura están sujetos en los nodos por medios de varios conectores (o sea, que hay varios orificios) y se utiliza un factor de área neta con valor **1.00**, se le está confiriendo a la resistencia del elemento un valor más alto que en la realidad.

El usuario podrá ingresar en el campo de captura un valor entre 1.00 y 0.50, lo que juzgue conveniente.

El botón [Acepta] se utiliza para regresar y conservar el valor ingresado para el "Factor de Area Neta".

El botón **[Cancela]** se utiliza para regresar, pero sin conservar cualquier valor ingresado para el "Factor de Area Neta".

## 2.4.4 Armaduras de Acero, Paso 4

Si el tipo de diseño se seleccionó como "En Conjunto", <u>Ver la sección 2.4.1</u>, entonces el usuario deberá seleccionar el elemento que tenga el esfuerzo más grande de la lista en la parte superior izquierda de la pantalla.

| [4] | Elemento<br>1 € → BE |
|-----|----------------------|
| [5] | <u>Co</u> nsulta     |

Figura 2.17b: Designador de Elemento a Consultar o Diseñar.

Normalmente al entrar por primera vez a esta pantalla el elemento más crítico ya está preseleccionado y su designador de dos letras se muestra a la derecha del campo de captura. Si este valor no es el adecuado, el usuario podrá oprimir las flechas del campo de captura escalonado ("Spinbox") hasta localizar el designador del elemento adecuado. Nótese que el alcance de este valor esta restringido a un valor entre 1 y el máximo número de elementos en la lista.

Si el tipo de diseño se seleccionó como "Individual", <u>Ver la sección 2.4.1</u>, entonces el usuario deberá seleccionar cada uno de los elementos de la lista en la parte superior izquierda de la pantalla.

Un vez seleccionado el elemento a diseñar, presione le botón **[Consulta]** para predisponer al proceso de diseño a tratar con este elemento recién seleccionado.

Puede verificar qué elemento se está diseñando en cualquier momento, localizando el designador al lado del texto <u>Elemento</u> en la pantalla de diseño, en la ceja de <u>Vigas</u>.

| Radio de Giro YY : | 0.000     | cm  |
|--------------------|-----------|-----|
| Elemento BE +      |           |     |
| Area Requerida :   | 0.22      | cm2 |
| Peso Elemento :    | 0.00      | Kg  |
| Capacidad Carga :  | 0.00      | Kg  |
| 🗸 Acepta           | 💢 Cancela |     |

Figura 2.17c: Designador de Elemento en Proceso de Diseño.

### 2.4.5 Armaduras de Acero, Paso 5

Un vez seleccionado el elemento a diseñar, presione le botón **[Consulta]** para predisponer al proceso de diseño para tratar con este elemento recién seleccionado.

El botón [**Consulta**] también se utiliza para observar los valores diseñados de cualquier elemento de la lista izquierda superior, que muestre su caja de control con una palomita (ya está diseñado). Para lograr esto, seleccione el designador del elemento a consultar, según el paso 4 arriba, y luego presione [**Consulta**]. Al hacer esto, el contenido de la ventana de diseño cambiará para mostrar los valores aceptados en diseño para dicho elemento.

Puede verificar qué elemento se está consultando en cualquier momento, localizando el designador al lado del texto <u>Elemento</u> en la pantalla de diseño, en la ceja de <u>Vigas</u>. Ver Figura 2.17c.
## 2.4.6 Armaduras de Acero, Paso 6

Una vez seleccionado el elemento a diseñar, se procede a seleccionar el tipo o el perfil de viga que se desea para el elemento de la armadura.

Hay dos opciones:

Se puede usar el botón **[Tipos]** para abrir una tabla de selección para escoger el tipo de viga. La tabla de selección coincide con el contenido de la tabla de "Perfiles para Armaduras". <u>Ver la sección 2.4.6.1</u>.

Se puede usar el botón **[Perfiles]** para abrir una tabla con imágenes de los perfiles más comunes usados para varillas en compresión. <u>Ver la sección 2.4.6.2</u>.

En ambos casos, el usuario puede escoger de entre las dos opciones el tipo o perfil de la viga deseada.

Nótese que en este paso, sólo se selecciona el perfil de la viga, mas no la viga misma; cosa que se logra en el siguiente paso.

Este paso es requerido para activar el filtro de "tipo de viga" en el catálogo de vigas usado por el paso (7).

## 2.4.6.1 Tipos de Vigas

Al presionar el botón **[Tipos]**, en la pantalla de diseño, aparece la siguiente pantalla:

| Mantenimiento de Perfiles para Armaduras                                                                                                    |                            |               |               |                |            |             |  |  |
|----------------------------------------------------------------------------------------------------|----------------------------|---------------|---------------|----------------|------------|-------------|--|--|
| Por Tipo                                                                                                    |                            |               |               |                |            |             |  |  |
| Tipo Viga                                                                                                    | Descripción                | Tipo Esfuerzo | Fac Espe Alma | Rev Ancho Espe | Fech Mod   | Oper Resp 🔺 |  |  |
| CE                                                                                                    | 1 Canal Ce - Cps           | A             | 1             | 2              | 13/03/2006 | Usuario     |  |  |
| CE2c                                                                                                    | 2 Canal Ce - Cps, en cajo  | С             | 2             | 2              | 13/03/2006 | Usuario 🚽 🚽 |  |  |
| CE2cpc                                                                                                    | 2 CE en cajón, Soldada,    | С             | 2             | 8              | 13/03/2006 | Usuario     |  |  |
| CE2e                                                                                                    | 2 Canal Ce - Cps, a espa   | Т             | 2             | 2              | 15/03/2006 | Usuario     |  |  |
| CE2epc                                                                                                    | 2 CE espaldas, Soldada,    | С             | 2             | 8              | 13/03/2006 | Usuario     |  |  |
| CF                                                                                                    | 1 Polín Cf - Cpl - MonTér  | Т             | 1             | 2              | 13/03/2006 | Usuario     |  |  |
| CF2c                                                                                                    | 2 Polín Cí - Cpl - MonTér  | С             | 2             | 2              | 13/03/2006 | Usuario     |  |  |
| CS                                                                                                    | 1 Barra Cs, cuadrada sól   | Т             | 1             | 0              | 13/03/2006 | Usuario     |  |  |
| IR                                                                                                    | Viga Ir - Ipr, rectangular | A             | 1             | 6              | 13/03/2006 | Usuario     |  |  |
| LD                                                                                                    | 1 Angulo Ld - Aps          | Т             | 1             | 3              | 13/03/2006 | Usuario     |  |  |
| LD2e                                                                                                    | 2 Angulos Ld - Aps, a es   | A             | 2             | 3              | 13/03/2006 | Usuario     |  |  |
| LI                                                                                                    | 1 Angulo Ll                | A             | 1             | 3              | 13/03/2006 | Usuario     |  |  |
| LI2c                                                                                                    | 2 Angulos LI, en cajón     | С             | 2             | 4              | 13/03/2006 | Usuario     |  |  |
| •                                                                                                    |                            |               |               |                |            | <b>→ →</b>  |  |  |
| Selecc<br><u>Selecc</u> <u>Selecc</u> <u>Selecc</u> <u>Selecc</u> <u>Inserta</u> <u>Selecc</u> <u>Selecc</u> <u></u> |                            |               |               |                |            |             |  |  |
|                                                                                                    |                            |               |               | 🍏 Listado      | 🕒 Cierra   | Ayuda       |  |  |

Figura 2.10: Tabla para seleccionar Tipo o Perfil de Viga.

Esta pantalla representa el catálogo de perfiles para Armaduras. Ver la sección 11.7.

Nótese que en la columna **"Tipo Esfuerzo"** existen valores **"A"**, **"C"** y **"T"**. La **"A"** indica que este tipo de perfil se puede emplear para ambos tipos de esfuerzo (Compresión y Tensión). La **"C"** indica que este tipo de perfil se puede emplear sólo para esfuerzo a compresión. La **"T"** indica que este tipo de perfil se puede emplear sólo para esfuerzo a tensión.

El usuario podrá seleccionar el registro del perfil para columna que estime conveniente, siempre y cuando el **"Tipo de Esfuerzo"** sea **"A"** o **"C"**; después deberá presionar el botón **[Selecc]**, para completar el proceso. Por ejemplo podrá seleccionar el registro **"IR"**.

Al hacer lo anterior, el valor tomado de la primera columna aparecerá al lado del texto "**Tipo Viga**" en la pantalla de diseño; en este caso es el texto "**IR**". La imagen del perfil se copiará a la imagen en blanco en la pantalla de diseño.

# 2.4.6.2 Perfiles de Vigas

Al presionar el botón [Perfiles], en la pantalla de diseño, aparece la siguiente pantalla:

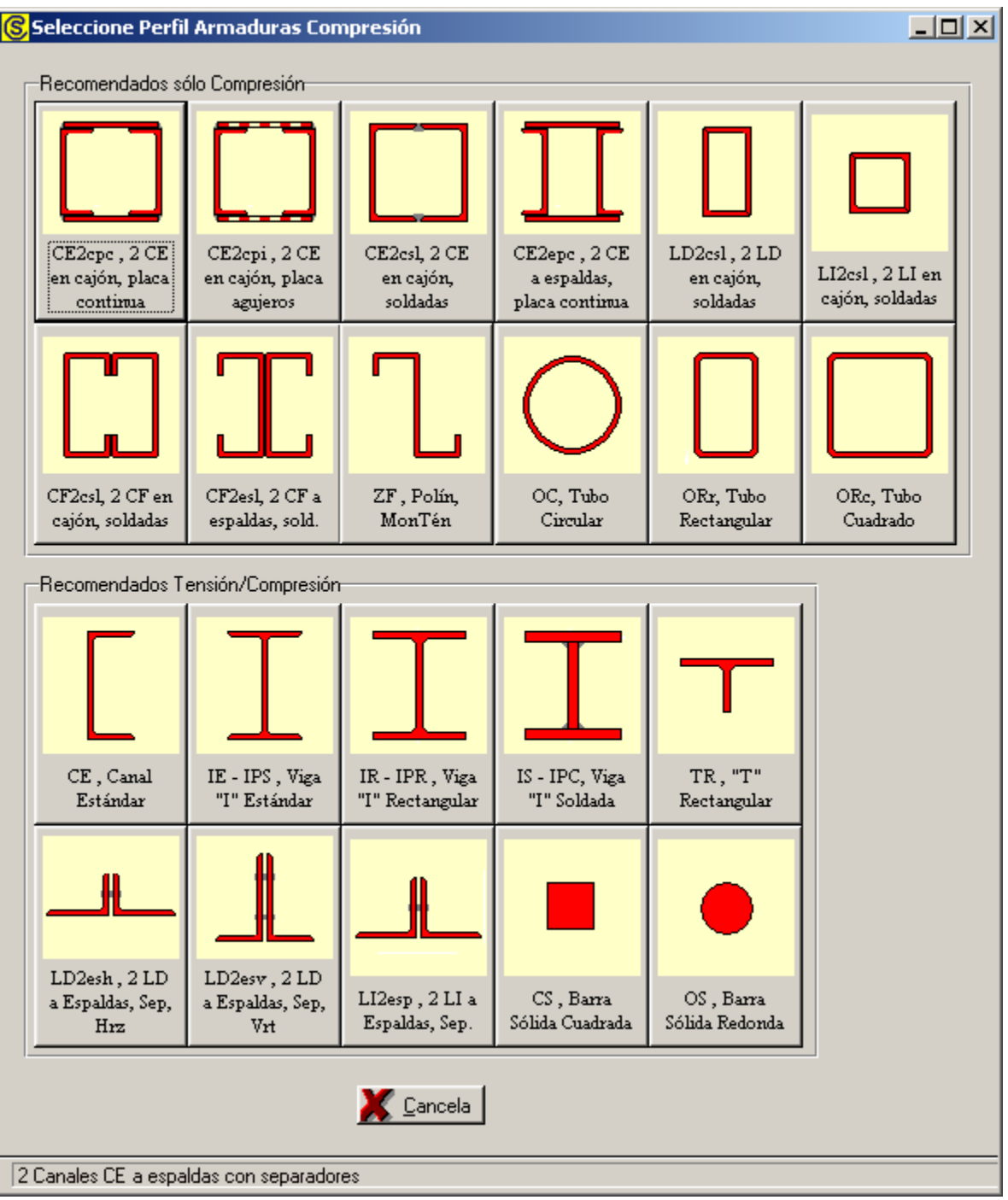

Figura 2.18: Tabla para seleccionar Tipo o Perfil de Viga.

Esta pantalla representa el catálogo de perfiles para Armaduras. Ver la sección 11.7.

El usuario podrá seleccionar el perfil de columna que estime conveniente, después deberá presionar el botón con la imagen de dicho perfil, para completar el proceso. Por ejemplo podrá seleccionar el botón que tiene el texto "IR – IPR".

Al hacer lo anterior, el valor del perfil aparecerá al lado del texto **"Tipo Viga"** en la pantalla de diseño; en este caso es el texto **"IR"**. La imagen del perfil se copiará a la imagen en blanco en la pantalla de diseño.

En algunos casos, el usuario aspira a usar un mismo tipo de perfil para tensión, así como para compresión. Esto puede ser posible seleccionando perfiles del grupo de perfiles "Recomendados Tensión/Compresión".

## 2.4.7 Armaduras de Acero, Paso 7

Una vez seleccionados el tipo de viga o perfil, se procede a seleccionar una viga de acero, tomándola desde el catálogo de vigas. <u>Ver la sección 11.17</u>.

El proceso de selección de la viga de acero deberá cumplir con las cuatro revisiones especificadas en la ceja <u>Revisiones</u> de la ventana de diseño.

Si al seleccionar una viga, no satisface una revisión, aparecerá un mensaje indicando el caso y posiblemente ofreciendo alguna recomendación acerca de cómo mejorar la selección de otra en el catálogo de vigas.

El proceso de selección de vigas deberá repetirse hasta que las cuatro revisiones sean satisfactorias. En el caso de que no se cumpla con una revisión, el usuario podrá decidir si acepta el diseño como está, o continuar buscando otra viga más grande, o cambiar de perfil, o cambiar de acero.

Para seleccionar una viga de acero, el usuario deberá presionar el botón **[Viga]** que está a la derecha del número **(5)** en color rojo en la pantalla de diseño. Aparece la siguiente pantalla:

| <mark>()</mark> Select | Seleccione Viga por Area         |         |         |        |          |      |                  |                 |                   |            |              |
|------------------------|----------------------------------|---------|---------|--------|----------|------|------------------|-----------------|-------------------|------------|--------------|
| Por Area               | Por Area Por Peralte Por Mod.Sec |         |         |        |          |      |                  |                 |                   |            |              |
| Tipo Vig               | ja Desc Perf                     | Calibre | Peso    | Area   | Peralte  | Base | <u>Esp.Patín</u> | <u>Esp.Alma</u> | <u>Mom.Ine.XX</u> | Mod.Sec.XX | Rad.Giro 🔀 🔺 |
|                        |                                  |         | Kg/m    | cm2    | mm       | mm   | mm               | mm              | cm4               | cm3        | CM 1         |
| IR                     | 6"x4"x9                          | 0       | 13.6    | 17.29  | 150      | 100  | 5.5              | 4.3             | 683               | 91         | 6.27         |
| IR                     | 8'' x 4'' x 10                   | 0       | 14.9    | 19.10  | 200      | 100  | 5.2              | 4.3             | 1 282             | 128        | 8.18         |
| IR                     | 10'' x 4'' x 12                  | 0       | 17.9    | 22.84  | 251      | 101  | 5.3              | 4.8             | 2 239             | 179        | 9.91         |
| IR                     | 6'' x 4'' x 12                   | 0       | 17.9    | 22.90  | 153      | 102  | 7.1              | 5.8             | 920               | 120        | 6.32         |
| IR                     | 8'' x 4'' x 13                   | 0       | 19.4    | 24.80  | 203      | 102  | 6.5              | 5.8             | 1 648             | 162        | 8.15         |
| IR                     | 12'' x 4'' x 14                  | 0       | 21.1    | 26.71  | 303      | 101  | 5.7              | 5.0             | 3 688             | 244        | 11.73        |
| IR                     | 10'' x 4'' x 15                  | 0       | 22.4    | 28.45  | 254      | 102  | 6.9              | 5.8             | 2 686             | 226        | 10.03        |
| IR                     | 6" x 6" x 15                     | 999     | 22.4    | 28.58  | 152      | 152  | 6.6              | 5.8             | 1 211             | 159        | 6.50         |
| IB                     | 8'' x 4'' x 15                   | 0       | 22.5    | 28.65  | 206      | 102  | 8.0              | 6.2             | 1 998             | 193        | 8.36         |
| IR                     | 12'' x 4'' x 16                  | 0       | 23.9    | 30.39  | 305      | 101  | 6.7              | 5.6             | 4 287             | 280        | 11.86        |
| IB                     | 6" x 4" x 16                     |         | 23.8    | 30.58  | 160      | 102  | 10.3             | 6.6             | 1 336             | 167        | 6.60         |
| IB                     | 10" x 4" x 17                    | U       | 25.3    | 32.19  | 257      | 102  | 8.4              | 6.1             | 3 409             | 265        | 10.29        |
|                        |                                  |         |         |        |          |      |                  |                 |                   |            |              |
| <u>)</u> <u>S</u> e    | 🥌 Selecc 💽 Selecc                |         |         |        |          |      |                  |                 |                   |            |              |
| Si la t                | abla está vacía, n               | o hay p | erfiles | dispon | ibles; a | umen | ite la base      | e de dato:      | s [               | 🕒 Cierra   | , Ayuda      |

Figura 2.19: Tabla para selección de Vigas para Elementos de la Armadura

La pantalla que aparece mostrará las vigas que reúnen las siguientes condiciones:

- Sólo aparecen las vigas que tienen el perfil seleccionado. En este caso el perfil "IR". Vea la primer columna "Tipo Viga".
- Las vigas aparecen ordenadas por su columna de Area (la columna de color amarillo). Nótese que aparece seleccionada la ceja [**Por Area**] en la parte superior izquierda.
- Sólo aparecen las vigas cuya área sea igual o mayor al "Area Requerida" mínima calculada, en este caso es el valor 0.22 (Figura 2.17c, debajo de <u>Elemento</u>, el campo de fondo blanco y texto en color azul). Vea la columna amarilla, en la Figura 2.19, todos los valores son mayores.
- Esto obliga a que sólo se puedan seleccionar vigas que cumplen con la revisión de área mínima, ya que todas las vigas de la pantalla tendrán dicho valor igual o mayor a los requeridos.

En este caso ya aparece seleccionada la primera viga, la que tiene un área de **17.29** cm2. Usaremos esta viga como primer intento. Una vez hecho lo anterior, los valores que aparecen en la ventana de diseño que corresponden a la viga seleccionada deberán aceptarse para terminar de hacer el diseño del elemento seleccionado.

# 2.4.8 Armaduras de Acero, Paso 8

Para concluir el diseño de todos los elementos (diseño "**En Conjunto**") o de un solo elemento (diseño "**Individual**", será necesario presionar el botón [**Acepta**]. Al hacer esto, se marcarán en su caja de control cuales elementos ya han sido diseñados. Esto deberá repetirse hasta que todos los elementos se hayan diseñado.

Cada vez que se presiona el botón [Acepta], también se actualiza la suma de pesos de todos los elementos de la armadura sujetos a compresión. Debajo de la ventana de diseño, aparece el siguiente texto:

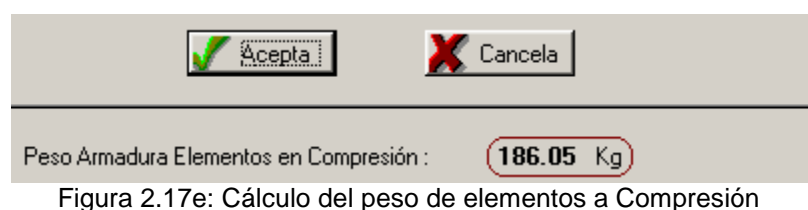

\_\_\_\_\_

Si el diseño, no es aceptable, el usuario podrá presionar el botón **[Cancela]** (el que está en la ventana de diseño), lo cuál nulificará el diseño recién efectuado y borrará los valores característicos de la viga.

El botón **[Imprime]** que existe en la ventana de diseño se utiliza para obtener un reporte de los perfiles de viga que se han diseñado hasta el momento de oprimir este botón. <u>Ver la sección 2.4.8.1</u>.

## 2.4.8.1 Selección de Perfiles a Imprimir

Al usar el botón [Imprime], aparece la siguiente ventana:

| <mark>⑤</mark> Seleccione Perfiles Armadura para Imprimir                                                                                         |  |
|----------------------------------------------------------------------------------------------------|--|
| Seleccione los Perfiles de Armadura para Imprimir, activando o desactivando<br>la caja de control al lado izquierdo de la descripción del Perfil. |  |
| 🔽 IR: Viga I Rectangular 6'' x 4'' x 9                                                                                                    |  |
| IR: Viga I Rectangular 6" x 4" x 9                                                                                                    |  |
| IR: Viga I Rectangular 6" x 4" x 9                                                                                                    |  |
|                                                                                                    |  |
|                                                                                                    |  |
|                                                                                                    |  |
|                                                                                                    |  |
|                                                                                                    |  |
|                                                                                                    |  |
|                                                                                                    |  |
| 🞒 Imprime 🛛 🎽 Cancela                                                                                                    |  |

Figura 2.20: Ventana para Seleccionar Perfiles a Imprimir.

Esta ventana se utiliza para seleccionar qué perfiles se van a imprimir.

Arriba aparece una lista de todos los perfiles utilizados hasta el momento de presionar el botón **[Imprime]** en la ventana anterior. A la izquierda de cada perfil aparece una caja de control ("**checkbox**") con una "palomita" si el perfil está seleccionado para imprimir; y aparece en blanco, en caso contrario. El usuario puede activar o desactivar manualmente los perfiles deseados.

El programa hace el intento de suprimir los perfiles repetidos, desactivando las cajas de control pertinentes. Nótese arriba que los tres perfiles de la lista son iguales, y que sólo el primero de ellos tiene su caja de control activada.

En esta ventana se pueden apreciar dos botones:

El botón **[Imprime]**, de esta ventana, se encarga de imprimir el reporte del perfil de viga solamente si su caja de control está activada. Esto se hace de conjunto para todos los perfiles seleccionados.

El botón [Cancela] se utiliza para regresar a la pantalla anterior, sin imprimir.

## 2.4.8.2 Perfiles de Vigas a Compresión (Imprime)

Al usar el botón [Imprime], aparece una ventana de previsualización del reporte. Esta imagen es un duplicado exacto de lo que se va a imprimir. Si el resultado es aceptable, el usuario puede mandar imprimir el reporte a la impresora, preseleccionada. Ver la sección 1.3.1.2. Si el resultado tiene errores, o no es aceptable, el usuario puede cancelar la impresión sin necesidad de malgastar papel.

### Mi Constructora, S.A. De C.V.

Ciruelos 137-104 Fraccionamiento Jurica Casa Habitación

### Dos Aguas, Fink, 4 paneles

## IR: Viga I Rectangular 6" x 4" x 9

Peso Unitario :

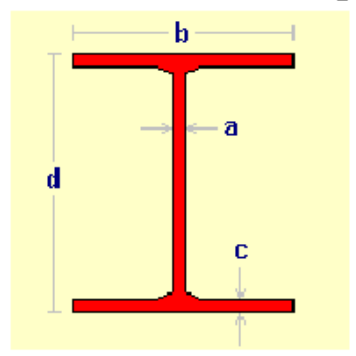

| Espesor Alma (a) :  | 4.3 | mm . |
|---------------------|-----|------|
| Ancho Base (b) :    | 100 | mm.  |
| Espesor Patín (c) : | 5.5 | mm . |
| Peralte (d) :       | 150 | mm.  |

| Espesor Patín (c) : | 5.5 mm . | N |
|---------------------|----------|---|
| Peralte (d) :       | 150 mm . | R |
| Acero A36           |          | L |

Mód.Elast: 2040000 Kg./cm2 Esf. Unit. Tensión (ft):

Identificador del Eje Izg / Eje Der :

Identificador de la Columna -

Identificador del Eje Sobre :

Identificador de Variante :

Cédula Profesional :

Cédula Profesional :

Método de Diseño :

Area de la Sección : 17.29 cm2 Momento Inercia X-X : 683 cm4 Módulo de Sección X-X : 91 cm3 Radio de Giro X-X : 6.27 cm Momento Inercia Y-Y : 91 cm4 Aódulo de Sección Y-Y : 18 cm3 ≀adio de Giro Y-Y : 2.30 cm Lím. Fluencia (fv) : 2 5 3 0 Kg./cm2 Kg./cm2 1 518 0102Aa 1 2 А а Ing. Alberto Lara Ruvalcaba 741294 Ing. Jorge A. Bravo Mondragón 654932 Elástico

13.6

Kg./m.

Fecha: 30/04/2006

Figura 2.21: Vista del Reporte de Perfiles para Vigas a Compresión usadas en Armaduras.

Calculó:

Revisó:

# 2.4.9 Diseño a Compresión (Imprime)

Al usar el botón [Imprime], aparece una ventana de previsualización del reporte. Esta imagen es un duplicado exacto de lo que se va a imprimir. Si el resultado es aceptable, el usuario puede mandar imprimir el reporte a la impresora, preseleccionada. Ver la sección 1.3.1.2. Si el resultado tiene errores, o no es aceptable, el usuario puede cancelar la impresión sin necesidad de malgastar papel.

#### Mi Constructora, S.A. De C.V.

Ciruelos 137-104 Fraccionamiento Jurica Casa Habitación

#### Dos Aguas, Fink, 4 paneles

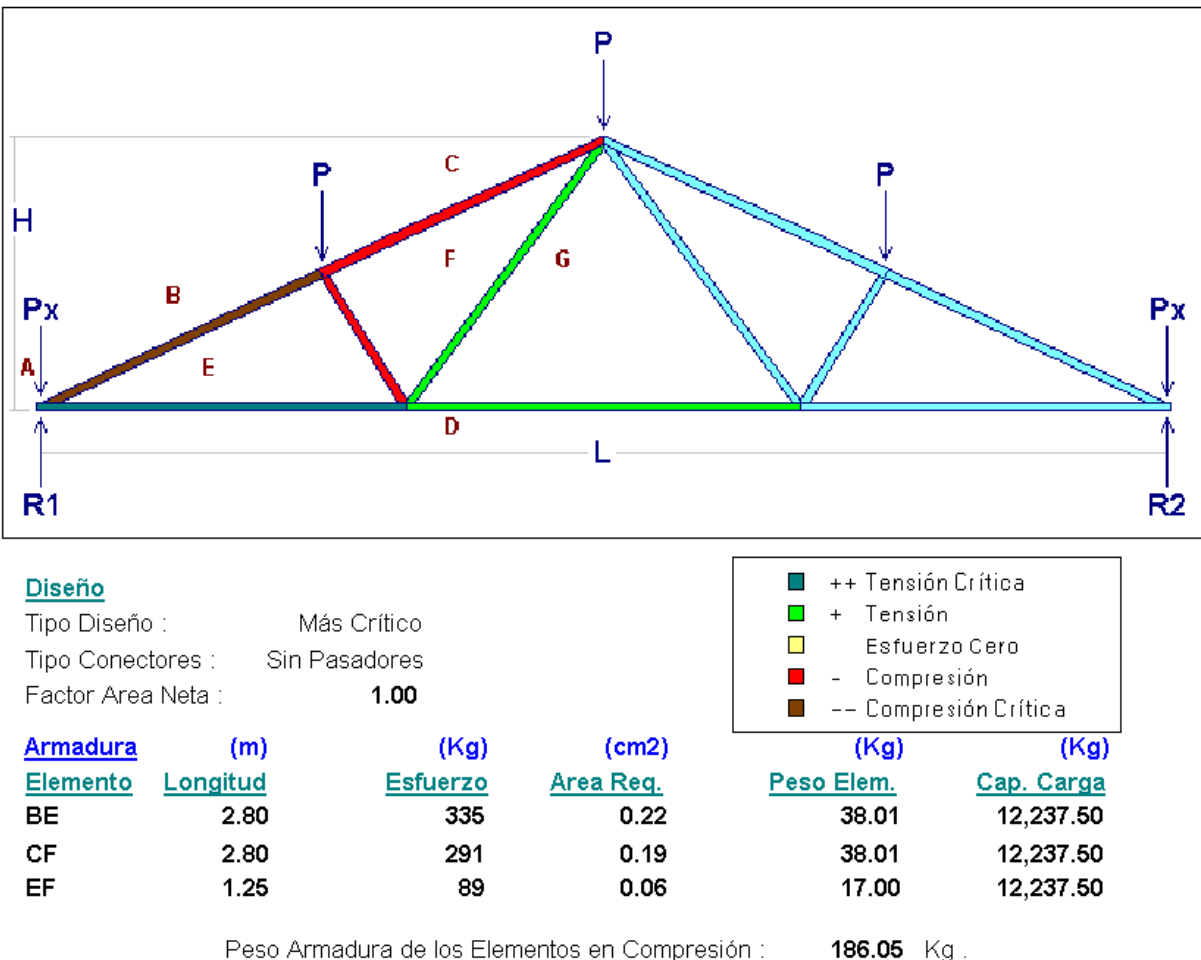

Peso Armadura de los Elementos en Compresión :

Fecha: 01/05/2006

### Figura 2.22: Vista del Reporte de Diseño de Elementos a Compresión (Página 1)

### A continuación se presenta la segunda página del reporte:

### Mi Constructora, S.A. De C.V.

Ciruelos 137-104 Fraccionamiento Jurica Casa Habitación

### Dos Aguas, Fink, 4 paneles

| <u>Revisiones</u> | (Kg.   | - cm.)  | (    | Kg)    | (Kg  | (cm2)       |          |          |
|-------------------|--------|---------|------|--------|------|-------------|----------|----------|
|                   | Mo     | mento   | C    | arga   | Esf  | uerzo       | Relación | Esbeltez |
| Elm               | Calc   | Perm    | Calc | Perm   | Calc | <u>Perm</u> | Calc     | Perm     |
| BE                | 93,750 | 138,138 | 335  | 12,237 | 19   | 708         | 122      | 200      |
| CF                | 93,750 | 138,138 | 291  | 12,237 | 19   | 708         | 122      | 200      |
| EF                | 93,750 | 138,138 | 89   | 12,237 | 19   | 708         | 122      | 200      |

| <u>Perfiles</u> | (m)      | (Kg)              |                                      |
|-----------------|----------|-------------------|--------------------------------------|
| Elm             | Longitud | <u>Peso Elem.</u> | <u>Descripción</u>                   |
| BE              | 2.80     | 38.01             | IR: Viga I Rectangular 6'' x 4'' x 9 |
| CF              | 2.80     | 38.01             | IR: Viga I Rectangular 6'' x 4'' x 9 |
| EF              | 1.25     | 17.00             | IR: Viga I Rectangular 6'' x 4'' x 9 |

| Identificador de la Armadura :        | 0102Aa                        |
|---------------------------------------|-------------------------------|
| Identificador del Eje Izq / Eje Der : | 1-2                           |
| Identificador del Eje Sobre :         | А                             |
| Identificador de Variante :           | а                             |
| Calculó:                              | Ing. Alberto Lara Ruvalcaba   |
| Cédula Profesional :                  | 741294                        |
| Revisó:                               | Ing. Jorge A. Bravo Mondragón |
| Cédula Profesional :                  | 654932                        |
| Método de Diseño :                    | Elástico                      |
|                                       |                               |

Fecha: 01/05/2006

Figura 2.22a: Vista del Reporte de Diseño de Elementos a Compresión (Página 2)

# 3. Cimentaciones

La cimentación es aquella parte de la estructura que se coloca por debajo de la superficie del terreno o rasante y que transmite las cargas de estructuras superiores al suelo subyacente.

En este programa, las cimentaciones se dividen en seis tipos:

Zapata Aislada. Para una sola columna. Zapata Combinada. Para dos columnas. Zapata Corrida. Para Muros. Trabes de Cimentación. Para dos columnas. Losas de Cimentación. Desde tres hasta dieciseis columnas. Anuncios Espectaculares. Estructuras con cimientos complejos.

Al seleccionar la opción Cimentaciones del menú principal, aparece el siguiente menú bajante:

| <mark>©</mark> EstruMex: Análisis y Dise | ño Estructural, Módulos 🛛 | 1,2, | 3,4 |            |           |           |       |    |
|------------------------------------------|---------------------------|------|-----|------------|-----------|-----------|-------|----|
| Archivo Edición Armaduras                | Cimentaciones Columnas    | Lo:  | sas | Marcos     | Muros     | Vigas     | Obras | R  |
|                                          | <u>Cimentación</u>        |      | >   |            |           |           |       |    |
|                                          | Zapata Aislada            | ►    | Za  | ipata Ais  | slada 👘   |           |       |    |
|                                          | Zapata Combinada          | ►    |     | Concr      | eto Cua   | dradas    | 5     | E  |
|                                          | Zapata Corrida Muro       | ►    |     | Sección C  | onstante  |           |       |    |
|                                          | Trabes de Cimentación     |      | :   | Sección C  | onstante  | Colinda   | inte  | 1  |
|                                          | Losas de Cimentación      |      | 1   | Sección V  | ariable   |           |       | I  |
|                                          |                           |      |     | Sección Va | ariable O | olindanti | e     | I  |
|                                          | Anuncios Espectaculares   | •    |     | Concr      | eto Rec   | tangul    | ares  | I  |
|                                          |                           |      |     | Sección C  | onstante  |           |       | I  |
|                                          |                           |      |     | Mamp       | oostería  | L         |       | I  |
|                                          |                           |      | 1   | Sección Va | ariable   |           |       | R  |
|                                          |                           |      | 1   | Sección Va | ariable C | olindant  | е     | I. |
|                                          |                           |      | :   | Sección Va | ariable C | olindanto | e     | J  |

Figura 3.0: Menú de Cimentaciones.

El menú bajante permite seleccionar los tipos de <u>Cimentaciones</u>: "Zapata Aislada", "Zapata Combinada", "Zapata Corrida Muro", Trabes de Cimentación", "Losas de Cimentación" o "Anuncios Espectaculares". Al seleccionar "Zapata...", aparecerá un menú lateral con más opciones. En el caso de la Figura 3.00 arriba, se observa la selección del tipo de cimentación "Zapata Aislada", "Concreto Cuadradas, Sección Constante".

El diseño de la cimentación se divide en tres partes. Proporcionar parámetros iniciales, diseñar la geometría de la cimentación y selección de varillas estructurales.

Durante la fase de diseño, el usuario deberá proporcionar más parámetros, siguiendo el orden dado por los números de secuencia, que aparecen entre paréntesis y de color rojo. Por ejemplo: (3). En caso de que exista alguna situación que no sea aceptable, aparecerán mensajes al respecto. El usuario entonces deberá regresar y hacer correcciones.

La ventana de cálculo tiene otra ventana más pequeña, que tiene al menos dos cejas, como las carpetas de un archivero. Cada ceja indica el contenido de la ventana. Al seleccionar una ceja, el contenido de la ventana cambia. Este mecanismo es un artificio para poder presentar mayor cantidad de información en un menor espacio.

Durante los proceso de diseño, el usuario tiene la opción de guardar resultados, tanto como memoria de cálculo como para imprimir los resultados posteriormente. <u>Ver la sección 10</u>, para mayor información.

Adicionalmente, el usuario podrá imprimir los resultados del diseño. En este caso se podrán generar una, dos o tres hojas de información, según las opciones seleccionadas y la cantidad de detalle deseado.

# 3.0 Tipos de Cimentaciones

A continuación, se presentan en forma gráfica los distintos tipos de cimentaciones.

## 3.0.1 Zapatas Aisladas

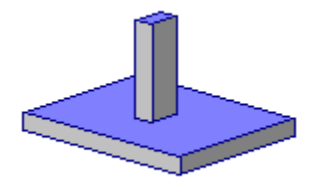

Figura 3.01a: Zapata Aislada, Concreto, Cuadrada, Sección Constante, Interna

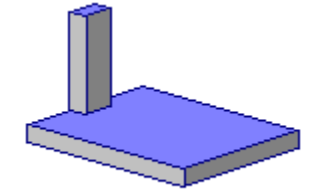

Figura 3.01b: Zapata Aislada, Concreto, Cuadrada, Sección Constante, Colindante

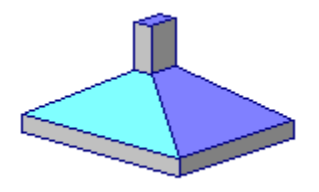

Figura 3.01c: Zapata Aislada, Concreto, Cuadrada, Sección Variable, Interna

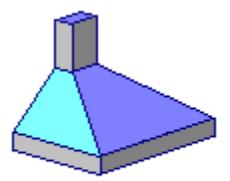

Figura 3.01d: Zapata Aislada, Concreto, Cuadrada, Sección Variable, Colindante

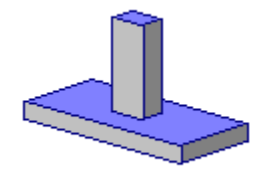

Figura 3.01e: Zapata Aislada, Concreto, Rectangular, Sección Constante, Interna

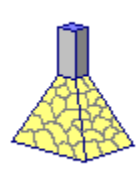

Figura 3.01f: Zapata Aislada, Mampostería, Cuadrada, Sección Variable, Interna

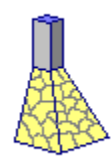

Figura 3.01g: Zapata Aislada, Mampostería, Cuadrada, Sección Variable, Colindante

# 3.0.2 Zapatas Combinadas

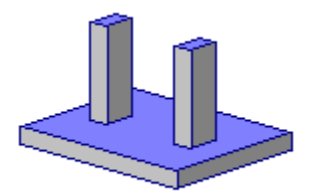

Figura 3.02a: Zapata Combinada, Concreto, Rectangular, Interna

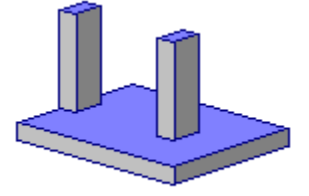

Figura 3.02b: Zapata Combinada, Concreto, Rectangular, Colindante

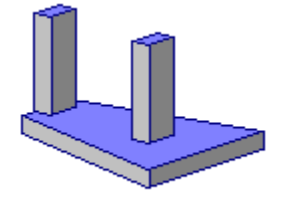

Figura 3.02c: Zapata Combinada, Concreto, Trapezoidal, Colindante

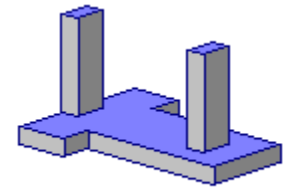

Figura 3.02d: Zapata Combinada, Concreto, En Forma de "T", Colindante

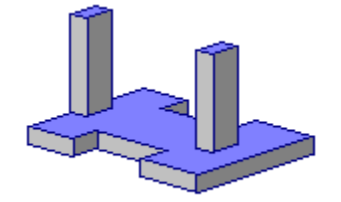

Figura 3.02e: Zapata Combinada, Concreto, En Forma de "H", Colindante

# 3.0.3 Zapatas Corridas

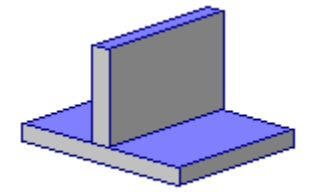

Figura 3.03a: Zapata Corrida, Concreto, Interna o No Colindante

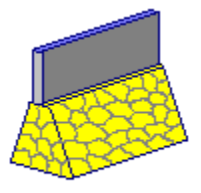

Figura 3.03b: Zapata Corrida, Mampostería, Interna o No Colindante

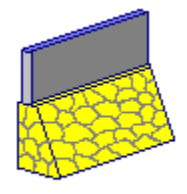

Figura 3.03c: Zapata Corrida, Mampostería, Externa o Sí Colindante

# 3.0.4 Trabes de Cimentación

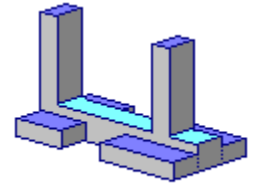

Figura 3.04: Trabe de Cimentación o Zapata con Viga de Amarre

## 3.0.5 Losas de Cimentación

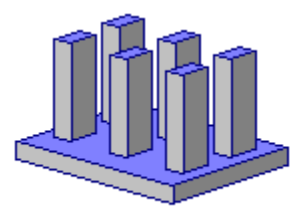

Figura 3.05: Losa de Cimentación

## 3.0.6 Operación de la Pantalla de Parámetros para Cimentaciones

Para observar una pantalla de parámetros típica, Ver la sección 3.1.1.

En el título de la pantalla aparece una descripción del tipo de cimentación.

En la pantalla aparece una imagen alusiva al tipo de cimentación seleccionada.

Arriba y en medio aparece una botonera ("radio button") para seleccionar el Método de diseño. Los valores sólo pueden ser "Elástico" o "Plástico".

Arriba y a la derecha aparecen hasta cinco botones para seleccionar los siguientes parámetros:

Acero de refuerzo Factor de compresión del concreto Capacidad de carga del suelo Peso de la tierra Características de la mampostería.

El botón **[Acero]** se usa para cambiar el grado de acero de refuerzo (varillas y estribos) usado para los elementos de la cimentación. <u>Ver la sección 3.0.7</u>.

El botón **[Concreto]** se usa para cambiar el factor de compresión del concreto usado para los elementos de la cimentación. <u>Ver la sección 3.0.8</u>.

El botón **[Suelo]** se usa para cambiar la capacidad de carga del suelo usada para calcular la cimentación. <u>Ver la sección 3.0.9</u>.

El botón **[Tierra]** se usa para cambiar el peso de la tierra usado para calcular la cimentación. <u>Ver la</u> <u>sección 3.0.10</u>.

El botón [Mampos] se usa para cambiar las características de la mampostería usado en la cimentación. Ver la sección 3.0.11.

Al centro y a la derecha aparecen varios campos donde se capturan valores. Aparecerán en ceros cuando el estado "**Ejemplos**" no está activado. Aparecerán con valores preconfigurados cuando el estado "**Ejemplos**" sí está activado. <u>Ver la sección 1.3.1.1</u>.

Al centro y a la izquierda aparecen cuatro o seis campos de captura para identificación del cimiento. Estos valores aparecerán en todos los reportes. También se utilizan estos valores en el caso que se desea guardar la información del diseño de esta cimentación. <u>Ver la sección 9.3</u>.

El botón **[Cancela]** se utiliza para abandonar la pantalla y regresar al menú principal. También desactiva el estado **"Recupera"** si es que estaba activo. <u>Ver la sección 10.3.1.0</u>.

El botón **[Nuevo]** se utiliza para borrar los valores recién capturados, o los valores preconfigurados del estado **"Ejemplos"**. Todos los campos de captura aparecerán en cero o en blanco después de usar este botón.

El botón **[Calcula]** se utiliza para pasar al proceso de diseño de la cimentación. Al usar este botón aparece la pantalla de diseño.

## 3.0.7 Selección Acero Varillas

El botón **[Acero]** se usa para cambiar el grado de acero de refuerzo (varillas y estribos) usado para los elementos de la cimentación. Este paso es opcional, debido a que el tipo o grado de acero para varillas de refuerzo ya está preconfigurado.

En los **datos fijos**, sección de "**constantes**", se inicializó el tipo o grado de acero para varillas que se considera como el grado más usual para diseño. <u>Vea la Sección 11.1.1.3</u>. Dicho valor fue utilizado por el proceso de diseño para preconfigurar el tipo o grado de acero para varillas que se utilizaría en esta instancia.

En el remoto caso de que se desea cambiar el tipo o grado de acero para varillas, se deberá presionar el botón **[Acero]**, que está a la derecha del valor **"Grado Acero Refuerzo"**. Al presionar dicho botón, aparece la pantalla siguiente:

| ( | Seleccione                            | Acero Var | illa Refuerzo                             |                             |                                           |                                           |                                           |                                                                    |                                                     |            |
|---|---------------------------------------|-----------|-------------------------------------------|-----------------------------|-------------------------------------------|-------------------------------------------|-------------------------------------------|--------------------------------------------------------------------|-----------------------------------------------------|------------|
|   | PorTipo o Gra                         | do        |                                           |                             |                                           |                                           |                                           |                                                                    |                                                     |            |
|   | NOM/ASTM                              | Uso Acero | Lim Fluencia A<br>Kg/cm2                  | Lim Fluencia G<br>KLb/Pulg2 | <u>EsfTensión</u><br>Kg/cm2               | Esf Cortante<br>Kg/cm2                    | <u>Esf Flexión</u><br>Kg/cm2              | Fech Mod                                                           | Oper Resp                                           |            |
|   | A40<br>A60<br>AR80                    | ×         | 2,811<br>4,217<br>4,220                   | 40<br>60<br>60              | 1,686<br>2,530<br>2,532                   | 1,124<br>1,686<br>1,688                   | 1,855<br>2,783<br>2,785                   | 24/02/2005<br>24/02/2005<br>24/02/2005                             | Usuario<br>Usuario<br>Usuario                       |            |
|   | DA6000<br>F3000<br>G28<br>G350<br>G42 |           | 6,000<br>3,000<br>2,800<br>3,500<br>4,200 | 85<br>43<br>40<br>50<br>60  | 3,600<br>1,800<br>1,680<br>2,100<br>2,520 | 2,400<br>1,200<br>1,120<br>1,400<br>1,680 | 3,960<br>1,980<br>1,848<br>2,310<br>2,772 | 24/02/2005<br>24/02/2005<br>03/09/2005<br>03/09/2005<br>25/02/2005 | Usuario<br>Usuario<br>Usuario<br>Usuario<br>Usuario |            |
|   | Image: Selecc selecc                  | ]         |                                           |                             |                                           |                                           | 🛨 <u>I</u> ns                             | erta <u> (</u>                                                     | Cambia 🔳                                            | ▶<br>Borra |
|   |                                       |           |                                           |                             |                                           |                                           |                                           |                                                                    | <u>C</u> ierra 🤔                                    | Ayuda      |

Figura 3.07: Selección del Acero para Varillas de Refuerzo.

Esta pantalla representa el catálogo de aceros para varilla. Nótese el valor "V" en la segunda columna. <u>Ver la sección 11.7</u>.

El usuario podrá seleccionar el registro del tipo o grado de acero para varilla que estime conveniente, después deberá presionar el botón **[Selecc]**, para completar el proceso. Por ejemplo podrá seleccionar el registro que contiene **"DA6000"** en la primera columna.

Al hacer lo anterior, el valor tomado de la primera columna aparecerá al lado del texto "Grado Acero Refuerzo" en la pantalla de parámetros.

En el caso de que no se desea seleccionar otro tipo o grado de acero, deberá presionar el botón [Cierra].

Debido a que el acero "G42" es el más usado generalmente, la selección de otro tipo o grado de acero es opcional.

## 3.0.8 Selección Concreto

El botón **[Concreto]** se usa para cambiar el factor de compresión del concreto usado para los elementos de la cimentación. Este paso es opcional, debido a que el factor de compresión del concreto ya está preconfigurado.

En los **datos fijos**, sección de "**constantes**", se inicializó el factor de compresión del concreto que se considera como el valor más usual para diseño. <u>Vea la Sección 11.1.1.3</u>. Dicho valor fue utilizado por el proceso de diseño para preconfigurar el factor de compresión del concreto que se utilizaría en esta instancia.

En el remoto caso de que se desea cambiar el factor de compresión del concreto, se deberá presionar el botón [Concreto], que está a la derecha del valor "Fac.Comp.Concreto (f'c)". Al presionar dicho botón, aparece la pantalla siguiente:

| ( | Mantenir                                             | miento de | Concretos        |                |                  | <u> </u>  |  |  |  |  |  |
|---|------------------------------------------------------|-----------|------------------|----------------|------------------|-----------|--|--|--|--|--|
|   | Por Fac Comp                                         |           |                  |                |                  |           |  |  |  |  |  |
|   | Fac Comp                                             | Peso Unit | Mód. Elasticidad | Esf Compresión | Fech Mod         | Oper Resp |  |  |  |  |  |
|   | Kg/cm2                                               | Kg/m3     | Kg/cm2           | Kg/cm2         |                  |           |  |  |  |  |  |
|   | 100                                                  | 2,300     | 154,425          | 45             | 07/06/2005       | Usuario   |  |  |  |  |  |
|   | 150                                                  | 2,300     | 189,132          | 67             | 07/06/2005       | Usuario   |  |  |  |  |  |
|   | 200                                                  | 2,300     | 218,391          | 90             | 07/06/2005       | Usuario   |  |  |  |  |  |
|   | 250                                                  | 2,300     | 244,168          | 112            | 07/06/2005       | Usuario   |  |  |  |  |  |
|   | 300                                                  | 2,300     | 267,473          | 135            | 07/06/2005       | Usuario   |  |  |  |  |  |
|   | 350                                                  | 2,300     | 288,904          | 157            | 07/06/2005       | Usuario   |  |  |  |  |  |
|   | 400                                                  | 2,300     | 308,851          | 180            | 07/06/2005       | Usuario   |  |  |  |  |  |
|   |                                                      |           |                  |                |                  |           |  |  |  |  |  |
|   |                                                      |           |                  |                |                  |           |  |  |  |  |  |
|   |                                                      |           |                  |                |                  |           |  |  |  |  |  |
|   | •                                                    |           |                  |                |                  |           |  |  |  |  |  |
|   |                                                      |           |                  |                |                  |           |  |  |  |  |  |
|   | <u>Selecc</u> <u>Inserta</u> <u>⊡</u> Borra <u>⊡</u> |           |                  |                |                  |           |  |  |  |  |  |
|   |                                                      |           | ļ                |                | 🕒 <u>C</u> ierra | ? Ayuda   |  |  |  |  |  |

Figura 3.08: Selección del Factor de Compresión del Concreto.

Esta pantalla representa el catálogo de concretos. Ver la sección 11.8.

El usuario podrá seleccionar el registro del factor de compresión del concreto que estime conveniente, después deberá presionar el botón **[Selecc]**, para completar el proceso. Por ejemplo podrá seleccionar el registro que contiene **"300"** en la primera columna.

Al hacer lo anterior, el valor tomado de la primera columna aparecerá al lado del texto "Fac.Comp.Concreto (f'c)" en la pantalla de parámetros.

En el caso de que no se desea seleccionar otro factor de compresión del concreto, deberá presionar el botón **[Cierra]**.

Debido a que el factor de compresión del concreto "250" es el más usado generalmente, la selección de otro factor de compresión es opcional.

## 3.0.9 Selección Suelo

El botón **[Suelo]** se usa para cambiar la capacidad de carga del suelo usada para calcular la cimentación.

Es importante hacer notar la diferencia entre el concepto de "**Suelo**" y el concepto de "**Tierra**". En este programa se usa el término "**Suelo**" para denotar las características del terreno bajo la cimentación que sostiene la carga de la estructura. En este programa se usa el término "**Tierra**" para denotar las características físicas del material encima del cimiento.

En el caso de que se desea cambiar la capacidad de carga del suelo, se deberá presionar el botón **[Suelo]**, que está a la derecha del valor **"Cap.Carga Suelo"**. Al presionar dicho botón, aparece la pantalla siguiente:

| S Mantenimiento de Suelos                                |                          |                                 |                                 |                      |                      |                                        |                               |  |  |
|----------------------------------------------------------|--------------------------|---------------------------------|---------------------------------|----------------------|----------------------|----------------------------------------|-------------------------------|--|--|
| Por Tipo - Dens                                          |                          |                                 |                                 |                      |                      |                                        |                               |  |  |
| Tipo Suelo                                               | Densidad                 | <u>Cap Carga Min</u><br>Kg / m2 | <u>Cap Carga Max</u><br>Kg / m2 | Coef Fric Mín        | Coef Fric Máx        | Fech Mod                               | Oper Resp 🔺                   |  |  |
| Arcilla<br>Arcilla<br>Arcilla Limo                       | Dura<br>Firme<br>Blanda  | 20,000<br>7,500<br>100          | 40,000<br>12,500<br>7,500       | 0.20<br>0.20<br>0.20 | 0.40<br>0.40<br>0.30 | 10/03/2005<br>10/03/2005<br>10/03/2005 | Usuario<br>Usuario<br>Usuario |  |  |
| Arena Lim Grav Arcll<br>Arena Lim Grav Arcll             | Densa<br>Firme           | 20,000<br>10,000                | 40,000<br>20,000                | 0.30                 | 0.40<br>0.40         | 24/03/2005<br>24/03/2005               | Usuario<br>Usuario            |  |  |
| Arena Lim Grav Arcli<br>Arena Saturada<br>Arena Saturada | Suelta<br>Densa<br>Firme | 5,000<br>15,000<br>5,000        | 10,000<br>30,000<br>15,000      | 0.30<br>0.40<br>0.40 | 0.40<br>0.50<br>0.50 | 24/03/2005<br>10/03/2005<br>10/03/2005 | Usuario<br>Usuario<br>Usuario |  |  |
| Arena Saturada<br>Arena Seca                             | Suelta<br>Densa          | 2,500<br>20,000                 | 5,000<br>40,000                 | 0.40<br>0.50         | 0.50<br>0.60         | 10/03/2005<br>10/03/2005               | Usuario<br>Usuario            |  |  |
| Arena Seca<br>Arena Seca                                 | Firme<br>Suelta          | 10,000                          | 20,000<br>10,000                | 0.50<br>0.50         | 0.60                 | 10/03/2005                             | Usuario<br>Usuario            |  |  |
| Selecc                                                   |                          |                                 |                                 | ĺ                    | 🛨 Inserta 📗          | 🔇 <u>C</u> ambia                       | Borra                         |  |  |
|                                                          |                          |                                 |                                 |                      | 🏐 Listado            | 🕒 <u>C</u> ierra                       | ,2 Ayuda                      |  |  |

Figura 3.09: Selección de la Capacidad de Carga del Suelo.

Esta pantalla representa el catálogo de Tipos de Suelos. Ver la sección 11.14.

El usuario podrá seleccionar el registro del tipo de suelo que estime conveniente, después deberá presionar el botón [Selecc], para completar el proceso. Por ejemplo podrá seleccionar el registro "Arena Lim Grav Arcll, Densa".

Al hacer lo anterior, el valor tomado de la cuarta columna aparecerá al lado del texto "**Cap.Carga Suelo**" en la pantalla de parámetros. En este caso "**40,000**" Kg/m2.

En el caso de que no se desea seleccionar otra capacidad de carga del suelo, deberá presionar el botón **[Cierra]**.

## 3.0.10 Selección Tierra

El botón [Tierra] se usa para cambiar el peso de la tierra usado para calcular la cimentación.

Es importante hacer notar la diferencia entre el concepto de "**Suelo**" y el concepto de "**Tierra**". En este programa se usa el término "**Suelo**" para denotar las características del terreno bajo la cimentación que sostiene la carga de la estructura. En este programa se usa el término "**Tierra**" para denotar las características físicas del material encima del cimiento.

En el caso de que se desea cambiar el peso de la tierra, se deberá presionar el botón **[Tierra]**, que está a la derecha del valor **"Peso de la Tierra"**. Al presionar dicho botón, aparece la pantalla siguiente:

| Tipo Tierra       | Densidad | <u>PesoUnit</u><br>Ka/m3 | <u>Ang Fric</u><br>Int Mín | <u>Ang Fric</u><br>Int Máx | Fech Mod   | Oper Resp 🔺           |
|-------------------|----------|--------------------------|----------------------------|----------------------------|------------|-----------------------|
| Arcilla           | Dura     | 2,080                    | 25                         | 35                         | 24/03/2005 | Usuario               |
| Arcilla           | Mediana  | 1,920                    | 25                         | 35                         | 08/03/2005 | Usuario               |
| Arcilla           | Suave    | 1,440                    | 20                         | 25                         | 08/03/2005 | Usuario               |
| Arcilla Limosa    | Mediana  | 1,920                    | 23                         | 30                         | 08/03/2005 | Usuario               |
| Arcilla Limosa    | Suave    | 1,440                    | 23                         | 30                         | 08/03/2005 | Usuario               |
| Arcilla-Limo      | Mediana  | 1,920                    | 23                         | 30                         | 08/03/2005 | Usuario               |
| Arcilla-Limo      | Suave    | 1,440                    | 23                         | 30                         | 08/03/2005 | Usuario               |
| Arena Con Grava   | Compacta | 2,240                    | 25                         | 35                         | 08/03/2005 | Usuario               |
| Arena Con Grava   | Suelta   | 1,440                    | 33                         | 40                         | 08/03/2005 | Usuario               |
| Arena Gruesa      | Compacta | 2,240                    | 25                         | 35                         | 08/03/2005 | Usuario               |
| Arena Gruesa      | Suelta   | 1,440                    | 33                         | 40                         | 08/03/2005 | Usuario               |
| Arena Limosa Fina | Compacta | 2,080                    | 23                         | 30                         | 08/03/2005 | Usuario               |
|                   |          |                          |                            |                            |            | <u>▶</u> <del>▼</del> |
| ) Selecc          |          |                          | 💽 In                       | serta                      | 🔇 Cambia   | 💼 <u>B</u> orra       |

Figura 3.010: Selección del Peso de la Tierra.

Esta pantalla representa el catálogo de Tipos de Tierras. Ver la sección 11.15.

El usuario podrá seleccionar el registro del tipo de tierra que estime conveniente, después deberá presionar el botón **[Selecc]**, para completar el proceso. Por ejemplo podrá seleccionar el registro **"Arena Con Grava, Compacta"**.

Al hacer lo anterior, el valor tomado de la tercera columna aparecerá al lado del texto "**Peso de la Tierra**" en la pantalla de parámetros. En este caso "**2,240**" Kg/m3.

En el caso de que no se desea seleccionar otro peso de la tierra, deberá presionar el botón [Cierra].

### 3.0.11 Selección Mampostería

El botón [Mampos] se usa para cambiar las propiedades de la mampostería utilizada para la cimentación.

Aunque el término "**Mampostería**" abarca una gran cantidad de materiales, en este programa sólo se refiere al material usualmente conocido como "**Piedras**".

En el caso de que se desea cambiar las propiedades de la mampostería, se deberá presionar el botón **[Mampos]**, que está a la derecha del valor **"Peso Mampostería"**. Al presionar dicho botón, aparece la pantalla siguiente:

| <mark>S,</mark> Mantenimiento de l                | Mampostería                      |                                  |                           |                              |                                                      | _ 🗆 ×                                    |
|---------------------------------------------------|----------------------------------|----------------------------------|---------------------------|------------------------------|------------------------------------------------------|------------------------------------------|
| Por Tipo                                          |                                  |                                  |                           |                              |                                                      |                                          |
| Tipo Piedra                                       | PesoUnitMin<br>Kg/m3             | <u>PesoUnit Max</u><br>Kg/m3     | Fac Comp Mort<br>Kg / cm2 | Cortante<br>Kg/cm2           | Fecha Mod                                            | Oper Resp                                |
| Arenisca<br>Basaltos<br>Granito Natural<br>Mármol | 1,750<br>2,300<br>2,400<br>2,400 | 2,650<br>3,000<br>3,200<br>2,850 | 50<br>50<br>50<br>50      | 0.60<br>0.60<br>0.60<br>0.60 | 22/03/2005<br>22/03/2005<br>22/03/2005<br>22/03/2005 | Usuario<br>Usuario<br>Usuario<br>Usuario |
| Piedra Braza<br>Piedra Típica                     | 2,300<br>2,350                   | 3,000<br>2,600                   | 50<br>50                  | 0.60<br>0.60                 | 22/03/2005<br>22/03/2005                             | Usuario<br>Usuario                       |
| Selecc                                            |                                  |                                  | <u>+</u>                  | Inserta                      | 3 <u>C</u> ambia                                     | ▶<br><u> B</u> orra                      |
|                                                   |                                  |                                  | <u></u>                   | Listado 🛛                    | 🕑 <u>C</u> ierra                                     | ,∕⊇Ayuda                                 |

Figura 3.011: Selección de la Mampostería.

Esta pantalla representa el catálogo de Tipos de Mampostería. Ver la sección 11.11.

El usuario podrá seleccionar el registro del tipo de mampostería que estime conveniente, después deberá presionar el botón **[Selecc]**, para completar el proceso. Por ejemplo podrá seleccionar el registro **"Piedra Braza"**.

Al hacer lo anterior, el valor tomado de la tercera columna aparecerá al lado del texto "Peso Mampostería" en la pantalla de parámetros. En este caso "3,000" Kg/m3. Similarmente, "50" Kg/cm2 aparecerá al lado de "Fac. Comp. Mortero" y "0.60" Kg/cm2 aparecerá al lado de "Esf. Cortante Resist.".

En el caso de que no se desea seleccionar otra mampostería, deberá presionar el botón [Cierra].

## 3.0.12 Acero Estructural

En los **datos fijos**, sección de "**constantes**", se inicializó el tipo o grado de acero estructural que se considera como el grado más usual para diseño. <u>Vea la Sección 11.1.1.3</u> para determinar como se designa el tipo o grado de acero estructural por omisión. Dicho valor fue utilizado por el proceso de cálculo para preconfigurar el tipo o grado de acero que se utilizaría en esta instancia.

En el remoto caso de que se desea cambiar el tipo o grado de acero, se deberá presionar el botón [Acero], que está a la derecha del campo "Grado Acero Estructural" en la pantalla de parámetros.

| ( | Seleccion                                                                                          | e Acero Es                                     | tructural                                                                              |                                                    |                                                                                        |                                                                                        |                                                                                        |                                                                                                    |                                                                                                    |
|---|----------------------------------------------------------------------------------------------------|------------------------------------------------|----------------------------------------------------------------------------------------|----------------------------------------------------|----------------------------------------------------------------------------------------|----------------------------------------------------------------------------------------|----------------------------------------------------------------------------------------|----------------------------------------------------------------------------------------------------|----------------------------------------------------------------------------------------------------|
|   | PorTipo o Gra                                                                                      | do                                             |                                                                                        |                                                    |                                                                                        |                                                                                        |                                                                                        |                                                                                                    |                                                                                                    |
|   | NOM/ASTM                                                                                           | Uso Acero                                      | Lim Fluencia A<br>Kg/cm2                                                               | Lim Fluencia G<br>KLb/Pulg2                        | <u>EsfTensión</u><br>Kg/cm2                                                            | <u>Esf Cortante</u><br>Kg/cm2                                                          | <u>Esf Flexión</u><br>Kg/cm2                                                           | Fech Mod                                                                                                    | Oper Resp                                                                                                  |
|   | A36<br>A720<br>B282-B<br>B282-C<br>B282-D<br>B284-A<br>B284-A<br>B284-C<br>B284-C<br>B284-D<br>G50 | E<br>E<br>E<br>E<br>E<br>E<br>E<br>E<br>E<br>E | 2,530<br>2,530<br>2,950<br>3,235<br>3,515<br>2,810<br>2,950<br>3,235<br>3,515<br>2,950 | 36<br>42<br>46<br>50<br>40<br>42<br>46<br>50<br>42 | 1.518<br>1,518<br>1,770<br>1,941<br>2,109<br>1,686<br>1,770<br>1,941<br>2,109<br>1,770 | 1,012<br>1,012<br>1,180<br>1,294<br>1,406<br>1,124<br>1,180<br>1,294<br>1,406<br>1,180 | 1,669<br>1,669<br>1,947<br>2,135<br>2,319<br>1,854<br>1,947<br>2,135<br>2,319<br>1,947 | 24/02/2005<br>27/02/2005<br>27/02/2005<br>27/02/2005<br>27/02/2005<br>27/02/2005<br>27/02/2005<br>27/02/2005<br>27/02/2005 | Usuario<br>Usuario<br>Usuario<br>Usuario<br>Usuario<br>Usuario<br>Usuario<br>Usuario<br>Usuario<br>Usuario |
|   | Image: Selecc                                                                                      | ]                                              |                                                                                        |                                                    |                                                                                        | Đ                                                                                      | <u>I</u> nserta                                                                        | 🔇 <u>C</u> ambia                                                                                                    | <u>Borra</u>                                                                                               |
|   |                                                                                                    |                                                |                                                                                        |                                                    |                                                                                        |                                                                                        |                                                                                        | 🕒 <u>C</u> ierra                                                                                                    | Ayuda                                                                                                    |

Al presionar dicho botón, aparece la pantalla siguiente:

Figura 3.012: Selección del Acero Estructural.

Esta pantalla representa el catálogo de aceros estructurales. Nótese el valor "E" en la segunda columna. <u>Ver la sección 11.7</u>.

El usuario podrá seleccionar el registro del tipo o grado de acero que estime conveniente, después deberá presionar el botón **[Selecc]**, para completar el proceso. Por ejemplo podrá seleccionar el registro **"G50"**.

Al hacer lo anterior, el valor tomado de la primera columna aparecerá al lado del texto "Grado Acero Estructural" en la pantalla de parámetros.

En el caso de que no se desea seleccionar otro tipo o grado de acero, deberá presionar el botón [Cierra].

Debido a que el acero "A36" es el más usado generalmente, la selección de otro tipo o grado de acero es opcional.

Página en blanco intencionalmente.

# 3.1 Zapatas Aisladas

Las zapatas aisladas para columnas son losas superficiales, con una planta cuadrada o rectangular. La sección vertical podrá ser rectangular o de sección constante, trapezoidal o de sección variable y piramidal. También las zapatas podrán ser de concreto reforzado o de mampostería.

Las zapatas, además, se caracterizan si son para columnas colindantes o si son columnas internas. Las colindantes están en cercanía a los linderos del terreno y las internas no.

Las zapatas de sección constante se ven de lado como rectángulos; es decir, de bulto se ven como losas planas. Las zapatas de sección variable se ven de lado como trapecios; es decir, de bulto se ven como pirámides.

NOTA: En este documento, a las columnas colindantes se les designará adicionalmente como columnas externas.

En este programa las zapatas aisladas se dividen en tres grupos con siete tipos:

Concreto Cuadradas <u>Sección Constante Interna</u> <u>Sección Constante Colindante</u> <u>Sección Variable Interna</u> <u>Sección Variable Colindante</u> Concreto Rectangulares <u>Sección Constante Interna</u> Mampostería Cuadradas <u>Sección Variable Interna</u> <u>Sección Variable Interna</u> <u>Sección Variable Colindante</u>

Se presupone que las zapatas colindantes están pegadas al lindero o muy cerca de dicha delimitación.

Cuando la columna que se coloca sobre una zapata aislada tiene una proporción de lado largo a lado corto igual o mayor que dos, no se puede usar una zapata cuadrada para soportarla. En este caso deberá usarse una zapata rectangular tal que el lado largo de la zapata sea paralelo al lado largo de la columna.

**NOTA:** Cuando la columna es de sección circular o poligonal en la realidad, en este sistema se puede considerar que se trata de una columna de sección cuadrada o rectangular con la misma área o superficie que la original.

# 3.1.1 Zapata Aislada, Concreto, Cuadrada, Sección Constante, Interna

A continuación se presenta la pantalla para captura de parámetros para la zapata indicada arriba.

| <mark> (</mark> Zapata Aislada Concreto, Sección Cons | stante, No Colindante                  |         |        |          |
|-------------------------------------------------------|----------------------------------------|---------|--------|----------|
|                                                       | Método Diseño<br>C Elástico · Plástico |         |        |          |
|                                                       | Grado Acero Refuerzo :                 | G42     |        | Acero    |
|                                                       | Fac.Comp.Concreto (f'c) :              | 250     | Kg/cm2 | Concreto |
|                                                       | Cap. Carga Suelo :                     | 25,000  | Kg/m2  | 💸 Suelo  |
|                                                       | Peso de la Tierra :                    | 1,600   | Kg/m3  | Tierra   |
|                                                       | -Columna Interna o Externa-            |         |        |          |
| Id Cimiento : ZAPA1a                                  | Carga Muerta :                         | 90,000  | Kg.    |          |
| Id Eje Vrt 1 : 🛛 🗛                                    | Carga Viva :                           | 72,500  | Kg.    |          |
| Id Eje Hrz 1 : 1                                      | Carga Total :                          | 249,250 | Kg.    |          |
|                                                       | Lado Paralelo :                        | 40.00   | cm.    |          |
|                                                       | Lado Perpendicular :                   | 40.00   | cm.    |          |
| Id Variante : a                                       | Factor Largo/Corto :                   | 1.00    | beta   |          |
|                                                       | —Detalles Cimiento o Zapata            |         |        |          |
|                                                       | Profundidad Cimiento :                 | 1.50    | m.     |          |
|                                                       |                                        |         |        |          |
|                                                       |                                        |         |        |          |
|                                                       |                                        |         |        |          |
|                                                       |                                        |         |        |          |
| 👗 Cancela                                             | 👺 <u>N</u> uevo                        |         | alcula |          |
|                                                       |                                        | -       |        |          |

Figura 3.11: Pantalla para captura de parámetros zapata aislada.

| Id Cimiento.  | Es el identificador del cimiento o zapata. Puede tener hasta ocho caracteres alfanuméricos. Aparece en todos los reportes. Se usa como clave de identificación del cimiento, cuando se guardan los datos del diseño.                                                                        |
|---------------|----------------------------------------------------------------------------------------------------|
| ld Eje Vrt 1. | Es el identificador del eje Vertical en el plano de nivel. Puede tener hasta<br>cuatro caracteres alfanuméricos. Es costumbre colocar las columnas<br>apoyadas en esta zapata en el cruce de un eje vertical y otro horizontal.<br>En este caso se refiere al eje vertical en el plano.     |
| ld Eje Hrz 1  | Es el identificador del eje Horizontal en el plano de nivel. Puede tener<br>hasta cuatro caracteres alfanuméricos. Es costumbre colocar las<br>columnas apoyadas en esta zapata en el cruce de un eje vertical y otro<br>horizontal. En este caso se refiere al eje horizontal en el plano. |

| Id Variante.                                                      | Es el identificador de la variante de diseño. Cuando se realiza más de un cálculo para la misma zapata, este valor sirve para identificar de cual variante se trata.                                          |  |  |  |
|-------------------------------------------------------------------|----------------------------------------------------------------------------------------------------|--|--|--|
| Los siguientes valores aplican s                                  | ólo a la columna interna o externa que se coloca sobre el cimiento:                                                                                                    |  |  |  |
| Carga Muerta.                                                     | Es el peso de la carga muerta sobre la zapata. Para el método de diseño<br>"Plástico", esta cantidad se multiplica por el factor 1.4 antes de<br>acumularse a la carga total.                                 |  |  |  |
| Carga Viva.                                                       | Es el peso de la carga viva sobre la zapata. Para el método de diseño<br>"Plástico", esta cantidad se multiplica por el factor 1.7 antes de<br>acumularse a la carga total.                                   |  |  |  |
| Carga Total.                                                      | Es la suma de la carga muerta y la carga viva. Este valor se calcula automáticamente. No se puede ingresar o modificar manualmente.                                                                           |  |  |  |
| Lado Paralelo.                                                    | Es la dimensión del lado de la columna que es paralelo a la dimensión más larga de la losa. Si la columna es cuadrada, entonces es la dimensión de cualquier lado.                                            |  |  |  |
| Lado Perpendicular.                                               | Es la dimensión del lado de la columna que es perpendicular a la dimensión más larga de la losa. Si la columna es cuadrada, entonces es la dimensión de cualquier lado.                                       |  |  |  |
| Factor Largo/Corto.                                               | También llamado "beta". Es el cociente de dividir el lado más largo de la columna entre el lado más corto de la columna. Este valor se calcula automáticamente. No se puede ingresar o modificar manualmente. |  |  |  |
| Los siguientes valores sólo aplican para el cimiento o la zapata: |                                                                                                    |  |  |  |

**Profundidad Cimiento.** Es la distancia desde la superficie hasta la parte superior de la losa de la zapata. La profundidad depende de estudios de mecánica de suelos.

## NOTA: Ponga atención a las unidades especificadas a la derecha de cada campo de captura.

Para la descripción del proceso de diseño, Ver la seccióm 3.1.8.

# 3.1.2 Zapata Aislada, Concreto, Cuadrada, Sección Constante, Colindante

A continuación se presenta la pantalla para captura de parámetros para la zapata indicada arriba.

| <mark>©</mark> Zapata Aislada Concreto, Sección Con | stante, Sí Colindante                  |        |        |          |
|-----------------------------------------------------|----------------------------------------|--------|--------|----------|
|                                                     | Método Diseño<br>O Elástico 💿 Plástico |        |        |          |
|                                                     | Grado Acero Refuerzo :                 | G42    |        | Acero    |
|                                                     | Fac.Comp.Concreto (f'c) :              | 250    | Kg/cm2 | Concreto |
|                                                     | Cap. Carga Suelo : 4                   | 0,000  | Kg/m2  | 💦 Suelo  |
|                                                     | Peso de la Tierra :                    | 1,600  | Kg/m3  | Tierra   |
|                                                     | -Columna Interna o Externa-            |        |        |          |
| Id Cimiento : ZAPA1a                                | Carga Muerta :                         | 45,000 | Kg.    |          |
| Id Eje Vrt 1 : 🛛 🗛                                  | Carga Viva : 👘 🗧                       | 36,000 | Kg.    |          |
| Id Eje Hrz 1 : 1                                    | Carga Total : 12                       | 24,200 | Kg.    |          |
|                                                     | Lado Paralelo :                        | 40.00  | cm.    |          |
|                                                     | Lado Perpendicular :                   | 40.00  | cm.    |          |
| Id Variante : a                                     | Factor Largo/Corto :                   | 1.00   | beta   |          |
|                                                     | -Detalles Cimiento o Zapata            |        |        |          |
|                                                     | Profundidad Cimiento :                 | 1.50   | m.     |          |
|                                                     | Dist. Lindero-Centro Col. :            | 0.300  | m.     |          |
|                                                     |                                        |        |        |          |
|                                                     |                                        |        |        |          |
|                                                     |                                        |        |        |          |
| 💥 Cancela                                           | 😅 <u>N</u> uevo                        |        | alcula |          |
|                                                     |                                        |        |        |          |

Figura 3.12: Pantalla para captura de parámetros zapata aislada.

| Id Cimiento.  | Es el identificador del cimiento o zapata. Puede tener hasta ocho caracteres alfanuméricos. Aparece en todos los reportes. Se usa como clave de identificación del cimiento, cuando se guardan los datos del diseño.                                                                        |
|---------------|----------------------------------------------------------------------------------------------------|
| ld Eje Vrt 1. | Es el identificador del eje Vertical en el plano de nivel. Puede tener hasta<br>cuatro caracteres alfanuméricos. Es costumbre colocar las columnas<br>apoyadas en esta zapata en el cruce de un eje vertical y otro horizontal.<br>En este caso se refiere al eje vertical en el plano.     |
| ld Eje Hrz 1  | Es el identificador del eje Horizontal en el plano de nivel. Puede tener<br>hasta cuatro caracteres alfanuméricos. Es costumbre colocar las<br>columnas apoyadas en esta zapata en el cruce de un eje vertical y otro<br>horizontal. En este caso se refiere al eje horizontal en el plano. |

| Id Variante.                     | Es el identificador de la variante de diseño. Cuando se realiza más de un cálculo para la misma zapata, este valor sirve para identificar de cual variante se trata.                                          |
|----------------------------------|----------------------------------------------------------------------------------------------------|
| Los siguientes valores aplican s | sólo a la columna interna o externa que se coloca sobre el cimiento:                                                                                                    |
| Carga Muerta.                    | Es el peso de la carga muerta sobre la zapata. Para el método de diseño<br>"Plástico", esta cantidad se multiplica por el factor 1.4 antes de<br>acumularse a la carga total.                                 |
| Carga Viva.                      | Es el peso de la carga viva sobre la zapata. Para el método de diseño "Plástico", esta cantidad se multiplica por el factor 1.7 antes de acumularse a la carga total.                                         |
| Carga Total.                     | Es la suma de la carga muerta y la carga viva. Este valor se calcula automáticamente. No se puede ingresar o modificar manualmente.                                                                           |
| Lado Paralelo.                   | Es la dimensión del lado de la columna que es paralelo a la dimensión más larga de la losa. Si la columna es cuadrada, entonces es la dimensión de cualquier lado.                                            |
| Lado Perpendicular.              | Es la dimensión del lado de la columna que es perpendicular a la dimensión más larga de la losa. Si la columna es cuadrada, entonces es la dimensión de cualquier lado.                                       |
| Factor Largo/Corto.              | También llamado "beta". Es el cociente de dividir el lado más largo de la columna entre el lado más corto de la columna. Este valor se calcula automáticamente. No se puede ingresar o modificar manualmente. |
| Los siguientes valores sólo apli | can para el cimiento o la zapata:                                                                                                    |
| Profundidad Cimiento.            | Es la distancia desde la superficie hasta la parte superior de la losa de la zapata. La profundidad depende de estudios de mecánica de suelos.                                                                |
| Dist Lindero-Centro Col          | Es la distancia desde el lindero al centro de la columna. Este valor no                                                                                                    |

**Dist. Lindero-Centro Col.** Es la distancia desde el lindero al centro de la columna. Este valor no puede ser menor que la mitad del lado de la columna; esto ocurre cuando la columna está alineada con el borde de la losa. Se presupone que la losa está pegada al lindero. Este valor permite desplazar la columna alejándola del borde o del lindero.

NOTA: Ponga atención a las unidades especificadas a la derecha de cada campo de captura.

# 3.1.3 Zapata Aislada, Concreto, Cuadrada, Sección Variable, Interna

A continuación se presenta la pantalla para captura de parámetros para la zapata indicada arriba.

| <mark>⑥</mark> Zapata Aislada Concreto, Sección Vari | able, No Colindante                    |             |        |          |
|------------------------------------------------------|----------------------------------------|-------------|--------|----------|
|                                                      | Método Diseño<br>O Elástico 💿 Plástico |             |        |          |
|                                                      | Grado Acero Refuerzo :                 | G42         |        | 🖉 Acero  |
|                                                      | Fac.Comp.Concreto (f'c) :              | 250         | Kg/cm2 | Concreto |
|                                                      | Cap. Carga Suelo :                     | 42,800      | Kg/m2  | 💦 Suelo  |
|                                                      | Peso de la Tierra :                    | 1,600       | Kg/m3  | E Tierra |
|                                                      | -Columna Interna o Externa-            |             |        |          |
| Id Cimiento : ZAPA3a                                 | Carga Muerta :                         | 70,000      | Kg.    |          |
| Id Eje Vrt 1 : 🛛 🗛                                   | Carga Viva :                           | 15,882      | Kg.    |          |
| ld Eje Hrz 1 : 3                                     | Carga Total :                          | 125,000     | Kg.    |          |
|                                                      | Lado Paralelo :                        | 60.00       | cm.    |          |
|                                                      | Lado Perpendicular :                   | 40.00       | cm.    |          |
| Id Variante : a                                      | Factor Largo/Corto :                   | 1.50        | beta   |          |
|                                                      | –Detalles Cimiento o Zapata–           |             |        |          |
|                                                      | Profundidad Cimiento :                 | 1.50        | m.     |          |
|                                                      |                                        |             |        |          |
|                                                      | Pendiente Escarpio: 1:                 | 2.00        |        |          |
|                                                      |                                        |             |        |          |
|                                                      |                                        |             |        |          |
| 💥 Cancela                                            | ጅ <u>N</u> uevo                        | <b>##</b> ( | alcula |          |
|                                                      |                                        |             |        |          |

Figura 3.13: Pantalla para captura de parámetros zapata aislada.

| Id Cimiento.  | Es el identificador del cimiento o zapata. Puede tener hasta ocho caracteres alfanuméricos. Aparece en todos los reportes. Se usa como clave de identificación del cimiento, cuando se guardan los datos del diseño.                                                                        |
|---------------|----------------------------------------------------------------------------------------------------|
| ld Eje Vrt 1. | Es el identificador del eje Vertical en el plano de nivel. Puede tener hasta<br>cuatro caracteres alfanuméricos. Es costumbre colocar las columnas<br>apoyadas en esta zapata en el cruce de un eje vertical y otro horizontal.<br>En este caso se refiere al eje vertical en el plano.     |
| ld Eje Hrz 1  | Es el identificador del eje Horizontal en el plano de nivel. Puede tener<br>hasta cuatro caracteres alfanuméricos. Es costumbre colocar las<br>columnas apoyadas en esta zapata en el cruce de un eje vertical y otro<br>horizontal. En este caso se refiere al eje horizontal en el plano. |

| Id Variante.                     | Es el identificador de la variante de diseño. Cuando se realiza más de un cálculo para la misma zapata, este valor sirve para identificar de cual variante se trata.                                          |
|----------------------------------|----------------------------------------------------------------------------------------------------|
| Los siguientes valores aplican s | ólo a la columna interna o externa que se coloca sobre el cimiento:                                                                                                    |
| Carga Muerta.                    | Es el peso de la carga muerta sobre la zapata. Para el método de diseño<br>"Plástico", esta cantidad se multiplica por el factor 1.4 antes de<br>acumularse a la carga total.                                 |
| Carga Viva.                      | Es el peso de la carga viva sobre la zapata. Para el método de diseño "Plástico", esta cantidad se multiplica por el factor 1.7 antes de acumularse a la carga total.                                         |
| Carga Total.                     | Es la suma de la carga muerta y la carga viva. Este valor se calcula automáticamente. No se puede ingresar o modificar manualmente.                                                                           |
| Lado Paralelo.                   | Es la dimensión del lado de la columna que es paralelo a la dimensión más larga de la losa. Si la columna es cuadrada, entonces es la dimensión de cualquier lado.                                            |
| Lado Perpendicular.              | Es la dimensión del lado de la columna que es perpendicular a la dimensión más larga de la losa. Si la columna es cuadrada, entonces es la dimensión de cualquier lado.                                       |
| Factor Largo/Corto.              | También llamado "beta". Es el cociente de dividir el lado más largo de la columna entre el lado más corto de la columna. Este valor se calcula automáticamente. No se puede ingresar o modificar manualmente. |
| Los siguientes valores sólo apli | can para el cimiento o la zapata:                                                                                                    |
| Profundidad Cimiento.            | Es la distancia desde la superficie hasta la parte superior de la losa de la zapata. La profundidad depende de estudios de mecánica de suelos.                                                                |

Pendiente Escarpio. Es la pendiente del lado inclinado de la zapata. Generalmente se especifica como "1:xx", donde el uno indica que por cada metro de distancia vertical existen "xx" metros de distancia horizontal. En el caso de la Figura 3.13, la pendiente es "1:2". La transferencia de carga entre columna y zapata se vuelve ineficiente si la pendiente es menor que "1:2".

### NOTA: Ponga atención a las unidades especificadas a la derecha de cada campo de captura.

# 3.1.4 Zapata Aislada, Concreto, Cuadrada, Sección Variable, Colindante

A continuación se presenta la pantalla para captura de parámetros para la zapata indicada arriba.

| <mark>©</mark> Zapata Aislada Concreto, Sección Varia | able, Sí Colindante          |        |        |          |
|-------------------------------------------------------|------------------------------|--------|--------|----------|
|                                                       | Método Diseño<br>O Elástico  |        |        |          |
|                                                       | Grado Acero Refuerzo :       | G42    |        | Acero    |
|                                                       | Fac.Comp.Concreto (f'c) :    | 250    | Kg/cm2 | Concreto |
|                                                       | Cap. Carga Suelo :           | 42,800 | Kg/m2  | 💦 Suelo  |
|                                                       | Peso de la Tierra :          | 1,600  | Kg/m3  | Tierra   |
|                                                       | -Columna Interna o Externa-  |        |        |          |
| Id Cimiento : ZAPA4a                                  | Carga Muerta :               | 35,000 | Kg.    |          |
| Id Eje Vrt 1 : 🛛 🗛                                    | Carga Viva :                 | 7,941  | Kg.    |          |
| Id Eje Hrz 1 : 4                                      | Carga Total :                | 62,500 | Kg.    |          |
|                                                       | Lado Paralelo :              | 40.00  | cm.    |          |
|                                                       | Lado Perpendicular :         | 40.00  | cm.    |          |
| Id Variante : a                                       | Factor Largo/Corto :         | 1.00   | beta   |          |
|                                                       | -Detalles Cimiento o Zapata- |        |        |          |
|                                                       | Profundidad Cimiento :       | 1.50   | m.     |          |
|                                                       | Dist. Lindero-Centro Col. :  | 0.300  | m.     |          |
|                                                       | Pendiente Escarpio: 1:[      | 2.00   |        |          |
|                                                       |                              |        |        |          |
|                                                       |                              |        |        |          |
| 🗶 Cancela                                             | 😅 <u>N</u> uevo              |        | alcula |          |
| <u></u> _                                             |                              |        |        |          |

Figura 3.14: Pantalla para captura de parámetros zapata aislada.

| Id Cimiento.  | Es el identificador del cimiento o zapata. Puede tener hasta ocho caracteres alfanuméricos. Aparece en todos los reportes. Se usa como clave de identificación del cimiento, cuando se guardan los datos del diseño.                                                                        |
|---------------|----------------------------------------------------------------------------------------------------|
| ld Eje Vrt 1. | Es el identificador del eje Vertical en el plano de nivel. Puede tener hasta<br>cuatro caracteres alfanuméricos. Es costumbre colocar las columnas<br>apoyadas en esta zapata en el cruce de un eje vertical y otro horizontal.<br>En este caso se refiere al eje vertical en el plano.     |
| ld Eje Hrz 1  | Es el identificador del eje Horizontal en el plano de nivel. Puede tener<br>hasta cuatro caracteres alfanuméricos. Es costumbre colocar las<br>columnas apoyadas en esta zapata en el cruce de un eje vertical y otro<br>horizontal. En este caso se refiere al eje horizontal en el plano. |

| Id Variante.                     | Es el identificador de la variante de diseño. Cuando se realiza más de un cálculo para la misma zapata, este valor sirve para identificar de cual variante se trata.    |
|----------------------------------|----------------------------------------------------------------------------------------------------|
| Los siguientes valores aplican s | ólo a la columna interna o externa que se coloca sobre el cimiento:                                                                                                    |
| Carga Muerta.                    | Es el peso de la carga muerta sobre la zapata. Para el método de diseño "Plástico", esta cantidad se multiplica por el factor 1.4 antes de acumularse a la carga total. |
| Carga Viva.                      | Es el peso de la carga viva sobre la zapata. Para el método de diseño "Plástico", esta cantidad se multiplica por el factor 1.7 antes de acumularse a la carga total.   |
| Carga Total.                     | Es la suma de la carga muerta y la carga viva. Este valor se calcula automáticamente. No se puede ingresar o modificar manualmente.                                     |
| Lado Paralelo.                   | Es la dimensión del lado de la columna que es paralelo a la dimensión más larga de la losa. Si la columna es cuadrada, entonces es la dimensión de cualquier lado.      |
| Lado Perpendicular.              | Es la dimensión del lado de la columna que es perpendicular a la dimensión más larga de la losa. Si la columna es cuadrada, entonces es la dimensión de cualquier lado. |
| Factor Largo/Corto.              | También llamado "beta". Es el cociente de dividir el lado más largo de la                                                                                               |

actor Largo/Corto.También llamado "beta". Es el cociente de dividir el lado más largo de la<br/>columna entre el lado más corto de la columna. Este valor se calcula<br/>automáticamente. No se puede ingresar o modificar manualmente.

Los siguientes valores sólo aplican para el cimiento o la zapata:

**Profundidad Cimiento.** Es la distancia desde la superficie hasta la parte superior de la losa de la zapata. La profundidad depende de estudios de mecánica de suelos.

- **Dist. Lindero-Centro Col.** Es la distancia desde el lindero al centro de la columna. Este valor no puede ser menor que la mitad del lado de la columna; esto ocurre cuando la columna está alineada con el borde de la losa. Se presupone que la losa está pegada al lindero. Este valor permite desplazar la columna alejándola del borde o del lindero.
- Pendiente Escarpio. Es la pendiente del lado inclinado de la zapata. Generalmente se especifica como "1:xx", donde el uno indica que por cada metro de distancia vertical existen "xx" metros de distancia horizontal. En el caso de la Figura 3.13, la pendiente es "1:2". La transferencia de carga entre columna y zapata se vuelve ineficiente si la pendiente es menor que "1:2".

NOTA: Ponga atención a las unidades especificadas a la derecha de cada campo de captura.

# 3.1.5 Zapata Aislada, Concreto, Rectangular, Sección Constante, Interna

A continuación se presenta la pantalla para captura de parámetros para la zapata indicada arriba.

| <mark> (</mark> Zapata Aislada Concreto Rectangular, | Sección Constante, No C                | olindante |        |          |
|------------------------------------------------------|----------------------------------------|-----------|--------|----------|
|                                                      | Método Diseño<br>O Elástico 💿 Plástico | ]         |        |          |
|                                                      | Grado Acero Refuerzo :                 | G42       |        | Acero    |
|                                                      | Fac.Comp.Concreto (f'c) :              | 280       | Kg/cm2 | Concreto |
| ~                                                    | Cap. Carga Suelo :                     | 20,000    | Kg/m2  | 💙 Suelo  |
|                                                      | Peso de la Tierra :                    | 1,600     | Kg/m3  | Tierra   |
|                                                      | -Columna Interna o Externa             |           |        |          |
| Id Cimiento : ZAPA1a                                 | Carga Muerta :                         | 84,000    | Kg.    |          |
| Id Eje Vrt 1 : 🛛 🗛                                   | Carga Viva :                           | 68,000    | Kg.    |          |
| Id Eje Hrz 1 : 1                                     | Carga Total :                          | 233,200   | Kg.    |          |
|                                                      | Lado Paralelo :                        | 90.00     | cm.    |          |
|                                                      | Lado Perpendicular :                   | 45.00     | cm.    |          |
| Id Variante : a                                      | Factor Largo/Corto :                   | 2.00      | beta   |          |
|                                                      | -Detalles Cimiento o Zapata            |           |        |          |
|                                                      | Profundidad Cimiento :                 | 1.50      | m.     |          |
|                                                      |                                        |           |        |          |
|                                                      |                                        |           |        |          |
|                                                      | Factor Largo/Corto 2 :                 | 2.00      | beta2  |          |
|                                                      |                                        |           |        |          |
| 💥 Cancela                                            | 😅 <u>N</u> uevo                        |           | alcula |          |
|                                                      |                                        |           |        |          |

Figura 3.15: Pantalla para captura de parámetros zapata aislada.

| Id Cimiento.  | Es el identificador del cimiento o zapata. Puede tener hasta ocho caracteres alfanuméricos. Aparece en todos los reportes. Se usa como clave de identificación del cimiento, cuando se guardan los datos del diseño.                                                                        |
|---------------|----------------------------------------------------------------------------------------------------|
| ld Eje Vrt 1. | Es el identificador del eje Vertical en el plano de nivel. Puede tener hasta<br>cuatro caracteres alfanuméricos. Es costumbre colocar las columnas<br>apoyadas en esta zapata en el cruce de un eje vertical y otro horizontal.<br>En este caso se refiere al eje vertical en el plano.     |
| ld Eje Hrz 1  | Es el identificador del eje Horizontal en el plano de nivel. Puede tener<br>hasta cuatro caracteres alfanuméricos. Es costumbre colocar las<br>columnas apoyadas en esta zapata en el cruce de un eje vertical y otro<br>horizontal. En este caso se refiere al eje horizontal en el plano. |

| ld Variante.                                                      | Es el identificador de la variante de diseño. Cuando se realiza más de un cálculo para la misma zapata, este valor sirve para identificar de cual variante se trata.                                          |  |
|-------------------------------------------------------------------|----------------------------------------------------------------------------------------------------|--|
| Los siguientes valores aplican s                                  | ólo a la columna interna que se coloca sobre el cimiento:                                                                                                    |  |
| Carga Muerta.                                                     | Es el peso de la carga muerta sobre la zapata. Para el método de diseño<br>"Plástico", esta cantidad se multiplica por el factor 1.4 antes de<br>acumularse a la carga total.                                 |  |
| Carga Viva.                                                       | Es el peso de la carga viva sobre la zapata. Para el método de diseño "Plástico", esta cantidad se multiplica por el factor 1.7 antes de acumularse a la carga total.                                         |  |
| Carga Total.                                                      | Es la suma de la carga muerta y la carga viva. Este valor se calcula automáticamente. No se puede ingresar o modificar manualmente.                                                                           |  |
| Lado Corto.                                                       | Es la dimensión del lado corto de la columna. Si la columna es cuadrada, entonces es la dimensión de cualquier lado.                                                                                          |  |
| Lado Largo.                                                       | Es la dimensión del lado largo de la columna. Si la columna es cuadrada, entonces es la dimensión de cualquier lado.                                                                                          |  |
| Factor Largo/Corto.                                               | También llamado "beta". Es el cociente de dividir el lado más largo de la columna entre el lado más corto de la columna. Este valor se calcula automáticamente. No se puede ingresar o modificar manualmente. |  |
| Los siguientes valores sólo aplican para el cimiento o la zapata: |                                                                                                    |  |
| Profundidad Cimiento.                                             | Es la distancia desde la superficie hasta la parte superior de la losa de la zapata. La profundidad depende de estudios de mecánica de suelos.                                                                |  |
| Factor Largo/Corto 2.                                             | También llamado "beta2". Es el cociente de dividir el lado más largo de la zapata entre el lado más corto de la zapata. Permite modular la proporción entre los lados de la zapata.                           |  |

NOTA: Ponga atención a las unidades especificadas a la derecha de cada campo de captura.

# 3.1.6 Zapata Aislada, Mampostería, Cuadrada, Sección Variable, Interna

A continuación se presenta la pantalla para captura de parámetros para la zapata indicada arriba.

| <mark>©</mark> Zapata Aislada Mampostería, Secciór | n Variable, No Colindante                                                  |                 |
|----------------------------------------------------|----------------------------------------------------------------------------|-----------------|
|                                                    | Método Diseño<br>O Elástico O Plástico<br>Cap. Carga Suelo : <b>13,000</b> | Kg/m2 🔀 Suelo   |
|                                                    | Mampostería                                                                |                 |
|                                                    | Peso Mampostería : 2,600                                                   | Kg/m3 💫 Mampos  |
|                                                    | Fac. Comp. Mortero : 50                                                    | Kg/cm2          |
|                                                    | Esf. Cortante Resist : 0.60                                                | Kg/cm2          |
|                                                    | Columna Interna o Externa                                                  |                 |
|                                                    | Carga sobre Cimiento : 13,920                                              | Kg.             |
|                                                    | Factor Cimiento/Suelo : 25 🔮                                               | %               |
|                                                    | Carga sobre Suelo : 17,400                                                 | Kg.             |
| Id Variante : a                                    | Carga última : 24,360                                                      | Kg.             |
|                                                    | Detalles Cimiento o Zapata                                                 |                 |
|                                                    | Ancho Corona : 30.00                                                       | cm.             |
|                                                    | Pendiente escarpio : 1.50 :                                                | 1               |
| 💢 Cancela                                          | 产 <u>N</u> uevo                                                            | <u>C</u> alcula |

Figura 3.16: Pantalla para captura de parámetros zapata aislada.

| Id Cimiento.  | Es el identificador del cimiento o zapata. Puede tener hasta ocho caracteres alfanuméricos. Aparece en todos los reportes. Se usa como clave de identificación del cimiento, cuando se guardan los datos del diseño.                                                                        |
|---------------|----------------------------------------------------------------------------------------------------|
| ld Eje Vrt 1. | Es el identificador del eje Vertical en el plano de nivel. Puede tener hasta<br>cuatro caracteres alfanuméricos. Es costumbre colocar las columnas<br>apoyadas en esta zapata en el cruce de un eje vertical y otro horizontal.<br>En este caso se refiere al eje vertical en el plano.     |
| ld Eje Hrz 1  | Es el identificador del eje Horizontal en el plano de nivel. Puede tener<br>hasta cuatro caracteres alfanuméricos. Es costumbre colocar las<br>columnas apoyadas en esta zapata en el cruce de un eje vertical y otro<br>horizontal. En este caso se refiere al eje horizontal en el plano. |
| Id Variante.  | Es el identificador de la variante de diseño. Cuando se realiza más de un cálculo para la misma zapata, este valor sirve para identificar de cual variante se trata.                                                                                                    |

Los siguientes valores son características de la mampostería:
| Peso Mampostería | Es el peso de | e las piedras de | e mampostería por | unidad de volumen. |
|------------------|---------------|------------------|-------------------|--------------------|
|------------------|---------------|------------------|-------------------|--------------------|

- **Fac. Comp. Mortero** Es el factor de compresión mínimo necesario para el mortero que se usará como aglutinante.
- **Esf. Cortante Resist.** Es el esfuerzo cortante resistente de las piedras de mampostería.Es una medida de la resistencia a cortante que tiene el material.

Los siguientes valores aplican sólo a la columna interna o externa que se coloca sobre el cimiento:

- **Carga Sobre Cimiento.** Es el peso de la carga sobre el cimiento o la zapata.
- **Factor Cimiento Suelo.** El peso del cimiento o zapata se estima como un porcentaje de la carga sobre el cimiento o zapata. Esta estimación puede variar mucho con respecto al peso calculado del cimiento o zapata.
- **Carga Sobre Suelo.** Es la suma de la carga sobre el cimiento o la zapata y el peso del cimiento o zapata. Este valor se calcula automáticamente. No se puede ingresar o modificar manualmente.
- **Carga Ultima.** Para el método de diseño "Plástico", la carga sobre la tierra se multiplica por el factor 1.4; para el método de diseño "Elástico", se multiplica por el factor 1.0.

Los siguientes valores sólo aplican para el cimiento o la zapata:

- Ancho Corona. Es la dimensión del lado de la base donde se apoya la columna, en la parte superior de la pirámide truncada.
- **Pendiente Escarpio.** Es la pendiente del lado inclinado de la zapata. Generalmente se especifica como "xx:1", donde el uno indica que por cada metro de distancia horizontal existen "xx" metros de distancia vertical. En el caso de la Figura 3.16, la pendiente es "1.5:1".

NOTA: Ponga atención a las unidades especificadas a la derecha de cada campo de captura.

## 3.1.7 Zapata Aislada, Mampostería, Cuadrada, Sección Variable, Sí Colindante

Los parámetros son idénticos a los de la zapata aislada, mampostería, cuadrada, sección variable, no colindante. <u>Ver sección 3.1.6</u>.

## 3.1.8 Zapatas Aisladas Sección Constante (Calcula)

Al presionar el botón **[Calcula]**, en la pantalla de captura de parámetros para zapatas aisladas de sección constante, aparece la siguiente pantalla. Al hacer lo mismo en las otras pantallas de captura de parámetros para el resto de las zapatas aisladas, aparecerá una pantalla similar, con imágenes diferentes; el proceso de cálculo es similar.

| S Zapata Aislada Loncreto, Sección Lonstante, No Lolinda | ante                                                                                                    |                                                                                          |                                                                                                    |                                                                         |
|----------------------------------------------------------|----------------------------------------------------------------------------------------------------|------------------------------------------------------------------------------------------|----------------------------------------------------------------------------------------------------|-------------------------------------------------------------------------|
|                                                          | Datos Zapata Aislada Concreto                                                                                                   | , Sección Constante, N                                                                   | o Colindante, Método Diseño Pla                                                                                   | ástico                                                                  |
| ⊢La→                                                     |                                                                                                    |                                                                                          | Columna Interna                                                                                                   |                                                                         |
| Р                                                        | Capacidad Carga Suelo (Q) : 25                                                                                                  | <b>,000</b> Kg/m2                                                                        | Carga Muerta :                                                                                                    | 90,000 Kg.                                                              |
| Hc I                                                     | Cap. Carga Neta Suelo : 22                                                                                                    | 2 <b>,201</b> Kg/m2                                                                      | Carga Viva :                                                                                                    | <b>72,500</b> Kg.                                                       |
|                                                          | Peso Tierra : 1                                                                                                    | <b>,600</b> Kg/m3                                                                        | Carga Muerta Fac :                                                                                                | <b>126,000</b> Kg.                                                      |
| 비빈란 · · · · · · · · · · · · · · · · · · ·                | Profundidad Cimiento (Hc) :                                                                                                    | 1.50 m.                                                                                  | Carga Viva Fac :                                                                                                  | 123,250 Kg.                                                             |
|                                                          | Recubre Mín (R) :                                                                                                    | <b>7.50</b> cm.                                                                          | CargaTotal (P) :                                                                                                  | <b>249,250</b> Kg.                                                      |
| L                                                        |                                                                                                    |                                                                                          | Lado Paralelo (La) :                                                                                              | 40.00 cm.                                                               |
|                                                          |                                                                                                    |                                                                                          | Lado Perpendicular (Lb) :                                                                                         | 40.00 cm.                                                               |
| []                                                       |                                                                                                    |                                                                                          | Factor Largo/Corto :                                                                                              | <b>1.00</b> Beta                                                        |
|                                                          | Concreto Factor Compresión (fc):   Acero Tipo o Grado   Límite Fluencia (Fy): Longitud Zapata (L):   Ancho Zapata (B): Varillas | 250 Kg /cm2<br>642<br>4,200 Kg /cm2<br>2,71 m.<br>2,71 m.<br>cia <u>Revisiones Volum</u> | Mód. Elasticidad (Ec) :<br>Mód. Elasticidad (Ea) :<br>Rel. (Ea/Ec) :<br>Peralte (H) : [<br>Momento Máximo Calc. : | 244,168 Kg/cm.<br>2,040,000 Kg/cm.<br>8<br>1) 57.00 cm.<br>61,554 Kg-m. |
|                                                          | Tipo Número Selección                                                                                                    | Longitud Cantidad                                                                        | Separación Area Area                                                                                              | Total Area Total                                                        |
|                                                          | Varilla Varilla Varilla                                                                                                    | Vars. cm. Varillas                                                                       | Vars. cm. Var. cm2 Vars.                                                                                          | cm2 Calc. cm2                                                           |
|                                                          | Refuerzo (1) 10 (2) Varillas                                                                                                    | 256.00 6.00                                                                              | 42.0 7.92 4                                                                                                    | 7.50 42.75                                                              |
| 6- Ldi                                                   | Hetuerzo (2) <b>6 (3)</b> <u>Varillas</u>                                                                                       | 256.00 15.00                                                                             | 17.U 2.85 4                                                                                                    | 2.75 42.75                                                              |

Figura 3.18: Cálculo de Zapata Aislada.

A la derecha de la imagen principal, se presenta la sección de <u>Datos</u>. Aquí se muestran los datos capturados en la pantalla de parámetros y que se usan para el cálculo de la zapata.

En la sección de <u>Concreto</u> se presentan los valores asociados al concreto, usualmente especificado por su factor de compresión (f´c). En este caso se trata del concreto con un f´c de "**250**".

En la sección de <u>Acero</u> se presentan los valores asociados al acero para varillas. En este caso se trata del acero "**G42**", que es el más común.

En la sección de Zapata se presentan los valores calculados para la zapata.

En la ceja de [Varillas] se muestran los datos de las varillas de refuerzo.

En la ceja de [Ganchos] se muestran los datos de los ganchos y/o bastones para las varillas de refuerzo.

En la ceja de [Transferencia] se muestran los datos de las varillas para transferencia de carga entre columna y zapata.

En la ceja de [Revisiones] se muestran las revisiones efectuadas para validar la integridad de la zapata. En cada caso se muestra el valor calculado y el valor permisible.

En la ceja de [Volumetría] se muestra el peso del acero, volumen y peso del concreto, con totales.

En la sección de Zapata, en la ceja de [Varillas] y en la ceja de [Transferencia], aparecen parámetros de diseño adicionales.

- (1) El campo de captura de datos para el "Peralte" permite cambiar este valor, en caso necesario. Alterar el peralte es opcional. En el caso de las zapatas de sección variable, también se permite cambiar la longitud y la dimensión de la base de la zapata. Alterar la longitud y la base es opcional.
- (2) El botón de [Varillas] se utiliza para seleccionar una varilla de refuerzo de acero. Este paso es necesario. Puede haber más botones de varillas.

Al fondo de la pantalla aparecen cuatro botones para realizar diversas funciones:

El botón **[Cancela]** se utiliza para regresar a la pantalla de captura de parámetros, conservando todos los valores, por si fuera necesario hacer correcciones en los parámetros. También desactiva el estado **"Recupera"** si es que estaba activo. <u>Ver la sección 10.3.1.0</u>.

El botón **[Nuevo]** inicializa todos los valores obtenidos por el proceso de diseño. Esencialmente regresa la pantalla al **"estado nuevo**". Generalmente se usa después de guardar un diseño y para rediseñar la zapata con otras dimensiones o varillas.

El botón [Guarda] se utiliza para guardar la información del diseño de esta zapata. Ver la sección 9.3.

El botón **[Imprime]** se utiliza para obtener un reporte impreso del diseño de la zapata. <u>Ver la sección</u> <u>3.1.8.6</u>.

A continuación se describen los pasos del proceso de diseño.

### 3.1.8.1 Zapatas Aisladas, Paso 1

Al aparecer la pantalla de cálculo, el campo a la derecha del (1) de color rojo, contiene el valor calculado correspondiente al peralte de la zapata.

En el caso de que haya que cambiar dicho valor, el usuario deberá seleccionar el campo de captura, ingresar un valor nuevo y teclear un **[Tab]**. Esta última acción es necesaria para recalcular el peralte de la zapata y el área de acero.

En el caso de las zapatas de sección variable, también se permite cambiar la longitud y la dimensión de la base de la zapata, de forma similar.

## 3.1.8.2 Zapatas Aisladas, Paso 2 y 3

Estos pasos consisten esencialmente en elegir el número de la varilla que se usará como acero de refuerzo. Este paso es requerido, ya que es decisión del usuario.

En el caso de las zapatas de concreto, la separación mínima de las varillas de refuerzo es de 15 cm y la máxima separación es de 45 cm. El usuario deberá seleccionar las varilla tal que resulte una separación entre 15 y 45 cm. Esto se puede lograr con diversos números de varilla, se recomienda usar la varilla de mayor número.

Para realizar esto, el usuario deberá presionar el botón [Varillas], al lado del número (2) en color rojo en la pantalla de diseño. Al hacer esto, aparece la siguiente pantalla:

| Seleccione Varillas para Refuerzo                                  |                                       |                                                                       |                                                                                        |                                                                                      |                                                                                        |                                                                                        |                                                                                                    |                                                                                      |
|--------------------------------------------------------------------|---------------------------------------|-----------------------------------------------------------------------|----------------------------------------------------------------------------------------|--------------------------------------------------------------------------------------|----------------------------------------------------------------------------------------|----------------------------------------------------------------------------------------|----------------------------------------------------------------------------------------------------|--------------------------------------------------------------------------------------|
| Por Tipo Num                                                       |                                       |                                                                       |                                                                                        |                                                                                      |                                                                                        |                                                                                        |                                                                                                    |                                                                                      |
| Tipo Acero                                                         | ##                                    | <u>Núm Varilla</u><br>1/8 Pulg                                        | <u>Diámetro</u><br>Pulg                                                                | Diámetro<br>mm                                                                       | Area<br>cm2                                                                            | <u>PesoUnit</u><br>Kg/m                                                                | Fech Mod                                                                                                    | Oper Resp                                                                            |
| G42<br>G42<br>G42<br>G42<br>G42<br>G42<br>G42<br>G42<br>G42<br>G42 | 2½<br>3<br>4<br>5<br>6<br>7<br>8<br>9 | 2.50<br>3.00<br>4.00<br>5.00<br>6.00<br>7.00<br>8.00<br>9.00<br>10.00 | 0.313<br>0.375<br>0.500<br>0.625<br>0.750<br>0.875<br>1.000<br>1.125<br>1.250<br>1.375 | 7.94<br>9.53<br>12.70<br>15.88<br>19.05<br>22.23<br>25.40<br>25.58<br>31.75<br>34.93 | 0.495<br>0.713<br>1.267<br>1.979<br>2.850<br>3.879<br>5.067<br>6.413<br>7.917<br>9.580 | 0.384<br>0.557<br>0.996<br>1.560<br>2.250<br>3.034<br>3.975<br>5.033<br>6.225<br>7.503 | 24/02/2005<br>24/02/2005<br>24/02/2005<br>24/02/2005<br>24/02/2005<br>24/02/2005<br>24/02/2005<br>24/02/2005<br>24/02/2005<br>24/02/2005 | Usuario<br>Usuario<br>Usuario<br>Usuario<br>Usuario<br>Usuario<br>Usuario<br>Usuario |
| G42                                                                | 12                                    | 12.00                                                                 | 1.500                                                                                  | 38.10                                                                                | 11.401                                                                                 | 8.938                                                                                  | 24/02/2005                                                                                                    | Usuario                                                                              |

Figura 3.18a: Selección de Varillas para Refuerzo.

Nótese que en esta tabla sólo aparecen varillas que tienen el tipo o grado de acero previamente seleccionado en la captura de parámetros, o tomado del valor por omisión. En este caso grado "G42".

Para concluir este proceso, el usuario deberá seleccionar el registro de la varilla y luego deberá presionar el botón [Selecc]. Por ejemplo, podrá seleccionar el registro con "10" en la segunda columna.

| Al terminar de seleccionar la | i varilla aparece la s | iquiente información | en la ceja de | [Varillas]: |
|-------------------------------|------------------------|----------------------|---------------|-------------|
|                               |                        | J                    |               |             |

| <u>Varillas</u> | Ganchos                    | Transferer           | ncia Revisi          | ones Volu            | metría                |                  |                        |                         |
|-----------------|----------------------------|----------------------|----------------------|----------------------|-----------------------|------------------|------------------------|-------------------------|
| Tipo<br>Varilla | Número<br>Verille          | Selección<br>Varilla | Longitud<br>Vars. cm | Cantidad<br>Varillas | Separación<br>Vars cm | Area<br>Vər. cm2 | Area Total<br>Vars cm2 | Area Total<br>Calo, cm2 |
| Refuerz         | vanna<br>vo(1) <b>10 (</b> | 2) Varillas          | 256.00               | 6.00                 | 42.0                  | vai. cm2<br>7.92 | 47.50                  | 42.75                   |
| Refuerz         | o (2) 6 (                  | 3) (Varillas)        | 256.00               | 15.00                | 17.0                  | 2.85             | 42.75                  | 42.75                   |
|                 |                            |                      |                      |                      |                       |                  |                        |                         |
|                 |                            |                      |                      |                      |                       |                  |                        |                         |

Figura 3.18b: Selección de Varillas para Refuerzo.

Se pudo haber seleccionado desde el número de varilla "6", que produce una separación de 17 cm, hasta el número de varilla "10", que produce una separación de 42 cm; como aquí se hizo.

El proceso para el botón [Varillas], al lado del número (3) es similar.

El proceso que calcula la información de las varillas de refuerzo, también calcula la información para los ganchos y/o bastones que se utilizan opcionalmente en los extremos de las varillas.

Al seleccionar la pestaña [Ganchos] aparece la siguiente pantalla:

| <u>Varillas</u> <u>Gan</u>                      | chos Tran                                        | sferencia Rev                                      | visiones Volu                                      | metría                                              |                                                     |            |
|-------------------------------------------------|--------------------------------------------------|----------------------------------------------------|----------------------------------------------------|-----------------------------------------------------|-----------------------------------------------------|------------|
| Tipo<br>Varilla<br>Refuerzo (1)<br>Refuerzo (2) | Radio<br>(rt) cm.<br><b>12.70</b><br><b>5.72</b> | Bastón<br>(g1) cm.<br><b>38.10</b><br><b>22.86</b> | Gancho<br>(g2) cm.<br><b>32.65</b><br><b>16.60</b> | Bastón<br>Total Kg.<br><b>28.46</b><br><b>15.43</b> | Gancho<br>Total Kg.<br><b>24.39</b><br><b>11.20</b> | g2⊣<br>∎rt |
|                                                 | Figuro                                           | 2 19e: Canak                                       | an v/n Ponto                                       |                                                     | illog poro Dofu                                     | 0170       |

Figura 3.18c: Ganchos y/o Bastones para Varillas para Refuerzo.

Haciendo referencia a la figura incluida, el radio de giro del gancho o bastón **"rt"** depende del diámetro de la varilla, así como también la longitud del bastón **"g1"** y del gancho **"g2"**. Por ser opcionales, el peso de los bastones o ganchos no se incluye en el cálculo volumétrico.

## 3.1.8.4 Zapatas Aisladas, Paso 4 y 5

Estos pasos consisten esencialmente en elegir el número de la varilla que se usará como acero de refuerzo para afianzar la transferencia de carga entre la columna y la zapata. Este paso es requerido, ya que es decisión del usuario.

Para realizar esto, el usuario deberá presionar la ceja de [Transferencia] en la pantalla de diseño. Al hacer esto, aparece la siguiente pantalla:

| Varillas Ganchos Transferencia Revisiones Volumetría         |                                            |                                     |                                     |                                    |                                 |                                        |                                        |  |
|--------------------------------------------------------------|--------------------------------------------|-------------------------------------|-------------------------------------|------------------------------------|---------------------------------|----------------------------------------|----------------------------------------|--|
| F'c Columna <b>250 (</b>                                     | 4) Concreto                                |                                     |                                     |                                    |                                 |                                        |                                        |  |
| Varilla Número<br>Columna Varilla<br>Ref.Vert.(6) <b>4</b> ( | Selección<br>Varilla<br>5) <u>Varillas</u> | Longitud<br>Lds cm.<br><b>37.87</b> | Longitud<br>Ldi cm.<br><b>25.30</b> | Cantidad<br>Varillas<br><b>7.0</b> | Area<br>Var. cm2<br><b>1.27</b> | Area Total<br>Vars. cm2<br><b>8.87</b> | Area Total<br>Calc. cm2<br><b>8.00</b> |  |
| Figura 3.18d: Varillas para Transferencia de Carga.          |                                            |                                     |                                     |                                    |                                 |                                        |                                        |  |

El botón [Concreto], al lado del número (4) en color rojo se usa para cambiar el factor de compresión del concreto usado para la columna. Este valor puede ser diferente al valor seleccionado para el concreto usando en el cimiento o zapata. Este paso es opcional, debido a que el factor de compresión del concreto ya está preconfigurado. Ver la sección 3.0.8.

Una vez selecionado el factor de compresión del concreto de la columna, se debe seleccionar el número de varilla para la transferencia de carga, también conocidas como "espigas".

Para realizar esto, el usuario deberá presionar el botón [Varillas], al lado del número (5) en color rojo en la pantalla de diseño. Al hacer esto, aparece la siguiente pantalla:

| 6 | Seleccion                | e Va | rillas para | Refuerzo |          |        |           |                  | _            | JN |
|---|--------------------------|------|-------------|----------|----------|--------|-----------|------------------|--------------|----|
|   | Por Tipo Nur             | n    |             |          |          |        |           |                  |              |    |
|   | Tipo Acero               | ##   | Núm Varilla | Diámetro | Diámetro | Area   | Peso Unit | Fech Mod         | Oper Resp    |    |
|   |                          |      | 1/8 Pulg    | Pulg     | mm       | cm2    | Kg/m      |                  |              |    |
|   | G42                      | 2½   | 2.50        | 0.313    | 7.94     | 0.495  | 0.384     | 24/02/2005       | Usuario      |    |
|   | G42                      | 3    | 3.00        | 0.375    | 9.53     | 0.713  | 0.557     | 24/02/2005       | Usuario      |    |
|   | G42                      | 4    | 4.00        | 0.500    | 12.70    | 1.267  | 0.996     | 24/02/2005       | Usuario      |    |
|   | G42                      | 5    | 5.00        | 0.625    | 15.88    | 1.979  | 1.560     | 24/02/2005       | Usuario      |    |
|   | G42                      | 6    | 6.00        | 0.750    | 19.05    | 2.850  | 2.250     | 24/02/2005       | Usuario      |    |
|   | G42                      | 7    | 7.00        | 0.875    | 22.23    | 3.879  | 3.034     | 24/02/2005       | Usuario      |    |
|   | G42                      | 8    | 8.00        | 1.000    | 25.40    | 5.067  | 3.975     | 24/02/2005       | Usuario      |    |
|   | G42                      | 9    | 9.00        | 1.125    | 28.58    | 6.413  | 5.033     | 24/02/2005       | Usuario      |    |
|   | G42                      | 10   | 10.00       | 1.250    | 31.75    | 7.917  | 6.225     | 24/02/2005       | Usuario      |    |
|   | G42                      | 11   | 11.00       | 1.375    | 34.93    | 9.580  | 7.503     | 24/02/2005       | Usuario      |    |
|   | G42                      | 12   | 12.00       | 1.500    | 38.10    | 11.401 | 8.938     | 24/02/2005       | Usuario      |    |
|   | G42                      | 14   | 14.00       | 1.750    | 44.45    | 15.518 | 12.167    | 18/07/2006       | Usuario      |    |
|   | •                        |      |             |          |          |        |           |                  | •            |    |
|   | 🥑 <u>S</u> elecc         |      |             |          |          | •      | Inserta   | 🖉 <u>C</u> ambia | <u>Borra</u> |    |
|   | 🗈 <u>C</u> ierra 🤔 Ayuda |      |             |          |          |        |           |                  |              |    |

Figura 3.18e: Selección de Varillas para Transferencia de carga.

Nótese que en esta tabla sólo aparecen varillas que tienen el tipo o grado de acero previamente seleccionado en la captura de parámetros, o tomado del valor por omisión. En este caso grado "G42".

Para concluir este proceso, el usuario deberá seleccionar el registro de la varilla y luego deberá presionar el botón [Selecc]. Por ejemplo, podrá seleccionar el registro con "4" en la segunda columna.

Entre otras cosas, este proceso calcula la cantidad de varillas a utilizar, también la longitud de la varilla dentro de la columna "Lds", así como la longitud de la varilla dentro de la zapata "Ldi". Ver la figura siguiente:

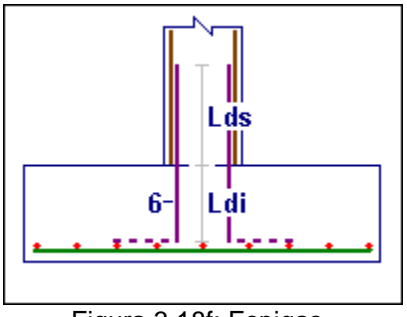

Figura 3.18f: Espigas.

Si es posible, las espigas (6) van atadas o soldadas a las varillas de la columna. Opcionalmente, se podrán dobla a 90º dentro de la zapata y atarse o soldarse a las varillas de refuerzo.

Una vez concluidos los pasos de diseño, se podrá observar mayor información en las demás cejas.

Al presionar la ceja de [Revisiones] aparece la siguiente pantalla:

| Varillas Ganchos Transf    | erencia <u>Revisiones</u> | <u>Volumetría</u>           |                    |  |
|----------------------------|---------------------------|-----------------------------|--------------------|--|
| Cortante y Anclaje         |                           |                             |                    |  |
| Cortante Calculado 1-dir : | <b>64,598</b> Kg.         | Cortante Permisible 1-dir : | 88,197 Kg.         |  |
| Cortante Calculado 2-dir : | <b>224,246</b> Kg.        | Cortante Permisible 2-dir : | <b>231,684</b> Kg. |  |
| Longitud Anclaje Calc. 1 : | <b>46.00</b> cm.          | Longitud Anclaje Perm. 1 :  | <b>256.00</b> cm . |  |
| Longitud Anclaje Calc. 2 : | 46.00 cm.                 | Longitud Anclaje Perm. 2 :  | 256.00 cm.         |  |
|                            |                           |                             |                    |  |

Figura 3.18g: Revisiones.

En la ceja de [Revisión] se muestran las revisiones efectuadas para validar la integridad de la zapata. En cada caso se muestra el valor calculado y el valor permisible.

Al presionar la ceja de [Volumetría] aparece la siguiente pantalla:

| <u>Varillas</u> <u>Ganchos</u> | Transferencia Re | visiones | <u>Volumetría</u> |          |               |
|--------------------------------|------------------|----------|-------------------|----------|---------------|
| Peso Acero Ref (1) :           | 86.40            | Kg       | Vol. ConcretoTot  | : 4.18   | <b>6</b> m3   |
| Peso Acero Ref (2):            | 86.40            | Kg       | Peso ConcretoTo   | ot: 9,62 | 1 <b>8</b> Kg |
| Peso Acero Ref (6) :           | 4.40             | Kg       |                   |          |               |
| Peso Acero Total :             | 177.20           | Kg       | Peso Gran Total : | 9,80     | <b>15</b> Kg  |
|                                |                  |          |                   |          |               |
|                                |                  |          |                   |          |               |
|                                |                  |          |                   |          |               |

Figura 3.18h: Volumetía.

En la ceja de [Volumetría] se muestra el peso del acero, volumen y peso del concreto, con totales. Los números entre paréntesis hacen referencia a las diversas varillas identificadas en las figuras presentes en la pantalla de diseño.

## 3.1.8.6 Zapatas Aisladas (Imprime)

Al usar el botón **[Imprime]**, aparece una ventana de previsualización del reporte. Esta imagen es un duplicado exacto de lo que se va a imprimir. Si el resultado es aceptable, el usuario puede mandar imprimir el reporte a la impresora, preseleccionada. <u>Ver sección 1.3.1.2</u>. Si el resultado tiene errores, o no es aceptable, el usuario puede cancelar la impresión sin necesidad de malgastar papel.

#### Mi Constructora, S.A. De C.V.

Ciruelos 137-104 Fraccionamiento Jurica Casa Habitación

### Zapata Aislada Concreto, Sección Constante, No Colindante

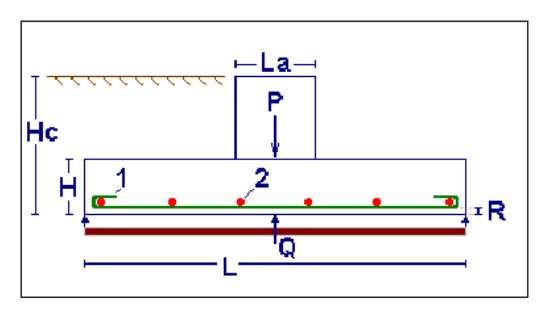

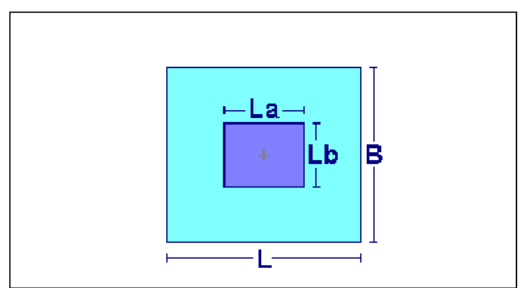

| _ |    |     |     |   |
|---|----|-----|-----|---|
| C | or | 101 | -et | 0 |

| Factor Compresión (f'c) :<br>Mód.Elastic.(Ec) :<br>Esf.Unit Compres (fc) : | 250<br>244,168<br>112 | Kg/cm2<br>Kg/cm2<br>Kg/cm2 |
|----------------------------------------------------------------------------|-----------------------|----------------------------|
| <u>Zapata</u><br>Longitud Zapata (L) :                                     | 2.71                  | m.                         |
| Ancho Zapata (B) :                                                         | 2.71                  | m.                         |
| Revisiones Cortante y Ancla                                                | aje                   |                            |
| Cortante Calculado 1-dir :                                                 | 64,598                | Kg.                        |
| Cortante Calculado 2-dir :                                                 | 224,246               | Kg.                        |
| Longitud Anclaje Calc (1) :                                                | 46.00                 | cm.                        |
| Longitud Anclaje Calc (2) :                                                | 46.00                 | cm.                        |
| Volumetría                                                                 |                       |                            |
| Peso Acero Refuerzo (1):                                                   | 86.40                 | Kg.                        |
| Peso Acero Refuerzo (2):                                                   | 86.40                 | Kg.                        |
| Peso Acero Refuerzo (6):                                                   | 4.40                  | Kg.                        |
| Peso Acero Total :                                                         | 177.20                | Ka .                       |

| Datos                          |        |       |
|--------------------------------|--------|-------|
| Capacidad Carga Suelo (Q) :    | 25,000 | Kg/m2 |
| Capacidad Carga Neta Suelo :   | 22,201 | Kg/m2 |
| Peso Tierra :                  | 1,600  | Kg/m3 |
| Profundidad Cimentación (Hc) : | 1.50   | m.    |
| Recubrimiento Inferior (R) :   | 7.50   | cm.   |
|                                |        |       |
|                                |        |       |

#### Columna Interna o Externa

| Carga Muerta :                    | 90,000    | Kg.      |
|-----------------------------------|-----------|----------|
| Carga Viva :                      | 72,500    | Kg.      |
| Carga Muerta Fac :                | 126,000   | Kg.      |
| Carga Viva Fac :                  | 123,250   | Kg.      |
| Carga Total (P) :                 | 249,250   | Kg.      |
| Ancho Paralelo (La) :             | 40.00     | cm.      |
| Ancho Perpendicular (Lb) :        | 40.00     | cm.      |
| Factor Largo/Corto :              | 1.00      | Beta     |
| Acore Tipo o Crodo :              | C 42      |          |
| Acero Hpolo Grado .               | 4 000     | Kalom?   |
| Einite Fluencia (Ty) .            | 4,200     | Kg/cm2   |
| Est.Onit. Tension (It) .          | 2,520     | Kg/cm2   |
| Niou.Elastic.(Ea) :               | 2,040,000 | ny/ciliz |
| Relac. (EarEc) .                  | 0         |          |
| Peralte Zapata (H) :              | 57.00     | cm.      |
| Momento Calculado :               | 61,554    | Kg-m     |
|                                   |           |          |
| Cortante Permisible 1-dir :       | 88,197    | Kg.      |
| Cortante Permisible 2-dir :       | 231,684   | Kg.      |
| Longitud Anclaje Permisible (1) : | 256.00    | cm.      |
| Longitud Anclaje Permisible (2) : | 256.00    | cm.      |
|                                   |           |          |
| Volumen Concreto :                | 4.186     | m3       |
| Peso Concreto Total :             | 9,628     | Kg.      |
| Peso Gran Total :                 | 9 805     | Ka       |
| r oso oran rotar.                 | 3,000     | - 91     |

Figura 3.18i: Vista del Reporte de Zapatas Aisladas, Concreto.

## 3.1.9 Zapata Aislada, Mampostería, Cuadrada, Sección Variable, Interna (Calcula)

Al presionar el botón **[Calcula]**, en la pantalla de captura de parámetros para zapatas aisladas de mampostería, cuadrada, sección variable, interna; aparece la siguiente pantalla. Al hacer lo mismo en las otras pantallas de captura de parámetros para el resto de las zapatas de mampostería, aparecerá una pantalla similar, con imágenes diferentes; el proceso de cálculo es similar.

| <mark>(S,</mark> Zapata Aislada Mampostería, Se | cción ¥ariable, No Colindante     |                    |                                  |                    |
|-------------------------------------------------|-----------------------------------|--------------------|----------------------------------|--------------------|
|                                                 | Datos Zanata Aislada Mamno        | stería. Sección Va | riable. No Colindante. Método    | Diseño Plástico    |
|                                                 | Capacidad Carga Suelo (Q) :       | 13,000 Kg/m2       | Carga sobre Cimentación (P) :    | 13,920 Kg          |
|                                                 | Peso Máximo Mampostería :         | <b>2,600</b> Kg/m3 | Fac. Porcentaje Ciment/Suelo :   | 25 %               |
|                                                 | Factor Compresión Mortero :       | <b>50</b> Kg/cm2   | Carga sobre Suelo :              | <b>17,400</b> Kg   |
|                                                 | Esfuerzo Cortante Resistente :    | <b>0.60</b> Kg/cm2 | Carga última :                   | <b>24,360</b> Kg   |
| · [ 년 / ] 📭 🛛 ]                                 | Ancho Corona (C) :                | <b>30.00</b> cm.   | Pendiente escarpio (pe) :        | 1.50 : 1           |
|                                                 | Zapata                            |                    |                                  |                    |
|                                                 | Ancho Zapata (B) : (1)            | 1.38 m.            | Peralte o Profundidad (H) : (2)  | 0.81 m.            |
| Q                                               | Ancho Zap. Mínimo x Carga :       | 1.38 m.            | Peralte Mínimo x Cortante :      | 0.07 m.            |
| -vv-                                            | Longitud Zapata (L) :             | 1.38 m.            | Ancho Volado (V) :               | 0.54 m.            |
| ⊨—Bi                                            | Devidence                         |                    |                                  |                    |
|                                                 | Hevisiones                        | 1072 V             | св.:с. мо                        | 10 000 1/          |
|                                                 | Cortante Minimo Permisible (Vu) : | 4,872 Kg           | Lortante Hesistente Laic. (Vrj : | 16,330 Ng          |
| Ļ                                               | <u>Volumetría</u>                 |                    |                                  |                    |
|                                                 | Volumen Mampostería :             | 1.574 m3           | Volumen Mortero :                | <b>0.175</b> m3    |
|                                                 | Peso Mampostería :                | <b>4,091.79</b> Kg | Peso Mortero :                   | 402.18 Kg          |
| B → B                                           | Peso Estimado x % :               | <b>3,480.00</b> Kg | Peso Total :                     | <b>4,493.97</b> Kg |
|                                                 | 🗶 Cancela 🛛 🔁 Nue                 | vo <u></u> ta G    | uarda 🚑 Imprime                  |                    |

Figura 3.19: Cálculo de Zapata Aislada, Mampostería.

A la derecha de la imagen principal, se presenta la sección de <u>Datos</u>. Aquí se muestran los datos capturados en la pantalla de parámetros y que se usan para el cálculo de la zapata.

En la sección de Zapata se presentan los valores calculados para la zapata.

En la sección de [Revisiones] se muestran las revisiones efectuadas para validar la integridad de la zapata. En cada caso se muestra el valor calculado y el valor permisible.

En la sección de [Volumetría] se muestran el volumen y peso de la mampostería, con totales.

Como se puede apreciar comparando "Peso Total" contra "Peso Estimado x %", se ve que el peso estimado es casi 23% menor que el valor calculado.

En la sección de Zapata, aparecen parámetros de diseño adicionales.

- (1) El campo de captura de datos para el "Ancho Zapata" permite cambiar este valor, en caso necesario. Alterar el ancho de la zapata es opcional.
- (2) El campo de captura de datos para el "Peralte o Profundidad" permite cambiar este valor, en caso necesario. Alterar el peralte de la zapata es opcional.

Al fondo de la pantalla aparecen cuatro botones para realizar diversas funciones:

El botón **[Cancela]** se utiliza para regresar a la pantalla de captura de parámetros, conservando todos los valores, por si fuera necesario hacer correcciones en los parámetros. También desactiva el estado **"Recupera"** si es que estaba activo. <u>Ver la sección 10.3.1.0</u>.

El botón **[Nuevo]** inicializa todos los valores obtenidos por el proceso de diseño. Esencialmente regresa la pantalla al **"estado nuevo**". Generalmente se usa después de guardar un diseño y para rediseñar la zapata con otras dimensiones.

El botón [Guarda] se utiliza para guardar la información del diseño de esta zapata. Ver la sección 9.3.

El botón **[Imprime]** se utiliza para obtener un reporte impreso del diseño de la zapata. <u>Ver la sección</u> <u>3.1.9.3</u>.

A continuación se describen los pasos del proceso de diseño.

### 3.1.9.1 Zapatas Aislada, Mampostería, Paso 1

Al aparecer la pantalla de cálculo, el campo a la derecha del (1) de color rojo, contiene el valor calculado correspondiente al ancho de la zapata.

En el caso de que haya que cambiar dicho valor, el usuario deberá seleccionar el campo de captura, ingresar un valor nuevo y teclear un **[Tab]**. Esta última acción es necesaria para recalcular el ancho de la zapata. El valor ingresado no podrá ser menor que el valor indicado en **"Ancho Zap. Mínimo x Carga"**.

### 3.1.9.2 Zapatas Aislada, Mampostería, Paso 2

Al aparecer la pantalla de cálculo, el campo a la derecha del (2) de color rojo, contiene el valor calculado correspondiente al peralte o profundidad de la zapata.

En el caso de que haya que cambiar dicho valor, el usuario deberá seleccionar el campo de captura, ingresar un valor nuevo y teclear un **[Tab]**. Esta última acción es necesaria para recalcular el ancho de la zapata. El valor ingresado no podrá ser menor que el valor indicado en **"Peralte Mínimo x Cortante"**.

Una vez concluidos los pasos de diseño, se podrá observar mayor información en las demás secciones.

En la sección de <u>Revisiones</u> se muestran las revisiones efectuadas para validar la integridad de la zapata. En cada caso se muestra el valor calculado y el valor permisible. En la zapata de mampostería sí colindante aparecen más revisiones.

En la sección de Volumetría se muestran el volumen y peso de la mampostería, con totales.

### 3.1.9.3 Zapatas Aislada, Mampostería (Imprime)

Al usar el botón **[Imprime]**, aparece una ventana de previsualización del reporte. Esta imagen es un duplicado exacto de lo que se va a imprimir. Si el resultado es aceptable, el usuario puede mandar imprimir el reporte a la impresora, preseleccionada. <u>Ver sección 1.3.1.2</u>. Si el resultado tiene errores, o no es aceptable, el usuario puede cancelar la impresión sin necesidad de malgastar papel.

#### Mi Constructora, S.A. De C.V.

Ciruelos 137-104 Fraccionamiento Jurica Casa Habitación

### Zapata Aislada Mampostería, Sección Variable, No Colindante

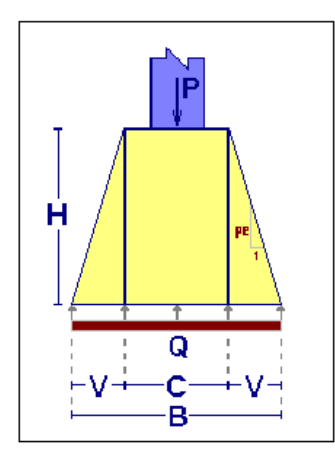

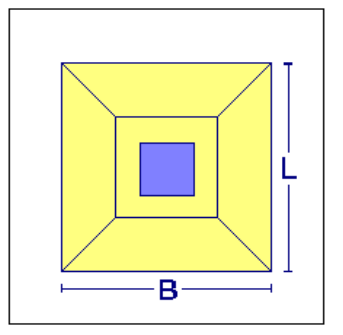

#### Datos

| Capacidad Carga Suelo (Q) :    | 13,000 | Kg/m2  |
|--------------------------------|--------|--------|
| Peso Máximo Mampostería :      | 2,600  | Kg/m3  |
| Factor Compresión Mortero :    | 50     | Kg/cm2 |
| Esfuerzo Cortante Resistente : | 0.60   | Kg/cm2 |
| Ancho Corona (C) :             | 30.00  | cm.    |
| Pendiente Escarpio (pe) :      | 1.50   | : 1    |
|                                |        |        |

#### Columna Interna o Externa

| Carga sobre Cimentación (P) : | 13,920 | Kg. |
|-------------------------------|--------|-----|
| Porcentaje Ciment/Suelo :     | 25     | %   |
| Peso Estimado x % :           | 3,480  | Kg. |
| Carga Sobre Suelo :           | 17,400 | Kg. |
| Carga Ultima :                | 24,360 | Kg. |

#### <u>Zapata</u>

| Longitud Zapata (L) : | 1.38 | m.         |
|-----------------------|------|------------|
| Ancho Zapata (B) :    | 1.38 | m.         |
| Peralte Zapata (H) :  | 0.81 | m .        |
| Ancho Volado (V) :    | 0.54 | <b>m</b> . |

| Revisión Cortante<br>Cortante Mínimo Permisible : | <b>4,872</b> Kg.                           | Cortante Resistente Calc :     | <b>16,330</b> Kg .                       |
|---------------------------------------------------|--------------------------------------------|--------------------------------|------------------------------------------|
| <mark>Volumetría</mark><br>Volumen Mampostería :  | <b>1.574</b> m3                            | Volumen Mortero :              | <b>0.175</b> m3                          |
| Peso Mampostería :<br>Peso Estimado x % :         | <b>4,091.79</b> Kg .<br><b>3,480,00</b> Kg | Peso Mortero :<br>Peso Total : | <b>402.18</b> Kg .<br><b>4.493.97</b> Kg |
|                                                   | •,••••••••••••                             | r obo rotar.                   | -,                                       |

#### Figura 3.19a: Vista del Reporte de Zapata Aislada, Mampostería.

# 3.2 Zapatas Combinadas

Las zapatas combinadas para dos columnas generalmente se utilizan como alternativa a las zapatas aisladas colindantes donde la losa queda extremadamente grande. El hecho de ligar la zapata colindante con la zapata de una columna interna, proporciona soluciones más prácticas. También se puede usar una zapata combinada entre dos columnas internas.

Las zapatas combinadas están diseñadas de tal manera que el centroide del área de la zapata coincide con la resultante de las cargas de ambas columnas. De esta forma se produce una presión de contacto uniforme sobre el suelo y evita la inclinación de la zapata.

En este programa las zapatas combinadas se dividen en cinco tipos:

- Rectangular Interna
- <u>Rectangular Colindante</u>
- Trapezoidal Colindante
- En forma de "T" Colindante
- En forma de "H" Colindante

Se presupone que las zapatas colindantes están pegadas al lindero o muy cerca de dicha delimitación.

Las siguientes comparaciones son respecto a una zapata combinada rectangular.

La zapata trapezoidal tiene más superficie debajo de la columna interna. Se utiliza cuando la columna interna es más pesada o el suelo por debajo es menos firme.

La zapata en forma de "T" tiene más superficie debajo de la columna externa. Se utiliza cuando la columna externa es más pesada o el suelo por debajo es menos firme.

La zapata en forma de "H" tiene más superficie debajo de ambas columnas. Se utiliza cuando ambas columnas son más pesadas o el suelo por debajo es menos firme.

# 3.2.1 Zapata Combinada, Concreto, Rectangular, Interna

A continuación se presenta la pantalla para captura de parámetros para la zapata indicada arriba.

| <mark>(©</mark> Zapata Combinada, Rectangular Inte | erna, No Colindante                    |                   |
|----------------------------------------------------|----------------------------------------|-------------------|
|                                                    | Método Diseño<br>O Elástico I Plástico |                   |
|                                                    | Grado Acero Refuerzo : G42             | Acero             |
|                                                    | Fac.Comp.Concreto (f'c) : 210          | Kg/cm2 🔃 Concreto |
|                                                    | Cap. Carga Suelo : 30,000              | Kg/m2 🔀 Suelo     |
|                                                    | Peso de la Tierra : 1,600              | Kg/m3 👥 Tierra    |
|                                                    | Carga sobre Zapata, Columna Izquiero   | la                |
| Id Cimiento : ZAPA1A2a                             | Carga Muerta : 77,000                  | Kg                |
| Id Eje Vrt 1 : 🛛 🗛                                 | Carga Viva : 59,000                    | Kg                |
| ld Eje Hrz 1 : 1                                   | Carga Total : 208,100                  | Kg                |
| Id Eje Vrt 2 : 🛛 🗛                                 | Lado Paralelo : 45.00                  | cm                |
| Id Eje Hrz 2 : 2                                   | Lado Perpendicular : 60.00             | cm                |
| Id Variante : a                                    | Factor Largo / Corto : 1.33            | Beta              |
|                                                    |                                        | a                 |
|                                                    | Carga Muerta : 113 000                 | Ka                |
|                                                    | Carga Viva : 91.000                    | Ka                |
|                                                    | Carga Total : 312,900                  | Kg                |
|                                                    | Lado Paralelo : 60.00                  | cm                |
|                                                    | Lado Perpendicular : 60.00             | cm                |
|                                                    | Factor Largo / Corto : 1.00            | Beta              |
|                                                    | Detalles Cimiento o Zapata             |                   |
|                                                    | Profundidad Cimiento : 1.80            | m.                |
|                                                    | Distancia Centro-Centro : 5.40         | m.                |
|                                                    | Dist. Extremo-Centro Izq : 1.225       | m .               |
|                                                    |                                        |                   |
| 👗 Cancela                                          | 🚰 <u>N</u> uevo                        | <u>Calcula</u>    |

Figura 3.21: Pantalla para captura de parámetros zapata combinada.

Id Cimiento.
Es el identificador del cimiento o zapata. Puede tener hasta ocho caracteres alfanuméricos. Aparece en todos los reportes. Se usa como clave de identificación del cimiento, cuando se guardan los datos del diseño.
Id Eje Vrt 1.
Es el identificador del eje Vertical en el plano de nivel, para la columna izquierda. Puede tener hasta cuatro caracteres alfanuméricos. Es

costumbre colocar las columnas apoyadas en esta zapata en el cruce de un eje vertical y otro horizontal. En este caso se refiere al eje vertical en el plano.

- Id Eje Hrz 1 Es el identificador del eje Horizontal en el plano de nivel, para la columna izquierda. Puede tener hasta cuatro caracteres alfanuméricos. Es costumbre colocar las columnas apoyadas en esta zapata en el cruce de un eje vertical y otro horizontal. En este caso se refiere al eje horizontal en el plano.
- Id Eje Vrt 2. Es el identificador del eje Vertical en el plano de nivel, para la columna derecha. Puede tener hasta cuatro caracteres alfanuméricos. Es costumbre colocar las columnas apoyadas en esta zapata en el cruce de un eje vertical y otro horizontal. En este caso se refiere al eje vertical en el plano.
- Id Eje Hrz 2 Es el identificador del eje Horizontal en el plano de nivel, para la columna derecha. Puede tener hasta cuatro caracteres alfanuméricos. Es costumbre colocar las columnas apoyadas en esta zapata en el cruce de un eje vertical y otro horizontal. En este caso se refiere al eje horizontal en el plano.
- Id Variante. Es el identificador de la variante de diseño. Cuando se realiza más de un cálculo para la misma zapata, este valor sirve para identificar de cual variante se trata.

Los siguientes valores aplican sólo para la columna izquierda:

- Carga Muerta.Es el peso de la carga muerta sobre la zapata. Para el método de diseño<br/>"Plástico", esta cantidad se multiplica por el factor 1.4 antes de<br/>acumularse a la carga total.
- **Carga Viva.** Es el peso de la carga viva sobre la zapata. Para el método de diseño "Plástico", esta cantidad se multiplica por el factor 1.7 antes de acumularse a la carga total.
- Carga Total.Es la suma de la carga muerta y la carga viva. Este valor se calcula<br/>automáticamente. No se puede ingresar o modificar manualmente.
- Lado Paralelo. Es la dimensión del lado de la columna que es paralelo a la longitud más larga de la losa. Si la columna es cuadrada, entonces es la dimensión de cualquier lado.
- Lado Perpendicular.Es la dimensión del lado de la columna que es perpendicular a la<br/>longitud más larga de la losa Si la columna es cuadrada, entonces es la<br/>dimensión de cualquier lado.
- Factor Largo/Corto.También llamado "beta". Es el cociente de dividir el lado más largo de la<br/>columna entre el lado más corto de la columna. Este valor se calcula<br/>automáticamente. No se puede ingresar o modificar manualmente.

Los siguientes valores aplican sólo para la columna derecha:

Carga Muerta. Es el peso de la carga muerta sobre la zapata. Para el método de diseño "Plástico", esta cantidad se multiplica por el factor 1.4 antes de acumularse a la carga total. Carga Viva. Es el peso de la carga viva sobre la zapata. Para el método de diseño "Plástico", esta cantidad se multiplica por el factor 1.7 antes de acumularse a la carga total. Carga Total. Es la suma de la carga muerta y la carga viva. Este valor se calcula automáticamente. No se puede ingresar o modificar manualmente. Lado Paralelo. Es la dimensión del lado de la columna que es paralelo a la longitud más larga de la losa. Si la columna es cuadrada, entonces es la dimensión de cualquier lado. Lado Perpendicular. Es la dimensión del lado de la columna que es perpendicular a la longitud más larga de la losa Si la columna es cuadrada, entonces es la dimensión de cualquier lado. También llamado "beta". Es el cociente de dividir el lado más largo de la Factor Largo/Corto. columna entre el lado más corto de la columna. Este valor se calcula automáticamente. No se puede ingresar o modificar manualmente. Los siguientes valores sólo aplican para el cimiento o la zapata: Profundidad Cimiento. Es la distancia desde la superficie hasta la parte superior de la losa de la zapata. La profundidad depende de estudios de mecánica de suelos. Distancia Centro-Centro. Es la distancia entre los centros de ambas columnas. Es la distancia desde el extremo izquierdo de la losa al centro de la **Dist. Extremo-Centro Izq** columna izquierda. Este valor no puede ser menor que la mitad del lado paralelo de la columna izquierda.

NOTA: Ponga atención a las unidades especificadas a la derecha de cada campo de captura.

# 3.2.2 Zapata Combinada, Concreto, Rectangular, Colindante

A continuación se presenta la pantalla para captura de parámetros para la zapata indicada arriba.

| <mark>(S</mark> , Zapata Combinada, Rectangular, Sí | Colindante                             |                |
|-----------------------------------------------------|----------------------------------------|----------------|
|                                                     | Método Diseño<br>O Elástico 💿 Plástico |                |
|                                                     | Grado Acero Refuerzo : G42             | Acero          |
|                                                     | Fac.Comp.Concreto (f'c) : 210          | Kg/cm2         |
|                                                     | Cap. Carga Suelo : <b>30,000</b>       | Kg/m2 🔀 Suelo  |
|                                                     | Peso de la Tierra : 1,600              | Kg/m3 👥 Tierra |
|                                                     | Carga sobre Zapata, Columna Externa    |                |
| Id Cimiento : ZAPA1A2a                              | Carga Muerta : 77,000                  | Kg             |
| Id Eje Vrt 1 : 🛛 🗛                                  | Carga Viva : 59,000                    | Kg             |
| Id Eje Hrz 1 : 1                                    | Carga Total : 208,100                  | Kg             |
| Id Eje Vrt 2 : 🛛 🗛                                  | Lado Paralelo : 45.00                  | cm             |
| Id Eje Hrz 2 : 2                                    | Lado Perpendicular : 60.00             | cm             |
| Id Variante : 🛛 a                                   | Factor Largo / Corto : 1.33            | Beta           |
|                                                     | Carga sobre Zapata, Columna Interna-   |                |
|                                                     | Carga Muerta : 113,000                 | Kg             |
|                                                     | Carga Viva : 91,000                    | Kg             |
|                                                     | Carga Total : 312,900                  | Kg             |
|                                                     | Lado Paralelo : 60.00                  | cm             |
|                                                     | Lado Perpendicular : 60.00             | cm             |
|                                                     | Factor Largo / Corto : 1.00            | Beta           |
|                                                     | -Detalles Cimiento o Zapata            |                |
|                                                     | Profundidad Cimiento : 1.80            | m .            |
|                                                     | Distancia Centro-Centro : 5.40         | m .            |
|                                                     | Dist. Lindero-Centro Ext : 0.225       | m .            |
| 💥 Cancela                                           | 🖻 <u>N</u> uevo                        | Ealcula        |

Figura 3.22: Pantalla para captura de parámetros zapata combinada.

Id Cimiento.

Es el identificador del cimiento o zapata. Puede tener hasta ocho caracteres alfanuméricos. Aparece en todos los reportes. Se usa como clave de identificación del cimiento, cuando se guardan los datos del diseño.

- Id Eje Vrt 1. Es el identificador del eje Vertical en el plano de nivel, para la columna externa. Puede tener hasta cuatro caracteres alfanuméricos. Es costumbre colocar las columnas apoyadas en esta zapata en el cruce de un eje vertical y otro horizontal. En este caso se refiere al eje vertical en el plano.
- Id Eje Hrz 1 Es el identificador del eje Horizontal en el plano de nivel, para la columna externa. Puede tener hasta cuatro caracteres alfanuméricos. Es costumbre colocar las columnas apoyadas en esta zapata en el cruce de un eje vertical y otro horizontal. En este caso se refiere al eje horizontal en el plano.
- Id Eje Vrt 2. Es el identificador del eje Vertical en el plano de nivel, para la columna interna. Puede tener hasta cuatro caracteres alfanuméricos. Es costumbre colocar las columnas apoyadas en esta zapata en el cruce de un eje vertical y otro horizontal. En este caso se refiere al eje vertical en el plano.
- Id Eje Hrz 2 Es el identificador del eje Horizontal en el plano de nivel, para la columna interna. Puede tener hasta cuatro caracteres alfanuméricos. Es costumbre colocar las columnas apoyadas en esta zapata en el cruce de un eje vertical y otro horizontal. En este caso se refiere al eje horizontal en el plano.
- Id Variante. Es el identificador de la variante de diseño. Cuando se realiza más de un cálculo para la misma zapata, este valor sirve para identificar de cual variante se trata.

Los siguientes valores aplican sólo para la columna externa:

- Carga Muerta.Es el peso de la carga muerta sobre la zapata. Para el método de diseño<br/>"Plástico", esta cantidad se multiplica por el factor 1.4 antes de<br/>acumularse a la carga total.
- **Carga Viva.** Es el peso de la carga viva sobre la zapata. Para el método de diseño "Plástico", esta cantidad se multiplica por el factor 1.7 antes de acumularse a la carga total.
- **Carga Total.** Es la suma de la carga muerta y la carga viva. Este valor se calcula automáticamente. No se puede ingresar o modificar manualmente.
- Lado Paralelo. Es la dimensión del lado de la columna que es paralelo a la longitud más larga de la losa. Si la columna es cuadrada, entonces es la dimensión de cualquier lado.
- Lado Perpendicular. Es la dimensión del lado de la columna que es perpendicular a la longitud más larga de la losa Si la columna es cuadrada, entonces es la dimensión de cualquier lado.
- Factor Largo/Corto.También llamado "beta". Es el cociente de dividir el lado más largo de la<br/>columna entre el lado más corto de la columna. Este valor se calcula<br/>automáticamente. No se puede ingresar o modificar manualmente.

Los siguientes valores aplican sólo para la columna interna:

| Carga Muerta.                     | Es el peso de la carga muerta sobre la zapata. Para el método de diseño "Plástico", esta cantidad se multiplica por el factor 1.4 antes de acumularse a la carga total.                                       |
|-----------------------------------|----------------------------------------------------------------------------------------------------|
| Carga Viva.                       | Es el peso de la carga viva sobre la zapata. Para el método de diseño<br>"Plástico", esta cantidad se multiplica por el factor 1.7 antes de<br>acumularse a la carga total.                                   |
| Carga Total.                      | Es la suma de la carga muerta y la carga viva. Este valor se calcula automáticamente. No se puede ingresar o modificar manualmente.                                                                           |
| Lado Paralelo.                    | Es la dimensión del lado de la columna que es paralelo a la longitud más larga de la losa. Si la columna es cuadrada, entonces es la dimensión de cualquier lado.                                             |
| Lado Perpendicular.               | Es la dimensión del lado de la columna que es perpendicular a la longitud más larga de la losa Si la columna es cuadrada, entonces es la dimensión de cualquier lado.                                         |
| Factor Largo/Corto.               | También llamado "beta". Es el cociente de dividir el lado más largo de la columna entre el lado más corto de la columna. Este valor se calcula automáticamente. No se puede ingresar o modificar manualmente. |
| Los siguientes valores sólo aplic | can para el cimiento o la zapata:                                                                                                    |
| Profundidad Cimiento.             | Es la distancia desde la superficie hasta la parte superior de la losa de la zapata. La profundidad depende de estudios de mecánica de suelos.                                                                |
| Distancia Centro-Centro.          | Es la distancia entre los centros de ambas columnas.                                                                                                    |

**Dist. Lindero-Centro Ext** Es la distancia desde el lindero al centro de la columna externa. Este valor no puede ser menor que la mitad del lado paralelo de la columna externa. Se presupone que la losa está pegada al lindero.

NOTA: Ponga atención a las unidades especificadas a la derecha de cada campo de captura.

## 3.2.3 Zapata Combinada, Concreto, Trapezoidal, Colindante

Los parámetros son idénticos a los de la zapata combinada rectangular, sí colindante. Ver la sección 3.2.2.

## 3.2.4 Zapata Combinada, Concreto, En Forma de "T", Colindante

Los parámetros son idénticos a los de la zapata combinada rectangular, sí colindante. Ver la sección 3.2.2.

## 3.2.5 Zapata Combinada, Concreto, En Forma de "H", Colindante

Los parámetros son idénticos a los de la zapata combinada rectangular, sí colindante. Ver la sección 3.2.2.

## 3.2.6 Zapatas Combinadas, Concreto, Rectangular, Interna (Calcula)

Al presionar el botón **[Calcula]**, en la pantalla de captura de parámetros para zapatas combinadas, concreto, rectangular, interna; aparece la siguiente pantalla. Al hacer lo mismo en las otras pantallas de captura de parámetros para el resto de las zapatas combinadas, aparecerá una pantalla similar, con imágenes diferentes; el proceso de cálculo es similar.

| Szapata Lombinada, Rectangular Interna, No Lolindante |                                 |                       |                       |                      |                                | 크니즈         |
|-------------------------------------------------------|---------------------------------|-----------------------|-----------------------|----------------------|--------------------------------|-------------|
|                                                       | Datos Zapata Combinada          | , Rectangular Inter   | na, No Colindante,    | Método Diseño Pla    | ástico                         |             |
| ⊢Lax⊣ ⊢Lai⊣                                           |                                 |                       | -Columna Izquierda-   |                      | Columna Derecha                |             |
| : Px : : Pi :                                         | Capacidad Carga Suelo (Q) :     | <b>30,000</b> Kg/m2   | Carga Muerta :        | 77,000 Kg.           | Carga Muerta :                 | 113,000 Kg. |
|                                                       | Cap. Carga Neta Suelo :         | <b>26,364</b> Kg/m2   | Carga Viva :          | <b>59,000</b> Kg.    | Carga Viva :                   | 91,000 Kg.  |
|                                                       | Peso Tierra :                   | <b>1,600</b> Kg/m3    | Carga Muerta Fac :    | 107,800 Kg.          | Carga Muerta Fac :             | 158,200 Kg. |
| H 5 4 1 2 3                                           | Profundidad Cimiento (Hc) :     | 1.80 m.               | Carga Viva Fac :      | 100,300 Kg.          | Carga Viva Fac :               | 154,700 Kg. |
|                                                       | Distancia Centro-Centro (Dcc)   | : <b>5.40</b> m.      | CargaTotal (Px) :     | 208,100 Kg.          | CargaTotal (Pi) :              | 312,900 Kg. |
| Q'L                                                   | Dist. Extremo-Centro Izq. (Dx): | <b>1.225</b> m.       | Lado Paralelo (Lax) : | 45.00 cm.            | Lado Paralelo (Lai) :          | 60.00 cm .  |
|                                                       | Recubre Mín (R) :               | 7.5 cm.               | Lado Perpend. (Lbx)   | : <b>60.00</b> cm.   | Lado Perpend. (Lbi) :          | 60.00 cm .  |
|                                                       |                                 |                       | Factor Largo / Corto  | : 1.33 Beta          | Factor Largo / Corto :         | 1.00 Beta   |
|                                                       | Concreto Factor Compresió       | ón (f'c) : 250        | 0 Kg/cm2              | Mód. Elasticidad (E  | c): 244,168 Kg                 | /cm2        |
|                                                       | Acero Tipo o Grado              | 642                   | 2                     | Mód. Elasticidad (E  | a): <b>2,040,000</b> Kg        | /cm2        |
| B Lbx + Lbi                                           | Límite de Fluenci               | a (Fy) : <b>4,20</b>  | 0 Kg/cm2              | Rel. (Ea/Ec) :       | 8                              |             |
|                                                       | Zapata Peralte (H) :            | (1) 108.00            | ) cm.                 | Momento Máx. Calo    | .: <b>32,700,000</b> Kg        | - cm.       |
|                                                       |                                 |                       |                       |                      |                                |             |
|                                                       | Longitud Zapata                 | (Lx) : 9.00           | Dim.                  | Ancho Zapata (Bx)    | : <b>1.50</b> m.               |             |
|                                                       |                                 |                       |                       |                      |                                |             |
|                                                       | Varillas Ganchos Tran           | sferencia Revision    | nes Volumetría        |                      |                                |             |
|                                                       | Tine Nilmon Co                  | Densities - Densities |                       | C                    | Arra Talal                     | Aver Tabel  |
|                                                       | Varilla Varilla                 | Varilla Varillas      | Vars cm Varillas      | Vars cm Var          | na Area Iotai<br>m.2 Vars.cm.2 | Calc cm2    |
|                                                       | Inglzg Sup (1) 9 (2)            | Varillas 2Å           | 577 50 8 00           | 16.0 6               | 41 102.61                      | 95.78       |
|                                                       | Lna.Der.Inf (2) 9 (3)           | Varillas 1            | 135.00 8.00           | 16.0 6               | .41 51.30                      | 50.10       |
| 6- I di                                               | Trn.Der.Inf (3) 9 (4)           | Varillas 1            | 135.00 8.00           | 16.0 6               | .41 51.30                      | 48.81       |
|                                                       | Trn.lzg.lnf (4) 9 (5)           | Varillas 1            | 135.00 8.00           | 16.0 6               | .41 51.30                      | 48.81       |
|                                                       | Lng.lzq.lnf (5) 9 (6)           |                       | 135.00 8.00           | 16.0 6               | .41 51.30                      | 50.10       |
|                                                       |                                 |                       |                       |                      |                                |             |
|                                                       | Y courts 1                      | Num 1                 | h curte l             | (The local states of |                                |             |
|                                                       | 🕂 Cancela                       |                       | 🛀 uuarda              | By Imprime           |                                |             |

Figura 3.26: Cálculo de Zapata Aislada.

A la derecha de la imagen principal, se presenta la sección de <u>Datos</u>. Aquí se muestran los datos capturados en la pantalla de parámetros y que se usan para el cálculo de la zapata.

En la sección de <u>Concreto</u> se presentan los valores asociados al concreto, usualmente especificado por su factor de compresión (f´c). En este caso se trata del concreto con un f´c de "**250**".

En la sección de <u>Acero</u> se presentan los valores asociados al acero para varillas. En este caso se trata del acero "**G42**", que es el más común.

En la sección de Zapata se presentan los valores calculados para la zapata.

En la ceja de [Varillas] se muestran los datos de las varillas de refuerzo.

En la ceja de [Ganchos] se muestran los datos de los ganchos y/o bastones para las varillas de refuerzo.

En la ceja de [Transferencia] se muestran los datos de las varillas para transferencia de carga entre columna y zapata.

En la ceja de **[Revisión]** se muestran las revisiones efectuadas para validar la integridad de la zapata. En cada caso se muestra el valor calculado y el valor permisible.

En la ceja de [Volumetría] se muestra el peso del acero, volumen y peso del concreto, con totales.

En la sección de Zapata, en la ceja de [Varillas] y en la ceja de [Transferencia], aparecen parámetros de diseño adicionales.

- (1) El campo de captura de datos para el "Peralte" permite cambiar este valor, en caso necesario. Alterar el peralte es opcional.
- (2) El botón de [Varillas] se utiliza para seleccionar una varilla de refuerzo de acero. Este paso es necesario. Puede haber más botones de varillas; en este caso (3) a (6).

El "spin box" debajo del encabezado de columna "Paquete Varillas" permite seleccionar desde una varilla hasta cuatro varillas en el paquete. Esto se hace para multiplicar el área de acero de refuerzo. En el caso de las varillas (2) se usa un paquete de dos varillas.

Al fondo de la pantalla aparecen cuatro botones para realizar diversas funciones:

El botón **[Cancela]** se utiliza para regresar a la pantalla de captura de parámetros, conservando todos los valores, por si fuera necesario hacer correcciones en los parámetros. También desactiva el estado **"Recupera"** si es que estaba activo. <u>Ver la sección 10.3.1.0</u>.

El botón **[Nuevo]** inicializa todos los valores obtenidos por el proceso de diseño. Esencialmente regresa la pantalla al **"estado nuevo**". Generalmente se usa después de guardar un diseño y para rediseñar la zapata con otras dimensiones o varillas.

El botón [Guarda] se utiliza para guardar la información del diseño de esta zapata. Ver la sección 9.3.

El botón **[Imprime]** se utiliza para obtener un reporte impreso del diseño de la zapata. <u>Ver la sección</u> <u>3.1.8.6</u>.

El resto de los pasos de diseño son similares a los usados para las zapatas aisladas. <u>Ver la sección</u> <u>3.1.8.</u>

## 3.2.6.1 Zapatas Combinadas (Imprime)

Al usar el botón **[Imprime]**, aparece una ventana de previsualización del reporte. Esta imagen es un duplicado exacto de lo que se va a imprimir. Si el resultado es aceptable, el usuario puede mandar imprimir el reporte a la impresora, preseleccionada. <u>Ver sección 1.3.1.2</u>. Si el resultado tiene errores, o no es aceptable, el usuario puede cancelar la impresión sin necesidad de malgastar papel.

#### Mi Constructora, S.A. De C.V.

Ciruelos 137-104 Fraccionamiento Jurica Casa Habitación

#### Zapata Combinada, Rectangular Interna, No Colindante

Datos

Capacidad Carga Suelo (Q) :

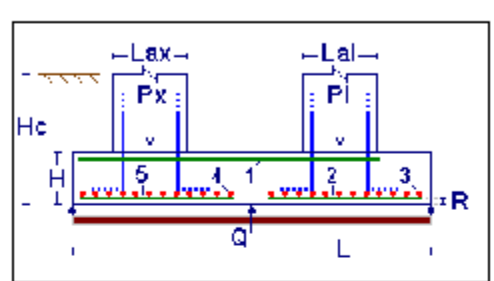

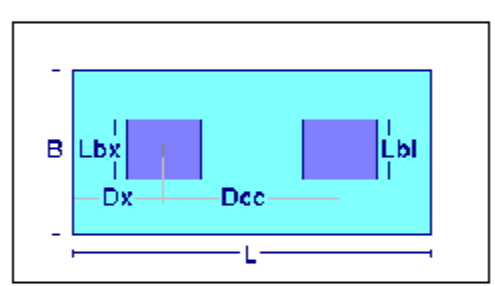

250 Kg/cm2 244,168 Kg/cm2

112 Ka/cm2

108.00 cm .

9.00 m.

73.00 cm.

84.00 cm.

82.00 cm.

82.00 cm .

84.00 cm .

Concreto

Zapata

Revisiones

Factor Compresión (f'c) :

Mód.Elastic.(Ec) : Esf.Unit Compres (fc) :

Peratte Zapata (H) :

Longitud Zapata (L) :

Longitud Anclaje Calc (1) :

Longitud Anclaje Calc (2) :

Longitud Anclaje Calc (3) :

Longitud Anclaje Calc (4) :

Longitud Anclaje Calc (5) :

Cortante Calculado 1-dir : **102,000** Kg . Cortante Calculado 2-dir : **130,000** Kg .

| Capacidad Carga Neta    | Suelo :          | 26,364     | Kg/m2  |
|-------------------------|------------------|------------|--------|
| Peso Tierra :           | 1,600            | Kg/m3      |        |
| Profundidad Cimentaci   | 1.80             | m.         |        |
| Distancia Centro-Centr  | ro (Dcc) :       | 5.40       | m.     |
| Dist. Extremo-Centro Iz | zq. (Dx) :       | 1.225      | m.     |
| Recubrimiento Inferior  | (R):             | 7.50       | cm.    |
| <u>Columna</u>          | <u>Izquierda</u> | Derecha    | 1      |
| Carga Muerta :          | 77,000           | 113,000    | Kg.    |
| Carga Viva :            | 59,000           | 91,000     | Kg.    |
| Carga Muerta Fac :      | 107,800          | 158,200    | Kg.    |
| Carga Viva Fac :        | 100,300          | 154,700    | Kg.    |
| Carga Total (P) :       | 208,100          | 312,900    | Kg.    |
| Ancho Paralelo (La) :   | 45.00            | 60.00      | cm.    |
| Ancho Perpend. (Lb) :   | 60.00            | 60.00      | cm.    |
| Factor Largo/Corto :    | 1.33             | 1.00       | Beta   |
| Acero Tipo o Grado :    |                  | G42        |        |
| Límite Fluencia (fv) :  |                  | 4.200      | Ka/cm2 |
| Esf.Unit.Tensión (ft) : |                  | 2,520      | Ka/cm2 |
| Mód.Elastic.(Ea) :      |                  | 2.040.000  | Ka/cm2 |
| Relac. (Ea/Ec) :        |                  | 8          | 2      |
|                         |                  |            |        |
| Momento Calculado :     |                  | 32,700,000 | Kg-m   |
| Ancho Zapata (B) :      |                  | 1.50       | m.     |
|                         |                  |            |        |
| Cortante Permisible 1-o | dir :            | 103,000    | Kg.    |
| Cortante Permisible 2-0 | dir :            | 957,000    | Kg.    |
| Longitud Anclaje Permi  | isible (1) :     | 578.00     | cm.    |
| Longitud Anclaje Permi  | isible (2) :     | 135.00     | cm.    |
| Longitud Anclaje Permi  | isible (3) :     | 135.00     | cm.    |
| Longitud Anclaje Permi  | isible (4) :     | 135.00     | cm.    |

30,000 Kg/m2

Figura 3.26a: Vista del Reporte de Zapatas Combinadas, Concreto.

Longitud Anclaje Permisible (5) :

135.00 cm .

Página en blanco intencionalmente.

# 3.3 Zapatas Corridas

Las zapatas corridas se emplean para soportar muros. Este tipo de zapata se extiende a lo largo del muro y generalmente se diseñan para una longitud unitaria (un metro). De forma similar, puede haber zapatas corridas para muros internos y muros colindantes. También las zapatas podrán ser de concreto reforzado o de mampostería.

En este programa las zapatas corridas se dividen en tres tipos:

- Concreto
  - o Interna o No Colindante
- Mampostería
  - o Interna o No Colindante
  - o Externa o Si Colindante

# 3.3.1 Zapata Corrida, Concreto, Interna o No Colindante

A continuación se presenta la pantalla para captura de parámetros para la zapata indicada arriba.

| <mark>(©,</mark> Zapata Corrida para Muro No Colinda | nte                                    |                  |          |
|------------------------------------------------------|----------------------------------------|------------------|----------|
|                                                      | Método Diseño<br>C Elástico 💿 Plástico |                  |          |
|                                                      | Grado Acero Refuerzo : G               | 42               | Acero    |
|                                                      | Fac.Comp.Concreto (f'c) : 2            | <b>50</b> Kg/cm2 | Concreto |
|                                                      | Cap. Carga Suelo : 20,0                | <b>00</b> Kg/m2  | 🔀 Suelo  |
|                                                      | Peso de la Tierra : 1,6                | <b>00</b> Kg/m3  | Tierra   |
|                                                      | Muro por metro                         |                  | 1        |
| Id Cimiento : ZAPA1A2a                               | Carga Muerta : 30,0                    | 00 Kg/m          |          |
| Id Eje Vrt 1 : 🛛 🗛                                   | Carga Viva : 22,5                      | 00 Kg/m          |          |
| Id Eje Hrz 1 : 1                                     | Carga Total : 80,2                     | 50 Kg/m          |          |
| Id Eje Vrt 2 : A                                     | Ancho Muro : 30.                       | 00 cm            |          |
| Id Eje Hrz 2 : 2                                     |                                        |                  |          |
| Id Variante : a                                      | Factor Largo/Corto : 0.                | 00 beta          |          |
|                                                      | Detalles Cimiento o Zapata             |                  | Ĩ        |
|                                                      | Profundidad Cimiento : 1.              | 20 m.            |          |
|                                                      |                                        |                  |          |
|                                                      |                                        |                  |          |
|                                                      |                                        | _                |          |
| 💢 Cancela                                            | 🗃 <u>N</u> uevo                        | <u>C</u> alcula  |          |

Figura 3.31: Pantalla para captura de parámetros zapata corrida.

| Id Cimiento.  | Es el identificador del cimiento o zapata. Puede tener hasta ocho caracteres alfanuméricos. Aparece en todos los reportes. Se usa como clave de identificación del cimiento, cuando se guardan los datos del diseño.                                                                              |
|---------------|----------------------------------------------------------------------------------------------------|
| ld Eje Vrt 1. | Es el identificador del eje Vertical en el plano de nivel donde inicia el muro. Puede tener hasta cuatro caracteres alfanuméricos. Es costumbre colocar al muro tal que inicie en el cruce de un eje vertical y otro horizontal. En este caso se refiere al eje vertical inicial en el plano.     |
| ld Eje Hrz 1  | Es el identificador del eje Horizontal en el plano de nivel donde inicia el muro. Puede tener hasta cuatro caracteres alfanuméricos. Es costumbre colocar al muro tal que inicie en el cruce de un eje vertical y otro horizontal. En este caso se refiere al eje horizontal inicial en el plano. |
| ld Eje Vrt 2. | Es el identificador del eje Vertical en el plano de nivel donde termina el muro. Puede tener hasta cuatro caracteres alfanuméricos. Es costumbre                                                                                                    |

colocar al muro tal que termine en el cruce de un eje vertical y otro horizontal. En este caso se refiere al eje vertical terminal en el plano.

- Id Eje Hrz 2 Es el identificador del eje Horizontal en el plano de nivel donde termina el muro. Puede tener hasta cuatro caracteres alfanuméricos. Es costumbre colocar al muro tal que termine en el cruce de un eje vertical y otro horizontal. En este caso se refiere al eje horizontal terminal en el plano.
- Id Variante. Es el identificador de la variante de diseño. Cuando se realiza más de un cálculo para la misma zapata, este valor sirve para identificar de cual variante se trata.

Los siguientes valores aplican sólo al muro que se coloca sobre el cimiento:

| Carga Muerta.                                                | Es el peso de la carga muerta sobre la zapata. Para el método de diseño<br>"Plástico", esta cantidad se multiplica por el factor 1.4 antes de<br>acumularse a la carga total. Esta magnitud es por metro lineal de muro. |  |
|--------------------------------------------------------------|----------------------------------------------------------------------------------------------------|--|
| Carga Viva.                                                  | Es el peso de la carga viva sobre la zapata. Para el método de diseño<br>"Plástico", esta cantidad se multiplica por el factor 1.7 antes de<br>acumularse a la carga total. Esta magnitud es por metro lineal de muro.   |  |
| Carga Total.                                                 | Es la suma de la carga muerta y la carga viva. Este valor se calcula automáticamente. No se puede ingresar o modificar manualmente. Esta magnitud es por metro lineal de muro.                                           |  |
| Ancho Muro.                                                  | Es la dimensión del ancho del muro.                                                                                                    |  |
| El siguiente valor sólo aplica para el cimiento o la zapata: |                                                                                                    |  |

**Profundidad Cimiento.** Es la distancia desde la superficie hasta la parte superior de la losa de la zapata. La profundidad depende de estudios de mecánica de suelos.

### NOTA: Ponga atención a las unidades especificadas a la derecha de cada campo de captura.

El resto de los pasos de diseño son similares a los usados para las zapatas aisladas. <u>Ver la sección</u> <u>3.1.8.</u>

# 3.3.2 Zapata Corrida, Mampostería, Interna o No Colindante

A continuación se presenta la pantalla para captura de parámetros para la zapata indicada arriba.

| <mark>(S,</mark> Zapata Corrida para Muro Mamposteri | ía, No Colindante                                                  |                   |
|------------------------------------------------------|--------------------------------------------------------------------|-------------------|
|                                                      | Método Diseño<br>O Elástico O Plástico<br>Cap. Carga Suelo : 13,00 | 10 Kg/m2 🔀 Suelo  |
| ~                                                    | Mampostería                                                        |                   |
|                                                      | Peso Mampostería : 2,60                                            | 10 Kg/m3 🐔 Mampos |
|                                                      | Fac. Comp. Mortero :                                               | iO Kg/cm2         |
| Id Cimiente : ZADD2D2-                               | Esf. Cortante Resist : 0.6                                         | <b>0</b> Kg/cm2   |
|                                                      | Muro por metro                                                     |                   |
|                                                      | Carga sobre Cimiento : 8,90                                        | Z Kg/m            |
| Id Eie Vrt 2: D                                      | Factor Cimiento/Tierra : 25                                        | *                 |
|                                                      | Carga sobre Tierra : 11,12                                         | <b>18</b> Kg/m    |
| Id Variante : a                                      | Carga última : 15,57                                               | <b>'9</b> Kg/m    |
|                                                      | -Detalles Cimiento o Zapata-                                       |                   |
|                                                      | Ancho Corona : 30.0                                                | j cm.             |
|                                                      | Pendiente escarpio : 1.5                                           | <b>ī</b> :1       |
| 🗶 Cancela                                            | 🗃 <u>N</u> uevo                                                    | <u><u> </u></u>   |

Figura 3.32: Pantalla para captura de parámetros zapata aislada.

| Id Cimiento.  | Es el identificador del cimiento o zapata. Puede tener hasta ocho caracteres alfanuméricos. Aparece en todos los reportes. Se usa como clave de identificación del cimiento, cuando se guardan los datos del diseño.                                                                                      |
|---------------|----------------------------------------------------------------------------------------------------|
| ld Eje Vrt 1. | Es el identificador del eje Vertical en el plano de nivel donde inicia el muro. Puede tener hasta cuatro caracteres alfanuméricos. Es costumbre colocar al muro tal que inicie en el cruce de un eje vertical y otro horizontal. En este caso se refiere al eje vertical inicial en el plano.             |
| ld Eje Hrz 1  | Es el identificador del eje Horizontal en el plano de nivel donde inicia el muro. Puede tener hasta cuatro caracteres alfanuméricos. Es costumbre colocar al muro tal que inicie en el cruce de un eje vertical y otro horizontal. En este caso se refiere al eje horizontal inicial en el plano.         |
| ld Eje Vrt 2. | Es el identificador del eje Vertical en el plano de nivel donde termina el<br>muro. Puede tener hasta cuatro caracteres alfanuméricos. Es costumbre<br>colocar al muro tal que termine en el cruce de un eje vertical y otro<br>horizontal. En este caso se refiere al eje vertical terminal en el plano. |

Id Variante. Es el identificador de la variante de diseño. Cuando se realiza más de un cálculo para la misma zapata, este valor sirve para identificar de cual variante se trata.

Los siguientes valores son características de la mampostería:

- **Peso Mampostería** Es el peso de las piedras de mampostería por unidad de volumen.
- Fac. Comp. MorteroEs el factor de compresión mínimo necesario para el mortero que se<br/>usará como aglutinante.
- **Esf. Cortante Resist.** Es el esfuerzo cortante resistente de las piedras de mampostería. Es una medida de la resistencia a cortante que tiene el material.

Los siguientes valores aplican sólo a la columna interna o externa que se coloca sobre el cimiento:

**Carga Sobre Cimiento.** Es el peso de la carga sobre el cimiento o la zapata.

- Factor Cimiento Tierra.El peso del cimiento o zapata se estima como un porcentaje de la carga<br/>sobre el cimiento o zapata.
- **Carga Sobre Tierra.** Es la suma de la carga sobre el cimiento o la zapata y el peso del cimiento o zapata. Este valor se calcula automáticamente. No se puede ingresar o modificar manualmente.
- Carga Ultima.Para el método de diseño "Plástico", la carga sobre la tierra se multiplica<br/>por el factor 1.4; para el método de diseño "Elástico", se multiplica por el<br/>factor 1.0 .

Los siguientes valores sólo aplican para el cimiento o la zapata:

- Ancho Corona. Es la dimensión de la base donde se apoya el muro, en la parte superior del trapecio.
- Pendiente Escarpio. Es la pendiente del lado inclinado de la zapata. Generalmente se especifica como "xx:1", donde el uno indica que por cada metro de distancia horizontal existen "xx" metros de distancia vertical. En el caso de la Figura 3.20, la pendiente es "1.5:1".

### NOTA: Ponga atención a las unidades especificadas a la derecha de cada campo de captura.

El resto de los pasos de diseño son similares a los usados para las zapatas aisladas. <u>Ver la sección</u> <u>3.1.9.</u>

## 3.3.3 Zapata Corrida, Mampostería, Externa o Sí Colindante

Los parámetros son idénticos a los de la zapata corrida, mampostería, interna o no colindante. Ver sección 3.3.2.

# 3.4 Trabes de Cimentación

La Trabe de Cimentación o Zapata con Viga de Amarre, consta de dos zapatas aisladas unidas con una trabe o viga. La columna exterior al colocarse de forma excéntrica en su zapata; produce inclinación por una presión de contacto dispareja, o hasta el volcamiento de la zapata. Para contrarrestar este efecto, la zapata externa se conecta con la zapata de la columna interna más cercana.

Esta estructura es similar a una zapata combinada colindante, excepto que en vez de tener una losa corrida entre la columna externa, en la interna se tiene una trabe o viga de amarre entre dos losas aisladas.

| A continuación se | presenta la par | talla para captura | a de parámetros | para la trabe de | cimentación. |
|-------------------|-----------------|--------------------|-----------------|------------------|--------------|
|-------------------|-----------------|--------------------|-----------------|------------------|--------------|

| <mark>©</mark> Trabe de Cimentación |                                        |                   |
|-------------------------------------|----------------------------------------|-------------------|
|                                     | Método Diseño<br>O Elástico O Plástico |                   |
|                                     | Grado Acero Refuerzo : G42             | Acero             |
|                                     | Fac.Comp.Concreto (f'c) : 250          | Kg/cm2 🔃 Concreto |
|                                     | Cap. Carga Suelo : 11,500              | Kg/m2 🔀 Suelo     |
|                                     | Peso de la Tierra : 1,600              | Kg/m3 💽 Tierra    |
|                                     | –Carga sobre Zapata, Columna Externa   |                   |
| Id Cimiento : ZAPA1A2a              | Carga Muerta : 21,000                  | Kg                |
| Id Eje Vrt 1 : 🛛 🗛                  | Carga Viva : 12,118                    | Kg                |
| Id Eje Hrz 1 : 1                    | Carga Total : 50,000                   | Kg                |
| Id Eje Vrt 2 : 🛛                    | Lado Paralelo : 40.00                  | cm                |
| Id Eje Hrz 2 : 2                    | Lado Perpendicular : 40.00             | cm                |
| Id Variante : a                     | Dist. Lindero-Centro Col: 0.500        | m .               |
|                                     |                                        |                   |
|                                     | Carga Muerta : 21,000                  | Kg                |
|                                     | Carga Viva : 12,118                    | Kg                |
|                                     | Carga Total : 50,000                   | Kg                |
|                                     | Lado Paralelo : 40.00                  | cm                |
|                                     | Lado Perpendicular : 40.00             | cm                |
|                                     | Dist. Borde-Centro Col: 0.500          | m .               |
|                                     | -Detalles Cimiento o Zapata            |                   |
|                                     | Profundidad Cimiento : 2.00            | m.                |
|                                     | Distancia Centro-Centro : 5.00         | m.                |
|                                     | Ancho Trabe : 50.00                    | cm                |
|                                     |                                        |                   |
| 💢 Cancela                           | 😅 <u>N</u> uevo                        | <u>Ealcula</u>    |

Figura 3.34: Pantalla para captura de parámetros trabe de cimentación.

Id Cimiento. Es el identificador del cimiento o zapata. Puede tener hasta ocho caracteres alfanuméricos. Aparece en todos los reportes. Se usa como clave de identificación del cimiento, cuando se guardan los datos del diseño.

Id Eje Vrt 1.Es el identificador del eje Vertical en el plano de nivel, para la columna<br/>externa. Puede tener hasta cuatro caracteres alfanuméricos. Es<br/>costumbre colocar las columnas apoyadas en esta zapata en el cruce de

un eje vertical y otro horizontal. En este caso se refiere al eje vertical en el plano.

- Id Eje Hrz 1 Es el identificador del eje Horizontal en el plano de nivel, para la columna externa. Puede tener hasta cuatro caracteres alfanuméricos. Es costumbre colocar las columnas apoyadas en esta zapata en el cruce de un eje vertical y otro horizontal. En este caso se refiere al eje horizontal en el plano.
- Id Eje Vrt 2. Es el identificador del eje Vertical en el plano de nivel, para la columna interna. Puede tener hasta cuatro caracteres alfanuméricos. Es costumbre colocar las columnas apoyadas en esta zapata en el cruce de un eje vertical y otro horizontal. En este caso se refiere al eje vertical en el plano.
- Id Eje Hrz 2 Es el identificador del eje Horizontal en el plano de nivel, para la columna interna. Puede tener hasta cuatro caracteres alfanuméricos. Es costumbre colocar las columnas apoyadas en esta zapata en el cruce de un eje vertical y otro horizontal. En este caso se refiere al eje horizontal en el plano.
- Id Variante. Es el identificador de la variante de diseño. Cuando se realiza más de un cálculo para la misma zapata, este valor sirve para identificar de cual variante se trata.

Los siguientes valores aplican sólo para la columna externa:

- Carga Muerta.Es el peso de la carga muerta sobre la zapata. Para el método de diseño<br/>"Plástico", esta cantidad se multiplica por el factor 1.4 antes de<br/>acumularse a la carga total.
- **Carga Viva.** Es el peso de la carga viva sobre la zapata. Para el método de diseño "Plástico", esta cantidad se multiplica por el factor 1.7 antes de acumularse a la carga total.
- **Carga Total.** Es la suma de la carga muerta y la carga viva. Este valor se calcula automáticamente. No se puede ingresar o modificar manualmente.
- Lado Paralelo. Es la dimensión del lado de la columna que es paralelo a la longitud más larga de la losa. Si la columna es cuadrada, entonces es la dimensión de cualquier lado.
- Lado Perpendicular. Es la dimensión del lado de la columna que es perpendicular a la longitud más larga de la losa Si la columna es cuadrada, entonces es la dimensión de cualquier lado.
- **Dist. Lindero-Centro Col.** Es la distancia desde el lindero al centro de la columna externa. Este valor no puede ser menor que la mitad del lado paralelo de la columna externa. Se presupone que la losa está pegada al lindero.

Los siguientes valores aplican sólo para la columna interna:

| Carga Muerta.                                                     | Es el peso de la carga muerta sobre la zapata. Para el método de diseño<br>"Plástico", esta cantidad se multiplica por el factor 1.4 antes de<br>acumularse a la carga total.                             |  |
|-------------------------------------------------------------------|----------------------------------------------------------------------------------------------------|--|
| Carga Viva.                                                       | Es el peso de la carga viva sobre la zapata. Para el método de diseño<br>"Plástico", esta cantidad se multiplica por el factor 1.7 antes de<br>acumularse a la carga total.                               |  |
| Carga Total.                                                      | Es la suma de la carga muerta y la carga viva. Este valor se calcula automáticamente. No se puede ingresar o modificar manualmente.                                                                       |  |
| Lado Paralelo.                                                    | Es la dimensión del lado de la columna que es paralelo a la longitud más larga de la losa. Si la columna es cuadrada, entonces es la dimensión de cualquier lado.                                         |  |
| Lado Perpendicular.                                               | Es la dimensión del lado de la columna que es perpendicular a la longitud más larga de la losa Si la columna es cuadrada, entonces es la dimensión de cualquier lado.                                     |  |
| Dist. Borde-Centro Col.                                           | Es la distancia desde el borde interno de la losa (el borde más alejado del lindero) al centro de la columna interna. Este valor no puede ser menor que la mitad del lado paralelo de la columna interna. |  |
| Los siguientes valores sólo aplican para el cimiento o la zapata: |                                                                                                    |  |
| Profundidad Cimiento.                                             | Es la distancia desde la superficie hasta la parte superior de la losa de la zapata. La profundidad depende de estudios de mecánica de suelos.                                                            |  |
| Distancia Centro-Centro.                                          | Es la distancia entre los centros de ambas columnas.                                                                                                    |  |
| Ancho Trabe                                                       | Es el ancho de la trabe.                                                                                                    |  |

NOTA: Ponga atención a las unidades especificadas a la derecha de cada campo de captura.

# 3.4.1 Trabes de Cimentación (Calcula)

Al presionar el botón **[Calcula]**, en la pantalla de captura de parámetros para trabes de cimentación; aparece la siguiente pantalla.

| 🕃 Trabe de Cimentación                                                                                              |                                                                                                    | × |
|----------------------------------------------------------------------------------------------------|----------------------------------------------------------------------------------------------------|---|
|                                                                                                    | Datos Trabe de Cimentación, Método Diseño Plástico                                                                                                    |   |
|                                                                                                    | Capacidad Carga Suelo (Q):     11,500     Kg/m2     Carga Muerta :     21,000     Kg.     Carga Muerta :     21,000     Kg.       Cap. Carga Neta Suelo :     8,092     Kg/m2     Carga Viva :     12,118     Kg.     Carga Muerta :     21,000     Kg.     Carga Muerta :     21,000     Kg.     Carga Muerta :     21,000     Kg.     Carga Muerta :     21,000     Kg.     Carga Muerta :     21,000     Kg.     Carga Muerta :     21,000     Kg.     Carga Muerta :     21,000     Kg.     Carga Muerta :     21,000     Kg.     Carga Muerta :     21,000     Kg.     Carga Muerta :     21,000     Kg.     Carga Muerta :     21,000     Kg.     Carga Muerta :     21,000     Kg.     Carga Muerta :     21,000     Kg.     Carga Muerta :     21,000     Kg.     Carga Muerta :     21,018     Kg.     Carga Muerta :     21,018     Kg.     Carga Muerta :     21,018     Kg.     Carga Muerta :     21,010     Kg.     Carga Muerta :     21,010     Kg.     Carga Muerta :     21,010     Kg.     Carga Muerta :     21,060     K |   |
| Lax<br>Lax<br>Lax<br>Lax<br>Lax<br>Lai<br>Lax<br>Lai<br>Lai<br>Lai<br>Lai<br>Lai<br>Lai<br>Lai<br>Lai<br>Lai<br>Lai | Concreto     Factor Compresión (l°c):     250     Kg /cm2     Mód. Elasticidad (Ec):     244,168     Kg /cm2       Acero     Tipo o Grado     G42     Mód. Elasticidad (Ea):     2,040,000     Kg /cm2       Límite de Fluencia (Fy):     4,200     Kg /cm2     Rel. (Ea/Ec):     8       Zapata     Peralte (H):     (1)     24.00     cm.     Trabe     Peralte Trabe (Ht):     (2)     1.29     m.       Ancho Zapata (B):     2.06     m.     Ancho Trabe (Bt):     50.00     cm.       Longitud Zapata (L):     6.00     m.     Mom. Trabe Máx. Calc. :     50,009     Kg - cm.                                                                                                    |   |
| Ht                                                                                                    | Varillas     Revisiones     Volumetría     Estribos       Tipo     Número     Selección     Cantidad     Separación     Area     Area Total     Area Total       Varilla     Varilla     Varillas     Varillas     Varillas     Varillas     Varillas     Varillas     Varillas     Calculada       Amb.Ext.Inf (1)     5     (3)     Varillas     5.00     rm.     1.98     cm2.     9.90     cm2.     8.200     cm2.       Lng.Trb.Inf (2)     8     (4)     Varillas     5.00     10.0     cm.     5.07     cm2.     25.34     cm2.     22.253     cm2.       Lng.Trb.Sup (3)     8     3.00     3.00     1.27     cm2.     4.22.253     cm2.                                                                                                    |   |
|                                                                                                    | 🗶 Cancela 🛛 😰 Nuevo 🔄 📇 Guarda 🖉 Imprime                                                                                                    |   |

Figura 3.41: Cálculo de Zapata Aislada.

A la derecha de la imagen principal, se presenta la sección de <u>Datos</u>. Aquí se muestran los datos capturados en la pantalla de parámetros y que se usan para el cálculo de la zapata.

En la sección de <u>Concreto</u> se presentan los valores asociados al concreto, usualmente especificado por su factor de compresión (f´c). En este caso se trata del concreto con un f´c de "**250**".

En la sección de <u>Acero</u> se presentan los valores asociados al acero para varillas. En este caso se trata del acero "**G42**", que es el más común.

En la sección de Zapata se presentan los valores calculados para la zapata.

En la ceja de [Varillas] se muestran los datos de las varillas de refuerzo.

En la ceja de [Revisiones] se muestran las revisiones efectuadas para validar la integridad de la zapata. En cada caso se muestra el valor calculado y el valor permisible.

En la ceja de [Volumetría] se muestra el peso del acero, volumen y peso del concreto, con totales.

En la ceja de [Estribos] se muestra la colocación de los estribos a l largo de la trabe.

En la sección de Zapata, y en la ceja de [Varillas], aparecen parámetros de diseño adicionales.

- (1) El campo de captura de datos para el "Peralte zapata" permite cambiar este valor, en caso necesario. Alterar el peralte de la zapata es opcional.
- (2) El campo de captura de datos para el "Peralte trabe" permite cambiar este valor, en caso necesario. Alterar el peralte de la trabe es opcional.
- (3) El botón de [Varillas] se utiliza para seleccionar una varilla de refuerzo de acero. Este paso es necesario. Puede haber más botones de varillas; en este caso (4) y (5).

Al fondo de la pantalla aparecen cuatro botones para realizar diversas funciones:

El botón **[Cancela]** se utiliza para regresar a la pantalla de captura de parámetros, conservando todos los valores, por si fuera necesario hacer correcciones en los parámetros. También desactiva el estado **"Recupera"** si es que estaba activo. <u>Ver la sección 10.3.1.0</u>.

El botón **[Nuevo]** inicializa todos los valores obtenidos por el proceso de diseño. Esencialmente regresa la pantalla al **"estado nuevo**". Generalmente se usa después de guardar un diseño y para rediseñar la zapata con otras dimensiones o varillas.

El botón [Guarda] se utiliza para guardar la información del diseño de esta zapata. Ver la sección 9.3.

El botón **[Imprime]** se utiliza para obtener un reporte impreso del diseño de la zapata. <u>Ver la sección</u> <u>3.1.8.6</u>.

El resto de los pasos de diseño son similares a los usados para las zapatas aisladas. <u>Ver la sección</u> <u>3.1.8.</u>

## 3.4.1.1 Trabes de Cimentación (Imprime)

Al usar el botón [Imprime], aparece una ventana de previsualización del reporte. Esta imagen es un duplicado exacto de lo que se va a imprimir. Si el resultado es aceptable, el usuario puede mandar imprimir el reporte a la impresora, preseleccionada. Ver sección 1.3.1.2. Si el resultado tiene errores, o no es aceptable, el usuario puede cancelar la impresión sin necesidad de malgastar papel.

#### Mi Constructora, S.A. De C.V.

Ciruelos 137-104 Fraccionamiento Jurica Casa Habitación

### Trabe de Cimentación

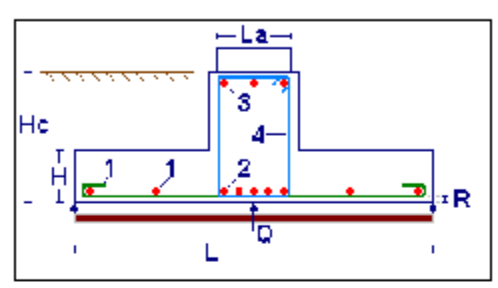

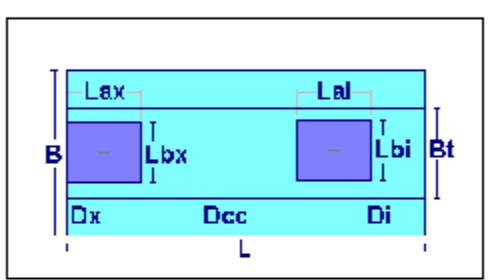

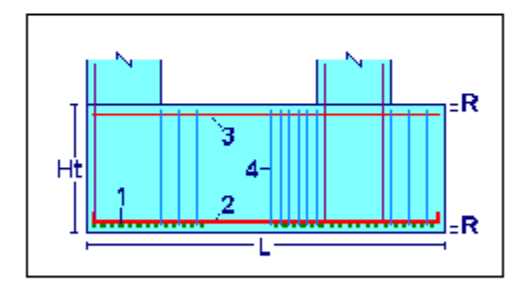

#### <u>Zapata</u> Peralte

| Peralte Zapata (H) :  | 24.00   | cm.    |
|-----------------------|---------|--------|
| Ancho Zapata (B) :    | 2.06    | m.     |
| Longitud Zapata (L) : | 6.00    | m.     |
| Momento Máx. Calc. :  | 247,000 | Kg-cm. |
|                       |         |        |

### **Revisiones Zapata**

| Cortante Calculado :        | 6,310 | Kg . |
|-----------------------------|-------|------|
| Adherencia Calculada (1) :  | 22.41 | сm   |
| Longitud Anclaje Calc (1) : | 37.00 | cm   |

| Datos                       |                |            |           |
|-----------------------------|----------------|------------|-----------|
| Capacidad Carga Suelo       | (Q):           | 11,500     | Kg/m2     |
| Capacidad Carga Neta S      | Suelo :        | 8,092      | Kq/m2     |
| PesoTierra:                 |                | 1,600      | Kg/m3     |
| Profundidad Cimentaciór     | n (Hc) :       | 2.00       | m.        |
| Distancia Centro-Centro     | (Dec):         | 5.00       | m.        |
| Recubrimiento Inferior (F   | र):            | 7.50       | cm.       |
|                             |                |            |           |
| <u>Columna</u>              | <u>Externa</u> | Interna    |           |
| Carga Muerta :              | 21,000         | 21,000     | Kg.       |
| Carga Viva :                | 12,118         | 12,118     | Kg.       |
| Carga Muerta Fac :          | 29,400         | 29,400     | Kg.       |
| Carga Viva Fac :            | 20,600         | 20,600     | Kg.       |
| -<br>Carga Total (P) :      | 50,000         | 50,000     | Ka.       |
| Ancho Paralelo (La) :       | 40.00          | 40.00      | cm.       |
| Ancho Perpend, (Lb) :       | 40.00          | 40.00      | cm.       |
| Factor Largo/Corto :        | 1.00           | 1.00       | Beta      |
| Dist Extrm-Cotr (DI)        | 0.500          | 0.500      | m         |
|                             |                | 0.000      |           |
| Concreto                    |                |            |           |
| Factor Compresión (f'c)     | :              | 250        | Ka/cm2    |
| Mód.Elastic.(Ec) :          |                | 244,168    | Ka/cm2    |
| Est Unit Compres (fc)       |                | 113        | Ka/cm2    |
|                             |                |            |           |
| Acero, Tipo o Grado :       |                | G42        |           |
| Límite Fluencia (fv) :      |                | 4.200      | Ka/cm2    |
| Esf.Unit.Tensión (ft):      |                | 2,100      | Ka/cm2    |
| Mód Elastic (Ea)            |                | 2.040.000  | Ka/cm2    |
| Relac (Fa/Fc):              |                | 2,010,000  | rigioniz  |
| riciae. (Earee) .           |                | v          |           |
| Trahe                       |                |            |           |
| Peratte Trahe (Ht) :        |                | 1 29       | m         |
| Ancho Trabe (Pt) :          |                | 50.00      | стр.      |
|                             |                | 50.00      | cm.       |
| Momento Máy, Celo II        |                | 50 000     | Kalem     |
| Montenito Max. Calc         |                | 30,003     | ng-ciii . |
|                             |                |            |           |
| Cortante Máximo Permis      | ible :         | 11.368     | Ka .      |
| Adherencia Mínima Nec       | (1):           | 17.64      | cm.       |
| Longitud Anclaie Mín. Na    | ec. (1) :      | 19.05      | cm.       |
| Let gave i nereje milit. He | Fech           | a: 01/08/2 | 007       |
|                             |                |            |           |

Figura 3.41a: Vista del Reporte de Trabes de Cimentación, Concreto.
Página en blanco intencionalmente.

# 3.5 Losas de Cimentación

Las losas de cimentación se emplean cuando la capacidad de carga del suelo es baja y el empleo de zapatas aisladas produciría áreas muy grandes. Uniendo varias columnas en una zapata continua resultaría en soluciones más económicas. También se evitan asentamientos diferenciales entre zapatas individuales con respecto a las adyacentes, ya que la losa de cimentación produciría una presión más uniforme.

Se dispone de una matriz de 4 columnas horizontales por 4 columnas verticales para colocar en ella cualquier combinación posible, excepto las que se mencionan.

En este programa se pueden hacer las siguientes combinaciones:

- 1 x 1 columnas, no aplica
- 1 x 2 columnas, no aplica
- 1 x 3 columnas
- 1 x 4 columnas
- 2 x 1 columnas, no aplica
- 2 x 2 columnas
- 2 x 3 columnas
- 2 x 4 columnas
- 3 x 1 columnas
- 3 x 2 columnas
- 3 x 3 columnas
- 3 x 4 columnas
- 4 x 1 columnas
- 4 x 2 columnas
- 4 x 3 columnas
- 4 x 4 columnas

La combinación **1 x 1** no aplica, ya que se trata de una zapata aislada para una columna.

Las combinaciones 1 x 2, y 2 x 1 no aplican, ya que se tratan de zapatas combinadas para dos columnas.

En la siguiente discusión se usará un sistema de coordenadas "[X, Y]", donde el origen está en la esquina inferior izquierda. La coordenada "X" crece de izquierda a derecha y la coordenada "Y" crece de abajo hacia arriba.

En cuanto a las columnas, se numeran del uno al cuatro en el orden en que se alejan del origen. Por ejemplo, la columna [1,1] sería la más cercana al origen; o sea, la esquina inferior izquierda. La columna [4,1] sería la esquina inferior derecha. La columna [1,4] sería la columna superior izquierda. La columna [4,4] sería la columna superior derecha.

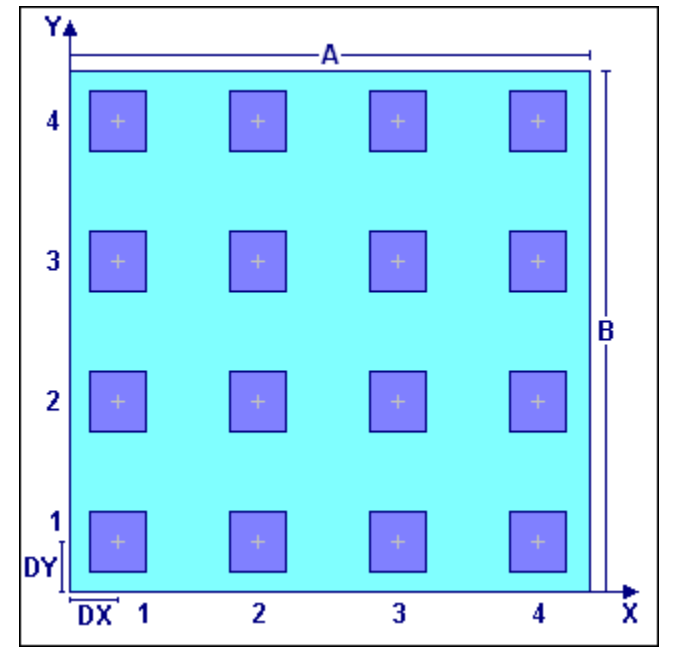

Figura 3.51: Sistema de coordenadas para losas de cimentación.

Para la captura de datos se usará **"Fila 1"** para las columna cuya distancia vertical o **"Y"** sea 1; se usará **"Fila 2"** para las columna cuya distancia vertical o **"Y"** sea 2; etc. Se usará **"Columna 1"** para las columnas cuya distancia horizontal o **"X"** sea 1; se usará **"Columna 2"** para las columnas cuya distancia horizontal o **"X"** sea 1; se usará **"Columna 2"** para las columnas cuya distancia horizontal o **"X"** sea 1; se usará **"Columna 2"** para las columnas cuya distancia horizontal o **"X"** sea 1; se usará **"Columna 2"** para las columnas cuya distancia horizontal o **"X"** sea 1; se usará **"Columna 2"** para las columnas cuya distancia horizontal o **"X"** sea 1; se usará **"Columna 2"** para las columnas cuya distancia horizontal o **"X"** sea 1; se usará **"Columna 2"** para las columnas cuya distancia horizontal o **"X"** sea 1; se usará **"Columna 2"** para las columnas cuya distancia horizontal o **"X"** sea 1; se usará **"Columna 2"** para las columnas cuya distancia horizontal o **"X"** sea 1; se usará **"Columna 2"** para las columnas cuya distancia horizontal o **"X"** sea 2; etc.

En la Figura 3.52 hay una ventana que contiene 4 cejas, identificadas con los nombres **|Fila 1**|, **|Fila 2**|, **|Fila 3**| y **|Fila 4**|.

En la ceja de la **[Fila 1]**, se pueden capturar los datos de hasta cuatro columnas, identificadas con los nombres **"Columna 1"**, **"Columna 2"**, **"Columna 3"** y **"Columna 4"**. Estos datos corresponden respectivamente a las columnas [1,1], [2,1], [3,1] y [4,1].

Similarmente esto ocurre para la |Fila 2| y las columnas [1,2], [2,2], [3,2] y [4,2].

La **|Fila 3**| y las columnas [1,3], [2,3], [3,3] y [4,3].

La **|Fila 4**| y las columnas [1,4], [2,4], [3,4] y [4,4].

Para capturar los datos de las 16 columnas primero se selecciona la ceja de la **|Fila 1**| y se ingresan los valores de las primeras 4 columnas. Después se selecciona la ceja de la **|Fila 2**| y se ingresan los valores de las segundas 4 columnas. Se continúa así sucesivamente hasta ingresar todas las columnas.

#### A continuación se presenta la pantalla para captura de parámetros para la losa de cimentación:

| <mark>©</mark> Losa de Cimentación |                                                                                                    | × |
|------------------------------------|----------------------------------------------------------------------------------------------------|---|
| 1224                               | Método Diseño                                                                                                 |   |
|                                    | Grado Acero Refuerzo : G42 🎻 Acero                                                                            |   |
|                                    | Fac.Comp.Concreto (f'c) : 200 Kg/cm2 🔟 Concreto                                                               |   |
|                                    | Cap. Carga Suelo : 🛛 0.00 Ton/m2 🞇 Suelo                                                                      |   |
|                                    | Peso de la Tierra : 0 Kg/m3 🚺 Tierra                                                                          |   |
| Id Fie Vrt 1                       | Profundidad Cimiento: 0.00 m .                                                                                |   |
| Id Eje Hrz 1 :                     | Detalles Cimiento o Zapata                                                                                    |   |
| ld Eje Vrt 2 :                     | Lado X Losa (A): 0.00 m. Dirección eje X m. DIST X                                                            |   |
| ld Eje Hrz 2 :                     | Número Filas Eie Y: 4 🚔                                                                                       |   |
| Id Variante :                      | Número Columnas Eje X : 4 €                                                                                   |   |
| Fila 1 Eila 2 Eila 2 Eila 4        |                                                                                                    |   |
| ······                             |                                                                                                    | 1 |
| Columna 1                          | Columna 2 Columna 3 Columna 4                                                                                 |   |
| Carga Muerta : 0.00 Ton.           | Carga Muerta : 0.00 Ton. Carga Muerta : 0.00 Ton. Carga Muerta : 0.00 Ton.                                    |   |
| Carga Viva : 0.00 Ton.             | Carga Viva : 0.00 Ton. Carga Viva : 0.00 Ton. Carga Viva : 0.00 Ton.                                          |   |
| Distancia X : 0.00 m .             | Distancia X : 0.00 m. Distancia X : 0.00 m. Distancia X : 0.00 m.                                             |   |
| Distancia Y : 0.00 m .             | Distancia Y: 0.00 m. Distancia Y: 0.00 m. Distancia Y: 0.00 m.                                                |   |
| Lado×Columna: 0.00 cm .            | Lado X Columna:     0.00     cm .     Lado X Columna:     0.00     cm .     Lado X Columna:     0.00     cm . |   |
| Lado Y Columna: 0.00 cm .          | Lado Y Columna:     0.00     cm.     Lado Y Columna:     0.00     cm.     Lado Y Columna:     0.00     cm.    |   |
| 1                                  | 2 2 1                                                                                                    |   |
|                                    | K Cancela Calcula                                                                                             |   |

Figura 3.52: Pantalla para captura de parámetros losa de cimentación.

| Id Cimiento.  | Es el identificador del cimiento o zapata. Puede tener hasta ocho caracteres alfanuméricos. Aparece en todos los reportes. Se usa como clave de identificación del cimiento, cuando se guardan los datos del diseño.                                                                                                    |
|---------------|----------------------------------------------------------------------------------------------------|
| ld Eje Vrt 1. | Es el identificador del eje Vertical en el plano de nivel, para la columna<br>más cercana al origen. Puede tener hasta cuatro caracteres<br>alfanuméricos. Es costumbre colocar las columnas apoyadas en esta<br>zapata en el cruce de un eje vertical y otro horizontal. En este caso se<br>refiere al eje vertical en el plano.     |
| ld Eje Hrz 1. | Es el identificador del eje Horizontal en el plano de nivel, para la columna<br>más cercana al origen. Puede tener hasta cuatro caracteres<br>alfanuméricos. Es costumbre colocar las columnas apoyadas en esta<br>zapata en el cruce de un eje vertical y otro horizontal. En este caso se<br>refiere al eje horizontal en el plano. |
| ld Eje Vrt 2. | Es el identificador del eje Vertical en el plano de nivel, para la columna<br>más alejada al origen. Puede tener hasta cuatro caracteres<br>alfanuméricos. Es costumbre colocar las columnas apoyadas en esta<br>zapata en el cruce de un eje vertical y otro horizontal. En este caso se<br>refiere al eje vertical en el plano.     |

ld Eje Hrz 2. Es el identificador del eje Horizontal en el plano de nivel, para la columna más alejada al origen. Puede tener hasta cuatro caracteres alfanuméricos. Es costumbre colocar las columnas apoyadas en esta zapata en el cruce de un eje vertical y otro horizontal. En este caso se refiere al eje horizontal en el plano. Es el identificador de la variante de diseño. Cuando se realiza más de un Id Variante. cálculo para la misma zapata, este valor sirve para identificar de cual variante se trata. Método de Diseño. Solo puede ser Elástico o Plástico. Grado Acero Refuerzo. Es el grado o tipo de acero que se usa para las varillas de refuerzo. Fac. Comp, Concreto. Es el factor de compresión f'c del concreto usado para el cimiento. Cap. Carga Suelo. Es la capacidad de carga del suelo. Si no se conoce, puede usar el botón a la derecha para consultar una tabla de capacidades de carga según el tipo de suelo. Peso de la Tierra. Es el peso de la tierra encima del cimiento. En este caso no se usa porque se presupone que la parte superior de la losa de cimentación está en la rasante. **Profundidad Cimiento** Es la distancia desde la superficie hasta la parte superior de la losa de cimentación. En este caso no se usa porque se presupone que la parte superior de la losa de cimentación está en la rasante. Los siguientes valores sólo aplican para el cimiento o la losa: Es la dimensión de la losa en la dirección horizontal o "X". Corresponde Lado X Losa. a "A" en la Figura 3.51. Es la dimensión de la losa en la dirección vertical o "Y". Corresponde a Lado Y Losa. "B" en la Figura 3.51. Número Filas eje Y. Es el número de filas que habrá en la dirección "Y". Limitado a 4. Número Columnas eje X. Es el número de columnas que habrá en la dirección "X". Limitado a 4. Los siguientes valores aplican sólo para cada columna individual: Carga Muerta. Es el peso de la carga muerta sobre la zapata. Para el método de diseño "Plástico", esta cantidad se multiplica por el factor 1.4 antes de acumularse a la carga total. Carga Viva. Es el peso de la carga viva sobre la zapata. Para el método de diseño "Plástico", esta cantidad se multiplica por el factor 1.7 antes de acumularse a la carga total. Distancia X. Es la distancia horizontal desde el origen hasta el centro de la columna. Corresponde a "DistX" en la Figura 3.52. Distancia Y. Es la distancia vertical desde el origen hasta el centro de la columna. Corresponde a "DistY" en la Figura 3.52.

| Lado X Columna. | Es la dimensión de la columna en la dirección horizontal o <b>"X"</b> .<br>Corresponde a <b>"ColX"</b> en la Figura 3.52. Para columnas poligonales o<br>circulares, usar la raíz cuadrada del área de la columna. |
|-----------------|----------------------------------------------------------------------------------------------------|
| Lado Y Columna. | Es la dimensión de la columna en la dirección vertical o <b>"Y"</b> .<br>Corresponde a <b>"ColY"</b> en la Figura 3.52. Para columnas cuadradas<br>ColY = ColX.                                                    |

NOTA: Ponga atención a las unidades especificadas a la derecha de cada campo de captura.

NOTA: En el caso de una columna cuya sección no es cuadrada, por ejemplo circular o poligonal, calcule el área de la sección y utilice la raíz cuadrada del área como lado de una columna cuadrada equivalente.

Como ejemplo se usará una losa de cimentación de 2 x 2, como se muestra a continuación:

| <mark>©</mark> Losa de Cimentación |                                                        |  |
|------------------------------------|--------------------------------------------------------|--|
| 121                                | Método Diseño<br>C Elástico Plástico                   |  |
|                                    | Grado Acero Refuerzo : G42 🎻 Acero                     |  |
|                                    | Fac.Comp.Concreto (f'c) : 200 Kg/cm2 🔟 Concreto        |  |
|                                    | Cap. Carga Suelo : 🛛 5.00 Ton/m2 🔀 Suelo               |  |
| Id Cimiente - ZADA102-             | Peso de la Tierra : 0 Kg/m3 Tierra                     |  |
|                                    | Profundidad Cimiento: 0.00 m .                         |  |
|                                    | Detalles Cimiento o Zapata                             |  |
|                                    | Lado X Losa (A) : 10.00 m . Dirección eje X 👦 DIST X . |  |
|                                    | Lado Y Losa (B): 8.00 m. Dirección eje Y 8 COL Y       |  |
| Id Variante : a                    | Número Filas Eje Y : 2 🚔 DIST Y                        |  |
| ,-                                 | Número Columnas Eje X: 2 🚔                             |  |
| Fila 1 Fila 2                      |                                                        |  |
| Columna 1                          | Columna 2                                              |  |
| Carga Muerta : 25.00 Ton.          | Carga Muerta : 40.00 Ton.                              |  |
| Carga Viva : 0.00 Ton.             | Carga Viva : 0.00 Ton.                                 |  |
| Distancia X : 1.50 m .             | Distancia X : 8.00 m .                                 |  |
| Distancia Y : 1.00 m .             | Distancia Y : 1.00 m .                                 |  |
| Lado×Columna: 30.00 cm.            | Lado X Columna: 40.00 cm .                             |  |
| Lado Y Columna: 30.00 cm .         | Lado Y Columna: 40.00 cm .                             |  |
| 1                                  | 3 0 0                                                  |  |
|                                    | V Casada Calavia                                       |  |
|                                    |                                                        |  |

Figura 3.52a: Pantalla del Ejemplo 2 x 2.

| F | ila 1 Fila 2    |       |           |                  |       |      |
|---|-----------------|-------|-----------|------------------|-------|------|
|   | Columna 1       |       | Columna 2 |                  |       |      |
|   | Carga Muerta :  | 15.00 | Ton.      | Carga Muerta : 🛛 | 30.00 | Ton. |
|   | Carga Viva :    | 0.00  | Ton.      | Carga Viva : 🛛 🗍 | 0.00  | Ton. |
|   | Distancia X :   | 1.50  | m.        | Distancia X :    | 8.00  | m.   |
|   | Distancia Y :   | 6.50  | m.        | Distancia Y :    | 6.50  | m.   |
|   | Lado X Columna: | 30.00 | cm.       | Lado X Columna:  | 35.00 | cm.  |
|   | Lado Y Columna: | 30.00 | cm.       | Lado Y Columna:  | 35.00 | cm.  |
|   | 5               |       |           |                  | 5     |      |

Figura 3.52b: Ceja de Fila 2 del Ejemplo 2 x 2.

## 3.5.1 Losa de Cimentación (Calcula)

Al presionar el botón [Calcula] en la ventana anterior (Figura 3.52), aparece la ventana siguiente:

| <mark>©</mark> Losa de Cimentación 2 X 2 |                                                                                      |                 |
|------------------------------------------|--------------------------------------------------------------------------------------|-----------------|
|                                          | Datos Losa de Cimentación 2 X 2. Método Diseño Elástico                              |                 |
|                                          | Profundidad Cimiento (Hc): 0.00 m. Carga Muerta : 110.00 Ton.                        |                 |
|                                          | Peso Tierra: 0.00 Ton/m3 Carga Viva: 0.00 Ton.                                       |                 |
|                                          | Capacidad Carga Suelo (Q): 5.00 Ton/m2 Carga Muerta Fac : 110.00 Ton .               |                 |
|                                          | Cap. Carga Neta Suelo: 5.00 Ton/m2 Carga Viva Fac: 0.00 Ton.                         |                 |
|                                          | Recubre Min Inf (Rmi): 7.50 cm. CargaTotal (P): 110.00 Ton.                          |                 |
|                                          | Recubre Mín Sup (Rms) : 5.00 cm .                                                    |                 |
| v.                                       | Concreto Factor Compresión (l°c): 200 Kg /cm2 Mód. Elasticidad (Ec): 218,391 Kg /cm2 |                 |
| Δ                                        | Acero Tipo o Grado G42 Mód. Elasticidad (Ea): 2,040,000 Kg /cm2                      |                 |
|                                          | Límite Fluencia (Fy): 4,200 Kg /cm2 Rel. (Ea/Ec): 9                                  |                 |
| 2 + +                                    | Zapata LadoXLosa (A): 10.00 m. Mom.Vrt.Máx.Pos.: 9.18 Ton - m.                       |                 |
| B                                        | Lado Y Losa (B) : 8.00 m . Mom.Vrt.Máx.Neg.: 26.55 Ton - m .                         |                 |
|                                          | Peralte (H): (1) 27.00 cm. Mom.Hrz.Máx.Pos.: 1.55 Tonm.                              |                 |
|                                          | Area Losa: <b>80.00</b> m2 Mom.Hrz.Máx.Neg.: <b>25.35</b> Ton - m .                  |                 |
|                                          |                                                                                      |                 |
| DX 1 2 X                                 | Varillas Revisiones Volumetría Zonas                                                 |                 |
|                                          | Tino Número Selección Paquete Cantidad Separación Área Área Total Área T             | otal            |
|                                          | Varilla Varilla Varilla Varillas Varillas Varillas Varillas Calcul                   | ada             |
|                                          | Vert. Inf. (1): 6 (2) Varillas 0.00/m 0.0 cm 0.00 cm2 0.00 cm2 6                     | . <b>73</b> cm2 |
|                                          | Vert. Sup. (2): 6 (3) Varillas 1 + 0.00/m 0.0 cm 0.00 cm2 0.00 cm2 7                 | .57 cm2         |
|                                          | Horz. Inf. (3): 6 (4) Varillas 1 + 0.00/m 0.0 cm 0.00 cm2 0.00 cm2 6                 | . <b>73</b> cm2 |
| 3 4 1 2                                  | Horz. Sup. (4): 7 (5) Varillas 1 + 0.00/m 0.0 cm 0.00 cm2 0.00 cm2 9                 | . <b>13</b> cm2 |
| minin minin                              |                                                                                      |                 |
|                                          |                                                                                      |                 |
|                                          |                                                                                      |                 |
|                                          |                                                                                      |                 |
| Regresa                                  | 😅 Nuevo 🙇 Guarda 🚭 Imprime                                                           |                 |
|                                          |                                                                                      |                 |

Figura 3.53: Pantalla para cálculo de Losa de Cimentación.

El proceso de cálculo consiste de cinco pasos:

- 1. Seleccionar el peralte de la losa.
- 2. Seleccionar varillas de refuerzo Verticales Inferiores.
- 3. Seleccionar varillas de refuerzo Verticales Superiores
- 4. Seleccionar varillas de refuerzo Horizontales Inferiores
- 5. Seleccionar varillas de refuerzo Horizontales Inferiores

Al fondo de la pantalla aparecen cuatro botones para realizar diversas funciones:

El botón **[Regresa]** se utiliza para regresar a la pantalla de captura de parámetros, conservando todos los valores, por si fuera necesario hacer correcciones en los parámetros. También desactiva el estado "Recupera" si es que estaba activo. <u>Ver la sección 10.3.1.0</u>.

El botón [**Nuevo**] inicializa todos los valores obtenidos por el proceso de diseño. Esencialmente regresa la pantalla al "**estado nuevo**". Generalmente se usa después de guardar un diseño y para rediseñar la losa con otras dimensiones o varillas.

El botón [Guarda] se utiliza para guardar la información del diseño de esta losa. Ver sección 9.3.

El botón [Imprime] se utiliza para obtener un reporte impreso del diseño de la losa. Ver la sección 3.5.2.

Al oprimir el botón **[Calcula]** en la pantalla de la Figura 3.52, se calculan previamente las revisiones, las áreas de los aceros de refuerzo, la volumetría del concreto y las zonas de envarillado. La información se presenta en cuatro cejas, como se observa en la Pantalla de la Figura 3.53.

# PASO 1 Seleccionar Peralte de la losa

El programa calcula el peralte mínimo para soportar la carga y sostener la losa sobre el suelo. En el caso de que los momentos son demasiado grandes, será necesario aumentar el peralte de la losa.

# PASO 2 a 5 Seleccionar Varillas de Refuerzo

Los pasos 2 a 5 son completamente similares, consisten en presionar el botón **[Varillas]** correspondiente y seleccionar la varilla deseada de la tabla. El área resultante debe ser igualo mayor al área calculada. Ver sección 3.0.7.

Después de hacer las selecciones de varillas pertinentes, la pantalla de la Figura 3.53 queda como se muestra a continuación:

| 😮 Losa de Cimentación 2 X 2 |                                  |                                         |                                                                                 |
|-----------------------------|----------------------------------|-----------------------------------------|---------------------------------------------------------------------------------|
|                             | Datos Losa de Cimentación 23     | X 2, Método Diseño Elástico             |                                                                                 |
|                             | Profundidad Cimiento (Hc) :      | 0.00 m. Carga Muerta :                  | <b>110.00</b> Ton.                                                              |
|                             | Peso Tierra :                    | 0.00 Ton/m3 Carga Viva :                | 0.00 Ton.                                                                       |
|                             | Capacidad Carga Suelo (Q) :      | 5.00 Ton/m2 Carga Muerta Fac :          | 110.00 Ton.                                                                     |
|                             | Cap. Carga Neta Suelo :          | 5.00 Ton/m2 Carga Viva Fac:             | 0.00 Ton.                                                                       |
|                             | Recubre M in Inf (Rmi) :         | 7.50 cm. CargaTotal (P):                | 110.00 Ton.                                                                     |
|                             | Recubre Min Sup (Rms) :          | 5.00 cm.                                |                                                                                 |
| v.                          | Concreto Factor Compresión (f'c) | : 200 Kg /cm2 Mód. Elasticidad (Ec) :   | <b>218,391</b> Kg /cm2                                                          |
| ' <b>Î</b> A,               | Acero Tipo o Grado               | G42 Mód. Elasticidad (Ea) :             | <b>2,040,000</b> Kg /cm2                                                        |
|                             | Límite Fluencia (Fy) :           | 4,200 Kg/cm2 Rel.(Ea/Ec):               | 9                                                                               |
| 2 + +                       | Zapata Lado X Losa (A) :         | 10.00 m. Mom.Vrt.Máx.Pos.:              | 9.18 Ton-m.                                                                     |
|                             | Lado Y Losa (B) :                | 8.00 m. Mom.Vrt.Máx.Neg.:               | <b>26.55</b> Ton - m.                                                           |
|                             | Peralte (H) : (1)                | 27.00 cm . Mom.Hrz.Máx.Pos.:            | 1.55 Ton · m.                                                                   |
|                             | Area Losa:                       | 80.00 m2 Mom.Hrz.Máx.Neg.:              | 25.35 Ton - m .                                                                 |
|                             |                                  |                                         |                                                                                 |
| DX 1 2 X                    | Varillas Revisiones Volumetría   | Zonas                                   |                                                                                 |
|                             | Tino Número Selección            | Paquete Capitidad Separación            | Area Area Total Area Total                                                      |
|                             | Varilla Varilla Varilla          | Varillas Varillas Varillas              | Varilla Varillas Calculada                                                      |
|                             | Vert Inf (1): 6 (2) Varillas     | 1 A 3 00/m 33 0 cm 2                    | 85 cm 2 8 55 cm 2 6 73 cm 2                                                     |
|                             | Vert Sup (2): 6 (3) Varillas     | 1A 300/m 330 cm 2                       | <b>85</b> cm <sup>2</sup> <b>855</b> cm <sup>2</sup> <b>757</b> cm <sup>2</sup> |
|                             | Horz Inf (3): 6 (4) Varillas     | 1 3 00/m 33 0 cm 2                      | <b>85</b> cm <sup>2</sup> <b>855</b> cm <sup>2</sup> <b>673</b> cm <sup>2</sup> |
|                             |                                  | 1 1 2 00 /m 22 0 cm 2                   | 90 cm <sup>2</sup> 11 C4 cm <sup>2</sup> 913 cm <sup>2</sup>                    |
|                             |                                  | 1 I I I I I I I I I I I I I I I I I I I | .00 cm2 11.04 cm2 3.13 cm2                                                      |
|                             |                                  |                                         |                                                                                 |
|                             |                                  |                                         |                                                                                 |
|                             |                                  |                                         |                                                                                 |
| Berresa                     | Cal Nuevo                        | Suarda   🖾 Imprime                      |                                                                                 |
|                             |                                  |                                         |                                                                                 |

Figura 3.54: Pantalla después de seleccionar varillas.

En algunas ocasiones, los valores para el área de acero total calculada son tan grandes que una sola varilla del 11 ó 14 no tiene suficiente área para lograr el acero necesario.

En estos casos, se permite usar paquetes de de 2 ó más varillas (atados de varillas paralelas). Un paquete de 2 varillas tiene el doble del área de una sola varilla; un paquete de 3 tiene el triple, etc.

Para usar paquetes de varillas se utiliza el "spinbox" que está al lado del botón [Varillas] en la figura siguiente:

| Varillas Re   | evisiones         | Volumetría  | Zonas    |                |                |                 |                   |                   |
|---------------|-------------------|-------------|----------|----------------|----------------|-----------------|-------------------|-------------------|
| <b>T</b> :    | N.Z               | 0 - 1 14    | D        | Constant       | C              | A               | A T1-1            | Assa Tatal        |
| Про           | Numero            | Selección   | Paquete  | Lantidad       | Separación     | Area            | Area Lotal        | Area Lotal        |
| Varilla       | Varilla           | Varilla     | Varillas | Varillas       | Varillas       | Varilla         | Varillas          | Calculada         |
| Vert. Inf. (1 | ): <b>10 (</b>    | 2) Varillas | 4 🌩      | <b>6.00</b> /m | <b>16.0</b> cm | <b>7.92</b> cm2 | <b>190.02</b> cm2 | <b>177.52</b> cm2 |
| Vert, Sup.    | (2) : <b>11</b> ( | 3) Varillas | 4 🌩      | <b>6.00</b> /m | <b>16.0</b> cm | <b>9.58</b> cm2 | 229.92 cm2        | <b>195.81</b> cm2 |
| Horz. Inf. (  | 3): <b>8 (</b>    | 4) Varillas | 1‡       | <b>6.00</b> /m | <b>16.0</b> cm | 5.07 cm2        | <b>30.40</b> cm2  | <b>25.84</b> cm2  |
| Horz, Sup.    | (4): 8 (          | 5) Varillas | 2 😫      | <b>6.00</b> /m | <b>16.0</b> cm | 5.07 cm2        | 60.80 cm2         | <b>53.01</b> cm2  |
|               |                   |             |          |                |                |                 |                   |                   |
|               |                   |             |          |                |                |                 |                   |                   |
|               |                   |             |          |                |                |                 |                   |                   |

Figura 3.54a: Ceja de Varillas con paquetes de varillas.

En la figura anterior se puede observar que para el acero Vertical Inferior (1) se usa un paquete de 4 varillas del # 10. Para el acero Vertical Superior (2) se usa un paquete de 4 varillas del # 11 y para el acero Horizontal Superior (4) se usa un paquete de 2 varillas del # 8.

En el caso del acero Horizontal Inferior (3), no se usó paquete, se dejó una sola varilla normal.

A continuación se muestran imágenes de diversos paquetes de varillas:

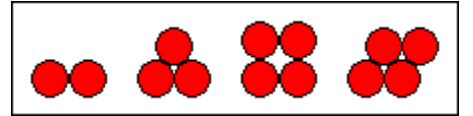

Figura 3.54b: Paquetes de 2, 3 y 4 varillas.

## La ceja de **|Revisiones**| queda como sigue:

| Varillas Revisiones Volumetría Zonas |                                                                      |    |                  |          |  |  |
|--------------------------------------|----------------------------------------------------------------------|----|------------------|----------|--|--|
| Requiere refuerzo superior o aur     | Requiere refuerzo superior o aumento dimensiones por tensión en losa |    |                  |          |  |  |
|                                      |                                                                      |    |                  |          |  |  |
|                                      | Actual                                                               |    | Permitido        |          |  |  |
| Reaccion Prom Losa Vert.             | 93.06                                                                | <= | <b>110.00</b> To | on/m2    |  |  |
| Reaccion Prom Losa Horz.             | 93.06                                                                | <= | <b>110.00</b> To | on/m2    |  |  |
| Momento Vertical Positivo:           | 9.18                                                                 | <= | <b>145.36</b> To | on - m . |  |  |
| Momento Vertical Negativo:           | 26.55                                                                | <= | 145.36 To        | on - m . |  |  |
| Momento Horizontal Positivo:         | 1.55                                                                 | <= | 116.29 To        | on - m . |  |  |
| Momento Horizontal Negativo:         | 25.35                                                                | <= | <b>116.29</b> To | on - m . |  |  |

Figura 3.55: Ceja de Revisiones.

Nótese que aparece una indicación sobre la presencia de tensiones en la losa. Actualmente sólo se puede solucionar con un aumento en la dimensión X de la losa. Haciendo A = 12 m., se quita este mensaje.

La ceja de **Volumetría** queda como sigue:

| Varillas Revisiones | Volumetría Zonas  |                    |                  |  |
|---------------------|-------------------|--------------------|------------------|--|
|                     |                   |                    |                  |  |
| Peso Acero Ref (1): | <b>127.483</b> Kg | Vol. ConcretoTot : | <b>21.600</b> m3 |  |
| Peso Acero Ref (2): | <b>120.539</b> Kg | Peso ConcretoTot : | <b>49,680</b> Kg |  |
| Peso Acero Ref (3): | <b>127.483</b> Kg |                    |                  |  |
| Peso Acero Ref (4): | <b>202.370</b> Kg |                    |                  |  |
| Peso Acero Total :  | <b>577.875</b> Kg | Peso Gran Total :  | <b>50,258</b> Kg |  |
|                     |                   |                    |                  |  |
|                     |                   |                    |                  |  |
|                     |                   |                    |                  |  |
|                     |                   |                    |                  |  |

Figura 3.56: Ceja de Volumetría.

La ceja de **|Zonas|** queda como sigue:

| Varillas   R | evisiones   Volu | imetría Zonas  |                |
|--------------|------------------|----------------|----------------|
| Zonas V      | erticales (bar   | ras paralelas  | a eie Y)       |
| Zona         | Z1               | Z2             | Z3             |
| Desde        | 0.00 m.          | 1.33 m.        | 5.22 m.        |
| Hasta        | <b>1.33</b> m.   | 5.22 m.        | <b>8.00</b> m. |
| Zonas H      | orizontales (b   | arras paralel  | as a eje X)    |
| Zona         | Z1               | Z2             | Z3             |
| Desde        | <b>0.00</b> m.   | <b>1.81</b> m. | <b>7.22</b> m. |
| Hasta        | <b>1.81</b> m.   | 7.22 m.        | 10.00 m.       |

Figura 3.57: Ceja de Zonas del Varillaje.

Esta información se utiliza para colocar las varillas de refuerzo, como se indica:

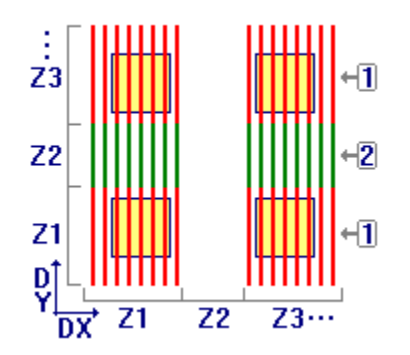

Figura 3.58: Colocación de Varillas Verticales

| ٠ | Z1 | Verticales | Inferiores | Var (1) desde 0.00 m. hasta 1.33 m. |
|---|----|------------|------------|-------------------------------------|
| ٠ | Z2 | Verticales | Superiores | Var (2) desde 1.33 m. hasta 5.22 m. |
| • | Z3 | Verticales | Inferiores | Var (1) desde 5.22 m. hasta 8.00 m. |

Dentro de las zonas Z1 y Z3 horizontales, o sea:

| • | Z1 | Horizontal | desde 0.00 m. hasta 1.81 m. |  |
|---|----|------------|-----------------------------|--|
|   |    |            |                             |  |

• Z3 Horizontal desde 7.22 m. hasta 10.00 m.

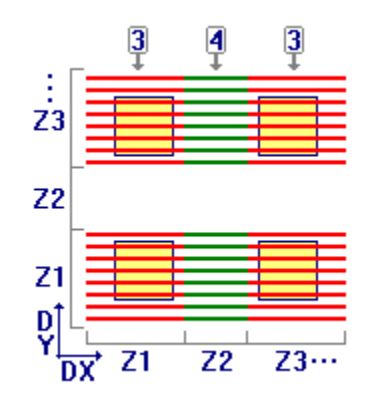

Figura 3.59: Colocación de Varillas Horizontales

| • | Z1 | Horizontales | Inferiores | Var (3) desde 0.00 m. hasta 1.81 m. |
|---|----|--------------|------------|-------------------------------------|
| • | Z2 | Horizontales | Superiores | Var (4) desde 1.81 m. hasta 7.22 m. |

Z3 Horizontales Inferiores

Var (3) desde 7.22m. hasta 7.22m.

Dentro de las zonas Z1 y Z3 verticales, o sea:

- Z1 Vertical desde 0.00 m. hasta 1.33 m.
- Z3 Vertical desde 5.22 m. hasta 8.00 m.

En la siguiente figura se puede observar la colocación de las varillas, vista del lado izquierdo hacia el derecho:

Donde:

- 1. Varillas verticales inferiores paralelas a eje Y
- 2. Varillas verticales superiores paralelas a eje Y
- 3. Varillas horizontales inferiores paralelas a eje X
- 4. Varillas horizontales superiores paralelas a eje X

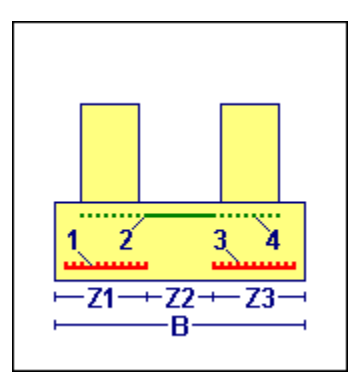

Figura 3.510: Distribución de varillas en la losa, vista lateral

## 3.5.2 Losa de Cimentación (Imprime)

Al usar el botón **[Imprime]**, aparece una ventana de previsualización del reporte. Esta imagen es un duplicado exacto de lo que se va a imprimir. Si el resultado es aceptable, el usuario puede mandar imprimir el reporte a la impresora, preseleccionada. <u>Ver sección 1.3.1.2</u>. Si el resultado tiene errores, o no es aceptable, el usuario puede cancelar la impresión sin necesidad de malgastar papel.

Tu Constructora, S.A. De C.V.

Ciruelos 137-104

Fraccionamiento Jurica

Casa Habitación

#### Losa de Cimentación 2 X 2

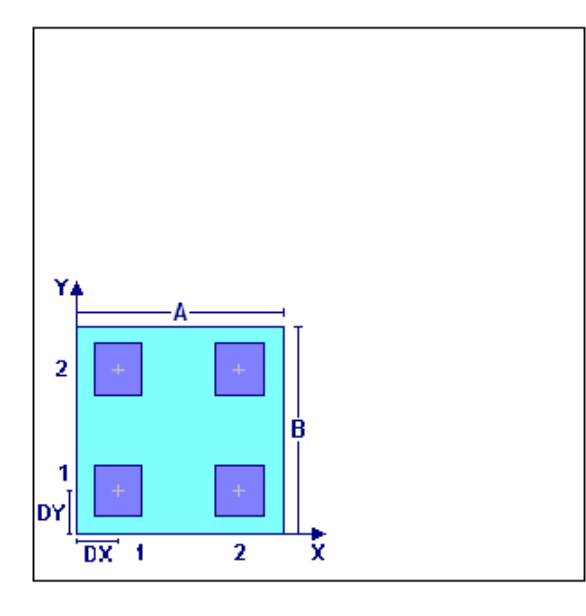

#### Datos

| Capacidad Carga Suelo (Q) :         | 5.00   | Ton/m2 |
|-------------------------------------|--------|--------|
| Capacidad Carga Neta Suelo :        | 5.00   | Ton/m2 |
| Peso Tierra :                       | 0      | Kg/m3  |
| Profundidad Cimentación (Hc) :      | 0.00   | m.     |
| Recubrimiento Mín. Inferior (Rmi) : | 7.50   | cm.    |
| Recubrimiento Mín. Superior (Rms) : | 5.00   | cm.    |
| Número Filas Eje Y :                | 2      |        |
| Número Columnas Eje X :             | 2      |        |
| <u>Columnas en Conjunto</u>         |        |        |
| Carga Muerta :                      | 110.00 | Ton .  |
| Carga Viva :                        | 0.00   | Ton .  |
| Carga Muerta Fac :                  | 165.00 | Ton .  |
| Carga Viva Fac :                    | 0.00   | Ton .  |
| Carga Total (P) :                   | 165.00 | Ton .  |
|                                     |        |        |

#### <u>Acero</u>

200 Kg/cm2 218,391 Kg/cm2

| Tipo o Grado :         | G42       |        |
|------------------------|-----------|--------|
| Límite Fluencia (fy) : | 4,200     | Kg/cm2 |
| Mód.Elastic.(Ea) :     | 2,040,000 | Kg/cm2 |
| Relac. (Ea/Ec) :       | 9         |        |

| <u>Fila 1</u>                                                                                 | <u>Columna 1</u>                            |                                 | <u>Columna 2</u>                                                               |
|-----------------------------------------------------------------------------------------------|---------------------------------------------|---------------------------------|--------------------------------------------------------------------------------|
| Carga Muerta :                                                                                | 25.00                                       | Ton .                           | 40.00 Ton .                                                                    |
| Carga Viva :                                                                                  |                                             | Ton .                           | Ton .                                                                          |
| Distancia X :                                                                                 | 1.50                                        | m .                             | 8.00 m.                                                                        |
| Distancia Y :                                                                                 | 1.00                                        | m .                             | <b>1.00</b> m.                                                                 |
| Lado X Columna:                                                                               | 30.00                                       | cm.                             | 40.00 cm .                                                                     |
| Lado Y Columna:                                                                               | 30.00                                       | cm.                             | 40.00 cm .                                                                     |
|                                                                                               |                                             |                                 |                                                                                |
| <u>Fila 2</u>                                                                                 | <u>Columna 1</u>                            |                                 | <u>Columna 2</u>                                                               |
| <mark>Fila 2</mark><br>Carga Muerta :                                                         | <u>Columna 1</u><br>15.00                   | Ton .                           | <u>Columna 2</u><br>30.00 Ton .                                                |
| <mark>Fila 2</mark><br>Carga Muerta :<br>Carga Viva :                                         | <u>Columna 1</u><br>15.00                   | Ton .<br>Ton .                  | <u>Columna 2</u><br>3 <b>0.00</b> Ton .<br>Ton .                               |
| <mark>Fila 2</mark><br>Carga Muerta :<br>Carga Viva :<br>Distancia X :                        | <u>Columna 1</u><br>15.00<br>1.50           | Ton .<br>Ton .<br>m .           | <u>Columna 2</u><br>30.00 Ton .<br>Ton .<br>8.00 m .                           |
| <mark>Fila 2</mark><br>Carga Muerta :<br>Carga Viva :<br>Distancia X :<br>Distancia Y :       | Columna 1<br>15.00<br>1.50<br>6.50          | Ton.<br>Ton.<br>m.<br>m.        | <u>Columna 2</u><br>30.00 Ton .<br>Ton .<br>8.00 m .<br>6.50 m .               |
| Fila 2<br>Carga Muerta :<br>Carga Viva :<br>Distancia X :<br>Distancia Y :<br>Lado X Columna: | Columna 1<br>15.00<br>1.50<br>6.50<br>30.00 | Ton.<br>Ton.<br>m.<br>m.<br>cm. | <u>Columna 2</u><br>30.00 Ton .<br>Ton .<br>8.00 m .<br>6.50 m .<br>35.00 cm . |

Figura 3.511: Vista Parcial del Reporte de Losas de Cimentación

Concreto

Factor Compresión (fc) :

Mód.Elastic.(Ec) :

Página en blanco intencionalmente.

## 3.6 Anuncios Espectaculares

Los anuncios espectaculares son estructuras que requieren de cimientos complejos. Son complejos en el sentido de que en un anuncio intervienen seis o siete elementos estructurales, donde hay que analizar y calcular cada uno de ellos por separado y luego calcular las interacciones de todos los elementos en conjunto.

Los elementos estructurales utilizados para anuncios se muestran en la siguiente pantalla:

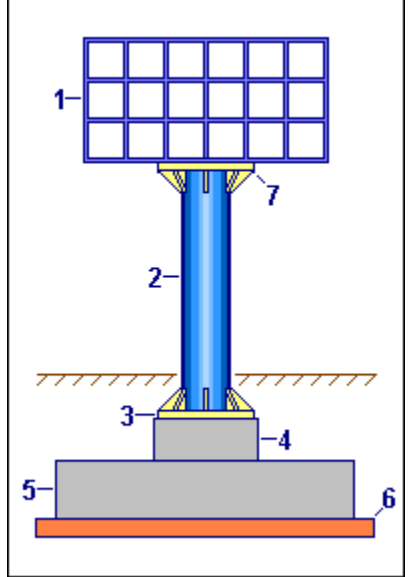

Figura 3.60: Elementos Estructurales de Anuncio Espectacular.

Los elementos considerados son:

- 1. **Anuncio Acero.** Armadura rectangular fabricada con varillas de acero. El material del anuncio mismo se coloca sobre la parte vertical de la armadura. Esta superficie ofrece resistencia al viento; cosa que se considera en el diseño.
- 2. **Columna Acero.** Soporte principal del anuncio, Se utiliza un tubular **"OC"** de acero, desde 12" hasta 60" de diámetro y de 0.4" o más de espesor.
- 3. **Placa Acero Base Columna.** Sirve como transferencia de carga entre la columna de acero y el dado de concreto. La columna de acero se solda a la placa. La placa se sujeta al dado por medio de anclas de acero y tuercas de fijación.
- 4. **Dado Concreto.** Sirve como transferencia de carga entre la columna y placa de acero y la zapata de concreto. Sujeta las varillas/anclas de la placa dentro de su armadura de varillas y estribos.
- 5. **Zapata Concreto.** Es una zapata aislada interna de concreto. Sirve como transferencia de carga entre el dado y la plantilla/suelo. Si no se usara el dado, la zapata tendría un peralte excesivo innecesario.
- 6. **Plantilla Suelo-Cemento.** Garantiza que la zapata tenga un apoyo nivelado y de suficiente fricción para evitar el deslizamiento de la zapata. El material puede ser suelo-cemento, piedra, jalcreto, etc.
- 7. Placa Acero Soporte Anuncio. Sirve como transferencia de carga entre la armadura del anuncio y la columna. La placa se solda a la columna de acero y se atornilla a la base del anuncio. Si no se usara esta placa, el anuncio deberá soldarse directamente a la parte superior de la columna de acero.

Esta aplicación contempla la posibilidad de que la placa inferior esté enterrada o sobre la superficie.

En este programa, los anuncios espectaculares se dividen en tres tipos: <u>Soportado, una placa.</u> Sin placa para soporte de anuncio. <u>Soportado, dos placas.</u> Con placa para soporte de anuncio. <u>Empotrado, una placa.</u> Columna imbuida en el anuncio.

Al seleccionar la opción Cimentaciones del menú principal, aparece el siguiente menú bajante:

| A | Análisis y Diseño Estructural, Módulos 1,2,3,4 |                              |             |      |            |          |           |       |   |
|---|------------------------------------------------|------------------------------|-------------|------|------------|----------|-----------|-------|---|
| ) | Armaduras                                      | Cimentaciones                | Columnas    | Losa | s Marcos   | Muros    | Vigas     | Obras |   |
| 2 |                                                | Cimentación<br>Zapata Aislad | ła          | ·    |            |          |           |       |   |
|   |                                                | Zapata Combinada             |             | -    |            |          |           |       |   |
|   |                                                | Zapata Corrida Muro          |             |      |            |          |           |       |   |
|   |                                                | Trabes de Cimentación        |             | _    |            |          |           |       |   |
|   |                                                | Losas de Cim                 | entación    |      |            |          |           |       |   |
|   |                                                | Anuncios Esp                 | ectaculares | • 1  | ipos de A  | nuncios  | 5         |       | i |
|   |                                                |                              |             |      | Tipo 1: So | portado, | , una pla | аса   | I |
|   |                                                |                              |             |      | Tipo 2: So | portado, | , dos pla | icas  | I |
|   |                                                |                              |             |      | Tipo 3: En | npotrado | , una pl  | aca   |   |

Figura 3.60a: Menú de Cimentaciones.

El menú bajante permite seleccionar los tipos de Anuncios Espectaculares: **"Tipo1: Soportado, una placa"**, **"Tipo2: Soportado, dos placas" o "Tipo3: Empotrado, una placa"**. Al seleccionar **"Anuncios Espectaculares"**, aparecerá un menú lateral con más opciones. En el caso de la Figura 3.60 arriba, se observa la selección del tipo de anuncio **"Tipo1: Soportado, una placa"**.

El diseño del anuncio se divide en dos partes principales. Proporcionar parámetros iniciales de los elementos estructurales y diseñar la geometría de cada uno de ellos.

Durante la fase de diseño, el usuario deberá proporcionar más parámetros, siguiendo el orden dado por los números de secuencia, que aparecen entre paréntesis y de color rojo. Por ejemplo: (3). En caso de que exista alguna situación que no sea aceptable, aparecerán mensajes al respecto. El usuario entonces deberá regresar y hacer correcciones.

Tanto la ventana de parámetros como las ventanas para cálculo tienen otra ventana más pequeña, que tiene al menos dos cejas, como las carpetas de un archivero. Cada ceja indica el contenido de la ventana. Al seleccionar una ceja, el contenido de la ventana cambia. Este mecanismo es un artificio para poder presentar mayor cantidad de información en un menor espacio.

A diferencia de otros casos, al abrir la ventana de parámetros, no todas las cantidades están en ceros. Algunas cantidades se han inicializado a los valores mínimos permisibles.

Debido a la interacción de algunos parámetros es posible que; al capturar un valor, se le pida al usuario que ingrese otro valor, que sirve como pre-requisito para calcular o validar el valor que se estaba capturando inicialmente.

**NOTA:** El tubular "OC" con diámetro nominal de 12" en realidad mide 12.75". Esto se ha tomado en consideración en este programa.

## 3.6.1 Anuncio Soportado, una placa

A continuación se presenta la pantalla para captura de parámetros para el anuncio indicado arriba.

Figura 3.61: Pantalla para captura de parámetros Anuncio Soportado, una placa.

| Id Anuncio. | Es el identificador del anuncio. Puede tener hasta ocho caracteres alfanuméricos. Aparece en todos los reportes. Se usa como clave de identificación del anuncio, cuando se guardan los datos del diseño.                                                                                                    |
|-------------|----------------------------------------------------------------------------------------------------|
| ld Eje Vrt. | Es el identificador del eje Vertical en el plano de nivel, para la columna<br>del anuncio. Puede tener hasta cuatro caracteres alfanuméricos. Es<br>costumbre colocar las columnas apoyadas de este anuncio en el cruce<br>de un eje vertical y otro horizontal. En este caso se refiere al eje vertical<br>en el plano. |
| ld Eje Hrz. | Es el identificador del eje Horizontal en el plano de nivel, para la columna del anuncio. Puede tener hasta cuatro caracteres alfanuméricos. Es costumbre colocar las columnas apoyadas de este anuncio en el cruce de un eje vertical y otro horizontal. En este caso se refiere al eje horizontal en el plano.         |

| Id Variante. | Es el identificador de la variante de diseño. Cuando se realiza más de un |
|--------------|---------------------------------------------------------------------------|
|              | cálculo para el mismo anuncio, este valor sirve para identificar de cual  |
|              | variante se trata.                                                        |

La pantalla para captura de parámetros contiene seis cejas, en las que se capturan parámetros pertinentes a cada elemento de diseño.

| 3.6.1.1 Parámetros Anuncio |                                                                                                    |  |  |  |
|----------------------------|----------------------------------------------------------------------------------------------------|--|--|--|
| Altura Anuncio.            | Es la dimensión vertical del anuncio en metros.                                                                                                    |  |  |  |
| Ancho Anuncio.             | Es la dimensión horizontal del anuncio, a lo más largo, en metros.                                                                                                    |  |  |  |
| Espesor Anuncio.           | Es la profundidad horizontal del anuncio, a lo más corto, en metros. El espesor dependerá del diámetro de la columna de acero o del ancho de la placa de soporte, según el caso. En el caso del anuncio empotrado, depende del diámetro de la columna más dos anchos de ángulo de la armadura.                                                                                                    |  |  |  |
| Ancho Base.                | Es el ancho de la placa de apoyo para soldar la columna o de la placa<br>para atornillar la placa de soporte, esencialmente es el mismo valor que<br>el espesor del anuncio, El ancho base dependerá del diámetro de la<br>columna de acero o del ancho de la placa de soporte, según el caso. En<br>el caso del anuncio empotrado, depende del diámetro de la columna<br>más dos anchos de ángulo de la armadura. |  |  |  |
| Peso Muerto.               | Es el peso de la carga muerta del anuncio. Para el método de diseño<br>"Plástico", esta cantidad se multiplica por el factor 1.4 antes de<br>acumularse a la carga total.                                                                                                    |  |  |  |
| Peso Vivo.                 | Es el peso de la carga viva del anuncio. Para el método de diseño<br>"Plástico", esta cantidad se multiplica por el factor 1.7 antes de<br>acumularse a la carga total.                                                                                                    |  |  |  |
| Peso Total Anuncio.        | Cantidad calculada de sumar el peso muerto y el peso vivo. Este valor no se puede capturar.                                                                                                    |  |  |  |
| Tipo Acero Estructural.    | Es el grado de acero utilizado en ángulos usados para construir la armadura del anuncio. Usualmente es el grado "A36". Este valor es informativo solamente. Se usa para tener esta información para complementar la memoria de cálculo.                                                                                                    |  |  |  |

**NOTA:** Aquí se presupone que la armadura del anuncio fue construida por un fabricante especializado en este tipo de estructuras y que aquí sólo se considera como una carga sobre todos los demás elementos estructurales. El único requisito es que la armadura sea simétrica con respecto al eje vertical de montaje.

#### 3.6.1.2 Parámetros Columna

Al seleccionar la ceja [Columna] aparece la siguiente ventana:

| Anunc                 | Columna Placa Dado Zapata Viento                                                                                                    |  |  |  |
|-----------------------|----------------------------------------------------------------------------------------------------|--|--|--|
| -                     | Método Diseño Columna<br>© Elástico © Plástico                                                                                                    |  |  |  |
|                       | Tipo Acero Estructural: A36 T                                                                                                    |  |  |  |
|                       | Hc Diámetro Nominal (Pulgadas)<br>• 12 • 18 • 30 • 48<br>• 14 • 20 • 36 • 56                                                                                                    |  |  |  |
|                       |                                                                                                    |  |  |  |
|                       | Diámetro Columna (Dc) : <b>0.3239</b> m.                                                                                                    |  |  |  |
|                       | Altura Columna (Hc) : 5.25 m. sobre el dado                                                                                                    |  |  |  |
|                       | Altura Columna : 5.00 m . sobre tierra                                                                                                    |  |  |  |
|                       | Altura Total Anuncio : <b>7.40</b> m. sobre tierra                                                                                                    |  |  |  |
|                       | Figura 3.6.1b: Vista de la Ceja de Columna                                                                                                    |  |  |  |
| Método Diseño Colum   | El método de diseño puede ser elástico o plástico. Usualmente se usa el tipo de diseño elástico para las columnas de acero.                                                           |  |  |  |
| Tipo Acero Estructura | El botón de <b>[Acero]</b> se utiliza para seleccionar el tipo o grado de acero estructural. <u>Ver la sección 2.1.1</u> .                                                            |  |  |  |
| Diámetro Nominal.     | El diámetro nominal de la columna está limitado a los valores especificados en la botonera, que corresponden a los diámetros existentes para perfiles tubulares de 12 o más pulgadas. |  |  |  |
| Diámetro Columna.     | Valor calculado después de seleccionar el Diámetro Nominal en pulgadas. Las unidades del Diámetro Columna son metros.                                                                 |  |  |  |
| Altura Columna.       | Es la altura de la columna tomada desde la junta placa de apoyo y dado hasta la base del anuncio. Las unidades de la Altura son en metros.                                            |  |  |  |
| Altura Columna bis.   | Es el valor calculado de la altura de la columna sobre el nivel promedio de la tierra. Depende de la profundidad de la placa.                                                         |  |  |  |
| Altura Total Anuncio. | Es el valor calculado de la altura total del anuncio sobre el nivel promedio de la tierra. Depende de la profundidad de la placa y la altura del anuncio.                             |  |  |  |

#### 3.6.1.3 Parámetros Placa

Al seleccionar la ceja [Placa] aparece la siguiente ventana:

| Anuncio Columna Placa  | Dado Zapata Viento        |            |
|------------------------|---------------------------|------------|
|                        | Diámetro Columna (D.c.) : | 0.3239 m.  |
|                        | Ancho Placa (Lp) :        | 66.04 cm . |
|                        | Espesor Placa (Tp) :      | 2.540 cm.  |
| ⊢Lp⊣                   | Album Castabán (UL) :     | 15.240 am  |
| Lk∛ ⊭ <sub>≯⊭</sub> Tk | Altura Cartabon (HK) :    | 15.240 cm. |
|                        | Ancho Cartabón (Lk) :     | 15.240 cm. |
|                        | Espesor Cartabón (Tk) :   | 0.953 cm.  |

Figura 3.6.1c: Vista de la Ceja de Placa

| Diámetro Columna. | Valor calculado después de seleccionar el Diámetro Nominal en pulgadas. Las unidades del Diámetro Columna son metros. Sólo se muestra aquí como valor informativo para definir el resto de los parámetros de la placa.                                                                         |
|-------------------|----------------------------------------------------------------------------------------------------|
| Ancho Placa.      | El ancho de la placa se considera como el diámetro de la columna más el ancho de dos cartabones de 6", todo esto redondeado a anchos múltiplos de 2". Las unidades del ancho son en centímetros.                                                                                               |
| Espesor Placa.    | El espesor de la placa tiene un valor mínimo de ½" redondeado a octavos y cuartos de pulgada según aumenta el espesor. Las unidades del espesor son en centímetros. Este valor inicial se requiere para calcular un peso estimativo de la placa de acero antes de hacer el cálculo definitivo. |
| Altura Cartabón.  | La altura del cartabón tiene un valor mínimo de 6". Las unidades de la altura son en centímetros.                                                                                                    |
| Ancho Cartabón.   | Valor fijo de diseño igual a 6". Las unidades del ancho son en centímetros.                                                                                                    |
| Espesor Cartabón. | El espesor del cartabón tiene un valor mínimo de 3/8". Las unidades del espesor son en centímetros.                                                                                                    |

## 3.6.1.4 Parámetros Dado

Al seleccionar la ceja [Dado] aparece la siguiente ventana:

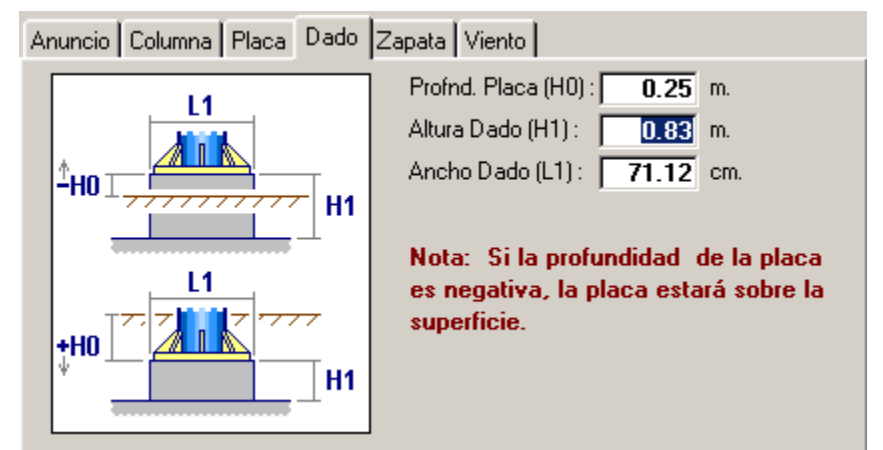

Figura 3.6.1d: Vista de la Ceja de Dado

| Profundidad Placa. | La profundidad de la placa marca la distancia entre el nivel promedio de<br>la tierra y la junta entre l aplaca y la superficie superior del dado. Las<br>unidades de la profundidad son en metros. La profundidad puede ser<br>negativa. Si el valor de la profundidad es negativo esto quiere decir que<br>la placa estará sobre la superficie de la tierra. |
|--------------------|----------------------------------------------------------------------------------------------------|
| Altura Dado.       | Es la dimensión vertical del dado, medido desde la junta con la placa hasta la superficie superior de la zapata. Las unidades de la altura son en metros.                                                                                                    |
| Ancho Dado.        | Es la dimensión horizontal del dado. El dado es cuadrado. El ancho del dado depende del ancho de la placa más un mínimo de 2". Las unidades del ancho son en centímetros.                                                                                                    |

#### 3.6.1.5 Parámetros Zapata

Al seleccionar la ceja [Zapata] aparece la siguiente ventana:

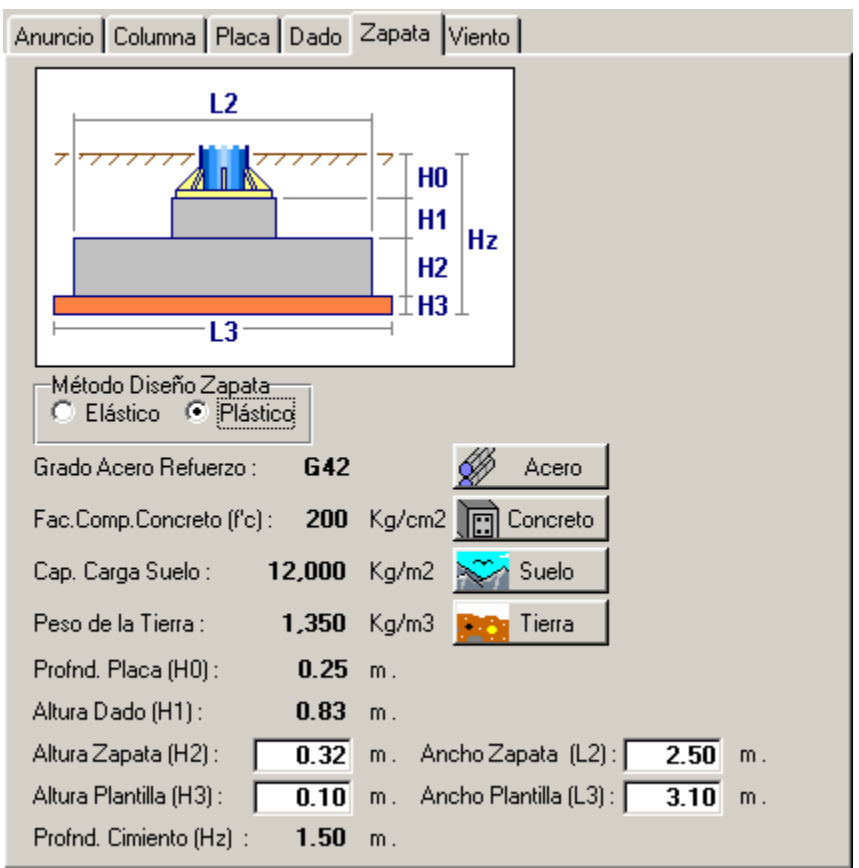

Figura 3.6.1e: Vista de la Ceja de Zapata

| Método Diseño Zapata. | El método de diseño puede ser elástico o plástico. Usualmente se usa el tipo de diseño plástico para las zapatas de concreto. Esta selección también afecta al diseño del dado como columna de concreto. |
|-----------------------|----------------------------------------------------------------------------------------------------|
| Grado Acero Refuerzo. | El botón <b>[Acero]</b> se usa para cambiar el grado de acero de refuerzo (varillas y estribos) usado para los elementos de la cimentación. <u>Ver la sección 3.0.7</u> .                                |
| Fac. Comp. Concreto.  | El botón <b>[Concreto]</b> se usa para cambiar el factor de compresión del concreto usado para los elementos de la cimentación. <u>Ver la sección</u> <u>3.0.8</u> .                                     |
| Cap. Carga Suelo.     | El botón <b>[Suelo]</b> se usa para cambiar la capacidad de carga del suelo usada para calcular la cimentación. <u>Ver la sección 3.0.9</u> .                                                            |
| Peso de la Tierra.    | El botón <b>[Tierra]</b> se usa para cambiar el peso de la tierra usado para calcular la cimentación. <u>Ver la sección 3.0.10</u> .                                                                     |
| Profnd. Placa.        | La profundidad de la placa sólo se muestra aquí para poder facilitar el cálculo de la profundidad de la zapata. <u>Ver sección 3.6.1.4.</u>                                                              |

| Altura Dado.      | La altura del dado sólo se muestra aquí para poder facilitar el cálculo de la profundidad de la zapata. <u>Ver sección 3.6.1.4.</u>                                                                                                    |
|-------------------|----------------------------------------------------------------------------------------------------|
| Altura Zapata.    | La altura de la zapata es un valor estimativo. Las unidades de la altura son en metros. El proceso calcula el valor definitivo.                                                                                                    |
| Ancho Zapata.     | El ancho de la zapata es un valor estimativo. Las unidades del ancho son en metros. El proceso calcula el valor definitivo.                                                                                                    |
| Altura Plantilla. | La altura de la plantilla es un valor promedio. Las unidades de la altura<br>son en metros. La altura de la plantilla puede variar significativamente de<br>un extremo a otro de la estructura si el terreno está inclinado o es<br>altamente irregular. |
| Ancho Plantilla.  | El ancho de la plantilla es un valor calculado del ancho de la zapata más 60 centímetros. Las unidades del ancho son en metros. El proceso calcula el valor definitivo.                                                                                  |
| Profnd. Cimiento. | La profundidad del cimiento resulta de sumar la profundidad de la placa<br>con las alturas del dado, la zapata y la plantilla. Las unidades de la<br>profundidad son en metros.                                                                          |

#### 3.6.1.6 Parámetros Viento

Al seleccionar la ceja [Viento] aparece la siguiente ventana:

| Anuncio Columna Placa Dado Zapa                  | ita Viento |
|--------------------------------------------------|------------|
| Exposición a Terreno<br>Abierto O con Obstáculos |            |
| Altura Anuncio sobre tierra 7.40                 | m.         |
| Coeficiente Altura, 1.18<br>Exposición y Ráfaga  | 🚰 C.A.E.R. |
| Velocidad Básica Viento : 125                    | Km/h.      |
| Presión Estática Viento : 75.80                  | Kg/m2      |

Figura 3.6.1f: Vista de la Ceja de Viento

| Exposición a Terreno.         | Sirve para indicar si el anuncio está expuesto a terreno abierto o a terreno con obstáculos, como edificios, árboles, etc.                                                                                                    |
|-------------------------------|----------------------------------------------------------------------------------------------------|
| Altura Anuncio sobre Tierra.  | La altura del anuncio sobre tierra se pone aquí para usarlo como referencia al seleccionar el coeficiente de exposición, altura y ráfaga. <u>Ver sección 3.6.1.2.</u>                                                                                                  |
| Coef. Expos., Altura y Ráfaga | El botón <b>[C.A.E.R.]</b> se utiliza para seleccionar el coeficiente de exposición, altura y ráfaga. El valor seleccionado depende del valor de Exposición y del valor de la altura del anuncio, definidos aquí arriba.                                               |
| Velocidad Básica Viento.      | Es un valor regional histórico. Consultar el valor adecuado en las Notas<br>Técnicas Complementarias del Reglamento de Construcción de la<br>localidad.                                                                                                    |
| Presión Estática Viento.      | Es la presión por metro cuadrado ejercida por el viento a una altura de<br>10 metros. Consultar el valor adecuado en las Notas Técnicas<br>Complementarias del Reglamento de Construcción de la localidad. Este<br>valor está ligado a la velocidad básica del viento. |

#### 3.6.1.6.1 Selección CAER

El botón **[C.A.E.R.]** se usa para seleccionar el coeficiente combinado de exposición, altura y ráfaga usado para calcular la presión horizontal del viento sobre una superficie vertical.

En el caso de que se quiera cambiar el valor del coeficiente, se deberá presionar el botón **[C.A.E.R.]**, que está a la derecha de dicho valor. Al presionar dicho botón, aparece la pantalla siguiente:

| ( | Seleccion                                                                                     | e Coeficient                                                                                  | e EAR                                                                                |                                                                                              |                                                                                                    | _ 🗆 🗙                                                                                                    |  |  |
|---|-----------------------------------------------------------------------------------------------|-----------------------------------------------------------------------------------------------|--------------------------------------------------------------------------------------|----------------------------------------------------------------------------------------------|----------------------------------------------------------------------------------------------------|----------------------------------------------------------------------------------------------------|--|--|
|   | Por Altura                                                                                    |                                                                                               |                                                                                      |                                                                                              |                                                                                                    |                                                                                                    |  |  |
|   | Altura Min                                                                                    | Altura Max                                                                                    | Expo Obst                                                                            | Expo Abie                                                                                    | Fech Mod                                                                                                   | Oper R                                                                                                    |  |  |
|   | 5.00<br>7.50<br>10.00<br>12.50<br>15.00<br>17.50<br>20.00<br>25.00<br>30.00<br>35.00<br>50.00 | 5.00<br>7.50<br>10.00<br>12.50<br>15.00<br>20.00<br>25.00<br>30.00<br>35.00<br>50.00<br>65.00 | 0.64<br>0.71<br>0.78<br>0.84<br>0.94<br>0.98<br>1.05<br>1.12<br>1.18<br>1.33<br>1.46 | 1.08<br>1.18<br>1.25<br>1.32<br>1.37<br>1.42<br>1.46<br>1.54<br>1.60<br>1.66<br>1.80<br>1.90 | 05/07/<br>05/07/<br>05/07/<br>05/07/<br>05/07/<br>05/07/<br>05/07/<br>05/07/<br>05/07/<br>05/07/<br>05/07/ | 2007 Usuario<br>2007 Usuario<br>2007 Usuario<br>2007 Usuario<br>2007 Usuario<br>2007 Usuario<br>2007 Usuario<br>2007 Usuario<br>2007 Usuario<br>2007 Usuario<br>2007 Usuario<br>2007 Usuario |  |  |
|   | •                                                                                             |                                                                                               |                                                                                      |                                                                                              |                                                                                                    | <u> </u>                                                                                                    |  |  |
|   | 🥌 Selecc 🚺 🛃 Inserta 🖉 Cambia 🔟 Borra                                                         |                                                                                               |                                                                                      |                                                                                              |                                                                                                    |                                                                                                    |  |  |
|   |                                                                                               |                                                                                               |                                                                                      |                                                                                              |                                                                                                    |                                                                                                    |  |  |

Figura 3.61a: Selección del Coeficiente Exposición, Altura y Ráfaga.

Esta pantalla representa el catálogo de Exposición, Altura y Ráfaga.

El usuario deberá seleccionar el registro de coeficientes que incluya a la altura del anuncio (7.40 en este ejemplo) dentro de sus límites, después deberá presionar el botón **[Selecc]**, para completar el proceso.

Al hacer lo anterior, el valor tomado de la cuarta columna aparecerá al lado del texto "**Coeficiente Exposición, Altura y Ráfaga**" en la pantalla de parámetros; en este caso "**1.18**", que corresponde al valor de exposición a terreno abierto.

En el caso de que no se desea seleccionar otro coeficiente, deberá presionar el botón [Cierra].

## 3.6.2 Anuncio Soportado, dos placas

La captura de parámetros y diseño de este tipo de anuncio es idéntico al de una placa. Sólo cambian las imágenes y los límites en las validaciones. <u>Ver la sección 3.6.1.</u>

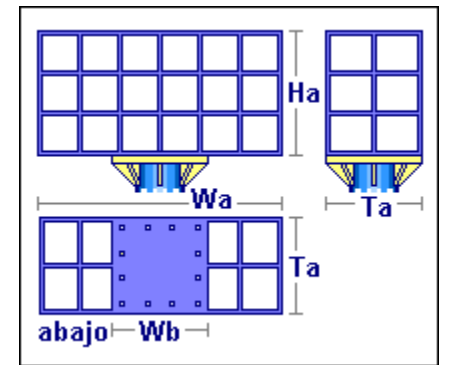

Figura 3.62: Detalle de Anuncio Soportado, dos Placas.

#### 3.6.3 Anuncio Empotrado, una placa

La captura de parámetros y diseño de este tipo de anuncio es idéntico al de una placa. Sólo cambian las imágenes y los límites en las validaciones. <u>Ver la sección 3.6.1.</u>

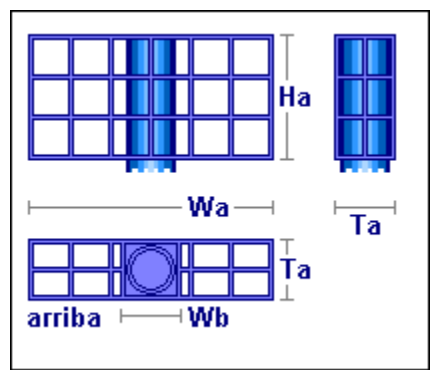

Figura 3.63: Detalle de Anuncio Empotrado, una Placa.

#### 3.6.4 Anuncio Espectacular (Calcula)

Al presionar el botón [Calcula], en la pantalla de captura de parámetros para anuncios, aparece la siguiente pantalla.

| Calcula Anuncios Acero/Con | creto 📃 🗆 🗙   |  |  |  |  |  |  |
|----------------------------|---------------|--|--|--|--|--|--|
|                            | 1             |  |  |  |  |  |  |
| Lolumna                    | Columna       |  |  |  |  |  |  |
| <u>Place</u>               | 🎲 Placa       |  |  |  |  |  |  |
| Dada                       | 🧊 Dado        |  |  |  |  |  |  |
| Паразь                     | 🎲 Парезь      |  |  |  |  |  |  |
|                            | in Parámetros |  |  |  |  |  |  |
| Regresa                    |               |  |  |  |  |  |  |

Figura 3.64: Calcula Anuncios Acero/Concreto.

Esta pantalla se encarga de controlar el proceso de cálculo en el orden adecuado, prendiendo los botones de cálculo e impresión en el orden adecuado.

Primero se debe calcular la columna de acero presionando **[Columna]** a la izquierda. Después de regresar de calcular la columna, se observa que ya están activados los botones para imprimir columna y calcular placa.

Luego se debe calcular la placa de acero presionando **[Placa]** a la izquierda. Después de regresar de calcular la placa, se observa que ya están activados los botones para imprimir placa y calcular dado.

Después, se debe calcular el dado de concreto presionando **[Dado]** a la izquierda. Después de regresar de calcular el dado, se observa que ya están activados los botones para imprimir dado y calcular zapata.

Finalmente, se debe calcular la zapata de concreto presionando **[Zapata]** a la izquierda. Después de regresar de calcular la columna, se observa que ya está activado el botón para imprimir zapata.

El botón para imprimir parámetros es necesario para obtener el valor final calculado por este proceso, ya que algunos sólo eran valores estimativos y el proceso ya ha calculado los valores definitivos.

El proceso de cálculo es el mismo para los diferentes tipos de anuncios.

## 3.6.5 Anuncio Espectacular, Columna (Calcula)

Al presionar el botón [Columna], en la pantalla de calcula anuncios, aparece la siguiente pantalla:

| <mark>(S</mark> Diseño de Columna en Acero |                             |           |          |                          |        |         |
|--------------------------------------------|-----------------------------|-----------|----------|--------------------------|--------|---------|
|                                            | Datos                       |           |          |                          |        |         |
|                                            | Altura Columna (H) :        | 5.25      | m.       | Carga Muerta :           | 450    | Ka.     |
| T i                                        | Mom. Flexionante (Mf) :     | 9,282     | Kg-m.    | Carga Viva :             | 0      | Kg.     |
|                                            | Relación Esbeltez :         | 0         | -        | Carga Total (P) :        | 450    | Kg.     |
|                                            | Condición de Apoyos :       | 5         |          | Sup:RITI, Inf:RfTf       |        | -       |
|                                            | Acero A36                   |           |          |                          |        |         |
| d a⊸–                                      | Límite de Fluencia (Fy) :   | 2,530     | Kg./cm2  | Esfuerzo Unitario (Ft) : | 1,518  | Kg./cm2 |
| T T                                        | Módulo de Elasticidad (E) : | 2,040,000 | Kg./cm2  |                          |        |         |
|                                            | Viga                        |           |          |                          |        |         |
|                                            | Peso Unitario:              | 0.0       | Kg./m.   | Area de la Sección :     | 0.00   | cm2     |
|                                            | Momento Inercia X-X :       | 0.000     | cm4      | Momento Inercia Y-Y :    | 0      | cm4     |
| <u> </u>                                   | Módulo Sección X-X :        | 0.000     | cm3      | Módulo Sección Y-Y :     | 0      | cm3     |
|                                            | Radio Giro X-X :            | 0.000     | cm.      | Radio Giro Y-Y :         | 0.000  | cm.     |
| (1) Aceros Calidad Acero : A36             | Peralte (d) :               | 0         | mm .     | Esp. Patín (c) :         | 0.0    | mm.     |
|                                            | Base (b) :                  | 0         | mm.      | Esp. Alma (a) :          | 0.0    | mm.     |
|                                            | <u>Revisión</u>             |           |          |                          |        |         |
| (2) ListaPerf ImagPerf Perf. Viga : OC     | Esf. Compresión Calc.:      | 0.00      | Kg./cm2  | Esf. Comp. Perm.:        | 0.00   | Kg./cm2 |
| 1 Tubo OC - Circular                       | Carga Máxima Calc. :        | 450       | Kg.      | Carga Permisible :       | 0      | Kg.     |
|                                            | Momento Máximo Calc. :      | 928,181   | Kg - cm. | Momento Perm.:           | 0      | Kg-cm.  |
| Area Reguerida : 0.296 cm2                 | <u>Volumetría</u>           |           |          |                          |        |         |
| Mód.Sec. Requerido : 611.450 cm3           | Peso Viga:                  | 0.00      | Kg.      | Peso Total :             | 0.00   | Kg.     |
|                                            |                             |           |          |                          |        |         |
| dal Pograa                                 | Aluque                      | de (      | Suarda   | <i>(≣</i> n taa          | nimo I |         |
|                                            | Mineko                      |           | auaroa   | <u>er in</u>             | plime  |         |

Figura 3.65: Cálculo de Columna de Acero.

En esta pantalla, ya están preseleccionados la (1) Calidad del Acero y el (2) Perfil de la Viga.

Se deberá oprimir el botón (3) [Viga] para seleccionar una viga con un Area mayor o igual al valor "0.296" cm2 y un Módulo de Sección mayor o igual al valor "611.450" cm3; como se indica en la parte inferior izquierda de la pantalla, en color azul y fondo blanco. Además, la viga deberá tener un grosor igual o mayor que 0.4".

#### Al presionar el botón [Viga], en la pantalla de calcula anuncios, aparece la siguiente pantalla:

| (                                                                                     | Seleccione Yiga para Columna                                                                                 |                                                                                             |                    |                                         |                                                |                                        |                                        |                                      |                                      |                                           |                                           |                                       |                                       |                      |
|---------------------------------------------------------------------------------------|----------------------------------------------------------------------------------------------------|---------------------------------------------------------------------------------------------|--------------------|-----------------------------------------|------------------------------------------------|----------------------------------------|----------------------------------------|--------------------------------------|--------------------------------------|-------------------------------------------|-------------------------------------------|---------------------------------------|---------------------------------------|----------------------|
|                                                                                       | Por ModSec Por Area Por RadGir Por Peralte                                                                   |                                                                                             |                    |                                         |                                                |                                        |                                        |                                      |                                      |                                           |                                           |                                       |                                       |                      |
|                                                                                       | Tipo Viga                                                                                                    | Desc Perf                                                                                   | Calibre            | <u>Peso</u><br>Kg/m                     | Area<br>cm2                                    | <u>Peralte</u><br>mm                   | <u>Base</u><br>mm                      | <u>Esp.Patín</u><br>mm               | <u>Esp.Alma</u><br>mm                | Rad.Gir.XX<br>cm                          | Rad.Gir.YY<br>cm                          | Mod.Sec.XX<br>cm3                     | Mod.Sec.YY<br>cm3                     | Mom                  |
|                                                                                       |                                                                                                    | 12.75" x 0.330"<br>12.75" x 0.375"                                                          | 0                  | 65.2<br>73.9                            | 83.07<br>94.12                                 | 324<br>324                             | 324<br>324                             | 8.4<br>9.5                           | 8.4<br>9.5                           | 11.16<br>11.12                            | 11.16<br>11.12                            | 639<br>719                            | 639<br>719                            | 10                   |
|                                                                                       | 0C<br>0C<br>0C<br>0C<br>0C                                                                                   | 12.75" × 0.406"<br>12.75" × 0.500"<br>12.75" × 0.562"<br>12.75" × 0.688"<br>12.75" × 0.844" | 0<br>0<br>0<br>999 | 79.7<br>97.5<br>109.0<br>132.1<br>159.9 | 101.57<br>124.16<br>138.81<br>168.27<br>203.72 | 324<br>324<br>324<br>324<br>324<br>324 | 324<br>324<br>324<br>324<br>324<br>324 | 10.3<br>12.7<br>14.3<br>17.5<br>21.4 | 10.3<br>12.7<br>14.3<br>17.5<br>21.4 | 11.09<br>11.01<br>10.96<br>10.85<br>10.72 | 11.09<br>11.01<br>10.96<br>10.85<br>10.72 | 772<br>930<br>1 029<br>1 223<br>1 446 | 772<br>930<br>1 029<br>1 223<br>1 446 | 15<br>16<br>19<br>23 |
| Image: Selecc     Image: Selecc     Image: Selecc     Image: Selecc     Image: Selecc |                                                                                                    |                                                                                             |                    |                                         |                                                |                                        |                                        |                                      |                                      |                                           |                                           |                                       |                                       |                      |
|                                                                                       | Si la tabla está vacía, no hay perfiles adecuados disponibles<br>aumente la base de datos o cambie de perfil |                                                                                             |                    |                                         |                                                |                                        |                                        |                                      |                                      |                                           |                                           |                                       |                                       |                      |

Figura 3.65a: Selección de la viga para columna de acero.

El registro seleccionado corresponde a una viga que reúne las condiciones indicadas arriba. De hecho, la viga seleccionada es la viga de dimensiones más pequeñas que se pueden usar para anuncios espectaculares.

Para transferir los valores de la viga seleccionada a la pantalla de cálculo, el usuario deberá oprimir el botón [**Selecc**] abajo a la izquierda.

#### Al hacer lo anterior la pantalla de cálculo cambia a lo siguiente:

| <mark>©</mark> Diseño de Columna en Acero |                             |               |             |                        |                 |          |
|-------------------------------------------|-----------------------------|---------------|-------------|------------------------|-----------------|----------|
|                                           | Datos Parámetros, Anu       | uncio Espect  | acular Id A | NES11a                 |                 |          |
|                                           | Altura Columna (H) :        | 5.25          | m.          | Carga Muerta :         | 450             | Kg.      |
|                                           | Mom. Flexionante (Mf) :     | 9,282         | Kg-m.       | Carga Viva :           | 0               | Kg.      |
|                                           | Relación Esbeltez :         | 99            |             | Carga Total (P) :      | 450             | Kg.      |
|                                           | Condición de Apoyos :       | 5             |             | Sup:RITI, Inf:RfTf     | F               |          |
|                                           | Acero A36                   |               |             |                        |                 |          |
| d a→ ←                                    | Límite de Fluencia (Fy) :   | 2,530         | Kg./cm2     | Esfuerzo Unitario (Ft) | : 1,518         | Kg./cm2  |
|                                           | Módulo de Elasticidad (E) : | 2,040,000     | Kg./cm2     |                        |                 |          |
|                                           | Viqa OC: 1 Tubo OC          | - Circular 12 | .75" x 0.40 | 6"                     |                 |          |
|                                           | Peso Unitario:              | 79.7          | Kg./m.      | Area de la Sección :   | 101.57          | cm2      |
|                                           | Momento Inercia X-X :       | 12,498.800    | cm4         | Momento Inercia Y-Y    | : <b>12 499</b> | cm4      |
|                                           | Módulo Sección X-X :        | 771.770       | cm3         | Módulo Sección Y-Y     | : 772           | cm3      |
|                                           | Radio Giro X-X :            | 11.090        | cm.         | Radio Giro Y-Y :       | 11.090          | cm.      |
| (1) Aceros Calidad Acero : A36            | Peralte (d) :               | 324           | mm .        | Esp. Patín (c) :       | 10.3            | mm .     |
|                                           | Base (b) :                  | 324           | mm .        | Esp. Alma (a) :        | 10.3            | mm .     |
|                                           | <u>Revisión</u>             |               |             |                        |                 |          |
| (2) ListaPerf ImagPerf Perf. Viga : OC    | Esf. Compresión Calc.:      | 4.43          | Kg./cm2     | Esf. Comp. Perm.:      | 917.67          | Kg./cm2  |
| 1 Tubo OC - Circular                      | Carga Máxima Calc. :        | 450           | Kg.         | Carga Permisible :     | 93,208          | Kg.      |
| (3) Viga 12.75" x 0.406"                  | Momento Máximo Calc. :      | 928,181       | Kg - cm.    | Momento Perm.:         | 1,171,547       | Kg - cm. |
| Area Bequerida : 0.296 cm2                | <u>Volumetría</u>           |               |             |                        |                 |          |
| Mód Sec. Bequerido : 611.450 cm3          | Peso Viga:                  | 418.58        | Kg.         | Peso Total :           | 418.58          | Kg.      |
|                                           |                             |               |             |                        |                 |          |
|                                           | - 2 u                       | al 6          | 1           |                        | 1               |          |
| <u><u>H</u>egresa</u>                     | <u>► Nuevo</u>              |               | auarda      |                        |                 |          |

Figura 3.65b: Viga de Columna de Acero ya seleccionada.

La diferencia entre esta figura 3.65b y la figura 3.65 anterior, es que las secciones de <u>Viga</u>, <u>Revisión</u> y <u>Volumetría</u> están ahora llenadas.

Para concluir el proceso de cálculo, se presiona el botón [Regresa] abajo a la izquierda.

#### 3.6.5.1 Anuncio Espectacular, Columna (Imprime)

Al usar el botón **[Imprime]**, aparece una ventana de previsualización del reporte. Esta imagen es un duplicado exacto de lo que se va a imprimir. Si el resultado es aceptable, el usuario puede mandar imprimir el reporte a la impresora, preseleccionada. <u>Ver sección 1.3.1.2</u>. Si el resultado tiene errores, o no es aceptable, el usuario puede cancelar la impresión sin necesidad de malgastar papel.

#### Mi Constructora, S.A. De C.V.

Ciruelos 137-104 Fraccionamiento Jurica Casa Habitación

#### Columna Acero, Anuncio Espectacular Id ANES11a

|                                     | OC: 1 Tubo OC - Circular 12.75" x 0.406" |                 |          |  |  |  |
|-------------------------------------|------------------------------------------|-----------------|----------|--|--|--|
| I Contraction                       | Condición Apoyos :5                      | Sup:RITI,       | Inf:RfTf |  |  |  |
|                                     | Peso Unitario :                          | 79.7            | Kg./m.   |  |  |  |
|                                     | Area de la Sección :                     | 101.57          | cm2      |  |  |  |
| d a 🤉 <                             | Momento Inercia X-X :                    | 12 499          | cm4      |  |  |  |
|                                     | Módulo de Sección X-X                    | : 772           | cm3      |  |  |  |
|                                     | Radio de Giro X-X :                      | 11.09           | cm       |  |  |  |
| 1                                   | Momento Inercia Y-Y :                    | 12 499          | cm4      |  |  |  |
|                                     | Módulo de Sección Y-Y                    | : 772           | cm3      |  |  |  |
| Espesor Alma (a) : <b>10.3</b> mm . | Radio de Giro Y-Y :                      | 11.09           | cm       |  |  |  |
| Ancho Base (b): 324 mm.             | Relación Esbeltez :                      | 99.41           |          |  |  |  |
| Espesor Patín (c): <b>10.3</b> mm . | Carga Muerta :                           | 450             | Kq.      |  |  |  |
| Peralte (d): 324 mm.                | Carqa Viva :                             | 0               | Kq.      |  |  |  |
| Altura Columna : 5.25 m .           | Carga Total :                            | 450             | Kg.      |  |  |  |
|                                     |                                          |                 |          |  |  |  |
| ACCEO A36                           | Lim. Fluencia (ty):                      | 2 530           | Kg./cm2  |  |  |  |
| Mod.Elast : 2040000 Kg . / cm2      | Est. Unit. Tension (Tt):                 | 1 516           | Kg./cm2  |  |  |  |
| <u>Cantidad</u>                     | <u>Calculado</u> <u>Pe</u>               | <u>rmisible</u> |          |  |  |  |
| Módulo de Sección :                 | 611.45                                   | 772             | cm3      |  |  |  |
| Esfuerzo Compresión :               | 4.43                                     | 917.67          | Kgcm.    |  |  |  |
| Carga Máxima :                      | 450                                      | 93,208          | Kg.      |  |  |  |
| Mom. Flexionante :                  | 928,181 1                                | ,171,547        | Kgcm.    |  |  |  |
| Volumetría                          |                                          |                 |          |  |  |  |
| Peso Viga : 418.58 Kg .             | Peso Total :                             | 418.58          | Kg.      |  |  |  |
| Identificador del Anuncio :         | А                                        | NES11a          |          |  |  |  |
| Identificador del Eje Vertical :    |                                          | 1               |          |  |  |  |
| Identificador del Eje Horizontal :  |                                          | 1               |          |  |  |  |
| Identificador de la Variante :      |                                          | а               |          |  |  |  |
| Calculó:                            | Ing. Alber                               | to Lara Ru      | ıvalcat  |  |  |  |
| Cédula Profesional :                |                                          | 7               | 741294   |  |  |  |
| Revisó:                             | Ing. Jorge A.                            | Вгачо Мо        | ndrag    |  |  |  |
| Cédula Profesional :                |                                          | (               | 654932   |  |  |  |
| Método de Diseño :                  |                                          | E               | lástico  |  |  |  |

Figura 3.65c: Vista del Reporte de Columna de Acero para Anuncio.

**3.6.6** Anuncio Espectacular, Placa (Calcula) Al presionar el botón [Placa], en la pantalla de calcula anuncios, aparece la siguiente pantalla:

| <mark>©</mark> Calcula Placa de Acei | ro                           |                |        |                              |                              | _ 🗆 🗙 |
|--------------------------------------|------------------------------|----------------|--------|------------------------------|------------------------------|-------|
|                                      | Datos                        |                |        |                              |                              |       |
| →                                    | Método Diseño Acero:         | Elástico       |        | Tipo Acero Estructural :     | A36                          |       |
|                                      | Diámetro Columna (Dc) :      | <b>0.32</b> m. |        | Peso Total Sobre Placa :     | Peso Total Sobre Placa : 867 |       |
| Pw→                                  |                              |                |        |                              |                              |       |
|                                      | Parámetros Viento            |                |        | Cortante Total :             | 1,565.30                     | Kg.   |
|                                      | Exposición terreno           | Abierto        |        | Coef. Altura, Expos. y Ráfag | a: <b>1.18</b>               |       |
| Mvc Mmx                              | Velocidad Viento Localidad : | 125.00         | Km/hr. | Presión Estática Viento :    | 75.80                        | Kg/m2 |
|                                      | Presión Calc. Viento (Pw) :  | 125.22         | Kg/m2  |                              |                              |       |
|                                      | Momento Volteo (Mvc) :       | 9,281.81       | Kg-m.  | Momento Máximo (Mmx) :       | 1,269.99                     | Kg-m. |
| <b></b>                              | Base Columna.                |                |        | Empotramiento.               |                              |       |
|                                      |                              |                |        |                              |                              |       |
| Lk* ***Tk                            | Placa de Acero               |                |        | Ancho Dado (L1) :            | 71.12                        | cm.   |
|                                      | Ancho Placa (Lp) :           | 66.04          | cm.    | Espesor Placa (Tp) :         | 2.54                         | cm.   |
|                                      | Volumen Placa :              | 11.08          | dm3    | Peso Placa :                 | 86.96                        | Kg.   |
|                                      | Esfuerzo Calculado :         | 1,788.46       | Kg/m2  | Esfuerzo Permisible :        | 1,897.50                     | Kg/m2 |
|                                      |                              |                |        |                              |                              |       |
| 1 Mar 1                              | Anclas Placa                 |                |        | Número Anclas #8 :           | 4                            |       |
| Lb<br>Rb<br>Lg<br>#<br>Rg            | Momento Calculado :          | 9,281.81       | Kg-m.  | Momento Permisible :         | 26,177.86                    | Kg-m. |
|                                      | Long. Ancla Inf. (Lai) :     | 56.58          | cm.    | Long. Ancla Sup (Las) :      | 5.95                         | cm.   |
|                                      | Long. Bastón (Lb) :          | 30.48          | cm.    | Long. Gancho (Lg) :          | 10.16                        | cm.   |
|                                      | Radio Bastón (Rb) :          | 15.24          | cm.    | Radio Gancho (Rg) :          | 15.24                        | cm.   |
|                                      | Long. Varilla + Bastón :     | 4.07           | m.     | Peso Varilla + Bastón :      | 16.17                        | Kg.   |
|                                      | Long. Varilla + Gancho :     | 4.21           | m.     | Peso Varilla + Gancho :      | 16.75                        | Kg.   |
|                                      | -1 1 20000                   |                |        |                              |                              |       |
|                                      | P Rec                        | resă           |        | 💓 Imprime                    |                              |       |

Figura 3.66: Cálculo de Placa de Acero.

En este proceso de cálculo no hay parámetros adicionales que capturar.

Para concluir el proceso de cálculo, se presiona el botón [Regresa] abajo a la izquierda.

#### 3.6.6.1 Anuncio Espectacular, Placa (Imprime)

Al usar el botón **[Imprime]**, aparece una ventana de previsualización del reporte. Esta imagen es un duplicado exacto de lo que se va a imprimir. Si el resultado es aceptable, el usuario puede mandar imprimir el reporte a la impresora, preseleccionada. <u>Ver sección 1.3.1.2</u>. Si el resultado tiene errores, o no es aceptable, el usuario puede cancelar la impresión sin necesidad de malgastar papel.

#### Mi Constructora, S.A. De C.V.

Ciruelos 137-104 Fraccionamiento Jurica Casa Habitación

#### Placa de Acero, Anuncio Espectacular Id ANES11a

|                                               | Datos                                       |                                         |  |  |  |  |
|-----------------------------------------------|---------------------------------------------|-----------------------------------------|--|--|--|--|
|                                               | Método Diseño Acero :                       | Elástico                                |  |  |  |  |
|                                               | Tipo Acero Estructural:                     | A36                                     |  |  |  |  |
| Pw .                                          | Diámetro Columna (Dc) :                     | 0.32 m.                                 |  |  |  |  |
|                                               | Peso Total Sobre Placa :                    | 867 Kg.                                 |  |  |  |  |
|                                               | Parámetros Viento                           |                                         |  |  |  |  |
|                                               | Exposición a TerreniAbier                   | to                                      |  |  |  |  |
| Mvc 👝 🦳                                       | Coeficiente Altura, Exposición y Ráfac 1.18 |                                         |  |  |  |  |
| Mma                                           | Velocidad Viento :                          | 125.00 Km/h                             |  |  |  |  |
|                                               | Presión Estática Viento :                   | 75.80 Kg/m2                             |  |  |  |  |
|                                               | Presión Calculada Viento                    | (Pw): <b>125.22</b> Kg/m2               |  |  |  |  |
|                                               | Cortante y Momentos                         |                                         |  |  |  |  |
| <u>                                      </u> | Cortante Total :                            | 1,565.30 Kg.                            |  |  |  |  |
| Dr.                                           | Morn. Volteo Base Col. (M                   | vc): 9,281.81 Kg-m.                     |  |  |  |  |
|                                               | Mom. Máximo Empotr. (Mr                     | nx): <b>1,269.99</b> Kg-m.              |  |  |  |  |
|                                               | Placa de Acero                              |                                         |  |  |  |  |
| LK4 4 <sub>216</sub> Tk                       | Ancho Dado (L1) :                           | 71.12 cm.                               |  |  |  |  |
|                                               | Ancho Placa (Lp) :                          | 66.04 cm.                               |  |  |  |  |
|                                               | Espesor Placa (Tp) :                        | 2.54 cm.                                |  |  |  |  |
|                                               | Volumen Placa :                             | <b>11.08</b> dm3                        |  |  |  |  |
|                                               | Peso Placa :                                | 86.96 Kg.                               |  |  |  |  |
| S1 S2 S3                                      |                                             |                                         |  |  |  |  |
|                                               | Separación mínima borde dado y centro a     | ancla (S1): 9.72 cm.                    |  |  |  |  |
| - <u>-</u>                                    | Separación máxima centro-centro anclas      | (S2): <b>15.00</b> cm.                  |  |  |  |  |
|                                               | Separación borde placa y borde columna      | (S3): <b>15.24</b> cm.                  |  |  |  |  |
| Billing                                       |                                             |                                         |  |  |  |  |
| معليهم                                        | Anclas Placa                                | Número Anclas # 8 : 4                   |  |  |  |  |
|                                               | Longitud Ancla Inferior (Lai) : 56.58 cm.   | Longitud Ancla Superior (Las): 5.95 cm. |  |  |  |  |
|                                               | Longitud Bastón (Lb): 30.48 cm.             | Radio Bastón (Rb) : 15.24 cm.           |  |  |  |  |
|                                               | Longitud Gancho (Lg) : 10.16 cm.            | Radio Gancho (Rg) : 15.24 cm.           |  |  |  |  |
|                                               | Longitud Varilla+Bastón : 4.07 m.           | Peso Varilla+Bastón : 16.17 Kg.         |  |  |  |  |
|                                               | Longitud Varilla+Gancho: 4.21 m.            | Peso Varilla+Gancho: 16.75 Kg.          |  |  |  |  |
|                                               |                                             |                                         |  |  |  |  |
| Rb Lal                                        |                                             |                                         |  |  |  |  |
| 19 J                                          | Peujejonee                                  |                                         |  |  |  |  |
| <b>4</b>                                      | Fefuerzo Diace Calculado : 4 799 46         | Dermisible : <b>1 807 50</b> Kalom2     |  |  |  |  |
| Kg ' '                                        | Momento Apoleo Celculado : 0.204.94         | Permisiole . 1,031.30 Ng/Cff/2          |  |  |  |  |
|                                               | womento Ancias Calculado : 9,281.81         | Permisiple: 20,111.00 Ng-m.             |  |  |  |  |

Figura 3.66a: Vista del Reporte de Placa de Acero para Anuncio.

## 3.6.7 Anuncio Espectacular, Dado (Calcula)

Al presionar el botón [Dado], en la pantalla de calcula anuncios, aparece la siguiente pantalla:

| <mark>©</mark> Diseño de Columna en Concreto |                             |                         |                                     |        |
|----------------------------------------------|-----------------------------|-------------------------|-------------------------------------|--------|
|                                              | Datos Columna Concreto      | . Rectangular Ref.      | con Estribos                        |        |
|                                              | Carga Axial Total (P) :     | 1,430 Kg.               | Momento Flexionante (Mf) : 17,820   | Kg·m.  |
|                                              | Altura Columna (H) :        | 0.83 m.                 | Recubrimiento Mínimo (Rm) : 7.50    | cm.    |
|                                              | Condición de Apoyos :       | 3                       | Sup:RfTI, Inf:RfTf                  |        |
|                                              | Acero Varillas              | G42                     |                                     |        |
|                                              | Límite de Fluencia (Fyv) :  | <b>4,200</b> Kg/cm2     | Esf.Unit.Tensión (Ftv) : 2,520      | Kg/cm2 |
| BZ                                           | Acero Estribos              | G42A                    |                                     |        |
|                                              | Límite de Fluencia (Fye) :  | <b>4,200</b> Kg/cm2     | Módulo Elasticidad (Ea) : 2,040,000 | Kg/cm2 |
| 1 2                                          | Concreto                    |                         | Relación Ea / Ec : 9                |        |
|                                              | Factor Compresión (f'c) :   | <b>200</b> Kg/cm2       | Módulo Elasticidad (Ec) : 218,391   | Kg/cm2 |
|                                              | Esf.Unit.Compresión (fc) :  | <b>90</b> Kg/cm2        |                                     |        |
| B1───                                        | <u>Columna</u>              |                         |                                     |        |
|                                              | Base Lado Largo Calc :      | 25.99 cm.               | Base Lado Largo (B2) : [4] 71.12    | cm.    |
| (1) Acero Varillas                           | Base Lado Corto Calc :      | 25.99 cm.               | Base Lado Corto (B1) : (5) 71.12    | cm.    |
| (2) Acero Estribos                           | Base Area Calc :            | 675.48 cm2              | Base Area : 5,058.05                | cm2    |
| (3) Concreto Datos Varill                    | as Volumetría               |                         |                                     |        |
| Tipo I                                       | Número Selección Cantida    | d Separación            | Area Area Total Area Tot            | al     |
| Varilla                                      | Varilla Varilla Varilla     | s Estribos              | Varilla Varillas Calculad           | a      |
| Carga Axial (1                               | ):7 (6) <u>Vatillas</u> 0.0 | )                       | 0.00 cm2 0.00 cm2 50.5              | 8 cm2  |
| Estribos (2) :                               | (7) Estribos 0.00           | Diest. 0.00 cm .        |                                     |        |
|                                              |                             |                         |                                     |        |
|                                              |                             |                         |                                     |        |
|                                              |                             |                         |                                     |        |
| Regresa                                      | 😅 <u>N</u> uevo             | <u> </u> <u>G</u> uarda | 🞒 Imprime                           |        |

Figura 3.67: Cálculo de Dado de Concreto.

En esta pantalla, ya están preseleccionados el (1) Acero para Varillas, el (2) Acero para Estribos y el (3) Factor de Compresión del Concreto. También ya fueron calculados la (4) Base Lado Largo y la (5) Base Lado Corto.

Se deberá seleccionar la ceja **[Varillas]** para ingresar datos adicionales. Se deberá usar el botón **(6) [Varillas]** para seleccionar acero de refuerzo para un "Area Total Calculada" mayor o igual al valor **"50.58"** cm2; como se indica en la parte inferior derecha de la ceja. En este caso, se sugiere usar varillas del #7. <u>Ver la sección 3.0.7</u>.

Sólo se deberá oprimir el botón (7) [Estribos], para completar el cálculo de los estribos.

Una vez seleccionadas las varillas de refuerzo y de estribos, la ceja [Varillas] queda como sigue:

| Datos Va                  | rillas V          | olum       | etría                |                      |                        |                 |                        |     |                         |     |
|---------------------------|-------------------|------------|----------------------|----------------------|------------------------|-----------------|------------------------|-----|-------------------------|-----|
| Tipo<br>Varilla           | Número<br>Varilla | )<br>9     | Selección<br>Varilla | Cantidad<br>Varillas | Separación<br>Estribos | Area<br>Varilla | Area Total<br>Varillas |     | Area Total<br>Calculada |     |
| Carga Axia<br>Estribos (2 | al (1): 7<br>): 3 | (6)<br>(7) | Estribos             | 14.00<br>3.00 est.   | <b>35.56</b> cm.       | <b>3.88</b> cm2 | 54.31                  | cm2 | 50.58                   | cm2 |
|                           |                   |            |                      |                      |                        |                 |                        |     |                         |     |

Figura 3.67a: Varillas y Estribos ya seleccionados.

La ceja [Varillas] está ahora llenada. Similarmente, la ceja [Volumetría] está también llenada.

Para concluir el proceso de cálculo, se presiona el botón [Regresa] abajo a la izquierda.
#### 3.6.7.1 Anuncio Espectacular, Dado (Imprime)

Al usar el botón **[Imprime]**, aparece una ventana de previsualización del reporte. Esta imagen es un duplicado exacto de lo que se va a imprimir. Si el resultado es aceptable, el usuario puede mandar imprimir el reporte a la impresora, preseleccionada. <u>Ver sección 1.3.1.2</u>. Si el resultado tiene errores, o no es aceptable, el usuario puede cancelar la impresión sin necesidad de malgastar papel.

#### Mi Constructora, S.A. De C.V.

Ciruelos 137-104 Fraccionamiento Jurica Casa Habitación

#### Dado Concreto, Anuncio Espectacular Id ANES11a

|                                                                                                    | Condición<br>Momento<br>Módulo de<br>Radio de<br>Momento<br>Módulo de<br>Radio de                          | Apoyos : <b>3 S</b><br>Inercia X-X : <b>2,</b><br>Sección X-X :<br>Giro X-X :<br>Inercia Y-Y : <b>2,</b><br>Sección Y-Y :<br>Giro Y-Y :<br>Esbeltez : | up:RfTI, I<br>131,993<br>59,955<br>20.53<br>131,993<br>59,955<br>20.53<br>4 85 | nf:RfTf<br>cm4<br>cm3<br>cm<br>cm4<br>cm3<br>cm3<br>cm         |
|----------------------------------------------------------------------------------------------------|----------------------------------------------------------------------------------------------------|----------------------------------------------------------------------------------------------------|--------------------------------------------------------------------------------|----------------------------------------------------------------|
| Altura Columna (H) : <b>0.83</b> m                                                                                                    | n. Carga Mu                                                                                                | erta:                                                                                                    | -1.05                                                                          | Ka.                                                            |
| Base Corta (B1): 71.12 c                                                                                                    | xn                                                                                                    | 'a:                                                                                                    | 0                                                                              | Kq.                                                            |
| Base Larga (B2): <b>71.12</b> c                                                                                                    | ∺nn. Carga Tot                                                                                             | al:                                                                                                    | 1,430                                                                          | Kg.                                                            |
| Recubre Mínimo : 7.50 c                                                                                                    | m Area de la                                                                                               | a Sección : 🦷 🥴                                                                                                    | 5,058.05                                                                       | cm2                                                            |
| Acero Varillas G42<br>Mód.El.(Ea): 2040000 Kg<br>Acero Estribos G42A<br>Concreto Rel. Ea / Ec :<br>Mód.El.(Ec): 218391 Kg<br>Revisiones<br>Carga Axial : | Lím. Fluen<br>/ cm2 Esf. Unit.<br>Lím. Fluen<br>9 Factor Co<br>/ cm2 Esf. Unit.<br><u>Calculad</u><br>1,43 | icia (Fyv):<br>Tensión (Ftv):<br>icia (Fye):<br>mpresi{on (F'c):<br>Compres (Fc):<br>O Per<br>D                                                       | 4,200<br>2,520<br>4,200<br>200<br>90<br>rmisible<br>287,196                    | Kg./cm2<br>Kg./cm2<br>Kg./cm2<br>Kg./cm2<br>Kg./cm2<br>Kg./cm2 |
| Momento Flexionante :                                                                                                    | 17,820                                                                                                    | )                                                                                                    | 120,211                                                                        | Kgcm.                                                          |
| <u>Varillas</u><br>Tipo Número Cantidad<br>Varilla Varilla Varillas<br>Carga Axial : <b>7 14.00</b><br>Estribos : <b>3 3.00</b> e                        | Separación<br>Estribos<br>est. <b>35.56</b> cm .                                                           | Area /<br>∀arilla<br><b>3.88</b> cm2                                                                                                    | Area Tota<br>Varillas<br><b>54.31</b> cm                                       | I Area Total<br>Calculada<br>2 <b>54.31</b> cm2                |
| VolumetríaAcero Axial :39Acero Estribos :5Acero Total :44                                                                                                | Kg. Volumen (<br>Kg. PesoCon<br>Kg. PesoTota                                                               | Concreto :<br>creto :<br>II :                                                                                                    | 0.42<br>966<br>1,010                                                           | m 3<br>Kg.<br>Kg.                                              |

Figura 3.67b: Vista del Reporte de Dado de Concreto para Anuncio.

## 3.6.8 Anuncio Espectacular, Zapata (Calcula)

Al presionar el botón [Zapata], en la pantalla de calcula anuncios, aparece la siguiente pantalla:

| <mark>⑥</mark> Zapata Aislada Concreto, Sección Constante, No Colinda | ante                                       |                             |                      |              |                    |                   | <u>_     ×</u>             |
|-----------------------------------------------------------------------|--------------------------------------------|-----------------------------|----------------------|--------------|--------------------|-------------------|----------------------------|
|                                                                       | Datos Zanata Aislada Cor                   | ncreto Sec                  | ción Constante N     | o Colindante | Método Dise        | eño Plástic       |                            |
| ⊢La⊸                                                                  |                                            | 101010, 000                 |                      |              | lumna Interna      |                   |                            |
| Р                                                                     | Capacidad Carga Suelo (Q) :                | 12,000                      | Kg/m2                | Ca           | arga Muerta :      | 2                 | <b>2,176</b> Kg.           |
| Hc I                                                                  | Cap. Carga Neta Suelo :                    | 0                           | Kg/m2                | Ca           | arga Viva :        |                   | 0 Kg.                      |
|                                                                       | Peso Tierra :                              | 1,350                       | Kg/m3                | Ca           | arga Muerta Fac    | : 3               | 1,046 Kg.                  |
|                                                                       | Profundidad Cimiento (Hc) :                | 1.50                        | m.                   | Ca           | arga Viva Fac :    |                   | 0 Kg.                      |
|                                                                       | Recubre Mín (R) :                          | 7.50                        | cm.                  | Ca           | argaTotal (P) :    | 3                 | 1,046 Kg.                  |
| L                                                                     |                                            |                             |                      | La           | ado Largo (La) :   |                   | 71.12 cm.                  |
|                                                                       |                                            |                             |                      | La           | ado Corto (Lb) :   |                   | 71.12 cm.                  |
|                                                                       |                                            |                             |                      | Fa           | actor Largo/Cort   | o:                | 1.00 Beta                  |
|                                                                       |                                            |                             |                      |              |                    |                   |                            |
| T T                                                                   | Concreto Factor Compresió                  | in (f'c) :                  | <b>200</b> Kg/cm2    | М            | ód. Elasticidad (l | Ec): <b>2</b> 1   | <b>8,391</b> Kg/cm2        |
| ⊢La→                                                                  | Acero Tipo o Grado                         |                             | G42                  | м            | ód. Elasticidad (I | Ea): <b>2,0</b> 4 | -<br>1 <b>0,000</b> Kg/cm2 |
|                                                                       | Límite Fluencia (F                         | (y):                        | <b>2,530</b> Kg /cm2 | B            | el. (Ea/Ec) :      |                   | 9                          |
|                                                                       | Zapata Longitud Zapata (                   | (L) :                       | <b>3.10</b> m.       | Pe           | eralte (H) :       | (1)               | 32.00 cm.                  |
|                                                                       | Ancho Zapata (B)                           | 1:                          | 3.10 m.              | м            | omento Máximo      | Calc. :           | 8,310 Kg · m.              |
|                                                                       | [                                          |                             |                      |              |                    |                   | _                          |
|                                                                       | <u>Varillas</u> <u>Ganchos</u> <u>Tran</u> | <u>sferencia</u>   <u>F</u> | Revisiones Volum     | netría       |                    |                   |                            |
|                                                                       | Tipo Número Selec                          | cción Long                  | gitud Cantidad       | Separación   | Area Var.          | Area Total        | Area Total                 |
|                                                                       | Varilla Varilla V                          | /arilla Vars.               | . cm. Varillas       | Vars. cm.    | cm2                | Vars. cm2         | Calc. cm2                  |
|                                                                       | Refuerzo (1) 6 (2) Var                     | illas 295                   | 5.00 0.00            | 0.0          | 0.00               | 0.00              | 36.76                      |
| Lds                                                                   | Refuerzo (2) 6 (3) Var                     | illas 295                   | 5.00 0.00            | 0.0          | 0.00               | 0.00              | 36.76                      |
|                                                                       |                                            |                             |                      |              |                    |                   |                            |
| 6- Ldi                                                                |                                            |                             |                      |              |                    |                   |                            |
|                                                                       |                                            |                             |                      |              |                    |                   |                            |
|                                                                       | utile and and                              | 1                           | de curt              | 1 @          |                    |                   |                            |
|                                                                       | <u>Mriegresa</u>                           | NUEVO                       | Leg Guarda           |              | Imprime            |                   |                            |

Figura 3.68: Cálculo de Zapata de Concreto.

En esta pantalla, ya está calculado el (1) Peralte de la zapata.

Se deberá seleccionar la ceja **[Varillas]** para ingresar datos adicionales. Se deberán usar los botones **(2) [Varillas]** y **(3) [Varillas]** para seleccionar acero de refuerzo para un "Area Total Calculada" mayor o igual al valor "**36.76**" cm2; como se indica en la parte inferior derecha de la ceja. En este caso, se sugiere usar varillas del #6. <u>Ver la sección 3.0.7</u>.

Se deberá seleccionar la ceja **[Varillas]** para ingresar datos adicionales. Al seleccionar la ceja **[Transferencia]**, aparece la siguiente pantalla:

| Varillas Ganchos Transferencia Revisiones Volumetría                                               |                                    |                                    |                                    |                                 |                                        |                                         |  |  |  |  |  |
|----------------------------------------------------------------------------------------------------|------------------------------------|------------------------------------|------------------------------------|---------------------------------|----------------------------------------|-----------------------------------------|--|--|--|--|--|
| F'c Columna 200 (4) Concreto                                                                       |                                    |                                    |                                    |                                 |                                        |                                         |  |  |  |  |  |
| Varilla Número Selección<br>Columna Varilla Varilla<br>Ref.Vert.(6) <b>4 (5) <u>(Varillas</u>)</b> | Longitud<br>Lds cm.<br><b>0.00</b> | Longitud<br>Ldi cm.<br><b>0.00</b> | Cantidad<br>Varillas<br><b>0.0</b> | Area<br>Var. cm2<br><b>0.00</b> | Area Total<br>Vars. cm2<br><b>0.00</b> | Area Total<br>Calc. cm2<br><b>25.29</b> |  |  |  |  |  |
| Figu                                                                                               | ıra 3.68a:                         | Ceja [Trans                        | sferencia] se                      | leccionada.                     |                                        |                                         |  |  |  |  |  |

Se deberá usar el botón (4) [Concreto] para cambiar el factor de compresión del concreto de la columna, en caso necesario de que fuera diferente al ya seleccionado. <u>Ver la sección 3.0.8</u>.

Se deberá usar el botón (5) [Varillas] para seleccionar acero de refuerzo, usado en la transferencia de carga, para un "Area Total Calculada" mayor o igual al valor "25.29" cm2; como se indica en la parte inferior derecha de la ceja. En este caso, se sugiere usar varillas del #4. <u>Ver la sección 3.0.7</u>.

Al hacer lo anterior las pantallas de cálculo cambian a lo siguiente:

| ĺ | Varillas Ganchos Transferencia Revisiones Volumetría |                   |                      |                       |                      |                         |                  |                         |                         |  |  |  |  |
|---|------------------------------------------------------|-------------------|----------------------|-----------------------|----------------------|-------------------------|------------------|-------------------------|-------------------------|--|--|--|--|
|   | Tipo<br>Varilla                                      | Número<br>Varilla | Selección<br>Varilla | Longitud<br>Vars. cm. | Cantidad<br>Varillas | Separación<br>Vars. cm. | Area Var.<br>cm2 | Area Total<br>Vars. cm2 | Area Total<br>Calc. cm2 |  |  |  |  |
|   | Refuerzo                                             | o (1) 6           | (2) Varillas         | 295.00                | 13.00                | 22.0                    | 2.85             | 37.05                   | 36.76                   |  |  |  |  |
|   | Refuerzo (2) 6 (3) Varilla:                          |                   | (3) Varillas         | 295.00                | 13.00                | 0 22.0 2.8              |                  | 37.05                   | 36.76                   |  |  |  |  |
|   |                                                      |                   |                      |                       |                      |                         |                  |                         |                         |  |  |  |  |
|   |                                                      |                   |                      |                       |                      |                         |                  |                         |                         |  |  |  |  |
|   | Figura 3.68b: Ceja [Varillas] va llenada.            |                   |                      |                       |                      |                         |                  |                         |                         |  |  |  |  |
| Y |                                                      |                   |                      | 5                     | , .                  | 1,7                     |                  |                         |                         |  |  |  |  |

| Varillas Ganchos Transferencia Revisiones Volumetría                                               |                                     |                                     |                                     |                                 |                                         |                                         |  |  |  |  |  |
|----------------------------------------------------------------------------------------------------|-------------------------------------|-------------------------------------|-------------------------------------|---------------------------------|-----------------------------------------|-----------------------------------------|--|--|--|--|--|
| F'c Columna 200 (4) Concreto                                                                       |                                     |                                     |                                     |                                 |                                         |                                         |  |  |  |  |  |
| Varilla Número Selección<br>Columna Varilla Varilla<br>Ref.Vert.(6) <b>4 (5) <u>(Varillas)</u></b> | Longitud<br>Lds cm.<br><b>40.00</b> | Longitud<br>Ldi cm.<br><b>20.00</b> | Cantidad<br>Varillas<br><b>20.0</b> | Area<br>Var. cm2<br><b>1.27</b> | Area Total<br>Vars. cm2<br><b>25.34</b> | Area Total<br>Calc. cm2<br><b>25.29</b> |  |  |  |  |  |
| Fi                                                                                                 | gura 6.38c                          | : Ceja [Tra                         | nsferencia] y                       | /a llenada.                     |                                         |                                         |  |  |  |  |  |

#### 3.6.8.1 Anuncio Espectacular, Zapata (Imprime)

Al usar el botón **[Imprime]**, aparece una ventana de previsualización del reporte. Esta imagen es un duplicado exacto de lo que se va a imprimir. Si el resultado es aceptable, el usuario puede mandar imprimir el reporte a la impresora, preseleccionada. <u>Ver sección 1.3.1.2</u>. Si el resultado tiene errores, o no es aceptable, el usuario puede cancelar la impresión sin necesidad de malgastar papel.

#### Mi Constructora, S.A. De C.V.

Ciruelos 137-104 Fraccionamiento Jurica Casa Habitación

#### Zapata Aislada Concreto, Sección Constante, No Colindante

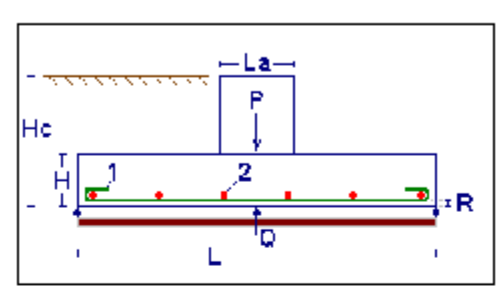

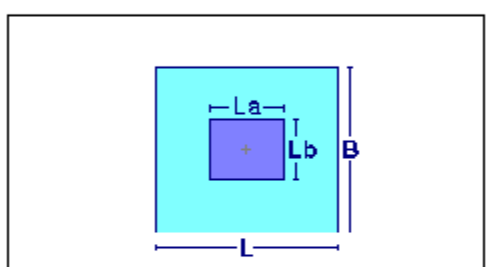

#### Concreto

| CONCICCO                   |              |        |
|----------------------------|--------------|--------|
| Factor Compresión (f'c) :  | 200          | Kg/cm2 |
| Mód.Elastic.(Ec) :         | 218,391      | Kg/cm2 |
| Esf.Unit Compres (fc):     | 90           | Kg/cm2 |
| <u>Zapata</u>              |              |        |
| Longitud Zapata (L) :      | 3.10         | m.     |
| Ancho Zapata (B) :         | 3.10         | m.     |
| Revisiones Cortante y An   | <u>claje</u> |        |
| Cortante Calculado 1-dir : | 9,445        | Kg.    |
| Cortante Calculado 2-dir : | 0            | Kg.    |
| Longitud Anclaje Calc (1): | 31.00        | cm.    |
| Longitud Anclaje Calc (2): | 31.00        | cm.    |
| Volumetría                 |              |        |
| Peso Acero Refuerzo (1):   | 86.29        | Kg.    |
| Peso Acero Refuerzo (2):   | 86.29        | Kg.    |
| Peso Acero Refuerzo (6):   | 11.95        | Kg.    |
| Peso Acero Total :         | 184.53       | Ka.    |

#### Datos 12,000 Kg/m2 Capacidad Carga Suelo (Q) : Capacidad Carga Neta Suelo : 0 Kg/m2 1.350 Kg/m3 Peso Tierra : Profundidad Cimentación (Hz) : 1.50 m. Recubrimiento Inferior (R) : 0.00 cm. Columna Interna o Externa Carga Muerta : 22,176 Kg . Carga Viva : 0 Kg. Carga Muerta Fac : 31,046 Kg . Carga Viva Fac : 0 Kg.

| Carga Total (P) :                                                                                                   | 31,046                                  | Kg.                        |
|----------------------------------------------------------------------------------------------------|-----------------------------------------|----------------------------|
| Ancho Paralelo (La) :                                                                                               | 71.12                                   | cm.                        |
| Ancho Perpendicular (Lb) :                                                                                          | 71.12                                   | cm.                        |
| Factor Largo/Corto :                                                                                                | 1.00                                    | Beta                       |
| Acero Tipo o Grado :<br>Límite Fluencia (fy) :<br>Esf.Unit.Tensión (ft) :<br>Mód.Elastic.(Ea) :<br>Relac. (Ea/Ec) : | G42<br>2,530<br>1,518<br>2,040,000<br>9 | Kg/cm2<br>Kg/cm2<br>Kg/cm2 |
| Peratte Zapata (H) :                                                                                                | 32.00                                   | cmr.                       |
| Momento Calculado :                                                                                                 | 8,310                                   | Kg-mr                      |
| Cortante Permisible 1-dir :                                                                                         | 40,863                                  | Kg.                        |
| Cortante Permisible 2-dir :                                                                                         | 100,404                                 | Kg.                        |
| Longitud Anclaje Permisible (1) :                                                                                   | 295.00                                  | cm.                        |
| Longitud Anclaje Permisible (2) :                                                                                   | 295.00                                  | cm.                        |
| Volumen Concreto :                                                                                                  | 3.075                                   | m 3                        |
| Peso Concreto Total :                                                                                               | 7,073                                   | Kg.                        |

Figura 3.68d: Vista del Reporte de Zapata de Concreto para Anuncio.

Peso Gran Total :

7,257 Kg .

#### 3.6.9 Anuncio Espectacular, Parámetros (Imprime)

Al usar el botón **[Imprime]**, aparece una ventana de previsualización del reporte. Esta imagen es un duplicado exacto de lo que se va a imprimir. Si el resultado es aceptable, el usuario puede mandar imprimir el reporte a la impresora, preseleccionada. <u>Ver sección 1.3.1.2</u>. Si el resultado tiene errores, o no es aceptable, el usuario puede cancelar la impresión sin necesidad de malgastar papel.

#### Mi Constructora, S.A. De C.V.

Ciruelos 137-104 Fraccionamiento Jurica Casa Habitación

#### Parámetros, Anuncio Espectacular Id ANES11a

#### **Elementos**

- 1.- Anuncio Acero
- 2.- Columna Acero
- 3.- Placa Acero Base Columna
- 4.- Dado Concreto
- 5.- Zapata Concreto
- 6.- Plantilla Suelo-Cemento, Piedra, Jalcreto

# Parámetros Viento

Exposición a TerreniAbierto Coeficiente Altura, Exposición y Ráfa<u>c</u> **1.18** Velocidad Viento : **125.00** Km/h Presión Estática Viento : **75.80** Kg/m2

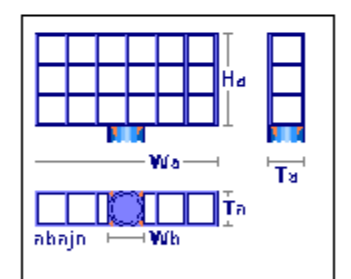

4

6

2

J

5

#### Anuncio

| Altura Anuncio (Ha) :  | 2.40 m.        | Peso Muerto (Pm) : | 450 | Kg. |
|------------------------|----------------|--------------------|-----|-----|
| Ancho Anuncio (Wa) :   | <b>4.50</b> m. | Peso Vivo (Pv):    | 0   | Kg. |
| Espesor Anuncio (Ta) : | 0.32 m.        | Peso Total (Pt) :  | 450 | Kg. |
| Ancho Base (Wb) :      | 0.32 m.        |                    |     |     |

Tipo Acero Estructural : A36

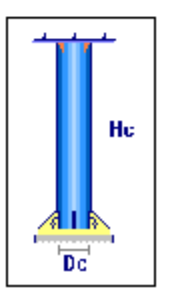

#### <u>Columna</u>

| Método Diseño Acerc     | Elástico       |               |
|-------------------------|----------------|---------------|
| Tipo Acero Estructural: | A36            |               |
| Diámetro Columna (Dc)   | 0.32 m.        |               |
| Altura Columna (Hc) :   | 5.25 m.        | sobre el dado |
| Altura Columna :        | 5.00 m.        | sobre tierra  |
| Altura Total Anuncio :  | <b>7.40</b> m. | sobre tierra  |

Figura 3.69a: Vista del Reporte de Parámetros para Anuncio.

## 4. Columnas

Este tipo de estructura se utiliza para soportar cargas axialmente o verticalmente. Transmiten cargas de un nivel a otro. Deberán estar apoyada sobre una zapata de cimentación u otra estructura calculada para soportar dicha carga. En algunos casos es posible que exista un momento de flexocompresión.

En este programa, el diseño se divide en tres tipos de Columnas:

<u>Acero</u>. Con columnas primarias, secundarias y contraventeadas. Con placa de base. <u>Concreto Circulares</u>. Con columnas circulares de refuerzo circular o helicoidal. <u>Concreto Rectangulares</u>. Con columnas rectangulares de refuerzo por medio de estribos.

Al seleccionar la opción **Columnas** del menú principal, aparece el siguiente menú bajante:

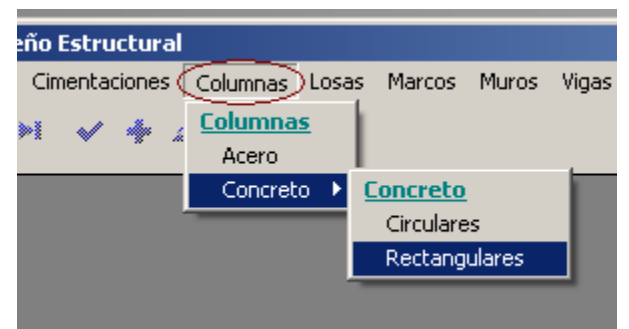

Figura 4.01: Menú de Columnas.

El menú bajante permite seleccionar los tipos de <u>Columnas</u>: acero o concreto. Al seleccionar el tipo de columna de concreto, aparecerá un menú lateral con más opciones. En el caso de la Figura 4.01 arriba, se observa la selección del tipo de columna "Concreto", "Rectangulares".

El diseño de columnas, en este programa, consiste en que el usuario propone una serie de parámetros y el programa revisa los resultados calculados contra los límites aceptables de diseño para este tipo de estructura. En caso de que exista alguna situación que no sea aceptable, aparecerán mensajes al respecto. El usuario entonces deberá regresar a la pantalla de parámetros y hacer correcciones.

Si todo está correcto, entonces aparece una ventana de cálculo; donde el usuario deberá proporcionar más valores, siguiendo el orden dado por los números de secuencia, que aparecen entre paréntesis y de color rojo. Por ejemplo: (3).

En algunos casos, la ventana de cálculo tiene otra ventana más pequeña, que tiene al menos dos cejas, como las carpetas de un archivero. Cada ceja indica el contenido de la ventana. Al seleccionar una ceja, el contenido de la ventana cambia. Este mecanismo es un artificio para poder presentar mayor cantidad de información en un menor espacio.

## 4.0 Operación de las Pantallas de Parámetros para Columnas

En el título de la pantalla aparece una descripción del tipo de columna.

En la pantalla aparece una imagen alusiva al tipo de columna, donde se describen las principales cantidades utilizadas.

Arriba y a la Izquierda, aparecen siete botones. Cada botón contiene un número al fondo y un dibujo en la parte superior. Estos botones se utilizan para seleccionar las condiciones de los apoyos, inferior y superior de la columna. También se conocen como los casos de pandeo. El usuario deberá seleccionar el botón que represente la condición de los apoyos de la columna. El botón "siete" se deberá usar sólo en el caso en que se desconozca la condición de los apoyos.

Abajo y a la izquierda aparece una descripción de los cuatro tipos de apoyos diferentes que son utilizados en los botones

Arriba y a la derecha aparecen varios campos donde se capturan valores. Aparecerán en ceros cuando el estado "Ejemplos" **no** está activado. Aparecerán con valores preconfigurados cuando el estado "Ejemplos" **sí** está activado. <u>Ver la sección 1.3.1.1</u>.

Abajo y a la derecha aparecen seis campos de captura para identificación de la columna. Estos valores aparecerán en todos los reportes. También se utilizan estos valores en el caso que se desea guardar la información del diseño de esta columna. <u>Ver la sección 9.3</u>.

El botón **[Cancela]** se utiliza para abandonar la pantalla y regresar al menú principal. También desactiva el estado "Recupera" si es que estaba activo. <u>Ver la sección 10.3.1.0</u>.

El botón **[Nuevo]** se utiliza para borrar los valores recién capturados, o los valores preconfigurados del estado "Ejemplos". Todos los campos de captura aparecerán en cero o en blanco después de usar este botón.

El botón **[Calcula]** se utiliza para pasar al siguiente proceso en el diseño de las columnas. Al usar este botón aparece la pantalla del cálculo de cantidades importantes y revisiones del diseño.

## 4.1 Columnas de Acero (Parámetros)

Al seleccionar columnas de acero, aparece la siguiente pantalla:

| <mark>©</mark> Columna                                                                                                    | s Acero |   |   |   |     |                 |                                                                                                    |  |  |
|----------------------------------------------------------------------------------------------------|---------|---|---|---|-----|-----------------|----------------------------------------------------------------------------------------------------|--|--|
| Ţ                                                                                                    | +       |   | + | + | +++ | + Desconocido + | Método Diseño         Image: Elástico         Carga Concentrada         Carga Muerta :         Carga Viva :         2,000         Kg.         Carga Total (P) :         8,000         Kg.         Altura de la Columna (H) :         3,000         m. |  |  |
| 1                                                                                                    | 2       | 3 | 4 | 5 | 6   | 7               |                                                                                                    |  |  |
| 1       2       3       4       5       6       7         T       Rotación fija y Traslación fija (RfTf)       Seleccione Condición de Apoyos       Ident. Columna: C1A12a         V       Rotación fija y Traslación fija (RITf)       Presionando el botón adecuado       Ident. Columna: C1A12a         V       Rotación fija y Traslación libre (RfTU)       Si no sabe, use Desconocido : 7       Ident. Eje VIt : 1       Ident. Eje Hrz : A         V       Rotación libre y Traslación libre (RITU)       Condición de Apoyos : 7       Ident. Niv Inf : 1       Ident. Niv Sup: 2         X       Cancela       Cancela       Cancela       Cancela       Cancela |         |   |   |   |     |                 |                                                                                                    |  |  |

Figura 4.02: Parámetros para Diseño de Columnas de Acero.

| Método Diseño.        | Sólo puede ser "Elástico" o "Plástico". Modifica la metodología de los cálculos efectuados por el programa.                                                                                                    |
|-----------------------|----------------------------------------------------------------------------------------------------|
| Carga Concentrada.    | Tiene dos componentes: la carga muerta y la carga viva. Según el método de diseño seleccionado; para "Elástico", es la suma directa de las dos cantidades; para "Plástico", es la suma de las dos cantidades, pero previamente multiplicadas por 1.4 y 1.7 respectivamente. |
| Carga Muerta.         | Es el peso de la carga muerta sobre la columna. Para el método de diseño "Plástico", esta cantidad se multiplica por el factor 1.4 antes de acumularse a la carga total.                                                                                                    |
| Carga Viva.           | Es el peso de la carga viva sobre la columna. Para el método de diseño<br>"Plástico", esta cantidad se multiplica por el factor 1.7 antes de<br>acumularse a la carga total.                                                                                                |
| Carga Total.          | Es la suma de la carga muerta y la carga viva. Este valor se calcula automáticamente. No se puede ingresar o modificar manualmente.                                                                                                    |
| Momento Flexionante.  | Es la magnitud del momento que causa flexión en la cara superior de la columna. Es equivalente a una carga vertical que tiene una excentricidad con respecto al eje central de la columna. Esta cantidad puede ser cero.                                                    |
| Altura de la Columna. | Es la altura vertical de la columna. No debe incluir el espesor de la placa de base, si existe.                                                                                                    |

- Condición de Apoyos.
   Sólo puede tomar valores enteros entre 1 y 7. Representa una de las siete condiciones de apoyo, o casos de pandeo. No se le puede dar un valor manualmente, sólo presionando uno de los siete botones numerados que están arriba y a la izquierda de la pantalla. Inicialmente contiene el valor cero, inválido; hasta que se seleccione una condición.
   Ident. Columna.
- Ident. Columna.Es el identificador de la columna. Puede tener hasta ocho caracteres<br/>alfanuméricos. Aparece en todos los reportes. Se usa como clave de<br/>identificación de la columna, cuando se guardan los datos del diseño.
- Ident. Eje Vrt.Es el identificador del eje vertical en el plano de nivel. Puede tener hasta<br/>cuatro caracteres alfanuméricos. Es costumbre colocar las columnas en<br/>el cruce de dos ejes. En este caso se refiere al eje que va de arriba<br/>hacia abajo en el plano.
- Ident. Eje Hrz.Es el identificador del eje horizontal en el plano de nivel. Puede tener<br/>hasta cuatro caracteres alfanuméricos. Es costumbre colocar las<br/>columnas en el cruce de dos ejes. En este caso se refiere al eje que va<br/>de izquierda a derecha en el plano.
- Ident. Niv Inf. Es el identificador del nivel inferior en el plano de niveles. Puede tener hasta cuatro caracteres alfanuméricos. Es costumbre colocar las columnas entre dos niveles o pisos. En este caso se refiere al nivel o piso inferior.
- Ident. Niv Sup. Es el identificador del nivel superior en el plano de niveles. Puede tener hasta cuatro caracteres alfanuméricos. Es costumbre colocar las columnas entre dos niveles o pisos. En este caso se refiere al nivel o piso superior.
- Ident. Variante. Es el identificador de la variante de diseño. Cuando se realiza más de un cálculo para la misma columna, este valor sirve para identificar de cual variante se trata.

NOTA: Ponga atención a las unidades especificadas a la derecha de cada campo de captura.

## 4.1.0 Columnas de Acero (Calcula)

Al presionar el botón [Calcula], en la pantalla de captura de parámetros, aparece la siguiente pantalla:

| <mark>(S</mark> Diseño de Columna en Acero |                              |            |            |                       |        | <u> </u> |
|--------------------------------------------|------------------------------|------------|------------|-----------------------|--------|----------|
|                                            | Datos Columna de Ace         | 10         |            |                       |        |          |
| ⊢b                                         | Altura Columna (H) :         | 2 00       | m          | Carga Muerta :        | 6 000  | Ka       |
|                                            | Mom Elevionante (MR) :       | J.UU<br>N  | Ka-m       | Carga Viva :          | 2 000  | Ka       |
|                                            | Relación Esbeltez :          | 104        | itg - in.  | Carga Total (P) :     | 2,000  | Kg.      |
|                                            |                              | 104        |            |                       | 0,000  | Ng.      |
|                                            | Londición de Apoyos :        | 4          |            | Sup:RIT, INF:RIT      |        |          |
|                                            | Acero A36                    | 0 500      | ~          | <b>F</b> ( 11 ) ( 1   | 4 540  | × 1 0    |
|                                            | Limite de Fluencia (Fy):     | 2,530      | Kg./cm2    | Estuerzo Unitario :   | 1,518  | Kg./cm2  |
|                                            | Módulo de Elasticidad (E.) : | 2,040,000  | Kg./cm2    |                       |        | _        |
|                                            | Viqa OC: 1 Tubo OC           | Circular 3 | 1/2" x 0.3 | " C1A12a 1 A          | 1      | 2 a      |
|                                            | Peso Unitario:               | 15.3       | Kg./m.     | Area de la Sección :  | 19.46  | cm2      |
|                                            | Momento Inercia X-X :        | 162.090    | cm4        | Momento Inercia Y-Y : | 162    | cm4      |
|                                            | Módulo Sección X-X :         | 36.470     | cm3        | Módulo Sección Y-Y :  | 36     | cm3      |
|                                            | Radio Giro X-X :             | 2.890      | cm.        | Radio Giro Y-Y :      | 2.890  | cm.      |
| (1) Aceros Calidad Acero : A36             | Peralte (d) :                | 89         | mm .       | Esp. Patín (c) :      | 7.6    | mm .     |
| (2) Secundaria o Contraventeada : 🔲        | Base (b) :                   | 89         | mm .       | Esp. Alma (a) :       | 7.6    | mm.      |
| (3) Placa Acero Base : 🗖                   | Revisión Volumetría          |            |            |                       |        |          |
| (4) Tipos Perfiles Tipo Viga : OC          | Est Compresión Calc :        | 411 10     | Ka /cm2    | Est Comp Perm :       | 878 24 | Ka / cm2 |
| 1 Tubo OC - Circular                       | Carea Máxima Cala            | 0 000      | Ka Ka      | Carea Permisible :    | 17 000 | Kg. Fome |
| (5) Viga 31/2" x 0.3"                      | Carga Maxima Carc            | 0,000      | ry.<br>⊭   | Carga Fermisiple .    | 17,030 | ∧y.      |
|                                            | Momento Maximo Calc. :       | 8,000      | Kg - cm.   | Momento Perm.:        | 55,361 | Kg-cm.   |
| Area Requerida : 5.270 cm2                 |                              |            |            |                       |        |          |
| Mód.Sec. Requerido : 5.270 cm3             |                              |            |            |                       |        |          |
|                                            |                              |            |            |                       |        |          |
| 🗶 Cancela                                  | 🔁 Nuevo                      | , cin, i   | Suarda     | 🚑 Imp                 | orime  |          |
| <u> </u>                                   |                              | <u></u>    | ········   |                       |        |          |

Figura 4.03: Cálculo de Columnas de Acero.

A la derecha de la imagen principal, se presenta la sección de <u>Datos</u>. Aquí se muestran los datos capturados en la pantalla de parámetros y que se usan para el cálculo de la columna.

En el cuarto renglón de la sección de datos, a la derecha del valor para "Condición de Apoyos", se observa el texto "**Sup:RITf,Inf:RITf**". Esto quiere decir: el apoyo **Sup**erior tiene **R**otación libre y Traslación fija. El apoyo **Inf**erior es similar. Ver la Figura 4.02 para encontrar el significado de los códigos R y T.

En la sección de <u>Acero</u> se presentan los valores asociados al acero estructural. En este caso se trata del acero "A36", que es el más común.

En la sección de Viga se presentan los valores de la viga de acero seleccionada.

En la ceja de **[Revisión]** se muestran las tres revisiones efectuadas para validar la integridad de la columna. En cada caso se muestra el valor calculado y el valor permisible.

En la ceja de [Volumetría] se muestra el peso de la viga y de la placa de base, si existe.

Debajo de la imagen principal, aparecen los controles utilizados para seleccionar la viga de acero que servirá como el "alma" de la columna.

- (1) El botón de [Acero] se utiliza para seleccionar el tipo o grado de acero estructural.
- (2) La caja de opción "Secundaria o Contraventeada" sirve para activar o desactivar el cálculo de los datos adicionales necesarios para vigas "secundarias" o "contraventeadas".
- (3) La caja de opción "Placa Acero Base" sirve para activar o desactivar el cálculo de los datos adicionales necesarios para la placa de acero que se utiliza como base de sujeción de la columna.
- (4) Los botones de **[Tipos]** y/o el botón de **[Perfiles]** se utilizan para seleccionar el perfil de la viga de acero que se usará para la columna.
- (5) El botón de [Viga] se utiliza para seleccionar una viga de acero.

Al fondo de la pantalla aparecen cuatro botones para realizar diversas funciones:

El botón **[Cancela]** se utiliza para regresar a la pantalla de captura de parámetros, conservando todos los valores, por si fuera necesario hacer correcciones en los parámetros. También desactiva el estado "Recupera" si es que estaba activo. <u>Ver la sección 10.3.1.0</u>.

El botón **[Nuevo]** inicializa todos los valores obtenidos por el proceso de diseño. Esencialmente regresa la pantalla al "**estado nuevo**". Generalmente se usa después de guardar un diseño y para rediseñar la columna con otras dimensiones o varillas.

El botón [Guarda] se utiliza para guardar la información del diseño de esta columna. Ver sección 9.3.

El botón **[Imprime]** se utiliza para obtener un reporte impreso del diseño de la columna. <u>Ver la sección</u> <u>4.1.10</u>.

A continuación se describen los nueve pasos del proceso de diseño.

#### 4.1.1 Columnas de Acero, Paso 1

El paso (1) consiste esencialmente en seleccionar el tipo o grado del acero que tendrá la viga de acero usada en este diseño, en el caso de que el valor por omisión no sea el adecuado. Este paso es opcional.

En los **datos fijos**, sección de "**constantes**", se inicializó el tipo o grado de acero estructural que se considera como el grado más usual para diseño. <u>Vea la Sección 11.1.1.3</u> para determinar como se designa el tipo o grado de acero estructural por omisión. Dicho valor fue utilizado por el proceso de diseño para preconfigurar el tipo o grado de acero que se utilizaría en esta instancia.

En el remoto caso de que se desea cambiar el tipo o grado de acero, se deberá presionar el botón [Aceros], que está a la derecha del número (1) en color rojo en la pantalla de diseño.

| (8 | Seleccione Acero Estructural                                                             |                                                |                                                                               |                                                          |                                                                                        |                                                                                        |                                                                               |                                                                                                    |                                                                                                    |  |  |  |
|----|------------------------------------------------------------------------------------------|------------------------------------------------|-------------------------------------------------------------------------------|----------------------------------------------------------|----------------------------------------------------------------------------------------|----------------------------------------------------------------------------------------|-------------------------------------------------------------------------------|----------------------------------------------------------------------------------------------------|----------------------------------------------------------------------------------------------------|--|--|--|
|    | PorTipo o Gra                                                                            | do                                             |                                                                               |                                                          |                                                                                        |                                                                                        |                                                                               |                                                                                                    |                                                                                                    |  |  |  |
|    | NOM/ASTM                                                                                 | Uso Acero                                      | Lim Fluencia A<br>Kg/cm2                                                      | Lim Fluencia G<br>KLb/Pulg2                              | <u>Esf Tensión</u><br>Kg/cm2                                                           | Esf Cortante<br>Kg/cm2                                                                 | Esf Flexión<br>Kg/cm2                                                         | Fech Mod                                                                                                    | Oper Resp                                                                                                  |  |  |  |
|    | A36<br>A720<br>B282-B<br>B282-C<br>B282-D<br>B284-A<br>B284-B<br>B284-C<br>B284-D<br>G50 | E<br>E<br>E<br>E<br>E<br>E<br>E<br>E<br>E<br>E | 2,530<br>2,530<br>3,235<br>3,515<br>2,810<br>2,950<br>3,235<br>3,515<br>2,950 | 36<br>36<br>42<br>46<br>50<br>40<br>42<br>46<br>50<br>42 | 1.518<br>1.518<br>1.770<br>1.941<br>2.109<br>1.686<br>1.770<br>1.941<br>2.109<br>1.770 | 1,012<br>1,012<br>1,180<br>1,294<br>1,406<br>1,124<br>1,180<br>1,294<br>1,406<br>1,180 | 1,669<br>1,947<br>2,135<br>2,319<br>1,854<br>1,947<br>2,135<br>2,319<br>1,947 | 24/02/2005<br>27/02/2005<br>27/02/2005<br>27/02/2005<br>27/02/2005<br>27/02/2005<br>27/02/2005<br>27/02/2005<br>27/02/2005 | Usuario<br>Usuario<br>Usuario<br>Usuario<br>Usuario<br>Usuario<br>Usuario<br>Usuario<br>Usuario<br>Usuario |  |  |  |
|    |                                                                                          |                                                |                                                                               |                                                          |                                                                                        |                                                                                        |                                                                               |                                                                                                    |                                                                                                    |  |  |  |
|    | Dierra 🔑 Ayuda                                                                           |                                                |                                                                               |                                                          |                                                                                        |                                                                                        |                                                                               |                                                                                                    |                                                                                                    |  |  |  |

Al presionar dicho botón, aparece la pantalla siguiente:

Figura 4.04: Selección del Acero Estructural.

Esta pantalla representa el catálogo de aceros estructurales. Nótese el valor "E" en la segunda columna. Ver la sección 11.7.

El usuario podrá seleccionar el registro del tipo o grado de acero que estime conveniente, después deberá presionar el botón **[Selecc]**, para completar el proceso. Por ejemplo podrá seleccionar el registro "G50".

Al hacer lo anterior, el valor tomado de la primera columna aparecerá al lado del texto <u>Acero</u> en la pantalla de diseño. El valor para Límite de Fluencia y Esfuerzo Unitario a Tensión, serán copiados a los campos de la sección <u>Acero</u> en la pantalla de diseño. Por ejemplo, el Límite de Fluencia (2,950) y el Esfuerzo Unitario a Tensión (1,770) del acero "G50" serían los datos que se hubieran transferido. El módulo de elasticidad no cambia , ya que es una constante que se toma de los **datos fijos**.

En el caso de que no se desea seleccionar otro tipo o grado de acero, deberá presionar el botón [Cierra].

Debido a que el acero "A36" es el más usado generalmente, la selección de otro tipo o grado de acero es opcional.

#### 4.1.2 Columnas de Acero, Paso 2

La caja de opción "Secundaria o Contraventeada" sirve para activar o desactivar el cálculo de los datos adicionales necesarios para vigas "secundarias" o "contraventeadas". Este paso es opcional. Sólo aplica para columnas muy esbeltas, donde la relación de esbeltez se encuentra entre los valores 120 y 200. Ver el tercer renglón de la sección de datos para encontrar la "Relación Esbeltez".

Para activar este proceso opcional, el usuario deberá seleccionar la caja que está a la derecha del texto "Secundaria o Contraventeada :"; dentro de la caja aparecerá una "palomita". Para desactivar, se repite el proceso; la caja aparecerá "en blanco".

Al activar la caja de opción "Secundaria o Contraventeada", en el paso (2), aparecen los siguientes cambios (encerrados en círculos rojos) en la pantalla de cálculo:

| <mark>©</mark> Diseño de Columna en Acero |                             |                        |                               |                  |
|-------------------------------------------|-----------------------------|------------------------|-------------------------------|------------------|
|                                           | Datos Columna de Ace        | ro, Secundaria o Conti | aventeada                     |                  |
| <u> </u>                                  | Altura Columna (H) :        | <b>5.00</b> m.         | Carga Muerta : 6,00           | <b>0</b> Kg.     |
|                                           | Mom. Flexionante (Mf) :     | <b>0</b> Kg-m.         | Carga Viva : 2,00             | O Kg.            |
|                                           | Relación Esbeltez :         | 133                    | Carga Total (P) : 8,00        | 0 Kg.            |
|                                           | Condición de Apoyos :       | 7                      | Sup:Desc, Inf:Desc            |                  |
|                                           | Acero A36                   |                        |                               |                  |
| → <mark></mark> ←a                        | Límite de Fluencia (Fy) :   | <b>2,530</b> Kg./cm2   | Esfuerzo Unitario : 1,51      | <b>8</b> Kg./cm2 |
|                                           | Módulo de Elasticidad (E) : | 2,040,000 Kg./cm2      |                               |                  |
|                                           | Viga OC: 1 Tubo OC ·        | Circular 4" x 5/16"    | C1A12a 1 A 1                  | 2 a              |
|                                           | Peso Unitario:              | <b>22.3</b> Kg./m.     | Area de la Sección : 28.4     | <b>4</b> cm2     |
|                                           | Momento Inercia X-X :       | 400.030 cm4            | Momento Inercia Y-Y : 400     | ) cm4            |
|                                           | Módulo Sección X-X :        | <b>70.000</b> cm3      | Módulo Sección Y-Y : <b>7</b> | <b>D</b> cm3     |
|                                           | Radio Giro X-X :            | <b>3.750</b> cm.       | Radio Giro Y-Y : 3.75         | Dicm.            |
| (1) Aceros Calidad Acero : A36            | Peralte (d) :               | 114 mm.                | Esp. Patín (c) : 8.6          | mm.              |
| (2) Secundaria o Contraventeada: 🔽        | Base (b) :                  | 114 mm.                | Esp. Alma (a) : 8.6           | mm.              |
| (3) Placa Acero Base : 🗖                  | Revisión Volumetría         |                        |                               |                  |
| (4) Tipos Perfiles Tipo Viga : OC         | Esf. Compresión Calc.:      | <b>281.29</b> Kg./cm2  | Esf. Comp. Perm.: 590.8       | 9 Kg./cm2        |
| 1 Tubo OC - Circular                      | Carga Máxima Calc. :        | <b>8,000</b> Kg.       | Carga Permisible : 16,80      | ō Kg.            |
| (5) <u>Viqa</u> 4" x 5/16"                | Momento Máximo Calc. :      | <b>8,000</b> Kg·cm.    | Momento Perm.: 106,260        | ) Kg-cm.         |
| Area Requerida : 5.270 cm2                | Esf. Comp. Sec. Perm :      | 633.10 Kg./cm2         | Carga Sec. Perm.: 18,00       | ā Kg.            |
| Mód.Sec. Requerido : 5.270 cm3            |                             |                        |                               |                  |
|                                           |                             |                        |                               |                  |
| X Cancela                                 |                             | No. Suado              |                               |                  |
|                                           |                             |                        |                               |                  |

Figura 4.03a: Cálculo de Columnas de Acero.

En la Figura 4.03a, en el paso (2), la caja de opción "Secundaria o Contraventeada" se encuentra activada (contiene una palomita).

Como se explicó en la descripción del paso (2) arriba, la información adicional para vigas secundarias o contraventeadas solo aplica para columnas esbeltas, con una relación de esbeltez entre 120 y 200. Como se observa en el tercer renglón de datos, está columna tiene una relación de esbeltez de 133.

En la ceja de [Revisión], aparece un renglón adicional que contiene dos valores asociados, que son: el "Esfuerzo de Compresión Secundaria Permisible" y la "Carga Secundaria Permisible".

#### 4.1.3 Columnas de Acero, Paso 3

La caja de opción "Placa Acero Base" sirve para activar o desactivar el cálculo de los datos adicionales necesarios para la placa de acero que se utiliza como base de sujeción de la columna. Usualmente, a la columna se le suelda en la base inferior una placa de acero con orificios para tornillos; los tornillos salen de una zapata de cimentación y encajan en la placa de base. Luego se colocan tuercas en los tornillos y se aprietan para sujetar la columna a la zapata.

Para activar este proceso opcional, el usuario deberá seleccionar la caja que está a la derecha del texto "Placa Acero Base :"; dentro de la caja aparecerá una "palomita". Para desactivar, se repite el proceso; la caja aparecerá "en blanco".

Al activar la caja de opción "Placa Acero Base", en el paso (3), aparecen los siguientes cambios (encerrados en círculos rojos) en la pantalla de cálculo:

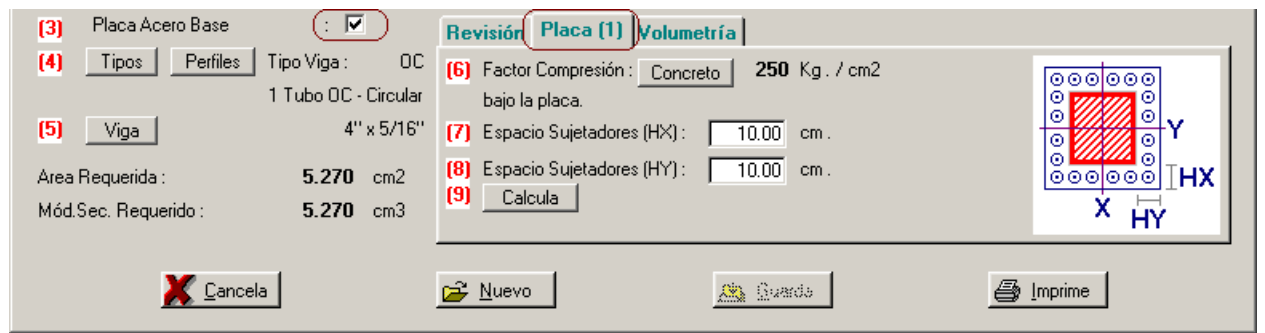

Figura 4.03b: Cálculo de Columnas de Acero.

En la Figura 4.03b, en el paso (3), la caja de opción "Placa Acero Base" se encuentra activada (contiene una palomita). Además aparece una nueva ceja [Placa (1)].

En la ceja o sección de [Placa (1)], aparecen cuatro pasos adicionales de diseño:

- (6) Factor de compresión del apoyo bajo la placa.
- (7) Captura el Espacio Sujetadores Hx.
- (8) Captura el Espacio Sujetadores Hy.
- (9) Calcula
- NOTA : Los cuatro pasos anteriores deberán realizarse después del paso (5).
- NOTA : Estos pasos sólo son necesarios si la opción de "Placa Acero Base" del paso (3) está activada.

#### 4.1.4 Columnas de Acero, Paso 4

Los botones de **[Tipos]** y/o **[Perfiles]** se utilizan para seleccionar el perfil de la viga de acero que se usará para la columna. <u>Ver sección 11.5</u>

Después de seleccionar el tipo o grado de acero y antes de seleccionar la viga de acero, es necesario seleccionar el "tipo de viga" o "perfil" de la sección vertical de la viga de acero. Este paso es requerido para activar el filtro de "tipo de viga" en el catálogo de vigas usado por el paso (5).

El paso (4) consiste esencialmente en seleccionar el tipo de viga o perfil. Para lograr lo anterior, el usuario deberá presionar el botón **[Tipos]** que está a la derecha del número **(4)** en color rojo en la pantalla de diseño.

| 6                                                         | Mantenin         | niento de Perfiles para   | Columnas      |                |            |           |  |  |  |  |
|-----------------------------------------------------------|------------------|---------------------------|---------------|----------------|------------|-----------|--|--|--|--|
|                                                           | Por Tipo         |                           |               |                |            |           |  |  |  |  |
|                                                           | Tipo Viga        | Descripción               | Fac Espe Alma | Rev Ancho Espe | Fech Mod   | Oper Resp |  |  |  |  |
|                                                           | CE2cpc           | 2 CE en cajón, Soldada,   | 2             | 8              | 16/08/2005 | Usuario   |  |  |  |  |
|                                                           | CE2cpi           | 2 CE en cajón, Soldada,   | 2             | 7              | 16/08/2005 | Usuario   |  |  |  |  |
|                                                           | CE2epc           | 2 CE espaldas, Soldada,   | 2             | 8              | 16/08/2005 | Usuario   |  |  |  |  |
|                                                           | CF2c             | 2 Polín CF - CPL - Monté  | 2             | 2              | 16/08/2005 | Usuario   |  |  |  |  |
|                                                           | IR               | Viga IR - IPR Rectangula  | 1             | 6              | 16/08/2005 | Usuario   |  |  |  |  |
|                                                           | LI2c             | 2 Angulos LI en cajón     | 2             | 4              | 16/08/2005 | Usuario   |  |  |  |  |
|                                                           | Ll2e             | 2 Angulos LI a espaldas   | 2             | 3              | 16/08/2005 | Usuario   |  |  |  |  |
|                                                           | 00               | 1 Tubo OC - Circular      | 2             | 1              | 16/08/2005 | Usuario   |  |  |  |  |
|                                                           | ORc              | 1 Tubo OR - PTR - PER     | 2             | 2              | 16/08/2005 | Usuario   |  |  |  |  |
|                                                           | ORr              | 1 Tubo OR - PTR - PER     | 2             | 2              | 16/08/2005 | Usuario   |  |  |  |  |
|                                                           | US               | 1 Barra US - Sólida       | 1             | U U            | 16/08/2005 | Usuario   |  |  |  |  |
|                                                           | і ік             | Viga I R - Le Estructural | 1             | 5              | 16/08/2005 | Usuario   |  |  |  |  |
|                                                           |                  |                           |               |                |            |           |  |  |  |  |
|                                                           |                  |                           |               |                |            |           |  |  |  |  |
| <u>Selecc</u> <u>Inserta</u> <u>Selecc</u> <u>Inserta</u> |                  |                           |               |                |            |           |  |  |  |  |
|                                                           | Sistado 🗈 Cierra |                           |               |                |            |           |  |  |  |  |

Al presionar dicho botón, aparece la pantalla siguiente:

Figura 4.05: Selección del Tipo de Viga.

Esta pantalla representa el catálogo de perfiles para columnas. Ver la sección 11.5.

El usuario podrá seleccionar el registro del perfil para columna que estime conveniente, después deberá presionar el botón [Selecc], para completar el proceso. Por ejemplo podrá seleccionar el registro "OC".

Al hacer lo anterior, el valor tomado de la primera columna aparecerá al lado del texto "Tipo Viga" en la pantalla de diseño; en este caso es el texto "**OC**". La descripción aparecerá debajo de dicho texto; en este caso será "**1 Tubo OC - Circular**". La imagen del perfil se copiará a la imagen en blanco en la pantalla de diseño.

Opcionalmente, el usuario podrá presionar el botón [Perfiles] que está a la derecha del número (4) en color rojo en la pantalla de diseño. Al presionar dicho botón, aparece la pantalla siguiente:

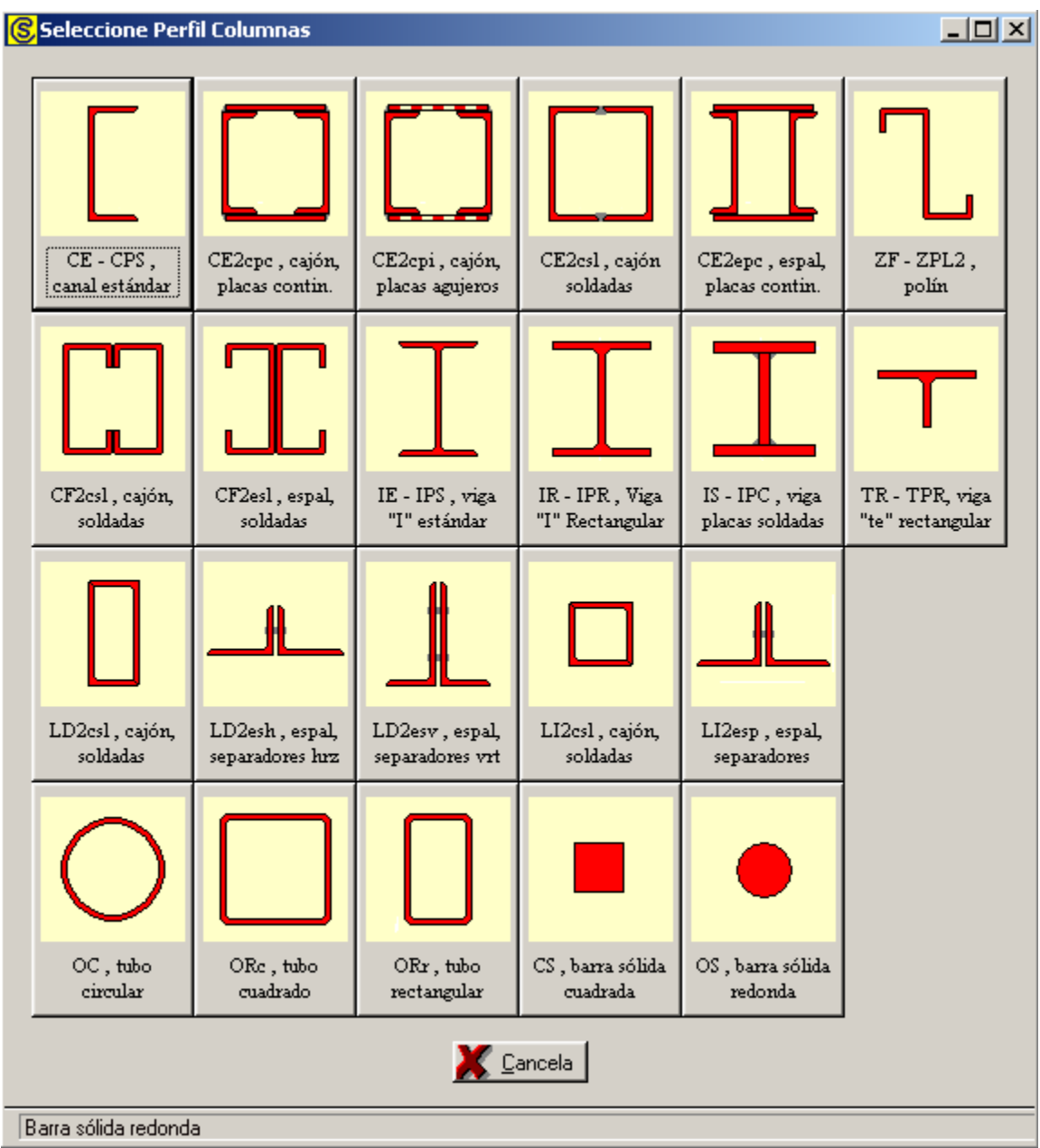

Figura 4.06: Selección del Perfil de Columna.

Esta pantalla representa el catálogo de perfiles de vigas.

El usuario podrá seleccionar el perfil de columna que estime conveniente, después deberá presionar el botón con la imagen de dicho perfil, para completar el proceso. Por ejemplo podrá seleccionar el botón que tiene el texto **[OC - Circular]**.

Al hacer lo anterior, el valor del perfil aparecerá al lado del texto "Tipo Viga" en la pantalla de diseño; en este caso es el texto "**OC**". La descripción aparecerá debajo de dicho texto; en este caso será "**1 Tubo OC - Circular**". La imagen del perfil se copiará a la imagen en blanco en la pantalla de diseño.

#### 4.1.5 Columnas de Acero, Paso 5

Una vez seleccionados el tipo o grado de acero y el tipo de viga o perfil, se procede a seleccionar una viga de acero, tomándola desde el catálogo de vigas. <u>Ver la sección 11.17</u>.

El proceso de selección de la viga de acero deberá cumplir con las tres revisiones especificadas en la Figura 4.03. Además deberá cumplir con la revisión de "Ancho – Espesor", asociado al perfil de la viga. <u>Ver la sección 11.5.1</u>

Si al seleccionar una viga, no satisface una revisión, aparecerá un mensaje indicando el caso y posiblemente ofreciendo alguna recomendación acerca de cómo mejorar la selección de otra en el catálogo de vigas.

El proceso de selección de vigas deberá repetirse hasta que las cuatro revisiones sean satisfactorias. En el caso de que no se cumpla con una revisión, el usuario podrá decidir si acepta el diseño como está, o continuar buscando otra viga más grande, o cambiar de perfil, o cambiar de acero.

Para seleccionar una viga de acero, el usuario deberá presionar el botón **[Viga]** que está a la derecha del número **(5)** en color rojo en la pantalla de diseño. Aparece la siguiente pantalla:

| ( | Seleccione Viga para Columna                                                                             |                                                                                                    |                                           |                                                                                          |                                                                                                    |                                                                          |                                                                          |                                                                                           |                                                                                           |                                                                                           |                                                                                           |                                                                                 |                                                                                 |  |
|---|----------------------------------------------------------------------------------------------------|----------------------------------------------------------------------------------------------------|-------------------------------------------|------------------------------------------------------------------------------------------|----------------------------------------------------------------------------------------------------|--------------------------------------------------------------------------|--------------------------------------------------------------------------|-------------------------------------------------------------------------------------------|-------------------------------------------------------------------------------------------|-------------------------------------------------------------------------------------------|-------------------------------------------------------------------------------------------|---------------------------------------------------------------------------------|---------------------------------------------------------------------------------|--|
|   | Por ModSec Por Area Por RadGir Por Peralte                                                               |                                                                                                    |                                           |                                                                                          |                                                                                                    |                                                                          |                                                                          |                                                                                           |                                                                                           |                                                                                           |                                                                                           |                                                                                 |                                                                                 |  |
|   | Tipo Viga                                                                                                | Desc Perf                                                                                                    | Calibre                                   | Peso<br>Ka/m                                                                             | Area<br>cm2                                                                                           | Peralte                                                                  | Base                                                                     | Esp.Patín                                                                                 | Esp.Alma                                                                                  | Rad.Gir.XX                                                                                | Rad.Gir.YY                                                                                | Mod.Sec.XX                                                                      | Mod.Sec.YY                                                                      |  |
|   | nr                                                                                                    | 2 3/8" x 0 22"                                                                                                    | 2                                         | 7.5                                                                                      | 9.53                                                                                                  | 60                                                                       | 60                                                                       | 55                                                                                        | 55                                                                                        | 1 95                                                                                      | 1 95                                                                                      | 12                                                                              | 12                                                                              |  |
|   | 0C<br>0C<br>0C<br>0C<br>0C<br>0C<br>0C<br>0C<br>0C                                                       | 3 1/2" x 0.3"<br>4" x 5/16"<br>5" x 3/8"<br>6" x 7/16"<br>8" x 1/2"<br>10" x 1/2"<br>12" x 1/2"<br>14" x 1/2"<br>16" x 1/2"<br>16" x 1/2"<br>20" x 1/2" | 2<br>2<br>2<br>5<br>4<br>5<br>5<br>4<br>3 | 15.3<br>22.3<br>31.0<br>42.6<br>64.6<br>81.6<br>97.5<br>107.4<br>123.3<br>139.2<br>155.1 | 19.46<br>28.44<br>39.45<br>54.22<br>82.35<br>103.89<br>124.16<br>136.81<br>157.08<br>177.27<br>197.62 | 89<br>114<br>141<br>168<br>219<br>273<br>324<br>356<br>406<br>457<br>508 | 89<br>114<br>141<br>168<br>219<br>273<br>324<br>356<br>406<br>457<br>508 | 7.6<br>8.6<br>9.5<br>11.0<br>12.7<br>12.7<br>12.7<br>12.7<br>12.7<br>12.7<br>12.7<br>12.7 | 7.6<br>8.6<br>9.5<br>11.0<br>12.7<br>12.7<br>12.7<br>12.7<br>12.7<br>12.7<br>12.7<br>12.7 | 2.89<br>3.75<br>4.67<br>5.58<br>7.31<br>9.22<br>11.01<br>12.13<br>13.93<br>15.71<br>17.52 | 2.89<br>3.75<br>4.67<br>5.58<br>7.31<br>9.22<br>11.01<br>12.13<br>13.93<br>15.71<br>17.52 | 36<br>70<br>122<br>200<br>402<br>646<br>930<br>1 132<br>1 499<br>1 916<br>2 387 | 36<br>70<br>122<br>200<br>402<br>646<br>930<br>1 132<br>1 499<br>1 916<br>2 387 |  |
|   |                                                                                                    |                                                                                                    |                                           |                                                                                          |                                                                                                    |                                                                          |                                                                          |                                                                                           |                                                                                           |                                                                                           |                                                                                           |                                                                                 |                                                                                 |  |
|   | Si la tabla está vacía, no hay perfiles disponibles; aumente la base de datos       E Cierra       Ayuda |                                                                                                    |                                           |                                                                                          |                                                                                                    |                                                                          |                                                                          |                                                                                           |                                                                                           |                                                                                           |                                                                                           |                                                                                 |                                                                                 |  |

Figura 4.07: Selección de la Viga de Acero por Area o Módulo de Sección.

La pantalla que aparece mostrará las vigas que reúnen las siguientes condiciones:

- Sólo aparecen las vigas que tienen el perfil seleccionado. En este caso el perfil "OC". Vea la primer columna "Tipo Viga".
- Las vigas aparecen ordenadas por su columna de modulo de sección (la columna de color rojo).
   Nótese que aparece seleccionada la ceja [Por Mod.Sec] en la parte superior izquierda.
- Sólo aparecen las vigas cuyo módulo de sección sea igual o mayor al modulo de sección mínimo calculado, en este caso es el valor 5.7 (Figura 4.03, abajo del (5)). Vea la columna roja, todos los valores son mayores.
- Sólo aparecen las vigas cuya área sea igual o mayor al área mínima calculado, en este caso es el valor **5.7** (Figura 4.03, abajo del **(5)**). Vea la columna roja, todos los valores son mayores.
- Esto obliga a que sólo se puedan seleccionar vigas que cumplen con la revisión del módulo de sección y de área mínima, ya que todas las vigas de la pantalla tendrán dichos valores iguales o mayores a los requeridos.

En este caso ya aparece seleccionada la primera viga, la que tiene un módulo de sección de **12** cm3 y un área de **9.57** cm2. Usaremos esta viga como primer intento.

El usuario deberá presionar el botón [Selecc] para completar la selección del primer intento de viga.

Al hacer lo anterior, aparece el siguiente mensaje:

| Dimens | iones                                                                                                    | $\times$ |
|--------|----------------------------------------------------------------------------------------------------|----------|
| 8      | El esfuerzo calculado [ 839.45] es mayor<br>que el valor máximo [443.82] permisible<br>Seleccione otra Viga |          |
|        | Enterado                                                                                                    |          |

Figura 4.08: Pantalla de Revisión por Esfuerzo.

Esto quiere decir que la viga seleccionada no pasa la revisión por esfuerzo. El valor del esfuerzo calculado con las características de la primera viga seleccionada es mayor que el valor permitido.

El usuario deberá presionar el botón [Enterado] para cerrar el mensaje.

De forma similar existen otros tres mensajes de revisión no satisfactoria que pueden aparecer en esta fase del diseño.

El usuario deberá seleccionar la viga "OC 4" x 5/16" de la tabla para lograr obtener la viga adecuada.

#### 4.1.6 Columnas de Acero, Paso 6

En la ceja o sección de [Placa (1)], aparecen cuatro pasos adicionales de diseño:

En el paso (6) se debe especificar el factor de compresión del apoyo bajo la placa. Aquí se presupone que se trata de una zapata de cimentación de concreto.

En los **datos fijos**, sección de "**constantes**", se inicializó el factor de compresión del concreto que se considera como el valor más usual para diseño. <u>Vea la Sección 11.1.1.3</u>. Dicho valor fue utilizado por el proceso de diseño para preconfigurar el factor de compresión del concreto que se utilizaría en esta instancia.

En el remoto caso de que se desea cambiar el factor de compresión del concreto, se deberá presionar el botón [Concreto], que está a la derecha del número (6) en color rojo en la pantalla de diseño.

Al presionar dicho botón, aparece la pantalla siguiente:

| ( | S Mantenimiento de Concretos |                          |                               |                          |                  |                               |  |  |  |  |  |
|---|------------------------------|--------------------------|-------------------------------|--------------------------|------------------|-------------------------------|--|--|--|--|--|
|   | Por Fac Cor                  | np                       |                               |                          |                  |                               |  |  |  |  |  |
|   | Fac Comp<br>Kg/cm2           | <u>PesoUnit</u><br>Kg/m3 | Mód. Elasticidad<br>Kg/cm2    | Esf Compresión<br>Kg/cm2 | Fech Mod         | Oper Resp                     |  |  |  |  |  |
|   | 100<br>150                   | 2,300<br>2,300           | 154,425<br>189,132            | 45<br>67                 | 07/06/2005       | Usuario<br>Usuario            |  |  |  |  |  |
|   | 200                          | 2,300                    | 218,391<br>244,168            | 90<br>112                | 07/06/2005       | Usuario<br>Usuario            |  |  |  |  |  |
|   | 300<br>350<br>400            | 2,300<br>2,300<br>2,300  | 267,473<br>288,904<br>309,951 | 135<br>157<br>190        | 07/06/2005       | Usuario<br>Usuario<br>Usuario |  |  |  |  |  |
|   | 400                          | 2,300                    | 300,031                       | 100                      | 0770072003       | Usuano                        |  |  |  |  |  |
|   |                              |                          |                               |                          |                  |                               |  |  |  |  |  |
|   | •                            |                          |                               |                          |                  | Þ                             |  |  |  |  |  |
|   | 迿 <u>S</u> eleco             | •                        | ļ                             | 🛨 Inserta 🛛              | 📎 <u>C</u> ambia | <u>B</u> orra                 |  |  |  |  |  |
|   |                              |                          | 5                             | 🏐 Listado 🛛 🗍            | 🕒 <u>C</u> ierra | , Ayuda                       |  |  |  |  |  |

Figura 4.09: Selección del Factor de Compresión del Concreto.

Esta pantalla representa el catálogo de concretos. Ver la sección 11.8.

El usuario podrá seleccionar el registro del factor de compresión del concreto que estime conveniente, después deberá presionar el botón **[Selecc]**, para completar el proceso. Por ejemplo podrá seleccionar el registro "300".

Al hacer lo anterior, el valor tomado de la primera columna aparecerá a la derecha del botón [Concreto] en la pantalla de diseño.

En el caso de que no se desea seleccionar otro factor de compresión del concreto, deberá presionar el botón [Cierra].

Debido a que el factor de compresión del concreto **250** es el más usado generalmente, la selección de otro factor de compresión es opcional.

## 4.1.7 Columnas de Acero, Pasos 7 al 9

En la ceja o sección de [Placa (1)], aparecen cuatro pasos adicionales de diseño:

(7) Al observar la figura incluida en la ceja [Placa (1)], se encuentra una zona roja que ocupará la base de la columna, y un área circundante que contiene una cantidad indeterminada de orificios para tornillos de sujeción de la placa a la zapata. Esta área circundante está especificada por dos dimensiones "Hx" y "Hy" que determinan el ancho del área de sujeción a lo largo del eje "X" y del eje "Y". En este paso se ingresa el "Espacio Sujetadores Hx".

| (3) Placa Acero Base 🤅 🔽                                       | Revisión Placa (1) Volumetría                          |         |
|----------------------------------------------------------------|--------------------------------------------------------|---------|
| (4) <u>Tipos</u> Perfiles Tipo Viga : O<br>1 Tubo OC - Circula | C [6] Factor Compresión : Concreto 250 Kg. / cm2       |         |
| (5) Viga 4'' x 5/16                                            | (7) Espacio Sujetadores (HX): 10.00 cm.                |         |
| Area Requerida : 5.270 cm2                                     | (8) Espacio Sujetadores (HY): 10,00 cm.<br>(9) Calcula |         |
| Mód.Sec. Hequerido : 5.270 cm3                                 |                                                        | * ĤŶ    |
| X Cancela                                                      | 🔁 Nuevo                                                | Imprime |

Figura 4.03b: Cálculo de Columnas de Acero.

- (8) Similar al paso anterior, pero para el "Espacio Sujetadores Hy".
- (9) Una vez ingresados los valores "Hx" y "Hy", es necesario hacer los cálculos necesarios para obtener los valores asociados a la placa de acero base. Esto se logra presionando el botón [Calcula]. Al hacer esto, aparece otra ceja adicional [Placa (2)].

| (3) Placa Acero Base | : 🔽                  | Revisión Placa (1)  | Placa (2)  | olumetría                     |                    |
|----------------------|----------------------|---------------------|------------|-------------------------------|--------------------|
| (4) Clipos Perfiles  | Tipo Viga : OC       | Area Mínima Placa : | 53.33 cm2  | Dimensión Paralela al Peralte | : <b>28.90</b> cm. |
|                      | 1 Tubo OC - Circular | Area Real Placa :   | 835.21 cm2 | Dimensión Paralela a la Base  | : <b>28.90</b> cm. |
| (5) <u>Viga</u>      | 3 1/2'' x 0.3''      |                     |            | Espesor de la Placa :         | 1.270 cm.          |
| Area Requerida :     | <b>5.270</b> cm2     |                     |            |                               |                    |
| Mód.Sec. Requerido : | <b>5.270</b> cm3     |                     |            |                               |                    |
|                      |                      |                     |            |                               |                    |
| X Cance              | a                    | ጅ <u>N</u> uevo     | <u>.85</u> | Guarda                        | 🚑 Imprime          |

Figura 4.03c: Cálculo de Columnas de Acero.

En la ventana de [Placa (2)], de la Figura 4.03c, se aprecian los valores calculados para la placa de base.

En algunos casos, los cálculos producen un "Area Mínima Placa" demasiado pequeña. Entonces, la determinación del "Area Real Placa" está dominada por la geometría, calculando el área de la sección base de la viga, rodeada del espacio para sujetadores.

## 4.1.10 Columnas de Acero (Imprime)

Al usar el botón **[Imprime]**, aparece una ventana de previsualización del reporte. Esta imagen es un duplicado exacto de lo que se va a imprimir. Si el resultado es aceptable, el usuario puede mandar imprimir el reporte a la impresora, preseleccionada. <u>Ver sección 1.3.1.2</u>. Si el resultado tiene errores, o no es aceptable, el usuario puede cancelar la impresión sin necesidad de malgastar papel.

#### Mi Constructora, S.A. De C.V.

Ciruelos 137-104 Fraccionamiento Jurica Casa Habitación

#### Columna de Acero

| <b>b</b>                         | OC: 1 Tubo OC - Cir<br>Condición Anovos : 4 | cular 3 1/2<br>Sun:RITf | " x 0.3"<br>Inf:RITf |
|----------------------------------|---------------------------------------------|-------------------------|----------------------|
|                                  | Peso Unitario :                             | 15.3                    | Ka./m.               |
|                                  | Area de la Sección :                        | 19.46                   | cm2                  |
| > <mark>-</mark> a               | Momento Inercia X-X :                       | 162                     | cm4                  |
|                                  | Módulo de Sección X-X :                     | 36                      | cm3                  |
|                                  | Radio de Giro X-X :                         | 2.89                    | cm                   |
|                                  | Momento Inercia Y-Y :                       | 162                     | cm4                  |
|                                  | Módulo de Sección Y-Y                       | : 36                    | cm3                  |
| Espesor Alma (a) : 7.6 mm .      | Radio de Giro Y-Y :                         | 2.89                    | cm                   |
| Ancho Base (b) : 89 mm .         | Relación Esbeltez :                         | 103.81                  |                      |
| Espesor Patín (c): 7.6 mm.       | Carga Muerta :                              | 6,000                   | Ka.                  |
| Peralte (d) : <b>89</b> mm .     | Carqa Viva :                                | 2,000                   | Kq.                  |
| Altura Columna : <b>3.00</b> m . | Carga Total :                               | 8,000                   | Kg.                  |
| A ADC 2040000 1/ / 2             |                                             | 2 520                   | <i>V V</i> 0         |
| Acero A36 2040000 Kg. / cm2      | Lim. Fluencia (fy) :                        | 2 530                   | Kg./cm2              |
| Mod.Elast :                      | Est. Unit. Tension (ft) :                   | 1 518                   | Kg . / cm2           |
| Cantidad                         | <u>Calculado</u> <u>P</u>                   | <u>ermisible</u>        |                      |
| Esfuerzo Compresión :            | 411.10                                      | 878.24                  | Kgcm.                |
| Carga Máxima :                   | 8,000                                       | 17,090                  | Kg.                  |
| Mom. Flexionante :               | 8,000                                       | 55,361                  | Kgcm.                |
| <u>Placa</u>                     |                                             |                         |                      |
| Concreto bajo placa (fc) : 250   | Kg./cm2                                     |                         | 000                  |
| Espacio Sujetadores (Hx) : 10.00 | l cm                                        |                         | <b>8</b> 81          |
| Espacio Sujetadores (Hy) : 10.00 | l cm                                        |                         | ΞY                   |
| Placa Dimensión X - X : 28.90    | l cm                                        | 0 444                   | <u> // </u> ]        |
| Placa Dimensión Y - Y : 28.90    | l cm                                        | 000                     | <u>◎◎◎</u>           |
| Placa Espesor : 1.27             | ′ cm                                        | X                       |                      |
| Area Mínima : 53.33              | cm2                                         |                         |                      |
| Area Real : 835.21               | cm2                                         |                         |                      |

Figura 4.10: Vista del Reporte de Columnas de Acero.

## 4.2 Columnas de Concreto Circulares (Parámetros)

Al seleccionar columnas de concreto circulares, aparece la siguiente pantalla:

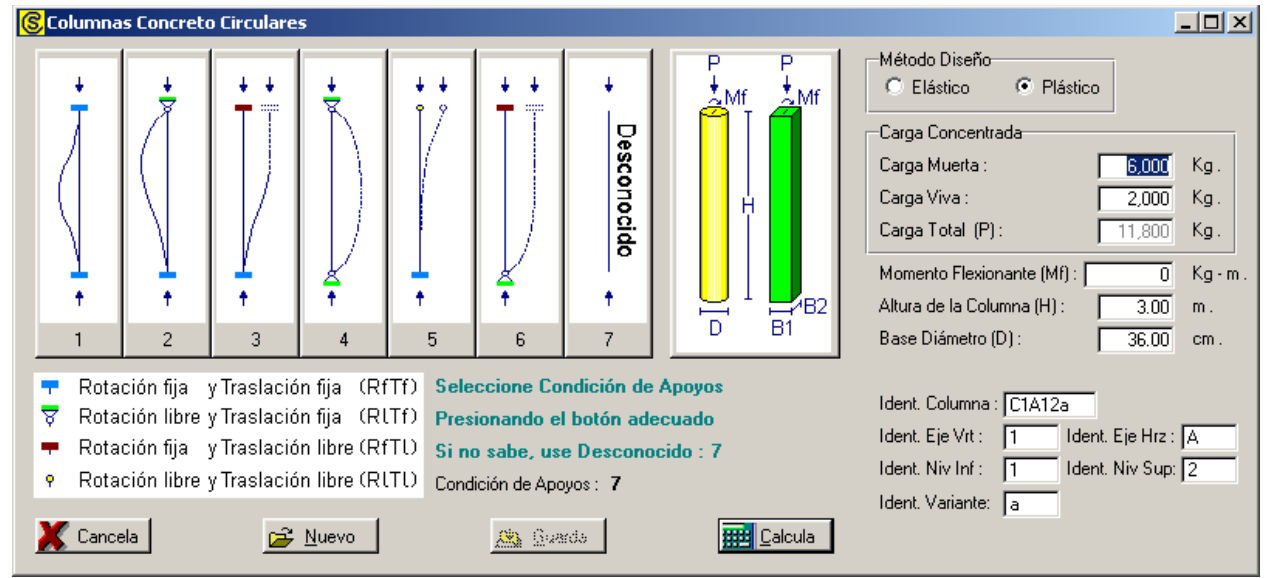

Figura 4.11: Parámetros para Diseño de Columnas de Concreto Circulares.

Método Diseño. Sólo puede ser "Elástico" o "Plástico". Modifica la metodología de los cálculos efectuados por el programa. Carga Concentrada. Tiene dos componentes: la carga muerta y la carga viva. Según el método de diseño seleccionado; para "Elástico", es la suma directa de las dos cantidades; para "Plástico", es la suma de las dos cantidades, pero previamente multiplicadas por 1.4 y 1.7 respectivamente. Es el peso de la carga muerta sobre la columna. Para el método de Carga Muerta. diseño "Plástico", esta cantidad se multiplica por el factor 1.4 antes de acumularse a la carga total. Carga Viva. Es el peso de la carga viva sobre la columna. Para el método de diseño "Plástico", esta cantidad se multiplica por el factor 1.7 antes de acumularse a la carga total. Carga Total. Es la suma de la carga muerta y la carga viva. Este valor es calculado automáticamente. No se puede ingresar o modificar manualmente. Momento Flexionante. Es la magnitud del momento que causa flexión en la cara superior de la columna. Es equivalente a una carga vertical que tiene una excentricidad con respecto al eje central de la columna. Esta cantidad puede ser cero. Altura de la Columna. Es la altura vertical de la columna. No debe incluir el espesor de la placa de base, si existe. Base Diámetro. Es el diámetro de la sección circular de la columna. Existe un valor mínimo.

- **Condición de Apoyos.** Sólo puede tomar valores enteros entre 1 y 7. Representa una de las siete condiciones de apoyo, o casos de pandeo. No se le puede dar un valor manualmente, sólo presionando uno de los siete botones numerados que están arriba y a la izquierda de la pantalla. Inicialmente contiene el valor cero, inválido; hasta que se seleccione una condición.
- Ident. Columna.Es el identificador de la columna. Puede tener hasta ocho caracteres<br/>alfanuméricos. Aparece en todos los reportes. Se usa como clave de<br/>identificación de la columna, cuando se guardan los datos del diseño.
- Ident. Eje Vrt. Es el identificador del eje vertical en el plano de nivel. Puede tener hasta cuatro caracteres alfanuméricos. Es costumbre colocar las columnas en el cruce de dos ejes. En este caso se refiere al eje que va de arriba hacia abajo en el plano.
- Ident. Eje Hrz.Es el identificador del eje horizontal en el plano de nivel. Puede tener<br/>hasta cuatro caracteres alfanuméricos. Es costumbre colocar las<br/>columnas en el cruce de dos ejes. En este caso se refiere al eje que va<br/>de izquierda a derecha en el plano.
- Ident. Niv Inf. Es el identificador del nivel inferior en el plano de niveles. Puede tener hasta cuatro caracteres alfanuméricos. Es costumbre colocar las columnas entre dos niveles o pisos. En este caso se refiere al nivel o piso inferior.
- Ident. Niv Sup. Es el identificador del nivel superior en el plano de niveles. Puede tener hasta cuatro caracteres alfanuméricos. Es costumbre colocar las columnas entre dos niveles o pisos. En este caso se refiere al nivel o piso superior.
- Ident. Variante. Es el identificador de la variante de diseño. Cuando se realiza más de un cálculo para la misma columna, este valor sirve para identificar de cuál variante se trata.

NOTA: Ponga atención a las unidades especificadas a la derecha de cada campo de captura.

## 4.2.0 Columnas de Concreto Circulares (Calcula)

Al presionar el botón [Calcula], en la pantalla de captura de parámetros, aparece la siguiente pantalla:

| <mark>⑧</mark> Diseño de Columna en Concreto |                         |           |          |               |                           |                  | _ 🗆 🗵  |
|----------------------------------------------|-------------------------|-----------|----------|---------------|---------------------------|------------------|--------|
|                                              | <u>Datos</u> Columna Co | ncreto, C | ircular  | con Ref. I    | lelicoidal                |                  |        |
| _                                            | Carga Axial Total (P) : | 1         | 11,800   | Kg.           | Momento Flexionante (Mf   | f): <b>305</b>   | Kg·m.  |
|                                              | Altura Columna (H) :    |           | 3.00     | m.            | Recubrimiento Mínimo (R   | Rm): <b>4.00</b> | cm.    |
|                                              | Condición de Apoyos :   |           | 4        |               | Sup:RITf, Inf:RITf        |                  |        |
|                                              | Acero Varillas          |           | G42      |               |                           |                  |        |
|                                              | Límite de Fluencia (Fy  | v):       | 4,200    | Kg/cm2        | Esf.Unit.Tensión (Ftv) :  | 2,520            | Kg/cm2 |
| <b>[-</b> 1 <b>]</b>                         | Acero Estribos          |           | G42A     |               |                           |                  |        |
|                                              | Límite de Fluencia (Fy  | e):       | 4,200    | Kg/cm2        | Módulo Elasticidad (Ea) : | 2,040,000        | Kg/cm2 |
|                                              | Concreto                |           |          |               | Relación Ea / Ec :        | 8                |        |
| N N 1                                        | Factor Compresión (f'c) | ):        | 250      | Kg/cm2        | Módulo Elasticidad (Ec) : | 244,168          | Kg/cm2 |
|                                              | Esf.Unit.Compresión (fo | c):       | 112      | Kg/cm2        |                           |                  |        |
| ⊢                                            | <u>Columna</u>          |           |          |               |                           |                  |        |
|                                              |                         |           |          |               |                           |                  |        |
| (1) Acero Varillas                           | Base Diámetro Calc :    |           | 33.00    | cm.           | Base Diámetro (D) :       | (5) 36.00        | cm.    |
| (2) Acero Estribos                           | Base Area Calc :        | 1         | 855.30   | cm2           | Base Area :               | 1,017.88         | cm2    |
| (3) Concreto Datos Varillas                  | Volumetría              |           |          |               |                           |                  |        |
| Momento de Ine                               | ercia××: 30,180         | cm4       |          | Mo            | omento de Inercia Y-Y :   | 30,180           | cm4    |
| Módulo de Seco                               | ción X-X : 2,156        | cm3       |          | Md            | ódulo de Sección Y-Y :    | 2,156            | cm3    |
| Radio de Giro X                              | ×: <b>7.00</b>          | cm.       |          | Ra            | idio de Giro Y-Y :        | 7.00             | cm.    |
| Revisiones                                   |                         |           |          |               |                           |                  |        |
| Carga Axial Calo                             | ulada : <b>11,800</b>   | Kg.       |          | Ca            | rga Axial Permisible :    | 116,550          | Kg.    |
| Momento Flex. (                              | Calculado : 305         | Kg·m.     |          | Mo            | mento Flex. Permisible :  | 9,826            | Kg•m.  |
|                                              |                         |           |          |               |                           |                  |        |
| 💥 Cancela                                    | 達 <u>N</u> uevo         |           | <u>.</u> | <u>juarda</u> | 🖨 Imp                     | orime            |        |

Figura 4.12: Cálculo de Columnas de Concreto Circulares.

A la derecha de la imagen principal, se presenta la sección de <u>Datos</u>. Aquí se muestran los datos capturados en la pantalla de parámetros y que se usan para el cálculo de la columna.

En el tercer renglón de la sección de datos, a la derecha del valor para "Condición de Apoyos", se observa el texto "**Sup:RITf,Inf:RITf**". Esto quiere decir: el apoyo **Sup**erior tiene Rotación libre y Traslación fija. El apoyo **Inf**erior es similar. Ver la Figura 4.02 para encontrar el significado de los códigos R y T.

En la sección de <u>Acero Varillas</u> se presentan los valores asociados al acero para varillas de refuerzo. En este caso se trata del acero "G42", que es el más común.

En la sección de <u>Acero Estribos</u> se presentan los valores asociados al acero para estribos o anillos. En este caso se trata del acero "G42", que es el más común.

En la sección de <u>Concreto</u> se presentan los valores asociados al concreto, usualmente especificado por su factor de compresión (f´c). En este caso se trata del concreto con un f´c de 250.

En la sección de <u>Columna</u> se presentan los valores asociados a la geometría de la columna. Los valores a la izquierda son las cantidades mínimas necesarias para soportar la carga y/o el momento flexionante. Los valores que se muestran a la derecha son ingresados por el usuario durante el paso (5).

En la ceja de [Datos] se presentan algunos datos calculados para la columna.

En la misma ceja de [Datos], en la sección de <u>Revisiones</u>, se muestran las dos revisiones efectuadas para validar la integridad de la columna. En cada caso se muestra el valor calculado y el valor permisible.

En la ceja de **[Varillas]** se realiza la selección de las varillas de refuerzo y estribos, en función del área de acero, previamente calculada.

En la ceja de [Volumetría] se muestra el peso de las varillas y su total; además, el volumen y peso del concreto.

Debajo de la imagen principal, aparecen los controles utilizados para cambiar los tipos o grados de acero y el tipo de concreto. El resto de los pasos se utiliza para completar el diseño de la columna.

- (1) El botón de [Acero Varillas] se utiliza para seleccionar el tipo o grado de acero para varillas.
- (2) El botón de [Acero Estribos] se utiliza para seleccionar el tipo o grado de acero para estribos.
- (3) El botón de [Concreto] se utiliza para seleccionar el factor de compresión (f´c) del concreto.
- (4) Este paso no existe, en este caso.
- (5) El usuario deberá especificar el diámetro de la sección de la columna, en el campo de captura "Base Diámetro (D)".

Al terminar con el paso (5), el usuario deberá seleccionar la ceja de [Varillas] para continuar con los pasos que ahí se indican:

| Datos Va        | Datos Varillas Volumetría |        |                      |                      |                        |                 |                        |     |                         |     |  |  |
|-----------------|---------------------------|--------|----------------------|----------------------|------------------------|-----------------|------------------------|-----|-------------------------|-----|--|--|
| Tipo<br>Varilla | Númer<br>Varill           | o<br>a | Selección<br>Varilla | Cantidad<br>Varillas | Separación<br>Estribos | Area<br>Varilla | Area Total<br>Varillas |     | Area Total<br>Calculada |     |  |  |
| Carga Axia      | l (1) : 6                 | (6)    | Varillas             | 4.00                 |                        | <b>2.85</b> cm2 | 11.40                  | cm2 | 8.64                    | cm2 |  |  |
| Estribos (2)    | ): <b>3</b>               | (7)    | Estribos             | 13.00 est.           | <b>24.00</b> cm.       |                 |                        |     |                         |     |  |  |
|                 |                           |        |                      |                      |                        |                 |                        |     |                         |     |  |  |
|                 |                           |        |                      |                      |                        |                 |                        |     |                         |     |  |  |

Figura 4.12a: Cálculo de Columnas de Concreto Circulares.

- (6) El botón [Varillas] se utiliza para seleccionar a las varillas de refuerzo longitudinal de la columna.
- (7) El botón [Estribos] se utiliza para calcular la separación de los anillos de refuerzo.

Al fondo de la pantalla aparecen cuatro botones para realizar diversas funciones:

El botón **[Cancela]** se utiliza para regresar a la pantalla de captura de parámetros, conservando todos los valores, por si fuera necesario hacer correcciones en los parámetros. También desactiva el estado "Recupera" si es que estaba activo. <u>Ver la sección 10.3.1.0</u>.

El botón [**Nuevo**] inicializa todos los valores obtenidos por el proceso de diseño. Esencialmente regresa la pantalla al "**estado nuevo**". Generalmente se usa después de guardar un diseño y para rediseñar la columna con otras dimensiones o varillas.

El botón [Guarda] se utiliza para guardar la información del diseño de esta columna. Ver sección 9.3.

El botón **[Imprime]** se utiliza para obtener un reporte impreso del diseño de la columna. <u>Ver la sección</u> <u>4.2.9.</u>

A continuación se describen los siete pasos del proceso de diseño.

#### 4.2.1 Columnas de Concreto Circulares, Paso 1

El paso (1) consiste esencialmente en seleccionar el tipo o grado del acero que se usará para las varillas de refuerzo en este diseño. Este paso es opcional, debido a que el tipo o grado de acero para varillas de refuerzo ya está preconfigurado.

En los **datos fijos**, sección de "**constantes**", se inicializó el tipo o grado de acero para varillas que se considera como el grado más usual para diseño. <u>Vea la Sección 11.1.1.3</u>. Dicho valor fue utilizado por el proceso de diseño para preconfigurar el tipo o grado de acero para varillas que se utilizaría en esta instancia.

En el remoto caso de que se desea cambiar el tipo o grado de acero para varillas, se deberá presionar el botón **[Acero Varillas]**, que está a la derecha del número **(1)** en color rojo en la pantalla de diseño. Al presionar dicho botón, aparece la pantalla siguiente:

| S | Seleccione Acero Varilla Refuerzo                                                                                                    |           |                          |                             |                             |                               |                             |                                        |                    |  |  |  |
|---|----------------------------------------------------------------------------------------------------|-----------|--------------------------|-----------------------------|-----------------------------|-------------------------------|-----------------------------|----------------------------------------|--------------------|--|--|--|
|   | PorTipo o Gra                                                                                                    | do        |                          |                             |                             |                               |                             |                                        |                    |  |  |  |
|   | NOM/ASTM                                                                                                    | Uso Acero | Lim Fluencia A<br>Kg/cm2 | Lim Fluencia G<br>KLb/Pulg2 | <u>EsfTensión</u><br>Kg/cm2 | <u>Esf Cortante</u><br>Kg/cm2 | <u>EsfFlexión</u><br>Kg/cm2 | Fech Mod                               | Oper Resp          |  |  |  |
|   | A40<br>A60                                                                                                    | ×<br>×    | 2,811<br>4,217           | 40<br>60                    | 1,686<br>2,530              | 1,124<br>1,686                | 1,855<br>2,783              | 24/02/2005<br>24/02/2005               | Usuario<br>Usuario |  |  |  |
|   | AR80<br>DA6000<br>E3000                                                                                                    | V<br>V    | 4,220<br>6,000<br>3,000  | 60<br>85<br>43              | 2,532<br>3,600<br>1,800     | 1,688<br>2,400<br>1,200       | 2,785<br>3,960<br>1,980     | 24/02/2005<br>24/02/2005<br>24/02/2005 | Usuario<br>Usuario |  |  |  |
|   | G42                                                                                                    | Ň.        | 4,200                    | 60                          | 2,520                       | 1,680                         | 2,772                       | 25/02/2005                             | Usuario            |  |  |  |
|   |                                                                                                    |           |                          |                             |                             |                               |                             |                                        |                    |  |  |  |
|   |                                                                                                    |           |                          |                             |                             |                               |                             |                                        |                    |  |  |  |
|   | •                                                                                                    | -         |                          |                             |                             |                               |                             |                                        |                    |  |  |  |
|   | Selecc Inserta  Orall Orall <porall< p=""> <porall< p=""></porall<></porall<> |           |                          |                             |                             |                               |                             |                                        |                    |  |  |  |
|   | <u>⊡ C</u> ierra <u></u> Ayuda                                                                                                    |           |                          |                             |                             |                               |                             |                                        |                    |  |  |  |

Figura 4.13: Selección del Acero para Varillas de Refuerzo.

Esta pantalla representa el catálogo de aceros para varilla. Nótese el valor "V" en la segunda columna. <u>Ver la sección 11.7</u>.

El usuario podrá seleccionar el registro del tipo o grado de acero para varilla que estime conveniente, después deberá presionar el botón **[Selecc]**, para completar el proceso. Por ejemplo podrá seleccionar el registro "DA6000".

Al hacer lo anterior, el valor tomado de la primera columna aparecerá al lado del texto <u>Acero Varillas</u> en la pantalla de diseño.

El valor para Límite de Fluencia será copiado al campo de la sección <u>Acero Varillas</u> en la pantalla de diseño. Por ejemplo, el Límite de Fluencia (6,000) del acero "DA6000" sería el dato que se hubiera transferido.

En el caso de que no se desea seleccionar otro tipo o grado de acero, deberá presionar el botón [Cierra].

Debido a que el acero "G42" es el más usado generalmente, la selección de otro tipo o grado de acero es opcional.

#### 4.2.2 Columnas de Concreto Circulares, Paso 2

El paso (2) consiste esencialmente en seleccionar el tipo o grado del acero que se usará para los anillos o estribos de refuerzo en este diseño. Este paso es opcional, debido a que el tipo o grado de acero para anillos o estribos ya está preconfigurado.

En los **datos fijos**, sección de "**constantes**", se inicializó el tipo o grado de acero para anillos o estribos que se considera como el grado más usual para diseño. <u>Vea la Sección 11.1.1.3</u>. Dicho valor fue utilizado por el proceso de diseño para preconfigurar el tipo o grado de acero para estribos que se utilizaría en esta instancia.

En el remoto caso de que se desea cambiar el tipo o grado de acero para anillos o estribos, se deberá presionar el botón [Acero Estribos], que está a la derecha del número (2) en color rojo en la pantalla de diseño. Al presionar dicho botón, aparece la pantalla siguiente:

| ( | 🕱 Seleccione Acero Anillos o Estribos 📃 🔲 🗙 |           |                          |                             |                             |                               |                              |                          |                    |  |  |  |
|---|---------------------------------------------|-----------|--------------------------|-----------------------------|-----------------------------|-------------------------------|------------------------------|--------------------------|--------------------|--|--|--|
|   | PorTipo o Grado                             |           |                          |                             |                             |                               |                              |                          |                    |  |  |  |
|   | NOM/ASTM                                    | Uso Acero | Lim Fluencia A<br>Kg/cm2 | Lim Fluencia G<br>KLb/Pulg2 | <u>EsfTensión</u><br>Kg/cm2 | <u>Esf Cortante</u><br>Kg/cm2 | <u>Esf Flexión</u><br>Kg/cm2 | Fech Mod                 | Oper Resp          |  |  |  |
|   | A36A<br>G42A                                | A<br>A    | 2,530<br>4,200           | 36<br>60                    | 1,518<br>2,520              | 1,012<br>1,680                | 1,669<br>2,772               | 26/07/2005<br>26/07/2005 | Usuario<br>Usuario |  |  |  |
|   |                                             |           |                          |                             |                             |                               |                              |                          |                    |  |  |  |
|   |                                             |           |                          |                             |                             |                               |                              |                          |                    |  |  |  |
|   |                                             |           |                          |                             |                             |                               |                              |                          |                    |  |  |  |
|   |                                             |           |                          |                             |                             |                               |                              |                          |                    |  |  |  |
|   |                                             |           |                          |                             |                             |                               |                              |                          |                    |  |  |  |
|   |                                             |           |                          |                             |                             |                               |                              |                          |                    |  |  |  |
|   | Selecc                                      |           |                          |                             |                             |                               |                              |                          |                    |  |  |  |
|   | 🕒 <u>C</u> ierra 🤔 Ayuda                    |           |                          |                             |                             |                               |                              |                          |                    |  |  |  |

Figura 4.14: Selección del Acero para Anillos o Estribos.

Esta pantalla representa el catálogo de aceros para anillos o estribos. Nótese el valor "A" en la segunda columna.

El usuario podrá seleccionar el registro del tipo o grado de acero para estribo que estime conveniente, después deberá presionar el botón **[Selecc]**, para completar el proceso. Por ejemplo podrá seleccionar el registro "A36A".

Al hacer lo anterior, el valor tomado de la primera columna aparecerá al lado del texto <u>Acero Estribos</u> en la pantalla de diseño.

El valor para Límite de Fluencia será copiado al campo de la sección <u>Acero Estribos</u> en la pantalla de diseño. Por ejemplo, el Límite de Fluencia (2,530) del acero "A36A" sería el dato que se hubiera transferido.

En el caso de que no se desea seleccionar otro tipo o grado de acero, deberá presionar el botón [Cierra].

Debido a que el acero "G42" es el más usado generalmente, la selección de otro tipo o grado de acero es opcional.

## 4.2.3 Columnas de Concreto Circulares, Paso 3

El paso (3) consiste esencialmente en seleccionar el factor de compresión del concreto que se usará en este diseño. Este paso es opcional, debido a que el factor de compresión ya está preconfigurado.

En los **datos fijos**, sección de "**constantes**", se inicializó el factor de compresión del concreto que se considera como el valor más usual para diseño. <u>Vea la Sección 11.1.1.3</u>. Dicho valor fue utilizado por el proceso de diseño para preconfigurar el factor de compresión del concreto que se utilizaría en esta instancia.

En el remoto caso de que se desea cambiar el factor de compresión del concreto, se deberá presionar el botón **[Concreto]**, que está a la derecha del número **(3)** en color rojo en la pantalla de diseño. Al presionar dicho botón, aparece la pantalla siguiente:

| (                                                                   | 🚱 Mantenimiento de Concretos |                          |                               |                          |                          |                    |  |  |  |  |  |  |  |
|---------------------------------------------------------------------|------------------------------|--------------------------|-------------------------------|--------------------------|--------------------------|--------------------|--|--|--|--|--|--|--|
|                                                                     | Por Fac Comp                 |                          |                               |                          |                          |                    |  |  |  |  |  |  |  |
|                                                                     | Fac Comp<br>Kg/cm2           | <u>PesoUnit</u><br>Kg/m3 | Mód. Elasticidad<br>Kg/cm2    | Esf Compresión<br>Kg/cm2 | Fech Mod                 | Oper Resp          |  |  |  |  |  |  |  |
|                                                                     | 100<br>150                   | 2,300<br>2,300           | 154,425<br>189,132            | 45<br>67                 | 07/06/2005<br>07/06/2005 | Usuario<br>Usuario |  |  |  |  |  |  |  |
|                                                                     | 200<br>250                   | 2,300                    | 218,391<br>244,168            | 90<br>112                | 07/06/2005               | Usuario<br>Usuario |  |  |  |  |  |  |  |
|                                                                     | 300<br>350<br>400            | 2,300<br>2,300<br>2,300  | 267,473<br>288,904<br>308,851 | 135<br>157<br>180        | 07/06/2005               | Usuario<br>Usuario |  |  |  |  |  |  |  |
|                                                                     | 400                          | 2,000                    | 300,031                       | 100                      | 0770072003               | Usuano             |  |  |  |  |  |  |  |
|                                                                     |                              |                          |                               |                          |                          |                    |  |  |  |  |  |  |  |
|                                                                     | •                            |                          |                               |                          |                          | F                  |  |  |  |  |  |  |  |
| 🥌 <u>S</u> elecc 💽 <u>I</u> nserta 🖉 <u>C</u> ambia 🔟 <u>B</u> orra |                              |                          |                               |                          |                          |                    |  |  |  |  |  |  |  |
|                                                                     |                              |                          | ł                             | 🏐 Listado 🛛 🗍            | 🕒 <u>C</u> ierra         | ,?) Ayuda          |  |  |  |  |  |  |  |

Figura 4.15: Selección del Factor de Compresión del Concreto.

Esta pantalla representa el catálogo de concretos. Ver la sección 11.8.

El usuario podrá seleccionar el registro del factor de compresión del concreto que estime conveniente, después deberá presionar el botón **[Selecc]**, para completar el proceso. Por ejemplo podrá seleccionar el registro "300".

Al hacer lo anterior, el valor tomado de la primera columna aparecerá debajo del texto Concreto en la pantalla de diseño.

En el caso de que no se desea seleccionar otro factor de compresión del concreto, deberá presionar el botón **[Cierra]**.

Debido a que el factor de compresión del concreto **250** es el más usado generalmente, la selección de otro factor de compresión es opcional.

## 4.2.5 Columnas de Concreto Circulares, Paso 5

En el paso (5), el usuario deberá especificar el diámetro de la sección de la columna, en el campo de captura "Base Diámetro (D)".

Al aparecer la pantalla de cálculo, este campo contiene el valor ingresado en la pantalla de parámetros y los valores calculados corresponden a este dato.

En el caso de que haya que cambiar dicho valor, el usuario deberá seleccionar el campo de captura, ingresar un valor nuevo y teclear un **[Tab]**. Esta última acción es necesaria para recalcular el área de acero.

Al finalizar este paso, el programa compara el área de la nueva base "Base Area" contra "Base Area Calculada", si la nueva base tiene un área menor que la mínima calculada, será necesario repetir el paso (5) hasta que la nueva base tenga un área igual o mayor que la mínima.

## 4.2.6 Columnas de Concreto Circulares, Paso 6

El paso (6) consiste esencialmente en elegir el número de la varilla que se usará como acero de refuerzo axial. Este paso es requerido, ya que es decisión del usuario.

| Datos Varillas Volumetría                                |                 |        |                      |                      |                        |                 |                        |     |                         |     |  |
|----------------------------------------------------------|-----------------|--------|----------------------|----------------------|------------------------|-----------------|------------------------|-----|-------------------------|-----|--|
| Tipo<br>Varilla                                          | Númer<br>Varill | o<br>a | Selección<br>Varilla | Cantidad<br>Varillas | Separación<br>Estribos | Area<br>Varilla | Area Total<br>Varillas |     | Area Total<br>Calculada |     |  |
| Carga Axia                                               | (1): 4          | (6)    | Varillas             | 6.00                 |                        | 1.27 cm2        | 7.62                   | cm2 | 6.16                    | cm2 |  |
| Estribos (2)                                             | : <b>3</b>      | (7)    | Estribos             |                      | <b>8.00</b> cm.        |                 |                        |     |                         |     |  |
|                                                          |                 |        |                      |                      |                        |                 |                        |     |                         |     |  |
|                                                          |                 |        |                      |                      |                        |                 |                        |     |                         |     |  |
| Figura 4.122: Cálculo do Columnas do Concreto Circulares |                 |        |                      |                      |                        |                 |                        |     |                         |     |  |

Figura 4.12a: Cálculo de Columnas de Concreto Circulares.

En el caso de las columnas de concreto circulares, el mínimo de varillas longitudinales de refuerzo es de seis. El usuario deberá seleccionar las varillas tal que resulten seis o más varillas, al dividir el "Area Total Calculada" entre el área de una varilla. Al crecer el área de la sección de la columna, se irán necesitando más varillas como mínimo.

Para realizar esto, el usuario deberá presionar el botón [Varillas], al lado del número (6) en color rojo en la pantalla de diseño. Al hacer esto, aparece la siguiente pantalla:

| Seleccione Varillas                                      |               |      |             |                 |          |        |           |            |           |  |  |  |
|----------------------------------------------------------|---------------|------|-------------|-----------------|----------|--------|-----------|------------|-----------|--|--|--|
| Por Tipo Num                                             |               |      |             |                 |          |        |           |            |           |  |  |  |
| Tipo                                                     | Acero         | ##   | Núm Varilla | <u>Diámetro</u> | Diámetro | Area   | Peso Unit | Fech Mod   | Oper Resp |  |  |  |
|                                                          |               |      | 1/8 Pulg    | Pulg            | mm       | Cm2    | Kg/m      |            |           |  |  |  |
| 6                                                        | 642           | 21⁄2 | 2.50        | 0.313           | 7.94     | 0.495  | 0.384     | 24/02/2005 | Usuario   |  |  |  |
| 6                                                        | G42           | 3    | 3.00        | 0.375           | 9.53     | 0.713  | 0.557     | 24/02/2005 | Usuario   |  |  |  |
| G                                                        | <u>342</u>    | 4    | 4.00        | 0.500           | 12.70    | 1.267  | 0.996     | 24/02/2005 | Usuario   |  |  |  |
| G                                                        | <u>342</u>    | 5    | 5.00        | 0.625           | 15.88    | 1.979  | 1.560     | 24/02/2005 | Usuario   |  |  |  |
| 6                                                        | 642           | 6    | 6.00        | 0.750           | 19.05    | 2.850  | 2.250     | 24/02/2005 | Usuario   |  |  |  |
| G                                                        | 342           | 7    | 7.00        | 0.875           | 22.23    | 3.879  | 3.034     | 24/02/2005 | Usuario   |  |  |  |
| l G                                                      | G42           | 8    | 8.00        | 1.000           | 25.40    | 5.067  | 3.975     | 24/02/2005 | Usuario   |  |  |  |
| Ē                                                        | 642           | 9    | 9.00        | 1 1 2 5         | 28.58    | 6 413  | 5.033     | 24/02/2005 | Usuario   |  |  |  |
| Ē                                                        | 542           | 10   | 10.00       | 1 250           | 31.75    | 7 917  | 6 225     | 24/02/2005 | Usuario   |  |  |  |
| Ē                                                        | 542           | 11   | 11.00       | 1 375           | 34.93    | 9 580  | 7 503     | 24/02/2005 |           |  |  |  |
| l č                                                      | 342           | 12   | 12.00       | 1.500           | 39.10    | 11 /01 | 8,938     | 24/02/2005 | Usuario   |  |  |  |
|                                                          | 142           | 12   | 12.00       | 1.500           | 30.10    | 11.401 | 0.000     | 24/02/2003 | USuano    |  |  |  |
|                                                          |               |      |             |                 |          |        |           |            |           |  |  |  |
| <u>Selecc</u> <u>Inserta</u> <u>Scambia</u> <u>∎orra</u> |               |      |             |                 |          |        |           |            |           |  |  |  |
|                                                          | Eierra Dierra |      |             |                 |          |        |           |            |           |  |  |  |

Figura 4.16: Selección de Varillas para Refuerzo Axial.

Nótese que en esta tabla sólo aparecen varillas que tienen el tipo o grado de acero seleccionado en el paso (1), o tomado del valor por omisión.

Para concluir este proceso, el usuario deberá seleccionar el registro de la varilla y luego deberá presionar el botón [Selecc].

## 4.2.7 Columnas de Concreto Circulares, Paso 7

El paso (7) consiste esencialmente en calcular la separación de los anillos o estribos. Es necesario presionar el botón [Estribos] para hacer dicho cálculo.

| Datos Varillas Volumetría                                |                      |                      |                      |                        |                 |                        |     |                         |     |  |  |
|----------------------------------------------------------|----------------------|----------------------|----------------------|------------------------|-----------------|------------------------|-----|-------------------------|-----|--|--|
| Tipo<br>Varilla                                          | Número<br>Varilla    | Selección<br>Varilla | Cantidad<br>Varillas | Separación<br>Estribos | Area<br>Varilla | Area Total<br>Varillas |     | Area Total<br>Calculada |     |  |  |
| Carga Axia                                               | al (1) : <b>4</b> (6 | 🛛 🔤 🛛 🗧              | 6.00                 |                        | 1.27 cm2        | 7.62                   | cm2 | 6.16                    | cm2 |  |  |
| Estribos (2): 3 (7)                                      |                      |                      | 8.00 cm.             |                        |                 |                        |     |                         |     |  |  |
|                                                          |                      |                      |                      |                        |                 |                        |     |                         |     |  |  |
|                                                          |                      |                      |                      |                        |                 |                        |     |                         |     |  |  |
| Figura 4 12a: Cálculo de Columnas de Concreto Circulares |                      |                      |                      |                        |                 |                        |     |                         |     |  |  |

En el caso de usar una sola varilla helicoidal, la separación se refiere a distancia entre las espiras. En el caso de anillos o estribos individuales, la separación se refiere a la distancia entre los anillos individuales.

El diámetro de las varillas para estribos no es arbitrario; el programa lo selecciona automáticamente y después calcula la separación.

## 4.2.8 Columnas de Concreto Circulares (Notas)

Nótese que en la Figura 4.12b, en el tercer renglón, del lado izquierdo, al lado del texto "Carga Axial" hay otro texto que dice "(1)". Este número se refiere al identificador de las varillas de refuerzo axial (varillas verticales) que aparece en la imagen principal de la Figura 4.12.

Nótese que en la Figura 4.12b, en el tercer cuarto, del lado izquierdo, al lado del texto "Estribos" hay otro texto que dice "(2)". Este número se refiere al identificador de las varillas de refuerzo a compresión (varillas verticales) que aparece en la imagen principal de la Figura 4.12.

| Datos Varillas Volumetría                                 |                      |                      |                      |                        |                 |                        |     |                         |     |  |  |
|-----------------------------------------------------------|----------------------|----------------------|----------------------|------------------------|-----------------|------------------------|-----|-------------------------|-----|--|--|
| Tipo<br>Varilla                                           | Número<br>Varilla    | Selección<br>Varilla | Cantidad<br>Varillas | Separación<br>Estribos | Area<br>Varilla | Area Total<br>Varillas |     | Area Total<br>Calculada |     |  |  |
| Carga Axia                                                | al (1) : <b>4 (6</b> | Varillas             | 6.00                 |                        | 1.27 cm2        | 7.62                   | cm2 | 6.16                    | cm2 |  |  |
| Estribos (2                                               | ): 3 [7              | Estribos             |                      | <b>8.00</b> cm.        |                 |                        |     |                         |     |  |  |
|                                                           |                      |                      |                      |                        |                 |                        |     |                         |     |  |  |
| Figura 4.12b: Cálculo de Columnas de Concreto Circulares. |                      |                      |                      |                        |                 |                        |     |                         |     |  |  |

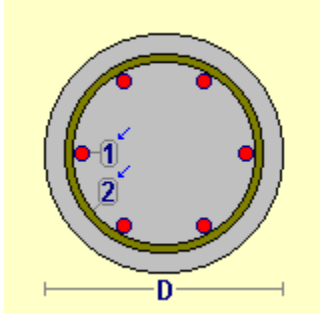

Figura 4.12c: Imagen Principal

## 4.2.9 Columnas de Concreto Circulares (Imprime)

Al usar el botón **[Imprime]**, aparece una ventana de previsualización del reporte. Esta imagen es un duplicado exacto de lo que se va a imprimir. Si el resultado es aceptable, el usuario puede mandar imprimir el reporte a la impresora, preseleccionada. <u>Ver sección 1.3.1.2</u>. Si el resultado tiene errores, o no es aceptable, el usuario puede cancelar la impresión sin necesidad de malgastar papel.

#### Mi Constructora, S.A. De C.V.

Ciruelos 137-104 Fraccionamiento Jurica Casa Habitación

#### Columna Concreto, Circular con Ref. Helicoidal

|                                    | Condi          | ción Apoyos : 4    | Sup:RITf,        | Inf:RITf           |
|------------------------------------|----------------|--------------------|------------------|--------------------|
|                                    | Mome           | ento Inercia X-X : | 30,180           | cm4                |
|                                    | Módul          | lo de Sección X-X  | : <b>2,156</b>   | cm3                |
|                                    | Radio          | de Giro X-X :      | 7.00             | cm                 |
| 2                                  | Mome           | ento Inercia Y-Y : | 30,180           | cm4                |
|                                    | Módul          | lo de Sección Y-Y  | ( : <b>2,156</b> | cm3                |
|                                    | Radio          | de Giro Y-Y :      | 7.00             | cm                 |
|                                    | Relac          | ión Esbeltez :     | 0.43             |                    |
| Altura Columna (H) : 3.00 r        | n. Carga       | Muerta :           | 8,400            | Kg.                |
| Base Diámetro (D) : <b>36.00</b> d | :m. Carga      | Viva :             | 3,400            | Kg.                |
|                                    | Carga          | Total :            | 11,800           | Kg.                |
| Recubre Mínimo : 4.00 c            | m. Area        | de la Sección :    | 1,017.88         | cm2                |
| Acero Varillas G42                 | Lím, F         | Fluencia (Fvv) :   | 4.200            | Ka./cm2            |
| Mód.El.(Ea): <b>2040000</b> Ko     | /cm2 Esf.U     | Jnit. Tensión (Etv | 2.520            | Ka./cm2            |
| Acero Estribos G42A                | Lím. F         | Fluencia (Eve) :   | 4.200            | Ka./cm2            |
| Concreto Rel. Ea / Ec :            | 8 Facto        | r Compresi(on (F'  | c): <b>250</b>   | Ka./cm2            |
| Mód.EL(Ec): <b>244168</b> Ka       | /cm2 Esf. U    | Jnit. Compres (Fi  | c): 112          | Ka./cm2            |
|                                    |                |                    | -,               |                    |
| Revisiones                         | Calcu          | Ilado              | Permisible       |                    |
| Carga Axial :                      |                | 1.800              | 116.550          | Ka.                |
| Momento Elexionante :              |                | 305                | 9.826            | Kacm.              |
|                                    |                |                    | -,               |                    |
| Varillas                           |                |                    |                  |                    |
| Tipo Número Cantidad               | Separació      | ón Area            | Area Tota        | I Area Total       |
| Varilla Varilla Varillas           | Estribo        | os Varilla         | Varillas         | s Calculada        |
| Carga Axial : 4 6.00               |                | <b>1.27</b> cm2    | 6.33 cr          | n2 <b>6.33</b> cm2 |
| Estribos : 3                       | <b>8.00</b> cr | m.                 |                  |                    |
|                                    |                |                    |                  |                    |
| <u>Volumetría</u>                  |                |                    |                  |                    |
| Acero Axial : 20                   | Kg. Volum      | nen Concreto :     | 0.18             | m3                 |
| Acero Estribos : 22                | Kg. Peso       | Concreto :         | 425              | Kg.                |
| Acero Total : 42                   | Kg. Peso       | Total :            | 467              | Kg.                |

Figura 4.17: Vista del Reporte de Columnas de Concreto Circulares.
# 4.3 Columnas de Concreto Rectangulares (Parámetros)

Al seleccionar columnas de concreto rectangulares, aparece la siguiente pantalla:

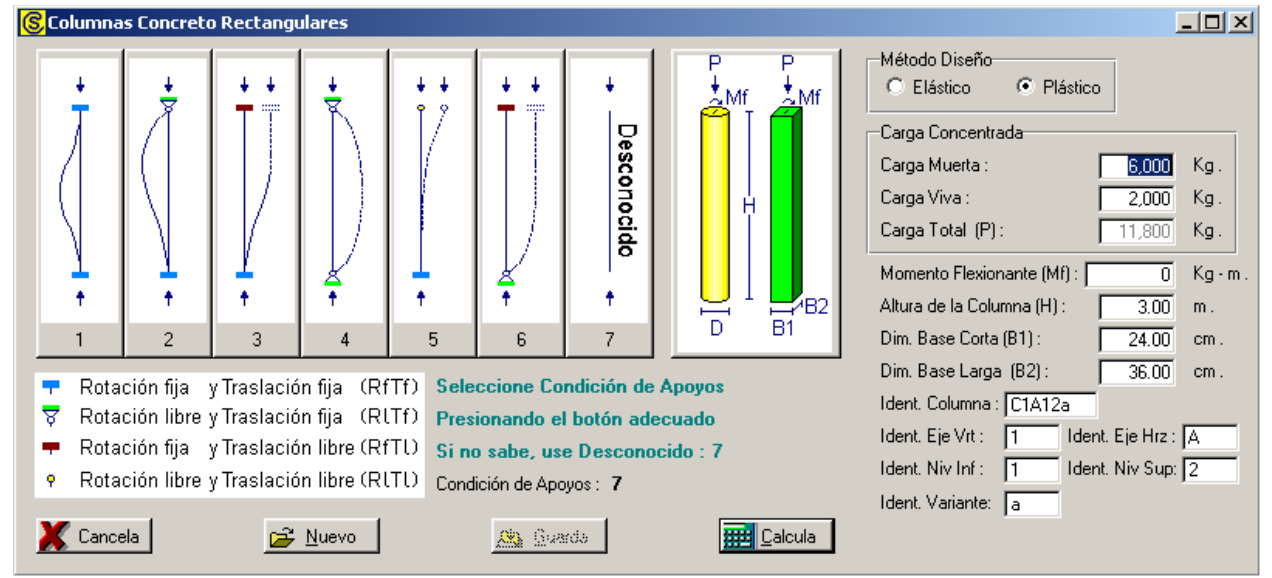

Figura 4.18: Parámetros para Diseño de Columnas de Concreto Rectangulares

Sólo puede ser "Elástico" o "Plástico". Modifica la metodología de los Método Diseño. cálculos efectuados por el programa. Carga Concentrada. Tiene dos componentes: la carga muerta y la carga viva. Según el método de diseño seleccionado; para "Elástico", es la suma directa de las dos cantidades; para "Plástico", es la suma de las dos cantidades, pero previamente multiplicadas por 1.4 y 1.7 respectivamente. Es el peso de la carga muerta sobre la columna. Para el método de Carga Muerta. diseño "Plástico", esta cantidad se multiplica por el factor 1.4 antes de acumularse a la carga total. Carga Viva. Es el peso de la carga viva sobre la columna. Para el método de diseño "Plástico", esta cantidad se multiplica por el factor 1.7 antes de acumularse a la carga total. Carga Total. Es la suma de la carga muerta y la carga viva. Este valor es calculado automáticamente. No se puede ingresar o modificar manualmente. Momento Flexionante. Es la magnitud del momento que causa flexión en la cara superior de la columna. Es equivalente a una carga vertical que tiene una excentricidad con respecto al eje central de la columna. Esta cantidad puede ser cero. Altura de la Columna. Es la altura vertical de la columna. No debe incluir el espesor de la placa de base, si existe. Dim. Base Corta. Es la dimensión del lado corto de la sección rectangular de la columna. No puede ser mayor que el lado largo de la sección. Existe un valor mínimo.

- **Dim. Base Larga.** Es la dimensión del lado largo de la sección rectangular de la columna. No puede ser menor que el lado corto de la sección. Existe un valor mínimo.
- **Condición de Apoyos.** Sólo puede tomar valores enteros entre 1 y 7. Representa una de las siete condiciones de apoyo, o casos de pandeo. No se le puede dar un valor manualmente, sólo presionando uno de los siete botones numerados que están arriba y a la izquierda de la pantalla. Inicialmente contiene el valor cero, inválido; hasta que se seleccione una condición.
- Ident. Columna. Es el identificador de la columna. Puede tener hasta ocho caracteres alfanuméricos. Aparece en todos los reportes. Se usa como clave de identificación de la columna, cuando se guardan los datos del diseño.
- Ident. Eje Vrt.Es el identificador del eje vertical en el plano de nivel. Puede tener hasta<br/>cuatro caracteres alfanuméricos. Es costumbre colocar las columnas en<br/>el cruce de dos ejes. En este caso se refiere al eje que va de arriba<br/>hacia abajo en el plano.
- Ident. Eje Hrz.Es el identificador del eje horizontal en el plano de nivel. Puede tener<br/>hasta cuatro caracteres alfanuméricos. Es costumbre colocar las<br/>columnas en el cruce de dos ejes. En este caso se refiere al eje que va<br/>de izquierda a derecha en el plano.
- Ident. Niv Inf. Es el identificador del nivel inferior en el plano de niveles. Puede tener hasta cuatro caracteres alfanuméricos. Es costumbre colocar las columnas entre dos niveles o pisos. En este caso se refiere al nivel o piso inferior.
- Ident. Niv Sup. Es el identificador del nivel superior en el plano de niveles. Puede tener hasta cuatro caracteres alfanuméricos. Es costumbre colocar las columnas entre dos niveles o pisos. En este caso se refiere al nivel o piso superior.
- Ident. Variante. Es el identificador de la variante de diseño. Cuando se realiza más de un cálculo para la misma columna, este valor sirve para identificar de cuál variante se trata.

NOTA: Ponga atención a las unidades especificadas a la derecha de cada campo de captura.

## 4.3.0 Columnas de Concreto Rectangulares (Calcula)

Al presionar el botón [Calcula], en la pantalla de captura de parámetros, aparece la siguiente pantalla:

| <mark>©</mark> Diseño de Columna en Concreto |                                   |                          |                        |                               |          |
|----------------------------------------------|-----------------------------------|--------------------------|------------------------|-------------------------------|----------|
|                                              | <u>Datos</u> Columna Co           | ncreto, Rectang          | ular Ref. con Estribos |                               |          |
|                                              | Carga Axial Total (P) :           | 11,800                   | Kg. Momento Flex       | ionante (Mf) : 366            | Kg·m.    |
|                                              | Altura Columna (H) :              | 3.00                     | m. Recubrimiento       | Mínimo (Rm) : <b>4.00</b>     | cm.      |
|                                              | Condición de Apoyos :             | 4                        | Sup:RITf, Ir           | if:BITf                       |          |
|                                              | Acero Varillas                    | 642                      |                        |                               |          |
| 02                                           | Límite de Fluencia (Fy            | <i>(</i> ): <b>4,200</b> | Kg/cm2 Esf.Unit.Tensi  | ón (Ftv) : <b>2,520</b>       | Kg/cm2   |
| DZ                                           | Acero Estribos                    | G42A                     |                        |                               |          |
|                                              | Límite de Fluencia (Fye           | e): <b>4,200</b>         | Kg/cm2 Módulo Elastic  | idad (Ela) : <b>2,040,000</b> | I Kg/cm2 |
| 1 2                                          | Concreto                          |                          | Relación Ea /          | Ec: 8                         |          |
|                                              | Factor Compresión (f'c)           | : <b>250</b>             | Kg/cm2 Módulo Elastic  | idad (Ec) : 244,168           | Kg/cm2   |
|                                              | Esf.Unit.Compresión (fo           | e): <b>112</b>           | Kg/cm2                 |                               |          |
| B1───                                        | <u>Columna</u>                    |                          |                        |                               |          |
|                                              | Base Lado Largo Calc              | : 20.00                  | cm . Base Lado Lar     | go B2: (4) 🛛 36.00            | cm.      |
| (1) Acero Vatillas                           | Base Lado Corto Calc              | 20.00                    | cm . Base Lado Co      | to B1: <b>(5)</b> 24.00       | cm.      |
| (2) Acero Estribos                           | Base Area Calc :                  | 400.00                   | cm2 Base Area :        | 864.00                        | cm2      |
| (3) Concreto Datos                           | Varillas Volumetría               |                          |                        |                               |          |
| Mom                                          | ento de Inercia X-X : 93,312      | cm4                      | Momento de Inerci      | aY-Y: <b>41,472</b>           | cm4      |
| Módu                                         | Ilo de Sección X-X : 5,184        | cm3                      | Módulo de Secciór      | YY: <b>3,456</b>              | cm3      |
| Radio                                        | o de Giro X-X : <b>10.39</b>      | cm.                      | Radio de Giro Y-Y :    | 6.93                          | cm.      |
| Revi                                         | siones                            |                          |                        |                               |          |
| Carga                                        | Axial Calculada : <b>11,800</b>   | Kg.                      | Carga Axial Permisil   | ole: <b>174,442</b>           | Kg.      |
| Mom                                          | ento Flex. Calculado : <b>366</b> | Kg-m.                    | Momento Flex. Perr     | nisible : <b>9,045</b>        | Kg·m.    |
| X Cancela                                    | 🖻 <u>N</u> uevo                   | <u>æ</u> (               | <u>juarda</u>          | 🎒 Imprime                     |          |

Figura 4.19: Cálculo de Columnas de Concreto Rectangulares.

A la derecha de la imagen principal, se presenta la sección de <u>Datos</u>. Aquí se muestran los datos capturados en la pantalla de parámetros y que se usan para el cálculo de la columna.

En el tercer renglón de la sección de datos, a la derecha del valor para "Condición de Apoyos", se observa el texto "**Sup:RITf,Inf:RITf**". Esto quiere decir: el apoyo **Sup**erior tiene Rotación libre y Traslación fija. El apoyo **Inf**erior es similar. Ver la Figura 4.02 para encontrar el significado de los códigos R y T.

En la sección de <u>Acero Varillas</u> se presentan los valores asociados al acero para varillas de refuerzo. En este caso se trata del acero "G42", que es el más común.

En la sección de <u>Acero Estribos</u> se presentan los valores asociados al acero para estribos o anillos. En este caso se trata del acero "G42", que es el más común.

En la sección de <u>Concreto</u> se presentan los valores asociados al concreto, usualmente especificado por su factor de compresión (f´c). En este caso se trata del concreto con un f´c de 250.

En la sección de <u>Columna</u> se presentan los valores asociados a la geometría de la columna. Los valores a la izquierda son las cantidades mínimas necesarias para soportar la carga y/o el momento flexionante. Los valores que se muestran a la derecha son ingresados por el usuario durante el paso (5).

En la ceja de [Datos] se presentan algunos datos calculados para la columna.

En la misma ceja de [Datos], en la sección de <u>Revisiones</u>, se muestran las dos revisiones efectuadas para validar la integridad de la columna. En cada caso se muestra el valor calculado y el valor permisible.

En la ceja de **[Varillas]** se realiza la selección de las varillas de refuerzo y estribos, en función del área de acero, previamente calculada.

En la ceja de [Volumetría] se muestra el peso de las varillas y su total; además, el volumen y peso del concreto.

Debajo de la imagen principal, aparecen los controles utilizados para cambiar los tipos o grados de acero y el tipo de concreto. El resto de los pasos se utiliza para completar el diseño de la columna.

- (1) El botón de [Acero Varillas] se utiliza para seleccionar el tipo o grado de acero para varillas.
- (2) El botón de [Acero Estribos] se utiliza para seleccionar el tipo o grado de acero para estribos.
- (3) El botón de [Concreto] se utiliza para seleccionar el factor de compresión (f´c) del concreto.
- (4) El usuario deberá especificar el lado largo de la base o sección de la columna, en el campo de captura "Base Lado Largo (B2)".
- (5) El usuario deberá especificar el lado corto de la base o sección de la columna, en el campo de captura "Base Lado Largo (B1)".

Al terminar con el paso (5), el usuario deberá seleccionar la ceja de [Varillas] para continuar con los pasos que ahí se indican:

| Datos Va        | rillas Volun         | netría               |                      |                        |                 |                        |     |                         |     |
|-----------------|----------------------|----------------------|----------------------|------------------------|-----------------|------------------------|-----|-------------------------|-----|
| Tipo<br>Varilla | Número<br>Varilla    | Selección<br>Varilla | Cantidad<br>Varillas | Separación<br>Estribos | Area<br>Varilla | Area Total<br>Varillas |     | Area Total<br>Calculada |     |
| Carga Axia      | l (1) : <b>6 (6)</b> | Varillas             | 4.00                 |                        | <b>2.85</b> cm2 | 11.40                  | cm2 | 8.64                    | cm2 |
| Estribos (2     | ): <b>3 (7)</b>      | Estribos             | 13.00 est.           | <b>24.00</b> cm.       |                 |                        |     |                         |     |
|                 |                      |                      |                      |                        |                 |                        |     |                         |     |
|                 |                      |                      |                      |                        |                 |                        |     |                         |     |
|                 | Figu                 | ira 4.19a: C         | álculo de Co         | lumnas de C            | oncreto Re      | ectangular             | es. |                         |     |

(6) El botón [Varillas] se utiliza para seleccionar a las varillas de refuerzo longitudinal de la columna.

(7) El botón [Estribos] se utiliza para calcular la separación de los anillos de refuerzo.

Al fondo de la pantalla aparecen cuatro botones para realizar diversas funciones:

El botón **[Cancela]** se utiliza para regresar a la pantalla de captura de parámetros, conservando todos los valores, por si fuera necesario hacer correcciones en los parámetros. También desactiva el estado "Recupera" si es que estaba activo. <u>Ver la sección 10.3.1.0</u>.

El botón **[Nuevo]** inicializa todos los valores obtenidos por el proceso de diseño. Esencialmente regresa la pantalla al **"estado nuevo**". Generalmente se usa después de guardar un diseño y para rediseñar la columna con otras dimensiones o varillas.

El botón [Guarda] se utiliza para guardar la información del diseño de esta columna. Ver sección 9.3.

El botón **[Imprime]** se utiliza para obtener un reporte impreso del diseño de la columna. <u>Ver la sección</u> <u>4.3.9</u>.

A continuación se describen los siete pasos del proceso de diseño.

#### 4.3.1 Columnas de Concreto Rectangulares, Paso 1

El paso (1) consiste esencialmente en seleccionar el tipo o grado del acero que se usará para las varillas de refuerzo en este diseño. Este paso es opcional, debido a que el tipo o grado de acero para varillas de refuerzo ya está preconfigurado.

En los **datos fijos**, sección de "**constantes**", se inicializó el tipo o grado de acero para varillas que se considera como el grado más usual para diseño. <u>Vea la Sección 11.1.1.3</u>. Dicho valor fue utilizado por el proceso de diseño para preconfigurar el tipo o grado de acero para varillas que se utilizaría en esta instancia.

En el remoto caso de que se desea cambiar el tipo o grado de acero para varillas, se deberá presionar el botón [Acero Varillas], que está a la derecha del número (1) en color rojo en la pantalla de diseño. Al presionar dicho botón, aparece la pantalla siguiente:

| S | Seleccione       | Acero Var | illa Refuerzo            |                             |                             |                               |                             |                                        |                               |
|---|------------------|-----------|--------------------------|-----------------------------|-----------------------------|-------------------------------|-----------------------------|----------------------------------------|-------------------------------|
| ſ | PorTipo o Gra    | do        |                          |                             |                             |                               |                             |                                        |                               |
|   | NOM/ASTM         | Uso Acero | Lim Fluencia A<br>Kg/cm2 | Lim Fluencia G<br>KLb/Pulg2 | <u>EsfTensión</u><br>Kg/cm2 | <u>Esf Cortante</u><br>Kg/cm2 | <u>EsfFlexión</u><br>Kg/cm2 | Fech Mod                               | Oper Resp                     |
|   | A40<br>A60       | ×<br>×    | 2,811<br>4,217<br>4,220  | 40<br>60                    | 1,686<br>2,530              | 1,124<br>1,686                | 1,855<br>2,783              | 24/02/2005<br>24/02/2005               | Usuario<br>Usuario            |
|   | DA6000<br>F3000  | , v       | 4,220<br>6,000<br>3,000  | 85<br>43                    | 2,532<br>3,600<br>1,800     | 2,400<br>1,200                | 2,785<br>3,960<br>1,980     | 24/02/2005<br>24/02/2005<br>24/02/2005 | Usuario<br>Usuario<br>Usuario |
|   | G42              | V         | 4,200                    | 60                          | 2,520                       | 1,680                         | 2,772                       | 25/02/2005                             | Usuario                       |
|   |                  |           |                          |                             |                             |                               |                             |                                        |                               |
|   | •                |           |                          |                             |                             |                               |                             |                                        | Þ                             |
| [ | 🧐 <u>S</u> elecc |           |                          |                             |                             | •                             | ) <u>I</u> nserta           | <u> C</u> ambia                        | <u>Borra</u>                  |
|   |                  |           |                          |                             |                             |                               |                             | 🕒 <u>C</u> ierra                       | Ayuda                         |

Figura 4.20: Selección del Acero para Varillas de Refuerzo.

Esta pantalla representa el catálogo de aceros para varilla. Nótese el valor "V" en la segunda columna. <u>Ver la sección 11.7</u>.

El usuario podrá seleccionar el registro del tipo o grado de acero para varilla que estime conveniente, después deberá presionar el botón **[Selecc]**, para completar el proceso. Por ejemplo podrá seleccionar el registro "DA6000".

Al hacer lo anterior, el valor tomado de la primera columna aparecerá al lado del texto <u>Acero Varillas</u> en la pantalla de diseño.

El valor para Límite de Fluencia será copiado al campo de la sección <u>Acero Varillas</u> en la pantalla de diseño. Por ejemplo, el Límite de Fluencia (6,000) del acero "DA6000" sería el dato que se hubiera transferido.

En el caso de que no se desea seleccionar otro tipo o grado de acero, deberá presionar el botón [Cierra].

Debido a que el acero "G42" es el más usado generalmente, la selección de otro tipo o grado de acero es opcional.

#### 4.3.2 Columnas de Concreto Rectangulares, Paso 2

El paso (2) consiste esencialmente en seleccionar el tipo o grado del acero que se usará para los anillos o estribos de refuerzo en este diseño. Este paso es opcional, debido a que el tipo o grado de acero para anillos o estribos ya está preconfigurado.

En los **datos fijos**, sección de "**constantes**", se inicializó el tipo o grado de acero para anillos o estribos que se considera como el grado más usual para diseño. <u>Vea la Sección 11.1.1.3</u>. Dicho valor fue utilizado por el proceso de diseño para preconfigurar el tipo o grado de acero para estribos que se utilizaría en esta instancia.

En el remoto caso de que se desea cambiar el tipo o grado de acero para anillos o estribos, se deberá presionar el botón [Acero Estribos], que está a la derecha del número (2) en color rojo en la pantalla de diseño. Al presionar dicho botón, aparece la pantalla siguiente:

| ( | Seleccione       | Acero Ani | llos o Estribos          |                             |                             |                               |                              |                  |           |
|---|------------------|-----------|--------------------------|-----------------------------|-----------------------------|-------------------------------|------------------------------|------------------|-----------|
|   | PorTipo o Gra    | do        |                          |                             |                             |                               |                              |                  |           |
|   | NOM/ASTM         | Uso Acero | Lim Fluencia A<br>Kg/cm2 | Lim Fluencia G<br>KLb/Pulg2 | <u>EsfTensión</u><br>Kg/cm2 | <u>Esf Cortante</u><br>Kg/cm2 | <u>Esf Flexión</u><br>Kg/cm2 | Fech Mod         | Oper Resp |
|   | A36A             | Α         | 2,530                    | 36                          | 1,518                       | 1,012                         | 1,669                        | 26/07/2005       | Usuario   |
|   |                  |           |                          |                             |                             |                               |                              |                  |           |
|   | 🗐 <u>S</u> elecc | ]         |                          |                             |                             | •                             | l <u>I</u> nserta            | 🔇 <u>C</u> ambia |           |
|   |                  |           |                          |                             |                             |                               |                              | 🕒 <u>C</u> ierra | ,?) Ayuda |

Figura 4.21: Selección del Acero para Anillos o Estribos.

Esta pantalla representa el catálogo de aceros para anillos o estribos. Nótese el valor "A" en la segunda columna.

El usuario podrá seleccionar el registro del tipo o grado de acero para estribo que estime conveniente, después deberá presionar el botón **[Selecc]**, para completar el proceso. Por ejemplo podrá seleccionar el registro "A36A".

Al hacer lo anterior, el valor tomado de la primera columna aparecerá al lado del texto <u>Acero Estribos</u> en la pantalla de diseño.

El valor para Límite de Fluencia será copiado al campo de la sección <u>Acero Estribos</u> en la pantalla de diseño. Por ejemplo, el Límite de Fluencia (2,530) del acero "A36A" sería el dato que se hubiera transferido.

En el caso de que no se desea seleccionar otro tipo o grado de acero, deberá presionar el botón [Cierra].

Debido a que el acero "G42" es el más usado generalmente, la selección de otro tipo o grado de acero es opcional.

#### 4.3.3 Columnas de Concreto Rectangulares, Paso 3

El paso (3) consiste esencialmente en seleccionar el factor de compresión del concreto que se usará en este diseño. Este paso es opcional, debido a que el factor de compresión ya está preconfigurado.

En los **datos fijos**, sección de "**constantes**", se inicializó el factor de compresión del concreto que se considera como el valor más usual para diseño. <u>Vea la Sección 11.1.1.3</u>. Dicho valor fue utilizado por el proceso de diseño para preconfigurar el factor de compresión del concreto que se utilizaría en esta instancia.

En el remoto caso de que se desea cambiar el factor de compresión del concreto, se deberá presionar el botón **[Concreto]**, que está a la derecha del número **(3)** en color rojo en la pantalla de diseño. Al presionar dicho botón, aparece la pantalla siguiente:

| ( | Mantenir           | niento de                | Concretos                         |                          |                          | <u>_   ×</u>       |
|---|--------------------|--------------------------|-----------------------------------|--------------------------|--------------------------|--------------------|
|   | Por Fac Cor        | np                       |                                   |                          |                          |                    |
|   | Fac Comp<br>Kg/cm2 | <u>PesoUnit</u><br>Kg/m3 | <u>Mód. Elasticidad</u><br>Kg/cm2 | Esf Compresión<br>Kg/cm2 | Fech Mod                 | Oper Resp          |
|   | 100<br>150         | 2,300<br>2,300           | 154,425<br>189,132                | 45<br>67                 | 07/06/2005               | Usuario<br>Usuario |
|   | 200<br>250<br>200  | 2,300                    | 218,391<br>244,168<br>267,472     | 90<br>112<br>125         | 07/06/2005               | Usuario<br>Usuario |
|   | 350<br>400         | 2,300<br>2,300<br>2,300  | 288,904<br>308,851                | 155<br>157<br>180        | 07/06/2005<br>07/06/2005 | Usuario<br>Usuario |
|   |                    |                          |                                   |                          |                          |                    |
|   |                    |                          |                                   |                          |                          |                    |
|   | •                  |                          |                                   |                          |                          | F                  |
|   | 🧿 <u>S</u> eleco   | 5                        | ļ                                 | 🔹 Inserta 🛛              | <u>C</u> ambia           | <u> B</u> orra     |
|   |                    |                          | ŝ                                 | 🏐 Listado 🛛 🤅            | 🕒 <u>C</u> ierra         | , Ayuda            |

Figura 4.22: Selección del Factor de Compresión del Concreto.

Esta pantalla representa el catálogo de concretos. Ver la sección 11.8.

El usuario podrá seleccionar el registro del factor de compresión del concreto que estime conveniente, después deberá presionar el botón **[Selecc]**, para completar el proceso. Por ejemplo podrá seleccionar el registro "300".

Al hacer lo anterior, el valor tomado de la primera columna aparecerá debajo del texto <u>Concreto</u> en la pantalla de diseño.

En el caso de que no se desea seleccionar otro factor de compresión del concreto, deberá presionar el botón **[Cierra]**.

Debido a que el factor de compresión del concreto **250** es el más usado generalmente, la selección de otro factor de compresión es opcional.

### 4.3.4 Columnas de Concreto Rectangulares, Pasos 4 y 5

En el paso (4), el usuario deberá especificar el lado largo de la base o sección de la columna, en el campo de captura "Base Lado Largo (B1)".

Al aparecer la pantalla de cálculo, este campo contiene el valor ingresado en la pantalla de parámetros y los valores calculados corresponden a este dato.

En el caso de que haya que cambiar dicho valor, el usuario deberá seleccionar el campo de captura, ingresar un valor nuevo y teclear un **[Tab]**. Esta última acción es necesaria para recalcular el área de acero.

En el paso (5), el usuario deberá especificar el lado corto de la base o sección de la columna, en el campo de captura "Base Lado Corto (B2)".

Al aparecer la pantalla de cálculo, este campo contiene el valor ingresado en la pantalla de parámetros y los valores calculados corresponden a este dato.

En el caso de que haya que cambiar dicho valor, el usuario deberá seleccionar el campo de captura, ingresar un valor nuevo y teclear un **[Tab]**. Esta última acción es necesaria para recalcular el área de acero.

Al finalizar estos dos pasos, el programa compara el área de la nueva base "Base Area" contra "Base Area Calculada", si la nueva base tiene un área menor que la mínima calculada, será necesario repetir los pasos (4) y (5) hasta que la nueva base tenga un área igual o mayor que la mínima.

### 4.3.6 Columnas de Concreto Rectangulares, Paso 6

El paso (6) consiste esencialmente en elegir el número de la varilla que se usará como acero de refuerzo axial. Este paso es requerido, ya que es decisión del usuario.

| Datos Va        | <u>rillas</u> V   | olum   | etría                |                      |                        |                 |                        |     |                         |     |
|-----------------|-------------------|--------|----------------------|----------------------|------------------------|-----------------|------------------------|-----|-------------------------|-----|
| Tipo<br>Varilla | Número<br>Varilla | )<br>9 | Selección<br>Varilla | Cantidad<br>Varillas | Separación<br>Estribos | Area<br>Varilla | Area Total<br>Varillas |     | Area Total<br>Calculada |     |
| Carga Axia      | l (1) : 6         | (6)    | Varillas             | 4.00                 |                        | <b>2.85</b> cm2 | 11.40                  | cm2 | 8.64                    | cm2 |
| Estribos (2)    | ): <b>3</b>       | (7)    | Estubos              | 13.00 est.           | <b>24.00</b> cm.       |                 |                        |     |                         |     |
|                 |                   |        |                      |                      |                        |                 |                        |     |                         |     |
|                 |                   |        |                      |                      |                        |                 |                        |     |                         |     |

Figura 4.19a: Cálculo de Columnas de Concreto Rectangulares.

En el caso de las columnas de concreto rectangulares, el mínimo de varillas longitudinales de refuerzo es de cuatro. El usuario deberá seleccionar las varillas tal que resulten cuatro o más varillas, al dividir el "Area Total Calculada" entre el área de una varilla. Al crecer el área de la sección de la columna, se irán necesitando más varillas como mínimo.

Para realizar esto, el usuario deberá presionar el botón [Varillas], al lado del número (6) en color rojo en la pantalla de diseño. Al hacer esto, aparece la siguiente pantalla:

| (§ | Seleccion                                                          | e Va                               | arillas                                                         |                                                                      |                                                                      |                                                                       |                                                                      |                                                                                                    |                                                                           |
|----|--------------------------------------------------------------------|------------------------------------|-----------------------------------------------------------------|----------------------------------------------------------------------|----------------------------------------------------------------------|-----------------------------------------------------------------------|----------------------------------------------------------------------|----------------------------------------------------------------------------------------------------|---------------------------------------------------------------------------|
|    | Por Tipo Nur                                                       | n                                  |                                                                 |                                                                      |                                                                      |                                                                       |                                                                      |                                                                                                    |                                                                           |
|    | Tipo Acero                                                         | ##                                 | <u>Núm Varilla</u><br>1/8 Pulg                                  | <u>Diámetro</u><br>Pulg                                              | Diámetro<br>mm                                                       | Area<br>cm2                                                           | <u>PesoUnit</u><br>Kg/m                                              | Fech Mod                                                                                                    | Oper Resp                                                                 |
|    | G42<br>G42                                                         | 2½<br>3                            | 2.50<br>3.00                                                    | 0.313<br>0.375                                                       | 7.94<br>9.53                                                         | 0.495<br>0.713                                                        | 0.384<br>0.557                                                       | 24/02/2005<br>24/02/2005                                                                                     | Usuario<br>Usuario                                                        |
|    | G42                                                                | 4                                  | 4.00                                                            | 0.500                                                                | 12.70                                                                | 1.267                                                                 | 0.996                                                                | 24/02/2005                                                                                                   | Usuario                                                                   |
|    | G42<br>G42<br>G42<br>G42<br>G42<br>G42<br>G42<br>G42<br>G42<br>G42 | 5<br>6<br>7<br>9<br>10<br>11<br>12 | 5.00<br>6.00<br>7.00<br>8.00<br>9.00<br>10.00<br>11.00<br>12.00 | 0.625<br>0.750<br>0.875<br>1.000<br>1.125<br>1.250<br>1.375<br>1.500 | 15.88<br>19.05<br>22.23<br>25.40<br>28.58<br>31.75<br>34.93<br>38.10 | 1.979<br>2.850<br>3.879<br>5.067<br>6.413<br>7.917<br>9.580<br>11.401 | 1.560<br>2.250<br>3.034<br>3.975<br>5.033<br>6.225<br>7.503<br>8.938 | 24/02/2005<br>24/02/2005<br>24/02/2005<br>24/02/2005<br>24/02/2005<br>24/02/2005<br>24/02/2005<br>24/02/2005 | Usuario<br>Usuario<br>Usuario<br>Usuario<br>Usuario<br>Usuario<br>Usuario |
|    |                                                                    |                                    |                                                                 |                                                                      |                                                                      |                                                                       |                                                                      |                                                                                                    |                                                                           |
|    | 🧿 <u>S</u> elecc                                                   |                                    |                                                                 |                                                                      |                                                                      | •                                                                     | Inserta                                                              | 🧕 <u>C</u> ambia                                                                                             | <u> B</u> orra                                                            |
|    |                                                                    |                                    |                                                                 |                                                                      |                                                                      |                                                                       |                                                                      | 🕒 <u>C</u> ierra                                                                                             | Ayuda                                                                     |

Figura 4.23: Selección de Varillas para Refuerzo Axial.

Nótese que en esta tabla sólo aparecen varillas que tienen el tipo o grado de acero seleccionado en el paso (1), o tomado del valor por omisión.

Para concluir este proceso, el usuario deberá seleccionar el registro de la varilla y luego deberá presionar el botón [Selecc].

## 4.3.7 Columnas de Concreto Rectangulares, Paso 7

El paso (7) consiste esencialmente en calcular la separación de los anillos o estribos. Es necesario presionar el botón [Estribos] para hacer dicho cálculo.

| Datos V                | arillas Volum                 | etría                  |                           |                        |                 |                        |     |                         |     |
|------------------------|-------------------------------|------------------------|---------------------------|------------------------|-----------------|------------------------|-----|-------------------------|-----|
| Tipo<br>Varilla        | Número<br>Varilla             | Selección<br>Varilla   | Cantidad<br>Varillas      | Separación<br>Estribos | Area<br>Varilla | Area Total<br>Varillas |     | Area Total<br>Calculada |     |
| Carga Ax<br>Estribos ( | ial (1) : 6 (6)<br>2) : 3 (7) | Varillas<br>(Estribos) | <b>4.00</b><br>13.00 est. | <b>24.00</b> cm.       | <b>2.85</b> cm2 | 11.40                  | cm2 | 8.64                    | cm2 |
|                        | Figu                          | ra 4.19a: C            | álculo de Co              | lumnas de C            | oncreto Re      | ectangular             | es. |                         |     |

El valor que se encuentra a la derecha del botón **[Estribos]** se refiere a la cantidad de estribos y no a la cantidad de varillas. El texto "est." Indica lo anterior.

El diámetro de las varillas para estribos no es arbitrario; el programa lo selecciona automáticamente y después calcula la separación.

#### 4.3.8 Columnas de Concreto Rectangulares (Notas)

Nótese que en la Figura 4.12b, en el tercer renglón, del lado izquierdo, al lado del texto "Carga Axial" hay otro texto que dice "(1)". Este número se refiere al identificador de las varillas de refuerzo axial (varillas verticales) que aparece en la imagen principal de la Figura 4.12.

Nótese que en la Figura 4.12b, en el tercer cuarto, del lado izquierdo, al lado del texto "Estribos" hay otro texto que dice "(2)". Este número se refiere al identificador de las varillas de refuerzo a compresión (varillas verticales) que aparece en la imagen principal de la Figura 4.12.

| Datos Va                  | rillas Volu                            | <u>metría</u>        |                      |                        |                 |                        |     |                         |     |
|---------------------------|----------------------------------------|----------------------|----------------------|------------------------|-----------------|------------------------|-----|-------------------------|-----|
| Tipo<br>Varilla           | Número<br>Varilla                      | Selección<br>Varilla | Cantidad<br>Varillas | Separación<br>Estribos | Area<br>Varilla | Area Total<br>Varillas |     | Area Total<br>Calculada |     |
| Carga Axia<br>Estribos (2 | al(1): <b>4 (6)</b><br>1: <b>3 (7)</b> | Varillas<br>Estribos | 6.00                 | <b>8.00</b> cm .       | 1.27 cm2        | 7.62                   | cm2 | 6.16                    | cm2 |
| <u> </u>                  |                                        |                      |                      |                        |                 |                        |     |                         |     |
|                           | F                                      | igura 4.12b          | : Cálculo d          | e Columnas de          | Concreto        | Circulares             |     |                         |     |

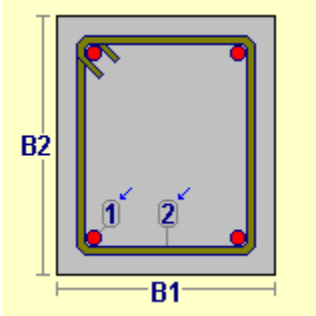

Figura 4.12c: Imagen Principal

#### 4.3.9 Columnas de Concreto Rectangulares (Imprime)

Al usar el botón **[Imprime]**, aparece una ventana de previsualización del reporte. Esta imagen es un duplicado exacto de lo que se va a imprimir. Si el resultado es aceptable, el usuario puede mandar imprimir el reporte a la impresora, preseleccionada. <u>Ver sección 1.3.1.2</u>. Si el resultado tiene errores, o no es aceptable, el usuario puede cancelar la impresión sin necesidad de malgastar papel.

#### Mi Constructora, S.A. De C.V.

Ciruelos 137-104 Fraccionamiento Jurica Casa Habitación

#### Columna Concreto, Rectangular Ref. con Estribos

|                                        | Condición Apoyos : 4       | Sup:RITf, Inf:F   | RITF             |
|----------------------------------------|----------------------------|-------------------|------------------|
| · · · · · · · · · · · · · · · · · · ·  | Momento Inercia X-X :      | 93,312 cm         | 14               |
| B2                                     | Módulo de Sección X-X :    | <b>5,184</b> cm   | 13               |
|                                        | Radio de Giro X-X :        | <b>10.39</b> cm   | 1                |
| 1 2                                    | Momento Inercia Y-Y :      | 41,472 cm         | -                |
|                                        | Módulo de Sección Y-Y      | : <b>3,456</b> cm | 13               |
|                                        | Radio de Giro Y-Y :        | <b>6.93</b> cm    | 1                |
|                                        | Relación Esbeltez :        | 0.43              |                  |
| Altura Columna (H) : <b>3.00</b> m .   | Carga Muerta :             | <b>8,400</b> Kg   |                  |
| Base Corta (B1) : <b>24.00</b> cm .    | Carga Viva :               | <b>3,400</b> Kg   |                  |
| Base Larga (B2) : 36.00 cm .           | Carga Total 🗄              | <b>11,800</b> Kg  |                  |
| Recubre Mínimo : 4.00 cm .             | Area de la Sección :       | <b>864.00</b> cm  | 12               |
|                                        |                            |                   |                  |
| Acero Varillas G42                     | Lím. Fluencia (Fyv) :      | <b>4,200</b> Kg   | ./cm2            |
| Mód.El.(Ea): <b>2040000</b> Kg . / cm2 | Esf. Unit. Tensión (Ftv) : | : <b>2,520</b> Kg | ./cm2            |
| Acero Estribos G42A                    | Lím. Fluencia (Fye) :      | <b>4,200</b> Kg   | . / cm2          |
| Concreto Rel. Ea / Ec : 8              | Factor Compresi(on (F'c)   | i: <b>250</b> Kg  | ./cm2            |
| Mód.El.(Ec): 244168 Kg./cm2            | Esf. Unit. Compres (Fc)    | : 112 Kg          | ./cm2            |
|                                        |                            |                   |                  |
| <u>Revisiones</u>                      | <u>Calculado</u>           | <u>Permisible</u> |                  |
| Carga Axial :                          | 11,800                     | <b>174,442</b> Kg |                  |
| Momento Flexionante :                  | 366                        | <b>9,045</b> Kg   | cm .             |
|                                        |                            |                   |                  |
| <u>Varillas</u>                        |                            |                   |                  |
| Tipo Número Cantidad Se                | eparación Area             | Area Total        | Area Total       |
| Varilla Varilla Varillas               | Estribos Varilla           | Varillas          | Calculada        |
| Carga Axial : 6 4.00                   | <b>2.85</b> cm2            | <b>11.40</b> cm2  | <b>11.40</b> cm2 |
| Estribos : 3 13.00 est. 2              | 4 <b>.00</b> cm.           |                   |                  |
|                                        |                            |                   |                  |
| <u>Volumetría</u>                      |                            |                   |                  |
| Acero Axial : <b>30</b> Kg .           | Volumen Concreto :         | <b>0.26</b> m3    | }                |
| Acero Estribos : 10 Kg.                | Peso Concreto :            | <b>596</b> Kg     |                  |
| Acero Total : <b>39</b> Kg.            | Peso Total :               | <b>635</b> Kg     |                  |
|                                        |                            |                   |                  |

Figura 4.24: Vista del Reporte de Columnas de Concreto Rectangulares.

## 5. Losas

Este tipo de estructura se utiliza para cubrir claros bidimensionales. Pueden ser losas macizas o aligeradas. Pueden tener refuerzo en una o dos direcciones. Pueden usar varillas de refuerzo o malla electrosoldada. Además existen losas especiales.

En este programa, el diseño se divide en doce tipos de Losas:

Con varillas de refuerzo:

Losas Macizas con Refuerzo en 1 Dirección Losas Macizas con Refuerzo en 2 Direcciones Losas Aligeradas con Refuerzo en 1 Dirección Losas Aligeradas con Refuerzo en 2 Direcciones

Con malla electrosoldada de refuerzo:

Losas Macizas con Refuerzo en 1 Dirección Losas Macizas con Refuerzo en 2 Direcciones Losas Aligeradas con Refuerzo en 1 Dirección Losas Aligeradas con Refuerzo en 2 Direcciones

Losas Especiales:

<u>Losacero</u> <u>Panel W</u> <u>Losa de Cimentación</u> Tridilosas

Al seleccionar esta opción del menú principal, aparece el siguiente menú bajante,

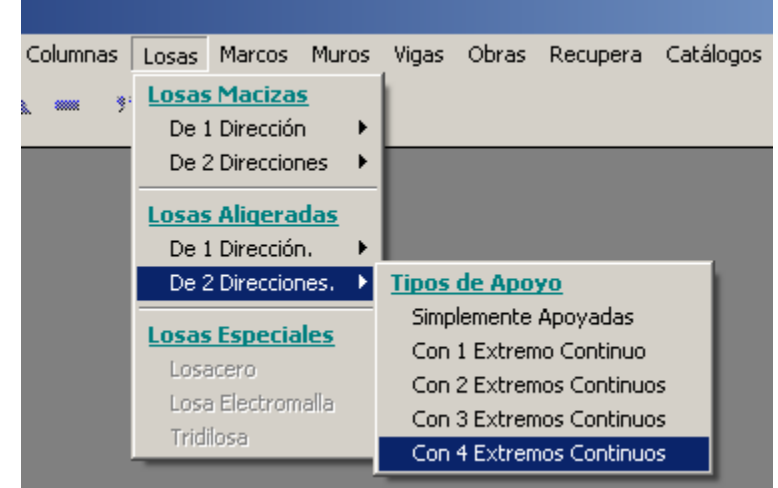

Figura 5.01: Menú de Losas.

El menú bajante permite seleccionar los tipos de Losas Macizas o Losas Aligeradas. Al seleccionar el tipo de losa, aparecerá un menú lateral con más opciones. En el caso de la Figura 5.01 arriba, se observa la selección del tipo de "Losas Aligeradas", "De 2 Direcciones", "Con 4 Extremos Continuos".

El diseño de losas, en este programa, consiste en que el usuario propone una serie de parámetros y el programa revisa los resultados calculados contra los límites aceptables de diseño para este tipo de estructura. En caso de que exista alguna situación que no sea aceptable, aparecerán mensajes al respecto. El usuario entonces deberá regresar a la pantalla de parámetros y hacer correcciones.

Si todo está correcto, entonces aparece una ventana de cálculo; donde el usuario deberá proporcionar más valores, siguiendo el orden dado por los números de secuencia, que aparecen entre paréntesis y de color rojo. Por ejemplo: (3).

En algunos casos, la ventana de cálculo tiene otra ventana más pequeña, que tiene al menos dos cejas, como las carpetas de un archivero. Cada ceja indica el contenido de la ventana. Al seleccionar una ceja, el contenido de la ventana cambia. Este mecanismo es un artificio para poder presentar mayor cantidad de información en un menor espacio.

#### 5.0.1 Losas Macizas con Refuerzo en 1 Dirección

Las losas macizas en una dirección se usan para cubrir claros más largos que anchos, en una proporción mayor que 2:1. Las losas descansan sobre los lados largos.

Al seleccionar este tipo de losa, aparece un menú lateral que permite escoger la combinación de <u>Tipos</u> <u>de Apoyos</u>, con las siguientes opciones:

Simplemente Apoyadas. Losa con apoyos simples en ambos extremos largos. Con 1 Extremo Continuo. Losa con un apoyo simple y otro continuo en extremos largos. Con 2 Extremos Continuos. Losa con apoyos continuos en ambos extremos largos. En Voladizo. Losa con un apoyo continuo en extremo largo y el otro volado.

#### 5.0.2 Losas Macizas con Refuerzo en 2 Direcciones

Las losas macizas en dos direcciones se usan para cubrir claros más largos que anchos, en una proporción menor que 2:1. Las losas descansan sobre los cuatro lados.

Al seleccionar este tipo de losa, aparece un menú lateral que permite escoger la combinación de <u>Tipos</u> <u>de Apoyos</u>, con las siguientes opciones:

<u>Simplemente Apoyadas</u>. Losa con apoyos simples en todos los lados.
 <u>Con 1 Extremo Continuo</u>. Losa con tres apoyos simples y uno continuo.
 <u>Con 2 Extremos Continuos</u>. Losa con dos apoyos simples y dos continuos.
 <u>Con 3 Extremos Continuos</u>. Losa con un apoyo simple y tres continuos.
 <u>Con 4 Extremos Continuos</u>. Losa con apoyos continuos en todos los lados.

#### 5.0.3 Losas Aligeradas con Refuerzo en 1 Dirección

Las losas Aligeradas en una dirección se usan para cubrir claros más largos que anchos, en una proporción mayor que 2:1. Las losas descansan sobre los lados largos.

Las losas aligeradas tienen las siguientes características especiales:

- Utilizan rellenos para evitar el uso de concreto en partes donde el concreto no tiene efecto. Esto permite usar menos concreto en la losa.
- Utilizan viguetas o nervaduras para producir resistencia a la flexión.
- Utilizan una capa de compresión como losa, de grosor menor a la de una losa maciza.

Al seleccionar este tipo de losa, aparece un menú lateral que permite escoger la combinación de <u>Tipos</u> <u>de Apoyos</u>, con las siguientes opciones:

Simplemente Apoyadas. Losa con apoyos simples en ambos extremos largos. Con 1 Extremo Continuo. Losa con un apoyo simple y otro continuo en extremos largos. Con 2 Extremos Continuos. Losa con apoyos continuos en ambos extremos largos. En Voladizo. Losa con un apoyo continuo en extremo largo y el otro volado.

#### 5.0.4 Losas Aligeradas con Refuerzo en 2 Direcciones

Las losas aligeradas en dos direcciones se usan para cubrir claros más largos que anchos, en una proporción **menor** que 2:1. Las losas descansan sobre los cuatro lados.

Al seleccionar este tipo de losa, aparece un menú lateral que permite escoger la combinación de <u>Tipos</u> <u>de Apoyos</u>, con las siguientes opciones:

<u>Simplemente Apoyadas</u>. Losa con apoyos simples en todos los lados.

Con 1 Extremo Continuo. Losa con tres apoyos simples y uno continuo.

Con 2 Extremos Continuos. Losa con dos apoyos simples y dos continuos.

Con 3 Extremos Continuos. Losa con un apoyo simple y tres continuos.

Con 4 Extremos Continuos. Losa con apoyos continuos en todos los lados.

#### 5.0.5 Operación de las Pantallas de Parámetros para Losas

En el título de la pantalla aparece una descripción del tipo de losa.

Arriba y a la Izquierda, aparece una imagen alusiva al tipo de losa, donde se describen las principales cantidades utilizadas.

Abajo y a la izquierda aparecen siete campos de captura para identificación de la losa. Estos valores aparecerán en todos los reportes. También se utilizan estos valores en el caso que se desea guardar la información del diseño de esta losa. <u>Ver sección 9.3</u>.

Arriba y a la derecha aparecen varios campos donde se capturan valores. Aparecerán en ceros cuando el estado "Ejemplos" **no** está activado. Aparecerán con valores preconfigurados cuando el estado "Ejemplos" **sí** está activado. <u>Ver la sección 1.3.1.1</u>.

El botón **[Cancela]** se utiliza para abandonar la pantalla y regresar al menú principal. También desactiva el estado "Recupera" si es que estaba activo. <u>Ver la sección 10.3.1.0</u>.

El botón **[Nuevo]** se utiliza para borrar los valores recién capturados, o los valores preconfigurados del estado "Ejemplos". Todos los campos de captura aparecerán en cero o en blanco después de usar este botón.

El botón **[Calcula]** se utiliza para pasar al siguiente proceso en el diseño de las losas. Al usar este botón aparece la pantalla del cálculo de cantidades importantes y revisiones del diseño.

# 5.0.6 Operación de las Pantallas de Parámetros para Losas, Nuevos Campos Malla

Arriba a la derecha aparece un "checkbox" para activar el uso de Malla Electrosoldada. En las cuatro pantallas de Losas Macizas 1D y 2D, así como en Losas Aligeradas 1D y 2D (cuatro casos); se usará malla electrosoldada substituyendo el uso de varillas de refuerzos. Ver secciones 5.5 a 5.8.

| mente Apoyada                          |                              |
|----------------------------------------|------------------------------|
| Método Diseño<br>O Elástico 💿 Plástico | Usar Malla Electro Soldada 🔽 |
| Grado Acero Refuerzo :                 | G42 🖉 Acero                  |
| Grado Acero Malla E.S.:                | B253 Acero                   |
| Fac.Comp.Concreto (f'c) :              | 250 Kg/cm2 🔝 Concreto        |

Figura 5.0.1: Checkbox para activar uso de Malla Electrosoldada

Si está activado el uso de malla; también aparece un botón [Acero] adicional, para seleccionar el grado de acero para la Malla Electro Soldada.

# ACI

Abajo a la izquierda aparece un checkbox que controla el espesor de la losa:

| Id Variante:              |
|---------------------------|
|                           |
| Usar Peralte Mínimo ACI 🔽 |
|                           |
| 💥 Cancela                 |

Figura 5.0.2: Checkbox para activar Peralte Mínimo ACI.

En las Losas Macizas 1D y 2D; las Losas Aligeradas 1D y 2D, con varillas de refuerzo o malla electrosoldada (ocho casos):

Si el "checkbox" está activado, se usarán las recomendaciones ACI para seleccionar el espesor mínimo de la losa. El espesor mínimo de la losa también estará controlado por la presencia de ganchos (varillas tensión) y/o bastones (varillas compresión/temperatura).

Si el "checkbox no está activado, se usará el cálculo de la deflexión máxima para controlar el espesor de la losa. Desafortunadamente, el espesor usualmente quedará en el límite de la deflexión máxima; donde será necesario aumentar ligeramente el espesor, usar contraflecha, o usar un apoyo intermedio.

En ambos casos, otras revisiones pueden afectar el espesor de la losa, fuera del control del espesor inicial.

Página en blanco intencionalmente.

# 5.1 Losas Macizas con Refuerzo en 1 Dirección (Parámetros)

Independientemente de los tipos de apoyos seleccionado, aparece la ventana siguiente:

| <mark>()</mark> Losa 1 Dirección, Maciza, Simplemento                                                              | e Apoyadas                                                                                                    |                                               |
|----------------------------------------------------------------------------------------------------|----------------------------------------------------------------------------------------------------|-----------------------------------------------|
| C PL                                                                                                    | Método Diseño<br>C Elástico C Plástico<br>Grado Acero Refuerzo : G4<br>Fac.Comp.Concreto (f'c) : 25<br>Carao estre Less  | 2 Acero                                       |
| Id Losa: LAB121<br>Id Eje Sup: A<br>Id Eje Inf: B<br>Id Eje Izq: 1<br>Id Eje Der: 2<br>Id Niv: 1<br>Id Variante: a | Carga Muerta : 200.0<br>Carga Viva : 200.0<br>Carga Total (P) : 620.0<br>Claro Largo (L) : 10.0<br>Claro Corto (C) : 3.0 | 0 Kg/m2<br>0 Kg/m2<br>1 Kg/m2<br>0 m.<br>0 m. |
| 💢 Cancela                                                                                                    | 🗃 <u>N</u> uevo                                                                                                    | <u>galcula</u>                                |

Figura 5.02 Parámetros para Diseño de Losas 1 Dirección Macizas.

| Título de Ventana.    | Aparece el tipo de losa y los tipos de apoyos.                                                                                                    |
|-----------------------|----------------------------------------------------------------------------------------------------|
| Método Diseño.        | Sólo puede ser "Elástico" o "Plástico". Modifica la metodología de los cálculos efectuados por el programa.                                                                                                    |
| Grado Acero Refuerzo. | Selecciona el tipo o grado de acero para las varillas de refuerzo.                                                                                                    |
| Fac. Comp. Concreto.  | Selecciona el factor de compresión (f´c) del concreto.                                                                                                    |
| Carga sobre Losa.     | Tiene dos componentes, la carga muerta y la carga viva. Según el método de diseño seleccionado; para "Elástico", es la suma directa de las dos cantidades; para "Plástico", es la suma de las dos cantidades, pero previamente multiplicados por 1.4 y 1.7 respectivamente. |
| Carga Muerta.         | Es el peso de la carga muerta sobre la losa por m2. Para el método de diseño "Plástico", esta cantidad se multiplica por el factor 1.4 antes de acumularse a la carga total.                                                                                                |
| Carga Viva.           | Es el peso de la carga viva sobre la losa por m2. Para el método de diseño "Plástico", esta cantidad se multiplica por el factor 1.7 antes de acumularse a la carga total.                                                                                                  |

| Carga Total. | Es la suma de la carga muerta y la carga viva. Este valor es calculado automáticamente. No se puede ingresar o modificar manualmente.                                                                                                    |
|--------------|----------------------------------------------------------------------------------------------------|
| Claro Largo. | Es la magnitud del lado largo de la losa.                                                                                                    |
| Claro Corto. | Es la magnitud del lado corto de la losa.                                                                                                    |
| ld Losa.     | Es el identificador de la losa. Puede tener hasta ocho caracteres alfanuméricos. Aparece en todos los reportes. Se usa como clave de identificación de la losa, cuando se guardan los datos del diseño.                                       |
| ld Eje Sup.  | Es el identificador del eje superior en el plano de nivel. Puede tener<br>hasta cuatro caracteres alfanuméricos. Es costumbre colocar las losas<br>entre cuatro ejes. En este caso se refiere al eje que está arriba en el<br>plano.          |
| ld Eje Inf.  | Es el identificador del eje inferior en el plano de nivel. Puede tener hasta<br>cuatro caracteres alfanuméricos. Es costumbre colocar las losas entre<br>cuatro ejes. En este caso se refiere al eje que está abajo en el plano.              |
| ld Eje Izq.  | Es el identificador del eje izquierdo en el plano de nivel. Puede tener<br>hasta cuatro caracteres alfanuméricos. Es costumbre colocar las losas<br>entre cuatro ejes. En este caso se refiere al eje que está a la izquierda<br>en el plano. |
| ld Eje Der.  | Es el identificador del eje derecho en el plano de nivel. Puede tener<br>hasta cuatro caracteres alfanuméricos. Es costumbre colocar las losas<br>entre cuatro ejes. En este caso se refiere al eje que está a la derecha en<br>el plano.     |
| ld Niv.      | Es el identificador del nivel de la losa en el plano de niveles. Puede tener<br>hasta cuatro caracteres alfanuméricos. Es costumbre colocar las losas<br>en un nivel o piso.                                                                  |
| Id Variante. | Es el identificador de la variante de diseño. Cuando se realiza más de un cálculo para la misma losa, este valor sirve para identificar de cuál variante se trata.                                                                            |

NOTA: Ponga atención a las unidades especificadas a la derecha de cada campo de captura.

# 5.1.0 Losas Macizas con Refuerzo en 1 Dirección (Calcula)

Al presionar el botón [Calcula], en la pantalla de captura de parámetros, aparece la siguiente pantalla:

| <mark>©</mark> Losa 1 Dirección, Maciza, Simplemente Ap | oyadas                                                                                                    |                                                         |
|---------------------------------------------------------|----------------------------------------------------------------------------------------------------|---------------------------------------------------------|
|                                                         | Datos Losa 1 Dirección, Maciza, Simplemente Apoyadas<br>Long. o Claro Largo (L): 10.00 m. Carga Muerta : 280 Kg     | g/m2 Carga Propia : <b>350</b> Kg/m2                    |
|                                                         | Ancho o Claro Corto (C) : 3.00 m. Carga Viva : 340 Kg                                                               | g/m2 Carga Total (P) : <b>970</b> Kg/m2                 |
|                                                         | Concreto Factor Compresión (fc): 250 Kg /cm2 Mo                                                                     | ódulo de Elasticidad (Ec) : 244,168 Kg /cm2             |
|                                                         | Acero Tipolo Grado : G42 Rel. (Ea/Ec) : 8 Mo                                                                        | ódulo de Elasticidad (Ea) : 2,040,000 Kg /cm2           |
|                                                         | Límite de Fluencia (Fy) : 4,200 Kg /cm2 Es                                                                          | sfuerzo Unitario Tensión (Ft) : <b>2,520</b> Kg /cm2    |
|                                                         | Losa                                                                                                    |                                                         |
|                                                         | Carga sobre Losa : <b>2,909</b> Kg / m Mo                                                                           | omento Máximo: <b>108,563</b> Kg - cm                   |
|                                                         | Espesor o Peralte (H) : (1) 15.00 cm . Re                                                                           | eacción Apoyo 1 (R1) : <b>1,455</b> Kg / m              |
|                                                         | Peralte Mínimo : 15.00 cm . Re                                                                                      | eacción Apoyo 2 (R2) : <b>1,455</b> Kg / m              |
| -2 1                                                    | Recubrimiento Inferior : 2.64 cm .                                                                                  |                                                         |
|                                                         | <mark>Varillas x metro</mark><br>Tipo Número Selección Cantidad Separación A<br>Varilla Varilla Varilla Varillas Va | Area Area Total Area Total<br>arilla Varillas Calculada |
| HI                                                      | Tensión (1) 4 (2) Varillas 2.44 41 cm. 1.                                                                           | .27 cm2 3.09 cm2 3.09 cm2                               |
|                                                         | Temper (2) 3 3.79 26 cm.                                                                                            | <b>0.03</b> cm2                                         |
|                                                         | Revisiones                                                                                                    |                                                         |
|                                                         | Cortante Máximo : <b>0.97</b> Kg /cm2 Co                                                                            | ortante Permisible : 8.38 Kg /cm2                       |
|                                                         | Esfuerzo por Adherencia : 10.87 Kg /cm2 Ad                                                                          | dherencia Permisible : <b>25.00</b> Kg /cm2             |
|                                                         | Deflexión Máxima Losa : <b>0.01</b> cm . De                                                                         | eflexión Permisible : <b>0.83</b> cm .                  |
|                                                         | <u>Volumetría</u>                                                                                                   |                                                         |
|                                                         | AceroTensión : 73 Kg. AceroTemper : 63 Kg                                                                           | g. Acero Total: <b>142</b> Kg.                          |
|                                                         | Volumen Concreto : 4.50 m3                                                                                          | Concreto Total : 10,350 Kg.                             |
|                                                         | 🔀 Cancela 😂 Nuevo 🎎 Suarda                                                                                          | Amprime                                                 |

Figura 5.03: Cálculo de Losas Macizas con Refuerzo en 1 Dirección.

La imagen principal cambia según los tipos de apoyos seleccionados en el menú.

A la derecha de la imagen principal, se presenta la sección de <u>Datos</u>. Aquí se muestran los datos capturados en la pantalla de parámetros y que se usan para el cálculo de la losa.

En la sección de <u>Concreto</u> se presentan los valores asociados al concreto, usualmente especificado por su factor de compresión (f´c). En este caso se trata del concreto con un f´c de 250.

En la sección de <u>Acero</u> se presentan los valores asociados al acero para varillas de refuerzo. En este caso se trata del acero "G42", que es el más común.

En la sección de Losa se presentan los valores asociados a la geometría de la losa. Los valores a la izquierda son las cantidades mínimas necesarias para soportar la carga y/o el momento flexionante. Los valores que se muestran a la derecha son los esfuerzos calculados. El espesor o peralte de la losa se puede modificar durante el paso (1).

En la sección <u>Varillas x metro</u> se muestra información pertinente a las varillas de refuerzo de la losa. Nótese que este cálculo se hace por el claro corto completo y por un metro de losa en dirección del claro largo. Las características de las varillas de refuerzo se seleccionan durante el paso (2).

En la sección de <u>Revisiones</u> se muestran las tres revisiones que se realizan durante el cálculo de la losa. Aquí se presentan los valores calculados y permisibles.

En la sección de <u>Volumetría</u> se muestran los valores para el peso del acero; así como el volumen y peso del concreto.

Los pasos necesarios para completar el cálculo de la losa son dos:

- (1) El usuario podrá especificar el espesor o peralte de la losa, en el campo de captura "Espesor o Peralte (H)".
- (2) El botón [Varillas] se utiliza para seleccionar a las varillas de refuerzo de la losa.

Al fondo de la pantalla aparecen cuatro botones para realizar diversas funciones:

El botón **[Cancela]** se utiliza para regresar a la pantalla de captura de parámetros, conservando todos los valores, por si fuera necesario hacer correcciones en los parámetros. También desactiva el estado "Recupera" si es que estaba activo. <u>Ver la sección 10.3.1.0</u>.

El botón **[Nuevo]** inicializa todos los valores obtenidos por el proceso de diseño. Esencialmente regresa la pantalla al "**estado nuevo**". Generalmente se usa después de guardar un diseño y para rediseñar la losa con otras dimensiones o varillas.

El botón [Guarda] se utiliza para guardar la información del diseño de esta losa. Ver sección 9.3.

El botón [Imprime] se utiliza para obtener un reporte impreso del diseño de la losa. Ver la sección 5.1.4.

A continuación se describen los dos pasos del proceso de diseño.

#### 5.1.1 Losas Macizas con Refuerzo en 1 Dirección, Paso 1

El programa calcula el espesor o peralte de la losa para las condiciones de carga y tipos de apoyos especificados en la fase de captura de parámetros.

Si el peralte mínimo de la losa **no** es el valor deseado, el usuario podrá ingresar un nuevo valor mayor que el mínimo en el campo "Espesor o Peralte (H)". Deberá seleccionar el campo de captura, ingresar un nuevo valor y terminar tecleando un **[Tab]**.

Este último paso es imprescindible para recalcular el área de acero requerida para el cálculo de las varillas. Al cambiar el valor del peralte, el valor del "Área Total Calculada" también irá cambiando.

Si el valor calculado para el espesor o peralte de la losa sí es adecuado, no es necesario alterar el valor de dicho campo de captura; dado que los valores mostrados en la pantalla ya coinciden con el valor mínimo calculado.

## 5.1.2 Losas Macizas con Refuerzo en 1 Dirección, Paso 2

El paso (2) consiste esencialmente en elegir el número de la varilla que se usará como acero de refuerzo en la losa. Este paso es requerido, ya que es decisión del usuario.

| Varillas x metro |         |                |          |                |          |                 |                 |  |  |
|------------------|---------|----------------|----------|----------------|----------|-----------------|-----------------|--|--|
| Tipo             | Número  | Selección      | Cantidad | Separación     | Area     | Area Total      | Area Total      |  |  |
| Varilla          | Varilla | Varilla        | Varillas | Varillas       | Varilla  | Varillas        | Calculada       |  |  |
| Tensión (1)      | 4       | (2) (Vatillas) | 2.44     | <b>41</b> cm.) | 1.27 cm2 | <b>3.09</b> cm2 | 3.09 cm2        |  |  |
| Temper (2)       | 3       |                | 3.79     | 26 cm.         |          |                 | <b>0.03</b> cm2 |  |  |

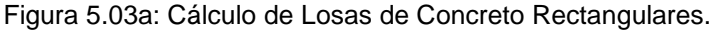

El usuario deberá seleccionar la varilla tal que por lo menos haya entre dos y tres varillas por metro de ancho de losa. El programa indicará si la varilla seleccionada no es la adecuada.

Para realizar esto, el usuario deberá presionar el botón [Varillas], al lado del número (2) en color rojo en la pantalla de diseño. Al hacer esto, aparece la siguiente pantalla:

| Seleccione Varillas |                                                                    |                                              |                                                                         |                                                                               |                                                                               |                                                                                |                                                                               |                                                                                                    |                                                                                                 |  |
|---------------------|--------------------------------------------------------------------|----------------------------------------------|-------------------------------------------------------------------------|-------------------------------------------------------------------------------|-------------------------------------------------------------------------------|--------------------------------------------------------------------------------|-------------------------------------------------------------------------------|----------------------------------------------------------------------------------------------------|-------------------------------------------------------------------------------------------------|--|
| Por Tipo Num        |                                                                    |                                              |                                                                         |                                                                               |                                                                               |                                                                                |                                                                               |                                                                                                    |                                                                                                 |  |
|                     | Tipo Acero                                                         | ##                                           | <u>Núm Varilla</u><br>1/8 Pulg                                          | <u>Diámetro</u><br>Pulg                                                       | Diámetro<br>mm                                                                | Area<br>cm2                                                                    | <u>PesoUnit</u><br>Kg/m                                                       | Fech Mod                                                                                                    | Oper Resp                                                                                       |  |
|                     | G42<br>G42                                                         | 2½<br>3                                      | 2.50<br>3.00                                                            | 0.313<br>0.375                                                                | 7.94<br>9.53                                                                  | 0.495<br>0.713                                                                 | 0.384<br>0.557                                                                | 24/02/2005<br>24/02/2005                                                                                                   | Usuario<br>Usuario                                                                              |  |
|                     | G42<br>G42<br>G42<br>G42<br>G42<br>G42<br>G42<br>G42<br>G42<br>G42 | 4<br>5<br>6<br>7<br>8<br>9<br>10<br>11<br>12 | 4.00<br>5.00<br>6.00<br>7.00<br>8.00<br>9.00<br>10.00<br>11.00<br>12.00 | 0.500<br>0.625<br>0.750<br>0.875<br>1.000<br>1.125<br>1.250<br>1.375<br>1.500 | 12.70<br>15.88<br>19.05<br>22.23<br>25.40<br>28.58<br>31.75<br>34.93<br>38.10 | 1.267<br>1.979<br>2.850<br>3.879<br>5.067<br>6.413<br>7.917<br>9.580<br>11.401 | 0.996<br>1.560<br>2.250<br>3.034<br>3.975<br>5.033<br>6.225<br>7.503<br>8.938 | 24/02/2005<br>24/02/2005<br>24/02/2005<br>24/02/2005<br>24/02/2005<br>24/02/2005<br>24/02/2005<br>24/02/2005<br>24/02/2005 | Usuario<br>Usuario<br>Usuario<br>Usuario<br>Usuario<br>Usuario<br>Usuario<br>Usuario<br>Usuario |  |
|                     |                                                                    |                                              |                                                                         |                                                                               |                                                                               |                                                                                |                                                                               |                                                                                                    |                                                                                                 |  |
|                     |                                                                    |                                              |                                                                         |                                                                               |                                                                               |                                                                                |                                                                               |                                                                                                    |                                                                                                 |  |

Figura 5.04: Selección de Varillas para Refuerzo de Losa.

Nótese que en esta tabla sólo aparecen varillas que tienen el tipo o grado de acero seleccionado en la pantalla de parámetros, o tomado del valor por omisión.

Para concluir este proceso, el usuario deberá seleccionar el registro de la varilla y luego deberá presionar el botón [Selecc].

Una vez seleccionada la varilla adecuada, nótese (en la Figura 5.03a) que el producto de la "Cantidad Varillas", en este caso **2.44**, por "Separación varillas", en este caso **41**, siempre es **100** cm.; es decir, **1** metro.

Las varillas para el acero de refuerzo por temperatura no son arbitrarias, el programa las calcula automáticamente.

### 5.1.3 Losas Macizas con Refuerzo en 1 Dirección (Notas)

Nótese que en la Figura 5.03b, en el cuarto renglón, del lado izquierdo, al lado del texto "Tensión" hay otro texto que dice "(1)". Este número se refiere al identificador de las varillas de refuerzo a tensión (varillas horizontales) que aparece en la imagen principal de la Figura 5.03.

Similarmente, en la Figura 5.03b, en el quinto renglón, del lado izquierdo, al lado del texto "Temper" hay otro texto que dice "(2)". Este número se refiere al identificador de las varillas de refuerzo a temperatura (varillas verticales) que aparece en la imagen principal de la Figura 5.03.

| Varillas x metro |         |                   |          |               |              |            |                   |     |  |
|------------------|---------|-------------------|----------|---------------|--------------|------------|-------------------|-----|--|
| Tipo             | Número  | Selección         | Cantidad | Separación    | Area         | Area Total | Area Total        |     |  |
| Varilla          | Varilla | Varilla           | Varillas | Varillas      | Varilla      | Varillas   | Calculada         |     |  |
| Tensión (1)      | ): 4    | (2) (1. Vanillas) | 2.44     | <b>41</b> cm. | 1.27 cm2     | 3.09       | cm2 <b>3.09</b> c | ;m2 |  |
| Temper (2)       | : 3     |                   | 3.79     | 26 cm.        |              |            | <b>0.03</b> c     | :m2 |  |
|                  |         | Figure F 02h      |          |               | noroto Dooto |            |                   |     |  |

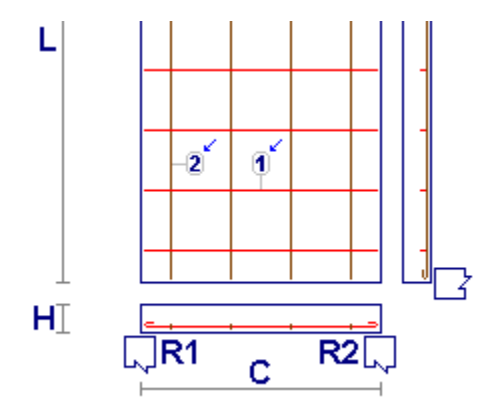

Figura 5.03b: Cálculo de Losas de Concreto Rectangulares.

Figura 5.03c: Vista parcial de la Losa.

#### 5.1.4 Losas Macizas con Refuerzo en 1 Dirección (Imprime)

Al usar el botón **[Imprime]**, aparece una ventana de previsualización del reporte. Esta imagen es un duplicado exacto de lo que se va a imprimir. Si el resultado es aceptable, el usuario puede mandar imprimir el reporte a la impresora, preseleccionada. <u>Ver sección 1.3.1.2</u>. Si el resultado tiene errores, o no es aceptable, el usuario puede cancelar la impresión sin necesidad de malgastar papel.

#### Mi Constructora, S.A. De C.V.

Ciruelos 137-104 Fraccionamiento Jurica Casa Habitación

#### Losa 1 Dirección, Maciza, Simplemente Apoyadas

| Т      |                      |             | े <u>Dato</u>      | <u>)s</u>                                                                                                    |                |              |                 |                              |       |           |
|--------|----------------------|-------------|--------------------|----------------------------------------------------------------------------------------------------|----------------|--------------|-----------------|------------------------------|-------|-----------|
|        |                      |             | Long               | ), o Claro Largo (L) :                                                                                                    | : <b>10.00</b> | m.           | Carga Muer      | ta :                         | 280   | Kg/m2     |
|        |                      |             | Anch               | no o Claro Corto (C)                                                                                                    | 1: <b>3.00</b> | m.           | Carga Viva :    |                              | 340   | Kg/m2     |
|        |                      |             | Pera               | lte Losa (H) :                                                                                                    | 15.00          | cm.          | Carga Propi     | a:                           | 350   | Kg/m2     |
|        |                      |             | Recu               | ubre Inferior :                                                                                                    | 2.64           | cm.          | Carga Total     | :                            | 970   | Kg/m2     |
|        |                      |             | <u>Con</u><br>Eact | <mark>creto</mark><br>or Compresión (fc)                                                                                                    | · 250          | Kalem2       | Mód Elastic     | (Ec) : <b>24</b>             | 4 168 | Ka/cm2    |
| L      |                      |             | 0.001              | or compresion (re)                                                                                                    | . 200          | rigroniz     | Mod.Eldotic     | .(20) . 24                   | 4,100 | r groniz  |
|        |                      |             | Ace                | The second state in the second second s | 4 200          | 14-14-1-2    | NAKAL TILANG    | (T-) - 20.                   |       | 14-14-1-2 |
|        |                      |             | Limit              | te Fluencia (fy) :                                                                                                    | 4,200          | Kg/cm2       | Mod.Elastic     | .(⊟a) : <b>20</b> 4<br>TaNis | 10000 | Kg/cm2    |
|        | -2 1                 |             | ESI. (             | Unit. Lension (it) :                                                                                                    | 2,320          | Kg/cm2       | кеїас. (⊏ал     | =c):                         | 0.33  |           |
|        | <u> </u>             |             | Losa               | <u>a x metro</u>                                                                                                    |                |              |                 |                              |       |           |
|        |                      |             | Carg               | a sobre Losa :                                                                                                    | 2,909          | Kg/m         | Reacción A      | p.(R1) :                     | 1,455 | Kg/m      |
| $\bot$ |                      | LJ          | 국 Morr             | nento Máximo :                                                                                                    | 108,563        | Kg - cm      | Reacción A      | p.(R2) :                     | 1,455 | Kg/m      |
| H∐     | <u></u>              | B2          | Revi               | isiones                                                                                                    |                |              |                 |                              |       |           |
|        | C                    |             | Corta              | ante Máximo :                                                                                                    | 0.97           | Kg/cm2       | Cortante Pe     | rm.:                         | 8.38  | Kg/cm2    |
|        |                      |             | Esf.               | x Adherencia :                                                                                                    | 10.87          | Kg/cm2       | Adherencia      | Perm.:                       | 25.00 | Kg/cm2    |
|        |                      |             | Defle              | ección Calc :                                                                                                    | 0.01           | cm.          | Deflección F    | Perm :                       | 0.83  | cm.       |
|        | <u>Varillas x me</u> | <u>etro</u> |                    |                                                                                                    |                |              |                 |                              |       |           |
|        | Tipo                 | Número      | Cantidad           | Separación                                                                                                    | Area           | Ar           | ea Total        | Area To                      | tal   |           |
|        | Varilla              | Varilla     | Varillas           | Varillas                                                                                                    | Varilla        |              | Varillas        | Calcula                      | da    |           |
|        | Tensión (1) :        | 4           | 2.44               | <b>41</b> cm.                                                                                                    | 1.27 cm        | 12           | <b>3.09</b> cm2 | 3.09                         | cm2   |           |
|        | Temper (2) :         | 3           | 3.79               | 26 cm.                                                                                                    |                |              |                 | 0.03                         | cm2   |           |
|        |                      |             |                    |                                                                                                    |                |              |                 |                              |       |           |
|        | Volumetría           |             |                    |                                                                                                    |                |              |                 |                              |       |           |
|        | Acero Tensiór        | n:          | 73                 | Kg. Acero Temper                                                                                                    | ratura :       | <b>63</b> Kg | Acero Tot       | al:                          | 142   | Kg.       |
|        | Volumen Con          | creto :     | 4.50               | m3                                                                                                    |                | 0            | Concreto        | Total : 1                    | 0,350 | Ka.       |
|        |                      |             |                    |                                                                                                    |                |              |                 |                              | ,     | 9.        |

Figura 5.05: Vista del Reporte de Losa Maciza con Refuerzo en 1 Dirección.

# 5.2 Losas Macizas con Refuerzo en 2 Direcciones (Parámetros)

Independientemente de los tipos de apoyos seleccionado, aparece la ventana siguiente:

| <mark>©</mark> Losa 2 Direcciones, Maciza, Simplem | ente Apoyadas                                                                                                    |                 |
|----------------------------------------------------|----------------------------------------------------------------------------------------------------|-----------------|
| C P+                                               | Método Diseño<br>O Elástico O Plástico<br>Grado Acero Refuerzo : <b>G42</b><br>Fac.Comp.Concreto (f'c) : <b>250</b> Ko<br>Carga sobre Losa | Acero           |
| Id Losa: LAB121                                    | Carga Muerta : 200.00 Kg                                                                                                    | g/m2            |
| Id Eje Sup: 🛛 🗛                                    | Carga Viva : 200.00 Kg                                                                                                    | g/m2            |
| ld Eje Inf: B                                      | Carga Total (P): 620.00 Kg                                                                                                    | g/m2            |
| ld Eje Izq: 1                                      |                                                                                                    |                 |
| Id Eje Der: 2                                      | Claro Largo (L) : 5.00 m                                                                                                    |                 |
| ld Niv: 1                                          | Claro Corto (C) : 4.00 m                                                                                                    |                 |
| Id Variante: a                                     |                                                                                                    |                 |
|                                                    |                                                                                                    |                 |
| 🗶 Cancela                                          | 🖻 <u>N</u> uevo                                                                                                    | <u>C</u> alcula |

Figura 5.06 Parámetros para Diseño de Losas 2 Direcciones Macizas.

| Título de Ventana.    | Aparece el tipo de losa y los tipos de apoyos.                                                                                                    |
|-----------------------|----------------------------------------------------------------------------------------------------|
| Método Diseño.        | Sólo puede ser "Elástico" o "Plástico". Modifica la metodología de los cálculos efectuados por el programa.                                                                                                    |
| Grado Acero Refuerzo. | Selecciona el tipo o grado de acero para las varillas de refuerzo.                                                                                                    |
| Fac. Comp. Concreto.  | Selecciona el factor de compresión (f´c) del concreto.                                                                                                    |
| Carga sobre Losa.     | Tiene dos componentes, la carga muerta y la carga viva. Según el método de diseño seleccionado; para "Elástico", es la suma directa de las dos cantidades; para "Plástico", es la suma de las dos cantidades, pero previamente multiplicados por 1.4 y 1.7 respectivamente. |
| Carga Muerta.         | Es el peso de la carga muerta sobre la losa por m2. Para el método de diseño "Plástico", esta cantidad se multiplica por el factor 1.4 antes de acumularse a la carga total.                                                                                                |
| Carga Viva.           | Es el peso de la carga viva sobre la losa por m2. Para el método de diseño "Plástico", esta cantidad se multiplica por el factor 1.7 antes de acumularse a la carga total.                                                                                                  |

| Carga Total. | Es la suma de la carga muerta y la carga viva. Este valor es calculado automáticamente. No se puede ingresar o modificar manualmente.                                                                                                    |
|--------------|----------------------------------------------------------------------------------------------------|
| Claro Largo. | Es la magnitud del lado largo de la losa.                                                                                                    |
| Claro Corto. | Es la magnitud del lado corto de la losa.                                                                                                    |
| ld Losa.     | Es el identificador de la losa. Puede tener hasta ocho caracteres alfanuméricos. Aparece en todos los reportes. Se usa como clave de identificación de la losa, cuando se guardan los datos del diseño.                                       |
| ld Eje Sup.  | Es el identificador del eje superior en el plano de nivel. Puede tener<br>hasta cuatro caracteres alfanuméricos. Es costumbre colocar las losas<br>entre cuatro ejes. En este caso se refiere al eje que está arriba en el<br>plano.          |
| ld Eje Inf.  | Es el identificador del eje inferior en el plano de nivel. Puede tener hasta<br>cuatro caracteres alfanuméricos. Es costumbre colocar las losas entre<br>cuatro ejes. En este caso se refiere al eje que está abajo en el plano.              |
| ld Eje Izq.  | Es el identificador del eje izquierdo en el plano de nivel. Puede tener<br>hasta cuatro caracteres alfanuméricos. Es costumbre colocar las losas<br>entre cuatro ejes. En este caso se refiere al eje que está a la izquierda<br>en el plano. |
| ld Eje Der.  | Es el identificador del eje derecho en el plano de nivel. Puede tener<br>hasta cuatro caracteres alfanuméricos. Es costumbre colocar las losas<br>entre cuatro ejes. En este caso se refiere al eje que está a la derecha en<br>el plano.     |
| ld Niv.      | Es el identificador del nivel de la losa en el plano de niveles. Puede tener<br>hasta cuatro caracteres alfanuméricos. Es costumbre colocar las losas<br>en un nivel o piso.                                                                  |
| Id Variante. | Es el identificador de la variante de diseño. Cuando se realiza más de un cálculo para la misma losa, este valor sirve para identificar de cuál variante se trata.                                                                            |

NOTA: Ponga atención a las unidades especificadas a la derecha de cada campo de captura.

# 5.2.0 Losas Macizas con Refuerzo en 2 Direcciones (Calcula)

Al presionar el botón [Calcula], en la pantalla de captura de parámetros, aparece la siguiente pantalla:

| <mark>©</mark> Losa 2 Direcciones, Maciza, Simplemente | Apoyadas                  |                             |                       |                                |                          |
|--------------------------------------------------------|---------------------------|-----------------------------|-----------------------|--------------------------------|--------------------------|
| · C1 · C2 · C1 ·                                       | Datos Losa 2 Direc        | ciones, Maciz               | a, Simplemente Apoyad | das                            |                          |
|                                                        | Long. o Claro Largo (L) : | 5.00 m.                     | Carga Muerta : 280    | Kg/m2 Carga Propia :           | <b>368</b> Kg/m2         |
|                                                        | Ancho o Claro Corto (A) : | 4.00 m.                     | Carga Viva : 340      | Kg/m2 Carga Total (P) :        | 988 Kg/m2                |
| - 1L 3C                                                | Concreto Factor de Com    | presión : 250               | Kg/cm2                |                                |                          |
|                                                        | Esfuerzo Unitario (fs) :  | 112                         | Kg /cm2               | Módulo de Elasticidad (Ec) :   | <b>244,168</b> Kg/cm2    |
|                                                        | Acero Tipo o Grado :      | G42                         |                       |                                |                          |
| - 20 - 4C                                              | Esfuerzo Unitario (fs) :  | 2,520                       | Kg /cm2               | Módulo de Elasticidad (Ea) : 👘 | <b>2,040,000</b> Kg /cm2 |
| L1                                                     | Límite de Fluencia (fy) : | 4,200                       | Kg /cm2               | Relación (Ea/Ec):              | 8                        |
|                                                        | <u>Losa</u>               |                             |                       |                                |                          |
|                                                        | Peralte (H) : (1)         | 16.00 cm.                   |                       | Momento Inercia :              | 34133 cm4                |
|                                                        | Peralte Mínimo :          | 16.00 cm.                   |                       | ContraFlecha :                 | 0.58 cm.                 |
|                                                        | Recubre Inf :             | 2.64 cm.                    |                       | Carga Losa Tot:                | <b>19,760</b> Kg.        |
|                                                        | Claros Varillas Volume    | etría                       |                       |                                |                          |
|                                                        | Valor                     | Claro Largo                 | Claro Corto           | o Máximos                      |                          |
|                                                        | Cargas                    | 4,940                       | Kg. <b>3,95</b> 2     | 2 Kg. <b>4,940</b> Kg/m        | 12                       |
|                                                        | Cortantes / Reacciones    | 1,554                       | Kg/m <b>1,317</b>     | 7 Kg/m 1 <b>,554</b> Kg/       | m                        |
|                                                        | Momentos Extremos         | -52,166                     | Kg cm67,974           | Kgcm.                          |                          |
|                                                        | Momentos Centro           | 79,040                      | Kgcm. 101,171         | I Kgcm. <b>101,171</b> Kg      | cm.                      |
|                                                        | Tablero Extremos :        | L1: 1.25                    | m. C1: <b>1.00</b>    | <b>)</b> m.                    |                          |
|                                                        | Tablero Centros :         | L2: <b>2.50</b>             | m. C2: <b>2.00</b>    | <b>)</b> m.                    |                          |
|                                                        |                           |                             |                       |                                |                          |
|                                                        |                           |                             |                       |                                |                          |
|                                                        |                           |                             |                       |                                |                          |
|                                                        |                           | - 1                         |                       |                                |                          |
|                                                        | 👗 Cancela 🛛 💈             | <mark>≱ <u>N</u>uevo</mark> | A Guards              | 🞒 Imprime                      |                          |

Figura 5.07: Cálculo de Losas Macizas con Refuerzo en 2 Direcciones.

La imagen principal cambia según los tipos de apoyos seleccionados en el menú.

A la derecha de la imagen principal, se presenta la sección de <u>Datos</u>. Aquí se muestran los datos capturados en la pantalla de parámetros y que se usan para el cálculo de la losa.

En la sección de <u>Concreto</u> se presentan los valores asociados al concreto, usualmente especificado por su factor de compresión (f´c). En este caso se trata del concreto con un f´c de 250.

En la sección de <u>Acero</u> se presentan los valores asociados al acero para varillas de refuerzo. En este caso se trata del acero "G42", que es el más común.

En la sección de Losa se presentan los valores asociados a la geometría de la losa. Los valores a la izquierda son las cantidades mínimas necesarias para soportar la carga y/o el momento flexionante. Los valores que se muestran a la derecha son los esfuerzos calculados. El espesor o peralte de la losa se puede modificar durante el paso (1).

En la ceja **Claros** se muestran los datos calculados para el "Claro Largo" y el "Claro Corto". Donde aplica, también se presenta el valor máximo de cada renglón.

En la ceja **Varillas** se muestra información pertinente a las varillas de refuerzo de la losa. Nótese que este cálculo se hace por el claro corto completo y por un metro de losa en dirección del claro largo. Las características de las varillas de refuerzo se seleccionan durante los paso (2) al (5).

En la ceja **Volumetría** se muestran los valores para el peso del acero; así como el volumen y peso del concreto. Dentro de esta misma ceja existe la sección de **Revisiones**.

En la sección de <u>Revisiones</u> se muestran las dos revisiones que se realizan durante el cálculo de la losa. Aquí se presentan los valores calculados y permisibles.

Los pasos necesarios para completar el cálculo de la losa son cinco:

(1) El usuario podrá especificar el espesor o peralte de la losa, en el campo de captura "Espesor o Peralte (H)".

Al terminar con el paso (1), el usuario deberá seleccionar la ceja de Varillas para continuar con los pasos que ahí se indican:

| Claros Varillas Volumetría                 |                                  |                            |                 |                        |                         |  |  |  |  |
|--------------------------------------------|----------------------------------|----------------------------|-----------------|------------------------|-------------------------|--|--|--|--|
| <u>Varillas x metro</u><br>Tipo<br>Varilla | Selección Núr<br>Varilla Varilla | n Separación<br>a Varillas | Area<br>Varilla | Area Total<br>Varillas | Area Total<br>Calculada |  |  |  |  |
| Tensión Centro Largo (1L) [2               | Varillas 4                       | 25 cm.                     | 1.27 cm2        | 5.07 cm2               | <b>4.00</b> cm2         |  |  |  |  |
| Tensión Centro Corto (1C) (3               | Varillas 4                       | 25 cm.                     | 1.27 cm2        | 5.07 cm2               | <b>4.00</b> cm2         |  |  |  |  |
| Compres Centro Largo (2L) [4               | Varillas 3                       | <b>33</b> cm.              | <b>0.71</b> cm2 | 2.14 cm2               | 2.00 cm2                |  |  |  |  |
| Compres Centro Corto (2C) [5               | ) Varillas 3                     | <b>33</b> cm.              | <b>0.71</b> cm2 | 2.14 cm2               | <b>2.00</b> cm2         |  |  |  |  |
| Tensión Extrem Largo (3L)                  | 4                                | <b>38</b> cm.              |                 |                        |                         |  |  |  |  |
| Tensión Extrem Corto (3C)                  | 4                                | <b>38</b> cm.              |                 |                        |                         |  |  |  |  |
| Compres Extrem Largo (4L)                  | 3                                | 45 cm.                     |                 |                        |                         |  |  |  |  |
| Compres Extrem Corto (4C)                  | 3                                | 45 cm.                     |                 |                        |                         |  |  |  |  |

Figura 5.07a: Cálculo de Losas Macizas con Refuerzo en 2 Direcciones.

- (2) El botón [Varillas] se utiliza para seleccionar a las varillas de refuerzo de la losa para las varillas a tensión, localizadas en el tablero central en la dirección del Claro Largo.
- (3) El botón [Varillas] se utiliza para seleccionar a las varillas de refuerzo de la losa para las varillas a tensión, localizadas en el tablero central en la dirección del Claro Corto.
- (4) El botón [Varillas] se utiliza para seleccionar a las varillas de refuerzo de la losa para las varillas a compresión, localizadas en el tablero central en la dirección del Claro Largo.
- (5) El botón [Varillas] se utiliza para seleccionar a las varillas de refuerzo de la losa para las varillas a compresión, localizadas en el tablero central en la dirección del Claro Corto.

Al fondo de la pantalla aparecen cuatro botones para realizar diversas funciones:

El botón **[Cancela]** se utiliza para regresar a la pantalla de captura de parámetros, conservando todos los valores, por si fuera necesario hacer correcciones en los parámetros. También desactiva el estado "Recupera" si es que estaba activo. <u>Ver la sección 10.3.1.0</u>.

El botón **[Nuevo]** inicializa todos los valores obtenidos por el proceso de diseño. Esencialmente regresa la pantalla al **"estado nuevo**". Generalmente se usa después de guardar un diseño y para rediseñar la losa con otras dimensiones o varillas.

El botón [Guarda] se utiliza para guardar la información del diseño de esta losa. Ver sección 9.3.

El botón [Imprime] se utiliza para obtener un reporte impreso del diseño de la losa. Ver la sección 5.2.7.

A continuación se describen los cinco pasos del proceso de diseño.

#### 5.2.1 Losas Macizas con Refuerzo en 2 Direcciones, Paso 1

El programa calcula el espesor o peralte de la losa para las condiciones de carga y tipos de apoyos especificados en la fase de captura de parámetros.

Si el peralte mínimo de la losa **no** es el valor deseado, el usuario podrá ingresar un nuevo valor mayor que el mínimo en el campo "Espesor o Peralte (H)". Deberá seleccionar el campo de captura, ingresar un nuevo valor y terminar tecleando un **[Tab]**.

Este último paso es imprescindible para recalcular las áreas de acero requeridas para el cálculo de las varillas. Al cambiar el valor del peralte, el valor del "Área Total Calculada" también irá cambiando.

Si el valor calculado para el espesor o peralte de la losa sí es adecuado, no es necesario alterar el valor de dicho campo de captura; dado que los valores mostrados en la pantalla ya coinciden con el valor mínimo calculado.

#### 5.2.2 Losas Macizas con Refuerzo en 2 Direcciones, Pasos 2 al 5

El paso (2) consiste esencialmente en elegir el número de la varilla que se usará como acero de refuerzo en la losa. Este paso es requerido, ya que es decisión del usuario. Como los pasos (3) al (5) son idénticos al paso (2), la discusión sólo se hará para el paso indicado.

| Claros Varillas Volumetría                       |                      |                |                        |                 |                        |                         |  |  |
|--------------------------------------------------|----------------------|----------------|------------------------|-----------------|------------------------|-------------------------|--|--|
| <mark>Varillas x metro</mark><br>Tipo<br>Varilla | Selección<br>Varilla | Núm<br>Varilla | Separación<br>Varillas | Area<br>Varilla | Area Total<br>Varillas | Area Total<br>Calculada |  |  |
| Tensión Centro Largo (1L)                        | (2) Varillas         | 4              | <b>25</b> cm.          | 1.27 cm2        | 5.07 cm2               | <b>4.00</b> cm2         |  |  |
| Tensión Centro Corto (1C)                        | (3) Varillas         | 4              | <b>25</b> cm.          | 1.27 cm2        | 5.07 cm2               | <b>4.00</b> cm2         |  |  |
| Compres Centro Largo (2L)                        | (4) Varillas         | 3              | <b>33</b> cm.          | <b>0.71</b> cm2 | 2.14 cm2               | <b>2.00</b> cm2         |  |  |
| Compres Centro Corto (2C)                        | (5) Varillas         | 3              | <b>33</b> cm.          | <b>0.71</b> cm2 | 2.14 cm2               | <b>2.00</b> cm2         |  |  |
| Tensión Extrem Largo (3L)                        |                      | 4              | <b>38</b> cm.          |                 |                        |                         |  |  |
| Tensión Extrem Corto (3C)                        |                      | 4              | <b>38</b> cm.          |                 |                        |                         |  |  |
| Compres Extrem Largo (4L)                        |                      | 3              | 45 cm.                 |                 |                        |                         |  |  |
| Compres Extrem Corto (4C)                        |                      | 3              | <b>45</b> cm.          |                 |                        |                         |  |  |

Figura 5.07a: Cálculo de Losas Macizas con Refuerzo en 2 Direcciones.

El usuario deberá seleccionar la varilla tal que por lo menos haya entre dos y tres varillas por metro de ancho de losa. El programa indicará si la varilla seleccionada no es la adecuada.

Para realizar esto, el usuario deberá presionar el botón [Varillas], al lado del número (2) en color rojo en la pantalla de diseño. Al hacer esto, aparece la siguiente pantalla:

| Seleccione Varillas |                                                                    |                                         |                                                                         |                                                                               |                                                                               |                                                                                |                                                                               |                                                                                                    |                                                                                                 |  |  |
|---------------------|--------------------------------------------------------------------|-----------------------------------------|-------------------------------------------------------------------------|-------------------------------------------------------------------------------|-------------------------------------------------------------------------------|--------------------------------------------------------------------------------|-------------------------------------------------------------------------------|----------------------------------------------------------------------------------------------------|-------------------------------------------------------------------------------------------------|--|--|
|                     | Por Tipo Num                                                       |                                         |                                                                         |                                                                               |                                                                               |                                                                                |                                                                               |                                                                                                    |                                                                                                 |  |  |
|                     | Tipo Acero                                                         | ##                                      | <u>Núm Varilla</u><br>1/8 Pulg                                          | <u>Diámetro</u><br>Pulg                                                       | <u>Diámetro</u><br>mm                                                         | Area<br>cm2                                                                    | <u>PesoUnit</u><br>Kg/m                                                       | Fech Mod                                                                                                    | Oper Resp                                                                                       |  |  |
|                     | G42<br>G42                                                         | 2½<br>3                                 | 2.50<br>3.00                                                            | 0.313<br>0.375                                                                | 7.94<br>9.53                                                                  | 0.495<br>0.713                                                                 | 0.384<br>0.557                                                                | 24/02/2005<br>24/02/2005                                                                                                   | Usuario<br>Usuario                                                                              |  |  |
|                     | G42<br>G42<br>G42<br>G42<br>G42<br>G42<br>G42<br>G42<br>G42<br>G42 | 4<br>5<br>7<br>8<br>9<br>10<br>11<br>12 | 4.00<br>5.00<br>6.00<br>7.00<br>8.00<br>9.00<br>10.00<br>11.00<br>12.00 | 0.500<br>0.625<br>0.750<br>0.875<br>1.000<br>1.125<br>1.250<br>1.375<br>1.500 | 12.70<br>15.88<br>19.05<br>22.23<br>25.40<br>28.58<br>31.75<br>34.93<br>38.10 | 1.267<br>1.979<br>2.850<br>3.879<br>5.067<br>6.413<br>7.917<br>9.580<br>11.401 | 0.996<br>1.560<br>2.250<br>3.034<br>3.975<br>5.033<br>6.225<br>7.503<br>8.938 | 24/02/2005<br>24/02/2005<br>24/02/2005<br>24/02/2005<br>24/02/2005<br>24/02/2005<br>24/02/2005<br>24/02/2005<br>24/02/2005 | Usuario<br>Usuario<br>Usuario<br>Usuario<br>Usuario<br>Usuario<br>Usuario<br>Usuario<br>Usuario |  |  |
|                     | ✓ Selecc                                                           |                                         |                                                                         |                                                                               |                                                                               | •                                                                              | <u>Inserta</u>                                                                | 🕙 <u>C</u> ambia                                                                                                    | ►<br><u> Borra</u>                                                                              |  |  |
|                     |                                                                    |                                         |                                                                         |                                                                               |                                                                               |                                                                                |                                                                               | 🕒 <u>C</u> ierra                                                                                                    | ,?) Ayuda                                                                                       |  |  |

Figura 5.08: Selección de Varillas para Refuerzo de Losa.

Nótese que en esta tabla sólo aparecen varillas que tienen el tipo o grado de acero seleccionado en la pantalla de parámetros, o tomado del valor por omisión.

Para concluir este proceso, el usuario deberá seleccionar el registro de la varilla y luego deberá presionar el botón [Selecc].

Las varillas para el acero de refuerzo en los tableros extremos no son arbitrarias, el programa las calcula automáticamente.

Las varillas seleccionadas en el paso (2), relacionadas con el acero a tensión, localizadas en el tablero central en la dirección del Claro Largo; también se usan para calcular las varillas y separaciones de las varillas a tensión, localizadas en el tablero extremo en la dirección del Claro Largo.

Las varillas seleccionadas en el paso (3), relacionadas con el acero a tensión, localizadas en el tablero central en la dirección del Claro Corto; también se usan para calcular las varillas y separaciones de las varillas a tensión, localizadas en el tablero extremo en la dirección del Claro Corto.

Las varillas seleccionadas en el paso (4), relacionadas con el acero a compresión, localizadas en el tablero central en la dirección del Claro Largo; también se usan para calcular las varillas y separaciones de las varillas a compresión, localizadas en el tablero extremo en la dirección del Claro Largo.

Las varillas seleccionadas en el paso (5), relacionadas con el acero a compresión, localizadas en el tablero central en la dirección del Claro Corto; también se usan para calcular las varillas y separaciones de las varillas a compresión, localizadas en el tablero extremo en la dirección del Claro Corto.
## 5.2.6 Losas Macizas con Refuerzo en 2 Direcciones (Notas)

Nótese que en la Figura 5.07b, en el cuarto renglón, del lado izquierdo, al lado del texto "Tensión Centro Largo" hay otro texto que dice "(1L)". Este número se refiere al identificador de las varillas de refuerzo a tensión (varillas verticales) que aparece en la imagen principal de la Figura 5.07.

| Claros Varillas Volumetría |              |         |               |                 |            |                 |  |  |  |  |  |
|----------------------------|--------------|---------|---------------|-----------------|------------|-----------------|--|--|--|--|--|
| Varillas x metro           |              |         |               |                 |            |                 |  |  |  |  |  |
| Tipo                       | Selección    | Núm     | Separación    | Area            | Area Total | Area Total      |  |  |  |  |  |
| Varilla                    | Varilla      | Varilla | Varillas      | Varilla         | Varillas   | Calculada       |  |  |  |  |  |
| Tensión Centro Largo (1L)  | (2) Varillas | 4       | <b>25</b> cm. | 1.27 cm2        | 5.07 cm2   | <b>4.00</b> cm2 |  |  |  |  |  |
| Tensión Centro Corto (1C)  | (3) Varillas | 4       | 25 cm.        | 1.27 cm2        | 5.07 cm2   | <b>4.00</b> cm2 |  |  |  |  |  |
| Compres Centro Largo (2L)  | (4) Varillas | 3       | <b>33</b> cm. | <b>0.71</b> cm2 | 2.14 cm2   | <b>2.00</b> cm2 |  |  |  |  |  |
| Compres Centro Corto (2C)  | (5) Varillas | 3       | <b>33</b> cm. | <b>0.71</b> cm2 | 2.14 cm2   | <b>2.00</b> cm2 |  |  |  |  |  |
| Tensión Extrem Largo (3L)  |              | 4       | <b>38</b> cm. |                 |            |                 |  |  |  |  |  |
| Tensión Extrem Corto (3C)  |              | 4       | <b>38</b> cm. |                 |            |                 |  |  |  |  |  |
| Compres Extrem Largo (4L)  |              | 3       | <b>45</b> cm. |                 |            |                 |  |  |  |  |  |
| Compres Extrem Corto (4C)  |              | 3       | <b>45</b> cm. |                 |            |                 |  |  |  |  |  |

Figura 5.07b: Cálculo de Losas Macizas con Refuerzo en 2 Direcciones.

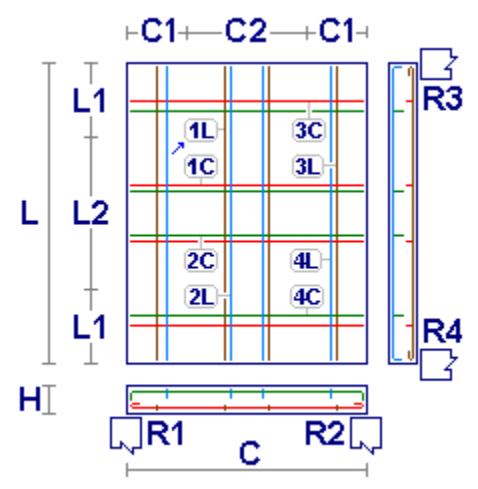

Figura 5.07c: Vista Parcial de la Losa

Los otros siete identificadores de varillas en la Figura 5.07a, también hacen referencia a la imagen de la losa (Figura 5.07) de forma similar.

Para mayor información:

Las varillas 1L y 2L están en el tablero centro C2. Las varillas 1C y 2C están en el tablero centro L2 Las varillas 3L y 4L están en el tablero extremo C1 Las varillas 3C y 4C están en el tablero extremo L1

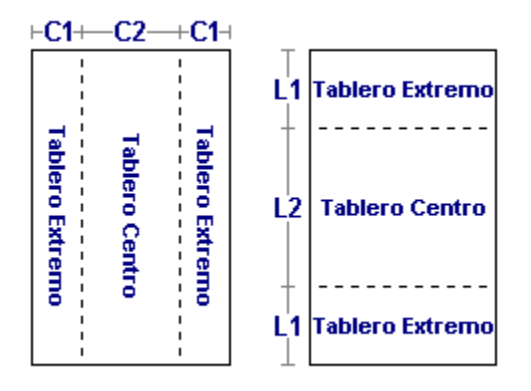

Tableros de Losas Macizas con Refuerzo en 2 Direcciones.

### 5.2.7 Losas Macizas con Refuerzo en 2 Direcciones (Imprime)

Al usar el botón **[Imprime]**, aparece una ventana de previsualización del reporte. Esta imagen es un duplicado exacto de lo que se va a imprimir. Si el resultado es aceptable, el usuario puede mandar imprimir el reporte a la impresora, preseleccionada. <u>Ver sección 1.3.1.2</u>. Si el resultado tiene errores, o no es aceptable, el usuario puede cancelar la impresión sin necesidad de malgastar papel.

#### Mi Constructora, S.A. De C.V.

Ciruelos 137-104 Fraccionamiento Jurica Casa Habitación

#### Losa 2 Direcciones, Maciza, Simplemente Apoyadas

|       | ⊢C1+—C2—+C1⊣                                                                                                    | Dates                | 8                                                   |           |             |                                      |                                         |                  |
|-------|----------------------------------------------------------------------------------------------------|----------------------|-----------------------------------------------------|-----------|-------------|--------------------------------------|-----------------------------------------|------------------|
| Т -   |                                                                                                    | Long.                | o Claro Largo (L) :                                 | 5.00      | m.          | Carga Muerta :                       | 280                                     | Kg/m2            |
| _   L | 1 - R3                                                                                                    | Anch                 | o o Claro Corto (C)                                 | : 4.00    | m.          | Carga Viva :                         | 340                                     | Kg/m2            |
| -     | . <u>1L</u> <u>3C</u>                                                                                                    | Peralt               | te Losa (H) :                                       | 16.00     | cm.         | Carga Propia :                       | 368                                     | Kg/m2            |
|       |                                                                                                    | Recul                | bre Inferior (Ri) :                                 | 2.64      | cm.         | Carga Total (P) :                    | 988                                     | Kg/m2            |
|       | 2<br>2C<br>4<br>1<br>2C<br>4<br>2C<br>4<br>4<br>5<br>7<br>8<br>4<br>7<br>7<br>8<br>7<br>7<br>7<br>7<br>7<br>7<br>7<br>7<br>7<br>7<br>7<br>7<br>7<br>7 | <u>Conc</u><br>Facto | <u>reto</u><br>r Compresión (fc)                    | : 250     | Kg/cm2      | Mód.Elastic.(Ec)<br>Esf.Unit.Compres | : <b>244,168</b><br>: (fc) : <b>112</b> | Kg/cm2<br>Kg/cm2 |
| HI    |                                                                                                    | Acer                 | <u>D</u><br>Consider a                              | 642       |             |                                      |                                         |                  |
|       |                                                                                                    | lipo d               | ) Grado :<br>- Elvanaia 460 :                       | 4 200     | 1/11/1-11-2 |                                      | . 20 40000                              | 1/               |
|       |                                                                                                    | Limite               | e Fluencia (ty) :<br>nit Tonoión ( <del>t</del> ) : | 4,200     | Kg/cm2      | NICO.Elastic.(Ea)                    | 2040000                                 | Kg/cm2           |
|       | 1.003                                                                                                    | LSI.U                | nin, rension (ir) .                                 | 2,320     | r.y/cmz     | Relat. (La/Lt) .                     | 0.55                                    |                  |
|       | ContraElecha :                                                                                                    | 0.58                 | cm                                                  | Momen     | to Inercia  | 34133                                | cm4                                     |                  |
|       | Carga para Diseño :                                                                                                    | 19,760               | Ka/m                                                | Women     |             | . 54155                              | CIII4                                   |                  |
|       | Revisiones<br>Cortante Máximo Calc.:                                                                                                    | 0.97                 | Kg/cm2                                              | Cortant   | e Permisi   | ble: 8.38                            | Kg/cm2                                  |                  |
|       | Deflexión Máxima Calc.:                                                                                                    | 0.39                 | cm.                                                 | Deflexio  | ón Permis   | ible : 1.39                          | cm.                                     |                  |
|       | Claros Clar                                                                                                    | o Largo              | Cla                                                 | iro Corto |             | Máximos                              |                                         |                  |
|       | Cargas :                                                                                                    | 4,940                | Kg.                                                 | 3,952     | Kg.         | 4,940                                | Kg/m2                                   |                  |
|       | Cortantes / Reacciones :                                                                                                    | 1,554                | Kg / m                                              | 1,317     | Kg / m      | 1,554                                | Kg / m                                  |                  |
|       | Momentos Extremos :                                                                                                    | -52,166              | Kg - cm                                             | -67,974   | Kg - cm     |                                      |                                         |                  |
|       | Momentos Centro :                                                                                                    | 79,040               | Kg - cm                                             | 101,171   | Kg - cm     | 101,171                              | Kg - cm                                 |                  |
|       | Tablero Extremos : L1 :                                                                                                    | 1.25                 | m. C1 :                                             | 1.00      | m.          |                                      |                                         |                  |
|       | Tablero Centros : L2 :                                                                                                    | 2.50                 | m. C2 :                                             | 2.00      | m.          |                                      |                                         |                  |
|       | <u>Volumetría</u>                                                                                                    |                      |                                                     |           |             |                                      |                                         |                  |
|       | Peso Acero Claro Largo :                                                                                                    | 92                   | Kg.                                                 | Volume    | en Concret  | to : <b>2.67</b>                     | m3                                      |                  |
|       | Peso Acero Claro Corto :                                                                                                    | 96                   | Kg.                                                 | Peso C    | oncreto T   | otal : 6,148                         | Kg.                                     |                  |
|       | Peso Acero Total :                                                                                                    | 187                  | Kg.                                                 |           |             |                                      |                                         |                  |
|       |                                                                                                    |                      |                                                     |           |             |                                      |                                         |                  |

Figura 5.09: Vista Parcial del Reporte de Losa Maciza con Refuerzo en 2 Direcciones.

Página en blanco intencionalmente.

# 5.3 Losas Aligeradas con Refuerzo en 1 Dirección (Parámetros)

Independientemente de los tipos de apoyos seleccionado, aparece la ventana siguiente:

| 😮 Losa 1 Dirección, Aligerada, Simplemente Apoyadas |                                                 |  |  |  |  |  |  |  |  |  |
|-----------------------------------------------------|-------------------------------------------------|--|--|--|--|--|--|--|--|--|
|                                                     | Método Diseño<br>O Elástico O Plástico          |  |  |  |  |  |  |  |  |  |
| H                                                   | Grado Acero Refuerzo : G42 🎻 Acero              |  |  |  |  |  |  |  |  |  |
|                                                     | Fac.Comp.Concreto (f'c) : 250 Kg/cm2 🔝 Concreto |  |  |  |  |  |  |  |  |  |
|                                                     | Carga sobre Losa                                |  |  |  |  |  |  |  |  |  |
| ld Losa: LAB121                                     | Carga Muerta : 200.00 Kg/m2                     |  |  |  |  |  |  |  |  |  |
| Id Eje Sup: 🛛 🗛                                     | Carga Viva : 200.00 Kg/m2                       |  |  |  |  |  |  |  |  |  |
| ld Eje Inf: B                                       | Carga Total (P): 620.00 Kg/m2                   |  |  |  |  |  |  |  |  |  |
| ld Eje Izq: 1                                       |                                                 |  |  |  |  |  |  |  |  |  |
| Id Eje Der: 2                                       | Claro Largo (L) : 10.00 m .                     |  |  |  |  |  |  |  |  |  |
| ld Niv: 1                                           | Claro Corto (C) : 3.00 m .                      |  |  |  |  |  |  |  |  |  |
| Id Variante: a                                      | Relleno o Casetones                             |  |  |  |  |  |  |  |  |  |
|                                                     | Ancho (Ar): 30.00 cm .                          |  |  |  |  |  |  |  |  |  |
|                                                     | Altura (Hr) : 20.00 cm .                        |  |  |  |  |  |  |  |  |  |
|                                                     | Relleno Permanente : 🔲                          |  |  |  |  |  |  |  |  |  |
| 🗶 Cancela                                           | <u>⊯ N</u> uevo                                 |  |  |  |  |  |  |  |  |  |

Figura 5.10 Parámetros para Diseño de Losas 1 Dirección Aligeradas.

| Título de Ventana.    | Aparece el tipo de losa y los tipos de apoyos.                                                                                                    |
|-----------------------|----------------------------------------------------------------------------------------------------|
| Método Diseño.        | Sólo puede ser "Elástico" o "Plástico". Modifica la metodología de los cálculos efectuados por el programa.                                                                                                    |
| Grado Acero Refuerzo. | Selecciona el tipo o grado de acero para las varillas de refuerzo.                                                                                                    |
| Fac. Comp. Concreto.  | Selecciona el factor de compresión (f´c) del concreto.                                                                                                    |
| Carga sobre Losa.     | Tiene dos componentes, la carga muerta y la carga viva. Según el método de diseño seleccionado; para "Elástico", es la suma directa de las dos cantidades; para "Plástico", es la suma de las dos cantidades, pero previamente multiplicados por 1.4 y 1.7 respectivamente. |
| Carga Muerta.         | Es el peso de la carga muerta sobre la losa por m2. Para el método de diseño "Plástico", esta cantidad se multiplica por el factor 1.4 antes de acumularse a la carga total.                                                                                                |
| Carga Viva.           | Es el peso de la carga viva sobre la losa por m2. Para el método de diseño "Plástico", esta cantidad se multiplica por el factor 1.7 antes de acumularse a la carga total.                                                                                                  |

#### DERECHOS RESERVADOS (D.R.) 2005, ING. JORGE A. BRAVO MONDRAGON. SISTEMA PARA ANALISIS Y DISEÑO DE ESTRUCTURAS MANUAL DE REFERENCIA AMBIENTE WINDOWS®

| Carga Total.         | Es la suma de la carga muerta y la carga viva. Este valor es calculado automáticamente. No se puede ingresar o modificar manualmente.                                                                                                    |
|----------------------|----------------------------------------------------------------------------------------------------|
| Claro Largo.         | Es la magnitud del lado largo de la losa.                                                                                                    |
| Claro Corto.         | Es la magnitud del lado corto de la losa.                                                                                                    |
| Relleno o Casetones. | El material de relleno o los casetones tienen ciertas cualidades físicas.                                                                                                    |
| Ancho.               | Es el ancho del material en el sentido horizontal.                                                                                                    |
| Altura o Peralte.    | Es la altura o peralte del material en el sentido vertical.                                                                                                    |
| Relleno Permanente.  | Indica si el material de relleno es permanente. Los casetones no son permanentes, son removibles.                                                                                                    |
| ld Losa.             | Es el identificador de la losa. Puede tener hasta ocho caracteres alfanuméricos. Aparece en todos los reportes. Se usa como clave de identificación de la losa, cuando se guardan los datos del diseño.                                       |
| ld Eje Sup.          | Es el identificador del eje superior en el plano de nivel. Puede tener<br>hasta cuatro caracteres alfanuméricos. Es costumbre colocar las losas<br>entre cuatro ejes. En este caso se refiere al eje que está arriba en el<br>plano.          |
| ld Eje Inf.          | Es el identificador del eje inferior en el plano de nivel. Puede tener hasta<br>cuatro caracteres alfanuméricos. Es costumbre colocar las losas entre<br>cuatro ejes. En este caso se refiere al eje que está abajo en el plano.              |
| ld Eje Izq.          | Es el identificador del eje izquierdo en el plano de nivel. Puede tener<br>hasta cuatro caracteres alfanuméricos. Es costumbre colocar las losas<br>entre cuatro ejes. En este caso se refiere al eje que está a la izquierda<br>en el plano. |
| ld Eje Der.          | Es el identificador del eje derecho en el plano de nivel. Puede tener<br>hasta cuatro caracteres alfanuméricos. Es costumbre colocar las losas<br>entre cuatro ejes. En este caso se refiere al eje que está a la derecha en<br>el plano.     |
| ld Niv.              | Es el identificador del nivel de la losa en el plano de niveles. Puede tener<br>hasta cuatro caracteres alfanuméricos. Es costumbre colocar las losas<br>en un nivel o piso.                                                                  |
| Id Variante.         | Es el identificador de la variante de diseño. Cuando se realiza más de un cálculo para la misma losa, este valor sirve para identificar de cuál variante se trata.                                                                            |

NOTA: Ponga atención a las unidades especificadas a la derecha de cada campo de captura.

## 5.3.0 Losas Aligeradas con Refuerzo en 1 Dirección (Calcula)

Al presionar el botón [Calcula], en la pantalla de captura de parámetros, aparece la siguiente pantalla:

| <mark>©</mark> Losa 1 Dirección, Aligerada, Simplemente / | Apoyadas                                                                                                    |                 |                     |                    |         |                |                     |          | <u>- 🗆 ×</u> |
|-----------------------------------------------------------|----------------------------------------------------------------------------------------------------|-----------------|---------------------|--------------------|---------|----------------|---------------------|----------|--------------|
|                                                           | Datos Losa 1 Dire                                                                                                    | cción. A        | ligerad             | a. Simplemente /   | ovad    | as             |                     |          |              |
|                                                           | Long. o Claro Largo (L) :                                                                                                    | 10.00           | m.                  | Carga Muerta :     | 280     | Kg/m2          | Carga Propia :      | 231      | Kg/m2        |
|                                                           | Ancho o Claro Corto (C) :                                                                                                    | 3.00            | m.                  | Carga Viva :       | 340     | Kg/m2          | Carga Total (P) :   | 851      | Kg/m2        |
|                                                           | Peralte Relleno (Hr) :                                                                                                    | 20.00           | cm.                 | Ancho Rell. (Ar) : | 30.00   | cm.            | Dist. CC Nerv.:     | 41.00    | cm.          |
|                                                           | Concreto Factor Comp                                                                                                    | esión (F'a      | :): <b>250</b>      | Kg /cm2            |         | Módulo de Ela  | isticidad (Ec) :    | 244,168  | Kg /cm2      |
|                                                           |                                                                                                    |                 |                     |                    |         | Esfuerzo Unita | ario Compres (Fc) : | 112      | Kg /cm2      |
|                                                           | Acero Tipo o Grado                                                                                                    | :               | G42                 | Relación (Ea/Ec) : | 8       | Módulo de Ela  | isticidad (Ela) : 2 | ,040,000 | Kg /cm2      |
|                                                           | Límite de Fluencia (Fy) :                                                                                                    |                 | 4,200               | Kg /cm2            |         | Esfuerzo Unita | ario Tensión (Ft) : | 2,520    | Kg /cm2      |
|                                                           | <u>Losa</u>                                                                                                    |                 |                     |                    |         |                |                     |          |              |
|                                                           | Capa Compresión (Hc) :                                                                                                    | 5.00            | cm.                 | RecInf.(Ri): 3.59  | 9) cm . | Reacción Apo   | yo 1 (R1) :         | 1,277    | Kg/m         |
| 2                                                         | Peralte Calc :                                                                                                    | 17.00           | cm.                 | Base Calc : 5.00   | 0 cm.   | Reacción Apo   | iyo 2 (R2) :        | 1,277    | Kg/m         |
|                                                           | Peralte (H) : (1)                                                                                                    | 25.00           | cm.                 | Base (B) :[2] 11.0 | 0 cm .  | Carga para Dis | seño :              | 349      | Kg / m       |
|                                                           | Peralte Mínimo :                                                                                                    | 25.00           | cm.                 | Base Mín : 11.00   | Dicm.   | Carga Sobre C  | :/Nervadura :       | 1,047    | Kg.          |
|                                                           |                                                                                                    |                 |                     | Contraflecha : 0.0 | 9 cm.   | Momento Inero  | cia :               | 24341    | cm4          |
|                                                           | and the second second s |                 |                     | Rad.GirXX: 7.5     | 7 cm.   | Módulo Secció  | ón XX :             | 1519     | cm3          |
|                                                           | Hevisiones Varillas V                                                                                                    | <u>'olumetr</u> | ía                  |                    |         |                |                     |          |              |
| C                                                         | Momento Máximo Calc.:                                                                                                    | 3               | 39,270              | Kg-cm              |         | Momento Resi   | istente :           | 295,628  | Kg·cm        |
|                                                           | Cortante Máximo Calc.:                                                                                                    |                 | 4.64                | Kg /cm2            |         | Cortante Permi | isible :            | 9.22     | Kg /cm2      |
| t the                                                     | Deflexión Máxima Losa :                                                                                                    |                 | 0.06                | cm.                |         | Deflexión Pern | nisible :           | 0.83     | cm.          |
|                                                           | Esfuerzo Por Adherencia :                                                                                                    |                 | 0.00                | Kg /cm2            |         | Adherencia Pe  | ermisible :         | 0.00     | Kg /cm2      |
| H H H                                                     | <u>Nota :</u> La revisión po                                                                                                    | r adhere        | encia so            | olo aplica despué  | és de s | eleccionar va  | arillas             |          |              |
|                                                           |                                                                                                    |                 |                     |                    |         |                |                     |          |              |
| B Ar Ri                                                   | 🗶 Cancela                                                                                                    | 1               | ر<br>ب <del>ک</del> | Nuevo              | on Gu   | anda           | A Imprime           |          |              |
|                                                           |                                                                                                    | _               |                     |                    | A       |                |                     |          |              |

Figura 5.11: Cálculo de Losas Aligeradas con Refuerzo en 1 Dirección.

La imagen principal cambia según los tipos de apoyos seleccionados en el menú.

También se puede apreciar una imagen secundaria, que sirve de apoyo para mostrar cantidades importantes.

A la derecha de la imagen principal, se presenta la sección de <u>Datos</u>. Aquí se muestran los datos capturados en la pantalla de parámetros y que se usan para el cálculo de la losa.

En la sección de <u>Concreto</u> se presentan los valores asociados al concreto, usualmente especificado por su factor de compresión (f´c). En este caso se trata del concreto con un f´c de 250.

En la sección de <u>Acero</u> se presentan los valores asociados al acero para varillas de refuerzo. En este caso se trata del acero "G42", que es el más común.

En la sección de Losa se presentan los valores asociados a la geometría de la losa. Los valores a la izquierda y al centro son las cantidades mínimas necesarias para soportar la carga y/o el momento flexionante. Los valores que se muestran a la derecha son los esfuerzos calculados. El espesor o peralte de la losa se puede modificar durante el paso (1). La base de la vigueta o nervadura se puede modificar durante el paso (2).

En la ceja **[Revisiones]** se muestran las cuatro revisiones que se realizan durante el cálculo de la losa. Aquí se presentan los valores calculados y permisibles.

En la ceja **Varillas** se muestra información pertinente a las varillas de refuerzo de la losa. Nótese que este cálculo se hace por el claro corto completo y por un metro de losa en dirección del claro largo. Las características de las varillas de refuerzo se seleccionan durante los paso (3) al (6).

En la ceja **Volumetría** se muestran los valores para el peso del acero; así como el volumen y peso del concreto.

Los pasos necesarios para completar el cálculo de la losa son seis:

- (1) El usuario podrá especificar el espesor o peralte de la losa, en el campo de captura "Peralte (H)".
- (2) El usuario podrá especificar el ancho o base de la vigueta (nervadura), en el campo de captura "Base (B)".

Al terminar con el paso (2), el usuario deberá seleccionar la ceja de Varillas para continuar con los pasos que ahí se indican:

| Revisiones Varilla             | <u>S Volumetría</u>  |                      |                        |                 |                        |                         |
|--------------------------------|----------------------|----------------------|------------------------|-----------------|------------------------|-------------------------|
| Tipo Número<br>Varilla Varilla | Selección<br>Varilla | Cantidad<br>Varillas | Separación<br>Varillas | Area<br>Varilla | Area Total<br>Varillas | Area Total<br>Calculada |
| Tensión (1) 2½                 | (3) Varillas         | 2.00                 | 2.5 cm.                | 0.49 cm2        | <b>0.99</b> cm2        | <b>0.55</b> cm2         |
| Compres (2) 25                 | (4) Varillas         | 2.00                 | 2.5 cm.                | 0.49 cm2        | <b>0.99</b> cm2        | <b>0.00</b> cm2         |
| Estribos (3)                   | (5) Estribos         | <b>0.00</b> est      | . <b>0</b> cm.         |                 |                        |                         |
| Temperatura (4) 21/2           | (6) Varillas         | <b>4.00</b> /m.      | <b>25.0</b> cm.        | 0.49 cm2        | <b>1.98</b> cm2        | 0.90 cm2                |

Figura 5.11a: Cálculo de Losas Aligeradas con Refuerzo en 1 Dirección.

- (3) El botón [Varillas] se utiliza para seleccionar a las varillas de refuerzo de la losa para las varillas a tensión, localizadas en la parte inferior de la vigueta.
- (4) El botón [Varillas] se utiliza para seleccionar a las varillas de refuerzo de la losa para las varillas a compresión, localizadas en la parte superior de la vigueta.
- (5) El botón [Estribos] se utiliza para calcular la separación de los estribos, localizadas entre las varillas de tensión y compresión de la vigueta.
- (6) El botón [Varillas] se utiliza para seleccionar a las varillas de refuerzo de la losa para las varillas por temperatura, localizadas en la capa de compresión de la losa.

Al fondo de la pantalla aparecen cuatro botones para realizar diversas funciones:

El botón **[Cancela]** se utiliza para regresar a la pantalla de captura de parámetros, conservando todos los valores, por si fuera necesario hacer correcciones en los parámetros. También desactiva el estado "Recupera" si es que estaba activo. <u>Ver la sección 10.3.1.0</u>.

El botón **[Nuevo]** inicializa todos los valores obtenidos por el proceso de diseño. Esencialmente regresa la pantalla al **"estado nuevo**". Generalmente se usa después de guardar un diseño y para rediseñar la losa con otras dimensiones o varillas.

El botón [Guarda] se utiliza para guardar la información del diseño de esta losa. Ver sección 9.3.

El botón [Imprime] se utiliza para obtener un reporte impreso del diseño de la losa. Ver la sección 5.3.8.

A continuación se describen los seis pasos del proceso de diseño.

### 5.3.1 Losas Aligeradas con Refuerzo en 1 Dirección, Pasos 1 y 2

El programa calcula el espesor o peralte de la losa, así como el espesor de la vigueta o nervadura, para las condiciones de carga y tipos de apoyos especificados en la fase de captura de parámetros.

Es importante aclarar que el peralte de la losa (H) incluye el peralte de la capa de compresión (Hc) y el peralte del elemento de relleno (Hr). También, es importante mencionar que el peralte de la capa de compresión depende de la anchura del elemento de relleno y si el elemento de relleno es permanente o removible.

Suponiendo que el peralte de la capa de compresión permanece constante, una vez calculado; el peralte total de la losa dependerá del **peralte del elemento de relleno**. El programa calculará el peralte del relleno mínimo necesario para las condiciones de carga y momento. Se tomará como el valor aceptado el mayor del peralte mínimo calculado o el peralte ingresado en la pantalla de parámetros.

Similarmente, el programa calculará la base de la vigueta y tomará como valor aceptado el mayor de la base mínima calculada o la base ingresada en la pantalla de parámetros.

Una vez hecho lo anterior, recalcula la losa para obtener los resultados mostrados al abrirse la pantalla de cálculo.

El paso (1) consiste esencialmente en determinar el peralte total de la losa.

Si el valor del peralte mínimo de la losa **no** es el valor deseado, el usuario podrá ingresar un nuevo valor mayor que el mínimo en el campo "Peralte (H)". Deberá seleccionar el campo de captura, ingresar un nuevo valor y terminar tecleando un **[Tab]**.

Este último paso es imprescindible para recalcular las áreas de acero requeridas para el cálculo de las varillas. Al cambiar el valor del peralte, el valor del "Área Total Calculada" también irá cambiando.

Si el valor calculado para el espesor o peralte de la losa **sí** es adecuado, no es necesario alterar el valor de dicho campo de captura; dado que los valores mostrados en la pantalla ya coinciden con el valor mínimo calculado.

El paso (2) consiste esencialmente en determinar la base de la vigueta.

Si el valor de la base mínima de la losa **no** es el valor deseado, el usuario podrá ingresar un nuevo valor mayor que el mínimo en el campo "Base (B)". Deberá seleccionar el campo de captura, ingresar un nuevo valor y terminar tecleando un **[Tab]**.

Este último paso es imprescindible para recalcular las áreas de acero requeridas para el cálculo de las varillas. Al cambiar el valor de la base, el valor del "Área Total Calculada" también irá cambiando.

Si el valor calculado para la base de la vigueta sí es adecuado, no es necesario alterar el valor de dicho campo de captura; dado que los valores mostrados en la pantalla ya coinciden con el valor mínimo calculado.

## 5.3.3 Losas Aligeradas con Refuerzo en 1 Dirección, Paso 3

El paso (3) consiste esencialmente en elegir el número de la varilla que se usará como acero de refuerzo a tensión en la vigueta. Este paso es requerido, ya que es decisión del usuario.

| Revisiones Varilla             | <u>S Volumetría</u>  |                      |                        |                 |                        |                         |
|--------------------------------|----------------------|----------------------|------------------------|-----------------|------------------------|-------------------------|
| Tipo Número<br>Varilla Varilla | Selección<br>Varilla | Cantidad<br>Varillas | Separación<br>Varillas | Area<br>Varilla | Area Total<br>Varillas | Area Total<br>Calculada |
| Tensión (1) 2½                 | (3) Varillas         | 2.00                 | 2.5 cm.                | 0.49 cm2        | <b>0.99</b> cm2        | 0.55 cm2                |
| Compres (2) 25                 | (4) Varillas         | 2.00                 | 2.5 cm.                | 0.49 cm2        | <b>0.99</b> cm2        | <b>0.00</b> cm2         |
| Estribos (3)                   | (5) Estribos         | <b>0.00</b> est      | t. <b>0</b> cm.        |                 |                        |                         |
| Temperatura (4) 21/2           | (6) Varillas         | <b>4.00</b> /m       | . <b>25.0</b> cm.      | 0.49 cm2        | <b>1.98</b> cm2        | 0.90 cm2                |

Figura 5.11a: Cálculo de Losas Aligeradas con Refuerzo en 1 Dirección.

El usuario deberá seleccionar la varilla tal que por lo menos haya entre una y dos varillas. El programa indicará si la varilla seleccionada no es la adecuada.

Para realizar esto, el usuario deberá presionar el botón [Varillas], al lado del número (3) en color rojo en la pantalla de diseño. Al hacer esto, aparece la siguiente pantalla:

| (\$ | Seleccione Varillas para Refuerzo |        |                                |                         |                       |             |                         |                  |           |  |  |  |
|-----|-----------------------------------|--------|--------------------------------|-------------------------|-----------------------|-------------|-------------------------|------------------|-----------|--|--|--|
|     | Por Tipo Num                      |        |                                |                         |                       |             |                         |                  |           |  |  |  |
|     | Tipo Acero                        | ##     | <u>Núm Varilla</u><br>1/8 Pulg | <u>Diámetro</u><br>Pulg | <u>Diámetro</u><br>mm | Area<br>cm2 | <u>PesoUnit</u><br>Kg/m | Fech Mod         | Oper Resp |  |  |  |
|     | G42                               | 21⁄2   | 2.50                           | 0.313                   | 7.94                  | 0.495       | 0.384                   | 24/02/2005       | Usuario   |  |  |  |
|     | G42                               | 3      | 3.00                           | 0.375                   | 9.53                  | 0.713       | 0.557                   | 24/02/2005       | Usuario   |  |  |  |
|     | G42                               | 4      | 4.00                           | 0.500                   | 12.70                 | 1.267       | 0.996                   | 24/02/2005       | Usuario   |  |  |  |
|     | G42                               | 5      | 5.00                           | 0.625                   | 15.88                 | 1.979       | 1.560                   | 24/02/2005       | Usuario   |  |  |  |
|     | G42                               | 6      | 6.00                           | 0.750                   | 19.05                 | 2.850       | 2.250                   | 24/02/2005       | Usuario   |  |  |  |
|     | 642                               | 6      | 7.00                           | 0.875                   | 22.23                 | 3.879       | 3.034                   | 24/02/2005       | Usuario   |  |  |  |
|     | 642<br>C42                        | 8<br>0 | 8.00                           | 1.000                   | 25.40                 | 5.067       | 3.975                   | 24/02/2005       | Usuario   |  |  |  |
|     | G42                               | 10     | 3.00                           | 1.120                   | 20.00                 | 0.413       | 0.033                   | 24/02/2005       | Usuario   |  |  |  |
|     | G42<br>G42                        | 11     | 11.00                          | 1.200                   | 34.93                 | 9.580       | 0.220<br>7.503          | 24/02/2005       | Usuario   |  |  |  |
|     | G42                               | 12     | 12.00                          | 1.500                   | 38.10                 | 11 401      | 8,938                   | 24/02/2005       | Usuario   |  |  |  |
|     | 0.12                              |        | 12.00                          | 1.000                   | 00.10                 | 11.101      | 0.000                   | 211 021 2000     |           |  |  |  |
|     | •                                 |        |                                |                         |                       |             |                         |                  | Þ         |  |  |  |
|     | Selecc Inserta Scambia Borra      |        |                                |                         |                       |             |                         |                  |           |  |  |  |
|     |                                   |        |                                |                         |                       |             |                         | 🕒 <u>C</u> ierra | ,2) Ayuda |  |  |  |

Figura 5.12: Selección de Varillas para Refuerzo de Losa.

Nótese que en esta tabla sólo aparecen varillas que tienen el tipo o grado de acero seleccionado en la pantalla de parámetros, o tomado del valor por omisión; en este caso es "G42".

Para concluir este proceso, el usuario deberá seleccionar el registro de la varilla y luego deberá presionar el botón [Selecc].

### 5.3.4 Losas Aligeradas con Refuerzo en 1 Dirección, Paso 4

El paso (4) consiste esencialmente en elegir el número de la varilla que se usará como acero de refuerzo a compresión en la vigueta. Este paso es requerido, ya que es decisión del usuario. Si el programa determina que no es necesario el acero a compresión, el botón se desvanece. Además el Área Total Calculada aparece como cero.

| Revisiones Vari            | las <u>Volumetría</u>    |                      |                        |                 |                        |                         |
|----------------------------|--------------------------|----------------------|------------------------|-----------------|------------------------|-------------------------|
| Tipo Núme<br>Varilla Varil | o Selección<br>a Varilla | Cantidad<br>Varillas | Separación<br>Varillas | Area<br>Varilla | Area Total<br>Varillas | Area Total<br>Calculada |
| Tensión (1) 23             | <b>٤ (3)</b> Varillas    | 2.00                 | 2.5 cm.                | 0.49 cm2        | <b>0.99</b> cm2        | <b>0.55</b> cm2         |
| Compres (2) 23             | ٤ (4) Varillas           | 2.00                 | 2.5 cm.                | 0.49 cm2        | <b>0.99</b> cm2        | <b>0.00</b> cm2         |
| Estribos (3)               | (5) Estribos             | <b>0.00</b> est.     | <b>0</b> cm.           |                 |                        |                         |
| Temperatura (4) 2          | <b>٤ (6)</b> Varillas    | <b>4.00</b> /m.      | 25.0 cm.               | 0.49 cm2        | <b>1.98</b> cm2        | 0.90 cm2                |

Figura 5.11a: Cálculo de Losas Aligeradas con Refuerzo en 1 Dirección.

El usuario deberá seleccionar la varilla tal que por lo menos haya entre una y dos varillas. El programa indicará si la varilla seleccionada no es la adecuada.

Para realizar esto, el usuario deberá presionar el botón [Varillas], al lado del número (4) en color rojo en la pantalla de diseño. Al hacer esto, aparece la siguiente pantalla:

| (6 | Seleccione Varillas para Refuerzo |      |                                |                         |                |                |                         |                  |           |  |  |  |
|----|-----------------------------------|------|--------------------------------|-------------------------|----------------|----------------|-------------------------|------------------|-----------|--|--|--|
|    | Por Tipo Num                      |      |                                |                         |                |                |                         |                  |           |  |  |  |
|    | Tipo Acero                        | ##   | <u>Núm Varilla</u><br>1/8 Pulg | <u>Diámetro</u><br>Pulg | Diámetro<br>mm | Area<br>cm2    | <u>PesoUnit</u><br>Kg/m | Fech Mod         | Oper Resp |  |  |  |
|    | G42                               | 21/2 | 2.50                           | 0.313                   | 7.94           | 0.495          | 0.384                   | 24/02/2005       | Usuario   |  |  |  |
|    | G42                               | 3    | 3.00                           | 0.375                   | 9.53           | 0.713          | 0.557                   | 24/02/2005       | Usuario   |  |  |  |
|    | G42                               | 4    | 4.00                           | 0.500                   | 12.70          | 1.267          | 0.996                   | 24/02/2005       | Usuario   |  |  |  |
|    | G42                               | 5    | 5.00                           | 0.625                   | 15.88          | 1.979          | 1.560                   | 24/02/2005       | Usuario   |  |  |  |
|    | G42                               | 6    | 6.00                           | 0.750                   | 19.05          | 2.850          | 2.250                   | 24/02/2005       | Usuario   |  |  |  |
|    | G42                               | 7    | 7.00                           | 0.875                   | 22.23          | 3.879          | 3.034                   | 24/02/2005       | Usuario   |  |  |  |
|    | 642                               | 8    | 8.00                           | 1.000                   | 25.40          | 5.067          | 3.975                   | 24/02/2005       | Usuario   |  |  |  |
|    | 642                               | 10   | 9.00                           | 1.125                   | 28.58          | 5.413<br>7.017 | 5.033                   | 24/02/2005       | Usuario   |  |  |  |
|    | 642                               | 11   | 11.00                          | 1.200                   | 31.70          | 7.317          | 6.225                   | 24/02/2005       | Usuario   |  |  |  |
|    | G42                               | 12   | 12.00                          | 1.370                   | 34.33<br>2010  | 3.060          | 7.003                   | 24/02/2005       | Usuario   |  |  |  |
|    | G42                               | 12   | 12.00                          | 1.000                   | 30.10          | 11.401         | 0.330                   | 24/02/2000       | Usuano    |  |  |  |
|    | •                                 |      |                                |                         |                |                |                         |                  | Þ         |  |  |  |
|    | Selecc Inserta Cambia Borra       |      |                                |                         |                |                |                         |                  |           |  |  |  |
|    |                                   |      |                                |                         |                |                |                         | 🕒 <u>C</u> ierra | , Ayuda   |  |  |  |

Figura 5.12: Selección de Varillas para Refuerzo de Losa.

Nótese que en esta tabla sólo aparecen varillas que tienen el tipo o grado de acero seleccionado en la pantalla de parámetros, o tomado del valor por omisión; en este caso es "G42"..

Para concluir este proceso, el usuario deberá seleccionar el registro de la varilla y luego deberá presionar el botón [Selecc].

# 5.3.5 Losas Aligeradas con Refuerzo en 1 Dirección, Paso 5

El paso (5) consiste esencialmente en calcular la cantidad y la separación de los anillos o estribos en la vigueta. Este paso es requerido, ya que es necesario hacer el cálculo. Si el programa determina que no son necesarios los estribos, el botón se desvanece; la cantidad y separación quedan en ceros.

| Revisiones Varilla             | <u>Volumetría</u>    |                      |                        |                 |                        |                         |
|--------------------------------|----------------------|----------------------|------------------------|-----------------|------------------------|-------------------------|
| Tipo Número<br>Varilla Varilla | Selección<br>Varilla | Cantidad<br>Varillas | Separación<br>Varillas | Area<br>Varilla | Area Total<br>Varillas | Area Total<br>Calculada |
| Tensión (1) 2½                 | (3) Varillas         | 2.00                 | 2.5 cm.                | 0.49 cm2        | <b>0.99</b> cm2        | <b>0.55</b> cm2         |
| Compres (2) 25/2               | (4) Varillas         | 2.00                 | 2.5 cm.                | 0.49 cm2        | <b>0.99</b> cm2        | <b>0.00</b> cm2         |
| Estribos (3)                   | (5) Estribos         | <b>0.00</b> est      | t. <b>0</b> cm.        |                 |                        |                         |
| Temperatura (4) 21/2           | (6) Varillas         | <b>4.00</b> /m       | . <b>25.0</b> cm.      | 0.49 cm2        | <b>1.98</b> cm2        | <b>0.90</b> cm2         |

Figura 5.11a: Cálculo de Losas Aligeradas con Refuerzo en 1 Dirección.

Es necesario hacer este paso (5) después del paso (3) y (4) dado que la varilla para estribos depende de la varilla a tensión o compresión (la que sea más gruesa).

## 5.3.6 Losas Aligeradas con Refuerzo en 1 Dirección, Paso 6

El paso (6) consiste esencialmente en elegir el número de la varilla que se usará como acero de refuerzo por temperatura en la losa. Este paso es requerido, ya que es decisión del usuario.

| Revisiones Varilla             | <u>Volumetría</u>    |                      |                        |                 |                        |                         |
|--------------------------------|----------------------|----------------------|------------------------|-----------------|------------------------|-------------------------|
| Tipo Número<br>Varilla Varilla | Selección<br>Varilla | Cantidad<br>Varillas | Separación<br>Varillas | Area<br>Varilla | Area Total<br>Varillas | Area Total<br>Calculada |
| Tensión (1) 2½                 | (3) Varillas         | 2.00                 | 2.5 cm.                | 0.49 cm2        | <b>0.99</b> cm2        | 0.55 cm2                |
| Compres (2) 25                 | (4) Varillas         | 2.00                 | 2.5 cm.                | 0.49 cm2        | <b>0.99</b> cm2        | <b>0.00</b> cm2         |
| Estribos (3)                   | (5) Estribos         | <b>0.00</b> est      | . <b>0</b> cm.         |                 |                        |                         |
| Temperatura (4) 252            | (6) Varillas         | <b>4.00</b> /m.      | <b>25.0</b> cm.        | 0.49 cm2        | <b>1.98</b> cm2        | 0.90 cm2                |

Figura 5.11a: Cálculo de Losas Aligeradas con Refuerzo en 1 Dirección.

El usuario deberá seleccionar la varilla tal que por lo menos haya entre dos y cuatro varillas por metro. El programa indicará si la varilla seleccionada no es la adecuada.

Para realizar esto, el usuario deberá presionar el botón [Varillas], al lado del número (6) en color rojo en la pantalla de diseño. Al hacer esto, aparece la siguiente pantalla:

| (\$          | Seleccione Varillas para Refuerzo       |        |                                |                         |                       |             |                         |                  |           |  |  |
|--------------|-----------------------------------------|--------|--------------------------------|-------------------------|-----------------------|-------------|-------------------------|------------------|-----------|--|--|
| Por Tipo Num |                                         |        |                                |                         |                       |             |                         |                  |           |  |  |
|              | Tipo Acero                              | ##     | <u>Núm Varilla</u><br>1/8 Pulg | <u>Diámetro</u><br>Pulg | <u>Diámetro</u><br>mm | Area<br>cm2 | <u>PesoUnit</u><br>Kg/m | Fech Mod         | Oper Resp |  |  |
|              | G42                                     | 21⁄2   | 2.50                           | 0.313                   | 7.94                  | 0.495       | 0.384                   | 24/02/2005       | Usuario   |  |  |
|              | G42                                     | 3      | 3.00                           | 0.375                   | 9.53                  | 0.713       | 0.557                   | 24/02/2005       | Usuario   |  |  |
|              | G42                                     | 4      | 4.00                           | 0.500                   | 12.70                 | 1.267       | 0.996                   | 24/02/2005       | Usuario   |  |  |
|              | G42                                     | 5      | 5.00                           | 0.625                   | 15.88                 | 1.979       | 1.560                   | 24/02/2005       | Usuario   |  |  |
|              | G42                                     | 6      | 6.00                           | 0.750                   | 19.05                 | 2.850       | 2.250                   | 24/02/2005       | Usuario   |  |  |
|              | 642                                     | 6      | 7.00                           | 0.875                   | 22.23                 | 3.879       | 3.034                   | 24/02/2005       | Usuario   |  |  |
|              | 642<br>C42                              | 8<br>0 | 8.00                           | 1.000                   | 25.40                 | 5.067       | 3.975                   | 24/02/2005       | Usuario   |  |  |
|              | G42                                     | 10     | 3.00                           | 1.120                   | 20.00                 | 0.413       | 0.033                   | 24/02/2005       | Usuario   |  |  |
|              | G42<br>G42                              | 11     | 11.00                          | 1.200                   | 34.93                 | 9.580       | 7 503                   | 24/02/2005       |           |  |  |
|              | G42                                     | 12     | 12.00                          | 1.500                   | 38.10                 | 11 401      | 8,938                   | 24/02/2005       |           |  |  |
|              | 0.12                                    |        | 12.00                          | 1.000                   | 00.10                 | 11.101      | 0.000                   | 211 021 2000     |           |  |  |
|              | •                                       |        |                                |                         |                       |             |                         |                  | F         |  |  |
|              | <u>● S</u> elecc Inserta S Cambia Borra |        |                                |                         |                       |             |                         |                  |           |  |  |
|              |                                         |        |                                |                         |                       |             |                         | 🕒 <u>C</u> ierra | ,?) Ayuda |  |  |

Figura 5.12: Selección de Varillas para Refuerzo de Losa.

Nótese que en esta tabla sólo aparecen varillas que tienen el tipo o grado de acero seleccionado en la pantalla de parámetros, o tomado del valor por omisión; en este caso es "G42".

Para concluir este proceso, el usuario deberá seleccionar el registro de la varilla y luego deberá presionar el botón [Selecc].

### 5.3.7 Losas Aligeradas con Refuerzo en 1 Dirección, (Notas)

Nótese que en la Figura 5.11b, en el tercer renglón, del lado izquierdo, al lado del texto "Tensión" hay otro texto que dice "(1)". Este número se refiere al identificador de las varillas de refuerzo a tensión de la vigueta que aparece en la imagen secundaria de la Figura 5.11.

| <b>Revisiones</b> | <u>Varillas</u>   | Volumetría           |                      |                        |                 |                        |                         |
|-------------------|-------------------|----------------------|----------------------|------------------------|-----------------|------------------------|-------------------------|
| Tipo<br>Varilla   | Número<br>Varilla | Selección<br>Varilla | Cantidad<br>Varillas | Separación<br>Varillas | Area<br>Varilla | Area Total<br>Varillas | Area Total<br>Calculada |
| Tensión (1)       | 25                | (3) Varillas         | 2.00                 | 2.5 cm.                | 0.49 cm2        | <b>0.99</b> cm2        | 0.55 cm2                |
| Compres (2)       | 2½                | (4) Varillas         | 2.00                 | 2.5 cm.                | 0.49 cm2        | <b>0.99</b> cm2        | 0.00 cm2                |
| Estribos (3)      |                   | (5) Estribos         | 0.00 est.            | <b>0</b> cm.           |                 |                        |                         |
| Temperatura       | (4) 252           | (6) Varillas         | <b>4.00</b> /m.      | 25.0 cm.               | 0.49 cm2        | <b>1.98</b> cm2        | <b>0.90</b> cm2         |

Similarmente para "Compres" y "(2)", para "Estribos" y "(3)", para "Temperatura" y "(4)".

Figura 5.11b: Cálculo de Losas Aligeradas con Refuerzo en 1 Dirección.

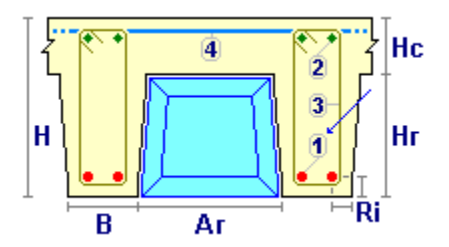

Figura 5.11c: Imagen Secundaria.

El acero (2) a compresión es necesario si hay un exceso de momento en la revisión asociada; además, es requerido cuando la losa es continua en una o más direcciones. Entonces, el programa determina la cantidad de acero requerida. En caso de no existir, el programa proporciona dos varillas, por dos razones diferentes. En una, se necesita la doble varilla en la zona de compresión para "armar" el acero de la vigueta y para sostener a los estribos, si existen. En la otra, este acero sirve como acero por temperatura para la losa en dirección perpendicular al acero (4).

El acero (3) para estribos es necesario si hay un exceso de cortante en la revisión asociada. Como las varillas para estribos no son arbitrarias el programa las calcula en función de las varillas a tensión y/o compresión (la que sea más gruesa). Sin embargo, la cantidad y separación de los estribos sí debe calcularse, pero sólo hasta haber determinado el acero (1) y (2), no antes.

Los aceros (2) y (4) sirven para evitar las fracturas de fraguado en la capa de compresión de la losa.

### 5.3.8 Losas Aligeradas con Refuerzo en 1 Dirección (Imprime)

Al usar el botón **[Imprime]**, aparece una ventana de previsualización del reporte. Esta imagen es un duplicado exacto de lo que se va a imprimir. Si el resultado es aceptable, el usuario puede mandar imprimir el reporte a la impresora, preseleccionada. <u>Ver sección 1.3.1.2</u>. Si el resultado tiene errores, o no es aceptable, el usuario puede cancelar la impresión sin necesidad de malgastar papel.

#### Mi Constructora, S.A. De C.V.

Ciruelos 137-104 Fraccionamiento Jurica Casa Habitación

#### Losa 1 Dirección, Aligerada, Simplemente Apoyadas

|                                                                                                    | Datos<br>Long. o Claro Largo (L) :<br>Ancho o Claro Corto (C) :<br>Capa Compresión (Hc) :<br>Peralte Losa (H) :<br>Base Vigueta (B) :<br>Peralte Relleno (Hr) :<br>Ancho Relleno (Ar) :<br>Recubre Inferior (Ri) :<br>Centro-Centro Nerv: | 10.00       m.         3.00       m.         5.00       cm.         25.00       cm.         11.00       cm.         20.00       cm.         30.00       cm.         3.59       cm.         41.00       cm. | H<br>B<br>Carga Muerta :<br>Carga Viva :<br>Carga Propia :<br>Carga Total (P) : | 280         Kg/m2           340         Kg/m2           231         Kg/m2           851         Kg/m2 |
|----------------------------------------------------------------------------------------------------|----------------------------------------------------------------------------------------------------|----------------------------------------------------------------------------------------------------|---------------------------------------------------------------------------------|----------------------------------------------------------------------------------------------------|
|                                                                                                    | <u>Concreto</u><br>Factor Compresión (fc) :<br><u>Acero</u><br>Tipo o Grado :                                                                                                    | <b>250</b> Kg/cm2<br><b>G42</b>                                                                                                    | Mód.Elastic.(Ec) :<br>Esf.Unit Compres                                          | <b>244,168</b> Kg/cm2<br>(fc) : <b>112</b> Kg/cm2                                                     |
|                                                                                                    | Límite Fluencia (fy) :<br>Esf.Unit.Tensión (ft) :                                                                                                    | 4,200 Kg/cm2<br>2,520 Kg/cm2                                                                                                    | Mód.Elastic.(Ea) :<br>Relac. (Ea/Ec) :                                          | 2040000 Kg/cm2<br>8.35                                                                                |
| <u>Losa</u><br>Reacción Apoyo (R1) :<br>Reacción Apoyo (R2) :<br>Carga para Diseño :<br>Carga sobre C/Nervadura :         | 1,277 Kg/m<br>1,277 Kg/m<br>349 Kg/m<br>1,047 Kg.                                                                                                    | ContraFlecha :<br>Momento Inercia<br>Módulo Sección )<br>Radio de Giro X->                                                                                                    | 0.09<br>: 24341<br><-X: 1519<br>(: 7.57                                         | cm.<br>cm4<br>cm3<br>cm.                                                                              |
| Revisiones<br>Momento Máximo Calc.:<br>Cortante Máximo Calc.:<br>Deflexión Máxima Calc.:<br>Esfuerzo x Adherencia :       | <ul> <li>39,270 Kg - cm</li> <li>4.64 Kg/cm2</li> <li>0.06 cm.</li> <li>5.62 Kg/cm2</li> </ul>                                                                                                    | Momento Resista<br>Cortante Permisi<br>Deflexión Permis<br>Adherencia Perm                                                                                                    | ente : 295,628<br>ble : 9.22<br>ible : 0.83<br>isible : 25.00                   | Kg - cm<br>Kg/cm2<br>cm.<br>Kg/cm2                                                                    |
| <u>Volumetría</u><br>Peso Acero Tensión :<br>Peso Acero Compresión :<br>Peso Acero Estribos :<br>Peso Acero Temperatura : | 56 Kg.<br>56 Kg.<br>0 Kg.<br>46 Kg.                                                                                                    | Volumen Concret<br>Peso Concreto Ti                                                                                                    | o: <b>3.02</b><br>otal: <b>6,941</b>                                            | m3<br>Kg.                                                                                             |

Figura 5.13: Vista Parcial del Reporte de Losa Aligerada con Refuerzo en 1 Dirección.

# 5.4 Losas Aligeradas con Refuerzo en 2 Direcciones (Parámetros)

Independientemente de los tipos de apoyos seleccionado, aparece la ventana siguiente:

| 😮 Losa 2 Direcciones, Aligerada, Simplemente Apoyadas 📃 🔲 🗙   |                                                                                                    |  |  |  |  |  |  |  |  |
|---------------------------------------------------------------|----------------------------------------------------------------------------------------------------|--|--|--|--|--|--|--|--|
|                                                               | Método Diseño<br>C Elástico O Plástico<br>Grado Acero Refuerzo : 642 Acero<br>Fac.Comp.Concreto (f'c) : 250 Kg/cm2 Concreto<br>Carga sobre Losa          |  |  |  |  |  |  |  |  |
| Id Losa: LAB121<br>Id Eje Sup: A<br>Id Eje Inf: B             | Carga Muerta :         200.00         Kg/m2           Carga Viva :         200.00         Kg/m2           Carga Total (P) :         620.00         Kg/m2 |  |  |  |  |  |  |  |  |
| Id Eje Izq: 1<br>Id Eje Der: 2<br>Id Niv: 1<br>Id Variante: a | Claro Largo (L) : 5.00 m .<br>Claro Corto (C) : 4.00 m .<br>Relleno o Casetones                                                                          |  |  |  |  |  |  |  |  |
|                                                               | Ancho (Ar):30.00cm .Altura (Hr) :20.00cm .Relleno Permanente :                                                                                           |  |  |  |  |  |  |  |  |
| 🗶 Cancela                                                     | 🚰 Nuevo                                                                                                    |  |  |  |  |  |  |  |  |

Figura 5.14 Parámetros para Diseño de Losas 2 Direcciones Aligeradas.

| Título de Ventana.    | Aparece el tipo de losa y los tipos de apoyos.                                                                                                    |
|-----------------------|----------------------------------------------------------------------------------------------------|
| Método Diseño.        | Sólo puede ser "Elástico" o "Plástico". Modifica la metodología de los cálculos efectuados por el programa.                                                                                                    |
| Grado Acero Refuerzo. | Selecciona el tipo o grado de acero para las varillas de refuerzo.                                                                                                    |
| Fac. Comp. Concreto.  | Selecciona el factor de compresión (f'c) del concreto.                                                                                                    |
| Carga sobre Losa.     | Tiene dos componentes, la carga muerta y la carga viva. Según el método de diseño seleccionado; para "Elástico", es la suma directa de las dos cantidades; para "Plástico", es la suma de las dos cantidades, pero previamente multiplicados por 1.4 y 1.7 respectivamente. |
| Carga Muerta.         | Es el peso de la carga muerta sobre la losa por m2. Para el método de diseño "Plástico", esta cantidad se multiplica por el factor 1.4 antes de acumularse a la carga total.                                                                                                |
| Carga Viva.           | Es el peso de la carga viva sobre la losa por m2. Para el método de diseño "Plástico", esta cantidad se multiplica por el factor 1.7 antes de acumularse a la carga total.                                                                                                  |

#### DERECHOS RESERVADOS (D.R.) 2005, ING. JORGE A. BRAVO MONDRAGON. SISTEMA PARA ANALISIS Y DISEÑO DE ESTRUCTURAS MANUAL DE REFERENCIA AMBIENTE WINDOWS®

| Carga Total.         | Es la suma de la carga muerta y la carga viva. Este valor es calculado automáticamente. No se puede ingresar o modificar manualmente.                                                                                                    |
|----------------------|----------------------------------------------------------------------------------------------------|
| Claro Largo.         | Es la magnitud del lado largo de la losa.                                                                                                    |
| Claro Corto.         | Es la magnitud del lado corto de la losa.                                                                                                    |
| Relleno o Casetones. | El material de relleno o los casetones tienen ciertas cualidades físicas.                                                                                                    |
| Ancho.               | Es el ancho del material en el sentido horizontal.                                                                                                    |
| Altura o Peralte.    | Es la altura o peralte del material en el sentido vertical.                                                                                                    |
| Relleno Permanente.  | Indica si el material de relleno es permanente. Los casetones no son permanentes, son removibles.                                                                                                    |
| ld Losa.             | Es el identificador de la losa. Puede tener hasta ocho caracteres alfanuméricos. Aparece en todos los reportes. Se usa como clave de identificación de la losa, cuando se guardan los datos del diseño.                                       |
| ld Eje Sup.          | Es el identificador del eje superior en el plano de nivel. Puede tener<br>hasta cuatro caracteres alfanuméricos. Es costumbre colocar las losas<br>entre cuatro ejes. En este caso se refiere al eje que está arriba en el<br>plano.          |
| ld Eje Inf.          | Es el identificador del eje inferior en el plano de nivel. Puede tener hasta<br>cuatro caracteres alfanuméricos. Es costumbre colocar las losas entre<br>cuatro ejes. En este caso se refiere al eje que está abajo en el plano.              |
| ld Eje Izq.          | Es el identificador del eje izquierdo en el plano de nivel. Puede tener<br>hasta cuatro caracteres alfanuméricos. Es costumbre colocar las losas<br>entre cuatro ejes. En este caso se refiere al eje que está a la izquierda<br>en el plano. |
| ld Eje Der.          | Es el identificador del eje derecho en el plano de nivel. Puede tener<br>hasta cuatro caracteres alfanuméricos. Es costumbre colocar las losas<br>entre cuatro ejes. En este caso se refiere al eje que está a la derecha en<br>el plano.     |
| ld Niv.              | Es el identificador del nivel de la losa en el plano de niveles. Puede tener<br>hasta cuatro caracteres alfanuméricos. Es costumbre colocar las losas<br>en un nivel o piso.                                                                  |
| Id Variante.         | Es el identificador de la variante de diseño. Cuando se realiza más de un cálculo para la misma losa, este valor sirve para identificar de cuál variante se trata.                                                                            |

NOTA: Ponga atención a las unidades especificadas a la derecha de cada campo de captura.

## 5.4.0 Losas Aligeradas con Refuerzo en 2 Direcciones (Calcula)

Al presionar el botón [Calcula], en la pantalla de captura de parámetros, aparece la siguiente pantalla:

| SLosa 2 Direcciones, Aligerada, Simplement | e Apoyadas                |               |                |                    |           |                |                      |          | <u>_   X</u> |
|--------------------------------------------|---------------------------|---------------|----------------|--------------------|-----------|----------------|----------------------|----------|--------------|
| ⊢C1+C2+C1+                                 | Datos Losa 2 Dire         | eccione       | s, Aliger      | ada, Simplemen     | te Apoy   | adas           |                      |          |              |
|                                            | Long. o Claro Largo (L) : | 5.00          | m.             | Carga Muerta :     | 280       | Kg/m2          | Carga Propia :       | 328      | Kg/m2        |
|                                            | Ancho o Claro Corto (A) : | 4.00          | m.             | Carga Viva :       | 340       | Kg/m2          | Carga Total (P) :    | 948      | Kg/m2        |
|                                            | Peralte Relleno (Hr) :    | 20.00         | cm.            | Ancho Rell. (Ar) : | 30.00     | cm.            | Dist. C+C Nerv.:     | 41.00    | cm.          |
|                                            | Concreto Factor Comp      | resión (F'a   | :): <b>250</b> | Kg /cm2            |           | Módulo de Elas | sticidad (E.c.) :    | 244,168  | Kg /cm2      |
|                                            |                           |               |                |                    |           | Esfuerzo Unita | rio Compres (Fc) :   | 112      | Kg /cm2      |
|                                            | Acero Tipo o Grado        | <b>)</b> :    | G42            | Relación (Ea/Ec)   | : 8       | Módulo de Ela: | sticidad (Ela) : 2,  | ,040,000 | Kg /cm2      |
|                                            | Límite de Fluencia (Fy) : |               | 4,200          | Kg /cm2            |           | Esfuerzo Unita | rio Tensión (Ft) :   | 2,520    | Kg /cm2      |
|                                            | Losa                      |               |                |                    |           | Carga sobre Lo | isa Total :          | 18,950   | Kg.          |
| , R1 10 R2,                                | Capa Compresión (Hc) :    | 5.00          | cm.            | RecInf.(Ri): 3.5   | 59 cm.    | Carga Sobre C. | /Nervadura :         | 388      | Kg/m.        |
|                                            | Peralte Calculado :       | 22.00         | cm.            | Base Calc : 7.0    | 00 cm.    | Momento Inerc  | ia:                  | 24341    | cm4          |
| Ŭ                                          | Peralte (H) : [1]         | 25.00         | cm.            | Base (B) :[2] 11.  | 00 cm.    | Módulo Secció  | n×X:                 | 1519     | cm3          |
|                                            | Peralte Mínimo :          | 25.00         | cm.            | Base Mín.: 11.0    | 00 cm.    | Radio Giro XX  | :                    | 7.57     | cm.          |
|                                            | Claros Varillas Volu      | metría        |                |                    |           | Contraflecha : |                      | 0.8      | cm.          |
|                                            | Valor                     | Cla           | aro Largo      | CI                 | aro Corto |                | Máximos              |          |              |
|                                            | Cargas                    |               | 1,942          | Kg.                | 1,554     | Kg.            | <b>1,942</b> Kg/m2   | 2        |              |
|                                            | Cortantes / Reacciones    |               | 1,491          | Kg/m               | 1,263     | Kg/m           | <b>1,491</b> Kg/m    | 1        |              |
| T                                          | Momentos Extremos         | -             | 20,512         | Kgcm.              | 26,728    | Kgcm.          |                      |          |              |
|                                            | Momentos Centros          |               | 31,079         | Kgcm.              | 39,781    | Kgcm.          | <b>39,781</b> Kg cr  | n.       |              |
|                                            | Momento Resistente        |               |                |                    |           |                | <b>295,628</b> Kg cr | n.       |              |
| H                                          | Tablero Extremos :        | L1 :          | 1.25           | m. C1:             | 1.00      | lm.            |                      |          |              |
|                                            | Tablero Centros :         | L2:           | 2.50           | m. C2:             | 2.00      | lm.            |                      |          |              |
| B Ar Ri                                    |                           |               |                |                    |           |                |                      |          |              |
|                                            |                           |               | -              |                    |           | _              |                      |          |              |
|                                            | <u> </u>                  | <u>😂 N</u> ue | evo            | A Sum              | də        | 🖨 Impr         | ime                  |          |              |

Figura 5.15: Cálculo de Losas Macizas con Refuerzo en 2 Direcciones.

La imagen principal cambia según los tipos de apoyos seleccionados en el menú.

También se puede apreciar una imagen secundaria, que sirve de apoyo para mostrar cantidades importantes.

A la derecha de la imagen principal, se presenta la sección de <u>Datos</u>. Aquí se muestran los datos capturados en la pantalla de parámetros y que se usan para el cálculo de la losa.

En la sección de <u>Concreto</u> se presentan los valores asociados al concreto, usualmente especificado por su factor de compresión (f´c). En este caso se trata del concreto con un f´c de 250.

En la sección de <u>Acero</u> se presentan los valores asociados al acero para varillas de refuerzo. En este caso se trata del acero "G42", que es el más común.

En la sección de Losa se presentan los valores asociados a la geometría de la losa. Los valores a la izquierda y al centro son las cantidades mínimas necesarias para soportar la carga y/o el momento flexionante. Los valores que se muestran a la derecha son los esfuerzos calculados. El espesor o peralte de la losa se puede modificar durante el paso (1). La base de la vigueta o nervadura se puede modificar durante el paso (2).

En la ceja **Claros** se muestran los datos calculados para el "Claro Largo" y el "Claro Corto". Donde aplica, también se presenta el valor máximo de cada renglón.

En la ceja **Varillas** se muestra información pertinente a las varillas de refuerzo de la losa. Nótese que este cálculo se hace por el claro corto completo y por un metro de losa en dirección del claro largo. Las características de las varillas de refuerzo se seleccionan durante los paso (3) al (6).

En la ceja **Volumetría** se muestran los valores para el peso del acero; así como el volumen y peso del concreto. Dentro de esta misma ceja existe la sección de **Revisiones**.

En la sección de <u>Revisiones</u> se muestran las dos revisiones que se realizan durante el cálculo de la losa. Aquí se presentan los valores calculados y permisibles.

Los pasos necesarios para completar el cálculo de la losa son siete:

- (1) El usuario podrá especificar el espesor o peralte de la losa, en el campo de captura "Peralte (H)".
- (2) El usuario podrá especificar el ancho o base de la vigueta (nervadura), en el campo de captura "Base (B)".

Al terminar con el paso (2), el usuario deberá seleccionar la ceja de <u>[Varillas]</u> para continuar con los pasos que ahí se indican:

| Claros Varillas Volumetría |                      |                |                      |                        |                 |                        |                         |  |  |  |
|----------------------------|----------------------|----------------|----------------------|------------------------|-----------------|------------------------|-------------------------|--|--|--|
| <u>Varillas x metro</u>    |                      |                |                      |                        |                 |                        |                         |  |  |  |
| Tipo<br>Varilla            | Selección<br>Varilla | Núm<br>Varilla | Cantidad<br>Varillas | Separación<br>Varillas | Area<br>Varilla | Area Total<br>Varillas | Area Total<br>Calculada |  |  |  |
| Tensión Largo (1L) (3)     | Varillas             | 2½             | 2                    | 2.5 cm.                | 0.49 cm2        | <b>0.99</b> cm2        | 0.59 cm2                |  |  |  |
| Tensión Corto (1C) (4)     | Varillas             | 21⁄2           | 2                    | 2.5 cm.                | 0.49 cm2        | <b>0.99</b> cm2        | 0.59 cm2                |  |  |  |
| Compres Largo (2L) (5)     | Varillas             | 21⁄2           | 2                    | 2.5 cm.                | 0.49 cm2        | 0.99 cm2               | 0.29 cm2                |  |  |  |
| Compres Corto (2C) (6)     | Varillas             | 21⁄2           | 2                    | 2.5 cm.                | 0.49 cm2        | 0.99 cm2               | 0.33 cm2                |  |  |  |
| Estribos (3) (7)           | Estribos             | 3              | 4                    | <b>45</b> cm.          |                 |                        |                         |  |  |  |
|                            |                      |                |                      |                        |                 |                        |                         |  |  |  |

Figura 5.15a: Cálculo de Losas Aligeradas con Refuerzo en 2 Direcciones.

- (3) El botón [Varillas] se utiliza para seleccionar a las varillas de refuerzo de la losa para las varillas a tensión, localizadas en la parte inferior de la vigueta, en dirección del claro largo.
- (4) El botón [Varillas] se utiliza para seleccionar a las varillas de refuerzo de la losa para las varillas a tensión, localizadas en la parte inferior de la vigueta, en dirección del claro corto.
- (5) El botón [Varillas] se utiliza para seleccionar a las varillas de refuerzo de la losa para las varillas a compresión, localizadas en la parte inferior de la vigueta, en dirección del claro largo.
- (6) El botón [Varillas] se utiliza para seleccionar a las varillas de refuerzo de la losa para las varillas a compresión, localizadas en la parte inferior de la vigueta, en dirección del claro corto.
- (7) El botón [Estribos] se utiliza para calcular la separación de los estribos, localizadas entre las varillas de tensión y compresión de la vigueta.

Al fondo de la pantalla aparecen cuatro botones para realizar diversas funciones:

El botón **[Cancela]** se utiliza para regresar a la pantalla de captura de parámetros, conservando todos los valores, por si fuera necesario hacer correcciones en los parámetros. También desactiva el estado "Recupera" si es que estaba activo. <u>Ver la sección 10.3.1.0</u>.

El botón **[Nuevo]** inicializa todos los valores obtenidos por el proceso de diseño. Esencialmente regresa la pantalla al **"estado nuevo**". Generalmente se usa después de guardar un diseño y para rediseñar la losa con otras dimensiones o varillas.

El botón [Guarda] se utiliza para guardar la información del diseño de esta losa. Ver sección 9.3.

El botón [Imprime] se utiliza para obtener un reporte impreso del diseño de la losa. Ver la sección 5.4.9.

A continuación se describen los siete pasos del proceso de diseño.

### 5.4.1 Losas Aligeradas con Refuerzo en 2 Direcciones, Pasos 1 y 2

El programa calcula el espesor o peralte de la losa, así como el espesor de la vigueta o nervadura, para las condiciones de carga y tipos de apoyos especificados en la fase de captura de parámetros.

Es importante aclarar que el peralte de la losa (H) incluye el peralte de la capa de compresión (Hc) y el peralte del elemento de relleno (Hr). También, es importante mencionar que el peralte de la capa de compresión depende de la anchura del elemento de relleno y si el elemento de relleno es permanente o removible.

Suponiendo que el peralte de la capa de compresión permanece constante, una vez calculado; el peralte total de la losa dependerá del **peralte del elemento de relleno**. El programa calculará el peralte del relleno mínimo necesario para las condiciones de carga y momento. Se tomará como el valor aceptado el mayor del peralte mínimo calculado o el peralte ingresado en la pantalla de parámetros.

Similarmente, el programa calculará la base de la vigueta y tomará como valor aceptado el mayor de la base mínima calculada o la base ingresada en la pantalla de parámetros.

Una vez hecho lo anterior, recalcula la losa para obtener los resultados mostrados al abrirse la pantalla de cálculo.

El paso (1) consiste esencialmente en determinar el peralte total de la losa.

Si el valor del peralte mínimo de la losa **no** es el valor deseado, el usuario podrá ingresar un nuevo valor mayor que el mínimo en el campo "Peralte (H)". Deberá seleccionar el campo de captura, ingresar un nuevo valor y terminar tecleando un **[Tab]**.

Este último paso es imprescindible para recalcular las áreas de acero requeridas para el cálculo de las varillas. Al cambiar el valor del peralte, el valor del "Área Total Calculada" también irá cambiando.

Si el valor calculado para el espesor o peralte de la losa **sí** es adecuado, no es necesario alterar el valor de dicho campo de captura; dado que los valores mostrados en la pantalla ya coinciden con el valor mínimo calculado.

El paso (2) consiste esencialmente en determinar la base de la vigueta.

Si el valor de la base mínima de la losa **no** es el valor deseado, el usuario podrá ingresar un nuevo valor mayor que el mínimo en el campo "Base (B)". Deberá seleccionar el campo de captura, ingresar un nuevo valor y terminar tecleando un **[Tab]**.

Este último paso es imprescindible para recalcular las áreas de acero requeridas para el cálculo de las varillas. Al cambiar el valor de la base, el valor del "Área Total Calculada" también irá cambiando.

Si el valor calculado para la base de la vigueta sí es adecuado, no es necesario alterar el valor de dicho campo de captura; dado que los valores mostrados en la pantalla ya coinciden con el valor mínimo calculado.

### 5.4.3 Losas Aligeradas con Refuerzo en 2 Direcciones, Pasos 3 al 6

El paso (3) consiste esencialmente en elegir el número de la varilla que se usará como acero de refuerzo a tensión en la vigueta. Este paso es requerido, ya que es decisión del usuario. Como los pasos (4) al (6) son idénticos al paso (3), la discusión sólo se hará para el paso indicado.

| <u>Claros Varillas Volumetría</u>                |                      |                |                      |                        |                 |                        |                         |  |  |  |
|--------------------------------------------------|----------------------|----------------|----------------------|------------------------|-----------------|------------------------|-------------------------|--|--|--|
| <mark>Varillas x metro</mark><br>Tipo<br>Varilla | Selección<br>Varilla | Núm<br>Varilla | Cantidad<br>Varillas | Separación<br>Varillas | Area<br>Varilla | Area Total<br>Varillas | Area Total<br>Calculada |  |  |  |
| Tensión Largo (1L) (3)                           | Varillas             | 2½             | 2                    | 2.5 cm.                | 0.49 cm2        | <b>0.99</b> cm2        | <b>0.59</b> cm2         |  |  |  |
| Tensión Corto (1C) (4)                           | Varillas             | 252            | 2                    | 2.5 cm.                | 0.49 cm2        | <b>0.99</b> cm2        | 0.59 cm2                |  |  |  |
| Compres Largo (2L) (5)                           | Varillas             | 21⁄2           | 2                    | 2.5 cm.                | 0.49 cm2        | <b>0.99</b> cm2        | 0.29 cm2                |  |  |  |
| Compres Corto (2C) (6)                           | Varillas             | 21⁄2           | 2                    | 2.5 cm.                | 0.49 cm2        | <b>0.99</b> cm2        | 0.33 cm2                |  |  |  |
| Estribos (3) (7)                                 | Estribos             | 3              | 4                    | <b>45</b> cm.          |                 |                        |                         |  |  |  |
|                                                  |                      |                |                      |                        |                 |                        |                         |  |  |  |

Figura 5.15a: Cálculo de Losas Aligeradas con Refuerzo en 2 Direcciones.

El usuario deberá seleccionar la varilla tal que por lo menos haya entre una y dos varillas. El programa indicará si la varilla seleccionada no es la adecuada.

Para realizar esto, el usuario deberá presionar el botón [Varillas], al lado del número (3) en color rojo en la pantalla de diseño. Al hacer esto, aparece la siguiente pantalla:

| S            | Seleccione Varillas para Refuerzo                                  |                        |                                                                         |                                                                                        |                                                                                       |                                                                                         |                                                                                        |                                                                                                    |                                                                                                    |  |  |
|--------------|--------------------------------------------------------------------|------------------------|-------------------------------------------------------------------------|----------------------------------------------------------------------------------------|---------------------------------------------------------------------------------------|-----------------------------------------------------------------------------------------|----------------------------------------------------------------------------------------|----------------------------------------------------------------------------------------------------|----------------------------------------------------------------------------------------------------|--|--|
| Por Tipo Num |                                                                    |                        |                                                                         |                                                                                        |                                                                                       |                                                                                         |                                                                                        |                                                                                                    |                                                                                                    |  |  |
|              | Tipo Acero                                                         | ##                     | <u>Núm Varilla</u><br>1/8 Pulg                                          | <u>Diámetro</u><br>Pulg                                                                | <u>Diámetro</u><br>mm                                                                 | Area<br>cm2                                                                             | <u>PesoUnit</u><br>Kg/m                                                                | Fech Mod                                                                                                    | Oper Resp                                                                                                    |  |  |
|              | G42                                                                | 21/2                   | 2.50                                                                    | 0.313                                                                                  | 7.94                                                                                  | 0.495                                                                                   | 0.384                                                                                  | 24/02/2005                                                                                                    | Usuario                                                                                                    |  |  |
|              | G42<br>G42<br>G42<br>G42<br>G42<br>G42<br>G42<br>G42<br>G42<br>G42 | 3 4 5 6 7 8 9 10 11 12 | 3.00<br>4.00<br>5.00<br>7.00<br>8.00<br>9.00<br>10.00<br>11.00<br>12.00 | 0.375<br>0.500<br>0.625<br>0.750<br>0.875<br>1.000<br>1.125<br>1.250<br>1.375<br>1.500 | 9.53<br>12.70<br>15.88<br>19.05<br>22.23<br>25.40<br>28.58<br>31.75<br>34.93<br>38.10 | 0.713<br>1.267<br>1.979<br>2.850<br>3.879<br>5.067<br>6.413<br>7.917<br>9.580<br>11.401 | 0.557<br>0.996<br>1.560<br>2.250<br>3.034<br>3.975<br>5.033<br>6.225<br>7.503<br>8.938 | 24/02/2005<br>24/02/2005<br>24/02/2005<br>24/02/2005<br>24/02/2005<br>24/02/2005<br>24/02/2005<br>24/02/2005<br>24/02/2005<br>24/02/2005 | Usuario<br>Usuario<br>Usuario<br>Usuario<br>Usuario<br>Usuario<br>Usuario<br>Usuario<br>Usuario<br>Usuario<br>Usuario |  |  |
|              | ✓ Selecc                                                           |                        |                                                                         |                                                                                        |                                                                                       | •                                                                                       | Inserta                                                                                | S <u>C</u> ambia                                                                                                    | ►<br><u> Borra</u>                                                                                                    |  |  |
|              |                                                                    |                        |                                                                         |                                                                                        |                                                                                       |                                                                                         |                                                                                        | 🕒 <u>C</u> ierra                                                                                                    | ,?⊃Ay <u>u</u> da                                                                                                    |  |  |

Figura 5.16: Selección de Varillas para Refuerzo de Losa.

Nótese que en esta tabla sólo aparecen varillas que tienen el tipo o grado de acero seleccionado en la pantalla de parámetros, o tomado del valor por omisión.

Para concluir este proceso, el usuario deberá seleccionar el registro de la varilla y luego deberá presionar el botón [Selecc].

## 5.4.7 Losas Aligeradas con Refuerzo en 2 Direcciones, Paso 7

El paso (7) consiste esencialmente en calcular la cantidad y la separación de los anillos o estribos en la vigueta. Este paso es requerido, ya que es necesario hacer el cálculo. Si el programa determina que no son necesarios los estribos, el botón se desvanece; la cantidad y separación quedan en ceros.

| Claros Varillas Volumetría                                                                                      |          |      |   |         |          |                 |                 |  |  |  |
|----------------------------------------------------------------------------------------------------|----------|------|---|---------|----------|-----------------|-----------------|--|--|--|
| Varillas x metroTipoSelecciónNúm CantidadSeparaciónAreaArea TotalVarillaVarillaVarillaVarillasVarillasCalculada |          |      |   |         |          |                 |                 |  |  |  |
| Tensión Largo (1L) (3)                                                                                          | Varillas | 2½   | 2 | 2.5 cm. | 0.49 cm2 | <b>0.99</b> cm2 | <b>0.59</b> cm2 |  |  |  |
| Tensión Corto (1C) (4)                                                                                          | Varillas | 252  | 2 | 2.5 cm. | 0.49 cm2 | <b>0.99</b> cm2 | 0.59 cm2        |  |  |  |
| Compres Largo (2L) (5)                                                                                          | Varillas | 21⁄2 | 2 | 2.5 cm. | 0.49 cm2 | <b>0.99</b> cm2 | 0.29 cm2        |  |  |  |
| Compres Corto (2C) (6)                                                                                          | Varillas | 21⁄2 | 2 | 2.5 cm. | 0.49 cm2 | <b>0.99</b> cm2 | 0.33 cm2        |  |  |  |
| Estribos (3) (7)                                                                                                | Estribos | 3    | 4 | 45 cm.  |          |                 |                 |  |  |  |
|                                                                                                    |          |      |   |         |          |                 |                 |  |  |  |

Figura 5.15a: Cálculo de Losas Aligeradas con Refuerzo en 2 Direcciones.

Es necesario hacer este paso (7) después de los pasos (3) al (6) dado que la varilla para estribos depende de las varilla a tensión y/o compresión (la que sea más gruesa).

### 5.4.8 Losas Aligeradas con Refuerzo en 2 Direcciones, (Notas)

Nótese que en la Figura 5.15b, en el cuarto renglón, del lado izquierdo, al lado del texto "Tensión Largo" hay otro texto que dice "(1L)". Este número se refiere al identificador de las varillas de refuerzo a tensión de la vigueta que aparece en la imagen primaria de la Figura 5.15.

Similarmente para "Tensión Corto" y "(1C)", para "Compres Largo" y "(2L)", para "Compres Corto" y "(2C)".

| Claros Varillas Volumetría      |           |         |          |                |                 |                 |                 |
|---------------------------------|-----------|---------|----------|----------------|-----------------|-----------------|-----------------|
| <u>Varillas x metro</u><br>Tipo | Selección | Núm     | Cantidad | Separación     | Area            | Area Total      | Area Total      |
| Varilla                         | Varilla   | Varilla | Varillas | Varillas       | Varilla         | Varillas        | Calculada       |
| Tensión Largo (1L) (3)          | Varillas  | 2½      | 2        | <b>2.5</b> cm. | <b>0.49</b> cm2 | <b>0.99</b> cm2 | <b>0.59</b> cm2 |
| Tensión Corto (1C) (4)          | Varillas  | 2½      | 2        | 2.5 cm.        | 0.49 cm2        | <b>0.99</b> cm2 | 0.59 cm2        |
| Compres Largo (2L) (5)          | Varillas  | 252     | 2        | 2.5 cm.        | 0.49 cm2        | <b>0.99</b> cm2 | <b>0.29</b> cm2 |
| Compres Corto (2C) (6)          | Varillas  | 21⁄2    | 2        | 2.5 cm.        | 0.49 cm2        | <b>0.99</b> cm2 | 0.33 cm2        |
| Estribos (3)                    | Estribos  | 3       | 4        | <b>45</b> cm.  |                 |                 |                 |

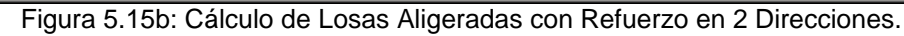

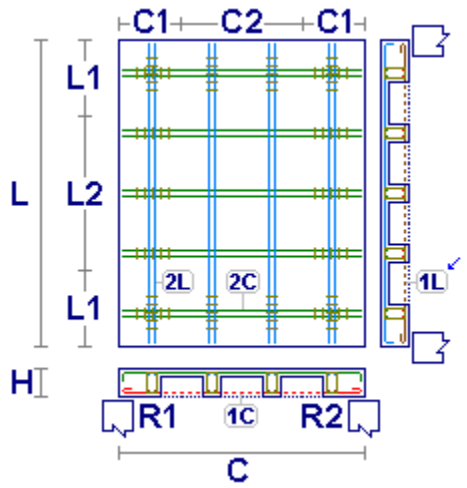

Figura 5.15c: Imagen Primaria.

El acero (2L y 2C) a compresión es necesario si hay un exceso de momento en la revisión asociada; además, es requerido cuando la losa es continua en una o mas direcciones. Entonces, el programa determina la cantidad de acero requerida. En caso de no existir, el programa proporciona dos varillas, por dos razones diferentes. En una, se necesita la doble varilla en la zona de compresión para "armar" el acero de la vigueta. En la otra, este acero sirve como acero por temperatura en la capa de compresión.

Los aceros (1L, 1C, 2L y 2C) sirven para evitar las fracturas de fraguado en la capa de compresión de la losa.

Nótese que en la Figura 5.15b, en el octavo renglón, del lado izquierdo, al lado del texto "Estribos" hay otro texto que dice "(3)". Este número se refiere al identificador de las varillas para estribos de la vigueta entre los aceros (1) y (2), que aparece en la imagen secundaria de la Figura 5.15.

| Claros Varillas Volumetría |                      |                |                      |                        |                 |                        |                         |
|----------------------------|----------------------|----------------|----------------------|------------------------|-----------------|------------------------|-------------------------|
| Varillas x metro           |                      |                |                      |                        |                 |                        |                         |
| Tipo<br>Varilla            | Selección<br>Varilla | Núm<br>Varilla | Cantidad<br>Varillas | Separación<br>Varillas | Area<br>Varilla | Area Total<br>Varillas | Area Total<br>Calculada |
| Tensión Largo (1L) (3)     | Varillas             | 21⁄2           | 2                    | 2.5 cm.                | 0.49 cm2        | 0.99 cm2               | 0.59 cm2                |
| Tensión Corto (1C) (4)     | Varillas             | 2½             | 2                    | 2.5 cm.                | 0.49 cm2        | <b>0.99</b> cm2        | <b>0.59</b> cm2         |
| Compres Largo (2L) (5)     | Varillas             | 25             | 2                    | 2.5 cm.                | 0.49 cm2        | <b>0.99</b> cm2        | <b>0.29</b> cm2         |
| Compres Corto (2C) (6)     | Varillas             | 252            | 2                    | 2.5 cm.                | 0.49 cm2        | <b>0.99</b> cm2        | <b>0.33</b> cm2         |
| Estribos (3)               | Estribos             | 3              | 4                    | <b>45</b> cm.          |                 |                        |                         |

Figura 5.15b: Cálculo de Losas Aligeradas con Refuerzo en 2 Direcciones.

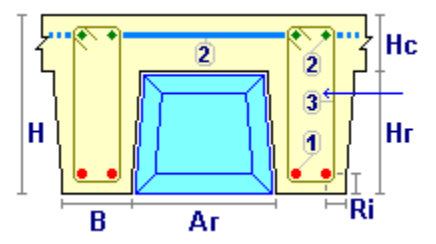

Figura 5.15d: Imagen Secundaria.

El acero (3) para estribos es necesario si hay un exceso de cortante en la revisión asociada. Como las varillas para estribos no son arbitrarias el programa las calcula en función de las varillas a tensión y/o compresión (la que sea más gruesa). Sin embargo, la cantidad y separación de los estribos si debe calcularse, pero sólo hasta haber determinado los aceros (1L, 1C, 2L y 2C), no antes.

### 5.4.9 Losas Aligeradas con Refuerzo en 2 Direcciones (Imprime)

Al usar el botón **[Imprime]**, aparece una ventana de previsualización del reporte. Esta imagen es un duplicado exacto de lo que se va a imprimir. Si el resultado es aceptable, el usuario puede mandar imprimir el reporte a la impresora, preseleccionada. <u>Ver sección 1.3.1.2</u>. Si el resultado tiene errores, o no es aceptable, el usuario puede cancelar la impresión sin necesidad de malgastar papel.

#### Mi Constructora, S.A. De C.V.

Ciruelos 137-104 Fraccionamiento Jurica Casa Habitación

#### Losa 2 Direcciones, Aligerada, Simplemente Apoyadas

- -

|    |     | +C1+C2+C1+                                      | <b>—</b> , | Datos  | 2                   |                 |              |           | <u>ه</u>       | - <b>R</b>        |        |
|----|-----|-------------------------------------------------|------------|--------|---------------------|-----------------|--------------|-----------|----------------|-------------------|--------|
| T  | 14  |                                                 | آلا        | Long.  | o Claro Largo (l    | _): <b>5.0</b>  | <b>0</b> m.  |           |                | 2                 | 1      |
|    | -   |                                                 |            | Anche  | o o Claro Corto (   | (C): <b>4.0</b> | <b>0</b> m.  | - L.V     |                | <b>1</b> 3-       | / I    |
|    | _   |                                                 | 1          | Сара   | Compresión (Ho      | c) : 5.0        | 0 cm.        | н         |                | 9                 | Hr     |
| .  | 10  |                                                 |            | Peralt | e Losa (H) :        | 25.0            | <b>0</b> cm. | 11        |                |                   | ∫      |
| -  |     |                                                 |            | Base   | Vigueta (B) :       | 11.0            | <b>0</b> cm. | 1         | B Ar           |                   | 'RI    |
|    | _   |                                                 | 4          | Peralt | e Relleno (Hr) :    | 20.0            | 0 cm.        | Carga     | Muerta :       | 280               | Kg/m2  |
|    | 1.1 | 2L 2C                                           | -1L        | Anche  | o Relleno (Ar) :    | 30.0            | <b>0</b> cm. | Carga     | Viva :         | 340               | Kg/m2  |
|    | -   |                                                 |            | Recut  | ore Inferior (Ri) : | 3.3             | <b>5</b> cm. | Carga     | Propia :       | 328               | Kg/m2  |
| нт |     |                                                 | Ľ          | Centre | o-Centro Nerv:      | 41.0            | <b>0</b> cm. | Carga     | Total (P) :    | 948               | Kg/m2  |
|    | ſ   | . R1 10 R2.                                     |            | -      |                     |                 |              | Ŭ         |                |                   | Ŭ      |
|    |     |                                                 |            | Conc   | <u>reto</u>         |                 |              |           |                |                   |        |
|    |     | U C                                             |            | Facto  | r Compresión (f     | c): 25          | 0 Kg/cm      | i2 Mód.E  | :lastic.(Ec) : | 244,168           | Kg/cm2 |
|    |     |                                                 |            | Acero  | )                   |                 |              | Esf.U     | nit.Compres    | (fc) : <b>112</b> | Kg/cm2 |
|    |     |                                                 |            | Tipo d | -<br>Grado :        | G4              | 2            |           |                |                   |        |
|    |     |                                                 |            | Límite | Fluencia (fv) :     | 4.20            | )<br>Ka/cm   | 12 Mód.E  | Elastic.(Ea) : | 2040000           | Ka/cm2 |
|    |     |                                                 |            | Esf.U  | nit.Tensión (ft) :  | 2,52            | )<br>Kq/cm   | 12 Relac  | . (Ea/Ec) :    | 8.35              | 0      |
|    |     | Losa                                            |            |        |                     |                 | Ŭ            |           | . ,            |                   |        |
|    |     | ContraFlecha :                                  |            | 0.78   | cm.                 | Mom             | ento Inero   | ia :      | 24341          | cm4               |        |
|    |     | Carga para Diseño :                             | 1          | 8,950  | Kg/m                | Módu            | lo Secció    | ón X-X :  | 1519           | cm3               |        |
|    |     | Carga sobre C/Nervadur                          | a:         | 388    | Kg.                 | Radio           | de Giro      | X-X :     | 7.57           | cm.               |        |
|    |     |                                                 |            |        | ·                   |                 |              |           |                |                   |        |
|    |     | <u>Revisiones</u><br>October Máximo Octob       |            | E 10   | K-12                | 0               |              | :-:       | 0.00           | 14-12             |        |
|    |     | Cortante Maximo Calc.:<br>Defenitár Máxime Calc |            | 0.62   | Kg/cm2              | Corta           | nte Perm     | ISIDIE :  | 9.22           | Kg/cm2            |        |
|    |     | Deflexion Maxima Calc.                          | :          | 0.52   | cm.                 | Deflet          | cion Pern    | nisible : | 1.39           | cm.               |        |
|    |     | <u>Claros</u>                                   | Claro      | Largo  | 1                   | Claro Cort      | 0            |           | Máximos        |                   |        |
|    |     | Cargas :                                        |            | 1,942  | Kg.                 | 1,55            | <b>4</b> Kg. |           | 1,942          | Kg/m2             |        |
|    |     | Cortantes / Reacciones                          | :          | 1,491  | Kg/m                | 1,26            | 3 Kg/m       | n         | 1,491          | Kg/m              |        |
|    |     | Momentos Extremos :                             | -2         | 0,512  | Kg-cm               | -26,72          | B Kg-c       | m         |                | -                 |        |
|    |     | Momentos Centro :                               | 3          | 1,079  | Kg-cm               | 39,78           | -<br>1 Кд-с  | m         | 39,781         | Kg - cm           |        |
|    |     | Momento Resistente :                            |            |        | -                   |                 | Ŭ            |           | 295,628        | Kg-cm             |        |
|    |     | Tablero Extremos :                              | L1:        | 1.25   | m. C1               | : 1.0           | <b>0</b> m.  |           |                | Ŭ                 |        |
|    |     | Tablero Centros                                 | L2:        | 2.50   | m. C2               | 2.0             | <b>0</b> m.  |           |                |                   |        |
|    |     |                                                 |            |        |                     |                 |              |           |                |                   |        |

Figura 5.13: Vista Parcial del Reporte de Losa Aligerada con Refuerzo en 2 Direcciones.

# 5.5 Losas Macizas con Refuerzo en 1 Dirección, Electromalla

La operación de la losa con refuerzo de malla electrosoldada es muy similar a la losa con refuerzo de varillas. En todas las cuatro variantes de losas macizas en 1 dirección el acero de refuerzo con varillas se substituye completamente con malla electrosoldada.

- 1. En la esquina superior derecha, se debe activar el "checkbox" que dice "Usar malla Electro Soldada"
- 2. Opcionalmente, escoger el tipo de acero de la malla electrosoldada, seleccionando el botón [Acero] que está a la derecha del texto "Grado Acero Malla E.S."

| mente Apoyada               |                   |               |
|-----------------------------|-------------------|---------------|
| Método Diseño<br>C Elástico | Usar Malla Electr | o Soldada : 🔽 |
| Grado Acero Refuerzo :      | G42               | Acero         |
| Grado Acero Malla E.S.:     | B253              | Acero         |
| Fac.Comp.Concreto (f'c) :   | <b>250</b> Kg/cm2 | Concreto      |

Figura 5.5.1: Checkbox para usar Malla Electrosoldada

- 3. En las tres cejas donde aparecen grupos de datos, la ceja central dice Malla, en lugar de Varillas.
- 4. Al seleccionar la ceja **Malla**, se puede seleccionar el acero de refuerzo usando el botón **[Mallas]** que está a la derecha del texto **[2]**.
- Opcionalmente, si el acero de refuerzo requerido es demasiado grande para un sólo lecho de malla, se puede usar dos lechos de malla, activando el "checkbox" que dice "Usar Dos Lechos?" que está a la derecha del texto [3]. Esto efectivamente duplica la cantidad de acero disponible.
- 6. En el reporte, aparece una sección de "Mallas por metro", con los datos de la electromalla seleccionada.

# 5.6 Losas Macizas con Refuerzo en 2 Direcciones, Electromalla

La operación de la losa con refuerzo de malla electrosoldada es muy similar a la losa con refuerzo de varillas. En todas las cinco variantes de losas macizas en 2 dirección el acero de refuerzo con varillas, correspondiente al acero en compresión se substituye con malla electrosoldada.

- 1. En la esquina superior derecha, se debe activar el "checkbox" que dice "Usar malla Electro Soldada"
- 2. Opcionalmente, escoger el tipo de acero de la malla electrosoldada, seleccionando el botón [Acero] que está a la derecha del texto "Grado Acero Malla E.S."
- 3. En las tres cejas donde aparecen grupos de datos, aparece una ceja adicional que dice **[Malla**], además de **[Varillas**].
- 4. Al seleccionar la ceja **Malla**, se puede seleccionar el acero de refuerzo en compresión usando el botón **[Mallas]** que está a la derecha del texto **[4]**.
- Opcionalmente, si el acero de refuerzo requerido es demasiado grande para un sólo lecho de malla, se puede usar dos lechos de malla, activando el "checkbox" que dice "Usar Dos Lechos?" que está a la derecha del texto [5]. Esto efectivamente duplica la cantidad de acero disponible.
- 6. En el reporte, aparece una sección adicional de "Mallas", con los datos de la electromalla seleccionada.

# 5.7 Losas Aligeradas con Refuerzo en 1 Dirección, Electromalla

La operación de la losa con refuerzo de malla electrosoldada es muy similar a la losa con refuerzo de varillas. En todas las cuatro variantes de losas macizas en 1 dirección el acero de refuerzo con varillas correspondiente al acero en compresión y temperatura se substituye con malla electrosoldada.

- 1. En la esquina superior derecha, se debe activar el "checkbox" que dice "Usar malla Electro Soldada"
- 2. Opcionalmente, escoger el tipo de acero de la malla electrosoldada, seleccionando el botón [Acero] que está a la derecha del texto "Grado Acero Malla E.S."
- 3. En las tres cejas donde aparecen grupos de datos, aparece una ceja adicional que dice [Malla], además de [Varillas].
- 4. Al seleccionar la ceja **[Malla**], se puede seleccionar el acero de refuerzo usando el botón **[Mallas]** que está a la derecha del texto **[6]**.
- Opcionalmente, si el acero de refuerzo requerido es demasiado grande para un sólo lecho de malla, se puede usar dos lechos de malla, activando el "checkbox" que dice "Usar Dos Lechos?" que está a la derecha del texto [7]. Esto efectivamente duplica la cantidad de acero disponible.
- 6. En el reporte, aparece una sección adicional de "Malla Losa", con los datos de la electromalla seleccionada.

# 5.8 Losas Aligeradas con Refuerzo en 2 Direcciones, Electromalla

La operación de la losa con refuerzo de malla electrosoldada es muy similar a la losa con refuerzo de varillas. En todas las cinco variantes de losas macizas en 2 dirección el acero de refuerzo con varillas, correspondiente al acero en compresión y temperatura se substituye con malla electrosoldada.

- 1. En la esquina superior derecha, se debe activar el "checkbox" que dice "Usar malla Electro Soldada"
- 2. Opcionalmente, escoger el tipo de acero de la malla electrosoldada, seleccionando el botón [Acero] que está a la derecha del texto "Grado Acero Malla E.S."
- 3. En las tres cejas donde aparecen grupos de datos, aparece una ceja adicional que dice **[Malla**], además de **[Varillas**].
- 4. Al seleccionar la ceja **Malla**, se puede seleccionar el acero de refuerzo en compresión usando el botón **[Mallas]** que está a la derecha del texto **[6]**.
- Opcionalmente, si el acero de refuerzo requerido es demasiado grande para un sólo lecho de malla, se puede usar dos lechos de malla, activando el "checkbox" que dice "Usar Dos Lechos?" que está a la derecha del texto [7]. Esto efectivamente duplica la cantidad de acero disponible.
- 6. En el reporte, aparece una sección adicional de "Malla Losa", con los datos de la electromalla seleccionada.

# 5.9 Losaceros Carga Uniforme (Parámetros)

Independientemente de cuál de las tres variantes fue seleccionada, aparece la ventana siguiente:

| <mark>©</mark> Losacero Carga Uniforme , Simplen                                                                                                    | nente Apoyada 📃 🗖 🔀                                                                                                    |
|----------------------------------------------------------------------------------------------------|----------------------------------------------------------------------------------------------------|
| C L L                                                                                                    | Método Diseño<br>C Elástico  Plástico Usar Malla Electro Soldada :  Grado Acero Losacero: A65333 Acero                                                                                                    |
| Id Losa:       LSCD121a         Id Eje Hrz 1:       C         Id Eje Hrz 2:       D         Id Eje Vrt 1:       1         Id Eje Vrt 2:       2         Id Niv:       1         Id Variante:       a | Grado Acero Malla E.S.:A60MFac.Comp.Concreto (f'c):200Kg/cm2Carga sobre Losacero Fase ServicioImage: ConcretoCarga Muerta :25.00Kg/m2Carga Viva :509.00Kg/m2Carga Viva Construc.:150.00Kg/m2Claro Liso (L):8.25m.Claro Corrugado (C):7.20m.Grosor Cubierta Losa (T):0.00cm. |
|                                                                                                    | Número de Claros :       3 ⊕       3         Dist. Apoyo (Da) :       2.75 m.         Checar aquí si se requiere puntales:       □         Checar aquí si hay refuerzo Mom. Neg.:       □         Checar aquí si hay refuerzo Mom. Neg.:       □         Muevo       □      |

Figura 5.9.1: Parámetros para Diseño de Losacero

Esta pantalla tiene varios componentes adicionales que aparecen o desaparecen por opción de menú o según si se activan algunos "checkboxes".

| Título de Ventana          | Aparece el tipo de losa y los tipos de apoyos.                                                                                   |
|----------------------------|----------------------------------------------------------------------------------------------------|
| Método Diseño              | Sólo puede ser "Elástico" o "Plástico". Modifica la metodología de los<br>cálculos efectuados por el programa.                   |
| Usar Malla Electro Soldada | Si la opción está activada, se usará electromalla como refuerzo. Si está desactivada, se usarán varillas de acero como refuerzo. |
| Grado Acero Losacero       | Selecciona el grado de acero para la lámina de la chapa de losacero que se va a utilizar. <u>Ver sección 5.9.1</u> .             |

| Grado Acero Refuerzo     | Selecciona el tipo o grado de acero para las varillas de refuerzo. <u>Ver</u> <u>sección 5.9.2</u> .                                                                                                    |
|--------------------------|----------------------------------------------------------------------------------------------------|
| Grado Acero Malla E.S.   | Selecciona el tipo o grado de acero para la malla electrosoldada. <u>Ver</u> <u>sección 5.9.3</u> .                                                                                                    |
| Fac. Comp. Concreto      | Selecciona el factor de compresión (F'c) del concreto. Ver sección 5.9.4.                                                                                                    |
| Carga Muerta             | Es el peso de la carga muerta sobre la losa por m2, ya en la fase de servicio. Para el método de diseño "Plástico", esta cantidad se multiplica por el factor 1.4 antes de acumularse a la carga total.                                         |
| Carga Viva               | Es el peso de la carga viva sobre la losa por m2, ya en la fase de servicio. Para el método de diseño "Plástico", esta cantidad se multiplica por el factor 1.7 antes de acumularse a la carga total.                                           |
| Carga Viva Construc.     | Es el peso de la carga viva sobre la losa por m2, durante la fase de construcción.                                                                                                    |
| Claro Liso               | Es la magnitud del lado de la losa, a lo largo del lado liso de la chapa de losacero.                                                                                                    |
| Claro Corrugado          | Es la magnitud del lado de la losa, a lo largo del lado corrugado de la chapa de losacero.                                                                                                    |
| Grosor Cubierta Losa     | Es el grosor de recubrimiento permanente sobre la losa en fase de servicio. Necesario para el cálculo de carca concentrada y/o carga con muro. Si no existe, se deja en ceros.                                                                  |
| Número de Claros         | Es el número de claros reales, entre apoyos de la losa. A la derecha aparece el número de claros usado para el cálculo.                                                                                                    |
| Dist. Apoyo              | Es la distancia uniforme entre los apoyos. Inicialmente es el claro liso entre el número de apoyos.                                                                                                    |
| Checar si req. puntales  | Si la opción está activada, se usarán puntales en la fase de construcción.                                                                                                    |
| Dist. Puntal             | Es la distancia uniforme entre los puntales. Inicialmente es la mitad de la distancia entre los apoyos.                                                                                                    |
| Checar si ref. Mom. Neg. | Si la opción está activada, se usarán varillas como refuerzo para momentos negativos (losa continua).                                                                                                    |
| ld Losa                  | Es el identificador de la losa. Puede tener hasta ocho caracteres alfanuméricos. Aparece en todos los reportes. Se usa como clave de identificación de la losa, cuando se guardan los datos del diseño.                                         |
| ld Eje Hrz 1.            | Es el identificador del eje superior en el plano de nivel. Puede tener<br>hasta cuatro caracteres alfanuméricos. Es costumbre colocar las losas<br>entre cuatro ejes. En este caso se refiere al eje horizontal que está<br>arriba en el plano. |

| ld Eje Hrz 2. | Es el identificador del eje inferior en el plano de nivel. Puede tener hasta<br>cuatro caracteres alfanuméricos. Es costumbre colocar las losas entre<br>cuatro ejes. En este caso se refiere al eje horizontal que está abajo en el<br>plano.         |
|---------------|----------------------------------------------------------------------------------------------------|
| ld Eje Vrt 1. | Es el identificador del eje izquierdo en el plano de nivel. Puede tener<br>hasta cuatro caracteres alfanuméricos. Es costumbre colocar las losas<br>entre cuatro ejes. En este caso se refiere al eje vertical que está a la<br>izquierda en el plano. |
| ld Eje Vrt 2. | Es el identificador del eje derecho en el plano de nivel. Puede tener<br>hasta cuatro caracteres alfanuméricos. Es costumbre colocar las losas<br>entre cuatro ejes. En este caso se refiere al eje vertical que está a la<br>derecha en el plano.     |

- Id Niv.Es el identificador del nivel de la losa en el plano de niveles. Puede tener<br/>hasta cuatro caracteres alfanuméricos. Es costumbre colocar las losas<br/>en un nivel o piso.
- Id Variante Es el identificador de la variante de diseño. Cuando se realiza más de un cálculo para la misma losa, este valor sirve para identificar de cuál variante se trata.

#### NOTA: Ponga atención a las unidades especificadas a la derecha de cada campo de captura.

El botón **[Cancela]** se utiliza para abandonar la pantalla y regresar al menú principal. También desactiva el estado "Recupera" si es que estaba activo. <u>Ver la sección 10.3.1.0</u>.

El botón **[Nuevo]** se utiliza para borrar los valores recién capturados, o los valores preconfigurados del estado "Ejemplos". Todos los campos de captura aparecerán en cero o en blanco después de usar este botón.

El botón **[Calcula]** se utiliza para pasar al siguiente proceso en el diseño de las losas. Al usar este botón aparece la pantalla del cálculo de cantidades importantes y revisiones del diseño.

## 5.9.a Carga Concentrada

Si se seleccionó la opción de menú de carga concentrada, aparece al fondo de la pantalla la siguiente ceja, abajo a la derecha:

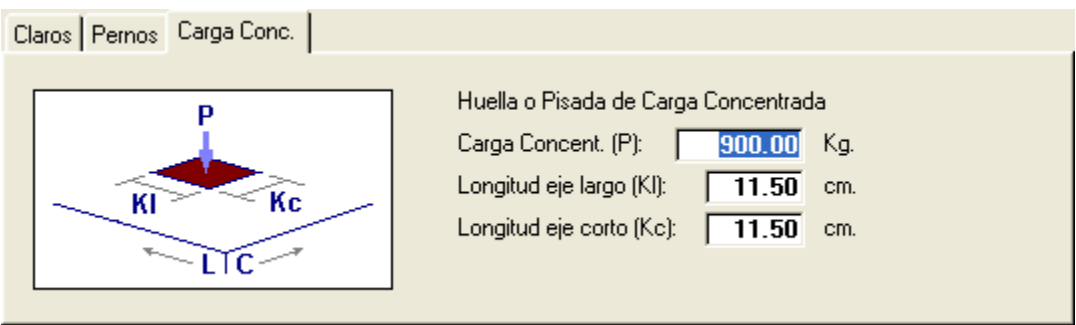

Figura 5.9.2: Losacero con Carga concentrada

Carga Concent. Es la carga concentrada.

Longitud eje largo Es la longitud de la huella paralela al eje liso de la chapa. Se supone que es la huella de una llanta de carretilla, o similar.

Longitud eje corto Es la longitud de la huella paralela al eje corrugado de la chapa. Se supone que es la huella de una llanta de carretilla, o similar.

Esta variante se utiliza para calcular la losa cuando se utilizan carretillas o diablitos de carga, con cargas vivas más concentradas que la carga viva uniforme de la losa.

## 5.9.b Carga Muro

Si se seleccionó la opción de menú de carga muro, aparece al fondo de la pantalla la siguiente ceja, abajo a la derecha:

| Claros Pernos Carga Muro                 |                                                                                                    |                                        |
|------------------------------------------|----------------------------------------------------------------------------------------------------|----------------------------------------|
| Ling Lw<br>Ling Lw<br>Ling Lw<br>Ling Lw | Huella o Pisada de MuroCarga Muro (Lw):240.00Longitud eje largo (Ll):2.40Longitud eje corto (Lc):0.20Altura Muro (Lh):3.00 | Kg/m2 (largo x alto)<br>m.<br>m.<br>m. |

Figura 5.9.3: Losacero con Carga Muro

Carga Muro Es la carga vertical del muro (largo por alto).

Longitud eje largo Es la longitud de la huella paralela al eje liso de la chapa. Se supone que es la huella de un muro de tabla roca, o similar.

Longitud eje corto Es la longitud de la huella paralela al eje corrugado de la chapa. Se supone que es la huella de un muro de tabla roca, o similar.

Altura Muro Es la altura del muro.

Esta variante se utiliza para calcular la losa cuando se utilizan muros de tabla roca con cargas vivas más concentradas y paralelas a las crestas de la chapa.
## 5.9.c Refuerzo para Momento Negativo

Si se activa el "checkbox" de **"Checar aquí si hay refuerzo Mom. Neg."** abajo a la derecha, aparece un botón adicional para seleccionar el grado o tipo de acero para varillas de refuerzo:

| 🕼 Losacero Carga Uniforme, Simpl | emente Apoyada                                            |               |
|----------------------------------|-----------------------------------------------------------|---------------|
| C L                              | Método Diseño<br>O Elástico • Plástico Usar Malla Electro | o Soldada : 🔽 |
|                                  | Grado Acero Losacero: A65333                              |               |
| Lounon and                       | Grado Acero Refuerzo : 642                                | 🖉 Acero       |
|                                  | Grado Acero Malla E.S.: A60M                              | Acero         |
| ld Losa: LSCD121a                | Fac.Comp.Concreto (f'c): 200 Kg/cm2                       | Concreto      |
| ld Eje Hrz 1: C                  | Carga sobre Losacero Fase Servicio                        |               |
| Id Eje Hrz 2: D                  | Carga Muerta : 25.00 Kg/m2                                |               |
| Id Eje Vrt 1: 1                  | Larga Viva : 509.00 Kg/m2                                 |               |
|                                  | Carga Viva Construc.: <b>150.00</b> Kg/m2                 |               |
| Id Variante:                     | Claro Liso (L) : 8.25 m .                                 |               |
|                                  | Claro Corrugado (C) : <b>7.20</b> m .                     |               |
|                                  | Grosor Cubierta Losa (T): <b>0.00</b> cm.                 |               |
| Claros Pernos                    |                                                           |               |
|                                  | Número de Claros : 3 🖨                                    | 3             |
| L                                | Dist. Apoyo (Da) : 2.75 m.                                |               |
|                                  | Checar aquí si se requiere puntales:                      |               |
|                                  |                                                           |               |
|                                  | Checar aquí si hay refuerzo Mom. N                        | leg.: 🗸       |
| X Cancela                        | 🔁 <u>N</u> uevo                                           | a             |

Figura 5.9.4: Grado Acero de Refuerzo

Este botón también aparece si se desactiva el "checkbox" de "Usar Malla Electrosoldada", no recomendado.

# 5.9.d Puntales

Si se activa el "checkbox" de "**Checar aquí si se requiere puntales**" abajo a la derecha, aparece un dato adicional con la distancia a los puntales; además, cambia la figura para mostrar el uso de puntales:

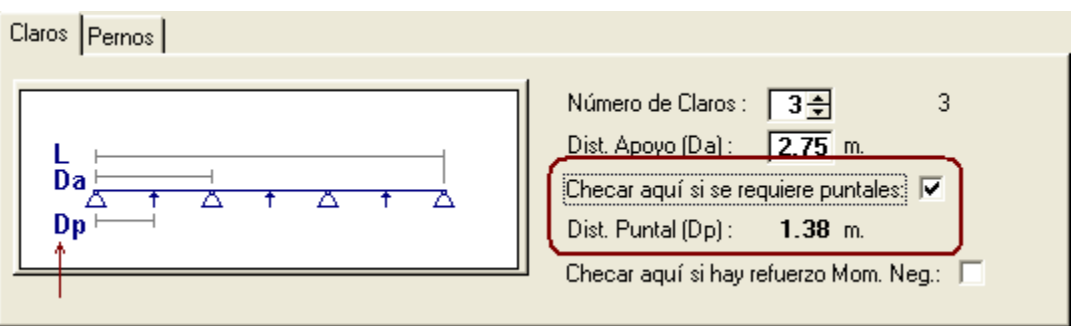

Figura 5.9.5: Puntales

Dist. Puntal

Es la distancia uniforme entre los puntales. Inicialmente es la mitad de la distancia entre los apoyos.

### 5.9.e Pernos

Si se activa el "checkbox" de "**Checar aquí si se requiere pernos**" abajo a la derecha dentro de la ceja **[Pernos]**, aparecen cuatro campos para ingresar datos y un botón adicional **[Pernos]**, para seleccionar pernos de una tabla:

| Claros Pernos |                                                                                                    |
|---------------|----------------------------------------------------------------------------------------------------|
| Sh            | Checar aquí si se requiere pernos:<br>Pernos de Cortante 19x52N<br>Altura ya soldado (Sh): 88.90 mm.<br>Diámetro (Sd): 19.00 mm.<br>Resistencia: 5,211.00 Kg. |

Figura 5.9.6: Pernos

El botón [Pernos] permite seleccionar la descripción, el diámetro y la resistencia. Ver sección 5.9.5.

La altura de los pernos depende de la altura de la chapa de losacero; cosa que aún no se ha seleccionado. Se recomienda que la altura sea tal que sobresalga 1 ½" por arriba de la cresta de la chapa, después del proceso de soldado "weldthru".

Por ejemplo:

- Perno ya soldado de 3" (76.2 mm) para lámina de 1 1/2"
- Perno ya soldado de 3 <sup>1</sup>/<sub>2</sub>" (88.9 mm) para lámina de 2"
- Perno ya soldado de 4" (101.6 mm) para lámina de 2 ½"

**NOTA:** El proceso de soldadura "weldthru", le resta 3/8" a la altura sin soldar del perno. Por ejemplo, para una chapa de altura 2" se requiere un perno de 3 7/8" sin soldar. O sea, 2" + 1  $\frac{1}{2}$ " + 3/8".

# 5.9.1 Losaceros (Selecciona Tipo Acero Losacero)

Al presionar el botón [Acero] en la ventana anterior (Figura 5.9.1), aparece la ventana siguiente:

| ( | <mark>S</mark> Seleccion                       | e Acero L   | osacero                                   |                             |                                           |                                         |                                           |                                           |                                                                    |                                                     |
|---|------------------------------------------------|-------------|-------------------------------------------|-----------------------------|-------------------------------------------|-----------------------------------------|-------------------------------------------|-------------------------------------------|--------------------------------------------------------------------|-----------------------------------------------------|
|   | PorTipo o Gra                                  | do          |                                           |                             |                                           |                                         |                                           |                                           |                                                                    |                                                     |
|   | NOM/ASTM                                       | Uso Acero   | Lim Fluencia A<br>Kg/cm2                  | Lim Fluencia G<br>KLb/Pulg2 | <u>EsfTensión</u><br>Kg/cm2               | Esf Cortante<br>Kg/cm2                  | <u>EsfFlexión</u><br>Kg/cm2               | Res Min Rupt<br>Kg/cm2                    | Fech Mod                                                           | Oper Resp                                           |
|   | A611C<br>A611D<br>A611E                        | L<br>L<br>L | 2,320<br>2,812<br>5,625                   | 33<br>40<br>80              | 1,392<br>1,687<br>3,375                   | 927<br>1,124<br>2,249                   | 1,406<br>1,687<br>2,531                   | 3,375<br>3,656<br>5,765                   | 05/11/2007<br>05/11/2007<br>05/11/2007                             | Usuario<br>Usuario<br>Usuario                       |
|   | A65333<br>A65337<br>A65340<br>A65350<br>A65380 |             | 2,320<br>2,601<br>2,812<br>3,515<br>5,625 | 33<br>37<br>40<br>50<br>80  | 1,392<br>1,560<br>1,687<br>2,109<br>3,375 | 927<br>1,040<br>1,124<br>1,405<br>2,249 | 1,406<br>1,716<br>1,687<br>2,109<br>2,531 | 3,164<br>3,901<br>3,867<br>4,570<br>5,765 | 05/11/2007<br>03/07/2010<br>05/11/2007<br>05/11/2007<br>05/11/2007 | Usuario<br>Usuario<br>Usuario<br>Usuario<br>Usuario |
|   | Selecc                                         | ]           |                                           |                             | I                                         |                                         |                                           | 🛨 Inser                                   | ta <u> 🖉 C</u> a                                                   | ambia <u> B</u> orra                                |
|   |                                                |             |                                           |                             |                                           |                                         |                                           |                                           | Di Cir                                                             | erra 🤔 Ayuda                                        |

Figura 5.9.7: Pantalla para Seleccionar el Tipo de Acero del Losacero

El usuario deberá seleccionar el renglón o fila donde se encuentre el tipo de acero para losacero deseado. Luego deberá presionar el botón **[Selecc]**, para activar la selección. En este caso se ha seleccionado un grado A653xx, típico para chapas de losacero.

# 5.9.2 Losaceros (Selecciona Tipo Acero Varillas)

Al presionar el botón [Acero] en la ventana anterior (Figura 5.9.1), aparece la ventana siguiente:

| ( | Seleccion                                    | e Acero V                               | arilla Refuer:                                     | 20                               |                                                    |                                                    |                                                    |                               |                                                                                  | _                                                   |         |
|---|----------------------------------------------|-----------------------------------------|----------------------------------------------------|----------------------------------|----------------------------------------------------|----------------------------------------------------|----------------------------------------------------|-------------------------------|----------------------------------------------------------------------------------|-----------------------------------------------------|---------|
| ſ | PorTipo o Gra                                | do                                      |                                                    |                                  |                                                    |                                                    |                                                    |                               |                                                                                  |                                                     |         |
|   | NOM/ASTM                                     | Uso Acero                               | Lim Fluencia A<br>Kg/cm2                           | Lim Fluencia G<br>KLb/Pulg2      | <u>EsfTensión</u><br>Kg/cm2                        | Esf Cortante<br>Kg/cm2                             | <u>Esf Flexión</u><br>Kg/cm2                       | <u>Res Min Rupt</u><br>Kg/cm2 | Fech Mod                                                                         | Oper Resp                                           |         |
|   | A40<br>A60<br>AR80<br>DA6000<br>F3000<br>G28 | >>>>>>>>>>>>>>>>>>>>>>>>>>>>>>>>>>>>>>> | 2,811<br>4,217<br>4,220<br>6,000<br>3,000<br>2,900 | 40<br>60<br>60<br>85<br>43<br>40 | 1,686<br>2,530<br>2,532<br>3,600<br>1,800<br>1,690 | 1,124<br>1,686<br>1,688<br>2,400<br>1,200<br>1,200 | 1,855<br>2,783<br>2,785<br>3,960<br>1,980<br>1,980 |                               | 24/02/2005<br>24/02/2005<br>24/02/2005<br>24/02/2005<br>24/02/2005<br>02/09/2005 | Usuario<br>Usuario<br>Usuario<br>Usuario<br>Usuario |         |
|   | G350<br>G42                                  | V                                       | 3,500<br>4,200                                     | 50<br>60                         | 2,100                                              | 1,400<br>1,680                                     | 2,310<br>2,772                                     | 0                             | 03/09/2005<br>25/02/2005                                                         | Usuario<br>Usuario                                  |         |
|   | ✓ Selecc                                     | ]                                       |                                                    |                                  |                                                    |                                                    |                                                    | <u>•</u> Inse                 | rta <u> ③</u> Ca                                                                 | imbia <u>@ B</u> o                                  | •<br>ma |
|   |                                              |                                         |                                                    |                                  |                                                    |                                                    |                                                    |                               | 🕒 <u>C</u> i                                                                     | erra 门 🔑 Ay                                         | uda     |

Figura 5.9.8: Pantalla para Seleccionar el Tipo de Acero de las Varillas de Refuerzo

El usuario deberá seleccionar el renglón o fila donde se encuentre el tipo de acero para varilla de refuerzo deseado. Luego deberá presionar el botón **[Selecc]**, para activar la selección. En este caso se ha seleccionado un grado G42, típico para varillas de refuerzo.

# 5.9.3 Losaceros (Selecciona Tipo Acero Mallas)

Al presionar el botón [Acero] en la ventana anterior (Figura 5.9.1), aparece la ventana siguiente:

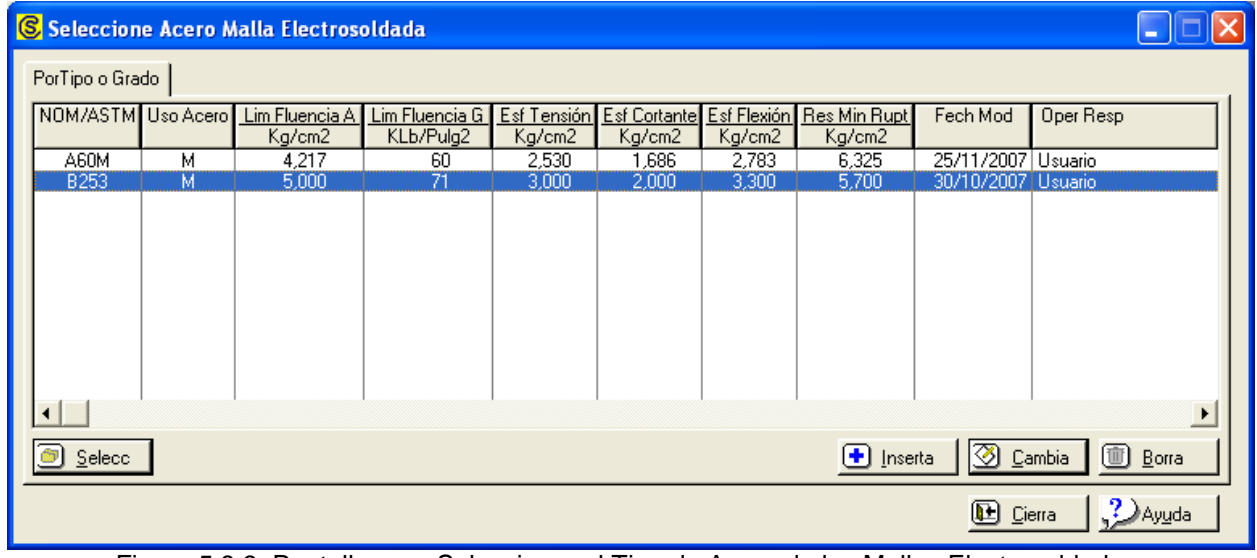

Figura 5.9.9: Pantalla para Seleccionar el Tipo de Acero de las Mallas Electrosoldadas

El usuario deberá seleccionar el renglón o fila donde se encuentre el tipo de acero para mallas electrosoldadas deseado. Luego deberá presionar el botón **[Selecc]**, para activar la selección. En este caso se ha seleccionado un grado B253, típico para mallas de refuerzo.

# 5.9.4 Losaceros (Selecciona Tipo de Concreto)

Al presionar el botón [Concreto] en la ventana anterior (Figura 5.9.1), aparece la ventana siguiente:

| 6 | Seleccio           | one Conc                 | reto                       |                          |                          |                    |
|---|--------------------|--------------------------|----------------------------|--------------------------|--------------------------|--------------------|
| ſ | Por Fac Cor        | np                       |                            |                          |                          |                    |
|   | Fac Comp<br>Kg/cm2 | <u>PesoUnit</u><br>Kg/m3 | Mód. Elasticidad<br>Kg/cm2 | Esf Compresión<br>Kg/cm2 | Fech Mod                 | Oper Resp          |
|   | 100<br>150         | 2,300<br>2,300           | 154,425<br>189,132         | 45<br>67                 | 07/06/2005<br>07/06/2005 | Usuario<br>Usuario |
|   | 200                | 2,300                    | 218,391                    | 90                       | 07/06/2005               | Usuario            |
|   | 211                | 2,300                    | 224,316<br>244,168         | 94<br>112                | 15/05/2010               | Usuario            |
|   | 300                | 2,300                    | 267,473                    | 135                      | 07/06/2005               | Usuario            |
|   | 350                | 2,300                    | 288,904                    | 157                      | 07/06/2005               | Usuario            |
|   | 400                | 2,300                    | 308,851                    | 180                      | 07/06/2005               | Usuario            |
|   |                    |                          |                            |                          |                          |                    |
|   |                    |                          |                            |                          |                          |                    |
|   |                    |                          |                            |                          |                          |                    |
|   |                    |                          |                            |                          |                          |                    |
|   | 🗐 <u>S</u> eleco   | •                        | ]                          | 🛨 Inserta 🛛              | 🔇 <u>C</u> ambia         | Borra              |
|   |                    |                          | 5                          | 🗳 Listado 🛛              | 🕒 <u>C</u> ierra         | ?) Ayuda           |

Figura 5.9.10: Pantalla para Seleccionar el Tipo de Concreto para la Losa

El usuario deberá seleccionar el renglón o fila donde se encuentre el factor de compresión (F'c) del concreto deseado. Luego deberá presionar el botón **[Selecc]**, para activar la selección. En este caso se ha seleccionado un valor de 200 Kg/cm2, típico para losacero.

# 5.9.5 Losaceros (Selecciona Tipo de Pernos)

Al presionar el botón [Concreto] en la ventana anterior (Figura 5.9.1), aparece la ventana siguiente:

| ( | Seleccione Per             | no                      |                                  |                           |                           |                                        |                               |
|---|----------------------------|-------------------------|----------------------------------|---------------------------|---------------------------|----------------------------------------|-------------------------------|
| ſ | Por Desc Por Diam          | /Resis                  |                                  |                           |                           |                                        |                               |
|   | Descripción                | Diámetro<br>mm.         | <u>Resistencia</u><br>Kg.        | <u>F'c Conc</u><br>Kg/cm2 | <u>Peso Conc</u><br>Kg/m3 | Fech Mod                               | Oper Resp                     |
|   | 19x44L<br>19x48L<br>19x51L | 19.00<br>19.00<br>19.00 | 4,487.00<br>4,894.00<br>5,170.00 | 200<br>250<br>300         | 1,840<br>1,840<br>1,840   | 20/11/2007<br>20/11/2007<br>20/11/2007 | Usuario<br>Usuario<br>Usuario |
|   | 19x52N                     | 19.00                   | 5,211.00                         | 200                       | 2,320                     | 20/11/2007                             | Usuario                       |
|   | 19x56N<br>19x60N           | 19.00<br>19.00          | 5,669.00<br>6,027.00             | 250<br>300                | 2,320<br>2,320            | 20/11/2007<br>20/11/2007               | Usuario<br>Usuario            |
|   | •                          |                         |                                  |                           |                           |                                        | Þ                             |
|   | 🗐 <u>S</u> elecc           |                         |                                  |                           | 🚺 Insert                  | a <u> </u>                             | nbia <u>B</u> orra            |
|   |                            |                         |                                  |                           | 살 Listad                  | lo 🕒 Cier                              | ra 🤔 Ayuda                    |

Figura 5.9.11: Pantalla para Seleccionar el Tipo de Pernos

El usuario deberá seleccionar el renglón o fila donde se encuentre el perno deseado. Luego deberá presionar el botón **[Selecc]**, para activar la selección. En este caso se ha seleccionado un perno para un F'c de 200 Kg/cm2, y un peso de Concreto de 2320, típico para losacero.

Véase que en esta tabla no se contempla la longitud del perno, ya que depende de la altura de la chapa de losacero. <u>Ver la sección 5.9e</u>.

# 5.9.6 Losaceros (Calcula)

Al presionar el botón [Calcula] en la ventana anterior (Figura 5.9.1), aparece la ventana siguiente:

| Calcula Losacero                                                                          |                                              |                                                                     |                                                                  |                                  |                                                                      |                                             |
|-------------------------------------------------------------------------------------------|----------------------------------------------|---------------------------------------------------------------------|------------------------------------------------------------------|----------------------------------|----------------------------------------------------------------------|---------------------------------------------|
| HaI<br>HaI<br>A1<br>HaI                                                                   | Hc<br>A3                                     | H                                                                   |                                                                  |                                  | Datos<br>Carga Muerta (Pm):<br>Carga Viva (Pv):<br>Carga Viva Const: | 25.00 Kg/m2<br>509.00 Kg/m2<br>150.00 Kg/m2 |
| <ol> <li>Losacero</li> <li>Espesor Losa</li> <li>0.00 cm.</li> <li>(3) Calcula</li> </ol> | Tipo Losa<br>Tipo Malla                      | cero: <b>A65333</b><br>a.E.S.: <b>A60M</b>                          | <mark>Acero</mark><br>Fy: <b>2,320</b> Kg<br>Fy: <b>4,217</b> Kg | j/cm2<br>j/cm2                   | Claro Largo (L):<br>Claro Corto (C):<br>Espesor Cubierta (T):        | 8.25 m.<br>7.20 m.<br>0.00 cm.              |
| Losacero Cimbrado<br>Calibre:                                                             | <u>Losa Mixta</u><br>O                       | Mallas Volume                                                       | etría  <br>0.0000                                                | mm.                              | Altura Conc (Hc):                                                    | <b>0.00</b> cm.                             |
| Ancho Lotal (At):<br>Ancho Sup (A1):<br>Ancho Inf (A2):<br>Ancho Rep (A3):                | 0.00 cm.<br>0.00 cm.<br>0.00 cm.<br>0.00 cm. | Peso Acero:<br>Area Efectiva:<br>Momento Inercia:<br>Mod. Sec. Pos: | 0.00<br>0.00<br>0.00<br>0.00                                     | Kg/m2<br>cm2/m<br>cm4/m<br>cm3/m | Mom. Prom:<br>Mod.Sec.Pos:<br>ResCortVrtFac:                         | 0.00 cm4/m<br>0.00 cm3/m<br>0.00 Kg/m       |
| Aitura Ace (Ha):                                                                          | a                                            | Nuevo                                                               | 0.00                                                             | Guarda                           |                                                                      | nprime                                      |

Figura 5.9.12: Cálculo de Losacero

El proceso de cálculo del losacero consta de cinco a siete pasos:

- 1. Selección de la chapa de losacero
- 2. Selección del espesor de la losa
- 3. Cálculo de valores
- 4. Selección de varillas por temperatura
- 5. Selección de varillas para refuerzo de momentos negativos
- 6. Selección de malla
- 7. Selección de usar dos lechos de malla

En cada caso, se procede a presionar los botones que están a la derecha de los textos (1), (2), (3), (4), (5), (6) y (7).

Al fondo de la pantalla aparecen cuatro botones para realizar diversas funciones:

El botón **[Regresa]** se utiliza para regresar a la pantalla de captura de parámetros, conservando todos los valores, por si fuera necesario hacer correcciones en los parámetros. También desactiva el estado "Recupera" si es que estaba activo. <u>Ver la sección 10.3.1.0</u>.

El botón [**Nuevo**] inicializa todos los valores obtenidos por el proceso de diseño. Esencialmente regresa la pantalla al "**estado nuevo**". Generalmente se usa después de guardar un diseño y para rediseñar la losa con otras dimensiones o varillas.

El botón [Guarda] se utiliza para guardar la información del diseño de esta losa. Ver sección 9.3.

El botón [Imprime] se utiliza para obtener un reporte impreso del diseño de la losa. Ver la sección 5.9.14.

# 5.9.7 Losaceros (Paso 1)

Al presionar el botón [Losacero] en la ventana anterior (Figura 5.9.12), aparece la ventana siguiente:

| Seleccione Lo:                                                                                  | sacero                                                                                 |                                                                      |                                                                           |                                                                   |                                                                               | _                                                    |  |
|-------------------------------------------------------------------------------------------------|----------------------------------------------------------------------------------------|----------------------------------------------------------------------|---------------------------------------------------------------------------|-------------------------------------------------------------------|-------------------------------------------------------------------------------|------------------------------------------------------|--|
| Por Ref Por Geom                                                                                |                                                                                        |                                                                      |                                                                           |                                                                   |                                                                               |                                                      |  |
| Descripcion                                                                                     | Tipo Acero                                                                             | Ancho Tot<br>cm.                                                     | AnchoSup<br>cm.                                                           | AnchoInf<br>cm.                                                   | Ancho Rep<br>cm.                                                              | Altura Tot<br>cm.                                    |  |
| TR15-18<br>TR15-20<br>TR15-22<br>TR15-24<br>TR25-18<br>TR25-20<br>TR25-22<br>TR25-22<br>TR25-24 | A65337<br>A65337<br>A65337<br>A65337<br>A65337<br>A65337<br>A65337<br>A65337<br>A65337 | 91.44<br>91.44<br>91.44<br>91.44<br>91.44<br>91.44<br>91.44<br>91.44 | 7.62<br>7.62<br>7.62<br>7.62<br>12.70<br>12.70<br>12.70<br>12.70<br>12.70 | 4.45<br>4.45<br>4.45<br>12.70<br>12.70<br>12.70<br>12.70<br>12.70 | 15.24<br>15.24<br>15.24<br>15.24<br>30.48<br>30.48<br>30.48<br>30.48<br>30.48 | 3.81<br>3.81<br>3.81<br>6.35<br>6.35<br>6.35<br>6.35 |  |
| USD2-20                                                                                         | 465333                                                                                 | 91.44                                                                | 10.16                                                                     | 10.16<br><u>I</u> nserta                                          | 30.48                                                                         | 5.08<br>а <u>Ш В</u> о<br>  .?.)дин                  |  |

Figura 5.9.13: Pantalla para Seleccionar el Losacero

El usuario deberá seleccionar el renglón o fila donde se encuentre el tipo de chapa para losacero deseado. Luego deberá presionar el botón **[Selecc]**, para activar la selección. En este caso se está seleccionando la chapa de losacero USD2-20, que es de 2" de alto y de calibre 20.

# 5.9.8 Losaceros (Paso 2)

Al presionar el botón [Espesor Losa] en la ventana anterior (Figura 5.9.12), aparece la ventana siguiente:

| ▲ Seleccione Espe | esor Con | creto            |                                               |                         | ×           |
|-------------------|----------|------------------|-----------------------------------------------|-------------------------|-------------|
| PorTipo           |          |                  | <u>,                                     </u> |                         |             |
| Descripcion       | Calibre  | Espe Conc<br>cm. | Mom Prom<br>cm4/m                             | Mod Sec Cmp Fr<br>cm3/m | <u>c Vo</u> |
| USD2-20           | 20       | 6.500            | 865.80                                        | 67.90                   | 0           |
|                   |          |                  |                                               |                         |             |
|                   |          |                  |                                               |                         |             |
|                   |          |                  |                                               |                         |             |
|                   |          |                  |                                               |                         |             |
|                   |          |                  |                                               |                         |             |
| •                 | 1        | 1 1              |                                               | 1                       | ▶           |
| 🥑 <u>S</u> elecc  |          |                  |                                               |                         |             |
|                   |          |                  | <b>D</b> c                                    | ierra 🤔 He              | elp         |

Figura 5.9.14: Pantalla para Seleccionar el Espesor del Concreto de la Losa

El usuario deberá seleccionar el renglón o fila donde se encuentre el espesor deseado de la losa sobre la cresta de la chapa. Luego deberá presionar el botón **[Selecc]**, para activar la selección. En este caso se está seleccionando un espesor de 6.5 cm.

# 5.9.9 Losaceros (Paso 3)

Al presionar el botón [Calcula] en la ventana anterior (Figura 5.9.12), la ventana se llena de valores como sigue:

| Calcula Losacero                                                                          | )                                             |                                                                 |                                                            |                         |                                                                      |                            |                                  |
|-------------------------------------------------------------------------------------------|-----------------------------------------------|-----------------------------------------------------------------|------------------------------------------------------------|-------------------------|----------------------------------------------------------------------|----------------------------|----------------------------------|
| HaI<br>HaI                                                                                |                                               | H                                                               |                                                            |                         | Datos<br>Carga Muerta (Pm):<br>Carga Viva (Pv):<br>Carga Viva Const: | 25.0<br>509.0<br>150.0     | 00 Kg/m2<br>00 Kg/m2<br>00 Kg/m2 |
| <ol> <li>Losacero</li> <li>Espesor Losa</li> <li>6.50 cm.</li> <li>(3) Calcula</li> </ol> | <b>USD2-20</b><br>Tipo Losad<br>Tipo Malla    | )<br>cero: <b>A65333</b><br>E.S.: <b>A60M</b>                   | <u>Acero</u><br>Fy: <b>2,320</b> Kg<br>Fy: <b>4,217</b> Kg | /cm2<br>//cm2           | Claro Largo (L):<br>Claro Corto (C):<br>Espesor Cubierta (T):        | 8.2<br>7.2<br>0.0          | 25 m.<br>20 m.<br>30 cm.         |
| Losacero Cimbrad<br>Calibre:<br>Ancho Total (At):<br>Ancho Sup (A1):                      | do Losa Mixta<br>20<br>91.44 cm.<br>10.16 cm. | Mallas Volum<br>Espesor Acero:<br>Peso Acero:<br>Area Efectiva: | etría  <br>0.9120<br>9.00<br>11.43                         | mm.<br>Kg/m2<br>cm2/m   | Altura Conc (Hc):<br>Mom. Prom:                                      | 6.50<br>865.80             | cm.<br>cm4/m                     |
| Ancho Inf (A2):<br>Ancho Rep (A3):<br>Altura Ace (Ha):                                    | 10.16 cm.<br>30.48 cm.<br>5.08 cm.            | Momento Inercia<br>Mod. Sec. Pos:<br>Mod. Sec. Neg:             | : 57.40<br>19.70<br>20.80                                  | cm4/m<br>cm3/m<br>cm3/m | Mod.Sec.Pos:<br>ResCortVrtFac:<br>Alt. Losacero (H):                 | 67.90<br>8,107.76<br>11.58 | cm3/m<br>Kg/m<br>cm.             |
| Regre                                                                                     | esa                                           | 🗃 Nuevo                                                         | <u></u>                                                    | Guarda                  |                                                                      | Imprime                    |                                  |

Figura 5.9.15: Pantalla después de efectuar el cálculo principal.

Información adicional aparece en cada una de las cejas que se encuentran en la parte inferior de la pantalla.

Dependiendo de la opción de menú seleccionada, además de las cejas que aquí se observan, pueden aparecer otras dos más; correspondientes a la carga concentrada y a la carga muro.

Las cejas quedan como sigue:

### 5.9.9a Cimbrado

| Losacero Cimbrad      | o <u>Losa Mixta</u> <u>Ma</u> | <u>allas</u> | Volumetría |        |                           |                |
|-----------------------|-------------------------------|--------------|------------|--------|---------------------------|----------------|
| Verificación          | Calculado                     | I            | Permisible |        | Datos                     |                |
| Mom. Flex. Neg. Crg.  | U: <b>419,350</b>             | <            | 458,432    | Kg-m/m | Claros para cálculo:      | 3              |
| Mom. Flex. Pos. Crg.l | J+C: <b>413,243</b>           | <            | 434,188    | Kg-m/m | Puntales?                 |                |
| Reacción Interna:     | 1,025                         | <            | 2,004      | Kg/m   | Distancia al apoyo (Da):  | <b>2.75</b> m. |
| Resistencia a Cortant | e: 804                        | <            | 3,586      | Kg/m   | Distancia al puntal (Dp): | <b>2.75</b> m. |
| Interacción Flex./Cor | . <b>0.8870</b>               | <            | 1.0000     |        | Refuerzo Negativo ?       |                |
| Deflexión Crg.U:      | 0.69                          | <            | 1.53       | cm.    |                           |                |
| Claro entre Apoyos:   | 2.75                          | <            | 2.83       | m.     |                           |                |

Figura 5.9.16: Pantalla de la Ceja de Cimbrado

# 5.9.9b Losa Mixta

| Losa Mixta Ma | allas                                                                     | Volumetría                                                                              |                                                                                                    |
|---------------|---------------------------------------------------------------------------|-----------------------------------------------------------------------------------------|----------------------------------------------------------------------------------------------------|
| Calculado     |                                                                           | Permisible                                                                              |                                                                                                    |
| s: <b>794</b> | <                                                                         | 1,339                                                                                   | Kg-m/m                                                                                                    |
| 0.1231        | <                                                                         | 0.6667                                                                                  | cm.                                                                                                    |
| 1,324         | <                                                                         | 8,108                                                                                   | Kg/m                                                                                                    |
| s: <b>794</b> | <                                                                         | 1,846                                                                                   | Kg-m/m                                                                                                    |
| 0.00          | >                                                                         | 0.64                                                                                    | m.                                                                                                    |
|               |                                                                           |                                                                                         |                                                                                                    |
|               |                                                                           |                                                                                         |                                                                                                    |
|               | Losa Mixta M.<br>Calculado<br>s: 794<br>0.1231<br>1,324<br>s: 794<br>0.00 | Losa Mixta Mallas<br>Calculado<br>s: 794 <<br>0.1231 <<br>1,324 <<br>s: 794 <<br>0.00 > | Losa Mixta         Mallas         Volumetría           Calculado         Permisible           s:         794         < |

### Figura 5.9.17: Pantalla de la Ceja de Losa Mixta

### 5.9.9c Mallas

| Losacero Cim    | brado Losa Mixta | Mallas Volum         | etría                  |                 |                     |                         |
|-----------------|------------------|----------------------|------------------------|-----------------|---------------------|-------------------------|
| Selección Malla | (6) Mallas       | (7) Dos Capas ?      | 🔲 Está per             | mitido usar do: | s capas !           |                         |
| Tipo<br>Malla   | Descrip<br>Malla | Cantidad<br>Varillas | Separación<br>Varillas | Area<br>Varilla | Area Total<br>Malla | Area Total<br>Calculada |
| Temperatura     |                  | <b>0.00</b> /m.      | <b>0.00</b> cm.        | <b>0.00</b> cm2 | <b>0.00</b> cm2/m.  | <b>0.59</b> cm2/m       |
|                 |                  |                      |                        |                 |                     |                         |
|                 | F                | iguro 5 0 19: D      | ontello de la C        | Coio do Mollo   |                     |                         |

Figura 5.9.18: Pantalla de la Ceja de Mallas

# 5.9.10 Losaceros (Paso 4)

Al presionar el botón (6) [Mallas] en la ventana anterior (Figura 5.9.18), aparece la ventana siguiente:

| Seleccione M                                                                                                    | S Seleccione Malla                                                            |                                                              |                                                                             |                                                                                        |                                                                               |                                                                      |                                                                                                    |                                                                                      |  |
|----------------------------------------------------------------------------------------------------|-------------------------------------------------------------------------------|--------------------------------------------------------------|-----------------------------------------------------------------------------|----------------------------------------------------------------------------------------|-------------------------------------------------------------------------------|----------------------------------------------------------------------|----------------------------------------------------------------------------------------------------|--------------------------------------------------------------------------------------|--|
| Por Area Acero P                                                                                                    | or Tipo                                                                       |                                                              |                                                                             |                                                                                        |                                                                               |                                                                      |                                                                                                    |                                                                                      |  |
| Descripcion                                                                                                    | Apertura<br>cm.                                                               | <u>Diam Alaı</u><br>mm.                                      | <u>Area Ala</u><br>mm2                                                      | <u>Peso Alai</u><br>Kg/m.                                                              | <u>Area Ace</u><br>cm2/m                                                      | <u>Peso Ace</u><br>Kg/m2                                             | Fech Mod                                                                                                    | Oper Resp 🔼                                                                          |  |
| 6x6-12x12<br>8x8-10x10                                                                                                    | 15.24<br>20.32                                                                | 2.68<br>3.43                                                 | 5.64<br>9.24                                                                | 0.0442<br>0.0724                                                                       | 0.370<br>0.455                                                                | 0.58<br>0.71                                                         | 30/10/2007<br>31/10/2007                                                                                                   | Usuario<br>Usuario                                                                   |  |
| 6x6-10x10<br>8x8-08x08<br>6x6-08x08<br>4x4-10x10<br>8x8-06x06<br>6x6-06x06<br>8x8-04x04<br>4x4-08x08<br>6x6-04x04                                                                                                    | 15.24<br>20.32<br>15.24<br>10.16<br>20.32<br>15.24<br>20.32<br>10.16<br>15.24 | 3.43<br>4.11<br>3.43<br>4.88<br>4.88<br>5.72<br>4.11<br>5.72 | 9.24<br>13.27<br>13.27<br>9.24<br>18.70<br>18.70<br>25.70<br>13.27<br>25.70 | 0.0724<br>0.1040<br>0.1040<br>0.0724<br>0.1466<br>0.1466<br>0.2014<br>0.1040<br>0.2014 | 0.606<br>0.653<br>0.871<br>0.909<br>0.920<br>1.227<br>1.265<br>1.306<br>1.686 | 0.95<br>1.02<br>1.36<br>1.43<br>1.44<br>1.92<br>1.98<br>2.05<br>2.64 | 30/10/2007<br>31/10/2007<br>30/10/2007<br>31/10/2007<br>31/10/2007<br>30/10/2007<br>31/10/2007<br>31/10/2007<br>30/10/2007 | Usuario<br>Usuario<br>Usuario<br>Usuario<br>Usuario<br>Usuario<br>Usuario<br>Usuario |  |
| Image: Selecc       Image: Selecc         Image: Selecc       Image: Selecc         Image: Selec |                                                                               |                                                              |                                                                             |                                                                                        |                                                                               |                                                                      |                                                                                                    |                                                                                      |  |

Figura 5.9.19: Pantalla para Seleccionar la malla electrosoldada

El usuario deberá seleccionar el renglón o fila donde se encuentre el Área de Acero que sea igual o mayor que el Área Total Calculada en la ventana anterior (Figura 5.9.18). Luego deberá presionar el botón **[Selecc]**, para activar la selección. En este caso se está seleccionando una malla con un área de 0.606 cm2/m, que es mayor que 0.59 cm2/m.

Si no se desea hacer selección alguna, presione el botón [Cierra], para regresar sin cambios.

Después de seleccionar el área de la malla, la ceja queda como se ve a continuación:

| Losacero Cim    | brado Losa Mixta | Mallas Volum         | etría                  |                 |                     |                         |
|-----------------|------------------|----------------------|------------------------|-----------------|---------------------|-------------------------|
| Selección Malla | (6) Mallas       | (7) Dos Capas ?      | 🔲 Está per             | mitido usar do  | s capas !           |                         |
| Tipo<br>Malla   | Descrip<br>Malla | Cantidad<br>Varillas | Separación<br>Varillas | Area<br>Varilla | Area Total<br>Malla | Area Total<br>Calculada |
| Temperatura     | 6x6-10x10        | <b>6.56</b> /m.      | 15.24 cm.              | <b>0.09</b> cm2 | <b>0.61</b> cm2/m.  | <b>0.59</b> cm2/m       |
|                 |                  |                      |                        |                 |                     |                         |
|                 |                  |                      |                        | <u> </u>        |                     |                         |

Figura 5.9.20: Pantalla de la Ceja de Mallas, después de seleccionar el área de acero.

# 5.9.11 Losaceros (Paso 5)

En el caso de que el Área Total Calculada de Acero sea demasiado grande y no existe una malla que tenga mayor Área de Acero, se puede optar por usar dos lechos de malla.

Esto dependerá de si caben dos lechos de malla en el espesor de concreto seleccionado. Si aparece el mensaje **"Está permitido usar dos capas !"**, entonces si se puede.

Para usar dos lechos, basta activar el "checkbox" a la derecha del texto "(7) Dos Capas ?", esto esencialmente duplica el valor del Área de Acero de la tabla para selección de mallas.

## 5.9.11a Volumetría

Después de seleccionar el área de acero, la ceja de volumetría queda como sigue:

| Losacero Cimbrado       | Losa Mixta | <u>Mallas</u> | Volumetr | ía  |
|-------------------------|------------|---------------|----------|-----|
| Elemento                | Cantidad   |               | Peso     |     |
| Losacero:               | 59.40      | m2            | 535      | Kg. |
| Varilla Ref. Temp:      | 0.00       | m.            | 0        | Kg. |
| Varilla Ref. Mom. Neg.: | 0.00       | m.            | 0        | Kg. |
| Malla ES Ref. Temp.:    | 59.40      | m2            | 85       | Kg. |
| Concreto:               | 5.29       | m3            | 12,159   | Kg  |
| Peso Total Losa :       |            |               | 12,779   | Kg  |
|                         |            |               |          |     |

Figura 5.9.21: Pantalla de la Ceja de Volumetría

Véase que el peso de las varillas de refuerzo por temperatura y el peso de las varillas de refuerzo para momento negativo están en cero, ya que estas opciones no fueron activadas en la pantalla de parámetros Figura 5.9.1.

### 5.9.12 Losaceros (Paso 6)

En el caso de que se haya activado la opción para usar acero de refuerzo negativo, o se haya desactivado la opción de usar malla electrosoldada, aparece una ceja adicional de Varillas, en la pantalla de la Figura 5.9.15, como sigue:

| Losacero Ci   | <u>imbrado</u> | <u>Losa Mixta</u> | Varillas Ma     | las Volumeti    | <u>ría</u>        |                   |                   |
|---------------|----------------|-------------------|-----------------|-----------------|-------------------|-------------------|-------------------|
|               |                |                   |                 |                 |                   |                   |                   |
|               |                |                   |                 |                 |                   |                   |                   |
| Tipo          | Número         | Selección         | Cantidad        | Separación      | Area              | Area Total        | Area Total        |
| Varilla       | Varilla        | Varilla           | Varillas        | Varillas        | Varilla           | Varillas          | Calculada         |
| Temperatura   | (4)            | Varillas          | <b>0.00</b> /m. | <b>0.00</b> cm. | <b>0.00</b> cm2/m | <b>0.00</b> cm2/m | <b>0.59</b> cm2/m |
| Ref. Negativo | (5)            | Varillas          | <b>0.00</b> /m. | <b>0.00</b> cm. | <b>0.00</b> cm2/m | <b>0.00</b> cm2/m | 1.14 cm2/m        |
|               |                |                   |                 |                 |                   |                   |                   |
|               |                |                   |                 |                 |                   |                   |                   |

Figura 5.9.22: Pantalla de la Ceja de Varillas, antes de seleccionar

Al presionar el botón (4) [Varillas] en la ventana anterior, aparece la ventana siguiente:

| ( | 😮 Seleccione Varillas para Refuerzo |      |                                |                         |                       |             |                         |                  |                |
|---|-------------------------------------|------|--------------------------------|-------------------------|-----------------------|-------------|-------------------------|------------------|----------------|
| ſ | Por Tipo Nun                        | n    |                                |                         |                       |             |                         |                  |                |
|   | Tipo Acero                          | ##   | <u>Núm Varilla</u><br>1/8 Pulg | <u>Diámetro</u><br>Pulg | <u>Diámetro</u><br>mm | Area<br>cm2 | <u>PesoUnit</u><br>Kg/m | Fech Mod         | Oper Resp 🔼    |
|   | G42                                 | 21/2 | 2.50                           | 0.313                   | 7.94                  | 0.495       | 0.384                   | 24/02/2005       | Usuario 💻      |
|   | G42                                 | 3    | 3.00                           | 0.375                   | 9.53                  | 0.713       | 0.557                   | 24/02/2005       | Usuario        |
|   | G42                                 | 4    | 4.00                           | 0.500                   | 12.70                 | 1.267       | 0.996                   | 24/02/2005       | Usuario        |
|   | G42                                 | 5    | 5.00                           | 0.625                   | 15.88                 | 1.979       | 1.560                   | 24/02/2005       | Usuario        |
|   | G42                                 | 6    | 6.00                           | 0.750                   | 19.05                 | 2.850       | 2.250                   | 24/02/2005       | Usuario        |
|   | G42                                 | 7    | 7.00                           | 0.875                   | 22.23                 | 3.879       | 3.034                   | 24/02/2005       | Usuario        |
|   | G42                                 | 8    | 8.00                           | 1.000                   | 25.40                 | 5.067       | 3.975                   | 24/02/2005       | Usuario        |
|   | G42                                 | 9    | 9.00                           | 1.125                   | 28.58                 | 6.413       | 5.033                   | 24/02/2005       | Usuario        |
|   | G42                                 | 10   | 10.00                          | 1.250                   | 31.75                 | 7.917       | 6.225                   | 24/02/2005       | Usuario        |
|   | G42                                 | 11   | 11.00                          | 1.375                   | 34.93                 | 9,580       | 7.503                   | 24/02/2005       | Usuario        |
|   | G42                                 | 12   | 12.00                          | 1.500                   | 38.10                 | 11.401      | 8.938                   | 24/02/2005       | Usuario        |
|   | •                                   |      |                                |                         |                       |             |                         |                  | • 💌            |
|   | 🧿 <u>S</u> elecc                    |      |                                |                         |                       | •           | Inserta                 | 🕙 <u>C</u> ambia | <u> B</u> orra |
| - |                                     |      |                                |                         |                       |             |                         | 🕒 <u>C</u> ierra | Ayuda          |

Figura 5.9.23: Pantalla para seleccionar varillas de refuerzo.

El usuario deberá seleccionar el renglón o fila donde se encuentre la varilla deseada. Luego deberá presionar el botón **[Selecc]**, para activar la selección. En este caso se está seleccionando una varilla con un área de 0.495 cm2/m.

## 5.9.13 Losaceros (Paso 7)

En el caso de que se haya activado la opción para usar acero de refuerzo negativo, al presionar el botón **(5) [Varillas]** en la ventana anterior, aparece la ventana siguiente:

| 6 | Seleccione Varillas para Refuerzo                                         |                                                         |                                                                                         |                                                                                                 |                                                                                               |                                                                                                  |                                                                                                 |                                                                                                    |                                                                                                    |  |
|---|---------------------------------------------------------------------------|---------------------------------------------------------|-----------------------------------------------------------------------------------------|-------------------------------------------------------------------------------------------------|-----------------------------------------------------------------------------------------------|--------------------------------------------------------------------------------------------------|-------------------------------------------------------------------------------------------------|----------------------------------------------------------------------------------------------------|----------------------------------------------------------------------------------------------------|--|
| ſ | Por Tipo Nun                                                              | n                                                       |                                                                                         |                                                                                                 |                                                                                               |                                                                                                  |                                                                                                 |                                                                                                    |                                                                                                    |  |
|   | Tipo Acero                                                                | ##                                                      | <u>Núm Varilla</u><br>1/8 Pulg                                                          | <u>Diámetro</u><br>Pulg                                                                         | <u>Diámetro</u><br>mm                                                                         | Area<br>cm2                                                                                      | <u>PesoUnit</u><br>Kg/m                                                                         | Fech Mod                                                                                                    | Oper Resp                                                                                                    |  |
|   | G42<br>G42<br>G42<br>G42<br>G42<br>G42<br>G42<br>G42<br>G42<br>G42        | 2½<br>3<br>4<br>5<br>6<br>7<br>8<br>9<br>10<br>11<br>12 | 2.50<br>3.00<br>4.00<br>5.00<br>6.00<br>7.00<br>8.00<br>9.00<br>10.00<br>11.00<br>12.00 | 0.313<br>0.375<br>0.500<br>0.625<br>0.750<br>0.875<br>1.000<br>1.125<br>1.250<br>1.375<br>1.500 | 7.94<br>9.53<br>12.70<br>15.88<br>19.05<br>22.23<br>25.40<br>28.58<br>31.75<br>34.93<br>38.10 | 0.495<br>0.713<br>1.267<br>1.979<br>2.850<br>3.879<br>5.067<br>6.413<br>7.917<br>9.580<br>11.401 | 0.384<br>0.557<br>0.996<br>1.560<br>2.250<br>3.034<br>3.975<br>5.033<br>6.225<br>7.503<br>8.938 | 24/02/2005<br>24/02/2005<br>24/02/2005<br>24/02/2005<br>24/02/2005<br>24/02/2005<br>24/02/2005<br>24/02/2005<br>24/02/2005<br>24/02/2005<br>24/02/2005 | Usuario<br>Usuario<br>Usuario<br>Usuario<br>Usuario<br>Usuario<br>Usuario<br>Usuario<br>Usuario<br>Usuario<br>Usuario |  |
| _ | Image: Selecc       Image: Selecc       Image: Selecc       Image: Selecc |                                                         |                                                                                         |                                                                                                 |                                                                                               |                                                                                                  |                                                                                                 |                                                                                                    |                                                                                                    |  |
|   |                                                                           |                                                         |                                                                                         |                                                                                                 |                                                                                               |                                                                                                  |                                                                                                 | 🕒 <u>C</u> ierra                                                                                                    | Ayuda                                                                                                    |  |

Figura 5.9.23: Pantalla para seleccionar varillas de refuerzo.

El usuario deberá seleccionar el renglón o fila donde se encuentre la varilla deseada. Luego deberá presionar el botón **[Selecc]**, para activar la selección. En este caso se está seleccionando una varilla con un área de 0.495 cm2/m.

Si no se desea hacer selección alguna, presione el botón [Cierra], para regresar sin cambios.

Después de seleccionar la varilla, la ceja queda como se ve a continuación:

| Losacero (   | Cimbrado | <u>Losa Mixta</u> | Varillas Ma     | las Volumetri    | ía         |            |                   |
|--------------|----------|-------------------|-----------------|------------------|------------|------------|-------------------|
|              |          |                   |                 |                  |            |            |                   |
|              |          |                   |                 |                  |            |            |                   |
| Tipo         | Número   | Selección         | Cantidad        | Separación       | Area       | Area Total | Area Total        |
| Varilla      | Varilla  | Varilla           | Varillas        | Varillas         | Varilla    | Varillas   | Calculada         |
| Temperatura  | 2½ (4)   | Varillas          | <b>3.08</b> /m. | <b>32.50</b> cm. | 0.49 cm2/m | 1.52 cm2/m | <b>0.59</b> cm2/m |
| Ref. Negativ | o 2½ (5) | (Varillas )       | <b>3.08</b> /m. | <b>32.50</b> cm. | 0.49 cm2/m | 1.52 cm2/m | 1.14 cm2/m        |
|              |          |                   |                 |                  |            |            |                   |
|              |          |                   |                 |                  |            |            |                   |

Figura 5.9.24: Pantalla de la Ceja de Varillas, después de seleccionar

Véase que el programa asigna 3 varillas por metro, donde el área total de las varillas 1.52 cm2/m es mayor que 0.59 cm2/m y 1.14 cm/m, en ambos casos.

### 5.9.14 Losaceros (Imprime)

Al usar el botón **[Imprime]**, aparece una ventana de previsualización del reporte. Esta imagen es un duplicado exacto de lo que se va a imprimir. Si el resultado es aceptable, el usuario puede mandar imprimir el reporte a la impresora, preseleccionada. <u>Ver sección 1.3.1.2</u>. Si el resultado tiene errores, o no es aceptable, el usuario puede cancelar la impresión sin necesidad de malgastar papel.

Mi Constructora, S.A. De C.V.

Ciruelos 137-104 Fraccionamiento Jurica Casa Habitación

#### Losacero Carga Uniforme

| D | а | t | • | c |  |
|---|---|---|---|---|--|
| υ | a | ι | o | s |  |

|                 |            | Carga Muer<br>Carga Viva : | ta Servicio :<br>Servicio : | 25.00<br>509.00 | Kg/m2<br>Kg/cm2 |        |
|-----------------|------------|----------------------------|-----------------------------|-----------------|-----------------|--------|
| C               | L          | Carga Viva                 | Construc.:                  | 150.00          | Kg/cm2          |        |
| I <sub>H</sub>  |            | Claro Largo                | (L) :                       | 8.25            | m.              |        |
|                 | Loronon    | Claro Corto                | (C) :                       | 7.20            | m.              |        |
|                 |            | Altura Losa                | (H) :                       | 11.58           | cm.             |        |
|                 |            | Espesor Cu                 | bierta (T) :                | 0.00            | cm.             |        |
|                 |            | <u>Claros y Pu</u>         | <u>intales</u>              |                 |                 |        |
|                 | Número Cla | 3                          |                             |                 |                 |        |
|                 |            | Distancia A                | 2.40                        | m.              |                 |        |
|                 |            | Requiere Pu                |                             |                 |                 |        |
|                 |            | Distancia P                | untal (Dp) :                | 2.40            | m.              |        |
|                 |            | Hay Refuerz                | o Negativo ?                |                 |                 |        |
|                 |            | Claro Máxin                | no :                        | 2.83            | m.              |        |
| Aceros          | Grado      | Fy                         | Ft                          |                 | Ea              |        |
| Losacero        | A65333     | 2,320                      | 1,392                       | 2,14            | 1,404           | Kg/cm2 |
| Malla Electro   | A60M       | 4,217                      |                             | 2,04            | 10,000          | Kg/cm2 |
| <u>Concreto</u> |            | F´c                        | Fc                          |                 | Ec              |        |
| Losacero        |            | 200                        | 90                          | 21              | 18,391          | Kg/cm2 |

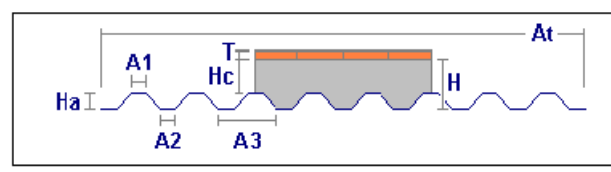

#### Losacero Sección Acero

| Calibre :         | 20     |       |
|-------------------|--------|-------|
| Espesor Acero :   | 0.9120 | mm.   |
| Peso Acero :      | 9.00   | Kg/m2 |
| Area Efectiva :   | 11.43  | cm2/m |
| Momento Inercia : | 57.40  | cm4/m |
| Mod. Sec. Pos.:   | 19.70  | cm3/m |
| Mod. Sec. Neg.:   | 20.80  | cm3/m |
|                   |        |       |

|                            | Losacero Geometría    | USD2-20 |     |  |  |  |
|----------------------------|-----------------------|---------|-----|--|--|--|
| 1                          | Ancho Superior (A1) : | 10.16   | cm. |  |  |  |
|                            | Ancho Inferior (A2) : | 10.16   | cm. |  |  |  |
| _                          | Ancho Repite (A3) :   | 30.48   | cm. |  |  |  |
|                            | Ancho Lámina (At) :   | 91.44   | cm. |  |  |  |
|                            | Altura Acero (Ha) :   | 5.08    | cm. |  |  |  |
| Losacero Sección Compuesta |                       |         |     |  |  |  |
| Altura                     | Concreto (Hc) :       | 6.50    | cm. |  |  |  |

| . ,                        |         |       |
|----------------------------|---------|-------|
| Momento Promedio :         | 865.80  | cm4/m |
| Mod. Sec. Cmp. Frac. :     | 67.90   | cm3/m |
| Resist. Cort. Vert. Fact.: | 8107.76 | Kg/m  |
| Altura Losacero (H) :      | 11.58   | cm.   |

#### Figura 5.9.25: Vista Parcial del Reporte de Losaceros.

# 5.10 Losa Panel W (Parámetros)

Al seleccionar esta opción del Menú, aparece la ventana siguiente:

| 😮 Losas 1D Simplem | iente Apoyadas P | Panel W                                |          |                 |          |
|--------------------|------------------|----------------------------------------|----------|-----------------|----------|
| C                  |                  | Método Diseño<br>C Elástico · Plástico |          |                 |          |
|                    |                  | Tipo Panel W:                          | PS-3000  | 2.44 m.         | Panel W  |
|                    | IH               | Grado Acero Refuerzo :                 | G42      |                 | Acero    |
|                    |                  | Fac.Comp.Concreto (f'c) :              | 200      | Kg/cm2          | Concreto |
| Id Losa: L12AB1    | 1                | Carga sobre Losa                       |          |                 |          |
| ld Eje Izq: 1      |                  | Carga Muerta :                         | 400.00   | Kg/m            |          |
| Id Eje Der: 2      |                  | Carga Viva :                           | 364.00   | Kg/m            |          |
| Id Eje Inf: 🛛 🗛    |                  | Carga Total (P):                       | 1,178.80 | Kg/m            |          |
| Id Eje Sup: B      |                  |                                        | -        |                 |          |
| Id Niv: 1          |                  | Claro Largo(L) :                       | 10.00    | m.              |          |
| Id Variante: a     |                  | Claro Corto(C) :                       | 3.70     | m.              |          |
|                    |                  | Peralte Losa (H):                      | 14.10    | cm.             |          |
|                    |                  |                                        |          |                 |          |
| 🗶 Ca               | ancela           | 🗃 <u>N</u> uevo                        |          | <u>C</u> alcula | ]        |

Figura 5.10.1: Parámetros para Diseño de Losa Panel W

| Título de Ventana    | Aparece el tipo de losa y los tipos de apoyos.                                                                                                    |
|----------------------|----------------------------------------------------------------------------------------------------|
| Método Diseño        | Sólo puede ser "Elástico" o "Plástico". Modifica la metodología de los cálculos efectuados por el programa.                                                                  |
| Tipo Panel W         | Selecciona el tipo de panel W que se va a utilizar. Ver sección 5.10.1.                                                                                                    |
| Grado Acero Refuerzo | Selecciona el tipo o grado de acero para las varillas de refuerzo. <u>Ver</u> <u>sección 5.10.2</u> .                                                                        |
| Fac. Comp. Concreto  | Selecciona el factor de compresión (F'c) del concreto. <u>Ver sección</u> <u>5.10.3</u> .                                                                                    |
| Carga Muerta         | Es el peso de la carga muerta sobre la losa por m2. Para el método de diseño "Plástico", esta cantidad se multiplica por el factor 1.4 antes de acumularse a la carga total. |
| Carga Viva           | Es el peso de la carga viva sobre la losa por m2. Para el método de diseño "Plástico", esta cantidad se multiplica por el factor 1.7 antes de acumularse a la carga total.   |
| Carga Total          | Tiene dos componentes, la carga muerta y la carga viva. Según el método de diseño seleccionado; para "Elástico", es la suma directa de                                       |

las dos cantidades; para "Plástico", es la suma de las dos cantidades, pero previamente multiplicados por 1.4 y 1.7 respectivamente.

- Claro Largo Es la magnitud del lado largo de la losa.
- Claro Corto Es la magnitud del lado corto de la losa.
- Id Losa Es el identificador de la losa. Puede tener hasta ocho caracteres alfanuméricos. Aparece en todos los reportes. Se usa como clave de identificación de la losa, cuando se guardan los datos del diseño.
- Id Eje Sup. Es el identificador del eje superior en el plano de nivel. Puede tener hasta cuatro caracteres alfanuméricos. Es costumbre colocar las losas entre cuatro ejes. En este caso se refiere al eje que está arriba en el plano.
- Id Eje Inf.Es el identificador del eje inferior en el plano de nivel. Puede tener hasta<br/>cuatro caracteres alfanuméricos. Es costumbre colocar las losas entre<br/>cuatro ejes. En este caso se refiere al eje que está abajo en el plano.
- Id Eje Izq. Es el identificador del eje izquierdo en el plano de nivel. Puede tener hasta cuatro caracteres alfanuméricos. Es costumbre colocar las losas entre cuatro ejes. En este caso se refiere al eje que está a la izquierda en el plano.
- Id Eje Der. Es el identificador del eje derecho en el plano de nivel. Puede tener hasta cuatro caracteres alfanuméricos. Es costumbre colocar las losas entre cuatro ejes. En este caso se refiere al eje que está a la derecha en el plano.
- Id Niv. Es el identificador del nivel de la losa en el plano de niveles. Puede tener hasta cuatro caracteres alfanuméricos. Es costumbre colocar las losas en un nivel o piso.
- Id Variante Es el identificador de la variante de diseño. Cuando se realiza más de un cálculo para la misma losa, este valor sirve para identificar de cuál variante se trata.

#### NOTA: Ponga atención a las unidades especificadas a la derecha de cada campo de captura.

El botón **[Cancela]** se utiliza para abandonar la pantalla y regresar al menú principal. También desactiva el estado "Recupera" si es que estaba activo. <u>Ver la sección 10.3.1.0</u>.

El botón **[Nuevo]** se utiliza para borrar los valores recién capturados, o los valores preconfigurados del estado "Ejemplos". Todos los campos de captura aparecerán en cero o en blanco después de usar este botón.

El botón **[Calcula]** se utiliza para pasar al siguiente proceso en el diseño de las losas. Al usar este botón aparece la pantalla del cálculo de cantidades importantes y revisiones del diseño.

# 5.10.1 Losa Panel W (Selecciona Tipo Panel W)

Al presionar el botón [Panel W] en la ventana anterior (Figura 5.10.1), aparece la ventana siguiente:

| 2 | Seleccio                                                                                                    | ne Pane                                                                  | et W                                                                                                    |                                                                          |                                                                       |                                                                                   |                                                                       |                                                                           |                                                                                   |                                                                         |                                                                  |                                                                |                                                                            |                                                                          | ×                  |
|---|----------------------------------------------------------------------------------------------------|--------------------------------------------------------------------------|----------------------------------------------------------------------------------------------------|--------------------------------------------------------------------------|-----------------------------------------------------------------------|-----------------------------------------------------------------------------------|-----------------------------------------------------------------------|---------------------------------------------------------------------------|-----------------------------------------------------------------------------------|-------------------------------------------------------------------------|------------------------------------------------------------------|----------------------------------------------------------------|----------------------------------------------------------------------------|--------------------------------------------------------------------------|--------------------|
| F | orClave                                                                                                    |                                                                          |                                                                                                    |                                                                          |                                                                       |                                                                                   |                                                                       |                                                                           |                                                                                   |                                                                         |                                                                  |                                                                |                                                                            |                                                                          |                    |
|   | Tipo Panel<br>L-PS-3<br>L-PS-3<br>L-PS-4<br>L-PS-4<br>PS-4100<br>PS-4100<br>PU-3000<br>PU-4000                                                                                                    | Longitud<br>2.44<br>3.05<br>3.56<br>4.06<br>2.44<br>2.44<br>2.44<br>2.44 | Desc Panel<br>Poliestireno<br>Poliestireno<br>Poliestireno<br>Poliestireno<br>Poliestireno<br>Poliuretano<br>Poliuretano | Peralte C<br>4.00<br>4.00<br>4.00<br>4.00<br>4.00<br>4.00<br>4.00<br>4.0 | Capa C<br>0.50<br>0.50<br>0.50<br>0.50<br>0.50<br>0.50<br>0.50<br>0.5 | Peralte P<br>6.60<br>9.80<br>9.80<br>6.60<br>9.80<br>6.60<br>9.80<br>6.60<br>9.80 | Capa M<br>0.50<br>0.50<br>0.50<br>0.50<br>0.50<br>0.50<br>0.50<br>0.5 | Peralte M<br>1.50<br>1.50<br>1.50<br>1.50<br>1.50<br>1.50<br>1.50<br>1.50 | Peralte T<br>13.10<br>13.10<br>16.30<br>16.30<br>14.10<br>17.30<br>14.10<br>17.30 | F"c Conc<br>200<br>200<br>200<br>200<br>200<br>200<br>200<br>200<br>200 | F'c Mort<br>100<br>100<br>100<br>100<br>100<br>100<br>100<br>100 | Calib AG<br>14<br>14<br>14<br>14<br>14<br>14<br>14<br>14<br>14 | Area Sec T<br>0.62<br>0.99<br>0.99<br>1.24<br>0.62<br>0.62<br>0.62<br>0.62 | Fy AI Galv<br>5000<br>5000<br>5000<br>5000<br>5000<br>5000<br>5000<br>50 | Pes<br>1<br>2<br>1 |
| _ | Listado      Listado      Listado |                                                                          |                                                                                                    |                                                                          |                                                                       |                                                                                   |                                                                       |                                                                           | •<br>a                                                                            |                                                                         |                                                                  |                                                                |                                                                            |                                                                          |                    |

Figura 5.10.2: Pantalla para seleccionar el Tipo de Losa Panel W

El usuario deberá seleccionar el renglón o fila donde se encuentre el tipo de Panel W deseado. Luego deberá presionar el botón **[Selecc]**, para activar la selección. En este caso se ha seleccionado un panel PS-3000,con una longitud de 2.44 metros de largo.

# 5.10.2 Losa Panel W (Selecciona Tipo Acero Varillas)

Al presionar el botón [Acero] en la ventana anterior (Figura 5.10.1), aparece la ventana siguiente:

| ( | 🕄 Seleccione Acero Varilla Refuerzo                         |                       |                                                                      |                                        |                                                                      |                                                                      |                                                                      |                                 |                                                                                                    |                                                                           |       |
|---|-------------------------------------------------------------|-----------------------|----------------------------------------------------------------------|----------------------------------------|----------------------------------------------------------------------|----------------------------------------------------------------------|----------------------------------------------------------------------|---------------------------------|----------------------------------------------------------------------------------------------------|---------------------------------------------------------------------------|-------|
|   | PorTipo o Gra                                               | do                    |                                                                      |                                        |                                                                      |                                                                      |                                                                      |                                 |                                                                                                    |                                                                           |       |
|   | NOM/ASTM                                                    | Uso Acero             | Lim Fluencia A<br>Kg/cm2                                             | Lim Fluencia G<br>KLb/Pulg2            | <u>EsfTensión</u><br>Kg/cm2                                          | Esf Cortante<br>Kg/cm2                                               | <u>Esf Flexión</u><br>Kg/cm2                                         | <u>Res Min Rupt</u><br>Kg/cm2   | Fech Mod                                                                                                    | Oper Resp                                                                 |       |
|   | A40<br>A60<br>AR80<br>DA6000<br>F3000<br>G28<br>G350<br>G42 | ><br>><br>><br>><br>> | 2,811<br>4,217<br>4,220<br>6,000<br>3,000<br>2,800<br>3,500<br>4,200 | 40<br>60<br>85<br>43<br>40<br>50<br>60 | 1,686<br>2,530<br>2,532<br>3,600<br>1,800<br>1,680<br>2,100<br>2,520 | 1,124<br>1,686<br>1,688<br>2,400<br>1,200<br>1,120<br>1,400<br>1,680 | 1,855<br>2,783<br>2,785<br>3,960<br>1,980<br>1,848<br>2,310<br>2,772 | 0<br>0<br>0<br>0<br>0<br>0<br>0 | 24/02/2005<br>24/02/2005<br>24/02/2005<br>24/02/2005<br>24/02/2005<br>03/09/2005<br>03/09/2005<br>25/02/2005 | Usuario<br>Usuario<br>Usuario<br>Usuario<br>Usuario<br>Usuario<br>Usuario |       |
|   |                                                             |                       |                                                                      |                                        |                                                                      |                                                                      |                                                                      |                                 |                                                                                                    |                                                                           |       |
|   |                                                             |                       |                                                                      |                                        |                                                                      |                                                                      |                                                                      |                                 | 🕒 <u>C</u> ie                                                                                                | erra 🤔                                                                    | Ayuda |

Figura 5.10.3: Pantalla para Seleccionar el Tipo de Acero de las Varillas de Refuerzo

El usuario deberá seleccionar el renglón o fila donde se encuentre el tipo de acero para varilla de refuerzo deseado. Luego deberá presionar el botón **[Selecc]**, para activar la selección. En este caso se ha seleccionado un grado G42, típico para varillas de refuerzo.

# 5.10.3 Losa Panel W (Selecciona Tipo de Concreto)

Al presionar el botón [Concreto] en la ventana anterior (Figura 5.10.1), aparece la ventana siguiente:

| 6 | Seleccio           | one Conc                 | reto                       |                          |                          |                    |
|---|--------------------|--------------------------|----------------------------|--------------------------|--------------------------|--------------------|
| ſ | Por Fac Cor        | np                       |                            |                          |                          |                    |
|   | Fac Comp<br>Kg/cm2 | <u>PesoUnit</u><br>Kg/m3 | Mód. Elasticidad<br>Kg/cm2 | Esf Compresión<br>Kg/cm2 | Fech Mod                 | Oper Resp          |
|   | 100<br>150         | 2,300<br>2,300           | 154,425<br>189,132         | 45<br>67                 | 07/06/2005<br>07/06/2005 | Usuario<br>Usuario |
|   | 200                | 2,300                    | 218,391                    | 90                       | 07/06/2005               | Usuario            |
|   | 211                | 2,300                    | 224,316<br>244,168         | 94<br>112                | 07/06/2005               | Usuario            |
|   | 300                | 2,300                    | 267,473                    | 135                      | 07/06/2005               | Usuario            |
|   | 350                | 2,300                    | 288,904                    | 157                      | 07/06/2005               | Usuario            |
|   | 400                | 2,300                    | 308,851                    | 180                      | 0770672005               | Usuario            |
|   |                    |                          |                            |                          |                          |                    |
|   |                    |                          |                            |                          |                          |                    |
|   | •                  |                          |                            |                          |                          | •                  |
|   | 🗿 <u>S</u> eleco   | 2                        |                            | 🛨 Inserta                | 🔇 <u>C</u> ambia         | Borra              |
|   |                    |                          | 5                          | 🔮 Listado 🛛 🗍            | 🕒 <u>C</u> ierra         | ?) Ayuda           |

Figura 5.10.4: Pantalla para Seleccionar el Tipo de Concreto para la Losa

El usuario deberá seleccionar el renglón o fila donde se encuentre el factor de compresión (F'c) del concreto deseado. Luego deberá presionar el botón **[Selecc]**, para activar la selección. En este caso se ha seleccionado un valor de 200 Kg/cm2, típico para losa panel W.

# 5.10.4 Losa Panel W (Calcula)

Al presionar el botón [Calcula] en la ventana anterior (Figura 5.10.1), aparece la ventana siguiente:

| <mark>(S</mark> Calcula Losa Reforzada 1 Dirección Pane | !₩ _□×                                                                                                    |
|---------------------------------------------------------|----------------------------------------------------------------------------------------------------|
|                                                         | Datos                                                                                                    |
| Concreto                                                | Long, o Claro Libre (L): 10.00 m. Carga Muerta: 400 Kg/m Reacción Apoyo 1 (R1) 1,413 Kg /m                                                                          |
| CapC                                                    | # Long. o Claro Corto (C): 3.70 m. Carga Viva: 364 Kg/m Reacción Apoyo 2 (H2) 1,413 Kg / m                                                                          |
| PerT Poliestireno<br>Poliuretano PerP                   | Larga I otal (P): <b>764</b> Kg/m Momento de Inercia: <b>18,515</b> cm4<br># Se requiere usar apoyo intermedio en claro corto por ser mayor que longitud del panel. |
| Dyt-CapM                                                | Revisiones                                                                                                    |
| Mortero PerM                                            | Momento último calc: 1,961 Kg · m <= Momento Resistente : 2,867 Kg · m                                                                                              |
|                                                         | Cortante máximo calc: 2,120 Kg <= Cortante Resistente: 3,111 Kg                                                                                                    |
|                                                         | Porcentaje de Acero: 0.005121 <= Porcentaje máximo: 0.011823 d: 11.6                                                                                                |
| Tipo Panel: PS-3000                                     | Porcentaje de Acero:         0.005121         >=         Porcentaje mínimo:         0.002800         q:         0.128026                                            |
| Desc Panel: Poliestireno                                | Deflexión máx. calc: 0.461 cm. <= Deflexión permisible: 1.028 cm.                                                                                                   |
| #Long. Panel: 2.44 m.                                   |                                                                                                    |
| Peralte Conc: 4.00 cm.                                  | <u>Varillas</u>                                                                                                    |
| Capa Conc: <b>0.50</b> cm.                              | Tipo Número Selección Cantidad Separación Area Area Total Area                                                                                                    |
| Peralte Poli e/u: <b>6.60</b> cm.                       | Varilla Varilla Varilla Varillas Varilla Varilla Varilla Efectiva                                                                                                   |
| Capa Mort: <b>0.50</b> cm.                              | Tensión 4 (1) Varillas (2) 5.0 /m. 20.00 cm. 1.27 cm2 6.33 cm2 5.94 cm2                                                                                             |
| Peralte Mort: 1.50 cm.                                  |                                                                                                    |
| Peralte Total: <b>14.10</b> cm.                         | <u>Volumetría</u>                                                                                                    |
| F'c Conc: 200 Kg/cm2                                    | Volumen Concreto: 1.48 m3 Peso Concreto: 3,404 Kg                                                                                                    |
| F'c Mort: 100 Kg/cm2                                    | Volumen Mortero: 0.56 m3 Peso Mortero: 1,110 Kg                                                                                                    |
| Cal Alm Galv: 14                                        | Longitud Varillas: <b>185.00</b> m. Peso Varillas: <b>184</b> Kg                                                                                                    |
| Sec. Alm Galv: 0.62 cm2/m                               | Area Losa: <b>37.00</b> m2 Peso Panel W: <b>259</b> Kg Peso Total Losa: <b>4,957</b> Kg                                                                             |
| Fy Alm Galv: <b>5000</b> Kg/cm2                         |                                                                                                    |
| * Variables que pueden cambiar                          | Regresa Ruevo Muevo                                                                                                    |

Figura 5.10.5: Cálculo de Losa Panel W

Al presionar el botón [Calcula] se obtienen los valores para Revisiones y Volumetría.

Pueden aparecer algunas ventanas pidiendo que aumente la cantidad de acero. Esto quiere decir que le falta acero a tensión en la parte inferior de la losa.

Seleccionar varillas #3 ó #4 usando el botón [Varillas], a la derecha del texto (1).

Especifique una cantidad de varillas por metro a la derecha del texto (2). Por ejemplo 5 varillas por metro

Si aún salen mensajes de aumentar el acero, aumente la cantidad de varillas las varillas, o aumente el número de las varillas de acero.

Si aún no se corrige, será necesario salir a la pantalla de parámetros y aumentar el Peralte del Concreto en la parte superior de la losa, o aumentar el F'c del concreto.

**NOTA:** Véase la advertencia sobre el apoyo requerido, debido a que el claro corto es mayor que la longitud del panel W. El apoyo sería paralelo al claro largo.

Al fondo de la pantalla aparecen cuatro botones para realizar diversas funciones:

El botón **[Regresa]** se utiliza para regresar a la pantalla de captura de parámetros, conservando todos los valores, por si fuera necesario hacer correcciones en los parámetros. También desactiva el estado "Recupera" si es que estaba activo. <u>Ver la sección 10.3.1.0</u>.

El botón [**Nuevo**] inicializa todos los valores obtenidos por el proceso de diseño. Esencialmente regresa la pantalla al "**estado nuevo**". Generalmente se usa después de guardar un diseño y para rediseñar la losa con otras dimensiones o varillas.

El botón [Guarda] se utiliza para guardar la información del diseño de esta losa. Ver sección 9.3.

El botón [Imprime] se utiliza para obtener un reporte impreso del diseño de la losa. Ver la sección 5.10.5.

# 5.10.5 Losa Panel W (Selección de Varillas)

En el caso de que haya que aumentar la cantidad de acero, se oprime el botón (2) [Varillas], donde aparece la siguiente ventana:

| ( | 🕏 Seleccione Varillas para Refuerzo 📃 🗖 🔀                          |                                              |                                                                         |                                                                               |                                                                               |                                                                                |                                                                               |                                                                                                    |                                                                                      |   |
|---|--------------------------------------------------------------------|----------------------------------------------|-------------------------------------------------------------------------|-------------------------------------------------------------------------------|-------------------------------------------------------------------------------|--------------------------------------------------------------------------------|-------------------------------------------------------------------------------|----------------------------------------------------------------------------------------------------|--------------------------------------------------------------------------------------|---|
| ſ | Por Tipo Num                                                       |                                              |                                                                         |                                                                               |                                                                               |                                                                                |                                                                               |                                                                                                    |                                                                                      |   |
|   | Tipo Acero                                                         | ##                                           | <u>Núm Varilla</u><br>1/8 Pulg                                          | <u>Diámetro</u><br>Pulg                                                       | <u>Diámetro</u><br>mm                                                         | Area<br>cm2                                                                    | <u>PesoUnit</u><br>Kg/m                                                       | Fech Mod                                                                                                    | Oper Resp                                                                            |   |
|   | G42<br>G42                                                         | 2½<br>3                                      | 2.50<br>3.00                                                            | 0.313<br>0.375                                                                | 7.94<br>9.53                                                                  | 0.495<br>0.713                                                                 | 0.384<br>0.557                                                                | 24/02/2005<br>24/02/2005                                                                                                   | Usuario<br>Usuario                                                                   |   |
|   | G42<br>G42<br>G42<br>G42<br>G42<br>G42<br>G42<br>G42<br>G42<br>G42 | 4<br>5<br>6<br>7<br>8<br>9<br>10<br>11<br>12 | 4.00<br>5.00<br>6.00<br>7.00<br>8.00<br>9.00<br>10.00<br>11.00<br>12.00 | 0.500<br>0.625<br>0.750<br>0.875<br>1.000<br>1.125<br>1.250<br>1.375<br>1.500 | 12.70<br>15.88<br>19.05<br>22.23<br>25.40<br>28.58<br>31.75<br>34.93<br>38.10 | 1.267<br>1.979<br>2.850<br>3.879<br>5.067<br>6.413<br>7.917<br>9.580<br>11.401 | 0.996<br>1.560<br>2.250<br>3.034<br>3.975<br>5.033<br>6.225<br>7.503<br>8.938 | 24/02/2005<br>24/02/2005<br>24/02/2005<br>24/02/2005<br>24/02/2005<br>24/02/2005<br>24/02/2005<br>24/02/2005<br>24/02/2005 | Usuario<br>Usuario<br>Usuario<br>Usuario<br>Usuario<br>Usuario<br>Usuario<br>Usuario |   |
|   |                                                                    |                                              |                                                                         |                                                                               |                                                                               |                                                                                |                                                                               |                                                                                                    |                                                                                      |   |
|   |                                                                    |                                              |                                                                         |                                                                               |                                                                               |                                                                                |                                                                               | 🕒 <u>C</u> ierra                                                                                                    | Ayud                                                                                 | a |

Figura 5.10.6: Pantalla para seleccionar varillas de refuerzo.

El usuario deberá seleccionar el renglón o fila donde se encuentre la varilla deseada. Luego deberá presionar el botón **[Selecc]**, para activar la selección. En este caso se está seleccionando una varilla con un área de 1.267 cm2/m. Esta área multiplicado por 5 varillas da un total de 6.33 cm2/m que es mayor que el área total calculada de 5.94 cm2/m.

## 5.10.6 Losa Panel W (Imprime)

Al usar el botón **[Imprime]**, aparece una ventana de previsualización del reporte. Esta imagen es un duplicado exacto de lo que se va a imprimir. Si el resultado es aceptable, el usuario puede mandar imprimir el reporte a la impresora, preseleccionada. <u>Ver sección 1.3.1.2</u>. Si el resultado tiene errores, o no es aceptable, el usuario puede cancelar la impresión sin necesidad de malgastar papel.

Mi Constructora, S.A. De C.V.

Ciruelos 137-104 Fraccionamiento Jurica Casa Habitación

#### Losa Reforzada, 1 dirección, simplemente apoyada, Panel W

#### <u>Datos</u>

| T    |       | Long. o Claro Largo (L) : 10.00 m.<br>Ancho o Claro Corto (C) : 3.70 m.<br>Peralte Losa (H) : 14.10 cm.       | Carga Muerta :         400         Kg/m2           Carga Vi∨a :         364         Kg/m2           Carga Total :         764         Kg/m2 |
|------|-------|----------------------------------------------------------------------------------------------------|----------------------------------------------------------------------------------------------------|
|      |       | Concreto<br>Factor Compresión (fc) : 200 Kg/cm2                                                               | Mód.Elastic.(Ec) : 218,391 Kg/cm2                                                                                                    |
| L    |       | Tipo o Grado : G42                                                                                            | Límite Fluencia (fy): <b>4,200</b> Kg/cm2                                                                                                   |
|      |       | Carga sobre Losa :764Kg/mMomento Inercia :18,515cm4                                                           | Reacción Ap.(R1) : 1,413 Kg<br>Reacción Ap.(R2) : 1,413 Kg                                                                                  |
|      |       | Revisiones           Momento último calo:         1,961 Kg-m           Costante máximo calo:         1,961 Kg | Momento resist: 2,867 Kg-m                                                                                                    |
| • •⊥ | R1 R2 | Porcentaje acero: 0.005121 %<br>Porcentaje acero: 0.005121 %<br>Deflección máx. calc : 0.461 cm.              | Porcentaje máx: 0.011823 %<br>Porcentaje mín: 0.002800 %<br>Deflección permis: 1.028 cm.                                                    |

# Se requiere usar apoyo intermedio en claro corto por ser mayor que longitud del panel. Varillas x metro

| Tipo<br>Varilla<br>Tensión (1): | Número<br>Varilla<br><b>4</b> | Cantidad<br>Varillas<br><b>5.00</b> /m. | Separación<br>Varillas<br><b>20.0</b> cm. | Ar<br>Vari<br><b>1.27</b> | ea<br>lla<br>cm2 | Ar  | ea Total<br>Varillas<br><b>6.33</b> cm2 | Area T<br>Efec<br>5.9 | Fotal<br>eti∨a<br>94 cm2 |
|---------------------------------|-------------------------------|-----------------------------------------|-------------------------------------------|---------------------------|------------------|-----|-----------------------------------------|-----------------------|--------------------------|
| <u>Volumetría</u>               |                               |                                         |                                           |                           |                  |     |                                         |                       |                          |
| Volumen Con                     | creto:                        | <b>1.48</b> m3                          | Peso Cor                                  | creto:                    | 3,404            | Kg. |                                         |                       |                          |
| Volumen Mort                    | tero:                         | <b>0.56</b> m3                          | Peso Mor                                  | tero:                     | 1,110            | Kg. |                                         |                       |                          |
| Longitud Varil                  | las:                          | 185.00 m.                               | Peso Vari                                 | as:                       | 184              | Kg. |                                         |                       |                          |
| Area Losa:                      |                               | 37.00 m2                                | Peso Pan                                  | el W:                     | 259              | Kg. | Peso Total                              | Losa:                 | 4,957 Kg.                |

Figura 5.10.7: Vista Parcial del Reporte de Losa Panel W.

# 5.11 Losa de Cimentación

Ver la sección 3.5 para mayor información.

# 5.12 Tridilosas

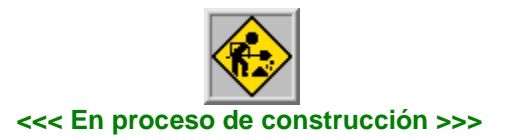

Página en blanco intencionalmente.

# 6. Marcos

Este tipo de estructura se utiliza para soportar cargas verticales y/u horizontales. Transmiten cargas de un nivel a otro. Deberá estar apoyada sobre una zapata de cimentación u otra estructura calculada para soportar dicha carga. En algunos casos es posible que existan hasta una docena de momentos y reacciones.

# 6.0 Tipos de Marcos

En este programa se consideran dos grandes tipos de marcos rígidos: <u>Marcos Rígidos de Un Nivel</u> (RUN) <u>Marcos Rígidos de Varios Niveles</u> (RVN)

### 6.0.1 Marcos Rígidos de Un Nivel

Dentro de los marcos rígidos de un solo nivel, el diseño se divide en cinco tipos de marcos: <u>Rectangular</u>. Con dos columnas verticales y una trabe horizontal <u>Trapezoidal</u>. Con dos columnas inclinadas y una trabe horizontal <u>A Dos Aguas</u>. Con dos columnas verticales y dos trabes inclinadas <u>Arco Parabólico</u>. Con una sola viga en forma parabólica <u>De Viga Parabólica</u>. Con dos columnas verticales y un arco parabólico

Además, cada tipo de marco, a su vez, puede tener desde 6 hasta 11 opciones de carga y dos tipos de apoyo: articulados y empotrados.

Al seleccionar la opción Marcos del menú principal, aparece el siguiente menú bajante:

| 1,2,3,4 |                         |    |                                      |  |  |  |  |  |
|---------|-------------------------|----|--------------------------------------|--|--|--|--|--|
| Losas   | Marcos Muros Vigas Obra | as | Recupera Catálogos Ventana Ayuda     |  |  |  |  |  |
| , 2     | Marcos Rígidos Un Nivel |    |                                      |  |  |  |  |  |
| *       | Rectangular             | Þ  | <u>Tipo de Carga</u>                 |  |  |  |  |  |
|         | Trapezoidal             | ⊁  | Crg.Unif.Sobre Toda la Viga          |  |  |  |  |  |
|         | A Dos Aguas             | ⊁  | Crg.Unif.Sobre Parte Central Viga    |  |  |  |  |  |
|         | Arco Parabólico         | ⊁  | Crg.Unif.Sobre Parte Viga            |  |  |  |  |  |
|         | De Viga Parabólica      | ⊁  | Crg.Conc.Sobre Centro Viga           |  |  |  |  |  |
|         | Marcos Varios Niveles   |    | 2 Crg.Conc.Repartidas Viga           |  |  |  |  |  |
|         | Marcos Varios Niveles   |    | Crg.Conc.Cualquier Punto Viga        |  |  |  |  |  |
|         |                         |    | Crg.Unif.Sobre Columna Izq.          |  |  |  |  |  |
|         |                         |    | Crg.Conc.Hrz.Junta Viga-Columna      |  |  |  |  |  |
|         |                         |    | Crg.Conc.Hrz.Cualquier Punto Columna |  |  |  |  |  |
|         |                         |    | Crg.Conc.Sobre 1 Ménsula Columna     |  |  |  |  |  |
|         |                         |    | Crg.Conc.Sobre 2 Ménsulas Columnas   |  |  |  |  |  |
|         |                         |    |                                      |  |  |  |  |  |

Figura 6.00: Menú de Marcos.

El menú bajante permite seleccionar los tipos de <u>Marcos Rígidos Un Nivel</u>: Rectangular, Trapezoidal, A Dos Aguas, Arco Parabólico y De Viga Parabólica. Al seleccionar el tipo de marco, aparecerá un menú lateral con más opciones. En el caso de la Figura 6.00 arriba, se observa la selección del tipo de marco "Rectangular", "Crg.Unif. Sobre Toda la Viga".

El diseño de marcos, en este programa, consiste en que el usuario propone una serie de parámetros y el programa revisa los resultados calculados contra los límites aceptables de diseño para este tipo de

estructura. En caso de que exista alguna situación que no sea aceptable, aparecerán mensajes al respecto. El usuario entonces deberá regresar a la pantalla de parámetros y hacer correcciones.

Después de la captura de parámetros, el programa hace un análisis de momentos y cortantes. Aparece una ventana donde se muestra una imagen de los momentos y cortantes calculados.

Si todo está correcto, entonces aparece una ventana de cálculo; donde el usuario deberá proporcionar más valores, siguiendo el orden dado por los números de secuencia, que aparecen entre paréntesis y de color rojo. Por ejemplo: (3).

En algunos casos, la ventana de cálculo tiene otra ventana más pequeña, que tiene al menos dos cejas, como las carpetas de un archivero. Cada ceja indica el contenido de la ventana. Al seleccionar una ceja, el contenido de la ventana cambia. Este mecanismo es un artificio para poder presentar mayor cantidad de información en un menor espacio.

### 6.0.1.1 Marcos Rectangulares

Los marcos rígidos de un nivel, rectangulares, tienen 11 opciones de carga:

- 1. Carga uniforme sobre toda la viga
- 2. Carga uniforme parcial sobre la parte central de la viga
- 3. Carga uniforme parcial sobre otras partes de la viga
- 4. Una carga concentrada sobre el centro de la viga
- 5. Dos cargas concentradas repartidas simétricamente sobre la viga
- 6. Una carga concentrada en cualquier punto de la viga
- 7. Carga uniforme sobre toda la columna izquierda
- 8. Una carga concentrada horizontal en la junta viga-columna
- 9. Una carga concentrada horizontal en cualquier punto de la columna
- 10. Una carga concentrada sobre una ménsula en la columna
- 11. Una carga concentrada sobre dos ménsulas una en cada columna

A continuación se muestra un ejemplo de marco rectangular, con carga uniforme:

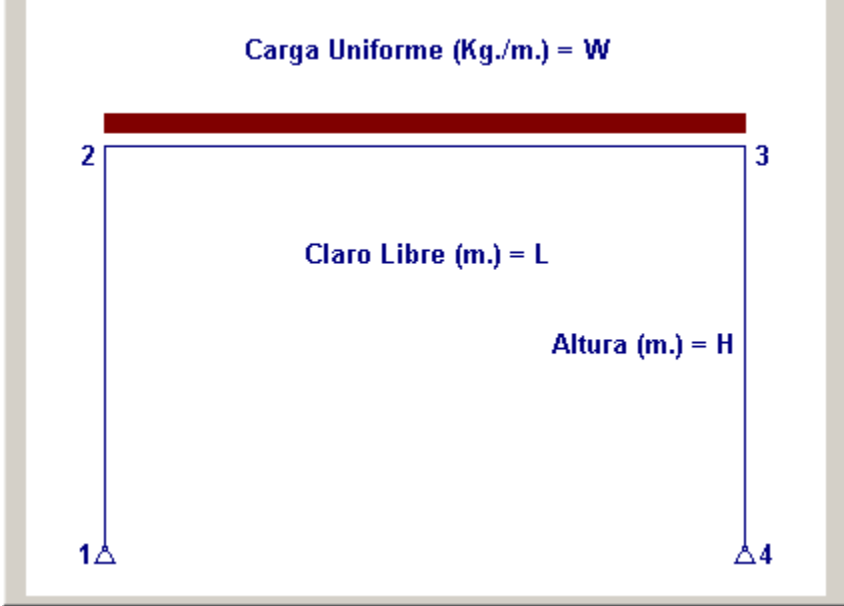

Figura 6.011: Vista de Marco Rectangular, Carga Uniforme

### 6.0.1.2 Marcos Trapezoidales

Los marcos rígidos de un nivel, trapezoidales, tienen 7 opciones de carga:

- 1. Carga uniforme sobre toda la viga
- 2. Carga uniforme sobre la columna inclinada
- 3. Una carga concentrada sobre el centro de la viga
- 4. Una carga concentrada vertical en la junta viga-columna
- 5. Una carga concentrada en cualquier punto de la viga
- 6. Una carga concentrada horizontal en la junta viga-columna
- 7. Una carga concentrada horizontal en cualquier punto de la columna

A continuación se muestra un ejemplo de marco trapezoidal, con carga uniforme:

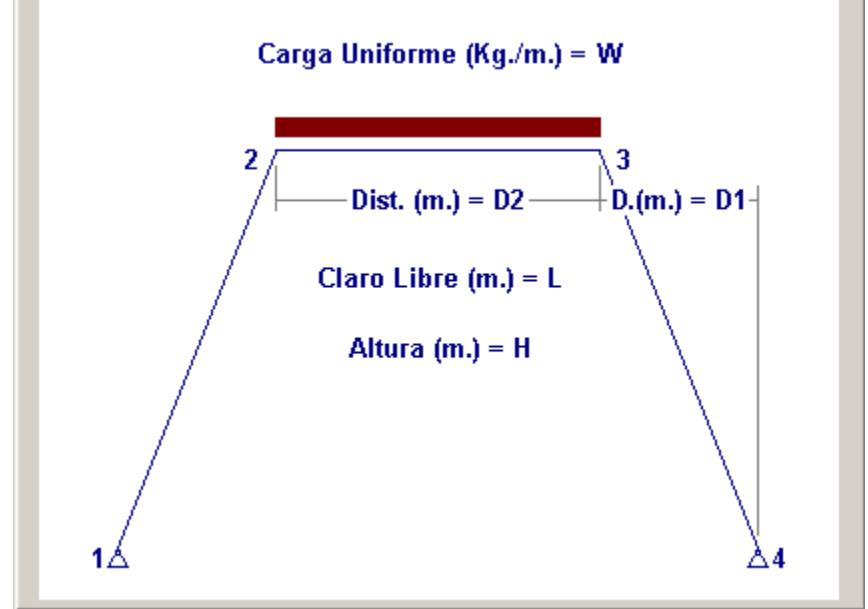

Figura 6.012: Vista de Marco Trapezoidal, Carga Uniforme

### 6.0.1.3 Marcos A Dos Aguas

Los marcos rígidos de un nivel, a dos aguas, tienen 10 opciones de carga:

- 1. Carga uniforme sobre ambas vigas
- 2. Una carga concentrada sobre el parteaguas
- 3. Una carga concentrada sobre el centro de una viga inclinada
- 4. Dos cargas concentradas repartidas simétricamente sobre una viga inclinada
- 5. Una carga concentrada en cualquier punto de una viga inclinada
- 6. Carga uniforme sobre toda la columna izquierda
- 7. Una carga concentrada horizontal en la junta viga-columna
- 8. Una carga concentrada horizontal en cualquier punto de la columna
- 9. Una carga concentrada sobre una ménsula en la columna
- 10. Una carga concentrada sobre dos ménsulas una en cada columna

A continuación se muestra un ejemplo de marco a dos aguas, con carga uniforme:

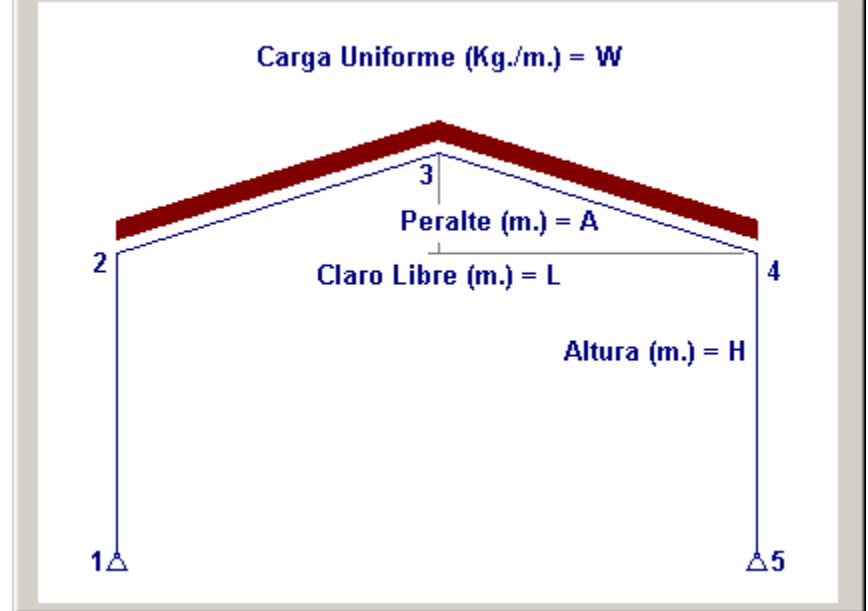

Figura 6.013: Vista de Marco a Dos Aguas, Carga Uniforme

### 6.0.1.4 Marcos De Arco Parabólico

Los marcos rígidos de un nivel, de arco parabólico, tienen 6 opciones de carga:

- 1. Carga uniforme sobre todo el arco
- 2. Una carga concentrada sobre el centro del arco
- 3. Dos cargas concentradas repartidas simétricamente sobre el arco
- 4. Tres cargas concentradas repartidas simétricamente sobre el arco
- 5. Una carga concentrada en cualquier punto del arco
- 6. Carga parabólica complementaria sobre todo el arco

A continuación se muestra un ejemplo de marco de arco parabólico, con carga uniforme:

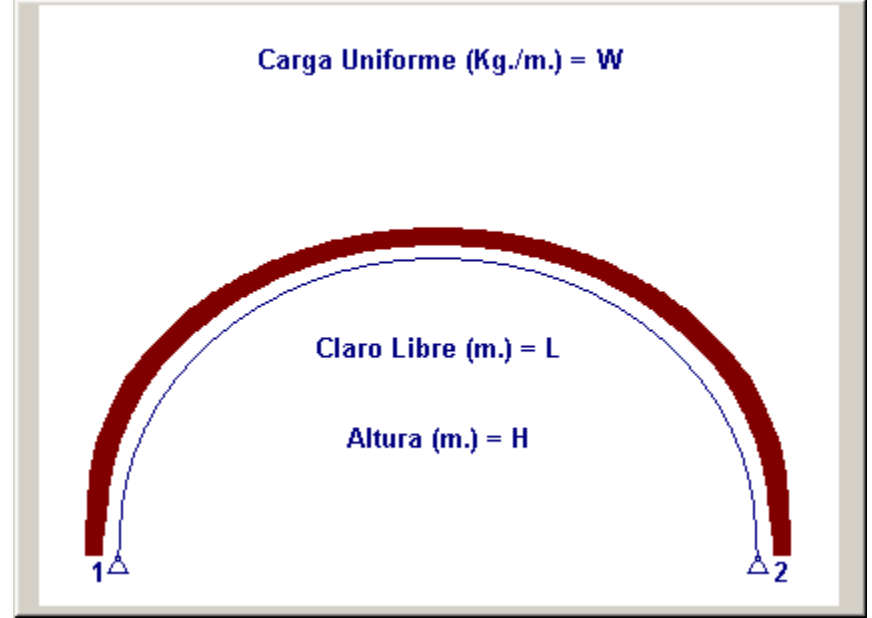

Figura 6.014: Vista de Marco de Arco Parabólico, Carga Uniforme
## 6.0.1.5 Marcos De Viga Parabólica

Los marcos rígidos de un nivel, de viga parabólica, tienen 10 opciones de carga:

- 1. Carga uniforme sobre todo el arco
- 2. Una carga concentrada sobre el centro del arco
- 3. Dos cargas concentradas repartidas simétricamente sobre el arco
- 4. Tres cargas concentradas repartidas simétricamente sobre el arco
- 5. Una carga concentrada en cualquier punto del arco
- 6. Carga uniforme sobre toda la columna izquierda
- 7. Una carga concentrada horizontal en la junta viga-columna
- 8. Una carga concentrada horizontal en cualquier punto de la columna
- 9. Una carga concentrada sobre una ménsula en la columna
- 10. Una carga concentrada sobre dos ménsulas una en cada columna

A continuación se muestra un ejemplo de marco de viga parabólica, con carga uniforme:

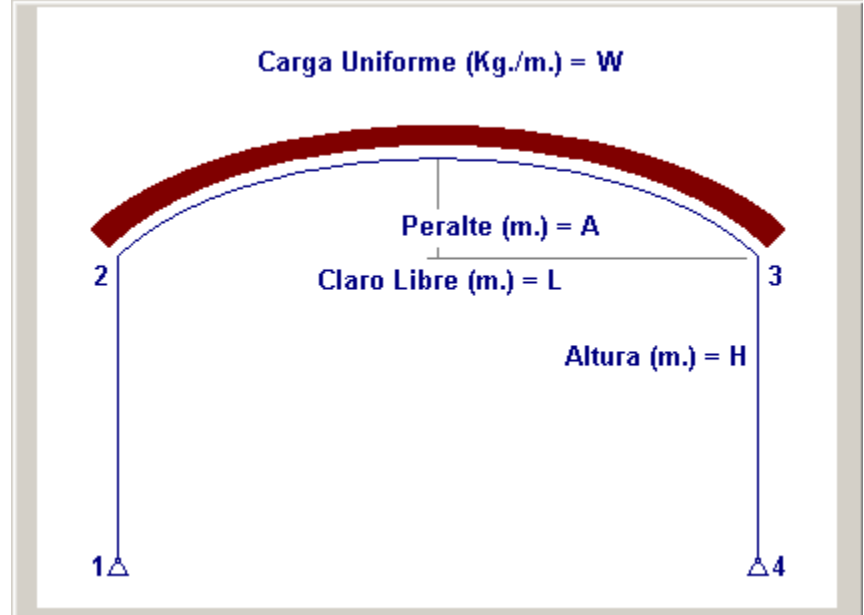

Figura 6.015: Vista de Marco de Viga Parabólica, Carga Uniforme

# 6.0.2 Marcos Rígidos de Varios Niveles

Haciendo referencia a la Figura 6.00, mostrada anteriormente; el menú bajante también permite seleccionar Marcos Varios Niveles que consta de una sola opción.

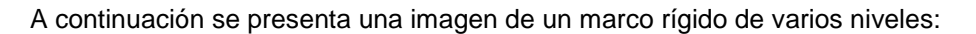

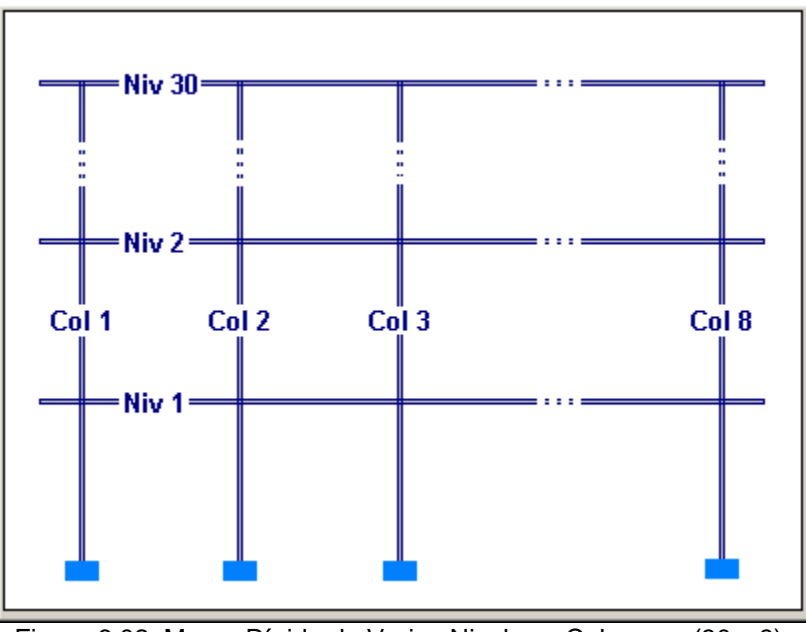

Figura 6.02: Marco Rígido de Varios Niveles y Columnas (30 x 8).

Para el diseño de este tipo de estructuras deberá ver la sección 6.2.

# 6.1 Marcos Rígidos de Un Nivel (Parámetros)

La captura de parámetros para marcos **RUN** (**R**ígidos de **U**n **N**ivel) es muy similar entre los cinco tipos de estructuras, los dos tipos de apoyos y entre los 6 a 11 tipos de cargas. Basta hacer una descripción de dos o tres casos para comprender la mecánica de la captura de datos.

Haciendo referencia a la Figura 6.00, mostrada anteriormente; al seleccionar cualquiera de los marcos RUN y cualquier tipo de carga, eventualmente se llega a la siguiente pantalla, que es la misma para todos los casos. La figura principal y su título cambian con el tipo de marco, el tipo de apoyo y el tipo de carga. Algunos campos de captura aparecen y desaparecen según sea el caso.

| <mark>⑥</mark> Marco Rectangular Ap. Art. Carga Uniforme Toda la ¥iga                                                                                   |                                                                                         |
|----------------------------------------------------------------------------------------------------|-----------------------------------------------------------------------------------------|
| Carga Uniforme (Kg./m.) = W                                                                                                    | Método Diseño<br>C Elástico C Plástico C Articulados C Empotrados<br>Carga Uniforme (W) |
| 2<br>Claro Libre (m.) = L                                                                                                    | Carga Muerta : 300 Kg/m<br>Carga Viva : 200 Kg/m<br>Carga Total : 500 Kg/m              |
| Altura (m.) = H                                                                                                    | Claro Libre (L) : 5.00 m .<br>Altura Columna (H) : 3.00 m .                             |
|                                                                                                    |                                                                                         |
| Id Marco :     MRCA1B1c     Id Eje Vrt 2 :     B       Id Eje Vrt 1 :     A     Id Eje Hrz 2 :     1       Id Eje Hrz 1 :     1     Id Variante :     c |                                                                                         |
| 🔀 Cancela                                                                                                    | uevo                                                                                    |

La pantalla de captura de parámetros se muestra a continuación:

Figura 6.1: Captura de Parámetros para Marcos RUN.

| ld Marco.     | Es el identificador del marco. Puede tener hasta ocho caracteres alfanuméricos. Aparece en todos los reportes. Se usa como clave de identificación del marco, cuando se guardan los datos del diseño.                                                                                                    |
|---------------|----------------------------------------------------------------------------------------------------|
| ld Eje Vrt 1. | Es el identificador del eje Vertical en el plano de nivel. Puede tener hasta cuatro caracteres alfanuméricos. Es costumbre colocar las columnas de un marco en el cruce de un eje vertical y otro horizontal. En este caso se refiere al eje vertical " <b>A</b> " en el plano. Aplica para la columna izquierda.               |
| ld Eje Hrz 1  | Es el identificador del eje Horizontal en el plano de nivel. Puede tener<br>hasta cuatro caracteres alfanuméricos. Es costumbre colocar las<br>columnas de un marco en el cruce de un eje vertical y otro horizontal. En<br>este caso se refiere al eje horizontal <b>"1"</b> en el plano. Aplica para la<br>columna izquierda. |

- Id Eje Vrt 2. Es el identificador del eje Vertical en el plano de nivel. Puede tener hasta cuatro caracteres alfanuméricos. Es costumbre colocar las columnas de un marco en el cruce de un eje vertical y otro horizontal. En este caso se refiere al eje vertical "B" en el plano. Aplica para la columna derecha.
- Id Eje Hrz 2 Es el identificador del eje Horizontal en el plano de nivel. Puede tener hasta cuatro caracteres alfanuméricos. Es costumbre colocar las columnas de un marco en el cruce de un eje vertical y otro horizontal. En este caso se refiere al eje horizontal "1" en el plano. Aplica para la columna derecha.
- Id Variante. Es el identificador de la variante de diseño. Cuando se realiza más de un cálculo para el mismo marco, este valor sirve para identificar de cual variante se trata.
- **Tipos de Apoyo.** Pueden ser articulados o empotrados. En el caso de la Figura 6.1, arriba, se muestran los apoyos 1 y 4 como apoyos articulados. En la Figura 6.1a se muestran los apoyos 1 y 4 como apoyos empotrados. Al cambiar entre los dos tipos de apoyos, la figura y el título cambian en respuesta a lo anterior.

| 🕼 Marco Rectangular Ap. Emp. Carga Uniforme Toda la Viga                                                                                                    |                                                                                |  |  |  |
|----------------------------------------------------------------------------------------------------|--------------------------------------------------------------------------------|--|--|--|
| Carga Uniforme (Kg./m.) = W                                                                                                    | Método Diseño     Tipos de Apoyo     Carca Uniforme (W)     Carca Uniforme (W) |  |  |  |
| 2<br>Claro Libre (m.) = L                                                                                                    | Carga Muerta : 300 Kg/m<br>Carga Viva : 200 Kg/m<br>Carga Total : 500 Kg/m     |  |  |  |
| Altura (m.) = H                                                                                                    | Claro Libre (L) : 5.00 m .<br>Altura Columna (H) : 3.00 m .                    |  |  |  |
|                                                                                                    |                                                                                |  |  |  |
| Id Marco :       MRCA1B1c       Id Eje Vrt 2 :       B         Id Eje Vrt 1 :       A       Id Eje Hrz 2 :       1         Id Eje Hrz 1 :       1       Id Variante :       c         X Cancela | Analiza                                                                        |  |  |  |

Figura 6.1a: Marco con Apoyos Empotrados

Los siguientes valores aplican sólo al tipo de carga uniforme o concentrada:

#### Carga Muerta.

Es el peso de la carga muerta sobre la viga o columna. Para el método de diseño "Plástico", esta cantidad se multiplica por el factor 1.4 antes de acumularse a la carga total. Si la carga es uniforme, las unidades son en Kg/m. Si la carga es concentrada, las unidades son en Kg.

- **Carga Viva.** Es el peso de la carga viva sobre la viga o columna. Para el método de diseño "Plástico", esta cantidad se multiplica por el factor 1.7 antes de acumularse a la carga total. Si la carga es uniforme, las unidades son en Kg/m. Si la carga es concentrada, las unidades son en Kg.
- **Carga Total.** Es la suma de la carga muerta y la carga viva. Este valor se calcula automáticamente. No se puede ingresar o modificar manualmente. Si la carga es uniforme, las unidades son en Kg/m. Si la carga es concentrada, las unidades son en Kg.

Los siguientes valores siempre se emplean, para todos los casos.

- Claro Libre(L). Es la distancia en metros entre ambas columnas, medida en las bases de las mismas.
- Altura Columna(H). Es la altura en metros de la columna, medida verticalmente. Si la columna está inclinada, se trata de la altura de la viga sobre el suelo. Si el marco es un arco parabólico, se trata de la altura máxima del arco sobre el suelo.

Los siguientes valores pueden emplearse o no, según el tipo de carga y su geometría.

| 😮 Marco Trapezoidal Ap. Art. Carga Concentrada Cualquier Punto Viga                                                                                   |                                    |
|----------------------------------------------------------------------------------------------------|------------------------------------|
| Carga Concentrada (Kg.) = P<br>D.(m.)=D3<br>2<br>Dist. (m.) = D2<br>D.(m.) = D1-<br>Claro Libre (m.) = L<br>Altura (m.) = H<br>1 $\Delta$<br>$\Delta$ | Método Diseño       Tipos de Apoyo |
| Id Marco : MRCA2A5c Id Eje Vrt 2 : A<br>Id Eje Vrt 1 : A Id Eje Hrz 2 : 5<br>Id Eje Hrz 1 : 2 Id Variante : c<br>X Cancela Cancela                    | Analiza                            |

Figura 6.1b: Pantalla con distancias de uso cambiante.

#### Distancia (D1).

Es una dimensión en metros de uso cambiante, según el caso. Se deberá hacer referencia a la imagen principal para comprender su uso. En este caso es la distancia horizontal entre el apoyo y el inicio de la viga.

Distancia (D2). Es una dimensión en metros de uso cambiante, según el caso. Se deberá hacer referencia a la imagen principal para comprender su uso. En este caso es la dimensión horizontal de la viga.
 Distancia (D3). Es una dimensión en metros de uso cambiante, según el caso. Se deberá hacer referencia a la imagen principal para comprender su uso. En este caso es la distancia horizontal entre la carga concentrada y el inicio izquierdo de la viga.

Los siguientes valores pueden emplearse o no, según el tipo de carga y su geometría.

| <mark>©</mark> Marco Dos Aguas Ap. Art. Carga Concentrada Ménsula 2 Columnas                                                                                                    |                                                                                                    |
|----------------------------------------------------------------------------------------------------|----------------------------------------------------------------------------------------------------|
| Carga Concentrada (Kg.) = P c.u.                                                                                                    | Método Diseño<br>Clástico O Plástico Articulados O Empotrados                                                                                                    |
| 2<br>Peralte (m.) = A<br>2<br>2<br>3<br>Peralte (m.) = A<br>4<br>4<br>4<br>4<br>4<br>4<br>4<br>4                                                                                       | Carga Muerta :       600       Kg .         Carga Viva :       400       Kg .         Carga Total :       1,000       Kg .         Peralte (A) :       1.00       m .         Claro Libre (L) :       5.00       m .         Altura Columna (H) :       2.00       m . |
| Id         MRCA3Aac         Id Eje Vrt 2:         A           Id Eje Vrt 1:         A         Id Eje Hrz 2:         a           Id Eje Hrz 1:         3         Id Variante:         c | Altura abajo (H1) : 1.50 m .<br>Altura arriba (H2) : 0.50 m .<br>Ménsula (S) : 0.50 m .                                                                                                    |
| 🔀 Cancela                                                                                                    | Jevo Analiza                                                                                                    |

Figura 6.1c: Pantalla con distancias de uso específico.

| Peralte(A).        | Es la altura en metros desde la parte superior de la columna hasta el parteaguas en un marco a dos aguas o hasta la parte de máxima altura en la viga parabólica. |
|--------------------|----------------------------------------------------------------------------------------------------|
| Altura abajo(H1).  | Es la altura en metros desde el suelo hasta la ménsula.                                                                                                    |
| Altura arriba(H2). | Es la altura en metros desde la ménsula hasta la parte superior de la columna.                                                                                    |
| Ménsula(S).        | Es la longitud en metros de la ménsula.                                                                                                    |

NOTA: Ponga atención a las unidades especificadas a la derecha de cada campo de captura.

El botón **[Cancela]** se utiliza para abandonar la pantalla y regresar al menú principal. También desactiva el estado **"Recupera"** si es que estaba activo. <u>Ver la sección 10.3.1.0</u>.

El botón **[Nuevo]** se utiliza para borrar los valores recién capturados, o los valores preconfigurados del estado **"Ejemplos"**. Todos los campos de captura aparecerán en cero o en blanco después de usar este botón.

El botón **[Analiza]** se utiliza para pasar al proceso de análisis de momentos y reacciones. Al usar este botón aparece la pantalla de análisis. <u>Ver sección 6.1.1</u>.

# 6.1.1 Marcos Rígidos de Un Nivel (Análisis)

La pantalla de análisis muestra los resultados después de calcular los momentos y reacciones del marco según los parámetros capturados.

Debido a la gran cantidad de combinaciones, ciertos campos en la pantalla de análisis aparecen y desaparecen según sea el caso.

A continuación se presenta una pantalla de análisis:

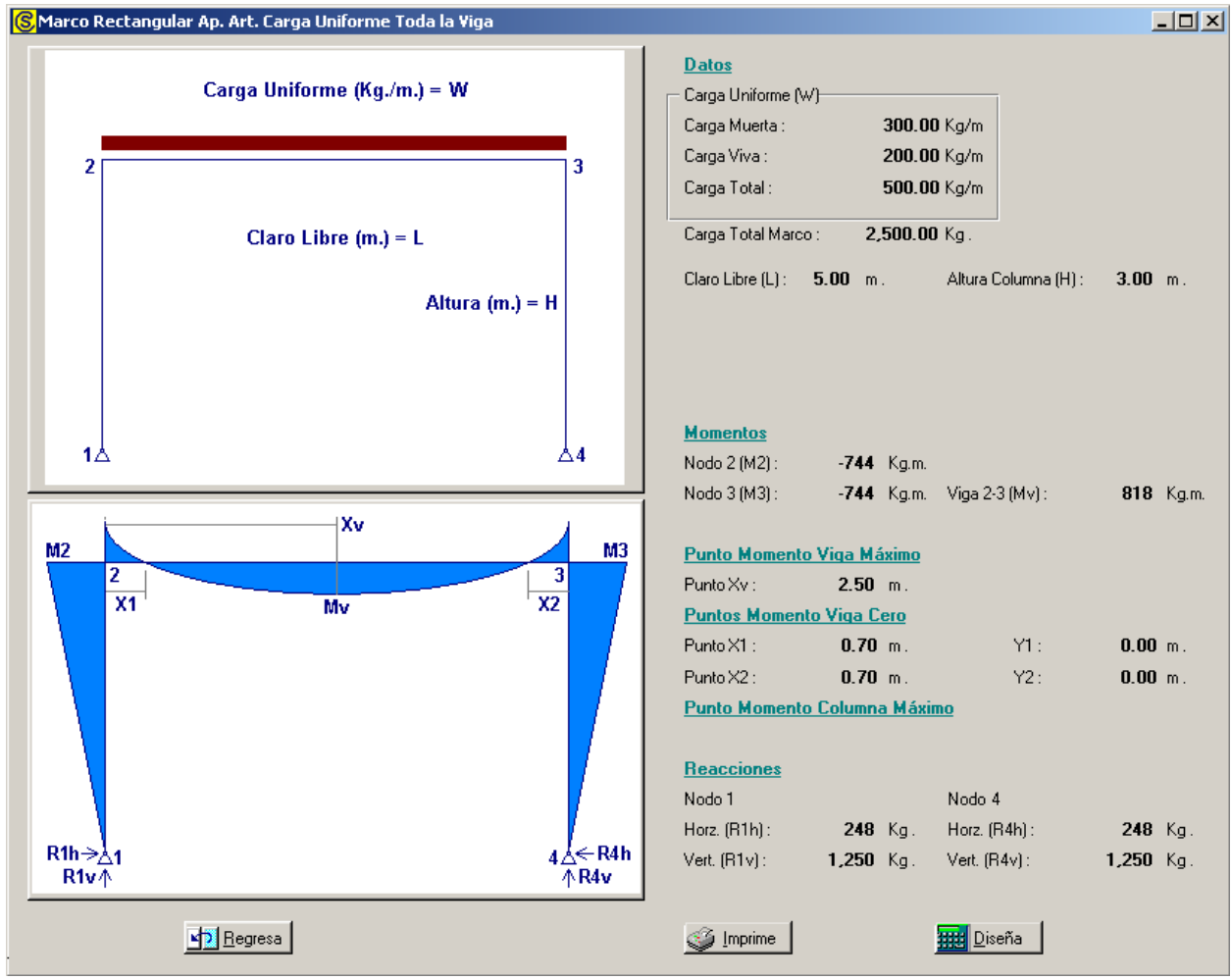

Figura 6.11 Pantalla de Análisis.

La pantalla de análisis contiene dos figuras principales. La primera corresponde a la pantalla usada para la captura de datos. La segunda figura contiene los momentos, reacciones y coordenadas donde los momentos son máximos o son cero.

Arriba a la derecha aparece la sección de <u>Datos</u>, que resume los valores capturados en la pantalla de parámetros. En esta sección, aparecen y desaparecen datos según sea el caso.

En la sección de <u>Momentos</u> aparecen hasta nueve momentos calculados. Los momentos **M1**, **M2**, **M3**, **M4** y **M5** corresponden a los momentos de empotramiento en cada uno de los nodos del marco. En el caso de apoyos articulados, los momentos en los apoyos articulados no existen; es decir, son cero. En el caso del arco parabólico hay dos nodos, en el caso del marco a dos aguas hay cinco nodos y en los otros tres tipos hay cuatro nodos. Nótese aquí que en los apoyos articulados **M1** y **M4** son cero (no aparecen).

El momento **Mv** se refiere al momento máximo en la viga, **Mci** se usa para momento máximo columna izquierda, **Mcd** para momento máximo columna derecha (causados por la carga en la ménsula), **Ms** para momento máximo en el extremo de la ménsula.

En la sección <u>Punto Momento Viga/Columna Máximo</u> aparecen coordenadas X o Y por separado o en combinación para indicar los lugares en la figura donde el momento es máximo. Se deberá consultar la figura de momentos para comprender de cual momento se trata.

En la sección <u>Punto Momento Viga/Columna Cero</u> aparecen coordenadas X o Y por separado o en combinación para indicar los lugares en la figura donde el momento es cero. Se deberá consultar la figura de momentos para comprender de cual momento se trata.

En la sección de <u>Reacciones</u> aparecen los valores de las reacciones horizontales y verticales para cada uno de los apoyos. Las reacciones para el apoyo izquierdo siempre son **R1h** y **R1v**. La numeración de las reacciones para el apoyo derecho serán: **R2h** y **R2v** para el arco parabólico, **R5h** y **R5v** para el marco a dos aguas, finalmente **R4h** y **R4v** para los otros tres tipos de marco.

El botón **[Regresa]** se utiliza para abandonar la pantalla y regresar a la pantalla de captura de parámetros. <u>Ver la sección 6.1</u>.

El botón **[Imprime]** se utiliza para obtener un reporte donde aparecen los parámetros capturados, los momentos, reacciones y coordenadas calculadas, con sus figuras respectivas. <u>Ver sección 6.1.1.1</u>.

El botón **[Diseña]** se utiliza para pasar al proceso de diseño Al usar este botón aparece la pantalla de diseño. <u>Ver la sección 6.1.2</u>.

A continuación se presentan otro ejemplo de análisis para observar los campos que aparecen y desaparecen:

| 🚱 Marco Dos Aguas Ap. Emp. Carga Concentrada Ménsula 1 Columna |                                                                                                    |                    |
|----------------------------------------------------------------|----------------------------------------------------------------------------------------------------|--------------------|
| Carga Concentrada (Kg.) = P                                    | Datos           Carga Concentrada (P)           Carga Muerta :         600.00 Kg .           Carga Viva :         400.00 Kg .           Carga Total :         1,000.00 Kg . |                    |
| $\frac{3}{\text{Peralte (m.) = A}}$                            | Carga Total Marco : <b>1,000.00</b> Kg .                                                                                                    |                    |
| 2 Claro Libre (m.) = L 4                                       | Claro Libre (L) : 5.00 m . Altura Columna (H) :                                                                                                    | <b>2.00</b> m.     |
|                                                                | Altura abajo (H1) :                                                                                                    | 1.50 m.            |
| Altura (m.) = H                                                | Aitura amba (H2) :<br>Peralte (A) :                                                                                                    | U.SU m.<br>1.00 m. |
|                                                                | Ménsula (S) : <b>0.50</b> m .                                                                                                    |                    |
| Lng. 🛱                                                         | <u>Momentos</u>                                                                                                    |                    |
| S E                                                            | Nodo 1 (M1): -68 Kg.m. Colm 1-2 (Mci):                                                                                                    | -247 Kg.m.         |
|                                                                | Nodo 2 (M2): 193 Kg.m. Colm 1-2 (Mc):<br>Nodo 3 (M3): -57 Kg.m.                                                                                                    | 253 Kg.m.          |
|                                                                | Nodo 4 (M4) : -66 Kg.m. Ménsula (Ms) :                                                                                                    | <b>500</b> K.a.m.  |
|                                                                | Nodo 5 (M5) : 174 Kg.m.                                                                                                    |                    |
| M3                                                             | Punto Momento Viga/Columna Máximo                                                                                                    |                    |
| M2<br>Mci<br>Mci<br>Mcd<br>Mcd                                 | Punto Yo: <b>1.50</b> m.<br><u>Puntos Momento Viga/Columna Cero</u>                                                                                                    |                    |
| Yc                                                             | Y2:                                                                                                    | <b>1.50</b> m.     |
|                                                                | Reacciones Nodo 1 Nodo 5                                                                                                    |                    |
|                                                                | Horz. (R1h): <b>120</b> Kg. Horz. (R5h):                                                                                                    | <b>120</b> Kg.     |
| R1v⊼ <sup>@µ1</sup> <sup>@µ5</sup> ∧R5v                        | Vert. (R1v): 948 Kg. Vert. (R5v):                                                                                                    | <b>52</b> Kg.      |
| Egresa                                                         | ∭_Imprime                                                                                                    |                    |

Figura 6.11a: Pantalla de Análisis adicional

En este ejemplo hay más momentos y diferentes coordenadas para momentos máximos y momentos en ceros. Véase también las reacciones del nodo 5.

Otro ejemplo:

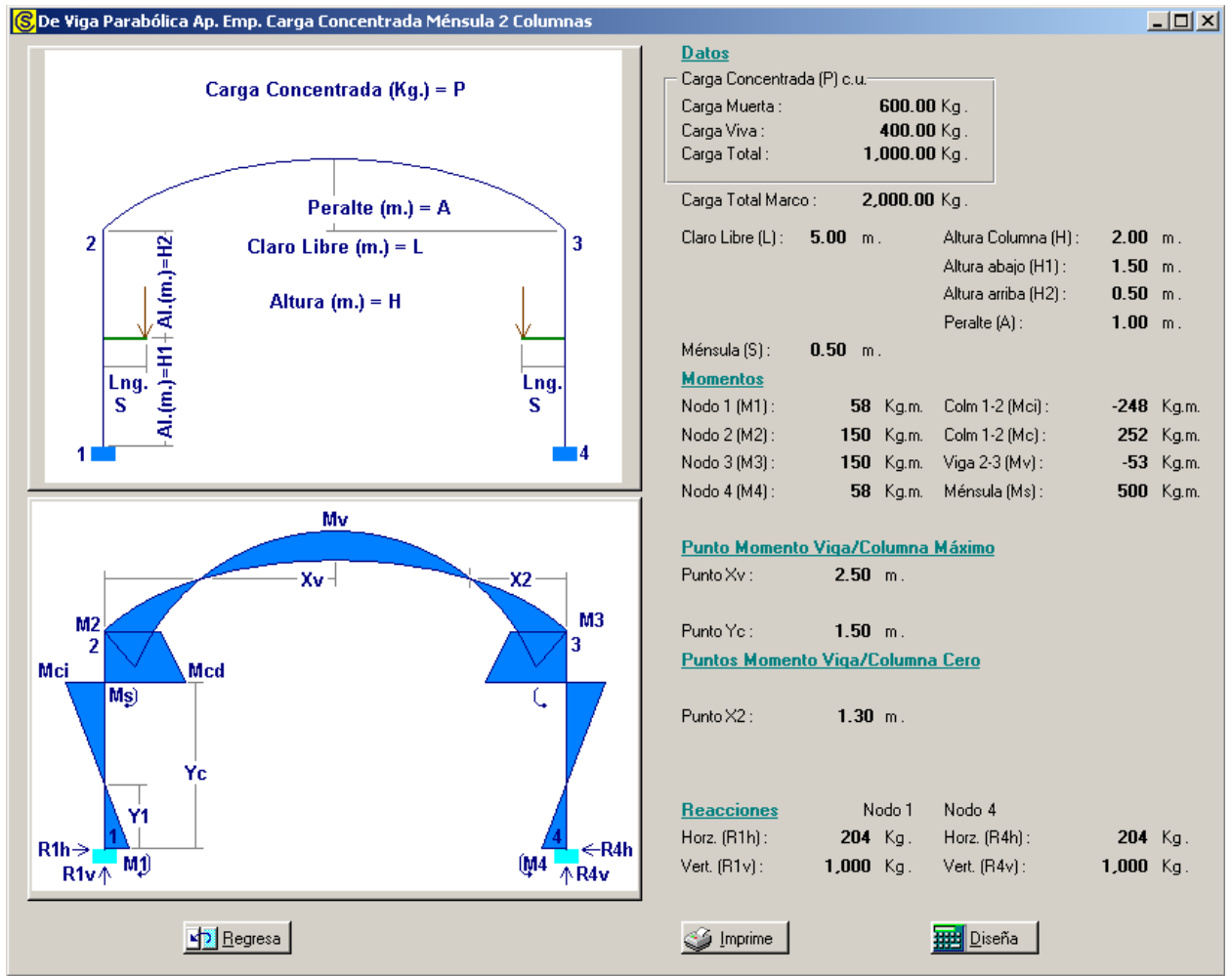

Figura 6.11b: Pantalla de Análisis adicional

Aquí se aprecian otras combinaciones de momentos y coordenadas.

## 6.1.1.1 Marcos Rígidos de Un Nivel (Análisis, Imprime)

Al usar el botón **[Imprime]**, aparece una ventana de previsualización del reporte. Esta imagen es un duplicado exacto de lo que se va a imprimir. Si el resultado es aceptable, el usuario puede mandar imprimir el reporte a la impresora, preseleccionada. <u>Ver sección 1.3.1.2</u>. Si el resultado tiene errores, o no es aceptable, el usuario puede cancelar la impresión sin necesidad de malgastar papel. Mi Constructora, S.A. De C.V.

> Ciruelos 137-104 Fraccionamiento Jurica Casa Habitación

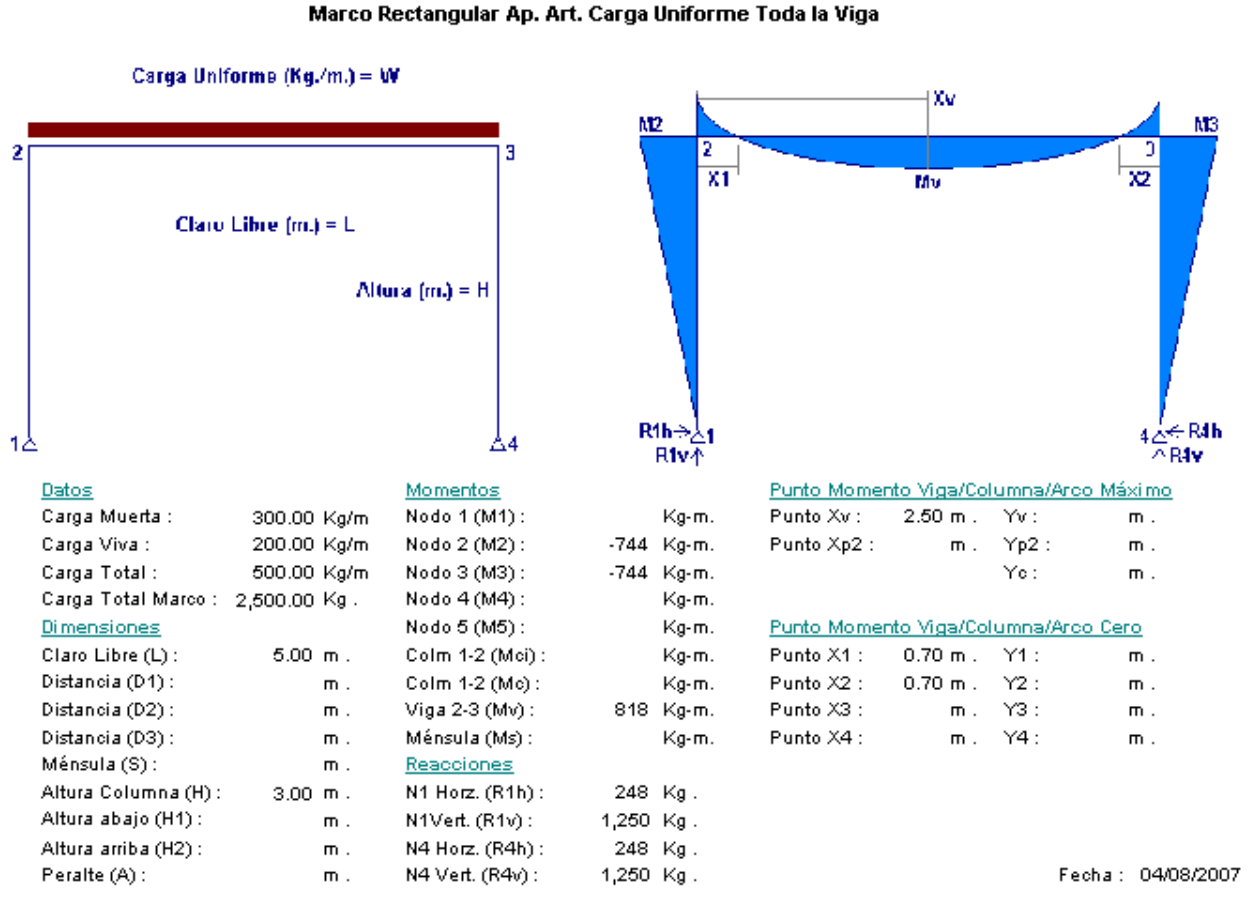

Figura 6.111: Vista del Reporte de Análisis.

NOTA: Las cantidades no usadas o de valor cero, están en blanco.

# 6.1.2 Marcos Rígidos de Un Nivel (Calcula)

La pantalla de diseño contiene dos cejas. La primera ceja se utiliza para diseño en acero, la segunda ceja se utiliza para diseño en concreto.

| <mark>S</mark> Diseña Vi | igas y Columnas (Un Niv) en Acero o Concreto | _ 🗆 × |
|--------------------------|----------------------------------------------|-------|
| Acero Co                 | ncreto                                       |       |
| ш                        | Método Diseño                                |       |
| [2]                      | Sección<br>Constante C Variable              |       |
| [3]                      | Tipo Acero Estructural : A36                 |       |
| [4]                      | <u>Vigas</u>                                 |       |
| [5]                      | <u><u>C</u>olumnas</u>                       |       |
|                          |                                              |       |
|                          |                                              |       |
|                          |                                              |       |
|                          |                                              |       |
|                          |                                              |       |
|                          |                                              |       |
|                          | <u>R</u> egresa                              |       |

La ceja de diseño en [Acero], que aparece por omisión, se presenta aquí:

Figura 6.12: Ceja para Diseño en Acero.

La ceja de diseño en acero utiliza cinco pasos para lograr el diseño del marco en acero.

El paso (1) se utiliza para seleccionar el método de diseño. Puede ser elástico o plástico. El método de diseño plástico en acero no se recomienda.

El paso (2) se utiliza para seleccionar el diseño para sección constante o variable. En esta versión del programa el diseño para sección variable aún no está construido.

El paso (3) se utiliza para seleccionar el tipo de acero estructural. Si desea cambiar el Tipo de Acero Estructural tomado de los datos fijos, podrá presionar el botón [Acero] para lograrlo. <u>Ver sección 3.0.12</u>.

El paso (4) se utiliza para diseñar la viga del marco en acero. Presione el botón [Vigas] para hacerlo. Ver la sección 6.1.3.

El paso (5) se utiliza para diseñar la columna del marco en acero. Presione el botón [Columnas] para hacerlo. <u>Ver la sección 6.1.4</u>.

#### Al seleccionar la ceja de [Concreto] aparece la siguiente pantalla:

| 😮 Diseña Vigas y Columnas (Un Niv) en Acero o Concreto 📃 🔲 🗙 |               |                        |                   |
|--------------------------------------------------------------|---------------|------------------------|-------------------|
| Acero Co                                                     | ncreto        |                        |                   |
| ш                                                            | Método Diseño | Plástico               |                   |
| [2]                                                          | Sección       | /ariable               |                   |
| [3]                                                          | Acero         | Tipo Acero Varillas :  | G42               |
| [4]                                                          | 🞦 Acero       | Tipo Acero Estribos:   | G42A              |
| [5]                                                          | Concreto      | Fac.Compresión (f'c) : | <b>250</b> Kg/cm2 |
| [6]                                                          | 🔢 Vigas       |                        |                   |
| [7]                                                          | <u> </u>      |                        |                   |
|                                                              |               |                        |                   |
|                                                              |               |                        |                   |
|                                                              |               |                        |                   |
|                                                              |               |                        |                   |
| Pegresa                                                      |               |                        |                   |

Figura 6.12a: Ceja para Diseño en Concreto.

La ceja de diseño en concreto utiliza siete pasos para lograr el diseño del marco en concreto.

El paso (1) se utiliza para seleccionar el método de diseño. Puede ser elástico o plástico. El método de diseño elástico en concreto no se recomienda.

El paso (2) se utiliza para seleccionar el diseño para sección constante o variable. En esta versión del programa el diseño para sección variable no se utiliza.

El paso (3) se utiliza para seleccionar el tipo de acero para varillas. Si desea cambiar el Tipo de Acero para Varillas tomado de los datos fijos, podrá presionar el botón (3) [Acero] para lograrlo. Ver sección 3.0.7.

El paso (4) se utiliza para seleccionar el tipo de acero para estribos. Si desea cambiar el Tipo de Acero para Estribos tomado de los datos fijos, podrá presionar el botón (4) [Acero] para lograrlo. <u>Ver sección</u> <u>3.0.7</u>.

El paso (5) se utiliza para seleccionar el factor de compresión del concreto. Si desea cambiar el Factor de Compresión del concreto tomado de los datos fijos, podrá presionar el botón [Concreto] para lograrlo. Ver sección 3.0.8.

El paso (6) se utiliza para diseñar la viga del marco en concreto. Presione el botón [Vigas] para hacerlo. Ver sección6.1.5.

El paso (7) se utiliza para diseñar la columna del marco en concreto. Presione el botón [Columnas] para hacerlo. <u>Ver sección 6.1.6</u>.

# 6.1.3 Marcos Rígidos de Un Nivel, Viga Acero (Calcula)

Al presionar el botón [Viga] en la ceja [Acero] aparece la siguiente pantalla:

| S Diseña Marcos Rígidos Un Nivel: Trabes de Acero |                                                  |                                             |  |  |
|---------------------------------------------------|--------------------------------------------------|---------------------------------------------|--|--|
|                                                   |                                                  |                                             |  |  |
| b                                                 | Análisis                                         |                                             |  |  |
|                                                   | Momento: 81 845 Kg-cm. Long.Viga: 5.0            | <b>10</b> m. Carga Unif. : <b>2.50</b> ton. |  |  |
|                                                   | Reacción : <b>1250</b> Kg. Dist.lzq. :           | m . Carga Conc. : ton.                      |  |  |
| → <mark>←</mark> a                                | Cortante : <b>1 250</b> Kg. Dist.Der. :          | m. Carga Total: <b>2.50</b> ton.            |  |  |
|                                                   | Acero A36                                        | Mód. Elasticidad (E) : 2,040,000 Kg . / cm2 |  |  |
| d                                                 | Límite de Fluencia (Fy) : 2,530 Kg . / cm2       | Esfuerzo Unitario : 1,518 Kg. / cm2         |  |  |
|                                                   | Viga IR: Viga IR - IPR, Rectangular 4" x 4" x 13 |                                             |  |  |
| C                                                 | PesoUnitario: <b>19.4</b> Kg./m.                 | Peso Total Viga : 97.00 Kg.                 |  |  |
| i i i                                             | Area de la Sección : 24.70 cm2                   | Peralte (d) : 106 mm .                      |  |  |
|                                                   | Momento de Inercia : 470 cm4                     | Base (b): 103 mm.                           |  |  |
| ±                                                 | Módulo de Sección X-X : 89 cm3                   | Esp. Patín (c) : 8.8 mm .                   |  |  |
| 1                                                 | Radio de Giro X-X : <b>4.36</b> cm .             | Esp. Alma (a) : <b>7.1</b> mm .             |  |  |
| (1) Aceros Calidad Acero A36                      | Revisión                                         |                                             |  |  |
|                                                   | Momento Máximo Calc. : 81 845 Kg cm.             | Momento Permisible 134 616 Kg cm.           |  |  |
| (2) ListaPerf ImagPerf Perf. Viga : IR            | Módulo Sección Calculado : 54 cm3                | Módulo de Sec.Viga : 89 cm3                 |  |  |
| Viga IR - IPR, Rectangular                        | Deflexión Máxima Calc.: <b>0.85</b> cm.          | Deflexión Permisible : <b>1.39</b> cm .     |  |  |
| (3) Viga Filtro 4" x 4" x 13                      | Cortante Unitario Calculado : 166 Kg . / cm2     | Cortante Unit. Perm. : 1 012 Kg. / cm2      |  |  |
| Módulo Sección Mínimo Requerido : 54              | Begresa 🔓 Nuevo                                  | Amprime                                     |  |  |

Figura 6.13: Diseño de Viga o Trabe de Acero.

El proceso para diseñar la viga de acero consta de tres pasos.

El paso (1) para seleccionar el tipo de acero estructural está deshabilitado, puesto que esto ya se hace en la ceja de acero.

El paso (2) consiste en seleccionar un perfil de acero para la viga. Se deberá presionar [ListaPerf] para escoger un perfil de una lista. Se deberá presionar [ImagPerf] para escoger un perfil de una galería de imágenes. En este caso, se seleccionó un perfil "IR".

El paso (3) consiste en seleccionar una viga de una tabla donde sólo aparecen vigas de perfil "IR" con módulo de sección igual o mayor que "54", que es el valor límite inferior, indicado por el valor abajo a la izquierda en color azul y fondo blanco. Se deberá presionar [Viga] para hacer lo anterior. En este caso se seleccionó una viga "IR" de 4" x 4" x 13. El botón [Filtro] que está a la derecha del botón [Viga] se utiliza para imponer un valor para el peralte mínimo de la viga que se está seleccionando, en función de ciertas características de la carga del marco. <u>Ver la sección 6.1.3.1</u>.

El botón **[Regresa]** se utiliza para abandonar la pantalla y regresar a la pantalla de diseño. <u>Ver la sección</u> <u>6.1.2</u>.

El botón **[Nuevo]** se utiliza para borrar los valores recién capturados. Todos los campos de captura aparecerán en cero o en blanco después de usar este botón.

El botón **[Imprime]** se utiliza para obtener un reporte donde aparecen los parámetros capturados, los materiales usados, los datos de la viga, revisiones y volumetría, con sus figuras respectivas. <u>Ver sección</u> <u>6.1.3.2</u>.

Este proceso de diseño se encuentra descrito con mayor grado de detalle en el diseño de vigas de acero. <u>Ver la sección 8.4</u>.

## 6.1.3.1 Marcos Rígidos de Un Nivel ,Viga Acero (Filtro)

Al presionar el botón [Filtro], aparece la siguiente pantalla:

| 😮 Diseña Vigas : Filtros Vigas 📃 🗖 🗙                                                                                                    |
|----------------------------------------------------------------------------------------------------|
| <ul> <li>Filtro de Peralte Mínimo</li> <li>Sin Filtro</li> <li>Pisos totalmente esforzados</li> <li>Pisos esforzados sujetos a choques y vibraciones</li> <li>Techos totalmente esforzados peralte &lt; 1:4</li> <li>Techos planos</li> </ul> |
| <u>N</u> egresa                                                                                                    |

Figura 6.131: Filtro de Peralte Mínimo.

Durante el proceso de selección de la viga de acero para la trabe, se puede intercalar un filtro que pone un límite inferior al peralte de la viga en función de las cuatro últimas condiciones de carga en la figura de arriba. En caso de no desear usar el filtro, escoger "Sin Filtro".

## 6.1.3.2 Marcos Rígidos de Un Nivel, Viga Acero (Imprime)

Al usar el botón **[Imprime]**, aparece una ventana de previsualización del reporte. Esta imagen es un duplicado exacto de lo que se va a imprimir. Si el resultado es aceptable, el usuario puede mandar imprimir el reporte a la impresora, preseleccionada. <u>Ver sección 1.3.1.2</u>. Si el resultado tiene errores, o no es aceptable, el usuario puede cancelar la impresión sin necesidad de malgastar papel.

#### Mi Constructora, S.A. De C.V.

Ciruelos 137-104 Fraccionamiento Jurica Casa Habitación

#### Marco Rígido Un Nivel, Marco Rectangular Ap. Art. Carga Uniforme Toda la Viga

| ⊨b                                      | IR: Viga IR - IPR, Ree          | tangular      | 4" x 4" x 13 |
|-----------------------------------------|---------------------------------|---------------|--------------|
|                                         | Area de la Sección :            | 24.70         | cm2          |
| –→ <mark></mark> ←– 8                   | Momento de Inercia :            | 470           | cm4          |
| d                                       | Módulo de Sección X-X           | (: 89         | cm3          |
|                                         | Radio de Giro X-X :             | 4.36          | cm           |
| U I                                     | Peso Unitario :                 | 19.4          | Kg./m.       |
|                                         | Peso Total Viga :               | 97.00         | Kg.          |
|                                         | Land Maria                      | 7.0           |              |
| Espesor Alma (a): 7.1 mm.               | Longitud Viga :                 | 5.0           | m.           |
| Ancho Base (b): 103 mm.                 | Carga Total :                   | 2.50          | ton.         |
| Espesor Patin (c): 8.8 mm.              | Momento Maximo :                | 81 845        | Kgcm.        |
| Perate (d): 106 mm.                     | Reacción Maxima :               | 1 250         | кg.          |
| Acero A36                               | Módulo Elasticidad :            | 2 040 000     | Kg./cm2      |
|                                         | Lím. Fluencia (fy) :            | 2 530         | Kg./cm.2     |
|                                         | Esf. Unit. Tensión (ft):        | 1 518         | Kg./cm2      |
|                                         |                                 |               |              |
| Cantidad                                | Calculado Po                    | ermisible     |              |
| Momento Maximo :                        | 81 845                          | 134 616       | Kgcm.        |
| Modulo de Sección :                     | 54                              | 89            | cm3          |
| Deflexion Maxima:                       | 0.85                            | 1.39          | cm.          |
| Estuerzo Cortante Unitario :            | 166                             | 1 012         | Kg./cm2      |
| Identificador del Marco Rígido I        | In Nivel                        | MDCA4B4       |              |
| Identificador del Fia Vrt 1 Fia         | лтимст.<br>Ни <del>л</del> 1. А | MRCATDTC<br>4 |              |
| Identificador del Fie Vrt 2 Fie         | Hr72: A                         | -1            |              |
| Identificador de Variante :             |                                 | - ,<br>C      |              |
| Calculó: Ing Alberto Lara Duvalesha     |                                 |               | walcaha      |
| Cédule Profesional : 741294             |                                 |               |              |
| Revisó                                  |                                 |               |              |
| Cédula Profesional :                    | ing, voigo hi                   | 2. 410 140    | 664022       |
| and a second of the transmission of the |                                 |               | 0343JZ       |

Figura 6.132: Vista del Reporte de Viga de Acero.

# 6.1.4 Marcos Rígidos de Un Nivel, Columna Acero (Calcula)

Al presionar el botón [Columna] en la ceja [Acero] aparece la siguiente pantalla:

| 🛞 Diseña Marcos Rígidos Un Nivel: Columnas de Acero |                             |             |            |                          |          |          |  |  |
|-----------------------------------------------------|-----------------------------|-------------|------------|--------------------------|----------|----------|--|--|
|                                                     | Datos Marco Bíoido II       | n Nivel Mar | co Bectan  | nular An Art Carga       | Uniforme | Toda I.  |  |  |
| _ <u> </u>                                          | Altura Columna (H) :        | 3.00        | m.         | galai tip: titt: colga   |          |          |  |  |
|                                                     | Mom. Flexionante (Mf) :     | 818         | Kg·m.      |                          |          |          |  |  |
|                                                     | Relación Esbeltez :         | 184         |            | Carga Total (P) :        | 1,250    | Kg.      |  |  |
| → <mark>→</mark> ← a                                | Condición de Apoyos :       | 6           |            | Sup:RfTI, Inf:RITf       |          |          |  |  |
|                                                     | Acero A36                   |             |            |                          |          |          |  |  |
| d                                                   | Límite de Fluencia (Fy) :   | 2,530       | Kg./cm2    | Esfuerzo Unitario (Ft) : | 1,518    | Kg./cm2  |  |  |
|                                                     | Módulo de Elasticidad (E) : | 2,040,000   | Kg./cm2    |                          |          |          |  |  |
| C                                                   | Viga IR: Viga IR - IPF      | R, Rectangu | lar 5" x 5 | " x 19                   |          |          |  |  |
| i i i                                               | Peso Unitario:              | 28.1        | Kg./m.     | Area de la Sección :     | 35.70    | cm2      |  |  |
|                                                     | Momento Inercia X-X :       | 1,091.000   | cm4        | Momento Inercia Y-Y :    | 380      | cm4      |  |  |
| ±                                                   | Módulo Sección X-X :        | 166.560     | cm3        | Módulo Sección Y-Y :     | 59       | cm3      |  |  |
|                                                     | Radio Giro X-X :            | 5.530       | cm.        | Radio Giro Y-Y :         | 3.260    | cm.      |  |  |
| (1) Aceros Tipo Acero Est. A36                      | Peralte (d) :               | 131         | mm .       | Esp. Patín (c) :         | 10.9     | mm .     |  |  |
|                                                     | Base (b) :                  | 128         | mm .       | Esp. Alma (a) :          | 6.9      | mm .     |  |  |
| (2) ListaPerf ImagPerf Perf. Viga : IR              | <u>Revisión</u>             |             |            |                          |          |          |  |  |
| Viga IR - IPR, Rectangular                          | Esf. Compresión Calc.:      | 35.01       | Kg./cm2    | Esf. Comp. Perm.:        | 310.11   | Kg./cm2  |  |  |
| (3) Viga 5" x 5" x 19                               | Carga Máxima Calc. :        | 1,250       | Kg.        | Carga Permisible :       | 11,071   | Kg.      |  |  |
|                                                     | Momento Máximo Calc. :      | 81,845      | Kg - cm.   | Momento Perm.:           | 252,838  | Kg – cm. |  |  |
| Area Requerida : 0.823 cm2                          | <u>Volumetría</u>           |             |            |                          |          |          |  |  |
| Mód.Sec. Requerido : 53.916 cm3                     | Peso Viga :                 | 84.30       | Kg.        | Peso Total :             | 84.30    | Kg.      |  |  |
|                                                     |                             |             |            |                          |          |          |  |  |
|                                                     |                             |             |            |                          |          |          |  |  |
| <u>Hegresa</u>                                      | - <u>N</u> uevo             |             |            | 🖨 [mprim                 | e        |          |  |  |

Figura 6.14: Diseño de Columna de Acero.

El proceso para diseñar la columna de acero consta de tres pasos.

El paso (1) para seleccionar el tipo de acero estructural está deshabilitado, puesto que esto ya se hace en la ceja de acero.

El paso (2) consiste en seleccionar un perfil de acero para la columna. Se deberá presionar [ListaPerf] para escoger un perfil de una lista. Se deberá presionar [ImagPerf] para escoger un perfil de una galería de imágenes. En este caso, se seleccionó un perfil "IR".

El paso (3) consiste en seleccionar una viga de una tabla donde sólo aparecen vigas de perfil "IR" con un área igual o mayor que "0.823" cm2 y un módulo de sección igual o mayor que "53.916" cm3, que son los valores límites inferiores, indicados por los valores abajo a la izquierda en color azul y fondo blanco. En este caso se seleccionó una viga "IR" de 5" x 5" x 19.

# NOTA: En las columnas que utilizan vigas asimétricas, como las "IR", el módulo de sección que se considera es el menor de los dos, usualmente el "Y-Y" es el más débil.

Aunque el marco tiene dos columnas, siempre se considera el peor caso, que siempre es la columna izquierda.

El botón **[Regresa]** se utiliza para abandonar la pantalla y regresar a la pantalla de diseño. <u>Ver la sección</u> <u>6.1.2</u>.

El botón [Nuevo] se utiliza para borrar los valores recién capturados. Todos los campos de captura aparecerán en cero o en blanco después de usar este botón.

El botón **[Imprime]** se utiliza para obtener un reporte donde aparecen los parámetros capturados, los materiales usados, los datos de la viga, revisiones y volumetría, con sus figuras respectivas. <u>Ver sección</u> <u>6.1.4.1</u>.

Este proceso de diseño se encuentra descrito con mayor grado de detalle en el diseño de columnas de acero. <u>Ver la sección 4.1.0</u>.

## 6.1.4.1 Marcos Rígidos de Un Nivel, Columna Acero (Imprime)

Al usar el botón **[Imprime]**, aparece una ventana de previsualización del reporte. Esta imagen es un duplicado exacto de lo que se va a imprimir. Si el resultado es aceptable, el usuario puede mandar imprimir el reporte a la impresora, preseleccionada. <u>Ver sección 1.3.1.2</u>. Si el resultado tiene errores, o no es aceptable, el usuario puede cancelar la impresión sin necesidad de malgastar papel.

#### Mi Constructora, S.A. De C.V.

Ciruelos 137-104 Fraccionamiento Jurica Casa Habitación

#### Marco Rígido Un Nivel, Marco Rectangular Ap. Art. Carga Uniforme Toda la Viga

| 1 <b>h</b> 1                                       | IR: Viga IR - IPR, Rect       | angular : | 5" x 5" x 19 |  |  |
|----------------------------------------------------|-------------------------------|-----------|--------------|--|--|
|                                                    | Condición Apoyos :6           | Sup:RfTl, | Inf:RITf     |  |  |
|                                                    | Peso Unitario :               | 28.1      | Kg./m.       |  |  |
|                                                    | Area de la Sección :          | 35.70     | cm2          |  |  |
| d                                                  | Momento Inercia X-X :         | 1 091     | cm4          |  |  |
|                                                    | Módulo de Sección X-X :       | 167       | cm3          |  |  |
|                                                    | Radio de Giro X-X :           | 5.53      | cm           |  |  |
| t t                                                | Momento Inercia Y-Y :         | 380       | cm4          |  |  |
|                                                    | Módulo de Sección Y-Y         | : 59      | cm3          |  |  |
| Espesor Alma (a): 6.9 mm .                         | Radio de Giro Y-Y :           | 3.26      | cm           |  |  |
| Ancho Base (b): 128 mm.                            | Relación Esbeltez :           | 184.05    |              |  |  |
| Espesor Patín (c): <b>10.9</b> mm .                | Carga Muerta 🗄                | 0         | Kg.          |  |  |
| Peratte (d): 131 mm.                               | Carga Viva :                  | 0         | Kg.          |  |  |
| Altura Columna : 3.00 m .                          | Carga Total :                 | 1,250     | Kg.          |  |  |
| Acero A36                                          | Lím. Fluencia (fy):           | 2 530     | Kg./cm2      |  |  |
| Mód.Elast : 2040000 Kg . / cm2                     | Esf. Unit. Tensión (ft):      | 1 518     | Kg./cm2      |  |  |
| Cantidad                                           | Calculado Pe                  | rmisible  |              |  |  |
| Esfuerzo Compresión :                              | 35.01                         | 310.11    | Kgcm.        |  |  |
| Carga Máxima :                                     | 1,250                         | 11,071    | Kg.          |  |  |
| Mom. Flexionante :                                 | 81,845                        | 252,838   | Kgcm.        |  |  |
| <u>Volumetría</u><br>Peso Viga : <b>84.30</b> Kg . |                               |           |              |  |  |
| Identificador del Marco Rígido Un                  | Nivel: MR                     | CA1B1c    |              |  |  |
| Identificador del Eje Vrt 1 Eje Hr                 | rz1: A                        | -1        |              |  |  |
| Identificador del Eje Vrt 2 Eje Hr                 | rz 2 : B                      | -1        |              |  |  |
| Identificador de Variante :                        |                               | C         |              |  |  |
| Calculó:                                           | Ing. Alberto                  | Lara Ruv  | alcaba       |  |  |
| Cédula Profesional :                               |                               |           | 741294       |  |  |
| Revisó:                                            | Ing. Jorge A. Bravo Mondragón |           |              |  |  |
| Cédula Profesional :                               |                               | 1         | 654932       |  |  |
| Método de Diseño :                                 |                               | E         | lástico      |  |  |
|                                                    |                               |           |              |  |  |

Figura 6.141: Vista del Reporte de Columna de Acero.

# 6.1.5 Marcos Rígidos de Un Nivel, Viga Concreto (Calcula)

Al presionar el botón [Viga] en la ceja [Concreto] aparece la siguiente pantalla:

| <mark>©</mark> Diseña Marcos Rígidos Un Nive                                                                                                    | l: Vigas de Concreto                           |                               |                               |                                     |                   |
|----------------------------------------------------------------------------------------------------|------------------------------------------------|-------------------------------|-------------------------------|-------------------------------------|-------------------|
| AnálisisLongitud Viga :5.00Carga Total :2.50Momento Calculado :81,845Reacción Calculada :1 250Cortante Calculado :1 250Concreto(1) CorrFactor Compresión (l'c) :250 | m.<br>I ton.<br>Kgcm.<br>Kg.<br>Kg.<br>Kg./cm2 |                               | compresión<br>tensión         | he<br>be                            | rt ] [g1          |
| Acero Varillas G42 (2) Ac                                                                                                    | ero Límite Fluencia (fy) :                     | 4,200 Kg./cm2                 | (4) 🔲 Varillas en Dos Lechos  | Fac.Deflexión :                     | 21.0              |
| Acero Estribos G42A (3) Ac                                                                                                    | ero Límite Fluencia (fye)                      | <b>4,200</b> Kg./cm2          | (5) 🔲 Alambrón en Estribos    | Deflexión Máxima :                  | 1.39 cm.          |
| Dimensiones Marco Rígido U                                                                                                    | n Nivel, Marco Rectangu                        | lar Ap. Art. Carga U          | niforme Toda                  |                                     |                   |
| Peralte Total (h) : (6) 24.00                                                                                                    | cm . Base (b) : (7) 15.00                      | īcm. Peralt                   | e efectivo (d) 18.57 cm.      |                                     |                   |
| Peralte Mínimo : 23.81                                                                                                    | cm . Base Mín.: 14.31                          | cm. Recut                     | primiento Inf (r) : 5.43 cm . | Recubrimiento Mín. (c)              | : <b>4.00</b> cm. |
| Varillas Estribos Volumetría                                                                                                    |                                                |                               |                               |                                     |                   |
| Tipo Número Selecció<br>Varilla Varilla Vari                                                                                                    | in Cantidad Are<br>la Varillas Vari            | ea Area Total<br>Ila Varillas | Area Total Le<br>Calculada V  | echo 1 Lecho 2<br>′arillas Varillas |                   |
| Tensión 3 (8) Varillas                                                                                                    | 2 0.71                                         | cm2 <b>1.43</b> c             | m2 <b>1.23</b> cm2            | 2 0                                 |                   |
| Compresión 3 (10) Varillas                                                                                                    | -<br>  1 0.71                                  | cm2 <b>0.71</b> c             | m2 <b>0.41</b> cm2            | 1 0                                 |                   |
| Estribos 3 (11) Estribo:                                                                                                    |                                                | (9)                           | Acero por Temperatura         |                                     |                   |
| Dimensiones relacionadas cor                                                                                                    | n varillas de refuerzo                         |                               |                               |                                     |                   |
| Radio (rt) : 2.86 cm                                                                                                    | . Bastón (g1) :                                | 11.43 cm.                     |                               |                                     |                   |
| Separación (st) : 2.50 cm                                                                                                    | . Gancho (g2) :                                | 6.50 cm.                      |                               |                                     |                   |
| <u>P</u> egresa                                                                                                    | Nuev                                           | /0                            |                               | 🎒 Imprime                           | ]                 |

Figura 6.15: Diseño de Viga de Concreto.

El proceso para diseñar la viga de acero consta de once pasos.

El paso (1) para seleccionar el factor de compresión del concreto está deshabilitado, puesto que esto ya se hace en la ceja de concreto.

El paso (2) para seleccionar el tipo de acero para varillas está deshabilitado, puesto que esto ya se hace en la ceja de concreto.

El paso (3) para seleccionar el tipo de acero para estribos está deshabilitado, puesto que esto ya se hace en la ceja de concreto.

El paso (4) es opcional y sólo se requiere si la viga está angosta y no caben las varillas.

El paso (5) es opcional y sólo se requiere si se desea usar alambrón para los estribos.

El paso (6) es requerido para definir el peralte total de la viga. Deberá ser igual o mayor que el valor especificado para el peralte mínimo, localizado inmediatamente abajo. En este caso el peralte mínimo es "23.81" cm. y se uso "24" cm. para el peralte total.

El paso (7) es requerido para definir la base o patín de la viga. Deberá ser igual o mayor que el valor especificado para la base mínima, localizada inmediatamente abajo. En este caso la base mínima es "14.31" cm. y se uso "15" cm. para la base.

El paso (8) consiste en seleccionar el número para varillas de tensión, correspondientes a un área total calculada de "1.23" cm2. En este caso se seleccionó varilla del número "3".

El paso (9) es opcional y sólo se requiere para calcular las varillas superiores por temperatura. Aquí no se usan.

El paso (10) consiste en seleccionar el número para varillas de compresión, correspondientes a un área total calculada de "0.41" cm2. En este caso se seleccionó varilla del número "3" para completar la armadura.

El paso (11) es automático, sólo hay que presionar el botón [Estribos] para calcular los estribos de la viga. En este caso se calculó varilla del número "3". El detalle de los estribos aparece en la ceja [Estribos].

El botón **[Regresa]** se utiliza para abandonar la pantalla y regresar a la pantalla de diseño. <u>Ver la sección</u> <u>6.1.2</u>.

El botón **[Nuevo]** se utiliza para borrar los valores recién capturados. Todos los campos de captura aparecerán en cero o en blanco después de usar este botón.

El botón **[Imprime]** se utiliza para obtener un reporte donde aparecen los parámetros capturados, los materiales usados, los datos de la viga, revisiones y volumetría, con sus figuras respectivas. <u>Ver sección</u> <u>6.1.5.1</u>.

Este proceso de diseño se encuentra descrito con mayor grado de detalle en el diseño de vigas de concreto. <u>Ver la sección 8.5</u>.

## 6.1.5.1 Marcos Rígidos de Un Nivel, Viga Concreto (Imprime)

Al usar el botón **[Imprime]**, aparece una ventana de previsualización del reporte. Esta imagen es un duplicado exacto de lo que se va a imprimir. Si el resultado es aceptable, el usuario puede mandar imprimir el reporte a la impresora, preseleccionada. <u>Ver sección 1.3.1.2</u>. Si el resultado tiene errores, o no es aceptable, el usuario puede cancelar la impresión sin necesidad de malgastar papel.

#### Mi Constructora, S.A. De C.V.

Ciruelos 137-104 Fraccionamiento Jurica Casa Habitación

#### Marco Rígido Un Nivel, Marco Rectangular Ap. Art. Carga Uniforme Toda la Viga

|                                 | compresión<br>tensión     | he<br>he<br>be                    | rt, <sup>]</sup> g1<br><sup>g2</sup> –<br>→rt |
|---------------------------------|---------------------------|-----------------------------------|-----------------------------------------------|
| Datos Para Diseño               |                           |                                   |                                               |
| Momento Calculado :             | 81845 Kg-cm.              | Deflexión Máxima :                | 1.39 cm .                                     |
| Reacción Calculada :            | 1250 Kg.                  | Longitud Total Viga :             | 5.00 m .                                      |
| Cortante Calculado :            | 1250 Kg.                  | Carga Total :                     | 2.50 ton .                                    |
| Concreto                        |                           |                                   |                                               |
| Mód. Elasticidad (Ec)           | <b>244.168</b> Kalem2     | Factor Compresión (f'o            | :): <b>250</b> Kg/cm2                         |
| Acero Refuerzo                  | G42                       | Acero Estribos                    | G42A                                          |
| Mód Elasticidad (E) 2           | <b>040 000</b> Ka/cm2     | HCCTO Latiboa                     | 0120                                          |
| Lím, Fluencia (fv):             | 4.200 Kg/cm2              | Lím, Fluencia (fv) :              | <b>4.200</b> Kg/cm2                           |
| Esf. Unit. Tensión (ft):        | <b>2.520</b> Ka/cm2       |                                   | , <u>,</u>                                    |
|                                 | -,                        |                                   |                                               |
| Dimensiones Viga                |                           |                                   |                                               |
| Perate Total (h): 24.0          | 10 cm . Peralte Efec.     | (d): <b>18.57</b> cm. Bas         | se (b): <b>15.00</b> cm .                     |
| Recubrimiento (c): 4.0          | u cm . Recubrimient       | o(r): <b>5.43</b> cm . Sep        | oara (st): <b>2.50</b> cm .                   |
| <u>Varillas Núm. Ca</u>         | ant. <u>Area 1 Var. A</u> | rea Total <u>Area Calc.</u>       | Lecho 1 Lecho 2                               |
| Tensión : 3                     | 2 0.71                    | 1.43 1.23                         | 20                                            |
| Compresión : 3                  | 2 0.71                    | 1.43 0.00                         | 20                                            |
| Estribos: <b>3</b> Alan         | nbrón: 🗌 Acero            | por Temperatura 🔲 I               | Dos Lechos : 🗌                                |
| Detalles Varillas Tens          | sión / Compresiór         | 1                                 |                                               |
| Long. Bastón (g1) : <b>11.4</b> | 3 cm . Radio Tensió       | -<br>n (nt): <b>2.86</b> cm . Gan | ncho (g2): 6.50 cm.                           |
| Volumetría                      |                           |                                   |                                               |
| Area Sección Viga :             | <b>360.00</b> cm2         | Volumen Viga :                    | 0.18 m3                                       |
| Peso Concreto :                 | 405.37 Kg                 | Peso Acero :                      | 29.31 Kg.                                     |
|                                 |                           |                                   | _                                             |

Figura 6.151: Vista del Reporte de Viga de Concreto.

# 6.1.6 Marcos Rígidos de Un Nivel, Columna Concreto(Calcula)

Al presionar el botón [Columna] en la ceja [Concreto] aparece la siguiente pantalla:

| <mark>©</mark> Diseña Marcos Rígidos Un Nivel: Colur | nnas de Concreto                            |                        |                                                         |                        |
|------------------------------------------------------|---------------------------------------------|------------------------|---------------------------------------------------------|------------------------|
|                                                      | Datos Marco Rígido Un I                     | livel, Marco Recta     | ngular Ap. Art. Carga Unifor                            | me Toda la Vig         |
|                                                      | Carga Axial Total (P) :                     | 1,250 Kg.              | Momento Flexionante (Mf) :                              | <b>818</b> Kg·m.       |
|                                                      | Altura Columna (H) :                        | 3.00 m.                | Recubrimiento Mínimo (Rm) :                             | 4.00 cm.               |
|                                                      | Condición de Apoyos :                       | 0                      |                                                         |                        |
|                                                      | Acero Varillas                              | G42                    |                                                         |                        |
|                                                      | Límite de Fluencia (Fyv) :                  | <b>4,200</b> Kg/cm2    | Esf.Unit.Tensión (Ftv) :                                | <b>2,520</b> Kg/cm2    |
| BZ                                                   | Acero Estribos                              | G42A                   |                                                         |                        |
|                                                      | Límite de Fluencia (Fye) :                  | <b>4,200</b> Kg/cm2    | Módulo Elasticidad (Ea) : 2,0                           | <b>040,000</b> Kg/cm2  |
| 1 2                                                  | Concreto                                    |                        | Relación Ea / Ec :                                      | 8                      |
|                                                      | Factor Compresión (f'c) :                   | <b>250</b> Kg/cm2      | Módulo Elasticidad (Ec) : 2                             | 2 <b>44,168</b> Kg/cm2 |
|                                                      | Esf.Unit.Compresión (fc) :                  | <b>112</b> Kg/cm2      |                                                         |                        |
| B1                                                   | <u>Columna</u>                              |                        |                                                         |                        |
| 51                                                   | Base Lado Largo Calc :                      | <b>20.00</b> cm.       | Base Lado Largo (B2) : 6)                               | 20.00 cm.              |
| (1) Acero Varillas                                   | Base Lado Corto Calc :                      | <b>20.00</b> cm.       | Base Lado Corto (B1): (7)                               | 20.00 cm.              |
| (2) Acero Estribos                                   | Base Area Calc :                            | <b>400.00</b> cm2      | Base Area :                                             | 400.00 cm2             |
| (3) Concreto Datos Va                                | rillas Volumetría                           |                        |                                                         |                        |
| Sección Columna Tipo                                 | Número Selección Centida                    | l Seperación           | Area Area Total                                         | Area Total             |
| (4)  • Rectangular Varilla                           | Varilla Varilla Varilla                     | s Estribos             | Varilla Varillas                                        | Calculada              |
| Circular Carna Axi                                   | a (1) · <b>3 (8)</b> Varillas   <b>6 0(</b> | 1                      | <b>0.71</b> cm <sup>2</sup> <b>4.28</b> cm <sup>2</sup> | 4 00 cm2               |
| (5) Prop B2/B1: 1 00 Estribos (2                     | 1): 3 (9) Estribos 20.00                    | lest. <b>15.24</b> cm. |                                                         |                        |
|                                                      |                                             |                        |                                                         |                        |
|                                                      |                                             |                        |                                                         |                        |
|                                                      |                                             |                        |                                                         |                        |
| Begresa                                              | 🚔 <u>N</u> uevo                             |                        | 🚑 Imprime                                               |                        |
|                                                      |                                             |                        | <u> </u>                                                |                        |

Figura 6.16: Diseño de Columna de Concreto.

El proceso para diseñar la viga de acero consta de nueve pasos.

El paso (1) para seleccionar el tipo de acero para varillas está deshabilitado, puesto que esto ya se hace en la ceja de concreto.

El paso (2) para seleccionar el tipo de acero para estribos está deshabilitado, puesto que esto ya se hace en la ceja de concreto.

El paso (3) para seleccionar el factor de compresión del concreto está deshabilitado, puesto que esto ya se hace en la ceja de concreto.

El paso (4) para seleccionar la sección de la columna esta deshabilitado, puesto que las columnas usadas para marcos son rectangulares.

El paso **(5)** es opcional y sólo se requiere si se desea ajustar la proporción largo/corto de la columna. Usualmente se utiliza para ajustar un lado al ancho o base de la viga de concreto.

El paso (6) es requerido para definir el lado largo de la columna. Deberá ser igual o mayor que el valor especificado para Base Lado Largo Calc., localizado inmediatamente a la izquierda. En este caso el lado largo se deja en "20" cm., ya que es el mínimo posible.

El paso (7) es requerido para definir el lado corto de la columna. Deberá ser igual o mayor que el valor especificado para Base Lado Corto Calc., localizado inmediatamente a la izquierda. En este caso el lado corto se deja en "20" cm., ya que es el mínimo posible.

El paso (8) consiste en seleccionar el número para varillas de carga axial, correspondientes a un área total calculada de "4.00" cm2. En este caso se seleccionó varilla del número "3".

El paso (9) es automático, sólo hay que presionar el botón [Estribos] para calcular los estribos de la viga. En este caso se calculó varilla del número "3". Los estribos se pueden colocar horizontalmente o se puede hacer una armadura helicoidal con la separación indicada.

El botón **[Regresa]** se utiliza para abandonar la pantalla y regresar a la pantalla de diseño. <u>Ver la sección</u> <u>6.1.2</u>.

El botón **[Nuevo]** se utiliza para borrar los valores recién capturados. Todos los campos de captura aparecerán en cero o en blanco después de usar este botón.

El botón **[Imprime]** se utiliza para obtener un reporte donde aparecen los parámetros capturados, los materiales usados, los datos de la viga, revisiones y volumetría, con sus figuras respectivas. <u>Ver sección</u> <u>6.1.6.1</u>.

Este proceso de diseño se encuentra descrito con mayor grado de detalle en el diseño de columnas de concreto. <u>Ver la sección 4.3.0</u>.

## 6.1.6.1 Marcos Rígidos de Un Nivel, Columna Concreto (Imprime)

\_\_\_\_\_

Acero Total :

Al usar el botón **[Imprime]**, aparece una ventana de previsualización del reporte. Esta imagen es un duplicado exacto de lo que se va a imprimir. Si el resultado es aceptable, el usuario puede mandar imprimir el reporte a la impresora, preseleccionada. <u>Ver sección 1.3.1.2</u>. Si el resultado tiene errores, o no es aceptable, el usuario puede cancelar la impresión sin necesidad de malgastar papel.

#### Mi Constructora, S.A. De C.V.

Ciruelos 137-104 Fraccionamiento Jurica Casa Habitación

#### Marco Rígido Un Nivel, Marco Rectangular Ap. Art. Carga Uniforme Toda la Viga

|          | B2                                                     | [2]<br>B1            |              | Condición<br>Momento I<br>Módulo de<br>Radio de (<br>Momento I<br>Módulo de<br>Radio de (<br>Relación E | Apoyos :0<br>nercia X-X :<br>Sección X-)<br>Giro X-X :<br>nercia Y-Y :<br>Sección Y-<br>Giro Y-Y :<br>Sebeltez : | 13,333<br>(: 1,333<br>5.77<br>13,333<br>∀: 1,333<br>5.77<br>0.00 | cm4<br>cm3<br>cm<br>cm4<br>cm3<br>cm |
|----------|--------------------------------------------------------|----------------------|--------------|----------------------------------------------------------------------------------------------------|----------------------------------------------------------------------------------------------------|------------------------------------------------------------------|--------------------------------------|
|          | Altura Colum                                           | na (H) : <b>3.00</b> | m.           |                                                                                                    |                                                                                                    |                                                                  |                                      |
| E        | Base Corta (                                           | B1): <b>20.00</b>    | lcm.         |                                                                                                    |                                                                                                    |                                                                  |                                      |
| E        | Base Larga i                                           | (B2): <b>20.00</b>   | cm.          | Carga Tot                                                                                               | al:                                                                                                    | 1,250                                                            | Kg.                                  |
| F        | Recubre Mín                                            | imo : 4.00           | cm.          | Area de la                                                                                              | a Sección :                                                                                                    | 400.00                                                           | cm2                                  |
|          |                                                        |                      |              |                                                                                                    |                                                                                                    |                                                                  |                                      |
|          | <u>Acero Varii</u><br>Mád El (Ea):                     | 185 G42              | :<br>/       | Lim, Fluen                                                                                              | CIA (FYV) :<br>Teneián (Etu                                                                                      | 4,200                                                            | Kg./cm2<br>Ka:/cm2                   |
| ſ        | wod.El.(Ea):                                           | 2040000 Ng           | ./cm2        | EST. UNIT.                                                                                              | Finision (Fivi-                                                                                                  | (): 2,520                                                        | Kg./cm2                              |
|          | ACEFO ESTE                                             | <u>DOS</u> G427      | ٩ _          | Lim. Fiuen                                                                                              | cia (Fye) :                                                                                                    | 4,200                                                            | Kg./cm2                              |
| -        | Concreto                                               | (el. Ea / EC :       | 8            | Factor Co                                                                                               | mpresi(on (F                                                                                                    | 'C): 250                                                         | Kg./cm2                              |
| 1        | Mód.El.(Ec):                                           | <b>244168</b> Kg     | ./cm2        | Esf. Unit. (                                                                                            | Compres (Fo                                                                                                    | c): <b>112</b>                                                   | Kg./cm2                              |
|          | Revisiones<br>Carga Axial :<br>Momento Fle             | xionante :           |              | <u>Calculado</u><br>1,250<br>818                                                                        | <u>0</u><br>)<br>}                                                                                               | <u>Permisible</u><br>26,962<br>2,938                             | Kg.<br>Kgcm.                         |
| 1        | Varillas                                               |                      |              |                                                                                                    |                                                                                                    |                                                                  |                                      |
| Tipo     | Número                                                 | Cantidad             | i Se         | eparación                                                                                               | Area                                                                                                    | Area Tota                                                        | I Area Total                         |
| Varilla  | Varilla                                                | Varillas             | s            | Estribos                                                                                                | Varilla                                                                                                    | Varillas                                                         | : Calculada                          |
| Carga A  | xial: 3                                                | 6.00                 | 1            |                                                                                                    | 0.71 cm2                                                                                                    | 4.28 cm                                                          | 2 4.28 cm2                           |
| Estribos | : 3                                                    | 20.00                | est. 1       | 15.24 cm .                                                                                              |                                                                                                    |                                                                  |                                      |
| 1        | <mark>Volumetría</mark><br>Acero Axial<br>Acero Estrib | 1<br>: 11<br>os: 11  | IKg.<br>IKg. | Volumen (<br>Peso Con                                                                                   | Concreto :<br>creto :                                                                                            | 0.12<br>276                                                      | m 3<br>Kg.                           |

Figura 6.161: Vista del Reporte de Columna de Concreto.

297 Kg.

21 Kg. Peso Total:

Página en blanco intencionalmente.

# 6.2 Marcos Rígidos de Varios Niveles (Parámetros)

El cálculo de marcos rígidos de varios niveles se utiliza para prediseñar edificios de muchos niveles o pisos. En este programa se utilizan métodos de aproximación sucesiva para realizar los cálculos estáticos. En este programa no se hace análisis de tipo dinámico. Aunque sí se consideran efectos de viento y sismo.

Un marco rígido de varios niveles es una estructura bidimensional únicamente. Consta de columnas y trabes o vigas. Se pueden utilizar hasta **ocho columnas**, con siete claros y hasta dos volados. Se pueden utilizar hasta **treinta niveles**.

En cada nivel o piso, un conjunto de columnas soportan vigas que se consideran empotradas en las columnas, todas a la misma altura; esto esencialmente es un marco rígido continuo de un solo nivel. Todos los niveles contienen el mismo número de columnas. El claro entre dos columnas adyacentes será el mismo claro para todos los niveles. Encima de cada nivel va otro conjunto de columnas y sus vigas correspondientes. Así sucesivamente se van armando los niveles, hasta llegar al techo.

Cada viga puede soportar una carga uniforme y una carga concentrada. La pared izquierda puede soportar una carga debido al viento en cada nivel. El edificio en conjunto se le puede asignar una carga sísmica adicional.

Inicialmente, se pueden usar momentos de inercia ficticios y después de obtener un resultado preliminar, se pueden sustituir por los valores adecuados. Esto ayuda a resolver el problema de que es necesario tener los momentos de inercia de vigas y columnas, las cuáles aún no se han calculado. Afortunadamente, el proceso de cálculo utiliza cocientes de momentos de inercia, lo que da credibilidad al uso de momentos ficticios, ya que se conservan las proporciones.

Los Marcos **R**ígidos de **V**arios **N**iveles (**RVN**) generan una gran cantidad de información. Algunos parámetros crecen en función del número de columnas, otros en función del número de niveles, otros en función de ambos y algunos son independientes de columnas y niveles.

El diseño de marcos, en este programa, consiste en que el usuario propone una serie de parámetros y el programa revisa los resultados calculados contra los límites aceptables de diseño para este tipo de estructura. En caso de que exista alguna situación que no sea aceptable, aparecerán mensajes al respecto. El usuario entonces deberá regresar a la pantalla de parámetros y hacer correcciones.

Después de la captura de parámetros, el programa hace un análisis de momentos y cortantes. Aparece una ventana donde se muestra una imagen de los momentos y cortantes calculados.

Si todo está correcto, entonces aparece una ventana de cálculo; donde el usuario deberá proporcionar más valores, siguiendo el orden dado por los números de secuencia, que aparecen entre paréntesis y de color rojo. Por ejemplo: (3).

En algunos casos, la ventana de cálculo tiene otra ventana más pequeña, que tiene al menos dos cejas, como las carpetas de un archivero. Cada ceja indica el contenido de la ventana. Al seleccionar una ceja, el contenido de la ventana cambia. Este mecanismo es un artificio para poder presentar mayor cantidad de información en un menor espacio.

Al seleccionar la opción de "Marcos Varios Niveles" desde el menú principal, aparece la siguiente ventana:

| S Marco Varios Niveles Dos Volados                                                                                                    | _ 🗆 X |
|----------------------------------------------------------------------------------------------------|-------|
| Coeficiente Sísmico: 0.34   Factor Ductilidad • 4 • 3 • 2 • 1.5 • 1   Factor Carga Sismo: 50.00 %   Volados (0 • 2): 2 ÷   Columnas (2 • 8): 4 ÷   Niveles (1 • 30): 3 ÷   Claros: 5   Estima Momentos Inercia: • |       |
| Id Marco : A1D12va Datos Adicionales Id Eje Vrt 1 : A Claros Alturas Carga Uniforme Carga Concent                                                                                                    | rada  |
| Id Eje Hrz 1: T<br>Id Eje Vrt 2: D<br>Id Eje Vrt 2: D<br>Id Eje Vrt 2: T                                                                                                    | olmn  |
| Id Variante : 2va                                                                                                    |       |
|                                                                                                    |       |

Figura 6.2: Captura de Parámetros para Marcos RVN.

Arriba a la izquierda aparece una figura que cambia en función del número de volados. También el título de la ventana refleja el cambio.

Abajo a la izquierda aparecen identificadores del marco RVN.

| ld Marco.     | Es el identificador del marco. Puede tener hasta ocho caracteres alfanuméricos. Aparece en todos los reportes. Se usa como clave de identificación del marco, cuando se guardan los datos del diseño.                                                                                                    |
|---------------|----------------------------------------------------------------------------------------------------|
| ld Eje Vrt 1. | Es el identificador del eje Vertical en el plano de nivel. Puede tener hasta cuatro caracteres alfanuméricos. Es costumbre colocar las columnas de un marco en el cruce de un eje vertical y otro horizontal. En este caso se refiere al eje vertical <b>"A"</b> en el plano. Aplica para la columna de la extrema izquierda.                 |
| ld Eje Hrz 1  | Es el identificador del eje Horizontal en el plano de nivel. Puede tener<br>hasta cuatro caracteres alfanuméricos. Es costumbre colocar las<br>columnas de un marco en el cruce de un eje vertical y otro horizontal. En<br>este caso se refiere al eje horizontal <b>"1"</b> en el plano. Aplica para la<br>columna de la extrema izquierda. |

- Id Eje Vrt 2. Es el identificador del eje Vertical en el plano de nivel. Puede tener hasta cuatro caracteres alfanuméricos. Es costumbre colocar las columnas de un marco en el cruce de un eje vertical y otro horizontal. En este caso se refiere al eje vertical "D" en el plano. Aplica para la columna de la extrema derecha.
- Id Eje Hrz 2 Es el identificador del eje Horizontal en el plano de nivel. Puede tener hasta cuatro caracteres alfanuméricos. Es costumbre colocar las columnas de un marco en el cruce de un eje vertical y otro horizontal. En este caso se refiere al eje horizontal "1" en el plano. Aplica para la columna de la extrema derecha.
- Id Variante. Es el identificador de la variante de diseño. Cuando se realiza más de un cálculo para el mismo marco, este valor sirve para identificar de cual variante se trata.

Arriba a la derecha aparecen datos importantes que controlan al diseño.

- **Coeficiente Sísmico.** Valor tomado de tablas sísmicas aplicables a la localidad. En este caso, el botón **[Sismo]** muestra la tabla mencionada.
- **Factor de Ductilidad.** Valor que indica que tanto puede tolerar un sismo la estructura. Mientras más alto, hay más tolerancia.
- Factor Carga Sismo. Porcentaje del peso del marco que se debe adicionar como carga sísmica. Sirve para modificar el diseño para compensar por este fenómeno.
- Volados. Pueden ser cero, no hay volados; uno, hay un volado izquierdo; y dos, hay un volado en ambos lados. A cada volado se le asigna un claro adicional al de las columnas.
- Columnas. Pueden ser desde dos hasta ocho.

Niveles. Pueden ser desde uno hasta treinta.

- Claros. Es un valor calculado, no se puede capturar. El número de claros es igual al número de columnas menos una más el número de volados.
- Estima Momentos de Inercia. Es una opción activada o desactivada. Si está activada; como cuando se usa el diseño por primera vez, entonces se generan momentos de inercia supuestos para poder realizar los cálculos. Si está desactivada, entonces es necesario capturar los momentos de inercia, calculados en la primera vuelta del diseño.

Abajo a la derecha aparecen ocho botones, que se emplean para capturar parámetros adicionales. El nombre de cada botón indica el tipo de parámetro que se debe capturar. <u>Ver sección 6.2.0</u>.

El botón [Cancela] se utiliza para abandonar el diseño y regresar al menú principal.

El botón [Nuevo] se usa para borrar todos los datos capturables y empezar de nuevo.

El botón [Imprime] se utiliza para imprimir los parámetros capturados. Ver sección 6.2.1.

El botón [Análisis] se usa para pasar a la fase de análisis de la estructura.

# 6.2.0. Parámetros Adicionales

## 6.2.0.0 Selección del Coeficiente de Sismo.

Al oprimir el botón de [Sismo] aparece la siguiente pantalla:

| Seleccione Coeficiente Sismo |                                                                            |          |       |         |            |                 |               |     |
|------------------------------|----------------------------------------------------------------------------|----------|-------|---------|------------|-----------------|---------------|-----|
|                              | Por Clave                                                                  |          |       |         |            |                 |               |     |
|                              | Entidad                                                                    | Zona     | Grupo | Metodo  | Tipo Muro  | Altura          | Coef          | -1  |
|                              | DF                                                                         | البرال   | В     | Simplif | Mamp hueco | Entre 4 y 7 m   | 0.19          |     |
|                              | DF                                                                         | ll y lli | B     | Simplif | Mamp hueco | Entre 7 y 13 m  | 0.23          |     |
|                              | DF                                                                         | االواا   | B     | Simplif | Mamp hueco | Menor de 4 m    | 0.15          |     |
|                              | DF                                                                         | Illa     | A     | NO      | NO         | NO              | 0.60          |     |
|                              | DF                                                                         | Illa     | B     | NO      | NO         | NO              | 0.40          |     |
|                              | DF                                                                         | ШЬ       | A     | NO      | NO         | NO              | 0.68 1        |     |
|                              | DF                                                                         | ШЬ       | B     | NO      | NO         | NO              | 0.45          |     |
|                              | DF                                                                         | Illc     | A     | NO      | NO         | NO              | 0.60          |     |
|                              | DF                                                                         | lllc     | B     | NO      | NO         | NO              | 0.40          |     |
|                              | DF                                                                         | llld     | A     | NO      | NO         | NO              | 0.45          |     |
|                              | DF                                                                         | llid     | B     | NO      | NO         | NO              | 0.30          |     |
|                              | JAL                                                                        | 1        | A     | NO      | NO         | NO              | 0.51          | -11 |
|                              | JAL                                                                        |          | B     | INU     | INU        | NU              | U.34          | -11 |
|                              |                                                                            |          |       |         |            |                 | <u> </u>      | -   |
|                              | <u>Selecc</u> <u>Inserta</u> <u>S</u> <u>Cambia</u> <u>∎</u> <u>B</u> orra |          |       |         |            |                 |               |     |
|                              |                                                                            |          |       |         |            | 🔮 Listado 🛛 🔃 C | ierra 🤔 Ayuda |     |

Figura 6.200: Selección del Coeficiente de Sismo

En esta pantalla aparece el coeficiente de sismo en la última columna. El resto de las columnas definen la entidad federativa, el tipo de zona sísmica, el grupo de importancia del edificio, y varios requisitos para aplicar métodos simplificados (en general, se usa poco). En este caso se selecciona al estado "JAL", zona "1", grupo importancia "B", con un valor de "0.34".

Para mayor información consultar el mantenimiento del coeficiente de sismo. Ver sección 11.3.

# 6.2.0.1 Captura de Claros

Al presionar el botón [Claros] en la pantalla de captura de parámetros, aparece la siguiente ventana:

| <mark>©</mark> Marcos Rígidos Varios Niveles: Claros                      |   |  |  |  |  |
|---------------------------------------------------------------------------|---|--|--|--|--|
| Claros entre las columnas mismas o entre columnas y extremos volados (m.) | J |  |  |  |  |
| vl-01 01-02 02-03 03-04 04-vl                                             |   |  |  |  |  |
| <b>1.00</b> 5.00 6.00 5.00 1.00                                           |   |  |  |  |  |
| <u>⊾⊃</u> <u>R</u> egresar                                                |   |  |  |  |  |

Figura 6.201: Captura de Claros

Nótese que el título variable que aparece encima de cada campo de captura indica de cual valor se trata. En el caso del "vI-01" se trata del claro asociado al volado izquierdo y la columna 1. En el caso del "01-02" se refiere al claro entre la columna 1 y la columna 2. Similarmente para "02-03" y "03-04". En el caso del "04-vI" se trata del claro asociado a la columna 4 y al volado derecho.

Si existen más columnas, aparecerán más campos a la derecha.

## 6.2.0.2 Captura de Alturas y Carga de Viento

Al presionar el botón [Alturas] en la pantalla de captura de parámetros, aparece la siguiente ventana:

| S | 🕱 Marcos Rígidos Varios Niveles: Alturas 📃 🗖 🗙               |              |                 |                |        |  |  |  |
|---|--------------------------------------------------------------|--------------|-----------------|----------------|--------|--|--|--|
|   | Alturas entre niveles y Carga uniforme horizontal por viento |              |                 |                |        |  |  |  |
|   | 01.10                                                        | laa oo Loa o | al              |                |        |  |  |  |
|   | Nind                                                         | 111-20 21-3  | ul<br>Annualata | Contractor and |        |  |  |  |
|   | INIVEL                                                       | Altura (m. j | Acumulada       |                | .g/m.j |  |  |  |
|   | 01                                                           | 3.50         | 3.50            |                |        |  |  |  |
|   | 02                                                           | 3.00         | 6.50            |                |        |  |  |  |
|   | 03                                                           | 3.00         | 9.50            |                |        |  |  |  |
|   | 04                                                           |              |                 |                |        |  |  |  |
|   | 05                                                           |              |                 |                |        |  |  |  |
|   | 06                                                           |              |                 |                |        |  |  |  |
|   | 07                                                           |              |                 |                |        |  |  |  |
|   | 08                                                           |              |                 |                |        |  |  |  |
|   | 09                                                           |              |                 |                |        |  |  |  |
|   | 10                                                           |              |                 |                |        |  |  |  |
|   |                                                              |              |                 |                |        |  |  |  |
|   | Regresar                                                     |              |                 |                |        |  |  |  |

Figura 6.202: Captura de Alturas y Cargas de Viento

Nótese el encabezado "**Nivel**" a la izquierda. El número consecutivo que se muestra indica el nivel al que está asociado el valor a capturar en dicho renglón.

El encabezado "Altura" indica que se debe capturar la altura en metros en los campos que están debajo. En este caso el nivel 01 tiene una altura de "3.50" metros.

El encabezado "Acumulada" muestra la altura acumulada de los niveles. En este caso el nivel 03 tiene una altura acumulada de "9.50" metros.

Bajo el encabezado "**Crg.Unif.Viento**", se puede capturar una carga uniforme de viento por metro de altura para todo el nivel. Si se están manejando cargas sísmicas muy grandes, la carga de viento puede resultar despreciable.

Si existen más niveles, aparecerán más renglones de parámetros, hasta 10 en esta ventana.

La ceja [01-10] se utiliza para los primeros 10 niveles, la ceja [11-20] se usa para los segundos 10 niveles y la ceja [21-30] para los restantes 10 niveles.

## 6.2.0.3 Captura de Carga Uniforme

Al presionar el botón [Carga Uniforme] en la pantalla de captura de parámetros, aparece la siguiente ventana:

| S Marcos                                                             | s Rígidos Vari             | os Niveles: Crg. I         | Jnif.                      |                            |                            |       |  |  | _ 🗆 🗙 |
|----------------------------------------------------------------------|----------------------------|----------------------------|----------------------------|----------------------------|----------------------------|-------|--|--|-------|
|                                                                      |                            |                            |                            | Carga uniforme             | sobre vigas (Kg            | ₁/m.) |  |  |       |
| 01-10                                                                | 11-20 21-30                |                            |                            |                            |                            |       |  |  |       |
| Nivel                                                                | vi-01                      | 01-02                      | 02-03                      | 03-04                      | 04-vl                      |       |  |  |       |
| 01  <br>02  <br>03  <br>04<br>05<br>06<br>07<br>08<br>09<br>09<br>10 | 500.00<br>500.00<br>500.00 | 700.00<br>700.00<br>700.00 | 700.00<br>700.00<br>700.00 | 700.00<br>700.00<br>700.00 | 500.00<br>500.00<br>500.00 |       |  |  |       |
|                                                                      |                            |                            |                            |                            |                            |       |  |  |       |

Figura 6.203: Captura de Carga Uniforme

En esta pantalla se captura exclusivamente la carga uniforme en Kilogramos por metro de cada claro.

Si no existe carga uniforme en algún claro, se deberá dejar en blanco o en cero.

El encabezado "Nivel" indica el número de nivel para los campos en ese renglón. El resto de los encabezados indican de cual claro se trata. En este caso, el campo seleccionado pertenece al Nivel "**01**" y al claro "**vI-01**"; es decir, al volado izquierdo del primer piso.
# 6.2.0.4 Captura de Carga Concentrada

Al presionar el botón [Carga Concentrada] en la pantalla de captura de parámetros, aparece la siguiente ventana:

| S Marcos | S Marcos Rígidos Varios Niveles: Crg. Conc. |          |          |          |                  |  | _ 🗆 X |  |   |
|----------|---------------------------------------------|----------|----------|----------|------------------|--|-------|--|---|
|          | Carga concentrada sobre vigas (Kg)          |          |          |          |                  |  |       |  |   |
| 01-10    | 11.20 21.30                                 |          |          |          |                  |  |       |  |   |
| Nivel    | vi-01                                       | 01-02    | 02-03    | 03-04    | 04-vl            |  |       |  | 1 |
| 01 [     | 700.00                                      | 1,500.00 | 1,700.00 | 1,500.00 | 700.00           |  |       |  |   |
| 02       | 700.00                                      | 1,500.00 | 1,700.00 | 1,500.00 | 700.00           |  |       |  |   |
| 03 [     |                                             |          | I        |          |                  |  |       |  |   |
| 05       |                                             |          |          |          |                  |  |       |  |   |
| 06       |                                             |          |          |          |                  |  |       |  |   |
| 07       |                                             |          |          |          |                  |  |       |  |   |
| 09       |                                             |          |          |          |                  |  |       |  |   |
| 10       |                                             |          |          |          |                  |  |       |  |   |
|          |                                             |          |          |          |                  |  |       |  |   |
|          |                                             |          |          |          | <u>R</u> egresar |  |       |  |   |

Figura 6.204: Captura de Carga Concentrada

En esta pantalla se captura exclusivamente la carga concentrada en Kilogramos de cada claro.

Si no existe carga concentrada en algún claro, se deberá dejar en blanco o en cero.

El encabezado "Nivel" indica el número de nivel para los campos en ese renglón. El resto de los encabezados indican de cual claro se trata. En este caso, el campo seleccionado (en color azul) pertenece al Nivel "01" y al claro "vI-01"; es decir, al volado izquierdo del primer piso.

# 6.2.0.5 Captura de Distancia a la Carga

Al presionar el botón [Distancia lzquierda] en la pantalla de captura de parámetros, aparece la siguiente ventana:

| <mark>©</mark> Marcos                                    | Rígidos ¥arios | Niveles: Dst. Iz | :q.                            |                                    |                                           |                                    |  |  |
|----------------------------------------------------------|----------------|------------------|--------------------------------|------------------------------------|-------------------------------------------|------------------------------------|--|--|
| 01-10                                                    | 11-20 21-30    |                  | Distancia entr<br>En volado iz | e carga concen<br>quierdo se usa c | itrada y el eje a la<br>distancia con eje | a izquierda (m.)<br>: a la derecha |  |  |
| Nivel                                                    | √-01           | 01-02            | 02-03                          | 03-04                              | 04-vl                                     |                                    |  |  |
| 01<br>02<br>03<br>04<br>05<br>06<br>07<br>08<br>09<br>10 | 1.00<br>1.00   | 2.50             | 3.00                           | 2.50                               | 1.00                                      |                                    |  |  |
|                                                          |                |                  |                                |                                    |                                           |                                    |  |  |

Figura 6.205: Captura de Distancia a la Carga

En esta pantalla se captura exclusivamente la distancia en metros, entre la carga concentrada y el eje de la columna inmediatamente a la izquierda. En el caso del volado izquierdo, se considera el eje de la columna inmediatamente a la derecha.

Si no existe carga concentrada en algún claro, se deberá dejar la distancia en blanco o en cero.

El encabezado "Nivel" indica el número de nivel para los campos en ese renglón. El resto de los encabezados indican de cual claro se trata. En este caso, el campo seleccionado (en color azul) pertenece al Nivel **"01"** y al claro **"vl-01**"; es decir, al volado izquierdo del primer piso.

# 6.2.0.6 Captura de Carga Adicional Perpendicular

Al presionar el botón [Carga Perpendicular] en la pantalla de captura de parámetros, aparece la siguiente ventana:

| 6 | <mark>S</mark> Marcos Rígidos Varios Niveles: Crg. Perp.                                          |             |          |             |               |       |       |       |       |
|---|---------------------------------------------------------------------------------------------------|-------------|----------|-------------|---------------|-------|-------|-------|-------|
|   | Carga adicional en columnas debido a reacciones de vigas perpendiculares al plano del marco (Kg.) |             |          |             |               |       |       |       |       |
|   |                                                                                                   |             |          |             |               |       |       |       |       |
|   | 01-10                                                                                             | 11-20 21-30 |          |             |               |       |       |       | _     |
|   | Nivel                                                                                             | Clm 1       | Clm 2    | Clm 3       | Clm 4         | Clm 5 | Clm 6 | Clm 7 | Clm 8 |
|   | 01                                                                                                | 2,500.00    | 2,500.00 | 2,500.00    | 2,500.00      |       |       |       |       |
|   | 02                                                                                                | 2,500.00    | 2,500.00 | 2,500.00    | 2,500.00      |       |       |       |       |
|   | 03                                                                                                | 2,500.00    | 2,500.00 | 2,500.00    | 2,500.00      |       |       |       |       |
|   | 04                                                                                                |             |          | · · · · · · |               |       |       |       |       |
|   | 05                                                                                                |             |          |             |               |       |       |       |       |
|   | 06                                                                                                |             |          |             |               |       |       |       |       |
|   | 07                                                                                                |             |          |             |               |       |       |       |       |
|   | 08                                                                                                |             |          |             |               |       |       |       |       |
|   | 09                                                                                                |             |          |             |               |       |       |       |       |
|   | 10                                                                                                |             |          |             |               |       |       |       |       |
|   |                                                                                                   |             |          |             |               |       |       |       |       |
|   |                                                                                                   |             |          |             | <b>N</b> egre | sar   |       |       |       |

Figura 6.206: Captura de Carga Adicional Perpendicular

En esta pantalla se captura exclusivamente la carga concentrada adicional en Kilogramos de cada claro.

Si no existe carga concentrada en algún claro, se deberá dejar en blanco o en cero.

El encabezado "Nivel" indica el número de nivel para los campos en ese renglón. El resto de los encabezados indican de cual Columna se trata. En este caso, el campo seleccionado (en color azul) pertenece al Nivel "01" y a la columna "Clm1"; es decir, a la primera columna izquierda del primer piso.

Las cargas perpendiculares resultan de las reacciones de empotramiento de vigas que unen al plano de este marco rígido de varios niveles con el plano de otro marco rígido paralelo. Usualmente cada columna de un plano está unida con su similar en el otro plano.

El detalle anterior permite prediseñar edificios completos calculándolo en planos y usando la carga perpendicular para complementar la carga en las uniones con columnas de otros planos.

# 6.2.0.7 Captura de Momento de Inercia para Viga

Al presionar el botón [Mom. Inercia Vigas] en la pantalla de captura de parámetros, aparece la siguiente ventana:

| <mark>()</mark> Marcos | <mark>©</mark> Marcos Rígidos Varios Niveles: M. I. Vigas |              |              |                        |                           |  |  |  |
|------------------------|-----------------------------------------------------------|--------------|--------------|------------------------|---------------------------|--|--|--|
| 01-10                  | 11-20 21-30                                               |              |              | Momento de Ine<br>Esti | ercia vigas (cm4)<br>mado |  |  |  |
| Nivel                  | vi-01                                                     | 01-02        | 02-03        | 03-04                  | 04-vl                     |  |  |  |
| 01 [<br>02 [<br>03 [   | 1.50<br>1.50                                              | 1.50<br>1.50 | 1.50<br>1.50 | 1.50<br>1.50           | 1.50<br>1.50              |  |  |  |
| 04 05                  | 1.30                                                      | 1.30         | 1.30         | 1.30                   | 1.30                      |  |  |  |
| 06<br>07               |                                                           |              |              |                        |                           |  |  |  |
| 08<br>09<br>10         |                                                           |              |              |                        |                           |  |  |  |
|                        | <u>Begresar</u>                                           |              |              |                        |                           |  |  |  |

Figura 6.207: Captura de Momento de Inercia para Viga

En esta pantalla se captura exclusivamente el momento de inercia de las vigas en cm4. de cada claro.

Si no existe viga en algún claro, se deberá dejar en blanco o en cero.

El encabezado "Nivel" indica el número de nivel para los campos en ese renglón. El resto de los encabezados indican de cual claro se trata. En este caso, el campo seleccionado (en color azul) pertenece al Nivel "01" y al claro "vI-01"; es decir, al volado izquierdo del primer piso.

El momento de inercia de la viga se deberá capturar sí y sólo si el campo "Estima Momentos Inercia" está desactivado. <u>Ver sección 6.2</u>.

La segunda línea del encabezado de la pantalla dice "Estimado" o "Real" según el valor "activado" o "desactivado" de "Estima Momentos Inercia".

En el caso de que se haya perdido el valor original, utilice "1.5" como valor estimado en todos los campos.

## 6.2.0.8 Captura de Momento de Inercia para Columna

Al presionar el botón [Mom. Inercia Colmn] en la pantalla de captura de parámetros, aparece la siguiente ventana:

| <mark>©</mark> Marcos                                    | S Marcos Rígidos Varios Niveles: M. I. Colmn                           |                      |                               |                               |       |       |       | _ 🗆 🗙 |  |
|----------------------------------------------------------|------------------------------------------------------------------------|----------------------|-------------------------------|-------------------------------|-------|-------|-------|-------|--|
| 01-10                                                    | Momento de Inercia Columnas (cm4)<br>Estimado<br>01-10   11-20   21-30 |                      |                               |                               |       |       |       |       |  |
| Nivel<br>01 02 03 04<br>04<br>05 06<br>07 08<br>09<br>10 | Clm 1                                                                  | Clm 2 1.00 1.00 1.00 | Clm 3<br>1.00<br>1.00<br>1.00 | Clm 4<br>1.00<br>1.00<br>1.00 | Clm 5 | Clm 6 | Clm 7 | Clm 8 |  |
|                                                          |                                                                        |                      |                               | P Regre                       | sar   |       |       |       |  |

Figura 6.208: Captura de Momento de Inercia para Columna

En esta pantalla se captura exclusivamente el momento de inercia de las columnas en cm4. de cada claro.

Si no existe columna en algún claro, se deberá dejar en blanco o en cero.

El encabezado "Nivel" indica el número de nivel para los campos en ese renglón. El resto de los encabezados indican de cual claro se trata. En este caso, el campo seleccionado (en color azul) pertenece al Nivel "**01**" y al claro "**vI-01**"; es decir, al volado izquierdo del primer piso.

El momento de inercia de la columna se deberá capturar sí y sólo si el campo "Estima Momentos Inercia" está desactivado. <u>Ver sección 6.2</u>.

La segunda línea del encabezado de la pantalla dice "Estimado" o "Real" según el valor "activado" o "desactivado" de "Estima Momentos Inercia".

En el caso de que se haya perdido el valor original, utilice "1.0" como valor estimado en todos los campos.

# 6.2.1. Impresión de Parámetros

Cuando se presiona el botón [Imprime] en la pantalla para captura de parámetros, aparece la siguiente ventana:

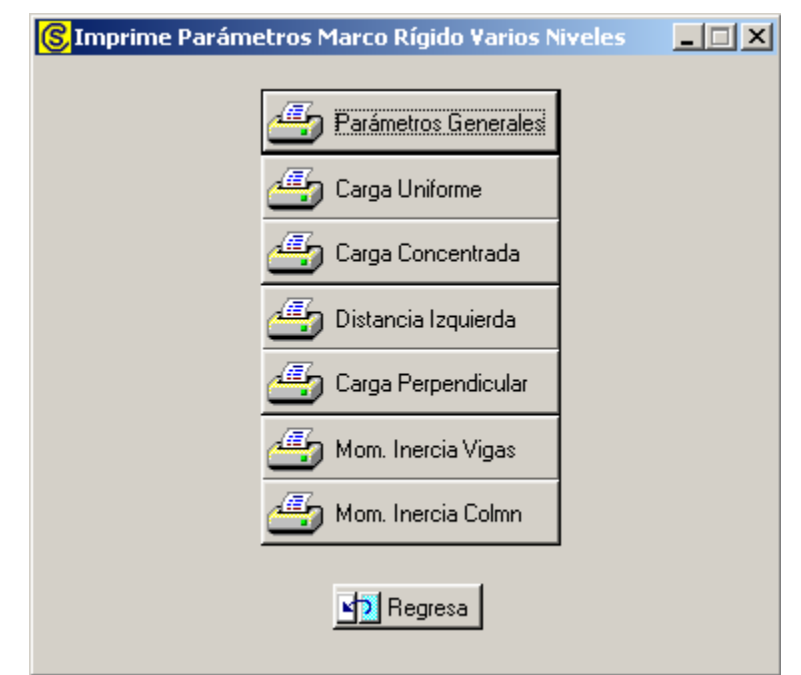

Figura 6.21: Botonera para la Impresión de Parámetros

En esta botonera existen siete botones que imprimen cada uno un reporte específico a lo que indica su nombre.

Al usar cualquiera de estos botones, aparece una ventana de previsualización del reporte. Esta imagen es un duplicado exacto de lo que se va a imprimir. Si el resultado es aceptable, el usuario puede mandar imprimir el reporte a la impresora, preseleccionada. <u>Ver sección 1.3.1.2</u>. Si el resultado tiene errores, o no es aceptable, el usuario puede cancelar la impresión sin necesidad de malgastar papel.

El botón de **[Regresa]** sirve para volver a la pantalla de captura de parámetros para corregir algún dato equivocado o para pasar al análisis de los datos capturados.

# 6.2.1.1 Parámetros Generales (Imprime)

Al oprimir el botón de [Parámetros Generales] aparece la previsualización del siguiente reporte:

#### Mi Constructora, S.A. De C.V.

Ciruelos 137-104 Fraccionamiento Jurica Edificio Oficinas

### Marco Rígido Varios Niveles, Id A1D12va, 2 Volados, 3 Niveles, 4 Columnas

Datos

| ٦ |  |      |   |
|---|--|------|---|
| _ |  |      |   |
|   |  |      |   |
| _ |  | <br> | _ |
|   |  |      |   |

#### Coeficiente Sísmico : 0.34 Factor Ductilidad : 4.0 Factor Carga Sismo : 50 Número de Volados : 2 Número de Columnas : 4 Número de Niveles : 3 Número de Claros : 5 $\boxtimes$ Estima Momentos de Inercia :

### Longitudes de Claros

| 1.00  | 5.00                 | 6.00                     | 5.00                                | 1.00                                           |
|-------|----------------------|--------------------------|-------------------------------------|------------------------------------------------|
| vl-01 | 01-02                | 02-03                    | 03-04                               | 04-vl                                          |
|       | ∨I-01<br><b>1.00</b> | vl-01 01-02<br>1.00 5.00 | vl-01 01-02 02-03<br>1.00 5.00 6.00 | vl-01 01-02 02-03 03-04<br>1.00 5.00 6.00 5.00 |

### Alturas y Cargas por Viento

Nivel Altura (m.) Acum (m.) Crg.Unif.Viento (Kg/m.)

| 01 | 3.50 | 3.50 |
|----|------|------|
| 02 | 3.00 | 6.50 |
| 03 | 3.00 | 9.50 |

| Identificador del Marco Rígido Varios Niv | eles: A1D12va                 |
|-------------------------------------------|-------------------------------|
| Identificador del Eje Vrt 1 Eje Hrz 1 :   | A -1                          |
| Identificador del Eje Vrt 2 Eje Hrz 2 :   | D -1                          |
| Identificador de Variante :               | 2va                           |
| Calculó:                                  | Ing. Alberto Lara Ruvalcaba   |
| Cédula Profesional :                      | 741294                        |
| Revisó:                                   | Ing. Jorge A. Bravo Mondragón |
| Cédula Profesional :                      | 654932                        |
| Método de Diseño :                        | Elástico                      |

Figura 6.211: Vista del Reporte de Parámetros Generales

# 6.2.1.2 Carga Uniforme (Imprime)

Al oprimir el botón de [Carga Uniforme] aparece la previsualización del siguiente reporte:

#### Mi Constructora, S.A. De C.V.

Ciruelos 137-104 Fraccionamiento Jurica Edificio Oficinas

Marco Rígido Varios Niveles, Id A1D12va, 2 Volados, 3 Niveles, 4 Columnas

| Carga | uniforme | sobre vig | <u>as (Kg/m.)</u> |        |        |
|-------|----------|-----------|-------------------|--------|--------|
| Nivel | vI-01    | 01-02     | 02-03             | 03-04  | 04-vl  |
| 01    | 500.00   | 700.00    | 700.00            | 700.00 | 500.00 |
| 02    | 500.00   | 700.00    | 700.00            | 700.00 | 500.00 |
| 03    | 500.00   | 700.00    | 700.00            | 700.00 | 500.00 |

Figura 6.212: Vista del Reporte de Carga Uniforme

## 6.2.1.3 Carga Concentrada (Imprime)

Al oprimir el botón de [Carga Concentrada] aparece la previsualización del siguiente reporte:

### Mi Constructora, S.A. De C.V.

Ciruelos 137-104 Fraccionamiento Jurica Edificio Oficinas

#### Marco Rígido Varios Niveles, Id A1D12va, 2 Volados, 3 Niveles, 4 Columnas

| <u>Carga</u> | <u>Carga concentrada sobre vigas (Kg)</u> |          |          |          |        |  |  |  |  |
|--------------|-------------------------------------------|----------|----------|----------|--------|--|--|--|--|
| Nivel        | vI-01                                     | 01-02    | 02-03    | 03-04    | 04-vl  |  |  |  |  |
| 01           | 700.00                                    | 1,500.00 | 1,700.00 | 1,500.00 | 700.00 |  |  |  |  |
| 02           | 700.00                                    | 1,500.00 | 1,700.00 | 1,500.00 | 700.00 |  |  |  |  |
| 03           |                                           |          |          |          |        |  |  |  |  |

Figura 6.213: Vista del Reporte de Carga Concentrada

### 6.2.1.4 Distancia Izquierda a la Carga Concentrada (Imprime)

Al oprimir el botón de [Distancia Izquierda] aparece la previsualización del siguiente reporte:

### Mi Constructora, S.A. De C.V.

Ciruelos 137-104 Fraccionamiento Jurica Edificio Oficinas

#### Marco Rígido Varios Niveles, Id A1D12va, 2 Volados, 3 Niveles, 4 Columnas

| <b>Distancia</b> | <u>a entre</u> | carga conce | <u>entrada y el</u> | eje a la | izquierda (m.) |
|------------------|----------------|-------------|---------------------|----------|----------------|
| Nivel            | vl-01          | 01-02       | 02-03               | 03-04    | 04-vl          |
| 01               | 1.00           | 2.50        | 3.00                | 2.50     | 1.00           |
| 02               | 1.00           | 2.50        | 3.00                | 2.50     | 1.00           |
| 03               |                |             |                     |          |                |

Figura 6.214: Vista del Reporte de Distancia Izquierda a la Carga Concentrada

# 6.2.1.5 Carga Adicional Perpendicular (Imprime)

Al oprimir el botón de [Carga Perpendicular] aparece la previsualización del siguiente reporte:

### Mi Constructora, S.A. De C.V.

Ciruelos 137-104 Fraccionamiento Jurica Edificio Oficinas

#### Marco Rígido Varios Niveles, Id A1D12va, 2 Volados, 3 Niveles, 4 Columnas

Carga adicional en columnas debido a reacciones de vigas perpendiculares al plano del marco (Kg.)

| Nivel | Clm-1    | Clm-2    | Clm-3    | Clm-4    |
|-------|----------|----------|----------|----------|
| 01    | 2,500.00 | 2,500.00 | 2,500.00 | 2,500.00 |
| 02    | 2,500.00 | 2,500.00 | 2,500.00 | 2,500.00 |
| 03    | 2,500.00 | 2,500.00 | 2,500.00 | 2,500.00 |

Figura 6.215: Vista del Reporte de Carga Adicional Perpendicular

### 6.2.1.6 Momento de Inercia Vigas (Imprime)

Al oprimir el botón de [Mom. Inercia Vigas] aparece la previsualización del siguiente reporte:

### Mi Constructora, S.A. De C.V.

Ciruelos 137-104 Fraccionamiento Jurica Edificio Oficinas

### Marco Rígido Varios Niveles, Id A1D12va, 2 Volados, 3 Niveles, 4 Columnas

### Momento de Inercia vigas (cm4)

| Nivel | vl-01 | 01-02 | 02-03 | 03-04 | 04-vl |
|-------|-------|-------|-------|-------|-------|
| 01    | 1.50  | 1.50  | 1.50  | 1.50  | 1.50  |
| 02    | 1.50  | 1.50  | 1.50  | 1.50  | 1.50  |
| 03    | 1.50  | 1.50  | 1.50  | 1.50  | 1.50  |

Figura 6.216: Vista del Reporte de Momento de Inercia Vigas

### 6.2.1.7 Momento de Inercia Columnas (Imprime)

Al oprimir el botón de [Mom. Inercia Colmn] aparece la previsualización del siguiente reporte:

### Mi Constructora, S.A. De C.V.

Ciruelos 137-104 Fraccionamiento Jurica Edificio Oficinas

### Marco Rígido Varios Niveles, Id A1D12va, 2 Volados, 3 Niveles, 4 Columnas

| Mome  |       |       |       |       |
|-------|-------|-------|-------|-------|
| Nivel | Clm-1 | Clm-2 | Clm-3 | Clm-4 |
| 01    | 1.00  | 1.00  | 1.00  | 1.00  |
| 02    | 1.00  | 1.00  | 1.00  | 1.00  |
| 03    | 1.00  | 1.00  | 1.00  | 1.00  |

Figura 6.217: Vista del Reporte de Momento de Inercia Columnas

# 6.2.2. Marcos Rígidos Varios Niveles (Análisis)

Cuando se presiona el botón [Análisis] en la pantalla para captura de parámetros, aparece la siguiente ventana:

| <mark>(S</mark> Analiza Marco Rígido de V               | arios Niveles                        |                                |                                | _ 🗆 X |
|---------------------------------------------------------|--------------------------------------|--------------------------------|--------------------------------|-------|
| Paso 1: Observar resultados                             | preliminares                         |                                |                                |       |
| Carga Axial<br>Columnas                                 | Pesos, Cargas,<br>Momentos           | Factor Rigidez<br>Vigas        | Factor Rigidez<br>Colmn        |       |
| Factor Giro<br>Extrm.Izq. Vigas                         | Factor Giro<br>Extrm.Der. Vigas      | Factor Giro<br>Extrm.Sup.Colmn | Factor Giro<br>Extrm.Inf.Colmn |       |
| Factor Corrimiento<br>Columnas                          | Influencia Desplaz.<br>Inic.Columnas | Momento de<br>Sujeción         |                                |       |
| Paso 2: Modificación de mon                             | nentos de empotramiento (opo         | cional)                        |                                |       |
| Extremo Izquierdo<br>Vigas                              | Extremo Derecho<br>Vigas             | Extremo Superior<br>Columnas   | Extremo Inferior<br>Columnas   |       |
| Paso 3: Cálculo Iterativo<br>Número máximo iteracione   | s: 20 🜻 🎹 Inicia                     | Cálculo iteración :            | 10                             |       |
| Momento Flexionante Final<br>Extremo Izquierdo<br>Vigas | Extremo Derecho<br>Vigas             | Extremo Superior<br>Columnas   | Extremo Inferior<br>Columnas   |       |
| <u>R</u> egresa                                         | ] <u>36</u>                          | nprime                         | <u>D</u> iseña                 |       |

Figura 6.22: Botonera para Análisis de Marcos RVN.

El análisis del marco RVN se realiza en cinco pasos:

- 1. Observar resultados preliminares.
- 2. Modificación de los momentos de empotramiento opcional
- 3. Cálculo iterativo
- 4. Observar momentos flexionantes finales
- 5. Imprimir resultados

Durante el paso 1 se pueden observar hasta 11 pantallas de datos calculados durante el análisis preliminar. Si hay algún error en los resultados, es posible regresar a la pantalla de captura de parámetros y corregir lo necesario. Ver sección 6.2.2.1.

Durante el paso 2 se pueden modificar los momentos de empotramiento calculados durante el análisis preliminar. El procedimiento para modificar los valores es totalmente similar al usado para la captura de parámetros. <u>Ver sección 6.2.2.2</u>.

Durante el paso 3 se realiza el cálculo iterativo de los momentos flexionantes finales. Ver sección 6.2.2.3.

El paso 4 consiste en observar los momentos flexionales finales. Ver sección 6.2.2.4.

El paso 5 consiste en imprimir los resultados. Ver sección 6.2.2.5.

Una vez terminados estos cinco pasos, se puede proceder a hacer el diseño de los elementos estructurales. Para lograr esto hay que oprimir el botón [Diseña]. <u>Ver la sección 6.2.3</u>.

# 6.2.2.1 Marcos Rígidos Varios Niveles (Paso 1)

Al presionar el botón [Carga Axial Columnas] en la pantalla de análisis, aparece la siguiente ventana:

| S | Anális | is Marcos Ríg | jidos Varios N | iveles: Result  | ados Prelimina    | res                |                  |       |       |
|---|--------|---------------|----------------|-----------------|-------------------|--------------------|------------------|-------|-------|
|   |        |               | Carga A        | xial (Reaccione | s + Cargas Perper | idiculares) en la: | s columnas (Kg.) | )     |       |
|   | 01-10  | 11-20 21-30   |                |                 |                   |                    |                  |       |       |
|   | Nivel  | Clm 1         | Clm 2          | Clm 3           | Clm 4             | Clm 5              | Clm 6            | Clm 7 | Clm 8 |
|   | 01     | 12,150.00     | 17,250.00      | 17,250.00       | 12,150.00         |                    |                  |       |       |
|   | 02     | 8,450.00      | 11,800.00      | 11,800.00       | 8,450.00          |                    |                  |       |       |
|   | 03     | 4,750.00      | 6,350.00       | 6,350.00        | 4,750.00          |                    |                  |       |       |
|   | 04     |               |                |                 |                   |                    |                  |       |       |
|   | 05     |               |                |                 |                   |                    |                  |       |       |
|   | 06     |               |                |                 |                   |                    |                  |       |       |
|   | 07     |               |                |                 |                   |                    |                  |       |       |
|   | 08     |               |                |                 |                   |                    |                  |       |       |
|   | 09     |               |                |                 |                   |                    |                  |       |       |
|   | 10     |               |                |                 |                   |                    |                  |       |       |
|   |        |               |                |                 |                   |                    |                  |       |       |
|   |        |               |                |                 | P Regres          | a                  |                  |       |       |

Figura 6.221.01: Carga Axial Columnas

Nótese que en esta pantalla aparece la suma de las cargas axiales de cada columna más la carga adicional perpendicular que fue capturada aparte.

Al presionar el botón [Pesos, Cargas, Momentos] en la pantalla de análisis, aparece la siguiente ventana:

| <mark>©</mark> Análisis Marcos Rígidos Varios Niveles: Resultados Preliminares 📃 🗖 🗙 |                                                                         |           |            |            |             |          |   |  |  |  |  |  |  |  |
|--------------------------------------------------------------------------------------|-------------------------------------------------------------------------|-----------|------------|------------|-------------|----------|---|--|--|--|--|--|--|--|
|                                                                                      | Peso Marco, Carga Hrz Sismo, Momento Piso                               |           |            |            |             |          |   |  |  |  |  |  |  |  |
|                                                                                      | 01-10 11-20 21-30                                                       |           |            |            |             |          |   |  |  |  |  |  |  |  |
|                                                                                      | 0.10                                                                    | Peso N    | l<br>1arco | Caroas Hrz | . por Sismo | Momento  | 1 |  |  |  |  |  |  |  |
|                                                                                      | Nivel Piso (Kg.) Acum. (Kg.) Crg.Hrz. (Kg.) Cortante (Kg.) Piso (Kg.m.) |           |            |            |             |          |   |  |  |  |  |  |  |  |
|                                                                                      | 01                                                                      | 27,450.00 | 88,200.00  | 1,219.05   | 3,531.53    | 4,120.11 |   |  |  |  |  |  |  |  |
|                                                                                      | 02                                                                      | 27,450.00 | 60,750.00  | 1,044.90   | 2,312.48    | 2,312.48 |   |  |  |  |  |  |  |  |
|                                                                                      | 03                                                                      | 33,300.00 | 33,300.00  | 1,267.58   | 1,267.58    | 1,267.58 |   |  |  |  |  |  |  |  |
|                                                                                      | 04                                                                      |           |            |            |             |          |   |  |  |  |  |  |  |  |
|                                                                                      | 05                                                                      |           |            |            |             |          |   |  |  |  |  |  |  |  |
|                                                                                      | 06                                                                      |           |            |            |             |          |   |  |  |  |  |  |  |  |
|                                                                                      | 07                                                                      |           |            |            |             |          |   |  |  |  |  |  |  |  |
|                                                                                      | 08                                                                      |           |            |            |             |          |   |  |  |  |  |  |  |  |
|                                                                                      | 09                                                                      |           |            |            |             |          |   |  |  |  |  |  |  |  |
|                                                                                      | 10                                                                      |           |            |            |             |          |   |  |  |  |  |  |  |  |
|                                                                                      |                                                                         |           |            |            |             |          | J |  |  |  |  |  |  |  |
|                                                                                      |                                                                         |           |            | Regresai   |             |          |   |  |  |  |  |  |  |  |
|                                                                                      |                                                                         |           |            |            |             |          |   |  |  |  |  |  |  |  |

Figura 6.221.02: Pesos, Cargas y Momentos

Nótese que bajo los encabezados **"Peso Marco"** se muestra el peso por nivel y el peso acumulado por nivel. Bajo **"Cargas Horizontales por Sismo"** se muestran la Carga Horizontal y el Cortante por piso. Bajo "Momento Piso" se muestra el momento por nivel.

### Al presionar el botón [Factor Rigidez Vigas] en la pantalla de análisis, aparece la siguiente ventana:

| C | , Análisi | is Marcos Rígidos | Varios Nivel | es: Resultado | s Preliminare | :5            |  | _ |
|---|-----------|-------------------|--------------|---------------|---------------|---------------|--|---|
|   |           |                   |              |               | Factor de     | Rigidez Vigas |  |   |
|   | 01-10     | 11-20 21-30       |              |               |               |               |  |   |
|   | Nivel     | vi-01             | 01-02        | 02-03         | 03-04         | 04-vl         |  | 1 |
|   | 01        |                   | 0.300        | 0.250         | 0.300         |               |  |   |
|   | 02        |                   | 0.300        | 0.250         | 0.300         |               |  |   |
|   | 03        |                   | 0.300        | 0.250         | 0.300         |               |  |   |
|   | 04        |                   |              |               |               |               |  |   |
|   | 05        |                   |              |               |               |               |  |   |
|   | 06        |                   |              |               |               |               |  |   |
|   | 07        |                   |              |               |               |               |  |   |
|   | 08        |                   |              |               |               |               |  |   |
|   | 09        |                   |              |               |               |               |  |   |
|   | 10        |                   |              |               |               |               |  |   |
|   |           |                   |              |               |               |               |  |   |
|   |           |                   |              |               |               | Regresai      |  |   |

Figura 6.221.03: Factor de Rigidez Vigas

Al presionar el botón [Factor Rigidez Colmn] en la pantalla de análisis, aparece la siguiente ventana:

| <mark>(S</mark> Anális | is Marcos Rígid | los Varios Niv | eles: Resultad | los Preliminai    | 'es      |       |       | _ 🗆 🗙 |
|------------------------|-----------------|----------------|----------------|-------------------|----------|-------|-------|-------|
|                        |                 |                | Fa             | ctor de Rigidez I | Columnas |       |       |       |
| 01-10                  | 11-20 21-30     |                |                |                   |          |       |       |       |
| Nivel                  | Clm 1           | Clm 2          | Clm 3          | Clm 4             | Clm 5    | Clm 6 | Clm 7 | Clm 8 |
| 01                     | 0.286           | 0.286          | 0.286          | 0.286             |          |       |       |       |
| 02                     | 0.333           | 0.333          | 0.333          | 0.333             |          |       |       |       |
| 03                     | 0.333           | 0.333          | 0.333          | 0.333             |          |       |       |       |
| 04                     |                 |                |                |                   |          |       |       |       |
| 05                     |                 |                |                |                   |          |       |       |       |
| 06                     |                 |                |                |                   |          |       |       |       |
| 07                     |                 |                |                |                   |          |       |       |       |
| 08                     |                 |                |                |                   |          |       |       |       |
| 09                     |                 |                |                |                   |          |       |       |       |
| 10                     |                 |                |                |                   |          |       |       |       |
|                        |                 |                |                |                   |          |       |       |       |
|                        |                 |                |                |                   | a        |       |       |       |

Figura 6.221.04: Factor de Rigidez Columnas

Al presionar el botón [Factor Giro Extrm. Izq. Vigas] en la pantalla de análisis, aparece la siguiente ventana:

| <mark>(S</mark> Anális | is Marcos Rígido | s Varios Nive | les: Resultad | os Preliminare    | 5                    | <u> </u> |
|------------------------|------------------|---------------|---------------|-------------------|----------------------|----------|
|                        |                  |               | F             | actor de Giro Ext | remo Izquierdo Vigas |          |
| 01-10                  | 11-20 21-30      |               |               |                   |                      |          |
| Nivel                  | vi-01            | 01-02         | 02-03         | 03-04             | 04-vl                |          |
| 01                     |                  | -0.1632       | -0.1069       | -0.1283           |                      |          |
| 02                     |                  | -0.1552       | -0.1027       | -0.1233           |                      |          |
| 03                     |                  | -0.2368       | -0.1415       | -0.1698           |                      |          |
| 04                     |                  |               |               |                   |                      |          |
| 05                     |                  |               |               |                   |                      |          |
| 06                     |                  |               |               |                   |                      |          |
| 07                     |                  |               |               |                   |                      |          |
| 08                     |                  |               |               |                   |                      |          |
| 09                     |                  |               |               |                   |                      |          |
| 10                     |                  |               |               |                   |                      |          |
|                        |                  |               |               |                   |                      |          |
|                        |                  |               |               | <b>1</b> E        | egresai              |          |

Figura 6.221.05: Factor de Giro Extremo Izquierdo de la Viga

Al presionar el botón [Factor Giro Extrm. Der. Vigas] en la pantalla de análisis, aparece la siguiente ventana:

| S | Anális | sis Marcos Rígido | s Varios Nive | les: Resultado | os Preliminare   | s                   |  |  |  |  |  |  |  |  |
|---|--------|-------------------|---------------|----------------|------------------|---------------------|--|--|--|--|--|--|--|--|
|   |        |                   |               | F              | actor de Giro Ex | tremo Derecho Vigas |  |  |  |  |  |  |  |  |
|   |        |                   |               |                |                  |                     |  |  |  |  |  |  |  |  |
|   | 01-10  | 11-20 21-30       |               |                |                  |                     |  |  |  |  |  |  |  |  |
|   | Nivel  | vI-01             | 01-02         | 02-03          | 03-04            | 04-vl               |  |  |  |  |  |  |  |  |
|   | 01     |                   | -0.1283       | -0.1069        | -0.1632          |                     |  |  |  |  |  |  |  |  |
|   | 02     |                   | -0.1233       | -0.1027        | -0.1552          |                     |  |  |  |  |  |  |  |  |
|   | 03     |                   | -0.1698       | -0.1415        | -0.2368          |                     |  |  |  |  |  |  |  |  |
|   | 04     |                   |               |                |                  |                     |  |  |  |  |  |  |  |  |
|   | 05     |                   |               |                |                  |                     |  |  |  |  |  |  |  |  |
|   | 06     |                   |               |                |                  |                     |  |  |  |  |  |  |  |  |
|   | 07     |                   |               |                |                  |                     |  |  |  |  |  |  |  |  |
|   | 08     |                   |               |                |                  |                     |  |  |  |  |  |  |  |  |
|   | 09     |                   |               |                |                  |                     |  |  |  |  |  |  |  |  |
|   | 10     |                   |               |                |                  |                     |  |  |  |  |  |  |  |  |
|   |        |                   |               |                |                  |                     |  |  |  |  |  |  |  |  |
|   |        |                   |               |                |                  |                     |  |  |  |  |  |  |  |  |
|   |        |                   |               |                | <u> </u>         | iegresa             |  |  |  |  |  |  |  |  |

Figura 6.221.06: Factor de Giro Extremo Derecho de la Viga

Al presionar el botón [Factor Giro Extrm. Sup. Colmn] en la pantalla de análisis, aparece la siguiente ventana:

| <mark>()</mark> Anális | sis Marcos Rígio | dos Varios Niv | eles: Resulta | dos Prelimina   | res              |       |       | _ 🗆 × |
|------------------------|------------------|----------------|---------------|-----------------|------------------|-------|-------|-------|
|                        |                  |                | Factor de     | Giro Extremo Su | uperior Columnas |       |       |       |
| 01-10                  | 11-20 21-30      |                |               |                 |                  |       |       |       |
| Nivel                  | Clm 1            | Clm 2          | Clm 3         | Clm 4           | Clm 5            | Clm 6 | Clm 7 | Clm 8 |
| 01                     | -0.1554          | -0.1222        | -0.1222       | -0.1554         |                  |       |       |       |
| 02                     | -0.1724          | -0.1370        | -0.1370       | -0.1724         |                  |       |       |       |
| 03                     | -0.2632          | -0.1887        | -0.1887       | -0.2632         |                  |       |       |       |
| 04                     |                  |                |               |                 |                  |       |       |       |
| 05                     |                  |                |               |                 |                  |       |       |       |
| 06                     |                  |                |               |                 |                  |       |       |       |
| 07                     |                  |                |               |                 |                  |       |       |       |
| 08                     |                  |                |               |                 |                  |       |       |       |
| 09                     |                  |                |               |                 |                  |       |       |       |
| 10                     |                  |                |               |                 |                  |       |       |       |
|                        |                  |                |               |                 |                  |       |       |       |
|                        |                  |                |               | Pegres          | a                |       |       |       |

Figura 6.221.07: Factor de Giro Extremo Superior de la Columna

Al presionar el botón [Factor Giro Extrm. Inf. Colmn] en la pantalla de análisis, aparece la siguiente ventana:

| <mark>©</mark> | Análisi | s Marcos Rígi | dos Varios Niv | eles: Resulta | dos Prelimina      | res              |       |       | _ 🗆 🗙 |
|----------------|---------|---------------|----------------|---------------|--------------------|------------------|-------|-------|-------|
|                |         |               |                | Factor o      | le Giro Extremo Ir | nferior Columnas |       |       |       |
| ſ              | 01-10   | 11-20 21-30   |                |               |                    |                  |       |       |       |
|                | Nivel   | Clm 1         | Clm 2          | Clm 3         | Clm 4              | Clm 5            | Clm 6 | Clm 7 | Clm 8 |
|                | 01      |               |                |               |                    |                  |       |       |       |
|                | 02      | -0.1813       | -0.1426        | -0.1426       | -0.1813            |                  |       |       |       |
|                | 03      | -0.1724       | -0.1370        | -0.1370       | -0.1724            |                  |       |       |       |
|                | 04      |               |                |               |                    |                  |       |       |       |
|                | 05      |               |                |               |                    |                  |       |       |       |
|                | 06      |               |                |               |                    |                  |       |       |       |
|                | 07      |               |                |               |                    |                  |       |       |       |
|                | 08      |               |                |               |                    |                  |       |       |       |
|                | 09      |               |                |               |                    |                  |       |       |       |
|                | 10      |               |                |               |                    |                  |       |       |       |
|                |         |               |                |               |                    |                  |       |       |       |
|                |         |               |                |               | Pegres             | a                |       |       |       |

Figura 6.221.08: Factor de Giro Extremo Inferior de la Columna

Al presionar el botón [Factor Corrimiento Columnas] en la pantalla de análisis, aparece la siguiente ventana:

| <mark>()</mark> Anális | is Marcos Rígi | dos Varios Niv | eles: Resulta | dos Prelimina     | res        |       |       |       |
|------------------------|----------------|----------------|---------------|-------------------|------------|-------|-------|-------|
|                        |                |                | Fac           | tor de Corrimient | o Columnas |       |       |       |
| 01-10                  | 11-20 21-30    |                |               |                   |            |       |       |       |
| Nivel                  | Clm 1          | Clm 2          | Clm 3         | Clm 4             | Clm 5      | Clm 6 | Clm 7 | Clm 8 |
| 01                     | -0.3750        | -0.3750        | -0.3750       | -0.3750           |            |       |       |       |
| 02                     | -0.3750        | -0.3750        | -0.3750       | -0.3750           |            |       |       |       |
| 03                     | -0.3750        | -0.3750        | -0.3750       | -0.3750           |            |       |       |       |
| 04                     |                |                |               |                   |            |       |       |       |
| 05                     |                |                |               |                   |            |       |       |       |
| 06                     |                |                |               |                   |            |       |       |       |
| 07                     |                |                |               |                   |            |       |       |       |
| 08                     |                |                |               |                   |            |       |       |       |
| 09                     |                |                |               |                   |            |       |       |       |
| 10                     |                |                |               |                   |            |       |       |       |
|                        |                |                |               |                   |            |       |       |       |
|                        |                |                |               |                   | a          |       |       |       |

Figura 6.221.09: Factor de Corrimiento de la Columna

Al presionar el botón [Influencia Desplaz. Inic. Columnas] en la pantalla de análisis, aparece la siguiente ventana:

| S | Anális | is Marcos Ríg | idos Varios Ni | veles: Result | ados Preliminai | es                |       |       | _ 🗆 🗙 |
|---|--------|---------------|----------------|---------------|-----------------|-------------------|-------|-------|-------|
|   |        |               |                | Influencia    | de Desplazamien | to Inicial Column | as    |       |       |
|   | 01-10  | 11-20 21-30   |                |               |                 |                   |       |       |       |
|   | Nivel  | Clm 1         | Clm 2          | Clm 3         | Clm 4           | Clm 5             | Clm 6 | Clm 7 | Clm 8 |
|   | 01     | -1,545.04     | -1,545.04      | -1,545.04     | -1,545.04       |                   |       |       |       |
|   | 02     | -867.18       | -867.18        | -867.18       | -867.18         |                   |       |       |       |
|   | 03     | -475.34       | -475.34        | -475.34       | -475.34         |                   |       |       |       |
|   | 04     |               |                |               |                 |                   |       |       |       |
|   | 05     |               |                |               |                 |                   |       |       |       |
|   | 06     |               |                |               |                 |                   |       |       |       |
|   | 07     |               |                |               |                 |                   |       |       |       |
|   | 08     |               |                |               |                 |                   |       |       |       |
|   | 09     |               |                |               |                 |                   |       |       |       |
|   | 10     |               |                |               |                 |                   |       |       |       |
|   |        |               |                |               |                 |                   |       |       |       |
|   |        |               |                |               |                 | a                 |       |       |       |

Figura 6.221.10: Influencia de Desplazamiento Inicial de la Columna

# Al presionar el botón [Momento de Sujeción] en la pantalla de análisis, aparece la siguiente ventana:

| S | Anális | is Marcos Rígio | los Varios Niv | eles: Resulta | idos Preliminai  | res        |       |       | _ 🗆 🗙 |
|---|--------|-----------------|----------------|---------------|------------------|------------|-------|-------|-------|
|   |        |                 |                | Mo            | omento de Sujeci | ón (Kg.m.) |       |       |       |
|   | 01-10  | 11-20 21-30     |                |               |                  |            |       |       |       |
|   | Nivel  | Clm 1           | Clm 2          | Clm 3         | Clm 4            | Clm 5      | Clm 6 | Clm 7 | Clm 8 |
|   | 01     | -767.97         | -979.17        | 979.17        | 1,445.83         |            |       |       |       |
|   | 02     | -1,054.00       | -979.17        | 979.17        | 1,445.83         |            |       |       |       |
|   | 03     | -732.99         | -641.67        | 641.67        | 1,208.33         |            |       |       |       |
|   | 04     |                 |                |               |                  |            |       |       |       |
|   | 05     |                 |                |               |                  |            |       |       |       |
|   | 06     |                 |                |               |                  |            |       |       |       |
|   | 07     |                 |                |               |                  |            |       |       |       |
|   | 08     |                 |                |               |                  |            |       |       |       |
|   | 09     |                 |                |               |                  |            |       |       |       |
|   | 10     |                 |                |               |                  |            |       |       |       |
|   |        |                 |                |               |                  |            |       |       |       |
|   |        |                 |                |               | Regres           | a          |       |       |       |

Figura 6.221.11: Momento de Sujeción

# 6.2.2.2 Marcos Rígidos Varios Niveles (Paso 2)

Al presionar el botón [Extremo Izquierdo Vigas] en la pantalla de análisis, aparece la siguiente ventana:

| <mark>()</mark> Anális                                   | is Marcos Rígid | os Varios Nive                      | les: Modifica I                     | Momentos de                         | Empotramie                    | nto               | _ 🗆 X |
|----------------------------------------------------------|-----------------|-------------------------------------|-------------------------------------|-------------------------------------|-------------------------------|-------------------|-------|
|                                                          |                 |                                     | Momentos o                          | le Empotramienti                    | o Extremo Izquie              | erdo Viga (Kg.m.) |       |
| 01-10                                                    | 11-20 21-30     |                                     |                                     |                                     |                               |                   |       |
| Nivel                                                    | vl-01           | 01-02                               | 02-03                               | 03-04                               | 04-vi                         |                   |       |
| 01<br>02<br>03<br>04<br>05<br>06<br>07<br>08<br>09<br>10 |                 | -2,395.83<br>-2,395.83<br>-1,458.33 | -3,375.00<br>-3,375.00<br>-2,100.00 | -2,395.83<br>-2,395.83<br>-1,458.33 | -950.00<br>-950.00<br>-250.00 |                   |       |
|                                                          |                 |                                     |                                     |                                     | <u>R</u> egresar              |                   |       |

Figura 6.222.1: Momentos de Empotramiento Extremo Izquierdo Viga

Al presionar el botón [Extremo Derecho Vigas] en la pantalla de análisis, aparece la siguiente ventana:

| <mark>©</mark> Análisis Marcos Rígidos                            | Varios Niveles: Modifica                                    | a Momentos de I                  | Empotramiento            |            |  |
|-------------------------------------------------------------------|-------------------------------------------------------------|----------------------------------|--------------------------|------------|--|
|                                                                   | Momento                                                     | s de Empotramiento               | )<br>Extremo Derecho Vij | ga (Kg.m.) |  |
| 01-10 11-20 21-30                                                 |                                                             |                                  |                          |            |  |
| Nivel vI-01                                                       | 01-02 02-03                                                 | 03-04                            | 04-vl                    |            |  |
| 01 950.00 2<br>02 950.00 2<br>03 250.00 2<br>04<br>05<br>06<br>07 | 2,395.83 3,375.00<br>2,395.83 3,375.00<br>1,458.33 2,100.00 | 2,395.83<br>2,395.83<br>1,458.33 |                          |            |  |
| 09<br>10                                                          |                                                             | 47 B                             | egresar                  |            |  |

Figura 6.222.2: Momentos de Empotramiento Extremo Derecho Viga

En estas pantallas se puede modificar cualquier valor, tecleando la cantidad deseada y después tecleando [Tab].

Al presionar el botón [Extremo Superior Columnas] en la pantalla de análisis, aparece la siguiente ventana:

| <mark>()</mark> Análi | sis Marcos Rígi | idos ¥arios Nive | les: Modifica | Momentos       | de Empotramier    | nto        |       |       |
|-----------------------|-----------------|------------------|---------------|----------------|-------------------|------------|-------|-------|
|                       |                 | Mome             | ntos de Empot | ramiento Extre | mo Superior Colum | na (Kg.m.) |       |       |
| 01-10                 | ) 11-20 21-30   |                  |               |                |                   |            |       |       |
| Nivel                 | Clm 1           | Clm 2            | Clm 3         | Clm 4          | Clm 5             | Clm 6      | Clm 7 | Clm 8 |
| 01                    | 1,545.04        |                  |               |                |                   |            |       |       |
| 02                    | 867.18          |                  |               |                |                   |            |       |       |
| 03                    | 475.34          |                  |               |                |                   |            |       |       |
| 04                    |                 |                  |               |                |                   |            |       |       |
| 05                    |                 |                  |               |                |                   |            |       |       |
| 06                    |                 |                  |               |                |                   |            |       |       |
| 07                    |                 |                  |               |                |                   |            |       |       |
| 08                    |                 |                  |               |                |                   |            |       |       |
| 10                    |                 |                  |               |                |                   |            |       |       |
| 10                    |                 |                  |               |                |                   |            |       |       |
|                       |                 |                  |               | Pegre          | esar              |            |       |       |

Figura 6.222.3: Momentos de Empotramiento Extremo Superior Columna

Al presionar el botón [Extremo Inferior Columnas] en la pantalla de análisis, aparece la siguiente ventana:

| <mark>©</mark> Análisis             | s Marcos Rígido                          | os Varios Nive | les: Modifica | Momentos d       | e Empotramie      | nto        |       | _ 🗆 🗙 |
|-------------------------------------|------------------------------------------|----------------|---------------|------------------|-------------------|------------|-------|-------|
|                                     |                                          | Mom            | entos de Empo | tramiento Extren | no Inferior Colum | na (Kg.m.) |       |       |
| 01-10                               | 11-20 21-30                              |                |               |                  |                   |            |       |       |
| Nivel 01 02 03 04 05 06 07 08 09 10 | Clm 1<br>-1,545.04<br>-867.18<br>-475.34 | Clm 2          | Clm 3         | Cim 4            | Clm 5             | Clm 6      | Clm 7 | Clm 8 |
|                                     |                                          |                |               | <b>N</b> egres   | ar                |            |       |       |

Figura 6.222.4: Momentos de Empotramiento Extremo Inferior Columna

En estas pantallas se puede modificar cualquier valor, tecleando la cantidad deseada y después tecleando [Tab].

# 6.2.2.3 Marcos Rígidos Varios Niveles (Paso 3)

Durante el paso 3 se realiza el cálculo iterativo de los momentos flexionantes finales.

Basta presionar el botón **[Iniciar Cálculo]**. Cuando el proceso termina, aparece un mensaje de que el proceso de cálculo ha terminado en **"N"** iteraciones.

Nótese que se le puede poner un límite al número de iteraciones para evitar que el proceso se quede ciclado. Si después del número especificado de iteraciones no ha habido convergencia, el proceso se para y dice que el proceso no ha terminado en "**MAX**" iteraciones.

Esto suele suceder cuando hay cargas o momentos muy pequeños cerca de cargas o momentos muy grandes.

Los resultados del cálculo son los momentos flexionantes finales.

# 6.2.2.4 Marcos Rígidos Varios Niveles (Paso 4)

Estas son los momentos flexionantes finales del cálculo. Dichos valores de usan para el diseño de los elementos estructurales.

Al presionar el botón [Extremo Izquierdo Vigas] en la pantalla de análisis, aparece la siguiente ventana:

| S | Anális | is Marcos Rígido | os Varios Niv | eles: Moment | o Flexionante    | Final           |                  | <br>IX |
|---|--------|------------------|---------------|--------------|------------------|-----------------|------------------|--------|
|   |        |                  |               | Momento      | Flexionante Fina | Extremo Izquier | do Vigas (Kg.m.) |        |
|   |        |                  |               |              |                  |                 |                  |        |
|   | 01-10  | 11-20 21-30      |               |              |                  |                 |                  |        |
|   | Nivel  | vl-01            | 01-02         | 02-03        | 03-04            | 04-vl           |                  |        |
|   | 01     |                  | -537.81       | -2,261.24    | -1,398.18        | -950.00         |                  |        |
|   | 02     |                  | -1,126.18     | -2,631.46    | -1,835.07        | -950.00         |                  |        |
|   | 03     |                  | -708.18       | -1,760.34    | -1,454.12        | -250.00         |                  |        |
|   | 04     |                  |               |              |                  |                 |                  |        |
|   | 05     |                  |               |              |                  |                 |                  |        |
|   | 06     |                  |               |              |                  |                 |                  |        |
|   | 07     |                  |               |              |                  |                 |                  |        |
|   | 08     |                  |               |              |                  |                 |                  |        |
|   | 09     |                  |               |              |                  |                 |                  |        |
|   | 10     |                  |               |              |                  |                 |                  |        |
|   |        |                  |               |              |                  |                 |                  |        |
|   |        |                  |               |              | <u>+</u>         | Regresai        |                  |        |

Figura 6.224.1: Momentos Flexionante Final Extremo Izquierdo Viga

Al presionar el botón [Extremo Derecho Vigas] en la pantalla de análisis, aparece la siguiente ventana:

| <mark>(S</mark> Aná | lisis Marcos Rígid | los Varios Nive | eles: Moment | o Flexionante I   | Final             |               | _ 🗆 🗙 |
|---------------------|--------------------|-----------------|--------------|-------------------|-------------------|---------------|-------|
|                     |                    |                 | Momento      | Flexionante Final | Extremo Derecho V | 'igas (Kg.m.) |       |
| 01-1                | 0 11.20 21.30      |                 |              |                   |                   |               |       |
| Niv                 | el vl-01           | 01-02           | 02-03        | 03-04             | 04-vl             |               |       |
| 01                  | 950.00             | 4.099.13        | 4.312.05     | 3.478.72          |                   |               |       |
| 02                  | 950.00             | 3,567.11        | 3,968.00     | 2,986.41          |                   |               |       |
| 03                  | 250.00             | 2,108.63        | 2,320.62     | 1,344.87          |                   |               |       |
| 04                  |                    |                 |              |                   |                   |               |       |
| 05                  |                    |                 |              |                   |                   |               |       |
| 06                  |                    |                 |              |                   |                   |               |       |
| 07                  |                    |                 |              |                   |                   |               |       |
| 08                  |                    |                 |              |                   |                   |               |       |
| 09                  |                    |                 |              |                   |                   |               |       |
| 10                  |                    |                 |              |                   |                   |               |       |
|                     |                    |                 |              |                   |                   |               |       |
|                     |                    |                 |              | <b>b</b>          | Regresai          |               |       |
|                     |                    |                 |              |                   |                   |               |       |

Figura 6.224.2: Momentos Flexionante Final Extremo Derecho Viga

Al presionar el botón [Extremo Superior Columnas] en la pantalla de análisis, aparece la siguiente ventana:

| <mark>3</mark> Análisi | s Marcos Rígi | dos Varios Ni | veles: Momer    | nto Flexionante    | Final           |             |       | _ 🗆 × |
|------------------------|---------------|---------------|-----------------|--------------------|-----------------|-------------|-------|-------|
|                        |               | м             | omento Flexiona | ante Final Extremo | Superior Column | nas (Kg.m.) |       |       |
| 01-10                  | 11-20 21-30   |               |                 |                    |                 |             |       |       |
| Nivel                  | Clm 1         | Clm 2         | Clm 3           | Clm 4              | Clm 5           | Clm 6       | Clm 7 | Clm 8 |
| 01                     | 606.29        | -1,233.48     | -1,637.38       | -1,475.03          |                 |             |       |       |
| 02                     | 476.30        | -781.41       | -1,418.47       | -1,257.52          |                 |             |       |       |
| 03                     | 458.05        | -348.49       | -866.66         | -1,095.04          |                 |             |       |       |
| 04                     |               |               |                 |                    |                 |             |       |       |
| 05                     |               |               |                 |                    |                 |             |       |       |
| 06                     |               |               |                 |                    |                 |             |       |       |
| 07                     |               |               |                 |                    |                 |             |       |       |
| 08                     |               |               |                 |                    |                 |             |       |       |
| 09                     |               |               |                 |                    |                 |             |       |       |
| 10                     |               |               |                 |                    |                 |             |       |       |
|                        |               |               |                 |                    |                 |             |       |       |
|                        |               |               |                 |                    | a               |             |       |       |

Figura 6.224.3: Momentos Flexionante Final Extremo Superior Columna

Al presionar el botón **[Extremo Inferior Columnas]** en la pantalla de análisis, aparece la siguiente ventana:

| <mark>(S</mark> Anális | sis Marcos Rígi | idos ¥arios Ni | veles: Momer    | nto Flexionante    | Final            |            |       | _ 🗆 X |
|------------------------|-----------------|----------------|-----------------|--------------------|------------------|------------|-------|-------|
|                        |                 | м              | omento Flexiona | ante Final Extremo | Inferior Columna | as (Kg.m.) |       |       |
| 01-10                  | 11-20 21-30     |                |                 |                    |                  |            |       |       |
| Nivel                  | Clm 1           | Clm 2          | Clm 3           | Clm 4              | Clm 5            | Clm 6      | Clm 7 | Clm 8 |
| 01                     | -3,122.76       | -1,725.09      | -1,927.04       | -1,845.86          |                  |            |       |       |
| 02                     | -1,019.27       | -605.24        | -1,277.18       | -1,054.65          |                  |            |       |       |
| 03                     | -300.78         | -154.99        | -715.16         | -779.67            |                  |            |       |       |
| 04                     |                 |                |                 |                    |                  |            |       |       |
| 05                     |                 |                |                 |                    |                  |            |       |       |
| 06                     |                 |                |                 |                    |                  |            |       |       |
| 07                     |                 |                |                 |                    |                  |            |       |       |
| 08                     |                 |                |                 |                    |                  |            |       |       |
| 09                     |                 |                |                 |                    |                  |            |       |       |
| 10                     |                 |                |                 |                    |                  |            |       |       |
|                        |                 |                |                 |                    |                  |            |       |       |
|                        |                 |                |                 | <b>Begres</b>      | ai               |            |       |       |

Figura 6.224.4: Momentos Flexionante Final Extremo Inferior Columna

# 6.2.2.5 Marcos Rígidos Varios Niveles (Paso 5)

Al oprimir el botón [Imprimir] en la pantalla de análisis, aparece la siguiente ventana:

|                       | Carna Avial                                                                                                    | Mome           | Extremo Izquierdo                                                                                               |
|-----------------------|----------------------------------------------------------------------------------------------------|----------------|----------------------------------------------------------------------------------------------------|
| 8                     | Columnas                                                                                                    | ٧              | Vigas                                                                                                    |
| 8                     | Pesos, Cargas,<br>Momentos                                                                                                    | ٩              | Extremo Derecho<br>Vigas                                                                                        |
| 8                     | Factor Rigidez<br>Vigas                                                                                                    | ٩              | Extremo Superior<br>Columnas                                                                                    |
| 6                     | Factor Rigidez<br>Columnas                                                                                                    | ٩              | Extremo Inferior<br>Columnas                                                                                    |
| Æ                     | Factor Giro                                                                                                    |                |                                                                                                    |
| e                     | Extrm.lzq. Vigas                                                                                                    |                |                                                                                                    |
| 8<br>6                | Extrm.lzq. Vigas<br>Factor Giro<br>Extrm.Der. Vigas                                                                                                    |                |                                                                                                    |
| 8<br>6<br>6           | Extrm.lzq. Vigas<br>Factor Giro<br>Extrm.Der. Vigas<br>Factor Giro<br>Extrm.Sup.Colmn                                                                                                    | -Mome          | nto Flexionante Final                                                                                           |
| 8<br>8<br>8           | Extrm.lzq. Vigas<br>Factor Giro<br>Extrm.Der. Vigas<br>Factor Giro<br>Extrm.Sup.Colmn<br>Factor Giro<br>Extrm.Inf.Colmn                                                                            | -Mome          | nto Flexionante Final<br>Extremo Izquierdo<br>Vigas                                                             |
|                       | Extrm.lzq. Vigas<br>Factor Giro<br>Extrm.Der. Vigas<br>Factor Giro<br>Extrm.Sup.Colmn<br>Factor Giro<br>Extrm.Inf.Colmn<br>Factor Corrimiento<br>Columnas                                          | -Mome          | nto Flexionante Final<br>Extremo Izquierdo<br>Vigas<br>Extremo Derecho<br>Vigas                                 |
| 8<br>8<br>8<br>8<br>8 | Extrm.lzq. Vigas<br>Factor Giro<br>Extrm.Der. Vigas<br>Factor Giro<br>Extrm.Sup.Colmn<br>Factor Giro<br>Extrm.Inf.Colmn<br>Factor Corrimiento<br>Columnas<br>Influencia.Desplaz.<br>Inic. Columnas | Mome<br>S<br>S | nto Flexionante Final<br>Extremo Izquierdo<br>Vigas<br>Extremo Derecho<br>Vigas<br>Extremo Superior<br>Columnas |

Figura 6.225: Impresión de Datos del Análisis

Los once botones de la izquierda sirven para imprimir los respectivos reportes de los datos de la parte de análisis.

Los cuatro botones de arriba a la derecha sirven para imprimir los momentos de empotramiento, que pidieron ser modificados antes de efectuar el cálculo del análisis, durante el Paso 2 del mismo.

Los cuatro botones de abajo a la derecha sirven para imprimir los momentos flexionantes finales calculados durante el proceso del Paso 3.

Al usar cualquiera de estos botones, aparece una ventana de previsualización del reporte. Esta imagen es un duplicado exacto de lo que se va a imprimir. Si el resultado es aceptable, el usuario puede mandar imprimir el reporte a la impresora, preseleccionada. <u>Ver sección 1.3.1.2</u>. Si el resultado tiene errores, o no es aceptable, el usuario puede cancelar la impresión sin necesidad de malgastar papel.

El botón de **[Regresa]** sirve para volver a la pantalla de análisis para corregir algún dato equivocado o para pasar al diseño de los elementos estructurales.

# 6.2.2.5.1 Carga Axial Columnas (Imprime)

Al oprimir el botón de [Carga Axial Columnas] aparece la previsualización del siguiente reporte:

### Mi Constructora, S.A. De C.V.

Ciruelos 137-104 Fraccionamiento Jurica Edificio Oficinas

### Marco Rígido Varios Niveles, Id A1D12va , 2 Volados, 3 Niveles, 4 Columnas

| Carga | Axial en l | <u>as column</u> | <u>as (Kg.)</u> |        |
|-------|------------|------------------|-----------------|--------|
| Nivel | Clm-1      | Clm-2            | Clm-3           | Clm-4  |
| 01    | 12,150     | 17,250           | 17,250          | 12,150 |
| 02    | 8,450      | 11,800           | 11,800          | 8,450  |
| 03    | 4,750      | 6,350            | 6,350           | 4,750  |

Figura 6.225.01: Vista del Reporte de Carga Axial Columnas

### 6.2.2.5.2 Pesos, Cargas, Momentos (Imprime)

Al oprimir el botón de [Pesos, Cargas, Momentos] aparece la previsualización del siguiente reporte:

#### Mi Constructora, S.A. De C.V.

Ciruelos 137-104 Fraccionamiento Jurica Edificio Oficinas

### Marco Rígido Varios Niveles, Id A1D12va , 2 Volados, 3 Niveles, 4 Columnas

| Peso  | <u>s, Cargas Hr</u> | <u>z y Momento</u> | <u>s</u>       |                |              |
|-------|---------------------|--------------------|----------------|----------------|--------------|
|       | Peso N              | /arco              | Cargas Hrz     | . por Sismo    | Momento      |
| Nivel | Piso (Kg.)          | Acum. (Kg.)        | Crg.Hrz. (Kg.) | Cortante (Kg.) | Piso (Kg.m.) |
| 01    | 27,450.00           | 88,200.00          | 1,219.05       | 3,531.53       | 4,120.11     |
| 02    | 27,450.00           | 60,750.00          | 1,044.90       | 2,312.48       | 2,312.48     |
| 03    | 33,300.00           | 33,300.00          | 1,267.58       | 1,267.58       | 1,267.58     |

Figura 6.225.02: Vista del Reporte de Pesos, Cargas Horizontales y Momentos

## 6.2.2.5.3 Factor Rigidez Vigas (Imprime)

Al oprimir el botón de [Factor Rigidez Vigas] aparece la previsualización del siguiente reporte:

### Mi Constructora, S.A. De C.V.

Ciruelos 137-104 Fraccionamiento Jurica Edificio Oficinas

#### Marco Rígido Varios Niveles, Id A1D12va , 2 Volados, 3 Niveles, 4 Columnas

| Factor | de Rigide | ez Vigas |       |       |       |
|--------|-----------|----------|-------|-------|-------|
| Nivel  | vl-01     | 01-02    | 02-03 | 03-04 | 04-vl |
| 01     |           | 0.300    | 0.250 | 0.300 |       |
| 02     |           | 0.300    | 0.250 | 0.300 |       |
| 03     |           | 0.300    | 0.250 | 0.300 |       |

Figura 6.255.03: Vista del Reporte de Factor de Rigidez Vigas

# 6.2.2.5.4 Factor Rigidez Columnas(Imprime)

Al oprimir el botón de [Factor Rigidez Columnas] aparece la previsualización del siguiente reporte:

### Mi Constructora, S.A. De C.V.

Ciruelos 137-104 Fraccionamiento Jurica Edificio Oficinas

### Marco Rígido Varios Niveles, Id A1D12va , 2 Volados, 3 Niveles, 4 Columnas

| Factor | r de Rigide | <u>ez Column</u> | as    |       |
|--------|-------------|------------------|-------|-------|
| Nivel  | Clm-1       | Clm-2            | Clm-3 | Clm-4 |
| 01     | 0.286       | 0.286            | 0.286 | 0.286 |
| 02     | 0.333       | 0.333            | 0.333 | 0.333 |
| 03     | 0.333       | 0.333            | 0.333 | 0.333 |

Figura 6.255.04: Vista del Reporte de Factor de Rigidez Columnas

### 6.2.2.5.5 Factor Giro Extremo Izquierdo Viga (Imprime)

Al oprimir el botón de [Factor Giro Extrm. Izq. Viga] aparece la previsualización del siguiente reporte:

### Mi Constructora, S.A. De C.V.

Ciruelos 137-104 Fraccionamiento Jurica Edificio Oficinas

#### Marco Rígido Varios Niveles, Id A1D12va , 2 Volados, 3 Niveles, 4 Columnas

### Factor de Giro Extremo Izquierdo Vigas

| Nivel | vl-01 | 01-02   | 02-03   | 03-04   | 04-vl |
|-------|-------|---------|---------|---------|-------|
| 01    |       | -0.1632 | -0.1069 | -0.1283 |       |
| 02    |       | -0.1552 | -0.1027 | -0.1233 |       |
| 03    |       | -0.2368 | -0.1415 | -0.1698 |       |

Figura 6.255.05: Vista del Reporte de Factor de Giro Extremo Izquierdo Viga

### 6.2.2.5.6 Factor Giro Extremo Derecho Viga (Imprime)

Al oprimir el botón de [Factor Giro Extrm. Der. Viga] aparece la previsualización del siguiente reporte:

### Mi Constructora, S.A. De C.V.

Ciruelos 137-104 Fraccionamiento Jurica Edificio Oficinas

#### Marco Rígido Varios Niveles, Id A1D12va , 2 Volados, 3 Niveles, 4 Columnas

| Factor | <u>de Giro E</u> | <u>ixtremo De</u> | erecho Vig | as      |       |
|--------|------------------|-------------------|------------|---------|-------|
| Nivel  | vl-01            | 01-02             | 02-03      | 03-04   | 04-vl |
| 01     |                  | -0.1283           | -0.1069    | -0.1632 |       |
| 02     |                  | -0.1233           | -0.1027    | -0.1552 |       |
| 03     |                  | -0.1698           | -0.1415    | -0.2368 |       |
|        |                  |                   |            |         |       |

Figura 6.255.06: Vista del Reporte de Factor de Giro Extremo Derecho Viga

## 6.2.2.5.7 Factor Giro Extremo Superior Columna (Imprime)

Al oprimir el botón de [Factor Giro Extrm. Sup Colmn] aparece la previsualización del siguiente reporte:

### Mi Constructora, S.A. De C.V.

Ciruelos 137-104 Fraccionamiento Jurica Edificio Oficinas

Marco Rígido Varios Niveles, Id A1D12va , 2 Volados, 3 Niveles, 4 Columnas

| Factor de Giro Extremo Superior Columnas |         |         |         |         |  |  |
|------------------------------------------|---------|---------|---------|---------|--|--|
| Nivel                                    | Clm-1   | Clm-2   | Clm-3   | Clm-4   |  |  |
| 01                                       | -0.1554 | -0.1222 | -0.1222 | -0.1554 |  |  |
| 02                                       | -0.1724 | -0.1370 | -0.1370 | -0.1724 |  |  |
| 03                                       | -0.2632 | -0.1887 | -0.1887 | -0.2632 |  |  |

Figura 6.255.07: Vista del Reporte de Factor de Giro Extremo Superior Columna

### 6.2.2.5.8 Factor Giro Extremo Inferior Columna (Imprime)

Al oprimir el botón de [Factor Giro Extrm. Inf Colmn] aparece la previsualización del siguiente reporte:

Mi Constructora, S.A. De C.V.

Ciruelos 137-104 Fraccionamiento Jurica Edificio Oficinas

Marco Rígido Varios Niveles, Id A1D12va , 2 Volados, 3 Niveles, 4 Columnas

| Factor | de Giro | Extremo Ir | nferior Colu | umnas   |
|--------|---------|------------|--------------|---------|
| Nivel  | Clm-1   | Clm-2      | Clm-3        | Clm-4   |
| 01     |         |            |              |         |
| 02     | -0.1813 | -0.1426    | -0.1426      | -0.1813 |
| 03     | -0.1724 | -0.1370    | -0.1370      | -0.1724 |

Figura 6.255.08: Vista del Reporte de Factor de Giro Extremo Inferior Columna

### 6.2.2.5.9 Factor Corrimiento Columnas (Imprime)

Al oprimir el botón de [Factor Giro Extrm. Inf Colmn] aparece la previsualización del siguiente reporte:

### Mi Constructora, S.A. De C.V.

Ciruelos 137-104 Fraccionamiento Jurica Edificio Oficinas

#### Marco Rígido Varios Niveles, Id A1D12va , 2 Volados, 3 Niveles, 4 Columnas

| Facto | r de Corri | miento Col | <u>lumnas</u> |         |
|-------|------------|------------|---------------|---------|
| Nivel | Clm-1      | Clm-2      | Clm-3         | Clm-4   |
| 01    | -0.3750    | -0.3750    | -0.3750       | -0.3750 |
| 02    | -0.3750    | -0.3750    | -0.3750       | -0.3750 |
| 03    | -0.3750    | -0.3750    | -0.3750       | -0.3750 |

Figura 6.255.09: Vista del Reporte de Factor de Corrimiento Columnas

## 6.2.2.5.10 Influencia Desplazamiento Inicial Columnas (Imprime)

Al oprimir el botón de [Influencia Desplaz. Inic. Columnas] aparece la previsualización del siguiente reporte:

### Mi Constructora, S.A. De C.V.

Ciruelos 137-104 Fraccionamiento Jurica Edificio Oficinas

#### Marco Rígido Varios Niveles, Id A1D12va , 2 Volados, 3 Niveles, 4 Columnas

| Influe | ncia de De | splazamie | nto Inicial | Columnas |
|--------|------------|-----------|-------------|----------|
| Nivel  | Clm-1      | Clm-2     | Clm-3       | Clm-4    |
| 01     | -1,545     | -1,545    | -1,545      | -1,545   |
| 02     | -867       | -867      | -867        | -867     |
| 03     | -475       | -475      | -475        | -475     |

Figura 6.255.10: Vista del Reporte de Influencia Desplazamiento Inicial Columnas

## 6.2.2.5.11 Momento de Sujeción (Imprime)

Al oprimir el botón de [Momento de Sujeción] aparece la previsualización del siguiente reporte:

### Mi Constructora, S.A. De C.V.

Ciruelos 137-104 Fraccionamiento Jurica Edificio Oficinas

### Marco Rígido Varios Niveles, Id A1D12va , 2 Volados, 3 Niveles, 4 Columnas

| Mome  | ento de Su | jeción (Kg | . <u>m.)</u> |       |
|-------|------------|------------|--------------|-------|
| Nivel | Clm-1      | Clm-2      | Clm-3        | Clm-4 |
| 01    | -768       | -979       | 979          | 1,446 |
| 02    | -1,054     | -979       | 979          | 1,446 |
| 03    | -733       | -642       | 642          | 1,208 |

Figura 6.255.11: Vista del Reporte de Momento de Sujeción

# 6.2.2.5.12 Momento de Empotramiento Extremo Izquierdo Viga (Imprime)

Al oprimir el botón de [Extremo Izquierdo Vigas] aparece la previsualización del siguiente reporte:

### Mi Constructora, S.A. De C.V.

Ciruelos 137-104 Fraccionamiento Jurica Edificio Oficinas

Marco Rígido Varios Niveles, Id A1D12va , 2 Volados, 3 Niveles, 4 Columnas

| Mome  | ntos de E | mpotramie | ento Extrei | mo Izquiero | to Viga (Kg | .m.) |
|-------|-----------|-----------|-------------|-------------|-------------|------|
| Nivel | vl-01     | 01-02     | 02-03       | 03-04       | 04-vl       |      |
| 01    |           | -2,396    | -3,375      | -2,396      | -950        |      |
| 02    |           | -2,396    | -3,375      | -2,396      | -950        |      |
| 03    |           | -1,458    | -2,100      | -1,458      | -250        |      |

Figura 6.255.12: Vista del Reporte de Momento de Empotramiento Extremo Izquierdo Viga

### 6.2.2.5.13 Momento de Empotramiento Extremo Derecho Viga (Imprime)

Al oprimir el botón de [Extremo Derecho Vigas] aparece la previsualización del siguiente reporte:

### Mi Constructora, S.A. De C.V.

Ciruelos 137-104 Fraccionamiento Jurica Edificio Oficinas

#### Marco Rígido Varios Niveles, Id A1D12va , 2 Volados, 3 Niveles, 4 Columnas

| Mome  | ntos de El | mpotramie | ento Extren | no Derech | o Viga (Kg.m.) |  |
|-------|------------|-----------|-------------|-----------|----------------|--|
| Nivel | vl-01      | 01-02     | 02-03       | 03-04     | 04-vl          |  |
| 01    | 950        | 2,396     | 3,375       | 2,396     |                |  |
| 02    | 950        | 2,396     | 3,375       | 2,396     |                |  |
| 03    | 250        | 1,458     | 2,100       | 1,458     |                |  |

Figura 6.255.13: Vista del Reporte de Momento de de Empotramiento Extremo Derecho Viga

## 6.2.2.5.14 Momento de Empotramiento Extremo Superior Columna (Imprime)

Al oprimir el botón de [Momento de Sujeción] aparece la previsualización del siguiente reporte:

|       |            |            | P           | Mi Constructora, S.A. De C.V.                  |         |
|-------|------------|------------|-------------|------------------------------------------------|---------|
|       |            |            |             | Ciruelos 137-104                               |         |
|       |            |            |             | Fraccionamiento Jurica                         |         |
|       |            |            |             | Edificio Oficinas                              |         |
|       | м          | arco Rígid | o Varios Ni | iveles, Id A1D12va , 2 Volados, 3 Niveles, 4 C | olumnas |
| Mome  | entos de E | mpotrami   | ento Extre  | mo Superior Columna (Kg.m.)                    |         |
| Nivel | Clm-1      | Clm-2      | Clm-3       | Clm-4                                          |         |
| 01    | 1,545      |            |             |                                                |         |
| 02    | 867        |            |             |                                                |         |
| 03    | 475        |            |             |                                                |         |

Figura 6.255.14: Vista del Reporte de Momento Empotramiento Extremo Superior Columna

## 6.2.2.5.15 Momento de Empotramiento Extremo Inferior Columna (Imprime)

Al oprimir el botón de [Momento de Sujeción] aparece la previsualización del siguiente reporte:

|       |             |            | h           | li Constructora, S.A. De C.V.               |          |
|-------|-------------|------------|-------------|---------------------------------------------|----------|
|       |             |            |             | Ciruelos 137-104                            |          |
|       |             |            |             | Fraccionamiento Jurica                      |          |
|       |             |            |             | Edificio Oficinas                           |          |
|       | M           | arco Rígid | o Varios Ni | veles, ld A1D12va , 2 Volados, 3 Niveles, 4 | Columnas |
| Mome  | entos de El | mpotrami   | ento Extrei | <u>no Inferior Columna (Kg.m.)</u>          |          |
| Nivel | Clm-1       | Clm-2      | Clm-3       | Clm-4                                       |          |
| 01    | -1,545      |            |             |                                             |          |
| 02    | -867        |            |             |                                             |          |
| 03    | -475        |            |             |                                             |          |

Figura 6.255.15: Vista del Reporte de Momento Empotramiento Extremo Inferior Columna

## 6.2.2.5.16 Momento de Flexionante Final Extremo Izquierdo Viga (Imprime)

Al oprimir el botón de [Extremo Izquierdo Vigas] aparece la previsualización del siguiente reporte:

Mi Constructora, S.A. De C.V.

Ciruelos 137-104 Fraccionamiento Jurica Edificio Oficinas

Marco Rígido Varios Niveles, Id A1D12va , 2 Volados, 3 Niveles, 4 Columnas

| Mome  | nto Flexic | onante Fina | I Extremo | Izquierdo | Vigas (Kg.m.) |
|-------|------------|-------------|-----------|-----------|---------------|
| Nivel | vl-01      | 01-02       | 02-03     | 03-04     | 04-vl         |
| 01    |            | -538        | -2,261    | -1,398    | -950          |
| 02    |            | -1,126      | -2,631    | -1,835    | -950          |
| 03    |            | -708        | -1,760    | -1,454    | -250          |

Figura 6.255.16: Vista del Reporte de Momento de Flexionante Final Extremo Izquierdo Viga

### 6.2.2.5.17 Momento de Flexionante Final Extremo Derecho Viga (Imprime)

Al oprimir el botón de [Extremo Derecho Vigas] aparece la previsualización del siguiente reporte:

Mi Constructora, S.A. De C.V.

Ciruelos 137-104 Fraccionamiento Jurica Edificio Oficinas

### Marco Rígido Varios Niveles, Id A1D12va , 2 Volados, 3 Niveles, 4 Columnas

| Mome  | nto Flexia | nante Fina | I Extremo | Derecho V | Vigas (Kg.m.) |
|-------|------------|------------|-----------|-----------|---------------|
| Nivel | vl-01      | 01-02      | 02-03     | 03-04     | 04-vl         |
| 01    | 950        | 4,099      | 4,312     | 3,479     |               |
| 02    | 950        | 3,567      | 3,968     | 2,986     |               |
| 03    | 250        | 2,109      | 2,321     | 1,345     |               |

Figura 6.255.17: Vista del Reporte de Momento de de Flexionante Final Extremo Derecho Viga

## 6.2.2.5.18 Momento de Flexionante Final Extremo Superior Columna (Imprime)

Al oprimir el botón de [Momento de Sujeción] aparece la previsualización del siguiente reporte:

Mi Constructora, S.A. De C.V.

Ciruelos 137-104 Fraccionamiento Jurica Edificio Oficinas

Marco Rígido Varios Niveles, Id A1D12va , 2 Volados, 3 Niveles, 4 Columnas

Momento Flexionante Final Extremo Superior Columnas (Kg.m.) Clm-3 Clm-4 Nivel Clm-1 Clm-2 606 01 -1,233 -1,637 -1,475 -781 -1,418 02 476 -1,258 03 458 -348 -867 -1,095

Figura 6.255.18: Vista del Reporte de Momento Flexionante Final Extremo Superior Columna

### 6.2.2.5.19 Momento de Flexionante Final Extremo Inferior Columna (Imprime)

Al oprimir el botón de [Momento de Sujeción] aparece la previsualización del siguiente reporte:

### Mi Constructora, S.A. De C.V.

Ciruelos 137-104 Fraccionamiento Jurica Edificio Oficinas

Marco Rígido Varios Niveles, Id A1D12va , 2 Volados, 3 Niveles, 4 Columnas

| Mome  | ento Flexio | onante Fina | <u>al Extremo</u> | Inferior | Columnas (Kg.m.) |
|-------|-------------|-------------|-------------------|----------|------------------|
| Nivel | Clm-1       | Clm-2       | Clm-3             | Clm-4    |                  |
| 01    | -3,123      | -1,725      | -1,927            | -1,846   |                  |
| 02    | -1,019      | -605        | -1,277            | -1,055   |                  |
| 03    | -301        | -155        | -715              | -780     |                  |

Figura 6.255.19: Vista del Reporte de Momento Flexionante Final Extremo Inferior Columna

# 6.2.3. Marcos Rígidos Varios Niveles (Calcula)

La pantalla de diseño contiene dos cejas. La primera ceja se utiliza para diseño en acero, la segunda ceja se utiliza para diseño en concreto.

| 6 | <mark>)</mark> Diseña V | igas y Columnas (¥a               | r Niv) en Acero o Concreto   | _ 🗆 🗡 |
|---|-------------------------|-----------------------------------|------------------------------|-------|
|   | Acero Co                | oncreto                           |                              |       |
|   | <u>III</u>              | Método Diseño<br>© Elástico O Pla | ástico                       |       |
|   | [2]                     |                                   | Tipo Acero Estructural : A36 |       |
|   | [3]                     | <u> </u> <u>N</u> uevo Reslt      |                              |       |
|   | [4]                     | <u>₩</u> igas                     |                              |       |
|   | [5]                     | <u> </u>                          |                              |       |
|   | [6]                     | ☐ Ver <u>R</u> eslt               |                              |       |
|   | [7]                     | 🎒 Impr Reslt                      |                              |       |
|   |                         |                                   |                              |       |
|   |                         |                                   |                              |       |
|   |                         |                                   |                              |       |
|   |                         | <u> </u>                          | <u>R</u> egresa              |       |

La ceja de diseño en [Acero], que aparece por omisión, se presenta aquí:

Figura 6.23: Pantalla de Diseño en Acero

# 6.2.3.1 Diseño en Acero

La ceja de diseño en acero tiene siete pasos:

- 1. Selección del método de diseño. Puede ser elástico o plástico. El diseño plástico en acero no se recomienda.
- Selección del tipo de acero estructural. Si desea escoger otro tipo de acero, deberá presionar el botón [Acero] para seleccionar un nuevo tipo de acero. <u>Ver la sección 3.0.12</u>.
- El botón de [Nuevo Reslt] se utiliza para inicializar una bitácora de todos los elementos estructurales calculados. Esta bitácora sólo aplica para este marco de varios niveles. La bitácora se podrá imprimir en el paso (7). Ver la sección 6.2.8.1. NOTA: Cada vez que se utiliza este botón se borra la bitácora completa, destruyendo cualquier diseño anterior que haya hecho.
- 4. El botón [Vigas] se utiliza para diseñar las vigas del marco en acero. Ver la sección 6.2.4.
- 5. El botón [Columnas] se utiliza para diseñar las columnas del marco en acero. Ver la sección 6.2.5.
- 6. El botón [Ver Resit] se usa para consultar la bitácora de elementos en la pantalla. Ver la sección 6.2.8.2.
- 7. El botón [Impr Resit] se usa para imprimir la bitácora de elementos en la impresora. Ver la sección 6.2.8.3.

**NOTA:** No se recomienda mezclar el diseño de elementos entre acero y concreto. Se recomienda hacer todo en acero o todo en concreto.

# 6.2.3.2 Diseño en Concreto

Al seleccionar la ceja de [Concreto] aparece la siguiente ventana:

| <mark>()</mark> Diseñ | a Vigas y Columnas (Va | r Niv) en Acero o Cono | reto 💶 🗙          |
|-----------------------|------------------------|------------------------|-------------------|
| Acero                 | Concreto               |                        |                   |
| ш                     | Método Diseño          | ástico                 |                   |
| [2]                   | Acero                  | Tipo Acero Varillas :  | G42               |
| [3]                   | 🞦 Acero                | Tipo Acero Estribos:   | G42A              |
| [4]                   | Concreto               | Fac.Compresión (f'c) : | <b>250</b> Kg/cm2 |
| [5]                   | 🛕 <u>N</u> uevo Reslt  |                        |                   |
| [6]                   | <u>™</u> ⊻igas         |                        |                   |
| [7]                   | <u> </u>               |                        |                   |
| [8]                   | Ver <u>R</u> eslt      |                        |                   |
| [9]                   | 🌆 Impr Reslt           |                        |                   |
|                       |                        |                        |                   |
|                       | <u> </u>               | <u>R</u> egresa        |                   |

Figura 6.23a: Pantalla de Diseño en Concreto

La ceja de diseño en concreto tiene nueve pasos:

- 1. Selección del método de diseño. Puede ser elástico o plástico. El diseño elástico en concreto no se recomienda.
- 2. Selección del tipo de acero para varillas. Si desea escoger otro tipo de acero para varillas, deberá presionar el botón (2) [Acero] para seleccionar un nuevo tipo de acero.
- Selección del tipo de acero para estribos. Si desea escoger otro tipo de acero para estribos, deberá presionar el botón (3) [Acero] para seleccionar un nuevo tipo de acero. Esto permite usar alambrón o varilla lisa para los estribos.
- 4. Selección del factor de compresión del concreto. Si desea escoger otro tipo de concreto, deberá presionar el botón [Concreto] para seleccionar un nuevo tipo de concreto.
- 5. El botón de [Nuevo Reslt] se utiliza para inicializar una bitácora de todos los elementos estructurales calculados. Esta bitácora sólo aplica para este marco de varios niveles. La bitácora se podrá imprimir en el paso (7). ). Ver la sección 6.2.9.1. NOTA: Cada vez que se utiliza este botón se borra la bitácora completa, destruyendo cualquier diseño anterior que haya hecho.
- 6. El botón [Vigas] se utiliza para diseñar las vigas del marco en concreto. Ver la sección 6.2.6.
- 7. El botón [Columnas] se utiliza para diseñar las columnas del marco en concreto. Ver la sección 6.2.7.
- 8. El botón [Ver Resit] se usa para consultar la bitácora de elementos en la pantalla. <u>Ver la sección</u> <u>6.2.9.2</u>.
- 9. El botón [Impr Resit] se usa para imprimir la bitácora de elementos en la impresora. Ver la sección 6.2.9.3.

**NOTA:** No se recomienda mezclar el diseño de elementos entre acero y concreto. Se recomienda hacer todo en acero o todo en concreto.

# 6.2.4 Marcos Rígidos de Varios Niveles, Viga Acero (Calcula)

Al presionar el botón [Viga] en la ceja [Acero] aparece la siguiente pantalla:

| <mark>©</mark> Diseña Marcos Rígidos ¥arios Niveles: Trab | es de Acero                   |                           |                                  |         |
|-----------------------------------------------------------|-------------------------------|---------------------------|----------------------------------|---------|
|                                                           |                               |                           |                                  |         |
| b                                                         | Análisis                      |                           |                                  |         |
| T T                                                       | Momento: 409 913 Kg-cr        | m. Long.Viga: <b>5</b> .1 | 00 m. Carga Unif.: 3.50          | ) ton.  |
|                                                           | Reacción : <b>2 500</b> Kg.   | Dist.lzq. : 2.            | 50 m . Carga Conc. : 1.50        | ) ton.  |
| → <mark>← a</mark>                                        | Cortante : <b>2 500</b> Kg.   | Dist.Der. : 2.            | 50 m. Carga Total: 5.00          | ) ton.  |
|                                                           | Acero A36                     |                           | Mód. Elasticidad (E) : 2,040,000 | Kg./cm2 |
| d                                                         | Límite de Fluencia (Fy) :     | <b>2,530</b> Kg./cm2      | Esfuerzo Unitario : 1,518        | Kg./cm2 |
|                                                           | Viqa IR: Viga IR - IPP        | Rectangular 6"            | x 6" x 25                        |         |
| l c                                                       | Peso Unitario:                | <b>37.2</b> Kg./m.        | Peso Total Viga : 186.00         | ∣Kg.    |
| Ĩ                                                         | Area de la Sección :          | 47.40 cm2                 | Peralte (d): 162                 | : mm.   |
|                                                           | Momento de Inercia :          | 2 223 cm4                 | Base (b) : 154                   | lmm.    |
| ÷                                                         | Módulo de Sección X-X :       | <b>274</b> cm3            | Esp. Patín (c) : 11.6            | mm.     |
| 1                                                         | Radio de Giro X-X :           | 6.85 cm.                  | Esp. Alma (a) : 8.1              | mm .    |
| (1) Aceros Calidad Acero A36                              | <u>Revisión</u>               |                           |                                  |         |
| (2) Nivel: 1 🔹 (3) Claro: 2 🔹                             | Momento Máximo Calc. : 4      | <b>09 913</b> Kgcm.       | Momento Permisible 416 600       | Kg.–cm. |
| [4] ListaPerf ImagPerf Perf. Viga : IR                    | Módulo Sección Calculado :    | <b>270</b> cm3            | Módulo de Sec.Viga : 274         | cm3     |
| Viga IR - IPR, Rectangular                                | Deflexión Máxima Calc.:       | 0.47 cm.                  | Deflexión Permisible : 1.39      | cm.     |
| (5) Filtro 6'' x 6'' x 25                                 | Cortante Unitario Calculado : | <b>191</b> Kg./cm2        | Cortante Unit. Perm. : 1 012     | Kg./cm2 |
| Módulo Sección Mínimo Requerido : 270                     | Regresa 🖻                     | Nuevo                     | 🖌 Acepta 🛛 🖉 [                   | mprime  |

Figura 6.24: Diseño de Viga o Trabe de Acero.

El proceso para diseñar la viga de acero consta de cinco pasos.

El paso (1) para seleccionar el tipo de acero estructural está deshabilitado, puesto que esto ya se hace en la ceja de acero.

El paso (2) se usa para seleccionar el nivel donde se localiza la viga. Al cambiar este valor, las cantidades en la sección de datos también se modifican para reflejar los valores correspondientes. En este caso se ha escogido el nivel "1".

El paso (3) se usa para seleccionar el claro donde se localiza la viga. Al cambiar este valor, las cantidades en la sección de datos también se modifican para reflejar los valores correspondientes. En este caso se ha escogido el claro "2".

El paso (4) consiste en seleccionar un perfil de acero para la viga. Se deberá presionar [ListaPerf] para escoger un perfil de una lista. Se deberá presionar [ImagPerf] para escoger un perfil de una galería de imágenes. En este caso, se seleccionó un perfil "IR".

El paso (5) consiste en seleccionar una viga de una tabla donde sólo aparecen vigas de perfil "IR" con módulo de sección igual o mayor que "270", que es el valor límite inferior, indicado por el valor abajo a la izquierda en color azul y fondo blanco. Se deberá presionar [Viga] para hacer lo anterior. En este caso se seleccionó una viga "IR" de 6" x 6" x 25. El botón [Filtro] que está a la derecha del botón [Viga] se utiliza para imponer un valor para el peralte mínimo de la viga que se está seleccionando, en función de ciertas características de la carga del marco. <u>Ver la sección 6.2.4.1</u>.

El botón **[Regresa]** se utiliza para abandonar la pantalla y regresar a la pantalla de diseño. <u>Ver la sección</u> <u>6.2.3.1</u>.

El botón **[Nuevo]** se utiliza para borrar los valores recién capturados. Todos los campos de captura aparecerán en cero o en blanco después de usar este botón.

El botón [Acepta] se utiliza para añadir los valores recién calculados a la bitácora o archivo de resultados, para ser impresos posteriormente.

El botón **[Imprime]** se utiliza para obtener un reporte donde aparecen los parámetros capturados, los materiales usados, los datos de la viga, revisiones y volumetría, con sus figuras respectivas. <u>Ver sección</u> <u>6.2.4.2</u>.

Este proceso de diseño se encuentra descrito con mayor grado de detalle en el diseño de vigas de acero. <u>Ver la sección 8.4</u>.

### 6.2.4.1 Diseño de Vigas en Acero (Filtro)

Al presionar el botón [Filtro], aparece la siguiente pantalla:

| 😮 Diseña Vigas : Filtros Vigas 📃 🔲 🗙                                                                                                    |
|----------------------------------------------------------------------------------------------------|
| Filtro de Peralte Mínimo<br>Sin Filtro<br>Pisos totalmente esforzados<br>Pisos esforzados sujetos a choques y vibraciones<br>Techos totalmente esforzados peralte < 1:4<br>Techos planos |
| Regresa                                                                                                    |

Figura 6.241: Filtro de Peralte Mínimo.

Durante el proceso de selección de la viga de acero para la trabe, se puede intercalar un filtro que pone un límite inferior al peralte de la viga en función de las cuatro últimas condiciones de carga en la figura de arriba. En caso de no desear usar el filtro, escoger "Sin Filtro".
### 6.2.4.2 Marcos Rígidos de Varios Niveles, Viga Acero (Imprime)

Al usar el botón **[Imprime]**, aparece una ventana de previsualización del reporte. Esta imagen es un duplicado exacto de lo que se va a imprimir. Si el resultado es aceptable, el usuario puede mandar imprimir el reporte a la impresora, preseleccionada. <u>Ver sección 1.3.1.2</u>. Si el resultado tiene errores, o no es aceptable, el usuario puede cancelar la impresión sin necesidad de malgastar papel. **Mi Constructora, S.A. De C.V.** 

> Ciruelos 137-104 Fraccionamiento Jurica Casa Habitación

#### Marco Rígido Varios Niveles, Id A1D12va , Nivel 1, Claro 01-02

|                                                                                                    | IR: Viga IR - IPR, Re                                                                            | ectangular                                                               | 6" x 6" x 25                                                  |
|----------------------------------------------------------------------------------------------------|--------------------------------------------------------------------------------------------------|--------------------------------------------------------------------------|---------------------------------------------------------------|
|                                                                                                    | Area de la Sección :                                                                             | 47.40                                                                    | cm2                                                           |
| ×××                                                                                                    | Momento de Inercia :                                                                             | 2 223                                                                    | cm4                                                           |
| d l                                                                                                    | Módulo de Sección X-                                                                             | X: 274                                                                   | cm3                                                           |
|                                                                                                    | Radio de Giro X-X :                                                                              | 6.85                                                                     | cm                                                            |
|                                                                                                    | Peso Unitario :                                                                                  | 37.2                                                                     | Kg./m.                                                        |
|                                                                                                    | Peso Total Viga :                                                                                | 186.00                                                                   | Kg.                                                           |
| Espesor Alma (a): 8.1 mm                                                                                                    | <ul> <li>Longitud Viga :</li> </ul>                                                              | 5.0                                                                      | m.                                                            |
| Ancho Base (b): 154 mm                                                                                                    | . Carga Total :                                                                                  | 5.00                                                                     | ton .                                                         |
| Espesor Patín (c): 11.6 mm                                                                                                    | <ul> <li>Momento Máximo :</li> </ul>                                                             | 409 913                                                                  | Kgcm.                                                         |
| Peralte (d): 162 mm                                                                                                    | . Reacción Máxima :                                                                              | 2 500                                                                    | Kg.                                                           |
| Acero A36                                                                                                    | Módulo Elasticidad :                                                                             | 2 040 000                                                                | Kg./cm2                                                       |
|                                                                                                    | Lím. Fluencia (fy) :                                                                             | 2 530                                                                    | Kg./cm.2                                                      |
|                                                                                                    | Esf. Unit. Tensión (ft)                                                                          | : 1 518                                                                  | Kg./cm2                                                       |
| Cantidad                                                                                                    | Calculado P                                                                                      | ermisible                                                                |                                                               |
| Momento Máximo :                                                                                                    | 409 913                                                                                          | 416 600                                                                  | Kacm.                                                         |
| Módulo de Sección :                                                                                                    | 270                                                                                              | 274                                                                      | cm3                                                           |
| Deflexión Máxima :                                                                                                    |                                                                                                  |                                                                          |                                                               |
| DONOMON MOXIMU.                                                                                                    | 0.47                                                                                             | 1.39                                                                     | cm.                                                           |
| Esfuerzo Cortante Unitario :                                                                                                    | 0.47<br>191                                                                                      | 1.39<br>1 012                                                            | cmr.<br>Kg./cm.2                                              |
| Esfuerzo Cortante Unitario :<br>Identificador del Marco Rígid                                                                                                    | 0.47<br>191<br>o Varios Niveles :<br>Eie Hez 2 : 1                                               | 1.39<br>1 012<br>A1D12va                                                 | cmr.<br>Kg./cm.2                                              |
| Esfuerzo Cortante Unitario :<br>Identificador del Marco Rígid<br>Identificador del Eje Hrz 1                                                                                                    | 0.47<br>191<br>oVarios Niveles :<br>Eje Hrz 2 : 1<br>Eie Vrt 2 : <b>1</b>                        | 1.39<br>1 012<br>A1D12va<br>-1<br>-D                                     | cmr.<br>Kg./cm.2                                              |
| Esfuerzo Cortante Unitario :<br>Identificador del Marco Rígid<br>Identificador del Eje Hrz 1<br>Identificador del Eje Vrt 1 I<br>Identificador de Variante :                                                                        | 0.47<br>191<br>oVarios Niveles :<br>Eje Hrz 2 : 1<br>Eje Vrt 2 : A                               | 1.39<br>1 012<br>A1D12va<br>-1<br>-D<br>2va                              | cm.<br>Kg./cm2                                                |
| Esfuerzo Cortante Unitario :<br>Identificador del Marco Rígid<br>Identificador del Eje Hrz 1<br>Identificador del Eje Vrt 1 I<br>Identificador de Variante :<br>Calculó:                                                            | 0.47<br>191<br>o Varios Niveles :<br>Eje Hrz 2 : 1<br>Eje Vrt 2 : A<br>Inc. Albe                 | 1.39<br>1 012<br>A1D12va<br>-1<br>-D<br>2va<br>erto Lara R               | cm .<br>Kg . / cm2<br>uwalcaba                                |
| Esfuerzo Cortante Unitario :<br>Identificador del Marco Rígid<br>Identificador del Eje Hrz 1<br>Identificador del Eje Vrt 1 I<br>Identificador de Variante :<br>Calculó:<br>Cédula Profesional :                                    | 0.47<br>191<br>o Varios Niveles :<br>Eje Hrz 2 : 1<br>Eje Vrt 2 : A<br>Ing. Albe                 | 1.39<br>1 012<br>A1D12va<br>-1<br>-D<br>2va<br>erto Lara R               | cm .<br>Kg . / cm2<br>uvalcaba<br>741294                      |
| Esfuerzo Cortante Unitario :<br>Identificador del Marco Rígid<br>Identificador del Eje Hrz 1<br>Identificador del Eje Vrt 1 I<br>Identificador de Variante :<br>Calculó:<br>Cédula Profesional :<br>Revisó:                         | 0.47<br>191<br>oVarios Niveles :<br>Eje Hrz 2 : 1<br>Eje ∀rt 2 : A<br>Ing. Albe<br>Ing. Jorae A  | 1.39<br>1 012<br>A1D12va<br>-1<br>-D<br>2va<br>erto Lara R<br>. Bravo Mo | cm .<br>Kg . / cm2<br>uvalcaba<br>741294<br>ndragón           |
| Esfuerzo Cortante Unitario :<br>Identificador del Marco Rígid<br>Identificador del Eje Hrz 1<br>Identificador del Eje Vrt 1 I<br>Identificador de Variante :<br>Calculó:<br>Cédula Profesional :<br>Revisó:<br>Cédula Profesional : | 0.47<br>191<br>o Varios Niveles :<br>Eje Hrz 2 : 1<br>Eje Vrt 2 : A<br>Ing. Albe<br>Ing. Jorge A | 1.39<br>1 012<br>A1D12va<br>-1<br>-D<br>2va<br>erto Lara R<br>. Bravo Mo | cm .<br>Kg . / cm2<br>uvalcaba<br>741294<br>ndragón<br>654932 |

Figura 6.242: Vista del Reporte de Viga de Acero.

# 6.2.5 Marcos Rígidos de Varios Niveles, Columna Acero (Calcula)

Al presionar el botón [Columna] en la ceja [Acero] aparece la siguiente pantalla:

| <mark>©</mark> Diseña Marcos Rígidos Varios Niveles: Colu       | nnas de Acero               |                                    |            |                          |          |          |  |  |  |
|-----------------------------------------------------------------|-----------------------------|------------------------------------|------------|--------------------------|----------|----------|--|--|--|
| Datos Marco Rígido Varios Niveles Id 61D12va Nivel 1. Columna 1 |                             |                                    |            |                          |          |          |  |  |  |
| ⊢b                                                              | Altura Columna (H) :        | Altura Columna (H): <b>3.50</b> m. |            |                          |          |          |  |  |  |
|                                                                 | Mom. Flexionante (Mf) :     | 3,123                              | Ka - m.    |                          |          |          |  |  |  |
|                                                                 | Relación Esbeltez :         | 80                                 |            | Carga Total (P) :        | 12.150   | Ka.      |  |  |  |
| → <mark>← a</mark>                                              | Condición de Apovos :       | 3                                  |            | Sup:BfTL Inf:BfTf        |          | -        |  |  |  |
|                                                                 | Acero A36                   | -                                  |            |                          |          |          |  |  |  |
| d                                                               | Límite de Fluencia (Ev) :   | 2.530                              | Ka./cm2    | Esfuerzo Unitario (Et) : | 1.518    | Ka./cm2  |  |  |  |
| Ĩ                                                               | Módulo de Elasticidad (E) : | 2.040.000                          | Ka./cm2    |                          | .,       |          |  |  |  |
|                                                                 | Viga IB: Viga IB - IPF      | Rectangu                           | lar 9" x 8 | " x 48                   |          |          |  |  |  |
| ç                                                               | Peso Unitario:              | 71.4                               |            | Area de la Sección :     | 91.00    | cm2      |  |  |  |
|                                                                 | Momento Inercia X-X :       | 7.659.000                          | cm4        | Momento Inercia Y-Y :    | 2 535    | cm4      |  |  |  |
|                                                                 | Módulo Sección X-X :        | 709.170                            | cm3        | Módulo Sección Y-Y :     | 246      | cm3      |  |  |  |
|                                                                 | Badio Giro X-X              | 9 170                              | cm         | Badio Giro Y-Y :         | 5 280    | cm       |  |  |  |
| 1) Aceros Tipo Acero Est : A36                                  | Peralte (d):                | 216                                | mm.        | Esp. Patín (c):          | 17.4     | mm.      |  |  |  |
| (2) Nivel: 1 (3) Columna: 1 (4)                                 | Base (b):                   | 206                                | mm         | Esp. Alma (a):           | 10.2     | mm       |  |  |  |
| (4) ListaPerf ImagPerf Perf. Viga : IB                          | Bevisión                    | 200                                |            | _ (),                    | 10.2     |          |  |  |  |
| Viga IB - IPB. Bectangular                                      | Est. Compresión Calc :      | 133 52                             | Ka /cm2    | Est Comp Perm :          | 1 082 98 | Ka / cm2 |  |  |  |
| (5) [[Vina]] 9"x 8"x 48                                         | Carga Máxima Calc. :        | 12,150                             | Ka.        | Carga Permisible :       | 98.551   | Ka.      |  |  |  |
|                                                                 | Momento Máximo Calc. :      | 312,276                            | Ka-cm      | Momento Perm : 1         | 076 520  | Ka-cm.   |  |  |  |
| Area Bequerida : 8.004 cm2                                      | Volumetría                  | ,                                  |            |                          | ,,       |          |  |  |  |
| Mód Sec. Bequerido : 205 716 cm3                                | Peso Viga:                  | 249 90                             | Ka         | Peso Total :             | 249 90   | Ka       |  |  |  |
|                                                                 | , oto ngo.                  | 210.00                             |            |                          | 210.00   |          |  |  |  |
|                                                                 |                             |                                    |            |                          |          |          |  |  |  |
| Regresa                                                         | 😅 <u>N</u> uevo             | J Ac                               | epta       | 🖨 Imprim                 | ie 🛛     |          |  |  |  |
|                                                                 |                             |                                    |            |                          |          |          |  |  |  |

Figura 6.25: Diseño de Columna de Acero.

El proceso para diseñar la columna de acero consta de cinco pasos.

El paso (1) para seleccionar el tipo de acero estructural está deshabilitado, puesto que esto ya se hace en la ceja de acero.

El paso (2) se usa para seleccionar el nivel donde se localiza la columna. Al cambiar este valor, las cantidades en la sección de datos también se modifican para reflejar los valores correspondientes. En este caso se ha escogido el nivel "1".

El paso (3) se usa para seleccionar la columna. Al cambiar este valor, las cantidades en la sección de datos también se modifican para reflejar los valores correspondientes. En este caso se ha escogido la columna "1".

El paso (4) consiste en seleccionar un perfil de acero para la columna. Se deberá presionar [ListaPerf] para escoger un perfil de una lista. Se deberá presionar [ImagPerf] para escoger un perfil de una galería de imágenes. En este caso, se seleccionó un perfil "IR".

El paso (5) consiste en seleccionar una viga de una tabla donde sólo aparecen vigas de perfil "IR" con un área igual o mayor que "8.004" cm2 y un módulo de sección igual o mayor que "205.716" cm3, que son los valores límites inferiores, indicados por los valores abajo a la izquierda en color azul y fondo blanco. En este caso se seleccionó una viga "IR" de 9" x 8" x 48.

NOTA: En las columnas que utilizan vigas asimétricas, como las "IR", el módulo de sección que se considera es el menor de los dos, usualmente el "Y-Y" es el más débil.

El botón **[Regresa]** se utiliza para abandonar la pantalla y regresar a la pantalla de diseño. <u>Ver la sección</u> <u>6.2.3.1</u>.

El botón **[Nuevo]** se utiliza para borrar los valores recién capturados. Todos los campos de captura aparecerán en cero o en blanco después de usar este botón.

El botón **[Acepta]** se utiliza para añadir los valores recién calculados a la bitácora o archivo de resultados, para ser impresos posteriormente.

El botón **[Imprime]** se utiliza para obtener un reporte donde aparecen los parámetros capturados, los materiales usados, los datos de la viga, revisiones y volumetría, con sus figuras respectivas. <u>Ver sección</u> <u>6.2.5.1</u>.

Este proceso de diseño se encuentra descrito con mayor grado de detalle en el diseño de columnas de acero. <u>Ver la sección 4.1.0</u>.

## 6.2.5.1 Marcos Rígidos de Un Nivel, Columna Acero (Imprime)

Al usar el botón **[Imprime]**, aparece una ventana de previsualización del reporte. Esta imagen es un duplicado exacto de lo que se va a imprimir. Si el resultado es aceptable, el usuario puede mandar imprimir el reporte a la impresora, preseleccionada. <u>Ver sección 1.3.1.2</u>. Si el resultado tiene errores, o no es aceptable, el usuario puede cancelar la impresión sin necesidad de malgastar papel.

#### Mi Constructora, S.A. De C.V.

Ciruelos 137-104 Fraccionamiento Jurica Casa Habitación

### Marco Rígido Varios Niveles, Id A1D12va , Nivel 1, Columna 1

| 1 <b>b</b> 1                      | IR: Viga IR - IPR, Recta | ngular 🤉  | 9" x 8" x 48 |
|-----------------------------------|--------------------------|-----------|--------------|
| T T                               | Condición Apoyos : 3 5   | Sup:RfTl, | Inf:RfTf     |
|                                   | Peso Unitario :          | 71.4      | Kg./m.       |
| 1 1 1                             | Area de la Sección :     | 91.00     | cm2          |
| d<br>I                            | Momento Inercia X-X :    | 7 659     | cm4          |
| E C                               | Módulo de Sección X-X :  | 709       | cm3          |
|                                   | Radio de Giro X-X :      | 9.17      | cm           |
| t t                               | Momento Inercia Y-Y :    | 2 535     | cm4          |
|                                   | Módulo de Sección Y-Y :  | 246       | cm3          |
| Espesor Alma (a): 10.2 mm .       | Radio de Giro Y-Y :      | 5.28      | cm           |
| Ancho Base (b): 206 mm.           | Relación Esbeltez :      | 79.55     |              |
| Espesor Patín (c): 17.4 mm .      | Carga Muerta 🗄           | 0         | Kg.          |
| Peratte (d): 216 mm.              | Carga Viva :             | 0         | Kg.          |
| Altura Columna : 3.50 m .         | Carga Total :            | 12,150    | Kg.          |
| Acero A36                         | Lím, Fluencia (fv) :     | 2 530     | Ka./cm2      |
| Mód.Elast : 2040000 Kg . / cm2    | Esf. Unit. Tensión (ft): | 1 518     | Kg./cm2      |
| Cantidad                          | Calculado Per            | misihle   |              |
| Esfuerzo Compresión :             | 133 52 1                 | 082 98    | Ka .cm       |
| Carga Máxima :                    | 12 150                   | 98 551    | Ka           |
| Mom. Flexionante :                | 312,276 1,0              | )76,520   | Kgcm.        |
| Volumetría                        |                          |           |              |
| PesoViga: <b>249.90</b> Kg.       |                          |           |              |
| Identificador del Marco Rígido Va | rios Niveles : A1D       | 12va      |              |
| Identificador del Eje Hrz 1 Eje H | rz2: <b>1</b> -          | 1         |              |
| ldentificador del Eje ∨rt 1 Eje ∨ | nt2: A -                 | D         |              |
| Identificador de Variante :       |                          | 2va       |              |
| Calculó:                          | Ing. Alberto I           | Lara Ruv  | alcaba       |
| Cédula Profesional :              |                          |           | 741294       |
| Revisó:                           | Ing. Jorge A. Bra        | vo Mono   | Iragón       |
| Cédula Profesional :              |                          | 1         | 654932       |

Figura 6.251: Vista del Reporte de Columna de Acero.

Elástico

Método de Diseño :

# 6.2.6 Marcos Rígidos de Varios Niveles, Viga Concreto (Calcula)

Al presionar el botón [Viga] en la ceja [Concreto] aparece la siguiente pantalla:

| 🕞 Diseña Marcos Rígidos Varios Niveles: Vigas de Concreto                                                                                                    |
|----------------------------------------------------------------------------------------------------|
| Análisis (1) Nivel:       1 (2) Claro:       2 (2)         Longitud Viga :       5.00 m.         Carga Total :       5.00 ton.         Momento Calculado :       409,913 Kg cm.         Reacción Calculada :       2 500 Kg.         Concreto       (3) Concreto         Factor Compresión (l°c) :       250 Kg. / cm2 |
| Acero Varillas 642 Acero   Límite Fluencia (fy): 4,200 Kg. / cm2 (4) Varillas en Dos Lechos Fac.Deflexión: 21.0                                                                                                    |
| Acero Estribos G42A 🛛 🖂 Acero 🛛 Límite Fluencia (fye) 4,200 Kg. / cm2 (5) 🗖 Alambrón en Estribos Deflexión Máxima : 1.39 cm                                                                                                    |
| Dimensiones Marco Rígido Varios Niveles, Id A1D12va , Nivel 1, Claro 01-02                                                                                                    |
| Peralte Total (h):         (6) 30.00         cm.         Base (b): (7) 18.00         cm.         Peralte efectivo (d)         24.09         cm.                                                                                                    |
| Peralte Mínimo :         23.81 cm.         Base Mín.:         16.22 cm.         Recubrimiento Inf (r) :         5.91 cm.         Recubrimiento Mín. (c) :         4.00 cm                                                                                                    |
| Varillas Estribos Volumetría                                                                                                    |
| Tipo Número Selección Cantidad Area Area Total Area Total Lecho 1 Lecho 2<br>Varilla Varilla Varilla Varillas Varillas Varillas Calculada Varillas Varillas                                                                                                    |
| Tensión 6 [8] Tainlas 2 2.85 cm2 5.70 cm2 5.01 cm2 2 0                                                                                                    |
| Compresión 4 (10) Varillas 2 1.27 cm2 2.53 cm2 1.67 cm2 2 0                                                                                                    |
| Estribos 3 (11) Estribos (9) 🗖 Acero por Temperatura                                                                                                    |
| Dimensiones relacionadas con varillas de refuerzo                                                                                                    |
| Radio (rt) : <b>5.72</b> cm. Bastón (g1) : <b>22.86</b> cm.                                                                                                    |
| Separación (st):         2.50 cm.         Giancho (g2):         7.62 cm.                                                                                                    |
|                                                                                                    |

Figura 6.26: Diseño de Viga de Concreto.

El proceso para diseñar la viga de acero consta de once pasos.

El paso (1) se usa para seleccionar el nivel donde se localiza la viga. Al cambiar este valor, las cantidades en la sección de datos también se modifican para reflejar los valores correspondientes. En este caso se ha escogido el nivel "1".

El paso (2) se usa para seleccionar el claro donde se localiza la viga. Al cambiar este valor, las cantidades en la sección de datos también se modifican para reflejar los valores correspondientes. En este caso se ha escogido el claro "2".

El paso (3) para seleccionar el factor de compresión del concreto, el tipo de acero para varillas y el tipo de acero para estribos sus botones están deshabilitados, puesto que esto ya se hace en la ceja de concreto.

El paso (4) es opcional y sólo se requiere si la viga está angosta y no caben las varillas.

El paso (5) es opcional y sólo se requiere si se desea usar alambrón para los estribos.

El paso (6) es requerido para definir el peralte total de la viga. Deberá ser igual o mayor que el valor especificado para el peralte mínimo, localizado inmediatamente abajo. En este caso el peralte mínimo es "23.81" cm. y se uso "30" cm. para el peralte total.

El paso (7) es requerido para definir la base o patín de la viga. Deberá ser igual o mayor que el valor especificado para la base mínima, localizada inmediatamente abajo. En este caso la base mínima es "16.22" cm. y se uso "18" cm. para la base.

El paso (8) consiste en seleccionar el número para varillas de tensión, correspondientes a un área total calculada de "5.01" cm2. En este caso se seleccionó varilla del número "6".

El paso (9) es opcional y sólo se requiere para calcular las varillas superiores por temperatura. Aquí no se usan.

El paso (10) consiste en seleccionar el número para varillas de compresión, correspondientes a un área total calculada de "1.67" cm2. En este caso se seleccionó varilla del número "4".

El paso (11) es automático, sólo hay que presionar el botón [Estribos] para calcular los estribos de la viga. En este caso se calculó varilla del número "3". El detalle de los estribos aparece en la ceja [Estribos].

El botón **[Regresa]** se utiliza para abandonar la pantalla y regresar a la pantalla de diseño. <u>Ver la sección</u> <u>6.2.3.2</u>.

El botón **[Nuevo]** se utiliza para borrar los valores recién capturados. Todos los campos de captura aparecerán en cero o en blanco después de usar este botón.

El botón [Acepta] se utiliza para añadir los valores recién calculados a la bitácora o archivo de resultados, para ser impresos posteriormente.

El botón **[Imprime]** se utiliza para obtener un reporte donde aparecen los parámetros capturados, los materiales usados, los datos de la viga, revisiones y volumetría, con sus figuras respectivas. <u>Ver sección</u> <u>6.2.6.1</u>.

Este proceso de diseño se encuentra descrito con mayor grado de detalle en el diseño de vigas de concreto. <u>Ver la sección 8.5</u>.

## 6.2.6.1 Marcos Rígidos de Varios Niveles, Viga Concreto (Imprime)

Al usar el botón **[Imprime]**, aparece una ventana de previsualización del reporte. Esta imagen es un duplicado exacto de lo que se va a imprimir. Si el resultado es aceptable, el usuario puede mandar imprimir el reporte a la impresora, preseleccionada. <u>Ver sección 1.3.1.2</u>. Si el resultado tiene errores, o no es aceptable, el usuario puede cancelar la impresión sin necesidad de malgastar papel.

#### Mi Constructora, S.A. De C.V.

Ciruelos 137-104 Fraccionamiento Jurica Casa Habitación

### Marco Rígido Varios Niveles, Id A1D12va , Nivel 1, Claro 01-02

| h<br>h<br>h<br>h<br>h<br>h<br>h<br>h<br>h<br>h<br>h<br>h<br>h<br>h<br>h<br>h<br>h<br>h<br>h |                                              | ]g1<br>⊡rt                 |
|---------------------------------------------------------------------------------------------|----------------------------------------------|----------------------------|
| Datos Para Diseño                                                                           |                                              |                            |
| Momento Calculado: 409 913 Kg - cm .                                                        | Deflexión Máxima : 1                         | .39 cm .                   |
| Reacción Calculada : 2 500 Kg .                                                             | Longitud Total Viga : 5                      | .00 m .                    |
| Cortante Calculado: 2 500 Kg.                                                               | Carga Total : 5                              | .00 ton .                  |
| Constato                                                                                    |                                              |                            |
| Mód Electicided (Ec.): 244.468 Ka (.cm2)                                                    | Factor Compresión (f/c) :2                   | <b>250</b> Kattem2         |
| Acore Defuerze                                                                              | Acore Estribee                               | 136 rtg / cm2              |
| Mód Electicided (E): 2 040 000 Ka ( cm2)                                                    | ACCIU ESCIDUS 04                             | +ZA                        |
| Lim Eluencia (fv): <b>4 200</b> Kg / cm2                                                    | Lím Fluencia (fv) : 43                       | <b>00</b> Kalem2           |
| Est Unit Tensión (ft): 2520 Kg / cm2                                                        |                                              | too ng / chiz              |
| Est. onic. rension (it). 2,320 Ng7 cm2                                                      |                                              |                            |
| Dimensiones Viga                                                                            |                                              |                            |
| Peratte Total (h): 30.00 cm . Peratte Efec.                                                 | (d): <b>24.09</b> cm . Base (l               | b): <b>18.00</b> cm .      |
| Recubrimiento (c): 4.00 cm . Recubrimient                                                   | to(r): <b>5.91</b> cm. Separa                | a (st) : 2 <b>.50</b> cm . |
| Varillas Núm. Cant. Area 1 Var. A                                                           | rea Total Area Calc. Leo                     | ho 1 Lecho 2               |
| Tensión: 6 2 2.85                                                                           | 5.70 5.01 2                                  | 2 0                        |
| Compresión: 4 2 1.27                                                                        | 2.53 1.67 2                                  | 2 0                        |
| Estribos: <b>3</b> Alambrón : Acero                                                         | por Temperatura 🔲 Dos                        | :Lechos: 🗌                 |
|                                                                                             |                                              |                            |
| Long. Bastón (g1): 22.86 cm . Radio Tensió                                                  | <u>1</u><br>in (nt) : <b>5.72</b> cm . Ganch | o(g2): <b>7.62</b> cm .    |
| Volumetría                                                                                  |                                              |                            |
| Area Sección Viga: 540.00 cm2                                                               | Volumen Viga :                               | <b>0.27</b> m3             |
| Peso Concreto : 605.74 Kg                                                                   | Peso Acero:                                  | 52.16 Kg.                  |

Figura 6.261: Vista del Reporte de Viga de Concreto.

# 6.2.7 Marcos Rígidos de Varios Niveles, Columna Concreto (Calcula)

Al presionar el botón [Columna] en la ceja [Concreto] aparece la siguiente pantalla:

| 😮 Diseña Marcos Rígidos Varios Niveles: Colu | imnas de Concreto            |                     |                                                         |                       |
|----------------------------------------------|------------------------------|---------------------|---------------------------------------------------------|-----------------------|
|                                              | Datos Marco Rígido Vari      | os Niveles, Id A1D  | 12va , Nivel 1, Columna 1                               |                       |
|                                              | Carga Axial Total (P) :      | <b>12,150</b> Kg.   | Momento Flexionante (Mf) :                              | <b>3,123</b> Kg·m.    |
|                                              | Altura Columna (H) :         | <b>3.50</b> m.      | Recubrimiento Mínimo (Rm) :                             | 4.00 cm.              |
|                                              | Condición de Apoyos :        | 3                   | Sup:RfTl, Inf:RfTf                                      |                       |
|                                              | Acero Varillas               | G42                 |                                                         |                       |
| <b>D</b> 2                                   | Límite de Fluencia (Fyv) :   | <b>4,200</b> Kg/cm2 | Esf.Unit.Tensión (Ftv) :                                | <b>2,520</b> Kg/cm2   |
| BZ                                           | Acero Estribos               | G42A                |                                                         |                       |
|                                              | Límite de Fluencia (Fye) :   | <b>4,200</b> Kg/cm2 | Módulo Elasticidad (Ea) : 2,                            | <b>040,000</b> Kg/cm2 |
| 1 2                                          | Concreto                     |                     | Relación Ea / Ec :                                      | 8                     |
|                                              | Factor Compresión (f'c) :    | <b>250</b> Kg/cm2   | Módulo Elasticidad (E.c.) :                             | <b>244,168</b> Kg/cm2 |
|                                              | Esf.Unit.Compresión (fc) :   | <b>112</b> Kg/cm2   |                                                         |                       |
| B1                                           | <u>Columna</u>               |                     |                                                         |                       |
|                                              | Base Lado Largo Calc :       | <b>20.00</b> cm.    | Base Lado Largo (B2) : (8)                              | 20.00 cm.             |
| (1) Acero Varillas                           | Base Lado Corto Calc :       | <b>20.00</b> cm.    | Base Lado Corto (B1) : (9)                              | 20.00 cm.             |
| (2) Acero Estribos                           | Base Area Calc :             | 400.00 cm2          | Base Area :                                             | 400.00 cm2            |
| (3) Concreto Datos Varilla                   | Volumetría                   |                     |                                                         |                       |
| Sección Columna Tipo Nu                      | r Januaro Selección Cantidad | H Seperación        | Area Area Total                                         | Area Total            |
| (4)   Rectangular Varilla V                  | /arilla Varilla Varilla      | s Estribos          | Varilla Varillas                                        | Calculada             |
| C Circular                                   |                              | 1                   | <b>1.27</b> cm <sup>2</sup> <b>5.07</b> cm <sup>2</sup> | <b>4.41</b> cm2       |
| (5) Prop B2/B1: 1.00 Estribus (2):           |                              | ,<br>Dest 20.00.cm  | the other other other                                   |                       |
| (6) Nivel 1 -                                | 0 (11) <u></u>               | 20.00 000           |                                                         |                       |
| (7) Columna: 1 A                             |                              |                     |                                                         |                       |
|                                              |                              |                     |                                                         |                       |
|                                              | C <sup>2</sup> Nuevo         | 🗸 Acenta 丨          | 🚑 Imprime                                               |                       |
|                                              |                              |                     |                                                         |                       |

Figura 6.27: Diseño de Columna de Concreto.

El proceso para diseñar la viga de acero consta de once pasos.

El paso (1) para seleccionar el tipo de acero para varillas está deshabilitado, puesto que esto ya se hace en la ceja de concreto.

El paso (2) para seleccionar el tipo de acero para estribos está deshabilitado, puesto que esto ya se hace en la ceja de concreto.

El paso (3) para seleccionar el factor de compresión del concreto está deshabilitado, puesto que esto ya se hace en la ceja de concreto.

El paso (4) para seleccionar la sección de la columna esta deshabilitado, puesto que las columnas usadas para marcos son rectangulares.

El paso **(5)** es opcional y sólo se requiere si se desea ajustar la proporción largo/corto de la columna. Usualmente se utiliza para ajustar un lado al ancho o base de la viga de concreto.

El paso (6) se usa para seleccionar el nivel donde se localiza la columna. Al cambiar este valor, las cantidades en la sección de datos también se modifican para reflejar los valores correspondientes. En este caso se ha escogido el nivel "1".

El paso (7) se usa para seleccionar la columna. Al cambiar este valor, las cantidades en la sección de datos también se modifican para reflejar los valores correspondientes. En este caso se ha escogido la columna "1".

El paso (8) es requerido para definir el lado largo de la columna. Deberá ser igual o mayor que el valor especificado para Base Lado Largo Calc., localizado inmediatamente a la izquierda. En este caso el lado largo se deja en "20" cm., ya que es el mínimo posible.

El paso (9) es requerido para definir el lado corto de la columna. Deberá ser igual o mayor que el valor especificado para Base Lado Corto Calc., localizado inmediatamente a la izquierda. En este caso el lado corto se deja en "20" cm., ya que es el mínimo posible.

El paso (10) consiste en seleccionar el número para varillas de carga axial, correspondientes a un área total calculada de "4.41" cm2. En este caso se seleccionó varilla del número "4".

El paso (11) es automático, sólo hay que presionar el botón [Estribos] para calcular los estribos de la viga. En este caso se calculó varilla del número "3". Los estribos se pueden colocar horizontalmente o se puede hacer una armadura helicoidal con la separación indicada.

El botón **[Regresa]** se utiliza para abandonar la pantalla y regresar a la pantalla de diseño. <u>Ver la sección</u> <u>6.2.3.2</u>.

El botón **[Nuevo]** se utiliza para borrar los valores recién capturados. Todos los campos de captura aparecerán en cero o en blanco después de usar este botón.

El botón **[Acepta]** se utiliza para añadir los valores recién calculados a la bitácora o archivo de resultados, para ser impresos posteriormente.

El botón **[Imprime]** se utiliza para obtener un reporte donde aparecen los parámetros capturados, los materiales usados, los datos de la viga, revisiones y volumetría, con sus figuras respectivas. <u>Ver sección</u> <u>6.2.7.1</u>.

Este proceso de diseño se encuentra descrito con mayor grado de detalle en el diseño de columnas de concreto. <u>Ver la sección 4.3.0</u>.

## 6.2.7.1 Marcos Rígidos de Un Nivel, Columna Concreto (Imprime)

Al usar el botón **[Imprime]**, aparece una ventana de previsualización del reporte. Esta imagen es un duplicado exacto de lo que se va a imprimir. Si el resultado es aceptable, el usuario puede mandar imprimir el reporte a la impresora, preseleccionada. <u>Ver sección 1.3.1.2</u>. Si el resultado tiene errores, o no es aceptable, el usuario puede cancelar la impresión sin necesidad de malgastar papel.

### Mi Constructora, S.A. De C.V.

Ciruelos 137-104 Fraccionamiento Jurica Casa Habitación

### Marco Rígido Varios Niveles, Id A1D12va , Nivel 1, Columna 1

|                                                                                                    | Condición Apoyos : <b>3</b><br>Momento Inercia X-X :<br>Módulo de Sección X-X<br>Radio de Giro X-X :<br>Momento Inercia Y-Y :<br>Módulo de Sección Y-Y<br>Radio de Giro Y-Y : | Sup:RfTI, li<br>13,333<br>(1,333<br>5.77<br>13,333<br>(1,333<br>(1,333<br>5.77 | nf:RfTf<br>cm4<br>cm3<br>cm<br>cm4<br>cm4<br>cm3<br>cm   |
|----------------------------------------------------------------------------------------------------|----------------------------------------------------------------------------------------------------|--------------------------------------------------------------------------------|----------------------------------------------------------|
| Altura Columna (H) : <b>3.50</b> m .<br>Base Corta (B1) : <b>20.00</b> cm .<br>Base Larga (B2) : <b>20.00</b> cm .<br>Recubre Mínimo : <b>4.00</b> cm . | Relación Esbeltez :<br>Carga Total :<br>Area de la Sección :                                                                                                    | 0.73<br>12,150<br>400.00                                                       | Kg.<br>cm2                                               |
| Acero Varillas G42<br>Mód.El.(Ea): 2040000 Kg . / cr<br>Acero Estribos G42A<br>Concreto Rel. Ea / Ec :<br>Mód.El.(Ec): 244168 Kg . / cr                 | Lím. Fluencia (Fyv):<br>n2 Esf. Unit. Tensión (Ftv)<br>Lím. Fluencia (Fye):<br>8 Factor Compresi{on (F'<br>n2 Esf. Unit. Compres (Fc                                          | 4,200<br>): 2,520<br>4,200<br>c): 250<br>): 112                                | Kg./cm.2<br>Kg./cm.2<br>Kg./cm.2<br>Kg./cm.2<br>Kg./cm.2 |
| <b>Revisiones</b><br>Carga Axial :<br>Momento Flexionante :                                                                                             | <u>Calculado</u><br>12,150<br>3,123                                                                                                    | Permisible<br>26,962<br>3,124                                                  | Kg.<br>Kgcm.                                             |
| <u>Varillas</u><br>Tipo Número Cantidad<br>Varilla Varilla Varillas<br>Carga Axial : <b>4 4.00</b><br>Estribos : <b>3 18.00</b> est.                    | Separación Area<br>Estribos Varilla<br><b>1.27</b> cm2<br><b>20.00</b> cm .                                                                                                   | Area Total<br>Varillas<br><b>5.07</b> cm2                                      | Area Total<br>Calculada<br>2. <b>5.07</b> cm2            |
| Volumetría<br>Acero Axial : 15 Ky<br>Acero Estribos : 9 Ky<br>Acero Total : 24 Ky                                                                       | g . Volumen Concreto :<br>g . Peso Concreto :<br>g . Peso Total :                                                                                                    | 0.14<br>322<br>346                                                             | m3<br>Kg.<br>Kg.                                         |

Figura 6.271: Vista del Reporte de Columna de Concreto.

## 6.2.8 Marcos Rígidos de Varios Niveles, Acero (Resultados)

El diseño de los marcos RVN genera una bitácora o archivo de resultados donde se guardan los datos principales de las vigas y columnas de acero calculadas.

Cuando se inicia el diseño de un marco RVN, se crea la bitácora usando la opción (3) [Nuevo Reslt] en la ceja de [Acero]. Esto se debe de hacer sólo una vez y antes de diseñar algún elemento.

Durante el proceso de cálculo de cualesquiera de los dos tipos estructurales de acero; al concluir el diseño, se deberá oprimir el botón **[Acepta]** que se encuentra al fondo de la ventana de diseño. Esto graba los datos de la viga o columna en la bitácora.

Los datos grabados en la bitácora se pueden consultar usando la opción (6) [Ver Reslt] en la ceja de [Acero].

Los datos grabados en la bitácora se pueden imprimir usando la opción (7) [Impr Reslt] en la ceja de [Acero].

# 6.2.8.1 Creación del Archivo de Resultados

Al oprimir [Nuevo Reslt], aparece el siguiente mensaje:

| Procesos                              | × |
|---------------------------------------|---|
| Este proceso destruye la bitácora !!! |   |
| Continuar Abortar                     |   |

Figura 6.281: Pantalla de Proceso 1

Si se presiona el botón [Abortar] aparece el siguiente mensaje:

| Procesos                                           | $\times$ |
|----------------------------------------------------|----------|
| La creación del archivo de resultados fue abortada |          |
| Enterado                                           |          |

Figura 6-282: Pantalla de Proceso 2

El usuario deberá oprimir el botón **[Enterado]** para continuar en la pantalla de diseño, sin haber destruido el archivo de resultados.

Si se presiona el botón [Continuar] entonces se procede a crear o recrear el archivo de resultados.

Al concluir dicho proceso, aparece el siguiente mensaje:

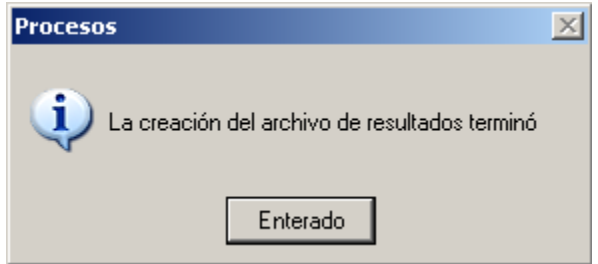

Figura 6-282: Pantalla de Proceso 3

El usuario deberá oprimir el botón [Enterado] para continuar en la pantalla de diseño, habiendo construido un nuevo archivo de resultados.

# 6.2.8.2 Consulta del Archivo de Resultados

Al oprimir [Ver Reslt], aparece la siguiente ventana:

| <mark>()</mark> Consulta                                                                        | Consulta Archivo Resultados M¥N Acero |                                 |                                      |                                                              |                                         |                                           |                                                |                                                      |                                                               |                                 |                                                                                                    |                                                      |                                                                                       |
|-------------------------------------------------------------------------------------------------|---------------------------------------|---------------------------------|--------------------------------------|--------------------------------------------------------------|-----------------------------------------|-------------------------------------------|------------------------------------------------|------------------------------------------------------|---------------------------------------------------------------|---------------------------------|----------------------------------------------------------------------------------------------------|------------------------------------------------------|---------------------------------------------------------------------------------------|
| Por Clave                                                                                       |                                       |                                 |                                      |                                                              |                                         |                                           |                                                |                                                      |                                                               |                                 |                                                                                                    |                                                      |                                                                                       |
| Id Marco                                                                                        | V-C                                   | Niv                             | Clr-Clm                              | Long                                                         | Peso                                    | Peralte                                   | Base                                           | Espe Alma                                            | Espe Patn                                                     | Gra                             | Desc Viga                                                                                                    | Mom Iner                                             | Fech 🔺                                                                                |
| A1D12va<br>A1D12va<br>A1D12va<br>A1D12va<br>A1D12va<br>A1D12va                                  |                                       | 23333                           | 4<br>1<br>2<br>3<br>4                | 0.00<br>0.00<br>0.00<br>0.00<br>0.00                         | 0<br>0<br>0<br>0                        | 0<br>0<br>0<br>0                          | 0<br>0<br>0<br>0                               | 0.0<br>0.0<br>0.0<br>0.0<br>0.0                      | 0.0<br>0.0<br>0.0<br>0.0<br>0.0                               |                                 |                                                                                                    | 0<br>0<br>0<br>0                                     | 09/08/<br>09/08/<br>09/08/<br>09/08/<br>09/08/                                        |
| A1D12va<br>A1D12va<br>A1D12va<br>A1D12va<br>A1D12va<br>A1D12va<br>A1D12va<br>A1D12va<br>A1D12va |                                       | 1<br>1<br>1<br>1<br>2<br>2<br>2 | 1<br>2<br>3<br>4<br>5<br>1<br>2<br>3 | 1.00<br>5.00<br>6.00<br>5.00<br>1.00<br>0.00<br>0.00<br>0.00 | 24<br>186<br>187<br>106<br>19<br>0<br>0 | 127<br>162<br>210<br>303<br>106<br>0<br>0 | 127<br>154<br>134<br>101<br>103<br>0<br>0<br>0 | 6.1<br>8.1<br>6.4<br>5.0<br>7.1<br>0.0<br>0.0<br>0.0 | 9.1<br>11.6<br>10.2<br>5.7<br>8.8<br>0.0<br>0.0<br>0.0<br>0.0 | A36<br>A36<br>A36<br>A36<br>A36 | IR: Viga IR - IPR, Rectangular 5" x 5" x 16<br>IR: Viga IR - IPR, Rectangular 6" x 6" x 25<br>IR: Viga IR - IPR, Rectangular 8" x 5" x 21<br>IR: Viga IR - IPR, Rectangular 12" x 4" x 14<br>IR: Viga IR - IPR, Rectangular 4" x 4" x 13 | 887<br>2,223<br>3,134<br>3,688<br>470<br>0<br>0<br>0 | 09/08<br>09/08,<br>09/08,<br>09/08,<br>09/08,<br>09/08,<br>09/08,<br>09/08,<br>09/08, |
|                                                                                                 |                                       |                                 |                                      |                                                              |                                         |                                           |                                                |                                                      |                                                               |                                 |                                                                                                    |                                                      |                                                                                       |

Figura 6.282: Consulta Archivo de Resultados Acero.

Lo siguiente hace referencia al renglón seleccionado, en color azul.

En la consulta se pueden apreciar las siguientes encabezados de columnas:

| ld Marco. | Identificador del     | marco. En este caso es " <b>A1D12va</b> ".                                                                                                    |
|-----------|-----------------------|----------------------------------------------------------------------------------------------------|
|           | V-C Designa           | i si es viga o columna. En este caso es " <b>viga</b> ".                                                                                                    |
|           | Nivel. Es el niv      | el o piso donde se localiza. En este caso es nivel <b>1</b> .                                                                                                    |
|           | Clr-Clm.              | Es el número de claro o columna. En este caso, para vigas, es el                                                                                                    |
|           | claro 1.              |                                                                                                    |
|           | Long. Es la lor       | ngitud de la viga en metros. En este caso es <b>1</b> m.                                                                                                    |
|           | Peso. Es el pe        | so de la viga en Kg. En este caso es <b>24</b> Kg.                                                                                                    |
|           | Peralte.              | Es el peralte del perfil en mm. En este caso es <b>127</b> mm.                                                                                                    |
|           | Base. Es la ba        | se o ancho del patín en mm. En este caso es <b>127</b> mm.                                                                                                    |
|           | Espe Alma.            | Es el espesor del alma en mm. En este caso es 6.1 mm.                                                                                                    |
|           | Espe Patn.            | Es el espesor del patín en mm En este caso es de 9.1 mm.                                                                                                    |
|           | Grado Acero           | Es el tipo o grado de acero estructural. En este caso es "A36".                                                                                                    |
|           | Desc Viga.            | Es una breve descripción de la viga de acero. En este caso es                                                                                                    |
|           | "IR: Viga IR-IPF      | R, Rectangular, 5" x 5" x 16.                                                                                                    |
|           | Mom.Iner.<br>887 cm4. | Es el momento de inercia del elemento en cm4. En este caso es                                                                                                    |
|           | ld Marco.             | Id Marco.<br>Identificador del<br>V-C Designa<br>Nivel. Es el niv<br>Clr-Clm.<br>claro 1.<br>Long. Es la lor<br>Peso. Es el pe<br>Peralte.<br>Base. Es la ba<br>Espe Alma.<br>Espe Patn.<br>Grado Acero<br>Desc Viga.<br>"IR: Viga IR-IPF<br>Mom.Iner.<br>887 cm4. |

En el caso de que el valor 2 fuera "C" de columna, el valor 4 sería el número de columna.

### 6.2.8.3 Impresión del Archivo de Resultados

Al usar el botón [Impr Resit], aparece una ventana de previsualización del reporte. Esta imagen es un duplicado exacto de lo que se va a imprimir. Si el resultado es aceptable, el usuario puede mandar imprimir el reporte a la impresora, preseleccionada. <u>Ver sección 1.3.1.2</u>. Si el resultado tiene errores, o no es aceptable, el usuario puede cancelar la impresión sin necesidad de malgastar papel.

#### Mi Constructora, S.A. De C.V.

Ciruelos 137-104 Fraccionamiento Jurica Casa Habitación

#### Marco Rígido Varios Niveles, Id A1D12va , Volados 2, Niveles 3, Columnas 4

|     | Claro     |         |         |        |         | I      | Espesor | Espesor |       | Momento  |                                              |
|-----|-----------|---------|---------|--------|---------|--------|---------|---------|-------|----------|----------------------------------------------|
| Niv | Colum     | VC      | Long    | Peso   | Peralte | Base   | Alma    | Patín   | Grado | Inercia  | Desc Viga                                    |
| 01  | 1         | С       |         |        |         |        |         |         |       |          |                                              |
| 01  | 2         | С       |         |        |         |        |         |         |       |          |                                              |
| 01  | 3         | С       |         |        |         |        |         |         |       |          |                                              |
| 01  | 4         | С       |         |        |         |        |         |         |       |          |                                              |
| 02  | 1         | С       |         |        |         |        |         |         |       |          |                                              |
| 02  | 2         | С       |         |        |         |        |         |         |       |          |                                              |
| 02  | 3         | С       |         |        |         |        |         |         |       |          |                                              |
| 02  | 4         | С       |         |        |         |        |         |         |       |          |                                              |
| 03  | 1         | С       |         |        |         |        |         |         |       |          |                                              |
| 03  | 2         | С       |         |        |         |        |         |         |       |          |                                              |
| 03  | 3         | С       |         |        |         |        |         |         |       |          |                                              |
| 03  | 4         | С       |         |        |         |        |         |         |       |          |                                              |
| 01  | 1         | V       | 1.00    | 23.70  | 127.00  | 127.00 | 6.1     | 9.1     | A36   | 887.00   | IR: Viga IR - IPR, Rectangular 5" x 5" x 16  |
| 01  | 2         | V       | 5.00    | 186.00 | 162.00  | 154.00 | 8.1     | 11.6    | A36   | 2,223.00 | IR: Viga IR - IPR, Rectangular 6" x 6" x 25  |
| 01  | 3         | V       | 6.00    | 187.20 | 210.00  | 134.00 | 6.4     | 10.2    | A36   | 3,134.00 | IR: Viga IR - IPR, Rectangular 8" x 5" x 21  |
| 01  | 4         | V       | 5.00    | 105.50 | 303.00  | 101.00 | 5.0     | 5.7     | A36   | 3,688.00 | IR: Viga IR - IPR, Rectangular 12" x 4" x 14 |
| 01  | 5         | V       | 1.00    | 19.40  | 106.00  | 103.00 | 7.1     | 8.8     | A36   | 470.00   | IR: Viga IR - IPR, Rectangular 4" x 4" x 13  |
| 02  | 1         | V       |         |        |         |        |         |         |       |          |                                              |
| 02  | 2         | V       |         |        |         |        |         |         |       |          |                                              |
| 02  | 3         | V       |         |        |         |        |         |         |       |          |                                              |
| 02  | 4         | V       |         |        |         |        |         |         |       |          |                                              |
| 02  | 5         | V       |         |        |         |        |         |         |       |          |                                              |
| 03  | 1         | V       |         |        |         |        |         |         |       |          |                                              |
| 03  | 2         | V       |         |        |         |        |         |         |       |          |                                              |
| 03  | 3         | V       |         |        |         |        |         |         |       |          |                                              |
| 03  | 4         | V       |         |        |         |        |         |         |       |          |                                              |
| 03  | 5         | V       |         |        |         |        |         |         |       |          |                                              |
| Ca  | ntidad de | e Vigas | s :     | 5      |         |        |         |         |       |          |                                              |
| Ca  | ntidad de | e metri | os :    | 18.00  |         |        |         |         |       |          |                                              |
| Ca  | ntidad de | e Kilog | ramos : | 521.80 |         |        |         |         |       |          |                                              |

Figura 6.283: Vista del Reporte del Archivo de Resultados Acero.

Nótese que al final del reporte hay un pequeño resumen de la cantidad de vigas, cantidad de metros y cantidad de Kilogramos de acero

**NOTA:** Los valores vacíos en el reporte de arriba corresponden a elementos que aún no se han diseñado.

## 6.2.9 Marcos Rígidos de Varios Niveles, Concreto (Resultados)

El diseño de los marcos RVN genera una bitácora o archivo de resultados donde se guardan los datos principales de las vigas y columnas de concreto calculadas.

Cuando se inicia el diseño de un marco RVN, se crea la bitácora usando la opción (5) [Nuevo Reslt] en la ceja de concreto. Esto se debe de hacer sólo una vez y antes de diseñar algún elemento.

Durante el proceso de cálculo de cualesquiera de los dos tipos estructurales de concreto; al concluir el diseño, se deberá oprimir el botón **[Acepta]** que se encuentra al fondo de la ventana de diseño. Esto graba los datos de la viga o columna en la bitácora.

Los datos grabados en la bitácora se pueden consultar usando la opción (8) [Ver Resit] en la ceja de concreto.

Los datos grabados en la bitácora se pueden imprimir usando la opción (9) [Impr Reslt] en la ceja de concreto.

### 6.2.9.1 Creación del Archivo de Resultados

Ver la sección 6.2.8.1.

## 6.2.9.2 Consulta del Archivo de Resultados

Al oprimir [Ver Reslt], aparece la siguiente ventana:

| Consu                                                                                                    | ulta                                               | Arc          | nivo                                                                             | Resul                                                                   | tad         | os MV                                                     | 'N Concreto                                                                                                    |                                                            |                                                              |                                                              |                                                              |                          |    |                                                             |                                                             |      |                                                                                 |                                                                                               |              |                              |     |                                                                                               |                                                              |                                                                                                    | _ 🗆 X                                                                                                    |
|----------------------------------------------------------------------------------------------------|----------------------------------------------------|--------------|----------------------------------------------------------------------------------|-------------------------------------------------------------------------|-------------|-----------------------------------------------------------|----------------------------------------------------------------------------------------------------|------------------------------------------------------------|--------------------------------------------------------------|--------------------------------------------------------------|--------------------------------------------------------------|--------------------------|----|-------------------------------------------------------------|-------------------------------------------------------------|------|---------------------------------------------------------------------------------|-----------------------------------------------------------------------------------------------|--------------|------------------------------|-----|-----------------------------------------------------------------------------------------------|--------------------------------------------------------------|----------------------------------------------------------------------------------------------------|----------------------------------------------------------------------------------------------------|
| Por Clay                                                                                                    | ve                                                 |              |                                                                                  |                                                                         |             |                                                           |                                                                                                    |                                                            |                                                              |                                                              |                                                              |                          |    |                                                             |                                                             |      |                                                                                 |                                                                                               |              |                              |     |                                                                                               |                                                              |                                                                                                    |                                                                                                    |
| ld Mar                                                                                                    | $co \frac{1}{0}$                                   | Viq 1<br>Col | liv _                                                                            | <u>Claro</u><br>Colmn                                                   | CR          | Fpc                                                       | Volumen                                                                                                    | Peso                                                       | Long<br>Altura                                               | Peralte<br>BsLrg                                             | Base<br>BsCrt                                                | GrđVar                   | NT | Ln T                                                        | Ps T                                                        | NC   | LnC                                                                             | Ps C                                                                                          | VA           | GrdEst                       | NE  | Ln Estr                                                                                       | Ps Estr                                                      | Mom Iner                                                                                                    | Fect 🔺                                                                                                    |
| A1D12<br>A1D12<br>A1D12<br>A1D12<br>A1D12<br>A1D12<br>A1D12<br>A1D12<br>A1D12<br>A1D12<br>A1D12<br>A1D12<br>A1D12<br>A1D12 | Va<br>Va<br>Va<br>Va<br>Va<br>Va<br>Va<br>Va<br>Va |              | D1<br>D1<br>D1<br>D2<br>D2<br>D2<br>D2<br>D2<br>D3<br>D3<br>D3<br>D3<br>D3<br>D3 | 1<br>2<br>3<br>4<br>1<br>2<br>3<br>4<br>1<br>2<br>3<br>4<br>2<br>3<br>4 | R<br>R<br>R | 250<br>250<br>250<br>0<br>0<br>0<br>0<br>0<br>0<br>0<br>0 | 0.140<br>0.140<br>0.140<br>0.000<br>0.000<br>0.000<br>0.000<br>0.000<br>0.000<br>0.000<br>0.000<br>0.000<br>0.000 | 322.00<br>322.00<br>322.00<br>0.00<br>0.00<br>0.00<br>0.00 | 3:50<br>3:50<br>3:50<br>0:00<br>0:00<br>0:00<br>0:00<br>0:00 | 20.00<br>20.00<br>20.00<br>0.00<br>0.00<br>0.00<br>0.00<br>0 | 20.00<br>20.00<br>20.00<br>0.00<br>0.00<br>0.00<br>0.00<br>0 | G42<br>G42<br>G42<br>G42 |    | 0.00<br>0.00<br>0.00<br>0.00<br>0.00<br>0.00<br>0.00<br>0.0 | 0.00<br>0.00<br>0.00<br>0.00<br>0.00<br>0.00<br>0.00<br>0.0 | 4444 | 15.40<br>15.40<br>15.40<br>0.00<br>0.00<br>0.00<br>0.00<br>0.00<br>0.00<br>0.00 | 15.34<br>15.34<br>15.34<br>15.34<br>0.00<br>0.00<br>0.00<br>0.00<br>0.00<br>0.00<br>0.00<br>0 |              | G42A<br>G42A<br>G42A<br>G42A | 333 | 15.84<br>15.84<br>15.84<br>15.84<br>0.00<br>0.00<br>0.00<br>0.00<br>0.00<br>0.00<br>0.00<br>0 | 8.82<br>8.82<br>8.82<br>0.00<br>0.00<br>0.00<br>0.00<br>0.00 | 13,333<br>13,333<br>13,333<br>13,333<br>0<br>0<br>0<br>0<br>0<br>0<br>0<br>0<br>0<br>0<br>0<br>0<br>0<br>0<br>0<br>0<br>0 | 09/08<br>09/08<br>09/08<br>09/08<br>09/08<br>09/08<br>09/08<br>09/08<br>09/08<br>09/08<br>09/08<br>09/08<br>09/08<br>09/08<br>09/08 |
|                                                                                                    |                                                    |              |                                                                                  |                                                                         |             |                                                           |                                                                                                    | 🛨 <u>I</u> n                                               | serta                                                        |                                                              |                                                              |                          |    |                                                             |                                                             |      |                                                                                 | 3                                                                                             | 9 <u>C</u> a | ambia                        |     | <u>B</u> orra                                                                                 |                                                              |                                                                                                    |                                                                                                    |
|                                                                                                    |                                                    |              |                                                                                  |                                                                         |             |                                                           |                                                                                                    | 🍏 In                                                       | prime                                                        |                                                              |                                                              |                          |    |                                                             |                                                             |      |                                                                                 | Þ                                                                                             | ) Ci         | erra                         | ?   | ) Ay <u>u</u> da                                                                              |                                                              |                                                                                                    |                                                                                                    |

Figura 6.292: Consulta Archivo de Resultados Concreto.

Lo siguiente hace referencia al renglón seleccionado, en color azul.

En la consulta se pueden apreciar los siguientes encabezados de columnas:

| 1.  | Id Marco Identificador del marco. En este caso "A1D12va".                                                          |
|-----|----------------------------------------------------------------------------------------------------|
| 2.  | V-C Designa si es viga o columna. En este caso es "Columna".                                                       |
| 3.  | <b>Nivel</b> Es el nivel o piso donde se localiza. En este caso nivel <b>1</b> .                                   |
| 4.  | <b>Cir-Cim</b> Es el número de claro o columna. En este caso, para columnas,                                       |
|     | es la 1.                                                                                                    |
| 5.  | <b>C-R</b> Designa si la columna es <b>C</b> ircular o <b>R</b> ectangular. En este caso es " <b>B</b> ectangular" |
| c   | Recialiguiai .                                                                                                    |
| 0.  | <b>FPC</b> Es el lactor de compresión del concreto en Kg/cm2. En este caso es <b>250</b>                           |
| 7   | Ng/cm2.                                                                                                    |
| 1.  | <b>Volumen</b> Es el volumen del concreto en m3. En este caso es <b>0.140</b> m3.                                  |
| 8.  | Peso Es el peso del concreto en Kg. En este caso es 322 Kg.                                                        |
| 9.  | Altura Es la altura de la columna, en metros. En este caso es 3.5 m.                                               |
| 10. | <b>BaseLrg</b> Es la longitud de la base larga de la columna en cm. En este es                                     |
|     | 20 cm.                                                                                                    |
| 11. | <b>BaseCrt</b> Es la longitud de la base corta de la columna en cm. En este                                        |
|     | caso es <b>20</b> cm.                                                                                              |
| 12. | GrdVar Es el grado del acero para varillas. En este caso es "G42".                                                 |
| 13. | <b>NT</b> Es el número de las varillas a tensión. En columnas no hay.                                              |
| 14. | <b>Ln T</b> Es la longitud de las varillas a tensión. En este caso es cero.                                        |
| 15. | <b>Ps T</b> Es el peso de las varillas a tensión. En este caso es cero.                                            |
| 16. | <b>NC</b> Es el número de las varillas a compresión. En este caso es "4".                                          |
| 17. | Ln T Es la longitud de las varillas a tensión. En este caso es 15.40 m.                                            |
| 18. | <b>Ps T</b> Es el peso de las varillas a tensión. En este caso es <b>15.34</b> Kg.                                 |
| 19. | VA Designa si los estribos son de Varilla o Alambrón. En este caso es                                              |
|     | "Varilla".                                                                                                    |
| 20. | GrdEst Es el grado del acero para estribos. En este caso es "G42A".                                                |
| 21. | <b>NE</b> Es el número de las varillas para estribos. En este caso es "3".                                         |
| 22. | Ln Estr Es la longitud de las varillas para estribos. En este caso es 15.84 m.                                     |
| 23. | Ps Estr Es el peso de las varillas para estribos. En este caso es 8.82 Kg.                                         |
| 24. | <b>Mom.Iner.</b> Es el momento de inercia del elemento en cm4. En este caso es                                     |
|     | <b>13.333</b> cm4.                                                                                                 |
|     |                                                                                                    |

En el caso de que el valor 2 fuera "V" de viga; el valor 3 sería el claro de la viga, el valor 9 sería la longitud de la viga, el valor 10 sería el peralte de la viga y el valor 11 sería la base o ancho de la viga. Además los valores 13, 14 y 15 tendrían datos, ya que en vigas si se usan.

### 6.2.9.3 Impresión del Archivo de Resultados

Al usar el botón [**Impr Resit**], aparece una ventana de previsualización del reporte. Esta imagen es un duplicado exacto de lo que se va a imprimir. Si el resultado es aceptable, el usuario puede mandar imprimir el reporte a la impresora, preseleccionada. <u>Ver sección 1.3.1.2</u>. Si el resultado tiene errores, o no es aceptable, el usuario puede cancelar la impresión sin necesidad de malgastar papel.

#### Mi Constructora, S.A. De C.V.

Ciruelos 137-104 Fraccionamiento Jurica Casa Habitación

#### Marco Rígido Varios Niveles, Id A1D12va , Volados 2, Niveles 3, Columnas 4

|     | Claro | Vig   |    |     |         |        | Long   | Peralte | Base   | Grado |    | Long | Peso |    | Long  | Peso  |    | Grado |    | Long  | Peso  | Momento   |
|-----|-------|-------|----|-----|---------|--------|--------|---------|--------|-------|----|------|------|----|-------|-------|----|-------|----|-------|-------|-----------|
| Niv | Colum | Col   | CR | Fíc | Volumen | Peso   | Altura | BasLrg  | BasCrt | Vars  | NT | Tens | Tens | NC | Cmpr  | Cmpr  | VA | Estrb | NE | Estrb | Estrb | Inercia   |
| 01  | 1     | С     | R  | 250 | 0.140   | 322.00 | 3.50   | 20.00   | 20.00  | G42   |    |      |      | 4  | 15.40 | 15.34 | V  | G42A  | 3  | 15.84 | 8.82  | 13,333.33 |
| 01  | 2     | С     | R  | 250 | 0.140   | 322.00 | 3.50   | 20.00   | 20.00  | G42   |    |      |      | 4  | 15.40 | 15.34 | V  | G42A  | 3  | 15.84 | 8.82  | 13,333.33 |
| 01  | 3     | С     | R  | 250 | 0.140   | 322.00 | 3.50   | 20.00   | 20.00  | G42   |    |      |      | 4  | 15.40 | 15.34 | ٧  | G42A  | 3  | 15.84 | 8.82  | 13,333.33 |
| 01  | 4     | С     | R  | 250 | 0.140   | 322.00 | 3.50   | 20.00   | 20.00  | G42   |    |      |      | 4  | 15.40 | 15.34 | ٧  | G42A  | 3  | 15.84 | 8.82  | 13,333.33 |
| 02  | 1     | С     |    |     |         |        |        |         |        |       |    |      |      |    |       |       |    |       |    |       |       |           |
| 02  | 2     | С     |    |     |         |        |        |         |        |       |    |      |      |    |       |       |    |       |    |       |       |           |
| 02  | 3     | С     |    |     |         |        |        |         |        |       |    |      |      |    |       |       |    |       |    |       |       |           |
| 02  | 4     | С     |    |     |         |        |        |         |        |       |    |      |      |    |       |       |    |       |    |       |       |           |
| 03  | 1     | С     |    |     |         |        |        |         |        |       |    |      |      |    |       |       |    |       |    |       |       |           |
| 03  | 2     | С     |    |     |         |        |        |         |        |       |    |      |      |    |       |       |    |       |    |       |       |           |
| 03  | 3     | С     |    |     |         |        |        |         |        |       |    |      |      |    |       |       |    |       |    |       |       |           |
| 03  | 4     | С     |    |     |         |        |        |         |        |       |    |      |      |    |       |       |    |       |    |       |       |           |
| 01  | 1     | ۷     |    |     |         |        |        |         |        |       |    |      |      |    |       |       |    |       |    |       |       |           |
| 01  | 2     | ۷     |    |     |         |        |        |         |        |       |    |      |      |    |       |       |    |       |    |       |       |           |
| 01  | 3     | ۷     |    |     |         |        |        |         |        |       |    |      |      |    |       |       |    |       |    |       |       |           |
| 01  | 4     | ۷     |    |     |         |        |        |         |        |       |    |      |      |    |       |       |    |       |    |       |       |           |
| 01  | 5     | ۷     |    |     |         |        |        |         |        |       |    |      |      |    |       |       |    |       |    |       |       |           |
| 02  | 1     | ۷     |    |     |         |        |        |         |        |       |    |      |      |    |       |       |    |       |    |       |       |           |
| 02  | 2     | ۷     |    |     |         |        |        |         |        |       |    |      |      |    |       |       |    |       |    |       |       |           |
| 02  | 3     | ۷     |    |     |         |        |        |         |        |       |    |      |      |    |       |       |    |       |    |       |       |           |
| 02  | 4     | ۷     |    |     |         |        |        |         |        |       |    |      |      |    |       |       |    |       |    |       |       |           |
| 02  | 5     | ۷     |    |     |         |        |        |         |        |       |    |      |      |    |       |       |    |       |    |       |       |           |
| 03  | 1     | V     |    |     |         |        |        |         |        |       |    |      |      |    |       |       |    |       |    |       |       |           |
| 03  | 2     | V     |    |     |         |        |        |         |        |       |    |      |      |    |       |       |    |       |    |       |       |           |
| 03  | 3     | V     |    |     |         |        |        |         |        |       |    |      |      |    |       |       |    |       |    |       |       |           |
| U3  | 4     | - V - |    |     |         |        |        |         |        |       |    |      |      |    |       |       |    |       |    |       |       |           |

#### Figura 6.293: Vista del Reporte del Archivo de Resultados Concreto.

| Concreto Viga o Columna | э            | Varillas                    |          |                       |           |
|-------------------------|--------------|-----------------------------|----------|-----------------------|-----------|
| Total Volumen :         | 0.56 m3      | Total Longitud Tensión :    | 0.00 m.  | Total Peso Tensión :  | 0.00 Kg.  |
| Total Peso :            | 1,288.00 Kg. | Total Longitud Compresión : | 61.60 m. | Total Peso Compresión | 61.35 Kg. |
|                         |              | Total Longitud Estribos :   | 63.36 m. | Total Peso Estribos : | 35.29 Kg. |

Figura 6.293a: Vista del Resumen del Archivo de Resultados Concreto.

Nótese que al final del reporte hay un pequeño resumen. Para concreto, el total volumen y el total peso. Para varillas el total de longitud a tensión, compresión y estribos; el total del peso de las varillas a tensión, compresión y estribos.

NOTA: Los valores vacíos en el reporte de arriba corresponden a elementos que aún no se han diseñado.

03 5 V

# 7. Muros

En este programa, el diseño se divide en tres Tipos de <u>Muros</u>: <u>Muros de Carga</u>. En concreto, con cargas concentradas, con uno y dos emparrillados. <u>Muros de Sótano</u>. En concreto, con uno y dos emparrillados. <u>Muros de Contención</u>. En concreto y Mampostería.

Al seleccionar esta opción del menú principal, aparece el siguiente menú bajante,

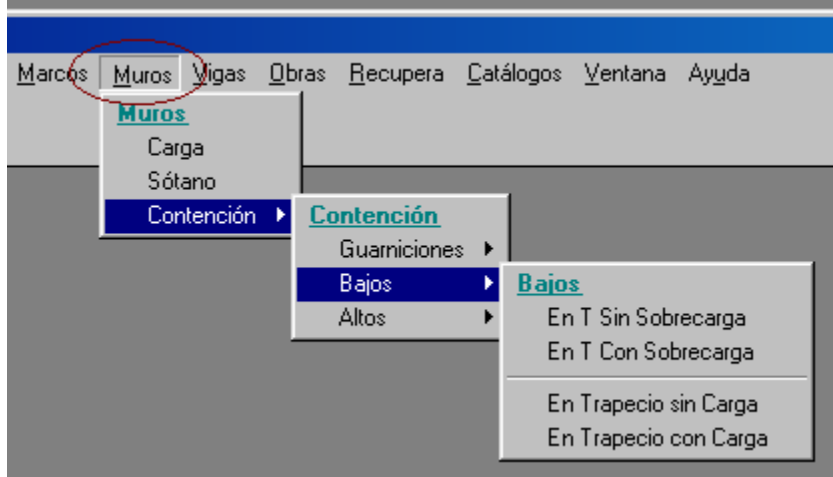

Figura 7.01: Menú de Muros.

El menú bajante permite seleccionar los Tipos de <u>Muros</u>: carga, sótano o contención. Al seleccionar el tipo de muro <u>Contención</u>, aparecerá un menú lateral con más opciones. En el caso de la Figura 7.01 arriba, se observa la selección del tipo de muro "Contención Bajos", el cuál, a su vez, tiene cuatro opciones.

El diseño de muros, en este programa, consiste en que el usuario propone una serie de parámetros y el programa revisa los resultados calculados contra los límites aceptables de diseño para este tipo de estructura. En caso de que exista alguna situación que no sea aceptable, aparecerán mensajes al respecto. El usuario entonces deberá regresar a la pantalla de parámetros y hacer correcciones.

NOTA: En todos los muros, el diseño aporta valores por unidad de longitud del muro; es decir, los valores son aplicables a un metro de muro. La longitud del muro sólo se utiliza para calcular la volumetría de todo el muro. Si utiliza un metro como la longitud del muro, entonces la volumetría coincidirá con la de cada metro de muro.

# 7.0 Operación de las Pantallas de Parámetros Muros y Contenciones

En el título de la pantalla aparece una descripción del tipo de muro o contención y de los casos de sobrecarga.

En la pantalla aparece una imagen alusiva al tipo de muro o contención, donde se describen las principales cantidades utilizadas.

A la derecha aparecen varios campos donde se capturan valores. Aparecerán en ceros cuando el estado "Ejemplos" **no** está activado. Aparecerán con valores preconfigurados cuando el estado "Ejemplos" **sí** está activado. <u>Ver la sección 1.3.1.1</u>.

Debajo de la imagen y a la izquierda aparecen cinco campos de captura para identificación del muro o contención. Estos valores aparecerán en todos los reportes. También se utilizan estos valores en el caso que se desea guardar la información del análisis de este muro. Ver sección 9.3.

El botón **[Cancela]** se utiliza para abandonar la pantalla y regresar al menú principal. También desactiva el estado "Recupera" si es que estaba activo. <u>Ver la sección 10.3.1.0</u>.

El botón **[Nuevo]** se utiliza para borrar los valores recién capturados, o los valores preconfigurados del estado "Ejemplos". Todos los campos de captura aparecerán en cero o en blanco después de usar este botón.

El botón [Guarda] se utiliza para guardar la información de los parámetros de este muro o contención. Ver sección 9.3.

El botón **[Calcula]** se utiliza para pasar al siguiente proceso en el diseño de los muros. Al usar este botón aparece la pantalla del cálculo de cantidades importantes y revisiones del diseño.

# 7.1 Muros de Carga (Cargas Concentradas)

Este tipo de muro de carga se utiliza para soportar verticalmente vigas rectangulares, vigas "T" o cualquier tipo de carga concentrada con una base de apoyo finita. Este tipo de diseño no es aplicable a cargas uniformes a lo largo de todo el muro.

| <mark>§</mark> Muro de Carga, Cargas Concentradas                   |                             |       |                   |
|---------------------------------------------------------------------|-----------------------------|-------|-------------------|
|                                                                     | Carga Muerta :              | 1,000 | Kg.               |
|                                                                     | Carga Viva :                | 500   | Kg.               |
| S (m.) B (cm.)                                                      | Longitud del Muro (L) :     | 10.00 | m.                |
| E (cm)                                                              | Altura del Muro (A) :       | 3.00  | m .               |
|                                                                     | Espesor del Muro (E) :      | 30.00 | cm.               |
| Ident, Muro : 25ab3 Ident, Eje Izq : a Ident, Eje Der : b           | Separación Cargas (S) :     | 2.50  | m .               |
| Ident. Eje Sobre : 3 Ident. Variante : 1                            | Ancho Base Carga (B) :      | 20.00 | cm.               |
|                                                                     | Fac. Comp. Concreto (f'c) : | 200   | Kg/cm2 🔲 Concreto |
| 🗶 Cancela 📴 <u>N</u> uevo <u>ط</u> <u>G</u> uarda 🧱 <u>C</u> alcula |                             |       |                   |

Al seleccionar muros de carga, aparece la siguiente pantalla:

Figura 7.02: Parámetros para Diseño de Muros de Carga.

| Carga Muerta.              | Es el peso de la carga muerta, para una sola carga.                                                                                                    |
|----------------------------|----------------------------------------------------------------------------------------------------|
| Carga Viva.                | Es el peso de la carga viva, para una sola carga.                                                                                                    |
| Longitud del Muro.         | Es la longitud horizontal del muro total, de una sección de compresión o de un metro lineal. Sólo afecta la volumetría, no afecta al resto del cálculo.                                                                                                    |
| Altura del Muro.           | Es la altura vertical del muro. Mientras más alto sea el muro, el espesor también deberá de crecerse.                                                                                                    |
| Espesor del Muro.          | Es el ancho horizontal del muro. Mientras más alto sea el muro, el espesor también deberá de crecerse.                                                                                                    |
| Separación Cargas.         | Es la separación centro a centro de las vigas o cargas que se apoyan<br>sobre el muro. Se supone que todas las cargas son iguales y que la<br>sección de las cargas es simétrica.                                                                                                    |
| Ancho Base Carga.          | Es el ancho de la superficie de contacto entre la parte superior del muro<br>con la viga o carga. La otra dimensión de esta superficie es el espesor<br>del muro. El ancho de la base de carga no puede ser mayor que la<br>separación entre las cargas.                                                                                                    |
| Factor Compresión Concreto | Es el factor de compresión del concreto utilizado para rellenar el muro.<br>Este valor tiene poca influencia en el diseño, dado que el soporte se<br>atribuye al acero interior del muro. Este valor no se puede capturar<br>manualmente, sólo se puede tomar del catálogo de tipos de concreto,<br>presionando el botón <b>[Concreto]</b> a la derecha. <u>Ver la sección 11.8</u> . |

NOTA: Ponga atención a las unidades especificadas a la derecha de cada campo de captura.

# 7.1.1 Muros de Carga (Calcula)

Al presionar el botón [Calcula], en la pantalla de captura de parámetros, aparece la siguiente pantalla:

| <mark>⑧</mark> Muro de Carga, Cargas Concentradas, Emparrillado Doble                                                                                                    |                                                                                         |                                                          |
|----------------------------------------------------------------------------------------------------|-----------------------------------------------------------------------------------------|----------------------------------------------------------|
| A (m.) B (cm.)<br>L (m.) E (cm.)                                                                                                    | Longitud (L) :<br>Altura (A) :<br>Espesor (E) :<br>Separación (S) :<br>Ancho Base (B) : | 10.00 m.<br>3.00 m.<br>30.00 cm.<br>2.50 m.<br>20.00 cm. |
| Datos                                                                                                    | Recubrimiento (R) :                                                                     | <b>4.00</b> cm.                                          |
| Carga Muerta : <b>1,000</b> Kg. Carga Viva : <b>500</b> Kg. Resistencia Ultima :                                                                                                    | 3,214 Kg.                                                                               | Ē                                                        |
| Bevisión Calculado Permisible                                                                                                    |                                                                                         |                                                          |
| Esfuerzo Apovo : <b>5.36 149</b> Ka. / cm2                                                                                                    |                                                                                         |                                                          |
| Long, Horizontal Efectiva : 140.00 250.00 cm .                                                                                                    |                                                                                         |                                                          |
| Relación Altura / Espesor : 10.00 25.00                                                                                                    | _                                                                                       | _ <b>D</b>                                               |
| Capacidad de Apoyo :         3,214         521,104         Kg .           Acero Varillas         Acero         Límite Fluencia (fy) :         4200         Kg . / cm2         NOM/                                     | /ASTM: <b>G42</b>                                                                       | R→ ←<br>1 2                                              |
| Refuerzo <u>Núm Cant</u> Separación Area Varilla                                                                                                    | Area Total Are                                                                          | ea Calculada                                             |
| Vertical 1 : Varillas <b>3 32 31.25</b> cm . <b>0.71</b> cm2                                                                                                    | 22.80 cm2                                                                               | <b>22.50</b> cm2                                         |
| Horizontal 1 : Varillas 3 16 18.75 cm . 0.71 cm2                                                                                                    | 2 11.40 cm2                                                                             | <b>11.25</b> cm2                                         |
| Vertical 2 : Varillas <b>3 32 31.25</b> cm . <b>0.71</b> cm2                                                                                                    | 22.80 cm2                                                                               | <b>22.50</b> cm2                                         |
| Horizontal 2 : Varillas 3 16 18.75 cm . 0.71 cm2                                                                                                    | 2 <b>11.40</b> cm2                                                                      | <b>11.25</b> cm2                                         |
| Volumetría         Area Muro:       30.00 m2       Volumen Muro:       9.00 m3       Peso Concreto:       20,70         Image: Cancela       Image: Nuevo       Image: Cancela       Image: Nuevo       Image: Cancela | 00 Kg. PesoAcero:                                                                       | <b>292</b> Kg.                                           |

Figura 7.03: Cálculo de Muros de Carga.

Debajo de la imagen principal, y a la derecha de la misma, se presenta la sección de <u>Datos</u>. Aquí se muestran los datos capturados en la pantalla de parámetros y que se usan para el cálculo del muro.

En la sección de Concreto se presenta el valor del factor de compresión del concreto usado.

En la sección de <u>Revisión</u> se muestran las cuatro revisiones efectuadas para validar la integridad del muro. En cada caso se muestra el valor calculado y el valor permisible.

En la sección <u>Acero Varillas</u> se muestra el tipo o grado de acero para varillas, así como el límite de fluencia usado.

En la sección de <u>Refuerzo</u> se muestra información sobre la distribución del acero de refuerzo. Nótese que en algunos casos se utiliza un emparrillado (al centro) o dos emparrillados (pegados a ambas caras del muro). Esto dependerá del espesor del muro.

El usuario deberá seleccionar las varillas del acero de refuerzo, presionando el botón [**Varillas**], para cada uno de los renglones de la sección. Al presionar dicho botón aparece el catálogo de varillas de acero desde el cuál se puede seleccionar el número de varilla a utilizar. <u>Ver la sección 11.16</u>.

Las cantidades en los renglones Vertical 1 y Horizontal 1 se refieren al emparrillado 1 y las cantidades en los renglones Vertical 2 y Horizontal 2 se refieren al emparrillado 2. La segunda imagen de la pantalla muestra que ambas parrillas deberán estar ancladas en el piso, en el techo y en los muros colindantes. Nótese los bastones en color rojo.

En la sección Volumetría se presentan las cantidades totales de área, y volumen del muro; así como el peso del concreto y del acero.

# 7.1.2 Muros de Carga (Imprime)

Al usar el botón **[Imprime]**, aparece una ventana de previsualización del reporte. Esta imagen es un duplicado exacto de lo que se va a imprimir. Si el resultado es aceptable, el usuario puede mandar imprimir el reporte a la impresora, preseleccionada. <u>Ver sección 1.3.1.2</u>. Si el resultado tiene errores, o no es aceptable, el usuario puede cancelar la impresión sin necesidad de malgastar papel.

# Mi Constructora, S.A. De C.V.

Ciruelos 137-104 Fraccionamiento Jurica Casa Habitación

# Muro de Carga, Cargas Concentradas, Emparrillado Doble

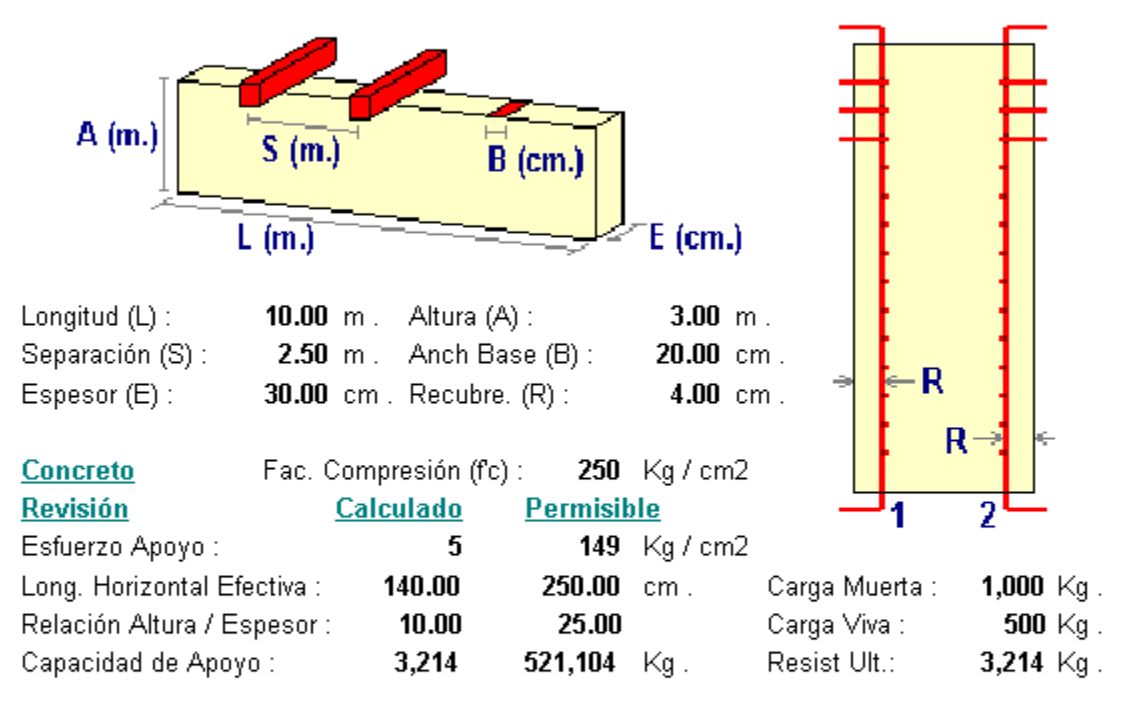

| Acero A3        | 6           | Lím. I | Fluencia (fy)   | ):                                                                      | <b>4,200</b> Kg /   | cm2                |         |             |
|-----------------|-------------|--------|-----------------|-------------------------------------------------------------------------|---------------------|--------------------|---------|-------------|
| <u>Varillas</u> | <u>Núm.</u> | Cant.  | Separacio       | ón                                                                      | <u>Area Varilla</u> | <u>Area Total</u>  | Area Ca | <u>alc.</u> |
| Vertical 1 :    | 3           | 32     | <b>31.25</b> c  | :m .                                                                    | 0.71 cm2.           | <b>22.80</b> cm2 . | 22.50   | cm2 .       |
| Horizontal 1 :  | 3           | 16     | <b>18.75</b> c  | :m .                                                                    | 0.71 cm2.           | <b>11.40</b> cm2 . | 11.25   | cm2 .       |
| Vertical 2 :    | 3           | 32     | <b>31.25</b> c  | :m .                                                                    | 0.71 cm2.           | <b>22.80</b> cm2 . | 22.50   | cm2 .       |
| Horizontal 2 :  | 3           | 16     | <b>18.75</b> c  | :m .                                                                    | 0.71 cm2.           | <b>11.40</b> cm2 . | 11.25   | cm2 .       |
| Area Muro :     |             |        | <b>30.00</b> r  | n2                                                                      | Volumen Muro        | ):                 | 9.00    | mЗ          |
| Peso Concret    | :0:         |        | <b>20.700</b> k | <g.< td=""><td>Peso Acero :</td><td></td><td>292</td><td>Kg.</td></g.<> | Peso Acero :        |                    | 292     | Kg.         |

Figura 7.04: Vista del Reporte de Muros de Carga.

# 7.2 Muros de Sótano

Este tipo de muro de sótano se utiliza para soportar horizontalmente tierra abajo del nivel del suelo. Este tipo de diseño no es aplicable a muros de carga. <u>Ver la sección 7.1</u>.

| <mark>§</mark> Muro de Sotano, Carga Uniforme Horizontal |                                                                                                    |                                        | <u>-0×</u>                              |
|----------------------------------------------------------|----------------------------------------------------------------------------------------------------|----------------------------------------|-----------------------------------------|
|                                                          | Peso Tierra Retenida :<br>Longitud del Muro (L) :<br>Altura del Muro (A) :<br>Espesor del Muro (E) : | <b>1,600</b><br>10.00<br>3.00<br>30.00 | Kg/m3 <u>Fierras</u><br>m.<br>m.<br>cm. |
| Ident. Eje Sobre : 3 Ident. Variante : 1                 | Fac. Comp. Concreto (f'c) :                                                                          | 200                                    | Kg/cm2 Concreto                         |

Al seleccionar muros de sótano, aparece la siguiente pantalla:

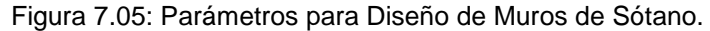

Peso Tierra Retenida. Es el peso unitario de la tierra retenida por el muro. Opcionalmente, este valor se puede obtener del catálogo de Tierras, presionando el botón [Tierras] que se encuentra a la derecha. Ver la sección 11.15. Longitud del Muro. Es la longitud horizontal del muro total, de una sección de compresión o de un metro lineal. Sólo afecta la volumetría, no afecta al resto del cálculo. Altura del Muro. Es la altura vertical del muro. Mientras más alto sea el muro, el espesor también deberá de crecerse. Espesor del Muro. Es el ancho horizontal del muro. Mientras más alto sea el muro, el espesor también deberá de crecerse. Factor Compresión Concreto Es el factor de compresión del concreto utilizado para rellenar el muro. Este valor tiene poca influencia en el diseño, dado que el soporte se atribuye al acero interior del muro. Este valor no se puede capturar manualmente, sólo se puede tomar del catálogo de tipos de concreto, presionando el botón [Concreto] a la derecha. Ver la sección 11.8.

NOTA: Ponga atención a las unidades especificadas a la derecha de cada campo de captura.

# 7.2.1 Muros de Sótano (Calcula)

Al presionar el botón [Calcula], en la pantalla de captura de parámetros, aparece la siguiente pantalla:

| <mark>©</mark> Muro de Sótano, Carga Uniforme Horizontal, Emparillado Sencillo                                                                                                    |                                                                                                    |  |  |  |  |  |  |  |
|----------------------------------------------------------------------------------------------------|----------------------------------------------------------------------------------------------------|--|--|--|--|--|--|--|
| A (m.)<br>L (m.)<br>E (cm.)                                                                                                    | Longitud (L) : 10.00 m.<br>Altura (A) : 3.00 m.<br>Espesor (E) : 30.00 cm.<br>Distancia (D) : 1.00 m.<br>Recubrimiento (R1) : 4.00 cm. |  |  |  |  |  |  |  |
| Datos por metro de ancho de muro                                                                                                    |                                                                                                    |  |  |  |  |  |  |  |
| Peso Suelo :       1,600       Kg. / m3         Presión Total Suelo :       2,059       Kg. / m.       Altura sobre piso sótano :       1         Resistencia Losa 1er Piso :       686       Kg. / m.       Altura sobre piso sótano :       1         Resistencia Losa Piso Sótano :       1,373       Kg. / m.       Altura sobre piso sótano :       1         Momento Calculado :       1,494       Kg·m / m.       Altura sobre piso sótano :       1         Momento Permisible :       5,195       Kg·m / m.       Altura sobre piso sótano :       1 | .00 m.<br>.26 m.                                                                                                    |  |  |  |  |  |  |  |
| Concreto         Factor Compresión (f'c)         250         Kg. / cm2           Acero Varillas         Acero         Límite Fluencia (fy):         4200         Kg. / cm2         NOM/A:                                                                                                    | STM: 642                                                                                                    |  |  |  |  |  |  |  |
| Refuerzo Núm Cant Separación Area Varilla                                                                                                    | Area Total Area Calculada                                                                                                    |  |  |  |  |  |  |  |
| Vertical 1 : Varillas <b>3</b> 64 <b>15.63</b> cm . <b>0.71</b> cm2                                                                                                    | <b>45.60</b> cm2 <b>45.00</b> cm2                                                                                                    |  |  |  |  |  |  |  |
| Horizontal 1 : Varillas 3 32 9.38 cm . 0.71 cm2                                                                                                    | <b>22.80</b> cm2 <b>22.50</b> cm2                                                                                                    |  |  |  |  |  |  |  |
| Volumetría         Area Muro :       30.00 m2 Volumen Muro :       9.00 m3 Peso Concreto :       20,700         Image: Cancela       Image: Nuevo       Image: Guarda                                                                                                    | Kg. PesoAcero: <b>292</b> Kg.<br><u>Imprime</u>                                                                                        |  |  |  |  |  |  |  |

Figura 7.06: Cálculo de Muros de Sótano.

A la derecha de la imagen principal, se presentan los datos capturados en la pantalla de parámetros y que se usan para el cálculo del muro.

En la sección <u>Datos por metro de ancho de muro</u> se muestran los valores calculados para cada metro en la dirección horizontal (L) del muro.

En la sección de <u>Concreto</u> se presenta el valor del factor de compresión del concreto usado.

En la sección <u>Acero Varillas</u> se muestra el tipo o grado de acero para varillas, así como el límite de fluencia usado.

En la sección de <u>Refuerzo</u> se muestra información sobre la distribución del acero de refuerzo. Nótese que en algunos casos se utiliza un emparrillado (pegado a la cara interior del muro) o dos emparrillados

(pegados a ambas caras del muro). Esto dependerá del espesor del muro. Nótese que el recubrimiento interior (R1) y exterior(R2) son diferentes

Las cantidades en los renglones Vertical 1 y Horizontal 1 se refieren al emparrillado 1 y las cantidades en los renglones Vertical 2 y Horizontal 2 se refieren al emparrillado 2. La segunda imagen de la pantalla muestra que ambas parrillas deberán estar ancladas en el piso del sótano, en el techo del sótano y en los muros colindantes. Nótese los bastones en color rojo.

Véase que, además de los emparrillados, hay otro sistema de varillas que sirven de anclaje adicional. , Estas varillas son paralelas a las varillas verticales, pero alternantes (en medio de dos varillas). Las varillas se prolongan, también por una distancia (D) dentro del piso del sótano y de la losa del techo.

En la sección Volumetría se presentan las cantidades totales de área, y volumen del muro; así como el peso del concreto y del acero.

# 7.2.2 Muros de Sótano (Imprime)

Al usar el botón **[Imprime]**, aparece una ventana de previsualización del reporte. Esta imagen es un duplicado exacto de lo que se va a imprimir. Si el resultado es aceptable, el usuario puede mandar imprimir el reporte a la impresora, preseleccionada. <u>Ver sección 1.3.1.2</u>. Si el resultado tiene errores, o no es aceptable, el usuario puede cancelar la impresión sin necesidad de malgastar papel.

### Mi Constructora, S.A. De C.V.

Ciruelos 137-104 Fraccionamiento Jurica Casa Habitación

# Muro de Sótano, Carga Uniforme Horizontal, Emparillado Sencillo

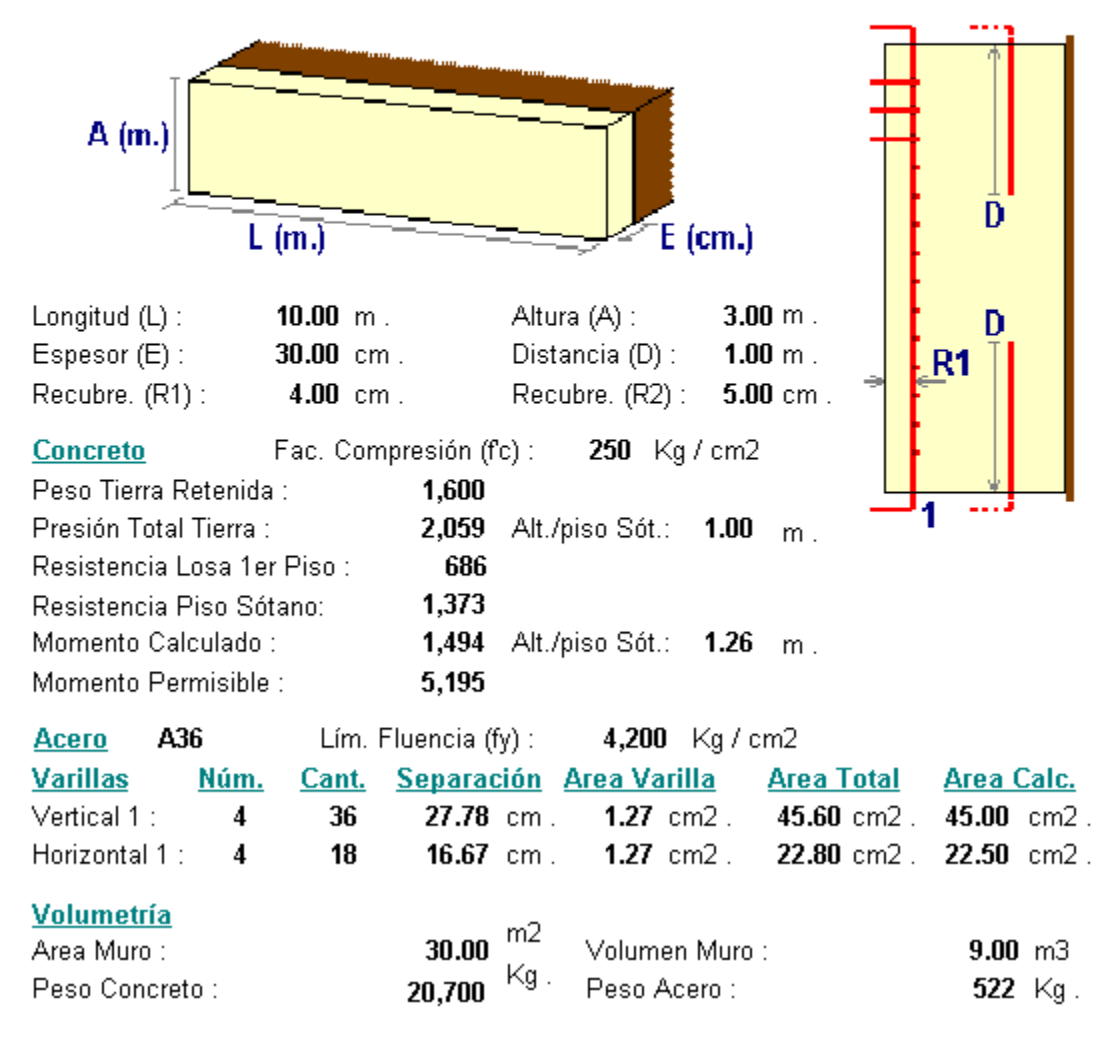

Figura 7.07: Vista del Reporte de Muros de Sótano.

# 7.3 Muros de Contención

Se utilizan para retener tierra cuando es necesario hacer una reducción de nivel, usualmente plana. Los muros de contención son de concreto y en dos casos son de mampostería.

Al seleccionar el tipo de muro <u>Contención</u>, aparece un menú lateral que permite escoger entre las siguientes opciones:

Guarniciones. Proporcionan una reducción de nivel hasta de 60 cm. Muros Bajos. Proporcionan una reducción de nivel hasta de 300 cm.

Muros Altos. Proporcionan una reducción de nivel nasta de 300 cm.

7.3.0 Definiciones

- Angulo de fricción interna de la tierra. Cuando se apila un material sólido en montículos, toma la forma de un cono; el ángulo que forma la superficie exterior del cono con respecto a la horizontal se le llama ángulo de fricción interna del material. Cualquier apilamiento de tierra que exceda el ángulo de fricción interna provocará que la tierra resbale hasta adquirir una estabilidad que corresponde a un apilamiento con el ángulo máximo mencionado arriba. Este ángulo es característico para cada material y abarca entre los 20 y 40 grados.
- Angulo de sobrecarga. Es el ángulo formado por la superficie de la tierra retenida, en la parte superior del muro, con respecto a la horizontal. El ángulo de sobrecarga tiene un valor máximo que coincide con el ángulo de fricción interna de la tierra.
- **Coeficiente de fricción del suelo**. Característica del material que conforma al suelo. Mientras más alto es este valor, menos tienden a resbalar los objetos puestos sobre el suelo.
- **Espolón**. Es una extensión inferior del muro o contención que se utiliza para evitar el desplazamiento horizontal (deslizamiento), cuando la fricción no es suficiente. También conocido como dentellón.
- **Suelo**. Cualquier material sólido formado por arcillas, arenas, gravas, limos, piedras, etc.; sujeto a soportar <u>verticalmente</u> a una cimentación o muro de contención.
- **Tierra**. Cualquier material sólido formado por arcillas, arenas, gravas, limos, piedras, etc.; sujeto a ser retenido <u>horizontalmente</u> por un muro de contención o de sótano.

**NOTA:** Aunque no se trate en este programa, los muros de contención deben usar lloraderos y drenes para desalojar posibles aguas de lluvia o nieve derretida, que penetran a la tierra retenida y bajan por gravedad. De no tenerlos, la tierra retenida acumula peso cuando está mojada y puede hacer fallar al muro si estos desalojos de agua no están presentes.

NOTA: Para considerar tierra retenida <u>mojada</u>, agregue de 300 a 800 Kilogramos por metro cúbico (peso del agua intersticial), según la porosidad de la tierra.

**NOTA:** Los muros de contención deberán contener separaciones de compresión a intervalos regulares.

# 7.3.1 Guarniciones

Proporcionan una reducción de nivel hasta de 60 cm. En este programa se consideran dos tipos principales: en "I" y en "L", según su geometría. Además, se consideran dos casos principales: sin sobrecarga y con sobrecarga.

Al seleccionar el tipo muros de contención <u>Guarniciones</u>, aparece un menú lateral que permite escoger entre las siguientes opciones:

En I, Sin Sobrecarga En I, Con Sobrecarga En L, Sin Sobrecarga En L, Con Sobrecarga

## 7.3.1.1 En I, Sin Sobrecarga

Este tipo de guarnición se utiliza donde <u>no</u> es necesario contar con una superficie horizontal contigua. A diferencia de la guarnición en "L". <u>Ver sección 7.3.1.3</u>.

Al seleccionar guarnición en "I", sin sobrecarga, aparece la siguiente pantalla:

| <mark>©</mark> Muro contención, Guarnición ti                                     | po I, sin sobrecarga                                                                                             |                                      |
|-----------------------------------------------------------------------------------|----------------------------------------------------------------------------------------------------|--------------------------------------|
| a1                                                                                | Dimensión a1 : 0.20<br>Dimensión b1 : 0.20<br>Dimensión a2 : 0.20                                                | m.<br>m.<br>m.                       |
| b1                                                                                | Longitud Horizontal Muro : 1.00<br>Peso Unit. Tierra Retenida : 1,600<br>Angulo Fricción Int Tierra : 33,69      | m.<br>Kg/m3 <u>Fierras</u><br>Grados |
| Id Muro:   27ab3<br>Id Eje Izq: a Id Eje Der: b<br>Id Eje Sobre: 3 Id Variante: 1 | Capacidad Carga Máx. Suelo : 7,500<br>Coeficiente Fricción Suelo : 0.25<br>Fac. Compresión Concreto : <b>200</b> | Kg/m2 Suelos                         |
| 👗 Cancela 🛛 😅 Nuevo                                                               | 💁 Guarda 🛛 🧰 C <u>a</u> lcula                                                                                    | <u></u>                              |

Figura 7.08: Parámetros de Diseño para Guarnición en "I" sin sobrecarga.

| Dimensión a1.               | Es la altura vertical de la guarnición arriba del nivel del suelo. Hay tierra de un lado y aire del otro.                                                                                                    |
|-----------------------------|----------------------------------------------------------------------------------------------------|
| Dimensión b1.               | Es el espesor horizontal de la guarnición.                                                                                                    |
| Dimensión a2.               | Es la altura vertical de la guarnición abajo del nivel del suelo. Hay tierra en ambos lados.                                                                                                    |
| Longitud del Muro.          | Es la longitud horizontal del muro total, de una sección de compresión o de un metro lineal. Sólo afecta la volumetría, no afecta al resto del cálculo.                                                                                                    |
| Peso Unit. Tierra Retenida. | Es el peso unitario de la tierra retenida por la guarnición. Opcionalmente, este valor se puede obtener del catálogo de Tierras, presionando el botón [ <b>Tierras</b> ] que se encuentra a la derecha. <u>Ver la sección 11.15</u> .                                                |
| Angulo Fricción Int. Tierra | Es el valor del ángulo de fricción interno de la tierra retenida. Es característico del tipo de tierra. Al obtener el peso unitario de la tierra, a través del catálogo de tierras, este valor también se copia del catálogo como el promedio del valor mínimo y máximo de la tabla. |

| Capacidad Carga Máx Suelo  | Es la capacidad de carga máxima del suelo sobre el que se construye la guarnición. Opcionalmente, este valor se puede obtener del catálogo de Suelos, presionando el botón <b>[Suelos]</b> que se encuentra a la derecha. <u>Ver la sección 11.14</u> .                                                                                                    |
|----------------------------|----------------------------------------------------------------------------------------------------|
| Coeficiente Fricción Suelo | Es el coeficiente de fricción del suelo sobre el que se construye la guarnición. Al obtener la capacidad de carga máxima del suelo, a través del catálogo de suelos, este valor también se copia del catálogo como el promedio del valor mínimo y máximo de la tabla.                                                                                                    |
| Factor Compresión Concreto | Es el factor de compresión del concreto utilizado para rellenar el muro.<br>Este valor tiene poca influencia en el diseño, dado que el soporte se<br>atribuye al acero interior del muro. Este valor no se puede capturar<br>manualmente, sólo se puede tomar del catálogo de tipos de concreto,<br>presionando el botón <b>[Concreto]</b> a la derecha. <u>Ver la sección 11.8</u> . |

NOTA: Ponga atención a las unidades especificadas a la derecha de cada campo de captura.

# 7.3.1.1.1 En I, Sin Sobrecarga (Calcula)

Al presionar el botón [Calcula], en la pantalla de captura de parámetros, aparece la siguiente pantalla:

| <mark>S</mark> Muro contención, Gua | arnición  | tipo I, sin s                     | obrecarg                                       | ja                                |           |                         |                |                        |               |                         |                        |                 |
|-------------------------------------|-----------|-----------------------------------|------------------------------------------------|-----------------------------------|-----------|-------------------------|----------------|------------------------|---------------|-------------------------|------------------------|-----------------|
|                                     | a'<br>ai  | Dimen<br>Dimen<br>Dimen<br>Angula | sión a1 :<br>sión a2 :<br>) & :<br>ud Horizoni | 0.20 m.<br>0.20 m.<br>0.00 *      | Dimensió  | n b1 :                  | 0.20           | m.                     |               |                         |                        |                 |
| b1                                  |           | Peso l<br>Presió                  | Jnitario Tiel<br>n Suelo Má                    | rra Retenida :<br>xima Permisible |           |                         | 1,600<br>7,500 | m.<br>Kg./m3<br>Kg./m2 | Angu<br>Coefi | ulo Fricci<br>iciente c | ión :<br>le Fricción : | 33.69 °<br>0.25 |
| Revisiones                          |           | Conc                              | reto                                           | Factor                            | Compresió | n (f'c) :               | 250            | Kg./cm2                |               |                         |                        |                 |
| Datos por metro de l                | arqo de   | muro y lar                        | qo de zap                                      | ata                               |           |                         |                |                        |               |                         |                        |                 |
| Presión Total Tierra :              | 37        | Kg./m.                            | Altura sot                                     | ore base muro :                   | 0.13      | m.                      | Mor            | nento Calcula          | ido :         | 5                       | Kg•m/m.                |                 |
| Revisión de Resulta                 | nte y Pre | sión Suel                         | 0                                              |                                   |           |                         |                |                        |               |                         |                        |                 |
| Suma de Fuerzas Vert :              | 184       | Kg./m.                            | Suma Mo                                        | mentos :                          | 4         | Kg-m / r                | m.             |                        |               |                         |                        |                 |
| Excentricidad :                     | 0.023     | m.                                | Excentric                                      | idad Permisible :                 | 0.033     | m .                     |                |                        |               |                         |                        |                 |
| Presión Suelo Máx :                 | 1,562     | Kg./m2                            | Presión S                                      | uelo Perm :                       | 7,500     | Kg./m                   | 12             |                        |               |                         |                        |                 |
| Revisión Deslizamier                | nto y Vol | teo                               |                                                |                                   |           |                         |                |                        |               |                         |                        |                 |
| Resistencia fricción :              | 46        | Kg.                               | Resistenc                                      | cia Pasiva :                      | 9         | Kg.                     | Res            | istencia Tota          | I:            | 55                      | Kg.                    |                 |
| Fuerza Activa :                     | 37        | Kg.                               | Factor Se                                      | eguridad :                        | 1.505     |                         | Fac            | tor Mínimo P           | erm.:         | 1.50                    |                        |                 |
| Momt. Restaurador :                 | 18        | Kg-m/m.                           | Momento                                        | Volteo :                          | 4         | Kg-m / r                | m.             |                        |               |                         |                        |                 |
| Factor Seguridad :                  | 4.30      |                                   | Factor M                                       | ínimo Permisible                  | 2.00      |                         |                |                        |               |                         |                        |                 |
|                                     |           | X i                               | ancela                                         |                                   | ]         | <u>(박</u> ] <u>G</u> ua | arda           | <u>a</u> Iu            | nprime        | ]                       |                        |                 |

Figura 7.09: Cálculo de Guarnición en "I", sin sobrecarga.

A la derecha de la imagen principal, se presentan los <u>Datos</u> capturados en la pantalla de parámetros y que se usan para el cálculo del muro.

En la sección de Concreto se presenta el valor del factor de compresión del concreto usado.

En la sección <u>Datos por metro de largo de muro</u> se muestran los valores calculados para cada metro en la dirección horizontal del muro.

En la sección de **Revisión de Resultante y Presión Suelo**, se valida que la suma de fuerzas pasa por el centroide y que la estructura no se hunde en el suelo.

En la sección de <u>Revisión Deslizamiento y Volteo</u>, se valida que la estructura no se desliza horizontalmente ni gira sobre su centro de masa; es decir, no se voltea.

## 7.3.1.1.2 En I, Sin Sobrecarga (Imprime)

Al usar el botón **[Imprime]**, aparece una ventana de previsualización del reporte. Esta imagen es un duplicado exacto de lo que se va a imprimir. Si el resultado es aceptable, el usuario puede mandar imprimir el reporte a la impresora, preseleccionada. <u>Ver sección 1.3.1.2</u>. Si el resultado tiene errores, o no es aceptable, el usuario puede cancelar la impresión sin necesidad de malgastar papel.

### Mi Constructora, S.A. De C.V.

Ciruelos 137-104 Fraccionamiento Jurica Casa Habitación

### Muro contención, Guarnición tipo I, sin sobrecarga

Datos

|                          |                | <u>D3</u>        | 1105          |                   |     |                |           |               |                |          |
|--------------------------|----------------|------------------|---------------|-------------------|-----|----------------|-----------|---------------|----------------|----------|
|                          |                | Dir              | mension a1 :  | 0.20              | m.  | Longit         | ud Horiz  | ontal Muro :  | 1.00           | m .      |
|                          | _              | , Dir            | mension a2 :  | 0.20              | m.  | Peso           | Unit.Tier | ra Retenida : | 1,600          | Kg / m3  |
|                          | а              | Dir              | mension a3 :  | 0.00              | cm. | Presid         | ón Suelo  | Máx.Perm.:    | 7,500          | Kg / m2  |
|                          |                | , Dir            | mension b1 :  | 0.20              | m.  | Coefic         | iente de  | Fricción :    | 0.25           |          |
|                          | a              | Z Dir            | mension b2 :  | 0.00              | m.  |                |           |               |                |          |
|                          |                | Dir              | mension b3 :  | 0.00              | cm. |                |           |               |                |          |
|                          |                | An               | ng.SbrCrg δ:  | 0.00              | •   |                |           |               |                |          |
|                          |                | An               | ng.FrcTierra: | 33.69             | •   |                |           |               |                |          |
| b1                       |                | Co               | oncreto       |                   |     | Fac.C          | omp.(fc)  | ):            | 250            | Ka / cm2 |
|                          |                |                  |               |                   |     |                |           |               |                |          |
| Datos por metro de lar   | <u>go de r</u> | <u>nuro</u>      |               |                   |     |                |           |               |                |          |
| Presión Total Tierra :   | 37             | Kg / m           | Alt. sobre ba | se mur            | o : | 0.13           | m.        | Mom. Calc.:   | 5              | Kg-m / m |
| Rovición do Rocultanto   | v Pros         | ión Suol         | lo            |                   |     |                |           |               |                |          |
| Suma de Euerzae Vert :   | 18/            | Ka/m             | Suma Mome     | ntoe ·            |     | 4              | Kam /     | m             |                |          |
| Eventricided extreme :   | 0 0 0 2 2      | r y / III        | Execution     | 11.05 .<br>d Dorm |     | +<br>0 0 2 2   | ~y-1117   |               |                |          |
| Excentricidad extremal.  | 0.023          | 111.<br>17a (m.) | Excentricidat | a Davea           |     | U.UJJ<br>7 600 | III.      | <b>.</b>      |                |          |
| Presion Suelo Max        | 1,302          | Kg / mz          | Presion Suei  | o Perm            | 1   | ,JUU           | Kg / m2   | 2             |                |          |
| Revisión de Deslizamie   | ento y \       | <u>/olteo</u>    |               |                   |     |                |           |               |                |          |
| Resistencia a fricción : | 46             | Kg / m           | Resistencia I | Pasiva            | :   | 9              | Kg / m    | Resist.Tot.:  | 55             | Kg / m   |
| Fuerza Activa :          | 37             | Kg / m           | Factor Segur  | ridad :           |     | 1.50           |           | Fact.Mín.Perm | n: <b>1.50</b> |          |
| Momt. Restaurador :      | 18             | Kg-m/m           | Momento Vo    | lteo :            |     | 4              | Kg-m/m    | ı             |                |          |
| Factor Seguridad :       | 4.30           | ÷                | Fact.Mín.Per  | m:                |     | 2.00           | -         |               |                |          |
|                          |                |                  |               |                   |     |                |           |               |                |          |

| <u>Volumetría</u> |                |                |                      |
|-------------------|----------------|----------------|----------------------|
| <u>Elemento</u>   | <u>Area</u>    | <u>Volumen</u> | <u>Peso Concreto</u> |
| Muro :            | <b>0.40</b> m2 | <b>0.08</b> m3 | <b>184</b> Kg        |

Figura 7.10: Vista del Reporte de Guarnición en "I", sin sobrecarga.

## 7.3.1.2 En I, Con Sobrecarga

Este tipo de guarnición se utiliza donde <u>no</u> es necesario contar con una superficie horizontal contigua. A diferencia de la guarnición en "L". <u>Ver sección 7.3.1.4</u>.

Al seleccionar guarnición en "I", con sobrecarga, aparece la siguiente pantalla:

| <mark>©</mark> Muro contención, Guarnición tij                | po I, con sobrecarga                                                                                                    | _ 🗆 🗵            |
|---------------------------------------------------------------|----------------------------------------------------------------------------------------------------|------------------|
| δa1                                                           | Dimensión a1 : 0.20 m .<br>Dimensión b1 : 0.27 m .<br>Dimensión a2 : 0.20 m .                                                                                     |                  |
| b1                                                            | Angulo Sobrecarga &: 30.00 Grados<br>Longitud Horizontal Muro : 1.00 m .<br>Peso Unit. Tierra Retenida : 1,600 Kg/m3<br>Angulo Fricción Int Tierra : 33.69 Grados | Tierras          |
| Id Eje Izq: a Id Eje Der: b<br>Id Eje Sobre: 3 Id Variante: 1 | Coeficiente Fricción Suelo : 7,500 Kg/m2<br>Coeficiente Fricción Suelo : 0.25<br>Fac. Compresión Concreto : 200 Kg/cm2                                            | <u>Co</u> ncreto |
| 👗 Cancela 🛛 🔁 <u>N</u> uevo                                   | 📇 Guarda 🗰 Calcula                                                                                                    |                  |

Figura 7.11: Parámetros de Diseño para Guarnición en "I" con sobrecarga.

| Dimensión a1.               | Es la altura vertical de la guarnición arriba del nivel del suelo. Hay tierra de un lado y aire del otro.                                                                                                    |
|-----------------------------|----------------------------------------------------------------------------------------------------|
| Dimensión b1.               | Es el espesor horizontal de la guarnición.                                                                                                    |
| Dimensión a2.               | Es la altura vertical de la guarnición abajo del nivel del suelo. Hay tierra en ambos lados.                                                                                                    |
| Angulo Sobrecarga δ.        | Es el ángulo de sobrecarga o inclinación de la superficie de tierra con respecto al nivel horizontal. No puede ser mayor que el ángulo de fricción interna de la tierra.                                                              |
| Longitud del Muro.          | Es la longitud horizontal del muro total, de una sección de compresión o de un metro lineal. Sólo afecta la volumetría, no afecta al resto del cálculo.                                                                               |
| Peso Unit. Tierra Retenida. | Es el peso unitario de la tierra retenida por la guarnición. Opcionalmente, este valor se puede obtener del catálogo de Tierras, presionando el botón [ <b>Tierras</b> ] que se encuentra a la derecha. <u>Ver la sección 11.15</u> . |

- Angulo Fricción Int. Tierra Es el valor del ángulo de fricción interno de la tierra retenida. Es característico del tipo de tierra. Al obtener el peso unitario de la tierra, a través del catálogo de tierras, este valor también se copia del catálogo como el promedio del valor mínimo y máximo de la tabla.
- **Capacidad Carga Máx Suelo** Es la capacidad de carga máxima del suelo sobre el que se construye la guarnición. Opcionalmente, este valor se puede obtener del catálogo de Suelos, presionando el botón [**Suelos**] que se encuentra a la derecha. Ver la sección 11.14.
- **Coeficiente Fricción Suelo** Es el coeficiente de fricción del suelo sobre el que se construye la guarnición. Al obtener la capacidad de carga máxima del suelo, a través del catálogo de suelos, este valor también se copia del catálogo como el promedio del valor mínimo y máximo de la tabla.
- **Factor Compresión Concreto** Es el factor de compresión del concreto utilizado para rellenar el muro. Este valor tiene poca influencia en el diseño, dado que el soporte se atribuye al acero interior del muro. Este valor no se puede capturar manualmente, sólo se puede tomar del catálogo de tipos de concreto, presionando el botón [**Concreto**] a la derecha. Ver la sección 11.8.

### NOTA: Ponga atención a las unidades especificadas a la derecha de cada campo de captura.

En este caso en particular, al presionar el botón [Calcula], aparece el siguiente mensaje:

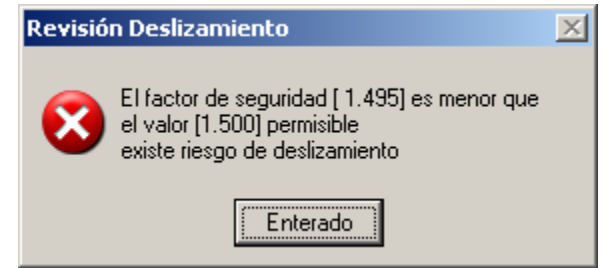

Figura 7.11a: Falla en la Revisión de Deslizamiento.

Aquí ocurre una situación que puede provocar deslizamiento del muro. El programa marca los valores con problemas (usando los colores rojo y verde) en la pantalla a continuación.
# 7.3.1.2.1 En I, Con Sobrecarga (Calcula)

Al presionar el botón [Calcula], en la pantalla de captura de parámetros, aparece la siguiente pantalla:

| ,                                             | arnición                | tipo I, con                       | sobrecarga                                                                                                    |                    |                                              |                    |                                            | <u>_     ×</u>  |
|-----------------------------------------------|-------------------------|-----------------------------------|----------------------------------------------------------------------------------------------------|--------------------|----------------------------------------------|--------------------|--------------------------------------------|-----------------|
| δ                                             | a'<br>ai                | 2 Angula<br>Presió                | sión a1 : <b>0.20</b> m .<br>sión a2 : <b>0.20</b> m .<br>οδ : <b>30.00</b> °<br>ud Horizontal Muro :<br>Jnitario Tierra Retenida :<br>n Suelo Máxima Permisible : | Dimensión b1 :     | 0.27 m.<br>1.00 m.<br>1,600 Kg.<br>7,500 Kg. | /m3 Ang<br>/m2 Coe | gulo Fricción :<br>sficiente de Fricción : | 33.69 *<br>0.25 |
| b1                                            |                         | Conc                              | reto Factor (                                                                                                    | Compresión (f'c) : | <b>250</b> Kg.                               | / cm2              |                                            |                 |
| Hevisiones                                    |                         |                                   |                                                                                                    |                    |                                              |                    |                                            | - 1             |
| Presión Total Tierra :                        | <u>arqo de</u><br>63    | <u>muroylar</u><br>Kg./m.         | <b>go de zapata</b><br>Altura sobre base muro :                                                                                                    | <b>0.13</b> m.     | Momento                                      | Calculado :        | <b>8</b> Kg-m/m.                           |                 |
| Revisión de Resulta<br>Suma de Fuerzas Vert : | <u>nte y Pro</u><br>312 | <mark>esión Suel</mark><br>Kg./m. | D<br>Suma Momentos :                                                                                                    | 1 Kg·m.            | ′m.                                          |                    |                                            |                 |
| Excentricidad :                               | 0.004                   | m.                                | Excentricidad Permisible :                                                                                                    | 0.045 m.           |                                              |                    |                                            |                 |
| Presión Suelo Máx :                           | 1,048                   | Kg./m2                            | Presión Suelo Perm :                                                                                                    | <b>7,500</b> Kg.7  | m2                                           |                    |                                            |                 |
| Revisión Deslizamier                          | nto y Vol               | lteo                              |                                                                                                    |                    |                                              |                    |                                            |                 |
| Resistencia fricción :                        | 78                      | Kg.                               | Resistencia Pasiva :                                                                                                    | <b>16</b> Kg.      | Resistenc                                    | ia Total :         | <b>94</b> Kg.                              |                 |
| Fuerza Activa :                               | 63                      | Kg.                               | Factor Seguridad :                                                                                                    | 1.495              | Factor Mí                                    | nimo Perm.:        | 1.50                                       |                 |
|                                               | E 4                     | Kg-m/m.                           | Momento Volteo :                                                                                                    | 7 Kg-m.            | /m.                                          |                    |                                            |                 |
| Momt. Restaurador :                           | 51                      | -                                 |                                                                                                    |                    |                                              |                    |                                            |                 |

Figura 7.12: Cálculo de Guarnición en "I", con sobrecarga.

A la derecha de la imagen principal, se presentan los <u>Datos</u> capturados en la pantalla de parámetros y que se usan para el cálculo del muro.

En la sección de Concreto se presenta el valor del factor de compresión del concreto usado.

En la sección <u>Datos por metro de largo de muro</u> se muestran los valores calculados para cada metro en la dirección horizontal del muro.

En la sección de **Revisión de Resultante y Presión Suelo**, se valida que la suma de fuerzas pasa por el centroide y que la estructura no se hunde en el suelo.

En la sección de <u>Revisión Deslizamiento y Volteo</u>, se valida que la estructura no se desliza horizontalmente ni gira sobre su centro de masa; es decir, no se voltea.

En este caso ocurre una alarma que colorea en rojo un valor dudoso y su correspondiente valor permisible en verde. Esto se hizo intencionalmente para mostrar este modo de marcar fallas de revisión. El valor en rojo es tan cercano al valor en verde que se acepta el cálculo.

# 7.3.1.2.2 En I, Con Sobrecarga (Imprime)

Al usar el botón **[Imprime]**, aparece una ventana de previsualización del reporte. Esta imagen es un duplicado exacto de lo que se va a imprimir. Si el resultado es aceptable, el usuario puede mandar imprimir el reporte a la impresora, preseleccionada. <u>Ver sección 1.3.1.2</u>. Si el resultado tiene errores, o no es aceptable, el usuario puede cancelar la impresión sin necesidad de malgastar papel.

Mi Constructora, S.A. De C.V.

Ciruelos 137-104 Fraccionamiento Jurica Casa Habitación

#### Muro contención, Guarnición tipo I, con sobrecarga

Datos Dimension a1 : 0.20 m. Longitud Horizontal Muro : 1.00 m. δ Dimension a2 : 0.20 m. Peso Unit.Tierra Retenida : **1,600** Kg / m3 a1 Dimension a3 : 0.00 cm . Presión Suelo Máx.Perm.: 7,500 Kg/m2 Dimension b1 : 0.27 m. Coeficiente de Fricción : 0.25 a2 Dimension b2 : 0.00 m. Dimension b3 : 0.00 cm . Ang.SbrCrg δ: 30.00 ° Ang.FrcTierra : 33.69 ° b1 Concreto Fac.Comp.(fc) : 250 Kg/cm2 Datos por metro de largo de muro Presión Total Tierra : 63 Kg / m Alt. sobre base muro : Mom. Calc.: 0.13 m. 8 Kg-m / m Revisión de Resultante y Presión Suelo Suma de Fuerzas Vert.: 312 Kg / m Suma Momentos : 1 Kq-m / m Excentricidad extrema : 0.004 m. Excentricidad Perm.: 0.045 m. 1,048 Kg / m2 Presión Suelo Perm.: Presión Suelo Máx.: 7,500 Kg / m2 Revisión de Deslizamiento y Volteo

| Resistencia a fricción : | 78   | Kg / m | Resistencia Pasiva : | 16   | Kg / m Resist.Tot.: | 94   | Kg / m |
|--------------------------|------|--------|----------------------|------|---------------------|------|--------|
| Fuerza Activa :          | 63   | Kg / m | Factor Seguridad :   | 1.50 | Fact.Mín.Perm:      | 1.50 |        |
| Momt. Restaurador :      | 51   | Kg-m/m | Momento Volteo :     | 7    | Kg-m/m              |      |        |
| Factor Seguridad :       | 6.95 |        | Fact.Mín.Perm:       | 2.00 |                     |      |        |

| <u>Volumetría</u> |                |                |               |
|-------------------|----------------|----------------|---------------|
| Elemento          | <u>Area</u>    | <u>Volumen</u> | Peso Concreto |
| Muro :            | <b>0.40</b> m2 | <b>0.11</b> m3 | <b>248</b> Kg |

Figura 7.13: Vista del Reporte de Guarnición en "I", con sobrecarga.

# 7.3.1.3 En L, Sin Sobrecarga

Este tipo de guarnición se utiliza donde <u>sí</u> es necesario contar con una superficie horizontal contigua. A diferencia de la guarnición en "I". <u>Ver sección 7.3.1.1</u>.

Al seleccionar guarnición en "L", sin sobrecarga, aparece la siguiente pantalla:

| <mark> Muro contención, Guarnición ti</mark>                                             | po L, sin sobrecarga                                                                                                    | - 🗆 🗵    |
|------------------------------------------------------------------------------------------|----------------------------------------------------------------------------------------------------|----------|
| a1<br>a2                                                                                 | Dimensión a1 : 0.20 m.<br>Dimensión b1 : 0.20 m.<br>Dimensión a2 : 0.20 m.<br>Dimensión b2 : 0.20 m.                                                                                                    |          |
| b1 b2<br>Id Muro: 29ab3<br>Id Eje Izq: a Id Eje Der: b<br>Id Eje Sobre: 3 Id Variante: 1 | Longitud Horizontal Muro :       1.00       m.         Peso Unit. Tierra Retenida :       1,600       Kg/m3         Angulo Fricción Int Tierra :       33.69       Grados         Capacidad Carga Max. Suelo :       7,500       Kg/m2         Coeficiente Fricción:       0.25         Fac. Compresión Concreto :       200       Kg/cm2 | s<br>oto |
| 🎽 Cancela 🛛 🔁 <u>N</u> uevo                                                              | 💁 Guarda 🛛 🧰 C <u>a</u> lcula                                                                                                    |          |

Figura 7.14: Parámetros de Diseño para Guarnición en "L" sin sobrecarga.

| Dimensión a1.               | Es la altura vertical de la guarnición arriba del nivel del suelo. Hay tierra de un lado y aire del otro.                                                                                                    |
|-----------------------------|----------------------------------------------------------------------------------------------------|
| Dimensión b1.               | Es el espesor horizontal de la parte vertical de la guarnición.                                                                                                    |
| Dimensión a2.               | Es la altura vertical de la guarnición abajo del nivel del suelo. Hay tierra en ambos lados.                                                                                                    |
| Dimensión b2.               | Es la parte faltante, junto con la <b>dimensión b1</b> , para completar el ancho de la base de la guarnición.                                                                                                    |
| Longitud del Muro.          | Es la longitud horizontal del muro total, de una sección de compresión o de un metro lineal. Sólo afecta la volumetría, no afecta al resto del cálculo.                                                                                                    |
| Peso Unit. Tierra Retenida. | Es el peso unitario de la tierra retenida por la guarnición. Opcionalmente, este valor se puede obtener del catálogo de Tierras, presionando el botón [Tierras] que se encuentra a la derecha. <u>Ver la sección 11.15</u> .                                                         |
| Angulo Fricción Int. Tierra | Es el valor del ángulo de fricción interno de la tierra retenida. Es característico del tipo de tierra. Al obtener el peso unitario de la tierra, a través del catálogo de tierras, este valor también se copia del catálogo como el promedio del valor mínimo y máximo de la tabla. |

| Capacidad Carga Máx Suelo  | Es la capacidad de carga máxima del suelo sobre el que se construye la guarnición. Opcionalmente, este valor se puede obtener del catálogo de Suelos, presionando el botón <b>[Suelos]</b> que se encuentra a la derecha. <u>Ver la sección 11.14</u> .                                                                                                    |
|----------------------------|----------------------------------------------------------------------------------------------------|
| Coeficiente Fricción Suelo | Es el coeficiente de fricción del suelo sobre el que se construye la guarnición. Al obtener la capacidad de carga máxima del suelo, a través del catálogo de suelos, este valor también se copia del catálogo como el promedio del valor mínimo y máximo de la tabla.                                                                                                    |
| Factor Compresión Concreto | Es el factor de compresión del concreto utilizado para rellenar el muro.<br>Este valor tiene poca influencia en el diseño, dado que el soporte se<br>atribuye al acero interior del muro. Este valor no se puede capturar<br>manualmente, sólo se puede tomar del catálogo de tipos de concreto,<br>presionando el botón <b>[Concreto]</b> a la derecha. <u>Ver la sección 11.8</u> . |

NOTA: Ponga atención a las unidades especificadas a la derecha de cada campo de captura.

# 7.3.1.3.1 En L, Sin Sobrecarga (Calcula)

Al presionar el botón [Calcula], en la pantalla de captura de parámetros, aparece la siguiente pantalla:

| Datos         Dimensión a1:       0.20 m.         Dimensión a2:       0.20 m.         Dimensión a2:       0.20 m.         Angulo 8:       0.00 °         Longitud Horizontal Muro:       1.00 m.         Peso Unitario Tierra Retenida:       1.600 Kg. / m3 Angulo Fricción:       33.69 °         Presión Suelo Máxima Permisible:       7,500 Kg. / m2 Coeficiente de Fricción:       0.25 °         Revisiones       Concreto       Factor Compresión (Pc):       250 Kg. / cm2         Revisión de largo de muro y largo de zapata       Concreto       Nort m.       Momento Calculado:       1 Kg.m / m.         Revisión de Fleutras:       9 Kg. / m.       Altra sobre base muro:       0.07 m.       Momento Calculado:       1 Kg.m / m.         Revisión de Fleutras Vert:       276 Kg. / m.       Suma domentos:       4 Kg.m / m.       Excentricidad Permisible:       0.057 m.         Suma de Fluetzas Vert:       276 Kg. / m2       Presión Suelo Perm:       7,500 Kg. / m2       Presión Suelo Permisible:       0.057 m.         Suma de Fluetzamiento y Valteor       Resistencia Total:       78 Kg.       Factor Siguidad:       2.132       Factor Mínimo Permi:       1.50         Momt. Restaurador:       46 Kg.m / m.       Momento Volteo:       4 Kgm / m.       Factor Mínimo Permisible:                                  | <mark>S</mark> Muro contención, Guarnición tip | o L, sin sobrecarga                                                                |         |
|----------------------------------------------------------------------------------------------------|------------------------------------------------|------------------------------------------------------------------------------------|---------|
| Dimensión a1:       0.20 m.       Dimensión b1:       0.20 m.         Dimensión a2:       0.20 m.         Dimensión a2:       0.20 m.         Angulo 8:       0.00 *         Longitud Horizontal Muro:       1.00 m.         Peso Unitario Tierra Retenida:       1.600 Kg. / m3       Angulo Fricción:       33.69 *         Presión Suelo Máxima Permisible:       7,500 Kg. / m2       Coeficiente de Fricción:       0.25         Concreto       Factor Compresión (fc):       250 Kg. / cm2         Revisiones                                                                                                    |                                                | Datos                                                                              |         |
| Dimensión a2:       0.20 m.         Angulo &:       0.00 *         Longitud Horizontal Muro :       1.00 m.         Peso Unitario Tierra Retenida :       1.600 Kg. / m3 Angulo Fricción :       33.69 *         Presión Suelo Máxima Permisible :       7,500 Kg. / m2 Coeficiente de Fricción :       0.25         Revisiones       Concreto       Factor Compresión (°c) :       250 Kg. / cm2         Presión Total Tiera :       9 Kg. / m. Altura sobre base muro :       0.07 m. Momento Calculado :       1 Kg-m / m.         Revisión de Resultante v Presión Suelo       Suma de Fuerzas Vett :       276 Kg. / m. Suma Momentos :       4 Kg-m / m.         Revisión Suelo Máxi :       850 Kg. / m2       Presión Suelo Permi:       7,500 Kg. / m2         Presión Suelo Máxi :       850 Kg. / m2       Presión Suelo Permi :       7,500 Kg. / m2         Revisión Destizamiento y Volteo       Resistencia Pasiva :       9 Kg. Resistencia Total :       78 Kg.         Resistencia fricción :       63 Kg.       Resistencia Pasiva :       9 Kg. Resistencia Total :       78 Kg.         Fuerza Activa :       37 Kg.       Factor Seguridad :       2.132       Factor Mínimo Permi :       1.50         Momt. Restaurador :       46 Kgm / m.       Momento Volteo :       4 Kgm / m.       Factor Mínimo Permi :       1.50            |                                                | Dimensión a1 : 0.20 m. Dimensión b1 : 0.20 m.                                      |         |
| Angulo 8:       0.00 *         Longitud Horizontal Muro:       1.00 m.         Peso Unitario Tierra Retenida:       1.600 Kg. / m3       Angulo Fricción:       33.69 *         Presión Suelo Máxima Permisible:       7,500 Kg. / m2       Coeficiente de Fricción:       0.25         Revisiones       Concreto       Factor Compresión (fc):       250 Kg. / cm2         Presión Total Tierra:       9       Kg. / m.       Altura sobre base muro:       0.07 m.       Momento Calculado:       1       Kg·m / m.         Revisiones       Versión de Resultante v Presión Suelo       Suma Momentos:       4       Kg·m / m.       1       Kg·m / m.         Suma de Fuerzas Vert:       276       Kg. / m.       Suma Momentos:       4       Kg·m / m.         Presión Suelo Máxi:       850       Kg. / m.       Excentricidad Permisible:       0.067 m.         Presión Suelo Máxi:       850       Kg. / m.       Excentricidad Permisible:       0.067 m.         Presión Suelo Máxi:       850       Kg. / m.       Excentricidad Permisible:       0.067 m.         Presión Destizamiento v Volteo       Presión Suelo Perm:       7,500       Kg. Presión Suelo Perm:       7,8         Revision Destizamiento v Volteo       Besistencia Pasiva:       9       Kg. Presión Suelo Máxi:       7                                                | a1                                             | Dimensión a2 : <b>0.20</b> m .                                                     |         |
| Longitud Horizontal Muro :       1.00 m.         Peso Unitario Tierra Retenida :       1.600 Kg. / m3 Angulo Fricción :       33.69 *         Presión Suelo Máxima Permisible :       7.500 Kg. / m2 Coeficiente de Fricción :       0.25         Revisiones       Concreto       Factor Compresión (fc) :       250 Kg. / cm2         Presión Total Tierra :       9 Kg. / m. Altura sobre base muro :       0.07 m. Momento Calculado :       1 Kg·m / m.         Revisión de Resultante v Presión Suelo       Suma de Fuerzas Vert :       276 Kg. / m. Suma Momentos :       4 Kg·m / m.         Excentricidad :       0.015 m.       Excentricidad Permisible :       0.067 m.         Presión Suelo Máxi :       850 Kg. / m2 Presión Suelo Perm :       7,500 Kg. / m2         Revisión Destizamiento v Volteo       Resistencia fricción :       69 Kg.         Resistencia fricción :       69 Kg.       Resistencia Pasiva :       9 Kg.         Resistencia fricción :       69 Kg.       Resistencia Pasiva :       9 Kg.         Resistencia fricción :       69 Kg.       Resistencia Pasiva :       9 Kg.         Resistencia fricción :       69 Kg.       Resistencia Pasiva :       9 Kg.         Resistencia fricción :       67 Kg.       Factor Seguridad :       2.132         Momt. Restaurador :       10.75       Factor Mirinno Per | 22                                             | Angulo δ : 0.00 *                                                                  |         |
| Peso Unitario Tierra Retenida:       1,600 Kg./m3       Angulo Fricción:       33.69 *         Presión Suelo Máxima Permisible:       7,500 Kg./m2       Coeficiente de Fricción:       0.25         Revisiones         Datos por metro de largo de muro y largo de zapata         Presión Total Tierra:       9 Kg./m.       Altura sobre base muro:       0.07 m.       Momento Calculado:       1 Kg·m / m.         Revisión de Resultante y Presión Suelo       Suma de Fuerzas Vert:       276 Kg./m2       Presión Suelo Permisible:       0.07 m.         Suma de Fuerzas Vert:       276 Kg./m2       Presión Suelo Permisible:       0.067 m.         Presión Suelo Máx:       850 Kg./m2       Presión Suelo Perm:       7,500 Kg./m2         Revisión Deslizamiento y Volteo       Resistencia fricción:       69 Kg.       Resistencia Total:       78 Kg.         Resistencia fricción:       69 Kg.       Resistencia Pasiva:       9 Kg.       Resistencia Total:       78 Kg.         Fuerza Activa:       37 Kg.       Factor Seguridad:       2.132       Factor Mínimo Perm:       1.50         Momt. Restaurador:       46 Kg·m / m.       Momento Volteo:       4 Kg·m / m.       Factor Mínimo Perm:       1.50                                                                                                    |                                                | Longitud Horizontal Muro : <b>1.00</b> m .                                         |         |
| Presión Suelo Máxima Permisible :       7,500 Kg. / m2       Coeficiente de Fricción :       0.25         b1 b2       Concreto       Factor Compresión (fc) :       250 Kg. / cm2         Revisiones       Datos por metro de largo de muro y largo de zapata       Presión Total Tierra :       9 Kg. / m.       Altura sobre base muro :       0.07 m.       Momento Calculado :       1 Kg·m / m.         Revisión de Resultante y Presión Suelo       Suma de Fuerzas Vert :       276 Kg. / m.       Suma Momentos :       4 Kg·m / m.         Suma de Fuerzas Vert :       276 Kg. / m.       Suma Momentos :       4 Kg·m / m.         Excentricidad :       0.015 m.       Excentricidad Permisible :       0.067 m.         Presión Deslizamiento y Volteo       Resistencia Pasiva :       9 Kg.       Resistencia Total :       78 Kg.         Resistencia fricción :       63 Kg.       Resistencia Pasiva :       9 Kg.       Resistencia Total :       78 Kg.         Fuerza Activa :       37 Kg.       Factor Seguridad :       2.132       Factor Mínimo Perm.:       1.50         Momt. Restaurador :       46 Kg·m / m.       Momento Volteo :       4 Kg·m / m.       Factor Seguridad :       10.75       Factor Mínimo Permisible :       2.00                                                                                          |                                                | Peso Unitario Tierra Retenida : <b>1,600</b> Kg . / m3 Angulo Fricción :           | 33.69 ° |
| b1       b2       Factor Compressión (fc):       250       Kg. / cm2         Revisiones         Datos por metro de largo de muro y largo de zapata         Presión Total Tierra:       9       Kg. / m.       Altura sobre base muro:       0.07 m.       Momento Calculado:       1       Kg:m / m.         Revisión de Resultante y Presión Suelo         Suma de Fuerzas Vett:       276       Kg. / m.       Suma Momentos:       4       Kg·m / m.         Excentricidad:       0.015       n.       Excentricidad Permisible:       0.067 m.         Presión Duelo Máx:       850       Kg. / m2       Presión Suelo Perm:       7,500       Kg. / m2         Revisión Deslizamiento y Volteo       Resistencia fricción:       69       Kg.       Resistencia Pasiva:       9       Kg.         Revisión Deslizamiento y Volteo       Resistencia fricción:       69       Kg.       Resistencia Pasiva:       9       Kg.       Resistencia Total:       78       Kg.         Fuerza Activa:       37       Kg.       Factor Seguridad:       2.132       Factor Mínimo Perm.:       1.50         Momt. Restaurador:       46       Kg·m / m.       Momento Volteo:       4       Kg·m / m.         Factor Seguridad:       10.75       Factor Mínimo Permisible:<                                                                                    |                                                | Presión Suelo Máxima Permisible : <b>7,500</b> Kg . / m2 Coeficiente de Fricción : | 0.25    |
| Image: Concreto       Factor Compresión (Pc):       250 Kg. / cm2         Revisiones       Datos por metro de largo de muro y largo de zapata         Presión Total Tierra:       9 Kg. / m.       Altura sobre base muro:       0.07 m.       Momento Calculado:       1 Kg-m / m.         Revisión de Resultante v Presión Suelo         Suma de Fuerzas Vert:       276 Kg. / m.       Suma Momentos:       4 Kg-m / m.         Excentricidad:       0.015 m.       Excentricidad Permisible:       0.067 m.         Presión Suelo Máx:       850 Kg. / m2       Presión Suelo Perm:       7,500 Kg. / m2         Revisión Deslizamiento v Volteo       Resistencia Pasiva:       9 Kg.       Resistencia Total:       78 Kg.         Fuerza Activa:       37 Kg.       Factor Seguridad:       2.132       Factor Mínimo Perm:       1.50         Momt. Restaurador:       46 Kg-m / m.       Momento Volteo:       4 Kg-m / m.         Factor Seguridad:       10.75       Factor Mínimo Permisible:       2.00                                                                                                    | 64 62                                          |                                                                                    |         |
| Revisiones         Datos por metro de largo de muro y largo de zapata         Presión Total Tierra:       9       Kg. / m.       Altura sobre base muro:       0.07 m.       Momento Calculado:       1       Kg·m / m.         Revisión de Resultante y Presión Suelo         Suma de Fuerzas Vert:       276       Kg. / m.       Suma Momentos:       4       Kg·m / m.         Excentricidad:       0.015       m.       Excentricidad Permisible:       0.067 m.         Presión Suelo         Revisión de Resultante y Presión Suelo         Suma de Fuerzas Vert:       276       Kg. / m.       Suma Momentos:       4       Kg·m / m.         Excentricidad:       0.015       m.       Excentricidad Permisible:       0.067 m.         Presión Suelo Máx:       850       Kg. / m2       Presión Suelo Permisible:       7,500       Kg. / m2         Revisión Deslizamiento y Volteo         Resistencia fricción:       69       Kg.       Resistencia Pasiva:       9       Kg.       Resistencia Total:       78       Kg.         Activa:       37       Kg.       Factor Seguridad:       2.132       Factor Mínimo Permi:       1.50                                                                                                    | 1011021                                        | Concreto Factor Compresión (f/c) : 250 Kg . / cm2                                  |         |
| Datos por metro de largo de muro y largo de zapata         Presión Total Tierra:       9       Kg. / m.       Altura sobre base muro:       0.07       m.       Momento Calculado:       1       Kg·m / m.         Revisión de Resultante y Presión Suelo         Suma de Fuerzas Vert:       276       Kg. / m.       Suma Momentos:       4       Kg·m / m.         Excentricidad:       0.015       m.       Excentricidad Permisible:       0.067       m.         Presión Suelo Máx:       850       Kg. / m2       Presión Suelo Perm:       7,500       Kg. / m2         Revisión Deslizamiento y Volteo       Presión Suelo Perm:       7,500       Kg.       78       Kg.         Resistencia fricción:       69       Kg.       Resistencia Pasiva:       9       Kg.       Resistencia Total:       78       Kg.         Fuerza Activa:       37       Kg.       Factor Seguridad:       2.132       Factor Mínimo Perm:       1.50         Momt. Restaurador:       46       Kg·m / m.       Momento Volteo:       4       Kg·m / m.         Factor Seguridad:       10.75       Factor Mínimo Permisible:       2.00       Xg·m / m.                                                                                                    | Bevisiones                                     |                                                                                    |         |
| Presión Total Tierra:       9       Kg. / m.       Altura sobre base muro:       0.07 m.       Momento Calculado:       1       Kg-m / m.         Revisión de Resultante v Presión Suelo         Suma de Fuerzas Vert:       276       Kg. / m.       Suma Momentos:       4       Kg-m / m.         Excentricidad:       0.015       m.       Excentricidad Permisible:       0.067       m.         Presión Suelo Máx:       850       Kg. / m2       Presión Suelo Perm:       7,500       Kg. / m2         Revisión Deslizamiento v Volteo       Presión Suelo Perm:       7,500       Kg. / m2       Factor Mínimo Perm.:       78       Kg.         Resistencia fricción:       69       Kg.       Resistencia Pasiva:       9       Kg.       Resistencia Total:       78       Kg.         Fuerza Activa:       37       Kg.       Factor Seguridad:       2.132       Factor Mínimo Perm.:       1.50         Momt. Restaurador:       46       Kg-m / m.       Momento Volteo :       4       Kg-m / m.         Factor Seguridad:       10.75       Factor Mínimo Permisible:       2.00       Xu       Xu       Xu                                                                                                    | Datos por metro de largo de mi                 | uro v largo de zapata                                                              | 1       |
| Revisión de Resultante y Presión Suelo         Suma de Fuerzas Vert:       276 Kg./m.         Suma de Fuerzas Vert:       276 Kg./m.         Suma de Fuerzas Vert:       276 Kg./m.         Suma de Fuerzas Vert:       276 Kg./m.         Suma de Fuerzas Vert:       276 Kg./m.         Suma de Fuerzas Vert:       276 Kg./m.         Suma de Fuerzas Vert:       276 Kg./m.         Suma de Fuerzas Vert:       276 Kg./m.         Suma de Fuerzas Vert:       276 Kg./m.         Suma de Fuerzas Vert:       276 Kg./m.         Suma de Fuerzas Vert:       276 Kg./m.         Suma de Fuerzas Vert:       276 Kg./m.         Presión Suelo Máx:       850 Kg./m.         Presión Suelo Máx:       850 Kg./m.         Presión Suelo Perm:       7,500 Kg./m.         Revisión Deslizamiento y Volteo       7500 Kg./m.         Resistencia fricción:       69 Kg.       Resistencia Pasiva:       9 Kg.         Resistencia fricción:       69 Kg.       Factor Seguridad:       2.132         Fuerza Activa:       37 Kg.       Factor Seguridad:       4 Kg·m / m.         Factor Seguridad:       10.75       Factor Mínimo Permisible:       2.00                                                                                                    | Presión Total Tierra : 9 K                     | n / m Altura sobre base muro : 0.07 m Momento Calculado : 1. Ko-m / m              |         |
| Revisión de Resultante y Presión Suelo         Suma de Fuerzas Vert:       276 Kg./m.       Suma Momentos:       4 Kg·m / m.         Excentricidad:       0.015 m.       Excentricidad Permisible:       0.067 m.         Presión Suelo Máx:       850 Kg./m2       Presión Suelo Perm:       7,500 Kg./m2         Revisión Deslizamiento y Volteo       7,500 Kg./m2       Resistencia Fotal:       78 Kg.         Resistencia fricción:       69 Kg.       Resistencia Pasiva:       9 Kg.       Resistencia Total:       78 Kg.         Fuerza Activa:       37 Kg.       Factor Seguridad:       2.132       Factor Mínimo Perm:       1.50         Momt. Restaurador:       46 Kg·m / m.       Momento Volteo:       4 Kg·m / m.       50.00000000000000000000000000000000000                                                                                                    |                                                |                                                                                    |         |
| Suma de Fuerzas Vert:       276       Kg. / m.       Suma Momentos:       4       Kg-m / m.         Excentricidad:       0.015       m.       Excentricidad Permisible:       0.067       m.         Presión Suelo Máx:       850       Kg. / m2       Presión Suelo Perm:       7,500       Kg. / m2         Revisión Deslizamiento y Volteo       7       Resistencia fricción:       69       Kg.       Resistencia Pasiva:       9       Kg.       Resistencia Total:       78       Kg.         Fuerza Activa:       37       Kg.       Factor Seguridad:       2.132       Factor Mínimo Perm:       1.50         Momt. Restaurador:       46       Kg-m / m.       Momento Volteo:       4       Kg-m / m.         Factor Seguridad:       10.75       Factor Mínimo Permisible:       2.00       2.00                                                                                                    | Revisión de Resultante v Presi                 | ón Suelo                                                                           |         |
| Excentricidad:0.015 m.Excentricidad Permisible:0.067 m.Presión Suelo Máx:850 Kg. / m2Presión Suelo Perm:7,500 Kg. / m2Revisión Deslizamiento v Volteo7500 Kg. / m2Resistencia fricción:69 Kg.Resistencia Pasiva:9 Kg.Resistencia fricción:69 Kg.Factor Seguridad:9 Kg.Yenera Activa:37 Kg.Factor Seguridad:2.132Momt. Restaurador:46 Kg·m / m.Momento Volteo:4 Kg·m / m.Factor Seguridad:10.75Factor Mínimo Permisible:2.00                                                                                                    | Suma de Fuerzas Vert : 276 K                   | g./m. Suma Momentos: <b>4</b> Kg-m./m.                                             |         |
| Presión Suelo Máx:       850 Kg. / m2       Presión Suelo Perm:       7,500 Kg. / m2         Revisión Deslizamiento y Volteo       Presión Deslizamiento y Volteo       Presión Suelo Perm:       9 Kg.       Resistencia Total:       78 Kg.         Resistencia fricción:       69 Kg.       Resistencia Pasiva:       9 Kg.       Resistencia Total:       78 Kg.         Fuerza Activa:       37 Kg.       Factor Seguridad:       2.132       Factor Mínimo Perm:       1.50         Momt. Restaurador:       46 Kg·m / m.       Momento Volteo:       4 Kg·m / m.       Factor Mínimo Permisible:       2.00                                                                                                    | Excentricidad : 0.015 m                        | Excentricidad Permisible : 0.067 m.                                                |         |
| Revisión Deslizamiento y Volteo         Resistencia fricción:       69 Kg.       Resistencia Pasiva:       9 Kg.       Resistencia Total:       78 Kg.         Fuerza Activa:       37 Kg.       Factor Seguridad:       2.132       Factor Mínimo Perm.:       1.50         Momt. Restaurador:       46 Kg·m / m.       Momento Volteo :       4 Kg·m / m.       5.00                                                                                                    | Presión Suelo Máx : 850 K                      | g. / m2 Presión Suelo Perm : <b>7,500</b> Kg. / m2                                 |         |
| Resistencia fricción:       69       Kg.       Resistencia Pasiva:       9       Kg.       Resistencia Total:       78       Kg.         Fuerza Activa:       37       Kg.       Factor Seguridad:       2.132       Factor Mínimo Perm.:       1.50         Momt. Restaurador:       46       Kg·m / m.       Momento Volteo:       4       Kg·m / m.       1.50         Factor Seguridad:       10.75       Factor Mínimo Permisible:       2.00       2.00       1.50                                                                                                    | Revisión Deslizamiento y Volte                 | <u>o</u>                                                                           |         |
| Fuerza Activa :         37         Kg .         Factor Seguridad :         2.132         Factor M (nimo Perm.:         1.50           Momt. Restaurador :         46         Kg·m / m .         Momento Volteo :         4         Kg·m / m .           Factor Seguridad :         10.75         Factor M (nimo Permisible :         2.00         2.00                                                                                                    | Resistencia fricción : 69 K                    | g. Resistencia Pasiva : <b>9</b> Kg. Resistencia Total : <b>78</b> Kg.             |         |
| Momt. Restaurador :       46       Kg-m / m.       Momento Volteo :       4       Kg-m / m.         Factor Seguridad :       10.75       Factor Mínimo Permisible :       2.00                                                                                                    | Fuerza Activa : 37 K                           | g. Factor Seguridad : 2.132 Factor Mínimo Perm.: 1.50                              |         |
| Factor Seguridad :     10.75     Factor Mínimo Permisible :     2.00                                                                                                    | Momt. Restaurador : 46 K                       | g-m / m. MomentoVolteo: <b>4</b> Kg-m / m.                                         |         |
|                                                                                                    | Factor Seguridad : 10.75                       | Factor Mínimo Permisible : 2.00                                                    |         |
|                                                                                                    |                                                |                                                                                    |         |
| M Caracle de Caracte de Caracter de                                                                                                    |                                                | Y Causela de Causela 🦉 Innormal                                                    |         |
| 💦 Lanceia                                                                                                    |                                                | 🔊 Lanceia 🔤 Morime.                                                                |         |

Figura 7.15: Cálculo de Guarnición en "L" sin sobrecarga.

A la derecha de la imagen principal, se presentan los <u>Datos</u> capturados en la pantalla de parámetros y que se usan para el cálculo del muro.

En la sección de Concreto se presenta el valor del factor de compresión del concreto usado.

En la sección <u>Datos por metro de largo de muro</u> se muestran los valores calculados para cada metro en la dirección horizontal del muro.

En la sección de **Revisión de Resultante y Presión Suelo**, se valida que la suma de fuerzas pasa por el centroide y que la estructura no se hunde en el suelo.

En la sección de <u>Revisión Deslizamiento y Volteo</u>, se valida que la estructura no se desliza horizontalmente ni gira sobre su centro de masa; es decir, no se voltea.

# 7.3.1.3.2 En L, Sin Sobrecarga (Imprime)

Al usar el botón **[Imprime]**, aparece una ventana de previsualización del reporte. Esta imagen es un duplicado exacto de lo que se va a imprimir. Si el resultado es aceptable, el usuario puede mandar imprimir el reporte a la impresora, preseleccionada. <u>Ver sección 1.3.1.2</u>. Si el resultado tiene errores, o no es aceptable, el usuario puede cancelar la impresión sin necesidad de malgastar papel.

#### Mi Constructora, S.A. De C.V.

Ciruelos 137-104 Fraccionamiento Jurica Casa Habitación

## Muro contención, Guarnición tipo L, sin sobrecarga

Datos

|        | D: : 1            | 0.00  |     |                             | 4 00  |          |
|--------|-------------------|-------|-----|-----------------------------|-------|----------|
|        | Dimension all :   | U.ZU  | m.  | Longitud Horizontal Muro :  | 1.00  | m.       |
|        | Dimension a2 :    | 0.20  | m . | Peso Unit.Tierra Retenida : | 1,600 | Kg / m3  |
| a.     | Dimension a3 :    | 0.00  | cm. | Presión Suelo Máx.Perm.:    | 7,500 | Kg / m2  |
| a2     | Dimension b1 :    | 0.20  | m.  | Coeficiente de Fricción :   | 0.25  |          |
|        | Dimension b2 :    | 0.20  | m.  |                             |       |          |
|        | Dimension b3 :    | 0.00  | cm. |                             |       |          |
|        | Ang.SbrCrg δ:     | 0.00  | ۰   |                             |       |          |
|        | Ang.FrcTierra : 🔅 | 33.69 | •   |                             |       |          |
| b1  b2 | Concreto          |       |     | Fac.Comp.(fc) :             | 250   | Kg / cm2 |
|        |                   |       |     |                             |       | -        |

| Datos por metro de lar                           | go de r              | <u>nuro</u>                    |                                              |                |             |               |                |          |
|--------------------------------------------------|----------------------|--------------------------------|----------------------------------------------|----------------|-------------|---------------|----------------|----------|
| Presión Total Tierra :                           | 9                    | Kg / m                         | Alt. sobre base muro :                       | 0.07           | m .         | Mom. Calc.:   | 1              | Kg-m / m |
| Revisión de Resultante<br>Suma de Euerzas Vert.: | <u>y Pres</u><br>276 | <mark>∶ión Suel</mark><br>Ka∕m | <mark>o</mark><br>Suma Momentos :            | 4              | Ka-m /      | m             |                |          |
| Excentricidad extrema :<br>Presión Suelo Máx.:   | 0.015<br>850         | m.<br>Kg/m2                    | Excentricidad Perm.:<br>Presión Suelo Perm.: | 0.067<br>7,500 | m.<br>Kg/mű | 2             |                |          |
| Revisión de Deslizamie                           | ento y V             | <u>Volteo</u>                  |                                              |                |             |               |                |          |
| Resistencia a fricción :                         | 69                   | Kg / m                         | Resistencia Pasiva :                         | 9              | Kg / m      | Resist.Tot.:  | 78             | Kg / m   |
| Fuerza Activa :                                  | 37                   | Kg / m                         | Factor Seguridad :                           | 2.13           |             | Fact.Mín.Perm | n: <b>1.50</b> |          |
| Momt. Restaurador :                              | 46                   | Kg-m/m                         | Momento Volteo :                             | 4              | Kg-m/n      | n             |                |          |
| Factor Seguridad :                               | 10.75                |                                | Fact.Mín.Perm:                               | 2.00           |             |               |                |          |
| Volumetría                                       |                      |                                |                                              |                |             |               |                |          |

| volumentu       |                |                |               |
|-----------------|----------------|----------------|---------------|
| <u>Elemento</u> | <u>Area</u>    | <u>Volumen</u> | Peso Concreto |
| Muro :          | <b>0.20</b> m2 | <b>0.04</b> m3 | <b>92</b> Kg  |

Figura 7.16: Vista del Reporte de Guarnición en "L" sin sobrecarga.

# 7.3.1.4 En L, Con Sobrecarga

Este tipo de guarnición se utiliza donde <u>sí</u> es necesario contar con una superficie horizontal contigua. A diferencia de la guarnición en "I". <u>Ver sección 7.3.1.2</u>.

Al seleccionar guarnición en "L", con sobrecarga, aparece la siguiente pantalla:

| <mark>©</mark> Muro contención, Guarnición tip         | oo L, con sobrecarga                                                                                                    |                                          |
|--------------------------------------------------------|----------------------------------------------------------------------------------------------------|------------------------------------------|
| 8                                                      | Dimensión a1 : 0.20<br>Dimensión b1 : 0.27<br>Dimensión a2 : 0.20                                                                                                    | m.<br>m.                                 |
|                                                        | Dimensión b2 : 0.20                                                                                                    | m .                                      |
| b1 b2<br>Id Muro: 30ab3<br>Id Eje Izq: a Id Eje Der: b | Angulo Sobrecarga δ :       30.00         Longitud Horizontal Muro :       1.00         Peso Unit. Tierra Retenida :       1,600         Angulo Fricción Int Tierra :       33.69         Capacidad Carga Máx. Suelo :       7,500         Coeficiente Ericción Suelo :       0.25 | Grados<br>m.<br>Kg/m3<br>Grados<br>Kg/m2 |
| Id Eje Sobre: 3 Id Variante: 1                         | Fac. Compresión Concreto :     200       Landa     Image: Calcula                                                                                                    | Kg/cm2 Concreto                          |

Figura 7.17: Parámetros de Diseño para Guarnición en "L" con sobrecarga.

| Dimensión a1.               | Es la altura vertical de la guarnición arriba del nivel del suelo. Hay tierra de un lado y aire del otro.                                                                                                    |
|-----------------------------|----------------------------------------------------------------------------------------------------|
| Dimensión b1.               | Es el espesor horizontal de la guarnición.                                                                                                    |
| Dimensión a2.               | Es la altura vertical de la guarnición abajo del nivel del suelo. Hay tierra en ambos lados.                                                                                                    |
| Dimensión b2.               | Es la parte faltante, junto con la <b>dimensión b1</b> , para completar el ancho de la base de la guarnición.                                                                                                    |
| Angulo Sobrecarga δ.        | Es el ángulo de sobrecarga o inclinación de la superficie de tierra con respecto al nivel horizontal. No puede ser mayor que el ángulo de fricción interna de la tierra.                                                              |
| Longitud del Muro.          | Es la longitud horizontal del muro total, de una sección de compresión o de un metro lineal. Sólo afecta la volumetría, no afecta al resto del cálculo.                                                                               |
| Peso Unit. Tierra Retenida. | Es el peso unitario de la tierra retenida por la guarnición. Opcionalmente, este valor se puede obtener del catálogo de Tierras, presionando el botón [ <b>Tierras</b> ] que se encuentra a la derecha. <u>Ver la sección 11.15</u> . |

- Angulo Fricción Int. Tierra Es el valor del ángulo de fricción interno de la tierra retenida. Es característico del tipo de tierra. Al obtener el peso unitario de la tierra, a través del catálogo de tierras, este valor también se copia del catálogo como el promedio del valor mínimo y máximo de la tabla.
- **Capacidad Carga Máx Suelo** Es la capacidad de carga máxima del suelo sobre el que se construye la guarnición. Opcionalmente, este valor se puede obtener del catálogo de Suelos, presionando el botón [**Suelos**] que se encuentra a la derecha. <u>Ver la sección 11.14</u>.
- **Coeficiente Fricción Suelo** Es el coeficiente de fricción del suelo sobre el que se construye la guarnición. Al obtener la capacidad de carga máxima del suelo, a través del catálogo de suelos, este valor también se copia del catálogo como el promedio del valor mínimo y máximo de la tabla.
- **Factor Compresión Concreto** Es el factor de compresión del concreto utilizado para rellenar el muro. Este valor tiene poca influencia en el diseño, dado que el soporte se atribuye al acero interior del muro. Este valor no se puede capturar manualmente, sólo se puede tomar del catálogo de tipos de concreto, presionando el botón [Concreto] a la derecha. <u>Ver la sección 11.8</u>.

NOTA: Ponga atención a las unidades especificadas a la derecha de cada campo de captura.

# 7.3.1.4.1 En L, Con Sobrecarga (Calcula)

Al presionar el botón [Calcula], en la pantalla de captura de parámetros, aparece la siguiente pantalla:

|                                                                                                    | arnición                                   | tipo L, con                                     | sobrecarga                                                                                                    |                                                                          |                                                    |                                                | >               |
|----------------------------------------------------------------------------------------------------|--------------------------------------------|-------------------------------------------------|----------------------------------------------------------------------------------------------------|--------------------------------------------------------------------------|----------------------------------------------------|------------------------------------------------|-----------------|
| δ                                                                                                    | a'                                         | Dimen<br>Dimen<br>2 Anguk                       | t<br>sión a1 : 0.20 m .<br>sión a2 : 0.20 m .<br>o & : 30.00 °<br>ud Horizontal Muro :                             | Dimensión b1 :                                                           | <b>0.27</b> m.                                     |                                                |                 |
| b1 b2                                                                                                    |                                            | Peso l<br>Presió                                | Jnitario Tierra Retenida :<br>n Suelo Máxima Permisible                                                            | (:                                                                       | 1,600 Kg./m3<br>7,500 Kg./m2                       | Angulo Fricción :<br>Coeficiente de Fricción : | 33.69 °<br>0.25 |
| 1011-02                                                                                                    |                                            | Conc                                            | reto Factor                                                                                                    | r Compresión (f'c) :                                                     | <b>250</b> Kg./cm2                                 |                                                |                 |
| Revisiones                                                                                                    |                                            |                                                 |                                                                                                    |                                                                          |                                                    |                                                |                 |
| Datos por metro de l                                                                                                    | largo de                                   | muro y lar                                      | <u>qo de zapata</u>                                                                                                |                                                                          |                                                    |                                                |                 |
| Presión Total Tierra :                                                                                                    | 16                                         | Kg./m.                                          | Altura sobre base muro :                                                                                           | 0.07 m.                                                                  | Momento Calcula                                    | ado: <b>1</b> Kg-m/m.                          |                 |
|                                                                                                    |                                            |                                                 |                                                                                                    |                                                                          |                                                    |                                                |                 |
| Suma de Euerzas Vert                                                                                                    | <u>nte y Pre</u><br>Ana                    | <u>ka</u> /m                                    | 2<br>Suma Momentos :                                                                                               | <b>8</b> Kom /                                                           | 'n                                                 |                                                |                 |
|                                                                                                    | 0.019                                      | m                                               | ound fromencos.                                                                                                    | • Kgmr                                                                   |                                                    |                                                |                 |
| Excentricidad :                                                                                                    |                                            |                                                 | <ul> <li>Excentricidad Permisible</li> </ul>                                                                       | 0 078 m                                                                  |                                                    |                                                |                 |
| Excentricidad :<br>Presión Suelo Máx :                                                                                                    | 651                                        |                                                 | Excentricidad Permisible<br>Presión Suelo Permi                                                                    | : <b>0.078</b> m.<br><b>7.500</b> Ka. /r                                 | m2                                                 |                                                |                 |
| Excentricidad :<br>Presión Suelo Máx :<br>Revisión Deslizamier                                                                            | 651<br>nto y Vol                           | Kg./m2<br><b>teo</b>                            | Excentricidad Permisible<br>Presión Suelo Perm :                                                                   | : <b>0.078</b> m.<br><b>7,500</b> Kg./r                                  | m2                                                 |                                                |                 |
| Excentricidad :<br>Presión Suelo Máx :<br><u>Revisión Deslizamier</u><br>Resistencia fricción :                                           | 651<br><u>nto y Vol</u><br>101             | m.<br>Kg./m2<br><mark>teo</mark><br>Kg.         | Excentricidad Permisible<br>Presión Suelo Perm :<br>Resistencia Pasiva :                                           | : <b>0.078</b> m.<br><b>7,500</b> Kg./r<br><b>16</b> Kg.                 | m2<br>Resistencia Tota                             | l: <b>117</b> Kg.                              |                 |
| Excentricidad :<br>Presión Suelo Máx :<br><u>Revisión Deslizamier</u><br>Resistencia fricción :<br>Fuerza Activa :                        | 651<br><u>nto y Vol</u><br>101<br>63       | т.<br>Kg./m2<br><mark>Iteo</mark><br>Kg.<br>Kg. | Excentricidad Permisible<br>Presión Suelo Perm :<br>Resistencia Pasiva :<br>Factor Seguridad :                     | : <b>0.078</b> m.<br><b>7,500</b> Kg./r<br><b>16</b> Kg.<br><b>1.862</b> | m2<br>Resistencia Tota<br>Factor Mínimo Pi         | l: <b>117</b> Kg.<br>erm.: <b>1.50</b>         |                 |
| Excentricidad :<br>Presión Suelo Máx :<br><u>Revisión Deslizamier</u><br>Resistencia fricción :<br>Fuerza Activa :<br>Momt. Restaurador : | 651<br><u>nto y Vol</u><br>101<br>63<br>98 | Kg./m2<br>Kg.<br>Kg.<br>Kg.<br>Kg.              | Excentricidad Permisible<br>Presión Suelo Perm :<br>Resistencia Pasiva :<br>Factor Seguridad :<br>Momento Volteo : | : 0.078 m.<br>7,500 Kg./r<br>16 Kg.<br>1.862<br>7 Kg·m/                  | m2<br>Resistencia Tota<br>Factor Mínimo Pi<br>'m . | l: <b>117</b> Kg.<br>erm.: <b>1.50</b>         |                 |

Figura 7.18: Cálculo de Guarnición en "L" con sobrecarga.

A la derecha de la imagen principal, se presentan los <u>Datos</u> capturados en la pantalla de parámetros y que se usan para el cálculo del muro.

En la sección de Concreto se presenta el valor del factor de compresión del concreto usado.

En la sección <u>Datos por metro de largo de muro</u> se muestran los valores calculados para cada metro en la dirección horizontal del muro.

En la sección de **Revisión de Resultante y Presión Suelo**, se valida que la suma de fuerzas pasa por el centroide y que la estructura no se hunde en el suelo.

En la sección de <u>Revisión Deslizamiento y Volteo</u>, se valida que la estructura no se desliza horizontalmente ni gira sobre su centro de masa; es decir, no se voltea.

#### 7.3.1.4.2 En L, Con Sobrecarga (Imprime)

Al usar el botón [Imprime], aparece una ventana de previsualización del reporte. Esta imagen es un duplicado exacto de lo que se va a imprimir. Si el resultado es aceptable, el usuario puede mandar imprimir el reporte a la impresora, preseleccionada. Ver sección 1.3.1.2. Si el resultado tiene errores, o no es aceptable, el usuario puede cancelar la impresión sin necesidad de malgastar papel.

Mi Constructora, S.A. De C.V.

Ciruelos 137-104 Fraccionamiento Jurica Casa Habitación

#### Muro contención, Guarnición tipo L, con sobrecarga

Datos Dimension a1 : 0.20 m . Longitud Horizontal Muro :

| 1  | Dimension a2 : 1       | 0.20 | m . | Peso Unit.Tierra Retenida : | 1,600 | Kg / m3  |
|----|------------------------|------|-----|-----------------------------|-------|----------|
| aı | Dimension a3 :         | 0.00 | cm. | Presión Suelo Máx.Perm.:    | 7,500 | Kg / m2  |
| a2 | Dimension b1 :         | 0.27 | m . | Coeficiente de Fricción :   | 0.25  |          |
|    | Dimension b2 :         | 0.20 | m . |                             |       |          |
|    | Dimension b3 : 🗆       | 0.00 | cm. |                             |       |          |
|    | Ang.SbrCrg δ: <b>3</b> | 0.00 | •   |                             |       |          |
|    | Ang.FrcTierra : 3      | 3.69 | ۰   |                             |       |          |
|    | Concreto               |      |     | Fac.Comp.(fc) :             | 250   | Kg / cm2 |

#### Datos por metro de largo de muro

b1 b2

δ

| Presión Total Tierra :   | 16            | Kg / m   | Alt. sobre base muro : | 0.07  | m .    | Mom. Calc.:   | 1             | Kg-m / m |
|--------------------------|---------------|----------|------------------------|-------|--------|---------------|---------------|----------|
| Revisión de Resultante   | <u>y Pres</u> | ión Suel | 0                      |       |        |               |               |          |
| Suma de Fuerzas Vert.:   | 404           | Kg / m   | Suma Momentos :        | 8     | Kg-m / | m             |               |          |
| Excentricidad extrema :  | 0.019         | m.       | Excentricidad Perm.:   | 0.078 | m .    |               |               |          |
| Presión Suelo Máx.:      | 651           | Kg / m2  | Presión Suelo Perm.:   | 7,500 | Kg / m | 2             |               |          |
| Revisión de Deslizamie   | nto y \       | /olteo   |                        |       |        |               |               |          |
| Resistencia a fricción : | 101           | Kg / m   | Resistencia Pasiva :   | 16    | Kg / m | Resist.Tot.:  | 117           | Kg / m   |
| Fuerza Activa :          | 63            | Kg / m   | Factor Seguridad :     | 1.86  |        | Fact.Mín.Perm | : <b>1.50</b> |          |
| Momt. Restaurador :      | 98            | Kg-m/m   | Momento Volteo :       | 7     | Kg-m/r | n             |               |          |
| Factor Seguridad :       | 13.35         | -        | Fact.Mín.Perm:         | 2.00  |        |               |               |          |

| <u>Volumetría</u> |                |                |               |
|-------------------|----------------|----------------|---------------|
| <u>Elemento</u>   | <u>Area</u>    | <u>Volumen</u> | Peso Concreto |
| Muro :            | <b>0.20</b> m2 | <b>0.05</b> m3 | <b>124</b> Kg |

Figura 7.19: Vista del Reporte de Guarnición en "L" con sobrecarga.

1.00 m.

# 7.3.2 Bajos

Proporcionan una reducción de nivel desde 60 cm. hasta 300 cm. En este programa se consideran dos tipos principales: en "T" y en "Trapecio", según su geometría. Además, para muros "T" se consideran dos casos principales: sin sobrecarga y con sobrecarga; para muros en "Trapecio" se consideran dos casos principales, sin muro o con muro superior.

Este tipo de muro consta de una zapata horizontal y un muro vertical. Si es necesario, también puede tener un espolón o tacón en la base de la zapata.

El muro bajo en "T" es uno de los muros de contención más complejos. Debido a la cantidad de tierra retenida, este muro está sujeto a diversas fuerzas que lo pueden hacer fallar, si no se consideran apropiadamente.

Al seleccionar el tipo muros de contención <u>Bajos</u>, aparece un menú lateral que permite escoger entre las siguientes opciones:

En T, Sin Sobrecarga En T, Con Sobrecarga En Trapecio, Sin Muro Como Carga En Trapecio, Con Muro Como Carga

# 7.3.2.1 En T, Sin Sobrecarga

| <mark>©</mark> Muro contención, Bajo, tipo T, s | in sobrecarga, sin espolón           | <u>-                                    </u> |
|-------------------------------------------------|--------------------------------------|----------------------------------------------|
|                                                 | Dimensión a1 : 1.20                  | m.                                           |
|                                                 | Dimensión b1 : 0.20                  | m .                                          |
|                                                 | Dimensión a2 : 0.20                  | m .                                          |
| a1                                              | Dimensión b2 : 0.20                  | m.                                           |
|                                                 | Dimensión a3 : 0.25                  | m.                                           |
| a2                                              | Dimensión b3 : 0.35                  | m.                                           |
| a3                                              |                                      |                                              |
|                                                 | Longitud Horizontal Muro : 4.50      | m.                                           |
| h1 h2 h3                                        | Peso Unit. Tierra Retenida : 1,600   | Kg/m3 <u>T</u> ierras                        |
| Id Muree 21+b2                                  | Angulo Fricción Int Tierra : 33.69   | Grados                                       |
| Id Fielder                                      | _ Capacidad Carga Máx. Suelo : 7,500 | Kg/m2 🔀 Suelos                               |
| Id Eie Sobre: 2 Id Variante: 1                  | Coeficiente Fricción Suelo : 0.25    |                                              |
|                                                 | Fac. Compresión Concreto : 200       | Kg/cm2 🛄 Concreto                            |
| 💢 Cancela 🛛 🚅 <u>N</u> uevo                     | 強 Guarda 🛛 🧰 Calcula                 |                                              |

Al seleccionar muro bajo en "T", sin sobrecarga, aparece la siguiente pantalla:

Figura 7.20: Parámetros de Diseño para Muro Bajo en "T" sin sobrecarga.

| Dimensión a1.               | Es la altura vertical del muro arriba del nivel del suelo. Hay tierra de un lado y aire del otro.                                                                                                    |
|-----------------------------|----------------------------------------------------------------------------------------------------|
| Dimensión b1.               | Es la longitud horizontal del talón de la zapata o base del muro.                                                                                                    |
| Dimensión a2.               | Es la profundidad vertical de la base de la zapata o base del muro abajo del nivel del suelo. Hay tierra en ambos lados.                                                                                                    |
| Dimensión b2.               | Es el espesor horizontal de la parte vertical del muro.                                                                                                    |
| Dimensión a3.               | Es el espesor vertical de la zapata o base del muro. Hay tierra en ambos lados.                                                                                                    |
| Dimensión b3.               | Es la parte faltante, junto con la <b>dimensión b1</b> y <b>b2</b> , para completar el ancho de la zapata o base del muro.                                                                                                    |
| Longitud del Muro.          | Es la longitud horizontal del muro total, de una sección de compresión o de un metro lineal. Sólo afecta la volumetría, no afecta al resto del cálculo.                                                                       |
| Peso Unit. Tierra Retenida. | Es el peso unitario de la tierra retenida por el muro. Opcionalmente, este valor se puede obtener del catálogo de Tierras, presionando el botón <b>[Tierras]</b> que se encuentra a la derecha. <u>Ver la sección 11.15</u> . |
| Angulo Fricción Int. Tierra | Es el valor del ángulo de fricción interno de la tierra retenida. Es característico del tipo de tierra. Al obtener el peso unitario de la tierra, a                                                                           |

través del catálogo de tierras, este valor también se copia del catálogo como el promedio del valor mínimo y máximo de la tabla.

- **Capacidad Carga Máx Suelo** Es la capacidad de carga máxima del suelo sobre el que se construye la zapata. Opcionalmente, este valor se puede obtener del catálogo de Suelos, presionando el botón **[Suelos]** que se encuentra a la derecha. <u>Ver la sección 11.14</u>.
- **Coeficiente Fricción Suelo** Es el coeficiente de fricción del suelo sobre el que se construye la zapata. Al obtener la capacidad de carga máxima del suelo, a través del catálogo de suelos, este valor también se copia del catálogo como el promedio del valor mínimo y máximo de la tabla.
- **Factor Compresión Concreto** Es el factor de compresión del concreto utilizado para rellenar el muro. Este valor tiene poca influencia en el diseño, dado que el soporte se atribuye al acero interior del muro. Este valor no se puede capturar manualmente, sólo se puede tomar del catálogo de tipos de concreto, presionando el botón [**Concreto**] a la derecha. <u>Ver la sección 11.8</u>.

#### NOTA: Ponga atención a las unidades especificadas a la derecha de cada campo de captura.

En este caso en particular, al presionar el botón [Calcula], aparece el siguiente mensaje:

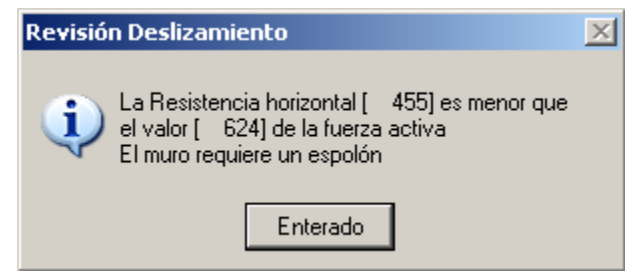

Figura 7.20a: Falla en la Revisión de Deslizamiento.

Aquí ocurre una situación que puede provocar deslizamiento del muro. El programa dispone que para evitarlo, se debe usar un **espolón**. Nótese el cambio en el título y en la imagen siguiente.

# 7.3.2.1.1 En T, Sin Sobrecarga (Calcula)

Al presionar el botón [Calcula], en la pantalla de captura de parámetros, aparece la siguiente pantalla:

|                                                                                                    | لنديد |
|----------------------------------------------------------------------------------------------------|-------|
| Datos                                                                                                    |       |
| Dimensión a1 : 1.20 m . Dimensión b1 : 0.20 m .                                                                              |       |
| Dimensión a2 : 0.20 m . Dimensión b2 : 0.20 m .                                                                              |       |
| a1 Dimensión a3 : 0,25 m . Dimensión b3 : 0.35 m .                                                                           |       |
| Angulo δ : <b>0.00</b> *                                                                                                    |       |
| Longitud Horizontal Muro : 4.50 m.                                                                                           |       |
| Peso Unitario Tierra Retenida : 1,600 Kg . / m3 Angulo Fricción : 33.6                                                       | 9 °   |
| 23 Presión Suelo Máxima Permisible : 7,500 Kg. / m2 Coeficiente de Fricción : 0.2                                            | 5     |
|                                                                                                    |       |
| b1 b2 b3 Concreto Factor Compresión (f'c) : 250 Kg . / cm2                                                                   |       |
| Revisiones Acero Refuerzo Espolón                                                                                            |       |
| Datos por metro de largo de muro y largo de zapata                                                                           |       |
| Presión Total Tierra : 449 Kg./m. Altura sobre base muro : 0.47 m. Momento Calculado : 210 Kg-m/m.                           |       |
| Fuerza Flexión Zapata : 2,072 Kg./m. Dist. desde muro : 0.20 m. Momento Calculado : 421 Kg-m/m.                              |       |
| Revisión de Resultante y Presión Suelo                                                                                       |       |
| Suma de Fuerzas Vert : 1,635 Kg./m. Suma Momentos : 187 Kg-m/m.                                                              |       |
| Excentricidad : 0.114 m. Excentricidad Permisible : 0.125 m.                                                                 |       |
| Presión Suelo Máx : 4,175 Kg. / m2 Presión Suelo Perm : 7,500 Kg. / m2                                                       |       |
| Revisión Deslizamiento y Volteo                                                                                              |       |
| Resistencia fricción : 409 Kg. Resistencia Pasiva : 46 Kg. Resistencia Total : 455 Kg.                                       |       |
| Fuerza Activa :         624         Kg .         Factor Seguridad :         0.730         Factor M (nimo Perm.:         1.50 |       |
| Momt. Restaurador : 762 Kg-m / m. Momento Volteo : 336 Kg-m / m.                                                             |       |
| Factor Seguridad :     2.27     Factor M (nimo Permisible :     2.00                                                         |       |
|                                                                                                    |       |
| 🖌 Cancela 🔄 🖓 Museus i 🖨 Guarda 🖉 Imerima                                                                                    |       |
| 💟 Fauceia 🦰 🖓 Tanana 🖨 Tubuwe                                                                                                |       |

Figura 7.21a: Cálculo de Muro Bajo en "T" sin sobrecarga.

A la derecha de la imagen principal, se presentan los <u>Datos</u> capturados en la pantalla de parámetros y que se usan para el cálculo del muro.

En la sección de Concreto se presenta el valor del factor de compresión del concreto usado.

En la sección <u>Datos por metro de largo de muro</u> se muestran los valores calculados para cada metro en la dirección horizontal del muro.

En la sección de **Revisión de Resultante y Presión Suelo**, se valida que la suma de fuerzas pasa por el centroide y que la estructura no se hunde en el suelo.

En la sección de <u>Revisión Deslizamiento y Volteo</u>, se valida que la estructura no se desliza horizontalmente ni gira sobre su centro de masa; es decir, no se voltea.

En este caso ocurre una alarma que colorea en rojo un valor dudoso y su correspondiente valor permisible en verde. Esencialmente es la causa de usar un espolón.

# 7.3.2.1.2 En T, Sin Sobrecarga (acero)

En este tipo de muro, el usuario deberá seleccionar las varillas de refuerzo. Para lograr esto, deberá seleccionar la ceja [Acero], donde aparece la siguiente pantalla:

| Revisiones Acero Refuerzo  | Espolón         |                                       |                        |               |
|----------------------------|-----------------|---------------------------------------|------------------------|---------------|
| Acero Varillas Acero       | Límite Fluenci  | ia(fy): <b>4200</b> Kg./cm2 NOM/      | 'ASTM: <b>G42</b>      |               |
| Refuerzo                   | <u>Núm Cant</u> | <u>Separación</u> <u>Area Varilla</u> | Area Total Area Cal    | <u>culada</u> |
| Vertical Muro : Varillas   | 3 10            | <b>45.00</b> cm. <b>0.71</b> cm2      | 7.13 cm2 3.47          | cm2           |
| Horizontal Muro : Varillas | 3 6             | <b>23.33</b> cm. <b>0.71</b> cm2      | 4.28 cm2 4.20          | cm2           |
| Vertical Zapata : Varillas | 3 10            | <b>45.00</b> cm . <b>0.71</b> cm2     | 7.13 cm2 5.17          | cm2           |
| Horizontal Zap. : Varillas | 3 4             | <b>18.75</b> cm. <b>0.71</b> cm2      | 2.85 cm2 2.81          | cm2           |
| Vertical Espolón :         | 3 19            | <b>45.00</b> cm. <b>0.71</b> cm2      | <b>13.55</b> cm2       |               |
| Horizontal Esp. :          | 32              | <b>2.50</b> cm. <b>0.71</b> cm2       | 1.43 cm2               |               |
| Volumetría                 |                 |                                       |                        |               |
| Area Muro : 6.30 m2        | Volumen Muro :  | 1.26 m3 Peso Concreto :               | 2,898 Kg. Peso Acero : | <b>23</b> Kg. |
| Area Zap. : <b>3.38</b> m2 | Volumen Zap. :  | 0.84 m3 Peso Concreto :               | 1,941 Kg. Peso Acero : | <b>14</b> Kg. |
| Area Esp. : 1.07 m2        | Volumen Esp. :  | 0.15 m3 Peso Concreto :               | 338 Kg. Peso Acero :   | <b>16</b> Kg. |

Figura 7.21b: Cálculo de Muro Bajo en "T" sin sobrecarga.

En la sección <u>Acero Varillas</u> se muestra el tipo o grado de acero para varillas, así como el límite de fluencia usado.

En la sección de <u>Refuerzo</u> se muestra información sobre la distribución del acero de refuerzo. Nótese que hay un emparrillado en el muro, otro emparrillado en la zapata y, si existe, un tercer emparrillado en el espolón.

El usuario deberá seleccionar las varillas del acero de refuerzo, presionando el botón [**Varillas**], para cada uno de los renglones de la sección. Al presionar dicho botón aparece el catálogo de varillas de acero desde el cuál se puede seleccionar el número de varilla a utilizar. <u>Ver la sección 11.16</u>.

Las cantidades en los renglones Vertical Muro y Horizontal Muro se refieren al emparrillado del muro vertical. Las cantidades en los renglones Vertical Zapata y Horizontal Zapata se refieren al emparrillado de la zapata acostada. Las cantidades Vertical Espolón y Horizontal Espolón se refieren al emparrillado del espolón, si existe.

Al seleccionar la ceja [Refuerzo] aparece la siguiente pantalla:

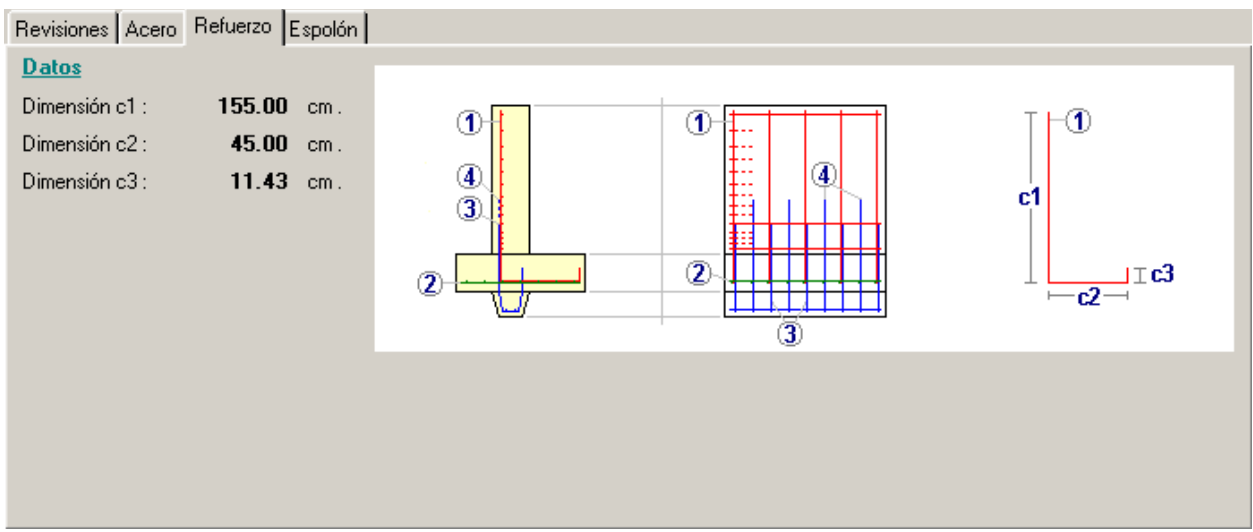

Figura 7.21c: Cálculo de Muro Bajo en "T" sin sobrecarga.

En esta imagen se describe la geometría de los distintos grupos de refuerzo.

En la imagen de la izquierda se muestra una vista de lado o sección de muro con los cuatro grupos de varillas. En la imagen central se muestra una vista frontal del muro, igualmente con los cuatro grupos de varillas. En la imagen de la derecha se muestra un detalle de las varillas verticales del muro.

El emparrillado 1 corresponde al refuerzo del muro vertical. Se indica con el número (1). Las varillas verticales se extienden hasta la zapata donde giran 90 grados y terminan en un bastón. Las **dimensiones c1**, **c2** y **c3** se muestran a la izquierda de la imagen principal en la sección de <u>Datos</u>. Las varillas horizontales deberán distribuirse de tal manera de que hay más en la parte baja del muro vertical y la separación va incrementándose hacia la parte superior del muro.

El emparrillado 2 corresponde al refuerzo de la zapata acostada. Se indica con el número (2). Las varillas verticales del grupo (1) deberán coincidir en espaciamiento con las varillas del grupo (2). Las extensiones de las varillas del grupo (1) que bajan hasta la zapata deberán amarrarse a la varilla del grupo (2) correspondiente.

En la imagen anterior, se muestra la colocación de los grupos (3) y (4). Estos se tratan con más detalle en la ceja [Espolón]. Estos grupos sólo se usan si existe espolón.

NOTA: El recubrimiento mínimo de las varillas expuestas a tierra es de 5.0 cm.

#### Revisiones Acero Refuerzo Espolón Datos ,15° Dimensión a4 : 13.75 cm Dimensión b4 : 23.77 CM. Dimensión b5 : 16.40 cm. еž Dimensión b6 : 3.69 cm. e1 ē3 Dimensión e1 : 50.00 cm. ē3 159 Dimensión e2 : a4 71.67 cm. e4 Dimensión e3 : 12.50 cm. **b6** b5 b6 Dimensión e4 : 14.24 cm. Dimensión e5 : 5.50 cm Cortante Requerido : 481 Kg./m.

#### Al seleccionar la ceja [Espolón] aparece la siguiente pantalla:

Figura 7.21d: Cálculo de Muro Bajo en "T" sin sobrecarga.

Cuando se usa un espolón, en esta pantalla se muestran los valores calculados.

En la figura de la izquierda se aprecia un detalle de la geometría del espolón. Las **dimensiones a4**, **b4**, **b5** y **b6**, se muestran a la izquierda de la imagen en la sección de <u>Datos</u>. Nótese que la **dimensión a4** es la altura del triángulo y la **dimensión b6** es la base del mismo.

En el grupo de tres figuras centrales, se presenta la geometría de las varillas del grupo (3) y (4). Las **dimensiones e1**, **e2**, **e3**, **e4** y **e5**; se muestran a la izquierda de la imagen en la sección de <u>Datos</u>. Nótese que las varillas del grupo (3) son una versión recortada de las del grupo (4).

En la figura de la derecha se muestra la colocación de las varillas (1), (3) y (4).

Las varillas del grupo (3) se colocan junto a una varilla (1) y amarrada a ellas.

Las varillas del grupo (4) se colocan entre cada pareja de varillas (1).

Hay dos varillas horizontales en la base del espolón que corren a todo lo largo del muro. Estas varillas se muestran en gris en la imagen de la derecha; también se aprecian como los dos círculos pequeños encima de la **dimensión e5** en las figuras centrales.

# 7.3.2.1.3 En T, Sin Sobrecarga (Imprime)

Al usar el botón **[Imprime]**, aparece una ventana de previsualización del reporte. Esta imagen es un duplicado exacto de lo que se va a imprimir. Si el resultado es aceptable, el usuario puede mandar imprimir el reporte a la impresora, preseleccionada. <u>Ver sección 1.3.1.2</u>. Si el resultado tiene errores, o no es aceptable, el usuario puede cancelar la impresión sin necesidad de malgastar papel.

#### Mi Constructora, S.A. De C.V.

Ciruelos 137-104 Fraccionamiento Jurica Casa Habitación

#### Muro contención, Bajo, tipo T, sin sobrecarga, con espolón

<u>Datos</u> Dimen

|                           |             | – Dir            | nen       | sion a1 : 1.20           | m.          | Long  | itud Horiz      | ontal Muro :      | 4.50  | m .      |
|---------------------------|-------------|------------------|-----------|--------------------------|-------------|-------|-----------------|-------------------|-------|----------|
|                           |             | Dir              | nen       | sion a2 : 0.20           | m.          | Peso  | Unit.Tier       | ra Retenida : 🛛 1 | 1,600 | Kg / m3  |
|                           | 6           | a <b>1</b> Dir   | nen       | sion a3 : 0.25           | icm.        | Presi | ón Suelo        | Máx.Perm.: 7      | 7,500 | Kg/m2    |
|                           |             | Dir              | nen       | sion b1 : 0.20           | Im.         | Coefi | ciente de       | Fricción :        | 0.25  | -        |
|                           |             | - Dir            | nen       | sion b2 : 0.20           | Im.         |       |                 |                   |       |          |
|                           | 2           | Dir              | nen       | sion b3 : 0.35           | icm.        |       |                 |                   |       |          |
|                           | 2           | a <b>3</b> An    | g.Sl      | brCrg δ: <b>0.00</b>     | •           |       |                 |                   |       |          |
|                           |             | An               | g.Fr      | rcTierra : <b>33.6</b> 9 | l °         |       |                 |                   |       |          |
| b1 b2 b3                  | 1           | <u>Co</u>        | ncr       | eto                      |             | Fac.( | Comp.(fc)       | :                 | 250   | Kg / cm2 |
| Datos nor motro do larr   | oh or       | muro v la        | ra0       | do zanata                |             |       |                 |                   |       |          |
| Presión Total Tierra :    | 449         | Ka/m             | Alt       | , sobre base mi          | uro :       | 0.47  | m               | Mom. Calc.:       | 210   | Ka-m / m |
| Fuerza Elexión Zanata     | 2.072       | Ka/m             | Dis       | t desde muro :           |             | 0.20  | m               | Mom Calc :        | 421   | Ka-m/m   |
| - doiza i loxion zapata : | 2,012       | g                | 0.0       |                          |             | 0120  |                 |                   |       |          |
| Revisión de Resultante    | y Pres      | <u>sión Suel</u> | 0         |                          |             |       |                 |                   |       |          |
| Suma de Fuerzas Vert.:    | 1,635       | Kg / m           | Su        | ma Momentos :            |             | 187   | Kg-m /          | m                 |       |          |
| Excentricidad extrema :   | 0.114       | m .              | Ex        | centricidad Peri         | m.:         | 0.125 | m .             |                   |       |          |
| Presión Suelo Máx.:       | 4,175       | Kg / m2          | Pre       | esión Suelo Per          | m.: 7       | 7,500 | Kg / m2         | 1                 |       |          |
| Revisión de Deslizamie    | ento y      | <u>Volteo</u>    |           |                          |             |       |                 |                   |       |          |
| Resistencia a fricción :  | 409         | Kg / m           | Res       | sistencia Pasiv          | a:          | 46    | Kg / m          | Resist.Tot.:      | 455   | Kg / m   |
| Fuerza Activa :           | 624         | Kg / m           | Fac       | ctor Seguridad :         |             | 0.73  |                 | Fact.Mín.Perm:    | 1.50  |          |
| Momt. Restaurador :       | 762         | Kg-m/m           | Mo        | mento Volteo :           |             | 336   | Kg-m/m          | 1                 |       |          |
| Factor Seguridad :        | 2.27        |                  | Fac       | ct.Mín.Perm:             |             | 2.00  |                 |                   |       |          |
| Acero Varillas NOM/A      | STM :0      | 642              | Lím       | nite Fluencia :          |             | 4200  | Kg / cm         | 12                |       |          |
| Refuerzo <u>Núm</u>       | <u>Cant</u> | <u>Separaci</u>  | <u>ón</u> | <u>Area Varilla</u>      | <u>Area</u> | Total | <u>Area Cal</u> | <u>culada</u>     |       |          |
| Vertical Muro : 3         | 10          | <b>45.00</b> ci  | m.        | <b>0.71</b> cm2          | 7.13        | cm2   | 3.47            | <b>7</b> cm2      |       |          |
| Horizontal Muro : 3       | 6           | <b>23.33</b> ci  | m.        | <b>0.71</b> cm2          | 4.28        | cm2   | 4.20            | <b>)</b> cm2      |       |          |
| Vertical Zapata : 3       | 10          | <b>45.00</b> ci  | m.        | <b>0.71</b> cm2          | 7.13        | cm2   | 5.1             | <b>7</b> cm2      |       |          |
| Horizontal Zapata : 3     | 4           | <b>18.75</b> ci  | m.        | <b>0.71</b> cm2          | 2.85        | cm2   | 2.8             | <b>1</b> cm2      |       |          |
| Vertical Espolón : 3      | 19          | <b>45.00</b> ci  | m.        | <b>0.71</b> cm2          | 13.55       | cm2   |                 |                   |       |          |
| Horizontal Espolón : 3    | 2           | <b>2.50</b> cr   | m.        | <b>0.71</b> cm2          | 1.43        | cm2   |                 |                   |       |          |

Figura 7.22a: Vista del Reporte de Muro Bajo en "T" sin sobrecarga, Hoja 1/2.

### Mi Constructora, S.A. De C.V.

Ciruelos 137-104 Fraccionamiento Jurica Casa Habitación

## Muro contención, Bajo, tipo T, sin sobrecarga, con espolón

| Elemento  | <u>Area</u>    | <u>Volumen</u> | <u>Peso Concreto</u> | <u>Peso Acero</u> |
|-----------|----------------|----------------|----------------------|-------------------|
| Muro :    | <b>6.30</b> m2 | <b>1.26</b> m3 | <b>2,898</b> Kg      | <b>23</b> Kg      |
| Zapata :  | <b>3.38</b> m2 | <b>0.84</b> m3 | <b>1,941</b> Kg      | <b>14</b> Kg      |
| Espolón : | <b>1.07</b> m2 | <b>0.15</b> m3 | <b>338</b> Kg        | <b>16</b> Kg      |

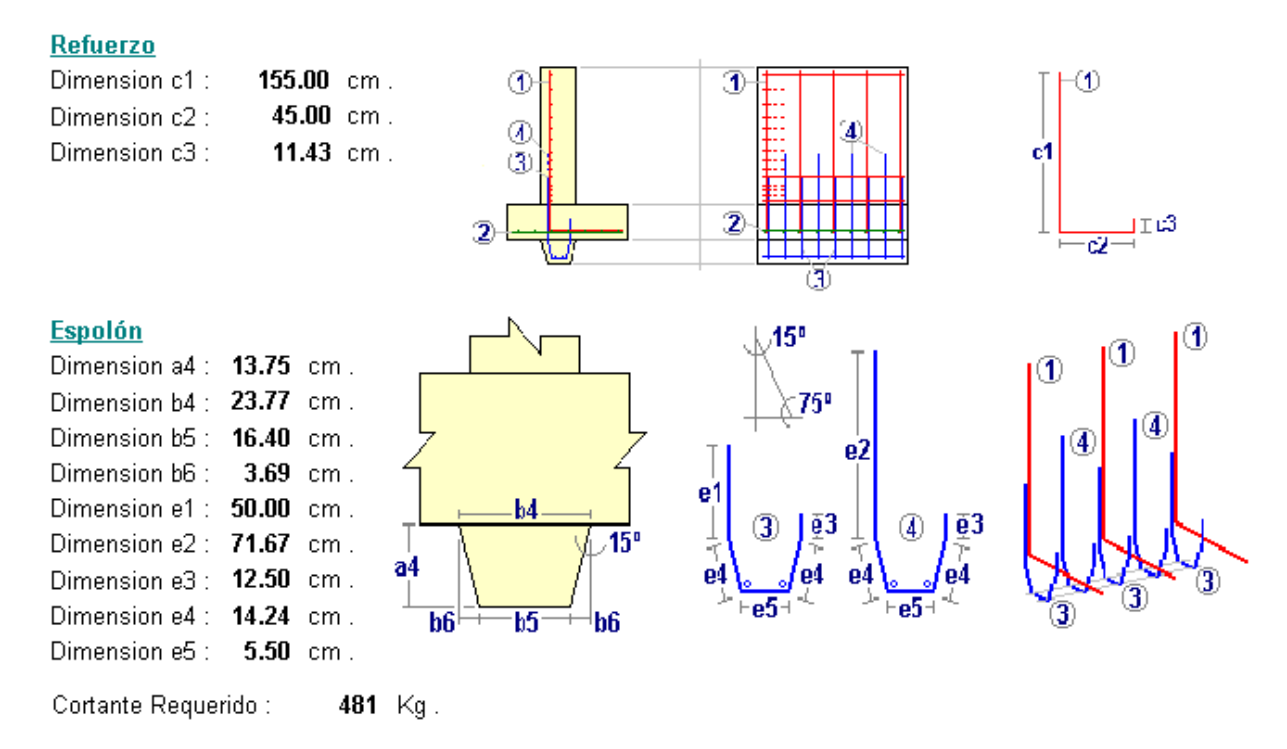

Figura 7.22b: Vista del Reporte de Muro Bajo en "T" sin sobrecarga, Hoja 2/2.

Volumetría

# 7.3.2.2 En T, Con Sobrecarga

| <mark>©</mark> Muro contención, Bajo, tipo T, o | con sobrecarga, sin espolón        | <u>-0×</u>        |
|-------------------------------------------------|------------------------------------|-------------------|
| 8                                               | Dimensión a1 : 1.20                | m.                |
|                                                 | Dimensión b1 : 0.60                | m .               |
|                                                 | Dimensión a2 : 0.20                | m .               |
| ai                                              | Dimensión b2 : 0.20                | m .               |
|                                                 | Dimensión a3 : 0.25                | m.                |
| a2                                              | Dimensión b3 : 0.35                | m .               |
| a3                                              | Angulo Sobrecarga 8 : 33.69        | Grados            |
|                                                 | Longitud Horizontal Muro : 4.50    | m .               |
| b1 b2 b3                                        | Peso Unit. Tierra Retenida : 1,600 | Kg/m3 Tierras     |
|                                                 | Angulo Fricción Int Tierra : 33.69 | Grados            |
| Id Multo, 32ab3                                 | Capacidad Carga Máx. Suelo : 7,500 | Kg/m2 🔀 Suelos    |
| Id Eie Sebre: 2                                 | Coeficiente Fricción Suelo : 0.25  |                   |
|                                                 | Fac. Compresión Concreto : 200     | Kg/cm2 🔃 Concreto |
| 🔀 Cancela 🛛 🖻 <u>N</u> uevo                     | 💁 Guarda 🛛 🗰 Calcula               |                   |

Al seleccionar muro bajo en "T", con sobrecarga, aparece la siguiente pantalla:

Figura 7.23: Parámetros de Diseño para Muro Bajo en "T" con sobrecarga.

| Dimensión a1.        | Es la altura vertical del muro arriba del nivel del suelo. Hay tierra de un lado y aire del otro.                                                                        |
|----------------------|----------------------------------------------------------------------------------------------------|
| Dimensión b1.        | Es la longitud horizontal del talón de la zapata o base del muro.                                                                                                    |
| Dimensión a2.        | Es la profundidad vertical de la base de la zapata o base del muro abajo del nivel del suelo. Hay tierra en ambos lados.                                                 |
| Dimensión b2.        | Es el espesor horizontal de la parte vertical del muro.                                                                                                    |
| Dimensión a3.        | Es el espesor vertical de la zapata o base del muro. Hay tierra en ambos lados.                                                                                          |
| Dimensión b3.        | Es la parte faltante, junto con la <b>dimensión b1</b> y <b>b2</b> , para completar el ancho de la zapata o base del muro.                                               |
| Angulo Sobrecarga δ. | Es el ángulo de sobrecarga o inclinación de la superficie de tierra con respecto al nivel horizontal. No puede ser mayor que el ángulo de fricción interna de la tierra. |
| Longitud del Muro.   | Es la longitud horizontal del muro total, de una sección de compresión o de un metro lineal. Sólo afecta la volumetría, no afecta al resto del cálculo.                  |

| Peso Unit. Tierra Retenida. | Es el peso unitario de la tierra retenida por el muro. Opcionalmente, este valor se puede obtener del catálogo de Tierras, presionando el botón <b>[Tierras]</b> que se encuentra a la derecha. <u>Ver la sección 11.15</u> .                                                                                                    |
|-----------------------------|----------------------------------------------------------------------------------------------------|
| Angulo Fricción Int. Tierra | Es el valor del ángulo de fricción interno de la tierra retenida. Es característico del tipo de tierra. Al obtener el peso unitario de la tierra, a través del catálogo de tierras, este valor también se copia del catálogo como el promedio del valor mínimo y máximo de la tabla.                                                                                          |
| Capacidad Carga Máx Suelo   | Es la capacidad de carga máxima del suelo sobre el que se construye la zapata. Opcionalmente, este valor se puede obtener del catálogo de Suelos, presionando el botón <b>[Suelos]</b> que se encuentra a la derecha. <u>Ver la sección 11.14</u> .                                                                                                    |
| Coeficiente Fricción Suelo  | Es el coeficiente de fricción del suelo sobre el que se construye la zapata. Al obtener la capacidad de carga máxima del suelo, a través del catálogo de suelos, este valor también se copia del catálogo como el promedio del valor mínimo y máximo de la tabla.                                                                                                    |
| Factor Compresión Concreto  | Es el factor de compresión del concreto utilizado para rellenar el muro.<br>Este valor tiene poca influencia en el diseño, dado que el soporte se<br>atribuye al acero interior del muro. Este valor no se puede capturar<br>manualmente, sólo se puede tomar del catálogo de tipos de concreto,<br>presionando el botón <b>[Concreto]</b> a la derecha. Ver la sección 11.8. |

#### NOTA: Ponga atención a las unidades especificadas a la derecha de cada campo de captura.

En este caso en particular, al presionar el botón [Calcula], aparece el siguiente mensaje:

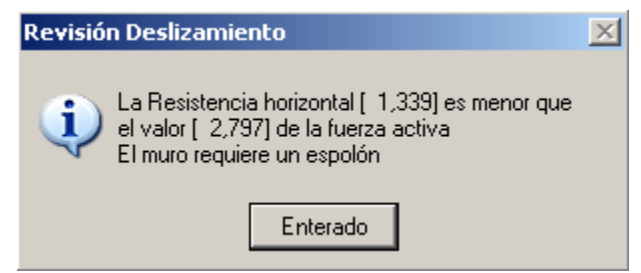

Figura 7.23a: Falla en la Revisión de Deslizamiento.

Aquí ocurre una situación que puede provocar deslizamiento del muro. El programa dispone que para evitarlo, se debe usar un **espolón**. Nótese el cambio en el título y en la imagen siguiente.

# 7.3.2.2.1 En T, Con Sobrecarga (Calcula)

Al presionar el botón [Calcula], en la pantalla de captura de parámetros, aparece la siguiente pantalla:

| <mark>©</mark> Muro contención, Bajo | o, tipo T, c    | on sobre                                                             | carga, co                                                                | on espolón                                                                                    |                                  |                               |                                                |                                    |                  |         |                        |                 |
|--------------------------------------|-----------------|----------------------------------------------------------------------|--------------------------------------------------------------------------|-----------------------------------------------------------------------------------------------|----------------------------------|-------------------------------|------------------------------------------------|------------------------------------|------------------|---------|------------------------|-----------------|
|                                      | a1              | Dimens<br>Dimens<br>Dimens<br>Angulo<br>Longitu<br>Peso U<br>Presiór | sión a1 :<br>sión a2 :<br>sión a3 :<br>δ :<br>Initario Tie<br>1 Suelo Μα | 1.20 m.<br>0.20 m.<br>0.25 m.<br>33.69 *<br>tal Muro :<br>trra Retenida :<br>áxima Permisible | Dimensia<br>Dimensia<br>Dimensia | ín b1 :<br>ín b2 :<br>ín b3 : | 0.60<br>0.20<br>0.35<br>4.50<br>1,600<br>7,500 | m.<br>m.<br>m.<br>Kg./m3<br>Kg./m2 | Angula<br>Coefic | ) Fricc | ión :<br>de Fricción : | 33.69 °<br>0.25 |
| B1 b2 b3                             | l<br>ierzo Espo | <u>Concr</u>                                                         | <u>eto</u>                                                               | Facto                                                                                         | r Compresió                      | in (f'c) :                    | 250                                            | Kg./cm2                            |                  |         |                        |                 |
| Datos por metro de la                | argo de mu      | uro y larg                                                           | jo de zaj                                                                | oata                                                                                          |                                  |                               |                                                |                                    |                  |         |                        |                 |
| Presión Total Tierra :               | 1,305 K         | g./m.                                                                | Altura so                                                                | bre base muro :                                                                               | 0.47                             | m.                            | Morr                                           | ento Calcula                       | ado :            | 609     | Kg-m/m.                |                 |
| Fuerza Flexión Zapata :              | <b>2,658</b> K  | g./m.                                                                | Dist. des                                                                | de muro :                                                                                     | 0.20                             | m.                            | Morr                                           | ento Calcula                       | ado :            | 540     | Kg-m/m.                |                 |
| Revisión de Resultar                 | nte y Presi     | ión Suela                                                            | 2                                                                        |                                                                                               |                                  |                               |                                                |                                    |                  |         |                        |                 |
| Suma de Fuerzas Vert :               | <b>4,818</b> K  | .g./m.                                                               | Suma Mo                                                                  | omentos :                                                                                     | 522                              | Kg-m / r                      | n.                                             |                                    |                  |         |                        |                 |
| Excentricidad :                      | <b>0.108</b> m  | n.                                                                   | Excentric                                                                | idad Permisible                                                                               | : <b>0.192</b>                   | m.                            |                                                |                                    |                  |         |                        |                 |
| Presión Suelo Máx :                  | 6,557 K         | .g./m2                                                               | Presión 9                                                                | Guelo Perm :                                                                                  | 7,500                            | Kg./m                         | 2                                              |                                    |                  |         |                        |                 |
| Revisión Deslizamien                 | ito y Volte     | <u>o</u>                                                             |                                                                          |                                                                                               |                                  |                               |                                                |                                    |                  |         |                        |                 |
| Resistencia fricción :               | <b>1,205</b> K  | .g.                                                                  | Resisten                                                                 | cia Pasiva :                                                                                  | 135                              | Kg.                           | Resi                                           | stencia Tota                       | l: 1             | ,339    | Kg.                    |                 |
| Fuerza Activa :                      | <b>2,797</b> K  | .g.                                                                  | Factor S                                                                 | eguridad :                                                                                    | 0.479                            |                               | Fact                                           | or Mínimo P                        | erm.:            | 1.50    |                        |                 |
| Momt. Restaurador :                  | <b>4,140</b> K  | lg−m / m .                                                           | Momento                                                                  | Volteo :                                                                                      | 1,891                            | Kg-m / r                      | n.                                             |                                    |                  |         |                        |                 |
| Factor Seguridad :                   | 2.19            |                                                                      | Factor M                                                                 | ínimo Permisibl                                                                               | e: <b>2.00</b>                   |                               |                                                |                                    |                  |         |                        |                 |
|                                      |                 | <b>X</b> c                                                           | ancela                                                                   | 🚅 Nue                                                                                         | /0                               | <u>, </u> Gua                 | arda                                           | <u>a I</u>                         | nprime           |         |                        |                 |

Figura 7.24a: Cálculo de Muro Bajo en "T" con sobrecarga.

A la derecha de la imagen principal, se presentan los <u>Datos</u> capturados en la pantalla de parámetros y que se usan para el cálculo del muro.

En la sección de Concreto se presenta el valor del factor de compresión del concreto usado.

En la sección <u>Datos por metro de largo de muro</u> se muestran los valores calculados para cada metro en la dirección horizontal del muro.

En la sección de **Revisión de Resultante y Presión Suelo**, se valida que la suma de fuerzas pasa por el centroide y que la estructura no se hunde en el suelo.

En la sección de <u>Revisión Deslizamiento y Volteo</u>, se valida que la estructura no se desliza horizontalmente ni gira sobre su centro de masa; es decir, no se voltea.

En este caso ocurre una alarma que colorea en rojo un valor dudoso y su correspondiente valor permisible en verde. Esencialmente es la causa de usar un espolón.

# 7.3.2.2.2 En T, Con Sobrecarga (acero)

En este tipo de muro, el usuario deberá seleccionar las varillas de refuerzo. Para lograr esto, deberá seleccionar la ceja [Acero], donde aparece la siguiente pantalla:

Figura 7.24b: Cálculo de Muro Bajo en "T" con sobrecarga.

En la sección <u>Acero Varillas</u> se muestra el tipo o grado de acero para varillas, así como el límite de fluencia usado.

En la sección de <u>Refuerzo</u> se muestra información sobre la distribución del acero de refuerzo. Nótese que hay un emparrillado en el muro, otro emparrillado en la zapata y, si existe, un tercer emparrillado en el espolón.

El usuario deberá seleccionar las varillas del acero de refuerzo, presionando el botón [**Varillas**], para cada uno de los renglones de la sección. Al presionar dicho botón aparece el catálogo de varillas de acero desde el cuál se puede seleccionar el número de varilla a utilizar. <u>Ver la sección 11.16</u>.

Las cantidades en los renglones Vertical Muro y Horizontal Muro se refieren al emparrillado del muro vertical. Las cantidades en los renglones Vertical Zapata y Horizontal Zapata se refieren al emparrillado de la zapata acostada. Las cantidades Vertical Espolón y Horizontal Espolón se refieren al emparrillado del espolón, si existe.

Al seleccionar la ceja [Refuerzo] aparece la siguiente pantalla:

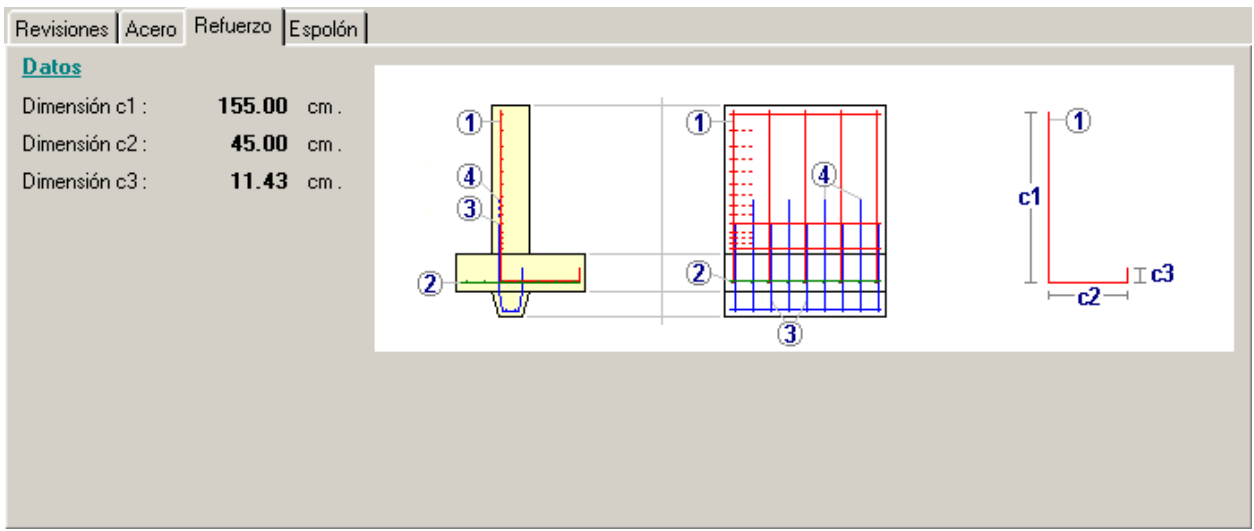

Figura 7.24c: Cálculo de Muro Bajo en "T" con sobrecarga.

En esta imagen se describe la geometría de los distintos grupos de refuerzo.

En la imagen de la izquierda se muestra una vista de lado o sección de muro con los cuatro grupos de varillas. En la imagen central se muestra una vista frontal del muro, igualmente con los cuatro grupos de varillas. En la imagen de la derecha se muestra un detalle de las varillas verticales del muro.

El emparrillado 1 corresponde al refuerzo del muro vertical. Se indica con el número (1). Las varillas verticales se extienden hasta la zapata donde giran 90 grados y terminan en un bastón. Las **dimensiones c1**, **c2** y **c3** se muestran a la izquierda de la imagen principal en la sección de <u>Datos</u>. Las varillas horizontales deberán distribuirse de tal manera de que hay más en la parte baja del muro vertical y la separación va incrementándose hacia la parte superior del muro.

El emparrillado 2 corresponde al refuerzo de la zapata acostada. Se indica con el número (2). Las varillas verticales del grupo (1) deberán coincidir en espaciamiento con las varillas del grupo (2). Las extensiones de las varillas del grupo (1) que bajan hasta la zapata deberán amarrarse a la varilla del grupo (2) correspondiente.

En la imagen anterior, se muestra la colocación de los grupos (3) y (4). Estos se tratan con más detalle en la ceja [Espolón]. Estos grupos sólo se usan si existe espolón.

NOTA: El recubrimiento mínimo de las varillas expuestas a tierra es de 5.0 cm.

#### Al seleccionar la ceja [Espolón] aparece la siguiente pantalla:

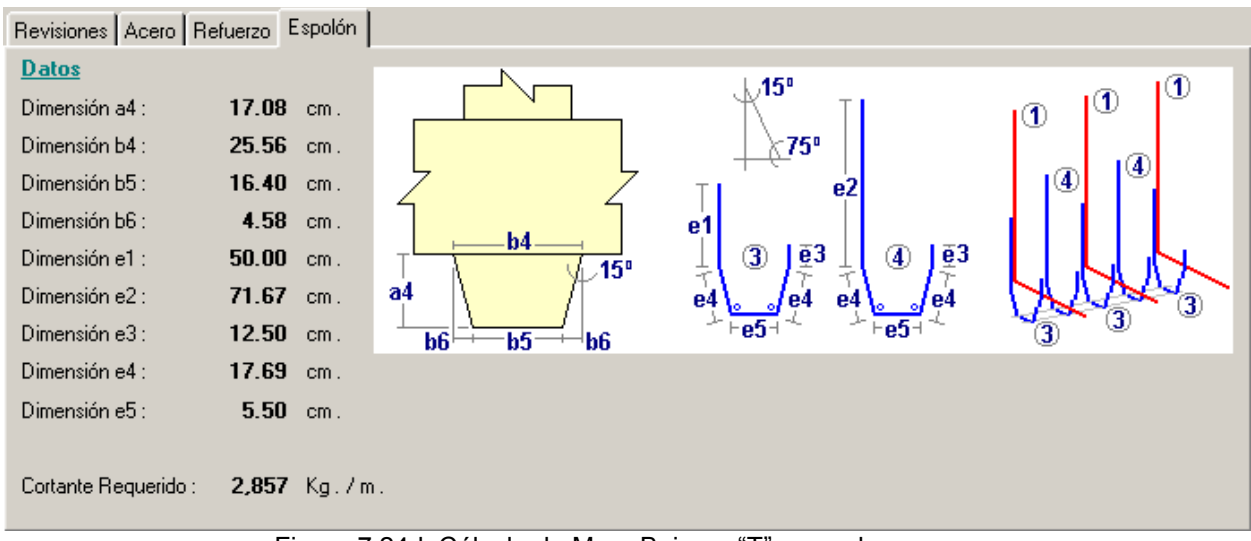

Figura 7.24d: Cálculo de Muro Bajo en "T" con sobrecarga.

Cuando se usa un espolón, en esta pantalla se muestran los valores calculados.

En la figura de la izquierda se aprecia un detalle de la geometría del espolón. Las **dimensiones a4**, **b4**, **b5** y **b6**, se muestran a la izquierda de la imagen en la sección de <u>Datos</u>. Nótese que la **dimensión a4** es la altura del triángulo y la **dimensión b6** es la base del mismo.

En el grupo de tres figuras centrales, se presenta la geometría de las varillas del grupo (3) y (4). Las **dimensiones e1**, e2, e3, e4 y e5; se muestran a la izquierda de la imagen en la sección de <u>Datos</u>. Nótese que las varillas del grupo (3) son una versión recortada de las del grupo (4).

En la figura de la derecha se muestra la colocación de las varillas (1), (3) y (4).

Las varillas del grupo (3) se colocan junto a una varilla (1) y amarrada a ellas.

Las varillas del grupo (4) se colocan entre cada pareja de varillas (1).

Hay dos varillas horizontales en la base del espolón que corren a todo lo largo del muro. Estas varillas se muestran en gris en la imagen de la derecha; también se aprecian como los dos círculos pequeños encima de la **dimensión e5** en las figuras centrales.

# 7.3.2.2.3 En T, Con Sobrecarga (Imprime)

Al usar el botón **[Imprime]**, aparece una ventana de previsualización del reporte. Esta imagen es un duplicado exacto de lo que se va a imprimir. Si el resultado es aceptable, el usuario puede mandar imprimir el reporte a la impresora, preseleccionada. <u>Ver sección 1.3.1.2</u>. Si el resultado tiene errores, o no es aceptable, el usuario puede cancelar la impresión sin necesidad de malgastar papel.

#### Mi Constructora, S.A. De C.V.

Ciruelos 137-104 Fraccionamiento Jurica Casa Habitación

#### Muro contención, Bajo, tipo T, con sobrecarga, con espolón Datos δ 4.50 m. Dimension a1 : 1.20 m. Longitud Horizontal Muro : 0.20 m. Peso Unit. Tierra Retenida : 1,600 Kg / m3 Dimension a2 : a1 Dimension a3 : 0.25 cm . Presión Suelo Máx.Perm.: 7,500 Kg / m2 Dimension b1 : 0.60 m. Coeficiente de Fricción : 0.25 Dimension b2 : 0.20 m. a2 Dimension b3 : 0.35 cm. a3 Ang.SbrCrg δ: 33.69 ° Ang.FrcTierra : 33.69 ° b1 b2 b3 Concreto Fac.Comp.(fc) : 250 Kg/cm2 Datos por metro de largo de muro y largo de zapata Presión Total Tierra : 1,305 Kg / m Alt. sobre base muro : 0.47 m. Mom. Calc.: 609 Kg-m/m Fuerza Flexión Zapata : 2,658 Kg / m Dist. desde muro : 0.20 m. Mom. Calc.: 540 Kg-m/m Revisión de Resultante y Presión Suelo Suma de Fuerzas Vert.: 4,818 Kg / m Suma Momentos : 522 Kg-m/m 0.192 m. Excentricidad extrema : 0.108 m. Excentricidad Perm.: Presión Suelo Máx.: 6,557 Kg / m2 Presión Suelo Perm.: 7,500 Kg / m2 Revisión de Deslizamiento y Volteo Resistencia a fricción : 1,205 Kg / m Resistencia Pasiva : 135 Kg / m Resist.Tot.: 1,339 Kg/m Fuerza Activa : 2,797 Kg / m Factor Seguridad : 0.48 Fact.Min.Perm: 1.50 Momt. Restaurador : 4,140 Kg-m/m Momento Volteo : 1,891 Kg-m/m Fact.Mín.Perm: Factor Seguridad : 2.19 2.00 Acero Varillas NOM/ASTM :G42 Límite Fluencia : 4200 Kg/cm2 **Refuerzo** Núm Cant Separación Area Varilla Area Total Area Calculada Vertical Muro : 3 15 30.00 cm. 0.71 cm2 10.69 cm2 10.09 cm2 Horizontal Muro : 3 6 23.33 cm. 0.71 cm2 4.28 cm2 4.20 cm2 Vertical Zapata : 3 15 30.00 cm . 0.71 cm2 10.69 cm2 6.63 cm2 Horizontal Zapata : 3 7 16.43 cm. 0.71 cm2 4.99 cm2 4.31 cm2 Vertical Espolón : 3 29 30.00 cm . 0.71 cm2 20.68 cm2 Horizontal Espolón : 3 2 2.50 cm. 0.71 cm2 1.43 cm2

Figura 7.25a: Vista del Reporte de Muro Bajo en "T" con sobrecarga, Hoja 1/2.

#### Mi Constructora, S.A. De C.V.

Ciruelos 137-104 Fraccionamiento Jurica Casa Habitación

## Muro contención, Bajo, tipo T, con sobrecarga, con espolón

| <u>Volumetría</u> |                |                |                      |                   |
|-------------------|----------------|----------------|----------------------|-------------------|
| <u>Elemento</u>   | <u>Area</u>    | <u>Volumen</u> | <u>Peso Concreto</u> | <u>Peso Acero</u> |
| Muro :            | <b>6.30</b> m2 | <b>1.26</b> m3 | <b>2,898</b> Kg      | <b>27</b> Kg      |
| Zapata :          | <b>5.18</b> m2 | <b>1.29</b> m3 | <b>2,976</b> Kg      | <b>27</b> Kg      |
| Espolón :         | <b>1.15</b> m2 | <b>0.20</b> m3 | <b>452</b> Kg        | <b>23</b> Kg      |

h4

b5

a4

b6

# <u>Refuerzo</u>

Espolón

 Dimension c1 :
 155.00

 Dimension c2 :
 45.00

 Dimension c3 :
 11.43

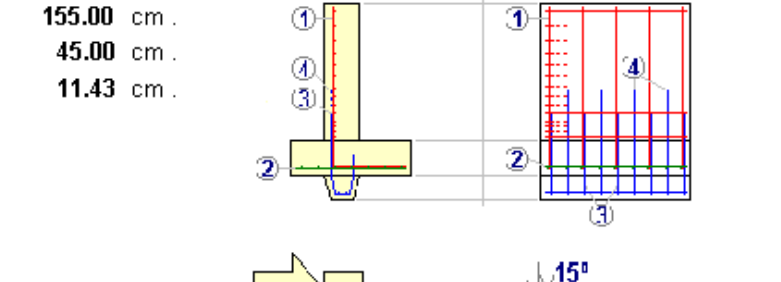

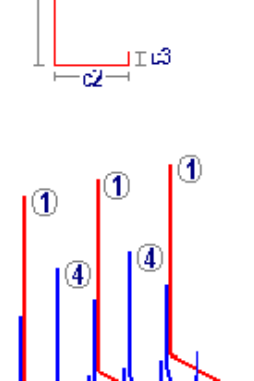

1

 Dimension b6 :
 4.58
 cm .

 Dimension e1 :
 50.00
 cm .

 Dimension e2 :
 71.67
 cm .

 Dimension e3 :
 12.50
 cm .

 Dimension e4 :
 17.69
 cm .

 Dimension e5 :
 5.50
 cm .

Dimension a4 : 17.08 cm .

Dimension b4 : 25.56 cm.

Dimension b5 : 16.40 cm.

Cortante Requerido : 2,857 Kg.

Figura 7.25b: Vista del Reporte de Muro Bajo en "T" con sobrecarga, Hoja 2/2.

15°

b6

e1

;75°

ē3

e4

e2

ē3

e4

# 7.3.2.3 En Trapecio, Sin Muro Como Carga

Para obtener el caso de este tipo de muro sin sobrecarga, el usuario deberá hacer que el ángulo de sobrecarga sea cero.

Al seleccionar muro bajo en "Trapecio", sin muro como carga, aparece la siguiente pantalla:

| <mark>S</mark> Muro contención, Bajo, Trapezoidal, sin muro carga, sin espolón |                                     |                                    |  |  |  |  |  |  |
|--------------------------------------------------------------------------------|-------------------------------------|------------------------------------|--|--|--|--|--|--|
|                                                                                | Dimensión a1 : 3.00                 | m .                                |  |  |  |  |  |  |
| δ                                                                              | Dimensión b1 : 0.60                 | m.                                 |  |  |  |  |  |  |
|                                                                                | Dimensión b2 : 1.20                 | m .                                |  |  |  |  |  |  |
|                                                                                | Angulo Sobrecarga δ : 33.69         | Grados                             |  |  |  |  |  |  |
|                                                                                | Longitud Horizontal Muro : 5.00     | m .                                |  |  |  |  |  |  |
|                                                                                |                                     | K L 2                              |  |  |  |  |  |  |
|                                                                                | Peso Unit. Tierra Retenida : 750    | Ng / m3                            |  |  |  |  |  |  |
| b1 b2                                                                          | Angulo Fricción Int. Tierra: 33.69  | Lirados                            |  |  |  |  |  |  |
| Ident. Muro : 33ab3                                                            | Peso Mampostería Mínimo : 2,350     | Kg/m3 🌄 Mampostería                |  |  |  |  |  |  |
| Ident. Eje Izg : a                                                             | Peso Mampostería Máximo : 2,600     | Kg/m3                              |  |  |  |  |  |  |
| Ident. Eie Der:                                                                | Cortante Mampostería : 0.60         | Kg/cm2                             |  |  |  |  |  |  |
| Ident. Eje Sobre : 3                                                           | Capacidad Carga Máx. Suelo : 14,000 | Kg/m2 <mark>X <u>S</u>uelos</mark> |  |  |  |  |  |  |
| Id Variante : 1                                                                | Coeficiente Fricción Suelo : 0.60   |                                    |  |  |  |  |  |  |
| <u>X</u> Cancela 📴 <u>N</u> uevo                                               | <u>ط</u> Guarda 🧰 C <u>a</u> lcula  |                                    |  |  |  |  |  |  |

Figura 7.26: Parámetros de Diseño para Muro Bajo en "Trapecio" sin Muro como Carga.

| Dimensión a1.               | Es la altura vertical del muro arriba del nivel del suelo. Hay tierra de un lado y aire del otro.                                                                                                    |
|-----------------------------|----------------------------------------------------------------------------------------------------|
| Dimensión b1.               | Es la anchura horizontal de la parte superior del muro.                                                                                                    |
| Dimensión b2.               | Es la parte faltante, junto con la <b>dimensión b1</b> , para completar el ancho de la base del muro.                                                                                                    |
| Angulo Sobrecarga δ.        | Es el ángulo de sobrecarga o inclinación de la superficie de tierra con respecto al nivel horizontal. No puede ser mayor que el ángulo de fricción interna de la tierra.                                               |
| Longitud del Muro.          | Es la longitud horizontal del muro total, de una sección de compresión o de un metro lineal. Sólo afecta la volumetría, no afecta al resto del cálculo.                                                                |
| Peso Unit. Tierra Retenida. | Es el peso unitario de la tierra retenida por el muro. Opcionalmente, este valor se puede obtener del catálogo de Tierras, presionando el botón [Tierras] que se encuentra a la derecha. <u>Ver la sección 11.15</u> . |
| Angulo Fricción Int. Tierra | Es el valor del ángulo de fricción interno de la tierra retenida. Es característico del tipo de tierra. Al obtener el peso unitario de la tierra, a                                                                    |

través del catálogo de tierras, este valor también se copia del catálogo como el promedio del valor mínimo y máximo de la tabla.

- **Peso Mampostería Mínimo.** Es el peso unitario mínimo de la piedra de mampostería. Opcionalmente, este valor se puede obtener del catálogo de Mampostería, presionando el botón [Mampostería] que se encuentra a la derecha. Ver la sección 11.11.
- **Peso Mampostería Máximo.** Es el peso unitario máximo de la piedra de mampostería. Al obtener el peso unitario mínimo de la piedra de mampostería, a través del catálogo de Mampostería, este valor también se copia del catálogo.
- **Cortante Mampostería.** Es el esfuerzo cortante máximo soportado por la piedra de mampostería. Al obtener el peso unitario mínimo de la piedra de mampostería, a través del catálogo de Mampostería, este valor también se copia del catálogo.
- **Capacidad Carga Máx Suelo** Es la capacidad de carga máxima del suelo sobre el que se construye la zapata. Opcionalmente, este valor se puede obtener del catálogo de Suelos, presionando el botón [**Suelos**] que se encuentra a la derecha. <u>Ver la sección 11.14</u>.
- **Coeficiente Fricción Suelo** Es el coeficiente de fricción del suelo sobre el que se construye la zapata. Al obtener la capacidad de carga máxima del suelo, a través del catálogo de suelos, este valor también se copia del catálogo como el promedio del valor mínimo y máximo de la tabla.

NOTA: Ponga atención a las unidades especificadas a la derecha de cada campo de captura.

# 7.3.2.3.1 En Trapecio, Sin Muro Como Carga (revisiones)

En este caso en particular, al presionar el botón [Calcula], aparecen los siguientes mensajes:

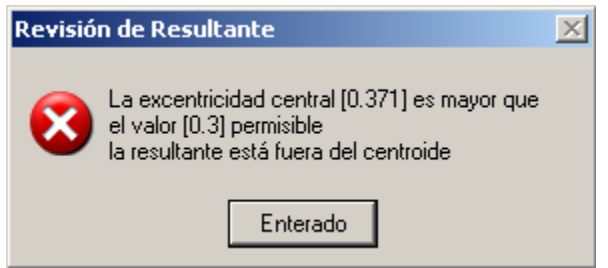

Figura 7.26a: Falla en la Revisión de Resultante.

Aquí ocurre una situación que puede provocar inestabilidad del muro. La suma de fuerzas que actúa sobre el muro no pasa por el centroide. Esto se resuelve ensanchando el muro. Opcionalmente, se puede hacer más profundo.

| Presión del Suelo 🔰                                                               | × |
|-----------------------------------------------------------------------------------|---|
| La presión máxima del suelo [16,283] es mayor que<br>el valor [14,000] permisible |   |
| Enterado                                                                          |   |

Figura 7.26b: Falla en la Revisión de Presión del Suelo.

Aquí ocurre una situación que puede provocar hundimiento del muro en el suelo. El muro está demasiado pesado para la capacidad de soporte del suelo. Esto se resuelve aligerando el muro o mejorando la capacidad de soporte del suelo. Opcionalmente, se puede hacer más ancho.

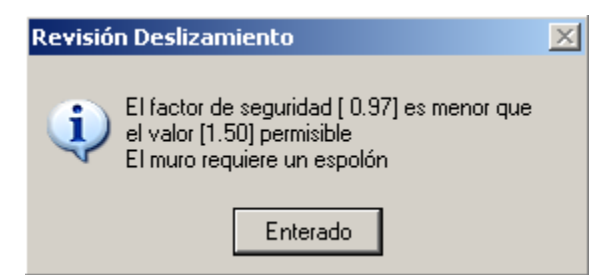

Figura 7.26c: Falla en la Revisión de Deslizamiento.

Aquí ocurre una situación que puede provocar deslizamiento del muro. El programa dispone que para evitarlo, se debe usar un **espolón**. Nótese el cambio en el título y en la imagen siguiente.

# 7.3.2.3.2En Trapecio, Sin Muro Como Carga (Calcula)

Al presionar el botón [Calcula], en la pantalla de captura de parámetros, aparece la siguiente pantalla:

| <mark>⑧</mark> Muro contención, Bajo, Trapezoidal, sin muro carga,                                                                                                    | , con espolón                                                                                                    |                                                                                                    | <u>_ 0 ×</u>                                                                                                 |
|----------------------------------------------------------------------------------------------------|----------------------------------------------------------------------------------------------------|----------------------------------------------------------------------------------------------------|----------------------------------------------------------------------------------------------------|
| 8       Dimensión a1 : 3         a1       Dimensión a3 : 42         b3       Dimensión a3 : 42         b3       Dimensión a3 : 42         b1       b2                           | .00 m . Dimensión b1 : 0<br>Dimensión b2 : 1<br>.00 cm . Dimensión b3 : 42<br>Auro : 5<br>Retenida :<br>a Permisible : 14,<br>ón : 0 | 0.60 m.<br>1.20 m.<br>2.00 cm.<br>5.00 m. PesoMar<br>750 Kg./m3 PesoMar<br>000 Kg./m2 Cortantel<br>0.60 | mp. Mínimo: <b>2,350</b> Kg. / m3<br>mp. Máximo: <b>2,600</b> Kg. / m3<br>Mampostería: <b>0.60</b> Kg. / cm2 |
| Revisiones Volumetría                                                                                                    |                                                                                                    |                                                                                                    | 1                                                                                                    |
| Presión Total Tierra : <b>3,375</b> Kg. / m. Altura sobre :<br>Bevisión de Besultante y Volteo                                                                                  | suelo: <b>1.00</b> m.                                                                                                    | Momento Calculado :                                                                                     | <b>4,725</b> Kg·m / m .                                                                                      |
| Suma de Fuerzas Vert : <b>7,614</b> Kg. / m. Suma Momer<br>Excentricidad extrema : <b>1.271</b> m. Excentricidad                                                                | ntos: <b>9,674</b> Kg-m / m .<br>d Permisible: <b>1.800</b> m .                                                                      |                                                                                                    |                                                                                                    |
| Hevision de Hundimiento           Suma de Fuerzas Vert : 13,104         Kg. / m. Excentricidad           Presión Suelo Máx : 16,283         Kg. / m2         Presión Suelo      | dicentral: <b>0.371</b> m.<br>oPerm: <b>14,000</b> Kg./m2                                                                            | Excentricidad Permisible :                                                                              | <b>0.300</b> m.                                                                                              |
| Revisión de Deslizamiento           Resistencia fricción :         4,568         Kg. / m.         Fuerza Activ.           Factor Seguridad :         0.97         Factor M (nim | a: <b>4,725</b> Kg./m.<br>noPerm.: <b>1.50</b>                                                                                       | Cortante Espolón :                                                                                      | <b>2,519</b> Kg./m.                                                                                          |
|                                                                                                    | rela Guarda                                                                                                    |                                                                                                    |                                                                                                    |

Figura 7.27a: Cálculo de Muro Bajo en Trapecio sin Muro como Carga.

A la derecha de la imagen principal, se presentan los <u>Datos</u> capturados en la pantalla de parámetros y que se usan para el cálculo del muro.

En la sección <u>Datos por metro de largo de muro</u> se muestran los valores calculados para cada metro en la dirección horizontal del muro.

En la sección de <u>Revisión de Resultante y Volteo</u>, se valida que la suma de fuerzas pasa por el centroide y que la estructura no gira sobre su centro de masa; es decir, no se voltea.

En la sección de <u>Revisión de Hundimiento</u>, se valida que la estructura no se hunde en el suelo.

En la sección de **Revisión de Deslizamiento**, se valida que la estructura no se desliza horizontalmente.

En este caso ocurren varias alarma que colorean en rojo el valor dudoso y su correspondiente valor permisible en verde. La última de las alarmas es la causa de usar un espolón.

Al seleccionar la ceja de **[Volumetría]**, aparece la siguiente pantalla

| Revisiones Volumetría |                 |                   |                 |                |                      |  |
|-----------------------|-----------------|-------------------|-----------------|----------------|----------------------|--|
| Areas, Volúmenes y P  | esos            |                   |                 |                |                      |  |
| Area efec, muro :     | <b>15.00</b> m2 | Volumen muro :    | <b>18.00</b> m3 | Peso muro :    | <b>44,550.00</b> Kg. |  |
| Area efec, espolón :  | <b>2.10</b> m2  | Volumen espolón : | <b>0.88</b> m3  | Peso espolón : | <b>2,182.95</b> Kgl  |  |
|                       |                 |                   |                 |                |                      |  |
|                       |                 |                   |                 |                |                      |  |
|                       |                 |                   |                 |                |                      |  |
|                       |                 |                   |                 |                |                      |  |
|                       |                 |                   |                 |                |                      |  |
|                       |                 |                   |                 |                |                      |  |
|                       |                 |                   |                 |                |                      |  |
|                       |                 |                   |                 |                |                      |  |
|                       |                 |                   |                 |                |                      |  |
|                       |                 |                   |                 |                |                      |  |

Figura 7.27b: Cálculo de Muro Bajo en Trapecio sin Muro como Carga.

En la sección de <u>Areas, Volúmenes y Pesos</u>, aparecen los datos correspondientes al muro principal y al espolón por separado.

# 7.3.2.3.3 En Trapecio, Sin Muro Como Carga (Imprime)

Al usar el botón **[Imprime]**, aparece una ventana de previsualización del reporte. Esta imagen es un duplicado exacto de lo que se va a imprimir. Si el resultado es aceptable, el usuario puede mandar imprimir el reporte a la impresora, preseleccionada. <u>Ver sección 1.3.1.2</u>. Si el resultado tiene errores, o no es aceptable, el usuario puede cancelar la impresión sin necesidad de malgastar papel.

#### Mi Constructora, S.A. De C.V.

Ciruelos 137-104 Fraccionamiento Jurica Casa Habitación

#### Muro contención, Bajo, Trapezoidal, sin muro carga, con espolón

|                                       |                | <u>D</u> ;         | <u>atos</u>    |         |    |         |          |                 |        |          |
|---------------------------------------|----------------|--------------------|----------------|---------|----|---------|----------|-----------------|--------|----------|
|                                       |                | Di                 | imension a1 :  | 3.00    | m. | Longi   | tud Hor  | izontal Muro :  | 5.00   | m .      |
| • • • • • • • • • • • • • • • • • • • |                | Di                 | imension a2 :  | 0.00    | m. | Peso    | Unit.Tie | erra Retenida : | 750    | Kg / m3  |
| <del>)</del> A                        |                | Di                 | imension a3 :  | 42.00   | cm | . Presi | ón Suel  | o Máx.Perm.:    | 14,000 | Kg / m2  |
|                                       | 6              | a <b>1</b> Di      | imension b1 :  | 0.60    | m. | Coefi   | ciente d | le Fricción :   | 0.60   |          |
| 722                                   |                | Di                 | imension b2 :  | 1.20    | m. | Carga   | a Muerta | a Muro :        | 0      | Kg / m   |
|                                       |                | <mark>33</mark> Di | imension b3 :  | 42.00   | cm | . Carga | a Viva N | 1uro :          | 0      | Kg / m   |
|                                       |                | A                  | ng.SbrCrg δ:   | 33.69   | ۰  | Peso    | Mampo    | ostería Mín :   | 2,350  | Kg / m3  |
| 03                                    |                | A                  | ng.FrcTierra : | 33.69   | ۰  | Peso    | Mampo    | ostería Máx :   | 16,283 | Kg / m3  |
| b1 b2                                 |                |                    |                |         |    | Corta   | nte Mai  | mpostería :     | 0.60   | Kg / cm/ |
| <u>Datos por metro de lar</u>         | <u>go de n</u> | <u>nuro</u>        |                |         |    |         |          |                 |        |          |
| Presión Total Tierra :                | 3,375          | Kg / m             | Altura sobre   | suelo   | :  | 1.00    | m .      | Mom. Calc.:     | 4,725  | Kg-m / n |
| Revisión de Resultante                | y Volte        | <u>eo</u>          |                |         |    |         |          |                 |        |          |
| Suma de Fuerzas Vert.:                | 7,614          | Kg/m               | Suma Mom       | entos : |    | 9,674   | Kg-m     | / m             |        |          |

# Revisión de HundimientoSuma de Fuerzas Vert.:13,104Kg / mExcentricidad Central :0.371mExcent.Perm.:0.300Presión Suelo Máx.:16,283Kg / m2Presión Suelo Perm.:14,000Kg / m2

| <u>tevisión de Deslizamiento</u>          |               |          |                                         |               |          |                            |                 |          |  |
|-------------------------------------------|---------------|----------|-----------------------------------------|---------------|----------|----------------------------|-----------------|----------|--|
| Resistencia a fricción :                  | 4,568         | Kg / m   | Fuerza Activa :                         | 4,725         | Kg / m   |                            |                 |          |  |
| Factor Seguridad :                        | 0.97          |          | Factor Mínimo Perm.:                    | 1.50          |          | Cort. Espol :              | 2,519           | Kg / m   |  |
| Area Efec. Muro :<br>Area Efec. Espolón : | 15.00<br>2.10 | m2<br>m2 | Volumen Ef. Muro:<br>Volumen Ef. Espol: | 18.00<br>0.88 | m3<br>m3 | Peso Muro :<br>Peso Espol: | 44,550<br>2,183 | Kg<br>Kg |  |

Excentricidad Perm.: 1.800 m.

Figura 7.28: Vista del Reporte de Muro Bajo en Trapecio sin Muro como Carga.

Excentricidad extrema : 1.271 m.

## 7.3.2.4 En Trapecio Con Muro Como Carga

Este muro de contención, a su vez, lleva otro muro de de mampostería y/o bloques de cemento. El objetivo del muro superior es detener objetos rodantes, granizo, nieve y agua de lluvia.

Para obtener el caso de este tipo de muro sin sobrecarga, el usuario deberá hacer que el ángulo de sobrecarga sea cero.

Al seleccionar muro bajo en "Trapecio", sin muro como carga, aparece la siguiente pantalla:

| 🕼 Muro contención, Bajo, Trapezoidal, con muro carga, sin espolón |                                    |       |         |             |  |  |  |  |  |
|-------------------------------------------------------------------|------------------------------------|-------|---------|-------------|--|--|--|--|--|
|                                                                   | Dimensión a1 :                     | 3.00  | m .     |             |  |  |  |  |  |
| δ                                                                 | Dimensión b1 :                     | 0.60  | m.      |             |  |  |  |  |  |
|                                                                   | Dimensión b2 :                     | 1.20  | m.      |             |  |  |  |  |  |
|                                                                   | Angulo Sobrecarga δ :              | 33.69 | Grados  |             |  |  |  |  |  |
|                                                                   | Longitud Horizontal Muro :         | 5.00  | m.      |             |  |  |  |  |  |
|                                                                   | Carga Muerta Muro:                 | 3,200 | Kg/m.   |             |  |  |  |  |  |
|                                                                   | Carga Viva Muro:                   | 800   | Kg/m.   |             |  |  |  |  |  |
|                                                                   | Peso Unit. Tierra Retenida :       | 750   | Kg / m3 | ierras      |  |  |  |  |  |
| b1 b2                                                             | Angulo Fricción Int. Tierra : 👘 🔤  | 33.69 | Grados  |             |  |  |  |  |  |
| Ident Mura : 24ab2                                                | Peso Mampostería Mínimo :          | 2,350 | Kg/m3   | Mampostería |  |  |  |  |  |
| Ident Fielza:                                                     | Peso Mampostería Máximo :          | 2,600 | Kg / m3 |             |  |  |  |  |  |
| Ident Fie Der: b                                                  | Cortante Mampostería :             | 0.60  | Kg/cm2  |             |  |  |  |  |  |
| Ident. Eje Sobre : 3                                              | Capacidad Carga Máx. Suelo : 📃 1   | 4,000 | Kg / m2 | Suelos      |  |  |  |  |  |
| Id Variante : 1                                                   | Coeficiente Fricción Suelo :       | 0.60  |         |             |  |  |  |  |  |
| 🔀 Cancela 🛛 🚅 <u>N</u> uevo                                       | <u> G</u> uarda 🧮 C <u>a</u> lcula | ]     |         |             |  |  |  |  |  |

Figura 7.29: Parámetros de Diseño para Muro Bajo en "Trapecio" con Muro como Carga.

| Dimensión a1.        | Es la altura vertical del muro arriba del nivel del suelo. Hay tierra de un lado y aire del otro.                                                                        |  |  |  |  |
|----------------------|----------------------------------------------------------------------------------------------------|--|--|--|--|
| Dimensión b1.        | Es la anchura horizontal de la parte superior del muro.                                                                                                    |  |  |  |  |
| Dimensión b2.        | Es la parte faltante, junto con la <b>dimensión b1</b> , para completar el ancho de la base del muro.                                                                    |  |  |  |  |
| Angulo Sobrecarga δ. | Es el ángulo de sobrecarga o inclinación de la superficie de tierra con respecto al nivel horizontal. No puede ser mayor que el ángulo de fricción interna de la tierra. |  |  |  |  |
| Longitud del Muro.   | Es la longitud horizontal del muro total, de una sección de compresión o de un metro lineal. Sólo afecta la volumetría, no afecta al resto del cálculo.                  |  |  |  |  |
| Carga Muerta.        | Es el peso de la carga muerta por metro, del muro superior.                                                                                                    |  |  |  |  |

| Carga Viva.                 | Es el peso de la carga viva por metro, del muro superior. Este peso puede incluir una parte debido al peso de escombro, granizo, nieve, agua de lluvia, etc.                                                                                                    |
|-----------------------------|----------------------------------------------------------------------------------------------------|
| Peso Unit. Tierra Retenida. | Es el peso unitario de la tierra retenida por el muro. Opcionalmente, este valor se puede obtener del catálogo de Tierras, presionando el botón [ <b>Tierras</b> ] que se encuentra a la derecha. <u>Ver la sección 11.15</u> .                                                      |
| Angulo Fricción Int. Tierra | Es el valor del ángulo de fricción interno de la tierra retenida. Es característico del tipo de tierra. Al obtener el peso unitario de la tierra, a través del catálogo de tierras, este valor también se copia del catálogo como el promedio del valor mínimo y máximo de la tabla. |
| Peso Mampostería Mínimo.    | Es el peso unitario mínimo de la piedra de mampostería. Opcionalmente, este valor se puede obtener del catálogo de Mampostería, presionando el botón [Mampostería] que se encuentra a la derecha. <u>Ver la sección 11.11</u> .                                                      |
| Peso Mampostería Máximo.    | Es el peso unitario máximo de la piedra de mampostería. Al obtener el peso unitario mínimo de la piedra de mampostería, a través del catálogo de Mampostería, este valor también se copia del catálogo.                                                                              |
| Cortante Mampostería.       | Es el esfuerzo cortante máximo soportado por la piedra de mampostería.<br>Al obtener el peso unitario mínimo de la piedra de mampostería, a través<br>del catálogo de Mampostería, este valor también se copia del catálogo.                                                         |
| Capacidad Carga Máx Suelo   | Es la capacidad de carga máxima del suelo sobre el que se construye la zapata. Opcionalmente, este valor se puede obtener del catálogo de Suelos, presionando el botón <b>[Suelos]</b> que se encuentra a la derecha. <u>Ver la sección 11.14</u> .                                  |
| Coeficiente Fricción Suelo  | Es el coeficiente de fricción del suelo sobre el que se construye la zapata. Al obtener la capacidad de carga máxima del suelo, a través del catálogo de suelos, este valor también se copia del catálogo como el promedio del valor mínimo y máximo de la tabla.                    |

NOTA: Ponga atención a las unidades especificadas a la derecha de cada campo de captura.

En este caso en particular, al presionar el botón [Calcula], aparece el siguiente mensaje:

| Revisión Deslizamiento                                                                                  | × |
|----------------------------------------------------------------------------------------------------|---|
| El factor de seguridad [1.33] es menor qui<br>el valor [1.50] permisible<br>El muro requiere un espolón | e |
| Enterado                                                                                                |   |

Figura 7.29a: Falla en la Revisión de Deslizamiento.

Aquí ocurre una situación que puede provocar deslizamiento del muro. El programa dispone que para evitarlo, se debe usar un **espolón**. Nótese el cambio en el título y en la imagen siguiente.

# 7.3.2.4.1En Trapecio Con Muro Como Carga (Calcula)

Al presionar el botón [Calcula], en la pantalla de captura de parámetros, aparece la siguiente pantalla:

| <mark>©</mark> Muro contención, Bajo, Trapezo | <mark>S</mark> Muro contención, Bajo, Trapezoidal, con muro carga, con espolón |                           |                            |                     |  |  |
|-----------------------------------------------|--------------------------------------------------------------------------------|---------------------------|----------------------------|---------------------|--|--|
|                                               | <u>Datos</u>                                                                   |                           |                            |                     |  |  |
|                                               | Dimensión a1 : <b>3.00</b> m .                                                 | Dimensión b1 : 0.60 m .   | Carga Muerta Muro :        | <b>3,200</b> Kg./m. |  |  |
|                                               |                                                                                | Dimensión b2 : 1.20 m.    | Carga Viva Muro :          | <b>800</b> Kg./m.   |  |  |
|                                               | Dimensión a3 : <b>20.00</b> cm .                                               | Dimensión b3 : 20.00 cm . |                            |                     |  |  |
| a1                                            |                                                                                |                           |                            |                     |  |  |
|                                               | Longitud Horizontal Muro :                                                     | <b>5.00</b> m.            | Peso Mamp, Mínimo :        | <b>2,350</b> Kg./m3 |  |  |
| a3                                            | Peso Unitario Tierra Retenida :                                                | <b>750</b> Kg./m3         | Peso Mamp. Máximo :        | <b>2,600</b> Kg./m3 |  |  |
| 63                                            | Presión Suelo Máxima Permisible                                                | : <b>14,000</b> Kg./m2    | Cortante Mampostería :     | <b>0.60</b> Kg./cm2 |  |  |
| M 62                                          | Coeficiente de Fricción :                                                      | 0.60                      |                            |                     |  |  |
| 0102                                          |                                                                                |                           |                            |                     |  |  |
| Revisiones Volumetría                         |                                                                                |                           |                            |                     |  |  |
| Datos por metro de largo de mu                | <u>iro</u>                                                                     |                           |                            |                     |  |  |
| Presión Total Tierra : 3,375 Kg               | g . / m . – Altura sobre suelo :                                               | 1.00 m. Momento Cal       | culado : <b>4,725</b> Kg-m | /m.                 |  |  |
| Revisión de Resultante y Volte                | <u>o</u>                                                                       |                           |                            |                     |  |  |
| Suma de Fuerzas Vert : <b>10,494</b> Kg       | g./m. Suma Momentos:                                                           | <b>10,538</b> Kg·m/m.     |                            |                     |  |  |
| Excentricidad extrema : 1.004 m               | . Excentricidad Permisible :                                                   | <b>1.800</b> m.           |                            |                     |  |  |
| Revisión de Hundimiento                       |                                                                                |                           |                            |                     |  |  |
| Suma de Fuerzas Vert : <b>18,704</b> Kg       | g. / m. Excentricidad central:                                                 | 0.104 m. Excentricidad    | Permisible : 0.300 m .     |                     |  |  |
| Presión Suelo Máx : 13,993 Kg                 | g. / m2 Presión Suelo Perm :                                                   | <b>14,000</b> Kg./m2      |                            |                     |  |  |
| Revisión de Deslizamiento                     |                                                                                |                           |                            |                     |  |  |
| Resistencia fricción : 6,296 Kg               | g./m. Fuerza Activa :                                                          | <b>4,725</b> Kg./m.       |                            |                     |  |  |
| Factor Seguridad : 1.33                       | Factor Mínimo Perm.:                                                           | 1.50 Cortante Espo        | lón: <b>791</b> Kg./       | m.                  |  |  |
| Revisión de Cortante                          |                                                                                |                           |                            |                     |  |  |
| Cortante Calculado : 5,600 Kg                 | g./m. Cortante Permisible:                                                     | <b>18,000</b> Kg./m.      |                            |                     |  |  |
|                                               |                                                                                |                           |                            |                     |  |  |
|                                               | X Cancela                                                                      | 🔩 Guarda 📔 🎒 Imprime      |                            |                     |  |  |
|                                               |                                                                                |                           |                            |                     |  |  |

Figura 7.30a: Cálculo de Muro Bajo en Trapecio con Muro como Carga.

A la derecha de la imagen principal, se presentan los <u>Datos</u> capturados en la pantalla de parámetros y que se usan para el cálculo del muro.

En la sección <u>Datos por metro de largo de muro</u> se muestran los valores calculados para cada metro en la dirección horizontal del muro.

En la sección de <u>Revisión de Resultante y Volteo</u>, se valida que la suma de fuerzas pasa por el centroide y que la estructura no gira sobre su centro de masa; es decir, no se voltea.

En la sección de <u>Revisión de Hundimiento</u>, se valida que la estructura no se hunde en el suelo.

En la sección de **Revisión de Deslizamiento**, se valida que la estructura no se desliza horizontalmente.

En la sección de <u>Revisión de Cortante</u>, se valida que el esfuerzo cortante introducido por la presencia del segundo muro encima del trapecio no fracture verticalmente al muro de contención.

En este caso ocurre una alarma que colorea en rojo un valor dudoso y su correspondiente valor permisible en verde. Esencialmente es la causa de usar un espolón.
Al seleccionar la ceja de **[Volumetría]**, aparece la siguiente pantalla

| Revisiones Volumetría |                 |                   |                 |                |                      |  |
|-----------------------|-----------------|-------------------|-----------------|----------------|----------------------|--|
| Areas, Volúmenes y    | Pesos           |                   |                 |                |                      |  |
| Area efec, muro :     | <b>15.00</b> m2 | Volumen muro :    | <b>18.00</b> m3 | Peso muro :    | <b>44,550.00</b> Kg. |  |
| Area efec, espolón :  | <b>1.00</b> m2  | Volumen espolón : | <b>0.20</b> m3  | Peso espolón : | <b>495.00</b> Kg.    |  |
|                       |                 |                   |                 |                |                      |  |
|                       |                 |                   |                 |                |                      |  |
|                       |                 |                   |                 |                |                      |  |
|                       |                 |                   |                 |                |                      |  |
|                       |                 |                   |                 |                |                      |  |
|                       |                 |                   |                 |                |                      |  |
|                       |                 |                   |                 |                |                      |  |
|                       |                 |                   |                 |                |                      |  |
|                       |                 |                   |                 |                |                      |  |
|                       |                 |                   |                 |                |                      |  |

Figura 7.30b: Cálculo de Muro Bajo en Trapecio con Muro como Carga.

En la sección de <u>Areas, Volúmenes y Pesos</u>, aparecen los datos correspondientes al muro principal y al espolón por separado.

#### 7.3.2.4.2 En Trapecio Con Muro Como Carga (Imprime)

Al usar el botón [Imprime], aparece una ventana de previsualización del reporte. Esta imagen es un duplicado exacto de lo que se va a imprimir. Si el resultado es aceptable, el usuario puede mandar imprimir el reporte a la impresora, preseleccionada. Ver sección 1.3.1.2. Si el resultado tiene errores, o no es aceptable, el usuario puede cancelar la impresión sin necesidad de malgastar papel.

#### Mi Constructora, S.A. De C.V.

Ciruelos 137-104 Fraccionamiento Jurica Casa Habitación

#### Muro contención, Bajo, Trapezoidal, con muro carga, con espolón

| Dimension a1 : 3.00 m. Longitud Horizontal Muro : 5.00 m.<br>Dimension a2 : 0.00 m. Peso Unit.Tierra Retenida : 750 Kg / m3<br>Dimension a3 : 20.00 cm. Presión Suelo Máx.Perm.: 14,000 Kg / m2<br>Dimension b1 : 0.60 m. Coeficiente de Fricción : 0.60<br>Dimension b2 : 1.20 m. Carga Mueta Muro : 3,200 Kg / m<br>Dimension b2 : 1.20 m. Carga Mueta Muro : 3,200 Kg / m<br>Dimension b3 : 20.00 cm. Carga Viva Muro : 800 Kg / m<br>Dimension b3 : 20.00 cm. Carga Viva Muro : 800 Kg / m<br>Ang.SbrCrg 6 : 33.69 ° Peso Mampostería Mín : 2,350 Kg / m<br>Ang.FrcTierra : 33.69 ° Peso Mampostería Mín : 2,350 Kg / m3<br>Cortante Mampostería : 0.60 Kg / cm2<br>Datos por metro de largo de muro<br>Presión Total Tierra : 3,375 Kg / m Altura sobre suelo : 1.00 m. Mom. Calc.: 4,725 Kg-m / m<br>Revisión de Resultante y Volteo<br>Suma de Fuerzas Vert.: 10,494 Kg / m Suma Momentos : 10,538 Kg-m / m<br>Excentricidad extrema : 1.004 m. Excent.Perm.: 0.300<br>Presión Suelo Máx : 13,993 Kg / m2 Presión Suelo Perm.: 14,000 Kg / m2<br>Revisión de Deslizamiento<br>Resistencia a fricción : 6,296 Kg / m Fuerza Activa : 4,725 Kg / m<br>Factor Seguridad : 1.33 Factor Mínimo Perm.: 1.50 Cort. Espol : 791 Kg / m<br>Revisión de Cortante | <b>_</b>                       | Da                   | itos           |                    |     |        |           |               |                 |           |
|----------------------------------------------------------------------------------------------------|--------------------------------|----------------------|----------------|--------------------|-----|--------|-----------|---------------|-----------------|-----------|
| Dimension a2:0.00m.Peso Unit. Tierra Retenida:750Kg / m3Dimension a3:20.00cm.Presión Suelo Máx.Perm.:14,000Kg / m2Dimension b1:0.60m.Coeficiente de Fricción:0.60Dimension b2:1.20m.Carga Muerta Muro:3,200Kg / mDimension b2:1.20m.Carga Muerta Muro:800Kg / mDimension b3:20.00cm.Carga Muerta Muro:800Kg / mDimension b3:20.00cm.Carga Muerta Muro:800Kg / m3Ang.SbrCrg 6:33.69Peso Mampostería Máx:13,993Kg / m3Ang.FrcTierra:33.69Peso Mampostería Máx:13,993Kg / m3Cortante Mampostería:0.60Kg / m3Cortante Mampostería:0.60Kg / m3Presión Total Tierra:3,375Kg / mAltura sobre suelo:1.00m.Mom. Calc.:4,725Kg-m / mRevisión de Resultante y VolteoSuma de Fuerzas Vert.:10,494Kg / mSuma Momentos:10,538Kg-m / mRevisión de HundimientoSuma de Fuerzas Vert.:13,993Kg / mExcentricidad Central:0.104m.Excent.Perm.:0.300Presión Suelo Máx.:13,993Kg / mPresión Suelo Perm.:14,000Kg / m2Kg / mRevisión de DeslizamientoResistencia a fricción:6,296Kg / mFuerza Activa:4,725Kg / mRevisión de Cortante1.33Factor Mínimo Perm.:1.50 <th></th> <th>Di</th> <th>mension a1 :</th> <th><b>3.00</b> m</th> <th></th> <th>Longit</th> <th>ud Horiz</th> <th>ontal Muro :</th> <th>5.00</th> <th>m .</th>                                                     |                                | Di                   | mension a1 :   | <b>3.00</b> m      |     | Longit | ud Horiz  | ontal Muro :  | 5.00            | m .       |
| Dimension a3 : 20.00 cm.Presión Suelo Máx.Perm.:14,000 Kg / m2a1Dimension b1 :0.60 m.Coeficiente de Fricción :0.60Dimension b2 :1.20 m.Carga Muerta Muro :3,200 Kg / mDimension b3 :20.00 cm.Carga Viva Muro :800 Kg / mDimension b3 :20.00 cm.Carga Viva Muro :800 Kg / mAng.SbrCrg & :33.69 °Peso Mampostería Mín :2,350 Kg / m3Ang.FrcTierra :33.69 °Peso Mampostería Máx :13,993 Kg / m3Datos por metro de largo de muroCortante Mampostería :0.60 Kg / cm2Presión Total Tierra :3,375 Kg / mAltura sobre suelo :1.00 m.Mom. Calc.:4,725 Kg-m / mRevisión de Resultante y VolteoSuma de Fuerzas Vert.:10,494 Kg / mSuma Momentos :10,538 Kg-m / mExcentricidad Perm.:1.800 m.Revisión de HundimientoSuma de Fuerzas Vert.:18,704 Kg / mExcentricidad Central :0.104 m.Excent.Perm.:0.300Presión Suelo Máx.:13,993 Kg / m2Presión Suelo Perm.:14,000 Kg / m24,725 Kg / mRevisión de DesizamientoResistencia a fricción :6,296 Kg / mFuerza Activa :4,725 Kg / mRevisión de Cortante1.33Factor Mínimo Perm.:1.50Cort. Espol :791 Kg / mRevisión de Cortante                                                                                                    |                                | Di                   | mension a2 :   | <b>0.00</b> m      |     | Peso   | Unit.Tier | ra Retenida : | 750             | Kg / m3   |
| a1<br>Dimension b1 : 0.60 m. Coeficiente de Fricción : 0.60<br>Dimension b2 : 1.20 m. Carga Muerta Muro : 3,200 Kg / m<br>Dimension b3 : 20.00 cm. Carga Viva Muro : 800 Kg / m<br>Ang. SbrCrg & : 33.69 * Peso Mampostería Mín : 2,350 Kg / m3<br>Ang. FrcTierra : 33.69 * Peso Mampostería Máx : 13,993 Kg / m3<br>Cortante Mampostería : 0.60 Kg / cm2Datos por metro de largo de muro<br>Presión Total Tierra : 3,375 Kg / m Altura sobre suelo : 1.00 m. Mom. Calc.: 4,725 Kg-m / mRevisión de Resultante y Volteo<br>Suma de Fuerzas Vert.: 10,494 Kg / m Suma Momentos : 10,538 Kg-m / mRevisión de Hundimiento<br>Suma de Fuerzas Vert.: 18,704 Kg / m Excentricidad Central : 0.104 m. Excent.Perm.: 0.300<br>Presión Suelo Máx.: 13,993 Kg / m2Revisión de Deslizamiento<br>Resistencia a fricción : 6,296 Kg / m Fuerza Activa : 4,725 Kg / m<br>Factor Seguridad : 1.33 Factor Mínimo Perm.: 1.50 Cort. Espol : 791 Kg / mRevisión de Cortante                                                                                                    |                                | Di                   | mension a3 :   | <b>20.00</b> cm    | n.  | Presió | in Suelo  | Máx.Perm.:    | 14,000          | Kg / m2   |
| Dimension b2:1.20 m.Carga Muerta Muro:3,200 Kg / mDimension b3:20.00 cm.Carga Viva Muro:800 Kg / mAng.SbrCrg & :33.69 °Peso Mampostería Mín:2,350 Kg / m3Ang.FrcTierra:33.69 °Peso Mampostería Máx:13,993 Kg / m3Cortante Mampostería:0.60 Kg / cm2Datos por metro de largo de muroCortante Mampostería:0.60 Kg / cm2Presión Total Tierra:3,375 Kg / mAltura sobre suelo:1.00 m.Mom. Calc.:4,725 Kg-m / mRevisión de Resultante y VolteoSuma de Fuerzas Vert.:10,494 Kg / mSuma Momentos:10,538 Kg-m / mExcentricidad extrema:1.004 m.Excentricidad Perm.:1.800 m.Revisión de HundimientoSuma de Fuerzas Vert.:18,704 Kg / mExcentricidad Central:0.104 m.Excent. Perm.:0.300Presión Suelo Máx:13,993 Kg / m2Presión Suelo Perm.:14,000 Kg / m2Revisión de DeslizamientoRevisión de DeslizamientoResistencia a fricción:6,296 Kg / mFuerza Activa:4,725 Kg / mRevisión de Cortante1.33Factor Mínimo Perm.:1.50Cort. Espol:791 Kg / mRevisión de Cortante1.33Factor Mínimo Perm.:1.50Cort. Espol:791 Kg / m                                                                                                    |                                | a <b>1</b> Dii       | mension b1 :   | <b>0.60</b> m      |     | Coefic | iente de  | Fricción :    | 0.60            |           |
| Dimension b3 : 20.00 cm . Carga Viva Muro :800Kg / mAng.SbrCrg & : 33.69Peso Mampostería Mín :2,350Kg / m3Ang.FrcTierra :33.69Peso Mampostería Mín :2,350Kg / m3Ang.FrcTierra :33.69Peso Mampostería Máx :13,993Kg / m3Cortante Mampostería :0.60Kg / cm2Datos por metro de largo de muroPresión Total Tierra :3,375Kg / mPresión Total Tierra :3,375Kg / mAltura sobre suelo :1.00m.Mom. Calc.:4,725Kg-m / mRevisión de Resultante y VolteoSuma de Fuerzas Vert.:10,494Kg / mSuma Momentos :10,538Kg-m / mExcentricidad extrema :1.004m.Excentricidad Perm.:1.800m.Revisión de HundimientoSuma de Fuerzas Vert.:18,704Kg / mExcentricidad Central :0.104m.Excent.Perm.:0.300Suma de Fuerzas Vert.:13,993Kg / mPresión Suelo Perm.:14,000Kg / m2Revisión de DeslizamientoRevisión de DeslizamientoResistencia a fricción :6,296Kg / mFuerza Activa :4,725Kg / mRevisión de Cortante1.33Factor Mínimo Perm.:1.50Cort. Espol :791Kg / mRevisión de Cortante1.33Factor Mínimo Perm.:1.50Cort. Espol :791Kg / m                                                                                                    |                                | Dii                  | mension b2 :   | <b>1.20</b> m      |     | Carga  | Muerta    | Muro :        | 3,200           | Kg / m    |
| Ang.SbrCrg &: 33.69 °<br>Ang.FrcTierra : 33.69 °<br>Ang.FrcTierra : 33.69 °<br>Peso Mampostería Máx : 13,993 Kg / m3<br>Cortante Mampostería Máx : 13,993 Kg / m3<br>Cortante Mampostería : 0.60 Kg / cm2Datos por metro de largo de muro<br>Presión Total Tierra : 3,375 Kg / m Altura sobre suelo :1.00 m.Mom. Calc.:4,725 Kg-m / mRevisión de Resultante y Volteo<br>Suma de Fuerzas Vert.: 10,494 Kg / m Suma Momentos :10,538 Kg-m / mRevisión de Hundimiento<br>Suma de Fuerzas Vert.: 18,704 Kg / m Excentricidad Perm.:1.800 m.Revisión de Puerzas Vert.: 18,704 Kg / m Excentricidad Central :0.104 m.Excent.Perm.:Revisión de Deslizamiento<br>Resistencia a fricción :6,296 Kg / mFuerza Activa :4,725 Kg / mRevisión de CortanteKg / mFuerza Activa :4,725 Kg / mRevisión de CortanteKg / mFuerza Activa :4,725 Kg / mRevisión de CortanteRevisión Cort. Espol :791 Kg / mRevisión de Cortante1.33Factor Mínimo Perm.:1.50Revisión de Cortante1.33Factor Mínimo Perm.:1.50                                                                                                    |                                | a <mark>3</mark> Dir | mension b3 :   | 20.00 cm           | n.  | Carga  | Viva Mu   | iro :         | 800             | Kg / m    |
| Date<br>Int b2Ang. FrcTierra : 33.69 °<br>Cortante Mampostería Máx : 13,993 Kg / m3<br>Cortante Mampostería : 0.60 Kg / cm2Datos por metro de largo de muro<br>Presión Total Tierra : 3,375 Kg / m Altura sobre suelo :1.00 m . Mom. Calc.: 4,725 Kg-m / mRevisión de Resultante y Volteo<br>Suma de Fuerzas Vert.: 10,494 Kg / m Suma Momentos :10,538 Kg-m / mRevisión de Hundimiento<br>Suma de Fuerzas Vert.: 18,704 Kg / m Excentricidad Perm.:1.800 m .Revisión de Hundimiento<br>Suma de Fuerzas Vert.: 13,993 Kg / m2 Presión Suelo Perm.:0.104 m . Excent. Perm.:Revisión de Deslizamiento<br>Resistencia a fricción :6,296 Kg / m Fuerza Activa :4,725 Kg / mRevisión de Cortante<br>Resistencia a fricción :6,296 Kg / m Fuerza Activa :4,725 Kg / mRevisión de Cortante1.33 Factor Mínimo Perm.:1.50 Cort. Espol :791 Kg / m                                                                                                    |                                | Ar                   | ig.SbrCrg δ :  | 33.69 °            |     | Peso   | Mampos    | tería Mín :   | 2,350           | Kg / m3   |
| bil b2Cortante Mampostería :0.60Kg / cm2Datos por metro de largo de muro<br>Presión Total Tierra :3,375Kg / mAltura sobre suelo :1.00m.Mom. Calc.:4,725Kg-m / mRevisión de Resultante y Volteo<br>Suma de Fuerzas Vert.:10,494Kg / mSuma Momentos :10,538Kg-m / mExcentricidad extrema :1.004m.Excentricidad Perm.:1.800m.Revisión de Hundimiento<br>Suma de Fuerzas Vert.:18,704Kg / mExcentricidad Central :0.104m.Excent. Perm.:0.300Presión Suelo Máx.:13,993Kg / m2Presión Suelo Perm.:14,000Kg / m2Revisión de DeslizamientoResistencia a fricción :6,296Kg / mFuerza Activa :4,725Kg / mFactor Seguridad :1.33Factor Mínimo Perm.:1.50Cort. Espol :791Kg / mRevisión de CortanteKg / mKg / mKg / mKg / mKg / m                                                                                                    | 03                             | Ar                   | ig.FrcTierra : | 33.69 °            |     | Peso   | Mampos    | tería Máx :   | 13,993          | Kg / m3   |
| Datos por metro de largo de muro         Presión Total Tierra :       3,375 Kg / m Altura sobre suelo :       1.00 m . Mom. Calc.:       4,725 Kg-m / m         Revisión de Resultante y Volteo         Suma de Fuerzas Vert.:       10,494 Kg / m Suma Momentos :       10,538 Kg-m / m         Excentricidad extrema :       1.004 m .       Excentricidad Perm.:       1.800 m .         Revisión de Hundimiento       Suma de Fuerzas Vert.:       18,704 Kg / m Excentricidad Central :       0.104 m .       Excent. Perm.:       0.300 Presión Suelo Máx.:         Suma de Fuerzas Vert.:       18,704 Kg / m Excentricidad Central :       0.104 m .       Excent. Perm.:       0.300 Presión Suelo Máx.:         Revisión de Deslizamiento       Resistencia a fricción :       6,296 Kg / m Fuerza Activa :       4,725 Kg / m         Reactor Seguridad :       1.33 Factor Mínimo Perm.:       1.50 Cort. Espol :       791 Kg / m         Revisión de Cortante       Kg / m       Suma Activa :       4,725 Kg / m                                                                                                    | b1 b2                          |                      |                |                    |     | Cortar | nte Mam   | postería :    | 0.60            | Kg / cm2  |
| Datos por metro de largo de muroPresión Total Tierra :3,375 Kg / m Altura sobre suelo :1.00 m. Mom. Calc.:4,725 Kg-m / mRevisión de Resultante y VolteoSuma de Fuerzas Vert.:10,494 Kg / m Suma Momentos :10,538 Kg-m / mExcentricidad extrema :1.004 m .Excentricidad Perm.:1.800 m.Revisión de HundimientoSuma de Fuerzas Vert.:18,704 Kg / m Excentricidad Central :0.104 m.Excent. Perm.:Outro Max.:13,993 Kg / m Presión Suelo Perm.:14,000 Kg / m2Revisión de DeslizamientoResistencia a fricción :6,296 Kg / m Fuerza Activa :4,725 Kg / mFactor Seguridad :1.33 Factor Mínimo Perm.:1.50 Cort. Espol :791 Kg / m                                                                                                    |                                |                      |                |                    |     |        |           |               |                 |           |
| Presión Total Tierra :       3,375 Kg / m       Altura sobre suelo :       1.00 m.       Mom. Calc.:       4,725 Kg-m / m         Revisión de Resultante y Volteo       Suma de Fuerzas Vert.:       10,494 Kg / m       Suma Momentos :       10,538 Kg-m / m         Excentricidad extrema :       1.004 m.       Excentricidad Perm.:       1.800 m.         Revisión de Hundimiento       Suma de Fuerzas Vert.:       18,704 Kg / m       Excentricidad Central :       0.104 m.       Excent.Perm.:       0.300         Suma de Fuerzas Vert.:       13,993 Kg / m       Excentricidad Central :       0.104 m.       Excent.Perm.:       0.300         Presión Suelo Máx.:       13,993 Kg / m       Presión Suelo Perm.:       14,000 Kg / m2         Revisión de Deslizamiento       Resistencia a fricción :       6,296 Kg / m       Fuerza Activa :       4,725 Kg / m         Factor Seguridad :       1.33 Factor Mínimo Perm.:       1.50 Cort. Espol :       791 Kg / m         Revisión de Cortante              Revisión de Cortante                                                                                                    | Datos por metro de largo de r  | nuro                 |                |                    |     |        |           |               |                 |           |
| Revisión de Resultante y VolteoSuma de Fuerzas Vert.: 10,494Kg / mSuma Momentos :10,538Kg-m / mExcentricidad extrema :1.004m .Excentricidad Perm.:1.800m .Revisión de HundimientoSuma de Fuerzas Vert.:18,704Kg / mExcentricidad Central :0.104m .Excent.Perm.:0.300Presión Suelo Máx.:13,993Kg / m2Presión Suelo Perm.:14,000Kg / m2Revisión de DeslizamientoResistencia a fricción :6,296Kg / mFuerza Activa :4,725Kg / mFactor Seguridad :1.33Factor Mínimo Perm.:1.50Cort. Espol :791Kg / mRevisión de Cortante                                                                                                    | Presión Total Tierra : 3,375   | Kg / m               | Altura sobre   | suelo :            |     | 1.00   | m .       | Mom. Calc.:   | 4,725           | Kg-m / m  |
| Suma de Fuerzas Vert.: 10,494       Kg / m       Suma Momentos :       10,538       Kg-m / m         Excentricidad extrema :       1.004       m .       Excentricidad Perm.:       1.800       m .         Revisión de Hundimiento       Suma de Fuerzas Vert.:       18,704       Kg / m       Excentricidad Central :       0.104       m .       Excent.Perm.:       0.300         Presión Suelo Máx.:       13,993       Kg / m2       Presión Suelo Perm.:       14,000       Kg / m2         Revisión de Deslizamiento       Resistencia a fricción :       6,296       Kg / m       Fuerza Activa :       4,725       Kg / m         Factor Seguridad :       1.33       Factor Mínimo Perm.:       1.50       Cort. Espol :       791       Kg / m         Revisión de Cortante       Kg / m       Kg / m       Kg / m       Kg / m       Kg / m                                                                                                    | Revisión de Resultante y Volt  | <u>eo</u>            |                |                    |     |        |           |               |                 |           |
| Excentricidad extrema :       1.004 m.       Excentricidad Perm.:       1.800 m.         Revisión de Hundimiento       Suma de Fuerzas Vert.:       18,704 Kg / m Excentricidad Central :       0.104 m.       Excent.Perm.:       0.300         Presión Suelo Máx.:       13,993 Kg / m2 Presión Suelo Perm.:       14,000 Kg / m2         Revisión de Deslizamiento       Resistencia a fricción :       6,296 Kg / m Fuerza Activa :       4,725 Kg / m         Factor Seguridad :       1.33 Factor Mínimo Perm.:       1.50 Cort. Espol :       791 Kg / m         Revisión de Cortante                                                                                                    | Suma de Fuerzas Vert.: 10,494  | Kg / m               | Suma Mome      | entos :            | 10  | ,538   | Kg-m /    | m             |                 |           |
| Revisión de Hundimiento         Suma de Fuerzas Vert.:       18,704       Kg / m       Excentricidad Central:       0.104       m.       Excent.Perm.:       0.300         Presión Suelo Máx.:       13,993       Kg / m2       Presión Suelo Perm.:       14,000       Kg / m2         Revisión de Deslizamiento       Resistencia a fricción :       6,296       Kg / m       Fuerza Activa :       4,725       Kg / m         Factor Seguridad :       1.33       Factor Mínimo Perm.:       1.50       Cort. Espol :       791       Kg / m         Revisión de Cortante          6       6       791       Kg / m                                                                                                    | Excentricidad extrema : 1.004  | m .                  | Excentricida   | d Perm.:           |     | 1.800  | m .       |               |                 |           |
| Suma de Fuerzas Vert.: 18,704       Kg / m       Excentricidad Central : 0.104       m .       Excent.Perm.: 0.300         Presión Suelo Máx.:       13,993       Kg / m2       Presión Suelo Perm.: 14,000       Kg / m2         Revisión de Deslizamiento       Resistencia a fricción : 6,296       Kg / m       Fuerza Activa :       4,725       Kg / m         Factor Seguridad :       1.33       Factor Mínimo Perm.:       1.50       Cort. Espol :       791       Kg / m         Revisión de Cortante                                                                                                    | Revisión de Hundimiento        |                      |                |                    |     |        |           |               |                 |           |
| Presión Suelo Máx.: <b>13,993</b> Kg / m2 Presión Suelo Perm.: <b>14,000</b> Kg / m2<br><u>Revisión de Deslizamiento</u><br>Resistencia a fricción : <b>6,296</b> Kg / m Fuerza Activa : <b>4,725</b> Kg / m<br>Factor Seguridad : <b>1.33</b> Factor Mínimo Perm.: <b>1.50</b> Cort. Espol : <b>791</b> Kg / m<br><u>Revisión de Cortante</u>                                                                                                    | Suma de Fuerzas Vert.: 18,704  | Kg / m               | Excentricida   | d Central :        | : ( | D.104  | m .       | Excent.Perm   | .: <b>0.300</b> |           |
| Revisión de Deslizamiento<br>Resistencia a fricción : 6,296 Kg / m Fuerza Activa : 4,725 Kg / m<br>Factor Seguridad : 1.33 Factor Mínimo Perm.: 1.50 Cort. Espol : 791 Kg / m<br>Revisión de Cortante                                                                                                    | Presión Suelo Máx.: 13,993     | Kg / m2              | Presión Sue    | lo Perm.:          | 14  | ,000,  | Kg / m2   | 2             |                 |           |
| Resistencia a fricción : <b>6,296</b> Kg / m Fuerza Activa : <b>4,725</b> Kg / m<br>Factor Seguridad : <b>1.33</b> Factor Mínimo Perm.: <b>1.50</b> Cort. Espol : <b>791</b> Kg / m<br>Revisión de Cortante                                                                                                    | Revisión de Deslizamiento      |                      |                |                    |     |        |           |               |                 |           |
| Factor Seguridad : <b>1.33</b> Factor Mínimo Perm.: <b>1.50</b> Cort. Espol : <b>791</b> Kg / m                                                                                                    | Resistencia a fricción : 6,296 | Kg / m               | Fuerza Activ   | a:                 | 4   | ,725   | Kg / m    |               |                 |           |
| Revisión de Cortante                                                                                                    | Factor Seguridad : 1.33        | 0                    | Factor Mínin   | no Perm.:          |     | 1.50   | Ū         | Cort. Espol : | 791             | Kg / m    |
| Revisión de Cortante                                                                                                    | _                              |                      |                |                    |     |        |           |               |                 | 0         |
|                                                                                                    | <u>Revisión de Cortante</u>    |                      |                |                    |     |        |           |               |                 |           |
| Cortante Calculado : <b>5,600</b> Kg / m Cortante Permisible : <b>18,000</b> Kg / m                                                                                                    | Cortante Calculado : 5,600     | Kg / m               | Cortante Per   | misible :          | 18  | ,000   | Kg / m    |               |                 |           |
| Area Efec Muro : <b>15.00</b> m2 Volumen Ef Muro: <b>19.00</b> m3 Peso Muro : <b>44.550</b> Ka                                                                                                    | Area Efec Muro : 15 00         | m2                   | Volumen Ef     | Muro:              |     | 19.00  | m3        | Peso Muro :   | 44 550          | Ka        |
| Area Efect Esnolón : 100 m2 Volumen Ef Esnol: 0.20 m3 Peso Esnol: 495 Ko                                                                                                    | Area Efec Esnolón : 100        | m2                   | Volumen Ef     | Esnol <sup>.</sup> |     | 0.00   | m3        | Peso Fenol    | 495             | ing<br>Ka |

Figura 7.31: Vista del Reporte de Muro Bajo en Trapecio con Muro como Carga.

#### 7.3.3 Altos

Proporcionan una reducción de nivel desde 122 cm. hasta 1097 cm. En este programa se consideran dos tipos principales en "T" con zapata y espolón o en "T" con zapata y pilotes, según su geometría. Además, para muros "T" se consideran tres casos principales: sin sobrecarga, con sobrecarga y con carga uniforme.

Este tipo de muro consta de una zapata horizontal y un muro vertical. Si es necesario, también puede tener un espolón o tacón en la base de la zapata. Por opción del usuario, puede tener pilotes en la base de la zapata, para suelos de baja resistencia.

El muro alto en "T" es uno de los muros de contención más complejos. Debido a la cantidad de tierra retenida, este muro está sujeto a diversas fuerzas que lo pueden hacer fallar, si no se consideran apropiadamente.

Al seleccionar el tipo muros de contención <u>Altos</u>, aparece un menú lateral que permite escoger entre las siguientes opciones:

En T, Zapata, Sin Sobrecarga En T, Zapata, Con Sobrecarga En T, Zapata, Carga Uniforme En T, Pilote, Sin Sobrecarga En T, Pilote, Con Sobrecarga En T, Pilote, Carga Uniforme

NOTA: Donde dice "En T, Zapata", se refiere a "Muro Alto en T con zapata y espolón". Donde dice "En T, Pilote" se refiere a "Muro Alto en T con zapata y pilotes".

**NOTA:** Debido a que las dimensiones de la sección corrida de muro son todas proporcionales a la altura, la única variable geométrica es precisamente la altura misma.

NOTA: Una altura de diseño tiene una tolerancia de más o menos 15 cm. Es decir, un diseño para 6.10 m. se puede usar desde 5.95 m, hasta 6.25 m, sólo ajustando las longitudes de las varillas verticales del muro.

#### 7.3.3.0 Usos

La combinación de secciones corridas de Muros Altos desde 1.22 m. hasta 10.97 m. se pueden usar como muro de contención para una rampa de subida de un puente. El caso de "Carga Uniforme" se utiliza para representar la cubierta de concreto de la vialidad que ocupa la parte superior del muro de contención.

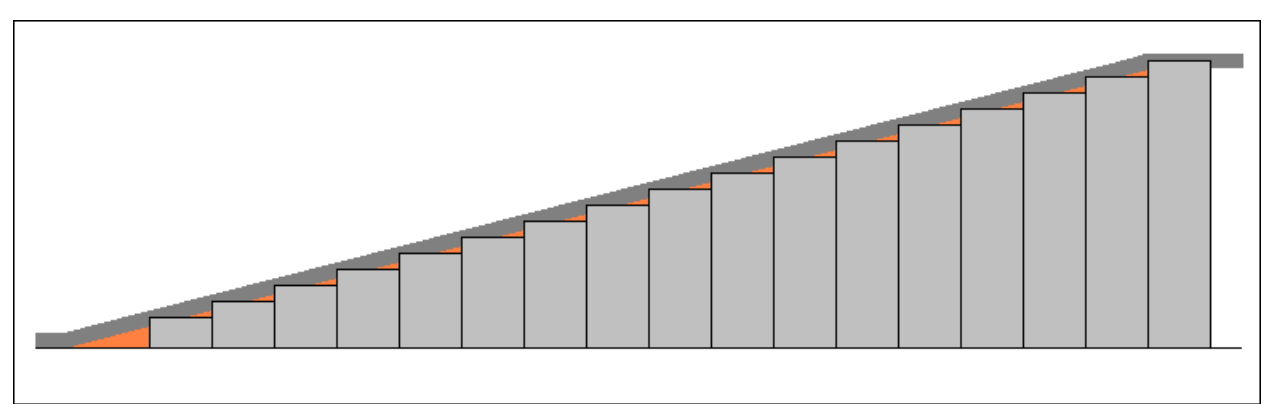

Figura 7.32: Rampa para puente.

### 7.3.3.1 En T, Zapata y Espolón, Sin Sobrecarga

| 🕃 Muro contención, Alto, tipo       | F, Zapata, sin espolón, sin sobrecarga 📃 🗖 🔀               |
|-------------------------------------|------------------------------------------------------------|
| અ k∈b4                              | Seleccione Altura de diseño: 🛛 🗐 🌩 20 Pies                 |
|                                     | Dim.a1: 6.10 m. Dim.b1: 1.71 m. Dim.b4: 29.21 cm.          |
|                                     | Dim. a3: 45.72 cm. Dim. b2: 0.55 m. Dim. b5: 111.76 cm.    |
| a1                                  | Dim.a4: 30.48 cm. Dim.b3: <u>1.09</u> m. Dim.b6: 60.96 cm. |
|                                     | Ancho: 3.35 m.                                             |
|                                     |                                                            |
| a3                                  |                                                            |
|                                     | Longitud Horizontal Muro: 1.00 m.                          |
|                                     | Peso Unit. Tierra Retenida: 1,600 Kg/m3                    |
| Id Muro:  27ab31                    | Angulo Fricción Int Tierra: 34.00 Grados                   |
| Id Ele Izq: a Id Ele Der: b         | Capacidad Carga Máx. Suelo: 🗾 30,000 Kg/m2 🔀 Suelos        |
| Tion Franks                         | Coeficiente Fricción Suelo: 0.50                           |
| Bectangular                         | Grado Acero Refuerzo: G42 🏑 Ac <u>e</u> ro                 |
| C Trapezoidal                       | Límite Fluencia Acero Varillas: 4200 Kg/cm2                |
|                                     | Fac. Compresión Concreto: 250 Kg/cm2 🛄 Concreto            |
| 👗 <u>C</u> ancela 🛛 😅 <u>N</u> uevo | 📇 Guarda 🛛 🗰 Calcula                                       |
|                                     |                                                            |
|                                     |                                                            |

Al seleccionar "En T, Zapata, Sin Sobrecarga", aparece la siguiente pantalla:

Figura 7.33: Parámetros de Diseño para Muro Alto en "T", zapata y espolón, sin sobrecarga.

| Altura de diseño: | Es un número que va desde 1 hasta 17. Incrementa o decrementa la dimensión <b>a1</b> , en pasos de 60.9 cm. La altura menor es 122 cm y la mayor es 1097 cm. Al cambiar <b>a1</b> , el resto de las dimensiones <b>a's</b> y <b>b's</b> , cambiarán también. A la derecha se ve la altura en Pies. |
|-------------------|----------------------------------------------------------------------------------------------------|
| Dimensión a1.     | Es la altura vertical del muro arriba del nivel del suelo. Hay tierra de un lado y aire del otro.                                                                                                    |
| Dimensión a3.     | Es el espesor vertical de la zapata o base del muro. Hay aire arriba y hay tierra abajo y lados.                                                                                                    |
| Dimensión a4.     | Es el espesor vertical del espolón de la zapata o base del muro. Hay concreto arriba y tierra abajo y lados.                                                                                                    |
| Dimensión b1.     | Es la longitud horizontal del talón de la zapata o base del muro.                                                                                                    |
| Dimensión b2.     | Es el espesor horizontal de la parte vertical del muro, en su parte inferior.                                                                                                    |

| Dimensión b3.               | Es la parte faltante, o puntal, junto con la <b>dimensión b1</b> y <b>b2</b> , para completar el ancho de la zapata o base del muro.                                                                                                    |
|-----------------------------|----------------------------------------------------------------------------------------------------|
| Dimensión b4.               | Es el espesor horizontal de la parte vertical del muro, en su parte superior.                                                                                                    |
| Dimensión b5.               | Es la distancia horizontal desde el borde del talón al centro del espolón.                                                                                                    |
| Dimensión b6.               | Es el ancho del espolón.                                                                                                    |
| Ancho.                      | Es el ancho total de la zapata, desde el talón hasta el puntal. Es la suma de <b>b1</b> , <b>b2</b> y <b>b3</b> .                                                                                                    |
| Longitud del Muro.          | Es la longitud horizontal del muro total, de una sección de compresión o de un metro lineal. Sólo afecta la volumetría, no afecta al resto del cálculo.                                                                                                    |
| Peso Unit. Tierra Retenida. | Es el peso unitario de la tierra retenida por el muro. Opcionalmente, este valor se puede obtener del catálogo de Tierras, presionando el botón <b>[Tierras]</b> que se encuentra a la derecha. <u>Ver la sección 11.15</u> .                                                                                                    |
| Angulo Fricción Int. Tierra | Es el valor del ángulo de fricción interno de la tierra retenida. Es característico del tipo de tierra. Al obtener el peso unitario de la tierra, a través del catálogo de tierras, este valor también se copia del catálogo como el promedio del valor mínimo y máximo de la tabla.                                                                                                  |
| Capacidad Carga Máx Suelo   | Es la capacidad de carga máxima del suelo sobre el que se construye la zapata. Opcionalmente, este valor se puede obtener del catálogo de Suelos, presionando el botón <b>[Suelos]</b> que se encuentra a la derecha. <u>Ver la sección 11.14</u> .                                                                                                    |
| Coeficiente Fricción Suelo  | Es el coeficiente de fricción del suelo sobre el que se construye la zapata. Al obtener la capacidad de carga máxima del suelo, a través del catálogo de suelos, este valor también se copia del catálogo como el promedio del valor mínimo y máximo de la tabla.                                                                                                    |
| Factor Compresión Concreto  | Es el factor de compresión del concreto utilizado para rellenar el muro.<br>Este valor tiene poca influencia en el diseño, dado que el soporte se<br>atribuye al acero interior del muro. Este valor no se puede capturar<br>manualmente, sólo se puede tomar del catálogo de tipos de concreto,<br>presionando el botón <b>[Concreto]</b> a la derecha. <u>Ver la sección 11.8</u> . |
| Tipo Espolón                | Selecciona el tipo de espolón que se usará en caso necesario. Hay dos tipos: rectangular y trapezoidal.                                                                                                    |

NOTA: Ponga atención a las unidades especificadas a la derecha de cada campo de captura.

Pasar a la sección 7.3.3.7, más adelante.

#### 7.3.3.2 En T, Zapata y Espolón, Con Sobrecarga

| 🕃 Muro contención, Alto, tipo   | F, Zapata, sin espolón, con sobrecarga 📃 🗖             | X |
|---------------------------------|--------------------------------------------------------|---|
| > >   +b4                       | Seleccione Altura de diseño: 🛛 🛛 🚍 20 Pies             |   |
| δ                               | Dim. a1: 6.10 m . Dim. b1: 1.71 m . Dim. b4: 29.21 cm  |   |
|                                 | Dim. a3: 45.72 cm. Dim. b2: 0.55 m. Dim. b5: 111.76 cm |   |
| a1                              | Dim. a4: 30.48 cm. Dim. b3: 1.09 m. Dim. b6: 60.96 cm  |   |
| u.                              | Ancho: 3.35 m.                                         |   |
|                                 |                                                        |   |
| a3                              |                                                        |   |
|                                 | Angulo Sobrecarga 8: 20.00 Grados                      |   |
| b1 b2 b3                        | Longitud Horizontal Muro: 1.00 m .                     |   |
| Id Muro: 20-521                 | Peso Unit. Tierra Retenida: 1,600 Kg/m3 🚺 👖 🔤 🔤        |   |
| Id Mulo. [20ab3]                | Angulo Fricción Int Tierra: 34.00 Grados               |   |
|                                 | Capacidad Carga Máx. Suelo: 🛛 30,000 Kg/m2 🔀 Suelos    |   |
| Id Ele Sobre: 13 Id Variante: 1 | Coeficiente Fricción Suelo: 0.50                       |   |
| Tipo Espolón                    | Grado Acero Refuerzo: G42 🎸 Acero                      |   |
| <ul> <li>Rectangular</li> </ul> | Límite Fluencia Acero Varillas: <b>4200</b> Kg/cm2     |   |
| C Trapezoidal                   | Fac. Compresión Concreto: 250 Kg/cm2 mi Concreto       |   |
|                                 |                                                        |   |
| K Cancela 🔁 <u>N</u> uevo       | 📇 Guarda 🛛 🛲 Calcula                                   |   |
|                                 |                                                        |   |
|                                 |                                                        |   |

Al seleccionar "En T, Zapata, Con Sobrecarga", aparece la siguiente pantalla:

Figura 7.34: Parámetros de Diseño para Muro Alto en "T", zapata y espolón, con sobrecarga.

| Altura de diseño: | Es un número que va desde 1 hasta 17. Incrementa o decrementa la dimensión <b>a1</b> , en pasos de 60.9 cm. La altura menor es 122 cm y la mayor es 1097 cm. Al cambiar <b>a1</b> , el resto de las dimensiones <b>a's</b> y <b>b's</b> , cambiarán también. A la derecha se ve la altura en Pies. |
|-------------------|----------------------------------------------------------------------------------------------------|
| Dimensión a1.     | Es la altura vertical del muro arriba del nivel del suelo. Hay tierra de un lado y aire del otro.                                                                                                    |
| Dimensión a3.     | Es el espesor vertical de la zapata o base del muro. Hay aire arriba y hay tierra abajo y lados.                                                                                                    |
| Dimensión a4.     | Es el espesor vertical del espolón de la zapata o base del muro. Hay concreto arriba y tierra abajo y lados.                                                                                                    |
| Dimensión b1.     | Es la longitud horizontal del talón de la zapata o base del muro.                                                                                                    |
| Dimensión b2.     | Es el espesor horizontal de la parte vertical del muro, en su parte inferior.                                                                                                    |

| Dimensión b3.                | Es la parte faltante, o puntal, junto con la <b>dimensión b1</b> y <b>b2</b> , para completar el ancho de la zapata o base del muro.                                                                                                    |
|------------------------------|----------------------------------------------------------------------------------------------------|
| Dimensión b4.                | Es el espesor horizontal de la parte vertical del muro, en su parte superior.                                                                                                    |
| Dimensión b5.                | Es la distancia horizontal desde el borde del talón al centro del espolón.                                                                                                    |
| Dimensión b6.                | Es el ancho del espolón.                                                                                                    |
| Ancho.                       | Es el ancho total de la zapata, desde el talón hasta el puntal. Es la suma de <b>b1</b> , <b>b2</b> y <b>b3</b> .                                                                                                    |
| Angulo Sobrecarga δ.         | Es el ángulo de sobrecarga o inclinación de la superficie de tierra con respecto al nivel horizontal. No puede ser mayor que el ángulo de fricción interna de la tierra.                                                                                                    |
| Longitud del Muro.           | Es la longitud horizontal del muro total, de una sección de compresión o de un metro lineal. Sólo afecta la volumetría, no afecta al resto del cálculo.                                                                                                    |
| Peso Unit. Tierra Retenida.  | Es el peso unitario de la tierra retenida por el muro. Opcionalmente, este valor se puede obtener del catálogo de Tierras, presionando el botón <b>[Tierras]</b> que se encuentra a la derecha. <u>Ver la sección 11.15</u> .                                                                                                    |
| Angulo Fricción Int. Tierra  | Es el valor del ángulo de fricción interno de la tierra retenida. Es característico del tipo de tierra. Al obtener el peso unitario de la tierra, a través del catálogo de tierras, este valor también se copia del catálogo como el promedio del valor mínimo y máximo de la tabla.                                                                                                  |
| Capacidad Carga Máx Suelo    | Es la capacidad de carga máxima del suelo sobre el que se construye la zapata. Opcionalmente, este valor se puede obtener del catálogo de Suelos, presionando el botón <b>[Suelos]</b> que se encuentra a la derecha. <u>Ver la sección 11.14</u> .                                                                                                    |
| Coeficiente Fricción Suelo   | Es el coeficiente de fricción del suelo sobre el que se construye la<br>zapata. Al obtener la capacidad de carga máxima del suelo, a través del<br>catálogo de suelos, este valor también se copia del catálogo como el<br>promedio del valor mínimo y máximo de la tabla.                                                                                                    |
| Factor Compresión Concreto   | Es el factor de compresión del concreto utilizado para rellenar el muro.<br>Este valor tiene poca influencia en el diseño, dado que el soporte se<br>atribuye al acero interior del muro. Este valor no se puede capturar<br>manualmente, sólo se puede tomar del catálogo de tipos de concreto,<br>presionando el botón <b>[Concreto]</b> a la derecha. <u>Ver la sección 11.8</u> . |
| Tipo Espolón                 | Selecciona el tipo de espolón que se usará en caso necesario. Hay dos tipos: rectangular y trapezoidal.                                                                                                    |
| NOTA: Ponga atención a las u | inidades especificadas a la derecha de cada campo de captura.                                                                                                    |

Pasar a la sección 7.3.3.7, más adelante.

### 7.3.3.3 En T, Zapata y Espolón, Carga Uniforme

| 🕃 Muro contención, Alto, tipo     | F, Zapata, sin espolón, carga uniforme 📃 🗖 🔀                    |
|-----------------------------------|-----------------------------------------------------------------|
| <u> →</u> ⊮b4                     | Seleccione Altura de diseño: 🛛 🗐 🍨 20 Pies                      |
|                                   | Dim.a1: 6.10 m. Dim.b1: 1.71 m. Dim.b4: 29.21 cm.               |
|                                   | Dim. a3: 53.34 cm. Dim. b2: 0.55 m. Dim. b5: 111.76 cm.         |
| al                                | Dim. a4: 30.48 cm . Dim. b3: 1.09 m . Dim. b6: 60.96 cm .       |
|                                   | Ancho: 3.35 m.                                                  |
| a3                                | Carga Uniforme: 1,000 Kg/m2                                     |
| b1 b2 b3                          | Longitud Horizontal Muro: 1.00 m .                              |
|                                   | Peso Unit. Tierra Retenida: 1,600 Kg/m3 📴 Tierras               |
| Id Fieltza:                       | Angulo Fricción Int Tierra: 34.00 Grados                        |
| Id Fie Sobre: 2                   | Capacidad Carga Máx. Suelo: 📃 30,000 Kg/m2 🔀 Suelos             |
|                                   | Coeficiente Fricción Suelo: 0.50                                |
| Postangular                       | Grado Acero Refuerzo: <b>G42</b> 🏑 Ac <u>e</u> ro               |
|                                   | Límite Fluencia Acero Varillas: <b>4200</b> Kg/cm2              |
|                                   | Fac. Compresión Concreto: <b>250</b> Kg/cm2 🔟 C <u>o</u> ncreto |
| <u>X C</u> ancela 🔀 <u>N</u> uevo | <u>⊈a</u> lcula <u><u>m</u> C<u>a</u>lcula</u>                  |
|                                   |                                                                 |

Al seleccionar "En T, Zapata, Carga Uniforme", aparece la siguiente pantalla:

Figura 7.35: Parámetros de Diseño para Muro Alto en "T", zapata y espolón, carga uniforme.

| Altura de diseño: | Es un número que va desde 1 hasta 17. Incrementa o decrementa la dimensión <b>a1</b> , en pasos de 60.9 cm. La altura menor es 122 cm y la mayor es 1097 cm. Al cambiar <b>a1</b> , el resto de las dimensiones <b>a's</b> y <b>b's</b> , cambiarán también. A la derecha se ve la altura en Pies. |
|-------------------|----------------------------------------------------------------------------------------------------|
| Dimensión a1.     | Es la altura vertical del muro arriba del nivel del suelo. Hay tierra de un lado y aire del otro.                                                                                                    |
| Dimensión a3.     | Es el espesor vertical de la zapata o base del muro. Hay aire arriba y hay tierra abajo y lados.                                                                                                    |
| Dimensión a4.     | Es el espesor vertical del espolón de la zapata o base del muro. Hay concreto arriba y tierra abajo y lados.                                                                                                    |
| Dimensión b1.     | Es la longitud horizontal del talón de la zapata o base del muro.                                                                                                    |
| Dimensión b2.     | Es el espesor horizontal de la parte vertical del muro, en su parte inferior.                                                                                                    |

| Dimensión b3.               | Es la parte faltante, o puntal, junto con la <b>dimensión b1</b> y <b>b2</b> , para completar el ancho de la zapata o base del muro.                                                                                                    |
|-----------------------------|----------------------------------------------------------------------------------------------------|
| Dimensión b4.               | Es el espesor horizontal de la parte vertical del muro, en su parte superior.                                                                                                    |
| Dimensión b5.               | Es la distancia horizontal desde el borde del talón al centro del espolón.                                                                                                    |
| Dimensión b6.               | Es el ancho del espolón.                                                                                                    |
| Ancho.                      | Es el ancho total de la zapata, desde el talón hasta el puntal. Es la suma de <b>b1</b> , <b>b2</b> y <b>b3</b> .                                                                                                    |
| Carga Uniforme.             | Es la carga muerta uniforme por metro, en Kg/m2, en la parte superior sobre la tierra plana.                                                                                                    |
| Longitud del Muro.          | Es la longitud horizontal del muro total, de una sección de compresión o de un metro lineal. Sólo afecta la volumetría, no afecta al resto del cálculo.                                                                                                    |
| Peso Unit. Tierra Retenida. | Es el peso unitario de la tierra retenida por el muro. Opcionalmente, este valor se puede obtener del catálogo de Tierras, presionando el botón <b>[Tierras]</b> que se encuentra a la derecha. <u>Ver la sección 11.15</u> .                                                                                                    |
| Angulo Fricción Int. Tierra | Es el valor del ángulo de fricción interno de la tierra retenida. Es característico del tipo de tierra. Al obtener el peso unitario de la tierra, a través del catálogo de tierras, este valor también se copia del catálogo como el promedio del valor mínimo y máximo de la tabla.                                                                                                  |
| Capacidad Carga Máx Suelo   | Es la capacidad de carga máxima del suelo sobre el que se construye la zapata. Opcionalmente, este valor se puede obtener del catálogo de Suelos, presionando el botón <b>[Suelos]</b> que se encuentra a la derecha. <u>Ver la sección 11.14</u> .                                                                                                    |
| Coeficiente Fricción Suelo  | Es el coeficiente de fricción del suelo sobre el que se construye la zapata. Al obtener la capacidad de carga máxima del suelo, a través del catálogo de suelos, este valor también se copia del catálogo como el promedio del valor mínimo y máximo de la tabla.                                                                                                    |
| Factor Compresión Concreto  | Es el factor de compresión del concreto utilizado para rellenar el muro.<br>Este valor tiene poca influencia en el diseño, dado que el soporte se<br>atribuye al acero interior del muro. Este valor no se puede capturar<br>manualmente, sólo se puede tomar del catálogo de tipos de concreto,<br>presionando el botón <b>[Concreto]</b> a la derecha. <u>Ver la sección 11.8</u> . |
| Tipo Espolón                | Selecciona el tipo de espolón que se usará en caso necesario. Hay dos tipos: rectangular y trapezoidal.                                                                                                    |
| NOTA: Denge stangiér a las  | nidedes conscilies des site devectes de services de contume                                                                                                    |

#### NOTA: Ponga atención a las unidades especificadas a la derecha de cada campo de captura.

Pasar a la sección 7.3.3.7, más adelante.

### 7.3.3.4 En T, Zapata y Pilotes, Sin Sobrecarga

| 🜀 Muro contención, Alto, tipo  | T, Pilote, sin sobrecarga                                       |
|--------------------------------|-----------------------------------------------------------------|
| અ <b>⊬</b> b4                  | Seleccione Altura de diseño: 🛛 🗧 🚔 20 Pies                      |
|                                | Dim.a1: 6.10 m. Dim.b1: 1.71 m. Dim.b4: 29.21 cm.               |
|                                | Dim.a3: 53.34 cm. Dim.b2: 0.55 m. Dim.b5: 111.76 cm.            |
| al                             | Dim. a4: 30.48 cm. Dim. b3: 1.09 m. Dim. b6: 60.96 cm.          |
|                                | Ancho: 3.35 m .                                                 |
|                                |                                                                 |
| a3                             |                                                                 |
|                                | Longitud Horizontal Muro: 100 m                                 |
| b1  b2 b3                      |                                                                 |
| Id Muro: 30ab31                | Peso Unit. Tierra Retenida: 1,600 Kg/m3                         |
| Id Eje Izg: a Id Eje Der: b    | Angulo Fricción Int Lierra: 34.00 Grados                        |
| Id Fie Sobre: 3 Id Variante: 1 | Capacidad Carga Máx. Suelo: 7,500 Kg/m2 🔀 Suelos                |
|                                | Coeficiente Fricción Suelo: 0.50                                |
| Tipo Espolón                   | Grado Acero Refuerzo: G42 🎸 Ac <u>e</u> ro                      |
| Rectangular                    | Límite Fluencia Acero Varillas: <b>4200</b> Kg/cm2              |
|                                | Fac. Compresión Concreto: <b>250</b> Kg/cm2 🚮 C <u>o</u> ncreto |
| Y Consulta L and Museum        | eta Curuda I 🔤 Calcula I                                        |
|                                |                                                                 |
|                                |                                                                 |
|                                |                                                                 |

Al seleccionar "En T, Pilote, Sin Sobrecarga", aparece la siguiente pantalla:

Figura 7.36: Parámetros de Diseño para Muro Alto en "T", zapata y pilotes, sin sobrecarga.

| Altura de diseño: | Es un número que va desde 1 hasta 17. Incrementa o decrementa la dimensión <b>a1</b> , en pasos de 60.9 cm. La altura menor es 122 cm y la mayor es 1097 cm. Al cambiar <b>a1</b> , el resto de las dimensiones <b>a's</b> y <b>b's</b> , cambiarán también. A la derecha se ve la altura en Pies. |
|-------------------|----------------------------------------------------------------------------------------------------|
| Dimensión a1.     | Es la altura vertical del muro arriba del nivel del suelo. Hay tierra de un lado y aire del otro.                                                                                                    |
| Dimensión a3.     | Es el espesor vertical de la zapata o base del muro. Hay aire arriba y hay tierra abajo y lados.                                                                                                    |
| Dimensión a4.     | Es el espesor vertical del espolón de la zapata o base del muro. Hay concreto arriba y tierra abajo y lados.                                                                                                    |
| Dimensión b1.     | Es la longitud horizontal del talón de la zapata o base del muro.                                                                                                    |
| Dimensión b2.     | Es el espesor horizontal de la parte vertical del muro, en su parte inferior.                                                                                                    |

| Dimensión b3.                | Es la parte faltante, o puntal, junto con la <b>dimensión b1</b> y <b>b2</b> , para completar el ancho de la zapata o base del muro.                                                                                                    |  |  |
|------------------------------|----------------------------------------------------------------------------------------------------|--|--|
| Dimensión b4.                | Es el espesor horizontal de la parte vertical del muro, en su parte superior.                                                                                                    |  |  |
| Dimensión b5.                | Es la distancia horizontal desde el borde del talón al centro del espolón.                                                                                                    |  |  |
| Dimensión b6.                | Es el ancho del espolón.                                                                                                    |  |  |
| Ancho.                       | Es el ancho total de la zapata, desde el talón hasta el puntal. Es la suma de <b>b1</b> , <b>b2</b> y <b>b3</b> .                                                                                                    |  |  |
| Longitud del Muro.           | Es la longitud horizontal del muro total, de una sección de compresión o de un metro lineal. Sólo afecta la volumetría, no afecta al resto del cálculo.                                                                                                    |  |  |
| Peso Unit. Tierra Retenida.  | Es el peso unitario de la tierra retenida por el muro. Opcionalmente, este valor se puede obtener del catálogo de Tierras, presionando el botón <b>[Tierras]</b> que se encuentra a la derecha. <u>Ver la sección 11.15</u> .                                                                                                    |  |  |
| Angulo Fricción Int. Tierra  | Es el valor del ángulo de fricción interno de la tierra retenida. Es característico del tipo de tierra. Al obtener el peso unitario de la tierra, a través del catálogo de tierras, este valor también se copia del catálogo como el promedio del valor mínimo y máximo de la tabla.                                                                                                  |  |  |
| Capacidad Carga Máx Suelo    | Es la capacidad de carga máxima del suelo sobre el que se construye la zapata. Opcionalmente, este valor se puede obtener del catálogo de Suelos, presionando el botón <b>[Suelos]</b> que se encuentra a la derecha. <u>Ver la sección 11.14</u> .                                                                                                    |  |  |
| Coeficiente Fricción Suelo   | Es el coeficiente de fricción del suelo sobre el que se construye la zapata. Al obtener la capacidad de carga máxima del suelo, a través del catálogo de suelos, este valor también se copia del catálogo como el promedio del valor mínimo y máximo de la tabla.                                                                                                    |  |  |
| Factor Compresión Concreto   | Es el factor de compresión del concreto utilizado para rellenar el muro.<br>Este valor tiene poca influencia en el diseño, dado que el soporte se<br>atribuye al acero interior del muro. Este valor no se puede capturar<br>manualmente, sólo se puede tomar del catálogo de tipos de concreto,<br>presionando el botón <b>[Concreto]</b> a la derecha. <u>Ver la sección 11.8</u> . |  |  |
| Tipo Espolón                 | Selecciona el tipo de espolón que se usará en caso necesario. Hay dos tipos: rectangular y trapezoidal.                                                                                                    |  |  |
| NOTA: Ponga atención a las u | inidades especificadas a la derecha de cada campo de captura.                                                                                                    |  |  |

Pasar a la sección 7.3.3.7, más adelante.

## 7.3.3.5 En T, Zapata y Pilotes, Con Sobrecarga

| <mark>©</mark> Muro contención, Alto, tipo                                                                                                    | T, Pilote, con sobrecarga                                                                                                    | 3 |
|----------------------------------------------------------------------------------------------------|----------------------------------------------------------------------------------------------------|---|
| ⇒ ⇒ <b>⊳b</b> 4                                                                                                    | Seleccione Altura de diseño: 🛛 😒 🚔 20 Pies                                                                                                    |   |
| δ                                                                                                    | Dim.a1: 6.10 m. Dim.b1: 1.71 m. Dim.b4: 29.21 cm.                                                                                                    |   |
|                                                                                                    | Dim. a3: 53.34 cm. Dim. b2: 0.55 m. Dim. b5: 111.76 cm.                                                                                                    |   |
| al                                                                                                    | Dim.a4: 30.48 cm. Dim.b3: 1.09 m. Dim.b6: 60.96 cm.                                                                                                    |   |
|                                                                                                    | Ancho: 3.35 m.                                                                                                    |   |
|                                                                                                    |                                                                                                    |   |
| a3<br>b1 b2 b3<br>Id Muro: 31ab31<br>Id Eje Izq: a Id Eje Der: b<br>Id Eje Sobre: 3 Id Variante: 1<br>Tipo Espolón<br>© Rectangular<br>© Trapezoidal | Angulo Sobrecarga §:       20.00       Grados         Longitud Horizontal Muro:       1.00       m.         Peso Unit. Tierra Retenida:       1,600       Kg/m3         Angulo Fricción Int Tierra:       34.00       Grados         Capacidad Carga Máx. Suelo:       7,500       Kg/m2         Coeficiente Fricción Suelo:       0.50         Grado Acero Refuerzo:       G42         Límite Fluencia Acero Varillas:       4200         Kg/cm2       Concreto |   |
| <u>X</u> Cancela 🖻 <u>N</u> uevo                                                                                                    | 📇 Guarda 🛛 🧱 Calcula                                                                                                    |   |
|                                                                                                    |                                                                                                    |   |

Al seleccionar "En T, Pilote, Con Sobrecarga", aparece la siguiente pantalla:

Figura 7.37: Parámetros de Diseño para Muro Alto en "T", zapata y pilotes, con sobrecarga.

| Altura de diseño: | Es un número que va desde 1 hasta 17. Incrementa o decrementa la dimensión <b>a1</b> , en pasos de 60.9 cm. La altura menor es 122 cm y la mayor es 1097 cm. Al cambiar <b>a1</b> , el resto de las dimensiones <b>a's</b> y <b>b's</b> , cambiarán también. A la derecha se ve la altura en Pies. |
|-------------------|----------------------------------------------------------------------------------------------------|
| Dimensión a1.     | Es la altura vertical del muro arriba del nivel del suelo. Hay tierra de un lado y aire del otro.                                                                                                    |
| Dimensión a3.     | Es el espesor vertical de la zapata o base del muro. Hay aire arriba y hay tierra abajo y lados.                                                                                                    |
| Dimensión a4.     | Es el espesor vertical del espolón de la zapata o base del muro. Hay concreto arriba y tierra abajo y lados.                                                                                                    |
| Dimensión b1.     | Es la longitud horizontal del talón de la zapata o base del muro.                                                                                                    |
| Dimensión b2.     | Es el espesor horizontal de la parte vertical del muro, en su parte inferior.                                                                                                    |

| Dimensión b3.                | Es la parte faltante, o puntal, junto con la <b>dimensión b1</b> y <b>b2</b> , para completar el ancho de la zapata o base del muro.                                                                                                    |
|------------------------------|----------------------------------------------------------------------------------------------------|
| Dimensión b4.                | Es el espesor horizontal de la parte vertical del muro, en su parte superior.                                                                                                    |
| Dimensión b5.                | Es la distancia horizontal desde el borde del talón al centro del espolón.                                                                                                    |
| Dimensión b6.                | Es el ancho del espolón.                                                                                                    |
| Ancho.                       | Es el ancho total de la zapata, desde el talón hasta el puntal. Es la suma de <b>b1</b> , <b>b2</b> y <b>b3</b> .                                                                                                    |
| Angulo Sobrecarga δ.         | Es el ángulo de sobrecarga o inclinación de la superficie de tierra con respecto al nivel horizontal. No puede ser mayor que el ángulo de fricción interna de la tierra.                                                                                                    |
| Longitud del Muro.           | Es la longitud horizontal del muro total, de una sección de compresión o de un metro lineal. Sólo afecta la volumetría, no afecta al resto del cálculo.                                                                                                    |
| Peso Unit. Tierra Retenida.  | Es el peso unitario de la tierra retenida por el muro. Opcionalmente, este valor se puede obtener del catálogo de Tierras, presionando el botón <b>[Tierras]</b> que se encuentra a la derecha. <u>Ver la sección 11.15</u> .                                                                                                    |
| Angulo Fricción Int. Tierra  | Es el valor del ángulo de fricción interno de la tierra retenida. Es característico del tipo de tierra. Al obtener el peso unitario de la tierra, a través del catálogo de tierras, este valor también se copia del catálogo como el promedio del valor mínimo y máximo de la tabla.                                                                                                  |
| Capacidad Carga Máx Suelo    | Es la capacidad de carga máxima del suelo sobre el que se construye la zapata. Opcionalmente, este valor se puede obtener del catálogo de Suelos, presionando el botón <b>[Suelos]</b> que se encuentra a la derecha. <u>Ver la sección 11.14</u> .                                                                                                    |
| Coeficiente Fricción Suelo   | Es el coeficiente de fricción del suelo sobre el que se construye la<br>zapata. Al obtener la capacidad de carga máxima del suelo, a través del<br>catálogo de suelos, este valor también se copia del catálogo como el<br>promedio del valor mínimo y máximo de la tabla.                                                                                                    |
| Factor Compresión Concreto   | Es el factor de compresión del concreto utilizado para rellenar el muro.<br>Este valor tiene poca influencia en el diseño, dado que el soporte se<br>atribuye al acero interior del muro. Este valor no se puede capturar<br>manualmente, sólo se puede tomar del catálogo de tipos de concreto,<br>presionando el botón <b>[Concreto]</b> a la derecha. <u>Ver la sección 11.8</u> . |
| Tipo Espolón                 | Selecciona el tipo de espolón que se usará en caso necesario. Hay dos tipos: rectangular y trapezoidal.                                                                                                    |
| NOTA: Ponga atención a las u | inidades especificadas a la derecha de cada campo de captura.                                                                                                    |

Pasar a la sección 7.3.3.7, más adelante.

### 7.3.3.6 En T, Zapata y Pilotes, Carga Uniforme

| 🕼 Muro contención, Alto, tipo T, Pilote, carga uniforme |                                                                 |       |  |  |  |  |  |
|---------------------------------------------------------|-----------------------------------------------------------------|-------|--|--|--|--|--|
| <u>⊸</u> ⊮-b4                                           | Seleccione Altura de diseño: 🛛 🗧 🚔 20 Pies                      |       |  |  |  |  |  |
|                                                         | Dim. a1: 6.10 m . Dim. b1: 1.71 m . Dim. b4: 29.2               | 1 cm. |  |  |  |  |  |
|                                                         | Dim. a3: 53.34 cm. Dim. b2: 0.55 m. Dim. b5: 111.7              | 6 cm. |  |  |  |  |  |
| al                                                      | Dim. a4: 30.48 cm . Dim. b3: 1.09 m . Dim. b6: 60.9             | 6 cm. |  |  |  |  |  |
|                                                         | Ancho: 3.35 m.                                                  |       |  |  |  |  |  |
| a3                                                      | Carga Uniforme: 1,000 Kg/m2                                     |       |  |  |  |  |  |
| b1 b2 b3                                                | Longitud Horizontal Muro: 1.00 m .                              |       |  |  |  |  |  |
|                                                         | Peso Unit. Tierra Retenida: 1,600 Kg/m3 🔜 👔 Tierras             | 1     |  |  |  |  |  |
| Id Muro: [32ab3]                                        | Angulo Fricción Int Tierra: 34.00 Grados                        | -     |  |  |  |  |  |
| Id Eis Sabra: 2                                         | Capacidad Carga Máx. Suelo: 📃 7,500 Kg/m2 🔀 Suelos              | 1     |  |  |  |  |  |
|                                                         | Coeficiente Fricción Suelo: 0.50                                | -     |  |  |  |  |  |
| C Destangular                                           | Grado Acero Refuerzo: G42 💋 Ac <u>e</u> ro                      |       |  |  |  |  |  |
| C Trapezoidal                                           | Límite Fluencia Acero Varillas: <b>4200</b> Kg/cm2              |       |  |  |  |  |  |
|                                                         | Fac. Compresión Concreto: <b>250</b> Kg/cm2 📻 C <u>o</u> ncreto | ,     |  |  |  |  |  |
| <u>X</u> Cancela 📴 <u>N</u> uevo                        | 📇 Guarda 🛛 🧱 C <u>a</u> lcula                                   |       |  |  |  |  |  |

Al seleccionar "En T, Pilote, Carga Uniforme", aparece la siguiente pantalla:

Figura 7.38: Parámetros de Diseño para Muro Alto en "T", zapata y pilotes, carga uniforme.

| Altura de diseño: | Es un número que va desde 1 hasta 17. Incrementa o decrementa la dimensión <b>a1</b> , en pasos de 60.9 cm. La altura menor es 122 cm y la mayor es 1097 cm. Al cambiar <b>a1</b> , el resto de las dimensiones <b>a's</b> y <b>b's</b> , cambiarán también. A la derecha se ve la altura en Pies. |
|-------------------|----------------------------------------------------------------------------------------------------|
| Dimensión a1.     | Es la altura vertical del muro arriba del nivel del suelo. Hay tierra de un lado y aire del otro.                                                                                                    |
| Dimensión a3.     | Es el espesor vertical de la zapata o base del muro. Hay aire arriba y hay tierra abajo y lados.                                                                                                    |
| Dimensión a4.     | Es el espesor vertical del espolón de la zapata o base del muro. Hay concreto arriba y tierra abajo y lados.                                                                                                    |
| Dimensión b1.     | Es la longitud horizontal del talón de la zapata o base del muro.                                                                                                    |
| Dimensión b2.     | Es el espesor horizontal de la parte vertical del muro, en su parte inferior.                                                                                                    |

| Dimensión b3.                | Es la parte faltante, o puntal, junto con la <b>dimensión b1</b> y <b>b2</b> , para completar el ancho de la zapata o base del muro.                                                                                                    |
|------------------------------|----------------------------------------------------------------------------------------------------|
| Dimensión b4.                | Es el espesor horizontal de la parte vertical del muro, en su parte superior.                                                                                                    |
| Dimensión b5.                | Es la distancia horizontal desde el borde del talón al centro del espolón.                                                                                                    |
| Dimensión b6.                | Es el ancho del espolón.                                                                                                    |
| Ancho.                       | Es el ancho total de la zapata, desde el talón hasta el puntal. Es la suma de <b>b1</b> , <b>b2</b> y <b>b3</b> .                                                                                                    |
| Carga Uniforme.              | Es la carga muerta uniforme por metro, en Kg/m2, en la parte superior sobre la tierra plana.                                                                                                    |
| Longitud del Muro.           | Es la longitud horizontal del muro total, de una sección de compresión o de un metro lineal. Sólo afecta la volumetría, no afecta al resto del cálculo.                                                                                                    |
| Peso Unit. Tierra Retenida.  | Es el peso unitario de la tierra retenida por el muro. Opcionalmente, este valor se puede obtener del catálogo de Tierras, presionando el botón <b>[Tierras]</b> que se encuentra a la derecha. <u>Ver la sección 11.15</u> .                                                                                                    |
| Angulo Fricción Int. Tierra  | Es el valor del ángulo de fricción interno de la tierra retenida. Es característico del tipo de tierra. Al obtener el peso unitario de la tierra, a través del catálogo de tierras, este valor también se copia del catálogo como el promedio del valor mínimo y máximo de la tabla.                                                                                                  |
| Capacidad Carga Máx Suelo    | Es la capacidad de carga máxima del suelo sobre el que se construye la zapata. Opcionalmente, este valor se puede obtener del catálogo de Suelos, presionando el botón <b>[Suelos]</b> que se encuentra a la derecha. <u>Ver la sección 11.14</u> .                                                                                                    |
| Coeficiente Fricción Suelo   | Es el coeficiente de fricción del suelo sobre el que se construye la zapata. Al obtener la capacidad de carga máxima del suelo, a través del catálogo de suelos, este valor también se copia del catálogo como el promedio del valor mínimo y máximo de la tabla.                                                                                                    |
| Factor Compresión Concreto   | Es el factor de compresión del concreto utilizado para rellenar el muro.<br>Este valor tiene poca influencia en el diseño, dado que el soporte se<br>atribuye al acero interior del muro. Este valor no se puede capturar<br>manualmente, sólo se puede tomar del catálogo de tipos de concreto,<br>presionando el botón <b>[Concreto]</b> a la derecha. <u>Ver la sección 11.8</u> . |
| Tipo Espolón                 | Selecciona el tipo de espolón que se usará en caso necesario. Hay dos tipos: rectangular y trapezoidal.                                                                                                    |
| NOTA: Ponga atención a las u | inidades especificadas a la derecha de cada campo de captura.                                                                                                    |

#### 7.3.3.7 Muros Altos En T, (Revisiones)

Al presionar el botón **[Calcula]**, en la pantalla de captura de parámetros anterior, pueden aparecer una o varias de las siguientes pantallas:

La revisión determina si el muro se puede voltear debido a la existencia de fuerzas horizontales excesivas

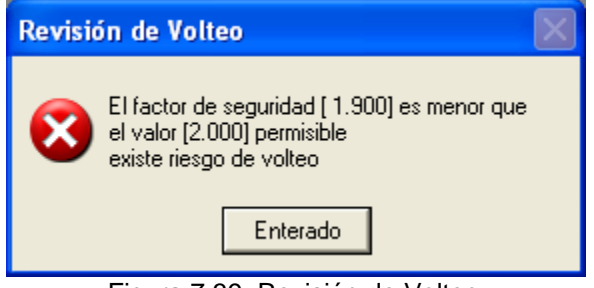

Figura 7.39: Revisión de Volteo

En este caso puede reducir el peso de la tierra retenida, aumentar las dimensiones del muro o usar pilotes.

La revisión de deslizamiento determina si el muro se puede deslizar sobre el suelo. Esto depende de la calidad del suelo sobre en el que descansa o está colocada la zapata.

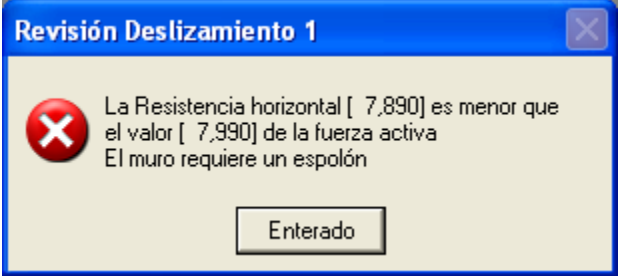

Figura 7.40: Revisión de Deslizamiento 1

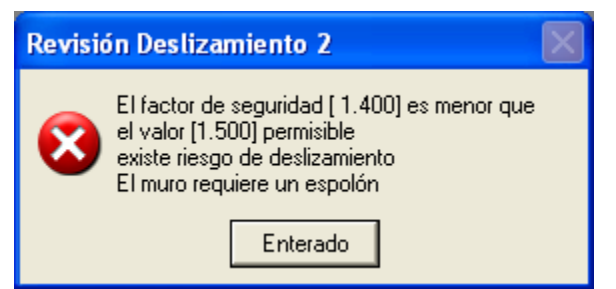

Figura 7.41: Revisión de Deslizamiento 2

En ambos casos puede aumentar la fricción del suelo, usar espolón, reducir el peso de la tierra retenida, aumentar las dimensiones del muro o usar pilotes.

Esta revisión determina si un extremo de la zapata se va a levantar del suelo.

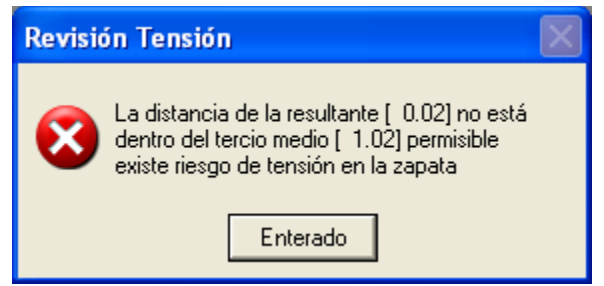

Figura 7.42: Revisión de Resultante

En este caso puede reducir el peso de la tierra retenida, aumentar las dimensiones del muro o usar pilotes.

Esta revisión determina si la zapata se va a hundir en el suelo. Esto depende de la calidad del suelo sobre en el que descanza o está colocada la zapata.

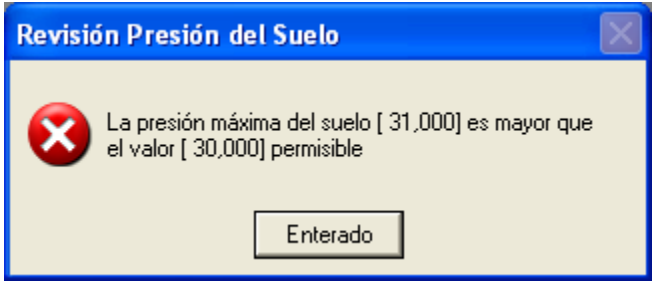

Figura 7.43: Revisión de la Presión del Suelo

En este caso puede aumentar la dureza del suelo, reducir el peso de la tierra retenida, aumentar las dimensiones del muro o usar pilotes.

#### 7.3.3.7 Muros Altos En T, (Calcula)

La siguiente discusión es aplicable a las seis variantes de muros altos. Aquí se usara la pantalla del primer caso "En T, Zapata y Espolón, sin sobrecarga".

# NOTA: Si en las revisiones se determinó que se requiere usar un espolón, la imagen de la parte superior izquierda tendrá un espolón. El título de la ventana también cambia de "sin espolón" a "con espolón". Las variantes de "En T, Zapata y Pilotes" no requieren usar un espolón.

Al presionar el botón [Calcula], en la pantalla de captura de parámetros, aparece la siguiente pantalla:

| 🕲 Muro contención, Alto, tipo     | T, Zapata, con           | espolón, sin s    | obrecarga           |                      |                              |         |
|-----------------------------------|--------------------------|-------------------|---------------------|----------------------|------------------------------|---------|
| at to be                          | <u>Datos</u>             |                   |                     |                      |                              |         |
|                                   | Dimensión a1:            | 6.10 m.           | Dimensión b1:       | <b>1.71</b> m. Dir   | nensión b4: <b>29.21</b> cm  | 1.      |
|                                   | Dimensión a3:            | 45.72 cm.         | Dimensión b2:       | <b>0.55</b> m. Dir   | nensión b5: <b>111.76</b> cm | 1.      |
|                                   | Dimensión a4:            | 30.48 cm.         | Dimensión b3:       | <b>1.09</b> m. Dir   | nensión b6: <b>60.96</b> cm  | 1.      |
| al                                | Angulo δ :               | 0.00 •            | -<br>Ancho Base:    | 3.35 m.              | Coulomb Ka:                  | 0.2827  |
| b6l                               | Lonaitud Horizon         | tal Muro:         |                     | 1.00 m.              | Coulomb Kp:                  | 3.5371  |
| 5                                 | Peso Unitario Tie        | rra Retenida:     |                     | <b>1,600</b> Kg./m3  | Angulo Fricción:             | 34.00 ° |
| a3                                | Presión Suelo Ma         | áxima Permisible: | 3                   | <b>30.000</b> Kg./m2 | Coeficiente de Fricción:     | 0.50    |
|                                   |                          |                   |                     |                      |                              |         |
| b1 b2 b3                          | Concrete                 | Easter            | Compresión (Po):    | <b>250</b> Ka Jam2   |                              |         |
| Bautisianaa ku u u u              |                          | Factor            | compresion (r.c.).  | 230 Kg. / Clil2      |                              |         |
|                                   |                          |                   |                     |                      |                              | 1       |
| Datos por metro de largo de mu    | uro y largo de zaj       | <u>bata</u>       |                     |                      |                              |         |
| Presión Total Tierra : 9,713 K    | g./m. Alturaso           | bre base muro :   | 2.18 m.             | Momento Calcula      | ido: <b>21,217</b> Kg-m/m    | ·       |
|                                   |                          |                   |                     |                      |                              |         |
| Revision de Resultante y Presi    | on Suelo<br>a Ima Suma M |                   | 57 254 Kam /        |                      |                              |         |
| Dist de Desettentes <b>133</b> es | g./m. Sumann<br>Disk Tee | Jinenius :        | 112                 | III .                |                              |         |
| Dist. de Resultante. 1.32 m       | i. Dist. i en            | cio medio:        | 1.12 m.             |                      |                              |         |
| Presión Suelo Máx: 13,410 K       | g./m2 Presión s          | juelo Perm :      | <b>30,000</b> Kg./m | n2                   |                              |         |
| Revisión Deslizamiento y Volte    | <u>o</u>                 |                   |                     |                      |                              |         |
| Resistencia fricción : 13,682 K   | .g. Resisten             | cia Pasiva :      | <b>591</b> Kg.      | Resistencia Tota     | l: <b>14,273</b> Kg.         |         |
| Fuerza Activa : 9,713 K           | g. Factor S              | eguridad :        | 1.470               | Factor Mínimo Pe     | erm.: <b>1.50</b>            |         |
| Momt. Restaurador : 57,254 K      | g-m / m. Momento         | Volteo :          | 21,217 Kg·m /       | m .                  |                              |         |
|                                   | Factor S                 | eguridad :        | 2.699               | Factor Mínimo Pe     | erm.: <b>2.00</b>            |         |
|                                   |                          |                   |                     |                      |                              |         |
| Berrese Russe                     | 🖛 Guarda                 | 🔒 ea              | Muro 🗛              | Bef Zan J            |                              | on Zan  |
|                                   |                          |                   |                     |                      |                              | iþ.≧aþ. |

Figura 7.44: Cálculo de Muro Alto en "T", Zapata, con espolón, sin sobrecarga.

A la derecha de la imagen principal, se presentan los <u>Datos</u> capturados en la pantalla de parámetros y que se usan para el cálculo del muro.

En la sección de Concreto se presenta el valor del factor de compresión del concreto usado.

En la parte inferior aparece otra sección que tiene dos cejas: **[Revisiones]** y **[Volumetría]**.

En la ceja de **[Revisiones]**:

En la sección **Datos por metro de largo de muro y largo de zapata** se muestran los valores calculados para cada metro en la dirección horizontal del muro.

En la sección de <u>Revisión de Resultante y Presión Suelo</u>, se valida que la suma de fuerzas pasa por el centroide y que la estructura no se hunde en el suelo.

En la sección de <u>Revisión Deslizamiento y Volteo</u>, se valida que la estructura no se desliza horizontalmente ni gira sobre su centro de masa; es decir, no se voltea.

En este caso ocurre una alarma que colorea en rojo un valor dudoso (**Factor Seguridad**) y su correspondiente valor permisible en verde (**Factor Mínimo Perm**.). Esencialmente ésta es la causa de usar un espolón.

En el caso de usar Pilotes, la ceja de **[Revisiones]** es sustituida por una ceja de **[Datos]**, con una cantidad reducida de información, ya que la zapata no se desliza ni voltea por estar asegurada a los pilotes.

| Datos Volumetría                                   |         |        |                          |                     |                       |                      |
|----------------------------------------------------|---------|--------|--------------------------|---------------------|-----------------------|----------------------|
| Datos por metro de largo de muro y largo de zapata |         |        |                          |                     |                       |                      |
| Presión Total Tierra :                             | 9,940   | Kg./m. | Altura sobre base muro : | <b>2.21</b> m.      | Momento Calculado : 2 | <b>1,965</b> Kg-m/m. |
|                                                    |         |        |                          |                     |                       |                      |
| Revisión de Presión                                | n Suelo |        |                          |                     |                       |                      |
| Presión Suelo Máx :                                | 13,985  | Kg./m2 | Presión Suelo Perm :     | <b>7,500</b> Kg./m2 |                       |                      |
|                                                    |         |        |                          |                     | ••                    |                      |

Figura 7.45: Ceja de Datos para zapata con pilotes.

En este caso ocurre una alarma que colorea en rojo un valor dudoso (**Presión Suelo Máx**) y su correspondiente valor permisible en verde (**Presión Suelo Perm.**). Esencialmente ésta es la causa de usar pilotes.

#### En la ceja de **|Volumetría|**:

| Revisiones Volumetría |                   |                |                  |                |
|-----------------------|-------------------|----------------|------------------|----------------|
| Elemento              | <u>Area Elem.</u> | Volumen Elem.  | Peso Concreto    | Peso Acero     |
| Muro :                | <b>6.10</b> m2    | <b>2.55</b> m3 | <b>5,876</b> Kg. | <b>281</b> Kg. |
| Zapata :              | <b>3.35</b> m2    | <b>1.53</b> m3 | <b>3,526</b> Kg. | <b>102</b> Kg. |
| Espolón :             | <b>0.61</b> m2    | <b>0.19</b> m3 | <b>427</b> Kg.   | <b>23</b> Kg.  |

Figura 7.46: Ceja de Volumetría.

Aquí aparecen datos sobre el Área, Volumen, Peso de Concreto y Peso de Acero; para el Muro, la Zapata y el Espolón, en su caso. Todas las cantidades son por la longitud del muro especificadas en las Figuras 7.32 a 7.37. En este caso es por 1 metro.

En el caso de usar Pilotes, aparecerá un cuarto renglón con datos del acero de refuerzo; necesario para soportar las tensiones y compresiones por el uso de los pilotes bajo la zapata horizontal.

#### 7.3.3.8 Muros Altos En T, (Refuerzo Muro)

Al presionar el botón [Ref.Muro], en la pantalla de cálculo, aparece la siguiente pantalla:

| 🕲 Muro Contención Alto 20 Pies                            |  |
|-----------------------------------------------------------|--|
| P.Exterior C.Lateral P.Interior 1 P.Interior 2 Volumetría |  |
| Regress                                                   |  |

Figura 7.47: Parte superior de la Pantalla de Refuerzo Muro.

Debido a que el acero de refuerzo para los muros altos es bastante complicado, se ha dividido la presentación en varias cejas. Cada ceja representa una capa de varillas:

- **[P.Exterior]** Pared Vertical Exterior. Se refiere a la vista de la pared del muro expuesta al aire. Vista de varillas horizontales y verticales
- [C.Lateral | Corte Lateral. Se refiere a la vista con un corte del interior del muro vertical.
- **P.Interior 1** Pared Vertical Interior 1. Se refiere a la vista de la pared del muro expuesta a la tierra retenida. Vista de las varillas horizontales.
- **P.Interior 2** Pared Vertical Interior 2. Igual que la Interior 1, excepto para otra capa de varillas verticales.
- **| Volumetría |** Volumetría. Se refiere a los datos de las varillas exclusivamente.
- Zapata. Se refiere a dos vistas del interior de la zapata. Sin refuerzo para pilotes.
- Pilotes. Se refiere a una vista interior de la zapata con refuerzo para usar pilotes. En su caso, estas varillas son adicionales a las de la Zapata sin pilotes.
- Espolón 1. Se refiere a la armadura del espolón rectangular.
- Espolón 2. Se refiere a la armadura del espolón trapezoidal opcional.

#### 7.3.3.8.0 Varillas

En esta estructura se utilizan 22 conjuntos de varillas, que se identifican con un número del "1" al "20". Hay otras dos adicionales que se identifican con "2c" y "3c"·, que se refieren a varillas "2" cortas y varillas "3" cortas.

El grado para el acero de refuerzo se especifica en la pantalla inicial. Usualmente es "G42", lo cuál equivale a 4,200 Kg/cm2.

A continuación se presenta otra porción de pantalla de refuerzo:

| <localización capa<="" th=""><th>Varilla</th><th>s&gt;</th><th></th><th></th><th></th></localización> | Varilla    | s>             |                 |           |                  |
|----------------------------------------------------------------------------------------------------|------------|----------------|-----------------|-----------|------------------|
| Datos por metro de Longitu                                                                            | id Horizon | tal de muro    |                 |           |                  |
| Tipo                                                                                                  | Núm.       | Long.          | Cant.           | Sep.      | Area Tot.        |
| Refuerzo                                                                                              | Var.       | Var.           | Var.            | Var.      | Var.             |
| <tipo (1)="" varilla=""></tipo>                                                                       | 5          | <b>1.00</b> m. | 14.75           | 40.64 cm. | <b>29.20</b> cm2 |
| <tipo (n)="" varilla=""></tipo>                                                                       | 5          | <b>5.99</b> m. | <b>2.46</b> /m. | 40.64 cm. | <b>4.87</b> cm2  |

Figura 7.48: Parte derecha superior de la Pantalla de Refuerzo.

| Localización Capa Varillas | Esta descripción es la versión extendida del texto de la ceja. Por ejemplo, para la ceja <b>P.Exterior</b> , el texto correspondiente es <b>"Pared Vertical Exterior"</b> . |
|----------------------------|----------------------------------------------------------------------------------------------------|
| Tipo de Refuerzo.          | Especifica que se trata de varillas interiores o exteriores, horizontales o verticales. El número entre paréntesis es el número del conjunto de varillas del mismo tipo.    |
| Número de Varilla          | Es el número de la varilla de acero, especificado como octavos de pulgada.                                                                                                  |
| Longitud de Varilla        | Todas las varillas de este conjunto tienen esta longitud, en metros.                                                                                                    |
| Cantidad de Varillas       | El conjunto consta de esta cantidad de varillas. Si la cantidad es por metro, entonces se debe multiplicar por la cantidad de metros horizontales de muro.                  |
| Separación de Varillas     | Las varillas deberán colocarse con ésta separación, en cm.                                                                                                    |
| Área Total acero Varillas  | Esta cantidad es la superficie o sección total de acero en todas las                                                                                                    |

varillas en el conjunto, en cm2.

#### 7.3.3.8.1 Pared Vertical Exterior

Al seleccionar la ceja **P.Exterior | (**de hecho, ésta es la ceja seleccionada por omisión al entrar a esta ventana); aparece la siguiente pantalla:

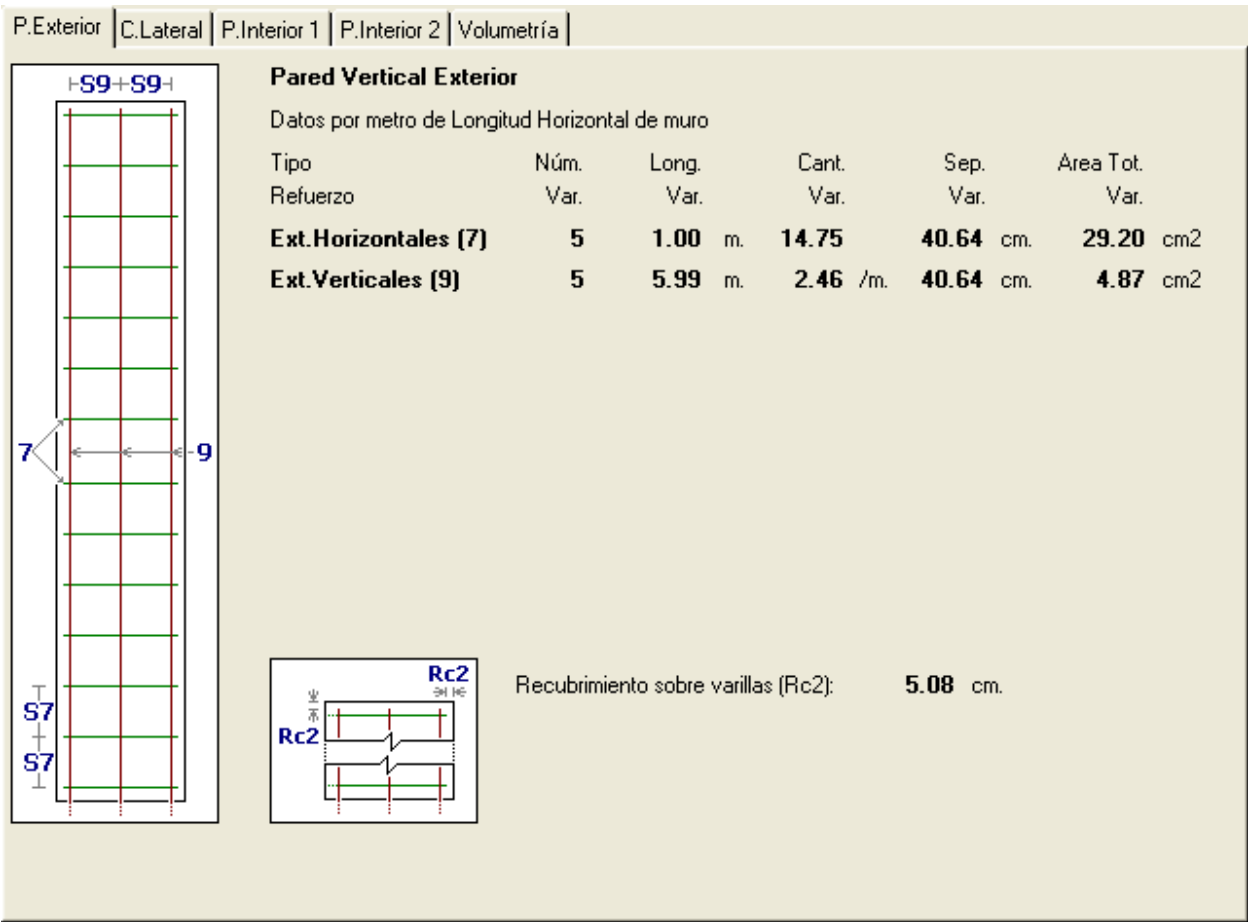

Figura 7.49: Ceja de Pared Vertical Exterior

Capa 1: Varillas horizontales (7). Si el muro mide más de un metro de ancho, las varillas continúan a lo ancho sin cortes; sólo empalmes, si son necesarios.

Capa 2: Varillas verticales (9). Si el muro mide más de un metro de ancho, las varillas deberán colocarse a la separación especificada (40.64 cm o 16 pulgadas en este caso).

Ambas capas de varillas deberán terminar a 5 cm. de los bordes del muro.

En la tabla se muestra:

- Tipo de refuerzo. Indica la función que realizan estas varillas.
- Número Varilla. Es el calibre de la varilla en octavos de pulgada.
- Longitud Varilla. Es el tamaño de la varilla en metros.
- Cantidad Varillas. Indica cuántas varillas se usan de cada una.
- Separación Varilla. Es la distancia repetitiva entre las varillas.
- Área Total varilla. Es la sección de acero total del grupo de varillas.

También se especifica el recubrimiento sobre las varillas, que puede ser 5 cm. o 2 pulgadas para varillas expuestas al aire, 7.5 cm. o 3 pulgadas para varillas expuestas a Tierra retenida.

#### 7.3.3.8.2 Corte Lateral

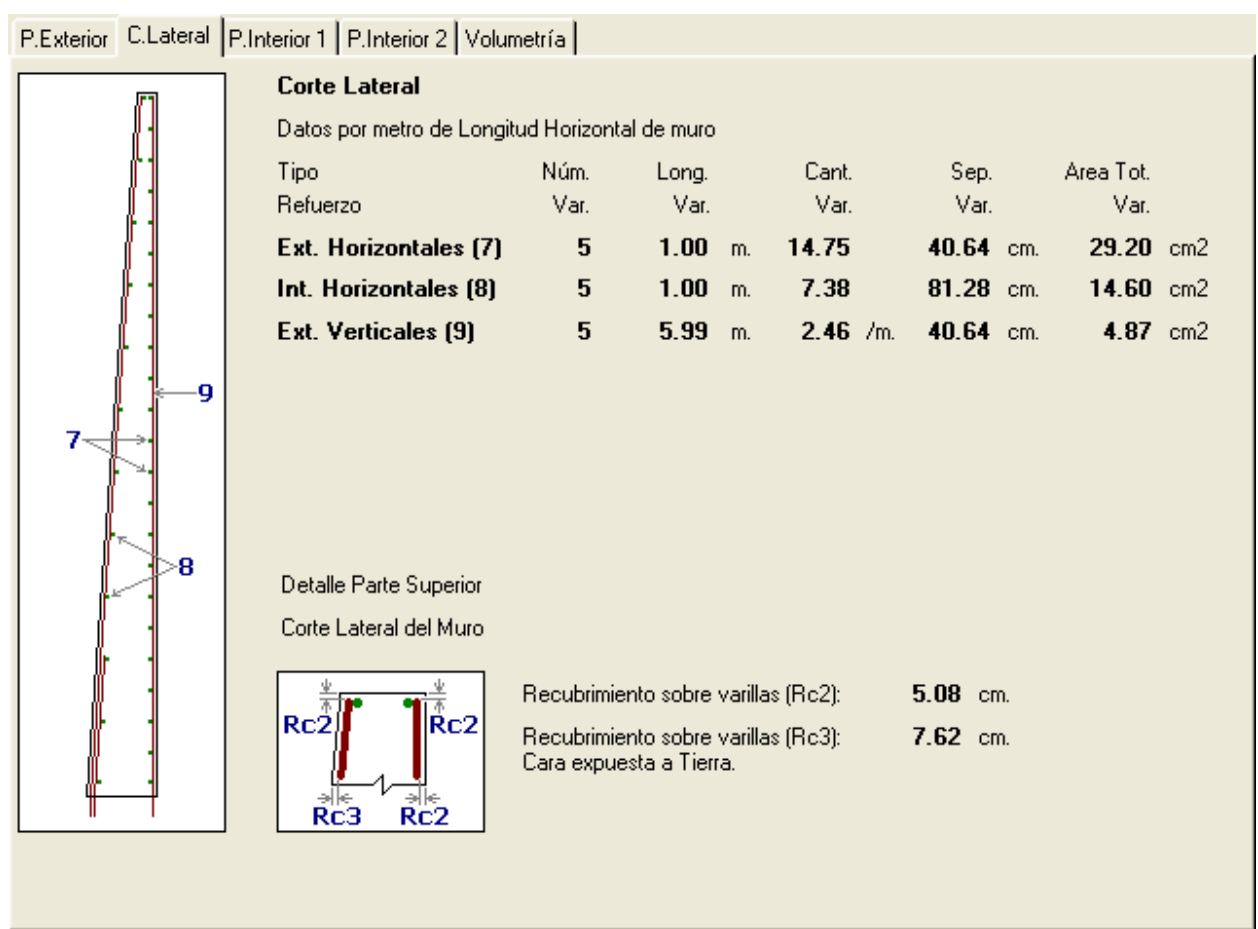

Al seleccionar la ceja | C.Lateral |, aparece la siguiente pantalla:

Figura 7.50: Ceja de Corte Lateral del Muro

Muestra el orden de colocación de las varillas:

En la cara exterior, expuesta al aire, primero van las varillas horizontales (7), luego las varillas verticales (9) y luego una capa de concreto de 5 cm o 2 pulgadas de espesor.

En la cara interior, expuesta a tierra retenida, primero van las varillas horizontales (8), luego las varillas verticales (especificadas en otra pantalla) y luego una capa de concreto de 7.62 cm ó 3 pulgadas de espesor.

Ambas capas de varillas verticales deberán terminar a 5 cm o 2 pulgadas del borde superior del muro.

# **NOTA:** Todas las varillas inferiores tienen una longitud de desarrollo dentro de la zapata horizontal. Estas longitudes están especificadas en la sección del acero de refuerzo de la zapata.

#### 7.3.3.8.3 **Pared Vertical Interior 1**

| P.Exterior C.Lateral | P.Interior 1 P.Interior 2 Volu | metría         |                   |              |                   |           |     |
|----------------------|--------------------------------|----------------|-------------------|--------------|-------------------|-----------|-----|
|                      | Pared Vertical Interio         | )r             |                   |              |                   |           |     |
|                      | Datos por metro de Longi       | itud Horizonta | al de muro        |              |                   |           |     |
|                      | Tipo                           | Núm.           | Long.             | Cant.        | Sep.              | Area Tot. |     |
|                      | Heruerzo                       | var.           | var.              | var.<br>7 20 | var.<br>01.20. am | var.      | 2   |
|                      | int. Horizontales (8)          | 5              | 1.00 m.           | 7.38         | 81.28 cm.         | 14.60     | cm2 |
|                      |                                |                |                   |              |                   |           |     |
|                      |                                |                |                   |              |                   |           |     |
|                      |                                |                |                   |              |                   |           |     |
| 8                    |                                |                |                   |              |                   |           |     |
|                      |                                |                |                   |              |                   |           |     |
|                      |                                |                |                   |              |                   |           |     |
| 58                   |                                |                |                   |              |                   |           |     |
| *                    |                                |                |                   |              |                   |           |     |
|                      | Rc2                            | Recubrimier    | nto sobre varilla | is (Rc2):    | 5.08 cm.          |           |     |
| 58                   | Rc2                            |                |                   |              |                   |           |     |
| <u>↓</u>             |                                |                |                   |              |                   |           |     |
|                      |                                |                |                   |              |                   |           |     |
|                      |                                |                |                   |              |                   |           |     |
|                      |                                |                |                   |              |                   |           |     |

Al seleccionar la ceja | **P.Interior 1** |, aparece la siguiente pantalla:

Figura 7.51: Ceja de Pared Vertical Interior 1

La pared vertical interior está expuesta a tierra retenida.

Capa 1: Varillas horizontales (8). Si el muro mide más de un metro de ancho, las varillas continúan a lo ancho sin cortes; sólo empalmes, si son necesarios.

Esta capa de varillas deberán terminar a 5 cm. de los bordes del muro.

Solamente en este caso, las varillas verticales son meramente ilustrativas. Las varillas verticales se muestran con detalle en la siguiente figura.

#### 7.3.3.8.4 Pared Vertical Interior 2

| Al seleccionar la ceja   P.Interior 2 | , aparece la siguiente pantalla: |
|---------------------------------------|----------------------------------|
|---------------------------------------|----------------------------------|

| P.Exterior C.Lateral P.In | nterior 1 P.Interior 2 Volum | netría          |                  |                 |                  |                  |  |
|---------------------------|------------------------------|-----------------|------------------|-----------------|------------------|------------------|--|
| Rc2                       | Pared Vertical Interior      | Muro            | Contención /     | Alto 20 Pies    |                  |                  |  |
|                           | Datos por metro de Longiti   | ud Horizontal ( | de muro          |                 |                  |                  |  |
| 2-→ L2                    | Tipo                         | Núm.            | Long.            | Cant.           | Sep.             | Area Tot.        |  |
|                           | Refuerzo                     | Var.            | Var.             | Var.            | Var.             | Var.             |  |
|                           | Int.Verticales (1)           | 5               | <b>1.02</b> m.   | 1.41 /m.        | 71.12 cm.        | <b>2.78</b> cm2  |  |
|                           | Int.Verticales (2)           | 8               | <b>2.84</b> m.   | <b>2.81</b> /m. | <b>35.56</b> cm. | 14.25 cm2        |  |
| L2c + 2c                  | Int.Verticales (2c)          | 8               | <b>2.13</b> m.   | <b>2.81</b> /m. | 35.56 cm.        | 14.25 cm2        |  |
|                           | Int.Verticales (3)           | 9               | <b>3.45</b> m.   | <b>5.62</b> /m. | 17.78 cm.        | <b>36.07</b> cm2 |  |
|                           | Int.Verticales (3c)          | 9               | <b>2.39</b> m.   | <b>5.62</b> /m. | 17.78 cm.        | <b>36.07</b> cm2 |  |
| L3 ← 4·3                  |                              |                 |                  |                 |                  |                  |  |
| *                         |                              |                 |                  |                 |                  |                  |  |
| L3c ← ─ ← 3c              |                              |                 |                  |                 |                  |                  |  |
|                           |                              |                 |                  |                 |                  |                  |  |
|                           | Rc2                          | D               |                  | (D-0).          | E 00             |                  |  |
|                           | ¥ → He                       | Recublimient    | o sobre varilias | ; (HCZ):        | <b>3.08</b> cm.  |                  |  |
|                           |                              |                 |                  |                 |                  |                  |  |
|                           |                              |                 |                  |                 |                  |                  |  |
|                           |                              |                 |                  |                 |                  |                  |  |
|                           |                              |                 |                  |                 |                  |                  |  |
|                           |                              |                 |                  |                 |                  |                  |  |

Figura 7.52: Ceja de Pared Vertical Interior 2

La pared vertical interior está expuesta a tierra retenida.

Capa 2. En esta capa puede haber desde 1 conjunto hasta 5 conjuntos de varillas. Según la altura del muro, van aumentando en cantidad y distribución.

Este es un ejemplo que tiene los cinco conjuntos de varillas.

Varillas (3c) van desde la parte inferior hasta aproximadamente un tercio de la altura del muro.

Varillas (3) van desde la parte inferior hasta aproximadamente la mitad de la altura del muro.

Varillas (2c) van desde aproximadamente la mitad de la altura del muro hasta tres cuartos de la altura del muro.

Varillas (2) van desde aproximadamente la mitad de la altura del muro hasta la parte superior del muro.

Varillas (1) van desde aproximadamente tres cuartos de la altura del muro hasta la parte superior del muro.

Esta distribución de varillas, aparentemente caprichosa, se usa para proporcionar cierta cantidad de área de acero en distintas zonas de altura del muro; creciendo desde abajo hacia arriba.

NOTA: En algunos casos (muros de 8.5 m. a 11 m. de alto) las varillas 3 y 3c van atadas con alambrón.

#### 7.3.3.8.5 Volumetría

| P.Exterio | or C.Lateral | P.Interior 1 | P.Interior 2   | Volumetría  |           |            |
|-----------|--------------|--------------|----------------|-------------|-----------|------------|
| Grupo     | Núm.Var      | Long.Var     | Cant.Var       | Long./m.    | Long. Tot | Peso.Var   |
| 1         | 5            | 1.02         | 1.41           | 1.43        | 1.43      | 2.23       |
| 2         | 8            | 2.84         | 2.81           | 8.00        | 8.00      | 31.80      |
| 2c        | 8            | 2.13         | 2.81           | 6.00        | 6.00      | 23.85      |
| 3         | 9            | 3.45         | 5.62           | 19.43       | 19.43     | 97.78      |
| 3c        | 9            | 2.39         | 5.62           | 13.43       | 13.43     | 67.59      |
| 7         | 5            | 1.00         | 14.75          | 14.75       | 14.75     | 23.01      |
| 8         | 5            | 1.00         | 7.38           | 7.38        | 7.38      | 11.51      |
| 9         | 5            | 5.99         | 2.46           | 14.75       | 14.75     | 23.01      |
|           |              |              | Totales Mur    | o Vertical: | 85.16 m.  | 280.77 Kg. |
|           |              | Lo           | ongitud Horizo | ontal Muro: | 1.00 m.   |            |

Al seleccionar la ceja | Volumetría |, aparece la siguiente pantalla:

Figura 7.53: Ceja de Volumetría exclusivamente Acero de Refuerzo del muro

Esta pantalla tiene un resumen volumétrico de las varillas de acero de refuerzo usadas en el muro vertical.

Se muestra:

- Grupo. Identificador del conjunto de varillas con las mismas características.
- Número Varilla. Es el calibre de la varilla en octavos de pulgada.
- Longitud Varilla. Es el tamaño de la varilla en metros.
- Cantidad Varillas. Indica cuántas varillas se usan de cada una.
- Longitud por metro de muro. Es el producto de Longitud Varilla x Cantidad Varillas.
- Longitud Total. Es el producto de Longitud por metro de muro x los metros horizontales de muro.
- Peso Varillas. Es el producto de Longitud Total x Peso de varilla por metro.
- Totales Muro Vertical muestra las suma de metros de varilla y la suma de Kilogramos de varilla.
- Longitud Horizontal Muro indica cuántos metros horizontales tiene el muro. (Usualmente es 1 m.)

La suma de Kilogramos de varilla (redondeado a 281 Kg.) aparece también en la ceja de volumetría de la ventana de cálculo, en el renglón de "Muro" y la columna "Peso Acero". Ver Figura 7.46.

#### 7.3.3.9 Muros Altos En T, (Refuerzo Zapata)

Al presionar el botón **[Ref.Zap.]**, en la pantalla de cálculo, pueden aparecer las siguientes cuatro pantallas:

Caso 0: Zapata sin Espolón

| <mark>©</mark> Calcula Muros de Contención |          |  |
|--------------------------------------------|----------|--|
| Zapata Volumetría 0                        |          |  |
|                                            | 1 Regese |  |

Figura 7.54a: Parte superior de la Pantalla de Refuerzo Zapata, sin espolón.

Caso 1: Zapata con Espolón 1-Rectangular

| <mark>©</mark> Calcula Muros de Contención |  |
|--------------------------------------------|--|
| Zapata Espolón 1 Volumetría 1              |  |
|                                            |  |

Figura 7.54b: Parte superior de la Pantalla de Refuerzo Zapata, con espolón 1.

Caso 2: Zapata con Espolón 2-Trapezoidal

| <mark>©</mark> Calcula Muros de Contención |   |
|--------------------------------------------|---|
| Zapata Espolón 2 Volumetría 2              |   |
|                                            | ] |

Figura 7.54c: Parte superior de la Pantalla de Refuerzo Zapata, con espolón 2.

Caso 3: Zapata con Pilotes

| <mark>©</mark> Calcula Muros de Contención |  |
|--------------------------------------------|--|
| Zapata Pilotes 3 Volumetría 3              |  |
| Regese                                     |  |
|                                            |  |

Figura 7.54d: Parte superior de la Pantalla de Refuerzo Zapata, con pilotes.

Debido a que el acero de refuerzo para las zapatas de los muros altos es bastante complicado, se ha dividido la presentación en varias cejas. Cada ceja representa una capa de varillas:

#### 7.3.3.9.1 Zapata

Al seleccionar la ceja **Zapata**, en cualquiera de los cuatro casos, aparece la siguiente pantalla:

| Zapata Espolón 1 Volur | netría 1                                                                                                    |                  |               |                                                |                                                                           |                                                      |                       |                                              |                          |
|------------------------|----------------------------------------------------------------------------------------------------|------------------|---------------|------------------------------------------------|---------------------------------------------------------------------------|------------------------------------------------------|-----------------------|----------------------------------------------|--------------------------|
|                        | Zapata Sección Constan                                                                                                | te               |               |                                                |                                                                           |                                                      |                       |                                              |                          |
|                        | Datos por metro de Longitud H                                                                                         | Horizontal (     | de muro       |                                                |                                                                           |                                                      |                       |                                              |                          |
|                        | Tipo N<br>Refuerzo                                                                                                    | Núm.<br>Var.     | Long.<br>Var. |                                                | Cant.<br>Var.                                                             | Sep.<br>Var.                                         |                       | Area Tot.<br>Var.                            |                          |
|                        | Zapata Tensión (4)                                                                                                    | 9                | 3.00          | m.                                             | <b>5.62</b> /m.                                                           | 17.78                                                | cm.                   | 36.07                                        | cm2                      |
|                        | Zapata Centro (10)                                                                                                    | 5                | 1.00          | m.                                             | 4.00                                                                      |                                                      |                       | 7.92                                         | cm2                      |
|                        | Zapata Compresión (11)                                                                                                | 5                | 1.00          | m.                                             | <b>2.69</b> /m.                                                           | 40.64                                                | cm.                   | 5.32                                         | cm2                      |
|                        | Zapata Tensión (12)                                                                                                   | 5                | 1.00          | m.                                             | <b>4.22</b> /m.                                                           | 40.64                                                | cm.                   | 8.35                                         |                          |
| ****                   | $ \begin{array}{c} 4 \\ 9 \rightarrow \leftarrow c1 \rightarrow \\ \hline 10 \\ \hline c2 \rightarrow 3 \end{array} $ | 11<br>3c         |               | Longit<br>Longit<br>Longit<br>Longit<br>Longit | ud c1:<br>ud c2:<br>ud Desarrollo (<br>ud Desarrollo (<br>ud Desarrollo ( | (3):<br>(3c):<br>(9):                                |                       | 81.28<br>128.59<br>181.61<br>204.47<br>40.64 | cm.<br>cm.<br>cm.<br>cm. |
| Rc3                    | Rc3HHRc2                                                                                                    | Rc3 <sup>+</sup> | 3             | Radio<br>Recut<br>Recut<br>Cara e              | de Doblez Va<br>primiento sobre<br>primiento sobre<br>expuesta a Tiel     | rillas (Rac<br>: varillas (<br>: varillas (<br>: rra | 1):<br>Rc2):<br>Rc3): | 22.86<br>5.08<br>7.62                        | cm.<br>cm.<br>cm.        |

Figura 7.55 Ceja de Corte Lateral Zapata Sección Constante

Varillas (3c) se doblan con un radio específico (Rad) y se extienden hasta el puntal de la zapata.

Varillas (3) se doblan con un radio específico (Rad) y se extienden hasta un poco antes (20 cm en este caso) de llegar al puntal de la zapata.

Varillas (9) se prolongan hasta el fondo de la zapata.

Las varillas (3), (3c) y (9) inician dentro de la zapata y continúan hacia arriba dentro del muro; son de una sola pieza sin cortes, ni empalmes. A la longitud de desarrollo (en la zapata) se le debe añadir la longitud dentro del muro, que varía según la altura del mismo.

Varillas de tensión (4) se colocan en la parte superior desde el talón hasta un poco antes (30 cm en este caso) de llegar al puntal de la zapata.

Varillas (10) se colocan 4 en las esquinas del rectángulo formado por las varillas (3), (3c), 4 y (9).

Varillas de compresión (11) se colocan en la parte inferior en la zona del puntal de la zapata

Varillas de tensión (12) se colocan en la parte superior en la zona del talón de la zapata.

Si el muro mide más de un metro de ancho, las varillas (10), (11) y (12) continúan a lo ancho sin cortes; sólo empalmes, si son necesarios.

Debido a que toda la zapata está expuesta a tierra, el recubrimiento sobre las varillas de acero deberá ser (Rc3) 7.62 cm o 3 pulgadas de concreto.

#### 7.3.3.9.2 Volumetría 0-Sin Espolón

Al seleccionar la ceja | Volumetría 0 |, en el caso 0, aparece la siguiente pantalla:

| Zapata | Volumetría | 0             |               |             |           |           |
|--------|------------|---------------|---------------|-------------|-----------|-----------|
| Grupo  | Núm.Var    | Long.Var      | Cant.Var      | Long./m.    | Long. Tot | Peso.Var  |
| 4      | 9          | 2.82          | 4.92          | 13.89       | 13.89     | 69.91     |
| 10     | 5          | 1.00          | 4.00          | 4.00        | 4.00      | 6.24      |
| 11     | 5          | 1.00          | 2.44          | 2.44        | 2.44      | 3.80      |
| 12     | 5          | 1.00          | 3.78          | 3.78        | 3.78      | 5.90      |
|        | To         | itales Zapata | Horizontal, S | in Espolón: | 24.11 m.  | 85.85 Kg. |
|        |            | Le            | ongitud Horiz | ontal Muro: | 1.00 m.   |           |

Figura 7.56 Ceja de Volumetría Zapata sin espolón

Esta pantalla tiene un resumen volumétrico de las varillas de acero de refuerzo usadas en la zapata horizontal sin espolón.

Se muestra:

- Grupo. Identificador del conjunto de varillas con las mismas características.
- Número Varilla. Es el calibre de la varilla en octavos de pulgada.
- Longitud Varilla. Es el tamaño de la varilla en metros.
- Cantidad Varillas. Indica cuántas varillas se usan de cada una.
- Longitud por metro de muro. Es el producto de Longitud Varilla x Cantidad Varillas.
- Longitud Total. Es el producto de Longitud por metro de muro x los metros horizontales de muro.
- Peso Varillas. Es el producto de Longitud Total x Peso de varilla por metro.
- Totales Muro Vertical muestra las suma de metros de varilla y la suma de Kilogramos de varilla.
- Longitud Horizontal Muro indica cuántos metros horizontales tiene el muro. (Usualmente es 1 m.)

La suma de Kilogramos de varilla (redondeado a 86 Kg.) aparece también en la ceja de volumetría de la ventana de cálculo, en el renglón de "Zapata" y la columna "Peso Acero". Ver Figura 7.57.

| Revisiones Volumetría |                |                |                  |                |  |
|-----------------------|----------------|----------------|------------------|----------------|--|
| <u>Elemento</u>       | Area Elem.     | Volumen Elem.  | Peso Concreto    | Peso Acero     |  |
| Muro :                | <b>5.49</b> m2 | <b>2.23</b> m3 | <b>5,128</b> Kg. | <b>202</b> Kg. |  |
| Zapata :              | <b>3.05</b> m2 | <b>1.39</b> m3 | <b>3,205</b> Kg. | <b>86</b> Kg.  |  |

Figura 7.57 Ceja de Volumetría Cálculo de Muro Alto

Esta sección se sale un poco del contexto del ejemplo usado para toda la discusión de Muros Altos, dado que éste es un ejemplo de muro alto de 5.49 m.; que no requiere espolón. Mientras que el otro es de 6.10 m. que sí requiere espolón y cuyos datos se seguirán usando en el resto a continuación.

#### 7.3.3.9.3 Espolón 1

| Zapata Espolón 1 Volumetría 1                                |                      |                                                      |                                                                 |                                                          |                                 |
|--------------------------------------------------------------|----------------------|------------------------------------------------------|-----------------------------------------------------------------|----------------------------------------------------------|---------------------------------|
| Espolones para Zapata                                        |                      |                                                      |                                                                 |                                                          |                                 |
| Datos por metro de Longitud Ho                               | rizontal de murc     | 2                                                    |                                                                 |                                                          |                                 |
| Tipo Nú<br>Refuerzo Va                                       | m. Long.<br>ar. Var. | Cant.<br>Var.                                        | Sep.<br>Var.                                                    | Area Tot.<br>Var.                                        |                                 |
| Espolón. Vertical (17)                                       | 9 1.37               | m. <b>2.46</b> /                                     | /m. <b>40.64</b> cm.                                            | 15.78                                                    | cm2                             |
| Espolón. Horizontal (18)                                     | 5 1.00               | m. <b>4.00</b>                                       |                                                                 | 7.92                                                     | cm2                             |
| b5 →<br>b6 →<br>a4                                           |                      |                                                      | F<br>a4:<br>b5:<br>b6:<br>e1:<br>e2:                            | ectangular<br>30.48<br>111.76<br>60.96<br>30.48<br>45.72 | cm.<br>cm.<br>cm.<br>cm.<br>cm. |
| 4<br>-17<br>+18<br>+18<br>+Rc3<br>+18<br>Rad2<br>+e1<br>Rad2 | e3<br>2              | Radio de Doble<br>Recubrimiento s<br>Cara expuesta a | e3:<br>z Varillas (Rad2):<br>sobre varillas (Rc3):<br>a Tierra. | 60.96<br>17.15<br>7.62                                   | cm.<br>cm.<br>cm.               |

Al seleccionar la ceja **| Espolón 1 |**, en el caso 1, aparece la siguiente pantalla:

Figura 7.58: Ceja de Corte Lateral Zapata con refuerzo adicional para Espolón 1

Varillas verticales del espolón (17), en forma de "U". Con un radio de doblez (Rad2) y con las dimensiones especificadas.

Varillas horizontales del espolón (18), son solamente 4 varillas, colocadas en los extremos y dobleces de la "U" del espolón. Si el muro mide más de un metro de ancho, las varillas continúan a lo ancho sin cortes; sólo empalmes, si son necesarios.

Este es el espolón rectangular, que se utiliza por omisión.

Este espolón no se usaría si no se requiere usar espolón, o si se desea usar el espolón opcional trapezoidal o tipo 2, o se desea o requiere usar pilotes.

#### 7.3.3.9.4 Volumetría 1- Espolón Rectangular

Al seleccionar la ceja **| Volumetría 1 |**, en el caso 1, aparece la siguiente pantalla:

| Zapata                    | Espolón 1                                  | Volumetría 1 |          |            |           |          |  |
|---------------------------|--------------------------------------------|--------------|----------|------------|-----------|----------|--|
| Grupo                     | Núm.Var                                    | Long.Var     | Cant.Var | Long./m.   | Long. Tot | Peso.Var |  |
| 4                         | 9                                          | 3.00         | 5.62     | 16.88      | 16.88     | 84.93    |  |
| 10                        | 5                                          | 1.00         | 4.00     | 4.00       | 4.00      | 6.24     |  |
| 11                        | 5                                          | 1.00         | 2.69     | 2.69       | 2.69      | 4.19     |  |
| 12                        | 5                                          | 1.00         | 4.22     | 4.22       | 4.22      | 6.58     |  |
| 17                        | 9                                          | 1.37         | 2.46     | 3.38       | 3.38      | 16.99    |  |
| 18                        | 5                                          | 1.00         | 4.00     | 4.00       | 4.00      | 6.24     |  |
|                           | -<br>Totales Zapata Horizontal, Espolón 1: |              | 35.16 m. | 125.17 Kg. |           |          |  |
| Longitud Horizontal Muro: |                                            |              | 1.00 m.  |            |           |          |  |

| Figura 7.59 Ceja   | le Volumetría Zapata  | con espolón 1-rectangular |
|--------------------|-----------------------|---------------------------|
| i igaia i ioo ooja | io volannotina Eapata | oon oopoion i rootangalar |

Esta pantalla tiene un resumen volumétrico de las varillas de acero de refuerzo usadas en la zapata horizontal con espolón 1-rectangular.

Se muestra:

- Grupo. Identificador del conjunto de varillas con las mismas características.
- Número Varilla. Es el calibre de la varilla en octavos de pulgada.
- Longitud Varilla. Es el tamaño de la varilla en metros.
- Cantidad Varillas. Indica cuántas varillas se usan de cada una.
- Longitud por metro de muro. Es el producto de Longitud Varilla x Cantidad Varillas.
- Longitud Total. Es el producto de Longitud por metro de muro x los metros horizontales de muro.
- Peso Varillas. Es el producto de Longitud Total x Peso de varilla por metro.
- Totales Muro Vertical muestra las suma de metros de varilla y la suma de Kilogramos de varilla.
- Longitud Horizontal Muro indica cuántos metros horizontales tiene el muro. (Usualmente es 1 m.)

La suma de Kilogramos de varilla (redondeado a 125 Kg.) coincide con la suma del peso de acero de la zapata (102 Kg.) y del peso de acero del espolón 1 (23 Kg.) ambos aparecen en la ceja de volumetría de la ventana de cálculo, en el renglón de "Zapata" y la columna "Peso Acero", así como en el renglón de "Espolón" y la columna "Peso Acero". Ver Figura 7.46, reproducida aquí abajo.

| Revisiones Volumetría |                   |                |                  |                |
|-----------------------|-------------------|----------------|------------------|----------------|
| Elemento              | <u>Area Elem.</u> | Volumen Elem.  | Peso Concreto    | Peso Acero     |
| Muro :                | <b>6.10</b> m2    | <b>2.55</b> m3 | <b>5,876</b> Kg. | <b>281</b> Kg. |
| Zapata :              | <b>3.35</b> m2    | <b>1.53</b> m3 | <b>3,526</b> Kg. | 102 Kg.        |
| Espolón :             | <b>0.61</b> m2    | <b>0.19</b> m3 | <b>427</b> Kg.   | <b>23</b> Kg.  |

Figura 7.46 Ceja de Volumetría en Cálculo de Muro Alto

#### 7.3.3.9.5 Espolón 2

| Zapata | Espolón 2 | Volumetría 2            |                   |               |               |              |                        |                             |        |                   |     |
|--------|-----------|-------------------------|-------------------|---------------|---------------|--------------|------------------------|-----------------------------|--------|-------------------|-----|
|        |           | Espolone                | es para Zapata    |               |               |              |                        |                             |        |                   |     |
|        |           | Datos por               | metro de Longitud | Horizontal    | de muro       |              |                        |                             |        |                   |     |
|        |           | Tipo<br>Refuerzo        |                   | Núm.<br>Var.  | Long.<br>Var. |              | Cant.<br>Var.          | Sep.<br>Var.                |        | Area Tot.<br>Var. |     |
|        |           | Espolón.                | Vertical (19)     | 9             | 1.57          | m.           | 2.46                   | /m. <b>40.64</b>            | cm.    | 15.78             | cm2 |
|        |           | Espolón.                | Horizontal (20)   | 5             | 1.00          | m.           | 5.00                   |                             |        | 9.90              | cm2 |
|        |           |                         |                   |               |               |              |                        |                             | Т      | rapezoidal        |     |
|        |           |                         |                   |               |               |              |                        |                             | a4:    | 30.48             | cm. |
|        |           |                         |                   |               |               |              |                        |                             | Ь5:    | 111.76            | cm. |
|        |           |                         |                   |               |               |              |                        |                             | Ь8:    | 91.44             | cm. |
|        |           |                         | 1                 |               |               |              |                        |                             | Ь9:    | 30.48             | cm. |
| e—     | b5        | → }                     |                   |               |               |              |                        |                             | Ь10:   | 86.36             | cm. |
|        |           |                         |                   |               |               |              |                        |                             | e4:    | 7.62              | cm. |
|        |           | <b>b8</b>               |                   |               |               |              |                        |                             | e5:    | 43.11             | cm. |
|        | >         | <b>b9</b> ≮∕ <u></u> a4 |                   |               |               |              |                        |                             | e6:    | 25.40             | cm. |
|        |           |                         | 4                 |               | _             |              |                        |                             | e7:    | 43.11             | cm. |
|        |           | 4                       | ,<br>⊢p           | 10→           |               |              |                        |                             | e8:    | 38.10             | cm. |
| - I    | e8        |                         |                   |               |               | Angu         | lo Doblez              | Varillas (Ang):             |        | 135.00            | grd |
|        |           | -20                     | e5                | <u>e6</u> /e7 |               | Recu<br>Cara | ibrimiento<br>expuesta | sobre varillas<br>a Tierra. | (Rc3): | 7.62              | cm. |

Al seleccionar la ceja | Espolón 2 |, en el caso 2, aparece la siguiente pantalla:

Figura 7.60: Ceja de Corte Lateral Zapata con refuerzo adicional para Espolón 2

Varillas verticales del espolón (19), en forma de "J". Con un ángulo de doblez (Ang) y con las dimensiones especificadas.

Varillas horizontales del espolón (20), son solamente 5 varillas, colocadas en los extremos y dobleces de la "J" del espolón. Si el muro mide más de un metro de ancho, las varillas continúan a lo ancho sin cortes; sólo empalmes, si son necesarios.

El uso de este tipo de espolón es opcional, a criterio del usuario

Este es el espolón trapezoidal que se puede usar en lugar del espolón rectangular o tipo 1.

Este espolón no se usaría si se trata de "Zapata y Pilotes", o si se desea usar el espolón rectangular o tipo 1; o no se requiere usar espolón.

#### 7.3.3.9.6 Volumetría 2- Espolón Trapezoidal

Al seleccionar la ceja | Volumetría 2 |, en el caso 2, aparece la siguiente pantalla:

| Zapata | Espolón 2                                  | Volumetría 2 |              |             |           |          |  |
|--------|--------------------------------------------|--------------|--------------|-------------|-----------|----------|--|
| Grupo  | Núm.Var                                    | Long.Var     | Cant.Var     | Long./m.    | Long. Tot | Peso.Var |  |
| 4      | 9                                          | 3.00         | 5.62         | 16.88       | 16.88     | 84.93    |  |
| 10     | 5                                          | 1.00         | 4.00         | 4.00        | 4.00      | 6.24     |  |
| 11     | 5                                          | 1.00         | 2.69         | 2.69        | 2.69      | 4.19     |  |
| 12     | 5                                          | 1.00         | 4.22         | 4.22        | 4.22      | 6.58     |  |
| 19     | 9                                          | 1.57         | 2.46         | 3.87        | 3.87      | 19.48    |  |
| 20     | 5                                          | 1.00         | 5.00         | 5.00        | 5.00      | 7.80     |  |
|        | -<br>Totales Zapata Horizontal, Espolón 2: |              | 36.65 m.     | 129.23 Kg.  |           |          |  |
|        |                                            | Lor          | ngitud Horiz | ontal Muro: | 1.00 m.   |          |  |

| Figura 7.61 Ceja | de Volumetría Zar | bata con espolón | 2-trapezoidal |
|------------------|-------------------|------------------|---------------|
|                  |                   |                  |               |

Esta pantalla tiene un resumen volumétrico de las varillas de acero de refuerzo usadas en la zapata horizontal con espolón 2-trapezoidal.

Se muestra:

- Grupo. Identificador del conjunto de varillas con las mismas características.
- Número Varilla. Es el calibre de la varilla en octavos de pulgada.
- Longitud Varilla. Es el tamaño de la varilla en metros.
- Cantidad Varillas. Indica cuántas varillas se usan de cada una.
- Longitud por metro de muro. Es el producto de Longitud Varilla x Cantidad Varillas.
- Longitud Total. Es el producto de Longitud por metro de muro x los metros horizontales de muro.
- Peso Varillas. Es el producto de Longitud Total x Peso de varilla por metro.
- Totales Muro Vertical muestra las suma de metros de varilla y la suma de Kilogramos de varilla.
- Longitud Horizontal Muro indica cuántos metros horizontales tiene el muro. (Usualmente es 1 m.)

La suma de Kilogramos de varilla (redondeado a 129 Kg.) coincide con la suma del peso de acero de la zapata (102 Kg.) y del peso de acero del espolón 2 (27 Kg.) ambos aparecen en la ceja de volumetría de la ventana de cálculo, en el renglón de "Zapata" y la columna "Peso Acero", así como en el renglón de "Espolón" y la columna "Peso Acero". Ver Figura 7.62.

| Revisiones Volumetría |                |                |                  |                |
|-----------------------|----------------|----------------|------------------|----------------|
| Elemento              | Area Elem.     | Volumen Elem.  | Peso Concreto    | Peso Acero     |
| Muro :                | <b>6.10</b> m2 | <b>2.55</b> m3 | <b>5,876</b> Kg. | <b>281</b> Kg. |
| Zapata :              | <b>3.35</b> m2 | <b>1.53</b> m3 | <b>3,526</b> Kg. | <b>102</b> Kg. |
| Espolón :             | <b>0.61</b> m2 | <b>0.19</b> m3 | <b>427</b> Kg.   | <b>27</b> Kg.  |

Figura 7.62 Ceja de Volumetría en Cálculo de Muro Alto

#### 7.3.3.9.7 Pilotes

| Zapata Pilotes 3 Volume | etría 3                    |                |               |              |                                      |                                      |                   |            |  |
|-------------------------|----------------------------|----------------|---------------|--------------|--------------------------------------|--------------------------------------|-------------------|------------|--|
| Base Pilotes            |                            |                |               |              |                                      |                                      |                   |            |  |
|                         | Datos por metro de Longitu | d Horizontal   | de muro       |              |                                      |                                      |                   |            |  |
|                         | Tipo<br>Refuerzo           | Núm.<br>Var.   | Long.<br>Var. |              | Cant.<br>Var.                        | Sep.<br>Var.                         | Area Tot.<br>Var. |            |  |
|                         | Pilote Horizontal (5)      | 6              | 1.00          | m.           | 8.00                                 | 15.24 cm.                            | 22.80             | cm2        |  |
|                         | Pilote Horizontal (6)      | 6              | 1.00          | m.           | 6.00                                 | 15.24 cm.                            | 17.10             | cm2        |  |
|                         | Pilote Tensión (13)        | 5              | 1.63          | m.           | <b>2.46</b> /m.                      | <b>40.64</b> cm.                     | 4.87              | cm2        |  |
|                         | Pilote Compresión (14)     | 5              | 3.20          | m.           | <b>2.46</b> /m.                      | <b>40.64</b> cm.                     | 4.87              | cm2        |  |
|                         | Pilote Tensión (15)        | 5              | 1.00          | m.           | 1.00                                 |                                      | 1.98              | cm2        |  |
|                         | Pilote Compresión (16)     | 0              | 0.00          | m.           | 0.00                                 |                                      | 0.00              | cm2        |  |
|                         |                            |                |               | Dista        | ancia a5:                            |                                      | 0.00              | cm.        |  |
| ie-d1->i                | <u> </u>                   | ⊭d2×           |               | Dista        | ancia b7:                            |                                      | 0.00              | cm.        |  |
| 5                       | 13 / 14 6                  | 15             |               | Dista        | ancia d1:                            | 45.72                                | CM.               |            |  |
|                         | ĺ                          | S S I          |               | Dista        | incia d2:                            |                                      | 38.10             | cm.        |  |
| sie Rc3                 | Rc3 R<br>13 2 4 14         | <b>₹C3</b> ≫le |               | Recu<br>Recu | ubrimiento sobre<br>ubrimiento sobre | : varillas (Rc3)<br>: varillas (Rc6) | 7.62<br>15.24     | cm.<br>cm. |  |
| Rc6                     |                            |                |               |              |                                      |                                      |                   |            |  |

Al seleccionar la ceja | Pilotes 3 |, en el caso 3, aparece la siguiente pantalla:

Figura 7.63: Ceja de Corte Lateral Zapata con refuerzo adicional para Pilotes

En el caso de usar pilotes, estas varillas deberán colocarse adicionalmente a las varillas especificadas para la zapata.

Varillas (5), 8 varillas, 4 varillas en la parte superior y 4 varillas en la parte inferior de la zona del talón de la zapata para reforzar esta parte donde hay pilotes. En otros casos puede haber desde 6 hasta 12 varillas aquí. Si el muro mide más de un metro de ancho, las varillas continúan a lo ancho sin cortes; sólo empalmes, si son necesarios.

Varillas (6), 6 varillas, 3 varillas en la parte superior y 3 varillas en la parte inferior de la zona del puntal de la zapata para reforzar esta parte donde hay pilotes. En otros casos puede haber desde 4 hasta 6 varillas, o nada, aquí. Si el muro mide más de un metro de ancho, las varillas continúan a lo ancho sin cortes; sólo empalmes, si son necesarios.

Varillas de tensión (13), en la parte superior de la zapata, desde el puntal hasta donde termina el muro.

Varillas de compresión (14), en la parte inferior de la zapata, desde el talón hasta el puntal de la zapata.

Varilla de tensión (15), una sola varilla en la parte superior de la zapata, en el puntal. Si el muro mide más de un metro de ancho, la varilla continúa a lo ancho sin cortes; sólo empalmes, si son necesarios.
Varilla de tensión (16), una sola varilla en la parte inferior de la zapata, en el talón. Si el muro mide más de un metro de ancho, la varilla continúa a lo ancho sin cortes; sólo empalmes, si son necesarios. En este caso no se usa la varilla (16), en otros sí.

Nótese que el recubrimiento inferior es de 15.24 cm o 6 pulgadas. Y en todos los demás casos es de 7.62 cm o 3 pulgadas.

#### 7.3.3.9.8 Volumetría 3-Pilotes

Al seleccionar la ceja | Volumetría 3 |, en el caso 3, aparece la siguiente pantalla:

| Zapata                                   | Pilotes 3 | Volumetría 3 |              |          |            |          |  |
|------------------------------------------|-----------|--------------|--------------|----------|------------|----------|--|
| Grupo                                    | Núm.Var   | Long.Var     | Cant.Var     | Long./m. | Long. Tot  | Peso.Var |  |
| 4                                        | 9         | 3.00         | 5.62         | 16.88    | 16.88      | 84.93    |  |
| 5                                        | 6         | 1.00         | 8.00         | 8.00     | 8.00       | 18.00    |  |
| 6                                        | 6         | 1.00         | 6.00         | 6.00     | 6.00       | 13.50    |  |
| 10                                       | 5         | 1.00         | 4.00         | 4.00     | 4.00       | 6.24     |  |
| 11                                       | 5         | 1.00         | 2.69         | 2.69     | 2.69       | 4.19     |  |
| 12                                       | 5         | 1.00         | 4.22         | 4.22     | 4.22       | 6.58     |  |
| 13                                       | 5         | 1.63         | 2.46         | 4.00     | 4.00       | 6.24     |  |
| 14                                       | 5         | 3.20         | 2.46         | 7.88     | 7.88       | 12.29    |  |
| 15                                       | 5         | 1.00         | 1.00         | 1.00     | 1.00       | 1.56     |  |
| 16                                       | 0         | 0.00         | 0.00         | 0.00     | 0.00       | 0.00     |  |
| Totales Zapata Horizontal, Base Pilotes: |           |              | ase Pilotes: | 54.66 m. | 153.53 Kg. |          |  |
| Longitud Horizontal Muro:                |           |              | 1.00 m.      |          |            |          |  |

Figura 7.64 Ceja de Volumetría Zapata con pilotes

Esta pantalla tiene un resumen volumétrico de las varillas de acero de refuerzo usadas en la zapata horizontal con pilotes.

Se muestra:

- Grupo. Identificador del conjunto de varillas con las mismas características. •
- Número Varilla. Es el calibre de la varilla en octavos de pulgada.
- Longitud Varilla. Es el tamaño de la varilla en metros. •
- Cantidad Varillas. Indica cuántas varillas se usan de cada una. •
- Longitud por metro de muro. Es el producto de Longitud Varilla x Cantidad Varillas. •
- Longitud Total. Es el producto de Longitud por metro de muro x los metros horizontales de muro. •
- Peso Varillas. Es el producto de Longitud Total x Peso de varilla por metro. •
- Totales Muro Vertical muestra las suma de metros de varilla y la suma de Kilogramos de varilla. •
- Longitud Horizontal Muro indica cuántos metros horizontales tiene el muro. (Usualmente es 1 m.)

La suma de Kilogramos de varilla (redondeado a 154 Kg.) coincide con la suma del peso de acero de la zapata (102 Kg.) y del peso de acero de refuerzo para pilotes 3 (52 Kg.) ambos aparecen en la ceja de volumetría de la ventana de cálculo, en el renglón de "Zapata" y la columna "Peso Acero", así como en el renglón de "Pilotes" y la columna "Peso Acero". Ver Figura 7.65.

| Datos Volumetría |                |                      |                        |                |
|------------------|----------------|----------------------|------------------------|----------------|
| <u>Elemento</u>  | Area Elem.     | Volumen Elem.        | Peso Concreto          | Peso Acero     |
| Muro :           | <b>6.10</b> m2 | <b>2.55</b> m3       | <b>5,876</b> Kg.       | <b>281</b> Kg. |
| Zapata :         | <b>3.35</b> m2 | <b>1.79</b> m3       | <b>4,113</b> Kg.       | <b>102</b> Kg. |
|                  |                |                      |                        |                |
| Pilotes :        |                |                      |                        | <b>52</b> Kg.  |
|                  | Eigura 7 65    | Coia do Volumetría e | n Cálculo do Muro Alto |                |

Figura 7.65 Ceja de Volumetría en Calculo de Muro Alto

#### 7.3.3.10 Muros Altos En T, (Imprime)

Al usar el botón **[Imp.Muro]**, aparece una ventana de previsualización del reporte. Esta imagen es un duplicado exacto de lo que se va a imprimir. Si el resultado es aceptable, el usuario puede mandar imprimir el reporte a la impresora, preseleccionada. <u>Ver sección 1.3.1.2</u>. Si el resultado tiene errores, o no es aceptable, el usuario puede cancelar la impresión sin necesidad de malgastar papel.

Tu Constructora, S.A. De C.V.

Ciruelos 137-104 Fraccionamiento Jurica Casa Habitación

#### Muro contención, Alto, tipo T, Zapata, con espolón, sin sobrecarga

| ->i                  | i⇔b4                | Da            | itos           |                   |                    |                  |                       |          |
|----------------------|---------------------|---------------|----------------|-------------------|--------------------|------------------|-----------------------|----------|
| _                    | ]                   | · Di          | mension a1:    | 6.10 m .          | Longitud I         | Horizontal N     | /luro: <b>1.00</b>    | ) m .    |
|                      |                     | Di            | mension a3:    | 45.72 cm .        | Peso Unit          | t.Tierra Ret     | enida : <b>1,60</b> 0 | Kg / m3  |
|                      |                     | Di            | mension a4:    | 30.48 cm .        | Presión S          | Suelo Máx.F      | erm. <b>30,00</b> 0   | Kg / m2  |
|                      | 4                   | a <b>1</b> Di | mension b1:    | 1.71 m .          | Carga Un           | iforme :         | 0                     | Kg / m2  |
| b6                   |                     | Di            | mension b2 :   | 0.55 m.           | Coeficien          | ite de Fricci    | ión : 0.50            |          |
| b5                   |                     | Di            | mension b3:    | 1.09 m.           |                    |                  |                       |          |
|                      |                     | 3 An          | cho Base :     | 3.35 m .          | Coulomb            | Ka: <b>0.301</b> | 6                     |          |
|                      | <mark></mark> a     | 14 Di         | mension b4:    | 29.21 cm .        | Coulomb            | Kp: <b>3.316</b> | 50                    |          |
| b1 b2                | b3                  | Di            | mension b5:'   | 111.76 cm .       | Ang.SbrC           | rgგ: 0.0         | 0 °                   |          |
|                      |                     | Di            | mension b6 :   | 60.96 cm .        | Ang.FrcTi          | erra : 34.0      | 0 °                   |          |
|                      |                     | <u>Cc</u>     | oncreto        |                   | Fac.Com            | p.(f'c) :        | 250                   | Kg / cm2 |
|                      | <u>Grado</u> /      | Acero Re      | efuerzo        | G42               | Límite Flu         | uencia (Fy):     | 4200                  | Kg / cm2 |
|                      |                     |               |                |                   |                    |                  |                       |          |
| Datos por metro o    | de largo de i       | <u>nuro</u>   |                |                   |                    |                  |                       |          |
| Presión Total Tierra | a: 9,713            | Kg / m        | Alt. sobre ba  | se muro :         | 2.18 m.            | Mom.             | Calc.: 21,217         | Kg-m / m |
| Revisión de Resu     | Itante y Pres       | sión Sue      | lo             |                   |                    |                  |                       |          |
| Suma de Fuerzas \    | /ert.: 27,363       | Kg/m          | Suma Mome      | ntos: 5           | 57,254 Kg          | -m / m           |                       |          |
| Dist. de Resultante  | 1.32                | m.            | Dist. Tercio I | Medio :           | 1.12 m.            |                  |                       |          |
| Presión Suelo Máx    | .: 13,410           | Kg / m2       | Presión Sue    | lo Perm.: 3       | 8 <b>0,000</b> Kg  | / m2             |                       |          |
| Povición de Deeli    |                     |               |                |                   |                    |                  |                       |          |
| Resistencia a frico  | <u>ión · 13 692</u> | Ka/m          | Recistencia    | Daciva :          | 501 Ka             | /m Recist        | + Tot · 14 273        | Ka / m   |
| Fuerza Activa :      | 0 713               | Kg/m          | Factor Sedu    | ridad ·           | 1 / 70             | Fact N           | /in Perm: 1.50        | Kg / III |
| Momt Restaurado      | 57 254              | Kg m/m        | Tactor Segu    |                   | 1.470<br>01.217 Ka | -m/m             | /iiii.Feiiii. 1.30    |          |
| Mome. Restauladoi    | . 57,254            | Kg-m/m        | Nomento Vo     | lteo: 4<br>ridad: | 2 600              | -ni/in<br>Eact N | lín Perm: 2 00        |          |
|                      |                     |               | Tactor Segu    | nuau .            | 2.033              | r act.iv         | /iiii.Feiiii. 2.00    |          |
|                      | Volumetría          |               |                |                   |                    |                  |                       |          |
|                      | <u>Elemento</u>     | Are           | <u>a \</u>     | /olumen           | Peso Co            | oncreto          | Peso Acero            |          |
| I                    | Muro :              | 6.1           | I <b>0</b> m2  | <b>2.55</b> m3    | 5,8                | 876 Kg           | <b>281</b> Kg         |          |
| :                    | Zapata :            | 3.3           | <b>35</b> m2   | <b>1.53</b> m3    | 3,                 | 526 Kg           | <b>102</b> Kg         |          |
|                      | Espolón :           | 0.6           | 6 <b>1</b> m2  | <b>0.19</b> m3    | 4                  | 427 Kg           | 23 Kg                 |          |
|                      | Base Pilotes        | :             |                |                   |                    |                  | <b>0</b> Kg           |          |
|                      |                     |               |                |                   |                    |                  |                       |          |

Figura 7.66: Vista del Reporte de Muros Altos en T, reporte del muro.

Este reporte tiene de 6 a 7 hojas, dependiendo de las opciones seleccionadas

### 7.3.3.11 Muros Altos En T, (Imprime 2)

Al usar el botón **[Imp.Zap.]**, aparece una ventana de previsualización del reporte. Esta imagen es un duplicado exacto de lo que se va a imprimir. Si el resultado es aceptable, el usuario puede mandar imprimir el reporte a la impresora, preseleccionada. <u>Ver sección 1.3.1.2</u>. Si el resultado tiene errores, o no es aceptable, el usuario puede cancelar la impresión sin necesidad de malgastar papel.

#### Tu Constructora, S.A. De C.V.

### Ciruelos 137-104 Fraccionamiento Jurica Casa Habitación

#### Muro contención, Alto, tipo T, Zapata, con espolón, sin sobrecarga

#### Zapata Sección Constante

Datos por metro de Longitud Horizontal de muro

| Тіро                | Núm. | Long.          | Cant.           | Sep.             | Area Tot.        |
|---------------------|------|----------------|-----------------|------------------|------------------|
| Refuerzo            | Var. | Var.           | Var.            | Var.             | Var.             |
| Zapata Tensión (4)  | 9    | 3.00 m.        | <b>5.62</b> /m. | <b>17.78</b> cm. | <b>36.07</b> cm2 |
| Zapata Centro (10)  | 5    | <b>1.00</b> m. | 4.00            |                  | <b>7.92</b> cm2  |
| Zapata Compres. (11 | ) 5  | <b>1.00</b> m. | <b>2.69</b> /m. | 40.64 cm.        | <b>5.32</b> cm2  |
| Zapata Tensión (12) | 5    | <b>1.00</b> m. | <b>4.22</b> /m. | 40.64 cm.        | 8.35 cm2         |

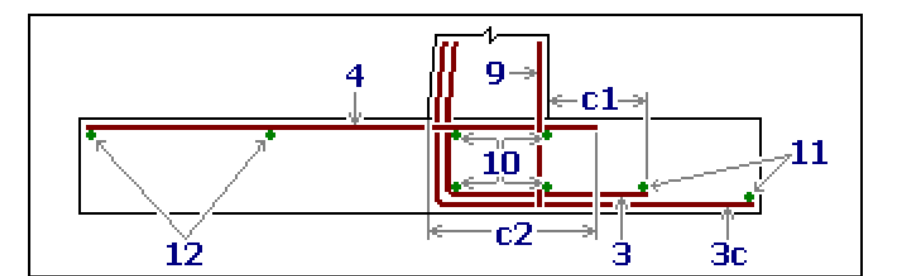

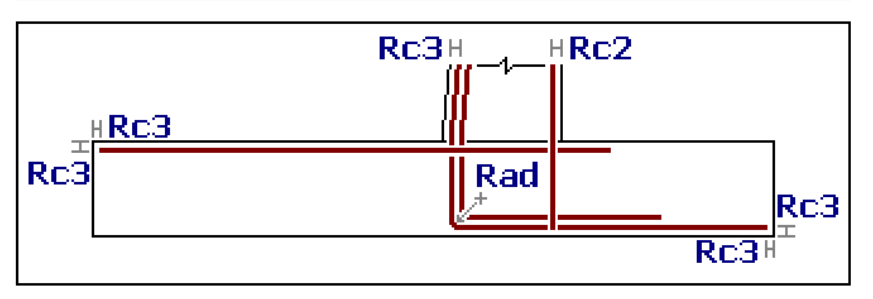

| Longitud c1:              | 81.28 cm.  | Radio de Doblez ∨arilla (Rad):      | 22.86 cm. |
|---------------------------|------------|-------------------------------------|-----------|
| Longitud c2:              | 128.59 cm. | Recubrimiento sobre ∨arillas (Rc2): | 5.08 cm.  |
| Longitud Desarrollo (3):  | 181.61 cm. | Recubrimiento sobre ∨arillas (Rc3): | 7.62 cm.  |
| Longitud Desarrollo (3c): | 204.47 cm. | Cara expuesta a Tierra              |           |
| Longitud Desarrollo (9):  | 40.64 cm.  |                                     |           |

Figura 7.67: Vista del Reporte de Muros Altos en T, reporte de la zapata.

Este reporte tiene de 4 a 5 hojas, dependiendo de las opciones seleccionadas

Página en blanco intencionalmente.

## 8. Vigas

En este programa, el análisis se divide en tres <u>Tipos de Vigas</u>: <u>Vigas Simples</u>. Con dos apoyos y un claro, tipos de apoyo y cargas variadas. <u>Vigas Continuas Simétricas</u>. Con 3 a 5 apoyos, claros y cargas iguales. <u>Vigas Continuas Asimétricas</u>. Con 2 a 6 apoyos, claros y cargas desiguales.

Similarmente; en este programa, el diseño de vigas se divide en dos opciones: Diseño con vigas de acero (elástico). Diseño con vigas de concreto (plástico).

Al seleccionar esta opción del menú principal, aparece el siguiente menú bajante,

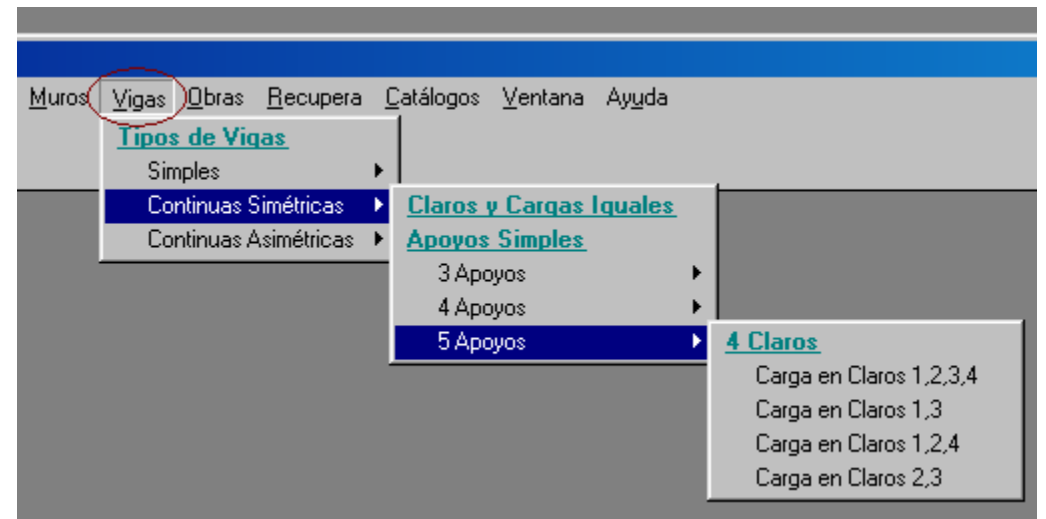

Figura 8.01: Menú de Vigas.

El menú bajante permite seleccionar los <u>Tipos de Vigas</u>: simple, continua simétrica o continua asimétrica. Al seleccionar el tipo de viga deseado, aparecerán menús laterales con más opciones. En el caso de la Figura 8.01 arriba, se observa la selección del tipo de viga "Continua Simétrica", de "5 apoyos".

Página en blanco intencionalmente.

## 8.1 Vigas Simples

Las vigas simples tienen dos apoyos y un claro, los tipos de apoyo y las cargas son variadas. Las cargas pueden ser uniforme, 1 a 4 cargas concentradas simétricas ó 1 a 2 cargas concentradas asimétricas.

Al seleccionar el tipo de viga simple, aparece un menú lateral que permite escoger la combinación de **Tipos de Apoyos**, con las siguientes opciones:

Apoyos simples. Viga con un apoyo simple en cada extremo. Apoyos empotrado y simple. Viga con un apoyo empotrado y el otro apoyo simple. Apoyos doble empotrados. Viga con un apoyo empotrado en cada extremo. Apoyos empotrado y volado. Viga con un apoyo empotrado y el otro extremo volado.

## 8.1.1 Apoyos Simples

Las vigas simples, con apoyos simples, tienen los siguientes Tipos de Carga:

Carga Uniforme Una Carga Concentrada Simétrica Dos Cargas Concentradas Simétricas Tres Cargas Concentradas Simétricas Cuatro Cargas Concentradas Simétricas Una Carga Concentrada Asimétrica Dos Cargas Concentradas Asimétricas

## 8.1.2 Apoyos Empotrado y Simple

Las vigas simples, con apoyos empotrado y simple, tienen los siguientes Tipos de Carga:

Carga Uniforme Una Carga Concentrada Simétrica Dos Cargas Concentradas Simétricas Tres Cargas Concentradas Simétricas Cuatro Cargas Concentradas Simétricas Una Carga Concentrada Asimétrica Dos Cargas Concentradas Asimétricas

#### 8.1.3 Apoyos Doble Empotrado

Las vigas simples, con apoyos doble empotrado, tienen los siguientes Tipos de Carga:

Carga Uniforme Una Carga Concentrada Simétrica Dos Cargas Concentradas Simétricas Tres Cargas Concentradas Simétricas Cuatro Cargas Concentradas Simétricas Una Carga Concentrada Asimétrica Dos Cargas Concentradas Asimétricas

### 8.1.4 Empotrado y Volado

Las vigas simples, con apoyo empotrado y volado, tienen los siguientes Tipos de Carga:

<u>Carga Uniforme</u> <u>Una Carga Concentrada en el extremo volado</u> Una Carga Concentrada Asimétrica

Para la captura de parámetros para carga uniforme, vea la sección 8.1.5.

Para la captura de parámetros para 1 a 4 cargas concentradas simétricas, <u>vea la sección 8.1.6</u>. Para la captura de parámetros para 1 carga concentrada en el extremo volado, <u>vea la sección 8.1.6</u>. Para la captura de parámetros para 1 carga concentrada asimétricas, <u>vea la sección 8.1.7</u>. Para la captura de parámetros para 2 cargas concentradas asimétricas, <u>vea la sección 8.1.8</u>.

## 8.1.5 Parámetros Carga Uniforme

En la siguiente figura, la imagen podrá ser diferente según los tipos de apoyos.

Al seleccionar carga uniforme, aparece la siguiente pantalla:

| <mark>⑧</mark> Viga Simple, Apoyos Simples, Carga Unif | orme                                                        |                                                                                                    |
|--------------------------------------------------------|-------------------------------------------------------------|----------------------------------------------------------------------------------------------------|
| Carga Uniforme (K                                      | Longitud Claro Libre (L) : 5.00 m .<br>Carga Uniforme (W) : |                                                                                                    |
| A<br>1 Claro Libre (r                                  | n.) = L 2                                                   | Carga Muerta :     600     Kg./m.       Carga Viva :     200     Kg./m.       Carga Total :     1 180     Kg./m. |
| Método Diseño<br>C Elástico I Plástico                 | <mark>⊯≊</mark> <u>N</u> uevo                               |                                                                                                    |

Figura 8.02: Parámetros para Viga con Carga Uniforme.

- Longitud Claro Libre Es la longitud del claro, libre de apoyos.
- Carga Muerta Es el peso por metro de la carga muerta.
- Carga Viva Es el peso por metro de la carga viva.
- Carga TotalCuando el método de diseño es elástico, es la suma de la carga muerta<br/>más la carga viva. Cuando el método de diseño es plástico, es la suma<br/>factorizada de la carga muerta más la carga viva. Los factores son 1.4<br/>para la carga muerta y 1.7 para la carga viva. En este caso la suma da<br/>600 \* 1.4 + 200 \* 1.7 = 1180.

**NOTA:** Las longitudes se expresan en metros, no en centímetros. Las cargas se expresan en Kilogramos, no en toneladas.

Para la operación de esta pantalla, ver la sección 8.1.8.1.

#### 8.1.6 Parámetros Cargas Concentradas Simétricas

En la siguiente figura, la imagen podrá ser diferente según los tipos de apoyos y cantidad de cargas.

Al seleccionar cargas concentradas simétricas, también para 1 carga concentrada en el extremo volado, aparece la siguiente pantalla:

| 😮 Viga Simple, Apoyos Simples, 4 Cargas Concentradas Simétricas |                                                                                                    |
|-----------------------------------------------------------------|----------------------------------------------------------------------------------------------------|
| Carga Concentrada (Kg.) = P c.u.                                | Longitud Claro Libre (L) : 500 m .<br>Carga Concentrada (P)<br>Carga Muerta : 1 000 Kg .<br>Carga Viva : 200 Kg .<br>Carga Total : 1 740 Kg . |
| Método Diseño<br>O Elástico I Plástico                          |                                                                                                    |
| 🔀 Cancela 🔂 🔀 Nuevo                                             | Calcula                                                                                                    |

Figura 8.03: Parámetros para Viga con Cargas Concentradas Simétricas.

**Longitud Claro Libre** Es la longitud del claro, libre de apoyos.

Carga Muerta Es el peso de la carga muerta.

- **Carga Viva** Es el peso de la carga viva.
- Carga TotalCuando el método de diseño es elástico, es la suma de la carga muerta<br/>más la carga viva. Cuando el método de diseño es plástico, es la suma<br/>factorizada de la carga muerta más la carga viva. Los factores son 1.4<br/>para la carga muerta y 1.7 para la carga viva. En este caso la suma da<br/>1000 \* 1.4 + 200 \* 1.7 = 1740.

**NOTA:** Las longitudes se expresan en metros, no en centímetros. Las cargas se expresan en Kilogramos, no en toneladas.

**NOTA:** Aunque se trate de 1, 2, 3 ó 4 cargas concentradas, las cargas arriba mencionadas representan una carga solamente.

Para la operación de esta pantalla, ver la sección 8.1.8.1.

## 8.1.7 Parámetros 1 Carga Concentrada Asimétrica

En la siguiente figura, la imagen podrá ser diferente según los tipos de apoyos.

| 😮 Viga Simple, Apoyos Simples, 1 Carga Concentrada Asimétrica |                                                                                         |
|---------------------------------------------------------------|-----------------------------------------------------------------------------------------|
| Carga Concentrada (Kg.) = P<br> Dist. a la Carga (m.) = D1    | Longitud Claro Libre (L) : 5.00 m .<br>Carga Concentrada (P)<br>Carga Muerta : 900 Kg . |
| 1 Claro Libre (m.) = L 2                                      | Carga Total : 300 Kg .                                                                  |
| Método Diseño<br>O Elástico O Plástico                        | Distancia a la Carga (D1) : 2.00 m .                                                    |
| Cancela 📴 <u>N</u> uevo                                       | Calcula                                                                                 |

Al seleccionar 1 carga concentrada asimétrica, aparece la siguiente pantalla:

Figura 8.04: Parámetros para Viga con 1 Carga Concentrada Asimétrica.

| Longitud Claro Libre | Es la longitud del claro, libre de apoyos. |
|----------------------|--------------------------------------------|
|                      |                                            |

Carga Muerta Es el peso de la carga muerta.

Carga Viva Es el peso de la carga viva.

- Carga TotalCuando el método de diseño es elástico, es la suma de la carga muerta<br/>más la carga viva. Cuando el método de diseño es plástico, es la suma<br/>factorizada de la carga muerta más la carga viva. Los factores son 1.4<br/>para la carga muerta y 1.7 para la carga viva. En este caso la suma da<br/>900 \* 1.4 + 300 \* 1.7 = 1770.
- **Distancia a la Carga** Es la distancia desde el apoyo 1 hasta la carga concentrada. Deberá ser menor que la longitud del claro libre.

## **NOTA:** Las longitudes y distancias se expresan en metros, no en centímetros. Las cargas se expresan en Kilogramos, no en toneladas.

Para la operación de esta pantalla, ver la sección 8.1.8.1.

## 8.1.8 Parámetros 2 Cargas Concentradas Asimétricas

En la siguiente figura, la imagen podrá ser diferente según los tipos de apoyos.

Al seleccionar 2 cargas concentradas asimétricas, aparece la siguiente pantalla:

| <mark>©</mark> ¥iga Simple, Apoyos Empotrados, 2 Cargas Concentradas Asimétricas                           | <u>_</u> _×                                                                                                    |
|----------------------------------------------------------------------------------------------------|----------------------------------------------------------------------------------------------------|
| Carga Concentrada (Kg.) = P1 y P2<br>├Dist. a la Carga (m.) = D1-<br>↓ ↓ ↓ ↓ ↓ ↓ ↓ ↓ ↓ ↓ ↓ ↓ ↓ ↓ ↓ ↓ ↓ ↓ ↓ | Longitud Claro Libre (L) : 5,00 m .<br>Carga Concentrada (P1) :<br>Carga Muerta : 800 Kg .<br>Carga Viva : 400 Kg |
| 1 Claro Libre (m.) = L 2                                                                                   | Carga Total (P): 1800 Kg.                                                                                         |
| Método Diseño O Elástico O Plástico                                                                        | Distancia a la Carga (D1) : 2.00 m .<br>Carga Concentrada (P2)                                                    |
|                                                                                                    | Carga Muerta : 800 Kg.                                                                                            |
|                                                                                                    | Carga Viva : 200 Kg .                                                                                             |
|                                                                                                    | Carga Total: 1 460 Kg.                                                                                            |
|                                                                                                    | Distancia a la Carga (D2) : 1.00 m .                                                                              |
| 🔀 Cancela 🛛 😂 <u>N</u> uevo                                                                                | Calcula                                                                                                    |

Figura 8.05: Parámetros para Viga con 2 Cargas Concentradas Asimétricas.

| Longitud Claro Libre                                                                      | Es la longitud del claro, libre de apoyos.                                                                                                    |  |  |  |
|-------------------------------------------------------------------------------------------|----------------------------------------------------------------------------------------------------|--|--|--|
| Carga Muerta P1                                                                           | Es el peso de la carga muerta P1.                                                                                                    |  |  |  |
| Carga Viva P1                                                                             | Es el peso de la carga viva P1.                                                                                                    |  |  |  |
| Carga Total P1                                                                            | Cuando el método de diseño es elástico, es la suma de la carga muerta más la carga viva. Cuando el método de diseño es plástico, es la suma factorizada de la carga muerta más la carga viva. Los factores son <b>1.4</b> para la carga muerta y <b>1.7</b> para la carga viva. En este caso la suma da $800 * 1.4 + 400 * 1.7 = 1800$ . |  |  |  |
| Distancia a la Carga D1                                                                   | Es la distancia desde el apoyo 1 hasta la carga concentrada. Deberá ser<br>menor que la longitud del claro libre. Tampoco se permite que se<br>traslape con D2.                                                                                                    |  |  |  |
| Carga Muerta P2                                                                           | Es el peso de la carga muerta P2.                                                                                                    |  |  |  |
| Carga Viva P2                                                                             | Es el peso de la carga viva P2.                                                                                                    |  |  |  |
| Carga Total P2                                                                            | Cuando el método de diseño es elástico, es la suma de la carga muerta más la carga viva. Cuando el método de diseño es plástico, es la suma factorizada de la carga muerta más la carga viva. Los factores son <b>1.4</b> para la carga muerta y <b>1.7</b> para la carga viva. En este caso la suma da $800 * 1.4 + 200 * 1.7 = 1460$ . |  |  |  |
| Distancia a la Carga D2                                                                   | Es la distancia desde el apoyo 2 hasta la carga concentrada. Deberá ser<br>menor que la longitud del claro libre. Tampoco se permite que se<br>traslape con D1.                                                                                                    |  |  |  |
| NOTA: Las longitudes y distancias se expresan en metros, no en centímetros. Las cargas se |                                                                                                    |  |  |  |

**NOTA:** Las longitudes y distancias se expresan en metros, no en centímetros. Las cargas se expresan en Kilogramos, no en toneladas.

#### 8.1.8.1 Operación de las Pantallas de Parámetros Vigas Simples

En el título de la pantalla aparece una descripción de los tipos de apoyos y de los tipos de carga seleccionados a través del menú de vigas simples.

En la pantalla aparece una imagen alusiva al tipo de apoyo y tipo de carga, donde se describen las principales cantidades utilizadas.

A la derecha aparecen varios campos donde se capturan valores. Aparecerán en ceros cuando el estado "Ejemplos" **no** está activado. Aparecerán con valores preconfigurados cuando el estado "Ejemplos" **sí** está activado. <u>Ver la sección 1.3.1.1</u>.

Debajo de la imagen y a la izquierda se encuentra la opción para escoger el Método de Diseño. El usuario puede seleccionar uno de los dos "botones de radio". El valor por omisión se toma del valor proporcionado en los datos fijos. <u>Ver la sección 11.1.1.3</u>.

En la <u>Barra de Estados, área de indicadores</u>, aparecerá una indicación visual del estado "Método". Si en esa zona aparece el texto "**[-M]**", entonces el método es elástico; si aparece "**[+M]**", entonces el método es plástico.

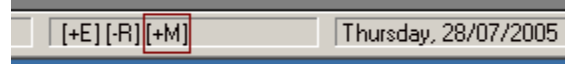

Figura 8.05a: Barra de Estado con indicador Método.

El método de diseño afecta la manera en que se calculan las cargas efectivas capturadas por esta pantalla. En el método de diseño elástico, la carga muerta y la carga viva se suman directamente. En el método de diseño plástico la carga muerta se multiplica por **1.4** y la carga viva se multiplica por **1.7** antes de sumarse. En ambos casos, la suma de las cargas muertas y vivas dan el valor que se usará en los cálculos subsecuentes. El método de diseño también determina la manera en que se hacen los cálculos en las dos formas de diseño de vigas: con acero o con concreto.

El botón **[Cancela]** se utiliza para abandonar la pantalla y regresar al menú principal. También desactiva el estado "Recupera" si es que estaba activo. <u>Ver la sección 10.3.1.0</u>.

El botón **[Nuevo]** se utiliza para borrar los valores recién capturados, o los valores preconfigurados del estado "Ejemplos". Todos los campos de captura aparecerán en cero o en blanco después de usar este botón.

El botón [**Calcula**] se utiliza para pasar al siguiente proceso en el análisis de las vigas. Al usar este botón aparece la pantalla del cálculo de momentos reacciones y cortantes. <u>Ver la sección 8.1.9</u>.

### 8.1.9 Análisis de Viga Simple

Esta pantalla muestra los resultados del cálculo o análisis de una viga simple.

Al presionar el botón **[Calcula]** en las pantallas de captura de parámetros <u>8.1.5</u>, <u>8.1.6</u>, <u>8.1.7</u>, <u>8.1.8</u>, aparece la pantalla siguiente:

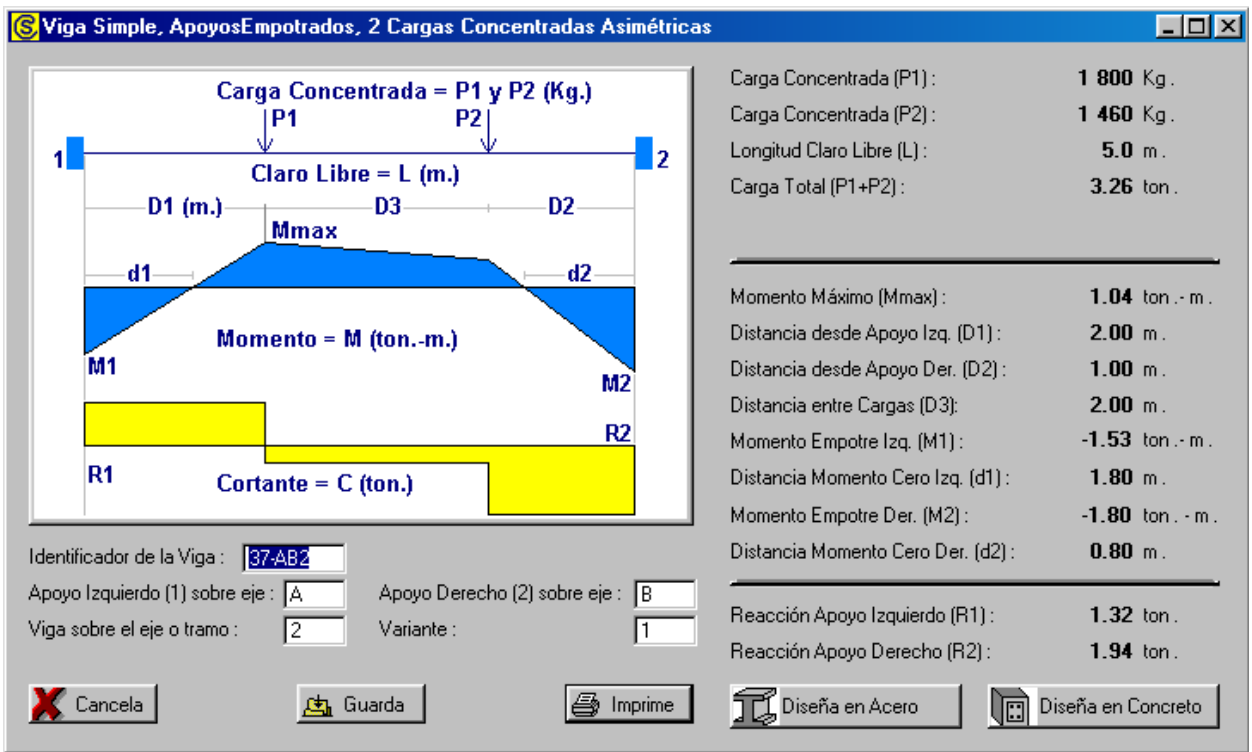

Figura 8.06: Análisis de Viga Simple.

En esta pantalla se presenta un resultado gráfico del análisis de una viga simple.

Arriba a la derecha se presentan los datos usados por el análisis, corresponden a los valores capturados en la pantalla de captura de parámetros desde donde se llamó este proceso de cálculo. En este caso corresponde a los datos capturados en la Figura 8.05.

A la derecha centro y abajo aparecen los valores calculados para momentos, distancias y reacciones en los puntos de apoyo y en otros lugares de la viga.

A la izquierda y abajo, aparecen cinco campos de captura para identificación de la viga. Estos valores aparecerán en todos los reportes. También se utilizan estos valores en el caso que se desea guardar la información del análisis de esta viga. <u>Ver sección 9.3</u>.

El botón **[Cancela]** se utiliza para regresar a la pantalla de captura de parámetros, desde donde se llamó este proceso de cálculo. Se conservan todos los valores capturados sin alteración.

El botón [Guarda] se utiliza para guardar la información del análisis de esta viga. Ver sección 9.3.

El botón **[Imprime]** se utiliza para obtener un reporte impreso del análisis de la viga simple. <u>Ver la</u> <u>sección 8.1.10</u>.

El botón [**Diseña en Acero**] se utiliza para llamar al proceso de diseño de vigas usando vigas de acero. <u>Ver la sección 8.4</u>. En este programa sólo se utiliza el método de diseño elástico para las vigas de acero. Si el análisis se hizo con los datos preparados para el diseño plástico, aparecerá un mensaje solicitando que regrese a la pantalla de captura de parámetros y cambie la opción de diseño a método elástico.

El botón **[Diseña en Concreto]** se utiliza para llamar al proceso de diseño de vigas usando vigas de concreto reforzado. <u>Ver la sección 8.5</u>. En este programa sólo se utiliza el método de diseño plástico para las vigas de concreto. Si el análisis se hizo con los datos preparados para el diseño elástico, aparecerá un mensaje solicitando que regrese a la pantalla de captura de parámetros y cambie la opción de diseño a método plástico.

## 8.1.10 Reporte del Análisis de Viga Simple

Al usar el botón **[Imprime]**, aparece una ventana de previsualización del reporte. Esta imagen es un duplicado exacto de lo que se va a imprimir. Si el resultado es aceptable, el usuario puede mandar imprimir el reporte a la impresora, preseleccionada. <u>Ver sección 1.3.1.2</u>. Si el resultado tiene errores, o no es aceptable, el usuario puede cancelar la impresión sin necesidad de malgastar papel.

Mi Constructora, S.A. De C.V.

Ciruelos 137-104 Fraccionamiento Jurica Casa Habitación

Viga Simple, Apoyos Empotrados, 2 Cargas Concentradas Asimétricas

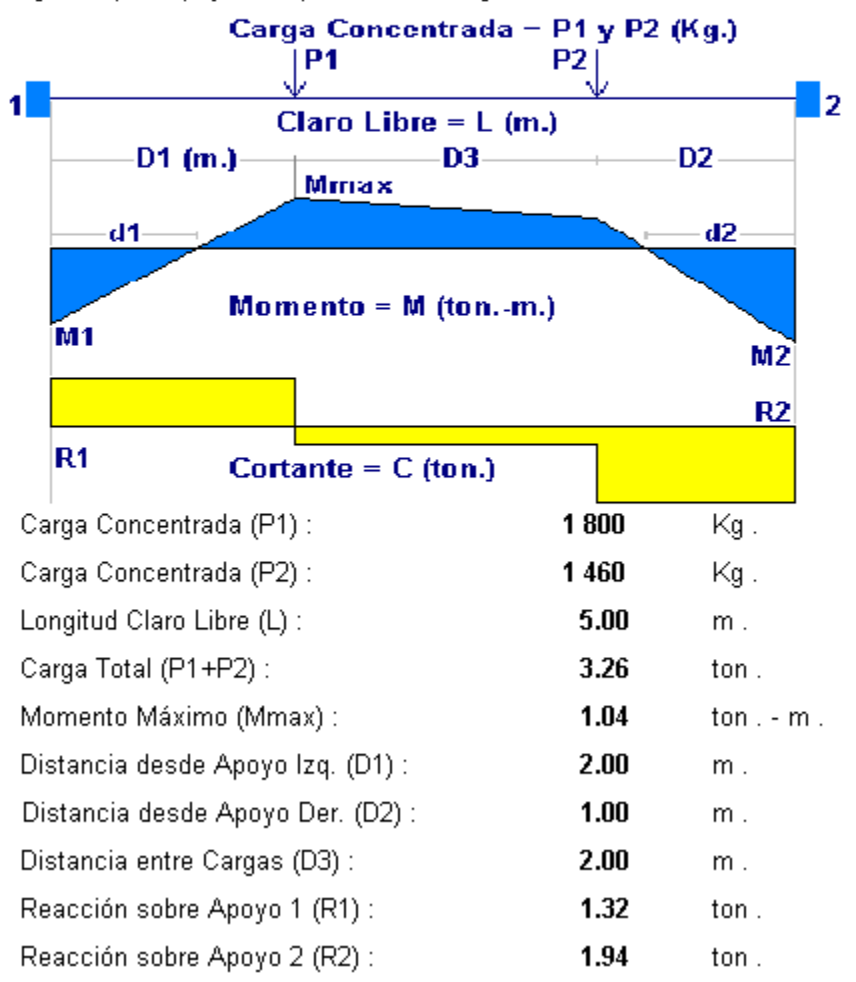

Figura 8.07: Vista del Reporte del Análisis de Viga Simple.

## 8.2 Vigas Continuas Simétricas

Las vigas continuas simétricas tienen 3 a 5 apoyos simples solamente, donde todos los claros y las cargas son iguales. Las cargas pueden ser una carga uniforme o una carga concentrada simétrica o dos cargas concentradas simétricas

Al seleccionar el tipo de viga continua simétrica, aparece un menú lateral que permite escoger la combinación de <u>Apoyos Simples</u>, con las siguientes opciones:

<u>3 apoyos, 2 Claros.</u> <u>4 apoyos, 3 Claros</u>. 5 apoyos, 4 Claros.

NOTA: No existe la opción para 2 apoyos simples y 1 claro, dado que se cae en el caso de las vigas simples.

NOTA: En la Figura 8.08 se muestran las definiciones de los claros 1,2,3,4.

#### 8.2.1 3 apoyos

Las vigas continuas simétricas de 3 apoyos y 2 Claros tienen la siguiente distribución de cargas: Carga en Claros 1, 2

Carga en Claro 1

#### 8.2.2 4 apoyos

Las vigas continuas simétricas de 4 apoyos y 3 Claros tienen la siguiente distribución de cargas:

Carga en Claros 1, 2, 3 Carga en Claros 1, 3 Carga en Claro 2 Carga en Claro 1, 2

#### 8.2.3 5 apoyos

Las vigas continuas simétricas de 5 apoyos y 4 Claros tienen la siguiente distribución de cargas:

Carga en Claros 1, 2, 3, 4 Carga en Claros 1, 3 Carga en Claros 1, 2, 4 Carga en Claros 2, 3

## 8.2.4 Pantalla de Parámetros Vigas Continuas Simétricas

En la siguiente figura, la imagen podrá ser diferente según el número de apoyos.

Al seleccionar cualquiera de las opciones de distribuciones de cargas, aparece la siguiente pantalla:

| <mark>©</mark> Viga Continua, 5 Apoyos, Carga en Claros 1,2,3,4 |                                                                                                    |
|-----------------------------------------------------------------|----------------------------------------------------------------------------------------------------|
| $I \qquad \begin{array}{ccccccccccccccccccccccccccccccccccc$    | Tipo de Carga<br>© Uniforme<br>© 1 Concentrada<br>© 2 Concentradas<br>Longitud Claro Libre (L) : 5.00 m.<br>Carga Uniforme (W) : |
| Método Diseño                                                   | Carga Muerta : 600 Kg./m.                                                                                                    |
|                                                                 | Carga Viva : 200 Kg ./m .                                                                                                    |
|                                                                 | Carga Total : 1,180 Kg./m.                                                                                                    |
| 🔀 Cancela 🛛 😂 <u>N</u> uevo                                     | Calcula                                                                                                    |

Figura 8.08: Parámetros de Vigas Continuas Simétricas.

| Tipo de Carga        | Sólo puede ser Uniforme, 1 Carga Concentrada Simétrica ó 2 Cargas Concentradas Simétricas. El valor por omisión es Uniforme.                                                                                                    |
|----------------------|----------------------------------------------------------------------------------------------------|
| Longitud Claro Libre | Es la longitud del claro, libre de apoyos.                                                                                                    |
| Carga Muerta         | Es el peso de la carga muerta.                                                                                                    |
| Carga Viva           | Es el peso de la carga viva.                                                                                                    |
| Carga Total          | Cuando el método de diseño es elástico, es la suma de la carga muerta más la carga viva. Cuando el método de diseño es plástico, es la suma factorizada de la carga muerta más la carga viva. Los factores son <b>1.4</b> para la carga muerta y <b>1.7</b> para la carga viva. En este caso la suma da $600 * 1.4 + 600 * 1.7 = 1180$ . |

**NOTA:** Las longitudes se expresan en metros, no en centímetros. Las cargas se expresan en Kilogramos, no en toneladas.

#### 8.2.4.1 Operación de la Pantalla de Parámetros Vigas Continuas Simétricas

En el título de la pantalla aparece una descripción del número de apoyos (simples) y de las cargas en los claros, seleccionados a través del menú de vigas continuas simétricas.

En la pantalla aparece una imagen alusiva al número de apoyos, donde se describen las principales cantidades utilizadas.

A la derecha aparecen varios campos donde se capturan valores. Aparecerán en ceros cuando el estado "Ejemplos" **no** está activado. Aparecerán con valores preconfigurados cuando el estado "Ejemplos" **sí** está activado. <u>Ver la sección 1.3.1.1</u>.

Debajo de la imagen y a la izquierda se encuentra la opción para escoger el Método de Diseño. El usuario puede seleccionar uno de los dos "botones de radio". El valor por omisión se toma del valor proporcionado en los datos fijos. <u>Ver la sección 11.1.1.3</u>.

El método de diseño afecta la manera en que se calculan las cargas efectivas capturadas por esta pantalla. En el método de diseño elástico, la carga muerta y la carga viva se suman directamente. En el método de diseño plástico la carga muerta se multiplica por **1.4** y la carga viva se multiplica por **1.7** antes de sumarse. En ambos casos, la suma de las cargas muertas y vivas dan el valor que se usará en los cálculos subsecuentes.

El método de diseño también determina la manera en que se hacen los cálculos en las dos formas de diseño de vigas: con acero o con concreto.

El botón **[Cancela]** se utiliza para abandonar la pantalla y regresar al menú principal. También desactiva el estado "Recupera" si es que estaba activo. <u>Ver la sección 10.3.1.0</u>.

El botón **[Nuevo]** se utiliza para borrar los valores recién capturados, o los valores preconfigurados del estado "Ejemplos". Todos los campos de captura aparecerán en cero o en blanco después de usar este botón.

El botón **[Calcula]** se utiliza para pasar al siguiente proceso en el análisis de las vigas. Al usar este botón aparece la pantalla del cálculo de momentos reacciones y cortantes. <u>Ver la sección 8.2.5</u>.

### 8.2.5 Análisis de Viga Continua Simétrica

Esta pantalla muestra los resultados del cálculo o análisis de una viga continua simétrica.

Al presionar el botón [Calcula] en la pantalla de captura de parámetros 8.2.4, aparece la pantalla siguiente:

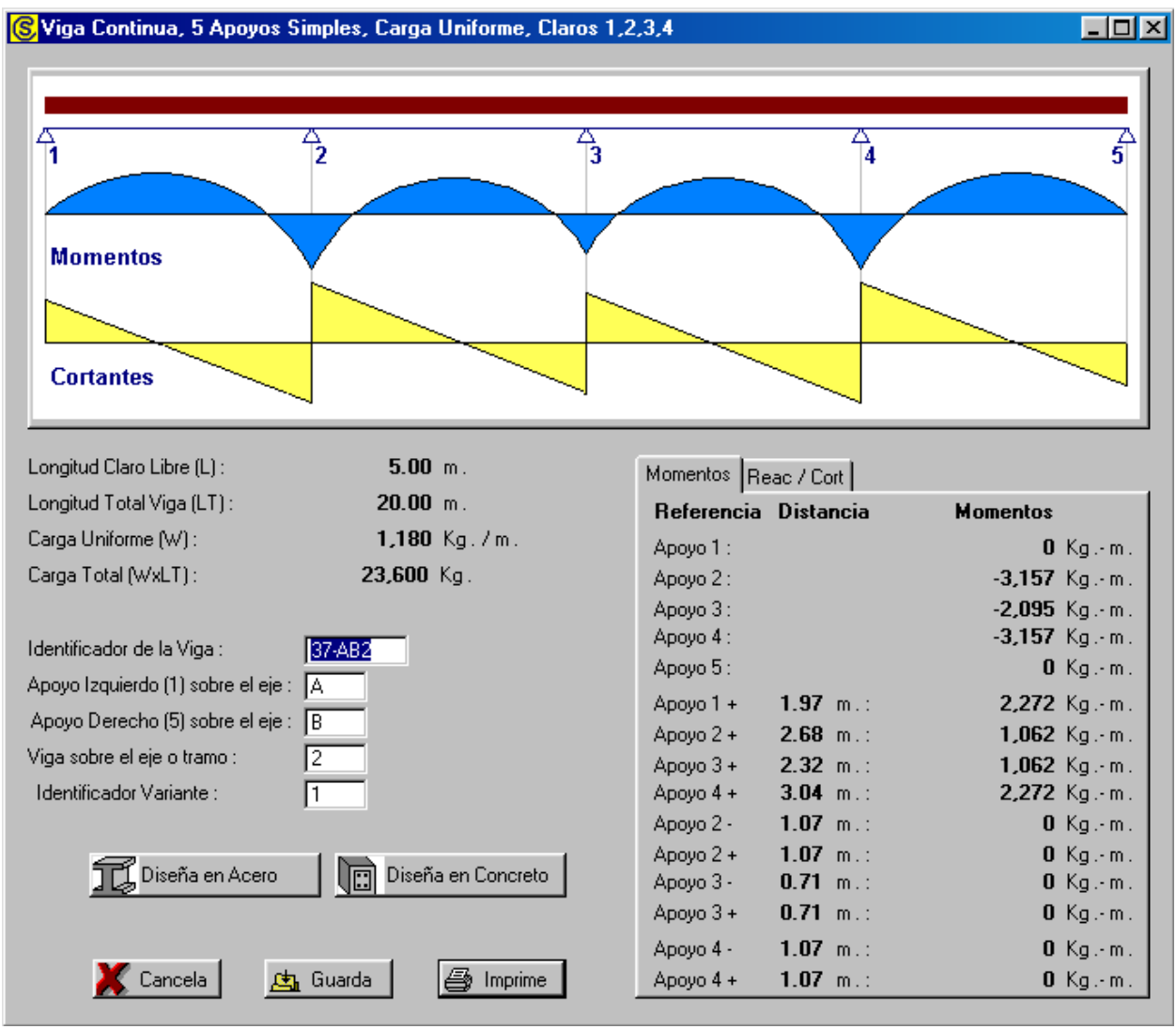

Figura 8.09a: Análisis de Viga Continua Simétrica.

En esta pantalla se presenta un resultado gráfico del análisis de una viga continua simétrica.

Debajo de la imagen y a la izquierda se presentan los datos usados por el análisis, corresponden a los valores capturados en la pantalla de captura de parámetros desde donde se llamó este proceso de cálculo. En este caso corresponde a los datos capturados en la Figura 8.08.

A la derecha centro aparecen los valores calculados para momentos, distancias, reacciones y cortantes en los puntos de apoyo y en otros lugares de la viga. Como los resultados son abundantes, se ha usado un panel con dos cejas. Una ceja para [Momentos] y otra ceja para [Reacciones y Cortantes].

A continuación se presenta la ceja [Reac/Cort] para Reacciones y Cortantes:

| Momentos | Reac / Cort      |                   |                  |
|----------|------------------|-------------------|------------------|
| Refer.   | Reacciones       | Cortante Izq.     | Cortante Der.    |
| Apoyo 1  | <b>2,319</b> Kg. | <b>0</b> Kg.      | <b>2,319</b> Kg. |
| Ароуо 2  | <b>6,744</b> Kg. | <b>-3,162</b> Kg. | <b>3,581</b> Kg. |
| Ароуо З  | <b>5,475</b> Kg. | <b>-2,738</b> Kg. | <b>2,738</b> Kg. |
| Apoyo 4  | <b>6,744</b> Kg. | <b>-3,581</b> Kg. | <b>3,162</b> Kg. |
| Ароуо 5  | <b>2,319</b> Kg. | <b>-2,319</b> Kg. | 0 Kg.            |
|          |                  |                   |                  |
|          |                  |                   |                  |
|          |                  |                   |                  |
|          |                  |                   |                  |
|          |                  |                   |                  |
|          |                  |                   |                  |
|          |                  |                   |                  |
|          |                  |                   |                  |
|          |                  |                   |                  |

Figura 8.09b: Análisis de Viga Continua Simétrica.

A la izquierda y abajo, aparecen cinco campos de captura para identificación de la viga. Estos valores aparecerán en todos los reportes. También se utilizan estos valores en el caso que se desea guardar la información del análisis de esta viga. <u>Ver sección 9.3</u>.

El botón [**Diseña en Acero**] se utiliza para llamar al proceso de diseño de vigas usando vigas de acero. <u>Ver la sección 8.4</u>. En este programa sólo se utiliza el método de diseño elástico para las vigas de acero. Si el análisis se hizo con los datos preparados para el diseño plástico, aparecerá un mensaje solicitando que regrese a la pantalla de captura de parámetros y cambie la opción de diseño a método elástico.

El botón **[Diseña en Concreto]** se utiliza para llamar al proceso de diseño de vigas usando vigas de concreto reforzado. <u>Ver la sección 8.5</u>. En este programa sólo se utiliza el método de diseño plástico para las vigas de concreto. Si el análisis se hizo con los datos preparados para el diseño elástico, aparecerá un mensaje solicitando que regrese a la pantalla de captura de parámetros y cambie la opción de diseño a método plástico.

El botón **[Cancela]** se utiliza para regresar a la pantalla de captura de parámetros, desde donde se llamó este proceso de cálculo. Se conservan todos los valores capturados sin alteración.

El botón [Guarda] se utiliza para guardar la información del análisis de esta viga. Ver sección 9.3.

El botón **[Imprime]** se utiliza para obtener un reporte impreso del análisis de la viga continua simétrica. <u>Ver la sección 8.2.6</u>.

### 8.2.6 Reporte del Análisis de Viga Continua Simétrica

Al usar el botón **[Imprime]**, aparece una ventana de previsualización del reporte. Esta imagen es un duplicado exacto de lo que se va a imprimir. Si el resultado es aceptable, el usuario puede mandar imprimir el reporte a la impresora, preseleccionada. <u>Ver sección 1.3.1.2</u>. Si el resultado tiene errores, o no es aceptable, el usuario puede cancelar la impresión sin necesidad de malgastar papel.

#### Mi Constructora, S.A. De C.V.

Ciruelos 137-104 Fraccionamiento Jurica Casa Habitación

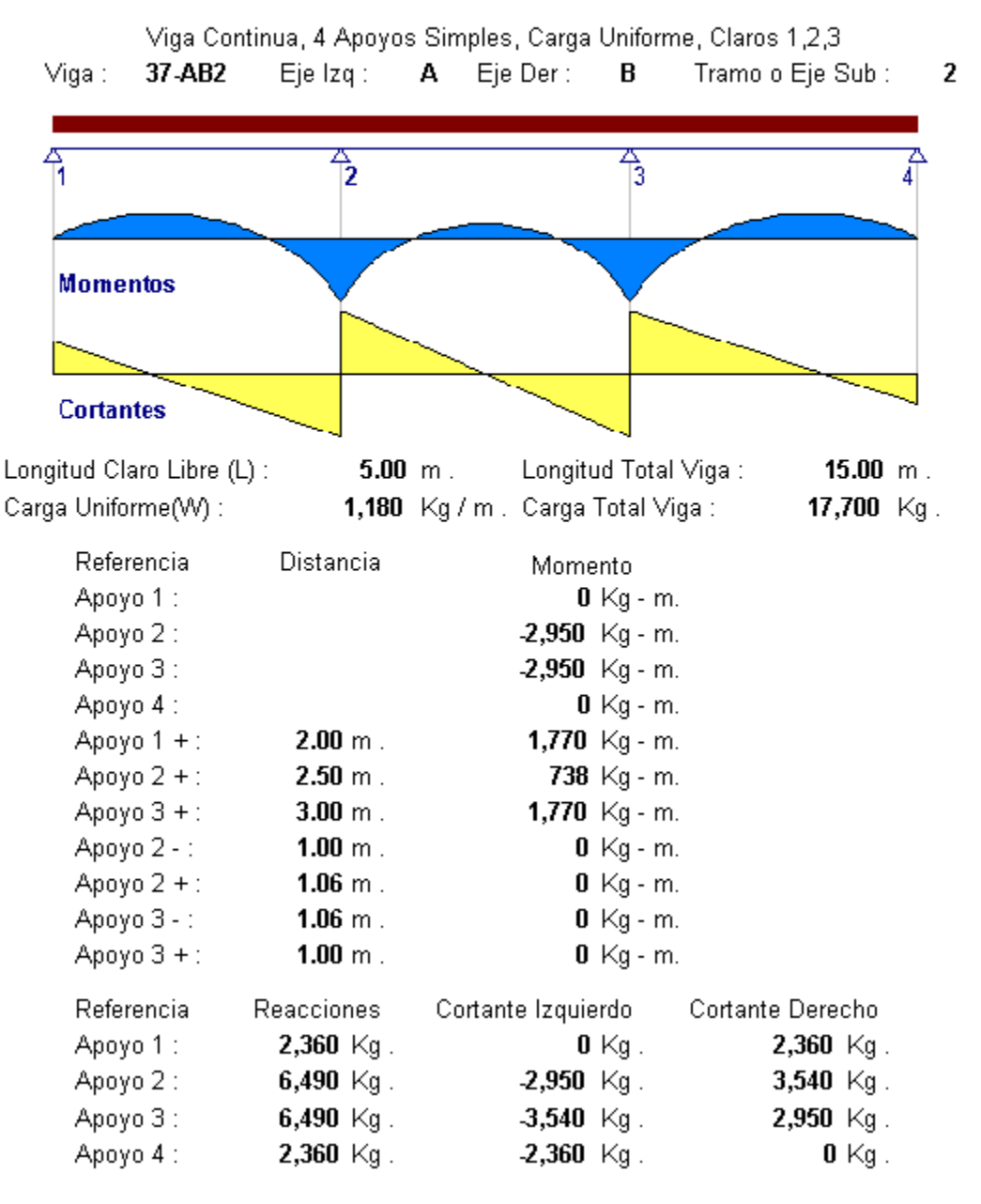

Figura 8.10: Vista del Reporte del Análisis de Viga Continua Simétrica.

Página en blanco intencionalmente.

## 8.3 Vigas Continuas Asimétricas

Las vigas continuas asimétricas tienen 2 a 6 apoyos, claros y cargas desiguales. Los apoyos extremos izquierdo y derecho pueden ser simples, empotrados o volados. Los apoyos intermedios siempre serán simples. La longitud de los claros puede ser diferente para cada uno de ellos. Las cargas pueden ser una carga uniforme y/o una carga concentrada en cualquier punto del claro, excepto sobre un apoyo.

Al seleccionar el tipo de viga continua asimétrica, aparece un menú lateral que permite escoger la combinación de <u>Apoyos Variados</u>, con las siguientes opciones:

2 apoyos, 1 claro. 3 apoyos, 2 claros. 4 apoyos, 3 claros. 5 apoyos, 4 claros. 6 apoyos, 5 claros.

NOTA: En la opción para 2 apoyos, 1 claro, se exige que el extremo izquierdo siempre sea volado.

**NOTA:** No existe la opción para 2 apoyos simples o empotrados, 1 claro, dado que se cae en el caso de las <u>vigas simples</u>.

### 8.3.1 Pantalla de Parámetros Vigas Continuas Asimétricas

En la siguiente figura, la imagen podrá ser diferente según el número de apoyos y tipos de apoyos extremos.

Al seleccionar cualquiera de las opciones de número de apoyos, aparece la siguiente pantalla:

| 🕞 Viga Continua, 6 Apoyos, Izq. Volado, Der. Volado 📃 📃 |                                                     |                  |                                       |                                                       |                |             |
|---------------------------------------------------------|-----------------------------------------------------|------------------|---------------------------------------|-------------------------------------------------------|----------------|-------------|
|                                                         | I                                                   | 1 2<br>1 2       | 2 <u>3</u><br><u>A</u> <u>A</u><br>34 | 4 5<br>△ △<br>5 6 D                                   | -              |             |
| Método Diseño<br>C Elástico<br>C Plástico               | Tipo Apoyo I:<br>O Simple<br>O Empotrad<br>O Volado | zquierdo<br>lo   |                                       | ⊂ Tipo Apoyo D<br>C Simple<br>C Empotrado<br>C Volado | lerecho        |             |
| Referencia Longitud                                     | (m.) <sub>T</sub> – Carga Un                        | iforme (Kg/m .)— |                                       | oncentrada (Kg.)                                      | Distancia (m.) |             |
|                                                         | Muerta                                              | Viva Tot         | al Muerta                             | Viva Total                                            |                |             |
| Volado Izq.: 2.0                                        | 0 100                                               | 100 3            | 310 0                                 |                                                       | a 0.00         | del Apoyo 1 |
| Claro 1 : 5.0                                           | 0 600                                               | 200 11           | 80 0                                  | 0 0                                                   | a 0.00         | del Apoyo 1 |
| Claro 2 : 6.0                                           |                                                     |                  | 0 800                                 | 200 1460                                              | a 3.00         | del Apoyo 2 |
| Claro 3 : 8.0                                           | 0 200                                               | 100 4            | 150 700                               | 300 1490                                              | a 2.00         | del Apoyo 3 |
| Claro 4 : 6.0                                           | 0 400                                               | 200 9            | 900 000                               |                                                       | a 0.00         | del Apoyo 4 |
| Claro 5 : 5.0                                           | 0 500                                               | 300 12           | 210 0                                 |                                                       | a 0.00         | del Apoyo 5 |
| Volado Der.: 2.0                                        | 0 0                                                 |                  | 0 100                                 | 100 310                                               | a 2.00         | del Apoyo 6 |
|                                                         | 🗶 Ca                                                | ancela           | 達 <u>N</u> uevo                       | Calcula                                               |                |             |

Figura 8.11: Parámetros de Vigas Continuas Asimétricas.

| Tipo Apoyo Izquierdo   | Sólo puede ser Simple, Empotrado o Volado. El valor por omisión es<br>Simple; excepto en el caso de 2 apoyos, el valor por omisión es Volado.                                                                                                    |
|------------------------|----------------------------------------------------------------------------------------------------|
| Tipo Apoyo Derecho     | Sólo puede ser Simple, Empotrado o Volado. El valor por omisión es Simple.                                                                                                    |
| Longitud (Claro Libre) | Es la longitud del claro, libre de apoyos.                                                                                                    |
| Carga Muerta Uniforme  | Es el peso de la carga uniforme muerta.                                                                                                    |
| Carga Viva Uniforme    | Es el peso de la carga uniforme viva.                                                                                                    |
| Carga Total Uniforme   | Cuando el método de diseño es elástico, es la suma de la carga muerta más la carga viva. Cuando el método de diseño es plástico, es la suma factorizada de la carga muerta más la carga viva. Los factores son <b>1.4</b> para la carga muerta y <b>1.7</b> para la carga viva. |

| Carga Muerta Concentrada | Es el peso de la carga concentrada muerta.                                                                                                    |
|--------------------------|----------------------------------------------------------------------------------------------------|
| Carga Viva Concentrada   | Es el peso de la carga concentrada viva.                                                                                                    |
| Carga Total Concentrada  | Cuando el método de diseño es elástico, es la suma de la carga muerta más la carga viva. Cuando el método de diseño es plástico, es la suma factorizada de la carga muerta más la carga viva. Los factores son <b>1.4</b> para la carga muerta y <b>1.7</b> para la carga viva. |
| Distancia a la Carga     | Es la distancia desde el apoyo indicado hasta la carga concentrada.<br>Esta deberá ser menor que la longitud del claro libre.                                                                                                    |

# **NOTA:** Las longitudes y distancias se expresan en metros, no en centímetros. Las cargas se expresan en Kilogramos, no en toneladas.

Observaciones sobre la pantalla anterior:

Cuando el apoyo izquierdo no es volado, desaparece el renglón que dice "Volado Izq.".

De la misma forma, cuando el apoyo derecho no es volado, desaparece el renglón que dice "Volado Der.".

Cuando hay menos de 5 claros, desaparecen los renglones que no se usan.

Además, sólo se requiere capturar la distancia a la carga cuando exista una carga concentrada; cuando no hay carga concentrada, este dato no es necesario. La distancia no podrá ser mayor que la longitud del claro libre.

Por último, cuando no haya carga uniforme o concentrada, ese campo se dejará en ceros.

NOTA: En la pantalla anterior, todas las longitudes, cargas y distancias pueden ser diferentes.

#### 8.3.1.1 Operación de la Pantalla de Parámetros Vigas Continuas Asimétricas

En el título de la pantalla aparece una descripción del número de apoyos seleccionados a través del menú de vigas continuas simétricas. También aparece una descripción del tipo de apoyos izquierdo y derecho.

En la pantalla aparece una imagen alusiva al número de apoyos, donde se describen las principales cantidades utilizadas.

Debajo de la imagen aparecen varios campos donde se capturan valores. Aparecerán en ceros cuando el estado "Ejemplos" **no** está activado. Aparecerán con valores preconfigurados cuando el estado "Ejemplos" **s**í está activado. <u>Ver la sección 1.3.1.1</u>.

Debajo de la imagen y a la izquierda se encuentra la opción para escoger el Método de Diseño. El usuario puede seleccionar uno de los dos "botones de radio". El valor por omisión se toma del valor proporcionado en los datos fijos. <u>Ver la sección 11.1.1.3</u>.

El método de diseño afecta la manera en que se calculan las cargas efectivas capturadas por esta pantalla. En el método de diseño elástico, la carga muerta y la carga viva se suman directamente. En el método de diseño plástico la carga muerta se multiplica por **1.4** y la carga viva se multiplica por **1.7** antes de sumarse. En ambos casos, la suma de las cargas muertas y vivas dan el valor que se usará en los cálculos subsecuentes.

El método de diseño también determina la manera en que se hacen los cálculos en las dos formas de diseño de vigas: con acero o con concreto.

El botón **[Cancela]** se utiliza para abandonar la pantalla y regresar al menú principal. También desactiva el estado "Recupera" si es que estaba activo. <u>Ver la sección 10.3.1.0</u>.

El botón **[Nuevo]** se utiliza para borrar los valores recién capturados, o los valores preconfigurados del estado "Ejemplos". Todos los campos de captura aparecerán en cero o en blanco después de usar este botón.

El botón **[Calcula]** se utiliza para pasar al siguiente proceso en el análisis de las vigas. Al usar este botón aparece la pantalla del cálculo de momentos reacciones y cortantes. <u>Ver la sección 8.3.2</u>.

#### 8.3.2 Análisis de Viga Continua Asimétrica

Esta pantalla muestra los resultados del cálculo o análisis de una viga continua asimétrica.

Al presionar el botón **[Calcula]** en la pantalla de captura de parámetros <u>8.3.1</u>, aparece la pantalla siguiente:

| <mark>©</mark> Viga Continua, 6 Apoyos, Izq. Volado, Der. Volado |              |                 |          | _ 🗆 🗵 |
|------------------------------------------------------------------|--------------|-----------------|----------|-------|
|                                                                  | Momentos Rea | ac / Cort Datos |          |       |
|                                                                  | Referencia   | Distancia       | Momentos |       |
|                                                                  |              | (m)             | (Kg-m)   |       |
| I 1 2 3 4 5 6 D                                                  | Apoyo 1 :    |                 | -620     |       |
|                                                                  | Apoyo 2 :    |                 | -1,726   |       |
| Longitud Total Viga : <b>34.00</b> m .                           | Ароуо 3 :    |                 | -2,586   |       |
| Carga Total : <b>24,830.00</b> Kg .                              | Apoyo 4 :    |                 | -3,229   |       |
|                                                                  | Apoyo 5 :    |                 | -2,906   |       |
|                                                                  | Apoyo 6 :    |                 | -620     |       |
| Identificador de la Viga : <u>37-AB2</u>                         | Apoyo 1 +    | 2.31            | 2,535    |       |
| Apoyo Izquierdo (1) sobre el eje : 🛛 🗛                           | Apoyo 2 +    | 3.00            | 34       |       |
| Anovo Derecho (6) sobre el eje : B                               | Ароуо 3 +    | 3.87            | 3,270    |       |
|                                                                  | Apoyo 4 +    | 3.06            | 984      |       |
|                                                                  | Apoyo 5 +    | 2.88            | 2,105    |       |
|                                                                  | Apoyo 1 +    | 0.24            | 0        |       |
|                                                                  | Apoyo 2 -    | 0.61            | 0        |       |
|                                                                  | Apoyo 2 +    | 2.94            | 0        |       |
|                                                                  | Ароуо 3 -    | 2.96            | 0        |       |
| 🖅 Diseña en Acero 🔰 📴 Diseña en Conoreto                         | Ароуо 3 +    | 1.25            | 0        |       |
|                                                                  | Apoyo 4 -    | 1.50            | 0        |       |
|                                                                  | Apoyo 4 +    | 1.58            | 0        |       |
|                                                                  | Apoyo 5 -    | 1.46            | 0        |       |
|                                                                  | Apoyo 5 +    | 1.01            | 0        |       |
| 👗 Cancela 🛛 📇 Guarda 🛛 🚑 Imprime                                 | Apoyo 6 -    | 0.26            | 0        |       |

Figura 8.12a: Análisis de Viga Continua Asimétrica.

En esta pantalla se presenta un resultado gráfico del análisis de una viga continua simétrica.

Debajo de la imagen y a la izquierda se presentan los datos usados por el análisis, corresponden a los valores capturados en la pantalla de captura de parámetros desde donde se llamó este proceso de cálculo. En este caso corresponde a los datos capturados en la Figura 8.11. Los datos capturados completos aparecen en la ceja [Datos] del panel que está a la derecha de la pantalla.

A la derecha aparecen los valores calculados para momentos, distancias, reacciones y cortantes en los puntos de apoyo y en otros lugares de la viga. Como los resultados son abundantes, se ha usado un panel con tres cejas. Una ceja para [Momentos], otra ceja para [Reacciones y Cortantes] y otra ceja para los [Datos] capturados.

|          |               |               | •             |
|----------|---------------|---------------|---------------|
| Momentos | 8 Reac / Cort | Datos         |               |
| Refer.   | Reacciones    | Cortante Izq. | Cortante Der. |
|          | (Kg)          | (Kg)          | (Kg)          |
| Apoyo 1  | 3,349         | 620           | 2,729         |
| Ароуо 2  | 3,758         | -3,171        | 587           |
| Ароуо З  | 3,710         | -873          | 2,837         |
| Ароуо 4  | 5,007         | -2,253        | 2,754         |
| Ароуо 5  | 6,128         | -2,646        | 3,482         |
| Ароуо 6  | 2,878         | -2,568        | 310           |

#### A continuación se presenta la ceja [Reac/Cort] para Reacciones y Cortantes:

Figura 8.12b: Análisis de Viga Continua Asimétrica.

Similarmente, se presenta la ceja [Datos] :

| Momentos  | Reac / C | ort Datos  |            |       |
|-----------|----------|------------|------------|-------|
| Refer.    | Long.    | Crg. Unif. | Crg. Conc. | Dist. |
|           | (m)      | (Kg/m)     | (Kg)       | (m)   |
| Vol. Izq. | 2.00     | 310        | 0          | 0.00  |
| Claro 1   | 5.00     | 1,180      | 0          | 0.00  |
| Claro 2   | 6.00     | 0          | 1,460      | 3.00  |
| Claro 3   | 8.00     | 450        | 1,490      | 2.00  |
| Claro 4   | 6.00     | 900        | 0          | 0.00  |
| Claro 5   | 5.00     | 1,210      | 0          | 0.00  |
| Vol. Der. | 2.00     | 0          | 310        | 2.00  |

Figura 8.12c: Análisis de Viga Continua Asimétrica.

A la izquierda y abajo, aparecen cinco campos de captura para identificación de la viga. Estos valores aparecerán en todos los reportes. También se utilizan estos valores en el caso que se desea guardar la información del análisis de esta viga. <u>Ver sección 9.3</u>.

El botón [**Diseña en Acero**] se utiliza para llamar al proceso de diseño de vigas usando vigas de acero. <u>Ver la sección 8.4</u>. En este programa sólo se utiliza el método de diseño elástico para las vigas de acero. Si el análisis se hizo con los datos preparados para el diseño plástico, aparecerá un mensaje solicitando que regrese a la pantalla de captura de parámetros y cambie la opción de diseño a método elástico.

El botón **[Diseña en Concreto]** se utiliza para llamar al proceso de diseño de vigas usando vigas de concreto reforzado. <u>Ver la sección 8.5</u>. En este programa sólo se utiliza el método de diseño plástico para las vigas de concreto. Si el análisis se hizo con los datos preparados para el diseño elástico, aparecerá un mensaje solicitando que regrese a la pantalla de captura de parámetros y cambie la opción de diseño a método plástico.

El botón **[Cancela]** se utiliza para regresar a la pantalla de captura de parámetros, desde donde se llamó este proceso de cálculo. Se conservan todos los valores capturados sin alteración.

El botón [Guarda] se utiliza para guardar la información del análisis de esta viga. Ver sección 9.3.

El botón **[Imprime]** se utiliza para obtener un reporte impreso del análisis de la viga continua asimétrica. <u>Ver la sección 8.3.3</u>.

### 8.3.3 Reporte del Análisis de Viga Continua Asimétrica

Al usar el botón **[Imprime]**, aparece una ventana de previsualización del reporte. Esta imagen es un duplicado exacto de lo que se va a imprimir. Si el resultado es aceptable, el usuario puede mandar imprimir el reporte a la impresora, preseleccionada. <u>Ver sección 1.3.1.2</u>. Si el resultado tiene errores, o no es aceptable, el usuario puede cancelar la impresión sin necesidad de malgastar papel.

#### Mi Constructora, S.A. De C.V.

Ciruelos 137-104 Fraccionamiento Jurica Casa Habitación

Viga Continua, 6 Apoyos, Izq. Volado, Der. Volado Viga : **37-AB2** Eje Izq : **A** Eje Der : **B** Tramo o Eje Sub : **2** 

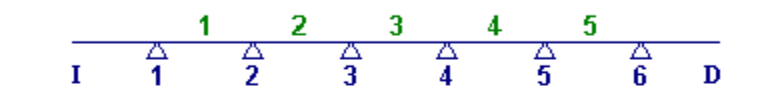

| Longitud Tota | l Viga :        | <b>34.00</b> m.       | Carga Total Viga :     | <b>24,830</b> Kg. |
|---------------|-----------------|-----------------------|------------------------|-------------------|
| Referencia    | Longitud        | Carga Uniforme        | Carga Concentrada      | Distancia         |
| Volado Izq.:  | <b>2.00</b> m . | <b>310</b> Kg / m .   | <b>0</b> Kg.           | <b>0.00</b> m.    |
| Claro 1 :     | <b>5.00</b> m . | <b>1,180</b> Kg / m . | <b>0</b> Kg.           | <b>0.00</b> m.    |
| Claro 2 :     | <b>6.00</b> m . | <b>0</b> Kg / m .     | <b>1,460</b> Kg .      | <b>3.00</b> m.    |
| Claro 3 :     | <b>8.00</b> m . | <b>450</b> Kg / m .   | <b>1,490</b> Kgl.      | <b>2.00</b> m.    |
| Claro 4 :     | <b>6.00</b> m . | <b>900</b> Kg / m .   | <b>0</b> Kg.           | <b>0.00</b> m.    |
| Claro 5 :     | <b>5.00</b> m . | <b>1,210</b> Kg / m . | <b>0</b> Kg.           | <b>0.00</b> m.    |
| Volado Der.:  | <b>2.00</b> m . | <b>0</b> Kg / m .     | <b>310</b> Kg .        | <b>2.00</b> m.    |
| Referer       | ncia (          | Distancia             | Momento                |                   |
| Ароуо         | 1:              |                       | - <b>620</b> Kg - m.   |                   |
| Ароуо         | 2 :             |                       | - <b>1,726</b> Kg - m. |                   |
| Ароуо         | 3:              |                       | <b>-2,586</b> Kg - m.  |                   |
| Ароуо         | 4 :             |                       | - <b>3,229</b> Kg - m. |                   |
| Ароуо         | 5:              |                       | - <b>2,906</b> Kg - m. |                   |
| Ароуо         | 6:              |                       | <b>-620</b> Kg - m.    |                   |
| Ароуо         | 1 + :           | <b>2.31</b> m .       | <b>2,535</b> Kg - m.   |                   |
| Ароуо         | 2 + :           | <b>3.00</b> m .       | <b>34</b> Kg - m.      |                   |
| Ароуо         | 3 + :           | <b>3.87</b> m .       | <b>3,270</b> Kg - m.   |                   |

Figura 8.13a: Vista del Reporte del Análisis de Viga Continua Asimétrica, Hoja 1/2.

#### Mi Constructora, S.A. De C.V.

Ciruelos 137-104 Fraccionamiento Jurica Casa Habitación

Viga Continua, 6 Apoyos, Izq. Volado, Der. Volado Viga : **37-AB2** Eje Izq : **A** Eje Der : **B** Tramo o Eje Sub : **2** 

|            | 1 2               | 3 4 5               | <u> </u>          |
|------------|-------------------|---------------------|-------------------|
| I          | <u>1</u> <u>2</u> | 3 4 5               | 6 D               |
| Referencia | Reacciones        | Cortante Izquierdo  | Cortante Derecho  |
| Apoyo 1 :  | <b>3,349</b> Kg . | <b>620</b> Kg .     | <b>2,729</b> Kg . |
| Apoyo 2 :  | <b>3,758</b> Kg . | - <b>3,171</b> Kg . | <b>587</b> Kg.    |
| Ароуо 3 :  | <b>3,710</b> Kg . | <b>-873</b> Kg.     | <b>2,837</b> Kg.  |
| Apoyo 4 :  | <b>5,007</b> Kg . | <b>-2,253</b> Kg.   | <b>2,754</b> Kg . |
| Apoyo 5 :  | <b>6,128</b> Kg.  | <b>-2,646</b> Kg.   | <b>3,482</b> Kg . |
| Ароуо 6 :  | <b>2,878</b> Kg.  | <b>-2,568</b> Kg.   | <b>310</b> Kg.    |

Figura 8.13b: Vista del Reporte del Análisis de Viga Continua Asimétrica, Hoja 2/2.

## 8.4 Diseño con Vigas de Acero

En el diseño de vigas con vigas de acero, se emplea un procedimiento de tres pasos. El último paso se podrá repetir varias veces:

Seleccionar tipo o grado de acero estructural Seleccionar el tipo de viga o perfil de la sección de acero Seleccionar la viga de acero

Durante el proceso se realizan cuatro revisiones o validaciones para cumplir con las reglas estructurales:

- Momento calculado contra momento permitido
- Módulo de sección calculada contra módulo de sección permitido
- Deflexión máxima calculada contra deflexión máxima permitida
- Cortante unitario calculado contra cortante unitario permitido

Al usar el botón de [**Diseña en Acero**] en cualquiera de las pantallas de análisis de viga, se llega a esta pantalla de diseño:

| <mark>(S)</mark> Diseño de Viga en Acero |                             |            |            |                        |       |         |
|------------------------------------------|-----------------------------|------------|------------|------------------------|-------|---------|
|                                          | Análisis Viga Simple,       | Apoyos Sin | ples, Carg | a Uniforme             |       |         |
|                                          | Momento para Diseño :       | 250 000    | Kgcm.      | Longitud Viga :        | 5.00  | m.      |
|                                          | Reacción para Diseño :      | 2 000      | Kg.        | Longitud Claro Máx.:   | 5.00  | m.      |
|                                          | Cortante para Diseño :      | 2 000      | Kg.        | Carga Total :          | 4.00  | ton.    |
|                                          | Acero A36                   |            |            |                        |       |         |
| Ma have been new Diamonthia              | Límite de Fluencia (Fy) :   | 2,530      | Kg./cm2    | Esfuerzo Unitario :    | 1,518 | Kg./cm2 |
| NO DAV IMAGED LISDODIGIE                 | Módulo de Elasticidad (E) : | 2,040,000  | Kg./cm2    |                        |       |         |
| no naj magon proportiono                 | <u>Viqa</u>                 |            |            | 37-AB2 A               | B 2   | 2       |
|                                          | Peso Unitario:              | 0.0        | Kg./m.     | Peso Total Viga :      | 0.00  | Kg.     |
|                                          | Area de la Sección :        | 0.00       | cm2        | Peralte (d) :          | 0     | mm.     |
|                                          | Momento de Inercia :        | 0          | cm4        | Base (b) :             | 0     | mm.     |
|                                          | Módulo de Sección X-X :     | 0          | cm3        | Esp. Patín (c) :       | 0.0   | mm.     |
|                                          | Radio de Giro X-X :         | 0.00       | cm         | Esp. Alma (a) :        | 0.0   | mm.     |
| (1) Aceros Calidad Acero: A36            | <u>Revisión</u>             |            |            |                        |       |         |
| (2) Perfiles Tipo Viga :                 | Momento Máximo Calc. :      | 250 000    | Kgcm.      | Momento Permisible     | 0     | Kgcm.   |
|                                          | Módulo Sección Calculado :  | 164        | cm3        | Módulo de Sec.Viga :   | 0     | cm3     |
| (3) Viga                                 | Deflexión Máxima Calc.:     | 0.00       | cm.        | Deflexión Permisible : | 1.39  | cm.     |
|                                          | Cortante Unitario Calculado | : 0        | Kg./cm2    | Cortante Unit. Perm. : | 1 012 | Kg./cm2 |
| X Cancela                                | 产 <u>N</u> uevo             |            | Guarda     |                        | orime |         |

Figura 8.14: Vista de la Pantalla de Diseño en Acero (1).

En el lado derecho de la pantalla se pueden observar cuatro secciones de información:
<u>Análisis</u>. Contiene datos calculados por el proceso de análisis previo al diseño.
<u>Acero</u>. Contiene información sobre el acero estructural seleccionado para la viga.
<u>Viga</u>. Contiene información sobre la viga de acero seleccionada.
<u>Revisión</u>. Contiene información sobre las revisiones efectuadas.

En el lado izquierdo aparece una imagen del perfil seleccionado. También aparecen cuatro botones relacionados con los tres pasos del proceso de diseño; aquí están numerados con (1), (2) y (3).

Al fondo aparecen cuatro botones para realizar diversas acciones.

Antes de empezar el proceso de diseño, se puede apreciar que la pantalla contiene algunos datos preestablecidos. Al estado que se describe a continuación se le denominará como "**estado nuevo**".

La sección de <u>Análisis</u> contiene los datos calculados por el proceso de análisis. Estos datos no cambian durante el diseño.

La sección de <u>Acero</u> contiene información sobre el acero estructural seleccionado para la viga. Estos datos fueron tomados del parámetro "Calidad Acero A36" que aparece al lado derecho del botón [Acero]. Este valor se tomo de los **datos fijos**, como valor por omisión. Es decir; se presupone que el tipo o grado de acero que se especifica en la sección de **constantes** de los **datos fijos** representan los valores preferidos del diseñador. Los tres valores de la sección se tomaron de los **datos fijos** y del catálogo de aceros del registro correspondiente al tipo o grado de acero "A36". En el paso (1) se podrá seleccionar otro tipo o grado de acero si se estima conveniente, o se vuelve necesario.

La sección de <u>Viga</u> está en ceros hasta que se seleccione una viga de acero en el paso (3). Sólo se aprecian los datos descriptivos de la viga que se capturaron en el proceso de análisis. Estos valores se aprecian a la derecha de la palabra Viga y arriba del texto "**Peso Total Viga**"

La sección <u>Revisión</u> está parcialmente en ceros, ya que contiene algunos valores calculados o permitidos. Estos valores serán los límites de las revisiones.

La imagen del perfil está en blanco, hasta el paso (2) se seleccionará el perfil.

El botón **[Cancela]** se utiliza para regresar a la pantalla del proceso de análisis, conservando todos los valores, por si fuera necesario hacer correcciones en la fase de análisis. También desactiva el estado "Recupera" si es que estaba activo. <u>Ver la sección 10.3.1.0</u>.

El botón **[Nuevo]** inicializa todos los valores obtenidos por el proceso de diseño. Esencialmente regresa la pantalla al "**estado nuevo**". Usualmente se usa después de guardar un diseño y para rediseñar la viga con otra viga de acero o con otro perfil.

El botón [Guarda] se utiliza para guardar la información del diseño de esta viga. Ver sección 9.3.

El botón [Imprime] se utiliza para obtener un reporte impreso del diseño de la viga. Ver la sección 8.4.4.

A continuación se describen los tres pasos del proceso de diseño.
## 8.4.1 Diseño con Vigas de Acero, Paso 1

El paso (1) consiste esencialmente en seleccionar el tipo o grado del acero que tendrá la viga de acero usada en este diseño. Este paso es opcional.

En los **datos fijos**, sección de "**constantes**", se inicializó el tipo o grado de acero estructural que se considera como el grado más usual para diseño. <u>Vea la Sección 11.1.1.3</u>. Dicho valor fue utilizado por el proceso de diseño para preconfigurar el tipo o grado de acero que se utilizaría en esta instancia.

En el remoto caso de que se desea cambiar el tipo o grado de acero, se deberá presionar el botón [Aceros], que está a la derecha del número (1) en color rojo en la pantalla de diseño.

| Seleccione Acero Estr                                                                                                    | ructural                                                                                                    |                                                          |                                                                                        |                                                                                        |                                                                                        |                                                                                                    |                                                                                                    |  |  |  |  |  |
|----------------------------------------------------------------------------------------------------|----------------------------------------------------------------------------------------------------|----------------------------------------------------------|----------------------------------------------------------------------------------------|----------------------------------------------------------------------------------------|----------------------------------------------------------------------------------------|----------------------------------------------------------------------------------------------------|----------------------------------------------------------------------------------------------------|--|--|--|--|--|
| PorTipo o Grado                                                                                                    |                                                                                                    |                                                          |                                                                                        |                                                                                        |                                                                                        |                                                                                                    |                                                                                                    |  |  |  |  |  |
| NOM/ASTM Uso Acero                                                                                                    | Lim Fluencia A<br>Kg/cm2                                                                                                    | Lim Fluencia G<br>KLb/Pulg2                              | <u>EsfTensión</u><br>Kg/cm2                                                            | <u>EsfCortante</u><br>Kg/cm2                                                           | <u>EsfFlexión</u><br>Kg/cm2                                                            | Fech Mod                                                                                                    | Oper Resp                                                                                                  |  |  |  |  |  |
| A36         E           A720         E           B282-B         E           B282-C         E           B282-D         E           B284-A         E           B284-B         E           B284-C         E           B284-D         E           B284-D         E           B284-D         E           G50         E | 2,530<br>2,530<br>2,950<br>3,235<br>3,515<br>2,810<br>2,950<br>3,235<br>3,515<br>2,950                                                                                                    | 36<br>36<br>42<br>46<br>50<br>40<br>42<br>46<br>50<br>42 | 1,518<br>1,518<br>1,770<br>1,941<br>2,109<br>1,686<br>1,770<br>1,941<br>2,109<br>1,770 | 1.012<br>1,012<br>1,180<br>1,294<br>1,406<br>1,124<br>1,180<br>1,294<br>1,406<br>1,180 | 1,669<br>1,669<br>1,947<br>2,135<br>2,319<br>1,854<br>1,947<br>2,135<br>2,319<br>1,947 | 24/02/2005<br>27/02/2005<br>27/02/2005<br>27/02/2005<br>27/02/2005<br>27/02/2005<br>27/02/2005<br>27/02/2005<br>27/02/2005<br>27/02/2005 | Usuario<br>Usuario<br>Usuario<br>Usuario<br>Usuario<br>Usuario<br>Usuario<br>Usuario<br>Usuario<br>Usuario |  |  |  |  |  |
|                                                                                                    | ▲     ▲     ▲     ▲     ▲     ▲     ▲     ▲     ▲     ▲     ▲     ▲     ▲     ▲     ▲     ▲     ▲     ▲     ▲     ▲     ▲     ▲     ▲     ▲     ▲     ▲     ▲     ▲     ▲     ▲     ▲     ▲     ▲     ▲     ▲     ▲     ▲     ▲     ▲     ▲     ▲     ▲     ▲     ▲     ▲     ▲     ▲     ▲     ▲     ▲     ▲     ▲     ▲     ▲     ▲     ▲     ▲     ▲     ▲     ▲     ▲     ▲     ▲     ▲     ▲     ▲     ▲     ▲     ▲     ▲     ▲     ▲     ▲     ▲     ▲     ▲     ▲     ▲     ▲     ▲     ▲     ▲     ▲     ▲     ▲     ▲     ▲     ▲     ▲     ▲     ▲     ▲     ▲     ▲     ▲     ▲     ▲     ▲     ▲     ▲     ▲     ▲     ▲     ▲     ▲     ▲     ▲     ▲     ▲     ▲     ▲     ▲     ▲     ▲     ▲     ▲     ▲     ▲     ▲     ▲     ▲     ▲     ▲     ▲     ▲     ▲     ▲     ▲     ▲     ▲     ▲     ▲     ▲     ▲     ▲     ▲     ▲     ▲     ▲     ▲     ▲     ▲     ▲     ▲     ▲     ▲     ▲     ▲     ▲     ▲     ▲     ▲     ▲     ▲     ▲     ▲     ▲     ▲     ▲     ▲     ▲     ▲     ▲     ▲     ▲     ▲     ▲     ▲     ▲     ▲     ▲     ▲     ▲     ▲     ▲     ▲     ▲     ▲     ▲     ▲     ▲     ▲     ▲     ▲     ▲     ▲     ▲     ▲     ▲     ▲     ▲     ▲     ▲     ▲     ▲     ▲     ▲     ▲     ▲     ▲     ▲     ▲     ▲     ▲     ▲     ▲     ▲     ▲     ▲     ▲     ▲     ▲     ▲     ▲     ▲     ▲     ▲     ▲     ▲     ▲     ▲     ▲     ▲     ▲     ▲     ▲     ▲     ▲     ▲     ▲     ▲     ▲     ▲     ▲     ▲     ▲     ▲     ▲     ▲     ▲     ▲     ▲     ▲     ▲     ▲     ▲     ▲     ▲     ▲     ▲     ▲     ▲     ▲     ▲     ▲     ▲     ▲     ▲     ▲     ▲     ▲     ▲     ▲     ▲     ▲     ▲     ▲     ▲     ▲     ▲     ▲     ▲     ▲     ▲     ▲     ▲     ▲     ▲     ▲     ▲     ▲     ▲     ▲     ▲     ▲     ▲     ▲     ▲     ▲     ▲     ▲     ▲     ▲     ▲     ▲     ▲     ▲     ▲     ▲     ▲     ▲     ▲     ▲     ▲     ▲     ▲     ▲     ▲     ▲     ▲     ▲     ▲     ▲     ▲     ▲     ▲     ▲     ▲     ▲     ▲     ▲     ▲     ▲     ▲     ▲     ▲     ▲     ▲     ▲     ▲     ▲     ▲     ▲     ▲     ▲     ▲     ▲     ▲     ▲     ▲ |                                                          |                                                                                        |                                                                                        |                                                                                        |                                                                                                    |                                                                                                    |  |  |  |  |  |

Al presionar dicho botón, aparece la pantalla siguiente:

Figura 8.15: Selección del Acero Estructural.

Esta pantalla representa el catálogo de aceros estructurales. Nótese el valor "E" en la segunda columna. Ver la sección 11.7.

El usuario podrá seleccionar el registro del tipo o grado de acero que estime conveniente, después deberá presionar el botón **[Selecc]**, para completar el proceso. Por ejemplo podrá seleccionar el registro "G50".

Al hacer lo anterior, el valor tomado de la primera columna aparecerá al lado del texto "Calidad Acero" en la pantalla de diseño.

El valor para Límite de Fluencia y Esfuerzo Unitario a Tensión, serán copiados a los campos de la sección <u>Acero</u> en la pantalla de diseño. Por ejemplo, el Límite de Fluencia (2,950) y el Esfuerzo Unitario a Tensión (1,770) del acero "G50" serían los datos que se hubieran transferido. El módulo de elasticidad no cambia, ya que es una constante que se toma de los **datos fijos**.

En el caso de que no se desea seleccionar otro tipo o grado de acero, deberá presionar el botón [Cierra].

Debido a que el acero "A36" es el más usado generalmente, la selección de otro tipo o grado de acero es opcional.

#### 8.4.2. Diseño con Vigas de Acero, Paso 2

Después de seleccionar el tipo o grado de acero y antes de seleccionar la viga de acero, es necesario seleccionar el "tipo de viga" o "perfil" de la sección vertical de la viga de acero. Este paso es requerido, para activar el filtro de "tipo de viga" en el catálogo de vigas usado por el paso (3).

El paso (2) consiste esencialmente en seleccionar el tipo de viga o perfil.

Para lograr lo anterior, el usuario deberá presionar el botón [Tipos] que está a la derecha del número (2) en color rojo en la pantalla de diseño.

Al presionar dicho botón, aparece la pantalla siguiente:

| ( | Bantenim Mantenim | iento del Tipo de Vig     | ja            |                   |                   |
|---|-------------------|---------------------------|---------------|-------------------|-------------------|
|   | PorTipo           |                           |               |                   |                   |
|   | Tipo Viga         | Descripción               | Núm Pared Vrt | Fecha Modif       | Oper Resp         |
|   | CE                | 1 Canal CE - CPS          | 1             | 21/02/2005        | Usuario           |
|   | CE2c              | 2 Canal CE - CPS en caj   | 2             | 21/02/2005        | Usuario           |
|   | CE2e              | 2 Canal CE - CPS a espa   | 2             | 21/02/2005        | Usuario           |
|   | L CF              | 1 Polín CF - CPL - Monté  | 1             | 21/02/2005        | Usuario           |
|   | CF2c              | 2 Polín CF - CPL - Monté  | 2             | 21/02/2005        | Usuario           |
|   | CF2e              | 2 Polín CF - CPL - Monté  | 2             | 21/02/2005        | Usuario           |
|   | IE                | Viga IE - IPS Estándar    | 1             | 19/02/2005        | Usuario           |
|   | IH                | Viga IR - IPH Rectangul   |               | 19/02/2005        | Usuario           |
|   | 15                | Viga IS - IPU de 3 placas |               | 21/02/2005        | Usuario           |
|   |                   | 2 Angulos LD - APS en o   | 2             | 21/02/2005        | Usuario           |
|   |                   | 1 Perfil UR - PTR - PER   | 2             | 21/02/2005        | Usuario           |
|   |                   |                           |               |                   |                   |
|   |                   |                           |               |                   | ▶                 |
|   | 🖻 <u>S</u> elecc  |                           | <u>• 1</u>    | nserta 🧕 🙆 Cambia | <u>Borra</u>      |
|   |                   |                           | <u> ا</u>     | istado 🚺 🔃 Cierra | ,? <u>)</u> Ayuda |

Figura 8.16: Selección del Tipo de Viga.

Esta pantalla representa el catálogo de tipos de vigas. Ver la sección 11.6.

El usuario podrá seleccionar el registro del tipo de viga que estime conveniente, después deberá presionar el botón **[Selecc]**, para completar el proceso. Por ejemplo podrá seleccionar el registro "IR".

Al hacer lo anterior, el valor tomado de la primera columna aparecerá al lado del texto "Tipo Viga" en la pantalla de diseño; en este caso es el texto "**IR**". La descripción aparecerá debajo de dicho texto; en este caso será "**Viga I Rectangular**". La imagen del perfil se copiará a la imagen en blanco en la pantalla de diseño.

Opcionalmente, el usuario podrá presionar el botón [Perfiles] que está a la derecha del número (2) en color rojo en la pantalla de diseño. Al presionar dicho botón, aparece la pantalla siguiente:

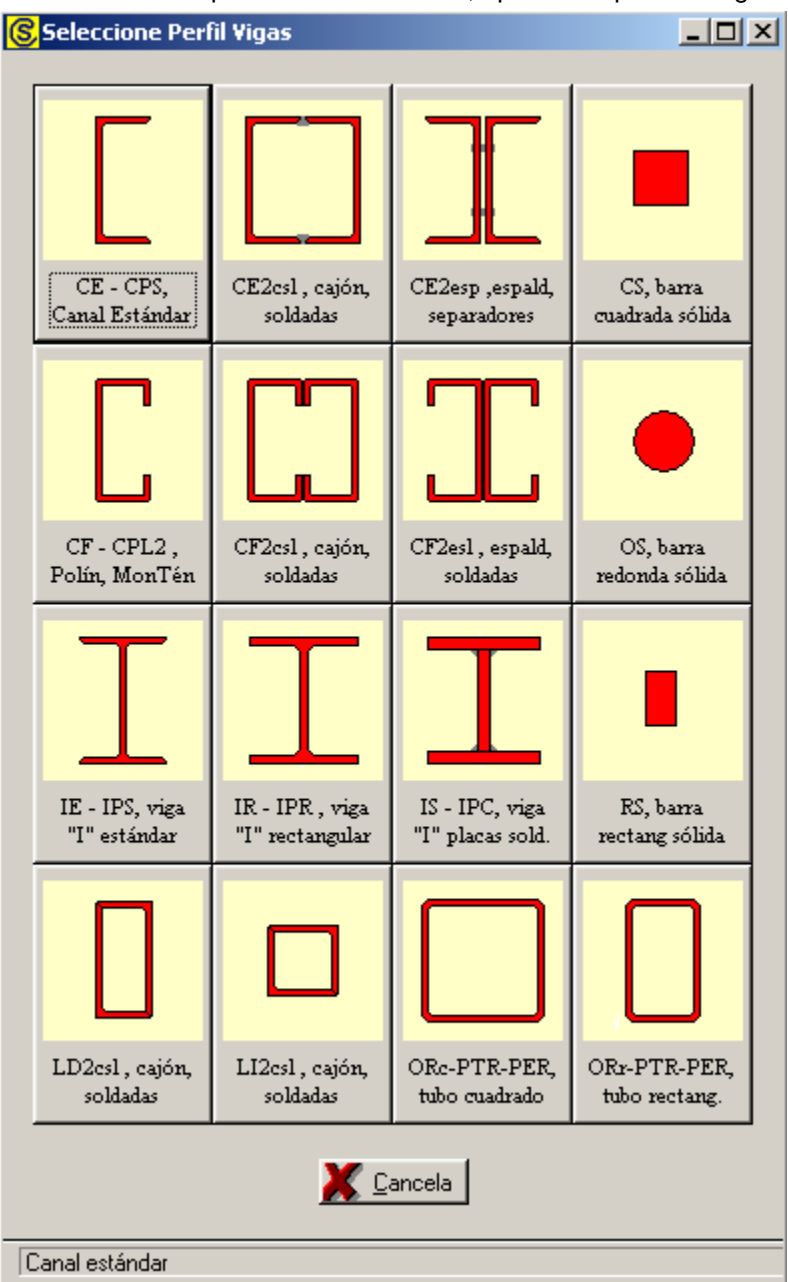

Figura 8.17: Selección del Perfil de Viga.

Esta pantalla representa el catálogo de perfiles de vigas.

El usuario podrá seleccionar el perfil de viga que estime conveniente, después deberá presionar el botón con la imagen de dicho perfil, para completar el proceso. Por ejemplo podrá seleccionar el botón que tiene el texto **[IR - IPR]**.

Al hacer lo anterior, el valor del perfil aparecerá al lado del texto "Tipo Viga" en la pantalla de diseño; en este caso es el texto "**IR**". La descripción aparecerá debajo de dicho texto; en este caso será "**Viga I Rectangular**". La imagen del perfil se copiará a la imagen en blanco en la pantalla de diseño.

#### Después de efectuar el paso (2), la pantalla de diseño se deberá ver como a continuación:

| <mark>S</mark> Diseño de Viga en Acero |                                 |            |             |                        |       | _ 🗆 🗵   |
|----------------------------------------|---------------------------------|------------|-------------|------------------------|-------|---------|
|                                        | Análisis Viga Simple, Apo       | oyos Sim   | ples, Carga | a Uniforme             |       |         |
| b b                                    | Momento para Diseño : 2         | 250 000    | Kgcm.       | Longitud Viga :        | 5.00  | m.      |
|                                        | Reacción para Diseño :          | 2 000      | Kg.         | Longitud Claro Máx.:   | 5.00  | m.      |
|                                        | Cortante para Diseño :          | 2 000      | Kg.         | Carga Total :          | 4.00  | ton.    |
| → <mark> a</mark>                      | Acero A36                       |            |             |                        |       |         |
|                                        | Límite de Fluencia (Fy) :       | 2,530      | Kg./cm2     | Esfuerzo Unitario :    | 1,518 | Kg./cm2 |
| d                                      | Módulo de Elasticidad (E) : 2,0 | 040,000    | Kg./cm2     |                        |       |         |
|                                        | <u>Viqa</u>                     |            |             | 37-AB2 A               | B 2   | 2       |
|                                        | Peso Unitario:                  | 0.0        | Kg./m.      | Peso Total Viga :      | 0.00  | Kg.     |
| C C                                    | Area de la Sección :            | 0.00       | cm2         | Peralte (d) :          | 0     | mm .    |
|                                        | Momento de Inercia :            | 0          | cm4         | Base (b) :             | 0     | mm .    |
|                                        | Módulo de Sección X-X :         | 0          | cm3         | Esp. Patín (c) :       | 0.0   | mm .    |
|                                        | Radio de Giro X-X :             | 0.00       | cm          | Esp. Alma (a) :        | 0.0   | mm .    |
| (1) Aceros Calidad Acero: A36          | <u>Revisión</u>                 |            |             |                        |       |         |
| (2) Tipos Perfiles Tipo Viga : IR      | Momento Máximo Calc. : 2        | 250 000    | Kgcm.       | Momento Permisible     | 0     | Kgcm.   |
| Viga I Rectangular                     | Módulo Sección Calculado :      | 164        | cm3         | Módulo de Sec.Viga :   | 0     | cm3     |
| (3) Viga                               | Deflexión Máxima Calc.:         | 0.00       | cm.         | Deflexión Permisible : | 1.39  | cm.     |
|                                        | Cortante Unitario Calculado :   | 0          | Kg./cm2     | Cortante Unit, Perm. : | 1 012 | Kg./cm2 |
| X Cancela                              | <u>⊯ N</u> uevo                 | <u>e</u> ( | àuarda      | 🚑 Impr                 | ime   |         |

Figura 8.18: Pantalla de Diseño después del Paso 2.

Lo que ha cambiado entre esta pantalla y la de la Figura 8.14 es lo siguiente:

La imagen del perfil seleccionado aparece en el espacio que estaba en blanco.

El tipo de viga dice "IR".

La descripción de la viga dice "Viga I Rectangular".

El botón [Viga] antes desactivado, ahora está activado.

El botón **[Viga]** estaba desactivado para obligar al usuario a seleccionar el tipo de viga o perfil, antes de seleccionar una viga de acero. Esto se hace así, ya que el "Tipo de Viga", en este caso "IR", se utilizará como filtro en la selección de la viga de acero.

## 8.4.3 Diseño con Vigas de Acero, Paso 3

Una vez seleccionados el tipo o grado de acero y el tipo de viga o perfil, se procede a seleccionar una viga de acero, tomándola desde el catálogo de vigas. <u>Ver la sección 11.17</u>.

El proceso de selección de la viga de acero deberá cumplir con cuatro condiciones; es decir, las características de la viga deberán pasar por las cuatro revisiones mencionadas en <u>la sección 8.4</u>.

Si al seleccionar una viga, no satisface una revisión, aparecerá un mensaje indicando el caso y posiblemente ofreciendo alguna recomendación acerca de cómo mejorar la selección de otra en el catálogo de vigas.

El proceso de selección de vigas deberá repetirse hasta que las cuatro revisiones sean satisfactorias. En el caso de que no se cumpla con una revisión, el usuario podrá decidir si acepta el diseño como está, o continuar buscando otra viga más grande, o cambiar de perfil, o cambiar de acero.

Para seleccionar una viga de acero, el usuario deberá presionar el botón [Viga] que está a la derecha del número (3) en color rojo en la pantalla de diseño. Aparece la siguiente pantalla:

| (6        | Seleccio                | one Viga por Mod              | Sec     |         |        |          |      |                  |                 |                |            |              |
|-----------|-------------------------|-------------------------------|---------|---------|--------|----------|------|------------------|-----------------|----------------|------------|--------------|
| $\langle$ | Por Mod.Sec Por Peralte |                               |         |         |        |          |      |                  |                 |                |            |              |
|           | Tipo Viga               | Desc Perf                     | Calibre | Peso    | Area   | Peralte  | Base | <u>Esp.Patín</u> | <u>Esp.Alma</u> | Mom.Inercia    | Mod.Sec.XX | Rad.Giro 🔀 🔺 |
|           |                         |                               |         | Kg/m    | cm2    | mm       | mm   | mm               | mm              | cm4            | cm3        | cm           |
|           | IR                      | 6" x 4"                       | 3       | 23.8    | 30.58  | 160      | 102  | 10.3             | 6.6             | 1 336          | 167        | 6.60         |
|           | IR                      | 10'' x 4''                    | 1       | 17.9    | 22.84  | 251      | 101  | 5.3              | 4.8             | 2 239          | 179        | 9.91         |
|           | IR                      | 8" x 4"                       | 3       | 22.4    | 28.65  | 206      | 102  | 8.0              | 6.2             | 1 998          | 193        | 8.36         |
|           | IR                      | 157mm x 153mm                 | 0       | 29.8    | 37.87  | 157      | 153  | 9.3              | 6.6             | 1 723          | 220        | 6.76         |
|           | IR                      | 10" x 4"                      | 2       | 22.4    | 28.45  | 254      | 102  | 6.9              | 5.8             | 2 868          | 226        | 10.03        |
|           | IR                      | 12" x 4"                      |         | 20.9    | 26.71  | 303      | 101  | 5.7              | 5.1             | 3 688          | 244        | 11.73        |
|           |                         | 8" x 5 1/4"<br>10" 4"         |         | 26.9    | 33.94  | 207      | 133  | 8.4              | 5.8             | 2576           | 249        | 8.71         |
|           |                         | 10 X 4<br>257mm               | 3       | 25.5    | 32.13  | 207      | 102  | 0.4              | 0.1             | 3409           | 260        | 0.00         |
|           | IR                      | 2071111 X 1021111<br>12" v A" |         | 20.0    | 20.29  | 207      | 102  | 6.4              | 5.6             | 3 403<br>A 297 | 200        | 11.96        |
|           | IB                      | 305mm v 101mm                 | ĥ       | 23.0    | 30.33  | 305      | 101  | 67               | 5.0             | 4 207          | 280        | 0.00         |
|           | iB                      | 210mm x 134mm                 | ŏ       | 31.2    | 39.74  | 210      | 134  | 10.2             | 6.4             | 3134           | 298        | 0.00         |
|           |                         |                               | · · ·   |         |        |          |      | 10.0             |                 | 0.01           | 200        | ) FT         |
|           |                         |                               |         |         |        |          |      |                  |                 |                |            |              |
|           | Selecc Selecc           |                               |         |         |        |          |      |                  |                 |                |            |              |
|           | Si la tab               | la está vacía, n              | o hay p | erfiles | dispon | ibles; a | umer | ite la base      | e de dato:      |                | 🕒 Cierra   | ,?) Ayuda    |

Figura 8.19: Selección de la Viga de Acero por Módulo de Sección.

La pantalla que aparece mostrará las vigas que reúnen las siguientes condiciones:

- Sólo aparecen las vigas que tienen el perfil seleccionado. En este caso el perfil "IR". Vea la primer columna "Tipo Viga".
- Las vigas aparecen ordenadas por su columna de modulo de sección (la columna de color amarillo). Nótese que aparece seleccionada la ceja [**Por Mod.Sec**] en la parte superior izquierda.
- Sólo aparecen las vigas cuyo módulo de sección sea igual o mayor al modulo de sección calculado, en este caso es el valor **164**. Vea la columna amarilla, todos los valores son mayores.
- Esto obliga a que sólo se puedan seleccionar vigas que cumplen con la revisión del módulo de sección, ya que todas las vigas de la pantalla tendrán dicho valor igual o mayor al requerido.

En este caso ya aparece seleccionada la primera viga, la que tiene un módulo de sección de 167 cm3. Usaremos esta viga como primer intento.

El usuario deberá presionar el botón [Selecc] para completar la selección del primer intento de viga.

Al hacer lo anterior, aparece el siguiente mensaje:

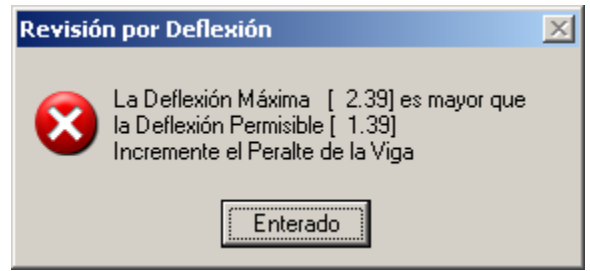

Figura 8.20: Pantalla de Revisión por Deflexión.

Esto quiere decir que la viga seleccionada no pasa la revisión por deflexión. El valor de la deflexión calculada con las características de la primera viga seleccionada es mayor que el valor permitido.

Nótese que el mensaje sugiere que debemos incrementar el peralte de la viga.

El usuario deberá presionar el botón [Enterado] para cerrar el mensaje.

De forma similar existen otros tres mensajes de revisión no satisfactoria que pueden aparecer en esta fase del diseño.

#### Al desaparecer el mensaje anterior, reaparece la pantalla de diseño siguiente:

| <mark>(S</mark> Diseño de Viga en Acero |                                      |            |                            | <u> </u>             |
|-----------------------------------------|--------------------------------------|------------|----------------------------|----------------------|
|                                         | Análisis Viga Simple, Apoyos Sim     | ples, Carg | a Uniforme                 |                      |
| b                                       | Momento para Diseño : 250 000        | Kgcm.      | Longitud Viga :            | 5.00 m.              |
|                                         | Reacción para Diseño : 2 000         | Kg.        | Longitud Claro Máx.:       | 5.00 m.              |
|                                         | Cortante para Diseño : 2 000         | Kg.        | Carga Total :              | 4.00 ton.            |
| —→ <mark>—</mark> — a                   | Acero A36                            |            |                            |                      |
|                                         | Límite de Fluencia (Fy) : 2,530      | Kg./cm2    | Esfuerzo Unitario :        | 1,518 Kg./cm2        |
| d                                       | Módulo de Elasticidad (E): 2,040,000 | Kg./cm2    |                            |                      |
|                                         | Viga IR: Viga I Rectangular 6        | " x 4"     | 37-AB2 A                   | B 2                  |
|                                         | Peso Unitario: 23.8                  | Kg./m.     | Peso Total Viga :          | <b>119.00</b> Kg.    |
|                                         | Area de la Sección : 30.58           | cm2        | Peralte (d) :              | 160 mm.              |
|                                         | Momento de Inercia : 1 336           | cm4        | Base (b) :                 | 102 mm.              |
| ÷                                       | Módulo de Sección X-X : 167          | cm3        | Esp. Patín (c) :           | 10.3 mm.             |
|                                         | Radio de Giro X-X : 6.60             | cm         | Esp. Alma (a) :            | 6.6 mm.              |
| (1) Aceros Calidad Acero: A36           | Revisión                             |            |                            |                      |
| (2) Tipos Perfiles Tipo Viga : IR       | Momento Máximo Calc. : 250 000       | Kgcm.      | Momento Permisible 2       | <b>53 506</b> Kgcm.  |
| Viga I Rectangular                      | Módulo Sección Calculado : 164       | cm3        | Módulo de Sec.Viga :       | <b>167</b> cm3       |
| (3) Viga 6" x 4"                        | Deflexión Máxima Calc.: (2.39)       | gm.        | Deflexión Permisible : 🦷 🄇 | 1.39 gm.             |
|                                         | Cortante Unitario Calculado : 189    | Kg./cm2    | Cortante Unit. Perm. :     | <b>1 012</b> Kg./cm2 |
| Cancela                                 | 🔓 <u>N</u> uevo                      | Guarda     | 🖨 Imp                      | rime                 |

Figura 8.21: Pantalla de Diseño después del Paso 3-1.

Lo que ha cambiado entre esta pantalla y la de la Figura 8.18 es lo siguiente:

- La descripción de la viga seleccionada aparece a la derecha del botón [Viga]. En este caso es el texto 6" x 4".
- Una descripción compuesta de la viga aparece a la derecha del texto Viga. En este caso es el texto IR: Viga I Rectangular 6" x 4".
- Toda la sección de <u>Viga</u> aparece con valores. Estos valores fueron tomados del catálogo de vigas de acero y corresponden a la viga **IR 6" x 4"**.
- El momento permisible, el módulo de sección de la viga, la deflexión máxima calculada y el cortante unitario calculado ahora aparecen con valores. Estos fueron obtenidos usando las características de la viga seleccionada.
- La deflexión máxima calculada aparece en color rojo (inválido) y la deflexión permisible aparece en verde (límite).

Las otras tres revisiones están en negro (satisfactorias).

En esta fase del diseño, el programa sugirió seleccionar otra viga que tuviera el peralte más grande. Ver Figura 8.20.

Para seleccionar el segundo intento de viga de acero, el usuario deberá presionar el botón **[Viga]** que está a la derecha del número **(3)** en color rojo en la pantalla de diseño. Aparece la siguiente pantalla:

| Seleccione Viga por ModSec |                   |         |         |        |          |       |             |            |             |            |              |
|----------------------------|-------------------|---------|---------|--------|----------|-------|-------------|------------|-------------|------------|--------------|
| Por Mod.Sed Por Peralte    |                   |         |         |        |          |       |             |            |             |            |              |
| Tipo Viga                  | Desc Perf         | Calibre | Peso    | Area   | Peralte  | Base  | Esp.Patín   | Esp.Alma   | Mom.Inercia | Mod.Sec.XX | Rad.Giro 🔀 🔺 |
|                            |                   |         | Kg/m    | cm2    | mm       | mm    | mm          | mm         | cm4         | cm3        | cm           |
| IR                         | 6" x 4"           | 3       | 23.8    | 30.58  | 160      | 102   | 10.3        | 6.6        | 1 336       | 167        | 6.60         |
| IR                         | 8'' x 4''         | 3       | 22.4    | 28.65  | 206      | 102   | 8.0         | 6.2        | 1 998       | 193        | 8.36         |
| IR                         | 8" x 5 1/4"       | 1       | 26.9    | 33.94  | 207      | 133   | 8.4         | 5.8        | 2 576       | 249        | 8.71         |
| IR                         | 210mm x 134mm     | 0       | 31.2    | 39.74  | 210      | 134   | 10.2        | 6.4        | 3134        | 298        | 0.00         |
| IR                         | 8" x 5 1/4"       | 2       | 31.3    | 39.74  | 210      | 134   | 10.2        | 6.4        | 3134        | 298        | 8.86         |
| IR                         | 10'' x 4''        | 1       | 17.9    | 22.84  | 251      | 101   | 5.3         | 4.8        | 2 239       | 179        | 9.91         |
| IR                         | 10'' x 4''        | 2       | 22.4    | 28.45  | 254      | 102   | 6.9         | 5.8        | 2 868       | 226        | 10.03        |
| IR                         | 10'' x 4''        | 3       | 25.5    | 32.19  | 257      | 102   | 8.4         | 6.1        | 3 409       | 265        | 10.29        |
| IR                         | 257mm x 102mm     | 0       | 25.3    | 32.19  | 257      | 102   | 8.4         | 6.1        | 3 409       | 265        | 0.00         |
| IR                         | 10" x 5 3/4"      | 1       | 32.8    | 41.87  | 258      | 146   | 9.1         | 6.1        | 4 912       | 380        | 10.85        |
| IR                         | 10'' x 4''        | 4       | 28.3    | 36.26  | 260      | 102   | 10.0        | 6.4        | 4 008       | 308        | 10.52        |
| IR                         | 10" x 5 3/4"      | 2       | 38.7    | 49.10  | 262      | 147   | 11.2        | 6.6        | 5 994       | 457        | 11.05        |
|                            |                   |         |         |        |          |       |             |            |             |            |              |
| Selecc Selecc              |                   |         |         |        |          |       |             |            |             |            |              |
| Si la tab                  | ola está vacía, n | o hay p | erfiles | dispor | ibles; a | aumer | ite la base | e de dato: | s (         | 🕒 Cierra   | Ayuda        |

Figura 8.22: Selección de la Viga de Acero por Peralte.

Cuando aparezca esta pantalla, el usuario deberá presionar la segunda ceja [**Por Peralte**], que está en la parte superior izquierda. Esto reordena la tabla en orden ascendente por la columna de Peralte (la columna verde).

Como el primer registro no satisface la revisión por deflexión; se podrá escoger, en orden ascendente de la columna verde, la segunda viga, la tercera viga, etc. Para este caso; se selecciona la tercera viga, la que dice **IR 8" x 5** ¼" en el tipo y descripción.

Para completar la selección, el usuario deberá presionar el botón [Selecc].

|     | eno de Viga en Acero          |                             |              |                |                        |         | <u>– U ×</u> |
|-----|-------------------------------|-----------------------------|--------------|----------------|------------------------|---------|--------------|
|     |                               | Análisis Viga Simple,       | , Apoyos Sin | nples, Carg    | a Uniforme             |         |              |
|     | b                             | Momento para Diseño :       | 250 000      | Kgcm.          | Longitud Viga :        | 5.00    | m.           |
|     |                               | Reacción para Diseño :      | 2 000        | Kg.            | Longitud Claro Máx.:   | 5.00    | m.           |
|     |                               | Cortante para Diseño :      | 2 000        | Kg.            | Carga Total :          | 4.00    | ton.         |
|     | → <mark>← a</mark>            | Acero A36                   |              |                |                        |         |              |
|     |                               | Límite de Fluencia (Fy) :   | 2,530        | Kg./cm2        | Esfuerzo Unitario :    | 1,518   | Kg./cm2      |
|     | d                             | Módulo de Elasticidad (E) : | 2,040,000    | Kg./cm2        |                        |         |              |
|     |                               | <u>Viga</u> IR: Viga I R    | ectangular 8 | 8" x 5 1/4"    | 37-AB2 A               | . В 2   | 2            |
|     |                               | Peso Unitario:              | 26.9         | Kg./m.         | Peso Total Viga :      | 134.50  | Kg.          |
|     | L L                           | Area de la Sección :        | 33.94        | cm2            | Peralte (d) :          | 207     | mm.          |
|     |                               | Momento de Inercia :        | 2 576        | cm4            | Base (b) :             | 133     | mm.          |
|     | ±                             | Módulo de Sección X-X :     | 249          | cm3            | Esp. Patín (c) :       | 8.4     | mm .         |
|     |                               | Radio de Giro X-X :         | 8.71         | cm             | Esp. Alma (a) :        | 5.8     | mm.          |
| (1) | Aceros Calidad Acero: A36     | <u>Revisión</u>             |              |                |                        |         |              |
| (2) | Tipos Perfiles Tipo Viga : IR | Momento Máximo Calc. :      | 250 000      | Kgcm.          | Momento Permisible     | 377 982 | Kgcm.        |
|     | Viga I Rectangular            | Módulo Sección Calculado    | : 164        | cm3            | Módulo de Sec.Viga :   | 249     | cm3          |
| (3) | Viga 8" x 5 1/4"              | Deflexión Máxima Calc.:     | 1.24         | cm.            | Deflexión Permisible : | 1.39    | cm.          |
|     |                               | Cortante Unitario Calculado | : <b>166</b> | Kg./cm2        | Cortante Unit. Perm. : | 1 012   | Kg./cm2      |
|     |                               |                             |              |                |                        |         |              |
|     | 👗 Cancela                     | 👺 <u>N</u> uevo             | <u> 1</u>    | <u>G</u> uarda | <u>a</u> !             | mprime  |              |
|     |                               |                             |              |                |                        |         |              |

Al hacer lo anterior, reaparece la pantalla de diseño siguiente:

Figura 8.23: Pantalla de Diseño después del Paso 3-2.

Nótese que en este caso no aparece mensaje de revisión alguno.

Lo que ha cambiado entre esta pantalla y la de la Figura 8.21 es lo siguiente:

- La descripción de la viga seleccionada aparece a la derecha del botón [Viga]. En este caso es el texto 8" x 5 1/4".
- Una descripción compuesta de la viga aparece a la derecha del texto Viga. En este caso es el texto IR: Viga I Rectangular 8" x 5 1/4".
- Toda la sección de <u>Viga</u> aparece con <u>otros</u> valores. Estos valores fueron tomados del catálogo de vigas de acero y corresponden a la viga **IR 8" x 5 1/4"**.
- La deflexión máxima calculada y la deflexión permisible aparecen en color negro (satisfactoria).

Esto concluye con el proceso de diseño de esta viga.

Lo anterior es un ejercicio que ejemplifica el proceso de diseño de las vigas con vigas de acero.

Sin embargo, en ocasiones, es necesario dar varias vueltas en el paso 3 para encontrar una solución satisfactoria. En otros casos, será necesario cambiar de perfil o de tipo o grado de acero para lograr una solución.

En otras situaciones, es recomendable explorar con diferentes vigas de acero y perfiles para encontrar soluciones más económicas, o que usen menos kilos de acero, o que sean más accesibles en el mercado.

**NOTA:** Usando este proceso, se pueden encontrar varias soluciones, es la responsabilidad del usuario determinar cual solución es la más aceptable.

. . . .

## 8.4.4 Diseño con Vigas de Acero, Reporte

Al usar el botón [Imprime], aparece una ventana de previsualización del reporte. Esta imagen es un duplicado exacto de lo que se va a imprimir. Si el resultado es aceptable, el usuario puede mandar imprimir el reporte a la impresora, preseleccionada. Ver sección 1.3.1.2. Si el resultado tiene errores, o no es aceptable, el usuario puede cancelar la impresión sin necesidad de malgastar papel.

#### Mi Constructora, S.A. De C.V.

Ciruelos 137-104 Fraccionamiento Jurica Casa Habitación

# Viga Simple, Apoyos Simples, Carga Uniforme

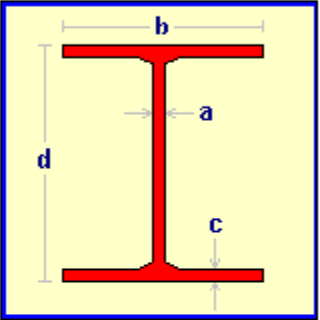

## IR: Viga I Rectangular 8" x 5 1/4"

|                               | Area de la Sección :        | 33.94   | cm2     |
|-------------------------------|-----------------------------|---------|---------|
| → <mark>-</mark> -a           | Momento de Inercia :        | 2 576   | cm4     |
| d                             | Módulo de Sección X-X :     | 249     | cm3     |
|                               | Radio de Giro X-X :         | 8.71    | cm      |
| С                             | Peso Unitario :             | 26.9    | Kg./m.  |
|                               | Peso Total Viga :           | 134.50  | Kg.     |
| Espesor Alma (a) : 5.8 mm .   | Longitud Viga :             | 5.0     | m .     |
| Ancho Base (b) : 133 mm .     | Carga Total :               | 4.00    | ton .   |
| Espesor Patín (c): 8.4 mm.    | Momento Máximo :            | 250 000 | Kgcm.   |
| Peralte (d) : <b>207</b> mm . | Reacción Máxima :           | 2 000   | Kg.     |
| Acero A36                     | Módulo Elasticidad : 2      | 040 000 | Kg./cm2 |
|                               | Lím. Fluencia (fy) :        | 2 530   | Kg./cm2 |
|                               | Esf. Unit. Tensión (ft) :   | 1 518   | Kg./cm2 |
| <u>Cantidad</u>               | <u>Calculado</u> <u>Per</u> | misible |         |
| Momento Máximo :              | 250 000                     | 377 982 | Kgcm.   |
| Módulo de Sección :           | 164                         | 249     | cm3     |
| Deflexión Máxima :            | 1.24                        | 1.39    | cm.     |
| Esfuerzo Cortante Unitario :  | 166                         | 1 012   | Kg./cm2 |

Figura 8.24: Vista del Reporte de Diseño de Vigas con Acero.

Página en blanco intencionalmente.

# 8.5 Diseño con Vigas de Concreto

En el diseño de vigas con concreto reforzado, se emplea un procedimiento de doce pasos. Algunos pasos se podrán repetir varias veces:

Seleccionar el factor de compresión del concreto Seleccionar el tipo o grado del acero para las varillas de refuerzo Seleccionar el tipo o grado del acero para los estribos Optar por el uso de dos lechos de varillas de refuerzo Optar por el uso de alambrón para estribos Seleccionar la altura del peralte real Seleccionar el ancho de la base Seleccionar el número de las varillas del refuerzo a tensión Optar por el uso de acero por temperatura Seleccionar el número de las varillas del refuerzo a compresión Calcular la separación de los estribos Seleccionar el número de las varillas del setribos.

El proceso calcula:

- Acero a tensión
- Acero a compresión, por temperatura o para sostén de estribos; en su caso
- Distribución de varillas a tensión en uno o dos lechos
- Distribución de varillas a compresión en un lecho
- Dimensiones de bastones y ganchos
- Separación de los estribos en zona crítica, semicrítica, no crítica y de relleno
- Dimensiones de los estribos
- Volumetría

Durante el proceso se realizan revisiones o validaciones para cumplir con las reglas estructurales:

- Peralte real mínimo
- Ancho de la base mínimo
- Cantidad de varillas y lechos con separaciones y recubrimientos mínimos
- Densidad de acero máxima y mínima
- Separaciones mínimas en estribos

El proceso de diseño consiste brevemente de los siguientes procesos:

- El usuario escoge valores para las constantes del diseño.
- El programa calcula valores mínimos para peralte y base de la viga.
- El usuario propone valores para peralte y base.
- El programa calcula las densidades de acero a tensión y compresión. Si la densidad de acero es excesiva, el programa pide al usuario que cambie el peralte o la base y que repita.
- Si no es necesario el acero a compresión, el usuario puede solicitar acero de compresión por temperatura; o acero de compresión, sólo para completar la armadura para los estribos.
- El usuario escoge el calibre de las varillas.
- El programa valida que las varillas quepan en el ancho de la viga. En caso negativo, el programa pide al usuario que cambie el ancho de la base y que repita, o que use dos lechos.
- El programa escoge el calibre de los estribos. En caso de usar alambrón para estribos, el usuario escoge el calibre de los estribos.
- El programa calcula la distribución de estribos, según la geometría del cortante.

Al usar el botón de [**Diseña en Acero**] en cualquiera de las pantallas de análisis de viga, se llega a esta pantalla de diseño:

| Análisis<br>Longitud Viga : 5.00                                                                                                    | m.<br>I ton.<br>Kacm.        | • comp                              |                            | ge re                    |                |
|----------------------------------------------------------------------------------------------------|------------------------------|-------------------------------------|----------------------------|--------------------------|----------------|
| Larga Total:         5.90           Momento Calculado:         368,750           Reacción Calculada:         2 950           Contante Calculado:         2 950           Concreto         (1) [Lor           Factor Compresión (f'c):         200 | Kg.<br>Crretc<br>Kg./cm2     | d<br>ten:<br>s1                     | sión h                     | e<br>g2<br>be            | ¦_ [g1<br>→ rt |
| Acero Varillas G42 (2) Ac                                                                                                    | ero   Límite Fluencia (fy) : | <b>4,200</b> Kg./cm2 <b>(4)</b> ∏ V | /arillas en Dos Lechos 🛛 🖡 | Fac.Deflexión :          | 16.0           |
| Acero Estribos G42 (3) Ac                                                                                                    | ero   Límite Fluencia (fye)  | <b>4,200</b> Kg. / cm2 (5) 🗖 A      | Alambrón en Estribos [     | Deflexión Máxima :       | 1.39 cm.       |
| Dimensiones Viga Simple, Ap                                                                                                    | oyos Simples, Carga Unif     | orme                                |                            |                          |                |
| Peralte Total (h): (6) 0.00                                                                                                    | cm. Base (b): (7) 0.00       | orm. Peralte efectivo               | (d) <b>0.00</b> cm. (      | Claro Peralte Máx :      | 5.00 m.        |
| Peralte Mínimo : 31.25                                                                                                    | cm. Base Mín.: 14.95         | 5 cm. Recubrimientoli               | nf(r): <b>5.59</b> cm. F   | Recubrimiento Mín. (c) : | 4.00 cm.       |
|                                                                                                    | Y Cancela   ~~               | Musuo Gh Guarda                     | 石和 Imprime                 |                          |                |

Figura 8.25: Pantalla para Diseño de Vigas con Concreto Reforzado.

 En el lado superior izquierdo de la pantalla se pueden observar cinco secciones de información: <u>Análisis</u>. Contiene datos calculados por el proceso de análisis previo al diseño. <u>Concreto</u>. Contiene información sobre el concreto. <u>Acero Varillas</u>. Contiene información sobre el acero para varillas. <u>Acero Estribos</u>. Contiene información sobre el acero para estribos. <u>Dimensiones</u>. Contiene información sobre las dimensiones de la viga.

En el lado superior derecho aparece una imagen que define la mayoría de las dimensiones utilizadas o calculadas por este proceso.

En la parte central, que ahora está en blanco, aparecerá un panel con tres cejas:

- Varillas. Contiene información sobre las varillas de refuerzo.
- Estribos. Contiene información sobre la distribución de los estribos.
- Volumetría. Contiene información sobre áreas, volúmenes y pesos.

En la parte inferior centro, aparecen cuatro botones para realizar diversas acciones.

Antes de empezar el proceso de diseño, se puede apreciar que la pantalla contiene algunos datos preestablecidos. Al estado que se describe a continuación se le denominará como "**estado nuevo**".

La sección de <u>Análisis</u> contiene los datos calculados por el proceso de análisis. Estos datos no cambian durante el diseño.

La sección de <u>Concreto</u> contiene información sobre el concreto seleccionado para la viga. Este valor se tomó de los **datos fijos**, como valor por omisión. Es decir; se presupone que el factor de compresión del concreto, que se especifica en la sección de **constantes** de los **datos fijos**, representa el valor preferido del diseñador. En el paso (1) se podrá seleccionar otro factor de compresión del concreto, si se estima conveniente, o se vuelve necesario.

La sección de <u>Acero Varillas</u> contiene información sobre el acero para varillas seleccionado para la viga. El valor del límite de fluencia fue tomados del parámetro "G42" que aparece al lado derecho del texto "Acero Varillas". Este valor se tomo de los **datos fijos**, como valor por omisión. Es decir; se presupone que el tipo o grado de acero para varillas, que se especifica en la sección de **constantes** de los **datos fijos**, representa el valor preferido del diseñador. En el paso (2) se podrá seleccionar otro tipo o grado de acero si se estima conveniente, o se vuelve necesario.

La sección de <u>Acero Estribos</u> contiene información sobre el acero para estribos seleccionado para la viga. El valor del límite de fluencia fue tomado del parámetro "G42" que aparece al lado derecho del texto "Acero Estribos". Este valor se tomo de los **datos fijos**, como valor por omisión. Es decir; se presupone que el tipo o grado de acero para estribos, que se especifica en la sección de **constantes** de los **datos fijos**, representa el valor preferido del diseñador. En el paso (3) se podrá seleccionar otro tipo o grado de acero si se estima conveniente, o se vuelve necesario.

A la derecha de los botones para seleccionar aceros hay dos casillas de opciones. Una permite usar dos lechos de varillas y la otra permite usar alambrón para los estribos. Si el usuario activa cualquiera o las dos opciones, ocurren algunas modificaciones dentro del proceso de diseño, para tomar en cuenta estos dos casos.

La sección <u>Dimensiones</u> está parcialmente en ceros, ya que contiene algunos valores calculados o permitidos. Estos valores serán los límites de las revisiones.

El botón **[Cancela]** se utiliza para regresar a la pantalla del proceso de análisis, conservando todos los valores, por si fuera necesario hacer correcciones en la fase de análisis. También desactiva el estado "Recupera" si es que estaba activo. <u>Ver la sección 10.3.1.0</u>.

El botón **[Nuevo]** inicializa todos los valores obtenidos por el proceso de diseño. Esencialmente regresa la pantalla al **"estado nuevo**". Generalmente se usa después de guardar un diseño y para rediseñar la viga con otras dimensiones o varillas.

El botón [Guarda] se utiliza para guardar la información del diseño de esta viga. Ver sección 9.3.

El botón [Imprime] se utiliza para obtener un reporte impreso del diseño de la viga. Ver la sección 8.5.12.

A continuación se describen los diez pasos del proceso de diseño.

## 8.5.1 Diseño con Concreto Reforzado, Paso 1

El paso (1) consiste esencialmente en seleccionar el factor de compresión del concreto que se usará en este diseño. Este paso es opcional, debido a que el factor de compresión ya está preconfigurado.

En los **datos fijos**, sección de "**constantes**", se inicializó el factor de compresión del concreto que se considera como el valor más usual para diseño. <u>Vea la Sección 11.1.1.3</u>. Dicho valor fue utilizado por el proceso de diseño para preconfigurar el factor de compresión del concreto que se utilizaría en esta instancia.

En el remoto caso de que se desea cambiar el factor de compresión del concreto, se deberá presionar el botón [Concreto], que está a la derecha del número (1) en color rojo en la pantalla de diseño.

S Mantenimiento de Concretos \_ 🗆 × Por Fac Comp Fac Comp Peso Unit Mód. Elasticidad Esf Compresión Fech Mod Oper Resp Kg/cm2 Kg/m3 Kg/cm2 Kg/cm2 100 2,300 154,425 45 07/06/2005 Usuario 67 2.300 189,132 07/06/2005 Usuario 150 07/06/2005 Usuario 200 2,300 218,391 90 250 244,168 07/06/2005 Usuario 2.300 112 300 2,300 267,473 135 07/06/2005 Usuario 350 2,300 288,904 157 07/06/2005 Usuario 400 2,300 308,851 180 07/06/2005 Usuario ۲ ন্ত 🕂 🚹 🔁 Selecc <u>C</u>ambia <u>B</u>orra ?) Ayuda 🍏 Listado 🕒 <u>C</u>ierra

Al presionar dicho botón, aparece la pantalla siguiente:

Figura 8.26: Selección del Factor de Compresión del Concreto.

Esta pantalla representa el catálogo de concretos. Ver la sección 11.8.

El usuario podrá seleccionar el registro del factor de compresión del concreto que estime conveniente, después deberá presionar el botón **[Selecc]**, para completar el proceso. Por ejemplo podrá seleccionar el registro "300".

Al hacer lo anterior, el valor tomado de la primera columna aparecerá debajo del botón [Concreto] en la pantalla de diseño.

En el caso de que no se desea seleccionar otro factor de compresión del concreto, deberá presionar el botón **[Cierra]**.

Debido a que el factor de compresión del concreto **250** es el más usado generalmente, la selección de otro factor de compresión es opcional.

## 8.5.2 Diseño con Concreto Reforzado, Paso 2

El paso (2) consiste esencialmente en seleccionar el tipo o grado del acero que se usará para las varillas de refuerzo en este diseño. Este paso es opcional, debido a que el tipo o grado de acero para varillas de refuerzo ya está preconfigurado.

En los **datos fijos**, sección de "**constantes**", se inicializó el tipo o grado de acero para varillas que se considera como el grado más usual para diseño. <u>Vea la Sección 11.1.1.3</u>. Dicho valor fue utilizado por el proceso de diseño para preconfigurar el tipo o grado de acero para varillas que se utilizaría en esta instancia.

En el remoto caso de que se desea cambiar el tipo o grado de acero para varillas, se deberá presionar el botón [Aceros], que está a la derecha del número (2) en color rojo en la pantalla de diseño.

| S | Seleccione      | Acero ¥ar | illa Refuerzo            |                             |                             |                               |                             |                                        |                               |
|---|-----------------|-----------|--------------------------|-----------------------------|-----------------------------|-------------------------------|-----------------------------|----------------------------------------|-------------------------------|
| ſ | PorTipo o Gra   | do        |                          |                             |                             |                               |                             |                                        |                               |
|   | NOM/ASTM        | Uso Acero | Lim Fluencia A<br>Kg/cm2 | Lim Fluencia G<br>KLb/Pulg2 | <u>EsfTensión</u><br>Kg/cm2 | <u>Esf Cortante</u><br>Kg/cm2 | <u>EsfFlexión</u><br>Kg/cm2 | Fech Mod                               | Oper Resp                     |
|   | A40<br>A60      | × v       | 2,811<br>4,217           | 40<br>60                    | 1,686<br>2,530              | 1,124<br>1,686                | 1,855<br>2,783              | 24/02/2005<br>24/02/2005               | Usuario<br>Usuario            |
|   | DA6000<br>F3000 | Ň         | 4,220<br>6,000<br>3.000  | 60<br>85<br>43              | 2,532<br>3,600<br>1,800     | 2,400<br>1,200                | 2,785<br>3,960<br>1,980     | 24/02/2005<br>24/02/2005<br>24/02/2005 | Usuario<br>Usuario<br>Usuario |
|   | G42             | V         | 4,200                    | 60                          | 2,520                       | 1,680                         | 2,772                       | 25/02/2005                             | Usuario                       |
|   |                 |           |                          |                             |                             |                               |                             |                                        |                               |
|   |                 |           |                          |                             |                             |                               |                             |                                        |                               |
|   |                 | 1         |                          |                             |                             |                               | Linearta I                  | 🐼 Cambia                               |                               |
| _ |                 | <u> </u>  |                          |                             |                             | <u> </u>                      | i insetta                   |                                        |                               |
|   |                 |           |                          |                             |                             |                               |                             | 🕒 <u>C</u> ierra                       | Ayuda                         |

Al presionar dicho botón, aparece la pantalla siguiente:

Figura 8.27: Selección del Acero para Varillas de Refuerzo.

Esta pantalla representa el catálogo de aceros para varilla. Nótese el valor "V" en la segunda columna. <u>Ver la sección 11.7</u>.

El usuario podrá seleccionar el registro del tipo o grado de acero para varilla que estime conveniente, después deberá presionar el botón **[Selecc]**, para completar el proceso. Por ejemplo podrá seleccionar el registro "DA6000".

Al hacer lo anterior, el valor tomado de la primera columna aparecerá al lado del texto <u>Acero Varillas</u> en la pantalla de diseño.

El valor para Límite de Fluencia será copiado al campo de la sección <u>Acero Varilla</u> en la pantalla de diseño. Por ejemplo, el Límite de Fluencia (6,000) del acero "DA6000" sería el dato que se hubiera transferido.

En el caso de que no se desea seleccionar otro tipo o grado de acero, deberá presionar el botón [Cierra].

Debido a que el acero "G42" es el más usado generalmente, la selección de otro tipo o grado de acero es opcional.

## 8.5.3 Diseño con Concreto Reforzado, Paso 3

El paso (3) consiste esencialmente en seleccionar el tipo o grado del acero que se usará para los anillos o estribos de refuerzo en este diseño. Este paso es opcional, debido a que el tipo o grado de acero para anillos o estribos ya está preconfigurado.

En los **datos fijos**, sección de "**constantes**", se inicializó el tipo o grado de acero para anillos o estribos que se considera como el grado más usual para diseño. <u>Vea la Sección 11.1.1.3</u>. Dicho valor fue utilizado por el proceso de diseño para preconfigurar el tipo o grado de acero para estribos que se utilizaría en esta instancia.

En el remoto caso de que se desea cambiar el tipo o grado de acero para anillos o estribos, se deberá presionar el botón [Aceros], que está a la derecha del número (3) en color rojo en la pantalla de diseño.

| ( | Seleccione       | Acero Ani | llos o Estribos          |                             |                             |                        |                       |                  |                    |
|---|------------------|-----------|--------------------------|-----------------------------|-----------------------------|------------------------|-----------------------|------------------|--------------------|
|   | PorTipo o Gra    | do        |                          |                             |                             |                        |                       |                  |                    |
|   | NOM/ASTM         | Uso Acero | Lim Fluencia A<br>Kg/cm2 | Lim Fluencia G<br>KLb/Pulg2 | <u>EsfTensión</u><br>Kg/cm2 | Esf Cortante<br>Kg/cm2 | Esf Flexión<br>Kg/cm2 | Fech Mod         | Oper Resp          |
|   | A36A<br>6424     | A         | 2,530<br>4 200           | 36<br>60                    | 1,518<br>2,520              | 1,012<br>1,680         | 1,669<br>2,772        | 26/07/2005       | Usuario<br>Usuario |
|   |                  |           |                          |                             |                             |                        |                       |                  |                    |
|   | •                |           |                          |                             |                             |                        |                       |                  | ►                  |
|   | 🥑 <u>S</u> elecc | ]         |                          |                             |                             | •                      | <u>I</u> nserta       | <u> C</u> ambia  | <u>Borra</u>       |
|   |                  |           |                          |                             |                             |                        |                       | 🕒 <u>C</u> ierra | Ayuda              |

Al presionar dicho botón, aparece la pantalla siguiente:

Figura 8.28: Selección del Acero para Anillos o Estribos.

Esta pantalla representa el catálogo de aceros para anillos o estribos. Nótese el valor "A" en la segunda columna.

El usuario podrá seleccionar el registro del tipo o grado de acero para estribo que estime conveniente, después deberá presionar el botón **[Selecc]**, para completar el proceso. Por ejemplo podrá seleccionar el registro "A36A".

Al hacer lo anterior, el valor tomado de la primera columna aparecerá al lado del texto <u>Acero Estribos</u> en la pantalla de diseño.

El valor para Límite de Fluencia será copiado al campo de la sección <u>Acero Estribo</u> en la pantalla de diseño. Por ejemplo, el Límite de Fluencia (2,530) del acero "A36A" sería el dato que se hubiera transferido.

En el caso de que no se desea seleccionar otro tipo o grado de acero, deberá presionar el botón [Cierra].

Debido a que el acero "G42" es el más usado generalmente, la selección de otro tipo o grado de acero es opcional. <u>Ver sección 8.5.5</u>.

## 8.5.4 Diseño con Concreto Reforzado, Paso 4

El paso (4) consiste esencialmente en optar por el uso de dos lechos de varillas o no en este diseño. Este paso es opcional.

Como se puede observar de la figura siguiente, hay muchas maneras de distribuir las varillas, cada una tiene un diferente impacto en el ancho de la base de la viga. Como no es muy común utilizar más de dos lechos; el proceso de diseño se limita a uno o dos lechos solamente.

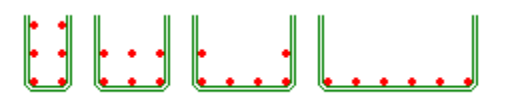

Figura 8.29: Cuatro Maneras de Distribuir Seis Varillas.

El uso de un lecho tiene la consecuencia de usar una viga con una base más ancha. En este caso se debe dejar la opción <u>desactivada</u>. El uso de dos lechos de varillas tiene la consecuencia de usar una viga con una base más angosta. En este caso se debe dejar la opción <u>activada</u>.

Para activar o desactivar la opción de dos lechos, se deberá utilizar la casilla de opción que está a la derecha del número (4) en color rojo en la pantalla de diseño.

Durante el paso (8) se decidirá si se desea utilizar, o no, la opción de dos lechos. En el caso de que resulte afirmativa la decisión de usar dos lechos, se desecha el diseño hasta el momento y se reinicia desde el paso (6). Esto se debe a que habrá que recalcular el acero a tensión, ya que se afecta al peralte efectivo.

La justificación de esta manera de proceder radica en que se desconoce de antemano la cantidad de varillas (a tensión) que se deben colocar en la base de la viga. Hasta no conocer este dato, se puede determinar si caben o no en el ancho de la base; y también se puede determinar si se usará uno o dos lechos.

Si se sabe con anticipación que se usarán dos lechos, la opción se puede activar antes, durante el paso (4).

#### 8.5.5 Diseño con Concreto Reforzado, Paso 5

El paso (5) consiste esencialmente en optar por el uso de alambrón para los estribos. Este paso es opcional.

En el caso de <u>no</u> activar la opción de alambrón, el programa calcula el calibre de las varillas para estribos, según las recomendaciones del **ACI**. Generalmente, el estribo es de calibre número **3** ó **4** y de grado **G42**.

En el caso de <u>sí</u> activar la opción de alambrón, el usuario podrá seleccionar el calibre del acero para los estribos. Generalmente, el alambrón es de calibre número **2** y de grado **A36**.

Para activar o desactivar la opción de alambrón, se deberá utilizar la casilla de opción que está a la derecha del número (5) en color rojo en la pantalla de diseño.

Aunque la selección del acero para estribos se hace hasta el paso (11), es necesario indicarle al programa de esta decisión durante el paso (5); ya que es necesario hacer algunos cambios al proceso de cálculo del ancho de la base antes de proceder al paso (6).

NOTA: El uso de alambrón calibre número 2 para los estribos no está permitido por el ACI. El calibre mínimo es del número 3, para varillas de refuerzo hasta el número 10 y el calibre mínimo es del número 4, para varillas de refuerzo desde el número 11.

#### 8.5.6 Diseño con Concreto Reforzado, Paso 6

El paso (6) consiste esencialmente en elegir un valor para el peralte real de la viga. Este paso es requerido, ya que es decisión del usuario.

El programa calcula un peralte mínimo necesario para la viga. Cualquier valor igual o mayor será aceptable. El valor calculado para el peralte mínimo se encuentra debajo del campo de captura para el peralte real total de la viga, en este caso es **31.25** cm. También, calcula un ancho mínimo necesario para la base de la viga. Cualquier valor igual o mayor será aceptable. El valor calculado para la base mínima se encuentra debajo del campo de captura para la base de la viga, en este caso es **14.95** cm.

El campo de captura para el peralte total de la viga está marcado con el número (6) en color rojo en la pantalla de diseño. En este campo se deberá ingresar el valor deseado. Por ejemplo, se usará 32.00 cm. para el peralte. Al concluir la captura, el usuario deberá presionar la tecla [Tab].

| <mark>(S,</mark> Calcula Vigas de Concreto                                                                                                    |                                         |                                    |                                    |                             | _ 🗆 ×          |
|----------------------------------------------------------------------------------------------------|-----------------------------------------|------------------------------------|------------------------------------|-----------------------------|----------------|
| Análisis         Longitud Viga :       5.00 m.         Carga Total :       5.90 ton         Momento Calculado :       368,750 Kg.         Reacción Calculada :       2.950 Kg.         Cortante Calculado :       2.950 Kg.         Concreto       (1) Concreto         Factor Compresión (fc) :       200 Kg. | · cm . h                                | r s1                               | sión                               | he g2                       | rt ]g1         |
| Acero Varillas G42 (2) Acero                                                                                                    | Límite Fluencia (fy) : 4,2              | <b>00</b> Kg./cm2 🛛 🚺 🗍 🗸          | /arillas en Dos Lechos             | Fac.Deflexión :             | 16.0           |
| Acero Estribos G42 (3) Acero                                                                                                    | Límite Fluencia (fye) <b>4,2</b>        | <b>00</b> Kg./cm2 🛛 <b>(5)</b> 🗍 🗸 | Alambrón en Estribos               | Deflexión Máxima :          | 1.39 cm.       |
| Dimensiones Viga Simple, Apoyos                                                                                                    | Simples, Carga Uniforme                 | •                                  |                                    |                             |                |
| Peralte Total (h): (6) 32.00 cm.                                                                                                    | . Base (b) : <b>(7)</b> <u>16.00</u> cm | . Peralte efectivo                 | (d) <b>26.41</b> cm.               | Claro Peralte Máx :         | <b>5.00</b> m. |
| Peralte Mínimo : 31.25 cm.                                                                                                    | . Base Mín.: <b>14.95</b> cm            | . Recubrimiento li                 | nf(r): <b>5.59</b> cm.             | Recubrimiento Mín. (c) :    | 4.00 cm.       |
| Varillas Estribos Viga Continua                                                                                                    | Volumetría                              |                                    |                                    |                             |                |
| Tipo Número Selección<br>Varilla Varilla Varilla                                                                                                    | Cantidad Area<br>Varillas Varilla       | Area Total<br>Varillas             | Area Total Lech<br>Calculada Varil | o 1 Lecho 2<br>Ias Varillas | 1              |
| Tensión (8) Varillas                                                                                                    | 0 0.00 cm                               | 2 <b>0.00</b> cm2                  | 4.21 cm2 0                         | 0                           |                |
| Compresión (10) Varillas                                                                                                    | 0 0.00 cm                               | 2 <b>0.00</b> cm2                  | 0.00 cm2 0                         | 0                           |                |
| Estribos (11) Estribos                                                                                                    |                                         | (9) 🗌 Acero po                     | or Temperatura                     |                             |                |
| Dimensiones relacionadas con va                                                                                                    | rillas de refuerzo                      |                                    |                                    |                             |                |
| Radio (rt) : <b>0.00</b> cm .                                                                                                    | Bastón (g1) : 0.                        | <b>00</b> cm.                      |                                    |                             |                |
| Separación (st) : 2.50 cm .                                                                                                    | Gancho (g2) : 0.                        | <b>00</b> cm.                      |                                    |                             |                |
|                                                                                                    |                                         |                                    |                                    |                             |                |
|                                                                                                    | 🗶 <u>C</u> ancela 🛛 🔁 <u>N</u> ur       | evo <u>A</u> Guarda                | 🞒 Imprime                          |                             |                |

Al hacer lo anterior, la pantalla existente cambia a la siguiente pantalla:

Figura 8:30: Diseño de Viga con Concreto. Paso 6.

El programa calcula un valor sugerido para el ancho de la base y coloca dicho valor en el campo de captura de la base, al lado del número (7) en color rojo en la pantalla de diseño. En este caso es el valor **16.00** cm.

Simultáneamente, aparece el panel con tres cejas, donde la ceja de **[Varillas]** está activa. En el renglón de "Tensión" y columna de "Area Calculada, aparece el valor calculado para el acero de refuerzo a tensión, para las dimensiones de la viga (peralte y base) elegidas hasta ahora. En este caso es el valor **4.21** cm2.

## 8.5.7 Diseño con Concreto Reforzado, Paso 7

El paso (7) consiste esencialmente en elegir un valor para el ancho de la base de la viga. Este paso es requerido, ya que es decisión del usuario.

En el paso anterior, el programa colocó un valor sugerido para el ancho de la base y se anticipó a calcular el área del acero de refuerzo a tensión.

Aquí se puede aceptar el valor sugerido, presionando la tecla [Tab].

Si se desea otro valor para la base, se teclea en el campo de captura, al lado del número (7) en color rojo en la pantalla de diseño. En este caso es el valor **15.00** cm. Al concluir la captura, el usuario deberá presionar la tecla [Tab].

| <mark>(S)</mark> Calcula Vigas de Concreto                                                                                                    |                                                        |                               |                                                      |                                                 | <u> </u>            |
|----------------------------------------------------------------------------------------------------|--------------------------------------------------------|-------------------------------|------------------------------------------------------|-------------------------------------------------|---------------------|
| Análisis         Longitud Víga :       5.00 m.         Carga Total :       5.90 ton.         Momento Calculado :       368,750 Kg.         Reacción Calculada :       2 950 Kg.         Cortante Calculado :       2 950 Kg.         Concreto       (1) Concreto         Factor Compresión (f'c) :       200 Kg. | - cm . h                                               |                               | npresión<br>ensión                                   | he be                                           | t J [g1<br>→ rt     |
| Acero Varillas G42 (2) Acero                                                                                                    | Límite Fluencia (fy) :                                 | 4,200 Kg./cm2 [4]             | Varillas en Dos Lechos                               | Fac.Deflexión :                                 | 16.0                |
| Acero Estribos G42 (3) Acero                                                                                                    | Límite Fluencia (fye)                                  | 4,200 Kg./cm2 (5)             | Alambrón en Estribos                                 | Deflexión Máxima :                              | 1.39 cm.            |
| Peralte Total (h):     (6) 32.00 cm.       Peralte Mínimo:     31.25 cm.       Varillas     Estribos       Viga Contínua                                                                                                    | Base (b) : (7) 15.00<br>Base Mín.: 14.95<br>Volumetría | i cm. Peralte efecti          | ivo(d) <b>26.41</b> cm.<br>toInf(r): <b>5.59</b> cm. | Claro Peralte Máx :<br>Recubrimiento Mín. (c) : | 5.00 m.<br>4.00 cm. |
| Tipo Número Selección<br>Varilla Varilla Varilla                                                                                                    | Cantidad Are<br>Varillas Varil                         | ea Area Total<br>Ila Varillas | Area Total Lech<br>Calculada Varil                   | o 1 Lecho 2<br>Ias Varillas                     |                     |
| Tensión (8) Varillas                                                                                                    | 0 0.00                                                 | cm2 0.00 cm2                  | 4.26 cm2 0                                           | 0                                               |                     |
| Compresión (10) Varillas                                                                                                    | 0 0.00                                                 | cm2 0.00 cm2                  | 0.00 cm2 0                                           | 0                                               |                     |
| Estribos (11) Estribos                                                                                                    |                                                        | (9) 🗖 Acerd                   | o por Temperatura                                    |                                                 |                     |
| Dimensiones relacionadas con vari                                                                                                    | <u>llas de refuerzo</u>                                |                               |                                                      |                                                 |                     |
| Radio (rt) : 0.00 cm .                                                                                                    | Bastón (g1) :                                          | <b>0.00</b> cm.               |                                                      |                                                 |                     |
| Separación (st) : 2.50 cm .                                                                                                    | Gancho (g2) :                                          | <b>0.00</b> cm.               |                                                      |                                                 |                     |
| }                                                                                                    | 🕻 <u>C</u> ancela 🛛 🚘                                  | Nuevo                         | a Imprime                                            |                                                 |                     |

Al hacer lo anterior, aparece la siguiente pantalla:

Figura 8.31: Diseño de Viga con Concreto. Paso 7.

Lo diferente entre esta pantalla y la de la Figura 8.30 es que:

- La base es **15.00** cm. en lugar de **16.00** cm.
- El Area Total Calculada para Tensión es 4.26 cm2 en lugar de 4.21 cm2

El cambio en el área de acero se debe a que la viga es un centímetro más angosta que la viga anterior; y, por lo tanto, se necesita ligeramente más acero para soportar la carga, antes soportada por más concreto.

## 8.5.8 Diseño con Concreto Reforzado, Paso 8

El paso (8) consiste esencialmente en elegir el número de la varilla que se usará como acero de refuerzo a tensión. Este paso es requerido, ya que es decisión del usuario.

Para realizar esto, el usuario deberá presionar el botón [Varillas], al lado del número (8) en color rojo en la pantalla de diseño.

Al hacer esto, aparece la siguiente pantalla:

| (§ | Seleccione Varillas                                                |                                    |                                                                         |                                                                               |                                                                               |                                                                                |                                                                               |                                                                                                    |                                                                                      |  |  |  |  |
|----|--------------------------------------------------------------------|------------------------------------|-------------------------------------------------------------------------|-------------------------------------------------------------------------------|-------------------------------------------------------------------------------|--------------------------------------------------------------------------------|-------------------------------------------------------------------------------|----------------------------------------------------------------------------------------------------|--------------------------------------------------------------------------------------|--|--|--|--|
|    | Por Tipo Num                                                       |                                    |                                                                         |                                                                               |                                                                               |                                                                                |                                                                               |                                                                                                    |                                                                                      |  |  |  |  |
|    | Tipo Acero                                                         | ##                                 | <u>Núm Varilla</u><br>1/8 Pulg                                          | <u>Diámetro</u><br>Pulg                                                       | Diámetro<br>mm                                                                | Area<br>cm2                                                                    | <u>PesoUnit</u><br>Kg/m                                                       | Fech Mod                                                                                                    | Oper Resp                                                                            |  |  |  |  |
|    | G42<br>G42                                                         | 2½<br>3                            | 2.50<br>3.00                                                            | 0.313<br>0.375                                                                | 7.94<br>9.53                                                                  | 0.495<br>0.713                                                                 | 0.384<br>0.557                                                                | 24/02/2005<br>24/02/2005                                                                                     | Usuario<br>Usuario                                                                   |  |  |  |  |
|    | G42<br>G42<br>G42<br>G42<br>G42<br>G42<br>G42<br>G42<br>G42<br>G42 | 4<br>5<br>7<br>9<br>10<br>11<br>12 | 4.00<br>5.00<br>6.00<br>7.00<br>8.00<br>9.00<br>10.00<br>11.00<br>12.00 | 0,500<br>0,625<br>0,750<br>0,875<br>1,000<br>1,125<br>1,250<br>1,375<br>1,500 | 12,70<br>15.88<br>19.05<br>22.23<br>25.40<br>28.58<br>31.75<br>34.93<br>38.10 | 1.267<br>1.979<br>2.850<br>3.879<br>5.067<br>6.413<br>7.917<br>9.580<br>11.401 | 0,996<br>1.560<br>2.250<br>3.034<br>3.975<br>5.033<br>6.225<br>7.503<br>8.938 | 24/02/2005<br>24/02/2005<br>24/02/2005<br>24/02/2005<br>24/02/2005<br>24/02/2005<br>24/02/2005<br>24/02/2005 | Usuario<br>Usuario<br>Usuario<br>Usuario<br>Usuario<br>Usuario<br>Usuario<br>Usuario |  |  |  |  |
|    | ✓ Selecc                                                           |                                    |                                                                         |                                                                               |                                                                               | ٠                                                                              | Inserta                                                                       | <u>C</u> ambia                                                                                               | ▶<br><u> Borra</u>                                                                   |  |  |  |  |
|    |                                                                    |                                    |                                                                         |                                                                               |                                                                               |                                                                                |                                                                               | 🕒 <u>C</u> ierra                                                                                             | ,?)Ayuda                                                                             |  |  |  |  |

Figura 8.32: Diseño de Viga con Concreto. Paso 8-1.

El criterio para escoger la varilla es tal que el área de la varilla multiplicada por 2, 3 ó 4 dé el valor del área de acero a tensión calculada. En este caso se usará varilla del número **4**.

Para concluir este proceso, el usuario deberá seleccionar el registro de la varilla y luego deberá presionar el botón [Selecc].

Al hacer lo anterior, aparece el siguiente mensaje:

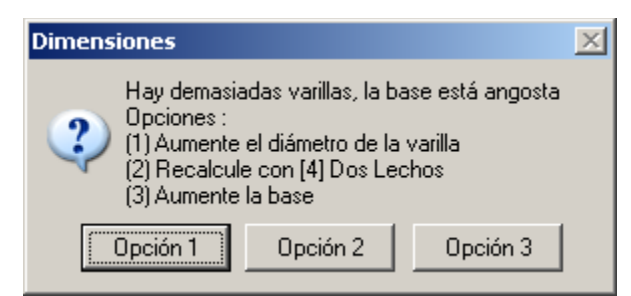

Figura 8.33: Mensaje de Dimensiones.

Esto quiere decir que el número de varillas del calibre seleccionado (en este caso serían 4 varillas del número 4) no caben en un solo lecho en las dimensiones actuales de la base.

Además el programa ofrece al usuario tres opciones:

- Aumentar el diámetro de la varilla. Esto quiere decir que, en lugar de usar varilla del número 4, se use una varilla más ancha (en este caso se podrán usar 2 varillas del número 6).
- Recalcule con dos lechos. Esto quiere decir que se regrese al paso (4) para activar la opción de dos lechos.
- Aumente la base. Esto quiere decir que se regrese al paso (7) para incrementar el ancho de la base para que quepan las varillas seleccionadas (en este caso se aumentaría la base a 23 cm.).

Es necesario aclarar que existen otros dos mensajes similares, pero que ofrecen esencialmente las mismas tres opciones.

Para ilustrar mejor el proceso de diseño, se decidirá por la opción 2, usar dos lechos.

Para lograr lo anterior, el usuario deberá activar la opción "Dos Lechos", que está al lado del (4) en color rojo en la pantalla de diseño.

Al hacer lo anterior, aparece la siguiente pantalla.

| <mark>©</mark> Calcula ¥igas de Conc                                                                                                    | reto                                                                                                  |                       |                         |                |                          |               |
|----------------------------------------------------------------------------------------------------|----------------------------------------------------------------------------------------------------|-----------------------|-------------------------|----------------|--------------------------|---------------|
| Análisis<br>Longitud Viga :<br>Carga Total :<br>Momento Calculado :<br>Reacción Calculada :<br>Cortante Calculado :<br><u>Concreto</u><br>Factor Compresión (f <sup>r</sup> c) : | 5.00 m.<br>5.90 ton.<br>368,750 Kgcm.<br>2 950 Kg.<br>2 950 Kg.<br>(1) <u>Concreto</u><br>200 Kg./cm2 | h<br>st<br>b<br>b     | s1                      | ón<br>→ sn     | he g2                    | t_ [g1<br>→rt |
| Acero Varillas G42                                                                                                    | (2) Acero Límite F                                                                                    | luencia (fy) : 4,200  | Kg./cm2 (4) 🔽 Varillas  | en Dos Lechos  | Fac.Deflexión :          | 16.0          |
| Acero Estribos G42                                                                                                    | (3) Acero Límite Fl                                                                                   | luencia (fye) 4,200   | Kg. / cm2 (5) 🗍 Alambro | ón en Estribos | Deflexión Máxima :       | 1.39 cm.      |
| Dimensiones Viga Si                                                                                                    | mple, Apoyos Simples                                                                                  | , Carga Uniforme      |                         |                |                          |               |
| Peralte Total (h) : (6)                                                                                                    | 0.00 cm . Base (b)                                                                                    | l:(7) 0.00 cm.        | Peralte efectivo (d)    | 0.00 cm.       | Claro Peralte Máx :      | 5.00 m.       |
| Peralte Mínimo :                                                                                                    | 31.25 cm. Base Mi                                                                                     | ín.: <b>14.95</b> cm. | Recubrimiento Inf (r) : | 7.47 cm.       | Recubrimiento Mín. (c) : | 4.00 cm.      |
|                                                                                                    |                                                                                                    |                       |                         |                |                          |               |
|                                                                                                    | <u> X</u> Cano                                                                                        | ela 🔀 <u>N</u> uevo   | 🔄 Guarda                | 🖨 Imprime      |                          |               |

Figura 8.34: Diseño de Viga con Concreto. Paso 8-2.

Nótese que desaparece el panel de tres cejas y que el peralte y base regresaron al valor cero. Esencialmente se regresó al "estado nuevo"; excepto que ahora está activada la opción "Dos Lechos".

El usuario deberá ingresar los valores para el peralte (**32** cm.) y para la base (**15** cm.), como se tenía anteriormente. Al terminar de ingresar el valor del peralte, se deberá teclear **[Tab]**. Igualmente para la base.

Esto se hace así para que el programa recalcule el área de acero, pero ahora suponiendo que el centroide del acero a tensión está ligeramente más alto.

Al hacer lo anterior, aparece la siguiente pantalla:

| <mark>(S,</mark> Calcula ¥igas de Conci                                                                                                    | reto                                                                                       |                        |                 |                        |                    |                      |                                   |                          |
|----------------------------------------------------------------------------------------------------|--------------------------------------------------------------------------------------------|------------------------|-----------------|------------------------|--------------------|----------------------|-----------------------------------|--------------------------|
| Análisis<br>Longitud Viga :<br>Carga Total :<br>Momento Calculado :<br>Reacción Calculada :<br>Cortante Calculado :<br>Concreto<br>Factor Compresión (f'c) : | 5.00 m.<br>5.90 ton.<br>368,750 Kg.<br>2 950 Kg.<br>2 950 Kg.<br>(1) Concreto<br>200 Kg. / |                        | d<br>st         | 51                     | compresion tensión | ón<br>→ sn           | ge re<br>he<br>be<br>be           | rt → [g1<br> 2 ⊢<br>→ rt |
| Acero Varillas G42                                                                                                    | (2) Acero                                                                                  | Límite Fluencia (fy) : | 4,200           | Kg./cm2                | (4) 🔽 Varillas     | en Dos Lechos        | Fac.Deflexión :                   | 16.0                     |
| Acero Estribos G42                                                                                                    | (3) Acero                                                                                  | Límite Fluencia (fye)  | 4,200           | Kg./cm2                | (5) 🔲 Alambr       | ón en Estribos       | Deflexión Máxima :                | 1.39 cm.                 |
| Dimensiones Viga Sir                                                                                                    | nple, Apoyos S                                                                             | Simples, Carga Ur      | niforme         |                        |                    |                      |                                   |                          |
| Peralte Total (h) : (6)                                                                                                    | 32.00 cm.                                                                                  | Base (b) : (7) 15      | .00 cm .        | Peralte                | efectivo (d)       | 24.53 cm.            | Claro Peralte Máx :               | <b>5.00</b> m.           |
| Peralte Mínimo:                                                                                                    | 31.25 cm.                                                                                  | Base Mín.: 14.         | 95 cm.          | Recub                  | rimiento Inf (r) : | 7.47 cm.             | Recubrimiento Mín. (              | [c]: <b>4.00</b> cm.     |
| Marillan III - 1                                                                                                    |                                                                                            |                        |                 |                        |                    |                      |                                   |                          |
| Tipo Número<br>Varilla Varilla                                                                                                    | Selección<br>Varilla                                                                       | Cantidad Varillas V    | Area<br>'arilla | Area Total<br>Varillas | Area<br>Calo       | Total Le<br>culada V | cho 1 Lecho 2<br>arillas Varillas |                          |
| Tensión (8                                                                                                    | ) (Varillas)                                                                               | 0 0.                   | <b>00</b> cm2   | 0.00 cm                | 12 4.7             | <b>'3</b> cm2        | 0 0                               |                          |
| Compresión (10                                                                                                    | ) Varillas                                                                                 | 0 0.                   | <b>00</b> cm2   | 0.00 cm                | n2 <b>0.0</b>      | 10 cm2               | 0 0                               |                          |
| Estribos (11                                                                                                    | Estribos                                                                                   |                        |                 | (9) 🗖                  | Acero por Tem      | peratura             |                                   |                          |
| Dimensiones relacion                                                                                                    | adas con varil                                                                             | las de refuerzo        |                 |                        |                    |                      |                                   |                          |
| Radio (rt) :                                                                                                    | 0.00 cm.                                                                                   | Bastón (g1) :          | 0.00            | cm.                    |                    |                      |                                   |                          |
| Separación (st) :                                                                                                    | <b>2.50</b> cm.                                                                            | Gancho (g2) :          | 0.00            | cm.                    |                    |                      |                                   |                          |
|                                                                                                    |                                                                                            |                        |                 |                        |                    |                      |                                   |                          |
|                                                                                                    | 2                                                                                          | Cancela C              | 🗳 <u>N</u> uevo |                        | <u>à</u> uarda     | 🞒 Imprime            |                                   |                          |

Figura 8.35: Diseño de Viga con Concreto. Paso 8-3.

En esta pantalla se puede apreciar:

- La opción (4) Dos Lechos está activada
- El peralte nuevamente está en 32.00 cm
- La base nuevamente está en **15.00** cm
- El Area Total Calculada a Tensión ahora es 4.73 cm2

Ahora se repite el paso (8) para reseleccionar la varilla a tensión. En este caso la varilla seleccionada era la número 4. Ver Figura 8.32.

| Varillas Es     | stribos Vig       | ja Continua          | Volumetría           |                 |                        |                         |                     |                     |
|-----------------|-------------------|----------------------|----------------------|-----------------|------------------------|-------------------------|---------------------|---------------------|
| Tipo<br>Varilla | Número<br>Varilla | Selección<br>Varilla | Cantidad<br>Varillas | Area<br>Varilla | Area Total<br>Varillas | Area Total<br>Calculada | Lecho 1<br>Varillas | Lecho 2<br>Varillas |
| Tensión         | 4 [8              | 8) (Varillas)        | 4                    | <b>1.27</b> cm2 | <b>5.07</b> cm2        | 4.73 cm2                | 2                   | 2                   |
| Compresió       | n (11             | 0) Varillas          | 0                    | <b>0.00</b> cm2 | <b>0.00</b> cm2        | <b>0.00</b> cm2         | 0                   | 0                   |
| Estribos        | (1                | 1) Estribos          |                      |                 | (9) 🗖 Acer             | o por Temperatura       |                     |                     |
| Dimensione      | es relacion       | adas con va          | arillas de refuer    | 20              |                        |                         |                     |                     |
| Radio (rt) :    |                   | 3.81 cm.             | Bastón (g1) :        | 15.24           | cm.                    |                         |                     |                     |
| Separación (    | st) :             | 2.50 cm.             | Gancho (g2) :        | 6.50            | cm.                    |                         |                     |                     |
|                 |                   |                      |                      |                 |                        |                         |                     |                     |

Figura 8.36: Diseño de Viga con Concreto. Paso 8-4.

Después de seleccionar la varilla de tensión (en este caso la varilla número 4), aparecen los siguientes datos, en el renglón de "tipo de varilla tensión":

- Debajo de Número Varilla un 4, que es el calibre de la varilla seleccionada.
- Debajo de Cantidad Varillas un 4, que es la cantidad de varillas, tal que multiplicadas por el área de la varilla da igual o mayor que el área total calculada.
- Debajo de Area Varilla un **1.27**, que es el área de una varilla del número 4, en cm2.
- Debajo de Area Total Varillas un **5.07**, que es el área de las 4 varillas.
- Debajo de Area Total Calculada un **4.73**, que es el valor calculado por el programa.
- Debajo de Lecho 1 Varillas un 2, que es el número de varillas en ese lecho.
- Debajo de Lecho 2 Varillas un 2, que es el número de varillas en ese lecho. La suma de las varillas en el lecho 1 y lecho 2 es igual a la cantidad de varillas.

## 8.5.9 Diseño con Concreto Reforzado, Paso 9

El paso (9) consiste esencialmente en optar por el uso de acero por temperatura. Este paso es opcional.

El acero de refuerzo en el área de compresión puede deberse a cuatro casos:

- El momento soportado por la viga es tal que el acero de refuerzo en el área de tensión excede el valor máximo. El momento excedente se refuerza con acero en el área de compresión.
- Si no ocurre el caso 1, y la viga es continua; se requiere acero en el área de compresión para reforzar la viga en la zona de los apoyos.
- Si no ocurren los casos 1 ó 2; el usuario puede optar por usar acero por temperatura en el área de compresión.
- En el caso de que no ocurra ninguna de las tres situaciones anteriores; el programa colocará dos varillas en el área de compresión como sostén para el armado de los estribos.

Si el usuario desea usar acero por temperatura, y no ocurren los casos 1 ó 2, entonces el programa calcula el área de acero por temperatura.

Para realizar esto, el usuario deberá activar la opción de "Acero por Temperatura" que está al lado del (9) en color rojo en la pantalla de diseño. En este caso <u>sí</u> se usará acero por temperatura.

Al hacer lo anterior, ocurre lo siguiente en la pantalla:

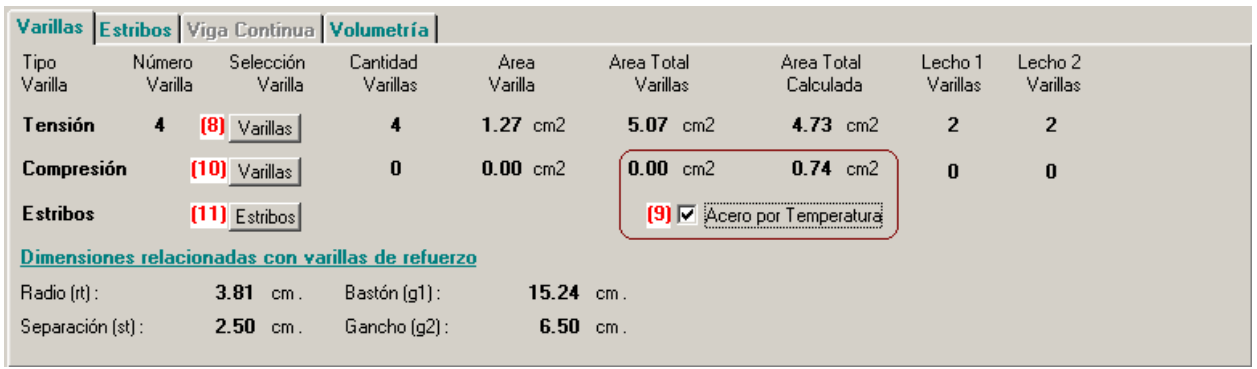

Figura 8.37: Uso de Acero por Temperatura.

Nótese que la opción de "Acero por Temperatura" está activada. También que en el renglón de "Compresión", columna de "Area Total Calculada" aparece el valor **0.74** cm2.

Este valor desaparece si se desactiva la opción de "Acero por Temperatura". Similarmente, vuelve a aparecer el valor al volver a activar "Acero por Temperatura".

#### 8.5.10 Diseño con Concreto Reforzado, Paso 10

El paso (10) consiste esencialmente en elegir el número de la varilla que se usará como acero de refuerzo a compresión. Este paso es requerido, ya que es decisión del usuario.

Para realizar esto, el usuario deberá presionar el botón [Varillas], que está al lado del número (10) en color rojo en la pantalla de diseño.

Al hacer esto, aparece la siguiente pantalla:

| (6 | Seleccione Varillas                                                |                                                   |                                                                         |                                                                                        |                                                                                       |                                                                                |                                                                                        |                                                                                                    |                                                                                                    |  |  |  |  |
|----|--------------------------------------------------------------------|---------------------------------------------------|-------------------------------------------------------------------------|----------------------------------------------------------------------------------------|---------------------------------------------------------------------------------------|--------------------------------------------------------------------------------|----------------------------------------------------------------------------------------|----------------------------------------------------------------------------------------------------|----------------------------------------------------------------------------------------------------|--|--|--|--|
|    | Por Tipo Nur                                                       | n                                                 |                                                                         |                                                                                        |                                                                                       |                                                                                |                                                                                        |                                                                                                    |                                                                                                    |  |  |  |  |
|    | Tipo Acero                                                         | ##                                                | <u>Núm Varilla</u><br>1/8 Pulg                                          | <u>Diámetro</u><br>Pulg                                                                | Diámetro<br>mm                                                                        | Area<br>cm2                                                                    | <u>PesoUnit</u><br>Kg/m                                                                | Fech Mod                                                                                                    | Oper Resp                                                                                                    |  |  |  |  |
|    | G42                                                                | 21⁄2                                              | 2.50                                                                    | 0.313                                                                                  | 7.94                                                                                  | 0.495                                                                          | 0.384                                                                                  | 24/02/2005                                                                                                    | Usuario                                                                                                    |  |  |  |  |
|    | G42<br>G42<br>G42<br>G42<br>G42<br>G42<br>G42<br>G42<br>G42<br>G42 | 3<br>4<br>5<br>6<br>7<br>8<br>9<br>10<br>11<br>12 | 3.00<br>4.00<br>5.00<br>7.00<br>8.00<br>9.00<br>10.00<br>11.00<br>12.00 | 0.379<br>0.500<br>0.625<br>0.750<br>0.875<br>1.000<br>1.125<br>1.250<br>1.375<br>1.500 | 9,93<br>12,70<br>15,88<br>19,05<br>22,23<br>25,40<br>28,58<br>31,75<br>34,93<br>38,10 | 1.267<br>1.979<br>2.850<br>3.879<br>5.067<br>6.413<br>7.917<br>9.580<br>11.401 | 0.937<br>0.996<br>1.560<br>2.250<br>3.034<br>3.975<br>5.033<br>6.225<br>7.503<br>8.938 | 24/02/2005<br>24/02/2005<br>24/02/2005<br>24/02/2005<br>24/02/2005<br>24/02/2005<br>24/02/2005<br>24/02/2005<br>24/02/2005 | Usuario<br>Usuario<br>Usuario<br>Usuario<br>Usuario<br>Usuario<br>Usuario<br>Usuario<br>Usuario<br>Usuario<br>Usuario |  |  |  |  |
|    | •                                                                  |                                                   |                                                                         |                                                                                        |                                                                                       |                                                                                |                                                                                        |                                                                                                    |                                                                                                    |  |  |  |  |
|    | 🧿 <u>S</u> elecc                                                   |                                                   |                                                                         |                                                                                        |                                                                                       | •                                                                              | Inserta                                                                                | 🔇 <u>C</u> ambia                                                                                                    | <u> B</u> orra                                                                                                    |  |  |  |  |
|    |                                                                    |                                                   |                                                                         |                                                                                        |                                                                                       |                                                                                |                                                                                        | 🕒 <u>C</u> ierra                                                                                                    | ,?)Ayuda                                                                                                    |  |  |  |  |

Figura 8.38: Selección de Varilla para Compresión.

El criterio para escoger la varilla es tal que el área de la varilla multiplicada por 2, 3 ó 4 dé el valor del área de acero a compresión calculada. En este caso se usará varilla del número **3**.

Para concluir este proceso, el usuario deberá seleccionar el registro de la varilla y luego deberá presionar el botón [Selecc].

Como se comentó en la <u>sección 8.5.9</u>, el acero en el área de compresión puede originarse por 4 casos. Si el programa no asignó acero al área de compresión por alguna de las tres primeros casos, entonces se hace necesario escoger la varilla número **3**, dado que servirá como sostén para el armado de los estribos.

|   |   | ~ |  |
|---|---|---|--|
|   |   |   |  |
|   |   |   |  |
| • | ٠ |   |  |

Figura 8.38a: Detalle de las varillas como soporte para armado de estribos.

| Al hacer lo anterior, ocurren los siguientes cambios en la pantalla: |
|----------------------------------------------------------------------|
|----------------------------------------------------------------------|

| Varillas Es     | stribos           | Viga Continua            | Volumetría           |                 |                        |                         |                     |                     |
|-----------------|-------------------|--------------------------|----------------------|-----------------|------------------------|-------------------------|---------------------|---------------------|
| Tipo<br>Varilla | Número<br>Varilla | o Selección<br>a Varilla | Cantidad<br>Varillas | Area<br>Varilla | Area Total<br>Varillas | Area Total<br>Calculada | Lecho 1<br>Varillas | Lecho 2<br>Varillas |
| Tensión         | 4                 | (8) Varillas             | 4                    | 1.27 cm2        | 5.07 cm2               | 4.73 cm2                | 2                   | 2                   |
| Compresió       | n (3              | (10) <u>(Varillas</u> )  | 2                    | <b>0.71</b> cm2 | <b>1.43</b> cm2        | <b>0.74</b> cm2         | 2                   | 0                   |
| Estribos        |                   | (11) Estribos            |                      |                 | (9) 🔽 Acer             | o por Temperatura       |                     |                     |
| Dimension       | es relac          | ionadas con va           | rillas de refuerz    | <u>20</u>       |                        |                         |                     |                     |
| Radio (rt) :    |                   | 3.81 cm.                 | Bastón (g1) :        | 15.24           | cm.                    |                         |                     |                     |
| Separación (    | st) :             | 2.50 cm.                 | Gancho (g2) :        | 6.50            | cm.                    |                         |                     |                     |
|                 |                   |                          |                      |                 |                        |                         |                     |                     |

Figura 8.39: Diseño de Viga con Concreto. Paso 10.

Después de seleccionar la varilla de compresión (en este caso la varilla número **3**), aparecen los siguientes datos, en el renglón de "tipo de varilla compresión":

- Debajo de Número Varilla un 3, que es el calibre de la varilla seleccionada.
- Debajo de Cantidad Varillas un 2, que es la cantidad de varillas, tal que multiplicadas por el área de la varilla da igual o mayor que el área total calculada.
- Debajo de Area Varilla un 0.71, que es el área de una varilla del número 3, en cm2.
- Debajo de Area Total Varillas un 1.43, que es el área de las 4 varillas.
- Debajo de Area Total Calculada un **0.74**, que es el valor calculado por el programa.
- Debajo de Lecho 1 Varillas un 2, que es el número de varillas en ese lecho.
- Debajo de Lecho 2 Varillas un **0**, ya que no hay varillas en ese lecho. La suma de las varillas en el lecho 1 y lecho 2 es igual a la cantidad de varillas.

## 8.5.11 Diseño con Concreto Reforzado, Paso 11

El paso (11) consiste esencialmente en calcular la separación de los estribos. Este paso es requerido.

Para lograr esto, el usuario deberá presionar el botón [Estribos] que está al lado del número (11) en color rojo en la pantalla de diseño.

Al hacer lo anterior, ocurren los siguientes cambios en la pantalla:

| Varillas        | Estribos     | Viga         | Continua             | Volumetría           |                 |                        |                         |                     |                     |  |
|-----------------|--------------|--------------|----------------------|----------------------|-----------------|------------------------|-------------------------|---------------------|---------------------|--|
| Tipo<br>Varilla | Núme<br>Vari | ro<br>Ila    | Selección<br>Varilla | Cantidad<br>Varillas | Area<br>Varilla | Area Total<br>Varillas | Area Total<br>Calculada | Lecho 1<br>Varillas | Lecho 2<br>Varillas |  |
| Tensión         | 4            | (8)          | Varillas             | 4                    | 1.27 cm2        | 5.07 cm2               | 4.73 cm2                | 2                   | 2                   |  |
| Compres         | sión 3       | (10)         | Varillas             | 2                    | 0.71 cm2        | 1.43 cm2               | 0.74 cm2                | 2                   | 0                   |  |
| Estribos        | 3            | (11)         | Estribos             |                      |                 | (9) 🔽 Acerd            | o por Temperatura       |                     |                     |  |
| Dimensio        | ones rela    | <u>ciona</u> | das con va           | arillas de refuerz   | Q               |                        |                         |                     |                     |  |
| Radio (rt)      | :            | 3            | <b>.81</b> cm.       | Bastón (g1) :        | 15.24           | cm.                    |                         |                     |                     |  |
| Separació       | ón (st) :    | 2            | . <b>50</b> cm.      | Gancho (g2) :        | 6.50            | cm.                    |                         |                     |                     |  |
|                 |              |              |                      |                      |                 |                        |                         |                     |                     |  |

Figura 8.40a: Cálculo de los Estribos.

El programa primero calcula el número de la varilla para estribos, según el número de la varilla de tensión o de compresión, la que sea mayor. Este valor aparece entre el texto "Estribos" y el botón **[Estribos]**. Después calcula la separación de los estribos.

La separación de los estribos puede deberse a dos casos:

- El cortante es triangular; es decir, la carga es uniforme.
- El cortante es cuadrangular o constante; es decir, la carga es concentrada.

En el caso del cortante triangular, se identifican tres o cuatro zonas:

La zona crítica La zona semicrítica La zona no crítica La zona de relleno

Dado que el cortante disminuye desde el apoyo hacia el centro de la viga, la separación de las varillas es constante dentro de una zona, pero va aumentando conforme se acerca al centro de la viga. También, la separación está controlada por distancias mínimas impuestas por otras reglas de diseño.

En el caso del cortante cuadrangular, se usa la misma separación desde el apoyo hasta el centro de la viga.

En ambos casos, el esquema de separaciones aplica desde el apoyo izquierdo hasta el centro de la viga. El esquema se repite desde el apoyo derecho hasta el centro de la viga.

El primer estribo (el inmediato al apoyo) se debe colocar a la mitad de la separación crítica o constante.

En el caso del cortante cuadrangular (debido a cargas concentradas); alrededor del punto donde se apoya cualquier carga concentrada, esta situación deberá considerarse como si fuera un apoyo invertido y colocar los estribos a la mitad de la separación constante, interrumpiendo la secuencia original.

Para ver la secuencia de separaciones de los estribos por zonas, el usuario deberá seleccionar la ceja **[Estribos]** en el panel de tres cejas.

#### Al hacer lo anterior, aparece la siguiente pantalla:

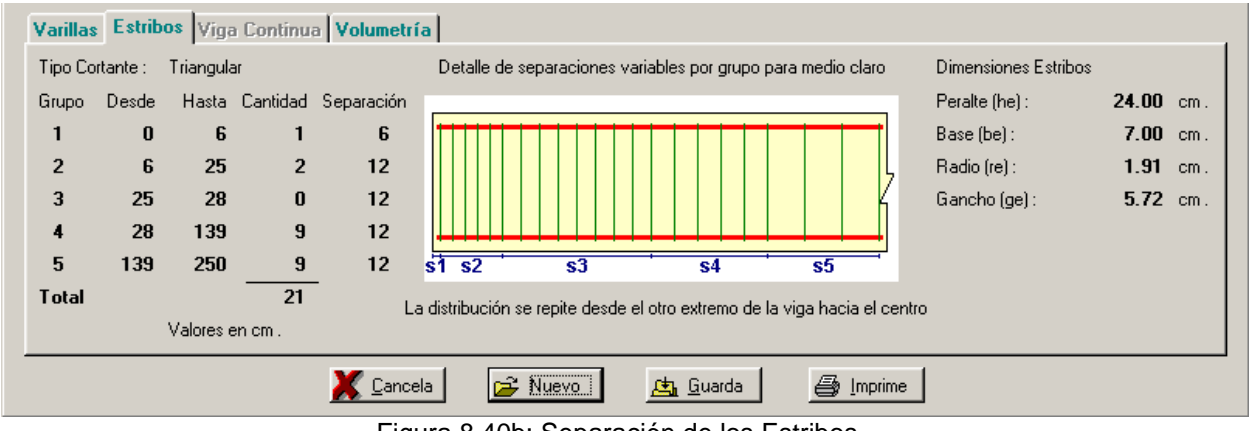

Figura 8.40b: Separación de los Estribos.

En el lado izquierdo de la pantalla aparece el tipo de cortante y la lista de separaciones por grupos o zonas. En este caso el cortante es triangular, por tratarse de una viga con carga uniforme.

Para cada grupo se especifica:

La distancia desde el apoyo donde aplica el grupo.

La distancia hasta donde aplica el grupo

La cantidad de varillas en ese grupo.

La separación inmediata hacia la derecha para todos los estribos de ese grupo.

En el primer grupo siempre hay una sola varilla.

Algunos grupos pueden contener cero varillas. Vea el grupo 3.

La figura incluida ilustra como se van abriendo las separaciones de los diferentes grupos conforme se alejan del apoyo hacia el centro de la viga.

En el caso de una cortante cuadrangular la figura sería diferente, para reflejar la separación constante.

# **NOTA:** El esquema de separaciones solo aplica para media viga, se deberá repetir el esquema desde el extremo opuesto hacia el centro.

En el lado derecho aparecen las dimensiones de cada estribo. Consulte la figura de la pantalla de diseño, donde están definidas las variables "he", "be", "re" y "ge".

Para consultar los datos de la volumetría, el usuario deberá seleccionar la ceja [Volumetría] en el panel de tres cejas.

Al hacer esto, aparece la siguiente pantalla.

| Varillas Estrit | oos Viga C | ontinua | Volumetría        |         |                 |           |  |
|-----------------|------------|---------|-------------------|---------|-----------------|-----------|--|
| Sección Viga :  | 480.00     | cm2     |                   |         |                 |           |  |
| Volumen Viga :  | 0.24       | m3      |                   |         |                 |           |  |
| Peso Concreto : | 539.12     | Kg.     |                   |         |                 |           |  |
| Peso Acero :    | 43.88      | Kg.     |                   |         |                 |           |  |
|                 |            |         |                   |         |                 |           |  |
|                 |            |         |                   |         |                 |           |  |
|                 |            |         |                   |         |                 |           |  |
|                 |            |         |                   |         |                 |           |  |
|                 |            |         |                   |         |                 |           |  |
|                 |            |         | X <u>C</u> ancela | 🖻 Nuevo | <u> </u> Guarda | 🎒 Imprime |  |

Figura 8.40c: Volumetría de la Viga con Concreto.

## 8.5.12 Diseño con Concreto Reforzado, Paso 12

Durante el paso (5) se decide si se va a usar alambrón para los estribos. En caso afirmativo, el paso (11) tiene una funcionalidad adicional. En caso negativo, esta sección no aplica, y el programa asigna el calibre de la varilla para estribos según las recomendaciones del ACI.

Al presionar el botón [Estribos] que está al lado del número (11) en color rojo en la pantalla de diseño, aparece la siguiente pantalla:

| (\$ | Seleccione Varillas para Anillos/Estribos |                   |                                |                                  |                               |                                  |                                  |                                                      |                                          |  |  |  |  |
|-----|-------------------------------------------|-------------------|--------------------------------|----------------------------------|-------------------------------|----------------------------------|----------------------------------|------------------------------------------------------|------------------------------------------|--|--|--|--|
|     | Por Tipo Num                              |                   |                                |                                  |                               |                                  |                                  |                                                      |                                          |  |  |  |  |
|     | Tipo Acero                                | ##                | <u>Núm Varilla</u><br>1/8 Pulg | <u>Diámetro</u><br>Pulg          | <u>Diámetro</u><br>mm         | Area<br>cm2                      | <u>PesoUnit</u><br>Kg/m          | Fech Mod                                             | Oper Resp                                |  |  |  |  |
|     | A36A<br>A36A<br>A36A<br>A36A              | 2<br>2½<br>3<br>4 | 2.00<br>2.50<br>3.00<br>4.00   | 0.250<br>0.313<br>0.375<br>0.500 | 6.35<br>7.94<br>9.53<br>12.70 | 0.317<br>0.495<br>0.713<br>1.267 | 0.248<br>0.384<br>0.557<br>0.996 | 26/07/2005<br>26/07/2005<br>26/07/2005<br>26/07/2005 | Usuario<br>Usuario<br>Usuario<br>Usuario |  |  |  |  |
|     | <u>)</u><br><u>S</u> elecc                |                   |                                |                                  |                               | •                                | <u>I</u> nserta                  | 🔇 <u>C</u> ambia                                     | <u>Borra</u>                             |  |  |  |  |
|     |                                           |                   |                                |                                  |                               |                                  |                                  | 🕒 <u>C</u> ierra                                     | ,?) Ayuda                                |  |  |  |  |

Figura 8.41: Selección de Varilla para Estribos.

Esta pantalla muestra únicamente varillas de acero con el tipo o grado de acero para anillos o estribos seleccionado durante el paso (3).

En este caso se escoge una varilla (alambrón) de calibre número 2.

Para concluir este proceso, el usuario deberá seleccionar el registro de la varilla y luego deberá presionar el botón [Selecc].

El cálculo de la separación de los estribos se hará usando las propiedades de la varilla o alambrón seleccionado en esta tabla.

## 8.5.13 Diseño con Concreto Reforzado, Reporte

Al usar el botón **[Imprime]**, aparece una ventana de previsualización del reporte. Esta imagen es un duplicado exacto de lo que se va a imprimir. Si el resultado es aceptable, el usuario puede mandar imprimir el reporte a la impresora, preseleccionada. <u>Ver sección 1.3.1.2</u>. Si el resultado tiene errores, o no es aceptable, el usuario puede cancelar la impresión sin necesidad de malgastar papel.

#### Mi Constructora, S.A. De C.V.

Ciruelos 137-104 Fraccionamiento Jurica Casa Habitación

## Viga Simple, Apoyos Simples, Carga Uniforme

| h<br>b<br>b<br>st<br>st<br>st<br>st<br>st<br>st<br>st<br>st<br>st<br>st<br>st<br>st<br>st                                                                                                    | tensión                                      | he<br>be                                                                | rt → [g1<br>g2 ⊢<br>→ rt                                 |
|----------------------------------------------------------------------------------------------------|----------------------------------------------|-------------------------------------------------------------------------|----------------------------------------------------------|
| Datos Para Diseño                                                                                                    |                                              | Deflexión Máxima :                                                      | 1.39 cm.                                                 |
| Momento Calculado : 368 750                                                                                                    | Kg - cm .                                    | Longitud Total Viga :                                                   | <b>5.00</b> m.                                           |
| Reacción Calculada : 2 950                                                                                                    | Kg.                                          | Claro Deflexión Máx.:                                                   | <b>5.00</b> m.                                           |
| Cortante Calculado : 2 950                                                                                                    | Kg.                                          | Carga Total 🗄                                                           | 5.90 ton .                                               |
| ConcretoMód. Elasticidad (Ec) :244,168Acero RefuerzoG42Mód. Elasticidad (E) :2 040 000Lím. Fluencia (fy) :4,200Esf. Unit. Tensión (ft) :2,520                                                                                                  | Kg / cm2<br>Kg / cm2<br>Kg / cm2<br>Kg / cm2 | Factor Compresión (fc)<br><u>Acero Estribos</u><br>Lím. Fluencia (fy) : | : <b>250</b> Kg/cm2<br><b>G42</b><br><b>4,200</b> Kg/cm2 |
| Dimensiones Viga           Peralte Total (h):         32.00 cm. Peralte Efec. (d):         24.53 cm. Base (b):         15.00 cm           Recubrimiento (c):         4.00 cm. Recubrimiento (r):         7.47 cm. Separa (st):         2.50 cm |                                              |                                                                         |                                                          |
| Varillas <u>Núm. Cant. Are</u>                                                                                                    | <u>a 1 Var. Ar</u>                           | r <u>ea Total</u> <u>Area Calc.</u> <u>I</u>                            | <u>echo 1</u> <u>Lecho 2</u>                             |
| Tensión: 4 4                                                                                                    | 1.27                                         | 5.07 4.53                                                               | 2 2                                                      |
| Compresión : 3 2                                                                                                    | 0.71                                         | 1.43 0.74                                                               | 20                                                       |
| Estribos: 3 Acero por Temperatura 🖂                                                                                                    |                                              |                                                                         |                                                          |

Figura 8.42a: Vista del Reporte del Diseño de Viga con Concreto Reforzado, Hoja 1/2.
#### Esta imagen representa la segunda hoja.

#### Mi Constructora, S.A. De C.V.

Ciruelos 137-104 Fraccionamiento Jurica Casa Habitación

## Viga Simple, Apoyos Simples, Carga Uniforme

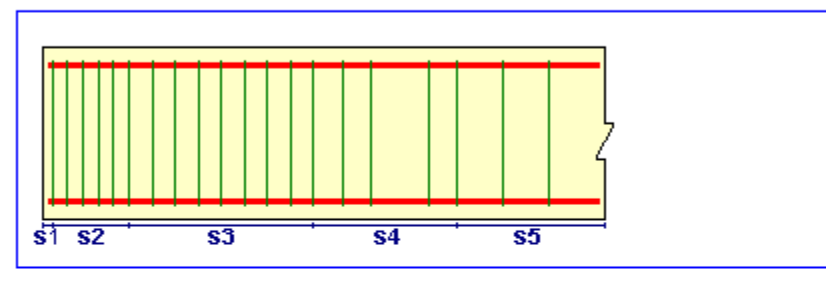

Detalle de separaciones variables por grupo para medio claro La distribución se repite desde el otro extremo de la viga hacia el centro

Tipo Cortante : Triangular

Desde, Hasta y Separación en cm.

| <u>Grupo</u> | <u>Desde</u> | <u>Hasta</u> | <u>Cantidad</u> | <u>Separación</u> |
|--------------|--------------|--------------|-----------------|-------------------|
| 1            | 0.0          | 6.0          | 1               | 6.0               |
| 2            | 6.0          | 24.5         | 2               | 12.0              |
| 3            | 24.5         | 28.0         | 0               | 12.0              |
| 4            | 28.0         | 139.0        | 9               | 12.0              |
| 5            | 139.0        | 250.0        | 9               | 12.0              |
| Total        |              |              | 21              |                   |

#### **Dimensiones Estribos**

| Peralte Est. (he) : | 24.00 | cm. | Base Est. (be) : | 7.00 | cm. |
|---------------------|-------|-----|------------------|------|-----|
| Rad.Est.(re) :      | 1.91  | cm. | Gancho (ge) :    | 5.72 | cm. |

Figura 8.42b: Vista del Reporte del Diseño de Viga con Concreto Reforzado, Hoja 2/2.

# 9. Obras

El subsistema de Obras se utiliza principalmente para almacenar información de análisis o diseño y que se usará posteriormente. Esta facilidad permite acumular información en una base de datos particular de cada obra. La base de datos consiste de un conjunto de archivos personalizados al tipo de información que se está guardando; así, por ejemplo, hay archivos para vigas, para muros, etc.

El proceso de guardar información se puede dividir en tres partes:

Mantenimiento de obras Abrir Obra (antes de guardar) Guardar Información

Las dos primeras partes (lo concerniente a las obras) se pueden encontrar en este menú. La última parte (lo pertinente a guardar la información) está distribuida en diversos lugares del sistema.

Al seleccionar esta opción del menú principal, aparece el siguiente menú bajante,

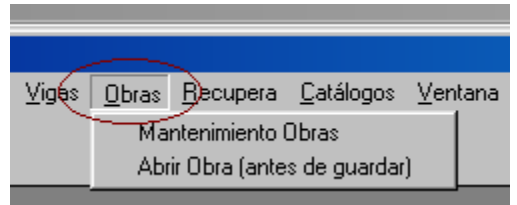

Figura 9.01: Menú de Obras.

Como se puede apreciar de la figura anterior, aquí sólo aparecen las dos primeras partes del proceso de guardar información; es decir, lo concerniente a las obras.

## 9.1 Mantenimiento de obras

El mantenimiento de obras permite crear, cambiar y borrar obras. En el proceso de crear una obra, lo que realmente sucede es que se crea un directorio para guardar los datos de esa obra. Cuando se cambia una obra, sólo se alteran los valores de algunas referencias hacia la obra. Cuando se borra una obra, sólo se suprime la referencia hacia el directorio de la obra, pero no se borra el contenido, con el afán de conservar los datos para un posible respaldo.

| 📩 Mantenimie                        | nto de Obras                                                 |                                    |                                                                                                    |                                                                    | ×                                                   |
|-------------------------------------|--------------------------------------------------------------|------------------------------------|----------------------------------------------------------------------------------------------------|--------------------------------------------------------------------|-----------------------------------------------------|
| Por Clave                           |                                                              |                                    |                                                                                                    |                                                                    | ,                                                   |
| Clave Obra                          | Tipo Obra                                                    | Dir Obra                           | Ruta Obra                                                                                                 | Fecha Mod                                                          | Oper Resp                                           |
| 2000<br>CASA01<br>HOSPITAL<br>NUEVA | ALBERICA<br>Civil<br>Casa Habitación<br>Privada<br>CAFETERIA | CIVILCAD<br>OBRA001<br>HOS<br>CAFE | C:\EstruMex\CIVIECAD<br>C:\EstruMex\OBRA001<br>C:\EstruMex\OBRA001<br>C:\EstruMex\HOS<br>C:\EstruMex\CAFE | 20/05/2005<br>21/06/2005<br>27/05/2005<br>20/06/2005<br>20/06/2005 | Usuario<br>Usuario<br>Usuario<br>Usuario<br>Usuario |
|                                     |                                                              |                                    |                                                                                                    |                                                                    |                                                     |
|                                     |                                                              |                                    | <u> Inserta</u>                                                                                           | <u>Sambia</u>                                                      | <u>B</u> orra                                       |
|                                     |                                                              |                                    | 🇳 Listado                                                                                                 | 🕒 <u>C</u> ierra                                                   | ,?) Ayuda                                           |

Al seleccionar esta opción del menú, aparece la siguiente pantalla.

Figura 9.11: Consulta y/o Mantenimiento de Obras.

En esta pantalla, se puede apreciar una lista de obras existentes. Aquí operan todos los auxiliares de navegación, comunes de las aplicaciones de **Windows**®.

Los botones de **[Inserta]** y **[Cambia]** se utilizan para darle mantenimiento al archivo de obras. Estos botones abren la forma para insertar o cambiar los datos de obras. El botón de **[Borra]**, muestra la forma mencionada anteriormente, excepto que espera aceptar o cancelar el borrado de la obra. El botón **[Listado]** se utiliza para obtener un reporte de obras. El botón **[Cierra]** se usa para cerrar y salir de la pantalla. El botón **[Ayuda]** se utiliza para llamar al subsistema de ayudas integradas del sistema.

Cuando se crea una obra, se crea su directorio correspondiente como un subdirectorio del directorio de instalación, usualmente **C:\EstruMex**. Por ejemplo, la obra "CASA01" tiene como directorio "OBRA001", lo cuál implica que el directorio completo de la obra será **C:\EstruMex\Obra001**.

Además, cuando se crea una obra, también se crea un archivo de datos fijos en el nuevo directorio. Esto se hace para tener un lugar apropiado donde guardar los datos fijos de dicha obra. Se debe recordar que la información de los datos fijos aparece en todos los reportes que se impriman desde que se abre una obra hasta que se cambia de obra.

## 9.1.1 Actualización de Obras

La pantalla que se muestra a continuación aparece cuando se usa cualquiera de los botones de mantenimiento (Inserta, Cambia, Borra).

| <mark>©</mark> Añadir Obra |                            |  |
|----------------------------|----------------------------|--|
| General                    |                            |  |
| Clave Obra:                |                            |  |
| Tipo Obra:                 |                            |  |
| Directorio Obra:           |                            |  |
| Ruta Obra:                 | C:\EstruMex\Obra000        |  |
| Fecha Modifica:            | 25/06/2005                 |  |
| Operador Resp:             | Usuario                    |  |
|                            |                            |  |
| <b>_</b>                   | Acepta 🛛 🗶 Cancela 💭 Ayuda |  |

Figura 9.12: Actualización de Obras.

En el campo "Clave Obra" se captura una secuencia de caracteres que servirá como identificador de la obra. Este valor eventualmente aparecerá en los datos fijos de la nueva obra.

En el campo "Tipo de Obra" se captura una secuencia de caracteres que servirá como descriptor de la obra. Este valor eventualmente aparecerá en los datos fijos de la nueva obra.

En el campo "Directorio Obra" se captura el nombre que se le dará al nuevo directorio de la obra. Nótese que este nombre se concatenará con el directorio de instalación para obtener el directorio completo de la nueva obra.

En el campo "Ruta Obra" aparecerá el directorio completo de la nueva obra. En la figura anterior se puede apreciar, por ejemplo, como quedaría una obra ficticia cuyo directorio fuera "Obra000".

La fecha y el operador son proporcionados automáticamente por el sistema.

## 9.1.2 Listado de Obras

La pantalla que se muestra a continuación aparece cuando se usa el botón de listado.

#### Listado de Obras Por Clave

| Clav Obra | Tipo Obra       | Ruta Obra            | Fech Mod   | Oper Resp |
|-----------|-----------------|----------------------|------------|-----------|
| 1500      | ALBERCA         |                      | 20/06/2005 | Usuario   |
|           |                 | C:\EstruMex\OLIMPICA |            |           |
| 2000      | Civil           |                      | 21/06/2005 | Usuario   |
|           |                 | C:\EstruMex\CIVILCAD |            |           |
| CASA01    | Casa Habitaciór | 1                    | 27/05/2005 | Usuario   |
|           |                 | C:\EstruMex\OBRA001  |            |           |
| HOSPITAL  | Privada         |                      | 20/06/2005 | Usuario   |
|           |                 | C:\EstruMex\HOS      |            |           |
| NUEVA     | CAFETERIA       |                      | 20/06/2005 | Usuario   |
|           |                 | C:\EstruMex\CAFE     |            |           |

Figura 9.13: Listado de Obras.

Deberá recordarse que todos los listados del sistema cuentan con una pantalla de previsualización, que permite decidir si el listado resultante está correcto, para entonces proceder a imprimir; o si está incorrecto, para cancelarlo.

# 9.2 Abrir Obra (antes de guardar)

Para guardar información en la base de datos de una obra, será necesario abrir la obra pertinente antes de poder guardar en ella. Si la obra está recién creada, entonces esa obra ya está abierta. Si la obra requerida ya está activa, este paso no es necesario. Ver Figura 9.22.

Al seleccionar esta opción del menú, aparece la pantalla siguiente.

| <mark>©</mark> Inicializa Obra |                 |
|--------------------------------|-----------------|
| NO HAY UNA OBRA AC             | TIVA !          |
| Deberá abrir una obra :        | Seleccione Obra |
| <u>√ A</u> cepta               |                 |
|                                |                 |

Figura 9.21: Abrir Obra.

En el único campo que tiene esta forma para la captura de parámetros, se deberá escribir la clave de la obra que se desea abrir. Opcionalmente (recomendado) se puede oprimir el botón **[Seleccione Obra]** para abrir una pantalla desde la cuál se puede seleccionar una obra de un listado de todas las obras existentes hasta ahora.

Independientemente de cómo se obtuvo la clave de la obra, se deberá oprimir el botón [Acepta] para concluir con la apertura de la obra.

En la <u>Barra de Estados, área de indicadores</u>, aparecerá una indicación visual de la obra que está activa en todo momento. Cuando no hay una obra abierta entonces no habrá nombre de obra en ese espacio.

| CASA01 [-9][+R]     | Saturday, 25/06/2005 |
|---------------------|----------------------|
|                     |                      |
| Figura 9.22: Indica | ador de Obra activa. |

Cualquier acción de guardar información se hará en el directorio de la obra activa en ese momento.

Si no hay una obra activa y se intenta guardar información, entonces cada vez que se haga esto aparecerá la forma de la Figura 9.21. Si no se escribe la clave de una obra en el campo de captura, o no se selecciona una obra en la tabla de obras, entonces se guardará en la obra genérica que se encuentra en el directorio de instalación, usualmente C:\EstruMex.

# 9.2.1 Seleccionar Obra

| Seleccione        | una Obra             |                      |                                              |                          |                    |
|-------------------|----------------------|----------------------|----------------------------------------------|--------------------------|--------------------|
| Por Clave         |                      |                      |                                              |                          |                    |
| Clave Obra        | Tipo Obra            | Dir Obra             | Ruta Obra                                    | Fecha Mod                | Oper Resp          |
| 1500<br>2000      | ALBERCA<br>Civil     | OLIMPICA<br>CIVILCAD | C:\EstruMex\OLIMPICA<br>C:\EstruMex\CIVILCAD | 20/06/2005<br>21/06/2005 | Usuario<br>Usuario |
| CASA01            | Casa Habitación      | OBRA001              | C:\EstruMex\0BRA001                          | 27/05/2005               | Usuario            |
| HOSPITAL<br>NUEVA | Privada<br>CAFETERIA | HOS<br>CAFE          | C:\EstruMex\HOS<br>C:\EstruMex\CAFE          | 20/06/2005<br>20/06/2005 | Usuario<br>Usuario |
| ✓ Selecc          | ]                    |                      | 🛨 Inserta                                    | 🔇 <u>C</u> ambia         | <u>Borra</u>       |

Al oprimir el botón para seleccionar obra, aparece la pantalla siguiente

En esta pantalla se puede señalar la obra deseada y después se oprime el botón [Selecc]. Al hacer esto, la clave de la obra se copia al campo pertinente de la pantalla mostrada en la Figura 9.21. En este caso se señaló la obra "CASA01", que está ligada al directorio "OBRA001".

Si no se desea seleccionar una obra, basta oprimir el botón [Cierra]. En este caso al regresar a la pantalla de la Figura 9.21, el campo pertinente quedará en blanco.

X

Figura 9.23: Seleccionar Obra.

# 9.3 Guardar Información

La acción de guardar datos en una obra se lleva a cabo oprimiendo el botón [Guardar] que se localiza usualmente en la parte inferior de una pantalla de análisis o diseño.

A continuación se muestra un ejemplo del botón mencionado arriba.

| Identificador de la Viga : 37-AB2                                 |   |
|-------------------------------------------------------------------|---|
| Apoyo Izquierdo (1) sobre eje : A Apoyo Derecho (2) sobre eje : B | 1 |
| Viga sobre el eje o tramo : 2 Variante : 2                        | 1 |
| K Cancela                                                         |   |

Figura 9.31: Botón para Guardar.

Antes de poder guardar datos, es necesario proporcionar cierta información que identifique al objeto de manera única. En la figura anterior aparecen cinco campos (que en este caso corresponden a vigas), estos valores se utilizan para asignarle un identificador único al objeto que se guarda. En el caso de existir diferentes versiones del mismo objeto, se puede cambiar el campo "Variante", con el cuál se tienen hasta 9999 posibles variedades del mismo objeto, cada uno de ellos con alguna pequeña diferencia con respecto a los otros.

En el momento que se desee recuperar la información de un objeto guardado, el identificador de dicho objeto consistirá en los cinco valores mostrados en la Figura 9.31.

Al intentar guardar los datos de un objeto, puede ocurrir una de tres cosas:

No hay una obra abierta. Sí se pudo guardar No se pudo guardar

En el primer caso, aparecerá la pantalla de la Figura 9.21, indicando que no hay una obra activa. Se deberá seleccionar una obra o dejar la obra genérica.

En el segundo caso, aparecerá la pantalla siguiente.

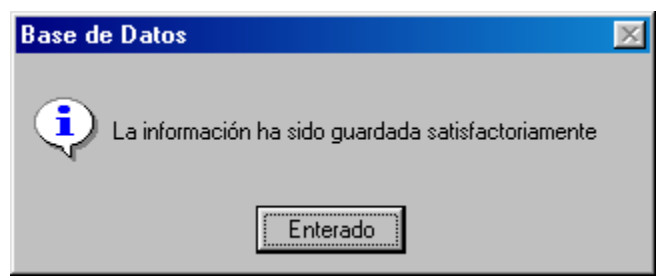

Figura 9.33: Información guardada.

En este caso se confirma que la información ha sido almacenada correctamente.

En el tercer caso, aparecerá la pantalla siguiente.

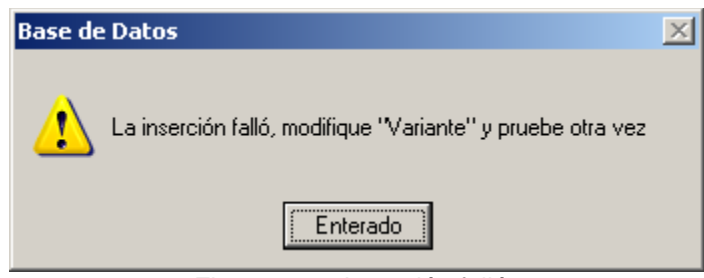

Figura 9.32: Inserción falló.

Como se muestra en el texto de la figura anterior, se intentó guardar un objeto que ya existe. Es probable que sólo modificando la variante se corrija el problema. En el caso de que exista un error en los datos identificadores, se deberán hacer los cambios pertinentes y luego intentar guardar otra vez.

Existen dos subcasos, el primero es que la pantalla donde están los datos identificadores sea la misma que donde se encuentra el botón de guardar y el segundo subcaso es que no lo sea.

En el primer subcaso, bastará hacer la corrección localmente.

En el segundo subcaso aparecerá una pequeña pantalla que le permitirá cambiar los datos de identificación antes de proceder a guardar otra vez. Esto evita tener que regresar a pantallas anteriores para hacer el cambio necesario; el hecho de salirse de pantallas de cálculo puede lograr que se pierda el análisis o diseño obtenido hasta el momento.

A continuación se muestra una pantalla como la mencionada arriba.

| <mark>©</mark> Inicializa Viga | s Ids 💶 🗙 |
|--------------------------------|-----------|
| ld Viga :                      | 37-AB2    |
| ld Eje Izq :                   | A         |
| Id Eje Der :                   | В         |
| Id Eje Sobre :                 | 2         |
| Id Variante:                   | 2         |
| <u> </u>                       | epta      |

Figura 9.33: Modificación del identificador del objeto.

En la figura anterior se muestra la pantalla necesaria para cambiar el identificador correspondiente a vigas. Consulte la sección de vigas para una explicación de los campos identificadores. En el caso de otros objetos, aparecerán pantallas similares a la anterior, pero mostrando datos congruentes a la identificación de cada uno de ellos.

Al terminar de hacer cambios se deberá oprimir el botón [Acepta] para regresar e intentar guardar datos otra vez, oprimiendo el botón de guardar.

# 10. Recupera

El subsistema de Recuperación se utiliza principalmente para obtener la información de análisis o diseño guardada previamente y que ahora se requiere usar. Esta facilidad es el complemento del subsistema que permite acumular información en una base de datos particular de cada obra.

El proceso de recuperar información se puede dividir en cuatro partes:

Abrir Obra (antes de recuperar) Mantenimiento de archivos de recuperación Recuperar Información Reutilizar Información

Las tres primeras partes (lo concerniente a las obras y la recuperación) se pueden encontrar en este menú. La última parte (lo correspondiente a reutilizar la información) está distribuida en diversos lugares del sistema.

| Obras Recupera Catálogos Ventana Ayuda                                                                   |                                                                                                    |   |
|----------------------------------------------------------------------------------------------------|----------------------------------------------------------------------------------------------------|---|
| Abrir Obra (antes de recuperar)                                                                          | 1                                                                                                    |   |
| Mantenimiento Archivos Recupera 🔹 🕨                                                                      | <u>Mantenimiento</u>                                                                                        | 1 |
| Recupera<br>Vigas Simples<br>Vigas Continuas Simétricas<br>Vigas Continuas Asimétricas<br>Vigas de Acero | Vigas Simples<br>Vigas Continuas Simétricas<br>Vigas Continuas Asimétricas<br>Vigas Acero<br>Vigas Concreto |   |
| Vigas de Concreto                                                                                        | Muros de Carga                                                                                              |   |
| Muros de Carga<br>Muros de Sótano<br>Guarniciones<br>Muros Contención Baios Concreto                     | Muros de Sótano<br>Guarniciones<br>Muros Contención Bajos Concreto<br>Muros Contención Bajos Mampostería    |   |
| Muros Contención Bajos Mampostería                                                                       | Columnas Acero                                                                                              |   |
| Columnas Acero<br>Columnas Concreto Circulares                                                           | Columnas Concreto Circulares<br>Columnas Concreto Rectangulares                                             |   |
| Columnas Concreto Rectangulares                                                                          | Losas Macizas 2D                                                                                            |   |
| Losas Macizas 1D<br>Losas Macizas 2D<br>Losas Aligeradas 1D<br>Losas Aligeradas 2D                       | Losas Aligeradas 2D<br>Losas Aligeradas 2D                                                                  |   |

Al seleccionar esta opción del menú principal, aparece el siguiente menú bajante,

Figura 10.01: Menú para Recuperar.

Como se puede apreciar de la figura anterior, aquí sólo aparecen las tres primeras partes del proceso de recuperar información.

## **10.1** Abrir Obra (antes de recuperar)

Para recuperar información de la base de datos de una obra, será necesario abrir la obra pertinente antes de poder recuperar de ella. Si la obra requerida ya está activa, este paso no es necesario. Ver Figura 10.12.

Al seleccionar esta opción del menú, aparece la pantalla siguiente.

| <mark>©</mark> Inicializa Obra |                 |
|--------------------------------|-----------------|
| NO HAY UNA OBRA AC             | TIVA !          |
| Deberá abrir una obra :        | Seleccione Obra |
| <u> </u>                       |                 |

Figura 10.11: Abrir Obra.

En el único campo que tiene esta forma para la captura de parámetros, se deberá escribir la clave de la obra que se desea abrir. Opcionalmente (recomendado) se puede oprimir el botón [Seleccione Obra] para abrir una pantalla desde la cuál se puede seleccionar una obra de un listado de todas las obras existentes hasta ahora.

Independientemente de cómo se obtuvo la clave de la obra, se deberá oprimir el botón [Acepta] para concluir con la apertura de la obra.

En la <u>Barra de Estados, área de indicadores</u>, aparecerá una indicación visual de la obra que está activa en todo momento. Cuando no hay una obra abierta entonces no habrá nombre de obra en ese espacio.

| OBRA001 (-E] [+R] [+M] | Thursday, 28/07/2005 |
|------------------------|----------------------|
|                        |                      |
| Figura 10.12: Indicado | or de Obra activa.   |

Cualquier acción de recuperar información se hará desde el directorio de la obra activa en ese momento.

Si no hay una obra activa y se intenta recuperar información, entonces cada vez que se haga esto aparecerá la forma de la Figura 10.11. Si no se escribe la clave de una obra en el campo de captura, o no se selecciona una obra en la tabla de obras, entonces se recuperará de la obra genérica que se encuentra en el directorio de instalación, usualmente C:\EstruMex.

# **10.1.1 Seleccionar Obra**

Al oprimir el botón para seleccionar obra, aparece la pantalla siguiente.

| 📩 Seleccione                | una Obra                                |                        |                                                            |                                        | ×                             |
|-----------------------------|-----------------------------------------|------------------------|------------------------------------------------------------|----------------------------------------|-------------------------------|
| Por Clave                   |                                         |                        |                                                            |                                        |                               |
| Clave Obra                  | Tipo Obra                               | Dir Obra               | Ruta Obra                                                  | Fecha Mod                              | Oper Resp                     |
| 1500<br>2000                | ALBERCA<br>Civil                        | OLIMPICA<br>CIVILCAD   | C:\EstruMex\OLIMPICA<br>C:\EstruMex\CIVILCAD               | 20/06/2005<br>21/06/2005               | Usuario<br>Usuario            |
| CASA01<br>HOSPITAL<br>NUEVA | Casa Habitación<br>Privada<br>CAFETERIA | OBRA001<br>HOS<br>CAFE | C:\EstruMex\OBRA001<br>C:\EstruMex\HOS<br>C:\EstruMex\CAFE | 27/05/2005<br>20/06/2005<br>20/06/2005 | Usuario<br>Usuario<br>Usuario |
| Selecc                      | ]                                       |                        | 💽 Inserta                                                  | 🔇 <u>C</u> ambia                       | <u>Borra</u>                  |
|                             |                                         |                        | 🍏 Listado                                                  | 🕒 <u>C</u> ierra                       | ,?) Ayuda                     |

Figura 10.13: Seleccionar Obra.

En esta pantalla se puede señalar la obra deseada y después se oprime el botón [**Selecc**]. Al hacer esto, la clave de la obra se copia al campo pertinente de la pantalla mostrada en la Figura 10.11. En este caso se señaló la obra "CASA01", que está ligada al directorio "OBRA001".

Si no se desea seleccionar una obra, basta oprimir el botón [Cierra]. En este caso al regresar a la pantalla de la Figura 10.11, el campo pertinente quedará en blanco.

# 10.2 Mantenimiento Archivos Recupera

Estos procesos son aplicables solamente a los archivos que conforman la base de datos de una obra, donde se guarda información para uso posterior.

Estos procesos se utilizan para realizar dos funciones:

Consultar el contenido de una base de datos

Borrar registros obsoletos de la base de datos

Como estos procesos son muy similares entre las diversas bases de datos, sólo se describirán para un caso con todo el detalle.

## **10.2.1 Mantenimiento Vigas**

Este proceso se utiliza para darle mantenimiento a:

Vigas Simples Vigas Continuas Simétricas Vigas Continuas Asimétricas Vigas de Acero Vigas de Concreto

## 10.2.1.1 Vigas Simples

Al seleccionar esta opción aparece la pantalla que se muestra a continuación.

| 6 | 🕱 Mantenimiento Viga Simple a Recuperar 📃 🖂 🗙 |            |            |              |             |          |          |        |           |        |           |      |
|---|-----------------------------------------------|------------|------------|--------------|-------------|----------|----------|--------|-----------|--------|-----------|------|
|   | Por Id                                        |            |            |              |             |          |          |        |           |        |           |      |
|   | ld Viga                                       | ld Eje Izq | ld Eje Der | Id Eje Sobre | ld Variante | Met Dise | Longitud | Carga1 | Longitud1 | Carga2 | Longitud2 | Mer  |
|   | 37-AB2                                        | A          | В          | 2            | 1           | Elástico | 5.00     | 800    | 0.00      | 0      | 0.00      |      |
|   | 37-AB2                                        | A          | B          | 2            | 2           | Plástico | 5.00     | 1,180  | 0.00      | 0      | 0.00      | 1    |
|   | 37-AB3                                        | A I        | B          | 3            | 1           | Elástico | 6.00     | 800    | 0.00      | 0      | 0.00      |      |
|   | 37-AB4                                        | A          | В          | 4            | 1           | Elástico | 7.00     | 800    | 0.00      | U      | 0.00      | 1    |
|   |                                               |            |            |              |             |          |          |        |           |        |           | - 11 |
|   |                                               |            |            |              |             |          |          |        |           |        |           | - 11 |
|   |                                               |            |            |              |             |          |          |        |           |        |           | - 11 |
|   |                                               |            |            |              |             |          |          |        |           |        |           | - 11 |
|   |                                               |            |            |              |             |          |          |        |           |        |           | - 11 |
|   |                                               |            |            |              |             |          |          |        |           |        |           | - 11 |
|   |                                               |            |            |              |             |          |          |        |           |        |           | - 11 |
|   |                                               | 1          |            |              |             |          | I        |        |           |        |           | ъЦ   |
|   |                                               |            |            |              |             |          |          |        |           |        |           |      |
|   | Consulta <u>Borra</u>                         |            |            |              |             |          |          |        |           |        |           |      |
|   | 🗈 <u>C</u> ierra 🖓 Ayuda                      |            |            |              |             |          |          |        |           |        |           |      |
|   |                                               |            |            |              |             |          |          |        |           |        |           |      |

Figura 10.21: Mantenimiento de Viga Simple a Recuperar.

En esta pantalla, se puede apreciar una lista de vigas simples existentes. Aquí operan todos los auxiliares de navegación, comunes de las aplicaciones de **Windows**®.

El botón **[Consulta]** se utiliza para consultar los datos guardados de vigas simples. La acción de la consulta es similar a la de un botón de cambiar, excepto que aquí no se deben modificar los datos, sólo se permite observarlos; **cualquier cambio que se haga en los datos no será guardado**. Este botón abre la forma para insertar o cambiar los datos de vigas simples. El botón de **[Borra]**, muestra la forma mencionada anteriormente, excepto que espera aceptar o cancelar el borrado de una viga simple. El botón **[Cierra]** se usa para cerrar y salir de la pantalla. El botón **[Ayuda]** se utiliza para llamar al subsistema de ayudas integradas del sistema.

A continuación se muestra la forma para consulta y/o borrado de vigas simples a recuperar.

| <mark>S</mark> Consulta Re <u>c</u> | gistro (sin cambios) 📃 🗖 | X |
|-------------------------------------|--------------------------|---|
| General Datos                       |                          |   |
| ld Viga:                            | 37-AB2                   |   |
| ld Eje Izq:                         | A                        |   |
| ld Eje Der:                         | В                        |   |
| Id Eje Sobre:                       | 2                        |   |
| Id Variante:                        | 1                        |   |
| Menu 1:                             | 1                        |   |
| Menu 2:                             | 1                        |   |
| Menu 3:                             | 1                        |   |
| Mét                                 | todo Diseño              |   |
| • E                                 | Elástico 🔿 Plástico      |   |
|                                     |                          |   |
|                                     |                          |   |
| <u>√ A</u> cepta                    | 👗 Cancela 🤔 Ayuda        |   |
|                                     |                          |   |

Figura 10.22: Forma para consulta y/o borrado vigas simples a recuperar.

Si se oprimió el botón de consultar, entonces esta forma sólo muestra los valores guardados. Para regresar a la pantalla anterior se pueden oprimir **[Acepta]** o **[Cancela]** indistintamente. Aunque aparentemente sí se pueden alterar los valores en esta forma, a salir de esta forma, los cambios no se guardarán en el archivo. Esto evita manipulación indebida de los datos calculados por otros procesos.

Si se oprimió el botón de borrar, entonces para borrar el registro se presiona [Acepta]. Para no borrar se presiona [Cancela].

Para saber en que modo se encuentra la forma de la Figura 10.22 se deberá observar la barra de título de la ventana. En modo consulta (como aquí se observa) la barra dice "Consulta Registro (sin cambios)". En modo borrar la barra dice "Borrar BD Vigas Simples".

#### 10.2.1.2 Vigas Continuas Simétricas

- 10.2.1.3 Vigas Continuas Asimétricas
- 10.2.1.4 Vigas de Acero
- 10.2.1.5 Vigas de Concreto

Ver sección 10.2.1.1.

#### **10.2.2 Mantenimiento Muros**

Este proceso se utiliza para darle mantenimiento a: Muros de Carga Muros de Sótano Guarniciones Muros Bajos de Contención de Concreto Muros Bajos de Contención de Mampostería Muros Altos de Contención de Concreto

Ver sección 10.2.1.1.

#### 10.2.3 Mantenimiento Columnas

Este proceso se utiliza para darle mantenimiento a: Columnas de Acero Columnas de Concreto Circulares Columnas de Concreto Rectangulares

Ver sección 10.2.1.1.

#### 10.2.3 Mantenimiento Losas

Este proceso se utiliza para darle mantenimiento a: Losas Macizas con Refuerzo en 1 Dirección Losas Macizas con Refuerzo en 2 Direcciones Losas Aligeradas con Refuerzo en 1 Dirección Losas Aligeradas con Refuerzo en 2 Direcciones

Ver sección 10.2.1.1.

# 10.3 Recupera Vigas

Estos procesos son aplicables solamente a los archivos que conforman la base de datos de una obra, donde se guarda información para uso posterior.

Estos procesos se utilizan para realizar tres funciones:

Recuperar registros de una base de datos Observar registros recuperados de la base de datos Imprimir registros recuperados de la base de datos

Como estos procesos son muy similares entre las diversas bases de datos, sólo se describirán para un caso con todo el detalle.

Este proceso se utiliza para recuperar registros de:

Vigas Simples Vigas Continuas Simétricas Vigas Continuas Asimétricas Vigas de Acero Vigas de Concreto

## 10.3.1 Vigas Simples

Al seleccionar esta opción aparece la pantalla que se muestra a continuación.

| <mark>(S</mark> Recupera Vigas Simp                                                                                                    | oles 💶 🗆 🗙       |
|----------------------------------------------------------------------------------------------------|------------------|
| Identificador de la Viga :<br>Identificador Eje Izq :<br>Identificador Eje Der :<br>Identificador Eje Sobre :<br>Identificador Variante: | Selecc Viga      |
| 🗶 Cancela                                                                                                    | 👥 <u>R</u> evisa |

Figura 10.31: Forma para recuperar vigas simples.

Si por cualquier motivo se desea suspender este proceso, bastará oprimir el botón [Cancela] para regresar al menú principal.

En esta forma, el usuario deberá oprimir el botón [Selecc Viga] para abrir una pantalla desde la cuál se puede seleccionar una viga de un listado de todas las vigas simples existentes hasta ahora. <u>Ver la sección 10.3.1.1</u>.

Una vez que se obtuvo la información de la viga, se deberá oprimir el botón **[Revisa]** para observar los datos de la viga. En el caso de las vigas simples, aparece la pantalla de cálculo desde donde se guardo esta información originalmente. El usuario podrá proceder a imprimir o a diseñar la viga según lo que considere conveniente.

#### 10.3.1.0 Estado Recupera

Inmediatamente después de recuperar los datos de la viga simple deseada, el programa entra en un modo especial llamado "Recupera".

Durante el estado "Recupera", no es aconsejable alterar datos capturables, ya que esto desvirtúa el proceso de guardar y recuperar información supuestamente inalterada para diseñar o imprimir.

En la <u>Barra de Estados, área de indicadores</u>, aparecerá una indicación visual del estado "Recupera". Si en esa zona aparece el texto "[-R]", entonces está desactivado; si aparece "[+R]", entonces está activado.

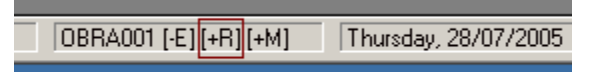

Figura 10.32: Barra de Estado con indicador Recupera.

El estado "Recupera" termina al salir al menú principal o al usar cualquier botón de diseño.

## 10.3.1.1 Seleccionar Viga Simple a Recuperar

Al oprimir el botón [Selecc Viga] aparece la pantalla que se muestra a continuación.

| ( | 🕱 Seleccione Viga Simple a Recuperar |            |            |              |             |          |          |        |           |        |                      |     |
|---|--------------------------------------|------------|------------|--------------|-------------|----------|----------|--------|-----------|--------|----------------------|-----|
|   | Por Id                               |            |            |              |             |          |          |        |           |        |                      |     |
|   | ld Viga                              | ld Eje Izq | ld Eje Der | Id Eje Sobre | Id Variante | Met Dise | Longitud | Carga1 | Longitud1 | Carga2 | Longitud2            | Mer |
|   | 37-AB2                               | A          | В          | 2            | 1           | Elástico | 5.00     | 800    | 0.00      | 0      | 0.00                 | 1   |
|   | 37-AB3                               | A          | B          | 3            | 1           | Elástico | 5.00     | 800    | 0.00      | 0      | 0.00                 | 1   |
|   | 37-AB4                               | Α          | В          | 4            | 1           | Elâstico | 5.00     | 800    | 0.00      | U      | 0.00                 |     |
|   | ▲                                    |            |            |              |             |          |          |        |           | ierra  | <mark>,</mark> ≁Ayud | •   |

Figura 10.33: Selección de Viga Simple a Recuperar.

En esta pantalla, se puede apreciar una lista de vigas simples existentes. Aquí operan todos los auxiliares de navegación, comunes de las aplicaciones de **Windows**®; así como todos los botones de navegación de la barra de herramientas.

El usuario deberá seleccionar la viga deseada y después presionar el botón [Selecc]. Esta acción transferirá los datos de la viga a la memoria interna del programa, para poder revisarla.

#### 10.3.2 Vigas Continuas Simétricas

#### **10.3.3 Vigas Continuas Asimétricas**

#### 10.3.4 Vigas de Acero

#### 10.3.5 Vigas de Concreto

Ver sección 10.3.1.

## 10.4 Recupera Muros

Este proceso se utiliza para recuperar registros de: Muros de Carga Muros de Sótano Guarniciones Muros Bajos de Contención de Concreto Muros Bajos de Contención de Mampostería

Ver sección 10.3.1.

## 10.5 Recupera Columnas

Este proceso se utiliza para recuperar registros de: Columnas de Acero Columnas de Concreto Circulares Columnas de Concreto Rectangulares

Ver sección 10.3.1.

## 10.6 Recupera Losas

Este proceso se utiliza para recuperar registros de: Losas Macizas con Refuerzo en 1 Dirección Losas Macizas con Refuerzo en 2 Direcciones Losas Aligeradas con Refuerzo en 1 Dirección Losas Aligeradas con Refuerzo en 2 Direcciones

Ver sección 10.3.1.

# 11. Catálogos

Los catálogos guardan información de uso común en toda la aplicación.

Los catálogos son:

Datos Fijos **Coeficientes EAR** Coeficientes Sismo Perfiles para Armaduras Perfiles para Columnas Perfiles para Vigas Tipos de Acero Tipos de Concreto Tipos de Losacero Tipos de Malla Electrosoldada Tipos de Mampostería Tipos de Panel W Tipos de Pernos Tipos de Suelo Tipos de Tierra Varillas de Acero Vigas de Acero

Al seleccionar esta opción del menú principal, aparece el siguiente menú bajante,

| <u>R</u> ecupera | Catálogos Ventana Ayuda |                              |
|------------------|-------------------------|------------------------------|
|                  | Consultas               |                              |
|                  | Datos Fijos             |                              |
|                  | Tipos de Acero          |                              |
|                  | Tipos de Concretos      |                              |
|                  | Tipos de Mampostería    |                              |
|                  | Tipos de Suelos         |                              |
|                  | Tipos de Tierras        |                              |
|                  | Tipos de Vigas          |                              |
|                  | Varillas de Acero       |                              |
|                  | Vigas de Acero          |                              |
|                  | Reportes                |                              |
|                  | Datos Fijos             |                              |
|                  | Vigas de Acero 🔹 🕨      | Vigas de Acero x Descripción |
|                  |                         | Vigas de Acero x Peralte     |
|                  |                         | Vigas de Acero x Base        |
|                  |                         | Vigas de Acero x ModSec      |

Figura 11.01: Menú de Catálogos.

A continuación se describen los procedimientos de mantenimiento de cada uno de los catálogos.

# 11.1 Consulta Datos Fijos

Al seleccionar esta opción, aparece la tabla para "Mantenimiento de Datos Fijos". La tabla muestra una lista con registros de datos fijos y permite el ingreso de datos fijos nuevos, así como la modificación y borrado de datos fijos existentes. También permite la impresión de un listado de datos fijos.

| <mark>©</mark> Mantenimiento de [ | )atos Fijos                |                |                      | <u> </u>      |
|-----------------------------------|----------------------------|----------------|----------------------|---------------|
| Sin Orden                         |                            |                |                      |               |
| Nom Empresa                       | Dir 1 Empresa              | Dir 2 Empresa  | Ciu Empresa          | Tell          |
| Mi Constructora, S.A. D           | e Federalismo Norte 704, 1 | Col. Artesanos | Guadalajara, Jal., U | .P. 443613    |
|                                   |                            |                |                      |               |
|                                   |                            |                |                      |               |
|                                   |                            |                |                      |               |
|                                   |                            |                |                      |               |
|                                   |                            |                |                      |               |
|                                   |                            |                |                      |               |
|                                   |                            |                |                      |               |
|                                   |                            |                | 🖉 Cambia 🗍 📼         |               |
|                                   |                            |                |                      | <u>, Roua</u> |
|                                   |                            | 🍏 Listado      | 🗈 Cierra 🛛 📜         | Ayuda         |

Figura 11.11: Mantenimiento de Datos Fijos.

Para insertar datos fijos nuevos, presione el botón **[Inserta]**. Para modificar datos fijos existentes, apunte al registro de datos fijos y presione el botón **[Cambia]**. En ambos casos aparece la forma "Añadir/Cambiar Datos Fijos". Para borrar un dato fijo existente, apunte al registro del dato fijo y presione el botón **[Borra]**, se pedirá al usuario que confirme que efectivamente desea borrar esta información.

Para obtener un listado de datos fijos presione el botón [Listado].

El catálogo de datos fijos es especial. Sólo contiene un registro único. Este registro es generado por el sistema al momento de abrir una obra, o es proporcionado ya por el proceso de instalación. No se recomienda insertar otro registro de datos fijos, ya que nunca será usado. Al tratar de hacer esto saldrá un mensaje para recordarle que "No es aconsejable insertar más de una empresa".

Tampoco se recomienda borrar el único registro de datos fijos, ya que la aplicación no funcionaría correctamente. Al tratar de hacer esto saldrá un mensaje para recordarle que "No es aconsejable borrar la única empresa".

Sólo se permite adecuar los campos del registro de datos fijos a las necesidades de su empresa, y de las constantes usadas por el sistema. Cuando se abre una obra nueva, será necesario adecuar los valore correspondientes al cliente de esa obra.

# **NOTA:** La información de datos fijos se utiliza para generar la primera hoja de la memoria de cálculo. Además, los datos de la empresa y del cliente aparecerán en el encabezado de todos los reportes.

## 11.1.1 Actualización de Datos Fijos

Al presionar cualquiera de los botones de mantenimiento, aparece la pantalla de actualización.

#### 11.1.1.1 Datos de la Empresa

Al seleccionar la ceja [Empresa], aparece la siguiente pantalla:

| ( | <mark>S,</mark> Cambia Datos Fijos |                                 |
|---|------------------------------------|---------------------------------|
|   | Empresa Obra Constant              | es                              |
|   | Nombre Empresa:                    | Mi Constructora, S.A. De C.V.   |
|   | Dirección 1 Empresa:               | Federalismo Norte 704, 1er Piso |
|   | Dirección 2 Empresa:               | Col. Artesanos                  |
|   | Ciu,Edo,CP Empresa:                | Guadalajara, Jal., C.P. 44200   |
|   | Tel,Fax Empresa:                   | 36137602, 36137122              |
|   | Email Empresa:                     | estrumex@estrumex.com.mx        |
|   | Nombre Calcula:                    | Ing. Alberto Lara Ruvalcaba     |
|   | Cédula del que Calcula:            | 741294                          |
|   | Nombre Revisa:                     | Ing. Jorge A. Bravo Mondragón   |
|   | Cédula del que Revisa:             | 654932                          |
|   |                                    | 🖌 Acepta 🛛 🗶 Cancela 🤔 Ayuda    |

Figura 11.12: Actualización de datos de la empresa.

Los seis primeros campos de valores representan información de la empresa. Los últimos cuatro campos representan información del calculista y revisor del proyecto.

Nótese que la pantalla tiene tres cejas. La primera ceja dice "Empresa" y corresponde a la pantalla anterior. Al seleccionar las otras dos cejas aparecerán otras dos pantallas con datos de la "Obra" y de "Constantes" aplicables al programa.

## 11.1.1.2 Datos de la Obra

Al seleccionar la ceja [Obra], aparece la siguiente pantalla:

| <mark>(S)</mark> Cambia Datos Fijos |                            |
|-------------------------------------|----------------------------|
| Empresa Obra Constan                | tes                        |
| Nombre Cliente:                     | JAVIER LOPEZ MARTINEZ      |
| Clave Obra:                         | CASA00                     |
| Tipo Obra:                          | Casa Habitación            |
| Dirección 1 Obra:                   | Ciruelos 137-104           |
| Dirección 2 Obra:                   | Fraccionamiento Jurica     |
| Ciu,Edo,CP Obra:                    | Querétaro, Qro., 76100     |
| Nombre Responsable:                 | Arq. S. Medina             |
| Teléfono Responsable:               | 01-442-216-2569            |
| Email Responsable:                  | smedina23@resp.com.mx      |
| Cédula del Responsable:             | 258978                     |
|                                     | 🗸 Acepta 💢 Cancela 🤔 Ayuda |

Figura 11.13: Actualización de datos de la obra.

El primer campo representa información del cliente. Los siguientes cinco campos representan información de la obra y los últimos cuatro campos representan información de la persona responsable de la obra.

## 11.1.1.3 Datos de Constantes

Al seleccionar la ceja [Constantes], aparece la siguiente pantalla:

| ( | <mark>S</mark> Cambia Datos Fijos                  |       |
|---|----------------------------------------------------|-------|
|   | Empresa Obra Constantes                            |       |
|   | Método Diseño                                      |       |
|   | Módulo Elasticidad Acero: 2,040,000 Kg . / cm2     |       |
|   | Tipo Acero Estructural: A36 Acero                  |       |
|   | Tipo Acero Varillas: G42 Acero                     |       |
|   | Tipo Acero Estribos : G42 Acero                    |       |
|   | Factor Compresión Concreto: 200 Kg. / cm2 Concreto |       |
|   | Fecha Modificación: 18/02/2005                     |       |
|   | Operador Resp: Usuario                             |       |
|   |                                                    |       |
|   |                                                    |       |
|   | 🖌 Acepta 🛛 💥 Cancela 🤔                             | Ayuda |

Figura 11.14: Actualización de datos constantes del programa.

| Método Diseño              | El método de diseño sólo puede ser " <b>Elástico</b> ", según si se requiere usar el método de "Esfuerzos al Límite"; o " <b>Plástico</b> ", según si se requiere usar el método de "Resistencia Ultima".                               |
|----------------------------|----------------------------------------------------------------------------------------------------|
| Módulo Elasticidad Acero   | El módulo de elasticidad del acero es una constante.                                                                                                    |
| Tipo Acero Estructural     | El tipo o grado de acero estructural. Puede ser diferente a los otros dos.<br>Se puede seleccionar del catálogo de aceros. Para hacer esto, se<br>presiona el botón <b>[Aceros]</b> que está a la derecha. <u>Ver la sección 11.7</u> . |
| Tipo Acero Varillas        | El tipo o grado de acero para las varillas de refuerzo. Puede ser diferente a los otros dos. Se puede seleccionar del catálogo de aceros. Para hacer esto, se presiona el botón [Aceros] que está a la derecha. Ver la sección 11.7.    |
| Tipo Acero Estribos        | El tipo o grado de acero para los estribos. Puede ser diferente a los otros dos. Se puede seleccionar del catálogo de aceros. Para hacer esto, se presiona el botón <b>[Aceros]</b> que está a la derecha. <u>Ver la sección 11.7</u> . |
| Factor Compresión Concreto | El factor de compresión del concreto. Se puede seleccionar del catálogo de concretos.                                                                                                    |

Estos seis valores se usarán para los cálculos y diseños del programa, por omisión o "default", a menos que en el cálculo o diseño particular se especifiquen otros valores diferentes.

Los últimos cuatro valores, apuntan a registros de sus respectivos catálogos; desde donde se obtienen valores adicionales ligados a estos mismos. <u>Ver la sección 11.7</u> y <u>la sección 11.8</u>

Para concluir la inserción o modificación de los datos fijos, el usuario deberá presionar el botón [Acepta] para conservar los valores recién afectados; el usuario deberá presionar el botón [Cancela] para desechar los valores.

Para borrar el registro de datos fijos, el usuario deberá presionar el botón [Acepta] para efectivamente borrarlo y [Cancela] para conservarlo.

#### 11.1.2 Listado de Datos Fijos

Al presionar el botón de **[Listado]**, aparece la pantalla de previsualización del listado de datos fijos. Desde dicha pantalla el usuario podrá decidir si quiere imprimir o cancelar el listado.

Una vista parcial del listado de datos fijos se muestra a continuación.

#### Listado de Datos Fijos y Constantes

|                        | Datos de la Empresa             |  |  |
|------------------------|---------------------------------|--|--|
| Nombre o Razón Social  | Mi Constructora, S.A. De C.V.   |  |  |
| Dirección 1            | Federalismo Norte 704, 1er Piso |  |  |
| Dirección 2            | Col. Artesanos                  |  |  |
| Cd., Edo., C.P.        | Guadalajara, Jal., C.P. 44200   |  |  |
| Teléfono, Fax          | 36137602, 36137122              |  |  |
| EMail, o sitio Web     | estrumex@estrumex.com.mx        |  |  |
| Nombre del que Calcula | Ing. Alberto Lara Ruvalcaba     |  |  |
| Cédula del que Calcula | 741294                          |  |  |
| Nombre del que Revisa  | Ing. Jorge A. Bravo Mondragón   |  |  |
| Cédula del que Revisa  | 654932                          |  |  |

Datos de la Obra

Figura 11.15: Vista del Listado de Datos Fijos.

También ver la sección 11.18.

# **11.2 Consulta Coeficientes EAR**

Los registros de coeficientes están clasificados por su altura mínima y máxima.

Al seleccionar esta opción, aparece la tabla para "Mantenimiento de Coeficientes EAR". La tabla muestra una lista con registros de coeficientes y permite el ingreso de coeficientes nuevos, así como la modificación y borrado de coeficientes existentes.

| 😮 Consulta Coeficiente EAR |                                                                                                    |                                                                                               |                                                                                              |                                                                                              |                                                                                                    |                                                                                                    |  |  |
|----------------------------|----------------------------------------------------------------------------------------------------|-----------------------------------------------------------------------------------------------|----------------------------------------------------------------------------------------------|----------------------------------------------------------------------------------------------|----------------------------------------------------------------------------------------------------|----------------------------------------------------------------------------------------------------|--|--|
|                            | Por Altura                                                                                            |                                                                                               |                                                                                              |                                                                                              |                                                                                                    |                                                                                                    |  |  |
|                            | Altura Min                                                                                            | Altura Max                                                                                    | Expo Obst                                                                                    | Expo Abie                                                                                    | Fech Mod                                                                                                    | Oper R                                                                                                    |  |  |
|                            | 0.00<br>5.00<br>7.50<br>10.00<br>12.50<br>15.00<br>17.50<br>20.00<br>25.00<br>30.00<br>35.00<br>50.00 | 5.00<br>7.50<br>10.00<br>12.50<br>17.50<br>20.00<br>25.00<br>30.00<br>35.00<br>50.00<br>65.00 | 0.64<br>0.71<br>0.78<br>0.84<br>0.89<br>0.94<br>0.98<br>1.05<br>1.12<br>1.18<br>1.33<br>1.46 | 1.08<br>1.18<br>1.25<br>1.32<br>1.37<br>1.42<br>1.46<br>1.54<br>1.60<br>1.66<br>1.80<br>1.90 | 05/07/2007<br>05/07/2007<br>05/07/2007<br>05/07/2007<br>05/07/2007<br>05/07/2007<br>05/07/2007<br>05/07/2007<br>05/07/2007<br>05/07/2007<br>05/07/2007<br>05/07/2007 | Usuario<br>Usuario<br>Usuario<br>Usuario<br>Usuario<br>Usuario<br>Usuario<br>Usuario<br>Usuario<br>Usuario<br>Usuario<br>Usuario<br>Usuario |  |  |
|                            | •                                                                                                    |                                                                                               |                                                                                              |                                                                                              |                                                                                                    |                                                                                                    |  |  |
|                            | 🚹 Inserta 🛛 🖉 Cambia 🔟 Borra                                                                          |                                                                                               |                                                                                              |                                                                                              |                                                                                                    |                                                                                                    |  |  |
| Sistado 🗈 Cierra 🖓 Ayuda   |                                                                                                    |                                                                                               |                                                                                              |                                                                                              |                                                                                                    |                                                                                                    |  |  |

Figura 11.21: Mantenimiento de Coeficientes EAR.

Para insertar coeficientes nuevos, presione el botón **[Inserta]**. Para modificar coeficientes existentes, apunte al registro de coeficientes y presione el botón **[Cambia]**. En ambos casos aparece la forma "Añadir/Cambiar Coeficientes". Para borrar un coeficiente existente, apunte al registro de coeficientes y presione el botón **[Borra]**, se pedirá al usuario que confirme que efectivamente desea borrar esta información.

Para obtener un listado de coeficientes presione el botón [Listado].

# 11.2.1 Actualización de Coeficientes EAR

Al presionar cualquiera de los botones de mantenimiento, aparece la siguiente pantalla:

| ( | 😮 Cambia Registro CEAR   |                   |  |  |
|---|--------------------------|-------------------|--|--|
|   | General                  |                   |  |  |
|   | Altura Mínima:           | 5.00              |  |  |
|   | Altura Máxima:           | 7.50              |  |  |
|   | Expo Obstáculos:         | 0.71              |  |  |
|   | Expo Abierto:            | 1.18              |  |  |
|   | Fecha Modifica:          | 05/07/2007        |  |  |
|   | Operador Resp:           | Usuario           |  |  |
|   | <b>√⁄</b> <u>A</u> cepta | X Cancela 3 Ayuda |  |  |

Figura 11.22: Actualización de Coeficientes.

Altura Mínima. Este valor representa la altura mínima para la aplicabilidad de los coeficientes por exposición a terreno abierto o con obstáculos.

Altura Máxima. Este valor representa la altura máxima para la aplicabilidad de los coeficientes por exposición a terreno abierto o con obstáculos.

- **Expo Obstáculos.** Este valor es el Coeficiente de Exposición, Altura y Ráfaga, para una altura comprendida entre los límites, para exposición a terreno con obstáculos.
- **Expo Abierto.** Este valor es el Coeficiente de Exposición, Altura y Ráfaga, para una altura comprendida entre los límites, para exposición a terreno abierto.

Para concluir la inserción o modificación de las coeficientes, el usuario deberá presionar el botón **[Acepta]** para conservar los valores recién afectados; el usuario deberá presionar el botón **[Cancela]** para desechar los valores.

Para borrar el registro de coeficientes, el usuario deberá presionar el botón **[Acepta]** para efectivamente borrarlo y **[Cancela]** para conservarlo.
# 11.3 Consulta Coeficientes Sismo

Los registros de coeficientes están clasificados por Estado, tipo de zona sísmica, grupo, método, muro y altura.

Al seleccionar esta opción, aparece la tabla para "Mantenimiento de Registro de Sismo". La tabla muestra una lista con registros de coeficientes y permite el ingreso de coeficientes nuevos, así como la modificación y borrado de coeficientes existentes.

| , Manteni | imiento ( | de Registro | o de Sismo |                   |                 |         |      |                  | _ 🗆           |
|-----------|-----------|-------------|------------|-------------------|-----------------|---------|------|------------------|---------------|
| Por Clave |           |             |            |                   |                 |         |      |                  |               |
| Entidad   | Zona      | Grupo       | Metodo     | Tipo Muro         | Altura          |         | Coef | Fech Mod         | Oper R 🔺      |
| DF        |           | A           | NO         | NO                | NO              |         | 0.24 | 11               |               |
| DF        | 1         | A           | Simplif    | Conc, Mamp macizo | Entre 4 y 7 m   |         | 0.12 | 13/06/2007       | Usuario 🗖     |
| DF        | 1         | A           | Simplif    | Conc, Mamp macizo | Entre 7 y 13 m  |         | 0.12 | 13/06/2007       | Usuario       |
| DF        | 1         | A           | Simplif    | Conc, Mamp macizo | Menor de 4 m    |         | 0.11 | 13/06/2007       | Usuario       |
| DF        |           | A           | Simplif    | Mamp hueco        | Entre 4 y 7 m   |         | 0.17 | 13/06/2007       | Usuario       |
| DF        | 1         | A.          | Simplif    | Mamp hueco        | Entre 7 y 13 m  |         | 0.17 | 13/06/2007       | Usuario       |
| DF        | 11        | A           | Simplif    | Mamp hueco        | Menor de 4 m    |         | 0.15 | 13/06/2007       | Usuario       |
|           | 11        | B           | NU         | INU .             | INU .           |         | 0.16 | 10000            |               |
| ノト<br>ンテ  | !<br>     | В           | Simplif    | Conc, Mamp macizo | Entre 4 y / m   |         | 0.08 | 13/06/2007       | Usuario       |
|           | l!        | В           | Simplif    | Conc, Mamp macizo | Entre / y i 3 m |         | 0.08 | 13/06/2007       | Usuario       |
|           |           | B           | Simplif    | Lonc, Mamp macizo | Menor de 4 m    |         | 0.07 | 13/06/2007       | Usuario       |
|           | li –      |             | Simplif    | Mamp hueco        | Entre 4 y 7 m   |         | 0.11 | 12/06/2007       | Usuario       |
|           | 11        |             | Simplii    | Manp nueco        | Endery1511      |         | 0.11 | 1 13/06/2007     | USUANO        |
| <u> </u>  |           |             |            |                   |                 |         |      |                  |               |
|           |           |             |            |                   |                 | 🚹 Inser | ta 🗿 | <u>C</u> ambia 🔟 | <u>B</u> orra |
|           |           |             |            |                   |                 | 🍏 Lista | do 🚺 | Cierra 📝         | Ayuda         |

Figura 11.31: Mantenimiento de Coeficientes de Sismo.

Para insertar coeficientes nuevos, presione el botón **[Inserta]**. Para modificar coeficientes existentes, apunte al registro de coeficientes y presione el botón **[Cambia]**. En ambos casos aparece la forma "Añadir/Cambiar Coeficientes". Para borrar un coeficiente existente, apunte al registro de coeficientes y presione el botón **[Borra]**, se pedirá al usuario que confirme que efectivamente desea borrar esta información.

Para obtener un listado de coeficientes presione el botón [Listado].

## 11.3.1 Actualización de Coeficientes de Sismo

Al presionar cualquiera de los botones de mantenimiento, aparece la siguiente pantalla:

| <mark>©</mark> Cambiar R | egistro de Sismo 💶 🗆 🗙 |
|--------------------------|------------------------|
| General                  |                        |
| Entidad:                 | DF                     |
| Zona:                    | I                      |
| Grupo:                   | A                      |
| Metodo:                  | Simplif                |
| Tipo Muro:               | Conc, Mamp macizo      |
| Altura:                  | Entre 4 y 7 m          |
| Coef:                    | 0.12                   |
| Fecha Modific            | a: 13/06/2007          |
| Operador Res             | p: Usuario             |
| 🗸 <u>A</u> cepta         | 🗶 Cancela 💭 Ayuda      |

Figura 11.32: Actualización de Coeficientes.

| Entidad.     | Este valor representa la entidad o estado de la zona sísmica.                                                                                                    |
|--------------|----------------------------------------------------------------------------------------------------|
| Zona.        | Este valor representa la zona sísmica.                                                                                                    |
| Grupo.       | Este valor representa al grupo de importancia del edificio. El valor "A" se<br>usa para edificios públicos. El valor "B" se utiliza para otros edificios y<br>construcciones privadas. |
| Método.      | Este valor indica si se usa el método Simplificado o no.                                                                                                    |
| Tipo Muro.   | El método simplificado clasifica los muros en concreto y mampostería maciza o hueca                                                                                                    |
| Altura.      | El método simplificado clasifica los muros por su altura.                                                                                                    |
| Coeficiente. | Este valor es el coeficiente sísmico que se aplica según el caso.                                                                                                    |

Para concluir la inserción o modificación de las coeficientes, el usuario deberá presionar el botón **[Acepta]** para conservar los valores recién afectados; el usuario deberá presionar el botón **[Cancela]** para desechar los valores.

Para borrar el registro de coeficientes, el usuario deberá presionar el botón [Acepta] para efectivamente borrarlo y [Cancela] para conservarlo.

## **11.4 Consulta Perfiles para Armaduras**

En este programa el término perfiles para Armaduras se refieren a la designación "IMCA" (Instituto Mexicano de la Construcción en Acero, A.C.) de los perfiles de las vigas de acero, en particular las usadas para Armaduras.

Al seleccionar esta opción, aparece la tabla para "Mantenimiento de Perfiles para Armaduras". La tabla muestra una lista con registros de perfiles para armaduras y permite el ingreso de perfiles para armaduras nuevos, así como la modificación y borrado de perfiles para armaduras existentes. También permite la impresión de un listado de perfiles para armaduras.

| Mantenimiento de Perfiles para Armaduras                                                                                                    |                            |               |               |                |                      |          |
|----------------------------------------------------------------------------------------------------|----------------------------|---------------|---------------|----------------|----------------------|----------|
| Por Tipo 📔                                                                                                    |                            |               |               |                |                      |          |
| Tipo Viga                                                                                                    | Descripción                | Tipo Esfuerzo | Fac Espe Alma | Rev Ancho Espe | Fech Mod Oper Resp   | <b>▲</b> |
| CE                                                                                                    | 1 Canal Ce - Cps           | A             | 1             | 2              | 13/03/2006   Usuario |          |
| CE2c                                                                                                    | 2 Canal Ce - Cps, en cajo  | С             | 2             | 2              | 13/03/2006   Usuario |          |
| CE2cpc                                                                                                    | 2 CE en cajón, Soldada,    | С             | 2             | 8              | 13/03/2006   Usuario |          |
| CE2e                                                                                                    | 2 Canal Ce - Cps, a espa   | Ť             | 2             | 2              | 15/03/2006   Usuario |          |
| CE2epc                                                                                                    | 2 CE espaldas, Soldada,    | C             | 2             | 8              | 13/03/2006   Usuario |          |
| CF                                                                                                    | 1 Polín Cf - Cpl - MonTér  | Ţ             | 1             | 2              | 13/03/2006   Usuario |          |
| CF2c                                                                                                    | 2 Polín Cf - Cpl - MonTér  | Ç             | 2             | 2              | 13/03/2006   Usuario |          |
| CS                                                                                                    | 1 Barra Cs, cuadrada sól   | T             | 1             | 0              | 13/03/2006   Usuario |          |
| IR                                                                                                    | Viga Ir - Ipr, rectangular | A             | 1             | 6              | 13/03/2006   Usuario |          |
| LD                                                                                                    | 1 Angulo Ld - Aps          | T             | 1             | 3              | 13/03/2006   Usuario |          |
| LD2e                                                                                                    | 2 Angulos Ld - Aps, a es   | Ą             | 2             | 3              | 13/03/2006   Usuario |          |
| LI                                                                                                    | 1 Angulo Ll                | Ą             | 1             | 3              | 13/03/2006   Usuario |          |
| LI2c                                                                                                    | 2 Angulos LI, en cajón     | C             | 2             | 4              | 13/03/2006   Usuario |          |
| LI2e                                                                                                    | 2 Angulos LI, a espaldas   | A             | 2             | 3              | 13/03/2006   Usuario |          |
| ORc                                                                                                    | 1 Tubo Or -Ptr - Per, cua  | С             | 2             | 2              | 13/03/2006   Usuario |          |
| ORr                                                                                                    | 1 Tubo Or- Ptr - Per, rect | С             | 2             | 2              | 13/03/2006   Usuario |          |
| OS                                                                                                    | 1 Barra Os, redonda sólid  | T             | 1             | 0              | 13/03/2006   Usuario |          |
| RS                                                                                                    | 1 Barra Rs, rectangular s  | T             | 1             | 0              | 13/03/2006   Usuario |          |
| TŖ                                                                                                    | Viga TR - Te Estructural   | T             | 1             | 5              | 15/03/2006   Usuario |          |
|                                                                                                    |                            |               |               |                |                      |          |
|                                                                                                    |                            |               |               |                |                      |          |
| <u>     Inserta</u> <u> <u> </u> <u> </u><u> </u> <u> </u> </u> |                            |               |               |                |                      |          |
| Listado   🕞 Cierra   🖓 Ayuda                                                                                                    |                            |               |               |                |                      |          |
|                                                                                                    |                            |               |               | <u> </u>       |                      |          |

Figura 11.41: Mantenimiento de Perfiles para Armaduras.

Para insertar perfiles para armaduras nuevos, presione el botón **[Inserta]**. Para modificar perfiles para armaduras existentes, apunte al registro de perfil y presione el botón **[Cambia]**. En ambos casos aparece la forma "Añadir/Cambiar Perfil de Armadura". Para borrar un perfil para columna existente, apunte al registro de perfil y presione el botón **[Borra]**, se pedirá al usuario que confirme que efectivamente desea borrar esta información.

Para obtener un listado de perfiles para armaduras presione el botón [Listado].

## 11.4.1 Actualización de Perfiles para Armaduras

Al presionar cualquiera de los botones de mantenimiento, aparece la siguiente pantalla:

| 👗 Cambiar Perfil de Armadura 🔀                                                                                                    |  |  |  |  |  |
|----------------------------------------------------------------------------------------------------|--|--|--|--|--|
| General                                                                                                    |  |  |  |  |  |
| Perfil Armadura : CE                                                                                                    |  |  |  |  |  |
| Descripción: 1 Canal Ce - Cps                                                                                                    |  |  |  |  |  |
| Tipo Esfuerzo<br>C Ambas<br>C Compresión<br>C Tensión                                                                                                    |  |  |  |  |  |
| Núm Paredes Vert: 1 🌲 (1 - 2)                                                                                                    |  |  |  |  |  |
| <ul> <li>Rev Ancho Espesor</li> <li>0 - Barras sólidas o Ninguna</li> <li>1 - Tubos Circulares</li> <li>2 - Perfiles en cajón y tubulares</li> <li>3 - Largueros de ángulo a espaldas, o ángulo solo</li> <li>4 - Largueros de ángulo en cajón</li> <li>5 - Perfiles T</li> <li>6 - Perfiles I</li> <li>7 - Perfiles en cajón soldadas placas con agujeros</li> <li>8 - Perfiles en cajón soldadas placas continuas</li> <li>9 - Otros atiesados</li> </ul> |  |  |  |  |  |
| Fecha Modifica: 13/03/2006                                                                                                    |  |  |  |  |  |
| Operador Resp: Usuario                                                                                                    |  |  |  |  |  |
| 🖌 Acepta 🛛 🗶 Cancela 🔂 Ayuda                                                                                                    |  |  |  |  |  |

Figura 11.42: Actualización de Perfil de Armadura.

| Perfil de Armadura | Este valor es la designación "IMCA" del perfil de una viga de acero,<br>normalmente es de sólo dos letras. Cuando se combinan dos perfiles se<br>añade un sufijo "2c" para unión en cajón, "2e" para unión a espaldas,<br>"2s" para unión en "S", o "2o" para otro tipo de unión. |
|--------------------|----------------------------------------------------------------------------------------------------|
| Descripción        | Este valor es una breve descripción del tipo de viga o perfil.                                                                                                    |
| Tipo de Esfuerzo   | Esta botonera se utiliza para designar si el perfil aplica para vigas en compresión, en tensión, o ambas. El valor por omisión es "Ambas".                                                                                                    |
| Núm Paredes Vert   | Este valor es el número de paredes verticales que tiene el perfil. Una viga en "I" o en "C" tiene una pared vertical, una viga en "O" tiene dos paredes verticales, al igual que dos perfiles en cajón o a espaldas.                                                              |
| Rev Ancho Espe     | Esta botonera se utiliza para asignar un tipo de revisión del Ancho / Espesor para este perfil. Si no sabe cuál usar, utilice el valor cero.                                                                                                    |

Para concluir la inserción o modificación de los perfiles para armaduras, el usuario deberá presionar el botón **[Acepta]** para conservar los valores recién afectados; el usuario deberá presionar el botón **[Cancela]** para desechar los valores.

Para borrar el registro de perfil para armadura, el usuario deberá presionar el botón [Acepta] para efectivamente borrarlo y [Cancela] para conservarlo.

## 11.4.2 Listado de Perfiles para Armaduras

Al presionar el botón de **[Listado]**, aparece la pantalla de previsualización del listado de perfiles para armaduras. Desde dicha pantalla el usuario podrá decidir si quiere imprimir o cancelar el listado.

Una vista parcial del listado de perfiles para armaduras se muestra a continuación.

| Perfil Viga | Descripción                             | Tipo     | Núm   | Ancho   | Fech Mod   | Oper Resp |
|-------------|-----------------------------------------|----------|-------|---------|------------|-----------|
|             |                                         | Esfuerzo | Pared | Espesor |            |           |
| CE          | 1 Canal Ce - Cps                        | А        | 1     | 2       | 13/03/2006 | Usuario   |
| CE2c        | 2 Canal Ce - Cps, en cajón              | С        | 2     | 2       | 13/03/2006 | Usuario   |
| CE2cpc      | 2 CE en cajón, Soldada, Placa Continua  | С        | 2     | 8       | 13/03/2006 | Usuario   |
| CE2e        | 2 Canal Ce - Cps, a espaldas            | Т        | 2     | 2       | 15/03/2006 | Usuario   |
| CE2epc      | 2 CE espaldas, Soldada, Placa Continua  | С        | 2     | 8       | 13/03/2006 | Usuario   |
| CF          | 1 Polín Cf - Cpl - MonTén               | Т        | 1     | 2       | 13/03/2006 | Usuario   |
| CF2c        | 2 Polín Cf - Cpl - MonTén, en cajón     | С        | 2     | 2       | 13/03/2006 | Usuario   |
| CS          | 1 Barra Cs, cuadrada sólida             | Т        | 1     | 0       | 13/03/2006 | Usuario   |
| IR          | Viga Ir - Ipr, rectangular              | А        | 1     | 6       | 13/03/2006 | Usuario   |
| LD          | 1 Angulo Ld - Aps                       | Т        | 1     | 3       | 13/03/2006 | Usuario   |
| LD2e        | 2 Angulos Ld - Aps, a espaldas          | А        | 2     | 3       | 13/03/2006 | Usuario   |
| LI          | 1 Angulo LI                             | А        | 1     | 3       | 13/03/2006 | Usuario   |
| LI2c        | 2 Angulos LI, en cajón                  | С        | 2     | 4       | 13/03/2006 | Usuario   |
| LI2e        | 2 Angulos LI, a espaldas en T           | А        | 2     | 3       | 13/03/2006 | Usuario   |
| ORc         | 1 Tubo Or -Ptr - Per, cuadrado          | С        | 2     | 2       | 13/03/2006 | Usuario   |
| ORr         | 1 Tubo Or- Ptr - Per, rectangular       | С        | 2     | 2       | 13/03/2006 | Usuario   |
| OS          | 1 Barra Os, redonda sólida              | Т        | 1     | 0       | 13/03/2006 | Usuario   |
| RS          | 1 Barra Rs, rectangular sólida (Solera) | Т        | 1     | 0       | 13/03/2006 | Usuario   |
| TR          | Viga TR - Te Estructural                | Т        | 1     | 5       | 15/03/2006 | Usuario   |
|             |                                         | D        |       |         |            |           |

#### Listado de Perfiles para Armaduras

Figura 11.43: Vista del Listado de Perfiles para Armaduras.

Página en blanco intencionalmente.

## **11.5 Consulta Perfiles para Columnas**

En este programa el término perfiles para columnas se refieren a la designación "IMCA" (Instituto Mexicano de la Construcción en Acero, A.C.) de los perfiles de las vigas de acero, en particular las usadas para columnas.

Al seleccionar esta opción, aparece la tabla para "Mantenimiento de Perfiles para Columnas". La tabla muestra una lista con registros de perfiles para columnas y permite el ingreso de perfiles para columnas nuevos, así como la modificación y borrado de perfiles para columnas existentes. También permite la impresión de un listado de perfiles para columnas.

| ( | <mark>S</mark> Mantenimiento de Perfiles para Columnas                         |                                                                                                    |                                                |                                                     |                                                                                                    |                                                                                                    |  |  |
|---|--------------------------------------------------------------------------------|----------------------------------------------------------------------------------------------------|------------------------------------------------|-----------------------------------------------------|----------------------------------------------------------------------------------------------------|----------------------------------------------------------------------------------------------------|--|--|
|   | Por Tipo                                                                       |                                                                                                    |                                                |                                                     |                                                                                                    |                                                                                                    |  |  |
|   | Tipo Viga                                                                      | Descripción                                                                                                    | Fac Espe Alma                                  | Rev Ancho Espe                                      | Fech Mod                                                                                                    | Oper Resp                                                                                                    |  |  |
|   | CE2cpc                                                                         | 2 CE en cajón, Soldada,                                                                                                    | 2                                              | 8                                                   | 16/08/2005                                                                                                    | Usuario                                                                                                    |  |  |
|   | CE2cpi<br>CE2epc<br>CF2c<br>IR<br>LI2c<br>LI2e<br>OC<br>ORc<br>ORr<br>OS<br>TR | 2 CE en cajón, Soldada,<br>2 CE espaldas, Soldada,<br>2 Polín CF - CPL - Monté<br>Viga IR - IPR Rectangula<br>2 Angulos LI en cajón<br>2 Angulos LI a espaldas<br>1 Tubo 0C - Circular<br>1 Tubo 0R - PTR - PER<br>1 Tubo 0R - PTR - PER<br>1 Barra OS - Sólida<br>Viga TR - Te Estructural | 2<br>2<br>1<br>2<br>2<br>2<br>2<br>2<br>1<br>1 | 7<br>8<br>2<br>6<br>4<br>3<br>1<br>2<br>2<br>0<br>5 | 16/08/2005<br>16/08/2005<br>16/08/2005<br>16/08/2005<br>16/08/2005<br>16/08/2005<br>16/08/2005<br>16/08/2005<br>16/08/2005<br>16/08/2005 | Usuario<br>Usuario<br>Usuario<br>Usuario<br>Usuario<br>Usuario<br>Usuario<br>Usuario<br>Usuario<br>Usuario<br>Usuario |  |  |
|   | •                                                                              | , ,                                                                                                    |                                                |                                                     |                                                                                                    | ► I                                                                                                    |  |  |
|   | <u> ● I</u> nserta <u>③ C</u> ambia <u></u> Borra                              |                                                                                                    |                                                |                                                     |                                                                                                    |                                                                                                    |  |  |
|   | 🥁 Listado 🗈 Cierra                                                             |                                                                                                    |                                                |                                                     |                                                                                                    |                                                                                                    |  |  |

Figura 11.51: Mantenimiento de Perfiles para Columnas.

Para insertar perfiles para columnas nuevos, presione el botón **[Inserta]**. Para modificar perfiles para columnas existentes, apunte al registro de perfil y presione el botón **[Cambia]**. En ambos casos aparece la forma "Añadir/Cambiar Perfil de Columna". Para borrar un perfil para columna existente, apunte al registro de perfil y presione el botón **[Borra]**, se pedirá al usuario que confirme que efectivamente desea borrar esta información.

Para obtener un listado de perfiles para columnas presione el botón [Listado].

## 11.5.1 Actualización de Perfiles para Columnas

Al presionar cualquiera de los botones de mantenimiento, aparece la siguiente pantalla:

| 👗 Cambiar Tipo de Columna 🛛 🗙                        |  |  |  |  |  |
|------------------------------------------------------|--|--|--|--|--|
| General                                              |  |  |  |  |  |
| Perfil de Columna: 00                                |  |  |  |  |  |
| Descripción: 1 Tubo OC - Circular                    |  |  |  |  |  |
| Núm Paredes Vert: 2 (1-2)                            |  |  |  |  |  |
| Rev Ancho Espe                                       |  |  |  |  |  |
| 🔘 0 - Barras sólidas o Ninguna                       |  |  |  |  |  |
| I - Tubos Circulares                                 |  |  |  |  |  |
| O 2 - Perfiles en cajón y tubulares                  |  |  |  |  |  |
| O 3 - Largueros de ángulo a espaldas                 |  |  |  |  |  |
| O 4 - Largueros de ángulo en cajón                   |  |  |  |  |  |
| O 5 - Perfiles T                                     |  |  |  |  |  |
| C 6 - Perfiles I                                     |  |  |  |  |  |
| O 7 - Perfiles en cajón soldadas placas con agujeros |  |  |  |  |  |
| C 8 - Perfiles en cajón soldadas placas continuas    |  |  |  |  |  |
| C 9 - Otros atiesados                                |  |  |  |  |  |
| Fecha Modifica: 16/08/2005                           |  |  |  |  |  |
| Operador Resp: Usuario                               |  |  |  |  |  |
| <u> A</u> cepta 💥 Cancela 🤔 Ay <u>u</u> da           |  |  |  |  |  |

Figura 11.52: Actualización de Perfiles para Columnas.

| Perfil de Columna | Este valor es la designación "IMCA" del perfil de una viga de acero,<br>normalmente es de sólo dos letras. Cuando se combinan dos perfiles se<br>añade un sufijo "2c" para unión en cajón, "2e" para unión a espaldas,<br>"2s" para unión en "S", o "2o" para otro tipo de unión. |
|-------------------|----------------------------------------------------------------------------------------------------|
| Descripción       | Este valor es una breve descripción del tipo de viga o perfil.                                                                                                    |
| Núm Paredes Vert  | Este valor es el número de paredes verticales que tiene el perfil. Una viga en "I" o en "C" tiene una pared vertical, una viga en "O" tiene dos paredes verticales, al igual que dos perfiles en cajón o a espaldas.                                                              |
| Rev Ancho Espe    | Esta botonera se utiliza para asignar un tipo de revisión del Ancho /<br>Espesor para este perfil. Si no sabe cuál usar, utilice el valor cero.                                                                                                    |

Para concluir la inserción o modificación de los perfiles para columnas, el usuario deberá presionar el botón **[Acepta]** para conservar los valores recién afectados; el usuario deberá presionar el botón **[Cancela]** para desechar los valores.

Para borrar el registro de perfil para columna, el usuario deberá presionar el botón [Acepta] para efectivamente borrarlo y [Cancela] para conservarlo.

## 11.5.2 Listado de Perfiles para Columnas

Al presionar el botón de [Listado], aparece la pantalla de previsualización del listado de perfiles para columnas. Desde dicha pantalla el usuario podrá decidir si quiere imprimir o cancelar el listado.

Listado de Perfiles nara Columnas

Una vista parcial del listado de perfiles para columnas se muestra a continuación.

| Perfil Columna | Descripción                             | Paredes | Ancho/Esp | Fech Mod   | Oper Resp |  |  |
|----------------|-----------------------------------------|---------|-----------|------------|-----------|--|--|
|                |                                         |         |           |            |           |  |  |
| CE2cpc         | 2 CE en cajón, Soldada, Placa Continua  | 2       | 8         | 16/08/2005 | Usuario   |  |  |
| CE2cpi         | 2 CE en cajón, Soldada, Placa Interrump | 2       | 7         | 16/08/2005 | Usuario   |  |  |
| CE2epc         | 2 CE espaldas, Soldada, Placa Continua  | 2       | 8         | 16/08/2005 | Usuario   |  |  |
| CF2c           | 2 Polín CF - CPL - Montén en cajón      | 2       | 2         | 16/08/2005 | Usuario   |  |  |
| IR             | Viga IR - IPR Rectangular               | 1       | 6         | 16/08/2005 | Usuario   |  |  |
| Ll2c           | 2 Angulos LI en cajón                   | 2       | 4         | 16/08/2005 | Usuario   |  |  |
| Ll2e           | 2 Angulos LI a espaldas en T            | 2       | 3         | 16/08/2005 | Usuario   |  |  |
| OC             | 1 Tubo OC - Circular                    | 2       | 1         | 16/08/2005 | Usuario   |  |  |
| ORc            | 1 Tubo OR - PTR - PER cuadrado          | 2       | 2         | 16/08/2005 | Usuario   |  |  |
| ORr            | 1 Tubo OR - PTR - PER rectangular       | 2       | 2         | 16/08/2005 | Usuario   |  |  |
| OS             | 1 Barra OS - Sólida                     | 1       | 0         | 16/08/2005 | Usuario   |  |  |
| TR             | Viga TR - Te Estructural                | 1       | 5         | 16/08/2005 | Usuario   |  |  |

Figura 11.53: Vista del Listado de Perfiles para Columnas.

Página en blanco intencionalmente.

## **11.6 Consulta Perfiles para Vigas**

En este programa el término perfiles para vigas se refieren a la designación "IMCA" (Instituto Mexicano de la Construcción en Acero, A.C.) de los perfiles de las vigas de acero.

Al seleccionar esta opción, aparece la tabla para "Mantenimiento de Perfiles para Vigas". La tabla muestra una lista con registros de perfiles para vigas y permite el ingreso de perfiles para vigas nuevos, así como la modificación y borrado de perfiles para vigas existentes. También permite la impresión de un listado de perfiles para vigas.

| 6 | 😮 Mantenimiento de Perfiles para Vigas                                     |                                                                                                    |                                                |                                                                                                    |                                                                                                    |  |  |
|---|----------------------------------------------------------------------------|----------------------------------------------------------------------------------------------------|------------------------------------------------|----------------------------------------------------------------------------------------------------|----------------------------------------------------------------------------------------------------|--|--|
|   | PorTipo                                                                    |                                                                                                    |                                                |                                                                                                    |                                                                                                    |  |  |
|   | Tipo Viga                                                                  | Descripción                                                                                                    | Núm Pared Vrt                                  | Fecha Modif                                                                                                    | Oper Resp                                                                                                    |  |  |
|   | CE                                                                         | 1 Canal CE - CPS                                                                                                    | 1                                              | 21/02/2005                                                                                                    | Usuario                                                                                                    |  |  |
|   | CE2c<br>CE2e<br>CF<br>CF2c<br>CF2e<br>IE<br>IR<br>IS<br>LD2c<br>ORc<br>ORr | 2 Canal CE - CPS en caj<br>2 Canal CE - CPS a espa<br>1 Polín CF - CPL - Monté<br>2 Polín CF - CPL - Monté<br>2 Polín CF - CPL - Monté<br>Viga IE - IPS Estándar<br>Viga IR - IPR Rectangula<br>Viga IS - IPC de 3 placas<br>2 Angulos LD - APS en c<br>1 Tubo OR - PTR - PER<br>1 Tubo OR - PTR - PER | 2<br>1<br>2<br>1<br>1<br>1<br>2<br>2<br>2<br>2 | 21/02/2005<br>21/02/2005<br>21/02/2005<br>21/02/2005<br>21/02/2005<br>19/02/2005<br>21/02/2005<br>21/02/2005<br>21/02/2005<br>21/02/2005<br>21/02/2005<br>17/08/2005 | Usuario<br>Usuario<br>Usuario<br>Usuario<br>Usuario<br>Usuario<br>Usuario<br>Usuario<br>Usuario<br>Usuario<br>Usuario |  |  |
|   | •                                                                          |                                                                                                    | 1                                              |                                                                                                    | <b>I</b>                                                                                                    |  |  |
|   |                                                                            |                                                                                                    | <u>•</u> !                                     | nserta <u> </u>                                                                                                    | <u>Borra</u>                                                                                                    |  |  |
|   |                                                                            |                                                                                                    | <u> ا</u>                                      | istado 🕒 🔃 Cierra                                                                                                    | <u>Ayuda</u>                                                                                                    |  |  |

Figura 11.61: Mantenimiento de Perfiles para Vigas.

Para insertar perfiles para vigas nuevos, presione el botón **[Inserta]**. Para modificar perfiles para vigas existentes, apunte al registro de perfil y presione el botón **[Cambia]**. En ambos casos aparece la forma "Añadir/Cambiar Perfiles para Vigas". Para borrar un perfil para viga existente, apunte al registro de perfil y presione el botón **[Borra]**, se pedirá al usuario que confirme que efectivamente desea borrar esta información.

Para obtener un listado de perfiles para vigas presione el botón [Listado].

## 11.6.1 Actualización de Perfiles para Vigas

Al presionar cualquiera de los botones de mantenimiento, aparece la siguiente pantalla:

| 📩 Cambiar Tipo   | de Viga 🛛 🗙               |
|------------------|---------------------------|
| General          |                           |
| Tipo de Viga :   |                           |
| Descripción:     | Viga IR - IPR Rectangular |
| Núm Paredes Vert | : 1 (1-2)                 |
| Fecha Modifica:  | 19/02/2005                |
| Operador Resp:   | Usuario                   |
| <u>A</u> cepta   | 🛛 🗶 Cancela 🔛 Ayuda       |

Figura 11.62: Actualización de Perfiles para Vigas.

Tipo de VigaEste valor es la designación "IMCA" del perfil de una viga de acero,<br/>normalmente es de sólo dos letras. Cuando se combinan dos perfiles en<br/>se añade un sufijo "2c" para unión en cajón, "2e" para unión a espaldas,<br/>"2s" para unión en "S", o "2o" para otro tipo de unión.

**Descripción** Este valor es una breve descripción del tipo de viga o perfil.

Núm Paredes Vert Este valor es el número de paredes verticales que tiene el perfil. Una viga en "I" o en "C" tiene una pared vertical, una viga en "O" tiene dos paredes verticales, al igual que dos perfiles en cajón o a espaldas.

Para concluir la inserción o modificación de los perfiles para vigas, el usuario deberá presionar el botón **[Acepta]** para conservar los valores recién afectados; el usuario deberá presionar el botón **[Cancela]** para desechar los valores.

Para borrar el registro de perfil para viga, el usuario deberá presionar el botón [Acepta] para efectivamente borrarlo y [Cancela] para conservarlo.

## 11.6.2 Listado de Perfiles para Vigas

Al presionar el botón de **[Listado]**, aparece la pantalla de previsualización del listado de perfiles para vigas. Desde dicha pantalla el usuario podrá decidir si quiere imprimir o cancelar el listado.

Una vista parcial del listado de perfiles para vigas se muestra a continuación.

| Listado de l'entres para vigas |                                      |              |            |           |  |  |
|--------------------------------|--------------------------------------|--------------|------------|-----------|--|--|
| Perfil Viga                    | Descripción                          | Núm. Paredes | Fech Mod   | Oper Resp |  |  |
|                                |                                      |              |            |           |  |  |
| CE                             | 1 Canal CE - CPS                     | 1            | 21/02/2005 | Usuario   |  |  |
| CE2c                           | 2 Canal CE - CPS en cajón            | 2            | 21/02/2005 | Usuario   |  |  |
| CE2e                           | 2 Canal CE - CPS a espaldas          | 2            | 21/02/2005 | Usuario   |  |  |
| CF                             | 1 Polín CF - CPL - Montén            | 1            | 21/02/2005 | Usuario   |  |  |
| CF2c                           | 2 Polín CF - CPL - Montén en cajón   | 2            | 21/02/2005 | Usuario   |  |  |
| CF2e                           | 2 Polín CF - CPL - Montén a espaldas | 2            | 21/02/2005 | Usuario   |  |  |
| IE                             | Viga IE - IPS Estándar               | 1            | 19/02/2005 | Usuario   |  |  |
| IR                             | Viga IR - IPR Rectangular            | 1            | 19/02/2005 | Usuario   |  |  |
| IS                             | Viga IS - IPC de 3 placas soldadas   | 1            | 21/02/2005 | Usuario   |  |  |
| LD2c                           | 2 Angulos LD - APS en cajón          | 2            | 21/02/2005 | Usuario   |  |  |
| ORc                            | 1 Tubo OR - PTR - PER cuadrado       | 2            | 21/02/2005 | Usuario   |  |  |
| ORr                            | 1 Tubo OR - PTR - PER rectangular    | 2            | 17/08/2005 | Usuario   |  |  |

#### Listado de Perfiles para Vigas

Figura 11.63: Vista del Listado de Perfiles para Vigas.

Página en blanco intencionalmente.

# 11.7 Consulta Tipos de Acero

Al seleccionar esta opción, aparece la tabla para "Mantenimiento de Tipos de Acero". La tabla muestra una lista con registros de tipos de acero y permite el ingreso de tipos de acero nuevos, así como la modificación y borrado de tipos de acero existentes. También permite la impresión de un listado de tipos de acero.

| Mantenimiento de Aceros    |           |                          |                             |                             |                        |                       |            |           |       |
|----------------------------|-----------|--------------------------|-----------------------------|-----------------------------|------------------------|-----------------------|------------|-----------|-------|
| PorTipo o Gra              | do        |                          |                             |                             |                        |                       |            |           |       |
| NOM/ASTM                   | Uso Acero | Lim Fluencia A<br>Kg/cm2 | Lim Fluencia G<br>KLb/Pulg2 | <u>EsfTensión</u><br>Kg/cm2 | Esf Cortante<br>Kg/cm2 | Esf Flexión<br>Kg/cm2 | Fech Mod   | Oper Resp | P     |
| A36                        | E         | 2,530                    | 36                          | 1,518                       | 1,012                  | 1,669                 | 24/02/2005 | Usuario   |       |
| A36A                       | A         | 2,530                    | 36                          | 1,518                       | 1,012                  | 1,669                 | 26/07/2005 | Usuario   |       |
| A40                        | V         | 2,811                    | 40                          | 1,686                       | 1,124                  | 1,855                 | 24/02/2005 | Usuario   |       |
| A60                        | V         | 4,217                    | 60                          | 2,530                       | 1,686                  | 2,783                 | 24/02/2005 | Usuario   |       |
| A720                       | E         | 2,530                    | 36                          | 1,518                       | 1,012                  | 1,669                 | 27/02/2005 | Usuario   |       |
| AR80                       | <u> </u>  | 4,220                    | 60                          | 2,532                       | 1,688                  | 2,785                 | 24/02/2005 | Usuario   |       |
| B282-B                     | E         | 2,950                    | 42                          | 1,770                       | 1,180                  | 1,947                 | 27/02/2005 | Usuario   |       |
| B282-C                     | E         | 3,235                    | 46                          | 1,941                       | 1,294                  | 2,135                 | 27/02/2005 | Usuario   |       |
| B282-D                     | E         | 3,515                    | 50                          | 2,109                       | 1,406                  | 2,319                 | 27/02/2005 | Usuario   |       |
| B284-A                     | E<br>F    | 2,810                    | 40                          | 1,686                       | 1,124                  | 1,854                 | 27/02/2005 | Usuario   |       |
| B284-B                     | E         | 2,950                    | 42                          | 1,770                       | 1,180                  | 1,947                 | 27/02/2005 | Usuario   |       |
| B204-C                     | E         | 3,230                    | 40                          | 1,341                       | 1,234                  | 2,130                 | 2770272005 | Usuano    | 1 - 1 |
| <u>•</u>                   |           |                          |                             |                             |                        |                       |            | <b>!</b>  |       |
| 💽 Inserta 🔯 Cambia 🔟 Borra |           |                          |                             |                             |                        |                       |            |           |       |
| Sistado 🗈 💬 Ayuda          |           |                          |                             |                             |                        |                       |            |           |       |

Figura 11.71: Mantenimiento de Tipos de Acero.

Para insertar tipos de acero nuevos, presione el botón **[Inserta]**. Para modificar tipos de acero existentes, apunte al registro del acero y presione el botón **[Cambia]**. En ambos casos aparece la forma "Añadir/Cambiar Tipos de acero". Para borrar un acero existente, apunte al registro del acero y presione el botón **[Borra]**, se pedirá al usuario que confirme que efectivamente desea borrar esta información.

Para obtener un listado de aceros presione el botón [Listado].

## 11.7.1 Actualización de Tipos de Acero

Al presionar cualquiera de los botones de mantenimiento, aparece la siguiente pantalla:

| <mark>©</mark> Cambiar Registro Aceros |                       |
|----------------------------------------|-----------------------|
| General                                |                       |
| Clave NOM / ASTM del Acero:            | A36                   |
| Uso Acero<br>© Estructural © Varilla   | C Anillos             |
| Límite de Fluencia:                    | 2,530 Kg./cm2         |
| Límite de Fluencia:                    | 36 Klb. / pulg2       |
| Esfuerzo Unitario a Tensión:           | 1,518 Kg./cm2         |
| Esfuerzo Unitario a Cortante:          | 1,012 Kg./cm2         |
| Esfuerzo Unitario a Flexión:           | 1,669 Kg./cm2         |
| Fecha Modifica:                        | 24/02/2005            |
| Operador Resp:                         | Usuario               |
| <u>√ A</u> cepta                       | 🛛 🗶 Cancela 🛛 🔑 Ayuda |

Figura 11.72: Actualización de Tipos de Acero.

| Clave NOM/ASTM Acero         | Es la clave de la norma mexicana "NOM" o estadounidense "ASTM" del tipo o grado del acero.                                                                                                    |
|------------------------------|----------------------------------------------------------------------------------------------------|
| Uso Acero                    | Es el uso que se le da normalmente a este tipo o grado de acero. Puede ser solamente "Estructural", "Varilla" de refuerzo, o "Anillos/Estribos".                                                                                                    |
| Límite de Fluencia           | Es el valor límite de fluencia en unidades MKS. Al ingresar este valor, se calculan los valores de los tres esfuerzos unitarios siguientes; ya que son submúltiplos del límite de fluencia. También se calcula el valor del otro límite de fluencia en unidades inglesas. |
| Límite de Fluencia           | Es el valor límite de fluencia en unidades Inglesas. Al ingresar este valor, se calculan los valores de los tres esfuerzos unitarios siguientes; ya que son submúltiplos del límite de fluencia. También se calcula el valor del otro límite de fluencia en unidades MKS. |
| Esfuerzo Unitario a Tensión  | Este valor es <b>0.6</b> veces el límite de fluencia.                                                                                                    |
| Esfuerzo Unitario a Cortante | Este valor es 0.4 veces el límite de fluencia.                                                                                                    |
| Esfuerzo Unitario a Flexión  | Este valor es <b>0.66</b> veces el límite de fluencia.                                                                                                    |

Para concluir la inserción o modificación de los tipos de acero, el usuario deberá presionar el botón **[Acepta]** para conservar los valores recién afectados; el usuario deberá presionar el botón **[Cancela]** para desechar los valores.

Para borrar el registro de aceros, el usuario deberá presionar el botón [Acepta] para efectivamente borrarlo y [Cancela] para conservarlo.

## 11.7.2 Listado de Tipos de Acero

Al presionar el botón de **[Listado]**, aparece la pantalla de previsualización del listado de tipos de acero. Desde dicha pantalla el usuario podrá decidir si quiere imprimir o cancelar el listado.

Listado de Aceros

Una vista parcial del listado de tipos de acero se muestra a continuación.

| Tipo Acero | Uso Acero | Lím Fluencia | Lím Fluencia | Esf Tensión | Esf Cortante | Esf Flexión | Fech Mod   | Oper Resp |
|------------|-----------|--------------|--------------|-------------|--------------|-------------|------------|-----------|
| NOM/ASTN   | Λ         | Kg/cm2       | KLb/pulg2    | Kg/cm2      | Kg/cm2       | Kg/cm2      |            |           |
| A36        | Е         | 2,530        | 36           | 1,518       | 1,012        | 1,669       | 24/02/2005 | Usuario   |
| A36A       | А         | 2,530        | 36           | 1,518       | 1,012        | 1,669       | 26/07/2005 | Usuario   |
| A40        | V         | 2,811        | 40           | 1,686       | 1,124        | 1,855       | 24/02/2005 | Usuario   |
| A60        | V         | 4,217        | 60           | 2,530       | 1,686        | 2,783       | 24/02/2005 | Usuario   |
| A720       | Е         | 2,530        | 36           | 1,518       | 1,012        | 1,669       | 27/02/2005 | Usuario   |
| AR80       | V         | 4,220        | 60           | 2,532       | 1,688        | 2,785       | 24/02/2005 | Usuario   |
| B282-B     | Е         | 2,950        | 42           | 1,770       | 1,180        | 1,947       | 27/02/2005 | Usuario   |

Figura 11.73: Vista del Listado de Tipos de Acero.

Página en blanco intencionalmente.

# 11.8 Consulta Tipos de Concreto

Al seleccionar esta opción, aparece la tabla para "Mantenimiento de Tipos de Concreto". La tabla muestra una lista con registros de tipos de concreto y permite el ingreso de tipos de concreto nuevos, así como la modificación y borrado de tipos de concreto existentes. También permite la impresión de un listado de tipos de concreto.

| ( | S Mantenir         | niento de                | Concretos                  |                          |                  | _ 🗆 ×           |
|---|--------------------|--------------------------|----------------------------|--------------------------|------------------|-----------------|
|   | Por Fac Cor        | np                       |                            |                          |                  |                 |
|   | Fac Comp<br>Kg/cm2 | <u>PesoUnit</u><br>Kg/m3 | Mód. Elasticidad<br>Kg/cm2 | Esf Compresión<br>Kg/cm2 | Fech Mod         | Oper Resp       |
|   | 100                | 2,300                    | 154,425                    | 45                       | 07/06/2005       | Usuario         |
|   | 150                | 2,300                    | 189,132                    | 67                       | 07/06/2005       | Usuario         |
|   | 200                | 2,300                    | 218,391                    | 90                       | 07/06/2005       | Usuario         |
|   | 250                | 2,300                    | 244,168                    | 112                      | 07/06/2005       | Usuario         |
|   | 300                | 2,300                    | 267,473                    | 135                      | 07/06/2005       | Usuario         |
|   | 350                | 2,300                    | 288,904                    | 157                      | 07/06/2005       | Usuario         |
|   | 400                | 2,300                    | 308,851                    | 180                      | 0770672005       | Usuario         |
|   |                    |                          |                            |                          |                  |                 |
|   |                    |                          | ļ                          | 🔹 Inserta 🛛              | 🧕 <u>C</u> ambia | 💼 <u>B</u> orra |
|   |                    |                          | 5                          | 🏐 Listado 🛛 🗍            | 🕒 <u>C</u> ierra | ?) Ayuda        |

Figura 11.81: Mantenimiento de Tipos de Concreto.

Para insertar tipos de concreto nuevos, presione el botón **[Inserta]**. Para modificar tipos de concreto existentes, apunte al registro del concreto y presione el botón **[Cambia]**. En ambos casos aparece la forma "Añadir/Cambiar Tipos de Concreto". Para borrar un concreto existente, apunte al registro del concreto y presione el botón **[Borra]**, se pedirá al usuario que confirme que efectivamente desea borrar esta información.

Para obtener un listado de concretos presione el botón [Listado].

## 11.8.1 Actualización de Tipos de Concreto

Al presionar cualquiera de los botones de mantenimiento, aparece la siguiente pantalla:

| ( | <mark>S</mark> Cambiar Registro Conc | retos      |          |
|---|--------------------------------------|------------|----------|
|   | General                              |            |          |
|   | Factor de Compresión:                | 100        | Kg./cm2  |
|   | Peso Unitario:                       | 2,300      | Kg./m3   |
|   | Módulo de Elasticidad:               | 154,425    | Kg./cm2  |
|   | Esfuerzo a Compresión:               | 45         | Kg./cm2  |
|   | Fecha Modifica:                      | 07/06/2005 |          |
|   | Operador Resp:                       | Usuario    |          |
|   | <b>√</b> <u>A</u> cepta              | X Cancela  | 2) Ayuda |

Figura 11.82: Actualización de Tipos de Concreto.

**Factor de Compresión** Este valor se expresa usualmente en múltiplos de 50, pero cualquier valor entre 100 y 700 es aceptable. Al ingresa este valor también se calcula el esfuerzo a compresión.

- **Peso Unitario** Este valor es el peso del concreto por metro cúbico. Una vez ingresado este valor se calcula el módulo de elasticidad del concreto que depende del factor de compresión y del peso unitario.
- Módulo de elasticidad Este valor depende del factor de compresión y del peso unitario.

Esfuerzo a compresión Este valor es **0.45** veces el factor de compresión.

Para concluir la inserción o modificación de los tipos de concreto, el usuario deberá presionar el botón **[Acepta]** para conservar los valores recién afectados; el usuario deberá presionar el botón **[Cancela]** para desechar los valores.

Para borrar el registro de concretos, el usuario deberá presionar el botón [Acepta] para efectivamente borrarlo y [Cancela] para conservarlo.

# 11.8.2 Listado de Tipos de Concreto

Al presionar el botón de **[Listado]**, aparece la pantalla de previsualización del listado de tipos de concreto. Desde dicha pantalla el usuario podrá decidir si quiere imprimir o cancelar el listado.

Una vista parcial del listado de tipos de concreto se muestra a continuación.

|          |           |           |          | -          |           | _ |
|----------|-----------|-----------|----------|------------|-----------|---|
| Fac Comp | Peso Unit | Mod Elast | Esf Comp | Fech Mod   | Oper Resp |   |
| Kg/cm2   | Kg/m3     | Kg/cm2    | Kg/cm2   |            |           |   |
| 100      | 2,300     | 154,425   | 45       | 07/06/2005 | Usuario   |   |
| 150      | 2,300     | 189,132   | 67       | 07/06/2005 | Usuario   |   |
| 200      | 2,300     | 218,391   | 90       | 07/06/2005 | Usuario   |   |
| 250      | 2,300     | 244,168   | 112      | 07/06/2005 | Usuario   |   |
| 300      | 2,300     | 267,473   | 135      | 07/06/2005 | Usuario   |   |
| 350      | 2,300     | 288,904   | 157      | 07/06/2005 | Usuario   |   |
| 400      | 2,300     | 308,851   | 180      | 07/06/2005 | Usuario   |   |
|          |           |           |          |            |           |   |

#### Listado de Concretos Por Factor de Compresión

Figura 11.83: Vista del Listado de Tipos de Concreto.

Página en blanco intencionalmente.

# 11.9 Consulta Tipos de Losacero (Sección Acero)

Al seleccionar esta opción, aparece la tabla para "Mantenimiento de Tipos de Losacero". La tabla muestra una lista con registros de tipos de losacero y permite el ingreso de tipos de losacero nuevos, así como la modificación y borrado de tipos de losacero existentes. También permite la impresión de un listado de tipos de losacero.

| ( | 🕏 Consulta Losaceros 📃 🗖 🔀   |            |           |           |           |           |            |       |
|---|------------------------------|------------|-----------|-----------|-----------|-----------|------------|-------|
| ſ | Por Ref Por Geom             |            |           |           |           |           |            |       |
|   | Descripcion                  | Tipo Acero | Ancho Tot | Ancho Sup | Ancho Inf | Ancho Rep | Altura Tot | Calit |
|   |                              |            | cm.       | cm.       | cm.       | cm.       | CM.        |       |
|   | TR15-18                      | A65337     | 91.44     | 7.62      | 4.45      | 15.24     | 3.81       |       |
|   | TR15-20                      | A65337     | 91.44     | 7.62      | 4.45      | 15.24     | 3.81       |       |
|   | TR15-22                      | A65337     | 91.44     | 7.62      | 4.45      | 15.24     | 3.81       |       |
|   | TR15-24                      | A65337     | 91.44     | 7.62      | 4.45      | 15.24     | 3.81       |       |
|   | TR25-18                      | A65337     | 91.44     | 12.70     | 12.70     | 30.48     | 6.35       |       |
|   | TR25-20                      | A65337     | 91.44     | 12.70     | 12.70     | 30.48     | 6.35       |       |
|   | TR25-22                      | A65337     | 91.44     | 12.70     | 12.70     | 30.48     | 6.35       |       |
|   | TR25-24                      | A65337     | 91.44     | 12.70     | 12.70     | 30.48     | 6.35       |       |
|   | USD2-20                      | A65333     | 91.44     | 10.16     | 10.16     | 30.48     | 5.08       |       |
|   |                              |            |           |           |           |           |            |       |
|   |                              |            |           |           |           |           |            |       |
|   | 💽 Inserta 🛛 🖉 Cambia 🔟 Borra |            |           |           |           |           |            |       |
|   | Sistado 🗈 Cierra             |            |           |           |           |           |            |       |

Figura 11.91: Mantenimiento de Tipos de Losacero.

Para insertar tipos de losacero nuevos, presione el botón **[Inserta]**. Para modificar tipos de losacero existentes, apunte al registro de losacero y presione el botón **[Cambia]**. En ambos casos aparece la forma "Añadir/Cambiar Tipos de Losacero". Para borrar un losacero existente, apunte al registro de losacero y presione el botón **[Borra]**, se pedirá al usuario que confirme que efectivamente desea borrar esta información.

Para obtener un listado de losaceros presione el botón [Listado].

## 11.9.1 Actualización de Tipos de Losacero (Sección Acero)

Al presionar cualquiera de los botones de mantenimiento, aparece la siguiente pantalla:

| <mark>©</mark> Cambiar un l | osacero       |               |                  |           |       |                               |
|-----------------------------|---------------|---------------|------------------|-----------|-------|-------------------------------|
| Sección Acero S             | ección Compue | sta           |                  |           |       |                               |
| Descripcion:                | TR25-20       |               | Calibre:         | 20        |       |                               |
| NOM/ASTM Acer               | A65337        | Acero         | Espe Acero:      | 0.91200   | mm.   |                               |
| Ancho Tot:                  | 91.44         | cm.           | Peso Acero:      | 9.540     | Kg/m2 | Valores en Unidades SI        |
| Ancho Sup:                  | 12.70         | cm.           | Area Lámina Efe: | 0.000     | cm2/m | Area Lámina Efe: 0.00 mm2/m < |
| Ancho Inf:                  | 12.70         | cm.           | Reacción Int:    | 0.00      | Kg/m  | Reacción Int: 0.00 KN/m <     |
| Ancho Rep:                  | 30.48         | cm.           | Cortante:        | 3,943.00  | Kg/m  | Cortante: 0.00 KN/m <         |
| Altura Tot:                 | 6.35          | cm.           | Pernos:          | 0.00      | Prn/m |                               |
| Fecha Modifica:             | 03/07/2010    |               | -Sin Reducir-    | Efectivas | i     |                               |
| Operador Resp:              | Usuario       | Mom Iner Pos: | 86.81            | 86.34     | cm4/m | Mom Iner Pos: 0.00 mm4/mm <   |
|                             |               | Mod Sec Pos:  | 26.82            | 24.54     | cm3/m | Mod Sec Pos: 0.00 mm3/mm <    |
|                             |               | Mod Sec Neg:  | 27.89            | 26.04     | cm3/m | Mod Sec Neg: 0.00 mm3/mm <    |
| Acepta X Cancela X Ayuda    |               |               |                  |           |       |                               |

Figura 11.92: Actualización de Tipos de Losacero.

| Descripción     | Este valor es una descripción corta del tipo de losacero.                                                                                                    |  |  |  |  |
|-----------------|----------------------------------------------------------------------------------------------------|--|--|--|--|
| NOM/ASTM Acero  | Tipo o Grado de Acero de la lámina. El botón permite seleccionarlo o<br>una tabla de grados de acero usados para losacero. La norma ASTI<br>A653 se recomienda para losacero. Los dos dígitos subsecuente<br>representan el límite de fluencia en klb/inch2. Por ejemplo, A653 y 37. |  |  |  |  |
| Ancho Tot       | Ancho total de una chapa, en la dirección corta o corrugada.                                                                                                    |  |  |  |  |
| Ancho Sup       | Ancho de la parte superior de una cresta                                                                                                    |  |  |  |  |
| Ancho Inf       | Ancho de la parte inferior de un valle                                                                                                    |  |  |  |  |
| Ancho Rep       | Ancho de la porción de chapa que se repite 3 o más veces, usualmente desde el principio de una cresta hasta el principio de otra cresta.                                                                                                    |  |  |  |  |
| Altura Tot      | Altura de la chapa                                                                                                    |  |  |  |  |
| Calibre         | Calibre de la lámina de la chapa                                                                                                    |  |  |  |  |
| Espe Acero      | Espesor del acero correspondiente al calibre de la lámina                                                                                                    |  |  |  |  |
| Peso Acero      | Peso de la lámina de acero                                                                                                    |  |  |  |  |
| Área Lámina Efe | Área de la lámina efectiva para resistencia                                                                                                    |  |  |  |  |
| Reacción Int    | Reacción máxima en apoyo interior permisible                                                                                                    |  |  |  |  |
| Cortante        | Cortante máximo permisible                                                                                                    |  |  |  |  |
| Pernos          | Densidad de pernos necesario para obtener el máximo momento resistente                                                                                                    |  |  |  |  |

| Momento Iner Pos | Momento de Inercia para deflexión positiva |
|------------------|--------------------------------------------|
| Mod Sec Pos      | Módulo de sección para deflexión positiva  |
| Mod Sec Neg      | Módulo de sección para deflexión negativa  |

# Valores en Unidades SI

En caso de obtener unidades **SI** (**S**istema de unidades Internacional), se pueden convertir a las unidades de captura colocando el valor en estos campos, y luego se debe presionar el botón [ $\leftarrow$ ]; esto calcula el valor adecuado y lo deposita en el campo correspondiente a la izquierda.

Para concluir la inserción o modificación de los tipos de losacero, el usuario deberá presionar el botón **[Acepta]** para conservar los valores recién afectados; el usuario deberá presionar el botón **[Cancela]** para desechar los valores.

Para borrar el registro de losacero, el usuario deberá presionar el botón [Acepta] para efectivamente borrarlo y [Cancela] para conservarlo.

## 11.9.2 Consulta Tipos de Losacero (Sección Compuesta)

Al seleccionar la ceja **[Sección Compuesta]** en la pantalla de la Figura 11.92, aparece la tabla para "Mantenimiento de Tipos de Losacero Sección Compuesta". La tabla muestra una lista con registros de tipos de losacero-sc y permite el ingreso de tipos de losacero-sc nuevos, así como la modificación y borrado de tipos de losacero-sc existentes. También permite la impresión de un listado de tipos de losacero-sc.

| <mark>S</mark> Cambiar un Lo | osacero  | )         |          |                         |                         |                 |                 |          |               |
|------------------------------|----------|-----------|----------|-------------------------|-------------------------|-----------------|-----------------|----------|---------------|
| Sección Acero Se             | cción Co | mpuesta   |          |                         |                         |                 |                 |          |               |
| Descripcion                  | Calibre  | Espe Conc | Vol Conc | <u>Mom Res Fac Cn P</u> | <u>Mom Res Fac Sn P</u> | Mod Sec Cmp Frc | Mod Sec Cmp NoF | Mom Prom | Res Crt Vrt F |
|                              |          | CM.       | m3/m2    | Kg-m/m                  | Kg-m/m                  | cm3/m           | cm3/m           | cm4/m    | Kg/m          |
| TR25-20                      | 20       | 5.00      | 0.0816   | 0.00                    | 0.00                    | 65.43           | 0.00            | 840.54   | 0             |
| TR25-20                      | 20       | 6.00      | 0.0916   | 0.00                    | 0.00                    | 73.81           | 0.00            | 1,057.06 |               |
| TR25-20                      | 20       | 8.00      | 0.1116   | 0.00                    | 0.00                    | 91.51           | 0.00            | 1,598.77 |               |
| TR25-20                      | 20       | 10.00     | 0.1316   | 0.00                    | 0.00                    | 110.10          | 0.00            | 2,303.14 | 0             |
| TR25-20                      | 20       | 12.00     | 0.1516   | 0.00                    | 0.00                    | 129.30          | 0.00            | 3,191.20 |               |
|                              |          |           |          |                         |                         |                 |                 |          |               |
| •                            |          |           |          |                         |                         |                 |                 |          |               |
|                              |          |           |          |                         |                         |                 |                 |          |               |
|                              |          |           |          | <u>√ A</u> cepta        | <u>X</u> Cancela 🕺      | Ayuda           |                 |          |               |

Figura 11.93: Mantenimiento de Tipos de Losacero-sc.

En esta tabla se puede consultar la información correspondiente a la sección compuesta de cada losacero. Existe un registro por cada combinación de un losacero Sección Acero (Descripción y Calibre) y un espesor de concreto determinado.

Por ejemplo, aquí se puede ver la descripción del losacero TR25, y el calibre 20, que es común en todos los registros; además se observan los valores para espesor de concreto que cambian en cada registro (5, 6, 8, 10 y 12 cm).

Para insertar tipos de losacero-sc nuevos, presione el botón **[Inserta]**. Para modificar tipos de losacerosc existentes, apunte al registro de losacero-sc y presione el botón **[Cambia]**. En ambos casos aparece la forma "Añadir/Cambiar Tipos de Losacero-sc". Para borrar un losacero-sc existente, apunte al registro de losacero-sc y presione el botón **[Borra]**, se pedirá al usuario que confirme que efectivamente desea borrar esta información.

Para obtener un listado de losaceros-sc presione el botón [Listado].

NOTA: Los botones [Acepta], [Cancela] y [Ayuda] no se deben de usar en esta ventana, ya que pertenecen a la pantalla de actualización desde donde fue llamada esta imagen.

## 11.9.3 Actualización de Tipos de Losacero (Sección Compuesta)

Al presionar cualquiera de los botones de mantenimiento, aparece la siguiente pantalla:

| 🖄 Cambiar Secció      | n Compues  | ta 🛛 🔀  |
|-----------------------|------------|---------|
| General               |            |         |
| Descripcion:          | TR25-20    |         |
| Calibre:              | 20         |         |
| Espesor Concreto:     | 5.000      | cm.     |
| Volumen Concreto:     | 0.0816     | m3/m2   |
| Mom Res Fac Cn Prn:   | 0.000      | Kg-m/m  |
| Mom Res Fac Sn Prn:   | 0.000      | Kg-m/m  |
| Mod Sec Cmp Frc:      | 65.430     | cm3/m   |
| Mod Sec Cmp NoF:      | 0.000      | cm3/m   |
| Mom Prom Frc-NoFrc:   | 840.540    | cm4/m   |
| Resist Cort Vert Fac: | 0.000      | Kg/m    |
| Area Chc Res Cort:    | 0.000      | mm2/m   |
| Clr Max 1 Sin Pht     | 2.510      | m.      |
| Clr Max 2 Sin Pht:    | 3.270      | m.      |
| Clr Max 3 Sin Pnt:    | 3.380      | m.      |
| Mall Rec Tmp:         | 0.610      | cm2/m   |
| Fecha Modifica:       | 07/08/2008 |         |
| Operador Resp:        | Usuario    |         |
| 🗸 Acepta              | Cancela    | 2 Ayuda |

Figura 11.94: Actualización de Tipos de Losacero Sección Compuesta.

| Descripción        | Este valor es una descripción corta del tipo de losacero. El valor es fijo y no se puede cambiar en esta pantalla. |
|--------------------|----------------------------------------------------------------------------------------------------|
| Calibre            | Calibre de la lámina de la chapa. El valor es fijo y no se puede cambiar en esta pantalla.                         |
| Espesor Concreto   | Espesor del concreto sobre la cresta de la chapa, no incluye la altura de la chapa.                                |
| Volumen Concreto   | El volumen del concreto por unidad de superficie                                                                   |
| Mom Res Fac Cn Prn | Momento resistente factorizado cuando se usa el número de pernos especificados en la sección de acero              |
| Mom Res Fac Sn Prn | Momento resistente factorizado sin pernos                                                                          |
| Mod Sec Cmp Frac   | Módulo de sección compuesta del concreto SI fracturado                                                             |
| Mod Sec Cmp NoF    | Módulo de sección compuesta del concreto NO fracturado                                                             |

| Mom Prom Frc-NoFrc   | Promedio de los momentos del concreto fracturado y no fracturado, también conocido como ${\bf Iav}$ |
|----------------------|----------------------------------------------------------------------------------------------------|
| Resist Cort Vert Fac | Resistencia a cortante vertical factorizado                                                         |
| Área Cnc Res Cort    | Área de concreto disponible para resistir el cortante                                               |
| Clr Max 1 Sin Pnt    | Claro máximo, 1 claro sin puntales                                                                  |
| Clr Max 2 Sin Pnt    | Claro máximo, 2 claros sin puntales                                                                 |
| Clr Max 3 Sin Pnt    | Claro máximo, 3 claros sin puntales                                                                 |
| Mall Rec Tmp         | Área mínima recomendada para refuerzo por temperatura con malla                                     |

Todos estos valores de la sección compuesta; así como los valores de la sección de acero son especificaciones del SDI.

Para concluir la inserción o modificación de los tipos de losacero-sc, el usuario deberá presionar el botón **[Acepta]** para conservar los valores recién afectados; el usuario deberá presionar el botón **[Cancela]** para desechar los valores.

Para borrar el registro de losacero-sc, el usuario deberá presionar el botón [Acepta] para efectivamente borrarlo y [Cancela] para conservarlo.

## 11.9.4 Listado de Tipos de Losacero (Sección Acero)

Al presionar el botón de [Listado] en la pantalla de la Figura 11.91, aparece la pantalla de previsualización del listado de tipos de losacero. Desde dicha pantalla el usuario podrá decidir si quiere imprimir o cancelar el listado.

Una vista parcial del listado de tipos de losacero se muestra a continuación.

| Descripcion | Tipo Acero | Ancho Tot  | Ancho Sup | Ancho Inf   | Ancho Rep   | Altura Tot |
|-------------|------------|------------|-----------|-------------|-------------|------------|
| Calibre     | Espe Acero | Peso Acero | Area Efe  | Mom Iner Ac | Mom Iner Ac | Mod Sec Po |
| Mod Sec Po  | Mod Sec Ne | Mod Sec Ne | Cortante  | Reac Int    | Pernospm    | Fech Mod   |
| TR15-18     | A65337     | 91.44      | 7.62      | 4.45        | 15.24       | 3.81       |
| 18          | 1.21400    | 13.14      | 0.00      | 39.38       | 39.38       | 19.98      |
| 19.98       | 17.91      | 17.91      | 5,249.00  | 0.00        | 0.00        | 03/07/2010 |
| TR15-20     | A65337     | 91.44      | 7.62      | 4.45        | 15.24       | 3.81       |
| 20          | 0.91200    | 10.02      | 0.00      | 27.67       | 27.67       | 13.16      |
| 13.16       | 13.02      | 13.02      | 3,943.00  | 0.00        | 0.00        | 03/07/2010 |
| TR15-22     | A65337     | 91.44      | 7.62      | 4.45        | 15.24       | 3.81       |
| 22          | 0.75900    | 8.33       | 0.00      | 21.54       | 21.54       | 9.86       |
| 9.86        | 10.08      | 10.08      | 3,248.00  | 0.00        | 0.00        | 03/07/2010 |
| TR15-24     | A65337     | 91.44      | 7.62      | 4.45        | 15.24       | 3.81       |
| 24          | 0.60700    | 6.78       | 0.00      | 15.68       | 15.68       | 6.80       |
| 6.80        | 7.26       | 7.26       | 2,295.00  | 0.00        | 0.00        | 03/07/2010 |

#### Listado de Tipos de Losacero

Figura 11.95: Vista del Listado de Tipos de Losacero.

#### 11.9.5 Listado de Tipos de Losacero (Sección Compuesta)

Al presionar el botón de **[Listado]** en la pantalla de la Figura 11.93, aparece la pantalla de previsualización del listado de tipos de losacero-sc. Desde dicha pantalla el usuario podrá decidir si quiere imprimir o cancelar el listado.

Una vista parcial del listado de tipos de losacero-sc se muestra a continuación.

| Descripcion<br>Mod Sec Crr<br>Clr Max 3 Si | Calibre<br>Mod Sec Crr<br>Mall Rec Tm | Espe Conc<br>Mom Prom<br>Fech Mod | Peso Prop<br>Crt Vrt Res F<br>Oper Resp | Vol Conc<br>AC nc Res C | Mom Res Fa<br>Clr Max 1 Si | Mom Res Fa<br>Clr Max 2 Si |
|--------------------------------------------|---------------------------------------|-----------------------------------|-----------------------------------------|-------------------------|----------------------------|----------------------------|
| TR25-20<br>65.43<br>3.38                   | 20<br>0.00<br>0.61                    | 5.00<br>840.54<br>07/08/2008      | 0.00000<br>0.00<br>Usuario              | 0.0816<br>0.00          | 0.00<br>2.51               | 0.00<br>3.27               |
| TR25-20<br>73.81<br>3.26                   | 20<br>0.00<br>0.61                    | 6.00<br>1,057.06<br>07/08/2008    | 0.00000<br>0.00<br>Usuario              | 0.0916<br>0.00          | 0.00<br>2.41               | 0.00<br>3.15               |
| TR25-20<br>91.51<br>3.04                   | 20<br>0.00<br>0.61                    | 8.00<br>1,598.77<br>07/08/2008    | 0.00000<br>0.00<br>Usuario              | 0.1116<br>0.00          | 0.00<br>2.23               | 0.00<br>2.94               |
| TR25-20<br>110.10<br>2.86                  | 20<br>0.00<br>0.87                    | 10.00<br>2,303.14<br>07/08/2008   | 0.00000<br>0.00<br>Usuario              | 0.1316<br>0.00          | 0.00<br>2.17               | 0.00<br>2.77               |
| TR25-20<br>129.30<br>2.72                  | 20<br>0.00<br>1.23                    | 12.00<br>3,191.20<br>07/08/2008   | 0.00000<br>0.00<br>Usuario              | 0.1516<br>0.00          | 0.00<br>2.13               | 0.00<br>2.63               |

#### Listado de Tipos de Losacero Sección Compuesta

Figura 11.96: Vista del Listado de Tipos de Losacero Sección Compuesta.

Véase que aquí sólo aparecen los tipos de Losacero Sección Compuesta correspondientes a cada uno de los espesores de concreto de un único losacero TR25-20

# 11.10 Consulta Tipos de Malla Electrosoldada

Al seleccionar esta opción, aparece la tabla para "Mantenimiento de Tipos de Malla". La tabla muestra una lista con registros de tipos de malla y permite el ingreso de tipos de malla nuevos, así como la modificación y borrado de tipos de malla existentes. También permite la impresión de un listado de tipos de malla.

| <mark>©</mark> Consulta de A | 🕏 Consulta de Mallas Electrosoldadas 📃 🗖 🔀 |                  |                 |           |          |          |              |             |  |
|------------------------------|--------------------------------------------|------------------|-----------------|-----------|----------|----------|--------------|-------------|--|
| Por Tipo Por Area Acero      |                                            |                  |                 |           |          |          |              |             |  |
| Descripcion                  | <u>Apertura</u>                            | <u>Diam Alai</u> | <u>Area Ala</u> | Peso Alai | Area Ace | Peso Ace | Fech Mod     | Oper Resp 🔨 |  |
| 1 1 10 10                    | CM.                                        | mm.              | mm2             | Kg/m.     | cm2/m    | Kg/m2    | 01.110.10007 |             |  |
| 4x4-10x10                    | 10.15                                      | 3.43             | 9.24            | 0.0724    | 0.909    | 1.43     | 3171072007   | Usuario 😑   |  |
| 4x4-08x08                    | 10.16                                      | 4.11             | 13.27           | 0.1040    | 1.306    | 2.05     | 31/10/2007   | Usuario     |  |
| 4x4-06x06                    | 10.16                                      | 4.88             | 18.70           | 0.1466    | 1.841    | 2.89     | 31/10/2007   | Usuario     |  |
| 4x4-04x04                    | 10.16                                      | 5.72             | 25.70           | 0.2014    | 2.529    | 3.96     | 31/10/2007   | Usuario     |  |
| 6x6-12x12                    | 15.24                                      | 2.68             | 5.64            | 0.0442    | 0.370    | 0.58     | 30/10/2007   | Usuario     |  |
| 6x6-10x10                    | 15.24                                      | 3.43             | 9.24            | 0.0724    | 0.606    | 0.95     | 30/10/2007   | Usuario     |  |
| 6x6-08x08                    | 15.24                                      | 4.11             | 13.27           | 0.1040    | 0.871    | 1.35     | 30/10/2007   | Usuario     |  |
|                              | 15.24                                      | 4.88             | 18.70           | 0.1466    | 1.227    | 1.92     | 30/10/2007   | Usuario     |  |
| 6X6-04X04                    | 15.24                                      | 5.72             | 25.70           | 0.2014    | 1.686    | 2.64     | 30/10/2007   | Usuario     |  |
| 6X6-03X03                    | 15.24                                      | 6.13             | 30.09           | 0.2308    | 1.875    | 3.10     | 30/10/2007   | Usuario     |  |
| 6X6-0ZX0Z                    | 10.24                                      | 5.57             | 34.94           | 0.2738    | 2.233    | 3.03     | 30/10/2007   | Usuario     |  |
| 8x8-10x10                    | 20.32                                      | 3.43             | 3.24            | 0.0724    | 0.400    | 1.00     | 3171072007   | Usuario     |  |
| 8x8-08x08                    | 20.32                                      | 4.11             | 10.70           | 0.1040    | 0.603    | 1.02     | 3171072007   | Usuario     |  |
| 8X8-U6XU6                    | 20.32                                      | 4.88             | 18.70           | 0.1466    | 1.005    | 1.44     | 3171072007   | Usuario     |  |
| 8X8-04X04                    | 20.32                                      | 0.72             | 25.70           | 0.2014    | 1.260    | 1.38     | 3171072007   | Usuario     |  |
|                              |                                            |                  |                 |           |          |          |              | • •         |  |
|                              | 🚹 Inserta 🛛 🖉 Cambia 🔟 Borra               |                  |                 |           |          |          |              |             |  |
|                              |                                            |                  |                 |           | 🇳 Lis    | tado 🚺   | E) Cierra    | , 🎾 Ayuda   |  |

Figura 11.101: Mantenimiento de Tipos de Malla.

Para insertar tipos de malla nuevos, presione el botón **[Inserta]**. Para modificar tipos de malla existentes, apunte al registro de malla y presione el botón **[Cambia]**. En ambos casos aparece la forma "Añadir/Cambiar Tipos de Malla". Para borrar una malla existente, apunte al registro de malla y presione el botón **[Borra]**, se pedirá al usuario que confirme que efectivamente desea borrar esta información.

Para obtener un listado de mallas presione el botón [Listado].

## 11.10.1 Actualización de Tipos de Malla

Al presionar cualquiera de los botones de mantenimiento, aparece la siguiente pantalla:

| 😮 Cambiar Malla Electro Soldada 🛛 🔲 🔀 |            |        |  |  |  |  |  |
|---------------------------------------|------------|--------|--|--|--|--|--|
| General                               |            |        |  |  |  |  |  |
| Descripcion:                          | 4x4-10x10  |        |  |  |  |  |  |
| Apertura:                             | 10.16      | cm.    |  |  |  |  |  |
| Diam Alambre:                         | 3.43       | mm.    |  |  |  |  |  |
| Area Alambre:                         | 9.24       | mm2    |  |  |  |  |  |
| Peso Alambre:                         | 0.0724     | Kg/m.  |  |  |  |  |  |
| Area Acero:                           | 0.909      | cm2/m. |  |  |  |  |  |
| Peso Acero:                           | 1.43       | Kg/m2  |  |  |  |  |  |
| Fecha Modifica:                       | 31/10/2007 |        |  |  |  |  |  |
| Operador Resp:                        | Usuario    |        |  |  |  |  |  |
| 🖌 Acepta 💢 Cancela 🤔 Ayuda            |            |        |  |  |  |  |  |

Figura 11.102: Actualización de Tipos de Malla.

- **Descripción** Este valor es una descripción corta del tipo de malla. Apertura en pulgadas y calibre de los alambres. (4" son 10.16 cm. y alambre calibre 10 es de 3.43 mm.)
- AperturaApertura o separación de los alambres. Aunque la mayoría de las mallas<br/>son de apertura cuadrada, algunas son rectangulares.
- Diám Alambre Diámetro del alambre de acero
- Área Alambre Área de la sección del alambre de acero
- Peso Alambre Peso lineal del alambre de acero
- **Área Acero** Área de acero disponible por metro lineal de malla
- Peso Acero Peso por unidad de superficie de la malla

Para concluir la inserción o modificación de los tipos de malla, el usuario deberá presionar el botón **[Acepta]** para conservar los valores recién afectados; el usuario deberá presionar el botón **[Cancela]** para desechar los valores.

Para borrar el registro de malla, el usuario deberá presionar el botón [Acepta] para efectivamente borrarlo y [Cancela] para conservarlo.

## 11.10.2 Listado de Tipos de Malla

Al presionar el botón de **[Listado]**, aparece la pantalla de previsualización del listado de tipos de malla. Desde dicha pantalla el usuario podrá decidir si quiere imprimir o cancelar el listado.

Una vista parcial del listado de tipos de malla se muestra a continuación.

| Descripción | Apertura<br>cm. | Diám Alam<br>mm. | Area Alam<br>mm2 | Peso Alam<br>Kg/m. | Area Acero<br>cm2/m. | Peso Acero<br>Kg/m2 | Fech Mod   | Oper Resp |
|-------------|-----------------|------------------|------------------|--------------------|----------------------|---------------------|------------|-----------|
| 4x4-10x10   | 10.16           | 3.43             | 9.24             | 0.0724             | 0.909                | 1.43                | 31/10/2007 | Usuario   |
| 4x4-08x08   | 10.16           | 4.11             | 13.27            | 0.1040             | 1.306                | 2.05                | 31/10/2007 | Usuario   |
| 4x4-06x06   | 10.16           | 4.88             | 18.70            | 0.1466             | 1.841                | 2.89                | 31/10/2007 | Usuario   |
| 4x4-04x04   | 10.16           | 5.72             | 25.70            | 0.2014             | 2.529                | 3.96                | 31/10/2007 | Usuario   |
| 6x6-12x12   | 15.24           | 2.68             | 5.64             | 0.0442             | 0.370                | 0.58                | 30/10/2007 | Usuario   |
| 6x6-10x10   | 15.24           | 3.43             | 9.24             | 0.0724             | 0.606                | 0.95                | 30/10/2007 | Usuario   |
| 6x6-08x08   | 15.24           | 4.11             | 13.27            | 0.1040             | 0.871                | 1.36                | 30/10/2007 | Usuario   |
| 6x6-06x06   | 15.24           | 4.88             | 18.70            | 0.1466             | 1.227                | 1.92                | 30/10/2007 | Usuario   |
| 6x6-04x04   | 15.24           | 5.72             | 25.70            | 0.2014             | 1.686                | 2.64                | 30/10/2007 | Usuario   |
| 6x6-03x03   | 15.24           | 6.19             | 30.09            | 0.2358             | 1.975                | 3.10                | 30/10/2007 | Usuario   |
| 6x6-02x02   | 15.24           | 6.67             | 34.94            | 0.2738             | 2.293                | 3.59                | 30/10/2007 | Usuario   |
| 8x8-10x10   | 20.32           | 3.43             | 9.24             | 0.0724             | 0.455                | 0.71                | 31/10/2007 | Usuario   |
| 8x8-08x08   | 20.32           | 4.11             | 13.27            | 0.1040             | 0.653                | 1.02                | 31/10/2007 | Usuario   |
| 8x8-06x06   | 20.32           | 4.88             | 18.70            | 0.1466             | 0.920                | 1.44                | 31/10/2007 | Usuario   |
| 8x8-04x04   | 20.32           | 5.72             | 25.70            | 0.2014             | 1.265                | 1.98                | 31/10/2007 | Usuario   |

#### Listado de Mallas Electrosoldadas

Figura 11.103: Vista del Listado de Tipos de Malla.

Página en blanco intencionalmente.

## 11.11 Consulta Tipos de Mampostería

En esta versión del programa sólo se contempla que la mampostería sea de piedra. No está incluida la mampostería basada en ladrillos o bloques de concreto.

Al seleccionar esta opción, aparece la tabla para "Mantenimiento de Tipos de Mampostería". La tabla muestra una lista con registros de tipos de mampostería y permite el ingreso de tipos de mampostería nuevos, así como la modificación y borrado de tipos de mampostería existentes. También permite la impresión de un listado de tipos de mampostería.

| Mantenimiento de Mampostería                                           |                                           |                                           |                            |                                      |                                                                    |                                                     |  |
|------------------------------------------------------------------------|-------------------------------------------|-------------------------------------------|----------------------------|--------------------------------------|--------------------------------------------------------------------|-----------------------------------------------------|--|
| Por Tipo                                                               |                                           |                                           |                            |                                      |                                                                    |                                                     |  |
| Tipo Piedra                                                            | PesoUnitMin<br>Kg/m3                      | <u>PesoUnit Max</u><br>Kg/m3              | Fac Comp Mort<br>Kg / cm2  | Cortante<br>Kg/cm2                   | Fecha Mod                                                          | Oper Resp                                           |  |
| Arenisca                                                               | 1,750                                     | 2,650                                     | 50                         | 0.60                                 | 22/03/2005                                                         | Usuario                                             |  |
| Basaltos<br>Granito Natural<br>Mármol<br>Piedra Braza<br>Piedra Típica | 2,300<br>2,400<br>2,400<br>2,300<br>2,350 | 3,000<br>3,200<br>2,850<br>3,000<br>2,600 | 50<br>50<br>50<br>50<br>50 | 0.60<br>0.60<br>0.60<br>0.60<br>0.60 | 22/03/2005<br>22/03/2005<br>22/03/2005<br>22/03/2005<br>22/03/2005 | Usuario<br>Usuario<br>Usuario<br>Usuario<br>Usuario |  |
|                                                                        |                                           |                                           |                            |                                      |                                                                    | •                                                   |  |
| 💽 <u>I</u> nserta 🔯 <u>C</u> ambia 🔟 <u>B</u> orra                     |                                           |                                           |                            |                                      |                                                                    |                                                     |  |
|                                                                        |                                           |                                           | <u></u>                    | Listado                              | 🕑 <u>C</u> ierra                                                   | ?) Ayuda                                            |  |

Figura 11.111: Mantenimiento de Tipos de Mampostería.

Para insertar tipos de mampostería nuevos, presione el botón **[Inserta]**. Para modificar tipos de mampostería existentes, apunte al registro de la mampostería y presione el botón **[Cambia]**. En ambos casos aparece la forma "Añadir/Cambiar Tipos de Mampostería". Para borrar una mampostería existente, apunte al registro de la mampostería y presione el botón **[Borra]**, se pedirá al usuario que confirme que efectivamente desea borrar esta información.

Para obtener un listado de mampostería presione el botón [Listado].

## 11.11.1 Actualización de Tipos de Mampostería

Al presionar cualquiera de los botones de mantenimiento, aparece la siguiente pantalla:

| 🛧 Cambiar Mampostería |                   |         |   |  |  |  |  |
|-----------------------|-------------------|---------|---|--|--|--|--|
| General               |                   |         |   |  |  |  |  |
| Tipo Piedra:          | Arenisca          |         |   |  |  |  |  |
| Peso Unit Min:        | 1,750             | Kg./m3  |   |  |  |  |  |
| Peso Unit Max:        | 2,650             | Kg./m3  |   |  |  |  |  |
| Fac Comp Mort:        | 50                | Kg./cm2 |   |  |  |  |  |
| Cortante:             | 0.60              | Kg./cm2 |   |  |  |  |  |
| Fecha Modifica:       | 22/03/2005        |         |   |  |  |  |  |
| Operador Resp:        | Usuario           |         |   |  |  |  |  |
|                       | _                 |         |   |  |  |  |  |
| <u>√ A</u> cepta      | X <u>C</u> ancela | Ayud    | 3 |  |  |  |  |

Figura 11.112: Actualización de Tipos de Mampostería.

| Tipo de Piedra            | Este valor es una descripción corta del tipo de piedra.                                                        |
|---------------------------|----------------------------------------------------------------------------------------------------|
| Peso Unit. Mínimo         | Este valor es el peso unitario mínimo de la piedra.                                                            |
| Peso Unit. Máximo         | Este valor es el peso unitario máximo de la piedra.                                                            |
| Factor Compresión Mortero | Este valor es el factor de compresión del mortero que se utiliza para unir y darle cohesión al muro de piedra. |
| Cortante                  | Este valor es cortante tolerado por la piedra.                                                                 |

Para concluir la inserción o modificación de los tipos de mampostería, el usuario deberá presionar el botón **[Acepta]** para conservar los valores recién afectados; el usuario deberá presionar el botón **[Cancela]** para desechar los valores.

Para borrar el registro de mampostería, el usuario deberá presionar el botón [Acepta] para efectivamente borrarlo y [Cancela] para conservarlo.
#### 11.11.2 Listado de Tipos de Mampostería

Al presionar el botón de **[Listado]**, aparece la pantalla de previsualización del listado de tipos de mampostería. Desde dicha pantalla el usuario podrá decidir si quiere imprimir o cancelar el listado.

Una vista parcial del listado de tipos de mampostería se muestra a continuación.

#### Listado de Mamposteria por Tipo

| Tipo Piedra     | Peso Unit Min<br>Kg/m3 | Peso Unit Max<br>Kg/m3 | Fac Comp Mort<br>Kg/cm2 | Cortante<br>Kg/cm2 | Fech Mod   | Oper Resp |
|-----------------|------------------------|------------------------|-------------------------|--------------------|------------|-----------|
| Arenisca        | 1,750                  | 2,650                  | 50                      | 0.60               | 22/03/2005 | Usuario   |
| Basaltos        | 2,300                  | 3,000                  | 50                      | 0.60               | 22/03/2005 | Usuario   |
| Granito Natural | 2,400                  | 3,200                  | 50                      | 0.60               | 22/03/2005 | Usuario   |
| Mármol          | 2,400                  | 2,850                  | 50                      | 0.60               | 22/03/2005 | Usuario   |
| Piedra Braza    | 2,300                  | 3,000                  | 50                      | 0.60               | 22/03/2005 | Usuario   |
| Piedra Típica   | 2,350                  | 2,600                  | 50                      | 0.60               | 22/03/2005 | Usuario   |

Figura 11.113: Vista del Listado de Tipos de Mampostería.

## 11.12 Consulta Tipos de Panel W

Al seleccionar esta opción, aparece la tabla para "Mantenimiento de Tipos de Panel W". La tabla muestra una lista con registros de tipos de panel y permite el ingreso de tipos de paneles nuevos, así como la modificación y borrado de tipos de paneles existentes. También permite la impresión de un listado de tipos de panel.

| Ź | Consulta                                                              | i de Par                                                     | nel W                                                                                       |                                                              |                                                      |                                                      |                                                      |                                                      |                                                             |                                               |                                        |                                        |                                                              |                                                             | ×        |
|---|-----------------------------------------------------------------------|--------------------------------------------------------------|---------------------------------------------------------------------------------------------|--------------------------------------------------------------|------------------------------------------------------|------------------------------------------------------|------------------------------------------------------|------------------------------------------------------|-------------------------------------------------------------|-----------------------------------------------|----------------------------------------|----------------------------------------|--------------------------------------------------------------|-------------------------------------------------------------|----------|
| Ρ | orClave                                                               |                                                              |                                                                                             |                                                              |                                                      |                                                      |                                                      |                                                      |                                                             |                                               |                                        |                                        |                                                              |                                                             |          |
|   | Tipo Panel                                                            | Longitud                                                     | Desc Panel                                                                                  | Peralte C                                                    | Capa C                                               | Peralte P                                            | Capa M                                               | Peralte M                                            | Peralte T                                                   | F"c Conc                                      | F'c Mort                               | Calib AG                               | Area Sec T                                                   | Fy Al Galv                                                  | Pes      |
|   | L-PS-3<br>L-PS-4<br>L-PS-4<br>PS-400<br>PS-4100<br>PU-3000<br>PU-4000 | 2.44<br>3.05<br>3.56<br>2.44<br>2.44<br>2.44<br>2.44<br>2.44 | Poliestireno<br>Poliestireno<br>Poliestireno<br>Poliestireno<br>Poliestireno<br>Poliuretano | 4.00<br>4.00<br>4.00<br>4.00<br>4.00<br>4.00<br>4.00<br>4.00 | 0.50<br>0.50<br>0.50<br>0.50<br>0.50<br>0.50<br>0.50 | 6.60<br>9.80<br>9.80<br>6.60<br>9.80<br>6.60<br>9.80 | 0.50<br>0.50<br>0.50<br>0.50<br>0.50<br>0.50<br>0.50 | 1.50<br>1.50<br>1.50<br>1.50<br>1.50<br>1.50<br>1.50 | 13.10<br>16.30<br>16.30<br>14.10<br>17.30<br>14.10<br>17.30 | 200<br>200<br>200<br>200<br>200<br>200<br>200 | 100<br>100<br>100<br>100<br>100<br>100 | 14<br>14<br>14<br>14<br>14<br>14<br>14 | 0.82<br>0.99<br>0.99<br>1.24<br>0.62<br>0.62<br>0.62<br>0.62 | 5000<br>5000<br>5000<br>5000<br>5000<br>5000<br>5000<br>500 | 10       |
|   | •                                                                     |                                                              |                                                                                             |                                                              |                                                      |                                                      |                                                      |                                                      |                                                             |                                               | _                                      |                                        | -                                                            |                                                             | <u> </u> |
|   |                                                                       |                                                              |                                                                                             |                                                              |                                                      |                                                      |                                                      |                                                      |                                                             |                                               |                                        | erta 🧕                                 | 2 <u>C</u> hange                                             | <u> B</u> orr                                               | a        |
|   |                                                                       |                                                              |                                                                                             |                                                              |                                                      |                                                      |                                                      |                                                      |                                                             |                                               | 🇳 List                                 | ado [                                  | 🗄 Cierra                                                     | <u>} }}_Ayu</u>                                             | da       |

Figura 11.121: Mantenimiento de Tipos de Panel W.

Para insertar tipos de panel nuevos, presione el botón **[Inserta]**. Para modificar tipos de panel existentes, apunte al registro de panel y presione el botón **[Cambia]**. En ambos casos aparece la forma "Añadir/Cambiar Tipos de Panel W". Para borrar un panel existente, apunte al registro de panel y presione el botón **[Borra]**, se pedirá al usuario que confirme que efectivamente desea borrar esta información.

Para obtener un listado de paneles presione el botón [Listado].

## 11.12.1 Actualización de Tipos de Panel W

Al presionar cualquiera de los botones de mantenimiento, aparece la siguiente pantalla:

| 🖄 Cambiar Regis    | 🖄 Cambiar Registro Panel 🛛 🛛 🔀 |       |  |  |  |  |  |  |  |  |
|--------------------|--------------------------------|-------|--|--|--|--|--|--|--|--|
| Panel W Parámetro  | os                             |       |  |  |  |  |  |  |  |  |
| Tipo Panel:        | L-PS-3                         |       |  |  |  |  |  |  |  |  |
| Longitud:          | 2.44                           | m.    |  |  |  |  |  |  |  |  |
| Descripción Panel: | Poliestireno                   |       |  |  |  |  |  |  |  |  |
| Peralte Concreto:  | 4.00                           | cm.   |  |  |  |  |  |  |  |  |
| Capa Concreto:     | 0.50                           | cm.   |  |  |  |  |  |  |  |  |
| Peralte PoliX:     | 6.60                           | cm.   |  |  |  |  |  |  |  |  |
| Capa Mortero:      | 0.50                           | cm.   |  |  |  |  |  |  |  |  |
| Peralte Mortero:   | 1.50                           | cm.   |  |  |  |  |  |  |  |  |
| Peralte Total:     | 13.10                          | cm.   |  |  |  |  |  |  |  |  |
|                    |                                |       |  |  |  |  |  |  |  |  |
|                    |                                |       |  |  |  |  |  |  |  |  |
| 🖌 <u>A</u> cepta   | X <u>C</u> ancela              | Ayuda |  |  |  |  |  |  |  |  |

Figura 11.122: Actualización de Tipos de Panel W.

| Tipo Panel W      | Este valor es una descripción corta del tipo de panel.            |
|-------------------|-------------------------------------------------------------------|
| Longitud          | La longitud en metros, la dimensión larga.                        |
| Descripción Panel | Material, usualmente poliestireno o poliuretano.                  |
| Peralte Conc      | Peralte de la zona donde se deposita concreto, recomendado.       |
| Capa Conc         | Capa de concreto entre aislante y alambres de refuerzo superiores |
| Peralte PoliX     | Peralte del material aislante                                     |
| Capa Mort         | Capa de mortero entre aislante y alambres de refuerzo inferiores  |
| Peralte Mort      | Peralte de la zona donde se deposita mortero, recomendado         |
| Peralte Total     | Peralte total del panel                                           |

Datos en la ceja |Panel W|

| Å Cambiar Regist      | 🖄 Cambiar Registro Panel 🛛 🛛 🔀 |          |  |  |  |  |  |  |  |
|-----------------------|--------------------------------|----------|--|--|--|--|--|--|--|
| Panel W Parámetro     | s                              |          |  |  |  |  |  |  |  |
| F'c Concreto:         | 200                            | Kg/cm2   |  |  |  |  |  |  |  |
| F'c Mortero:          | 100                            | Kg/cm2   |  |  |  |  |  |  |  |
| Calibre Alambre Galv: | 14                             |          |  |  |  |  |  |  |  |
| Area Sec. Tensión:    | 0.62                           | cm2/m    |  |  |  |  |  |  |  |
| Fy Alambre Galv:      | 5000                           | Kg/cm2   |  |  |  |  |  |  |  |
| Peso Panel:           | 15.2                           | Kg/m2    |  |  |  |  |  |  |  |
| Peso Terminado:       | 173                            | Kg/m2    |  |  |  |  |  |  |  |
| Carga Diseño:         | 719                            | Kg/m2    |  |  |  |  |  |  |  |
| Contraflecha:         | 0.5                            | cm.      |  |  |  |  |  |  |  |
| Fecha Modifica:       | 25/10/2009                     |          |  |  |  |  |  |  |  |
| Operador Resp:        | Usuario                        |          |  |  |  |  |  |  |  |
| 🖌 Acepta              | Cancela                        | ,?)Ayuda |  |  |  |  |  |  |  |

Figura 11.123: Datos en la ceja Parámetros

Datos en la ceja |Parámetros|

| F'c Concreto         | Factor de compresión del concreto, capa superior, recomendado                  |
|----------------------|--------------------------------------------------------------------------------|
| F'c Mortero          | Factor de compresión del mortero, capa inferior, recomendado                   |
| Calibre Alambre Galv | Calibre del Alambre galvanizado usado en la malla                              |
| Área Sec. Tensión    | Área de acero en tensión disponible por el alambre de la malla                 |
| Fy Alambre Galv      | Límite de Fluencia del alambre galvanizado                                     |
| Peso Panel           | Peso del panel sin rellenos de cemento                                         |
| Peso Terminado       | Peso del panel con rellenos de cemento y mortero a las dimensiones recomendada |
| Carga Diseño         | Capacidad de carga según diseño recomendado                                    |
| Contraflecha         | Contraflecha recomendada                                                       |

Para concluir la inserción o modificación de los tipos de panel, el usuario deberá presionar el botón **[Acepta]** para conservar los valores recién afectados; el usuario deberá presionar el botón **[Cancela]** para desechar los valores.

Para borrar el registro de panel, el usuario deberá presionar el botón [Acepta] para efectivamente borrarlo y [Cancela] para conservarlo.

#### 11.12.2 Listado de Tipos de Panel W

Al presionar el botón de **[Listado]**, aparece la pantalla de previsualización del listado de tipos de panel. Desde dicha pantalla el usuario podrá decidir si quiere imprimir o cancelar el listado.

Una vista parcial del listado de tipos de panel se muestra a continuación.

|              |          |            |         |         |      | Lista   | ado de Pa | nel W |      |         |       |       |       |      |        |        |   |
|--------------|----------|------------|---------|---------|------|---------|-----------|-------|------|---------|-------|-------|-------|------|--------|--------|---|
| Tipo Panel I | Longitud | Peralte    | Сара    | Peralte | Сара | Peralte | Peralte   | F'c   | F'c  | Calibre | Area  | Fy Al | Peso  | Peso | Carga  | Contra |   |
| Descripción  | 1        | Conc       | Conc    | PoliX   | Mort | Mort    | Total     | Conc  | Mort | Al Galv | Sec.T | Galv  | Panel | Term | Diseño | Flecha |   |
| PS-3         | 2.44     | 4.00       | 0.50    | 6.60    | 0.50 | 1.50    | 13.10     | 200   | 100  | 14      | 0.62  | 5000  | 15.2  | 173  | 719    | 0.5    | ľ |
| Poliestireno |          | 25/10/2009 | Usuario | 0       |      |         |           |       |      |         |       |       |       |      |        |        |   |
| PS-3         | 3.05     | 4.00       | 0.50    | 6.60    | 0.50 | 1.50    | 13.10     | 200   | 100  | 14      | 0.99  | 5000  | 20.3  | 173  | 719    | 1.0    |   |
| Poliestireno |          | 25/10/2009 | Usuario | 0       |      |         |           |       |      |         |       |       |       |      |        |        |   |
| PS-4         | 3.56     | 4.00       | 0.50    | 9.80    | 0.50 | 1.50    | 16.30     | 200   | 100  | 14      | 0.99  | 5000  | 16.7  | 184  | 701    | 1.5    |   |
| Poliestireno |          | 25/10/2009 | Usuario | )       |      |         |           |       |      |         |       |       |       |      |        |        |   |
| PS-4         | 4.06     | 4.00       | 0.50    | 9.80    | 0.50 | 1.50    | 16.30     | 200   | 100  | 14      | 1.24  | 5000  | 22.3  | 184  | 701    | 2.0    |   |
| Poliestireno |          | 25/10/2009 | Usuario | 0       |      |         |           |       |      |         |       |       |       |      |        |        |   |
| PS-3000      | 2.44     | 4.00       | 0.50    | 6.60    | 0.50 | 1.50    | 14.10     | 200   | 100  | 14      | 0.62  | 5000  | 7.0   | 206  | 764    | 2.5    |   |
| Poliestireno |          | 18/10/2009 | Usuario | 0       |      |         |           |       |      |         |       |       |       |      |        |        |   |
| PS-4100      | 2.44     | 4.00       | 0.50    | 9.80    | 0.50 | 1.50    | 17.30     | 200   | 100  | 14      | 0.62  | 5000  | 7.0   | 202  | 801    | 1.5    |   |
| Poliestireno |          | 25/10/2009 | Usuario | 0       |      |         |           |       |      |         |       |       |       |      |        |        |   |
| PU-3000      | 2.44     | 4.00       | 0.50    | 6.60    | 0.50 | 1.50    | 14.10     | 200   | 100  | 14      | 0.62  | 5000  | 7.0   | 206  | 807    | 2.5    |   |
| Poliuretano  |          | 18/10/2009 | Usuario | 0       |      |         |           |       |      |         |       |       |       |      |        |        |   |
| PU-4000      | 2.44     | 4.00       | 0.50    | 9.80    | 0.50 | 1.50    | 17.30     | 200   | 100  | 14      | 0.62  | 5000  | 7.0   | 211  | 814    | 1.5    |   |
| Poliuretano  |          | 25/10/2009 | Usuario | )       |      |         |           |       |      |         |       |       |       |      |        |        |   |

Figura 11.124: Vista del Listado de Tipos de Panel W.

## 11.13 Consulta Tipos de Pernos

Al seleccionar esta opción, aparece la tabla para "Mantenimiento de Tipos de Pernos". La tabla muestra una lista con registros de tipos de pernos y permite el ingreso de tipos de pernos nuevos, así como la modificación y borrado de tipos de pernos existentes. También permite la impresión de un listado de tipos de pernos.

| ( | <mark>S</mark> Consulta Pern                             | os                                                 |                                                                      |                                        |                                                             |                                                                                  |                                                                |  |  |
|---|----------------------------------------------------------|----------------------------------------------------|----------------------------------------------------------------------|----------------------------------------|-------------------------------------------------------------|----------------------------------------------------------------------------------|----------------------------------------------------------------|--|--|
|   | Por Desc Por Diam                                        | /Resis                                             |                                                                      |                                        |                                                             |                                                                                  |                                                                |  |  |
|   | Descripción                                              | Diámetro<br>mm.                                    | <u>Resistencia</u><br>Kg.                                            | <u>F'c Conc</u><br>Kg/cm2              | <u>Peso Conc</u><br>Kg/m3                                   | Fech Mod                                                                         | Oper Resp                                                      |  |  |
|   | 19x44L<br>19x48L<br>19x51L<br>19x52N<br>19x56N<br>19x60N | 19.00<br>19.00<br>19.00<br>19.00<br>19.00<br>19.00 | 4,487.00<br>4,894.00<br>5,170.00<br>5,211.00<br>5,669.00<br>6,027.00 | 200<br>250<br>300<br>200<br>250<br>300 | 1,840<br>1,840<br>1,840<br>2,320<br>2,320<br>2,320<br>2,320 | 20/11/2007<br>20/11/2007<br>20/11/2007<br>20/11/2007<br>20/11/2007<br>20/11/2007 | Usuario<br>Usuario<br>Usuario<br>Usuario<br>Usuario<br>Usuario |  |  |
|   | Inserta                                                  |                                                    |                                                                      |                                        |                                                             |                                                                                  |                                                                |  |  |
|   |                                                          |                                                    |                                                                      |                                        | 🍏 Listad                                                    | lo 🕒 🔃 Cier                                                                      | ra 🤔 Ayuda                                                     |  |  |

Figura 11.131: Mantenimiento de Tipos de Pernos.

Para insertar tipos de pernos nuevos, presione el botón **[Inserta]**. Para modificar tipos de pernos existentes, apunte al registro de pernos y presione el botón **[Cambia]**. En ambos casos aparece la forma "Añadir/Cambiar Tipos de Pernos". Para borrar un perno existente, apunte al registro de pernos y presione el botón **[Borra]**, se pedirá al usuario que confirme que efectivamente desea borrar esta información.

Para obtener un listado de pernos presione el botón [Listado].

## 11.13.1 Actualización de Tipos de Pernos

Al presionar cualquiera de los botones de mantenimiento, aparece la siguiente pantalla:

| <mark>©</mark> Cambiar Pern | 0                 |          |
|-----------------------------|-------------------|----------|
| General                     |                   |          |
| Descripción:                | 19x44L            |          |
| Diámetro Perno:             | 19.00             | mm.      |
| Resistencia Perno:          | 4,487.00          | Kg.f     |
| F'c Concreto:               | 200               | Kg/cm2   |
| Peso Concreto:              | 1,840             | Kg/m3    |
| Fecha Modifica:             | 20/11/2007        |          |
| Operador Resp:              | Usuario           |          |
| <u>√ A</u> cepta            | X <u>C</u> ancela | ,?)Ayuda |

Figura 11.132: Actualización de Tipos de Pernos.

| Descripción       | Este valor es una descripción corta del tipo de perno.                                         |
|-------------------|------------------------------------------------------------------------------------------------|
| Diámetro Perno    | Se usan por lo general pernos de 19 mm de diámetro                                             |
| Resistencia Perno | La fuerza desarrollado por el perno, vea unidades                                              |
| F'c Concreto      | Factor de compresión del concreto de la losa                                                   |
| Peso Concreto     | Puede ser ligero (1840 Kg/m3) o normal (2320 Kg/m3)                                            |
| NOTA:             | La longitud del perno no se especifica aquí, ya que depende de altura de la chapa de losacero. |

Para concluir la inserción o modificación de los tipos de pernos, el usuario deberá presionar el botón **[Acepta]** para conservar los valores recién afectados; el usuario deberá presionar el botón **[Cancela]** para desechar los valores.

Para borrar el registro de perno, el usuario deberá presionar el botón [Acepta] para efectivamente borrarlo y [Cancela] para conservarlo.

la

## 11.13.2 Listado de Tipos de Pernos

Al presionar el botón de **[Listado]**, aparece la pantalla de previsualización del listado de tipos de pernos. Desde dicha pantalla el usuario podrá decidir si quiere imprimir o cancelar el listado.

Una vista parcial del listado de tipos de pernos se muestra a continuación.

| Descripción | Diám Perno | Resistencia | F'c Conc. | Peso Conc | Fech Mod   | Oper Resp |
|-------------|------------|-------------|-----------|-----------|------------|-----------|
|             | mm.        | Kg.f        | Kg/cm2    | Kg/m3     |            |           |
| 19x44L      | 19.00      | 4,487.00    | 200       | 1,840     | 20/11/2007 | Usuario   |
| 19x48L      | 19.00      | 4,894.00    | 250       | 1,840     | 20/11/2007 | Usuario   |
| 19x51L      | 19.00      | 5,170.00    | 300       | 1,840     | 20/11/2007 | Usuario   |
| 19x52N      | 19.00      | 5,211.00    | 200       | 2,320     | 20/11/2007 | Usuario   |
| 19x56N      | 19.00      | 5,669.00    | 250       | 2,320     | 20/11/2007 | Usuario   |
| 19x60N      | 19.00      | 6,027.00    | 300       | 2,320     | 20/11/2007 | Usuario   |

#### Listado de Pernos para Losacero

Figura 11.133: Vista del Listado de Tipos de Pernos.

#### 11.14 Consulta Tipos de Suelos

En este programa las características del suelo se refieren al material sobre el cuál se construyen cimentaciones y muros de contención.

Al seleccionar esta opción, aparece la tabla para "Mantenimiento de Tipos de Suelo". La tabla muestra una lista con registros de tipos de suelo y permite el ingreso de tipos de suelo nuevos, así como la modificación y borrado de tipos de suelo existentes. También permite la impresión de un listado de tipos de suelo.

| Mantenimiento de                                                                                                    | Suelos                                                                                    |                                                                                           |                                                                                                |                                                                              |                                                                              |                                                                                                    |                                                                                                    |
|----------------------------------------------------------------------------------------------------|-------------------------------------------------------------------------------------------|-------------------------------------------------------------------------------------------|------------------------------------------------------------------------------------------------|------------------------------------------------------------------------------|------------------------------------------------------------------------------|----------------------------------------------------------------------------------------------------|----------------------------------------------------------------------------------------------------|
| Tipo Suelo                                                                                                    | Densidad                                                                                  | <u>Cap Carga Min</u><br>Kg / m2                                                           | <u>Cap Carga Max</u><br>Kg / m2                                                                | Coef Fric Mín                                                                | Coef Fric Máx                                                                | Fech Mod                                                                                                    | Oper Resp 🔺                                                                                                |
| Arcilla                                                                                                    | Dura                                                                                      | 20,000                                                                                    | 40,000                                                                                         | 0.20                                                                         | 0.40                                                                         | 10/03/2005                                                                                                    | Usuario                                                                                                    |
| Arcilla<br>Arcilla, Limo<br>Arena Lim Grav ArcII<br>Arena Lim Grav ArcII<br>Arena Saturada<br>Arena Saturada<br>Arena Saturada<br>Arena Saturada<br>Arena Seca | Firme<br>Blanda<br>Densa<br>Firme<br>Suelta<br>Densa<br>Firme<br>Suelta<br>Densa<br>Firme | 7,500<br>100<br>20,000<br>10,000<br>5,000<br>15,000<br>5,000<br>2,500<br>20,000<br>10,000 | 12,500<br>7,500<br>40,000<br>20,000<br>10,000<br>30,000<br>15,000<br>5,000<br>40,000<br>20,000 | 0.20<br>0.20<br>0.30<br>0.30<br>0.40<br>0.40<br>0.40<br>0.40<br>0.50<br>0.50 | 0.40<br>0.30<br>0.40<br>0.40<br>0.50<br>0.50<br>0.50<br>0.50<br>0.60<br>0.60 | 10/03/2005<br>10/03/2005<br>24/03/2005<br>24/03/2005<br>24/03/2005<br>10/03/2005<br>10/03/2005<br>10/03/2005<br>10/03/2005<br>10/03/2005                                                                                                    | Usuario<br>Usuario<br>Usuario<br>Usuario<br>Usuario<br>Usuario<br>Usuario<br>Usuario<br>Usuario<br>Usuario |
|                                                                                                    |                                                                                           | 5,000                                                                                     | 10,000                                                                                         | 0.50                                                                         | • Inserta                                                                    | 10/03/2005   Orall   Orall   Or | Disuario<br>▶ ▼<br><u>B</u> orra                                                                           |

Figura 11.141: Mantenimiento de Tipos de Suelo.

Para insertar tipos de suelo nuevos, presione el botón **[Inserta]**. Para modificar tipos de suelo existentes, apunte al registro del suelo y presione el botón **[Cambia]**. En ambos casos aparece la forma "Añadir/Cambiar Tipos de Suelo". Para borrar un suelo existente, apunte al registro del suelo y presione el botón **[Borra]**, se pedirá al usuario que confirme que efectivamente desea borrar esta información.

Para obtener un listado de suelos presione el botón [Listado].

#### 11.14.1 Actualización de Tipos de Suelo

Al presionar cualquiera de los botones de mantenimiento, aparece la siguiente pantalla:

| ( | <mark>S,</mark> Cambia Suelos |             | _ 🗆 🗵 |
|---|-------------------------------|-------------|-------|
|   | General                       |             |       |
|   | Tipo Suelo:                   | Arcilla     |       |
|   | Densidad:                     | Dura        |       |
|   | Capacidad Carga Mín:          | 20,000      | Kg/m2 |
|   | Capacidad Carga Máx:          | 40,000      | Kg/m2 |
|   | Coeficiente Fricción Mín:     | 0.20        |       |
|   | Coeficiente Fricción Máx:     | 0.40        |       |
|   | Fecha Modifica:               | 10/03/2005  |       |
|   | Operador Resp:                | Usuario     |       |
|   | J Acepta                      | Cancela 🛛 🔑 | Ayuda |

Figura 11.142: Actualización de Tipos de Suelo.

- Tipo SueloEste valor es una descripción corta del tipo de suelo.
- **Densidad** Este valor es una descripción corta del tipo de densidad del suelo.
- **Capacidad Carga Mín.** Este valor es la capacidad de carga mínima del suelo.
- **Capacidad Carga Máx.** Este valor es la capacidad de carga máxima del suelo.
- **Coeficiente Fricción Mín.** Este valor es el coeficiente de fricción mínimo del suelo.
- **Coeficiente Fricción Máx.** Este valor es el coeficiente de fricción máximo del suelo.

Para concluir la inserción o modificación de los tipos de suelo, el usuario deberá presionar el botón **[Acepta]** para conservar los valores recién afectados; el usuario deberá presionar el botón **[Cancela]** para desechar los valores.

Para borrar el registro de suelos, el usuario deberá presionar el botón [Acepta] para efectivamente borrarlo y [Cancela] para conservarlo.

## 11.14.2 Listado de Tipos de Suelo

Al presionar el botón de **[Listado]**, aparece la pantalla de previsualización del listado de tipos de suelo. Desde dicha pantalla el usuario podrá decidir si quiere imprimir o cancelar el listado.

Una vista parcial del listado de tipos de suelo se muestra a continuación.

| Tipo Suelo           | Densidad | CapCrgMín<br>Kg/cm2 | CapCrgMáx<br>Kg/cm2 | CoefFricMín | CoefFricMáx | Fech Mod   | Oper Resp |
|----------------------|----------|---------------------|---------------------|-------------|-------------|------------|-----------|
| Arcilla              | Dura     | 20,000              | 40,000              | 0.20        | 0.40        | 10/03/2005 | Usuario   |
| Arcilla              | Firme    | 7,500               | 12,500              | 0.20        | 0.40        | 10/03/2005 | Usuario   |
| Arcilla, Limo        | Blanda   | 100                 | 7,500               | 0.20        | 0.30        | 10/03/2005 | Usuario   |
| Arena Lim Grav Arcll | Densa    | 20,000              | 40,000              | 0.30        | 0.40        | 24/03/2005 | Usuario   |
| Arena Lim Grav Arcll | Firme    | 10,000              | 20,000              | 0.30        | 0.40        | 24/03/2005 | Usuario   |
| Arena Lim Grav Arcll | Suelta   | 5,000               | 10,000              | 0.30        | 0.40        | 24/03/2005 | Usuario   |

#### Listado de Suelos Por Tipo y Densidad

Figura 11.143: Vista del Listado de Tipos de Suelo.

### **11.15 Consulta Tipos de Tierras**

En este programa las características de la tierra se refieren al material retenido por cimentaciones, muros de sótano y muros de contención.

Al seleccionar esta opción, aparece la tabla para "Mantenimiento de Tipos de Tierra". La tabla muestra una lista con registros de tipos de tierra y permite el ingreso de tipos de tierra nuevos, así como la modificación y borrado de tipos de tierra existentes. También permite la impresión de un listado de tipos de tierra.

| Tipo Tierra       | Densidad | <u>PesoUnit</u><br>Ka/m3 | <u>Ang Fric</u><br>Int Mín | <u>Ang Fric</u><br>Int Máx | Fech Mod   | Oper Resp 🔺 |
|-------------------|----------|--------------------------|----------------------------|----------------------------|------------|-------------|
| Arcilla           | Dura     | 2,080                    | 25                         | 35                         | 24/03/2005 | Usuario     |
| Arcilla           | Mediana  | 1,920                    | 25                         | 35                         | 08/03/2005 | Usuario     |
| Arcilla           | Suave    | 1,440                    | 20                         | 25                         | 08/03/2005 | Usuario     |
| Arcilla Limosa    | Mediana  | 1,920                    | 23                         | 30                         | 08/03/2005 | Usuario     |
| Arcilla Limosa    | Suave    | 1,440                    | 23                         | 30                         | 08/03/2005 | Usuario     |
| Arcilla-Limo      | Mediana  | 1,920                    | 23                         | 30                         | 08/03/2005 | Usuario     |
| Arcilla-Limo      | Suave    | 1,440                    | 23                         | 30                         | 08/03/2005 | Usuario     |
| Arena Con Grava   | Compacta | 2,240                    | 25                         | 35                         | 08/03/2005 | Usuario     |
| Arena Con Grava   | Suelta   | 1,440                    | 33                         | 40                         | 08/03/2005 | Usuario     |
| Arena Gruesa      | Compacta | 2,240                    | 25                         | 35                         | 08/03/2005 | Usuario     |
| Arena Gruesa      | Suelta   | 1,440                    | 33                         | 40                         | 08/03/2005 | Usuario     |
| Arena Limosa Fina | Compacta | 2,080                    | 23                         | 30                         | 08/03/2005 | Usuario     |
|                   |          |                          |                            |                            |            | <u> </u>    |
|                   |          |                          | 🕂 In                       | serta                      | 🔇 Cambia   | 💼 Borra     |

Figura 11.151: Mantenimiento de Tipos de Tierra.

Para insertar tipos de tierra nuevos, presione el botón **[Inserta]**. Para modificar tipos de tierra existentes, apunte al registro de tierra y presione el botón **[Cambia]**. En ambos casos aparece la forma "Añadir/Cambiar Tipos de Tierra". Para borrar una tierra existente, apunte al registro de tierra y presione el botón **[Borra]**, se pedirá al usuario que confirme que efectivamente desea borrar esta información.

Para obtener un listado de tierras presione el botón [Listado].

#### 11.15.1 Actualización de Tipos de Tierra

Al presionar cualquiera de los botones de mantenimiento, aparece la siguiente pantalla:

| ( | <mark>S,</mark> Cambiar Tierra |                   |
|---|--------------------------------|-------------------|
|   | General                        |                   |
|   | Tipo Tierra:                   | Arcilla           |
|   | Densidad:                      | Dura              |
|   | Peso Unit:                     | 2,080 Kg/m3       |
|   | Ang Frie Int Mín:              | 25                |
|   | Ang Fric Int Máx:              | 35                |
|   | Fecha Modifica:                | 24/03/2005        |
|   | Operador Resp:                 | Usuario           |
|   |                                |                   |
|   | <u>√ A</u> cepta               | X Cancela 🤔 Ayuda |

Figura 11.152: Actualización de Tipos de Tierra.

Tipo TierraEste valor es una descripción corta del tipo de tierra.

**Densidad** Este valor es una descripción corta del tipo de densidad de la tierra.

Peso Unit. Este valor es el peso unitario por metro cúbico.

Ang Fric Int Mín Este valor es el ángulo de fricción interna mínima de la tierra.

**Ang Fric Int Máx** Este valor es el ángulo de fricción interna máxima de la tierra.

Para concluir la inserción o modificación de los tipos de tierra, el usuario deberá presionar el botón **[Acepta]** para conservar los valores recién afectados; el usuario deberá presionar el botón **[Cancela]** para desechar los valores.

Para borrar el registro de tierras, el usuario deberá presionar el botón [Acepta] para efectivamente borrarlo y [Cancela] para conservarlo.

#### 11.15.2 Listado de Tipos de Tierra

Al presionar el botón de **[Listado]**, aparece la pantalla de previsualización del listado de tipos de tierra. Desde dicha pantalla el usuario podrá decidir si quiere imprimir o cancelar el listado.

Una vista parcial del listado de tipos de tierra se muestra a continuación.

| Tipo Tierra    | Densidad | Peso Unit<br>Kg/m3 | Ang Fric Int<br>Mín | Ang Fric Int<br>Máx | Fech Mod   | Oper Resp |
|----------------|----------|--------------------|---------------------|---------------------|------------|-----------|
| Arcilla        | Dura     | 2,080              | 25                  | 35                  | 24/03/2005 | Usuario   |
| Arcilla        | Mediana  | 1,920              | 25                  | 35                  | 08/03/2005 | Usuario   |
| Arcilla        | Suave    | 1,440              | 20                  | 25                  | 08/03/2005 | Usuario   |
| Arcilla Limosa | Mediana  | 1,920              | 23                  | 30                  | 08/03/2005 | Usuario   |
| Arcilla Limosa | Suave    | 1,440              | 23                  | 30                  | 08/03/2005 | Usuario   |
| Arcilla-Limo   | Mediana  | 1,920              | 23                  | 30                  | 08/03/2005 | Usuario   |

#### Listado de Tierras Por Tipo y Densidad

Figura 11.153: Vista del Listado de Tipos de Tierra.

#### 11.16 Consulta Varillas de Acero

Las varillas de acero se conocen universalmente por su designación numérica en octavos de pulgada.

# **NOTA:** Las varillas están clasificadas por tipo de acero. Esto permite seleccionar grupos de varillas de baja, mediana y alta resistencia según el tipo o grado de acero.

Al seleccionar esta opción, aparece la tabla para "Mantenimiento de Varillas de Acero". La tabla muestra una lista con registros de varillas y permite el ingreso de varillas nuevas, así como la modificación y borrado de varillas existentes. También permite la impresión de un listado de varillas.

| 6  | S Mantenimiento de Varillas |      |                                |                         |                       |             |                         |                  |             |  |
|----|-----------------------------|------|--------------------------------|-------------------------|-----------------------|-------------|-------------------------|------------------|-------------|--|
|    | Por Tipo Nur                | n    |                                |                         |                       |             |                         |                  |             |  |
| l  | Tipo Acero                  | ##   | <u>Núm Varilla</u><br>1/8 Pulg | <u>Diámetro</u><br>Pulg | <u>Diámetro</u><br>mm | Area<br>cm2 | <u>PesoUnit</u><br>Kg/m | Fech Mod         | Oper Resp 🔺 |  |
|    | A60                         | 12   | 12.00                          | 1.500                   | 38.10                 | 11.401      | 8.938                   | 24/02/2005       | Usuario     |  |
|    | A60                         | 14   | 14.00                          | 1.750                   | 44.45                 | 15.518      | 12.167                  | 24/02/2005       | Usuario     |  |
|    | A60                         | 16   | 16.00                          | 2.000                   | 50.80                 | 20.268      | 15.892                  | 24/02/2005       | Usuario     |  |
|    | A60                         | 18   | 18.00                          | 2.250                   | 57.15                 | 25.652      | 20.114                  | 24/02/2005       | Usuario     |  |
|    | DA6000                      | 11/4 | 1.25                           | 0.156                   | 3.97                  | 0.124       | 0.097                   | 24/02/2005       | Usuario     |  |
|    | DA6000                      | 1½   | 1.50                           | 0.188                   | 4.76                  | 0.178       | 0.140                   | 24/02/2005       | Usuario     |  |
|    | DA6000                      | 2    | 2.00                           | 0.250                   | 6.35                  | 0.317       | 0.248                   | 24/02/2005       | Usuario     |  |
|    | DA6000                      | 21/2 | 2.50                           | 0.313                   | 7.94                  | 0.495       | 0.388                   | 24/02/2005       | Usuario     |  |
|    | G42                         | 21/2 | 2.50                           | 0.313                   | 7.94                  | 0.495       | 0.384                   | 24/02/2005       | Usuario     |  |
|    | G42                         | 3    | 3.00                           | 0.375                   | 9.53                  | 0.713       | 0.557                   | 24/02/2005       | Usuario     |  |
|    | G42                         | 4    | 4.00                           | 0.500                   | 12.70                 | 1.267       | 0.996                   | 24/02/2005       | Usuario     |  |
|    | G42                         | 5    | 5.00                           | 0.625                   | 15.88                 | 1.979       | 1.560                   | 24/02/2005       | Usuario     |  |
| IJ | •                           |      |                                |                         |                       |             |                         |                  | <u> </u>    |  |
|    | 💽 Inserta 🔯 Cambia 🔟 Borra  |      |                                |                         |                       |             |                         |                  |             |  |
|    |                             |      |                                |                         |                       | ý           | Listado                 | 🕒 <u>C</u> ierra | , Ayuda     |  |

Figura 11.161: Mantenimiento de Varillas de Acero.

Para insertar varillas nuevas, presione el botón **[Inserta]**. Para modificar varillas existentes, apunte al registro de varillas y presione el botón **[Cambia]**. En ambos casos aparece la forma "Añadir/Cambiar Varillas". Para borrar una varilla existente, apunte al registro de varilla y presione el botón **[Borra]**, se pedirá al usuario que confirme que efectivamente desea borrar esta información.

Para obtener un listado de varillas presione el botón [Listado].

#### 11.16.1 Actualización de Varillas de Acero

Al presionar cualquiera de los botones de mantenimiento, aparece la siguiente pantalla:

| ( | 😮 Cambiar Registro Varillas 📃 🗆 🗙 |                     |            |  |  |  |  |
|---|-----------------------------------|---------------------|------------|--|--|--|--|
|   | General                           |                     |            |  |  |  |  |
|   | Tipo o Grado Acero:               | G42                 | Aceros     |  |  |  |  |
|   | Designación de Varilla:           | 21/2                |            |  |  |  |  |
|   | Número de Octavos:                | 2.50                | 1/8 Pulg . |  |  |  |  |
|   | Diámetro:                         | 0.313               | Pulg.      |  |  |  |  |
|   | Diámetro:                         | 7.94                | mm .       |  |  |  |  |
|   | Area:                             | 0.495               | cm2        |  |  |  |  |
|   | Peso Unitario:                    | 0.384               | Kg./m.     |  |  |  |  |
|   | Fecha Modifica:                   | 24/02/2005          |            |  |  |  |  |
|   | Operador Resp:                    | Usuario             |            |  |  |  |  |
|   | J Acepta                          | 🛛 👗 <u>C</u> ancela | a 🤔 Ayuda  |  |  |  |  |

Figura 11.162: Actualización de Varillas de Acero.

| Tipo o Grado Acero     | Es la clave de la norma mexicana "NOM" o estadounidense "ASTM" del tipo o grado del acero. Opcionalmente, se puede seleccionar el tipo o grado de acero del catálogo de aceros existentes. Para hacer esto, se presiona el botón <b>[Aceros]</b> que está a la derecha. <u>Ver la sección 11.7</u> . |
|------------------------|----------------------------------------------------------------------------------------------------|
| Designación de Varilla | Este valor es una descripción en modo caracter del número de la varilla en octavos de pulgada.                                                                                                    |
| Número de Octavos      | Este valor es una descripción en modo numérico del número de la varilla en octavos de pulgada.                                                                                                    |
| Diámetro (1)           | Este valor es el diámetro de la varilla en pulgadas.                                                                                                    |
| Diámetro (2)           | Este valor es el diámetro de la varilla en milímetros.                                                                                                    |
| Area                   | Este valor es el área o sección de la varilla.                                                                                                    |
| Peso Unitario          | Este valor es el peso unitario por metro.                                                                                                    |

Para concluir la inserción o modificación de las varillas, el usuario deberá presionar el botón [Acepta] para conservar los valores recién afectados; el usuario deberá presionar el botón [Cancela] para desechar los valores.

Para borrar el registro de varillas, el usuario deberá presionar el botón [Acepta] para efectivamente borrarlo y [Cancela] para conservarlo.

#### 11.16.2 Listado de Varillas de Acero

Al presionar el botón de **[Listado]**, aparece la pantalla de previsualización del listado de varillas. Desde dicha pantalla el usuario podrá decidir si quiere imprimir o cancelar el listado.

Una vista parcial del listado de varillas se muestra a continuación.

| Tipo Acero | Num Varilla | Designación | Diámetro | Diámetro | Area  | Peso Unit | Fech Mod   | Oper Resp |
|------------|-------------|-------------|----------|----------|-------|-----------|------------|-----------|
| •          |             | -           | Pulg     | mm       | cm2   | Kg/m      |            | · ·       |
| A60        | 3.00        | 3           | 0.375    | 9.53     | 0.713 | 0.557     | 24/02/2005 | Usuario   |
| A60        | 4.00        | 4           | 0.500    | 12.70    | 1.267 | 0.996     | 24/02/2005 | Usuario   |
| A60        | 5.00        | 5           | 0.625    | 15.88    | 1.979 | 1.560     | 24/02/2005 | Usuario   |
| A60        | 6.00        | 6           | 0.750    | 19.05    | 2.850 | 2.250     | 24/02/2005 | Usuario   |
| A60        | 7.00        | 7           | 0.875    | 22.23    | 3.879 | 3.034     | 24/02/2005 | Usuario   |
| A60        | 8.00        | 8           | 1.000    | 25.40    | 5.067 | 3.975     | 24/02/2005 | Usuario   |

Listado de Tipos de Varillas

Figura 11.163: Vista del Listado de Varillas de Acero.

## 11.17 Consulta Vigas de Acero

Las vigas de acero están clasificadas por su tipo de viga o perfil.

Al seleccionar esta opción, aparece la tabla para "Mantenimiento de Vigas de Acero". La tabla muestra una lista con registros de vigas y permite el ingreso de vigas nuevas, así como la modificación y borrado de vigas existentes.

| 6 | Mantenimiento de Vigas de Acero                                      |                                                                                                    |                                           |                                                                              |                                                                                        |                                                                    |                                                                  |                                                                                   |                                                                              |                                                                                                    |                                                                                                  |                                                                                    |  |
|---|----------------------------------------------------------------------|----------------------------------------------------------------------------------------------------|-------------------------------------------|------------------------------------------------------------------------------|----------------------------------------------------------------------------------------|--------------------------------------------------------------------|------------------------------------------------------------------|-----------------------------------------------------------------------------------|------------------------------------------------------------------------------|----------------------------------------------------------------------------------------------------|--------------------------------------------------------------------------------------------------|------------------------------------------------------------------------------------|--|
|   | Por Clave                                                            | Por Seccion Por Pe                                                                                     | ralte   Po                                | or Base                                                                      |                                                                                        |                                                                    |                                                                  |                                                                                   |                                                                              |                                                                                                    |                                                                                                  |                                                                                    |  |
|   | Tipo Viga                                                            | Desc Perf                                                                                              | Calibre                                   | <u>Peso</u><br>Kg/m                                                          | Area<br>cm2                                                                            | <u>Peralte</u><br>mm                                               | <u>Base</u><br>mm                                                | <u>Esp.Patín</u><br>mm                                                            | <u>Esp.Alma</u><br>mm                                                        | <u>Mom.Inercia</u><br>cm4                                                                                          | Mod.Sec.XX<br>cm3                                                                                | Rad.G ▲<br>cm                                                                      |  |
|   | IE<br>IE<br>IR<br>IR<br>IR<br>IR<br>IR<br>IR<br>IR<br>IR<br>IR<br>IR | 6"<br>200 mm<br>8"<br>10" x 4"<br>10" x 4"<br>10" x 4"<br>10" x 5 3/4"<br>10" x 5 3/4"<br>10" x 5 3/4" | 0<br>0<br>1<br>2<br>3<br>4<br>1<br>2<br>3 | 18.6<br>26.2<br>27.4<br>17.9<br>22.4<br>25.5<br>28.3<br>32.8<br>38.7<br>44.7 | 23.29<br>33.50<br>34.90<br>22.84<br>28.45<br>32.19<br>36.26<br>41.87<br>49.10<br>57.03 | 152<br>200<br>203<br>251<br>254<br>257<br>260<br>258<br>262<br>266 | 85<br>90<br>102<br>101<br>102<br>102<br>102<br>146<br>147<br>148 | 9.12<br>11.30<br>10.82<br>5.30<br>6.90<br>8.40<br>10.00<br>9.10<br>11.20<br>13.00 | 5.89<br>7.49<br>6.88<br>4.80<br>5.80<br>6.10<br>6.40<br>6.10<br>6.60<br>7.60 | 907.00<br>2,148.00<br>2,397.50<br>2,239.00<br>2,868.00<br>3,409.00<br>4,008.00<br>4,912.00<br>5,994.00<br>7,076.00 | 119.00<br>214.00<br>235.97<br>179.00<br>226.00<br>265.00<br>308.00<br>380.00<br>457.00<br>531.00 | 6.25<br>8.01<br>8.28<br>9.91<br>10.03<br>10.29<br>10.52<br>10.85<br>11.05<br>11.13 |  |
|   | IR<br>IR<br>▼I                                                       | 12" x 4"<br>12" x 4"                                                                                   | 1                                         | 20.9<br>23.8                                                                 | 26.71<br>30.39                                                                         | 303<br>305                                                         | 101<br>101                                                       | 5.70<br>6.70                                                                      | 5.10<br>5.60                                                                 | 3,688.00<br>4,287.00                                                                                               | 244.00<br>280.00                                                                                 | 11.73<br>11.86<br>▶ ▼                                                              |  |
|   |                                                                      |                                                                                                    |                                           |                                                                              |                                                                                        |                                                                    |                                                                  |                                                                                   | 🛨 Inse                                                                       | rta <u> 🖉 [</u>                                                                                                    | ambia 🔟                                                                                          | <u>B</u> orra                                                                      |  |
|   |                                                                      |                                                                                                    |                                           |                                                                              |                                                                                        |                                                                    |                                                                  |                                                                                   |                                                                              | 🕒 C                                                                                                    | ierra 🥇 🤔                                                                                        | ) Ay <u>u</u> da                                                                   |  |

Figura 11.171: Mantenimiento de Vigas de Acero.

Para insertar vigas nuevas, presione el botón **[Inserta]**. Para modificar vigas existentes, apunte al registro de vigas y presione el botón **[Cambia]**. En ambos casos aparece la forma "Añadir/Cambiar Vigas". Para borrar una viga existente, apunte al registro de vigas y presione el botón **[Borra]**, se pedirá al usuario que confirme que efectivamente desea borrar esta información.

Para obtener un listado de vigas presione el botón [Listado].

# 11.17.1 Actualización de Vigas de Acero

Al presionar cualquiera de los botones de mantenimiento, aparece la siguiente pantalla:

| <mark>©</mark> Cambia una | a Viga              |           |      |
|---------------------------|---------------------|-----------|------|
| General                   |                     |           |      |
| Perfil Viga:              | IR Perfil V         | Perfil C  |      |
| Descripción Vi            | ga: 12" x 4" x 14   |           |      |
| Calibre:                  |                     | 0.0       |      |
| Peso:                     |                     | 21.100    | Kg/m |
| Area:                     |                     | 26.710    | cm2  |
| Peralte:                  |                     | 303.0     | mm   |
| Espesor Alma:             |                     | 5.00      | mm   |
| Ancho Patín:              |                     | 101.0     | mm   |
| Espesor Patín:            |                     | 5.70      | mm   |
| Momento Inerc             | sia XX: 📃 👘 👘       | 3,688.000 | cm4  |
| Módulo Secció             | in XX:              | 244.000   | cm3  |
| Radio Giro 🔆              |                     | 11.730    | cm   |
| Momento Inerc             | sia YY:             | 98.000    | cm4  |
| Módulo Secció             | ón YY:              | 20.000    | cm3  |
| Radio Giro YY:            |                     | 1.910     | cm   |
| Fecha Modifica            | a: 12/02/2005       |           |      |
| Operador Resp             | o: Usuario          |           |      |
| <u>🗸 А</u> сер            | ita 🛛 🗶 Cancela 🛛 🤔 | Ayuda     |      |

Figura 11.172: Actualización de Vigas.

| Tipo Viga      | Este valor es la designación "IMCA" del perfil de una viga de acero. Sólo se permiten valores tomados del catálogo de perfiles para vigas o perfiles para columnas. Este valor no se puede capturar manualmente.                                                                     |
|----------------|----------------------------------------------------------------------------------------------------|
| [Perfil V]     | Este botón se utiliza para seleccionar un perfil para viga. <u>Ver la sección</u> <u>11.6</u> .                                                                                                    |
| [Perfil C]     | Este botón se utiliza para seleccionar un perfil para columna. <u>Ver la sección 11.5</u> . Aunque diga perfil para columna, esto se refiere a vigas que se usan especialmente para columnas.                                                                                        |
| Descrip Perfil | Este valor es un breve descripción del perfil de la viga de acero.                                                                                                    |
| Calibre        | Este valor representa el calibre de lámina del perfil. También se puede<br>usar como variante en el caso de que exista diversidad en la misma<br>viga. Las vigas que tienen un perfil de 999 no son de fabricación común;<br>se pueden usar con reserva, consulte a sus proveedores. |
| Peso           | Este valor es el peso unitario por metro.                                                                                                    |

| Area               | Este valor es el área de la sección vertical de la viga.                                 |
|--------------------|------------------------------------------------------------------------------------------|
| Peralte            | Este valor es la altura real de la sección vertical de la viga.                          |
| Ancho Patín        | Este valor es el ancho de la base o patín de la sección vertical de la viga.             |
| Espesor Patín      | Este valor es el ancho de la placa usada en la base horizontal de la viga.               |
| Espesor Alma       | Este valor es el ancho de la placa usada en el alma central o pared vertical de la viga. |
| Momento Inercia XX | Este valor es momento de inercia de la viga en el eje X-X.                               |
| Módulo Sección XX  | Este valor es el módulo de sección en el eje X-X.                                        |
| Radio Giro XX      | Este valor es el radio de giro en el eje X-X.                                            |
| Momento Inercia YY | Este valor es momento de inercia de la viga en el eje Y-Y.                               |
| Módulo Sección YY  | Este valor es el módulo de sección en el eje Y-Y.                                        |
| Radio Giro YY      | Este valor es el radio de giro en el eje Y-Y.                                            |

Para concluir la inserción o modificación de las vigas, el usuario deberá presionar el botón [Acepta] para conservar los valores recién afectados; el usuario deberá presionar el botón [Cancela] para desechar los valores.

Para borrar el registro de vigas, el usuario deberá presionar el botón [Acepta] para efectivamente borrarlo y [Cancela] para conservarlo.

# 11.18 Reporte Datos Fijos

Este listado es idéntico al de <u>la sección 11.1.2</u>. Debido a que este listado se usa como la primer hoja de la memoria de cálculo, se utiliza esta opción porque está más accesible.

Al seleccionar esta opción del menú, aparece la pantalla de previsualización del listado de datos fijos. Desde dicha pantalla el usuario podrá decidir si quiere imprimir o cancelar el listado.

Una vista parcial del listado de datos fijos se muestra a continuación.

#### Listado de Datos Fijos y Constantes

#### Datos de la Empresa

| Nombre o Razón Social  | Mi Constructora, S.A. De C.V.   |
|------------------------|---------------------------------|
| Dirección 1            | Federalismo Norte 704, 1er Piso |
| Dirección 2            | Col. Artesanos                  |
| Cd., Edo., C.P.        | Guadalajara, Jal., C.P. 44200   |
| Teléfono, Fax          | 36137602, 36137122              |
| EMail, o sitio Web     | estrumex@estrumex.com.mx        |
| Nombre del que Calcula | Ing. Alberto Lara Ruvalcaba     |
| Cédula del que Calcula | 741294                          |
| Nombre del que Revisa  | Ing. Jorge A. Bravo Mondragón   |
| Cédula del que Revisa  | 654932                          |
|                        |                                 |

#### Datos de la Obra

Figura 11.181: Vista del Listado de Datos Fijos.

# 11.19 Reporte Vigas de Acero

Al seleccionar esta opción, aparece un menú lateral con cuatro opciones. Ver Figura 11.01.

Vigas de Acero x Descripción Vigas de Acero x Peralte Vigas de Acero x Base Vigas de Acero x ModSec

La diferencia entre los cuatro tipos de reportes o listados está en el ordenamiento de los registros. En cada caso se indica cuál columna es la que domina el orden de presentación.

Al seleccionar cualquiera de las cuatro opciones anteriores, aparece la pantalla de previsualización del listado de vigas de acero. Desde dicha pantalla el usuario podrá decidir si quiere imprimir o cancelar el listado.

Una vista parcial del listado de vigas se muestra a continuación.

| Tipo | Desc Perf | Calibre | Peso | Area  | Peralte | Ancho | EspPatín | EspAlma | Mominercia Mo | dSecXXRad | GiroXX | FechaMod ( | OperResp |
|------|-----------|---------|------|-------|---------|-------|----------|---------|---------------|-----------|--------|------------|----------|
|      |           |         | Kg/m | cm2   | mm      | mm    | mm       | mm      | cm4           | cm3       | cm     |            |          |
| CE   | 10"       | 1       | 22.8 | 28.97 | 254     | 66    | 11.07    | 6.10    | 2,805.40      | 221.20    | 9.83   | 17/06/2005 | Usuario  |
| CE   | 10"       | 2       | 29.8 | 37.94 | 254     | 69    | 11.07    | 9.63    | 3,284.10      | 258.90    | 9.30   | 17/06/2005 | Usuario  |
| CE   | 10"       | з       | 37.2 | 47.42 | 254     | 73    | 11.07    | 13.36   | 3,796.00      | 298.20    | 8.94   | 17/06/2005 | Usuario  |
| CE   | 10"       | 4       | 44.7 | 56.90 | 254     | 77    | 11.07    | 17.09   | 4,287.20      | 339.20    | 8.69   | 17/06/2005 | Usuario  |
| CE   | 12"       | 1       | 30.8 | 39.29 | 304     | 74    | 12.73    | 7.16    | 5,369.40      | 352.30    | 11.71  | 18/06/2005 | Usuario  |
| CE   | 12"       | 2       | 37.2 | 47.42 | 304     | 77    | 12.73    | 9.83    | 5,993.70      | 394.90    | 11.25  | 18/06/2005 | Usuario  |

| Listado de | Vigas y | Perfiles | de Acero x | Descripción |
|------------|---------|----------|------------|-------------|
|------------|---------|----------|------------|-------------|

Figura 11.191: Vista del Listado de Vigas.